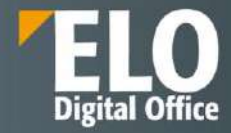

# **DESCRIERE TEHNICĂ**

# **ELO ECM Suite**

Enterprise Content Management | Document Management | Archiving | Workflow

www.elo.com

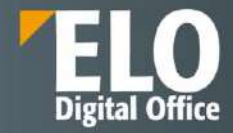

| DES | CRIERE T | EHNICĂ                                                                           | 1  |
|-----|----------|----------------------------------------------------------------------------------|----|
| ELO | ECM Sui  | te                                                                               | 1  |
| Cup | rins     |                                                                                  | 2  |
| 1   | Intro    | lucere                                                                           |    |
| 2   | Arhite   | ectura sistemului                                                                |    |
|     | 2.1      | Mediul ELO                                                                       |    |
|     | 2.2      | ELO Document Manager (ELOdm)                                                     |    |
|     | 2.3      | ELO Access Manager (ELOam)                                                       |    |
|     | 2.4      | ELO iSearch                                                                      | 15 |
|     | 2.5      | ELO Indexserver (ELOix)                                                          | 15 |
|     | 2.6      | ELO Automation Services (ELOas)                                                  |    |
|     | 2.7      | ELO Web Forms Services (ELOwf)                                                   |    |
|     | 2.8      | ELO Textreader (ELOtr)                                                           |    |
|     | 2.9      | ELO OCR                                                                          |    |
|     | 2.10     | Cloud si containere                                                              |    |
| 3   | Clienț   | ii ELO                                                                           |    |
|     | 3.1      | ELO Java Client                                                                  |    |
|     | 3.1.1    | Functionalitati de baza ale clientului                                           |    |
|     | 3.1.1.1  | Autentificare client                                                             |    |
|     | 3.1.1.2  | 2 Interfata utilizator                                                           |    |
|     | 3.1.1.3  | 3 Configurare tile-uri                                                           |    |
|     | 3.1.1.4  | Customizarea meniului ribbon si a interfetei                                     |    |
|     | 3.1.1.5  | Modalitati de vizualizare ale rezultatelor cautarii                              |    |
|     | 3.1.1.6  | 5 Export in format tiff sau pdf                                                  |    |
|     | 3.1.1.7  | 7 Generare documente                                                             |    |
|     | 3.1.1.8  | 3 Notificari in sistem                                                           |    |
|     | 3.1.1.9  | PRecunoasterea codurilor de bare                                                 |    |
|     | 3.1.1.1  | LO ELO Mobile Connector                                                          |    |
|     | 3.2      | ELO Web Client                                                                   |    |
|     | 3.2.1    | Autentificare                                                                    |    |
|     | 3.2.2    | Exemple de variante de browsere ce permit accesarea si utilizarea clientului ELO |    |
|     | 3.2.3    | Interfața ELO Web Client                                                         |    |
|     | 3.2.4    | Prezentare zone de lucru din interfața ELO Web Client                            |    |
|     | 3.2.4.1  | L My ELO                                                                         |    |

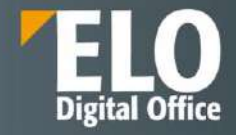

| 3.2.4.2 Arhi  | νă                                                     | 54  |  |  |
|---------------|--------------------------------------------------------|-----|--|--|
| 3.2.4.3 Căut  | are                                                    | 70  |  |  |
| 3.2.4.4 Activ | vități                                                 | 71  |  |  |
| 3.2.4.5 În uz |                                                        | 76  |  |  |
| 3.2.4.6 Clipt | board                                                  | 78  |  |  |
| 3.2.4.7 Afișa | ırea textului și previzualizarea imaginilor            | 79  |  |  |
| 3.2.4.8 ELO   | Feed                                                   | 91  |  |  |
| 3.2.5 Pers    | onalizarea ELO Web Client                              | 97  |  |  |
| 3.2.6 Adăı    | ıgare intrări în ELO Web Client                        | 117 |  |  |
| 3.2.6.1 Crea  | re foldere                                             | 117 |  |  |
| 3.2.6.2 Îndo  | sariere documente                                      | 121 |  |  |
| 3.2.6.3 Met   | adate                                                  | 128 |  |  |
| 3.2.6.4 Date  | cu caracter personal                                   | 141 |  |  |
| 3.2.6.5 Ataş  | ament                                                  | 144 |  |  |
| 3.2.6.6 Note  | e de margine                                           | 145 |  |  |
| 3.2.7 Edita   | are intrări                                            | 146 |  |  |
| 3.2.7.1 Edita | are documente                                          | 146 |  |  |
| 3.2.7.2 Încă  | rcare o nouă versiune a unui document                  | 153 |  |  |
| 3.2.7.3 Încă  | rcarea unei versiuni noi a unui atașament              | 157 |  |  |
| 3.2.8 Crea    | re și editare sarcini                                  | 160 |  |  |
| 3.2.8.1 Porn  | ire flux de lucru                                      | 160 |  |  |
| 3.2.8.2 Edita | are fluxuri de lucru                                   | 168 |  |  |
| 3.2.8.3 Crea  | re, editare și ștergere reminder (memento)             | 180 |  |  |
| 3.2.8.4 Gest  | ionare duplicate                                       | 185 |  |  |
| 3.2.8.5 Desc  | arcare documente din sistem                            | 186 |  |  |
| 3.2.9 Mon     | itorizare modificări                                   | 186 |  |  |
| 3.2.9.1 My E  | ELO                                                    | 186 |  |  |
| 3.2.9.2 Mon   | itorizare intrări                                      | 189 |  |  |
| 3.2.9.3 Prez  | entare generală (overview)                             | 193 |  |  |
| 3.2.10 Orga   | nizare zonă de Arhivă                                  | 198 |  |  |
| 3.2.10.1      | Mutare intrări                                         | 198 |  |  |
| 3.2.10.2      | Adăugare referință                                     | 201 |  |  |
| 3.2.10.3      | Copiere intrări                                        | 203 |  |  |
| 3.2.10.4      | Creare legătură pentru intrări                         | 205 |  |  |
| 3.2.11 Dese   | 3.2.11 Desemnare înlocuitor                            |     |  |  |
| 3.2.12 Şter   | gere intrări și task-uri pentru monitorizare/remindere | 219 |  |  |

### Pagina **3** din **518**

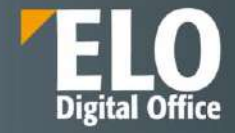

| 3.2.13 Exp   | ortul informațiilor din ELO Web Client             | 221   |
|--------------|----------------------------------------------------|-------|
| 3.2.13.1     | Transmitere intrări din ELO                        | 221   |
| 3.2.13.2     | Export metadate                                    | 224   |
| 3.2.13.3     | Printare documente                                 | 225   |
| 3.2.13.4     | Seturi de replicare                                | 225   |
| 3.3 ELC      | ) pentru Dispozitive Mobile                        | . 228 |
| 3.3.1 Fun    | ctionalitati de baza ale clientului                | 229   |
| 3.3.1.1 Inte | erfata utilizator                                  | 229   |
| 3.3.1.2 Adà  | ugare/modificare/ştergere foldere                  | 231   |
| 3.3.1.3 Ada  | ugare/modificare/ştergere fişiere                  | 234   |
| 3.3.1.4 Inc  | írcare versiuni noi de documente                   | 238   |
| 3.3.1.5 Vizi | Jalizare fişiere                                   | 241   |
| 3.3.1.6 For  | mulare electronice                                 | 241   |
| 3.3.1.7 Tra  | nsmite                                             | 242   |
| 3.3.1.8 Ada  | ugarea de notițe generale, personale si permanente | 244   |
| 3.3.2 Flux   | kuri de lucru                                      | 246   |
| 3.3.2.1 Vizu | Jalizare lista taskuri                             | 246   |
| 3.3.2.2 Cau  | tare                                               | 247   |
| 3.3.2.3 Init | ierea unui flux de lucru nou                       | 247   |
| 3.3.2.4 Tra  | nsmiterea fluxului mai departe                     | 249   |
| 3.3.2.5 Del  | egarea pasului de pe fluxul de lucru               | 251   |
| 3.3.2.6 Acc  | eptarea pasului de flux                            | 252   |
| 3.3.2.7 Edi  | area formularului atasat pasului de flux de lucru  | 253   |
| 3.3.2.8 Ste  | rgerea unui flux de lucru                          | 254   |
| 3.3.3 Cau    | tare                                               | 255   |
| 3.3.4 Mo     | d de lucru offline                                 | 258   |
| 3.3.5 Col    | aborare                                            | 259   |
| 3.3.5.1 My   | ELO                                                | 259   |
| 3.3.5.2 Fee  | d                                                  | 262   |
| 3.4 ELC      | D Mobil (Notebook) Client                          | . 263 |
| 3.5 ELC      | ) Flows                                            | . 263 |
| Module E     | LO                                                 | . 268 |
| 4.1 ELC      | Dxc for Microsoft EWS                              | . 268 |
| 4.2 ELC      | D Auth                                             | . 278 |
| Arhivare e   | electronică                                        | . 280 |
| 5.1 ELC      | ) Dropzone                                         | . 281 |

4

5

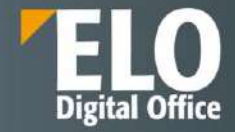

|   | 5.2                                                                                                    | Export și import arhivă electronică                                                                                                    | 282                                                                                                    |
|---|----------------------------------------------------------------------------------------------------|----------------------------------------------------------------------------------------------------|----------------------------------------------------------------------------------------------------|
| 6 | Mana                                                                                                    | gementul documentelor                                                                                                    | 284                                                                                                    |
|   | 6.1                                                                                                    | Aspecte generale                                                                                                    | 284                                                                                                    |
|   | 6.2                                                                                                    | Gestiunea documentelor                                                                                                    | 284                                                                                                    |
|   | 6.2.1                                                                                                    | Versionare documente                                                                                                    | 284                                                                                                    |
|   | 6.2.2                                                                                                    | Managementul substitutiilor                                                                                                    | 286                                                                                                    |
|   | 6.2.3                                                                                                    | Managementul documentelor                                                                                                    | 288                                                                                                    |
|   | 6.2.4                                                                                                    | Operații cu documente                                                                                                    | 288                                                                                                    |
|   | 6.2.5                                                                                                    | Adnotare documente                                                                                                    | 291                                                                                                    |
|   | 6.2.6                                                                                                    | Suport pentru arhivare fizica                                                                                                    | 294                                                                                                    |
|   | 6.2.7                                                                                                    | Nomenclatoare dinamice                                                                                                    | 298                                                                                                    |
|   | 6.3                                                                                                    | ELO Smart Input                                                                                                    | 298                                                                                                    |
|   | 6.4                                                                                                    | ELO Colaborare                                                                                                    | 299                                                                                                    |
|   | 6.4.1                                                                                                    | MyELO                                                                                                    | 299                                                                                                    |
|   | 6.4.2                                                                                                    | ELO Feed                                                                                                    | 300                                                                                                    |
|   | 6.4.3                                                                                                    | Coeditare                                                                                                    | 304                                                                                                    |
|   | 6.5                                                                                                    | Semnătura electronică                                                                                                    | 304                                                                                                    |
|   | 6.6                                                                                                    | Drepturi asupra documentelor                                                                                                    | 309                                                                                                    |
| 7 | Căuta                                                                                                    | rea documentelor                                                                                                    | 312                                                                                                    |
|   |                                                                                                    |                                                                                                    |                                                                                                    |
|   | 7.1                                                                                                    | ELO iSearch                                                                                                    | 312                                                                                                    |
|   | <b>7.1</b><br>7.1.1                                                                                                    | ELO iSearch                                                                                                    | <b>312</b><br><b>312</b><br>312                                                                              |
|   | <b>7.1</b><br>7.1.1<br>7.1.2                                                                                                    | ELO iSearch<br>Arhitectura ELO iSearch<br>Sugestii de completare                                                                                                    | <b>312</b><br><b>312</b><br>312                                                                              |
|   | <b>7.1</b><br>7.1.1<br>7.1.2<br>7.1.3                                                                                                    | ELO iSearch<br>Arhitectura ELO iSearch<br>Sugestii de completare<br>Functia de corectare                                                                                                    | <b>312</b><br>312<br>312<br>316<br>316                                                                       |
|   | <b>7.1</b><br>7.1.1<br>7.1.2<br>7.1.3<br>7.1.4                                                                                                | ELO iSearch<br>Arhitectura ELO iSearch<br>Sugestii de completare<br>Functia de corectare<br>Functii si instrumente de cautare:                                                                                                    | 312<br>312<br>316<br>316<br>317                                                                              |
|   | <ul> <li>7.1</li> <li>7.1.1</li> <li>7.1.2</li> <li>7.1.3</li> <li>7.1.4</li> <li>7.1.5</li> </ul>                                            | ELO iSearch<br>Arhitectura ELO iSearch<br>Sugestii de completare<br>Functia de corectare<br>Functii si instrumente de cautare:<br>Funcții suplimentare                                                                                                    | 312<br>312<br>312<br>316<br>316<br>317<br>330                                                                |
| 8 | 7.1<br>7.1.1<br>7.1.2<br>7.1.3<br>7.1.4<br>7.1.5<br>Captu                                                                                     | ELO iSearch<br>Arhitectura ELO iSearch<br>Sugestii de completare<br>Functia de corectare<br>Functii si instrumente de cautare:<br>Funcții suplimentare                                                                                                    | 312<br>312<br>312<br>316<br>316<br>317<br>330<br>340                                                         |
| 8 | <ul> <li>7.1</li> <li>7.1.1</li> <li>7.1.2</li> <li>7.1.3</li> <li>7.1.4</li> <li>7.1.5</li> <li>Captu</li> <li>8.1</li> </ul>                | ELO iSearch<br>Arhitectura ELO iSearch<br>Sugestii de completare<br>Functia de corectare<br>Functii si instrumente de cautare:<br>Funcții suplimentare<br><b>Funcții suplimentare</b><br><b>Funcții suplimentare</b><br><b>Funcții suplimentare</b>                                                                                                    | 312<br>312<br>316<br>316<br>317<br>330<br><b> 340</b><br>340                                                 |
| 8 | 7.1<br>7.1.1<br>7.1.2<br>7.1.3<br>7.1.4<br>7.1.5<br>Captu<br>8.1<br>8.1.1                                                                     | ELO iSearch<br>Arhitectura ELO iSearch<br>Sugestii de completare<br>Functia de corectare<br>Functii si instrumente de cautare:<br>Funcții suplimentare<br><b>Funcții suplimentare</b><br><b>Scanarea documentelor</b><br>Selectarea unui scanner                                                                                                    | 312<br>312<br>312<br>316<br>316<br>317<br>330<br>340<br>341                                                  |
| 8 | 7.1.1<br>7.1.2<br>7.1.3<br>7.1.4<br>7.1.5<br>Captu<br>8.1<br>8.1.1<br>8.1.2                                                                   | ELO iSearch<br>Arhitectura ELO iSearch<br>Sugestii de completare<br>Functia de corectare<br>Functii si instrumente de cautare :<br>Funcții suplimentare<br>Funcții suplimentare<br>Scanarea documentelor<br>Selectarea unui scanner<br>Profiluri de scanare                                                                                                    | 312<br>312<br>316<br>316<br>316<br>317<br>330<br>340<br>340<br>341                                           |
| 8 | 7.1<br>7.1.1<br>7.1.2<br>7.1.3<br>7.1.4<br>7.1.5<br>Captu<br>8.1<br>8.1.1<br>8.1.1<br>8.1.2<br>8.1.3                                          | ELO iSearch                                                                                                    | 312<br>312<br>316<br>316<br>317<br>330<br>340<br>341<br>341<br>342                                           |
| 8 | 7.1<br>7.1.1<br>7.1.2<br>7.1.3<br>7.1.4<br>7.1.5<br>Captu<br>8.1<br>8.1.1<br>8.1.1<br>8.1.2<br>8.1.3<br>8.1.4                                 | ELO iSearch<br>Arhitectura ELO iSearch<br>Sugestii de completare<br>Functia de corectare<br>Functii si instrumente de cautare :<br>Funcții suplimentare<br>Funcții suplimentare<br>Scanarea documentelor<br>Selectarea unui scanner<br>Profiluri de scanare<br>Scanarea individuală a documentelor<br>Scanarea documentelor duplex                                                                                   | 312<br>312<br>312<br>316<br>316<br>317<br>317<br>330<br>340<br>341<br>341<br>342<br>342                      |
| 8 | 7.1<br>7.1.1<br>7.1.2<br>7.1.3<br>7.1.4<br>7.1.5<br>Captu<br>8.1<br>8.1.1<br>8.1.2<br>8.1.3<br>8.1.4<br>8.1.5                                 | ELO iSearch                                                                                                    | 312<br>312<br>312<br>316<br>316<br>317<br>317<br>330<br>340<br>341<br>341<br>342<br>342<br>342               |
| 8 | 7.1<br>7.1.1<br>7.1.2<br>7.1.3<br>7.1.4<br>7.1.5<br>Captu<br>8.1<br>8.1.1<br>8.1.2<br>8.1.3<br>8.1.4<br>8.1.5<br>8.2                          | ELO iSearch<br>Arhitectura ELO iSearch<br>Sugestii de completare<br>Functia de corectare<br>Functii si instrumente de cautare:<br>Funcții suplimentare<br>Scanarea documentelor<br>Selectarea unui scanner<br>Profiluri de scanare<br>Scanarea individuală a documentelor<br>Scanarea documentelor duplex<br>Scanarea documentelor folosind separatori<br>ELO OCR                                                    | 312<br>312<br>316<br>316<br>316<br>317<br>330<br>340<br>340<br>341<br>341<br>342<br>342<br>342<br>342        |
| 8 | 7.1<br>7.1.1<br>7.1.2<br>7.1.3<br>7.1.4<br>7.1.5<br>Captu<br>8.1<br>8.1.1<br>8.1.2<br>8.1.3<br>8.1.4<br>8.1.5<br>8.2<br>8.2.1                 | ELO iSearch<br>Arhitectura ELO iSearch<br>Sugestii de completare<br>Functia de corectare<br>Functii si instrumente de cautare:<br>Funcții suplimentare<br>Funcții suplimentare<br>Scanarea documentelor<br>Selectarea unui scanner<br>Profiluri de scanare<br>Scanarea individuală a documentelor<br>Scanarea documentelor duplex.<br>Scanarea documentelor folosind separatori<br>ELO OCR<br>Potrivirea şabloanelor | 312<br>312<br>316<br>316<br>317<br>317<br>330<br>340<br>341<br>341<br>342<br>342<br>342<br>342<br>343        |
| 8 | 7.1<br>7.1.1<br>7.1.2<br>7.1.3<br>7.1.4<br>7.1.5<br><b>Captu</b><br>8.1<br>8.1.1<br>8.1.2<br>8.1.3<br>8.1.4<br>8.1.5<br>8.2<br>8.2.1<br>8.2.2 | ELO iSearch                                                                                                    | 312<br>312<br>316<br>316<br>317<br>317<br>330<br>340<br>341<br>341<br>342<br>342<br>342<br>342<br>343<br>343 |

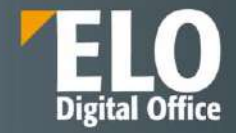

|    | 9.1    | Workflow designer                                                                | 344 |
|----|--------|----------------------------------------------------------------------------------|-----|
|    | 9.2    | Zone de lucru                                                                    | 344 |
|    | 9.2.1  | Detaliere instrumente                                                            | 345 |
|    | 9.2.2  | Optiuni configurare                                                              | 348 |
|    | 9.3    | Fluxuri de lucru standard (predefinite)                                          | 352 |
|    | 9.4    | Subfluxuri de lucru                                                              | 354 |
|    | 9.5    | Fluxuri de lucru ad-hoc                                                          | 355 |
|    | 9.6    | Export fluxuri de lucru                                                          | 356 |
|    | 9.7    | Delegarea fluxului de lucru si managementul inlocuitorilor                       | 357 |
| 10 | Formu  | Ilare electronice                                                                | 360 |
|    | 10.1   | Formulare electronice – gen. 1                                                   | 360 |
|    | 10.2   | Formulare electronice – gen. 2                                                   | 365 |
|    | 10.3   | Exportul formularelor electronice in format interoperabil                        | 366 |
| 11 | Rapoa  | rte si audit                                                                     | 368 |
|    | 11.1   | Raport pentru intrare                                                            | 368 |
|    | 11.2   | Metadata                                                                         | 369 |
|    | 11.3   | Fluxuri de lucru pentru aceasta intrare si/sau Prezentare generala flux de lucru | 370 |
|    | 11.4   | Modulul de audit                                                                 | 370 |
|    | 11.5   | Monitorizarea caracteristicilor de performanta                                   | 372 |
|    | 11.6   | Fisiere log                                                                      | 373 |
| 12 | ELO A  | dministration Console                                                            | 375 |
|    | 12.1   | Pachete                                                                          | 377 |
|    | 12.2   | ClientInfos                                                                      | 378 |
|    | 12.3   | Proxy                                                                            | 378 |
|    | 12.3.1 | ELO Flows configuration                                                          | 379 |
|    | 12.3.2 | ELO App Manager                                                                  | 379 |
|    | 12.3.3 | ELO form designer                                                                | 380 |
|    | 12.3.4 | ELO Web Client configuration                                                     | 382 |
|    | 12.3.5 | ELO Smart Input                                                                  | 382 |
|    | 12.4   | Servers                                                                          | 383 |
|    | 12.5   | System settings (Setări sistem)                                                  | 383 |
|    | 12.5.1 | Gestiunea utilizatorilor si a grupurilor de utilizatori                          | 384 |
|    | 12.5.2 | Unitati organizationale                                                          | 387 |
|    | 12.5.3 | Campuri de indexare                                                              | 387 |
|    | 12.5.4 | Formulare de indexare / tipuri de documente                                      | 391 |
|    | 12.5.5 | Liste de indexare                                                                | 397 |

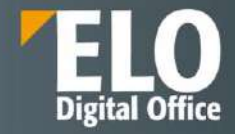

| 12.5.6  | Tipuri de intrari                                        | 398   |  |
|---------|----------------------------------------------------------|-------|--|
| 12.5.7  | 7 Cai documente                                          |       |  |
| 12.5.8  | 3 Cai implicite documente                                |       |  |
| 12.5.9  | Chei de criptare                                         | 400   |  |
| 12.5.10 | ) Managementul URL-urilor                                | 401   |  |
| 12.5.11 | LStampile                                                | 401   |  |
| 12.5.12 | Proprietati depozit de arhiva                            | 403   |  |
| 12.5.13 | 3 Culori fonturi                                         | 403   |  |
| 12.6    | Maintenance (Mentenanță)                                 | 404   |  |
| 12.6.1  | Modul administrator                                      | . 404 |  |
| 12.6.2  | Optiuni raportare (Report options)                       | 405   |  |
| 12.6.3  | Stergere si indepartare                                  | 405   |  |
| 12.6.4  | Taskuri de backup                                        | 406   |  |
| 12.6.5  | Reguli pentru parole                                     | 407   |  |
| 12.6.6  | Fisiere pentru mutare                                    | 407   |  |
| 12.7    | Module server (Server modules)                           | 408   |  |
| 12.7.1  | ELO Automation Services                                  | 408   |  |
| 12.7.2  | Backup Profiles                                          | 409   |  |
| 12.7.3  | Full text service (Textreader)                           | 409   |  |
| 12.7.4  | Create password                                          | 410   |  |
| 12.7.5  | ELO Transport                                            | 411   |  |
| 12.7.6  | Configuration files                                      | 411   |  |
| 12.8    | Informații sistem (System information)                   | 412   |  |
| 12.8.1  | Administration folder                                    | 412   |  |
| 12.8.2  | Server information                                       | 413   |  |
| 12.8.3  | Utilizatori din sistem                                   | 413   |  |
| 12.8.4  | Statistici                                               | . 414 |  |
| 12.8.5  | Privire de ansamblu asupra licentelor (License overview) | . 414 |  |
| 12.8.6  | Raport de licenta (License report)                       | 415   |  |
| 12.8.7  | Fisiere log                                              | 416   |  |
| 12.8.8  | Monitoring                                               | 416   |  |
| 12.8.9  | Test checksums                                           | . 417 |  |
| 12.9    | Clients (Clienti)                                        | 418   |  |
| 12.9.1  | Configurare ELO Web Client                               | 418   |  |
| 12.9.2  | Configurare ELO pentru Dispozitive Mobile                | 419   |  |
| 12.10   | LDAP                                                     | 419   |  |

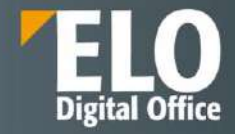

|    | 12.10.1 LDAP Import |                                                                      | . 420 |  |
|----|---------------------|----------------------------------------------------------------------|-------|--|
|    | 12.10.2             | 2 Interfata de configurare LDAP                                      | . 420 |  |
|    | 12.10.3             | 3 Autentificare LDAP                                                 | . 421 |  |
|    | 12.11 Altele        |                                                                      |       |  |
|    | 12.11.1             | LBlocare acces                                                       | . 421 |  |
| 13 | Integr              | area cu alte sisteme                                                 | 422   |  |
|    | 13.1                | ELO Indexserver Rest API                                             | 422   |  |
|    | 13.2                | ELO XML Importer                                                     | 422   |  |
| 14 | Instru              | mente de productivitate                                              | 424   |  |
|    | 14.1                | Contact                                                              | 424   |  |
|    | 14.2                | Checklist                                                            | 426   |  |
|    | 14.3                | Notificari                                                           | 426   |  |
|    | 14.3.1              | Notificari prin SMS                                                  | . 429 |  |
|    | 14.4                | Launchpad                                                            | 431   |  |
|    | 14.5                | ELO Privacy - GDPR                                                   | 431   |  |
| 15 | ELO pa              | ackages                                                              | 434   |  |
|    | 15.1                | Workspace                                                            | 434   |  |
|    | 15.1.1              | Ecranul principal al Workspace                                       | . 435 |  |
|    | 15.1.2              | Vizualizarea de tip tabel                                            | . 436 |  |
|    | 15.1.1              | Dashboard                                                            | . 437 |  |
|    | 15.2                | Teamspace                                                            | 438   |  |
|    | 15.2.1              | Ecranul de pornire teamspace                                         | . 439 |  |
|    | 15.2.2              | Zona de ansamblu – Overview                                          | . 439 |  |
|    | 15.2.1              | Membrii unui teamspace                                               | . 440 |  |
|    | 15.2.2              | Document space                                                       | . 441 |  |
|    | 15.2.1              | Workspace                                                            | . 442 |  |
| 16 | ELO B               | usiness Solutions                                                    | 443   |  |
|    | 16.1                | ELO Registratura - Registratură electronică                          | 443   |  |
|    | 16.1.1              | Definire registre                                                    | . 445 |  |
|    | 16.1.2              | Generator de numere                                                  | . 446 |  |
|    | 16.1.3              | Fluxuri de lucru atasate registrelor, actiuni asupra inregistrarilor | . 447 |  |
|    | 16.1.4              | Formular inregistrare documente de registratura                      | . 447 |  |
|    | 16.1.5              | Dovada depunerii unui document - Recipisa                            | . 450 |  |
|    | 16.1.6              | Structura registratura                                               | . 450 |  |
|    | 16.1.7              | Distributie documente                                                | . 452 |  |
|    | 16.1.8              | Drepturi de acces                                                    | . 452 |  |
|    |                     |                                                                      |       |  |

### Pagina **8** din **518**

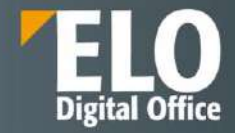

| 16.1.9  | Beneficii                                                 | . 454 |
|---------|-----------------------------------------------------------|-------|
| 16.2    | BS ELO HR Personnel File – Dosarul personal               | 454   |
| 16.2.1  | Functii ELO HR Dosar personal                             | . 455 |
| 16.2.2  | Onboarding și offboarding                                 | . 459 |
| 16.2.3  | Creare documente pentru angajați                          | . 466 |
| 16.2.4  | Creare organigramă                                        | . 471 |
| 16.2.5  | Dashboard (tabou de bord) și organigramă                  | . 476 |
| 16.2.6  | Autoservire                                               | . 480 |
| 16.3    | BS ELO HR Recrutare - Gestionarea procesului de recrutare | 483   |
| 16.3.1  | Procese automate                                          | . 483 |
| 16.3.2  | Functii HR Recrutare                                      | . 484 |
| 16.3.3  | Arhiva                                                    | . 486 |
| 16.3.4  | Dosarul candidatului                                      | . 487 |
| 16.3.5  | Dosarul poziției /funcției                                | . 488 |
| 16.3.6  | Funcție nouă                                              | . 492 |
| 16.3.7  | Procesul de aplicare                                      | . 497 |
| 16.3.8  | Angajare candidat                                         | . 507 |
| 16.3.9  | Ștergerea fișierelor candidaților respinși                | . 509 |
| 16.3.10 | OCreare fond comun nou de candidați (Talent Pool)         | . 509 |
| 16.3.11 | L Corespondența cu candidații                             | . 510 |
| 16.3.12 | 2 Prezentare generala a tabloului de bord (Dashboard)     | . 513 |

#### Disclaimer:

ELO Digital Office depune toate eforturile pentru a furniza documentația pentru produs cât mai exactă posibil. Totuși, deoarece dezvoltăm continuu produsele ELO, starea programului se modifică foarte rapid. Din acest motiv, pot exista discrepanțe minore între descrierile și imaginile din descrierea tehnica și din program. Apelăm la înțelegerea dumneavoastră pentru astfel de situații.

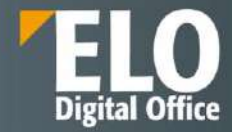

### 1 Introducere

Suita ELO ECM vă oferă un pachet complet pentru actualizarea modalității de management al informațiilor digitale din compania dumneavoastră. Suita poate fi adaptată la nevoile dumneavoastră individuale, pentru procese eficiente și un flux impecabil al informațiilor.

Toate documentele business importante sunt salvate într-un spațiu central, utilizând o structură logică și în conformitate cu normele legislative, pe parcursul întregii durate de viață a informației. Astfel, suita ELO ECM înglobează toate cunoștințele companiei într-o platformă informațională centrală și vă oferă acces facil și imediat la orice detaliu căutat, permițând reacții rapide și informări aproape instantanee. Mecanismele inteligente de căutare susțin aceste funcții.

Suita ELO ECM integrează documentele companiei și informațiile disponibile în procesele business – chiar și atunci când informațiile provin din terțe aplicații. Acestea sunt disponibile întotdeauna la locul potrivit în momentul potrivit. Beneficiați de procese de business accelerate și sisteme informatice care adaugă valoare companiei.

Digitizarea activităților manuale și convertirea depozitelor fizice, bazate pe hârtie, în formate electronice, reduc pierderile de timp și de bani concomitent cu sporirea transparenței în cadrul companiei. Toate modificările aduse documentelor sunt înregistrate și pot fi urmărite și datate cu ușurință.

Suita ELO ECM a fost dezvoltată într-o abordare modernă pe mai multe nivele, are o structură modulară flexibilă, este bazată pe o arhitectură de tip SOA (Service Oriented Architecture) și pe standarde deschise. O caracteristică remarcabilă a suitei o reprezintă depozitul central de documente și informații care permite accesarea serviciilor de tip ECM (Enterprise Content Management) de către utilizatori prin intermediul mai multor tipuri de clienți, funcție de rolul și de locația acestora. Serviciile de tip ECM au fost dezvoltate complet în Java și oferă independență față de platformă, rulând pe orice sistem de operare (Windows, Linux, Unix, Solaris, etc).

ELO ECM Suite este o solutie COTS, protejata de drepturi de autor, ce dispune in mod nativ si include in standardul aplicatiei o serie de instrumente ce permit dezvoltarea si personalizarea ulterioara, extinsa si aprofundata a sistemului, precum designer de formulare electronice, designer de fluxuri de lucru, configuratoare integrate, etc. Pentru personalizarea sistemului utilizand scripturi si actiuni de dezvoltare, nu este necesara scrierea cod core al aplicatiei.

Prin suita ELO ECM vă oferim un sistem ECM deosebit de puternic. Alegeți din numeroasele componente flexibile pentru a ajusta suita la nevoile individuale ale companiei dumneavoastră.

Principalele beneficii pe care suita ELO ECM le oferă sunt următoarele:

- Îmbunătățește și standardizează organizarea documentelor
- Oferă acces rapid și ușor la informație
- Elimină timpul pierdut pentru regăsirea documentelor
- Pregătește compania pentru trecerea la un birou fără hârtii, în conformitate cu reglementările legii privind semnătura electronică
- Oferă un acces securizat la informații prin stabilirea drepturilor de acces bazate pe ACL-uri, în conformitate cu o schemă de securitate cu caracter preemptiv și reactiv
- Permite reducerea spațiului de stocare al documentelor fizice
- Permite optimizarea proceselor de lucru și proceselor de luare a deciziilor
- Oferă un instrument de raportare și de audit
- Permite automatizarea proceselor de lucru
- Îmbunătățește colaborarea angajaților pe documente și informații
- Arhivare în conformitate cu legislația în vigoare
- Permite menținerea complianței și a standardelor ISO din cadrul companiei
- Oferă posibilitatea de lucru cu documentele indiferent de locația angajaților

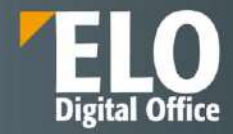

### 2 Arhitectura sistemului

Din punct de vedere tehnologic, suita ELO ECM a fost dezvoltată folosind tehnologia Java. O atenție sporită a fost alocată pentru a se asigura conformitatea cu standardele și protocoalele tehnologice internaționale recunoscute pe plan mondial, cum ar fi: JSR 168, HTML, XML, JavaScript, Java, Web Services, XSL, WSDL, JMS, JEE, LDAP, SOAP, REST, SMTP si HTTP/S și altele, care permit o integrare perfectă cu alte aplicații web.

Arhitectura serverului Apache Tomcat stă la baza ELO Application Server, care lucrează ca un container pentru modulele individuale și servleții ELO.

Suita ELO ECM este compatibila OpenJDK.

### 2.1 Mediul ELO

Imaginea de mai jos ne arată modul de conexiune între serverul ELO și clienții ELO, împreună cu protocoalele folosite pentru comunicarea între acestea.

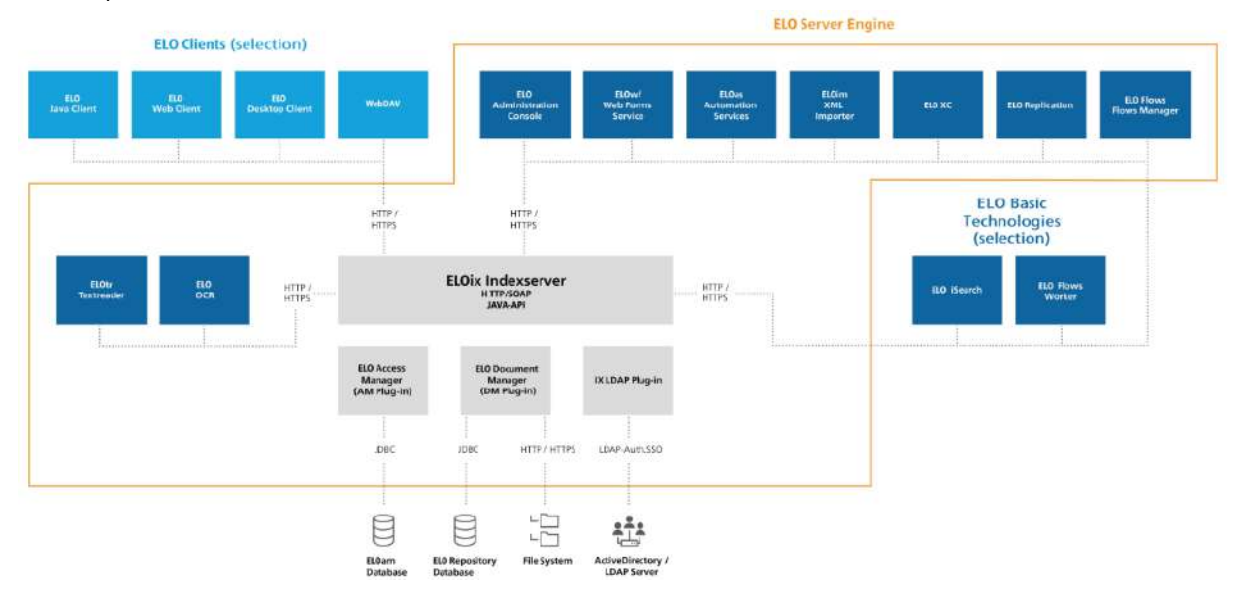

Cele patru componente de baza ale engine-ului de server Apache Tomcat sunt ELO Indexserver, ELO Access Manager, ELO Document Manager si modulul ELO iSearch.

#### Arhitectura microserver

- Componentele serverului sunt programate in Java, ceea ce ofera un nivel ridicat de portabilitate.
- Arhitectura microserverului face ca sistemul sa fie foarte scalabil
- Implementarea servletului permite integrarea usoara cu sistemele existente.

Sistemul ELO necesită un server web și o bază de date pentru a rula. Tipurile de bază de date suportate sunt Microsoft SQL Server, Oracle Database, IBM DB2 și PostgreSQL. Pentru versiunile comerciale, există suport și pentru variantele gratuite sau expres disponibile.

Suplimentar, aducem precizarea ca ELO ECM Suite poate utiliza drept layer de persistenta relational oricare alta baza de date, atat din cele enumerate cat si altele existente, cu conditia ca Beneficiarul sa detina suport de la furnizorul de baza de date, precum si persoane instruite in acest sens, pentru a putea facilita implementarea sistemului.

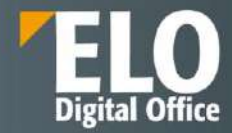

De cele mai multe ori, nu este necesară interacțiunea directă cu baza de date după ce aceasta a fost instalată. Pentru serverul web, ELO utilizează Apache Tomcat pentru gestiunea și livrarea serviciilor către clienți. Cele patru componente esențiale ale serverului ELO sunt: ELO Indexserver, Access Manager, Document Manager și iSearch.

Serverul ELO este robust, dovedit a fi imbatabil în ceea ce privește performanța datorită arhitecturii acestuia, componentele sistemului pot fi folosite pe componente hardware separate. Acest lucru crește atât scalabilitatea sistemului cât și eficiența acestuia, asigurând recuperarea dedicată a datelor.

În cazul unei erori, toate componentele sistemului afectate vor fi încărcate din alte sisteme hardware. Serverul ELO suportă de asemenea instalare în mod cluster și modul de lucru hot standby. Ulterior, permite de exemplu un sistem în oglindă care să fie ținut funcțional pentru cazurile de urgență.

Prin arhitectura sistemului se asigură o flexibilitate ridicată a sistemului. Standardele folosite, mecanismele de interoperare slab cuplate, permit modelarea arhitecturală a sistemului după nevoile beneficiarului. Astfel, pe parcusul utilizării sistemului, se pot extinde modulele curente ale soluției sau se pot implementa noi functionalități. Sistemul ofertat este scalabil pe orice nivel tehnologic (baza de date, server de aplicații sau fermă de server web) putând fi configurat pentru a suporta un număr practic nelimitat de utilizatori.

Sistemele hardware pot fi ușor schimbate pentru a se asigura performanțe superioare, distribuția pe mașini a modulelor software făcându-se pornind de la criteriile de performanță ale mașinilor și nu pe baza caracteristicilor tehnice ale acestora.

Scalabilitatea sistemului este asigurată de tehnologiile de ultimă ora utilizate. Infrastructura de tip n-tier pe care este construit sistemul permite replicarea componentelor sale pe oricâte servere, permițând astfel scalarea întregului sistem pentru a suporta o încărcare mult mai mare decat cea cerută inițial. Locația serviciilor poate fi definită în mod liber, funcție de specificul fiecărui proiect și de necesarul de hardware pentru asigurarea unei performanțe optime.

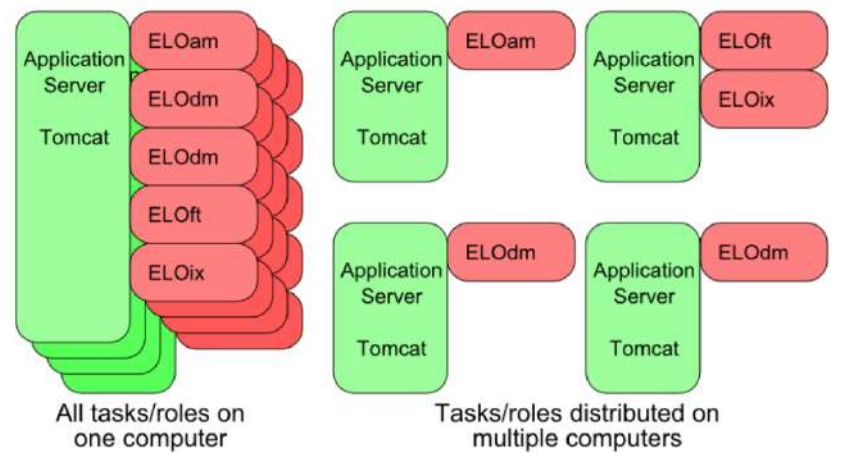

Fig. Scalabilitatea suitei ELO

Serverul ELO depozitează toate documentele în format electronic, iar pentru o cantitate mare de informații se poate conecta la sisteme de depozitare de tip HSM, NAS sau SAN sau la depozite modulare de stocare pe termen lung, precum tonomate sau ECM Centera.

Documentele arhivate pot fi stocate în arhive de tip online, nearline și offline, fiind suportate o mare varietate de tipuri de medii de stocare, precum: MOD, WORM, RAID5, FCAL, SAN, DAS, NAS, HSM.

ELO dispune de o arhitectura orientata pe servicii (SOA). Aceasta inseamna ca toate funcționalitățile ELO rulează ca aplicații individuale în cadrul aplicațiilor server. De exemplu, caracteristica fluxului de lucru ELO este o aplicație autonomă care rulează independent.

Aceasta are următoarele avantaje:

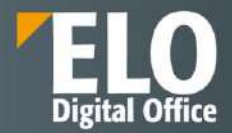

- O actualizare afectează doar aplicația respectivă. Alte funcționalități ale sistemului continuă să funcționeze normal.
- Aplicațiile pot fi găzduite pe servere separate sau mașini virtuale pentru o mai bună echilibrare a sarcinii serviciilor. Acest lucru crește performanța ELO si poate fi util de exemplu dacă aveți mai multe fluxuri de lucru simultane sau interogări de căutare.

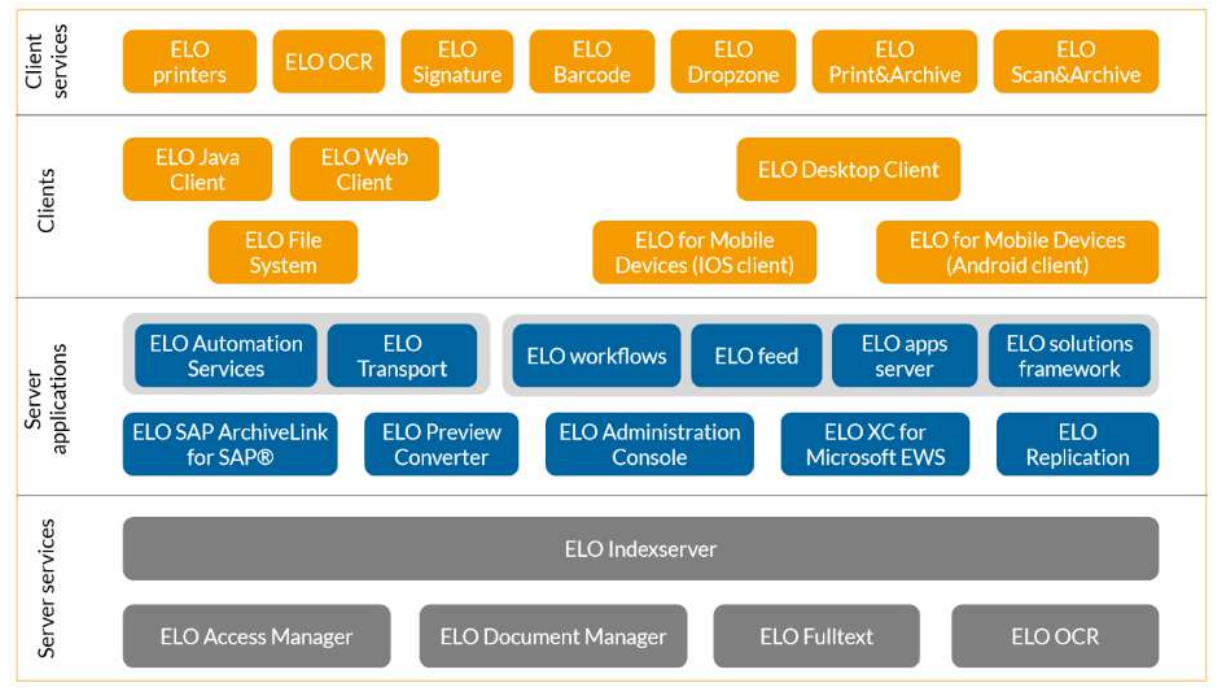

Următoarea figură prezintă în detaliu arhitectura ELO ECM Suite.

Fig. Arhitectura n-tier a suitei ELO ECM

Dupa instalarea sistemului, sunt disponibile urmatoarele medii pentru ELO:

- Mediul de dezvoltare
- Mediul de test
- Mediul de productie

Mediul de dezvoltare: este utilizat pentru a defini configurari si scripturi noi sau modificate cu specificațiile relevante ale clientului (structuri de depozit, permisiuni, funcții etc.), sau pentru a dezvolta direct în sistem. În mod normal, acest mediu poate fi utilizat pentru a verifica dacă funcțiile noi sau modificate sunt operaționale. De asemenea, puteți verifica sau seta parametri specifici sistemului sau pentru a testa diverse funcții individuale.

Mediul de test: este utilizat pentru a verifica modificările programate într-un mediu de producție. În plus, toate interfețele sunt funcționale și pot fi testate. Mediul de testare este cât mai asemănător cu mediul de producție în scopul efectuării de teste cu conținut real pentru a putea accepta personalizările dorite. În plus, mediul de testare este utilizat pentru a efectua teste de funcționare și de performanță, precum și pentru a reproduce erorile dacă apar. (Erorile trebuie mai întâi corectate în mediul de dezvoltare și apoi testate din nou în mediul de testare). Mediul de testare poate fi folosit și în scopuri de instruire.

Mediul de productie: conține datele live, este platforma functionala. Modificările la acest sistem trebuie făcute numai dacă testele tehnice și funcționale ale mediului de testare au fost efectuate cu succes. Mediul de producție este modelul/șablonul pentru celelalte două instanțe de sistem. Dacă este necesar, mediul de dezvoltare sau mediul de testare trebuie reconstruit din mediul de producție.

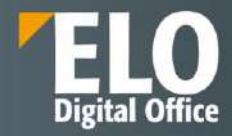

### 2.2 ELO Document Manager (ELOdm)

Este componenta care controlează documentele, folderele și metadatele asociate(inclusiv permisiuni) stocate în depozitul ELO. Comunică cu Access Manager pentru a se asigura de drepturile de acces și cu Indexserver pentru a livra documentele către clienții ELO. Fiecare depozit de documente ELO are propriul ELO Document Manager. Acesta este responsabil de stocarea, gestiunea și livrarea documentelor în funcție de cererile primite. De asemenea, serviciul de backup și interfața pentru EMC Centera sunt rulate de Document Manager, dacă aceste componente sunt instalate.

Fiecare Document Manager deține propria sa schemă de bază de date care va avea același nume cu cel al depozitului de documente ELO pe care îl gestionează.

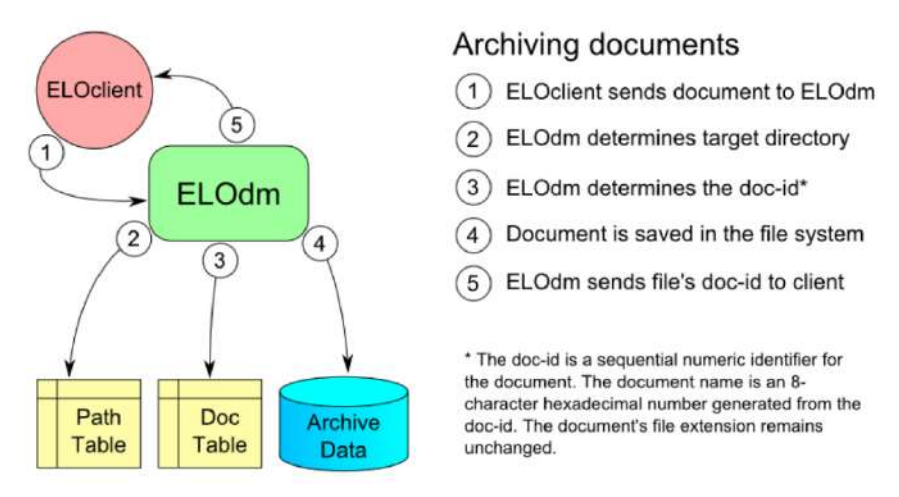

Fig. Arhivarea documentelor

### 2.3 ELO Access Manager (ELOam)

Este componenta care se ocupă de securitatea documentelor și informațiilor, verificând dacă utilizatorii au permisiuni pentru accesul la documentele și informațiile din depozitul ELO. De asemenea, se ocupă de autentificarea utilizatorilor, prin intermediul Indexserver. Clienții ELO fac o cerere de acces, aceasta ajunge la Indexserver, care trimite cererea la Access Manager pentru verificare. Odată răspunsul primit, acesta este transmis de Indexserver către client și autentificarea se realizează în conformitate cu schema de securitate stabilită.

Access Manager este responsabil de administrarea centralizată a utilizatorilor, a utilizatorilor autentificați și de drepturile de acces și permisiunile acestora. Fiecare client și proces de server se înregistrează la start în Access Manager. Acesta oferă un ticket care identifică tipul de client și care este necesar în comunicarea cu procesele serverului ELO.

Tot ELO Access Manager este responsabil și de managementul licențelor, iar integrarea cu LDAP / Active Directory intră tot în sarcina acestei componente. Un singur Access Manager poate fi utilizat pentru a rula mai multe depozite de arhivă ELO, dar în acest caz ele vor partaja utilizatorii și alte setări. Access Manager-ul are propria schemă de bază de date denumită eloam.

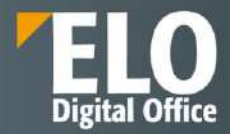

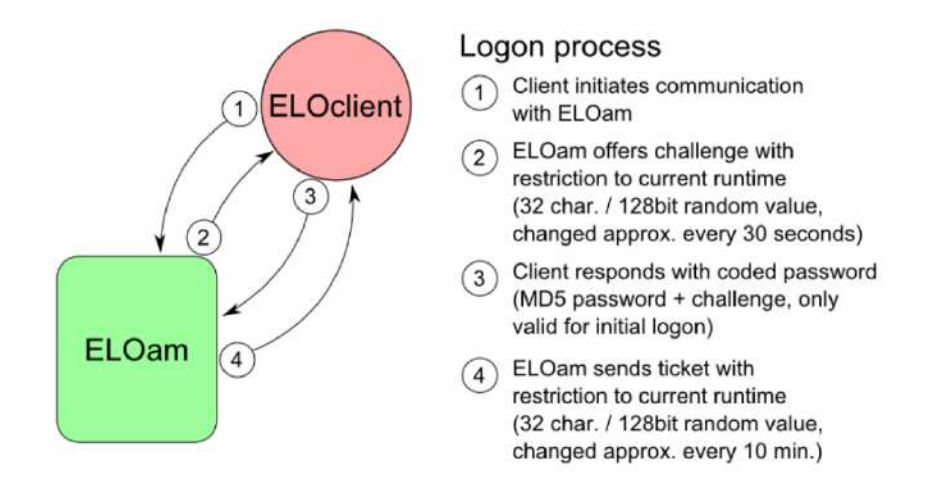

*Fig. Procesul de autentificare* 

### 2.4 ELO iSearch

Mediul ELO iSearch este format din noduri (nodes) si fragmente (shards).

Nodurile sunt instante individuale ale serviciului ELOiSearch. Fiecare depozit de arhiva are un nod in mod standard. Pot fi instalate multiple noduri pentru a imbunatati disponibilitatea si performanta cautarii. Toate nodurile de cautare iSearch sunt in mod uzual combinate in cadrul aceluiasi cluster.

Fragmentele (shards) sunt parti atomice ale unui index iSearch. Este disponibil in mod standard cate un shard per depozit de arhiva. Cresterea numarului de shard-uri in diferite noduri iSearch imbunatateste performanta de indexare.

### 2.5 ELO Indexserver (ELOix)

Această componentă este de fapt "inima" suitei ELO. Este punctul de contact al serverului oferit clienților ELO care realizează autentificarea la server prin cereri transmise către interfața Indexserver. Indexserver este, de fapt, un serviciu web care expune toate funcționalitățile platformei ELO și prin care se realizează accesul la acestea. ELO Indexserver reprezinta interfata dintre depozitul de arhiva ELO si clienti. De asemenea, ELO Indexserver pune la dispozitie functionalitatea iSearch catre toti clientii ELO.

Orice număr de componente Indexserver se pot instala pentru orice număr de depozite de arhivă electronică ELO. Aplicațiile externe se pot conecta la serviciile puse la dispoziție de Indexserver prin intermediul HTTP/HTTPS sau SOAP sau printr-o interfață proprietară Indexserver. Suita ELO pune la dispoziție un standard API (Application Programming Interface) exhaustiv, care permite refolosirea componentelor existente. Sunt suportate limbajele de programare Java, .NET, JavaScript, C++, PHP, etc, astfel încât integrarea ELO în infastructura software existentă este posibilă și relativ ușor de realizat.

Exista posibilitatea de implementare a unui cache de flux de lucru, ceea ce asigura faptul ca listele de sarcini si activitati, precum si prezentarea fluxului de lucru sunt incarcate mai rapid.

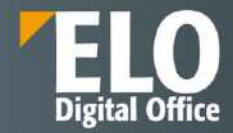

### 2.6 ELO Automation Services (ELOas)

ELO Automation Services este componenta responsabilă de automatizarea anumitor sarcini de lucru din cadrul unui depozit de documente ELO, prin implementarea de reguli de business. Acesta funcționează prin procesarea unui număr de seturi de reguli de business, care sunt, de fapt, instrucțiuni bazate pe XML pentru un anumit tip de acțiune. Seturile de reguli sunt stocare în directorul de Administrare din depozitul ELO. Orice număr de instanțe ELOas pot fi instalate pentru un depozit ELO. Seturile de reguli de business sunt de două tipuri: seturi directe și seturi care se rulează la un anumit interval de timp definit în cadrul unei reguli. Acestea din urmă nu necesită interacțiune cu utilizatorul final.

ELO Automation Services oferă, în mod predefinit, la instalare o serie de librării care pot fi utilizate în crearea de reguli de business.

Exemple de cazuri in care ELOas poate fi utilizat, nelimitandu-se la acestea:

- Mutarea intrarilor cu anumite metadate in cadrul depozitului de arhiva
- Indeplinirea automata a unor functii in cadrul fluxurilor de lucru, precum asignarea utilizatorilor
- Notificarea utilizatorilor atunci cand sunt indeplinite anumite criterii specifice in depozitul de arhiva
- Taskuri diverse de backup si mentenanta

#### 2.7 ELO Web Forms Services (ELOwf)

ELO Web Forms Services este o aplicatie web care este responsabila de desfasurarea mai multor sarcini, printre care enumeram:

- Componentele formularului pentru fluxuri de lucru ELO
- Frameworkul ELO Apps ca baza pentru: ELO Business Solutions, ELO Integration client, ELO workflow client, ELO Teamroom Client
- Rularea aplicatiilor ELO precum: ELO Forms 2.0, Workspace, Teamspace, activitatea ELO Flows UI

#### 2.8 ELO Textreader (ELOtr)

ELO Textreader extrage text din documente și îl salvează în fișiere text. După conversie, conținutul documentului este disponibil pentru modulul ELO iSearch pentru indexare.

### 2.9 ELO OCR

Unul dintre cele mai importante aspecte ale sistemului ELO este gama largă de funcții de căutare. Procesele server-side care acceptă aceste funcții constau din modulul OCR, ELO Textreader și ELO iSearch.

ELO OCR este un modul opțional care poate fi utilizat cu ELO ECM Suite. Este instalat automat cu alte module ELO.

Serviciul ELO OCR convertește documentele într-un format machine-readable.

Modulul OCR rulează ca un proces bazat pe server pe serverul pentru depozitul de arhiva. Documentele stocate sunt indexate automat la intervale regulate pentru baza de date ELO iSearch. Deoarece procesul rulează pe server, nu afectează performanța aplicațiilor client. Fiecărui cuvânt dintr-un document i se atribuie o valoare de index. Valorile indexului sunt structurate astfel încât să optimizeze timpii de căutare pentru fiecare termen.

#### 2.10 Cloud si containere

ELO ECM Suite este o platforma proiectata astfel incat poate fi instalata in cloud (este cloud-native) si permite instalarea pe Dockere si Kubernets.

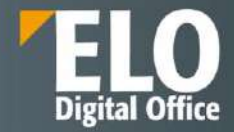

ELO ECM Suite constă din diverse componente, cum ar fi Indexserver, Document Manager, ELO Web Client și multe alte servicii. Aceste componente sunt disponibile ca servicii web autonome sub formă de containere Docker. Ca rezultat, serviciile web individuale pot fi actualizate foarte ușor. Arhitectura Kubernetes orchestrează implementarea containerelor. "Operator", componenta centrală Kubernetes, este adesea folosită pentru automatizare suplimentară. Sarcinile acestui operator includ implementarea containerelor, asumarea sarcinilor de rezervă, efectuarea de upgrade-uri de versiune, simularea integrării diferitelor servicii web ELO și testarea scenariilor de eroare. Acest operator este componenta principală pentru furnizarea unui sistem rezistent (self-healing).

Componentele unei arhitecturi Kubernetes

- Containere: Conțin aplicații și medii software
- Pod: Unitate pentru gruparea containerelor aferente
- Nod: Pod-urile rulează pe noduri (virtuale și fizice)
- Cluster: mai multe note sunt combinate într-un cluster

Beneficiile generale ale Docker și Kubernetes

- Lansare și actualizare rapidă a aplicației
- Aplicații mai ușor de portat
- Independent de sistemul de operare
- Implementarea rapidă a actualizărilor
- Arhitectură eficientă din punct de vedere al resurselor
- Pornire rapidă a instanței
- Stabilitate și performanță ridicate
- Fiabilitatea sistemului

Beneficiile unei arhitecturi Kubernetes

- Procese automatizate
- Testare, întreținere și lansare mai ușoare
- Monitorizare automată continuă
- Starea reală și țintă sunt comparate continuu și ajustate dacă este necesar

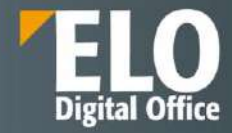

## 3 Clienții ELO

Utilizatorul accesează depozitul de documente ELO prin intermediul unui client ELO și beneficiază astfel de întregul domeniu funcțional al suitei. Clienții ELO comunică și schimbă informații cu serverul, iar serverul execută comenzile primite de la utilizatorul sistemului prin intermediul clientului. Funcție de rolul utilizatorului din companie, se poate alege tipul de client ELO care se mulează pe nevoile acestuia – aceasta este strategia multiclient a ELO Digital Office.

Un mare avantaj al clienților ELO este reprezentat de imensa varietate funcțională a produsului software, conectat la o interfață intuitivă și ușor de utilizat. Datorită arhivei electronice simplu de structurat, ELO facilitează administrarea optimă a proceselor și a documentației aferente activității zilnice. Gestionarea automatizată a versiunilor, fluxurile de lucru, înștiințările și copiile logice automate asigură manevrarea eficientă în procesarea documentelor. Astfel, toate aplicațiile Office, precum și cele de fax și e-mail, pot fi conectate fără probleme la ELO. Legătura către Microsoft Outlook și Microsoft Exchange precum și integrarea în suitele Microsoft Office și OpenOffice, sunt incluse ca dotări standard în ELO.

Suita ELO oferă suport multi-limbă, fiind disponibilă în peste 25 de limbi, utilizatorii având posibilitatea la autentificare să aleagă limba preferată.

Depinzând de drepturile de acces pe care le au utilizatorii, clienții ELO le pun la dispoziție o serie de funcționalități care le permite un management eficient al documentelor. Din multitudinea de opțiuni existente amintim pe cele mai importante:

- Adăugarea de documente și elemente de structură a arhivei electronice
- Arhivarea documentelor
- Tipărirea documentelor
- Creare de documente pe bază de șabloane
- Transmiterea documentelor prin fax/email
- Transferul de documente între utilizatori
- Generarea de legături și transmiterea lor în extern pentru acces securizat la anumite documente
- Stabilire drepturi de acces
- Vizualizare documente și unelte pentru îmbunătățirea vizualizării (rotire, zoom, etc)
- Salvarea setarilor de zoom in previzualizarea documentului in clientul de Java
- Check-in și check-out documente
- Înghețare documente
- Transmiterea de mesaje între utilizatori
- Transmiterea de sarcini de lucru
- Mutarea documentelor în depozitul de arhivă și crearea de legături și referințe
- Transformarea fițierelor în formatele TIFF și PDF
- Scanarea documentelor
- Adnotarea documentelor (notițe, marcare, ștampile, etc)
- Adăugarea de atașamente documentelor
- Versionarea documentelor (controlul versiunilor)
- Compararea versiunilor
- Adăugarea de metadate pentru orice tip de document și indexarea documentelor
- Pornirea fluxurilor de lucru predefinite sau ad-hoc
- Importul și exportul de documente, arhive și secțiuni de arhive
- Elaborarea și vizualizarea rapoartelor
- Restaurarea documentelor șterse
- Recunoașterea optică a caracterelor
- Criptarea și decriptarea documentelor

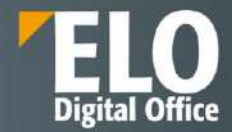

- Operatiunea de criptare/decriptare este realizata server-side
- Căutarea și regăsirea documentelor
- Recunoașterea codurilor de bare
- Semnarea electronică a documentelor
- Accesul la help contextual și help general pentru utilizare
- Configurarea modului de afișare și încărcare a clientului

#### 3.1 ELO Java Client

Clientul ELO Java este clientul desktop al suitei și este necesar a fi instalat pe toate stațiile de lucru care utilizează această modalitate de conectare la serverul ELO.

Clientul ELO Java este cel mai complet client ELO, fiind disponibile toate funcționalitățile puse la dispoziție utilizatorilor standard, dar oferă și funcționalități necesare administratorilor, cum ar fi designer-ul de fluxuri de lucru.

#### 3.1.1 Functionalitati de baza ale clientului

Clientul ELO Java este utilizat pentru accesarea depozitului de arhiva ELO. Acest client va permite sa gestionati, cautati si sa regasiti documente si informatii. In plus, puteti utiliza acest client pentru a defini fluxuri de lucru, remindere sau pentru a afisa documente si pentru a posta comentarii.

Clientul ELO Java poate fi utilizat pe sistemul de operare Microsoft Windows, precum si pe alte sisteme de operare, cu conditia ca un mediu Java corespunzator sa fie disponibil pentru operarea sistemului.

#### 3.1.1.1 Autentificare client

Autentificarea in sistem se realizeaza printr-un dublu click pe iconita clientului. Se deschide o fereastra care permite introducerea username-ului si a parolei dedicate, precum si selectia arhivei la care sa se realizeze autentificarea si a limbii de incarcare a interfetei.

In situatia existentei unei erori in momentul autentificarii sau cand sistemul este in modul de administrare, clientul Java nu se va deschide iar mesajele de eroare vor fi afisate cu galben (pentru mesaje cu privire la parola eronata de exemplu) sau cu rosu (pentru cazul erorilor externe precum conexiunea la server).

Clientul ELO Java poate fi configurat cu SSO pentru utilizatori. În versiunile ELOenterprise mai noi, acest lucru se face prin biblioteca WAFFLE. În mediile Windows, SSO-ul utilizatorului este automat prin NTLM.

Dacă este necesar, acesta poate fi comutat ulterior la Kerberos (sunt necesari utilizatorii Kerberos pentru acest caz).

## Our innovation - Your growth

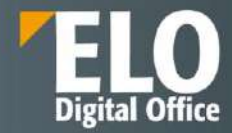

| Conectare la ELO |                                                              |                                         |   | × |
|------------------|--------------------------------------------------------------|-----------------------------------------|---|---|
| Conectare la ELO | Dana Trif   Parală   Mişare opțiuni de conectare   CONECTARE | Arhivă<br>ELO Intern<br>Limbă<br>Romana | • | × |
|                  | ELO Digital Office SRI                                       | L - [2023-01-31]                        |   |   |

#### 3.1.1.2 Interfata utilizator

Clientul ELO Java se deschide in zona de lucru MyELO.

Interfata ELO se incarca in limba selectata in momentul autentificarii in sistem. ELO ofera o interfata multilanguage, cu suport pentru limba romana, engleza, franceza, italiana, germana, spaniola, etc

| X                                                |                         |  |
|--------------------------------------------------|-------------------------|--|
| <b>ELO</b> enterprise                            | Arhivă                  |  |
|                                                  | ELO Intern 👻            |  |
| Oana Trif                                        | Limbă                   |  |
| Parolă                                           | Romana                  |  |
|                                                  | Dansk                   |  |
| <ul> <li>Afişare opțiuni de conectare</li> </ul> | Deutsch                 |  |
| CONECTARE                                        | English                 |  |
| CONECTARE                                        | Español (Internacional) |  |
|                                                  | Français                |  |
|                                                  | Italiano                |  |
|                                                  | Magyar                  |  |
|                                                  | Nederlands              |  |
|                                                  |                         |  |
|                                                  |                         |  |

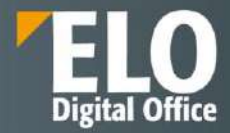

In zona din partea stanga sunt afisate tile-urile - butoanele pentru acces rapid al diverselor zone din aplicatie, iar in zona centrala sunt noutatile din sistem, filtrate pe zi, saptamana sau luna, in functie de autorul postarii, formularul de indexare folosit sau tipul de postare. Aici apar mesajele din aplicatie sau se pot accesa documentele utilizate recent.

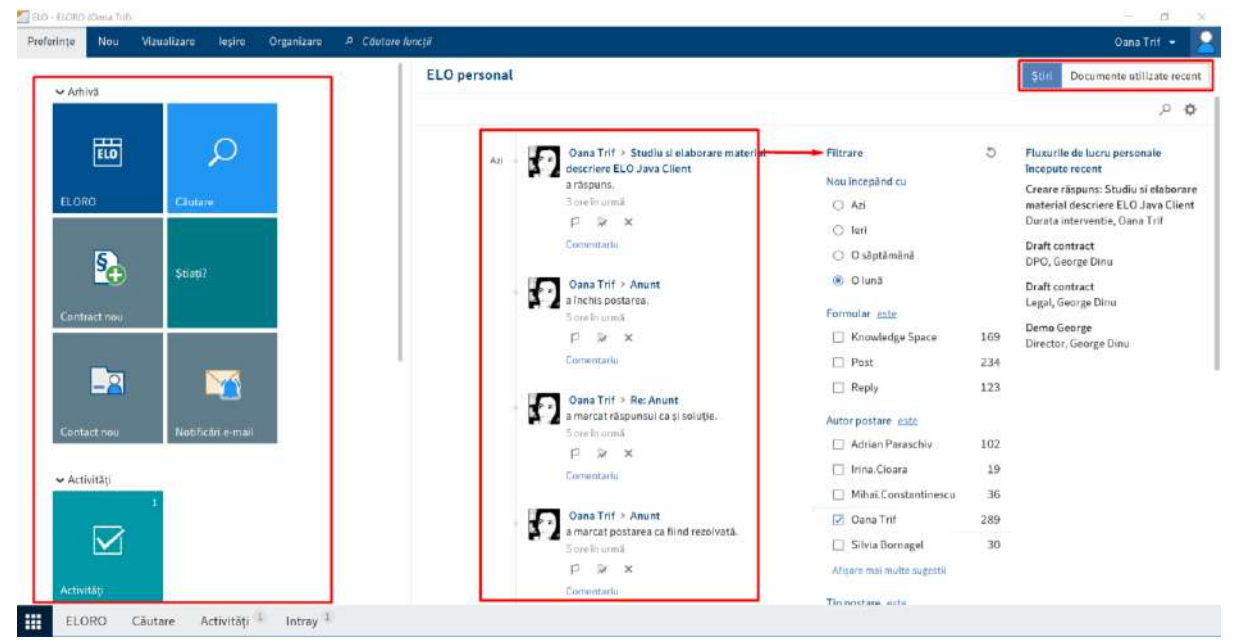

Sunt disponibile o serie de meniuri care sustin utilizatorii in activitate, meniuri care sunt similare cu cele din suita Office, din Word si Excel.

Meniul din partea superioara a ecranului:

📶 ELO - ELORO (Oana Trif) Preferințe Vizualizare leşire Organizare P Căutare funcții Nou Folder Pornire flux Scanare Documents Inserare Contract Creare activitate Contact C nou de lucru ELO Oana Trif > Studiu si Azi

Fiecare buton al meniului detine o serie de functionalitati diverse. Butoanele au iconite intuitive, iar la plasarea mouse-ului deasupra acestora – se afiseaza o scurta descriere a activitatii pe care o poate intreprinde acel buton.

Al doilea meniu, cel din partea inferioara a ecranului, face legatura cu diferite zone ale sistemului:

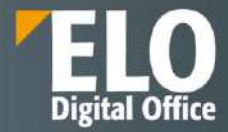

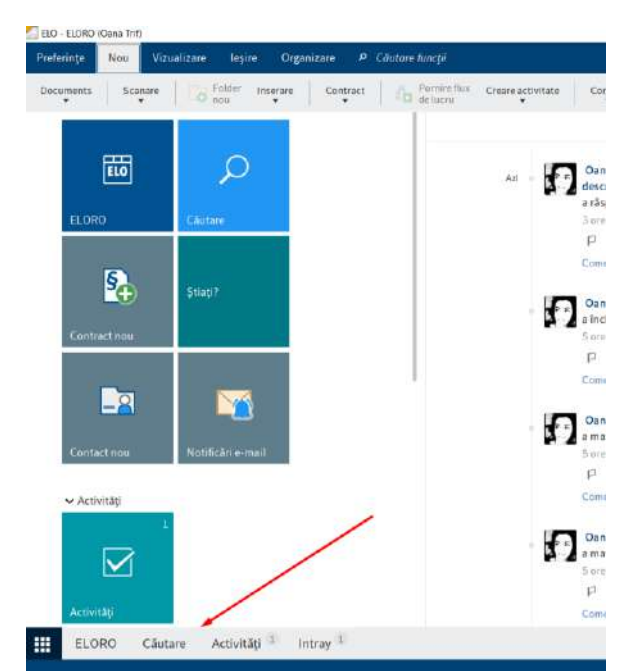

- Primul buton conduce in permanenta utilizatorul la pagina de start My ELO
- Se afiseaza apoi zona de Arhiva unde sunt structurate toate documentele si folderele
- Zona de Cautare ce ne permite realizarea diferitelor tipuri de cautare
- Zona de Activitati unde utilizatorii primesc taskurile pe care trebuie sa le desfasoare
- Zona de Intray unde este permisa scanarea documentelor direct in sistem

#### 3.1.1.3 Configurare tile-uri

Butoanele pentru acces rapid al diverselor zone din aplicatie pot fi personalizate, pot fi adaugate butoane noi sau pot fi ascunse din cele existente. Printre setarile ce pot fi configurate pentru fiecare tile in parte se regasesc: numele, culoarea, pictograma, dimensiunea, optiuni precum fixarea pe bara de navigare, afisarea numarului de intrari sau vizualizarea unei scheme circulare pe cadrul careia este descris procentul de intrari cu o anumita culoare (aceasta optiune poate fi utilizata, de exemplu, pentru vizualizarea procentului de activitati extinse).

Tile-urile afisate pot fi grupate in categorii, precum arhiva, activitati, altul, precum se vede in imaginea urmatoare.

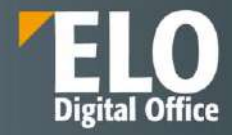

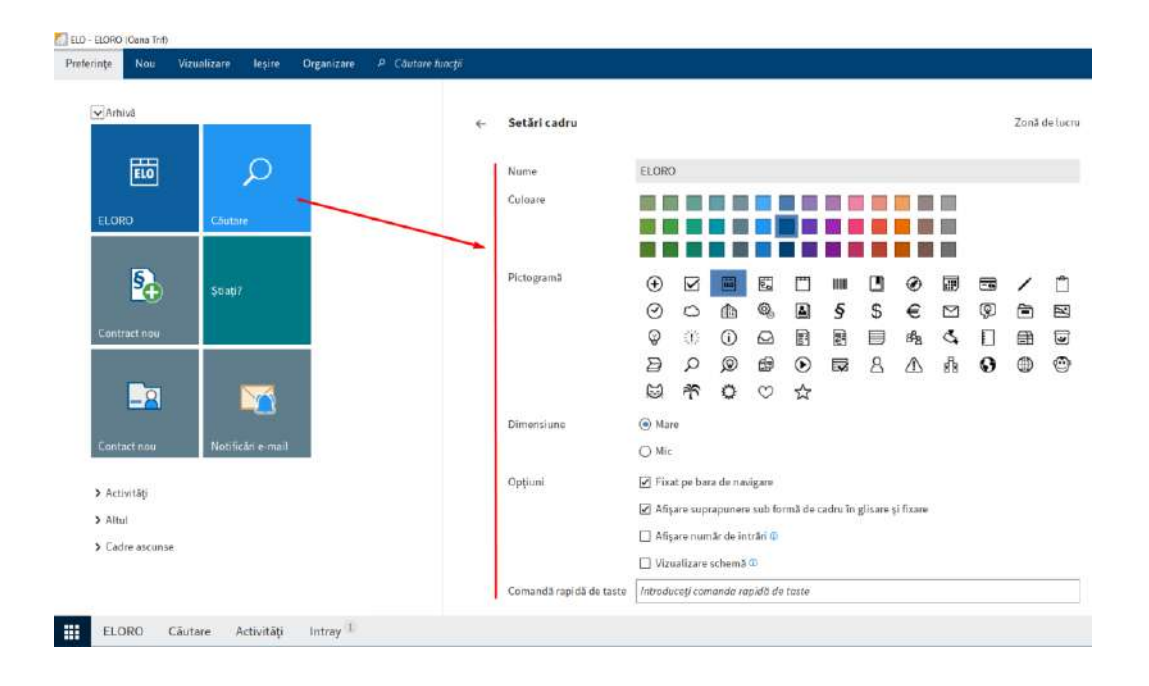

#### 3.1.1.4 Customizarea meniului ribbon si a interfetei

Meniul de tip ribbon (pozitionat in zona superioara a ecranului) ofera acces la diferite functii ELO. Ribbon-ul este organizat in file care grupeaza functiile cu referire la un subiect relativ comun. Prin intermediul acestor file se realizeaza comutarea intre meniuri. Pentru a fi usor de utilizat, anumite file se afiseaza doar in situatia apelarii unei anumite zone de lucru – exemplu: fila Fisier este afisata doar cand utilizatorul se gaseste in zona de lucru Intray.

#### Optiune de pin/unpin functii

In timp ce unele functii sunt vizibile in meniul ribbon, altele sunt disponibile in meniurile derulante. Utilizatorul are posibilitatea de a anula fixarea functiilor dintr-un meniu derulant si fixarea acestora in meniul ribbon. Optiunea se acceseaza prin click dreapta asupra meniului.

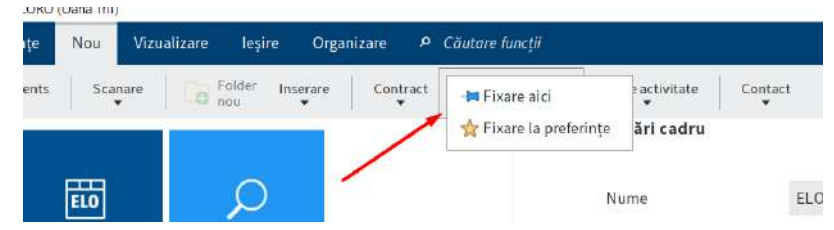

#### Zona de configurare

Clientul detine o zona dedicata pentru configurarea accesului la functii, zona care se acceseaza din meniul ELO, butonul Configurare.

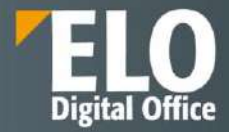

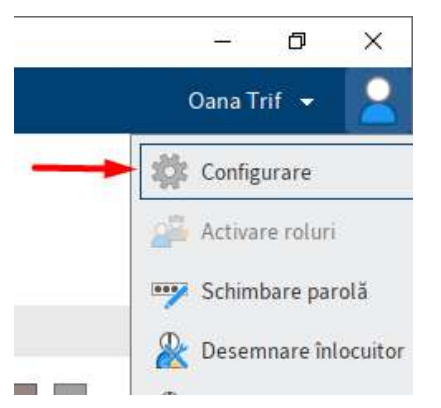

Apasarea acestui buton deschide o fereastra de configurare cu multiple optiuni. Administratorul de sistem sau utilizatorul cu drepturi de administrare are posibilitatea de a selecta din aceasta fereastra utilizatorul sau grupul de utilizatori pentru care sa realizeze modificari de profil din punct de vedere al afisarii functiilor in meniul ribbon.

| Configurare               |                                                       | ×                           |
|---------------------------|-------------------------------------------------------|-----------------------------|
| Setări pentru 😩 Oana Trif | 🔹 Seloctare utilizator 🛛 🔫 💼 📻                        |                             |
|                           | Transferare se                                        | tāri cātre alți utilizatori |
| 📮 Afişare                 | General                                               | P 50                        |
| 📻 Schemă de culoare       | Durst's marrii da faadhurk in sasunda 🔟               | enostare                    |
| 词 Casetele de dialog      | Local a message be beended a misecuritie to 1/2 2 3 5 | - prostance                 |
| III Metadate              | Se afișează întotdeauna bara de scindare 0            | Oana Trif a creat un        |
| Examinarea documentelor   | ✓ Pästrare intrări în dipboard după deconectare       | ermil                       |
| 🐬 Acces rapid la funcții  | Limbā implicitā 😡 Romana 👻                            | ariu                        |
| 🥥 Adnotări                | Optjuni de aspect                                     |                             |
| 🖏 Setări complexe         | E IFAI E TTTTA                                        |                             |
| 📓 Presetări tehnice       | Numai arbore     O Arbore si tabel                    |                             |
| 🙀 Gestionare funcții      |                                                       |                             |
|                           | Font                                                  |                             |
| Çäutare în configurare    | Dimensiune font 10 11 12 14 16 18 14 : Implicit       |                             |
| 0                         | OK Revocare                                           | 1                           |

Clientul ELO Java prin care se acceseaza sistemul poate fi configurat si personalizat pentru fiecare utilizator sau grup de utilizatori in parte, astfel încât experiența de folosire să fie cât mai placută.

Categoriile care pot fi configurate sunt cele referitoare la:

Afisare: unde se pot stabili detalii precum durata mesajului de feedback in secunde, optiuni de aspect pentru afisare numai arbore sau arbore si tabel, fontul utilizat, optiuni de cautare precum durata de stocare a intrarilor de cautare in iSearch (stergere imediata, stergere la inchiderea ELO sau nu se sterge niciodata), numar de sinonime afisate, numar maxim de rezultate per pagina, numar de sugestii de cautare pentru fiecare camp, numarul coloanelor de indexare si rezultatele cautarii, se pot configura optiunile de afisare lista cu setarea intervalului de reimprospatare a listei in minute, sau afisarea activitatilor de efectuat intr-un numar de zile in viitor, etc \_

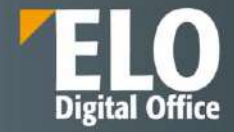

#### Configurare Selectare utilizator Setări pentru 🔒 Oana Trif 📮 Afişare General 📄 Schemă de culoare 3 Durată mesaj de feedback în secunde ③ 1/2 5 2 👼 Casetele de dialog 🔲 Se afișează întotdeauna bara de scindare 🏾 🗊 Metadate Păstrare întrări în clipboard după deconectare Examinarea documentelor Limbă implicită 💿 Romana 🗧 Acces rapid la funcții 딣 Adnotări Opțiuni de aspect la Setări complexe 1 1 📓 Presetäri tehnice ( ) Numai arbore () Arbore și tabel Gestionare functii Font Căutare în configurare Dimensiune font 10 11 12 14 16 18 14: Implicit Revocare

**Schema de culoare**: permite selectarea schemei de culoare care sa se aplice clientului. Schema de culoare poate fi afisata pe un fundal deschis/inchis la culoare, cu contrast puternic, etc.

| Configurare X             |                                |  |  |  |
|---------------------------|--------------------------------|--|--|--|
| Setări pentru 🛔 Oana Trif | 🔹 Selectare utilizator 🛛 🚳 📑 💼 |  |  |  |
| Afişare                   | Schemă de culoare              |  |  |  |
| 📄 Schemă de culoare 🛛 🔫 🛶 |                                |  |  |  |
| 🐻 Casetele de dialog      |                                |  |  |  |
| Metadate                  |                                |  |  |  |
| Examinarea documentelor   |                                |  |  |  |
| 🗧 Acces rapid la funcții  | Colored & Defail               |  |  |  |
| 🤤 Adnotări                | Colormode 🕑 Default 👻          |  |  |  |
| Setări complexe           |                                |  |  |  |
| Presetări tehnice         |                                |  |  |  |
| 🔯 Gestionare funcții      |                                |  |  |  |
| Căutare în configurare    |                                |  |  |  |
| 0                         | OK                             |  |  |  |

Casetele de dialog: in aceasta zona se pot seta detaliile generale cu privire la modul in care se afiseaza casetele de dialog, ordinea butoanelor, comentariile pentru versiune, notificarile (ex. Afisarea unui mesaj la amanarea unui flux de lucru, daca a fost setata perioada de pastrare, la stergerea fisierelor din Intray sau la suprascrierea meadatelor existente prin indosariere in serie.

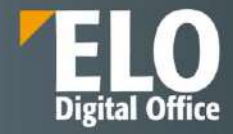

| Setări pentru 🔒 Oana Trif | Selectare utilizator                                                                          |
|---------------------------|-----------------------------------------------------------------------------------------------|
|                           |                                                                                               |
| Afișare                   | General                                                                                       |
| 亏 Schemă de culoare       |                                                                                               |
| 😞 Casetele de dialog 🛛 🔸  | Anisare documente in vizualizare arborescenta in casete de dialog                             |
| Metadate                  | Solicitare contirmare atunci cand urmatorui numar de documente este descris simultan u 10 - + |
| Examinarea documentelor   | OK, revocare                                                                                  |
| Acces rapid la funcții    | O Revocare, OK                                                                                |
| 💭 Adnotări                | Comentariu la versiune                                                                        |
| 🗞 Setări complexe         |                                                                                               |
| 📱 Presetări tehnice       | <ul> <li>Se afişează întotdeauna, chiar și când se îndosariază prima versiune</li> </ul>      |
| 🕱 Gestionare funcții      | Se afişează numai când se îndosariază o versiune nouă                                         |
| Căutare în configurare    | Nu se afişează niciodată                                                                      |
| <u> </u>                  | Notificări                                                                                    |
|                           |                                                                                               |
| 0                         | OK Revoc                                                                                      |

#### 3.1.1.5 Modalitati de vizualizare ale rezultatelor cautarii

Solutia ELO ofertata permite modalitati de vizualizare diferite a cautarilor: vizualizate sub formă de listă, tabel cu mai multe coloane, arbore sau cadre (thumbnails - miniaturi).

Ecranul de cautare ELO iSearch permite afisarea documentelor in structura de foldere. In partea dreapta a ecranului, in partea de examinare (preview) se afiseaza documentul si structura din care face parte.

Modalități vizualizare rezultate căutare:

| Preferințe Nou     | Vizualizare    | leşire O              | rganizare        | Document       | Căutare      | ₽ Căutare f     | uncții            |      |             |
|--------------------|----------------|-----------------------|------------------|----------------|--------------|-----------------|-------------------|------|-------------|
| ← → C N            | avigare        | Vizualizare V<br>nouă | ∕izualizări<br>▼ | Fereastră<br>🔻 | Afişare<br>T | Aranjare        |                   |      |             |
| Căutare            |                |                       |                  |                |              |                 |                   | <    | Licit<br>EL |
| lo                 |                |                       |                  |                | F            | Pornire căutare | în toate zonele 💊 | • 5  | 6           |
| Tip intrare 🗸 🛛    | Dată 🗸 Înc     | losariat de 🔹         | Formu            | lar metadate   | ~            |                 |                   |      | ť           |
| ų vrut să spuneți  | elor eol eloa  | elO elp eloj e        | loi elot el      | o eolo         |              |                 |                   | ^    |             |
|                    |                |                       |                  |                |              |                 |                   | p    |             |
| ≡ # ta             |                |                       | Dată             |                | Potriviri    |                 |                   | Rele |             |
| S Restaurare coloa | ne tabel       |                       | 22.09            | 2021 15:41     | Nume scu     | rt, Câmp        |                   |      |             |
| Salvare tabel în ( | lipboard ∋ cor | formitate_ELC         | 21.10            | 2021 13:23     | Text comp    | let, Câmp       |                   |      |             |

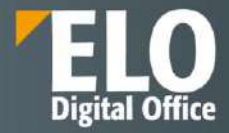

| Prelenge No. Valation                                                                            | e (Jeșine) Orgenitale (Doto                                | ment Chickle P. Chicker                        | podio.                                             |                                                         |                                                                                           | Agramanana 🕈                                                 |
|--------------------------------------------------------------------------------------------------|------------------------------------------------------------|------------------------------------------------|----------------------------------------------------|---------------------------------------------------------|-------------------------------------------------------------------------------------------|--------------------------------------------------------------|
| Formular Patrie 📩                                                                                | Safaare Profession e clustere .                            | Solicitario Processo logi<br>charlario recente | de clutare Sendral Fact                            | u X                                                     |                                                                                           |                                                              |
| Căutare                                                                                          |                                                            |                                                |                                                    | \$                                                      | Back only Vorsiance 3 dn 13 line 2022 Advancement<br>CN1037087_CNPP_Clarificari interne 2 | ut Matedata Text complet 📃                                   |
|                                                                                                  |                                                            |                                                | Paintin                                            | ecluture Instantezonere 🖌 👌                             |                                                                                           | P & T                                                        |
| Tip intrate: v                                                                                   | Estimatiat de 🕞 Formular roet                              | alite v                                        |                                                    |                                                         | ПО <b>ИН №</b><br>▶••••••••••••••••••••••••••••••••••••••                                 | Gravportee                                                   |
|                                                                                                  |                                                            |                                                |                                                    |                                                         |                                                                                           | Administrator a salvat o no                                  |
| CN1037687_CNFP<br>Admenutation Advan<br>2002, 10:12 (0)                                          | CN1037087_CNPP<br>Administrative 13 Lan<br>2022, 18 LA (1) | test<br>Atmostheau 23 an<br>2022,1019          | 550<br>Administration: 13 ray,<br>2032, 09(18) (1) | are 2.VD Test<br>Addressif(arer 13 rate,<br>2022, 11-66 |                                                                                           | document.                                                    |
| SyncFolder<br>Adventitutor 12144<br>2012, 1013                                                   | Firma 1<br>Bodo Huat                                       | ELO Servia                                     | Kindigung<br>ELO Service                           | Rechningen<br>ELOSarvice                                |                                                                                           | 22 at minatelle armi<br>Commence                             |
| Schriftverkehr<br>ELO Service                                                                    | Verlangerungen<br>ELO Service                              | Vertragsdokumente<br>D.O Service               | CONDICT: Spender 1<br>Bodo Heift                   | Import<br>ELO Bervise                                   | 2                                                                                         | Administrator a salvat o<br>versiune noud a<br>documentului. |
| Users (Retruiting Jo.,<br>CLO Senace                                                             | leg_install_learning                                       | Duild<br>Amountation Sinol<br>2018, 19:56 (2)  | hintat<br>Administratic Minus<br>2005, 1874-18     | log_instail_recruitin                                   |                                                                                           | Versione 2                                                   |
| install<br>Administrativ 24 Jan<br>2019, 11 (8) (12)                                             | build<br>Administration 22 min.<br>2018, 17 84 (8)         | Kontakt Label                                  | Rostakt Label<br>Administration                    | Kontakt Label                                           |                                                                                           | Cleventaria<br><u>0</u> Administrator a bakserie             |
| Rootakt Label<br>Administra                                                                      | Kontakt Label<br>Administration                            | Kontakt Label<br>Administrator                 | Kontakt Label<br>Administratie                     | Kontakt Label<br>Administration                         | 4                                                                                         | Wishine 1                                                    |
| Hontaki Label<br>Administrator                                                                   | Konstaht Label<br>Administrator                            | Kontakt Label<br>Administrator                 | Kontakt Exbel<br>Administration                    | Kontakt Label<br>Administratur                          |                                                                                           | 25 m mstatelh armit<br>Commitana                             |
| <ul> <li>Hontaki Labol</li> <li>Administration</li> <li>De is 1 is 100 (de) wasiliate</li> </ul> | Kontakt Label<br>Administratur<br>die 11053                | Kontakt Label<br>Admostatratise                | Kontakt Label<br>Administration                    | Kontakt Label<br>Administration                         |                                                                                           |                                                              |
|                                                                                                  |                                                            |                                                |                                                    | • 11000                                                 |                                                                                           |                                                              |
| Bolutions Clutme                                                                                 | Activități Intray                                          |                                                |                                                    |                                                         |                                                                                           | Serece until 3 prop                                          |

Vizualizare serii de imagine în forma miniaturi (Thumbnail) cu previzualizare:

#### 3.1.1.6 Export in format tiff sau pdf

Documentele redactate pot fi convertite in versiuni needitabile: imagine, pdf sau sau alte formate criptate și securizate de fișier care să ofere minim permisiuni de imprimare restricționate, protecție prin parolă sau expirarea fișierului. Acest lucru se realizeaza utilizand functiile Conversie PDF si Conversie TIFF.

- 0 - 0

| anna an Baintein Sèireante Veldage leis Spanne <mark>Seinean</mark> Dhaigean Seiche S Standard                                                                                                    |                                                                                                    |                                                                                                    |                      |                                                                                                    |      | Annotation -          |                   |                    |
|----------------------------------------------------------------------------------------------------|----------------------------------------------------------------------------------------------------|----------------------------------------------------------------------------------------------------|----------------------|----------------------------------------------------------------------------------------------------|------|-----------------------|-------------------|--------------------|
| · merelian de Sectoreman - leves - pr                                                                                                    | 101. Mpr 2   Mp                                                                                                    | er, Course Statutes                                                                                                    | inger                |                                                                                                    |      |                       |                   |                    |
| ELOOTHD                                                                                                    | e TERT                                                                                                    | State and a second                                                                                                    |                      |                                                                                                    |      |                       | Second Second     | Televalet (Per) El |
| a Electrony de constat                                                                                                    | 0                                                                                                    | Constants                                                                                                    |                      |                                                                                                    |      |                       |                   |                    |
| 2. Tortific                                                                                                    | Ter Neisener                                                                                                    | /                                                                                                    | 0.63                 | interactive.                                                                                                    | -    | Particular Installant | Origination of    | terrora Conserva   |
| <ul> <li>新時日</li> </ul>                                                                                                    | and restaurants                                                                                                    |                                                                                                    |                      | ALICERT                                                                                                    |      | Alasia.               | CARE MAIL HAIL    |                    |
| > (DCenterstate)                                                                                                    | W H1101000                                                                                                    | TORA PRODUCE CONTRACTOR                                                                                                    | WE 2018              |                                                                                                    | E2.  | Total                 | AR (119)          |                    |
| 8 🖓 Contratta Batalang                                                                                                    | <b>W</b> 10                                                                                                    | - U                                                                                                    |                      | Access to be a                                                                                                    |      | ii.                   | See. 210, 3579    |                    |
| + 2 Section and                                                                                                    | di Annese hir                                                                                                    |                                                                                                    | title and this       |                                                                                                    | 10   | Tax area              | These 2001, 12730 |                    |
| * Elim                                                                                                    |                                                                                                    |                                                                                                    |                      |                                                                                                    |      |                       |                   |                    |
| Contraction and the second second                                                                                                    | AL . 100.                                                                                                    |                                                                                                    | Disc 213 1941        | ACTES 10 10 10 10                                                                                                    |      | Eller Arte 1          | 20x 301 1040      |                    |
| a Gires                                                                                                    | HILLSTARVES                                                                                                    | Hillseneyssile                                                                                                    |                      | wanted a state                                                                                                    | E    | dual area             | Sec.301.003       |                    |
| A Garage                                                                                                    | AL PROPERTY OF LESS                                                                                                    | 40 Protein Million                                                                                                    |                      | Accession                                                                                                    |      | Rain were             | This 201, 1970.   |                    |
| (CP allows 2                                                                                                    | B. Lines then                                                                                                    | B Literer pipes                                                                                                    |                      | and the second second s |      | Automatical State     | 1000 200 2104     |                    |
| a shiperant                                                                                                    |                                                                                                    | U Bernarden (gan (gan), h) ber                                                                                                    |                      |                                                                                                    |      |                       |                   |                    |
| a Call Tand (Season)                                                                                                    | B summer of                                                                                                    |                                                                                                    |                      | ACTIVITY                                                                                                    |      | Eller Ard 1           | THE REAL          |                    |
| In the fact to reacher                                                                                                    | E Plantes course                                                                                                    | En la finita de contanta actuar                                                                                                    |                      | 1000000000000                                                                                                    | - E2 | their erey.           | 20m.201.3825      |                    |
| State of the state of the state | III ULITACIONICO                                                                                                    | ueta.                                                                                                    | tree his ten.        | #1                                                                                                    |      | CONVERSE OF STREET    | Date: 2011. Strip |                    |
| 00 P                                                                                                    | THE OWNER WARRANT OF                                                                                                    | AND AND INCOMENDATION AND ADDRESS OF TAXABLE PARTY.                                                                                                    | Diam. Mol. 1 http:// |                                                                                                    | 10   | T-mail                | Server 2021, 1744 |                    |
| El Sixonet 177                                                                                                    |                                                                                                    |                                                                                                    |                      |                                                                                                    |      |                       |                   |                    |
| 92253-0                                                                                                    | 58 0.0003034.0                                                                                                    | DOUGH MINE DESTINATION OF DESTINATION                                                                                                    | Dame Hill I Cla      | ACTUAL OF A                                                                                                    |      | 3-000                 | 30.00.101.10.29   |                    |
| R12-1-Freeparty profile                                                                                                    | f6 featuratione                                                                                                    |                                                                                                    | 14.041 (002.18194    | John and Area                                                                                                    | - E  | 3-resi                | 34ew.301.1325     |                    |
| 40/7-um/dis_0/01113000                                                                                                    | R) Sangrats All anim                                                                                                    | and the product of the product of th | Ander Sein liebe     | Accession in the                                                                                                    | 1    | Records.              | Brox 310, 3134    |                    |
| Contraction of the second                                                                                                    | D. Settlementer                                                                                                    |                                                                                                    | 10 hor. 8503 14-19   | Substant dat                                                                                                    | 10   | East arty             | Brox 201, 1925    |                    |
| M wootrar tee                                                                                                    |                                                                                                    |                                                                                                    |                      |                                                                                                    |      |                       |                   |                    |
| R algo and dations in a literat                                                                                                    | The second second secon | 28.1                                                                                                    | Table Will Com       | Accession for the second                                                                                                    |      | ENC. AUX              |                   |                    |
| The Polycombine in communication of the                                                                                                    | 年 Provide and Ameri                                                                                                    |                                                                                                    | AN DIRE              | (additional plant)                                                                                                    | F :  | Soul arty             | An 1201           |                    |
| The state of the second second |                                                                                                    |                                                                                                    |                      |                                                                                                    |      |                       |                   |                    |

#### 3.1.1.7 Generare documente

Generarea automata a unui document in sistem se realizeaza avand la baza un sablon preconfigurat si o serie de metadate deja existente in aplicatie. Este permisa alegerea tipului de document ce urmeaza a fi generat, este permisa inclusiv includerea unui QR code care, la citirea cu un dispozitiv mobil pe care a fost instalat clientul ELO pentru dispozitive mobile, sa poata conduce utilizatorul catre documentul din arhiva:

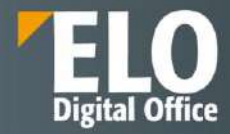

|                               | Selectare tip document                                |
|-------------------------------|-------------------------------------------------------|
| Generare<br>produse si cereri | Cerere de deschidere a contului curent fara card      |
|                               | Cerere de deschidere a contului curent cu card atasat |
|                               | Depozit la termen                                     |
|                               | Depozit la termen DP                                  |
|                               | Cerere de deschidere a contului de economii Avantaj   |
|                               | Cerere de deschidere a contului de economii eProfit   |
|                               |                                                       |

Template-ul de document este completat cu datele din sistem. Pentru acestea exista inclusiv optiunea de semnare electronica.

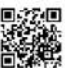

| (REPUBLIC OF)<br>I fonduri in SUA) NU |
|---------------------------------------|
| (REFUSIC OF)<br>I fonduri in SUA) NU  |
|                                       |
|                                       |
| Sex: Persoane de ser masculin         |
|                                       |
|                                       |
|                                       |
|                                       |
|                                       |
|                                       |
|                                       |
|                                       |
|                                       |
|                                       |
|                                       |
|                                       |
|                                       |
| UC OF:                                |
|                                       |

#### Notificari in sistem 3.1.1.8

ELO ECM Suite permite integrarea cu un server de email pentru a facilita transmiterii notificarilor pe email.

Functia de notificare permite transmiterea notificarilor zilnice prin email cu noutati din ELO, inclusiv un sumar al activitatilor curente si feedul ELO. Utilizatorii pot configura ce noutati vor sa primeasca.

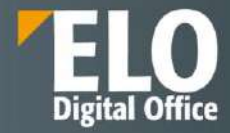

| K E-mail notifications                           |    | ×      |
|--------------------------------------------------|----|--------|
| ✓ Enable e-mail notifications                    |    |        |
| E-mail notification settings                     |    |        |
| Show news from My ELO Language for notifications |    |        |
| Workflow notifications                           |    |        |
| Including group tasks                            |    |        |
| Including substitution tasks                     |    |        |
|                                                  | ОК | Cancel |

Solutia standard cuprinde un template de email care se adapteaza tipului de dispozitiv utilizat. Asta inseamna ca utilizatorii de smartphone vizualizeaza un display adaptat.

Sunt disponibile o serie de optiuni de configurare. In cazul in care sunt activate notificarile pe email, utilizatorul va primi emailuri zilnice cu postari din ELO feed sau sarcini de lucru. In cazul in care nu sunt noutati disponibile, nu se va transmite nicio notificare.

Solutia ELO ofertata permite notificarea prin e-mail referitor la apariția unui eveniment pe flux și va conduce utilizatorul automat în pagina unde acesta poate interveni.

Emailul de notificare prezinta si un link catre fluxul din aplicatie, care va conduce utilizatorul spre activitatea respectiva sau catre documentul insotitor, in functie de configurarile realizate.

| 0                                     | Interpretations<br>norephy.elono@gmail.com<br>Yeur.news                                                                                                    |
|---------------------------------------|----------------------------------------------------------------------------------------------------|
| · · · · · · · · · · · · · · · · · · · | renalis<br>apalene wit trouten names e district dat weste view fin a sal inserte                                                                                                    |
|                                       |                                                                                                    |
|                                       | Notifications                                                                                                    |
|                                       | There are new posts for you in ELO                                                                                                    |
| 66 Fee                                | d posts                                                                                                    |
| 2                                     | Adder Descolar > Sociales explanamente stores 388.850 68.11.2827<br>Este posibil sa intarci pentru ca se suprepune ca sesturea de testare de la FLS.<br>CAL 32827.148                                                                                                    |
| 2                                     | Advian Perezider > III's report<br>has published a now post.                                                                                                    |
|                                       | Sedinth saptamanka status SIELASC 06 01 2022                                                                                                    |
|                                       | 9.11288,047                                                                                                    |
| 2                                     | Non-Chares > Noceson Reinford Appartament B3<br>Buns Si pe mine men aputa activiarea uno ficente de office (ei particular Word al Excel ma interesenta)<br>1947/2002,1934                                                                                                    |
| 2                                     | MinuX Constantinence > BiVe segart<br>hap published a now post                                                                                                    |
|                                       | Update module 8.0                                                                                                    |
|                                       | 928122824,12316                                                                                                    |
| 8                                     | Addian Plassable > Clastificari Interna ASE 11.41.2022<br>(g)Clan Robm (g) 72/0279-38A4-9C38-ESDC 51.41.2E3188510)( g)/Ain Vasile) (g)/Ain Vasile) (g)/Ain Vasil |
|                                       | An Englished Australization was stilled on to some saw factorities canning with your Albed consequences of a second second secon   |

Notificarile pe email pot fi configurate astfel incat sa se transmita emailuri la frecventa dorita cu privire la statusul fluxului in fiecare nod, la finalizarea acestuia sau la initierea oricarei activitati/eveniment din cadrul fluxului.

#### 3.1.1.9 Recunoasterea codurilor de bare

În ELO Java Client, puteți începe recunoașterea codurilor de bare în zona de lucru Intray, unde se selecteaza documentul cu informațiile codului de bare. Se pot selecta mai multe documente ținând apăsată tasta CTRL.

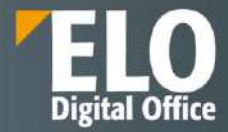

In meniul superior, se selecteaza File > Edit > Barcode recognition.

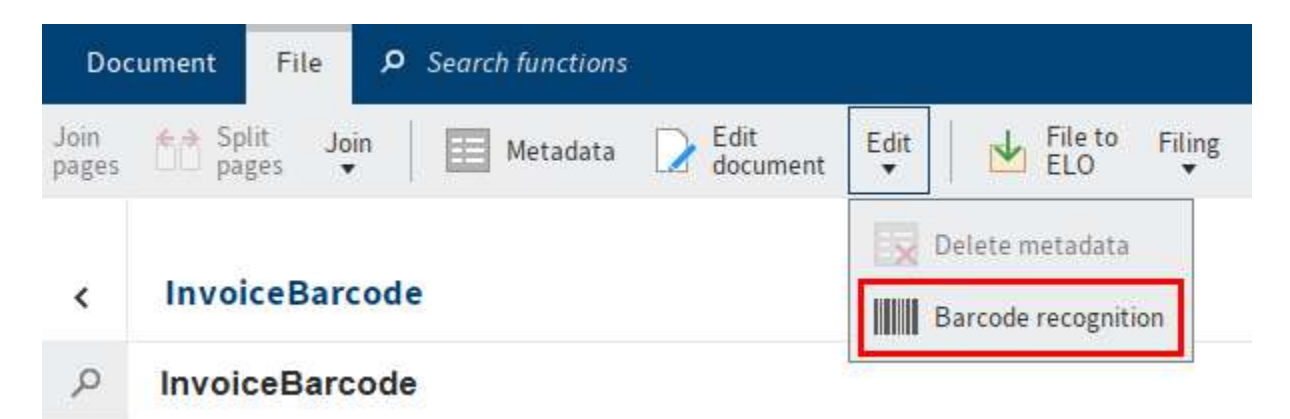

Dacă recunoașterea codurilor de bare a fost activată în mai multe formulare de metadate din Consola de administrare ELO, apare o casetă de dialog pentru selectarea formularului.

Codul de bare este citit și metadatele sunt create. Informațiile codului de bare se află acum în câmpurile alocate. Pentru a vizualiza metadatele, se selecteaza File > Metadata (Metadate).

În al doilea pas, documentele se pot arhiva automat dacă formularul de metadate are informații de indexare valide. Din meniul superior se selecteaza File > Filing > Automatic filing

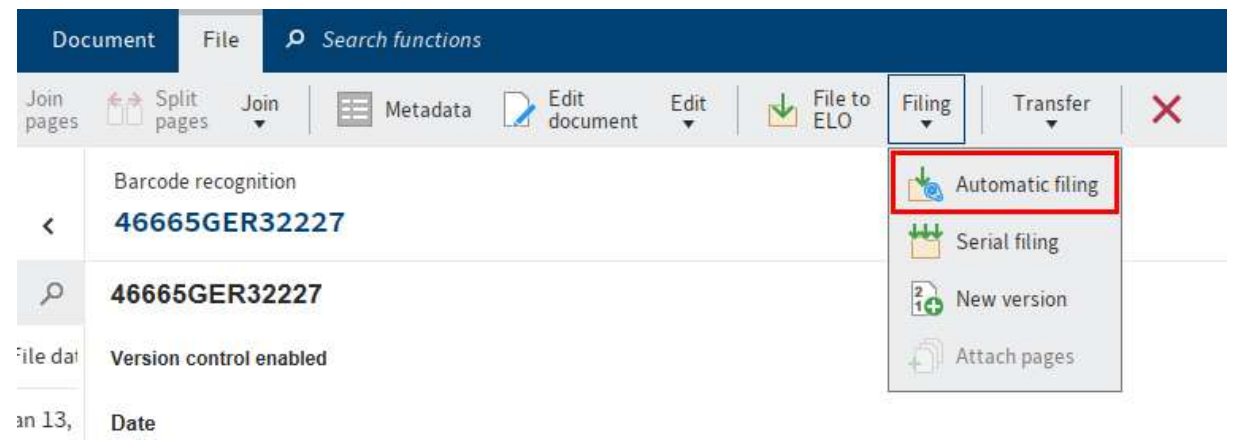

#### 3.1.1.10 ELO Mobile Connector

Solutia dispune de mecanisme de sincronizare a datelor conținute într-un dosar al arhivei electronice cu un sistem extern de fișiere de date (file-system).

Instrumentul nativ inclus este reprezentata de **Mobile Connector** care permite sincronizarea simpla a activitatii si datelor cu arhiva centrala in mod offline, pentru situatiile in care utilizatorul nu se afla la birou. Sincronizarea se realizeaza intre un dosar/structura de foldere din arhiva cu un sistem de fisiere extern/dispozitiv mobil/calculator local.

- Ofera posibilitatea utilizarii documentelor offline
- Sincronizare automata cu datele din depozitul de arhiva
- Ofera posibilitatea de a aplica automat modificari

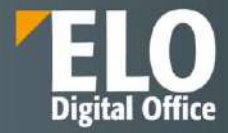

| Preferințe                          | Nou Vizualizare                                               | leșire    | Organizare .0 | Căutore func | tii                              |                                                 |              |
|-------------------------------------|---------------------------------------------------------------|-----------|---------------|--------------|----------------------------------|-------------------------------------------------|--------------|
| Trimitere<br>document               | Trimitere ca<br>legătură ELC                                  | Trimitere | Salvare ca    | Salvare      | Legătură externă                 |                                                 | are  <br>Int |
| ELORO                               |                                                               |           |               | ,            | 🗐 Deschideți Mo                  | bileConnector                                   | 3            |
| > 🔐 Contr<br>> 🔐 Contr<br>> 🔐 Contr | racts by risk classific.<br>racts by state<br>racts by status | ation.    | /             | /            | Creare legătu<br>C Prezentare ge | iră externă<br>enerală legături e<br>le devices | externe      |
| Signature<br>Signature<br>KM        | ate Licitatii                                                 |           | 1             |              |                                  |                                                 | D            |
| Monitori                            | zare Licitatii                                                |           |               |              |                                  |                                                 |              |
| 1 🛃 Oana Trii                       | f                                                             |           |               |              |                                  |                                                 |              |
| > 🔝 data                            |                                                               |           |               |              |                                  |                                                 |              |
| 🚽 🔝 Inbox                           | ŝ                                                             |           |               |              |                                  |                                                 |              |
| > 🔲 Te                              | est 1                                                         |           |               |              |                                  |                                                 |              |
| 🛄 Te                                | est 2                                                         |           |               |              |                                  | 1                                               |              |
| M RE                                | E: Test                                                       |           |               |              |                                  |                                                 |              |
| Perso                               | nal area                                                      |           |               |              |                                  |                                                 |              |
| PDF Exp                             | ort                                                           |           |               |              |                                  |                                                 |              |
| Registru                            | Intrare/Jesire                                                |           |               |              |                                  |                                                 |              |

In prima instanta se configureaza folderul pentru sincronizare cu optiunea Add folder.

Aceasta deschide o fereastra care permite configurarea optiunilor de sincronizare, cu selectarea folderului tinta din file system.

Aceasta deschide o fereastra care permite configurarea optiunilor. Pot fi stabiliti parametri de export de tipul:

- Sincronizare, cu metadate
- Sincronizare, fara metadate
- Salvare ca si copie, fara metadate
- se exporta automat cand porneste ELO
- se exporta si referintele

Stabilirea folderelor pentru sincronizarea informatiei prin intermediul Mobile Connector:

| 📶 Adåugare folder                                                |   | ×                 |
|------------------------------------------------------------------|---|-------------------|
| Folder ELO Folder 1                                              |   |                   |
| // -// Users // 0999 // Oana Trif // Inbox // Test 1 // Folder 1 |   |                   |
| Destinație în sistemul de fișiere                                |   |                   |
| Folder de bază                                                   |   |                   |
| C:\Users\Oana Trif\Documents\Folder nou                          | * | 🛅 Destinație nouă |
| C:\Users\Oana Trif\Documents\Folder nou\Folder 1                 |   |                   |
| Opțiuni de transmitere                                           |   |                   |
| Sincronizare, cu metadate                                        |   |                   |
| 🔿 Sincronizare, fără metadate                                    |   |                   |
| 🔘 Salvare ca și copie, fără metadate                             |   |                   |
| Se execută automat când porneşte ELO                             |   |                   |
| 🗌 Se exportă și referințele                                      |   |                   |
| 0                                                                | D | Revocare          |

Exportul structurii de directoare este initiat prin apelarea optiunii Deschideti Mobile Connector: Fereastra de initiere a exportului:

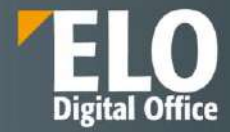

| MebileConnector   |                                                                                      |              |          |
|-------------------|--------------------------------------------------------------------------------------|--------------|----------|
| Folder ELO        | Folder 1                                                                             |              | Pornire  |
| Sistem de fișiere | C:\Users\Dana Trif\Documents\Folder nou                                              |              | 0        |
| Stare             | 22 sept. 2022, 12:23 - 3 intrări în ELO.                                             |              | ×        |
|                   | 0 intrări exportate 3 intrări importate 0 conflicte de sincronizare 0 intrări șterse |              |          |
|                   |                                                                                      |              |          |
|                   |                                                                                      |              |          |
|                   |                                                                                      |              |          |
|                   |                                                                                      |              |          |
|                   |                                                                                      |              |          |
|                   |                                                                                      |              |          |
|                   |                                                                                      |              |          |
| 0                 | P                                                                                    | omire to ate | Revocare |

Configurarea Mobile Connector permite vizualizarea si utilizarea documentelor offline sau prin intermediul unui browser web, astfel:

| 🗖 🎦 Holes de Cúlhersteiden/DeeDe 🛪 🕂                                                                                                    |                                                              |  |  |  |  |
|----------------------------------------------------------------------------------------------------|--------------------------------------------------------------|--|--|--|--|
| ← → C බ ① Fisier C/Usens/sidim/OneDrive                                                                                                    | yDesktop/MobileConnector/1/                                  |  |  |  |  |
| Index de C:\Users\aidim\OneDrive\Desktop\MobileConnector\1\                                                                                            |                                                              |  |  |  |  |
| 🔝 [director principal]                                                                                                    |                                                              |  |  |  |  |
| Nume         Dimession           Cupon-21.09/-20221-0699-4301-36712.pdf         3.0 kB           Cupon-21-06-20221-0699-4301-36712.pdf         76.8 kB | Dafs modfBabili<br>26(9-2022, 18:4551<br>26(9-2022, 18:45510 |  |  |  |  |

Printr-un click asupra denumirii documentelor, utilizatorii le pot vizualiza in browser, pot naviga in structura, le pot descarca, etc.

### 3.2 ELO Web Client

Clientul ELO Web este clientul care permite accesarea depozitului de arhivă electronică ELO prin intermediul unui browser web, fără a fi necesară instalarea pe stația de lucru. Clientul ELO Web este o aplicație HTML5, de aceea are nevoie de un browser modern care să fie compatibil cu ultimele standarde HTML5, CSS și JavaScript.

Accesarea clientului web ELO se realizează prin introducerea adresei web specifice în bara de adrese a browserului web, de exemplu: http(s)://<host>:<port>/web-<repositoryname>/.

Funcția the single sign-on (SSO) ruleaza automat via Indexserver.

Din punct de vedere al interfeței utilizator, aceasta este foarte asemănătoare cu cea de la clientul ELO Java. Chiar dacă oferă mai puține funcționalități decât acesta, este disponibilă o paletă largă de funcționalități care ajută utilizatorul să lucreze la fel de eficient cu documentele și informațiile.

#### 3.2.1 Autentificare

Prima pagină este cea de autentificare utilizator, unde se introduc numele utilizatorului și parola, precum și limba în care se va încărca interfața:

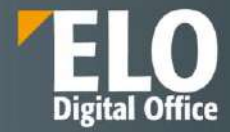

|   | ELO enterprise                        |
|---|---------------------------------------|
|   | administrator                         |
|   | Románá -                              |
|   | LDG ON                                |
|   |                                       |
| _ |                                       |
|   | $\wedge X$                            |
|   | ELO Digital Office SRL - (2022-01-31) |

#### 3.2.2 Exemple de variante de browsere ce permit accesarea si utilizarea clientului ELO

Clientul web ELO – accesat din Browser Google Chrome

| + + C L      |            |              | Ar HEADER/1   | Sens, phys | in without the galaxy | ph paingle | 144                                   |                      |             |          |                   | 2 🕈 🖏                | 908                         | A 77 😡      |
|--------------|------------|--------------|---------------|------------|-----------------------|------------|---------------------------------------|----------------------|-------------|----------|-------------------|----------------------|-----------------------------|-------------|
| ELO          | Petrice 4  | legistrature | Sector public | - New -    | Validant              | legie      | Organizare                            | Persone Falor        | Tiglaster   | Vite: De | 2016au            | (#Builting           |                             | Cabile 42   |
| ****         |            |              |               |            | ELO per               | onal       |                                       |                      |             |          |                   |                      | 34                          | Miliotyreon |
| <b>60</b>    |            |              |               |            |                       |            |                                       |                      |             |          |                   |                      |                             | 4           |
| CEDEDerne    |            |              |               |            |                       |            |                                       |                      |             | Filmer   |                   | Has                  | dige laws                   | elec.       |
| jurkig)<br>Z |            |              |               |            |                       |            | 54                                    | 7/#0                 | 7           | O M      | Base of           | 1940<br>1947<br>1947 | 13                          |             |
|              | Ш          | 3            | D.            |            |                       | #          | AM.                                   | ANNE                 | e.          |          | Anti-skeit<br>inf | 1                    | Flaces ba                   |             |
| cwitek       | TOWNER     | this         |               |            |                       | lu existi  | ptici în ELO p                        | ersonal?             |             |          |                   | CD)                  | Corn, How Z                 |             |
|              |            |              |               |            | L                     | -          |                                       | 10000                | 1211        |          |                   | Fias                 | atte de lorre               | periorite   |
| *            | VIIII IIII | 11776        | 2             |            |                       | A 240      | anal gand steed)<br>an arcr, siethcag | n recetory. Daid ea- | adeș<br>Tre |          |                   | Pregi<br>Hegt        | diatura-105<br>diatura, adm | e<br>iin    |
|              |            | 0104100      | <b>.</b>      |            |                       |            |                                       | it was not           |             |          |                   | Flax<br>(+p          | verficare da                | GREET.      |
| ۲            | 0          | 4            | Ð             |            |                       | J          | hrot maiare delle                     | artualidei Din ara   |             |          |                   | Fish                 | verficate de                | CREMENT.    |

Clientul web ELO – accesat din Browser Microsoft Edge

| C 2000000 x 4                          |                                                                                                    | - 0 1                                                 |
|----------------------------------------|----------------------------------------------------------------------------------------------------|-------------------------------------------------------|
| E O A I I intropo                      | na/daginihore.aadagin.compiletii                                                                            | 🤹 🛧 🤀 (manana 🖗 😁                                     |
| III ELO Develos Segura PablicSenar New | firm Datasi Organize Personnelicite Regiony Development 🔅 🗤                                                 | na headanna 🛛 🔳 🔛 🖉 anna a 👔                          |
| farmer falls fringer                   | to the second the second terms                                                                              | M Lang Sadat Hinty Selveres                           |
| Reserver                               | MyELD                                                                                                    | Reveal Reveality used                                 |
| 1                                      | - 16-                                                                                                    | . o 0                                                 |
| ELCOPROmana                            | The                                                                                                    | Carrent hashings                                      |
| Tesha                                  | P C # Oracion                                                                                               | e Berline<br>RestL                                    |
| 77                                     | +0/#C/#0                                                                                                    | Martin .                                              |
|                                        | Sulfaller                                                                                                   | web                                                   |
| New Distance Asso                      | Monaus in My E(O)                                                                                           | TOBI-Fan Deem                                         |
| Other                                  |                                                                                                    | Manifestative starting water hows                     |
| Datase and g. Contractio               | Filter settings addresses in effect is by ED unit<br>processes them. Cleark Flate filters are active Flate. | begerniteis-ann<br>Begietrofen, offreit               |
| 1 0 A                                  | die inal see anv people here.                                                                               | Planser Plans documents<br>Deproversition             |
| Outcode Caunitalisation Operation      | Tabantita to the bod or an everyte benefitied of                                                            | Florenerficien deconsett<br>Description color, advers |

Clientul web ELO – accesat din Browser Internet Explorer

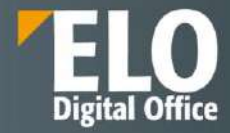

| C E MAD 1 /s BXDRGmostalage in the synapse |                                                                                                    | - 0 (inst. 0-) () (                                                                                             |                                                         |  |  |  |  |  |
|--------------------------------------------|----------------------------------------------------------------------------------------------------|----------------------------------------------------------------------------------------------------|---------------------------------------------------------|--|--|--|--|--|
| ELO Fascine Registy PublicSone Iner        | View Caliput Organize Personnelistics Registry                                                                                                    | Deseitannen Descriftensten                                                                                      | 🗏 😥 atria                                               |  |  |  |  |  |
| without to the Research in Configuration   | Fill-section w w w                                                                                                    | Freedodge Constitute 100 Linearling                                                                             | Evelant Trians Sall sames                               |  |  |  |  |  |
| apository                                  | WyELD                                                                                                    |                                                                                                    | teres Recently-used                                     |  |  |  |  |  |
| E.D                                        |                                                                                                    |                                                                                                    | P 0                                                     |  |  |  |  |  |
| Record Biological Statement                | Q D #                                                                                                    | Ditor                                                                                                    | Canord haddrogs                                         |  |  |  |  |  |
| air.                                       | +の(作で/非日                                                                                                    | Testay                                                                                                    | and 1                                                   |  |  |  |  |  |
| 1 1 1 1 1 1 1 1 1 1 1 1 1 1 1 1 1 1 1      | Shell School Star                                                                                                    | <sup>10</sup> Vesterilas                                                                                        |                                                         |  |  |  |  |  |
|                                            | Contrast in the second                                                                                                    | * Con much                                                                                                    | Localatest<br>wir/Line                                  |  |  |  |  |  |
| inni Allinan liim                          | No news in My ELO?                                                                                                    |                                                                                                    | CD-03 - Plux Dense<br>3. Julicana, star2                |  |  |  |  |  |
| that                                       | Filter settings will remain in effect to My E                                                                                                    | 1.0                                                                                                    | Hyrecertly started workflows                            |  |  |  |  |  |
| and a second second                        | Pyper, do not use any participant                                                                                                    |                                                                                                    | Begtuinaturse- kbb-<br>Regiteration, aden a             |  |  |  |  |  |
| n o                                        | a Balanche to the first accountry to be re-                                                                                                    | alled at                                                                                                    | Flair ver Ficarie doc alevent<br>Dize, Janielic, admini |  |  |  |  |  |
| C C 2                                      | my spitter man and post and a set of the set of the set | - Contract of the second second second second second second second second second second second second second se | Flas ver Fuure dacarent<br>Dep Financiar, arrein        |  |  |  |  |  |

Clientul web ELO – accesat din Browser Mozilla

| Selections                                                                                                    |                  | +             |                 |              |            |                                         |                                                             |                                                          |                  |          |                                                                                                    |          |                    |                                    | - 8          | ×              |
|----------------------------------------------------------------------------------------------------|------------------|---------------|-----------------|--------------|------------|-----------------------------------------|-------------------------------------------------------------|----------------------------------------------------------|------------------|----------|----------------------------------------------------------------------------------------------------|----------|--------------------|------------------------------------|--------------|----------------|
| € 1 0.                                                                                                    |                  | 0             | 1.14            | nic nancháir |            | -                                       | o/weik/                                                     |                                                          |                  |          |                                                                                                    |          | . 0                | t.                                 | .0           | e. =           |
| III ELO                                                                                                    | Pedeline         | Registrations | e Sector public | Nee          | Waaalicere | eșie Ge                                 | periore De                                                  | enerer faine                                             | Registrations    | Derrefam | - Fi Ster                                                                                                    | (entref) |                    |                                    | -            |                |
| Exectiveser.                                                                                                    | - DATT           | Real and      | 110 TOADA       | Longo        | ···· (672  |                                         | (meaning)                                                   | 15treet                                                  | Value<br>W       | -minte   | Contrie                                                                                                    | 12       | indon<br>a         | These a                            | ( emo        | erelasian<br>T |
| 6/10/6                                                                                                    | 31               |               |                 | Î            | ELO person | al                                      |                                                             |                                                          |                  |          |                                                                                                    |          |                    | 201                                | Official res | en.            |
| 100                                                                                                    |                  |               |                 | - 1          |            |                                         |                                                             |                                                          |                  |          |                                                                                                    |          |                    |                                    | p            | •              |
| dimension.                                                                                                    |                  |               |                 | - 1          |            |                                         |                                                             |                                                          |                  | Thurs    |                                                                                                    |          | Hadhke             | pricurere                          |              |                |
|                                                                                                    |                  |               |                 | - 1          |            | C                                       | 7-                                                          | 井                                                        |                  | Mountere | 1941.0                                                                                                    |          | Marriel 1          |                                    |              |                |
| A30100                                                                                                    | -                | _             | _               | - 1          |            | 100                                     | 1#5                                                         | 140-                                                     | 4                | 0.84     |                                                                                                    |          | arris 2            |                                    |              |                |
|                                                                                                    |                  |               | ~               | - 1          |            | #4                                      | 615                                                         | 125                                                      | 6                | O let    |                                                                                                    |          |                    |                                    |              |                |
|                                                                                                    | In               |               | 9               | - 1          |            | 11                                      | WX GR                                                       | KINE                                                     |                  |          | Section Section Sectio |          |                    | kan da karra                       |              |                |
| ****                                                                                                    | 5.0440           | 0. DHP        |                 |              | Nue        | nistă știri                             | in ELO pero                                                 | onal?                                                    |                  | 0.14     | na.                                                                                                    |          | CD.03              | FlaxDama<br>(9. star)              |              |                |
| 414                                                                                                    |                  |               |                 | - 1          | 1.0.000    |                                         |                                                             |                                                          |                  |          |                                                                                                    |          | Bannet             | ii da kora p                       | erseale      |                |
| se to                                                                                                    | ()<br>Vallant ji | er            | 9)<br>*         |              | Y          | Settinke de<br>partanai p<br>partanai p | e Fitners vor ib<br>ded edest in res<br>i, verificati dieta | nănis în organis<br>maji, Dară nove<br>rescută întro act | rin ELO<br>schol |          |                                                                                                    |          | Regardin           | anacani<br>dara-1850<br>dara,odren |              |                |
| Chever 1                                                                                                    | Contractor       |               | A.,             |              | ~          | Aboutto                                 | The Frind small                                             | abilitate to a                                           | 5                |          |                                                                                                    |          | Flative<br>Deg. 34 | Ficana doca<br>Ficale, admin       | nut.         |                |
| and the second second s | in the second    | A STATE       | <i>a</i>        |              | <i>m</i>   | work hand re                            |                                                             | akets Payors                                             | 1                |          |                                                                                                    |          | Barre              | mar 460                            | DET          |                |

#### 3.2.3 Interfața ELO Web Client

O imagine sugestivă a interfeței utilizator a clientului web ELO și o evidențiere a elementelor principale care formează această interfață se poate observa în imaginea de mai jos:

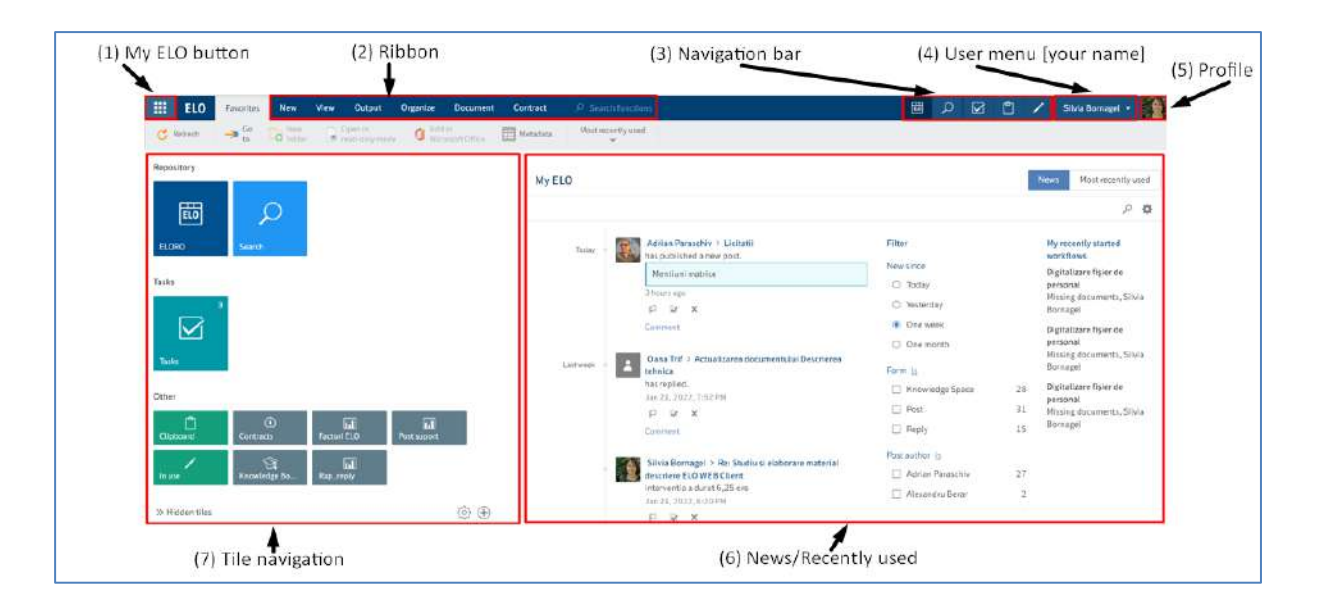

**1.** My ELO button - deschide zona de lucru My ELO, pagina de start a depozitului de arhivă ELO.

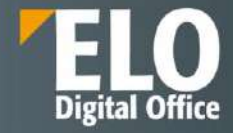

| #        | EL     | <b>.0</b> F | avorite    | s New    | View | Output                    | Organi | ze Document                 | Contract |   |
|----------|--------|-------------|------------|----------|------|---------------------------|--------|-----------------------------|----------|---|
| G        | Refres | n .         | ≫ Go<br>to | o folder | ۲    | Open in<br>read-only mode | 0      | Edit in<br>Microsoft Office | Metadata |   |
| ELC      | ORO    |             |            |          |      |                           |        |                             |          | < |
| <u>[</u> | ELO    | ORO         |            |          |      |                           |        |                             |          |   |
|          | > 🔃    | Contrac     | t mana     | gement   |      |                           |        |                             |          |   |
|          |        | Contrac     | t mana     | gment    |      |                           |        |                             |          |   |
|          | > 🗎    | Eligibilit  | ate Lici   | itatii   |      |                           |        |                             |          |   |

Pentru a se deschide ecranul de start My ELO, se pot utiliza si tastele CTRL + WINDOWS.

Dacă My ELO Button este evidențiat în verde, înseamnă că utilizatorul are noutăți în My ELO:

| <b>ELO</b> Favorites New | View Output    | Organize | ELORO                                                                                                    | $\mathcal{P}$ Search functions |
|--------------------------|----------------|----------|----------------------------------------------------------------------------------------------------|--------------------------------|
| Go Navigation C Refresh  | Create<br>view | Views    | Table 🚺                                                                                                    | Image Preview A Full text      |
| ELORO                    |                | <        | <sup>Folder</sup><br>Licitatii/Pres                                                                                                    | sales                          |
| > 📷 ELORO                |                |          | 𝒫 Search this for a search this for a searc | older                          |

**2. Ribbon (Meniu)** - se poate vizualiza atunci cand utilizatorul se află într-o zonă de lucru și oferă acces la aproape toate functionalitățile ELO. Unele funcții pot fi accesate din meniul contextual prin utilizarea click dreapta pe o intrare din ELO. Meniul este organizat în tab-uri standard care sunt întotdeauna afișate și în tab-uri contextuale, care apar când functionalitățile tab-ului sunt utilizate.

|   | ELO     | Favorites   | New        | View | Output                    | Organize | Task | ,O Searc | h functions   |
|---|---------|-------------|------------|------|---------------------------|----------|------|----------|---------------|
| C | Refresh | -> Go<br>to | New folder |      | Open in<br>read-only mode | D Edit   | ce 🔳 | Metadata | Recently used |

Tab-uri standard:

- Favorites (Preferințe)
- New (Nou)
- View (Vizualizare)

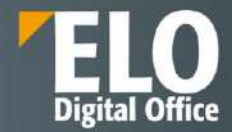

- Output (leșire)
- Organize (Organizare)
- Task (Activitate)

Tab-uri contextuale:

Document – apare când este selectat un document

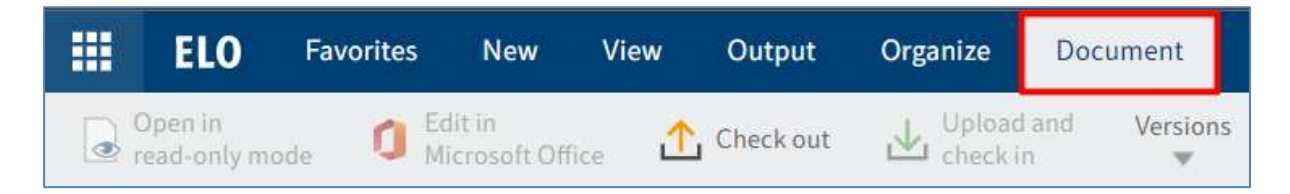

• Search (Căutare) – apare când utilizatorul apasă click în zona de lucru Search (Căutare)

| ELO             | Search | ELORO        |                  |              |        |  |  |  |  |  |  | $\mathcal P$ Search functions |  |  |  |  |  |  |
|-----------------|--------|--------------|------------------|--------------|--------|--|--|--|--|--|--|-------------------------------|--|--|--|--|--|--|
| Metadata<br>orm | Filter | in all areas | Search favorites | Search logic | Result |  |  |  |  |  |  |                               |  |  |  |  |  |  |

#### • Clipboard – apare când se realizeaza copieri, referințe sau mutări ale intrărilor

| #        | ELO | Favorites    | New                      | View     | Output   | Organize | Clipboard         | Document |
|----------|-----|--------------|--------------------------|----------|----------|----------|-------------------|----------|
| Original | ť   | ELO Factshee | t <mark>s H</mark> R Rec | rutare_c | → Target | folder   | Select the target | folder   |

În meniu apar funcționalitățile cele mai importante, iar altele pot fi gasite în meniuri de tip drop-down. Alte funcționalități care apar în meniu sunt inactive, de culoare gri, care nu pot fi utilizate în poziția curentă din ELO, dar pot fi utilizate în alte zone.

**Opțiunea Search functions (Căutare funcții)** este un câmp distinct ce permite căutarea funcțiilor în acest meniu. Rezultatele obținute sunt doar acele funcționalități disponibile în contextul specific. Printr-un click pe funcția gasită se permite accesul direct la respectiva funcție.

|   | ELO     | Favorites  | New           | View | Output                 | Organize | Task     | ,ා Searc | h functions   |
|---|---------|------------|---------------|------|------------------------|----------|----------|----------|---------------|
| C | Refresh | → Go<br>to | New<br>folder |      | Open in read-only mode | D Edit   | in<br>ce | Metadata | Recently used |

**3.** Navigation Bar (Bara de navigare) – oferă acces rapid la câteva zone din depozitul de arhivă ELO și specifică zona de lucru în care se află utilizatorul în momentul respectiv.
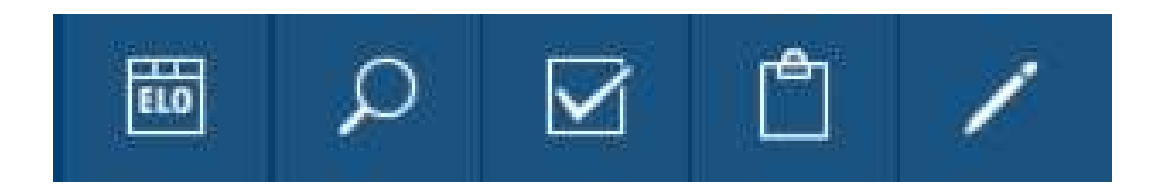

Pot fi fixate cadrane (tile-uri) în bara de navigare prin click dreapta pe cadran (tile) și selectarea opțiunii: *Pin to the navigation bar (Fixare pe bara de navigare).* 

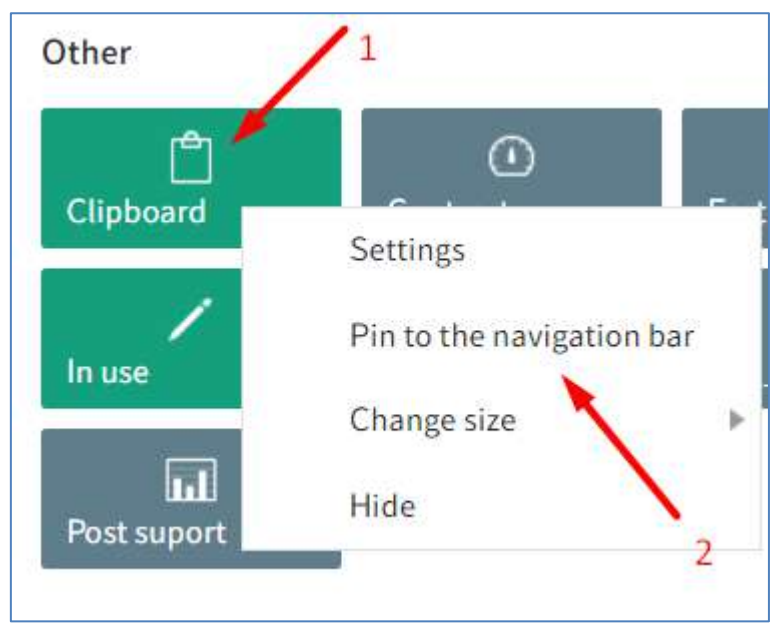

**4. User Menu** - prin click pe acest meniu se deschide un alt meniu de tip drop-down care permite configurari pentru contul utilizatorului. Tot din acest meniu, utilizatorul poate utiliza funcția *Log off (Deconectare)* pentru a se deloga din ELO.

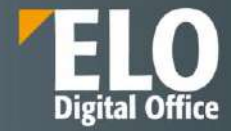

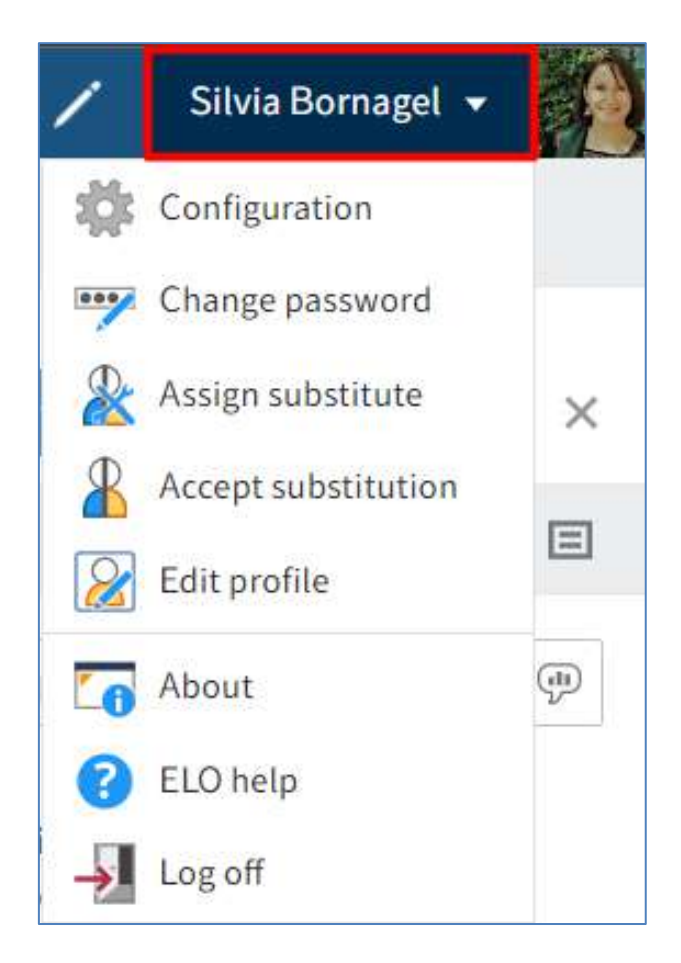

**5. Profile** – prin click pe zona unde este fotografia, utilizatorul iși poate accesa profilul ca să insereze informații despre el (date de contact, funcție, departament etc.) și poate încarca fotografia sa.

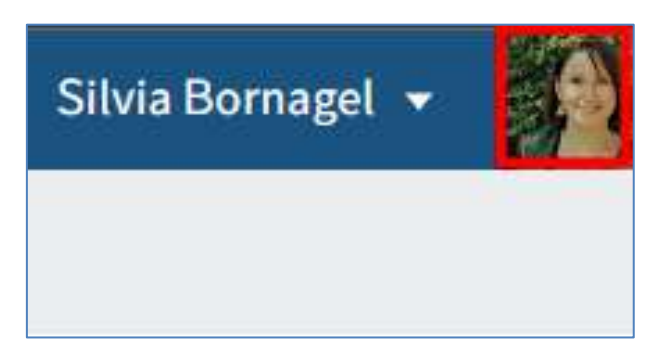

6. News/Most Recently used – această zonă este împărțită în tab-ul News și tab-ul Recently Used.

Tab-ul News ajută utilizatorul să fie la curent cu modificările, noutățile din ELO printr-un feed de postări ce sunt afișate automat în tab-ul News. Se aplică feedurilor pentru care utilizatorul s-a abonat sau în care a fost menționat de către un alt utilizator. Hashtagurile urmărite, fluxurile de lucru escaladate sau inițiate recent sunt alte informații ce sunt afișate în această zonă.

Pentru mai multe informații, consultați capitolele My ELO și ELO Feed.

**7.** Tile navigation – această zonă ajută pentru navigarea rapidă în sistem. Cadranele (tile-urile) pot fi utilizate pentru a accesa zone de lucru, vizualizări, căutări favorite etc.

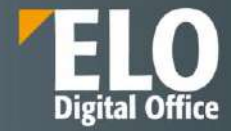

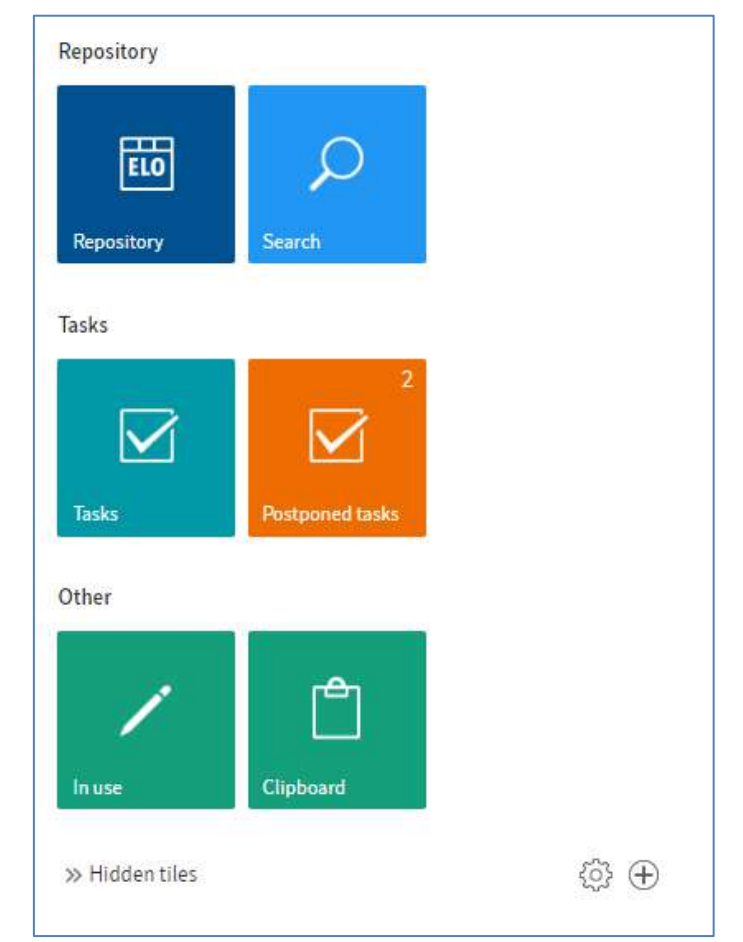

Următoarele tile-uri sunt standard, afișate by default:

- Repository (numele depozitului de arhivă) zona de lucru pentru Arhivă
- Search (Căutare)
- Tasks (Activități)
- In use (În lucru)
- Clipboard

Cadranele sunt organizate în grupuri. Zona Tile navigation se poate personaliza în funcție de nevoile utilizatorului. Pentru mai multe informații, consultați capitolul Personalizarea ELO Web Client.

# 3.2.4 Prezentare zone de lucru din interfața ELO Web Client

Interfața clientului ELO conține mai multe zone de lucru. Utilizatorii pot trece de la o zonă de lucru la alta, să navigheze printre zonele de lucru utilizând următoarele opțiuni:

• My ELO – click pe My ELO pentru a ajunge la zona de lucru dorită utilizînd tile-urile disponibile. Această opțiune este întotdeauna disponibilă.

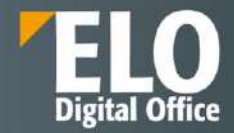

 Bara de navigare – click pe zona de lucru dorită direct în bara de navigare. Această opțiune este disponibilă doar dacă zona de lucru este fixată pe bara de navigare aşa cum se descrie în capitolul Personalizare ELO Web Client.

# 3.2.4.1 My ELO

**My ELO** - este pagina de start a clientului care funcționează ca un tablou de bord al utilizatorului. De aici se pot accesa restul zonelor de lucru prin utilizarea tile-urilor disponibile în partea stângă a ecranului. Fluxurile de informații aferente documentelor și înregistrărilor din depozitul ELO sunt afișate în zona din partea dreaptă. Sunt afișate fluxuri de informații la care utilizatorul s-a abonat sau cele în care a fost menționat. Fluxurile pornite recent sau cele care au fost escaladate și care sunt relevante pentru utilizator sunt și acestea afișate în zona de lucru My ELO.

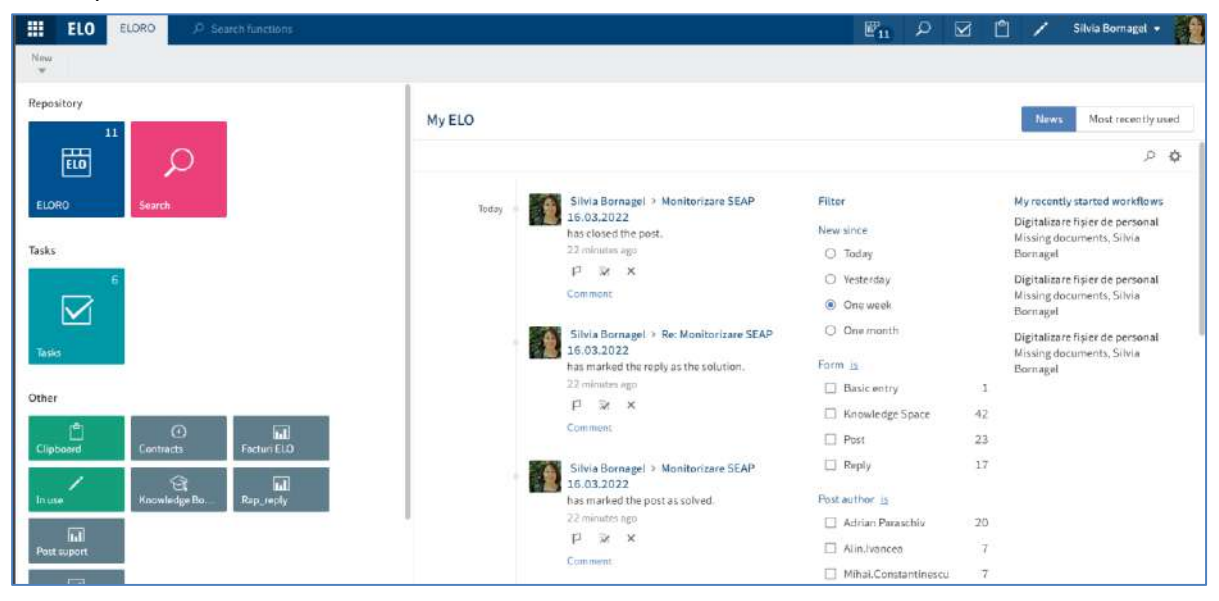

Postările din My ELO sunt afișate în ordine cronologică (cele mai noi sunt primele). Acestea sunt grupate și afișate pe baza opțiunilor de filtrare, după dată, formular de indexare, tip, hashtag, etc. Utilizatorii au posibilitatea să marcheze anumite documente și informații ca fiind importante, pot renunța la subscriere sau pot șterge din MyELO informațiile și documentele care nu mai sunt relevante pentru ei.

Mai mult, se pot vizualiza fluxurile care au fost escaladate, adică cele pentru care s-au depășit termenele limită.

Cu un click pe fluxul de lucru respectiv, se deschide sarcina de lucru împreună cu acțiunile pe care utilizatorul trebuie să le realizeze, cum ar fi o aprobare sau o distribuție.

# News

Prin Tab-ul **News (Știri)** utilizatorul este la curent cu modificările, noutățile din ELO printr-un feed de postări ce sunt afișate automat în tab-ul News. Se aplică feedurilor pentru care utilizatorul s-a abonat sau în care a fost menționat de către un alt utilizator. Hashtagurile urmărite, fluxurile de lucru escaladate sau inițiate recent sunt alte informații ce sunt afișate în această zonă. Este disponibil inclusiv un hashtag cloud cu ultimele hashtaguri utilizate in sistem.

Majoritatea funcțiilor din zona de lucru My ELO sunt funcții pentru feed. Pentru mai multe informații, consultați capitolul ELO Feed.

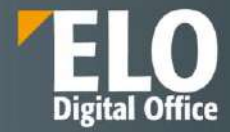

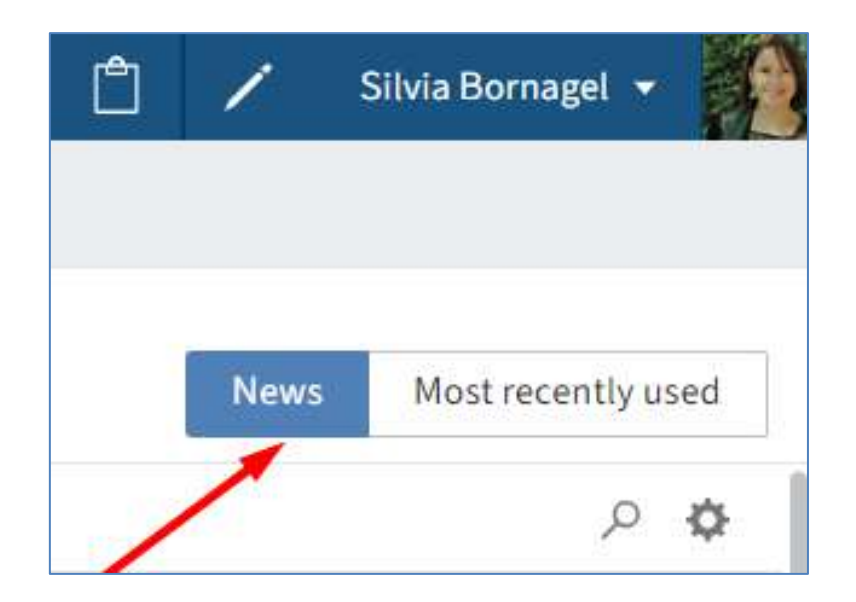

# Most recently used

Tab-ul **Most Recently used (Utilizate recent)** conține o listă de documente pe care utilizatorul le-a vizualizat/editat recent. Utilizatorul poate fixa în listă intrări pe care le utilizează în mod frecvent prin click pe pictograma pentru fixare intrare (Pin entry).

| ELO ELORO De Seauch fanctions           |            |                                                                 | 問 🔎 🗹 📋 🖊 Stiuta Bornagel • |
|-----------------------------------------|------------|-----------------------------------------------------------------|-----------------------------|
| Trew<br>w                               |            |                                                                 |                             |
| Repository                              |            | My ELO                                                          | Nows Most recently used     |
|                                         |            | Filter                                                          |                             |
| FLORO                                   | -          | 🔹 🖬 TEST                                                        | 01/28/2022 16.44 ×          |
|                                         |            | 🛸 🛶 🔳 Scenarii de testare standard ELD Ver.3.0                  | 01/28/202213:05 %           |
| Tasks                                   |            | Pin entry -Scenarii de testare standard ELO Ver.20              | 01/28/2022 L3:04 ×          |
| 3                                       |            | 🚥 👩 Scenarii de testare standard ELO Ver.20                     | 01/28/202213:04 ×           |
|                                         |            | ELO Factsheets Managementul Facturilor_compressed               | 01/28/2022-13:04 ×          |
| Tasias                                  |            | -co 😸 ELO Facisheets Dosar HR_compressed                        | 01/28/2022 13-03 ×          |
| Other                                   |            | 2022_Descriere ELD Web Client_v1.0                              | 01/28/2022 10:46 %          |
|                                         | μ          | -m 2022_Descriere modul_Registratura Electronica                | 01/29/2022.09.36 ×          |
| Clipboard Contracts Facture ELO         | Pestauport | -se 🕒 Re: Studiu și elaborare material descriere ELO WEB Client | 01/27/2022.22:50 x          |
|                                         |            | -m 🗊 SABLDANE                                                   | 01/27/202217:02 M           |
| And And And And And And And And And And |            | -sa Scenarii de tentare standard ELO Ver.10                     | 01/27/202213:02 ×           |
| 30 Hidden tiles                         | @ ⊕        | 🛐 Rei Studiu si elaborare material descriere ELO WEB Client     | 01/26/2022 19:35 ×          |

Pentru configurarea tab-ului Utilizate recent se apasă click pe **User menu [your name] > Configuration > Display** > List of recently used entries (Meniu utilizator > Configurare > Afișare > Listă de intrări utilizate recent).

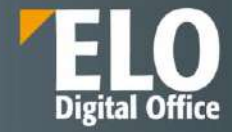

| ELO ELORO P Search functions                                      |                                                                                                    | E 10 | Q |   | 1 | 1  | Silvia Bornagel 🔹                                                           |        |
|-------------------------------------------------------------------|----------------------------------------------------------------------------------------------------|------|---|---|---|----|-----------------------------------------------------------------------------|--------|
| New                                                               |                                                                                                    |      |   |   | 1 | 4  | Configuration                                                               |        |
|                                                                   | My ELO                                                                                                    |      | / | / |   |    | Change password<br>Assign substitute<br>Accept substitution<br>Edit profile | d<br>≯ |
| ELORO Saurch                                                      | Workship Diszwolare 01.03.2022<br>Feb 28, 2022, 7:03 PM<br>P 部 来                                                                                 |      |   |   |   | 0  | About<br>ELD help                                                           |        |
| Tasks<br>5<br>Taske                                               | Comment<br>Sitvia Bornagel > Monitorizare SEAP 26-<br>28.02.2022<br>has closed the post.<br>Feb 23, 2022, 6/14 PM<br>P R K<br>Comment            |      |   |   |   | -1 | Logoff                                                                      |        |
| Chipboard Contracts Facture ELD<br>In Line Knowledge Bo Rap_reply | Silvia Bornagel > Re: Monitorizare SEAP<br>26-28.02.2022<br>nas marked the reply as the solution.<br>Feb 28, 2022, 6:14 FM.<br>F Sx X<br>Comment |      |   |   |   |    |                                                                             |        |
| Post suport                                                       | Show additional posts                                                                                                    |      |   |   |   |    |                                                                             |        |

| ← ELO Configuration  |                                                                                                    |   |
|----------------------|----------------------------------------------------------------------------------------------------|---|
| Configuration        |                                                                                                    |   |
| CATEGORIES           | <ul> <li>Show version information in additional columns</li> <li>Show browser notifications</li> </ul> | 0 |
| Display Dialog boxes | Search                                                                                                 |   |
| Metadata             | Show results text or hits Disabled -                                                                   | Ð |
| Document preview     | Sector Faceted search                                                                                  | ٦ |
| Favorites            |                                                                                                    |   |
| Keyboard shortcuts   | Task list display options                                                                              |   |
| Administration       | Refresh interval in minutes 10                                                                         | ٢ |
| Search 5             | Show tasks due in the following number 2 \$                                                            | Ð |
|                      | List of recently used entries                                                                          |   |
|                      | Maximum number of entries in the "Most recently used" list                                             | ٢ |
|                      | ✓ Add selected entries after set period                                                                | Ð |
|                      | Period 30 seconds -                                                                                    | 0 |

# Settings

Se pot realiza diverse setări (settings) pentru feed accesând butonul din partea dreaptă a zonei dedicate fluxurilor de informații (feed).

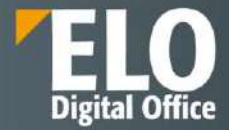

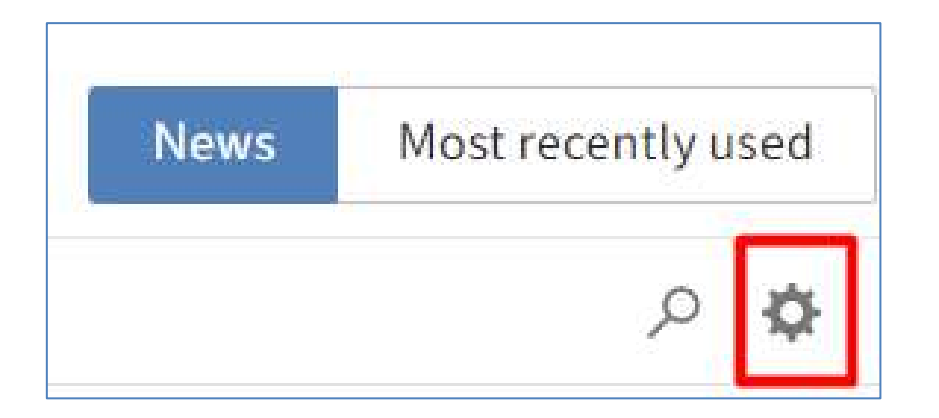

Se va deschide fereastra Settings (Setări) care cuprinde zonele:

- My ELO settings (Setări ELO personal)
- My subscribed hashtags (Hashtagurile mele la care sunt abonat(ă))
- My polls (Sondaje personale)

| ELO ELORO. 9 Search functions   |                          | <b>P</b> 11 | ρ | ₽6 | đ | 1    | Silvia Bornagel 🔹  |
|---------------------------------|--------------------------|-------------|---|----|---|------|--------------------|
| New 👻                           |                          |             |   |    |   |      |                    |
| Repository                      | My ELO                   |             |   |    |   | News | Most recently used |
|                                 | ← Settings               |             |   |    |   |      | 8                  |
| ELORO Search                    | > My ELO settings        |             |   |    |   |      |                    |
| Tanks                           | > My subscribed hashtags |             |   |    |   |      |                    |
| •                               | ≻ My polls               |             |   |    |   |      |                    |
| Taska                           |                          |             |   |    |   |      |                    |
| Other                           |                          |             |   |    |   |      |                    |
| Clipbeard Contracta Facturi ELO |                          |             |   |    |   |      |                    |
| In use Knowledge Bo Rap_repty   |                          |             |   |    |   |      |                    |
| Fost suport                     |                          |             |   |    |   |      |                    |

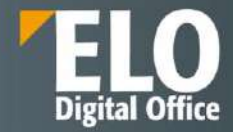

| 1y ELO                                                                                                    | News Most recently used |
|----------------------------------------------------------------------------------------------------|-------------------------|
| - Settings                                                                                                    | 8                       |
| ✓ My ELO settings                                                                                                    |                         |
| Automatically subscribe to the corresponding feed in the following cases:                                                                                                  |                         |
| U When filing a document                                                                                                    |                         |
| U When creating a new folder                                                                                                    |                         |
| When checking in a new version                                                                                                    |                         |
| When creating a post or comment                                                                                                    |                         |
| Number of seconds to display the "Undo" button before it disappears 5                                                                                                    |                         |
| <ul> <li>My subscribed hashtags</li> <li>Search for hashtag</li> <li>Search the repository for a specific hashtag. Click it to go to the hashtag overview page.</li> </ul> |                         |
| Search for hashtag                                                                                                    | •                       |
| Subscribed hashtags                                                                                                    |                         |
| Here is a list of all the hashtags you have subscribed to. The last hashtag you subscribed to is at the top of the l                                                       | list.                   |
|                                                                                                    |                         |

# Show current hashtags

Butonul **Show current hashtags** apare în cazul în care ecranul My ELO nu este suficient de încăpător pentru a afișa informații cu privire la hashtag-uri. Utilizatorul poate apăsa click pe acest buton pentru afișarea acestor informații.

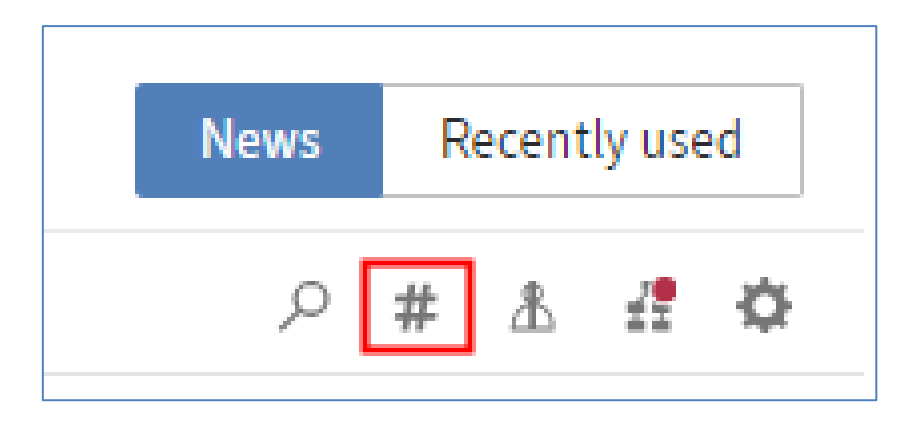

# Hashtag cloud

Într-un *hashtag cloud* sunt afișate Hashtag-uri care au fost utilizate în săptămânile recente. Dacă utilizatorul apasă click pe un hashtag, va putea vedea toate elementele de feed care conțin acel hashtag, cu condiția să aibă permisiunea sau dreptul de a vizualiza acele elemente de feed.

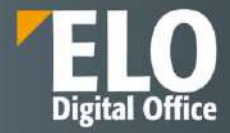

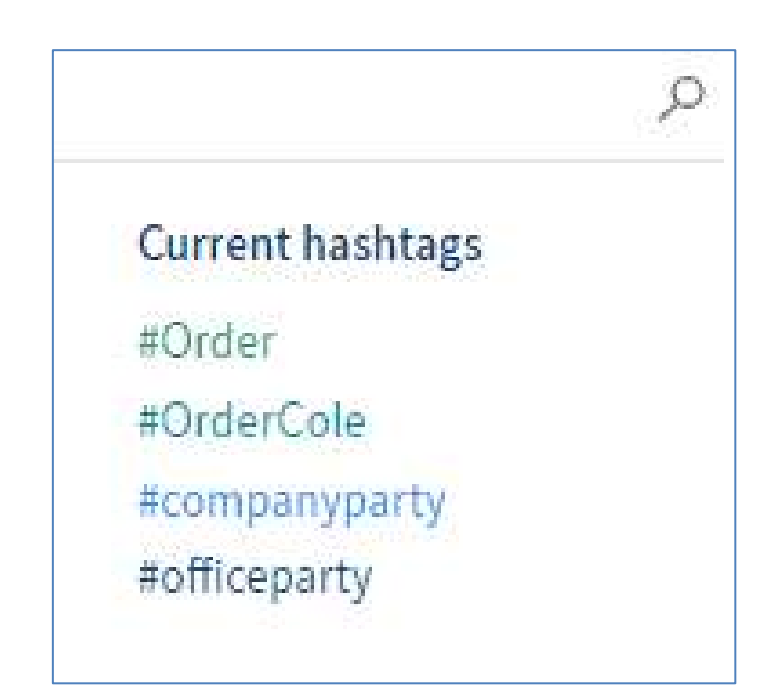

# Show workflows

Butonul **Show workflows (Afișare fluxuri de lucru)** apare în cazul în care ecranul My ELO nu este suficient de încăpător pentru a afișa informații cu privire la fluxuri de lucru. Utilizatorul poate apăsa click pe acest buton pentru afisarea acestor informații deasupra feed-ului la care s-a abonat.

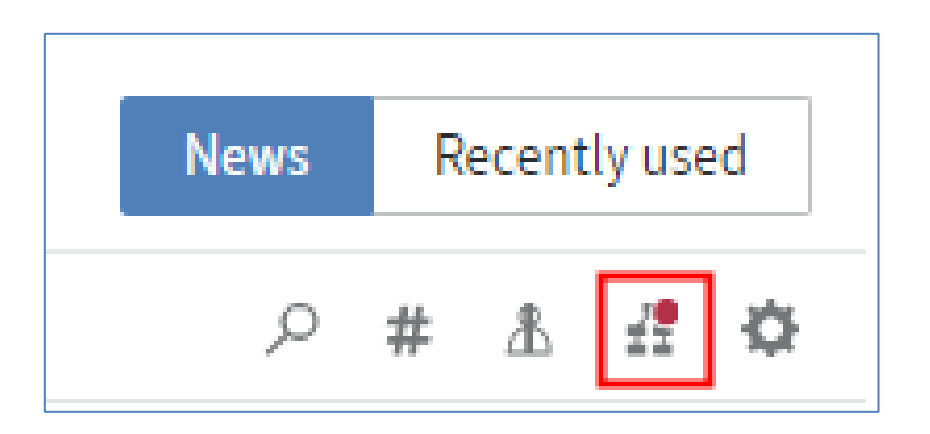

# **Escalated workflows**

În zona *Escalated workflows (Fluxuri de lucru escaladate)* se pot vizualiza fluxurile de lucru în care este implicat utilizatorul. Dacă se apasă click pe numele fluxului, se deschide automat zona de lucru Activități care afișează respectivul flux de lucru.

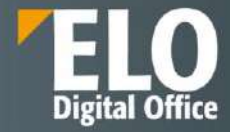

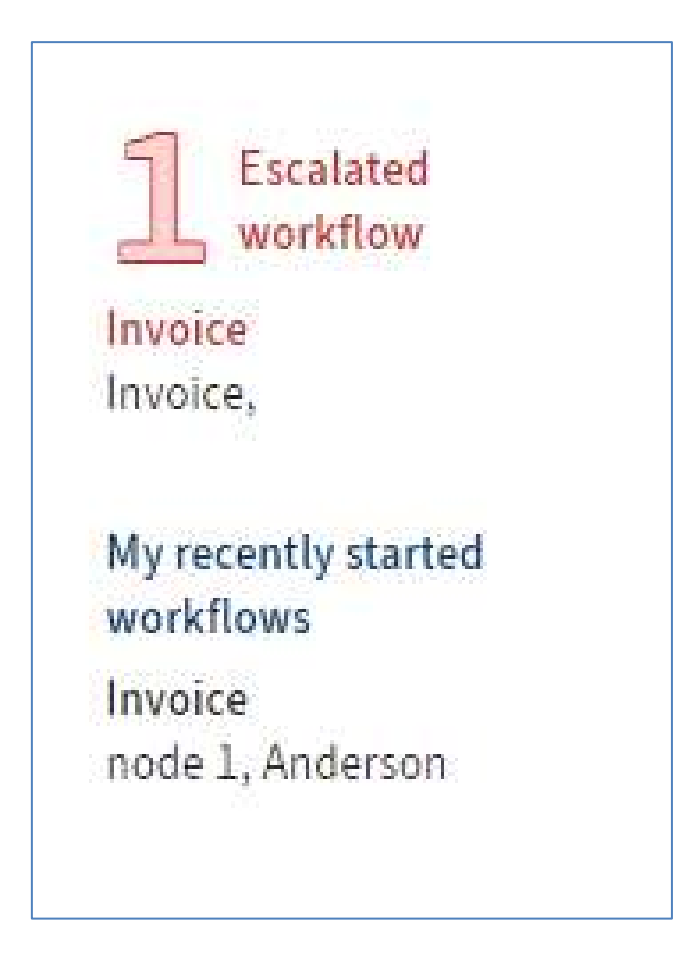

# **Recently started workflows**

În zona de lucru **Recently started workflows (Fluxurile de lucru personale începute recent)** se pot vizualiza fluxurile de lucru începute de curând de către utilizator. Dacă se apasă click pe numele fluxului, utilizatorul este redirecționat automat în arhiva, către intrarea (document sau folder) pentru care utilizatorul a deschis respectivul flux de lucru.

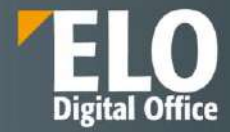

# My recently started workflows

Invoice node 1, Anderson

Invoice\_99scripts node 1, Santini

# Show filter options

Butonul *Show filter options (Afișează optiuni filtrare)* apare în cazul în care ecranul My ELO nu este suficient de încăpător pentru a afișa filtrele.

Utilizatorul poate apăsa click pe acest buton pentru afișarea filtrelor, iar pentru ascunderea lor, poate apăsa pe butonul *Hide filter options*.

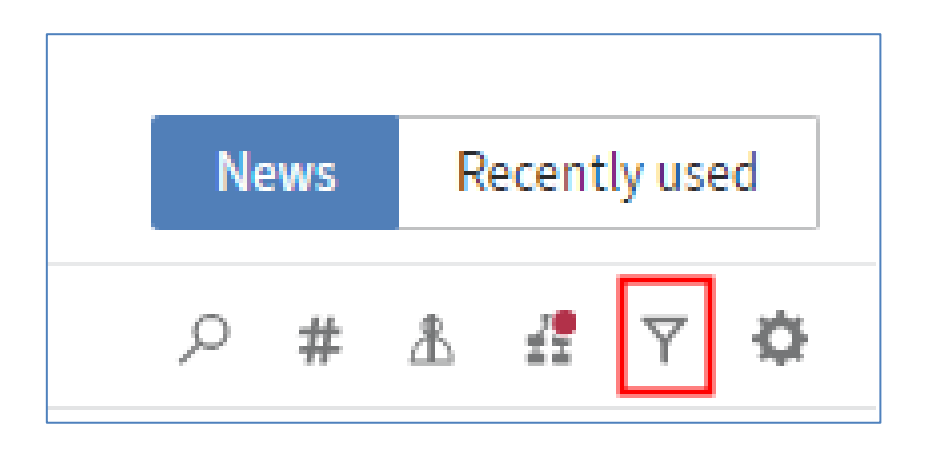

# Filtre în My ELO

În zona My ELO sunt disponibile categorii variate de filtre, majoritatea fiind intuitive.

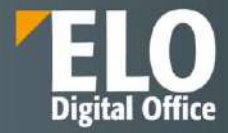

| W <sub>11</sub> | Q          |     | Ĉ   | 1                       | Silvia Bornagel 🔹                      |      |
|-----------------|------------|-----|-----|-------------------------|----------------------------------------|------|
|                 |            |     |     |                         |                                        |      |
|                 |            |     |     | News                    | Most recently                          | used |
|                 |            |     |     |                         | م                                      | \$   |
| Filter          |            |     | Ν   | ly recently             | started workflow                       | s    |
| New since       |            |     | C N | Digitalizare            | e fișier de personal<br>suments Silvia |      |
| 🔿 Today         |            |     | E   | Bornagel                | cumento, onvia                         |      |
| O Yesterday     |            |     | C   | Digitalizare            | e fișier de personal                   |      |
| One week        |            |     | N   | Aissing doo<br>Bornagel | cuments, Silvia                        |      |
| O One mont      | h          |     | C   | Digitalizare            | e fisier de personal                   |      |
| Form <u>is</u>  |            |     | N   | Aissing doo<br>Bornagel | cuments, Silvia                        |      |
| Basic entr      | У          |     | 2   |                         |                                        |      |
| C Knowledge     | e Space    | 3   | 9   |                         |                                        |      |
| 🗌 Post          |            | 24  | 4   |                         |                                        |      |
| Reply           |            | 1   | 8   |                         |                                        |      |
| Post author is  |            |     |     |                         |                                        |      |
| 🗌 Adrian Par    | raschiv    | 20  | 0   |                         |                                        |      |
| Alin.lvance     | ea         |     | 6   |                         |                                        |      |
| 🗌 Mihai.Con     | stantinesc | u ( | 6   |                         |                                        |      |

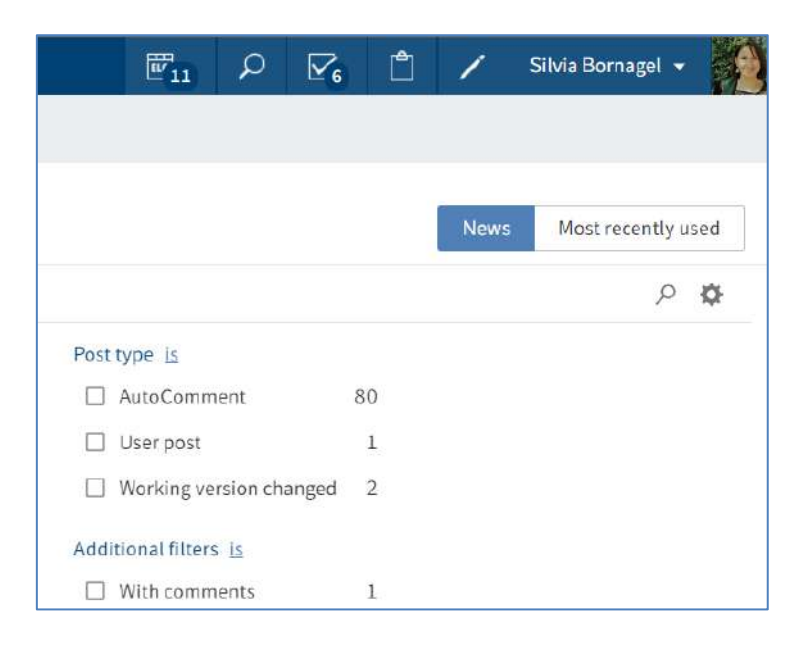

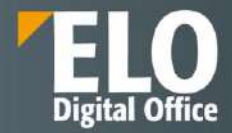

Opțiunea *Post type (Tip postare)* permite filtrarea zonei My ELO după tipul postării. Sunt disponibie două tipuri de bază pentru postări:

- Postări create automat (de exemplu o nouă versiune de lucru)
- Postări create de utilizatori (de exemplu postări ale utilizatorilor).

|         | W 11          | ρ             | <b>∑</b> 6 | Ĉ  | 1   | Silvia Bo | ornagel 👻  | 2   |
|---------|---------------|---------------|------------|----|-----|-----------|------------|-----|
|         |               |               |            |    |     |           |            |     |
|         |               |               |            |    | New | s Most    | recently u | sed |
|         |               |               |            |    |     |           | Q          | ¢   |
| Post ty | /pe <u>is</u> |               |            |    |     |           |            |     |
| A       | utoComm       | ent           | 2          | 80 |     |           |            |     |
|         | Jser post     |               |            | 1  |     |           |            |     |
| ΠV      | Vorking ver   | sion cha      | nged       | 2  |     |           |            |     |
| Additi  | onal filters  | <u>is not</u> |            |    |     |           |            |     |
| □ V     | Vith comm     | ents          |            | 1  |     |           |            |     |
|         |               |               |            |    |     |           |            |     |

# Activare și negare filtre

Pentru a se aplica un filtru, se apasă click (se bifeaza) pe filtrul corespunzător din listă.

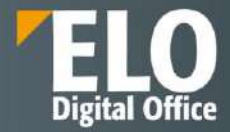

| AutoComment | 63 |
|-------------|----|
|             |    |

Setarea standard pentru toate filtrele este ca acestea să fie afișate în modul *is (este)*. Pentru a se seta filtrul în modul *is not (nu este)*, se apasă click pe numele categoriei filtrului și *is* se va transforma automat în *is not*.

| Post | type <u>is</u>          |    |
|------|-------------------------|----|
|      | AutoComment             | 63 |
|      | Working version changed | 2  |
|      |                         |    |

| Post type is not        |    |
|-------------------------|----|
| ☐ AutoComment           | 63 |
| Working version changed | 2  |
|                         |    |

# **Resetare filtru**

Pentru a se șterge/reseta toate filtrele, se apasă click pe butonul Reset filters (Resetare filtre).

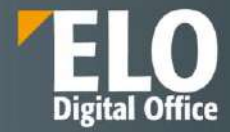

| Filter                        | S My recently started workflows         |
|-------------------------------|-----------------------------------------|
| New since                     | Reset filters lizare fișier de personal |
| 🔘 Today                       | Bornagel                                |
| O Yesterday                   | Digitalizare fișier de personal         |
| One week                      | Missing documents, Silvia<br>Bornagel   |
| <ul> <li>One month</li> </ul> | Digitalizare fișier de personal         |
| Form is                       | Missing documents, Silvia<br>Bornagel   |
| Basic entry                   | 2                                       |
| ☐ Knowledge Space             | 25                                      |
| Post                          | 23                                      |
| Reply                         | 15                                      |
| Post author is not            |                                         |
| Adrian Paraschiv              | 10                                      |

# **Butonul Mark as important**

Butonul **Mark as important (Marcare ca important)**, reprezentat de pictograma care afișează un steag, permite fixarea unei postari în zona My ELO. Postarea rămâne vizibilă în zona My ELO chiar dacă este mai veche de o lună.

Se pot recunoaște postările importante pe baza pictogramei care afișează un steag roșu.

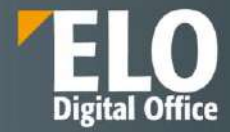

| Silvia Bornagel > Monitorizare SEAP 26- |
|-----------------------------------------|
| 28.02.2022                              |
| has closed the post.                    |
| Feb 28, 2022, 6:14 PM                   |
| ₽ ≫ ×                                   |
| Cor Mark as important                   |

#### Anularea marcării Mark as important

Se poate anula marcatorul adăugat la o postare apăsând click pe butonul reprezentat de pictograma care afișează un steag roșu. De îndată ce postarea va fi mai veche de o lună, nu va fi mai fi afișată în zona de lucru My ELO.

| Silvia Bornagel > Monitorizare SEAP 26-<br>28.02.2022 |
|-------------------------------------------------------|
| has closed the post.                                  |
| Feb 28, 2022, 6:14 PM                                 |
| ► 30 ×                                                |
| Comment                                               |

#### Ascundere postare

Se poate ascunde o postare în zona de lucru My ELO apăsând click pe butonul *Remove from My ELO (Eliminare din ELO personal).* 

Funcția *Remove from My* ELO ascunde doar postările în zona My ELO, fără să fie șterse intrările.

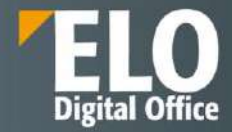

| Silvia Bornagel<br>28.02.2022 | > Monitorizare SEAP 26- |
|-------------------------------|-------------------------|
| has closed the po             | ost.                    |
| Feb 28, 2022, 6:1             | 4 PM                    |
| PXX                           |                         |
| Comment                       | Remove from My ELO      |

# **Butonul Undo (Anulare)**

După ce s-a ascuns o postare, se poate reveni la anularea ascunderii ei apăsând click pe butonul **Undo (Anulare).** Butonul **Undo** dispare în mod implicit după cinci secunde.

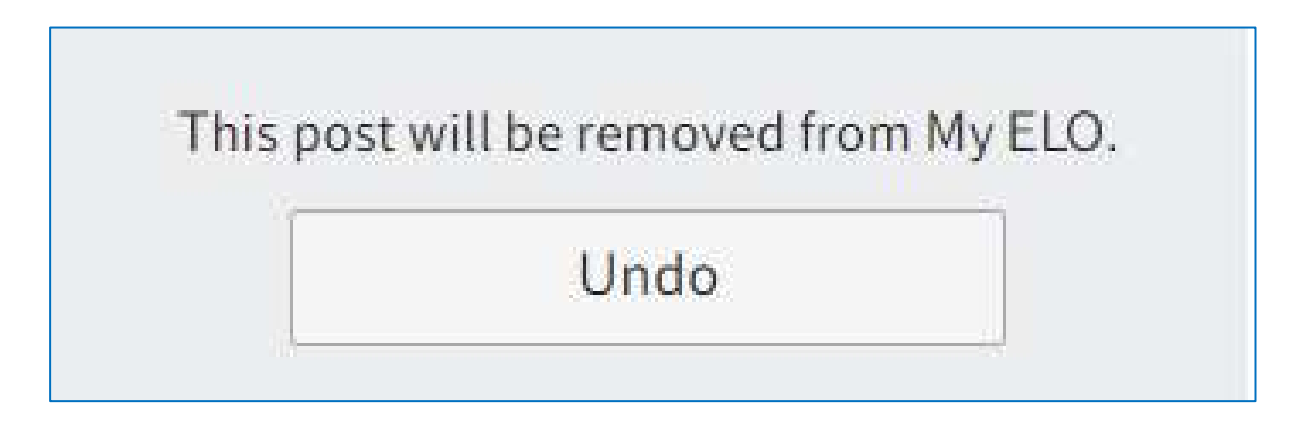

Se poate modifica timpul de afișare al mesajului de anulare al ascunderii postării din *My ELO > Settings > My ELO* settings (*My ELO > Setări > Setări ELO personal*), prin opțiunea *Number of seconds to display the "Undo" button* before it disappears (*Numărul de secunde de afișare a butonului "Anulare" înainte ca acesta să dispară*).

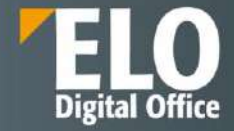

|                                                                                   | W11                                                                                                    | Q                                                                                                    | ₹6                                                                                                    | Ů                                                                                                    | 1                                                                                                    | Silvia Bornagel +                                                                                                    |
|-----------------------------------------------------------------------------------|----------------------------------------------------------------------------------------------------|----------------------------------------------------------------------------------------------------|----------------------------------------------------------------------------------------------------|----------------------------------------------------------------------------------------------------|----------------------------------------------------------------------------------------------------|----------------------------------------------------------------------------------------------------|
|                                                                                   |                                                                                                    |                                                                                                    |                                                                                                    |                                                                                                    |                                                                                                    |                                                                                                    |
| My ELO                                                                            |                                                                                                    |                                                                                                    |                                                                                                    |                                                                                                    | News                                                                                                    | Most recently used                                                                                                    |
| Silvia Bornagel saved a new working version<br>for 2022_Descrieve ELD Web Client. |                                                                                                    |                                                                                                    |                                                                                                    | /                                                                                                    | /                                                                                                    | serindite                                                                                                    |
| Mar 15, 2022, 7,02 PM<br>P 🐱 🗙<br>Comment                                         |                                                                                                    |                                                                                                    | /                                                                                                    |                                                                                                    |                                                                                                    |                                                                                                    |
| Silvia Bornagel > Monitorizare SEAP<br>16.03.2022                                 |                                                                                                    |                                                                                                    |                                                                                                    |                                                                                                    |                                                                                                    |                                                                                                    |
| has closed the post.<br>Mar16,2022.626 PM<br>印 교 X                                |                                                                                                    |                                                                                                    |                                                                                                    |                                                                                                    |                                                                                                    |                                                                                                    |
| Comment                                                                           |                                                                                                    |                                                                                                    |                                                                                                    |                                                                                                    |                                                                                                    |                                                                                                    |
| has marked the reply as the solution.<br>Mar 16, 2022, 6:26 PM                    |                                                                                                    |                                                                                                    |                                                                                                    |                                                                                                    |                                                                                                    |                                                                                                    |
|                                                                                   | My ELO  Comment  Silvia Bornagel saved a new working version for 2022_Descriere ELO Web Client.  Silvia Bornagel > Monitorizare SEAP IS.03.2022 has closed the post. Mar 15, 2022.625 PM  X Comment  Silvia Bornagel > Re: Monitorizare SEAP IS.03.2022 has marked the reply as the solution. Mar 15, 2022.635 PM  X X  Comment  Silvia Bornagel > Re: Monitorizare SEAP IS.03.2022 has marked the reply as the solution. Mar 15, 2022.635 PM  X X  Comment  Silvia Bornagel > Re: Monitorizare SEAP IS.03.2022 has marked the reply as the solution. Mar 15, 2022.635 PM  X X | My ELO  Comment  Slivia Bornagel saved a new working version for 2022_Descriere ELO Web Client.  Wersion 13  Mar: 16, 2022, 7:02 PM  Wersion 13  Mar: 16, 2022, 7:02 PM  Wersion 13  Mar: 16, 2022, 0:02 PM  Mar: 16, 2022, 0:02 PM  Mar: 16, 2022, 0: | My ELO  Comment  Comment  Sivia Bornagel saved a new working version for 2022_Descriere ELO Web Client.  Version 13  Har 16, 2022, 7:02 PM  J J X  Comment  Sivia Bornagel > Monitorizare SEAP 16.03.2022 has closed the post. Har 16, 2022, 6:26 PM  J J X  Comment  Sivia Bornagel > Re: Monitorizare SEAP 16.03.2022 has marked the reply as the solution. Har 16, 2022, 202 PM  D X | My ELO  Comment  Silvia Bornagel saved a new working version for 2022_Descrieve ELO Web Client:  Version 13  Mar 16,2022,702 PM  A X Comment  Silvia Bornagel > Monitorizare SEAP 16.03.2022 Nax Closed the post. Mar 16,2022,625 PM  A X Comment  Silvia Bornagel > Re: Monitorizare SEAP 16.03.2022  Ras mated the reply as the solution. Mar 16,2022,625 PM  Comment  Silvia Bornagel > Re: Monitorizare SEAP 16.03.2022  Ras mated the reply as the solution. Mar 16,2022,625 PM  Comment  Silvia Bornagel > Re: Monitorizare SEAP | My ELO  Comment  Silvia Bornagel saved a new working version for 2022_Describere ELD Web Client.  Version 13  Mar 16, 2002, 7:02 PM  K X  Comment  Silvia Bornagel > Monitorizare SEAP 16.03.2022 has toasted the reply as the solution. Mar 16, 2022, EBS PM  K Comment  Silvia Bornagel > Re: Monitorizare SEAP 16.03.2022 has marked the reply as the solution. Mar 16, 2022, EBS PM  K X  Comment | My ELO  Comment  Comment  Sivia Bornagel saved a new working version for 2022_Descriere ELD Web Client.  Version 13  Har 16, 2022, 7:02 PM  A X  Comment  Sivia Bornagel > Monitorizare SEAP  16.03.2022 has closed the post. Har 16, 2022, 0:28 PM  A X  Comment  Sivia Bornagel > Re: Monitorizare SEAP  16.03.2022 has marked the cepty as the solution. Har 16, 2022, 0:28 PM  C I I I I I I I I I I I I I I I I I I |

Se va deschide fereastra dedicată setărilor My ELO în care se poate insera numărul de secunde de afișare a butonului *Undo* înainte ca acesta să dispară.

|                                                                                                    | W 10 | Q | <br>Ĉ | 1    | Silvia Bornagel 👻  |
|----------------------------------------------------------------------------------------------------|------|---|-------|------|--------------------|
|                                                                                                    |      |   |       |      |                    |
| My ELO                                                                                                    |      |   |       | News | Most recently used |
| ← Settings                                                                                                    |      |   |       |      | B                  |
| <ul> <li>My ELO settings</li> <li>Automatically subscribe to the corresponding feed in the following cases:</li> <li>When filing a document</li> <li>When creating a new folder</li> <li>When checking in a new version</li> <li>When creating a post or comment</li> <li>Number of seconds to display the "Undo" button before it disappears 10</li> <li>Ix Remove all posts from My ELO</li> </ul> |      |   |       |      |                    |
| > My subscribed hashtags                                                                                                    |      |   |       |      |                    |
| > My polls                                                                                                    |      |   |       |      |                    |

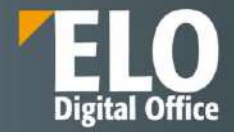

Arhivă - aceasta este zona principală de lucru pentru utilizator. Veți găsi toate folderele și documentele create în ELO în zona de lucru Arhivă.

Încărcarea, editarea și managementul documentelor se realizează din această zonă. Se pot efectua acțiuni de adăugare documente și directoare sau foldere noi, vizualizare documente sau editarea acestora și a metadatelor aferente, precum și multe alte opțiuni de lucru cu documentele.

| ELO Favorites New View Output Orga                                                         | nize 🔎 Search functions                |            |              |               | <b>1</b> | ρ                         | ₽s.                             | Ľ1                  | 1         | Silvia Bornage | ( • . | 9 |
|--------------------------------------------------------------------------------------------|----------------------------------------|------------|--------------|---------------|----------|---------------------------|---------------------------------|---------------------|-----------|----------------|-------|---|
| To Navigation C Retriesh                                                                   | Table 🕥 Image Publicer.                |            |              |               |          |                           |                                 |                     |           |                |       | - |
| ELORO <                                                                                    | Folder<br>Contract management          |            |              |               |          |                           |                                 | Con                 | itents    | Metadata       |       | × |
| J 🗱 ELORO                                                                                  | P Search this folder                   | Al         | phabetical = |               |          |                           |                                 |                     |           | PD             | Y     |   |
| Contract management                                                                        | Contract clauses<br>Administrator      | 01/16/2022 | Folder       | Create a post |          |                           |                                 |                     |           |                |       | ø |
| S      Englishinate Licitatii     S     S     S     S     S     S     S     S     S     KM | Gontracts<br>Adrian Paraschiv          | 09/07/2021 | Folder       | 2021          | 1        | Admin<br>Jul 21,<br>Comme | istrator ci<br>2021, 114<br>int | reated a r<br>48 AM | new foide | Ef,            |       |   |
| Monitorizare Licitatii     PDF Export     Sivia Bornagei                                   | Contracts by deadline<br>Administrator | 01/18/2022 | Folder       |               |          |                           |                                 |                     |           |                |       |   |
|                                                                                            | Contracts by relation<br>Administrator | 03/18/2022 | Folder       |               |          |                           |                                 |                     |           |                |       |   |
|                                                                                            | Contracts by risk classification       | 01/18/2022 | Folder       |               |          |                           |                                 |                     |           |                |       |   |
|                                                                                            | Contracts by state                     | 01/18/2022 | Folder       |               |          |                           |                                 |                     |           |                |       |   |
|                                                                                            | Contracts by status<br>Administrator   | 01/18/2022 | Folder       |               |          |                           |                                 |                     |           |                |       |   |

Această zonă de lucru este împărțită în două zone:

- 1. Structura arborescentă a arhivei: prezentare generală a intrărilor (foldere sau documente)
- 2. Panoul de vizualizare: afișarea intrărilor selectate în structura arborescentă

**Structura arborescentă** prezintă folderele si documentele din arhivă și este situată în partea stangă a ecranului. Sunt disponibile următoarele opțiuni de navigare în cadrul arhivei:

- ✓ Prin intermediul mouse-ului
- ✓ Prin intermediul tastaturii

**Navigare prin intermediul mouse-ului**: se apasă click pe o intrare folosind mouse-ul. Prin click pe un folder se poate vizualiza conținutul respectivului folder în panoul de vizualizare.

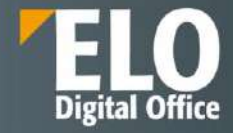

| ELO Favorites New View Output Organize                                                                        | ELORO ,O Search functions                                                       | <b>P</b> 10 | D B         | 76 🗋      | 1        | Silvia Bornage           | ÷.    | 1     |
|----------------------------------------------------------------------------------------------------|---------------------------------------------------------------------------------|-------------|-------------|-----------|----------|--------------------------|-------|-------|
| Structure Metadata Properties Workflows Overview                                                              | ws X Damado Notifications                                                       |             |             |           |          |                          |       |       |
| ELORO <                                                                                                    | Folder<br>Personal area                                                         |             |             | Ea        | intents  | Metaciata                |       | ×     |
| u 🧱 ELORO                                                                                                    | ,Q Search this folder                                                           | Alpha       | betical =   |           |          | ୍ କ                      | Y     | Ξ     |
| Contract management     Contract management     Contract management     Documentation tehnical (citati)       | SABLOANE<br>Silvie Bornagel 01/26/20                                            | 322         | Folder      | Creste    | à post   |                          |       | (†)   |
| <ul> <li>Eligibilitate Licitatii</li> <li>Eligibilitate Licitatii</li> <li>Eligibilitate Licitatii</li> </ul> | Test<br>Silvia Bornagel 11/26/20                                                | 321         | Folder      | Sep 3, 20 | Administ | <b>rator</b> created a n | ew la | lder. |
| > III KM > III MARKETING > III New folder                                                                     | TEST 1 Sitvia Bornagel 01/26/20                                                 | 322         | Folder      | Continer  |          |                          |       |       |
| DF Export                                                                                                    | ELD Factsheets Dosar HR_compressed Sitvia Bornagel B 1 of 12/21/                | 2021 F      | Basic entry |           |          |                          |       |       |
| > 🔛 data<br>🔟 Inbox                                                                                           | ELD Factsheets HR Recrutare_compressed Sitivia Bornagel     Inf 12/21/:         | 2021 F      | Basic entry |           |          |                          |       |       |
| <ul> <li>Mg (retronse area)</li> </ul>                                                                        | ELO Factsheets Managementul Facturilor_compressed Silvia Bornagel B 1 of 12/21/ | 2021 8      | Basic entry |           |          |                          |       |       |

Prin click pe săgeata de lângă folder, se poate vizualiza structura arborescentă a folderului respectiv.

| ELO Favorites New View Output Organize                                                                          | ELORO O Search functions                                                          | 10 🔎 🔽 📋 🖌 Sitvia Bornagel 🔹 🌉 |
|----------------------------------------------------------------------------------------------------|-----------------------------------------------------------------------------------|--------------------------------|
| Structure Metadata Properties R Workflows Ourseine                                                              | os X Deisus                                                                       |                                |
| ELORO <                                                                                                    | Folder<br>Personal area                                                           | Contents Metadata 🗇 🗙          |
| J 📰 ELORO                                                                                                    | $\mathcal{P}$ Search this folder                                                  | Alphabetical - ,P 🖏 🍸 🗐        |
| Contract management     Contract management                                                                     | SABLOANE<br>Silvia Bornagel 01/26/2022                                            | Folder (#)                     |
| Im Documentatie tehnica Licitatii     Im Eligibilitate Licitatii     Im Eligibilitate Licitatii     Im ISO 9001 | EF Test<br>Silvia Bornagel 11/26/2021                                             | Folder Sep 3, 2021, 3:59 PM    |
| > 📰 KM<br>> 💷 MARKETING<br>> 💷 New folder                                                                       | TEST 1<br>Silvia Bornagel 01/26/2022                                              | Commont.                       |
| PDF Export                                                                                                    | ELO Factsheets Dosar HR, compressed Silvia Bornagel                               | Basic entry                    |
| > II data<br>II Inbox                                                                                           | ELO Factsheets HR Recruitare_compressed Silvie Bormagel                           | Basic entry                    |
|                                                                                                    | ELO Factsheets Managementul Facturilor_compressed Silvia Bormagel I of 12/21/2021 | Basicentry                     |

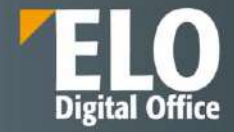

| ELO Favorites New View Output Organize                                                                                                    | ELORO ,O Search functions                                            | <b>P</b> 10       | P             | 7. 🗅               | 1        | Silvia Bornage         | 4 •    | 1     |
|----------------------------------------------------------------------------------------------------|----------------------------------------------------------------------|-------------------|---------------|--------------------|----------|------------------------|--------|-------|
| Structure Hetadata Properties Workflows Overvie                                                                                                    | ws X Treater Notifications                                           |                   |               |                    |          |                        |        |       |
| ELORO                                                                                                    | Folder<br>Personal area                                              |                   |               |                    | Contents | Metadata               |        | ×     |
| >  Documentatie tehnica Licitatii                                                                                                    | P Search this folder                                                 | A                 | Iphabetical = |                    |          | ,୦ ଲ                   | Y      |       |
| > 🔮 Eligibilitate Licitatii<br>> 🗃 ISO 9001                                                                                                    | SABLOANE<br>Silvia Bornagel                                          | 01/26/2022        | Folder        | Creat              | e a post |                        |        | (a).  |
| > 😰 KM<br>> 📰 MARKETING<br>> 🛐 New folder                                                                                                    | 📝 Test<br>Silvia Bornagel                                            | 11/26/2021        | Folder        | <b>1</b><br>Sep 3, | Adminis  | trator created a<br>PM | new fo | lder. |
| PDF Export Silvia Bornagel                                                                                                    | 😰 TEST 1<br>Silvia Bornagei                                          | 01/26/2022        | Folder        | Curini             |          |                        |        |       |
| > Inbox                                                                                                    | ELO Factsheets Dosar HR_compressed Silvia Bornagel                   | 1 of 12/21/2021   | Basic entry   |                    |          |                        |        |       |
| > 😰 SABLOANE<br>> 🕎 Test                                                                                                    | ELO Factsheets HR Recrutare_compressed     Silvia Bornagel           | ∎ 1 of 12/21/2021 | Basic entry   |                    |          |                        |        |       |
| ELO Factsheets Dosar HR_compressed     ELO Factsheets HR Recrutare_compressed     ELO Factsheets HR Recrutare_compressed     ELO Factsheets Managementul Facturilor_compressed | ELO Factsheets Managementul Facturilor_compressed<br>Silvia Bornagel | ∎1of12/21/2021    | Basic entry   |                    |          |                        |        |       |

Navigare prin intermediul tastaturii: se poate naviga în sus și în jos în structura arborescentă folosind tastele cu săgeți îndreptate în sus și în jos.

Apăsând tasta cu săgeată îndreptată în dreapta se va putea deschide un folder. Apăsând tasta cu săgeată îndreptată în stânga se va putea închide folderul.

Intrările (foldere sau documente) care au o pictogramă care conține o săgeată reprezintă referințe.

| ILSI |
|------|
|------|

Se poate ajunge la intrarea inițială prin selectarea intrarii și apoi apăsând click în meniu pe *View > Go to* (*Vizualizare > Salt la*).

|             | ELO          | Favorites | New       | View | Output         | Organi | ze | Contract |
|-------------|--------------|-----------|-----------|------|----------------|--------|----|----------|
| <b>&gt;</b> | Go Nav<br>to | vigation  | C Refresh |      | Create<br>view | Views  |    | Table [  |
| ELO         | RO           |           |           |      | -              |        |    | <        |
|             | > (          | 🚡 TEST 🚄  |           |      |                |        |    |          |

Se mai poate ajunge la intrarea inițială prin selectarea intrarii și apăsând click dreapta pentru deschiderea meniului contextual, iar apoi prin click pe **Go to** (Salt Ia).

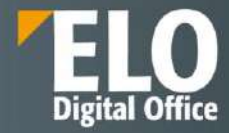

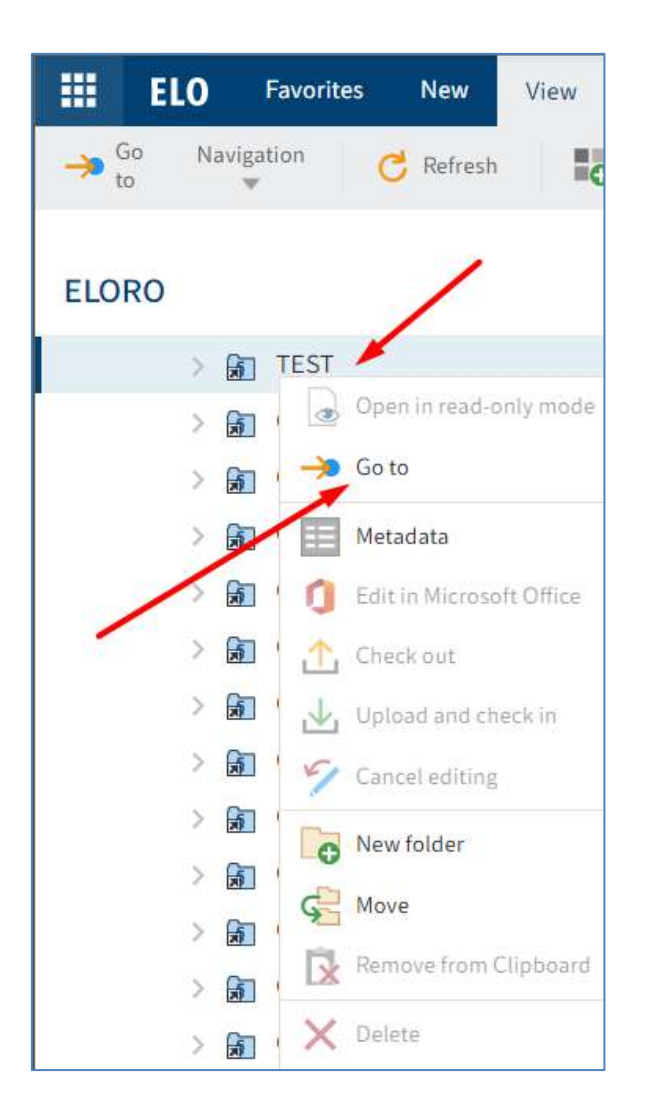

Documentul care afișează o săgeată galbenă lângă pictograma documentului și numele utilizatorului între paranteze, este documentul procesat prin check-out de respectivul utilizator. Documentul poate fi vizualizat, dar nu poate fi editat de alti utilizatori.

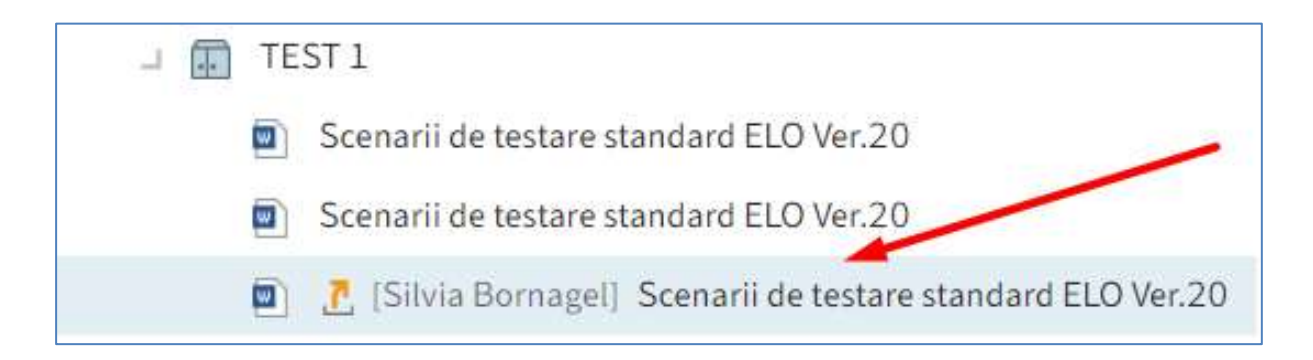

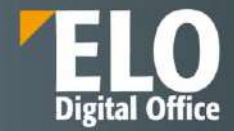

Panoul de vizualizare afișează conținutul folderelor sau preview-ul documentelor selectate în structura arborescentă.

Preview documente:

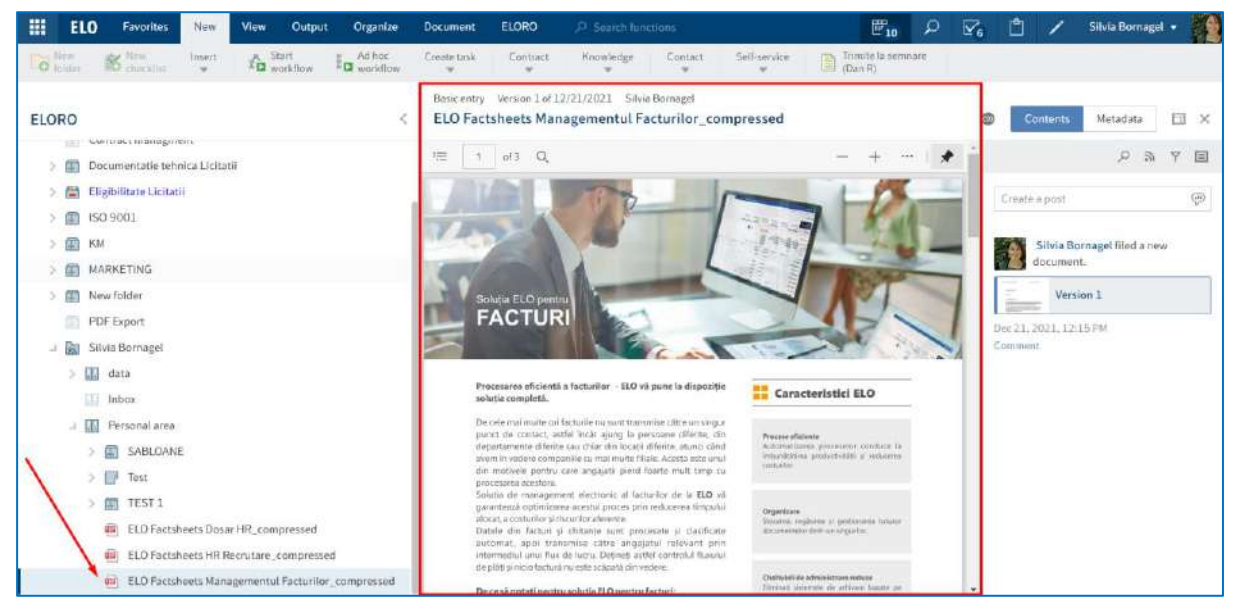

#### Conținut foldere:

| ELO Favorites New View Output Organize                                                                   | ELORO 🔎 Search functions                                             | <b>1</b> 0        | D P          | 0 /           | Silvia Bornagel •         | 1       |
|----------------------------------------------------------------------------------------------------|----------------------------------------------------------------------|-------------------|--------------|---------------|---------------------------|---------|
| Structure III Metadata Properties III World/lows Overview                                                | vs X Damate Notifications                                            |                   |              |               |                           |         |
| ELORO <                                                                                                  | Folder.<br>Personal area                                             |                   |              | Contents      | Metadata                  | ×       |
| LI 🧱 ELORO                                                                                               | P Search this folder                                                 | Alg               | phabetical = |               | 2 R Q                     | 7 🗉     |
| Contract management     Contract management     Contract management     Documentative laborized (citati) | SABLOANE<br>Silvia Bornagel                                          | 01/26/2022        | Folder       | Create a post |                           | <(€)    |
| > 📓 Eligibilitate Licitatii<br>> 📓 ISO 9001                                                              | III <sup>4</sup> Test<br>Silvia Bornagel                             | 11/26/2021        | Folder       | Administr     | <b>ator</b> created a new | folder. |
| > (m) KM<br>> (m) MARKETING<br>> (m) New folder                                                          | 🗊 TEST I<br>Silvia Bornagel                                          | 01/26/2022        | Folder       | Comment       |                           |         |
| PDF Export                                                                                               | ELO Factsheets Dosar HR_compressed<br>Sitvia Bornagel                | 間 1 of 12/21/2021 | Basic ontry  |               |                           |         |
| > Inbox<br>> Inbox<br>> In Personal area                                                                 | ELO Factsheets HR Recrutare_compressed<br>Sitvia Bornagel            | 隆1 of 12/21/2021  | Basic entry  |               |                           |         |
|                                                                                                    | ELO Factsheets Managementul Facturilor_compressed<br>Silvia Bornagel | 隆 1 of 12/21/2021 | Basic entry  |               |                           |         |

Utilizatorii au libertatea de a selecta elemente de previzualizare din bara de instrumente dedicată pentru a se potrivi propriilor cerințe și nevoi de utilizare. Astfel, pentru fiecare folder/document există 3 opțiuni pentru vizualizarea informațiilor:

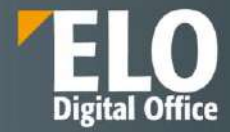

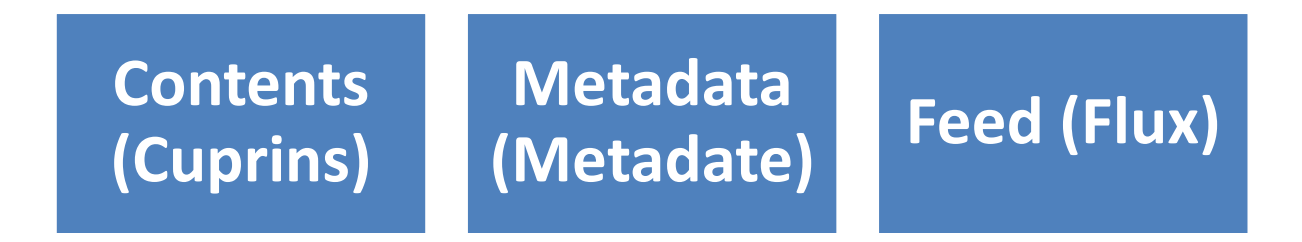

Utilizatorul poate schimba opțiunile de vizualizare prin butonul *Configure preview (Configurare preview)* și apoi prin click în câmpurile Feed, Contents sau Metadata.

În exemplul de mai jos, utilizatorul a setat afișarea tuturor opțiunilor, în următoarea ordine: Contents, Metadata și apoi Feed.

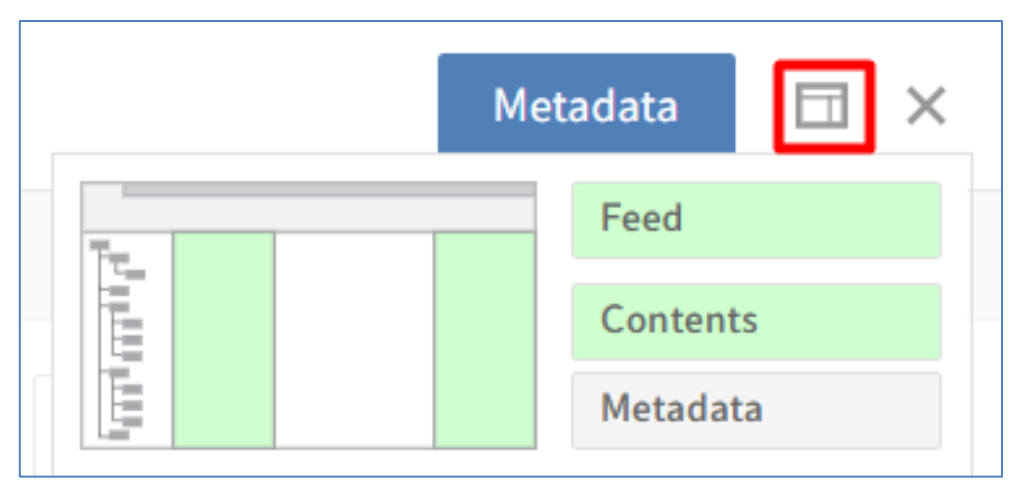

Setările realizate pentru o intrare sunt salvate automat. Aceste setări nu se aplică și altor intrări. Panou vizualizare care conține Contents, Metadata si Feed:

| Folder<br>Contract managemer | nt         |            |                  |                     |   | Metadata 🗔 🗙                        |
|------------------------------|------------|------------|------------------|---------------------|---|-------------------------------------|
| 𝒫 Search this folder         | Alph       | abetical 👻 | Basic Extra text | Options Permissions |   | ଜନ୍ମ 🗉                              |
| Administrator                | 01/18/2022 | Folder     | Short name *     | Contract management |   | Create a post                       |
| Contracts by relation        |            |            | Metadata form    | Folder              |   |                                     |
| Administrator                | 01/18/2022 | Folder     | Date             |                     |   | Administrator created a new folder. |
| 🚛 Contracts by risk classif  | ication    |            | Filing date      | 07/21/2021 11:48    |   | Jul 21, 2021, 11:48 AM              |
| Administrator                | 01/18/2022 | Folder     | ELOINDEX         |                     |   | Comment                             |
| 🚛 Contracts by state         |            |            |                  |                     |   |                                     |
| Administrator                | 01/18/2022 | Folder     |                  |                     |   |                                     |
| Contracts by status          |            | 1          |                  |                     | 2 | 3                                   |
| Administrator                | 01/18/2022 | Folder     |                  |                     |   |                                     |

Prin click pe butonul X, se inchide panoul de vizualizare și se extinde structura arborescenta a arhivei.

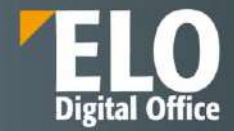

Panoul de vizualizare va aparea din nou imediat după ce utilizatorul selectează o intrare din structura arborescentă a arhivei.

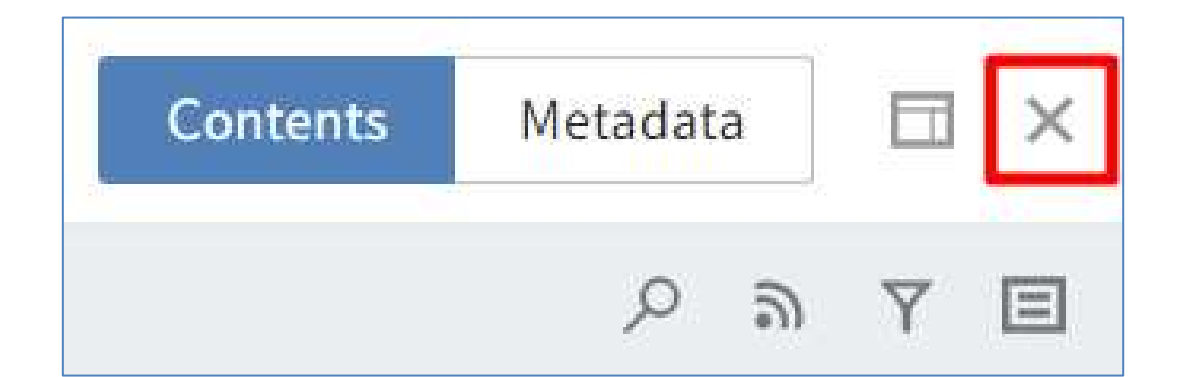

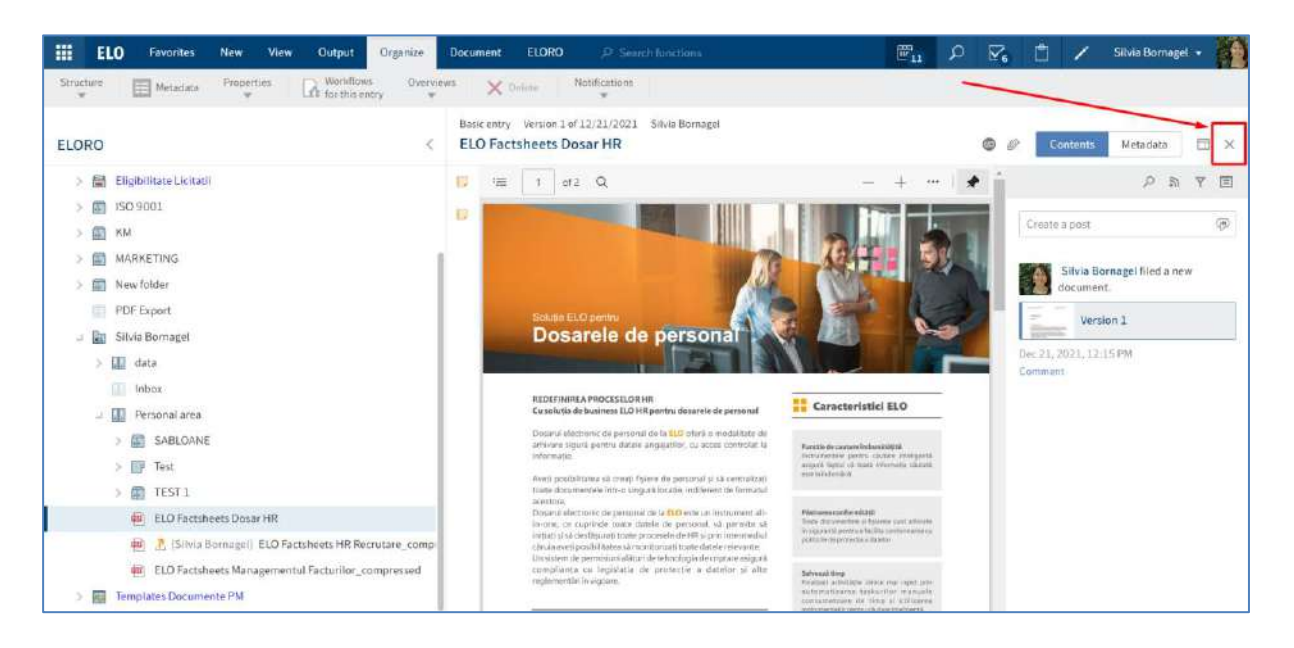

În urma apăsarii pe butonul X, se poate vizualiza în imaginea următoare că panoul de vizualizare este închis și a fost extinsă structura arborescenta a arhivei.

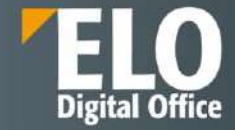

| 111 E | ELORO Search functions                                       | ₽ <mark>11</mark> | ρ | <b>V</b> 6 | - <b>1</b> | 1 | Silvia Bornagel 🔹 |     |
|-------|--------------------------------------------------------------|-------------------|---|------------|------------|---|-------------------|-----|
| New   |                                                              |                   |   |            |            |   |                   |     |
|       |                                                              |                   |   |            |            |   |                   |     |
| ELORO |                                                              |                   |   |            |            |   |                   |     |
|       | Government and the second of                                 |                   |   |            |            |   |                   |     |
| > 圖   | Eligibilitate Licitatii                                      |                   |   |            |            |   |                   |     |
| > 🐻   | 150 9001                                                     |                   |   |            |            |   |                   |     |
| > 100 | KM                                                           |                   |   |            |            |   |                   |     |
| > (2) | MARKETING                                                    |                   |   |            |            |   |                   |     |
| > 🗐   | New tolder                                                   |                   |   |            |            |   |                   |     |
|       | PDF Export                                                   |                   |   |            |            |   |                   | - 1 |
| - 60  | Silvia Bornagel                                              |                   |   |            |            |   |                   |     |
| 5     | data data                                                    |                   |   |            |            |   |                   |     |
|       | Inbox                                                        |                   |   |            |            |   |                   |     |
| u.    | 🕼 Personat area                                              |                   |   |            |            |   |                   |     |
|       | > T SABLOANE                                                 |                   |   |            |            |   |                   |     |
|       | > 📴 Test                                                     |                   |   |            |            |   |                   |     |
|       | > TEST 1                                                     |                   |   |            |            |   |                   |     |
|       | 🖷 ELO Factsheets Dosar HR                                    |                   |   |            |            |   |                   | _   |
|       | 🖷 👌 [Silvia Bornagel] ELO Factsheets HR Recrutare_compressed |                   |   |            |            |   |                   |     |
|       | 🖷 ELO Factsheets Managementul Facturilor_compressed          |                   |   |            |            |   |                   |     |
| > 🔤   | Templates Documente PM                                       |                   |   |            |            |   |                   |     |

# 1 Contents (Cuprins)

| Folder<br>TEST | 1<br>arch this folder <b>1</b>       |        |          | 2 Alph        | abetical 💌  |
|----------------|--------------------------------------|--------|----------|---------------|-------------|
| Туре           | Short name                           | Date   | Filed by | Metadata form | Filing date |
|                | Scenarii de testare standard ELO Ver | 02/15/ | Silvia   | Basic entry   | 01/26/      |
|                | Scenarii de testare standard ELO Ver | 01/26/ | Silvia   | Basic entry   | 01/26/      |
|                | Scenarii de testare standard ELO Ver | 01/26/ | Silvia   | Basic entry   | 01/26/      |
|                | TEST                                 | 02/16/ | Silvia   | Basic entry   | 01/28/      |
| POF            | TEST 1                               | 01/28/ | Silvia   | Basic entry   | 01/28/      |

**Folder:** Dacă s-a selectat un folder, se vor putea vizualiza folderele secundare și documentele din cadrul acestuia. Utilizatorii au următoarele opțiuni:

- (1) Pot căuta în folder în câmpul Search this folder (Căutare în acest folder)
- (2) Pot modifica sortarea documentelor și folderelor secundare aflate în respectivul folder.

Sunt disponibile pentru sortare următoarele opțiuni:

- Manual (Manual)
- Alphabetical (Alfabetic)
- Alphabetical descending (Invers alfabetic)
- Filing date (Dată îndosariere)

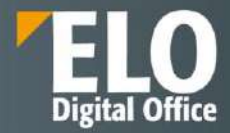

- Filing date descending (Dată îndosariere descrescătoare)
- Document date (Dată document)
- Document date descending (După data documentului, descendent).

| III E          | 0 Favorites New View Output Organize                                                                                                    | ELORO P. Search functions                                                            | E10 P 🗹 🛛                                                                      | 🖞 🦯 Silvia Bornagel 🔹 🎇    |
|----------------|----------------------------------------------------------------------------------------------------|--------------------------------------------------------------------------------------|--------------------------------------------------------------------------------|----------------------------|
| Structure<br># | Metadata Properties & Workflows Cv                                                                                                    | arviews X ⊔eleter Notifications ★                                                    |                                                                                |                            |
| ELORO          |                                                                                                    | Folder<br><b>TEST 1</b>                                                              |                                                                                | Contents Metadata 🗔 🗙      |
| > 63           | Documentatie tehnica Licitatii                                                                                                    | ,P Search this folder                                                                | Alphabetical +                                                                 | 2 A 7 E                    |
| > 🗃            | Eligibilitate Gicitatii<br>ISO 9001                                                                                                    | <ul> <li>Scenarii de testare standard ELO Ver.10</li> <li>Silvia Bornagel</li> </ul> | Monual<br>簡 3 of 02/15/202 Alphabetical                                        | i (ja)                     |
|                | KM<br>MARKETING<br>New folder                                                                                                    | Scenarii de testare standard ELO Ver.20 Sitvia Bornagel                              | Alphabetical descend<br>Filing date<br>1 of 01/26/202<br>Filing date descendin | ing Bornagel created a new |
| 00<br>- 100    | PDF Export<br>Silvia Bornagel                                                                                                    | Scenarii de testare standard ELO Ver.3.0<br>Silula Bornagel                          | Document date Document date Document date desce                                | mding                      |
| ,<br>1         | data<br>Inbox<br>Personal area                                                                                                    | TEST<br>Silvia Bornagel                                                              | 1 3 of 02/16/2022 Basic entry                                                  | 20                         |
|                | > (II) SABLOANE<br>> (II) Test                                                                                                    | i TEST 1<br>Silvia Bornagel                                                          | In 1 of 01/28/2022 Basic entry                                                 |                            |
|                | Im TEST 1     Scenarii de testare standard ELO Ver.10     Scenarii de testare standard ELO Ver.20     Scenarii de testare standard ELO Ver.3.0 |                                                                                      |                                                                                |                            |

• Pot apăsa tasta CTRL sau SHIFT și click pe intrări pentru a selecta intrări multiple. Acest lucru nu este posibil în structura arborescentă a arhivei

• Dacă este nevoie de mai multe informații despre intrările individuale, pot modifica modul de vizualizare prin click în meniu pe *View > Table (Vizualizare > Tabel)*.

| ELO Favorites New View. Output Organize               | ELORO , Search functions              |               | ₽10           | ⊘ ⊠         | 1 /                    | Silvia Bornagel    | · 19 |
|-------------------------------------------------------|---------------------------------------|---------------|---------------|-------------|------------------------|--------------------|------|
| So Navigation C Refresh                               | Table 💽 integr                        |               |               |             |                        |                    |      |
| ELORO <                                               | Folder<br>TEST 1                      |               |               |             | Contents               | Metadata           | □ ×  |
| L ELORO                                               | P Search this folder                  |               | Alpha         | betical =   |                        | Pa                 | T E  |
| Contract management                                   | Type Short name                       | Date Filed by | Metadata form | Filing date | Create a post          |                    | (10) |
| Contract managment     Documentatie tehnica Licitatii | Scenarii de testare standard ELO Ver, | 02/15/ Silvia | Basic entry   | 01/26/      |                        |                    |      |
| > 📓 Eligibilitate Licitatii                           | Scenarii de testare standard ELO Ver  | 01/26/ Silvia | Basic entry   | 01/26/      | Silvia Born<br>folder. | sagel created a ni | rw.  |
| > 🛐 ISO 9001                                          | Scenarii de testare standard ELO Ver  | 01/26/ Silvia | Basic entry   | 01/26/      | Jan 26, 2022, 4:431    | PEN                |      |
| > 📰 KM                                                | E TEST                                | 02/16/ 5itvia | Basic entry   | 01/28/      | Comment.               |                    |      |
| > III MARKETING<br>> III Newfolder                    | HEST 1                                | 01/28/ Silvia | Basicientry   | 01/28/      |                        |                    |      |
| DF Export                                             |                                       |               |               |             |                        |                    |      |
| u 🔝 Silvia Bornagel                                   |                                       |               |               |             |                        |                    |      |

**Document**: Dacă a fost selectat un document, acesta va fi afișat dacă este posibil. Dacă documentul nu poate fi afișat, acesta poate fi:

✓ salvat local prin click în meniu pe Output > Save as (leşire > Salvaţi ca).

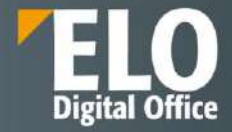

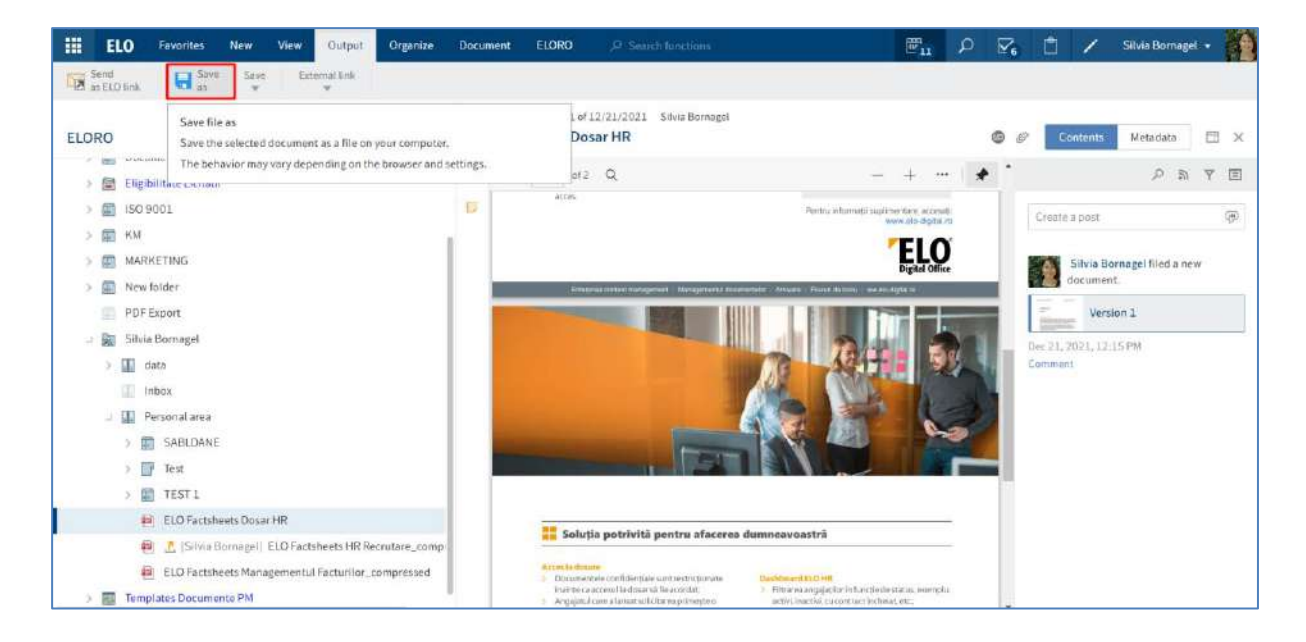

✓ deschis în modul doar citire prin click în Meniu pe Document > Open in read-only mode (Document > Deschidere în modul doar citire).

| 😤 read-only mode Microsoft Office 🔛 Chine Containe 🖾 et                      | sedrile 🐨                     | (* )*                                                                                                    |                                                                                                    |
|------------------------------------------------------------------------------|-------------------------------|----------------------------------------------------------------------------------------------------|----------------------------------------------------------------------------------------------------|
| Open in read-only mode<br>Open the selected document in an external program. | Basic entry Ve<br>Scenarii de | rrsion 3 of 02/15/2022 Silvia Bornagel<br>testare standard ELO Ver.10                                                                                                    | Contents Metadata 🔲 🕽                                                                                                    |
| > 🛅 Eligibilitate Licitatii                                                  | <b>■</b> + ↑                  | 1/32 🗇 🕀 🖽 🗄 🖽 🖻                                                                                                    | л <mark>м</mark> т е                                                                                                    |
| > 🔝 150 9001                                                                 |                               |                                                                                                    | Create a post                                                                                                    |
| > 💼 KM                                                                       |                               | 1 Testare funcțională                                                                                                    |                                                                                                    |
| > 🛐 MARKETING                                                                |                               | 7.1 Scenarii de testare standard                                                                                                    | Silvia Bornagel saved a new                                                                                                    |
| > 🗊 New folder                                                               | 4                             | <ul> <li>Incárcana documentalo;</li> </ul>                                                                                                    | warking version of this document                                                                                                    |
| PDF Export                                                                   |                               | UC.8.01 - Inciticarea documentation<br>Ceel UC.9.91                                                                                                    | Version 3                                                                                                    |
| u 📓 Silvia Bornagel                                                          |                               | Dervertere Vederares Bockmanstor<br>Robert attilization Utilization TLO<br>Pagi de testate                                                                                                    | Sala 15, 7022, 7:00 DM                                                                                                    |
| > 🔝 data                                                                     | 2                             | <ul> <li>Utilizatoral extended folderut in sam dereger sa Treange decomensul a spesia menial NEW-MOERT<br/>Schertbrack splannes Treament Face".</li> </ul>                                                                                                    | Comment                                                                                                    |
| Inbox                                                                        |                               | ELO France The Frankers Adapt / Course                                                                                                    | 100 million (100 million (100 m |
|                                                                              |                               | in a market a finite transformer and a finite transformer and the second second secon | Silvia Bornagel saved a new working version of this document                                                                                                    |
| > E SABLOANE                                                                 |                               | · · · ·                                                                                                    |                                                                                                    |
| > 📴 Test                                                                     | 2                             | ) III Fandersengeneter<br>) III Fandersengenet                                                                                                    | Version 2                                                                                                    |
| J 👔 TEST 1                                                                   |                               | $\frac{1}{20}$ the last test<br>3. In tensors the "manual spectra spectra base of $\frac{  \vec{S} }{ \vec{S} }$ perturbies the spectra is special and total "Of".                                                                                                    | Jun 26, 2022, 5:38 PM                                                                                                    |
| E. Constant and a second second second                                       |                               | Terrent II                                                                                                    | Comment                                                                                                    |
| Scenarii de testare standard ELO Ver LU                                      |                               |                                                                                                    |                                                                                                    |

- ✓ supus unei setări privind modul lui de vizualizare. Sunt disponibile următoarele opțiuni pentru afișarea conținutului unui document:
  - Original document: automat dacă nu este selectată nicio altă opțiune.
  - Image preview (Examinare imagine): Disponibil în Meniu prin click pe View > Image preview (Vizualizare > Examinare imagine)
  - Full text (Text complet): disponibil în Meniu prin click pe View > Full text (Vizualizare > Text complet)

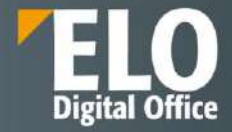

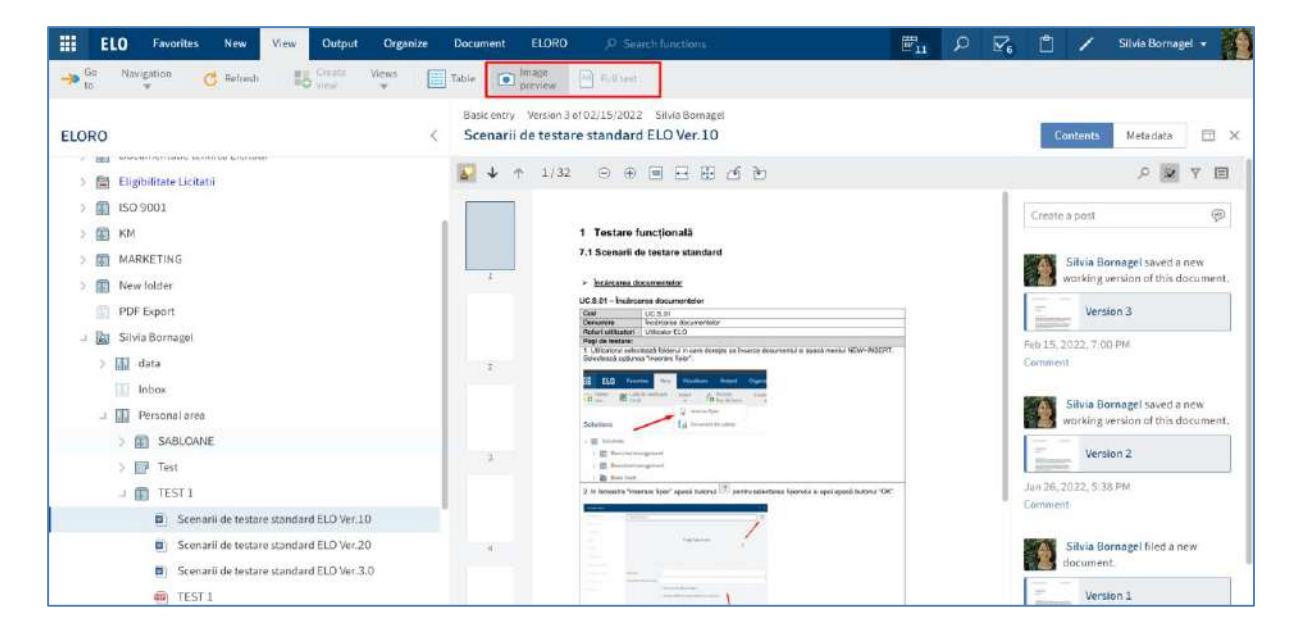

Pentru mai multe informații, consultați capitolul Afișarea textului și previzualizarea imaginilor.

2 Metadata/Form

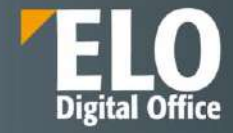

| Folder<br>TEST 1 |                     | Contents Metadata 🖽 🗙                 |
|------------------|---------------------|---------------------------------------|
| Basic Extra text | Options Permissions | ん ぎ 人 目                               |
| Short name *     | TEST 1              | Create a post                         |
| Metadata form    | Folder              |                                       |
| Date             | 01/26/2022          | Silvia Bornagel created a new folder. |
| Filing date      | 01/26/2022 16:43    | Jan 26, 2022, 4:43 PM                 |
| ELOINDEX         |                     | Comment                               |
|                  |                     |                                       |
|                  |                     | Edit                                  |

Metadatele pentru o intrare sunt afișate în panoul de vizualizare prin click pe **Metadata (Metadate)**. Dacă se apasă click pe butonul **Edit (Editare)** din partea de jos a formularului, se vor putea edita metadatele chiar în panoul de vizualizare.

Dacă s-a selectat o intrare cu un formular, formularul este afișat și se va putea deschide. Se vor putea edita metadatele prin click în Meniu pe **Organize > Metadata (Organizare > Metadate).** 

| ELO Favorites New View Output Organize Contract         | P Search functions                   | 🔲 🔎 🗹 Bodo Kraft 🔹 🎆 |  |  |  |
|---------------------------------------------------------|--------------------------------------|----------------------|--|--|--|
| Move Structure Metadata Properties R Workflows Overview | n X Deleta NotiFications             |                      |  |  |  |
| Solutions                                               | Contract<br>CD000011 Skoda Eichner   | Contents Form 🗔 🗙    |  |  |  |
| > 🔟 Kooperationsvertrag                                 | Data Term Contract partner Cash flow | 2 R Q                |  |  |  |
| →                                                       | General<br>Name +                    | Create a post        |  |  |  |
| > 👔 CD000010 Leasing Geschäftswagen Müller              | Skoda Eichner<br>Calegory            |                      |  |  |  |
| CD000011 Skoda Eichner     Sig C0000012 WW Passet Renz  | Leasing-Vertrag                      | Comment              |  |  |  |
| > j Liefervereinbarung                                  | Type<br>Leasing                      |                      |  |  |  |
| <ul> <li>Mietvertrag</li> </ul>                         | Relation                             |                      |  |  |  |
| Mitgliedschaft     Mobilfunkvertrag                     | Risk classification.                 |                      |  |  |  |
| > Pachtvertrag                                          | N - Normal                           |                      |  |  |  |

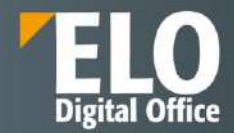

Formular metadate Basis Text suplimentar Opţiuni Permisiuni Basic entry B Deni Name scurt \* Document dock Certificat licentiere Data 22.02.202413:45 Clauză contractuală 22.02.202413.46 Dată îndosariere E\_FACTURA.INVDICE\_INCOMING ... E\_FACTURA.INVDICE\_OUTGOING ... E\_FACTURA.PAYMENT E-mail ELO Business Solution Template ELO Business Solution Timed Event ELO Meeting document ELOScripts Factura ELO Factura emisa Factura primita

Tot la apelarea optiunii metadata, utilizatorul are posibilitatea de a selecta un tip de formular pentru document. Se realizeaza astfel o clasificare manuala prin specificarea tipului de document:

Selectia tipului de document se realizeaza printr-un simplu click pe coloana formular metadate. Selectia unui formular va deschide o interfata noua cu campuri de indexare specifice pentru tipul de formular selectat.

#### 3 Feed

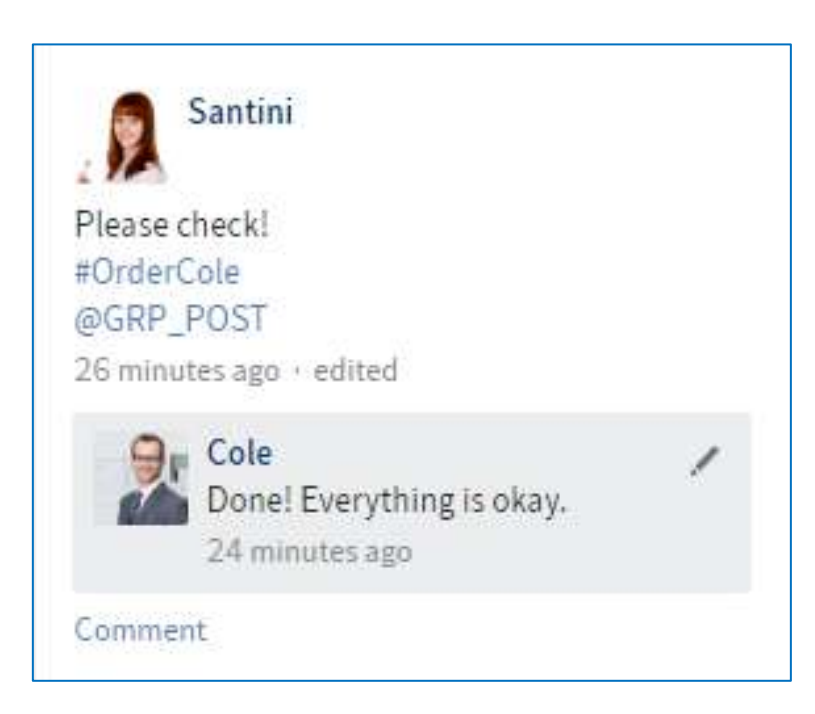

În zona Feed se vor găsi informații generate automat pentru intrarea respectivă și se poate discuta despre intrare cu alți utilizatori. După ce utilizatorii se abonează la un feed pentru o intrare, orice postări noi din feed sunt afișate pe ecranul de pornire My ELO. Dacă sunt etichetați utilizatorii cu @, postarea va apărea și în feedul lor din ecranul de start My ELO, chiar dacă nu s-au abonat la feed. Pentru mai multe informații, consultați capitolul Feed.

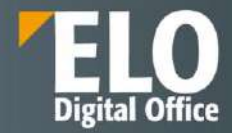

# **Elemente aditionale**

Sunt disponibile următoarele elemente adiționale în cadrul zonei de lucru Arhivă:

- Margin notes (Note de margine)
- Link-uri (Legături)
- Ataşamente

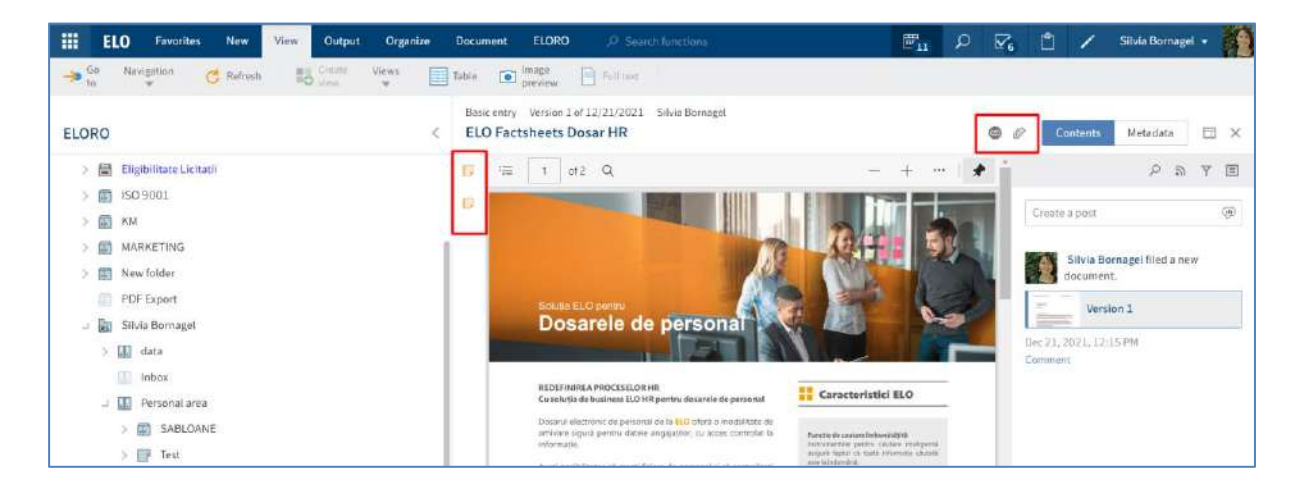

#### Margin notes (note de margine)

Pictograma pentru notele de margine pentru o intrare se poate vizualiza pe bara din panoul de vizualizare. Nota de margine se deschide prin click pe pictograma ei.

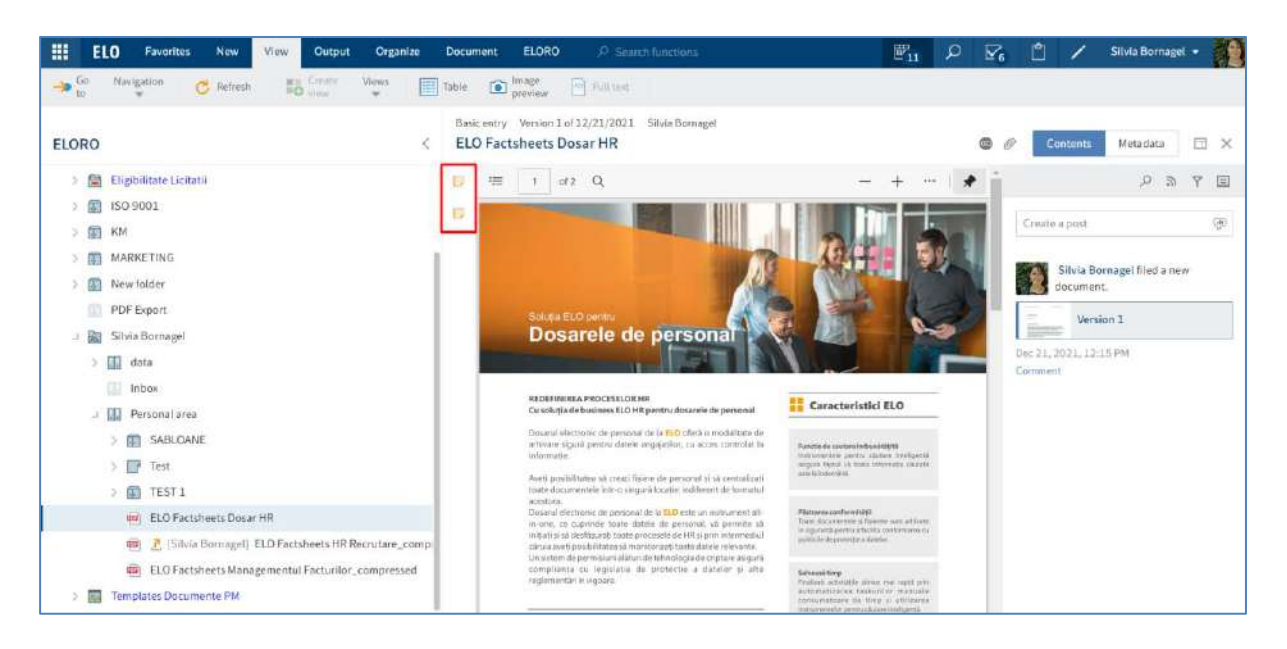

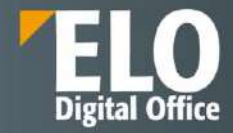

| General margin note                          | ?  | × |
|----------------------------------------------|----|---|
| General margin note: ELO Factsheets Dosar HR |    |   |
| De <u>verificat</u>                          |    |   |
| OK Canc                                      | el |   |

# Link-uri (legaturi)

Pictograma reprezentând un lanț reprezintă o legătură. Prin click pe pictogramă se deschide o prezentare generală a link-urilor (legăturilor). De asemenea, se pot crea suplimentar noi link-uri.

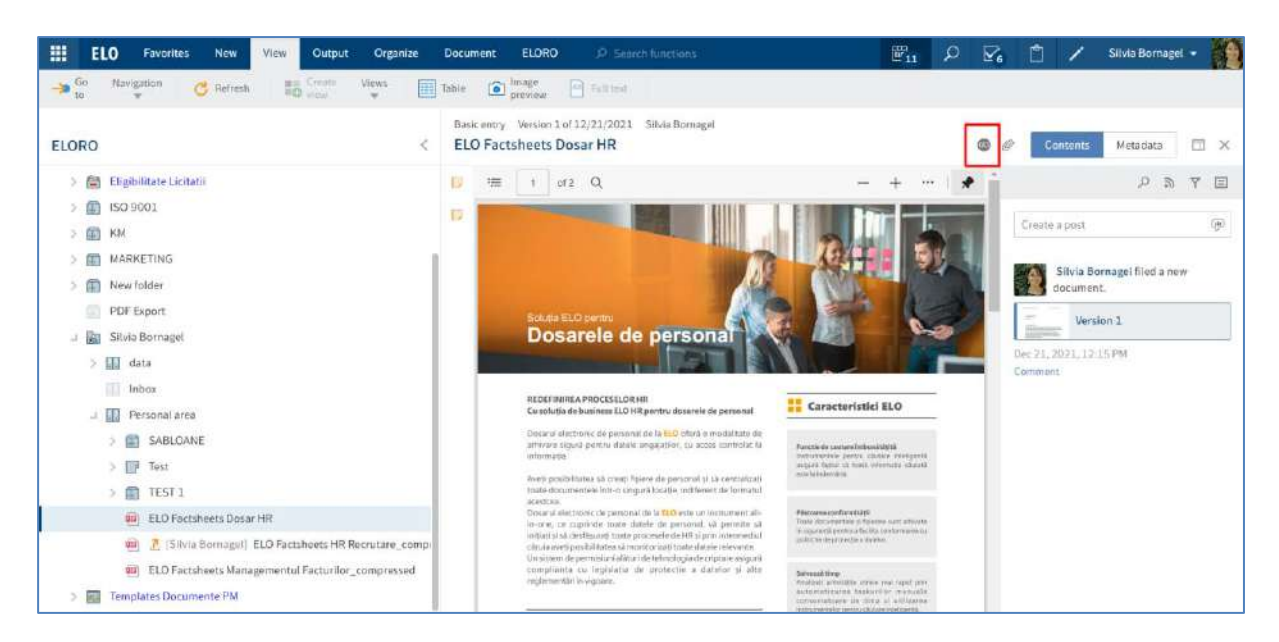

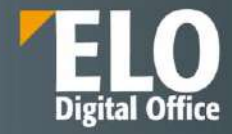

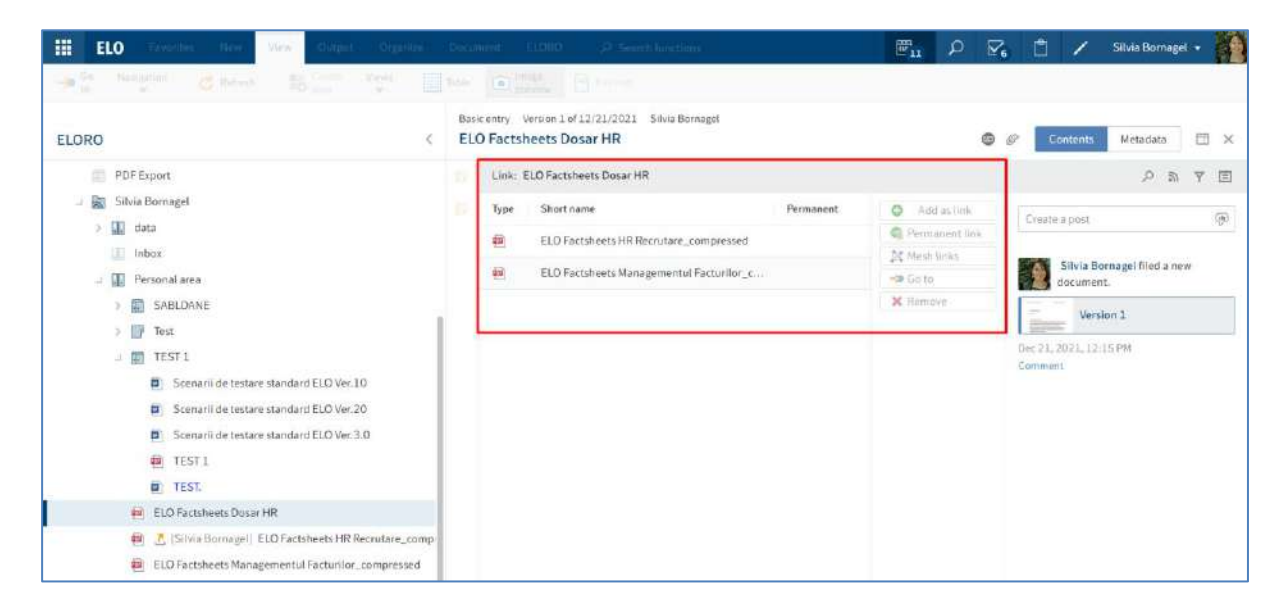

#### Atașamente

Pictograma reprezentând o agrafă reprezintă un atașament adăugat la documentul selectat. Prin click pe pictogramă se va deschide atașamentul.

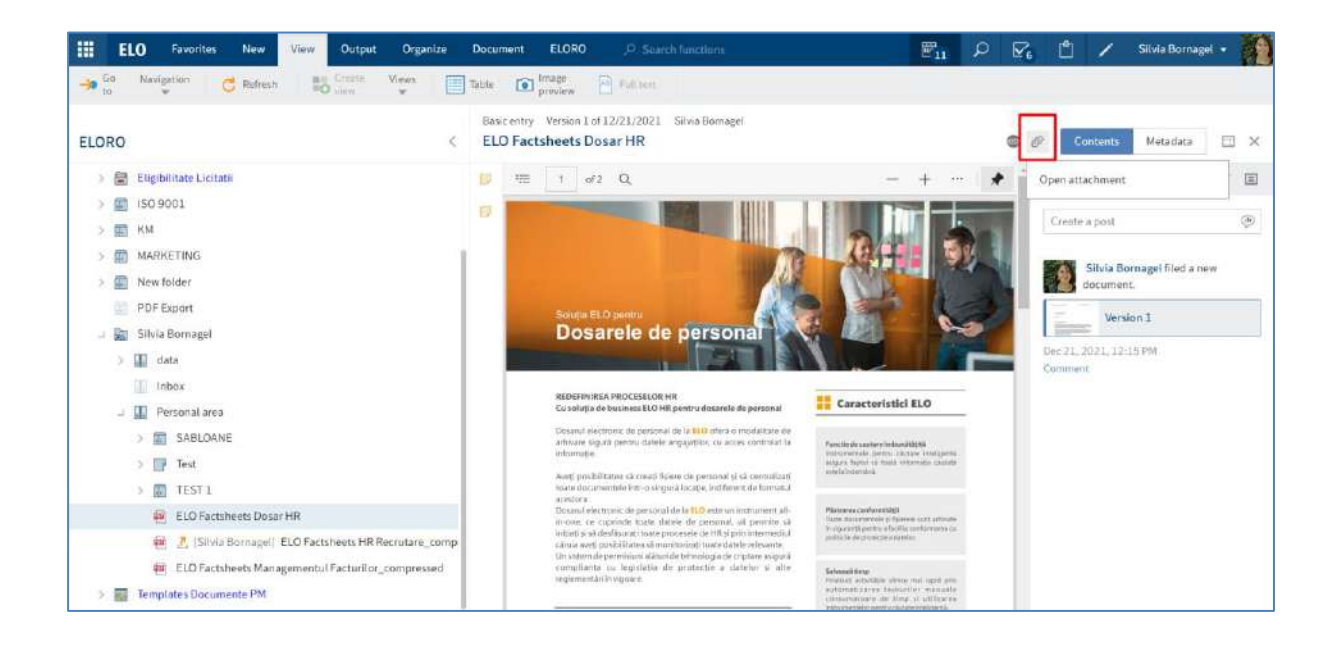

# 3.2.4.3 Căutare

**Căutare** - reprezintă zona de lucru din care se pot efectua căutări în Arhivă și se pot vizualiza rezultatele acestora. ELO iSearch are disponibile filtre variate pentru căutare.

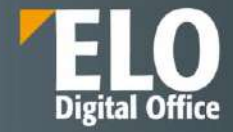

| III ELO          | Search       | ELORO P. Search              | function | 6                   |      |                    |      |             | <b>P</b> 10 | <u>م</u> | Ċ / | Silvia Bornagel 🔹 🌠 |
|------------------|--------------|------------------------------|----------|---------------------|------|--------------------|------|-------------|-------------|----------|-----|---------------------|
| Metadata<br>form | Filter<br>*  | in all erens Search for<br>T | orites   | Search logic Result | 8    |                    |      |             |             |          |     |                     |
|                  |              | Search                       |          |                     |      |                    |      |             |             |          | 0   |                     |
|                  |              | Date                         |          | ✓ × Editor          |      | *                  | ×    |             |             |          |     |                     |
|                  |              | Entry type                   |          | Filed by            |      | Metadata form      |      | Filing date |             |          |     |                     |
|                  |              | D E-mail                     | 1237     | C Adrian Paraschiv  | 1994 | E-mail             | 1190 | □2022       | 2978        |          |     |                     |
|                  |              | sol. Knowledge Reply         | 948      | Oana Trif           | 910  | Reply              | 948  | □ 2021      | 2038        |          |     |                     |
|                  |              | PDF                          | 681      | ELO Service         | 624  | Contract structure | 691  |             |             |          |     |                     |
|                  |              | Red folder                   | 620      | 🗆 Silvia Bornagel   | 483  | Basic entry        | 670  |             |             |          |     |                     |
|                  |              | sol.Knowledge Qu             | 474      | Mihai.Constantine   | 224  | Contract document  | 595  |             |             |          |     |                     |
|                  |              |                              |          |                     |      |                    |      |             |             |          |     |                     |
|                  |              |                              |          |                     |      |                    |      |             |             |          |     |                     |
|                  |              |                              |          |                     |      |                    |      |             |             |          |     |                     |
|                  |              |                              |          |                     |      |                    |      |             |             |          |     |                     |
|                  |              |                              |          |                     |      |                    |      |             |             |          |     |                     |
|                  |              |                              |          |                     |      |                    |      |             |             |          |     |                     |
| • Tips fr        | or using ELC | ) (Search                    |          |                     |      |                    |      |             |             |          |     |                     |

Utilizatorul poate accesa și folosi mai multe funcții prin click pe săgeata din dreptul fiecărei funcții afișate in tabul *Search (Căutare)*. Astfel, se va extinde un meniu din care se pot selecta alte funcții utile pentru căutarea în Arhivă.

# 3.2.4.4 Activități

Activități – reprezintă zona de lucru în care utilizatorul primește sarcinile de lucru și notificările referitoare la acestea. De asemenea, aici poate avea o imagine de ansamblu referitoare la fluxurile de lucru. Utilizatorii pot porni un flux de lucru, pot edita sau organiza fluxurile de lucru în care sunt implicați, pot stabili înlocuitori în cazul în care nu sunt disponibili sau pot amâna sarcinile de lucru.

Sunt disponiibile următoarele tipuri de activități pe care utilizatorul le poate recunoaste pe baza pictogramei afișate în dreptul activității.

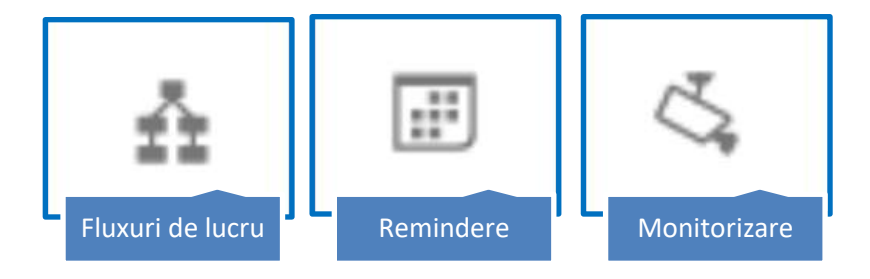

Noile intrări în zona de lucru Activități sunt marcate cu o bulină verde poziționată imediat lângă denumirea activității.

Pentru a vizualiza mai multe detalii cu privire la o activitate, utilizatorul poate schimba modul de vizualizare în cel sub formă de tabel prin click în Meniu pe *View > Table (Vizualizare > Tabel).* Dacă butonul Table (Tabel) este activat, intrările sunt afișate sub formă de tabel.

|            | ELO | Favor         | ites New V        | iew  | Output         | Organize        | Task              | ELORO            | ,P Search  | functions  |                               |
|------------|-----|---------------|-------------------|------|----------------|-----------------|-------------------|------------------|------------|------------|-------------------------------|
| → Go<br>to | Nav | vigation<br>T | C Refresh         | -    | Create<br>view | Views           | Table             | Image<br>preview | AB Full te | st         |                               |
| Tasks      |     |               |                   |      |                |                 |                   |                  |            |            | <                             |
| Priority   | Ť   | Та            | Workflow step     |      | Туре           | Name            |                   | User             | Due on     | Task date  | Note                          |
| A          |     |               | 🏮 Durata interver | ntie | 5              | Create reply:   | St                | Silvia Born      |            | 03/28/202  |                               |
| B          |     |               | Missing docum     | ents |                | Digitalizare fi | şi                | Silvia Born      |            | 01/11/202  |                               |
| в          |     | <b>H</b>      | Missing document  | s    | 1              | Digitalizare fi | șie               | Silvia Born      |            | 01/18/2022 |                               |
| В          |     | 8             | Missing document  | s    |                | Digitalizare fi | și <mark>e</mark> | Silvia Born      |            | 01/18/2022 |                               |
| В          |     | (III)         | For review        |      | 199            | ELO Factshee    | ts                | Silvia Born      |            | 02/16/2022 |                               |
| в          |     |               | For review        |      |                | TEST 1          |                   | Silvia Born      |            | 02/17/2022 | Te ro <mark>g verifica</mark> |

Dacă se dorește revenirea la modul de vizualizare sub formă de listă, se apasă din nou pe butonul *Table (Tabel)* și automat se revine la acest mod de vizualizare.
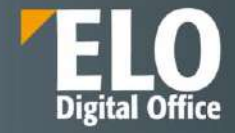

|    | EL                                | <b>0</b> F                           | avorites                  | New           | View        | Output         | Organ      | ize | Task  | ELORO            | , ♀ Search I | functio |
|----|-----------------------------------|--------------------------------------|---------------------------|---------------|-------------|----------------|------------|-----|-------|------------------|--------------|---------|
|    | Go<br>to                          | Navigati<br>🔻                        | on                        | C Refresh     | =           | Create<br>view | Views<br>• |     | Table | Image<br>preview | AB Full tex  | đ       |
| Ta | sks                               |                                      |                           |               |             |                |            |     |       |                  |              | <       |
|    |                                   |                                      |                           |               |             |                |            |     |       |                  | Priority     | ×       |
| 8  | Durata i<br>Create re<br>Task dat | intervent<br>eply: Stuc<br>e: 03/28/ | ie<br>liu si elab<br>2022 | orare materia | l descriere | ELO WEB C      | Client     |     |       |                  | A            | Ĵ       |
|    | Missing<br>Digitaliz<br>Task dat  | docume<br>are fișier<br>e: 01/11/    | nts<br>de person<br>2022  | al            |             |                |            |     |       |                  | В            |         |
|    | Missing<br>Digitaliz<br>Task dat  | docume<br>are fișier<br>e: 01/18/    | nts<br>de person<br>2022  | al            |             |                |            |     |       |                  | В            |         |
| 8  | Missing<br>Digitaliz<br>Task dat  | docume<br>are fișier<br>e: 01/18/    | nts<br>de person<br>2022  | al            |             |                |            |     |       |                  | В            |         |
| I  | For revi<br>ELO Fact<br>Task dat  | ew<br>tsheets D<br>e: 02/16/         | osar HR_d<br>2022         | compressed    |             |                |            |     |       |                  | В            |         |
|    | For revi<br>TEST 1<br>Task dat    | ew<br>e: 02/17/                      | 2022                      |               |             |                |            |     |       |                  | В            | •       |

Vizualizarea activităților sub formă de tabel conține informatii cu privire la: Prioritate, Tip activitate, Pas, Tip, Nume, Utilizator, Dată scandentă, Data activității, Notă, Dată amânare. Activitățile pot fi ordonate, sortate de utilizator în funcție de aceste detalii menționate anterior.

| III EL   | ) Task    | ELORD O Sei    | arch functions |                   |                 |        |            |                      | 10       | Q   | $\overline{P}_6$ | 1         | 1 | Silvia Bornagel 🔹 | T |
|----------|-----------|----------------|----------------|-------------------|-----------------|--------|------------|----------------------|----------|-----|------------------|-----------|---|-------------------|---|
| C A      | Show      | A Forward A    | hoteps Ed      | it 2.active       |                 |        |            |                      |          |     |                  |           |   |                   |   |
| Tasks    |           |                |                |                   |                 |        |            |                      |          |     |                  |           |   |                   |   |
| Priority | Task type | Workflow step  | Туре           | 1 Name            | User            | Due on | Task date  | Note                 |          | 1   | Pestponen        | sent date |   |                   |   |
| 10       | æ         | For review     | -              | ELO Factsheet     | Silvia Bornagel |        | 02/16/2022 |                      |          |     |                  |           |   |                   |   |
|          | Œ         | For review     | <b>E</b>       | TEST              | Silvia Bornagel |        | 02/16/2022 |                      |          |     |                  |           |   |                   |   |
| -        | 国         | Missing docume | 22             | Digitalizare fiși | Silvia Bornagel |        | 01/18/2022 |                      |          |     |                  |           |   |                   |   |
| 63       | 8         | Missing docume |                | Digitalizare fiși | Silvia Bornagel |        | 01/11/2022 |                      |          |     |                  |           |   |                   |   |
|          | 8         | Missing docume |                | Digitalizare fiși | Silvia Bornagel |        | 01/18/2022 |                      |          |     |                  |           |   |                   |   |
| ю        | Œ         | For review     | 90             | TEST 1            | Silvia Bornagel |        | 02/17/2022 | Te rog verifica daca | n folder | io: |                  |           |   |                   |   |
|          |           |                |                |                   |                 |        |            |                      |          |     |                  |           |   |                   |   |

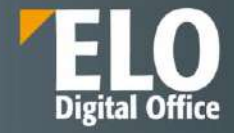

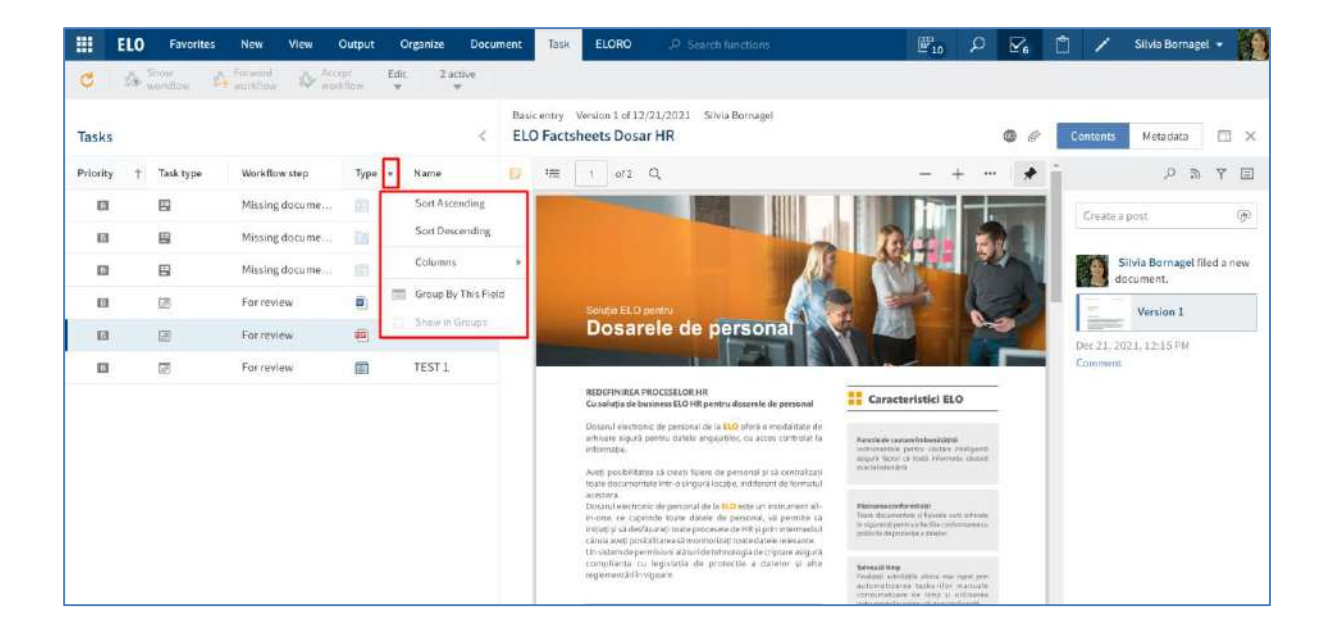

Utilizatorul are posibilitatea de a vizualiza detalii privind activitatea prin click pe aceasta, afisându-se astfel conținutul activității în partea din mijloc a ecranului, iar în partea dreaptă este afișată zona de Feed. Pentru renunțarea la acest mod de vizualizare, se apasă pe butonul X.

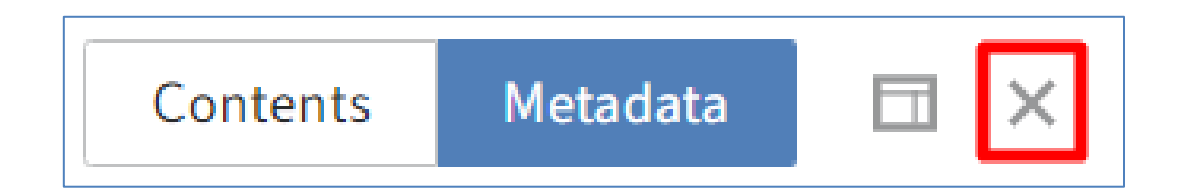

|          | ELO | Favor             | ites New V          | View Outpu | t Organize       | Document  | Task | EL          | ORO               | ÷                | D Searc                                                                       | functions                                                                                                    |                                    | <b>F</b> 12 | Q  |                                       | Ľ         | 1        | Silvia Borna    | gel 🔫 |        |
|----------|-----|-------------------|---------------------|------------|------------------|-----------|------|-------------|-------------------|------------------|-------------------------------------------------------------------------------|----------------------------------------------------------------------------------------------------|------------------------------------|-------------|----|---------------------------------------|-----------|----------|-----------------|-------|--------|
| C        | 14  | Show<br>weisiliow | A Firmand work/firm | S Accept   | Edit 2 act       | live<br>' |      |             |                   |                  |                                                                               |                                                                                                    |                                    |             |    |                                       |           |          |                 |       |        |
| Tasks    |     |                   |                     |            |                  |           | <    | Basi<br>ELC | c entry<br>D Fact | Versio<br>tsheet | on 1 of 13<br>ts Dosa                                                         | /21/2021 Silvia B<br>ar <b>HR</b>                                                                                                    | Bornagel                           |             |    | •                                     | 6         | ontents  | M eta data      |       | ×      |
| Priority | +   | Та                | Workflow step       | Туре       | Name             | User      |      | D           | 100               | 1                | of 2                                                                          | Q                                                                                                    | - +                                | • •••       | *  | î                                     |           |          | , p             | 6 7°  | E      |
|          |     | 8                 | Durata întervenție  | e (5)      | Create reply: 9  | St Silvla | Born | 12          |                   | 1                | -                                                                             |                                                                                                    |                                    |             |    | i a                                   | este a De |          |                 |       | 66     |
|          |     | 8                 | Missing documen     | ts 🔟       | Digitalizare fig | ie Silvia | Born |             |                   |                  |                                                                               |                                                                                                    | 194F                               | 38-         |    |                                       |           |          |                 |       | 1986 g |
| 63       |     | 8                 | Missing documen     | ts 📷       | Digitalizare fiş | ie Silvia | Born |             |                   | i                | Dosare                                                                        | e de personal                                                                                                    |                                    | 5           |    | a a a a a a a a a a a a a a a a a a a | Silv      | ia Borna | get filed a new | docum | ient.  |
| 63       |     |                   | Missing documen     | ts 👘       | Digitalizare fig | ie Silvia | Born |             |                   |                  |                                                                               |                                                                                                    |                                    |             | ł. |                                       |           | Version  | 1               |       | Ĩ      |
|          |     | æ                 | For review          | -          | ELO Factsheet    | ts Silula | Born |             |                   | 0                | nam på de bade                                                                | n DO 15 parts dans in the provision of the second second s                                                                            | and El Cerectertettel EL           | •           |    | Dec                                   | 21.2021   | 12.15F   | W.              |       |        |
|          |     | G21               | For review          | 8          | TEST 1           | Silvia    | Bpm  | 1           |                   | 11.2             | hariatii<br>ori ayokifiana<br>oki maalanna                                    | and from to protein a second                                                                                                    | -                                  | 7212        |    | Con                                   | marit     |          |                 |       |        |
|          |     |                   |                     |            |                  |           | 1    | -           |                   | 10100            | ingel i Bertrene 1<br>1966 - Son I pytere<br>Rief I of Bertrei<br>Riefert bei |                                                                                                    |                                    |             |    |                                       |           |          |                 |       |        |
|          |     |                   |                     | 1          |                  | /         | /    |             |                   | 314              | بەتىرىم بېيىرە<br>9 – مەتىرىم بېيىرە<br>يولىدا برامىسلى                       | en agus an al coirge de agus rais<br>gáilte de granaite a dataite al r<br>en                                                                                                    | T2.                                | 2010        |    |                                       |           |          |                 |       |        |
|          |     |                   |                     |            |                  | /         |      |             |                   |                  | Z Report of                                                                   | adarfilia                                                                                                    | design and the se                  | Bartti -    |    |                                       |           |          |                 |       |        |
|          |     |                   |                     |            |                  |           |      |             |                   | 1                | Caref Species                                                                 | alar 196.<br>Ar House and Area and ala the stream of the stream of the stre                                                                         | Antonio facilità di Antonio        |             |    |                                       |           |          |                 |       |        |
|          |     |                   |                     |            |                  |           |      |             |                   |                  | An Art adapt                                                                  | gy of Fight I is part in a second a second of<br>the property of a contribution of a second<br>of a second as contribution of a second<br>of a second of a second of a second<br>of a second of a second of a second<br>of a second of a second of a second<br>of a second of a second of a second<br>of a second of a second of a second<br>of a second of a second of a second<br>of a second of a second of a second<br>of a second of a second of a second of a<br>second of a second of a second of a second of a<br>second of a second of a second of a second of a second<br>of a second of a second of a second of a second of a<br>second of a second of a second of a second of a second of a<br>second of a second of a second of a second of a second of a<br>second of a second of a second of a second of a second of a<br>second of a second of a second of a second of a second of a<br>second of a second of a second of a second of a second of a<br>second of a second of a second of a second of a second of a<br>second of a second of a second of a second of a second of a<br>second of a second of a second of a second of a second of a<br>second of a second of a second of a second of a second of a<br>second of a second of a second of a second of a second of a<br>second of a second of a second of a second of a second of a second of a<br>second of a second of a seco |                                    |             |    |                                       |           |          |                 |       |        |
|          |     |                   |                     |            |                  |           |      |             |                   | 4                | Anglaith Arrany<br>Anglaith Arrany<br>picture (1991)                          |                                                                                                    | Angeleine<br>Martine and Angeleine |             |    |                                       |           |          |                 |       |        |
|          |     |                   |                     |            |                  |           |      |             |                   |                  |                                                                               |                                                                                                    | Name of Arrival Andrews            | a second    |    |                                       |           |          |                 |       |        |

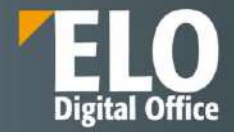

Pentru fluxuri de lucru ce conțin un formular, acesta poate fi vizualizat, editat și transmis mai departe direct în tab-ul Metadata din ecranul Activități.

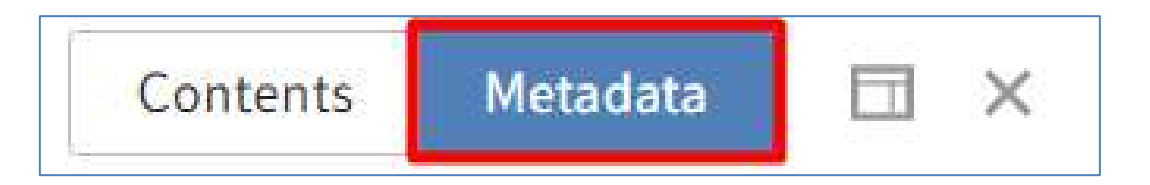

|                       | ELO   | Favorites | New             | /iew Output | Organize     | Task    | ELORO            | ,Я Sea                                                                                                    | rch functions                                                            | E12 D            |           | Ċ.        | 1          | Silvia Bor | nagel • |      |
|-----------------------|-------|-----------|-----------------|-------------|--------------|---------|------------------|----------------------------------------------------------------------------------------------------|--------------------------------------------------------------------------|------------------|-----------|-----------|------------|------------|---------|------|
| ⇒ <sup>60</sup><br>10 | Mavig | ation     | 🔿 Refresh       | Create      | Views        | Table   | imape<br>preview | . 🖻 H                                                                                                    | i ot                                                                     |                  |           | -         |            |            |         |      |
| Tasks                 |       |           |                 |             |              |         | ĸ                | Re: Studi<br>Durata                                                                                         | u și elaborare material descriere ELO WEB Client<br>a <b>interventie</b> | Knowled          | lge Board | Co        | ntents     | Metadat    | •       | = ×  |
| Priority              | ή Τ   | Wo        | rkflow step     | Туре        | Name         |         | User             | Short<br>name                                                                                               | Re: Studiu și elaborare material descritare ELO WEB Crient               |                  |           |           |            | ,e         | 2       | r 🗉  |
|                       | E     | g Du      | rata interventi | - 8         | Create repl  | ly: St  | Silvia Born      | Document<br>date                                                                                            | 28.03.2022.15.36                                                         | Constant a const | 2         |           |            |            |         | can. |
|                       | E     | Me        | ssing documen   | ts 🔟        | Digitalizari | e figie | Silvia Born      | Category<br>Title                                                                                           | Studka si elsborara material                                             | Cristie a put    |           |           |            |            |         | 104  |
|                       | 8     | Mit       | sing documen    | ts 🕅        | Digitalizari | e fișie | Silvia Born      | Topics                                                                                                    | ittém                                                                    | Silvis<br>3 hou  | a Bornage | l creater | d a new fo | older.     |         |      |
|                       | e     | Mit Mit   | ssing documen   | ts 🗈        | Digitalizari | e fișie | Silvia Born.     | Status<br>Edited by                                                                                         | OPEN                                                                     | Comm             | Inen      |           |            |            |         |      |
| 10                    | E     | 5 For     | review          | 49          | ELO Factsh   | neets   | Silvie Born      | Last                                                                                                    |                                                                          |                  |           |           |            |            |         |      |
|                       |       | a Fo      | r review        |             | TEST 1       |         | Silvia Born      | Durata<br>rezolvare<br>problema<br>din care<br>extra time<br>work<br>Next proce<br>OK<br>Save witho<br>Save | ssing step                                                               |                  |           |           |            |            |         |      |

Pentru fiecare tip de activitate în parte, activitățile dispar din acest ecran astfel:

- Fluxuri de lucru în mod activ:
  - Utilizatorul transmite fluxul de lucru mai departe fie utilizând formularul, fie prin funcția Transmitere flux de lucru mai departe accesată prin click în Meniu pe Task > Pass workflow forward (Activitate > Transmitere flux de lucru mai departe)

|          | ELO | Favor            | ites New View                                 | Outpu                      | : Organize Task                               | ELORO           | je a    | Search functions                                                          |        | <b>F</b> 12 <i>P</i> |            | 1          | Silvia Bornage     |         | 1 |
|----------|-----|------------------|-----------------------------------------------|----------------------------|-----------------------------------------------|-----------------|---------|---------------------------------------------------------------------------|--------|----------------------|------------|------------|--------------------|---------|---|
| C        | 4   | Show<br>workflow |                                               | Accept                     | Edit 2 active                                 |                 |         |                                                                           |        |                      |            |            |                    |         |   |
| Tasks    |     |                  | Forward workflow<br>Forward the selected      | workflow                   | o the next node.                              |                 | 100     | lizare fisier de personal - Silvia Bornagel (2022-01-18<br>sing documents | 11:03) |                      |            | Contents   | Metadata           | -       | × |
| Priority | Ť   | Тә               | A window opens. Sel<br>is then forwarded to t | ect a succe<br>the next us | ssor and add a comment<br>or in the workflow. | here. The docum | nent    | earch this folder                                                         |        | Alphabetical *       |            |            | <i>ହ</i> ଇ         | Ψ.      |   |
| 13       |     |                  | Durata interventie                            | 8                          | Create reply: St                              | Silvia Born     | Type    | Shortname                                                                 | Date   | Filed by             | Create a   | teor       |                    | q       | 3 |
| 8        |     |                  | Missing documents                             |                            | Digitalizare fișie                            | Silvia Born     | This fo | Ider is empty                                                             |        |                      |            |            |                    |         |   |
|          |     |                  | Missing documents                             | 80                         | Digitalizare fișie                            | Silvia Born     |         |                                                                           |        |                      | S S        | lvia Borni | agel created a new | folder. |   |
| D        |     | 8                | Missing documents                             |                            | Digitalizare fișie                            | Silvia Born     |         |                                                                           |        |                      | Jan 18, 20 | 12, 11:03  | LM.                |         |   |
| D        |     | 12               | For review                                    | 包                          | ELO Factsheets                                | Silvia Born     |         |                                                                           |        |                      | Lomment    |            |                    |         |   |
| 6        |     | 副                | Forreview                                     |                            | TEST 1                                        | Silvia Born     |         |                                                                           |        |                      |            |            |                    |         |   |
|          |     |                  |                                               |                            |                                               |                 |         |                                                                           |        |                      |            |            |                    |         |   |
|          |     |                  |                                               | 1                          |                                               |                 |         |                                                                           |        |                      |            |            |                    |         |   |
|          |     |                  |                                               |                            |                                               |                 |         |                                                                           |        |                      |            |            |                    |         |   |

 Utilizatorul deleagă fluxul de lucru sau îl predă prin click în Meniu pe Task > Edit > Delegate workflow/Hand off workflow (Activitate > Editare > Delegare flux de lucru/Predare flux de lucru.

|      | ELO Favorito      | es New              | View | Output             | Orga          | nize T       | ask   |
|------|-------------------|---------------------|------|--------------------|---------------|--------------|-------|
| C    | Show<br>workflow  | Forward<br>workflow | \$√  | Accept<br>vorkflow | Edit<br>•     | 2 active     |       |
|      |                   |                     |      |                    | 🚑 Re          | eturn workfl | ow    |
| Task | s                 |                     |      |                    | De De         | elegate worl | kflow |
|      |                   |                     |      |                    | <b>≡</b> ≧ Ha | and off work | flow  |
|      | Missing documents | ;                   |      |                    | Pc Pc         | ostpone wor  | kflow |

- Fluxuri de lucru în mod pasiv: un flux de lucru adresat unui grup de utilizatori care este acceptat de un alt membru al grupului de utilizatori.
- Remindere si monitorizare: se sterge activitatea prin ckick în *Meniu pe Organize > Delete (Organizare > Sterge).*

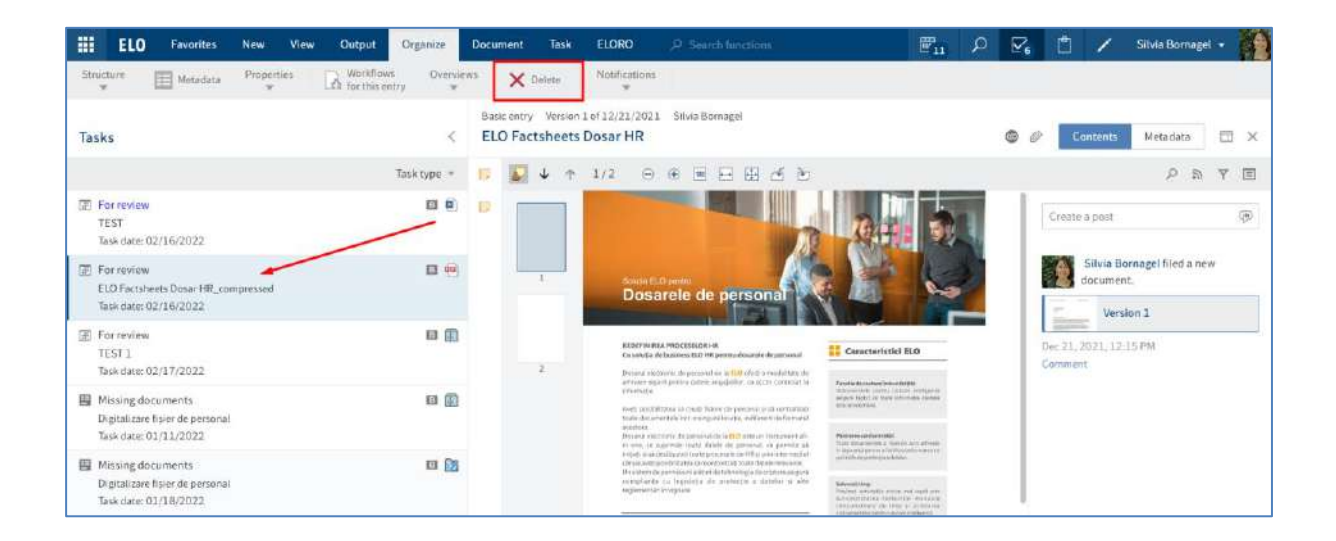

## 3.2.4.5 În uz

**În uz** – în această zonă de lucru se poate regăsi o listă cu documentele la care utilizatorul lucrează la un moment dat, adică sunt blocate pentru editare pentru alți utilizatori în urma opțiunii de check out pentru editarea documentului. Cât timp se află în această zonă, documentele pot fi doar vizualizate de către alți utilizatori.

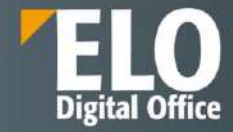

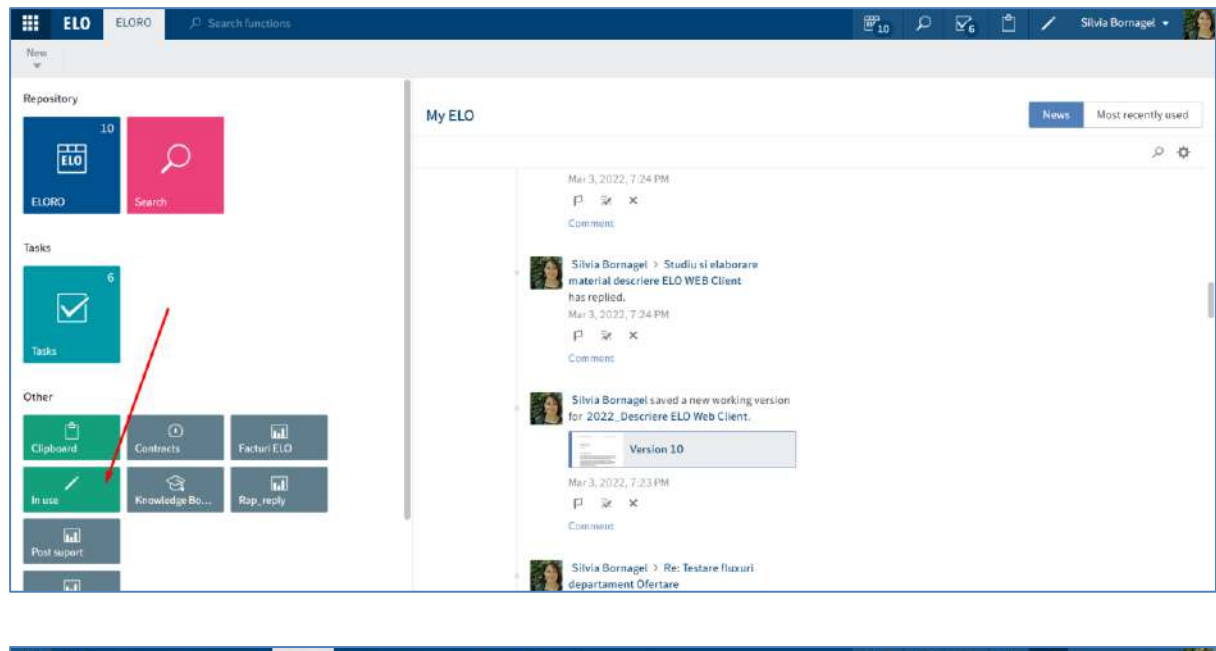

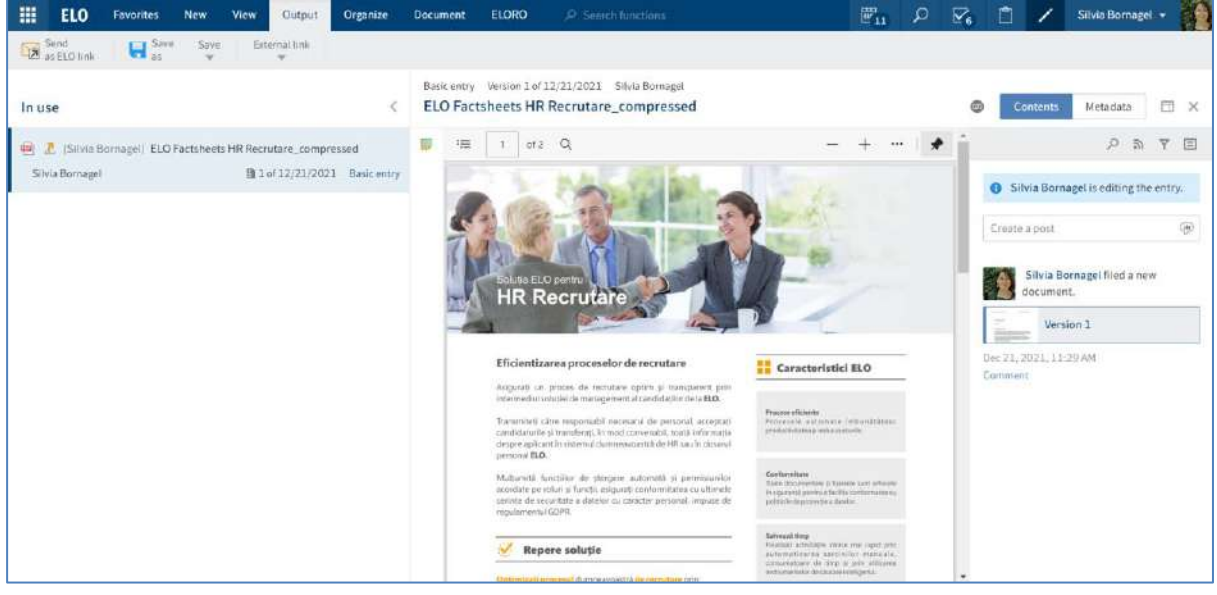

Documentele dispar automat din această zonă *In use (În uz),* imediat ce se anulează sau finalizează editarea documentului.

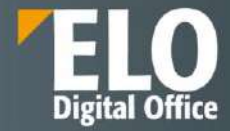

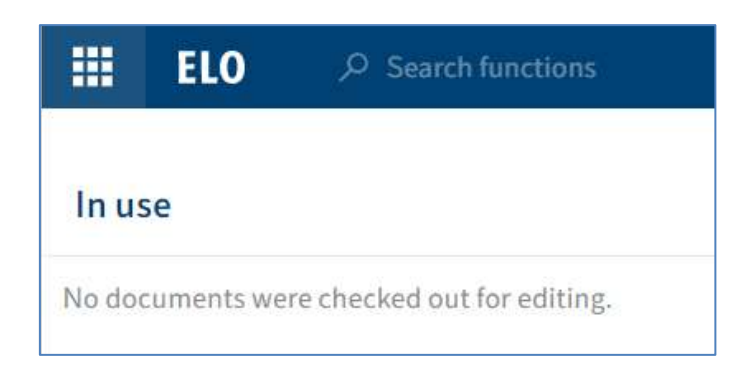

#### 3.2.4.6 Clipboard

**Clipboard** – este o zonă de stocare temporară a documentelor. Aici se pot stoca pe termen scurt sau se poate crea o listă de documente sau foldere favorite.

Pentru a adăuga intrări în Clipboard, se selectează documentul/folderul dorit și apoi se apasă click în Meniu pe *View > Copy to Clipboard (Vizualizare > Copiere în clipboard)*.

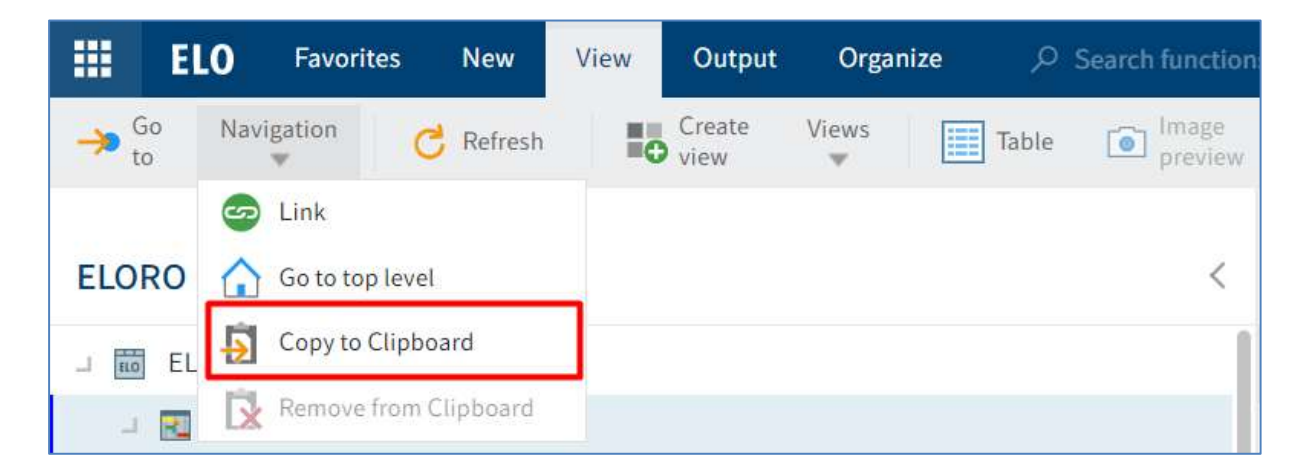

Intrările din Clipboard se pot edita în același mod ca și intrările din zona Arhivă. Modificările realizate în Clipboard se aplică automat și în documentele/folderele din zona Arhivă.

O intrare rămane în Clipboard până la eliminarea ei de către utilizator apăsând click în Meniu pe *View > Remove from Clipboard (Meniu > Vizualizare > Eliminare în clipboard).* 

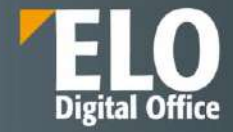

|             | EL              | .0       | Favorit           | tes                | New             | View | Output         | Orga       | nize | Docur | ment |
|-------------|-----------------|----------|-------------------|--------------------|-----------------|------|----------------|------------|------|-------|------|
| <b>&gt;</b> | Go<br>:o        | Nav      | igation<br>•      | C                  | Refresh         |      | Create<br>view | Views<br>💌 |      | Table |      |
| Clip        | boa             |          | Link<br>Go to top | o level            |                 |      |                |            |      |       |      |
| 兣 E<br>Silv | LO Fa<br>via Bo | -5<br>[x | Copy to (         | Clipboa<br>from Cl | ard<br>lipboard | ]    |                |            |      |       | Bas  |

## 3.2.4.7 Afișarea textului și previzualizarea imaginilor

ELO Web Client oferă elemente suplimentare de control în zona de vizualizare pentru fișiere de tip imagine (JPG, TIFF, PNG etc.) și fisere de tip text (TXT, HTML, JS etc.) sau pentru conținutul full text al documentelor.

|      | ELO    | Favorites | New       | View | Output         | Organ      | ize Docu | ment Cont        | ract | ,⊅ Sear   | rch functions |
|------|--------|-----------|-----------|------|----------------|------------|----------|------------------|------|-----------|---------------|
| → Go | o Navi | gation    | C Refresh | I.   | Create<br>view | Views<br>• | Table    | Image<br>preview | AB   | Full text |               |

## Full text (Text complet)

Modul de vizualizare Full text (Text complet) este utilizat pentru a afișa integral informațiile text ale documentelor care au fost adăugate la baza de date cu text integral. Full text:

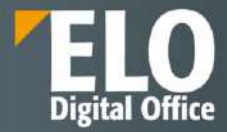

| Basic entry Version 1 of 02/11/2022 Admin ELO_Company profile                                                                                                    |                                        |                                          |                                        |
|----------------------------------------------------------------------------------------------------|----------------------------------------|------------------------------------------|----------------------------------------|
| A <sup>t</sup> A <sup>t</sup> alb = Highlight                                                                                                    | Q                                      | ↑                                        | ↓                                      |
| ELO DIGITAL OFFICE<br>Company profile<br>Enterprise Content Management   www.elo.com<br>Despre ELO Digital Office<br>Fondat în 1998 Sediul central în 736 angajați la n<br>Stuttgart, Germania mondial<br>Peste 1,000,000 Cifră de afaceri Rețea de distrib<br>utilizatori la nivel globală de 82 formată din peste<br>mondial millioane de EURO 1000 parteneri ELO -<br>2<br>ELO Enterprise Content Management   www.elo-<br>Prezență globală<br>EUROPE<br>Austria Olanda<br>Belgia Moldova<br>Cehia Polonia<br>Danemarca Portugalia<br>Germania România<br>Franța Elveția<br>Ungaria Serbia<br>AMERICA DE NORD Italia Spania<br>Letonia Turcia<br>Canada<br>Luxemburg Marea Britanie<br>SUA<br>Malta<br>ASIA<br>AMERICA DE SUD Hong Kong<br>Indonezia | ivel 23<br>20 lim<br>40 de<br>digital. | 3 sedi<br>rodus<br>hbi, în<br>ţări<br>ro | ii în 15 țări<br>e vândute în<br>peste |

Modul de vizualizare full text se obține prin click în Meniu pe *View > Full text (Meniu > Vizualizare > Text complet).* Prin acest mod de vizualizare se oferă mai multe opțiuni de configurare a documentelor.

Modul de vizualizarea full text conține un meniu cu mai multe funcții.

| #   | ELO    | Favorites   | New       | View | Output         | Organiz    | e Docum | ent Contra       | at 🔎 Sei                          | arch functions                                                | <b>110</b> | D [ |
|-----|--------|-------------|-----------|------|----------------|------------|---------|------------------|-----------------------------------|---------------------------------------------------------------|------------|-----|
| 🥕 6 | ao Nav | vigation    | C Refresh | #0   | Create<br>view | Views<br>T | Table   | Image<br>preview | Full text                         |                                                               |            |     |
| ELO | RO     |             |           |      |                |            |         | <                | Contract docum<br>Caiet de sa     | nent Version 1 of 01/19/2022 Silvia Bornagel<br>r <b>cini</b> |            |     |
|     | - 10   | Licitatii/P | resales   |      |                |            |         |                  | A <sup>t</sup> A <sup>t</sup> alb | 🖶 Highlight 🔎 🛧 🗸                                             |            |     |

Funcțiile *Large font (Font mare)* și *small font (font mic)* pemit mărirea sau micșorarea dimensiunii fontului textului afișat:

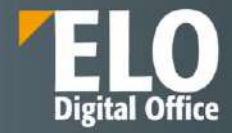

| Basic entry Version 1 of 02/11/2022 Admin ELO_Company profile                                                                                                    |  |
|----------------------------------------------------------------------------------------------------|--|
| A <sup>t</sup> A <sup>t</sup> alb ≡ Highlight                                                                                                    |  |
| ELO DIGITAL OFFICE<br>Company profile<br>Enterprise Content Management   www.elo.com<br>Despre ELO Digital Office<br>Fondat în 1998 Sediul central în 736 angajați la nivel 23 sedii în 15 țări<br>Stuttgart, Germania mondial<br>Peste 1,000,000 Cifră de afaceri Rețea de distribuție Produse vândute în<br>utilizatori la nivel globală de 82 formată din peste 20 limbi, în peste<br>mondial millioane de EURO 1000 parteneri ELO 40 de țări<br>2<br>ELO Enterprise Content Management   www.elo-digital.ro<br>Prezență globală<br>EUROPE |  |

## Mărirea fontul afișat

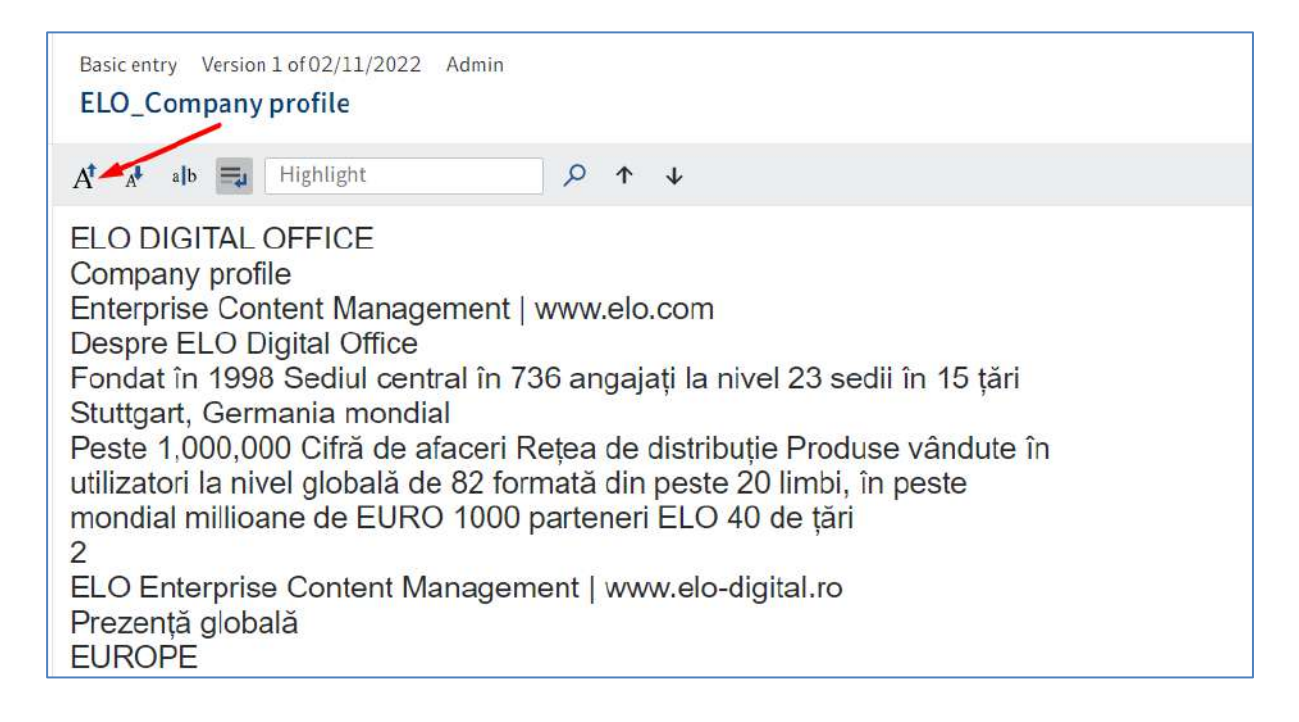

Funcția *Fixed font width (Lățime fixă font)* modifică fontul textului într-un font neproporțional astfel încât toate caracterele să fie afișate cu aceeași spațiere. Această funcție permite creșterea lizibilității.

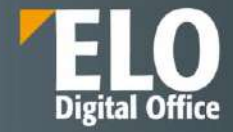

| Basic entry Version 1 of 02/11/2022 Admin ELO_Company profile                                                                                                    |
|----------------------------------------------------------------------------------------------------|
| A <sup>t</sup> alb = Highlight                                                                                                    |
| ELO DIGITAL OFFICE<br>Company profile<br>Enterprise Content Management   www.elo.com<br>Despre ELO Digital Office<br>Fondat în 1998 Sediul central în 736 angajați la nivel 23 sedii în 15 țări<br>Stuttgart, Germania mondial<br>Peste 1,000,000 Cifră de afaceri Rețea de distribuție Produse vândute în<br>utilizatori la nivel globală de 82 formată din peste 20 limbi, în peste<br>mondial millioane de EURO 1000 parteneri ELO 40 de țări<br>2<br>ELO Enterprise Content Management   www.elo-digital.ro<br>Prezență globală<br>EUROPE<br>Austria Olanda<br>Beigia Moldova<br>Cehia Polonia<br>Danemarca Portugalia<br>Germania România |
|                                                                                                    |

Funcția *Word wrap (Încadrare automata cuvinte)* permite ca liniile să fie încadrate automat.

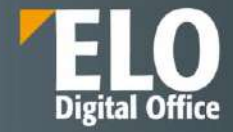

Funcția **Highlight (Evidențiere)** este utilizată pentru a căuta un termen în baza de date cu text integral. Se introduce termenul în câmpul Evidențiere și apoi se apasă click pe butonul *Search (Căutare)* pentru a marca sau a evidenția acele cuvinte căutate în text prin funcția Evidențiere.

| Basic entry Version 1 of 02/11/2022 Admin ELO_Company profile                                                                                                    |  |
|----------------------------------------------------------------------------------------------------|--|
| At At alb 🚍 Highlight 🔎 🛧 V                                                                                                    |  |
| ELO DIGITAL OFFICE<br>Company profile<br>Enterprise Content Management   www.elo.com<br>Despre ELO Digital Office<br>Fondat în 1998 Sediul central în 736 angajați la nivel 23 sedii în 15 țări<br>Stuttgart, Germania mondial<br>Peste 1,000,000 Cifră de afaceri Rețea de distribuție Produse vândute în<br>utilizatori la nivel globală de 82 formată din peste 20 limbi, în peste<br>mondial millioane de EURO 1000 parteneri ELO 40 de țări<br>2<br>ELO Enterprise Content Management   www.elo-digital.ro<br>Prezență globală<br>EUROPE |  |

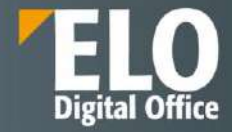

| Basic entry Version 1 of 02/11/2022 Admin ELO_Company profile                                                                                                    |                                                                                                    |
|----------------------------------------------------------------------------------------------------|----------------------------------------------------------------------------------------------------|
| A <sup>t</sup> A <sup>t</sup> alb 🚍 ELO                                                                                                    |                                                                                                    |
| ELO DIGITAL OFFICE<br>Company profile<br>Enterprise Content Management   www.elo<br>Despre ELO Digital Office<br>Fondat în 1998 Sediul central în 736 angaj<br>Stuttgart, Germania mondial<br>Peste 1,000,000 Cifră de afaceri Rețea de<br>utilizatori la nivel globală de 82 formată dir<br>mondial millioane de EURO 1000 partener<br>2<br>ELO Enterprise Content Management   ww<br>Prezență globală<br>EUROPE<br>Austria Olanda<br>Belgia Moldova<br>Cehia Polonia<br>Danemarca Portugalia | Search<br>D.com<br>iați la nivel 23 sedii în 15 țări<br>distribuție Produse vândute în<br>i peste 20 limbi, în peste<br>i ELO 40 de țări<br>vw.elo-digital.ro |

Prin funcțiile *Show previous hit (Afișare potrivire precendentă )* și *Show next hit (Afișare potrivire următoare)* se trece la anteriorul sau următorul cuvînt evidențiat prin funcția Evidențiere.

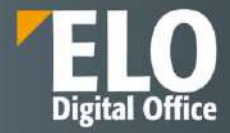

| Basic entry Version 1 of 02/11/2022 Admin ELO_Company profile                                                                                                    |  |
|----------------------------------------------------------------------------------------------------|--|
| A <sup>t</sup> A <sup>t</sup> alb ≡ ELO ♀ ↑ ↓ 42 HITS                                                                                                    |  |
| ELO DIGITAL OFFICE<br>Company profile<br>Enterprise Content Management   www.elo.com<br>Despre ELO Digital Office<br>Fondat în 1998 Sediul central în 736 angajați la nivel 23 sedii în 15 țări<br>Stuttgart, Germania mondial<br>Peste 1,000,000 Cifră de afaceri Rețea de distribuție Produse vândute în<br>utilizatori la nivel globală de 82 formată din peste 20 limbi, în peste<br>mondial millioane de EURO 1000 parteneri ELO 40 de țări<br>2<br>ELO Enterprise Content Management   www.elo-digital.ro<br>Prezența globală<br>EUROPE<br>Austria Olanda<br>Belgia Moldova<br>Cehia Polonia |  |

#### Image preview (Examinare imagine)

Modul de vizualizare *Image preview (Examinare imagine)* este utilizat pentru preview-ul documentelor și contine mai multe funcții, inclusiv vizualizarea adnotarilor (sticky notes), fară ca acestea să poată fi editate. Modul Examinare Imagine conține un meniu cu mai multe funcții.

| ELO Favorites New View Output Organize                                                                                                    | Document ELORO 🔎 Search functions                                                                                                    | 🔎 🔀 📋 🗡 Silvia Bornagel 🔹 🌠              |
|----------------------------------------------------------------------------------------------------|----------------------------------------------------------------------------------------------------|------------------------------------------|
| -> Go Navigation C Refresh                                                                                                    | able preview Profilmet                                                                                                    |                                          |
|                                                                                                    | Basic entry Version 1 of 12/21/2021 Silvia Bornagel<br>ELO Factsheets Dosar HR                                                                                                    | ● Ø Contents Metadata 団 X<br>タ 新 マ 団     |
| SO 9001     SO 9001     SO 9001                                                                                                    | Soluția potrivită pentru afecarea diamasuvaartaă                                                                                                    | Create a post                            |
| <ul> <li>MARKETING</li> <li>MARKETING</li> <li>PDF Expert</li> <li>Silvia Bornagel</li> <li>M data</li> <li>Inbox</li> <li>M Personat area</li> <li>SABLOANE</li> </ul> | A set of the set of the set of th   | Sitvia Bornagei filed a new<br>document. |
| Fest     Test     ELD Factsheets Dosar HR     ELD Factsheets Managementul Facturior_compressed     ELD Factsheets Managementul Facturior_compressed                     | printeksensi<br>Construction of the second second sec |                                          |

Funcția *Show annotations (Afișare adnotări)* permite vizualizarea adnotărilor aplicate documentului. Notele adezive (Sticky notes) pot fi create numai în ELO Java Client.

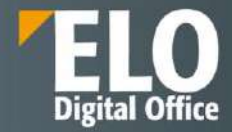

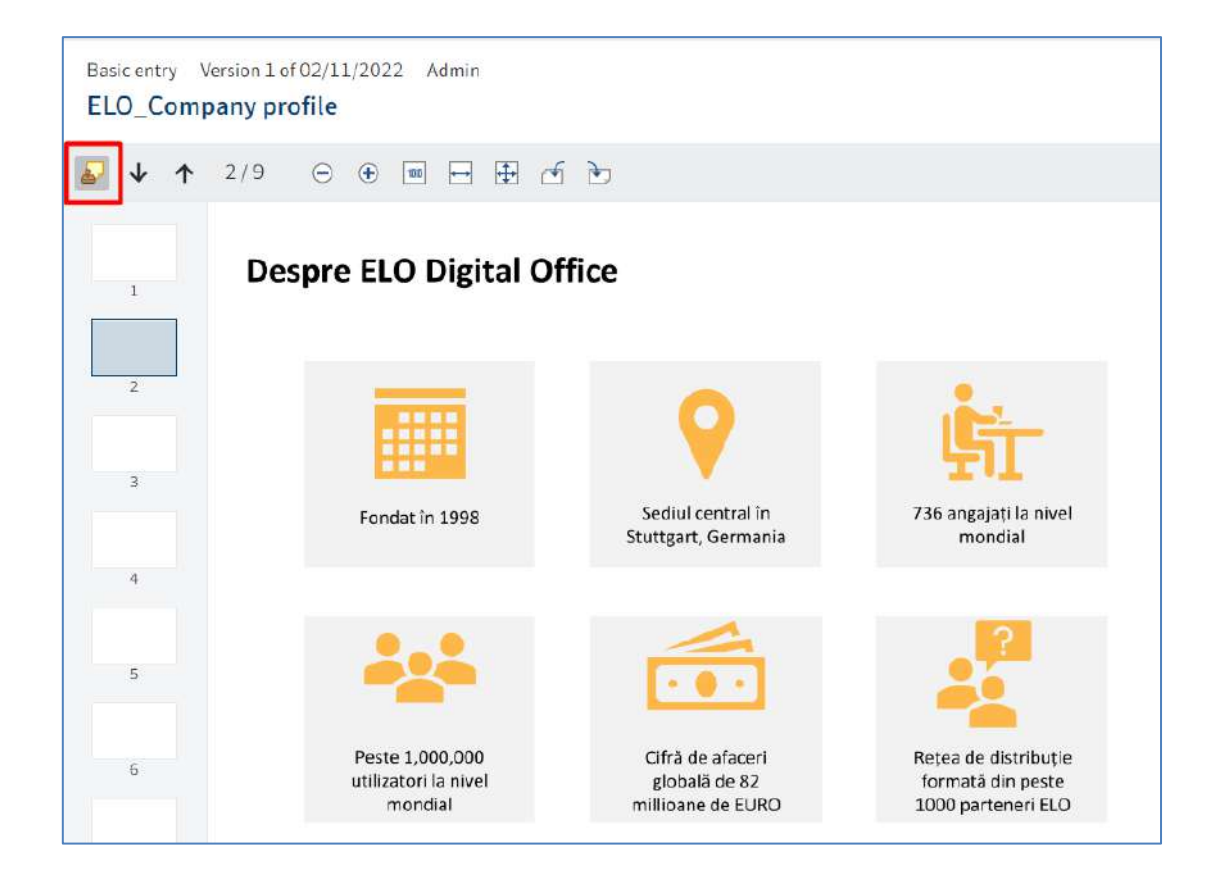

Funcțiile **Next or previous page (Pagina următoare sau Pagina precedentă)** permit afișarea paginii următoare sau precedente a unui document cu pagini multiple.

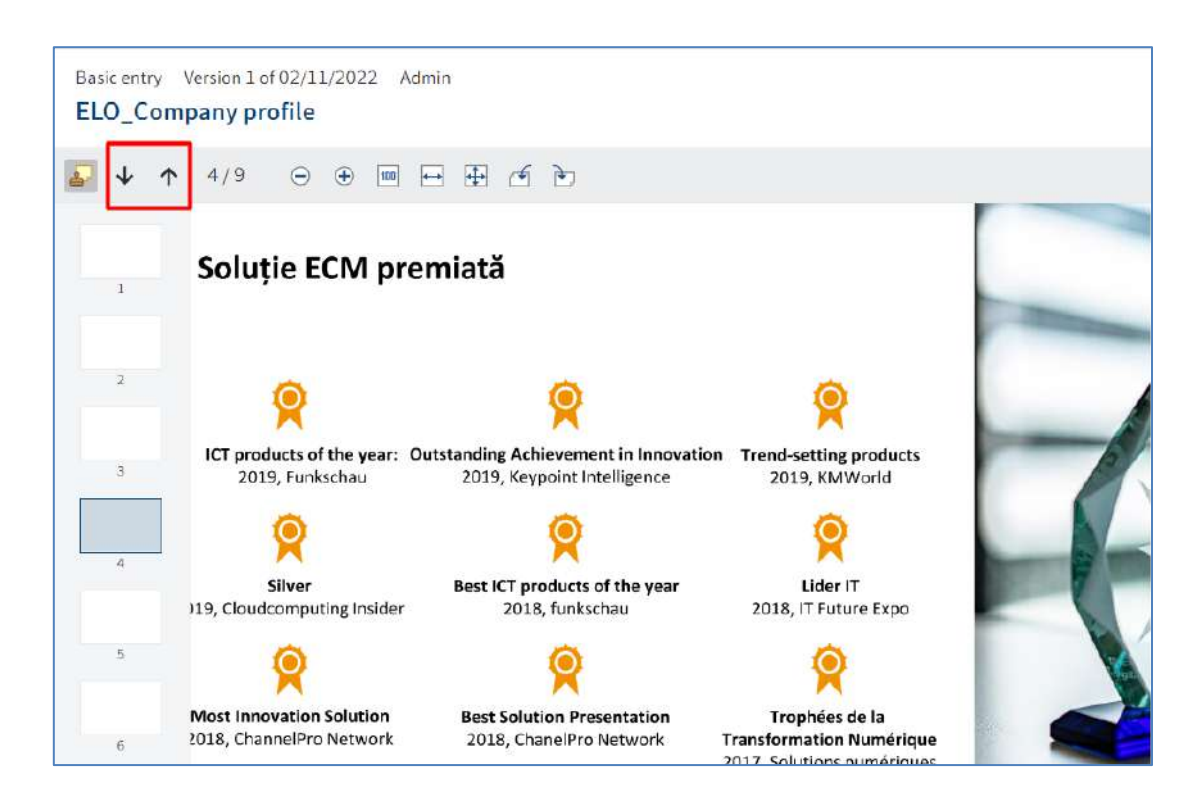

Pagina 86 din 518

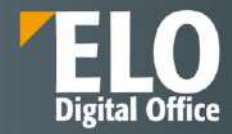

Basic entry Version 1 of 02/11/2022 Admin ELO\_Company profile 4/9  $\Theta$   $\oplus$ Soluție ECM premiată 2 ICT products of the year: Outstanding Achievement in Innovation Trend-setting products 3 2019, Funkschau 2019, Keypoint Intelligence 2019, KMWorld 10 0 C 4 Best ICT products of the year Silver Lider IT 119, Cloudcomputing Insider 2018, IT Future Expo 2018, funkschau 5 Most Innovation Solution **Best Solution Presentation** Trophées de la 2018, ChannelPro Network 2018, ChanelPro Network Transformation Numérique 6 2017, Solutions numériques

Funcțiile Zoom in or zoom out (Micșorare și Mărire) permit micșorarea sau marirea imaginii afișate.

Funcția Zoom to 100% (Zoom la 100%) permite ca imaginea să fie afișată la dimensiunea originală.

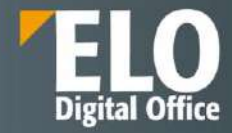

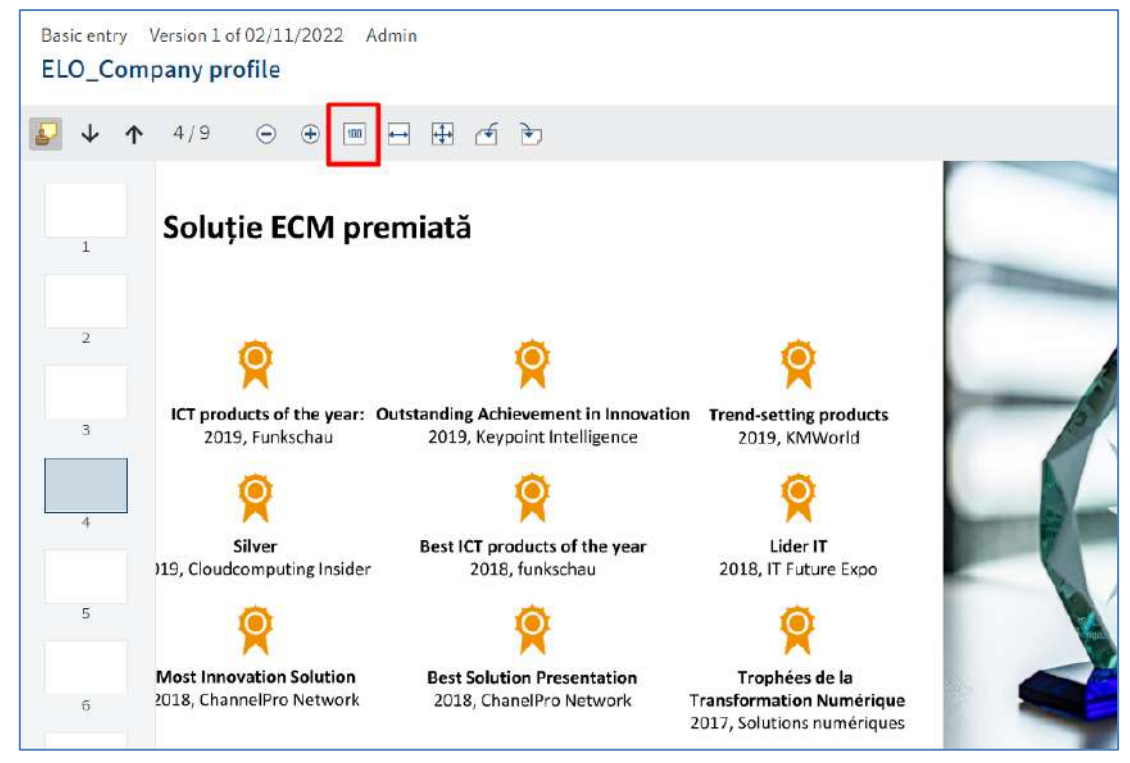

Funcția *Fit image width to the frame (Adaptați lățimea imaginii la cadru)* permite ca dimensiunea imaginii să se potrivească lățimii panoului de vizualizare.

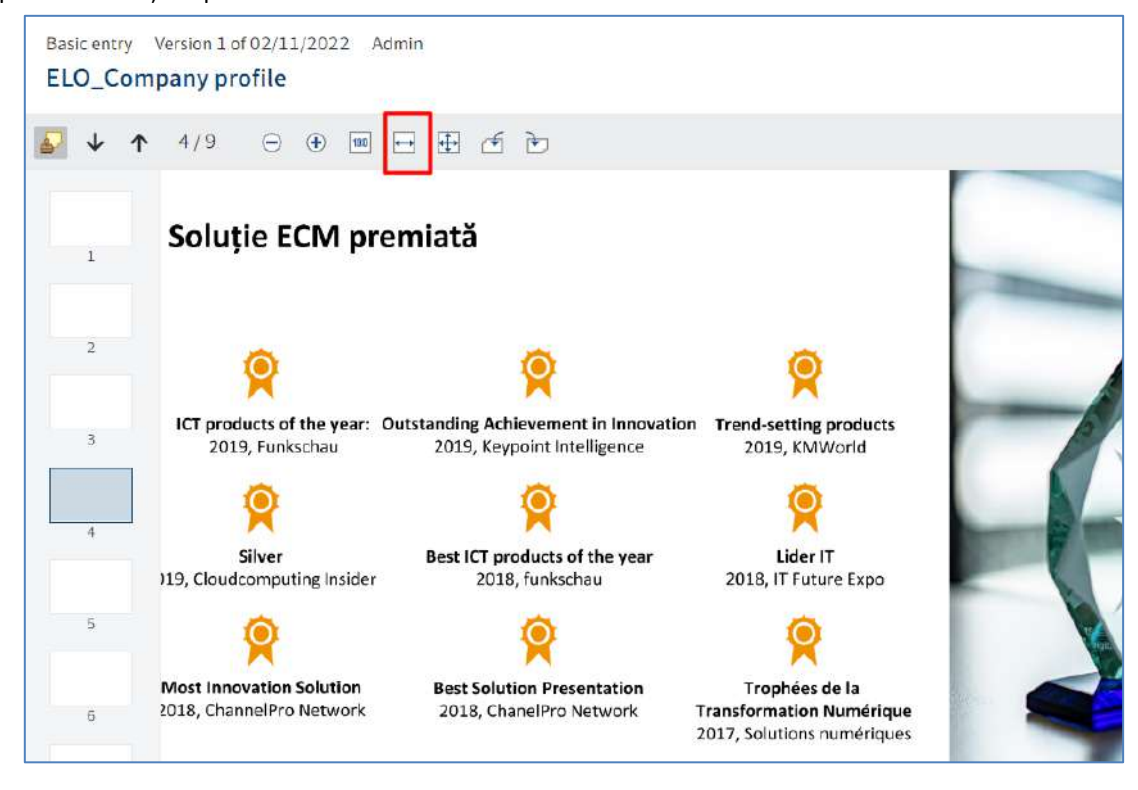

Funcția *Fit image size to the frame (Adaptare dimensiune imagine la cadru)* permite ca imaginea să fie ajustată înălțimii panoului de vizualizare astfel încât să fie afișată întreaga pagină a documentului.

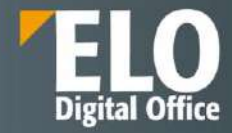

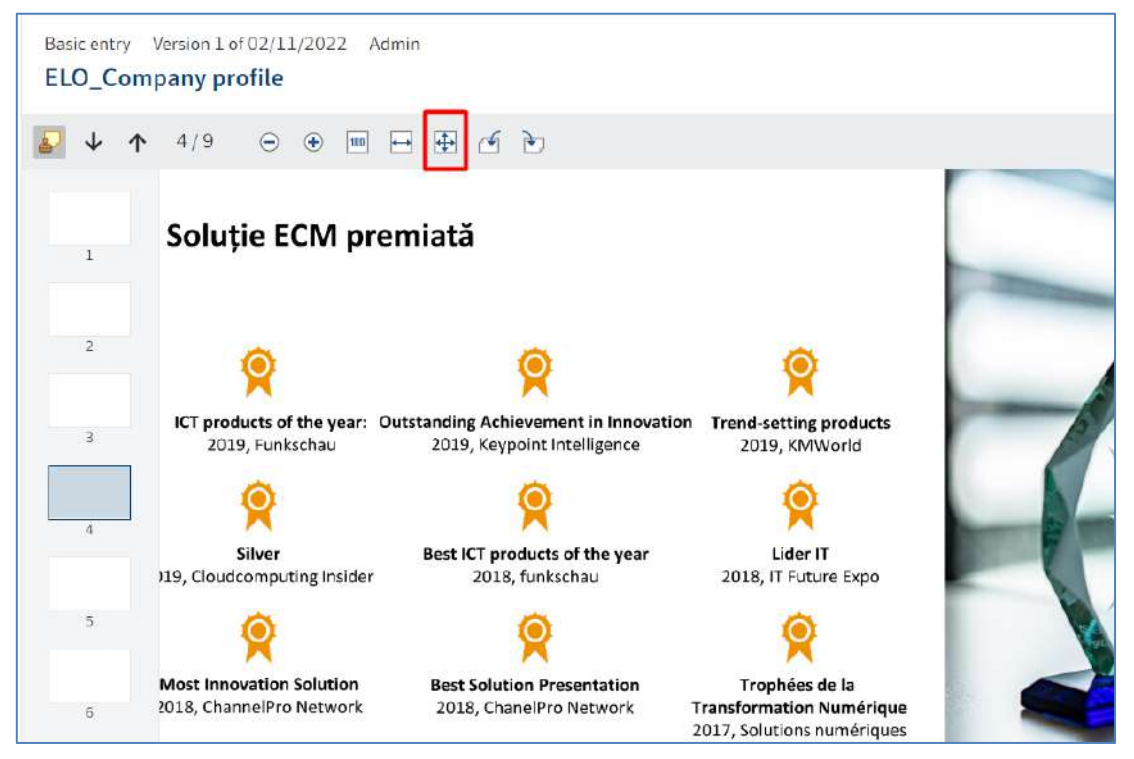

Funcțiile **Rotate all pages 90 degrees (Rotați toate paginile la stânga, cu 90 de grade și Rotați toate paginile la dreapta, cu 90 de grade)** permit rotarea previzualizării documentului cu 90 de grade.

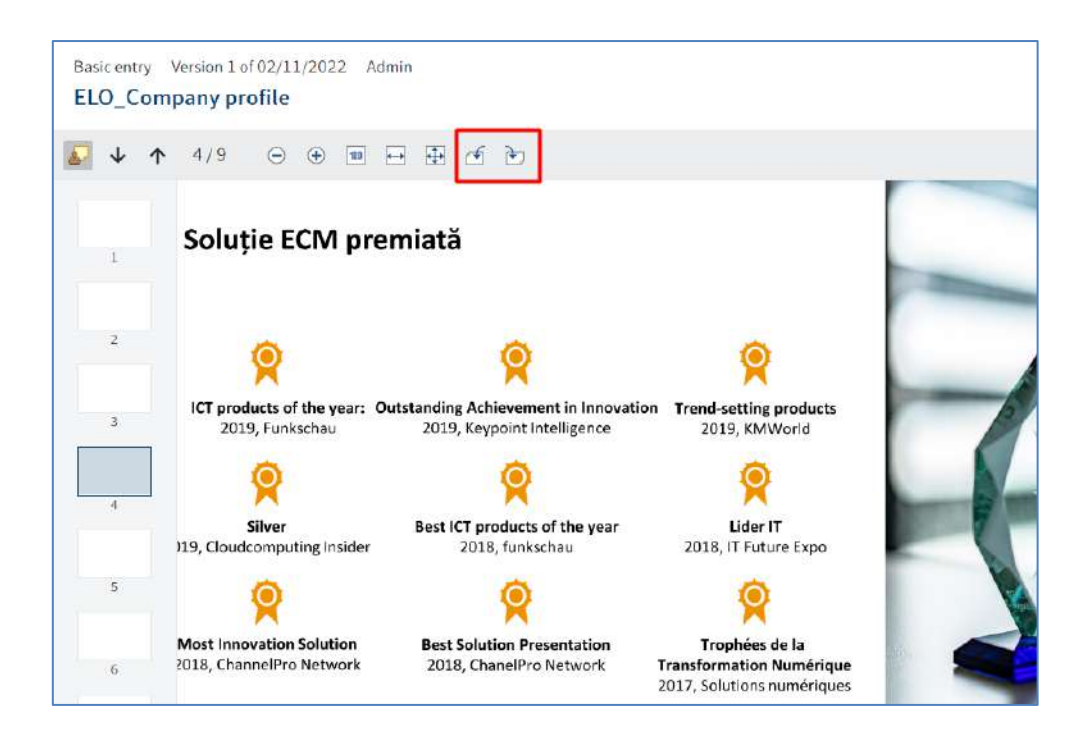

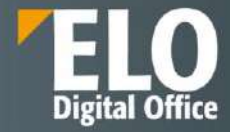

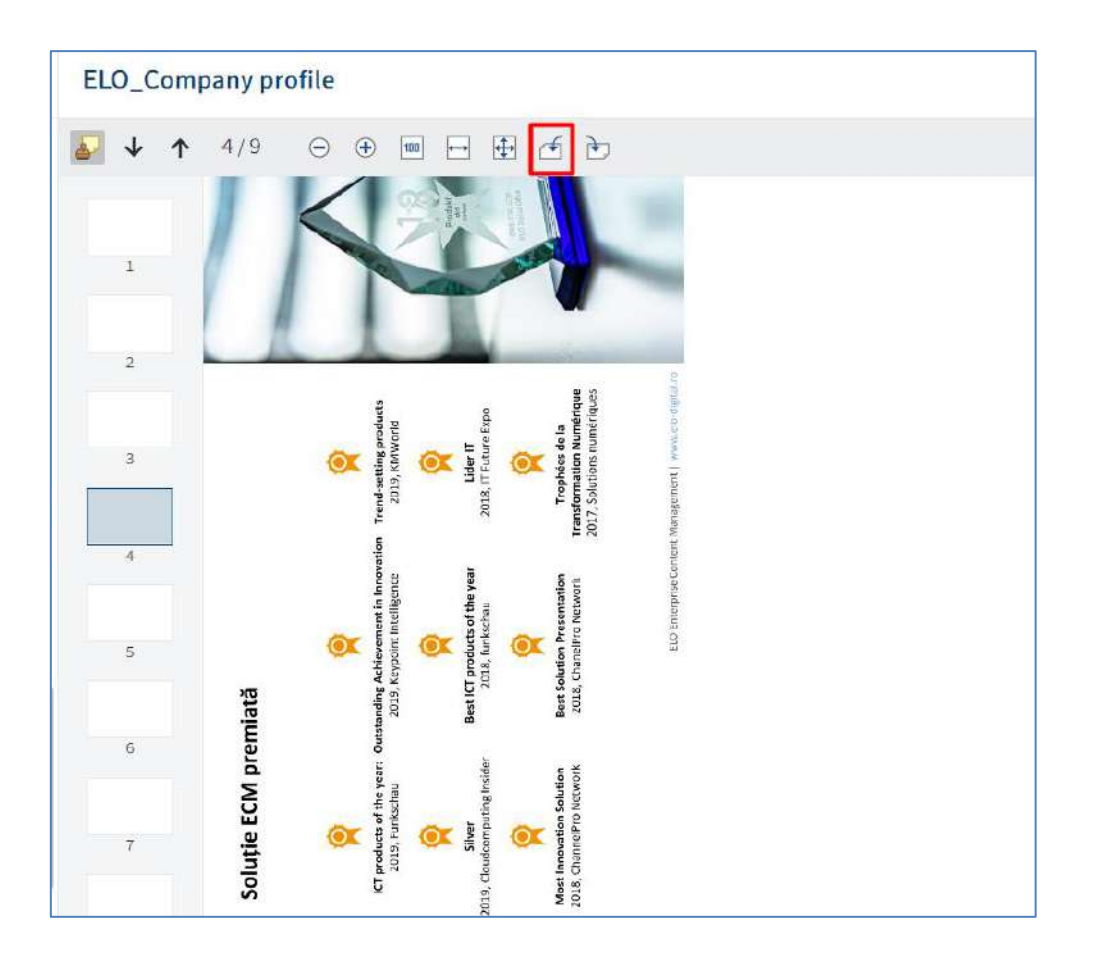

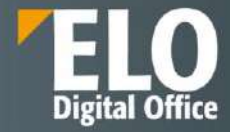

| ELO_Com | pany profile                                                                                                    |  |
|---------|----------------------------------------------------------------------------------------------------|--|
| ▶ ↓     | 4/9 \ominus 🕀 🖩 🕂 🔁 🛃                                                                                                    |  |
| 1       | Soluție ECM pr<br>P<br>P<br>ICT products of the year:<br>2019, Funkschau<br>Silver<br>2019, Cloudcomputing Insider<br>2019, Cloudcomputing Insider<br>2019, Cloudcomputing Insider<br>2018, ChannelPro Network |  |
| 3       | Coutstanding Achievement in Innovation<br>2019, Keypoint Intelligence<br>Best ICT products of the year<br>2018, funkschau<br>2018, funkschau<br>2018, ChanelPro Network                                        |  |
| 7       | Trend-setting pr<br>2019, KMWo<br>2018, IT Future<br>2018, IT Future<br>Transformation Nu<br>2017, Solutions nur<br>2017, Solutions nur                                                                        |  |

## 3.2.4.8 ELO Feed

Zona de feed este utilizată pentru distribuirea informațiilor despre o intrare (document/folder) în ELO și despre noutăți/modificări. Sunt disponibile urmatoarele tipuri de mesaje în Feed:

• Postări create de utilizatori

|               | Q | 3 | Y |   |
|---------------|---|---|---|---|
| Create a post |   |   | Ģ | Ð |

✓ Se pot realiza postări cu menționarea anumitor utilizatori sau grupuri de utilizatori utilizând butonul cu simbolul @.

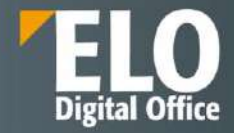

| @ 🗩 # 👁 Create | @[And | derson | ] |   |        |
|----------------|-------|--------|---|---|--------|
| @ 🗷 # 👁 Create |       |        |   |   |        |
|                | @     |        | # | ۲ | Create |

Se pot realiza postări cu referire la anumite intrări din Arhivă utilizând butonul

| >[lnv | oice Kra | mmpe  | er <u>GbR</u> ( | 69060ACD-9256- |
|-------|----------|-------|-----------------|----------------|
| 4A94  | -8AF2-3  | 39CE( | 0E3026          | 4C)]           |
| @     | ٦        | #     | ۲               |                |

✓ Se pot realiza postări cu adăgare de hashtag-uri pentru a clasifica anumite postări și comentarii, folosint butonul cu simbolul #.

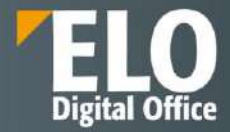

| @ | ٦ | # | ۲ | 1 | Create |
|---|---|---|---|---|--------|
|   |   | ٢ |   |   |        |

Utilizatorii se pot abona la hashtag-uri prin butonul de abonare sau pot filtra noutățile din zona My ELO în funcție de aceste hashtag-uri.

| My ELO   | News | Recently used |  |  |
|----------|------|---------------|--|--|
| ← #Order |      |               |  |  |

✓ Utilizatorii pot seta cine poate vizualia respectiva postare folosind butonul pentru vizibilitate.

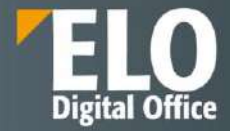

| @       | 2     | #    | ٩            | Create             |
|---------|-------|------|--------------|--------------------|
| inter a | group | name | to limit who | o can see the post |
|         | DOST  | ×    |              | 19                 |

• Comentarii la o postare

| #ITContract   | DAUN          |  |
|---------------|---------------|--|
| 2 minutes ago | DIMIN         |  |
| P a ×         |               |  |
| Done! Everyt  | hing is okay. |  |
|               |               |  |
|               |               |  |

• Sondaje

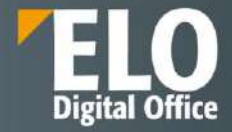

|               | P | 5 | Y |   |
|---------------|---|---|---|---|
| Create a post |   |   | Ģ | P |

| Add answer option | × |
|-------------------|---|
| Add answer option | * |
| Add new answer    |   |
| Poll duration     | * |

• Evenimente (de exemplu când apar o nouă versiune sau o modificare pentru un document)

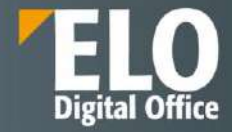

|               | Contents                          | s Form 🗔 🗙 |
|---------------|-----------------------------------|------------|
|               |                                   | P 🛛 T E    |
| Create a post |                                   | (ili)      |
| Today 🕚       | Silvia Bornagel filed a new docum | eent.      |
|               | 5 hours ago<br>Comment            |            |

Pe langă realizarea de comentarii, utilizatorii au posibilitatea în Feed să:
 ✓ Caute și să filtreze anumite informații

|               | P ⇒ Y ≡ |
|---------------|---------|
| Create a post | (en)    |
|               | E ۲ ه ۷ |
| Create a post |         |

✓ Să se aboneze la postări

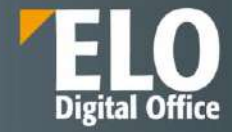

|               | ନ ଲ ସ | E                                     |
|---------------|-------|---------------------------------------|
| Create a post |       | $\left( \frac{1}{2^{\prime}} \right)$ |

# ✓ Să editeze postările

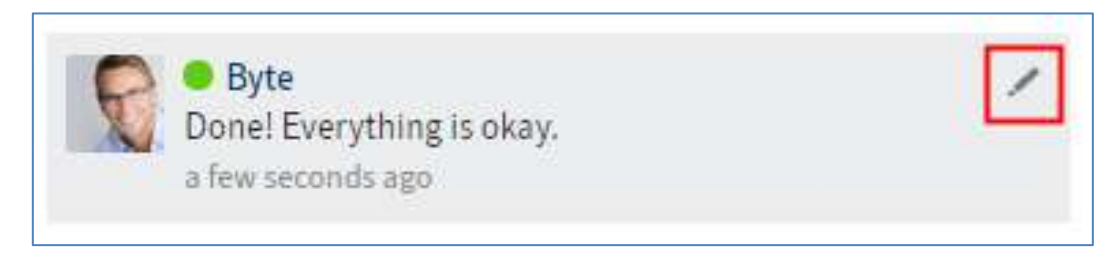

# 3.2.5 Personalizarea ELO Web Client

Clientul web ELO poate fi configurat și personalizat pentru fiecare utilizator sau grup de utilizatori, în funcție de preferințele acestora.

Pot fi realizate personalizări privind următoarele:

- Tile Navigation
- Meniu (Ribbon)
- Panou de vizualizare
- Configurari
- Setări personale

## **Tile Navigation**

Utilizatorul poate personaliza modul de vizualizare si conținutul unui cadran (tile) prin:

- Modificarea culorii
- Modificarea pictogramei
- Modificarea dimensiunii
- Fixarea/Anulare fixare pe bara de navigare
- Ascunderea tile-ului
- Crearea modului de vizualizare
- Crearea și editarea grupurilor de accesare rapidă

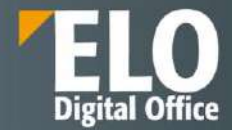

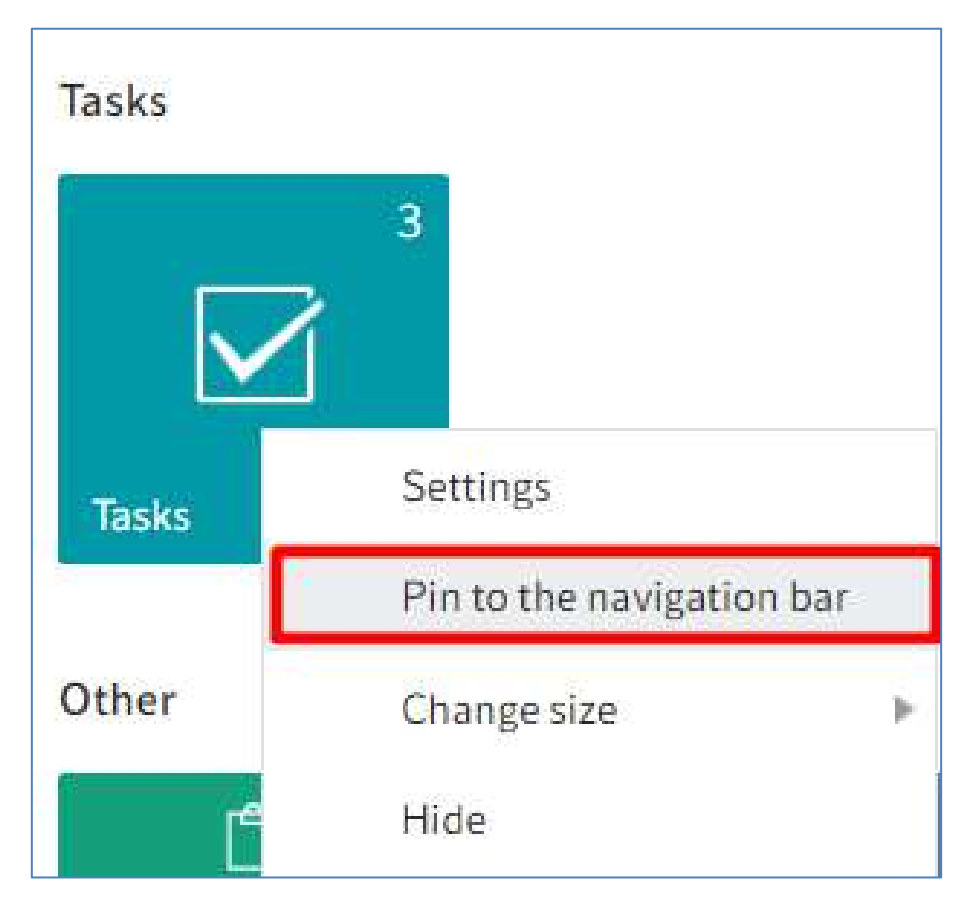

Prin click dreapta pe cadran se deschide un meniu contextual prin care se pot realiza următoarele setări:
Fixarea/Anularea fixării pe bara de navigare, lângă numele utilizatorului

| Tasks | 3                             |   |
|-------|-------------------------------|---|
|       | Settings                      |   |
| Tacks | Unpin from the navigation bar |   |
| IdSKS | Change size                   | Þ |
| Other | Hide                          |   |

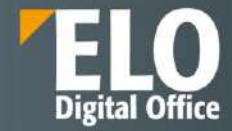

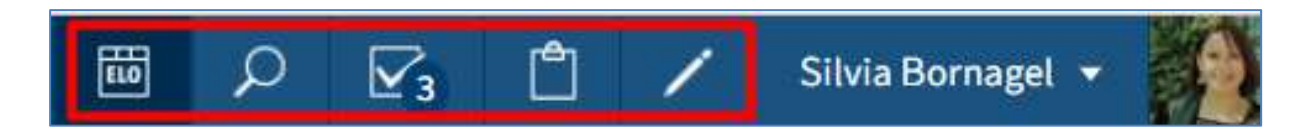

Modificarea dimensiunii

| Tasks |                                           |   |       |
|-------|-------------------------------------------|---|-------|
|       | 3                                         |   |       |
| Tasks | Settings<br>Unpin from the navigation bar |   |       |
|       | Change size 🕨 🕨                           | ~ | Large |
| Other | Hide                                      |   | Small |

• Ascunderea cadranului (tile-ului)

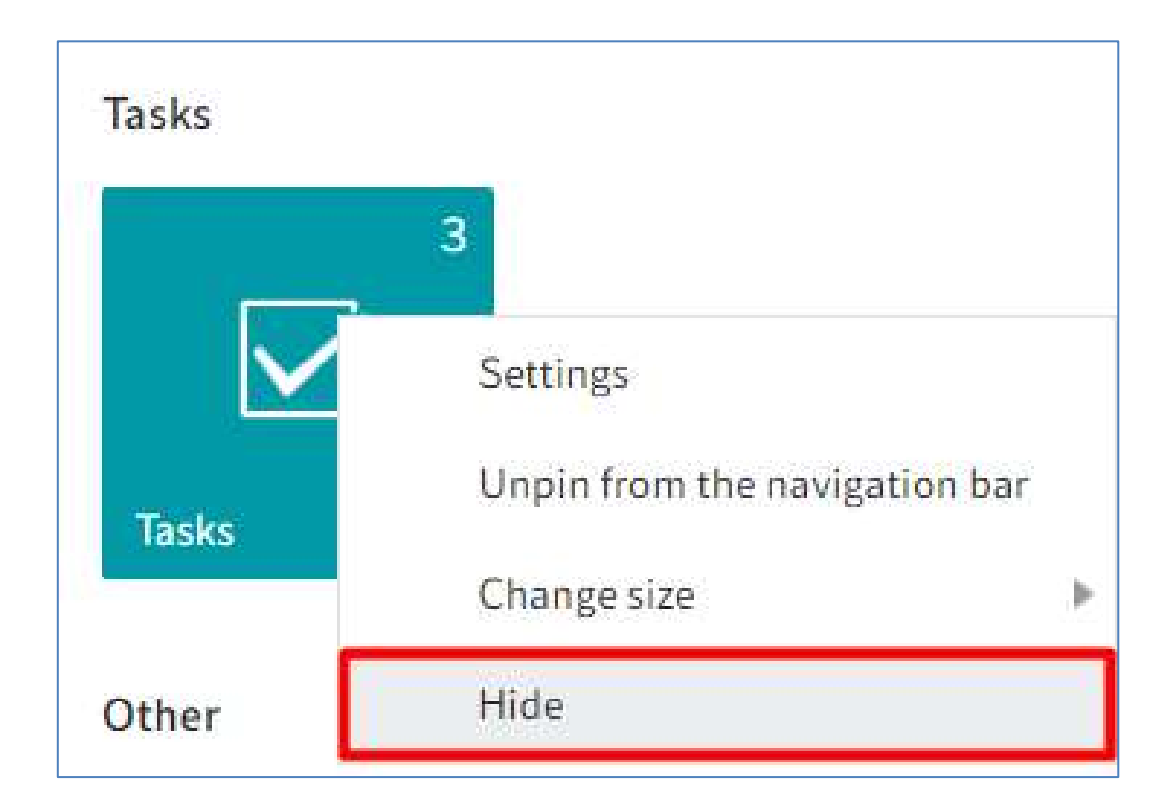

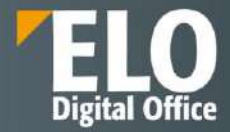

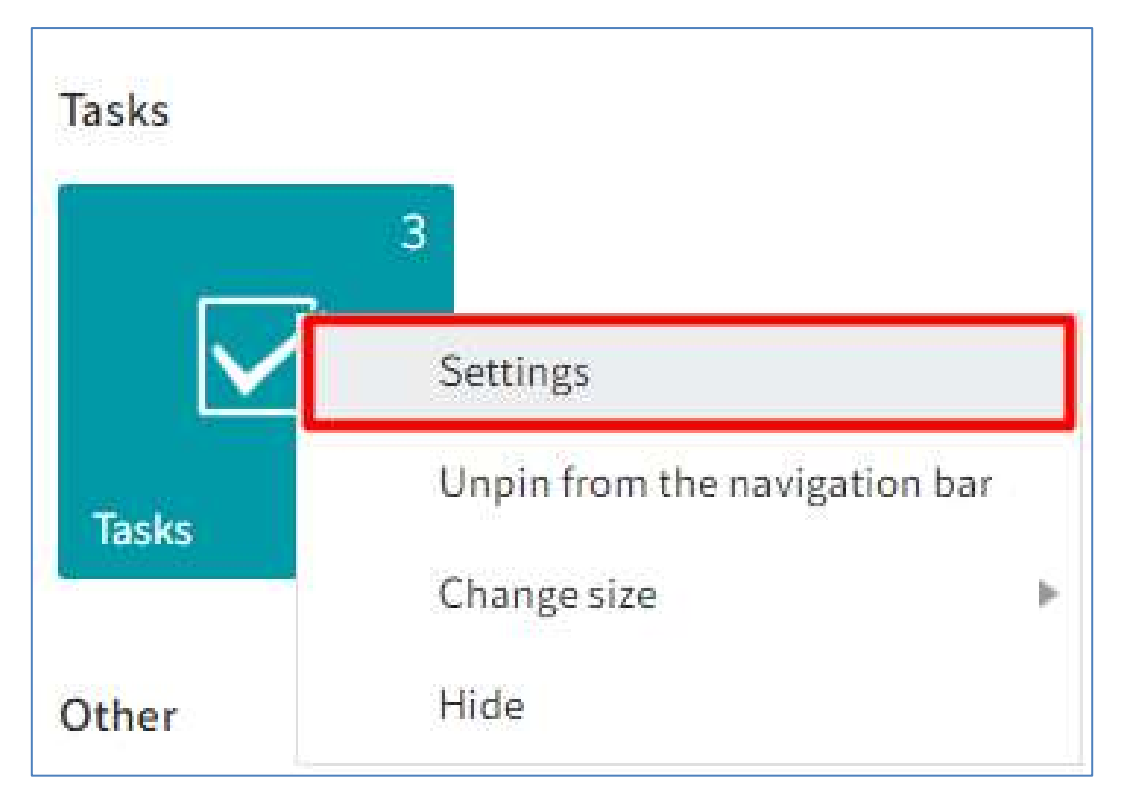

• Modificarea setărilor pentru un cadran (culoare, dimensiune, pictogramă)

Prin click pe *Settings (Setări)* se va deschide automat o fereastră cu diverse opțiuni pentru personalizarea unui tile:

- Culoare
- Pictogramă
- Dimensiune
- Fixare/anulare fixare pe bara de navigare
- Afişare/anulare afişare numar intrari

Modificările realizate asupra unui tile sunt salvate automat.

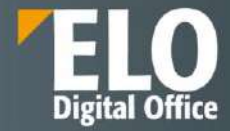

| ← | Tile settings      |                                                                                                    |  |  |  |  |  |  |  |
|---|--------------------|----------------------------------------------------------------------------------------------------|--|--|--|--|--|--|--|
|   | Name               | ELORO                                                                                                    |  |  |  |  |  |  |  |
|   | <mark>Т</mark> уре | Work area                                                                                                    |  |  |  |  |  |  |  |
|   | Color              |                                                                                                    |  |  |  |  |  |  |  |
|   | lcon               | $\begin{array}{c} \begin{array}{c} \begin{array}{c} \begin{array}{c} \end{array} \end{array} \\ \end{array} \end{array} \\ \end{array} \end{array} \\ \begin{array}{c} \end{array} \end{array} \end{array} \\ \end{array} \end{array} \\ \begin{array}{c} \end{array} \end{array} \end{array} \\ \end{array} \end{array} \\ \end{array} \end{array} \\ \end{array} \end{array} \\ \end{array} \end{array} \\ \begin{array}{c} \end{array} \end{array} \end{array} \\ \end{array} \end{array} \\ \end{array} \end{array} \\ \end{array} \end{array} \\ \end{array} \end{array} \\ \end{array} \end{array} \\ \end{array} \end{array} \\ \end{array} \end{array} \\ \end{array} \\ \\ \end{array} \\ \\ \end{array} \\ \\ \end{array} \\ \\ \end{array} \\ \\ \end{array} \\ \\ \end{array} \\ \\ \end{array} \\ \\ \end{array} \\ \\ \\ \end{array} \\ \\ \\ \end{array} \\ \\ \\ \\ \\ \end{array} \\ \\ \\ \\ \end{array} \\ \\ \\ \\ \\ \\ \\ \\ \\ \\ \\ \\ \\ \\ \\ \\ \\ \\ \\ \\$ |  |  |  |  |  |  |  |
|   |                    | $\square \land \land \land \square \bigcirc \oplus \square \square \cup \  \  \square \square \square \  \  \square \square \square \square \square \square \square \square$                                                                                                    |  |  |  |  |  |  |  |
|   | Size               | <ul> <li>Large</li> <li>Small</li> </ul>                                                                                                    |  |  |  |  |  |  |  |
|   | Options            | <ul> <li>Pinned to the navigation bar</li> <li>Show number of entries</li> </ul>                                                                                                    |  |  |  |  |  |  |  |

In Tile Navigation se pot adauga tile-uri cu anumite foldere de interes din arhivă, care sunt utilizate frecvent sau se pot adăuga tile-uri cu anumite activități de interes, care sunt prioritare.

Prin click pe aceste tile-uri adăugate se asigură accesul direct la acele foldere/activitati pentru accesul rapid la informațiile de interes.

Pentru adăugarea unui folder în Tile Navigation, se utilizează calea: *Repository* work area (zona de lucru Arhivă) - selectare folder dorit, iar apoi în meniu se apasă click pe View > Create view (Vizualizare > Creare vizualizare).

|            | ELO   | Favorites | New       | View | Output         | Organia | ze 🔎  | Search functions |           |
|------------|-------|-----------|-----------|------|----------------|---------|-------|------------------|-----------|
| → Go<br>to | Navig | ation (   | 3 Refresh | C    | Create<br>view | Views   | Table | Image<br>preview | Full text |

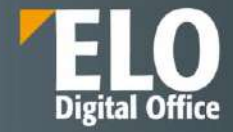

| create new                                             |                                | ×  |
|--------------------------------------------------------|--------------------------------|----|
| Enter a name for the view.<br>possi <mark>bl</mark> e. | Keep it be as short and simple | as |
| The client restarts after say                          | /ing.                          |    |
| Name of view                                           |                                |    |
| etiteseteri centrelistikatika                          |                                |    |

Pentru redenumire sau ștergere tile, utilizatorul apasă click pe tile și apoi click în meniu, pe:

- View >Views > Rename view (Vizualizare > Vizualizari > Redenumire vizualizare) pentru redenumire vizualizare
- View >Views > Delete view (Vizualizare > Vizualizari > Stergere vizualizare) pentru ștergere vizualizare.

|          | ELO    | ELORO Search functions |                    |  |  |  |  |  |  |  |  |  |
|----------|--------|------------------------|--------------------|--|--|--|--|--|--|--|--|--|
| New<br>• |        |                        |                    |  |  |  |  |  |  |  |  |  |
| Repos    | sitory |                        |                    |  |  |  |  |  |  |  |  |  |
|          |        |                        |                    |  |  |  |  |  |  |  |  |  |
|          | ELO    | Q                      | 2.                 |  |  |  |  |  |  |  |  |  |
| ELO      | RO     | Search                 | Licitatii/Presales |  |  |  |  |  |  |  |  |  |
|          |        |                        |                    |  |  |  |  |  |  |  |  |  |

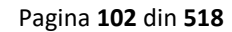

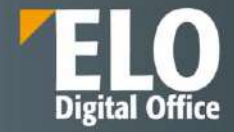

| #             | ELO            | Favorites | New       | View | Output         | Organize | ELORO      |
|---------------|----------------|-----------|-----------|------|----------------|----------|------------|
| → (           | Go Nav<br>o    | igation   | C Refresh |      | Create<br>view | Views    | Table      |
| ELOR<br>Licit | o<br>tatii/Pre | sales     |           | -    |                | Rename v | iew<br>w ( |
| 4             | Licitatii/     | /Presales |           |      |                |          |            |
| >             | В              |           |           |      |                |          |            |
| >             | C              |           |           |      |                |          |            |

**Pentru adăugarea unei activitati în Tile Navigation**, se utilizează calea: *Tasks work area* (zona de lucru Activități) - selectare activitate dorită, iar apoi în meniu se apasă click pe View > *Create view (Vizualizare > Creare vizualizare)*.

|                       | ELO                                     | Favorites                             | New        | View     | Output                                   | Orga                      | nize     | Task                 | ELORO                       | $\mathcal{P}$ Search functions |
|-----------------------|-----------------------------------------|---------------------------------------|------------|----------|------------------------------------------|---------------------------|----------|----------------------|-----------------------------|--------------------------------|
| → Go<br>to            | Navig                                   | ation                                 | Refresh    | I.       | Create<br>view                           | Views                     |          | Table                | Image<br>preview            | Full text                      |
| Tasks                 |                                         |                                       | /          | Ci<br>Ad | reate view<br>dd a new vi<br>he new fold | ew for the<br>ler or task | selecte  | ed work a<br>added a | area.<br>s a tile and can b | e opened from the "My          |
| 🗄 🌒 D<br>Crea<br>Task | urata inte<br>te reply: M<br>date: 01/2 | erventie<br>Ionitorizare S<br>25/2022 | EAP 21-24. | 01.2022  | LO" work ar                              | rea or pini               | ned to t | he navig             | Category<br>Title           | Monitorizare S                 |

Pentru redenumire sau ștergere tile, utilizatorul apasă click pe tile și apoi click în meniu, pe:

- View > Views > Rename view (Vizualizare > Vizualizari > Redenumire vizualizare) pentru redenumire vizualizare
- View > Views> Delete view (Vizualizare > Vizualizari > Stergere vizualizare) pentru ștergere vizualizare.

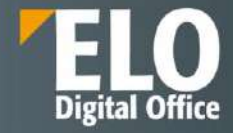

|               | ELO                                           | Favorite                             | es New    | View | Output         | Organize | Task       |
|---------------|-----------------------------------------------|--------------------------------------|-----------|------|----------------|----------|------------|
| ->>           | Go Nav<br>to                                  | vigation                             | C Refresh |      | Create<br>view | Views    | Table      |
| Tasks<br>Imp  | ortant T                                      | asks                                 |           | /    |                | Rename v | view<br>ew |
| -             |                                               |                                      |           |      |                | P        | riority 🔻  |
| E N<br>D<br>T | lissing doc<br>Jigitalizare f<br>ask date: 01 | uments<br>ișier de pers<br>L/11/2022 | sonal     |      |                |          | B .        |

În fereastra **New task view (Vizualizare activități noi)** se pot defini criterille pentru afișarea activităților în Tile Navigation.

| New task view       |                                                           | ? ×             |
|---------------------|-----------------------------------------------------------|-----------------|
| Enter a name for t  | he task view. Keep it be as short and simple as possible. |                 |
| The client restarts | after saving.                                             |                 |
| Define the criteria | for sorting tasks in this task view.                      |                 |
| Name                | New task view                                             | Metadata form 👻 |
| Task type           | -                                                         | Fields          |
| Priority            | ~                                                         | Select field +  |
| Name                | ÷                                                         |                 |
| Workflow step       | -                                                         |                 |
| Show postpone       | ed workflows                                              |                 |
|                     |                                                           |                 |
|                     |                                                           |                 |
|                     |                                                           |                 |
|                     |                                                           |                 |
|                     |                                                           | Save Cancel     |

Utilizatorul poate crea un tile pentru **căutări favorite în Tile Navigation** pentru acele căutări pe care le utilizează în mod frecvent. În zona de lucru Căutare se pot configura aceste căutări favorite prin click în meniu și apoi pe *Search > Search favorites > Add favorite (Căutare > Preferințe de căutare > Adăugare preferință).* 

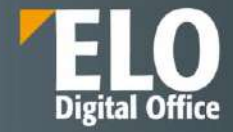

| III ELO                                 | Search      | ELORO             | Ø Search functions                                                                                                    | ₩12 | Q | Ċ | 1 | Silvia Bornagel 🔹   |        |
|-----------------------------------------|-------------|-------------------|----------------------------------------------------------------------------------------------------|-----|---|---|---|---------------------|--------|
| Metadata<br>form                        | Filler<br>w | in Full text      | Search favorites Search logic Result                                                                                                    |     |   |   |   |                     |        |
| 2                                       |             |                   | 🛨 Cautare factura 👂                                                                                                    |     |   |   |   |                     |        |
| facturi                                 |             |                   | Add favorite                                                                                                    |     |   |   |   | 9                   | 5      |
| Foldor searched: 1<br>Did you mean: fac | TEST 1      | x<br>factora fact | Add favorite<br>Save the current search settings as a favorite.                                                                                     |     |   |   |   |                     |        |
| Date                                    |             |                   | The search term and any filters are saved. Favorites can only be defined for<br>ELD (Search and cannot be used with the "Search metadata" function. |     |   |   |   |                     |        |
| Entry type                              |             |                   |                                                                                                    |     |   |   |   | Filing date descend | ding + |
| C PDF                                   |             | 117 Y             | sursearch returned no results                                                                                                    |     |   |   |   |                     |        |
| C Word                                  |             | 68                |                                                                                                    |     |   |   |   |                     |        |
| CE-mail                                 |             | 3                 | older searched: TEST 1                                                                                                    |     |   |   |   |                     |        |
| Excel                                   |             | 11                |                                                                                                    |     |   |   |   |                     |        |
| ZIP                                     |             | 10                |                                                                                                    |     |   |   |   |                     |        |
| Filed by                                |             |                   |                                                                                                    |     |   |   |   |                     |        |
| O Oana Trif                             |             | 90                |                                                                                                    |     |   |   |   |                     |        |
| 🗆 Silvia Bornage                        | 4           | 71                |                                                                                                    |     |   |   |   |                     |        |
| Adrian Parasch                          | vir         | 19                |                                                                                                    |     |   |   |   |                     |        |
| George Dinu                             |             | 8                 |                                                                                                    |     |   |   |   |                     |        |
| C Alexandru Ber                         | at :        | 2                 |                                                                                                    |     |   |   |   |                     |        |
| Metadata form                           |             |                   |                                                                                                    |     |   |   |   |                     |        |

| Add favorite                | ? ×       |
|-----------------------------|-----------|
| Enter a name for the search | favorite. |
| Name<br>Cautare factura     |           |
| Save                        | Cancel    |

După ce se setează căutarea favorită, se creează automat un tile în Navigation Tile, zona Hidden Tiles (Cadre ascunse).

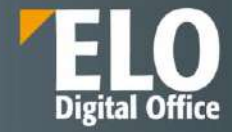

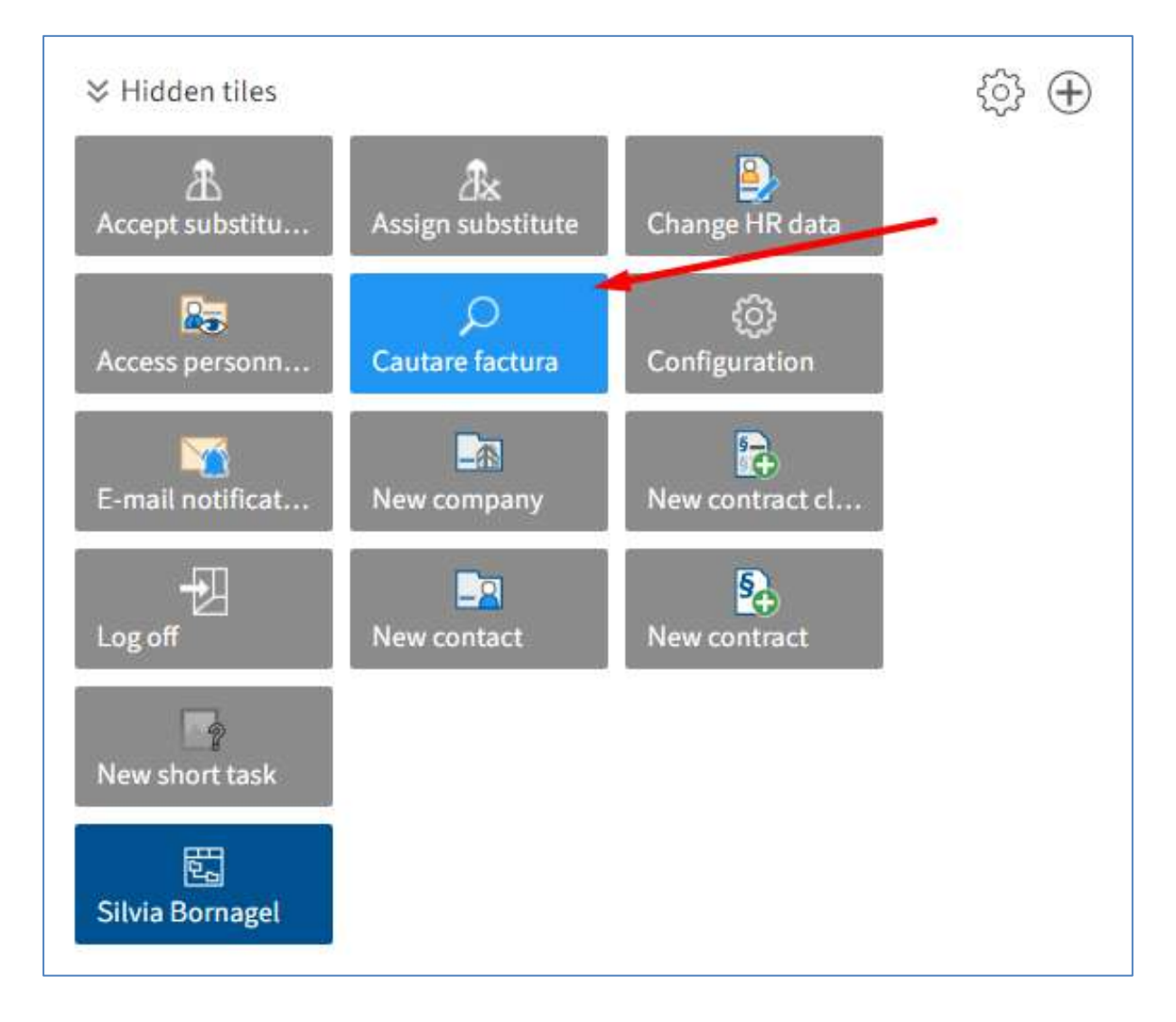

Utilizatorul poate suprascrie sau sterge căutarile favorite prin click pe butonul Overwrite (Suprascriere) și Delete (Ștergere) urmănd calea Search > Search favorites >[Name of the search favorite] > Overwrite / Delete (Căutare > Preferințe de căutare > Numele căutarii favorite > Suprascriere / Ștergere.

| ELO                        | Search       | ELORO          | 𝒫 Search functions |                                                     |                            |     |
|----------------------------|--------------|----------------|--------------------|-----------------------------------------------------|----------------------------|-----|
| Metadata<br>form           | Filter       | in all areas   | Search favorites S | earch logic                                         | Resu                       | ult |
| factura<br>Did you mean: 1 | factor facut | fontur factori | Căutare Factura    | <ul><li>★ C</li><li>★ D</li><li>failur fa</li></ul> | verwrite<br>elete<br>cluri |     |
| Date                       |              |                | - × Editor         |                                                     |                            | ▼ X |
|                            |              | 1              |                    |                                                     |                            |     |

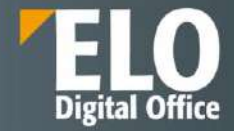

Pentru gruparea tile-urilor (cadrelor), utilizatorul poate utiliza butonul  $\textcircled$  din partea dreapta, jos, a ecranului My ELO. Pentru a schimba poziția unui grup, utilizatorul apasă click pe numele grupului și cu mouse-ul poate trage grupul în poziția dorită. Dacă este șters un grup, tile-urile din grup sunt mutate automat în Hidden Tiles (Cadre ascunse).

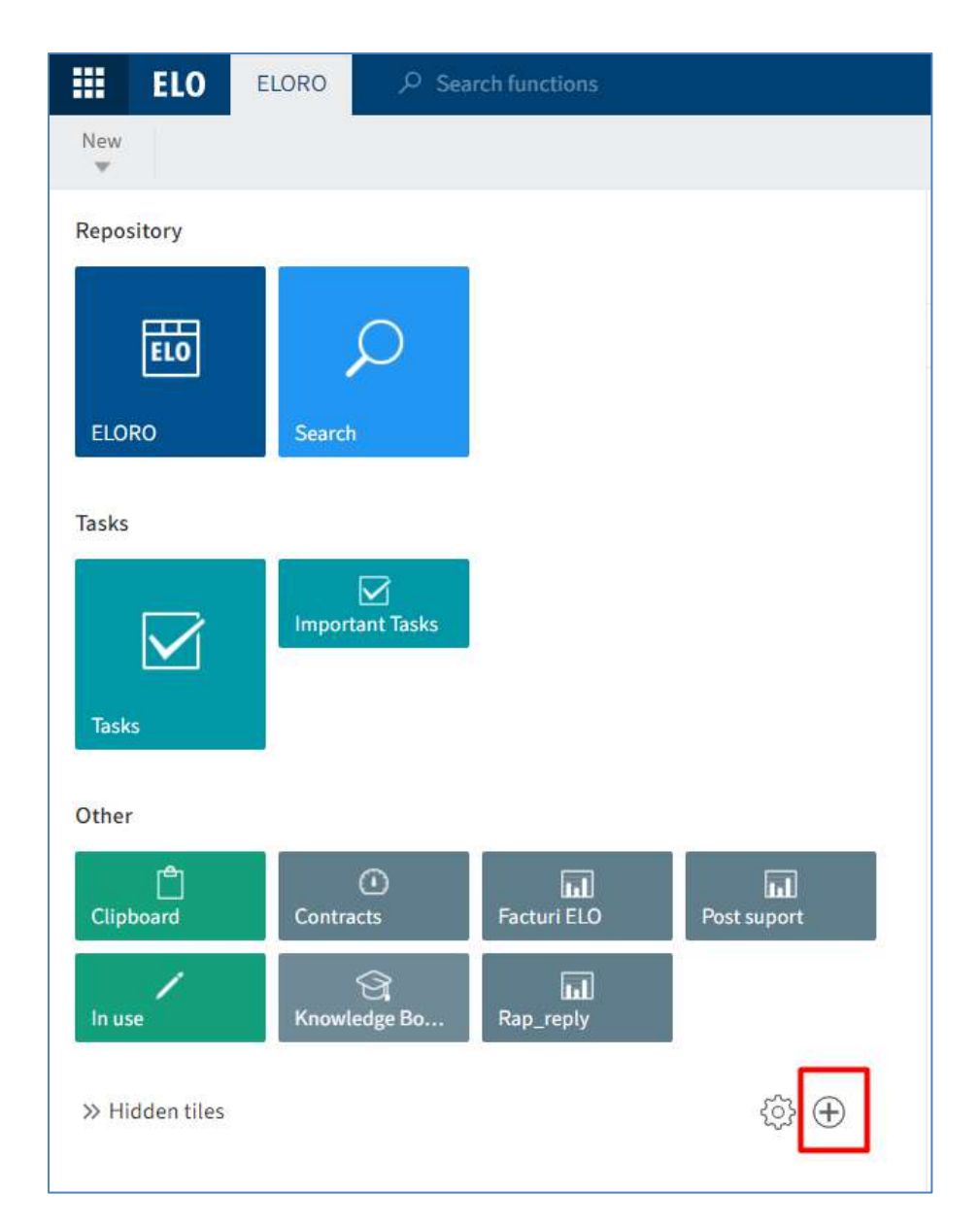

#### Meniu (Ribbon)

Utilizatorul poate personaliza meniul pentru a gasi rapid funcțiile de care are nevoie prin:

- Fixarea funcțiilor din meniurile de tip drop down în meniu sau în tab-ul Favorites
- Eliminarea funcțiior adăugate în meniu sau în tab-ul Favorites
- Afișarea doar a pictogramei unei funcții prin ascunderea textului

**Fixarea funcțiilor din meniurile de tip drop down în meniu sau in tab-ul Favorites,** se realizează prin click dreapta pe funcție și apoi click pe butonul *Pin here (Fixare aici)* pentru adăugare în meniu sau prin butonul *Pin to favorites (Fixare la preferințe) pentru adăugarea* în tab-ul *Favorites (Preferințe)*.

|     | ELO                     | Favorites      | New    | View | Output          | Organize        | ELORO                | ₽ Search fu         | nctions |              |   |  |
|-----|-------------------------|----------------|--------|------|-----------------|-----------------|----------------------|---------------------|---------|--------------|---|--|
| o   | New<br>folder           | New checklist  | Insert | K Si | tart<br>orkflow | Create task     | Contract             | Knowledge           | Contact | Self-service | I |  |
| ELC | ORO                     |                |        |      |                 | Ad hoc<br>Remin | Pin to favo          | <sup>rites</sup> nt |         |              |   |  |
|     | ELOR                    | D              |        |      |                 | Monito          | ni nere              | der                 |         |              |   |  |
|     | > 🖃 Contract management |                |        |      |                 | Т               | This folder is empty |                     |         |              |   |  |
|     | Co                      | ontract managm | ent    |      |                 |                 |                      |                     |         |              |   |  |

Eliminarea funcțiior adăugate în meniu sau în tab-ul Favorites (*Preferințe*), se realizează prin click dreapta pe funcția respectivă și apoi click pe butoanele *Unpin from favorites (Anulare fixare la preferințe) sau Unpin from here (Anulare fixare aici).* 

| ELC                     | ) Favorites     | New        | View | Output                    | Organ | ize ELORO                   | ,O Search fu | nctions |                                            |  |
|-------------------------|-----------------|------------|------|---------------------------|-------|-----------------------------|--------------|---------|--------------------------------------------|--|
| C Refresh               | → Go<br>to      | New folder |      | Open in<br>read-only mode | 0     | Edit in<br>Microsoft Office | Metadata     | Ad hoc  | Most recently used<br>Unpin from favorites |  |
| ELORO                   |                 |            |      |                           | <     | Folder<br>Contract ma       | nagment      | ab      | Hide text                                  |  |
| L 🔝 ELO                 | 20              |            |      |                           |       | ,O Search this f            | folder       |         |                                            |  |
| > 🔣 Contract management |                 |            |      |                           |       | This folder is empty        |              |         |                                            |  |
| (m) (                   | Contract manage | nent       |      |                           |       |                             |              |         |                                            |  |

|                         | ELO           | Favorites     | New                   | View        | Output           | C  | Organize                  | ELORO                |          |  |
|-------------------------|---------------|---------------|-----------------------|-------------|------------------|----|---------------------------|----------------------|----------|--|
| Co                      | New<br>folder | New checklist | Insert<br>T           | S<br>S<br>M | tart<br>/orkflow | ž, | Ad bac<br>Ad bac<br>Pin t | to favorites         | Contract |  |
|                         |               |               |                       |             |                  |    | 🧟 Unp                     | in from here         |          |  |
| ELC                     | RO            |               | a <mark>b</mark> Hide | e text      | gment            |    |                           |                      |          |  |
|                         | ELORC         |               |                       |             |                  |    | Q                         | Search this fo       | lder     |  |
| > 🛃 Contract management |               |               |                       |             |                  |    | This                      | This folder is empty |          |  |
|                         | Co            | ntract managm | ent                   |             |                  |    |                           |                      |          |  |
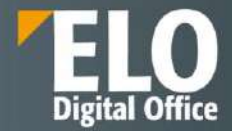

Afișarea doar a pictogramei unei funcții prin ascunderea textului se realizează prin click dreapta pe o funcție si apoi click pe butonul *Hide text (Ascundere text).* 

|            | ELO    | Favorites     | New     | View | Output         | Orgar      | nize ELORO            | , ♀ Search fu | nctions   |
|------------|--------|---------------|---------|------|----------------|------------|-----------------------|---------------|-----------|
| → ;<br>ELO | Go Nav | igation C     | Refresh | G    | Create<br>view | Views<br>* | Folder<br>Contract ma | text lew A    | Full text |
| _1 m       | ELORO  |               |         |      |                |            | O Search this         | folder        |           |
| >          | Con    | tract managem | ent     |      |                |            | This folder is em     | pty           |           |
|            | Con    | tract managme | nt      |      |                |            |                       |               |           |

După ce se utilizeaza Hide Text, dispare textul si rămâne doar pictograma pentru funcția respectivă.

|     | ELO         | Favorites     | New       | View | Output         | Orgar      | anize ELORO $ \mathcal{P} $ Search functions |
|-----|-------------|---------------|-----------|------|----------------|------------|----------------------------------------------|
| → C | ão Nav<br>o | igation       | 7 Refresh |      | Create<br>view | Views<br>• | Image Preview AB Full text                   |
| ELO | RO          |               |           |      |                | <          | Folder<br>Contract managment                 |
|     | ELORO       |               |           |      |                |            | ₽ Search this folder                         |
| >   | Con         | tract managen | nent      |      |                |            | This folder is empty                         |
|     | Con         | tract managme | ent       |      |                |            |                                              |

Pentru afișarea textului din nou, se utilizeaza butonul Show text (Afișare text).

| <b>ELO</b> Favorites New  | View Output    | Organ | anize ELORO , Search functions |
|---------------------------|----------------|-------|--------------------------------|
| → Go Navigation C Refresh | Create<br>view | Views | ab Show text                   |
| ELORO                     |                | <     | Folder<br>Contract managment   |
| LI ELORO                  |                |       | , Search this folder           |
| > 🔣 Contract management   |                |       | This folder is empty           |
| Contract managment        |                |       |                                |

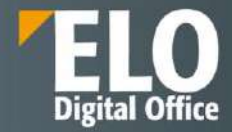

#### Panou vizualizare

Fiecare intrare în ELO (folder sau document) conține elementele:

- ✓ Contents (Cuprins)
- ✓ Metadata (Metadate)
- ✓ Feed (Flux)

Se poate personaliza modul de vizualizare cu aceste elemente, în funcție de nevoia fiecărui utilizator prin:

• Combinarea elementelor pentru preview

Contents (Cuprins) si Metada (Metadate) sunt pozitionate in partea stanga a Feed-ului care este pozitionat mereu in partea dreapta. Utilizatorul poate schimba opțiunile de vizualizare intre Contents si Metadata utilizand aceste tab-uri.

| III ELO   | ) Favorites                             | New        | View | Output            | Organize          | ELORO         | A Set            | an hindlinni          |                  |              |                     |               |   | Q | $\mathbb{F}_3$ |         | 1       | Silvia Bornagel      | • |
|-----------|-----------------------------------------|------------|------|-------------------|-------------------|---------------|------------------|-----------------------|------------------|--------------|---------------------|---------------|---|---|----------------|---------|---------|----------------------|---|
| Co feider | K New chacking                          | least<br>w | û    | Start<br>workfiew | En Adhioc wondlow | - Create task | Cont             | act Knowledg          | e Contact        | Self-service | Directoria (Dani H) | armain).      |   |   |                |         |         |                      |   |
| ELORO     |                                         |            |      |                   |                   | <             | Folder<br>TEST 1 |                       |                  |              |                     |               | - | - | -              | 0       | ontents | Metadata             |   |
| .: 🇊 ELDI | RO                                      |            |      |                   |                   | 1             | ,0 Search        | his faider            |                  |              | ,                   | iphabetical + |   |   |                | 15      | _       | Freed                |   |
| > 🖬 🤇     | Contract manage                         | ment       |      |                   |                   |               | Type S           | ortname               |                  | Date         | Filed by            | Metadata form |   |   |                | and and |         | Contents<br>Metadata |   |
|           | Contract manage<br>Eligibilitate Licita | ent        |      |                   |                   |               | <b>p</b> ) 5     | renarii de testare st | indard ELO Ver.2 | 0 01/26/     | Silvia              | Basic entry   |   |   |                |         |         |                      |   |

| Contents                     |            |            | Metadata         |                     |   | Feed                                |
|------------------------------|------------|------------|------------------|---------------------|---|-------------------------------------|
| Folder<br>Contract managemen | t          |            | 5                |                     |   | Metadata 🗖 🗙                        |
| <i>,♀</i> Search this folder | Alph       | abetical 👻 | Basic Extra text | Options Permissions |   | <i>୨</i> ଲ ମ                        |
| Administrator                | 01/18/2022 | Folder     | Short name *     | Contract management |   | Create a post                       |
| Contracts by relation        |            |            | Metadata form    | Folder              |   |                                     |
| Administrator                | 01/18/2022 | Folder     | Date             |                     |   | Administrator created a new folder. |
| Contracts by risk classific  | cation     |            | Filing date      | 07/21/2021 11:48    |   | Jul 21, 2021, 11:48 AM              |
| Administrator                | 01/18/2022 | Folder     | ELOINDEX         |                     |   | Comment                             |
| Contracts by state           |            |            |                  |                     |   |                                     |
| Administrator                | 01/18/2022 | Folder     |                  |                     |   |                                     |
| Contracts by status          |            | 1          |                  |                     | 2 | 3                                   |
| Administrator                | 01/18/2022 | Folder     |                  |                     |   |                                     |

Mai multe detalii puteti vizualiza în capitolul despre zona de lucru Arhivă.

#### • Afisarea intrărilor

In tab-ul Contents (Cuprins) se poate vizualiza conținutul unei intrări (folder sau document). Utilizatorul poate modifica modul de afișare al intrărilor în tab-ul View (Vizualizare).

Foldere

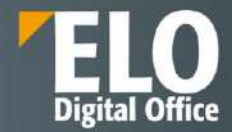

Folderele sunt afișate în mod standard (by default) sub formă de listă. Vizualizarea conținutului folderelor sub formă de tabel și afișarea metadatelor, se realizează prin click pe butonul Table (Tabel). Afișarea doar a anumitor informații se realizează prin click pe pictograma cu sageată, așezată imediat lângă capul de tabel și se bifează doar coloanele dorite pentru afișare.

| III ELO Favoritos New Mew Output                                          | 0         | Organize ELORO ,P Search functions      |         |                       |                                                              |   | ρ      | ₩3       | Ċ        | 1         | Silvia Bornagi | 1 · 🗿 |   |
|---------------------------------------------------------------------------|-----------|-----------------------------------------|---------|-----------------------|--------------------------------------------------------------|---|--------|----------|----------|-----------|----------------|-------|---|
| Ga Navigation C Refrech to Create                                         | Vian<br>W | Table Dispersion Process                |         |                       |                                                              |   |        |          |          |           |                |       |   |
| ELORO                                                                     | ¢         | Folder<br>TEST 1                        |         |                       |                                                              |   |        |          | Be       | ontenta   | Metadata       |       | ¢ |
| Contract management     Contract management                               |           | P Search this folder                    |         |                       | Alphabetical                                                 | / |        |          |          |           | PB             | 7 E   | 1 |
| > 📓 Eligibilitate Licitatii                                               | -1        | Type Shortname                          | Date    | Filed by Metadata for | n Filing date                                                |   | Create | e a post |          |           |                |       |   |
| > 🕅 ISO 9001                                                              |           | Scenarii de testare standard ELO Ver 20 | 01/26/  | Columns F             | е Тура                                                       |   |        |          |          |           |                |       |   |
| Э 📰 КМ                                                                    |           | Scenarii de testare standard ELO Ver.20 | 01/26/. | III Croup By Thickled | 2 Short name                                                 |   |        | Silvia B | Formagel | created a | a new folder.  |       |   |
| > 🛄 Menitoritare Ucltati<br>PDF Export<br>J 📷 Srivia Bornagri<br>> 🛄 data |           | Scenarii de testare standard ELO Ver 20 | 01/26/  | See Show in General   | 2 Date 2<br>2 Filed by 2<br>2 Metodaca form<br>2 Filing date |   |        | Commo    | nt       |           |                |       |   |

Prin click pe butonul Group by field, utilizatorul poate grupa documentele în funcție de metadate. Prin debifarea acestei opțiuni, tabelul este afișat fără gruparea documentelor.

| ELO Favorites New View Output   | Organize ELORO 🖉 Search functions                                           | 🕮 🔎 🔽s 📋 🖌 Silvis Bornagel + 🊺                    |
|---------------------------------|-----------------------------------------------------------------------------|---------------------------------------------------|
| So Navigation C Refrict 10 Year | was and table a grant with the set                                          |                                                   |
| ELORO                           | Folder<br>TEST 1                                                            | Contents Metadata 🖽 🛪                             |
| ) 📷 Contract management         | P Search this failder                                                       | Alphabetizal = الم الم الم                        |
| > 📓 Eligibilitate Licitatii     | Type Shortname   Date Filed by Metadata form                                | Filling date Create a post                        |
| > 🛐 ISO 9001                    | Scenarii de testare standard ELO Ver.20     Columni.      Basic entry       | 01/26/2022                                        |
| > 🖭 KM                          | 🗐 Scenarii de testare standard ELO Ver 20 🗐 Group By Thia Field Basic entry | 01/25/2022. Silvia Bornagel created a new folder. |
| ) 📰 Monitorizare Licitatii      | Scenarii de testare standard ELO Ver.20     Shaw in Compto     Basic entry  | 01/26/2022 Comment                                |

Afișare cu gruparea documentelor în funcție de nume

| ELO Favorites New View Output               | at C | Organize ELORO P Search functions                           |        |           |               | E              | 9 (P | ₩a         | 11               | Silvia Bornage | t 🔹 |   |
|---------------------------------------------|------|-------------------------------------------------------------|--------|-----------|---------------|----------------|------|------------|------------------|----------------|-----|---|
| to Navestion C Referat Counte               | Vier | No Table ( Property Publication )                           |        |           |               |                |      |            |                  |                |     |   |
| ELORO                                       | <    | Folder<br>TEST 1                                            |        |           |               |                |      |            | Contents         | Metadata       |     | × |
| Gontract monagement     Contract monagement |      | $\mathcal{P}$ . Search this failder                         |        |           |               | Alphabetical + |      |            |                  | ,୦ ଲ           | ٣   |   |
| > 🚵 Eligibilitate Licitatii                 |      | Type Short name Scenarii de testare standard ELO Ver.20 (3) | Date   | Filled by | Metadata form | Filing date    | Cre  | ite a post |                  |                |     | æ |
| > 🖾 KM<br>> 👿 Monitorizare Licitatii        |      | Scenaril de testare standard ELO Ver.20                     | 01/26/ | Silvia    | Basic entry   | 01/26/2022     | 1    | Silvia B   | iornagel created | a new folder.  |     |   |
| PDF Export                                  |      | Scenarii de testare standard ELO Ver.20                     | 01/26/ | Silvin    | Basic entry   | 01/26/2022     |      | Commen     |                  |                |     |   |

#### Documente

Moduri de afișare a documentelor: Full Text și Image Preview. Mai multe detalii găsiți în capitolul Afișarea textului și imaginilor.

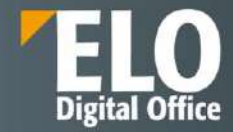

#### Configurare

Sunt disponibile o multitudine de opțiuni de configurare accesând butonul *Configuration (Configurare)* din meniul utilizatorului - *User menu [your name] > Configuration.* 

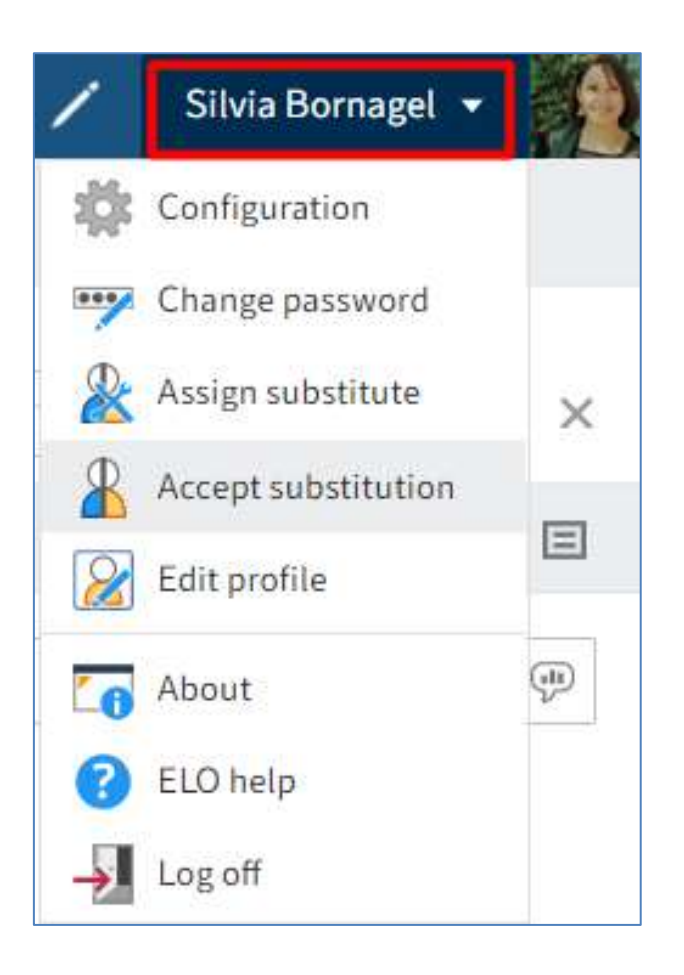

Utilizatorul poate modifica setările prin butonul din dreapta ecranului de configurare *Reset my view data* (*Resetare date de examinare personale*), prin care se revine la setările inițiale.

Pentru căutarea une anumite categorii se poate utiliza zona de Search (Căutare) situată imediat sub categoriile de configurat.

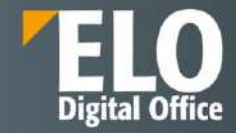

| ← ELO Configuratio             | n                                 |                                       |   |
|--------------------------------|-----------------------------------|---------------------------------------|---|
| Configuration for: 👗 Silvia Bo | sinagel                           |                                       |   |
| CATEGORIES                     | General                           |                                       |   |
| Display                        | 🗹 Improved list functions (infini | te scrolling and server-side sorting) | Ø |
| Dialog boxes                   | Open supported documents w        | vith Office Online                    | œ |
| Metadata                       | Show preview documents wit        | h the web preview                     | ٩ |
| Document preview               | Show preview in background        |                                       | © |
| Favorites                      |                                   |                                       |   |
| Keyboard shortcuts             | Appearance                        |                                       |   |
| Administration                 | Color scheme                      | Dark navy 👻                           | Ð |
| Search 5                       | 🗹 Use simple ribbon               |                                       | Ø |
|                                | G Show document date in the tr    | ee view                               | Ð |
|                                | Show folder date in the tree w    | ien                                   | ٢ |
|                                | Show contents of priority field   | ds in the tree view                   | ٩ |
|                                | Show version information in a     | ditional columns                      | Q |
|                                | Show browser notifications        |                                       | ¢ |
|                                |                                   |                                       |   |
|                                | Search                            |                                       |   |
|                                | Show results text or hits         | Disabled +                            | œ |
|                                | 🧭 Faceted search                  |                                       | ٩ |

De asemenea, administratorul de sistem sau utilizatorul cu drepturi de administrare are posibilitatea de a defini profile de utilizatori in functie de rol, cu drept de acces la nivel de functionalitate.

Din zona de configurare, administratorul selecteaza utilizatorul sau grupul de utilizatori pentru care sa se aplice regulile de acces si permisiuni:

| <ul> <li>B)D removal</li> </ul> |            |  |
|---------------------------------|------------|--|
|                                 |            |  |
|                                 |            |  |
|                                 |            |  |
|                                 |            |  |
|                                 | 0 x        |  |
|                                 | 0          |  |
|                                 | e .<br>0 . |  |
|                                 | 0          |  |

Apoi in zona de functii – bifeaza/debifeaza functionalitatile solutiei la care profilul respectiv sa aiba acces in sistem:

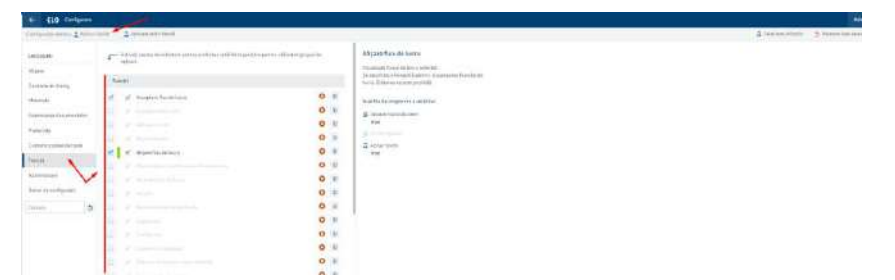

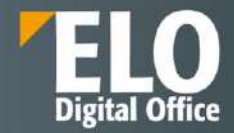

#### Setări personale

Setările personale se accesează din meniul utilizatorului, fiind disponibile următoarele opțiuni pentru modificarea setărilor personale:

- Editare profil
- Modificare parola de access

#### **Editare profil**

Uizatorul poate insera informatii despre el (date de contact, funcție, departament etc.) și poate insera fotografia sa. Profilul este vizibil pentru alti utilizatori prin click pe nume sau pe fotografie in cadrul Feed-ului.

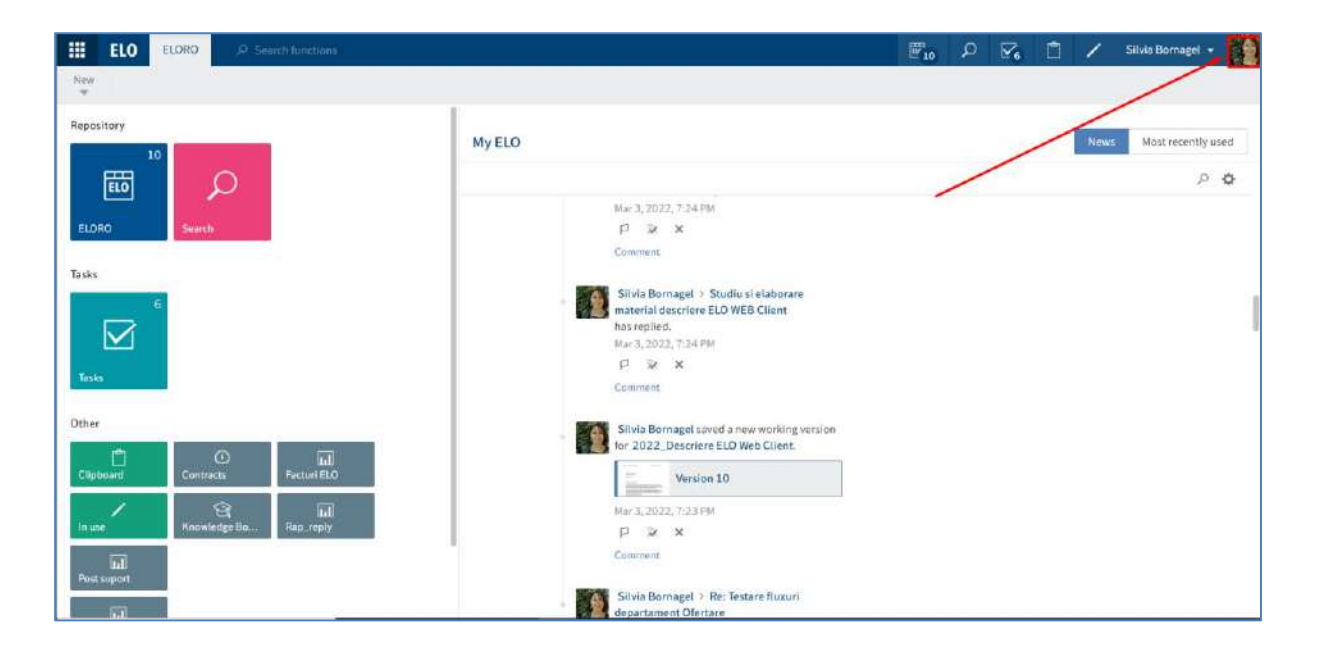

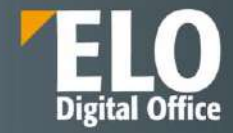

| Silvia Bornagel |                                                       | ? | × |
|-----------------|-------------------------------------------------------|---|---|
|                 | Bornagel Silvia                                       |   |   |
|                 | Business Solutions<br>ELO Digital Office<br>Bucharest |   |   |
|                 | Abbreviation BS                                       |   |   |
|                 |                                                       |   |   |
|                 | +40215295531                                          |   |   |
|                 | 0726 203 012                                          |   |   |
|                 | +40 214043225                                         |   |   |
|                 | Edit data                                             |   |   |
|                 | Clos                                                  | e |   |

## Modificare parola de access

Utilizatorul isi poate modifica parola de cate ori doreste acest lucru. Pentru a insera o noua parola, utilizatorul trebuie sa stie vechea parola. In cazul in care utilizatorul a uitat parola, acesta trebuie sa contacteze administratorul. Daca noua parola este refuzata de sistem, inseamna ca nu indeplinese toate criteriile conform regulilor din companie.

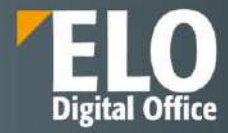

| 1    | Silvia Bornagel 🔻   |   |
|------|---------------------|---|
| - XX | Configuration       |   |
|      | Change password     | ] |
| 2    | Assign substitute   | × |
| 8    | Accept substitution |   |
|      | Edit profile        |   |
| 6    | About               |   |
| 8    | ELO help            |   |
| ÷    | Log off             |   |

| Change password      |       | ? ×    |
|----------------------|-------|--------|
| Old password         | •••   |        |
| New password         | ••••• |        |
| Confirm new password | ••••• |        |
|                      | Save  | Cancel |

Pagina **116** din **518** 

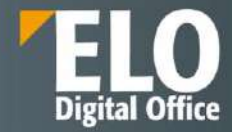

## 3.2.6 Adăugare intrări în ELO Web Client

## 3.2.6.1 Creare foldere

Sunt disponibile următoarele funcții pentru crearea de foldere:

- Create folder (Creare folder)
- Dynamic folder (Folder dinamic)

#### **Creare folder**

Utilizatorul selectează mai întai folder-ul părinte unde dorește crearea unui folder în subordinea lui și apoi apasă click pe New *> New folder*. Un nou folder este creat imediat în cadrul folder-ului selectat. Ca și în cazul dosarelor fizice dintr-o arhivă, într-un folder din ELO se pot adăuga alte foldere în subordine (child folder) sau documente.

|                     | ELO                                         | Favorites                                     | New         | View         | Output         | Organize           | ELORO     |
|---------------------|---------------------------------------------|-----------------------------------------------|-------------|--------------|----------------|--------------------|-----------|
| o                   | New<br>folder                               | New checklist                                 | Insert<br>v | St St        | art<br>orkflow | Ad hoc<br>workflow | Create ta |
| New<br>Crea<br>This | 2<br>v folder<br>ate a new f<br>s opens the | folder.<br>e metadata. The                    | e new folde | er is create | d in the se    | lected folder.     | <         |
|                     | Cor                                         | ntract managen<br>Contract claus<br>Contracts | nent<br>es  |              | 1              |                    |           |

O altă metodă de creare a unui folder: utilizatorul selectează folderul părinte (în subordinea caruia va fi creat noul folder) și prin click dreapta afișează meniul contextual și selectează opțiunea *New folder (Folder nou)*.

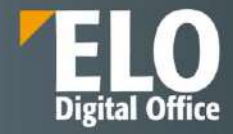

|     | ELO               | Favorites                   | New         | View         | Output         | Organize        | ELORO      |
|-----|-------------------|-----------------------------|-------------|--------------|----------------|-----------------|------------|
|     | Vew<br>older      | K New checklist             | Insert<br>w | St St        | art<br>orkflow | Ad hoc workflow | Create tas |
| ELO | RO                |                             |             |              |                |                 | <          |
|     | ELORO             |                             |             |              |                |                 |            |
|     | Con               | tract managen               | nent        |              |                |                 |            |
|     | 🜛 Op              | en in read-only i<br>to     | node        |              |                |                 | _          |
|     | Met 🚺 Edi         | tadata<br>t in Microsoft Ol | fice        |              |                |                 |            |
|     | 1 Che             | eck out                     | 1           | cation       |                |                 |            |
|     | S Car             | ncel editing                |             | /            |                |                 | -          |
|     | Co Nev            | w folder 🛛 🦽                | ~           |              |                |                 |            |
| >   | New fol<br>Create | lder<br>a new folder.       |             |              |                |                 |            |
| >   | This op           | ens the metad               | ata. The n  | ew folder is | s created in   | the selected f  | older.     |

Se va deschide o fereastră pentru completarea metadatelor.

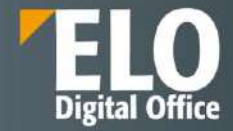

| New folder                |           |            |          |       |        |  |    |   | ? ×    |
|---------------------------|-----------|------------|----------|-------|--------|--|----|---|--------|
| Metadata form             | Basic     | Extra text | Options  | Permi | ssions |  |    |   |        |
| Basic entry               | Short nan | ne*        | New fold | er    |        |  |    |   |        |
| Contract clause           | Date      |            |          |       |        |  |    |   | 1233   |
| Contract group            | ELOINDE   | X          |          |       |        |  |    |   |        |
| Correspondence            |           |            |          |       |        |  |    |   |        |
| ELO Business Solution     |           |            |          |       |        |  |    |   |        |
| ELOScripts                |           |            |          |       |        |  |    |   |        |
| Folder                    |           |            |          |       |        |  |    |   |        |
| Licitatii                 |           |            |          |       |        |  |    |   |        |
| Processing activity       |           |            |          |       |        |  |    |   |        |
| Processing activity depar |           |            |          |       |        |  |    |   |        |
|                           |           |            |          |       |        |  |    |   |        |
| Filter                    |           |            |          |       |        |  | -  | _ |        |
|                           |           |            |          |       |        |  | 01 | K | Cancel |

## Dynamic folder (Folder dinamic)

ELO permite salvarea operațiunilor de căutare după anumite criterii, sub forma unui folder dinamic care se populează automat în momentul în care intrări ce corespund criteriilor de căutare sunt arhivate în depozitul de arhivă, pentru a permite căutari ulterioare mai rapide. Pași pentru crearea unui folder dinamic:

1. Realizarea unei căutări în ecranul Search (Căutare)

| ELO Search                                 | 1060 R Search functions                                  | - | 2  |        | Ċ1    | 1 | Silvia Bornagel    |         |
|--------------------------------------------|----------------------------------------------------------|---|----|--------|-------|---|--------------------|---------|
| Meradata Filtur                            | allarenn Search lavorites Search lögic Renalt<br>* * * * |   |    |        |       |   |                    |         |
| lactura 📕                                  | -                                                        |   |    |        |       |   | P,                 | 5       |
| Did you means factor facut. Ion            | ur fecteri favur facula facturi hutar fallur facturi     |   |    |        |       |   |                    |         |
| Date                                       | • X Editor • X                                           |   |    |        |       |   |                    |         |
| Entry type                                 |                                                          |   |    |        |       |   | Filing date descer | nding * |
| PDF 7:     Word 3:     Sol. Knowledge Qu 4 | Model Contracts Chief Sarcini     Sihia Borragel         |   | 81 | #01/21 | /2022 |   | Contract do        | 1       |

2. Click pe Result > Dynamic folder (Rezultat > Folder dinamic)

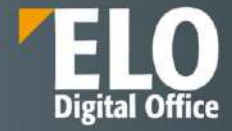

| ELO Search ELO                                                                  | 0 P Search functions                                                                                                    | ≝ ₽ ⊠ ₫ /        | Silvia Bornaget 👻        |
|---------------------------------------------------------------------------------|----------------------------------------------------------------------------------------------------|------------------|--------------------------|
| Metalatia filter enalis<br>factoro<br>Distyce mean: factor facut fonter<br>Date | search breamtes Search logic Result     Dynamic folder     Dynamic folder     Sove floar factus facturel futur factur     window opens in which you can select the folder's storage location A     dynamic folder is created at this location with the options used for the current |                  | ی و                      |
| Entry type<br>PDF 73<br>Word 33<br>Sol.Knowledge Qu., 4                         | Model Contract si Calet Sorcini Stinia Bornagei                                                                                                    | ∰ 1 sf01/21/2022 | Filing date descending + |

3. Se deschide fereastra care permite crearea folderului dinamic. Se va selecta folderul in care se doreste îndosarierea folderului dinamic (se poate inclusiv crearea unui folder nou).

| Create a dynamic folder                |                                                                                                    | ? ×       |
|----------------------------------------|----------------------------------------------------------------------------------------------------|-----------|
| Select the folder that you want to fil | e the dynamic folder to.                                                                                                    |           |
| Most recently used<br>Repository views | Search<br>Contract managment<br>Eligibilitate Licitatii<br>Si ISO 9001<br>KM<br>Monitorizare Licitatii<br>PDF Export<br>Silvia Bornagel<br>Silvia Bornagel<br>Silvia Bornagel<br>PDF Export<br>Inbox<br>Inbox<br>Inbox<br>Inbox<br>Inbox<br>Inbox<br>Inbox<br>Inbox<br>Inbox<br>Inbox<br>Inbox<br>Inbox<br>Inbox<br>Inbox<br>Inbox<br>Inbox |           |
|                                        |                                                                                                    | OK Cancel |

4. Utilizatorul va introduce numele si metadatele noului folder dinamic

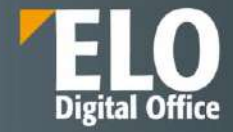

| Create a dynamic folder   |              |          |         |             |    | ? ×    |
|---------------------------|--------------|----------|---------|-------------|----|--------|
| Metadata form             | Basic Ex     | tra text | Options | Permissions |    |        |
| Basic entry               | Short name * |          | Facturi |             |    |        |
| Contract clause           | Date         |          |         |             |    | 101    |
| Contract group            | ELOINDEX     |          |         |             |    |        |
| Correspondence            |              |          |         |             |    |        |
| ELO Business Solution     |              |          |         |             |    |        |
| ELOScripts                |              |          |         |             |    |        |
| Folder                    |              |          |         |             |    |        |
| Licitatii                 |              |          |         |             |    |        |
| Processing activity       |              |          |         |             |    |        |
| Processing activity depar |              |          |         |             |    |        |
|                           |              |          |         |             |    |        |
| Filter                    |              |          |         |             |    |        |
|                           |              |          |         |             | ок | Cancel |

Folderul dinamic va fi disponibil în ELO în zona selectată și va conține referințe către toate documentele din sistem care corespund criteriilor de căutare. Acest folder se va popula automat cu informație pe masură ce noi documente care corespund criteriilor de căutare sunt arhivate în ELO.

|     | ELO | Favorites              | New         | View      | Output         | Organize          | ELORO      | P : Search fa                | inctions .          |              |                   |                                      | E                | Q  |              | ٢         | 1         | Silvia Bornag   | jel 🔻 | - |
|-----|-----|------------------------|-------------|-----------|----------------|-------------------|------------|------------------------------|---------------------|--------------|-------------------|--------------------------------------|------------------|----|--------------|-----------|-----------|-----------------|-------|---|
| Co. | II. | K New chacklist        | Insert<br>W | in se     | ait<br>siktiow | En Ad hoc worklow | Croste tas | k Contract                   | Knowledge<br>W      | Contact<br>w | Self-service<br>* | To familia da sum margi<br>Eliza Ali |                  |    |              |           |           |                 |       |   |
| ELO | RO  |                        |             |           |                |                   | ζ.         | Folder<br>Facturi            |                     |              |                   |                                      |                  |    |              | Ce        | ontents   | Metadata        |       | × |
|     | 3 1 | ivia bornager<br>data  |             |           |                |                   |            | ,D Search this h             | older               |              |                   |                                      | Filing date +    |    |              |           |           | ,e a            | Y     |   |
|     |     | Inbox<br>Personal area |             |           |                |                   | -          | E Facturi<br>Sitvip Bornagel |                     |              |                   | 03/26/2022                           | Folder           | Ē, | ente a pr    | ist.      |           |                 |       | Ð |
|     | 4   | Test                   | INDAJ EEC   | 266783) W | UNISTER        | UL MEDIULUI, AI   | PELORISI   | Model Contr                  | act si Calet Sarcin | i.           |                   | B1 JA101002 C                        |                  |    | Silv<br>6 mi | la Borna  | gel creat | ed a new folder |       |   |
| 4   |     | ) 🗐 Factur             |             | -         | -              | 7                 | 1          | Service Conneger             |                     |              |                   | ■ 1 of 01/21/2022 C                  | ontract document |    | Con          | Contract. |           |                 |       |   |

## 3.2.6.2 Îndosariere documente

Utilizatorul are trei opțiuni pentru a adăuga/îndosaria documente într-un folder prin:

- 1. Funcția Insert file (Inserare fișier)
- 2. Drag-and-drop
- 3. Funcția Document from template (Document din șablon)

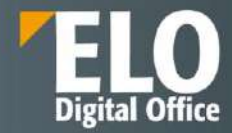

## Funcția Insert file (Inserare fișier)

Se selectează folder-ul în care se dorește îndosarierea documentului și se apasă click pe New > Insert file.

| ELO Favorites Now                          | View Output Organize               | ELORO & Search functions                       |                           | P M C /                                 | ' Silula Bornagel - 🁔        |
|--------------------------------------------|------------------------------------|------------------------------------------------|---------------------------|-----------------------------------------|------------------------------|
| Folder & New Insert                        | for Start In Ad hos workflow       | Create Lask Contract Knowledge Contact Self-se | New Distance in sections. |                                         |                              |
| ELORO                                      | sent file<br>scummit from template | Folder Contract management                     |                           | Conten                                  | ts Metadata 🖂 🛪              |
| 🛄 ELORO                                    |                                    | P Search this folder                           | Alphabetical +            |                                         | タ a マ 国                      |
| Contract management     Contract clauses   |                                    | Contract clauses                               |                           | Cruate a post                           | Ð                            |
| > 🔂 Contracts<br>> 🚮 Contracts by deadline |                                    | Administrator                                  | 01/18/2022 Folder         | Administrator cru<br>Jur 21, 2021, 11-4 | eated a new folder.<br>9 Met |

Se deschide o fereastră care permite inserarea documentului salvat local.

| Insert file              |                 |                                     |    | ? ×    |
|--------------------------|-----------------|-------------------------------------|----|--------|
| Metadata form            | Select file     |                                     |    | 1 🖪    |
| Basic entry              |                 |                                     |    |        |
| Certificat licentiere    |                 |                                     |    | 2      |
| Contract clause          |                 | Drop file here                      |    |        |
| E-mail                   |                 |                                     |    |        |
| ELO Business Solution Ti |                 |                                     |    |        |
| ELOScripts               |                 |                                     |    |        |
| Factura ELO              | Version         | 1                                   |    |        |
| Licitatii                | Version comment |                                     |    |        |
|                          |                 | Non-deletable version               |    |        |
|                          |                 | Adjust document date (set to today) |    |        |
|                          |                 |                                     |    |        |
| Filter                   |                 |                                     |    |        |
|                          |                 |                                     | ок | Cancel |

Utilizatorul are două opțiuni pentru adăugarea documentului:

- Selectarea documentului dorit și inserarea lui prin click pe butonul Open

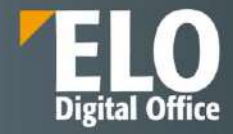

| III ELO     |                               | New                                       |                                 |                       |                                  |                                    |                                                 |                    |                                  |                                  |    |        |   |               |
|-------------|-------------------------------|-------------------------------------------|---------------------------------|-----------------------|----------------------------------|------------------------------------|-------------------------------------------------|--------------------|----------------------------------|----------------------------------|----|--------|---|---------------|
| To New      | S New<br>Checking             | nieri<br>V                                | 10 -                            |                       | In Addat                         | Courses tak                        | e Costraet                                      | in conjustice<br>A | Causar)<br>W                     | Self-service<br>W                |    |        |   |               |
| ELÓRO       |                               |                                           |                                 |                       | Insert file                      |                                    |                                                 |                    |                                  |                                  |    | 7 ×    | 1 |               |
| > III)      | Contracts by re               |                                           |                                 |                       | Metailata fon                    |                                    | Select file                                     |                    |                                  |                                  |    | 3      |   |               |
| ) 田子        |                               |                                           | ation                           |                       | Basic entry                      |                                    |                                                 |                    |                                  |                                  |    |        |   |               |
| 3 M         | Contracts by st               | ite:                                      |                                 |                       | Certificattice                   | ntiele                             |                                                 |                    |                                  |                                  |    |        |   |               |
| 2 国         |                               |                                           |                                 |                       | Contractician                    | Car.                               |                                                 |                    |                                  | Drop file here                   |    |        |   |               |
| 🔇 Open      |                               |                                           |                                 |                       |                                  |                                    |                                                 | ×                  |                                  | a a bring data a                 |    |        | 1 | SILVA<br>Nov2 |
| 60 B R      | 🕆 📜 « Bus                     | sin → ELC                                 | ANALYTIC                        |                       | ~ U                              | ,O Search E                        | LO ANALYTICS 2021                               |                    |                                  |                                  |    |        |   |               |
| Organize -  | New folde                     | r                                         |                                 |                       |                                  |                                    | - I (                                           |                    |                                  |                                  |    |        |   |               |
|             | Name<br>EN-ELO-<br>EN-ELO-    | Analytics-E                               | o<br>Backup-Ma<br>Componen      | nagement<br>t-Diagram | Date mod<br>9/27/202<br>9/27/202 | iified<br>E 10:56 AM<br>E 10:56 AM | Type<br>Adobe Acrobat<br>Adobe Acrobat          | 1                  |                                  |                                  |    |        |   |               |
| E<br>E<br>P | EN-ELO-<br>EN-ELO-<br>EN-ELO- | Analytics-(<br>Analytics-(<br>Analytics-f | Configurati<br>Documenta<br>FAQ | on<br>ation           | 9/27/202<br>9/27/202<br>9/27/202 | 1055 AM<br>1055 AM<br>1055 AM      | Adobe Acrobat<br>Adobe Acrobat<br>Adobe Acrobat |                    | lon-deletable v<br>djust documen | ersion<br>It date (set to today) |    |        |   |               |
| L<br>N      | EN-ELO-                       | Analytics-U                               | User-Docur                      | mentation             | 9/27/202                         | I 2:13 PM                          | Adobe Acrobat                                   | >                  |                                  |                                  |    |        |   |               |
|             | File nam                      | e: EN-ELC                                 | O-Analytics                     | -User-Docu            | imentatii 🗸                      | All files                          |                                                 |                    |                                  |                                  |    |        |   |               |
|             |                               |                                           |                                 |                       |                                  | Open                               | Cancel                                          | 1                  |                                  |                                  | OK | Cancel |   |               |
| -           | E ELO FACIÓ                   | eets Disia                                | 142_com                         | in ord                |                                  | -                                  |                                                 | deciarane cor      | torman, rzai                     | u celles na sin Sa t             | ÷  |        |   |               |

- Aducerea documentului în zona Drop file here

| ELO Favorite                    | New View                                            |                                          |                                        |                     |                                      |                       |    |        |
|---------------------------------|-----------------------------------------------------|------------------------------------------|----------------------------------------|---------------------|--------------------------------------|-----------------------|----|--------|
| To folder & here                | insert Ala so                                       | int En Adhoc<br>college In Workflow      | Courie final                           | Contract Kno        | wieden Centard                       | Self-service          |    |        |
| ELORO                           |                                                     | Insert file                              |                                        |                     |                                      |                       |    | ? ×    |
| > 🔝 Contracts b                 | y relation                                          | Metadata form                            | 5                                      | Select file         |                                      |                       | 2  | 2      |
| > 🚮 Contracts b                 | yrisk classification                                | Basic entry                              |                                        |                     |                                      |                       |    |        |
| ) [] Contracts b                | y state                                             | Certificat licen                         | tiene                                  |                     |                                      |                       |    |        |
| > 🔛 Contracts b                 | ystatus                                             | Contract claus                           |                                        |                     | ſ                                    | 0 e here              |    |        |
| C Open                          |                                                     |                                          |                                        | ×                   |                                      | 2                     |    |        |
| ** ** * <b>†</b> •*             | Busin > ELO ANALYTIC                                | ~ U                                      | ,O Search ELO AN                       | ALYTICS 2021        | l                                    | PDF                   |    |        |
| Organize - New fo               | lder                                                |                                          | Į.                                     |                     |                                      | + Copy                |    |        |
| <b>.</b> Th                     |                                                     | Date modified                            | Туре                                   | Size                | 1                                    |                       |    |        |
| -Analytics-B                    | ackup-Management<br>ompone <mark>n</mark> t-Diagram | 9/27/2021 10:56 AM<br>9/27/2021 10:56 AM | Adobe Acrobat D.,<br>Adobe Acrobat D., | . 222 KB<br>. 46 KB |                                      |                       |    |        |
| E -Analytics-C                  | onfiguration                                        | 9/27/2021 10:55 AM                       | Adobe Acrobat D                        | . 773 KB            | <ul> <li>Non-deletable vi</li> </ul> | ersion                |    |        |
| C -Analytics-E/<br>Analytics-E/ | AQ                                                  | 9/27/2021 10:55 AM 1                     | Adobe Acrobat D.,                      | . 726 KB            | 🔲 Adjust documen                     | t date (set to today) |    |        |
| -Analytics-U                    | ser-Documentation 🥌                                 | 9/27/2021 2:13 PM                        | Adobe Acrobat D.,                      | . 858 KB            |                                      |                       |    |        |
| <b>₩</b> \ ~ <                  |                                                     |                                          |                                        | >                   |                                      |                       |    |        |
| File                            | name: EN-ELO-Analytics-                             | -User-Documentati 🗸                      | All files                              | ×                   |                                      |                       |    |        |
|                                 |                                                     |                                          | Open                                   | Cancel              |                                      |                       | OK | Cancel |

După ce este utilizată una din metodele descrise mai sus pentru adăugarea unui document, se deschide o fereastră *Insert file (Inserare fișier)*, care permite adăugarea unor informații minimale legate de noul document: formularul de indexare asociat cu câmpurile de indexare specifice formularului. După apasarea butonului *OK*, documentul este adăugat în arhiva electronică.

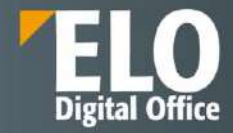

| Insert file              |           |                |              |                            |    |    | ? X    |
|--------------------------|-----------|----------------|--------------|----------------------------|----|----|--------|
| Metadata form            | EN-ELC    | O-Analytics-Do | ocumentation | n.pdf                      |    |    |        |
| Basic entry              | Version   |                | 1            |                            |    |    |        |
| Certificat licentiere    | Version o | comment        |              |                            |    |    |        |
| Contract clause          |           |                | Non-d        | eletable version           |    |    |        |
| E-mail                   |           |                | 🗌 Adjust     | document date (set to toda | y) |    |        |
| ELO Business Solution Ti | Basic     | Extra text     | Options      | Permissions                |    |    |        |
| ELOScripts               | Short na  | me *           | EN-ELO       | -Analytics-Documentation   |    |    |        |
| Factura ELO              | Date      |                | 09/27/2      | 2021 10:55                 |    |    | Į00    |
| Licitatii                |           |                |              |                            |    |    |        |
|                          |           |                |              |                            |    |    |        |
|                          |           |                |              |                            |    |    |        |
|                          |           |                |              |                            |    |    |        |
| Filter                   |           |                |              |                            |    |    |        |
|                          |           |                |              |                            |    | OK | Cancel |

## Drag-and-drop

Se selectează folder-ul în care se dorește îndosarierea documentului, apoi se apasă click pe document și prin drag-and-drop se inserează în ELO Web Client direct în folder-ul selectat anterior.

| ELO Envertes New Output Organiz                                                                                                    | a EORO Z bashtaran   | 🔲 👂 🗟 📩 Boothergel - 🇌                                                                                          |
|----------------------------------------------------------------------------------------------------|----------------------|----------------------------------------------------------------------------------------------------|
| ELORO                                                                                                    |                      | in a second second second second second second second second second second second second second second second s |
|                                                                                                    |                      |                                                                                                    |
|                                                                                                    |                      |                                                                                                    |
| <ul> <li>R2 C<sup>2</sup></li> <li>C2 C<sup>2</sup></li> <li>C2 C<sup>2</sup></li> <lic2 c<sup="">2 <lic2 c<sup="">2 <lic2 c<sup="">2 <li< th=""><td>File new document to</td><td></td></li<></lic2></lic2></lic2></ul> | File new document to |                                                                                                    |
|                                                                                                    |                      |                                                                                                    |
|                                                                                                    |                      |                                                                                                    |

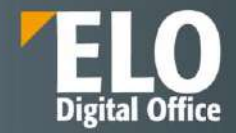

După ce este utilizată metoda de inserare prin drag-and-drop, se deschide o altă fereastră *Insert file (Inserare fișier)* care permite adăugarea unor informații minimale legate de noul document: formularul de indexare asociat cu câmpurile de indexare specifice formularului. După apasarea butonului *OK*, documentul este adăugat în arhiva electronică.

#### Funcția Document from template (Document din șablon)

ELO permite utilizarea de documente pe post de sabloane, pe baza cărora se pot crea alte documente. Utilizatorii pot crea sabloanele de documente pe care apoi să le salveze intr-o zonă specială din arhiva electronica și utiliza prin intermediul butonului *Document from template (Document din sablon)*.

Se selectează folder-ul în care se dorește îndosarierea documentului și se apasă click pe New > Document from template (Document din șablon).

| III ELO 🕫      | orites Nev          | View                    | Output            | t Organize        | ELORO       |                        |                |              |                   |            | Ē              | Q  |                | 1         | 1         | Silvia Bornagel |   |    |
|----------------|---------------------|-------------------------|-------------------|-------------------|-------------|------------------------|----------------|--------------|-------------------|------------|----------------|----|----------------|-----------|-----------|-----------------|---|----|
| tolder         | w inse<br>ecklist w | t i                     | Start<br>workflow | E Ad hoc workflow | Croote task | Contract               | Knowledge<br>W | Contact<br>W | Self-service<br>W | (Day P)    |                |    |                |           |           |                 |   |    |
| ELORO          | G                   | Insert file<br>Document | from templat      |                   | × i         | Folder<br>Contract man | agement        |              |                   |            |                |    |                | Co        | obenta    | Metadata        |   | ×  |
| J 🕅 ELDRO      | 1000                |                         |                   |                   |             | P Search this fo       | luler          |              |                   |            | Alphabetical = |    |                |           |           | ,0 m            | Ÿ |    |
| - 🔄 Contract ( | nanagement          |                         |                   |                   |             | Dentract clau          | 585            |              |                   |            |                | 10 | viait e la pio | st:       |           |                 |   | æ  |
| > E Contr      | act clauses<br>acts |                         |                   |                   | _           | Administrator          |                |              |                   | 01/18/2022 | Folder         |    | Adr            | inistrato | r created | in new folder.  |   | 94 |

Se deschide o fereastră care permite selectarea template-ului pentru noul document.

| Document from template                    |                                                                                                    | ? X  |
|-------------------------------------------|----------------------------------------------------------------------------------------------------|------|
| Select a document to use as a templa      | te for the new document.                                                                                                    |      |
| Most recently used Repository views ELORO | Search         > Image: Monitorizare Licitatii         Image: PDF Export         Image: Sitvia Bornage!         > Image: Image: Image |      |
|                                           | OK Car                                                                                                    | icel |

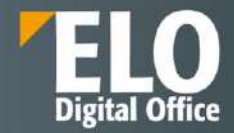

După ce este utilizată metoda de inserare prin drag-and-drop, se deschide o altă fereastră *Insert file (Inserare fișier)* care permite adăugarea unor informații minimale legate de noul document: formularul de indexare asociat cu câmpurile de indexare specifice formularului. După apăsarea butonului *OK*, documentul este adăgat în arhiva electronică și în același timp se deschide automat o fereastră *Check Out (Procesare prin check-out)* pentru editarea imediată a documentului.

| Check out                                                                                                    | र ंप्र                                                                                                    |
|----------------------------------------------------------------------------------------------------|----------------------------------------------------------------------------------------------------|
| Download and edit                                                                                                    | Upload and check in                                                                                                    |
| You locked the document for editing. To edit the<br>document, first save it to your file system.<br>You can then open the document in your<br>preferred program.                                                                                                    | Not done yet? Close the dialog box. The document will remain locked for you.<br>Upload the edited version of the document. |
| Reference of the second second | Select file                                                                                                    |
| higher with Service Pack 1.                                                                                                    | Drop file here                                                                                                    |
|                                                                                                    |                                                                                                    |
|                                                                                                    | Close                                                                                                    |

Folosind una din cele două opțiuni – *Save as* (Salvare ca) sau *Edit in Microsoft Office (Editare în Office), se poate* deschide pentru editare noul document creat din șablon, iar în ELO documentul va fi marcat ca fiind blocat la editare de catre ceilalti utilizatori prin afișarea numelui utilizatorului care îl editează in dreptul numelui documentului sub forma: [Nume utilizator] Nume document.

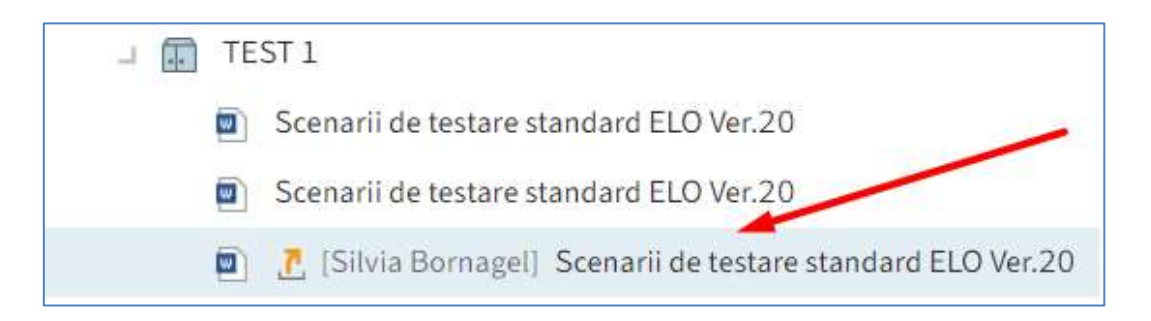

Utilizatorul va realiza modificarile necesare în document, va salva documentul și apoi va realiza acțiunea de *Upload and check in (Încărcare și procesare prin check-in)* pentru inserarea documentului înapoi în ELO prin fereastra de Check out care conține și funcția de Upload and check in, dacă editarea a avut loc imediat dupa check out.

# Our innovation - Your growth

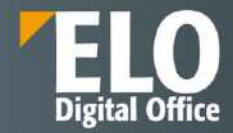

| Check out                                                                                                    |                                                                                                    | ? ×   |
|----------------------------------------------------------------------------------------------------|----------------------------------------------------------------------------------------------------|-------|
| Download and edit                                                                                                    | Upload and check in                                                                                                    |       |
| You locked the document for editing. To edit the<br>document, first save it to your file system.<br>You can then open the document in your<br>preferred program. | Not done yet? Close the dialog box. The document will remain locked for you.<br>Upload the edited version of the document.<br>Select file | 1     |
| Alternatively, you can edit the document in<br>Office. This requires Office version 2010 or<br>higher with Service Pack 1.<br>G Edit in Microsoft Office         | Drop file here                                                                                                    | 2     |
|                                                                                                    |                                                                                                    | Close |

Acțiunea de check in se mai poate realiza prin click pe Document > Upload and check in (Încărcare și procesare prin check-in).

| <b>ELO</b> Favorites New View Outpu | t Organize Document ELORO . Search functions                                                                                                    |
|-------------------------------------|----------------------------------------------------------------------------------------------------|
| Den in de Edit in Accessft Office   | ut Upload and Versions Margin notes Attachment                                                                                                    |
| ELORO                               | Upload and check in<br>Check an edited document back in to ELO.                                                                                                    |
| LI ELORO                            | The document can then be edited by other users and is no longer displayed in the In use work area.                                                                                                    |
| > 🛃 Contract management             | Thisday and the second second s |

## Our innovation - Your growth

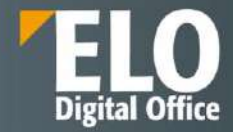

| pload and check in                        |
|-------------------------------------------|
| Inload the adjted version of the document |
|                                           |
| Select file                               |
| Drop file here                            |
| 2                                         |
|                                           |

#### 3.2.6.3 Metadate

Metadatele reprezintă informații referitoare la o intrare (folder sau document) și includ informații atât despre intrarea in sine, de exemplu despre data când a fost îndosariat un document sau numele din arhiva electronică, cât și informații despre permisiuni, adică ce utilizatori au access la documente/foldere.

#### Formulare electronice

Formularele electronice cu metadate permit organizarea documentelor într-un mod standardizat și îndosarierea rapidă în ELO, având ca efect căutarea mai rapidă și ușoară a documentelor în ELO.

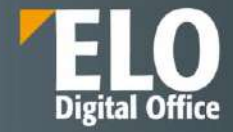

| New folder                |            |            |          |        |       |  |    | ? ×    |
|---------------------------|------------|------------|----------|--------|-------|--|----|--------|
| Metadata form             | Basic      | Extra text | Options  | Permis | sions |  |    |        |
| Basic entry               | Short name |            | New fold | er     |       |  |    | )      |
| Contract clause           | Date       |            |          |        |       |  |    | 100    |
| Contract group            | ELOINDEX   |            |          |        |       |  |    |        |
| Correspondence            |            | 5          |          |        |       |  |    |        |
| ELO Business Solution     |            |            |          |        |       |  |    |        |
| ELOScripts                |            |            |          |        |       |  |    |        |
| Folder                    |            |            |          |        |       |  |    |        |
| Licitatii                 |            |            |          |        |       |  |    |        |
| Processing activity       |            |            |          |        |       |  |    |        |
| Processing activity depar |            |            |          |        |       |  |    |        |
|                           |            |            |          |        |       |  |    |        |
| Filter                    |            |            |          |        |       |  |    |        |
|                           |            |            |          |        |       |  | ОК | Cancel |

Formularele electronice conțin un șablon (template) dedicat pentru fiecare tip de document. Toate documentele de același tip primesc aceleași permisiuni și sunt îndosariate în ELO pe baza formularului completat. Utilizatorul completează câmpurile de indexare din formularele electronice la îndosarierea unui document, dar au posibilitatea să și editeze aceste câmpuri de indexare ale documentelor îndosariate deja.

Dacă este instalat modulul ELO Barcode, se pot extrage automat metadatele din codurile de bare. Mai multe informații despre acest subiect gasiți în capitolul despre ELO Barcode.

#### Câmpuri de indexare

Metadatele pentru un document sunt completate în câmpurile din formularele electronice. Există mai multe tipuri de câmpuri de indexare care pot fi configurate diferit în funcție de formularul electronic. Tipul de câmp determină informația ce trebuie completată.

Dacă un camp din cadrul formularului conține un simbol, aceasta înseamnă că ELO ajută la inserarea informației în campul respectiv prin următoarele tipuri de cămpuri:

- Calendar
- Liste cu cuvinte cheie
- Meniuri de tip drop-down
- Link-uri

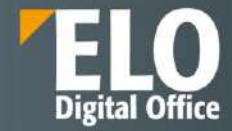

#### Calendar

| Create con | tract | :: Lic | itati | i/Pre  | sale  | s     |      |           | × |
|------------|-------|--------|-------|--------|-------|-------|------|-----------|---|
| Add a new  | cont  | ract   |       |        |       |       |      |           |   |
| Data       | Ferm  |        | Co    | ntra   | ct pa | artne | er _ | Cash flow |   |
| Departme   | nt    | 0      |       |        |       |       | 5    |           |   |
| Deputatio  |       |        |       |        |       |       | _0   |           |   |
| Procurem   | ent/  | Sale   | 25    |        |       |       |      | J.        |   |
| Trocurent  | ency  | Juic   |       |        |       |       | _0   |           |   |
| Contract   | late  |        |       |        |       |       |      |           |   |
|            |       |        |       |        |       |       | 111  |           |   |
|            | 41    |        | Jan   | uary 2 | 2022  | Þ     | **   | 1         |   |
| Payment d  | Mo.   | Tu.    | We.   | Th.    | Fr.   | Sa.   | Su.  |           |   |
| Payment    | 27    | 28     | 29    | 30     | 31    | 1     | 2    |           |   |
| rayment    | 3     | 4      | 5     | 6      | 7     | 8     | 9    |           |   |
|            | 10    | 11     | 12    | 13     | 14    | 15    | 16   |           |   |
| Liable for | 17    | 18     | 19    | 20     | 21    | 22    | 23   |           |   |
|            | 24    | 25     | 26    | 27     | 28    | 29    | 30   | 1         |   |
|            | 31    | 1      | 2     | 3      | 4     | 5     | 6    |           |   |
| Direction  |       | 5      |       |        |       |       |      |           |   |
|            |       |        |       |        |       |       | :=   | 1         |   |
| Save       |       |        | P     | rint   |       |       |      | OK Cancel |   |

## Liste cu cuvinte cheie

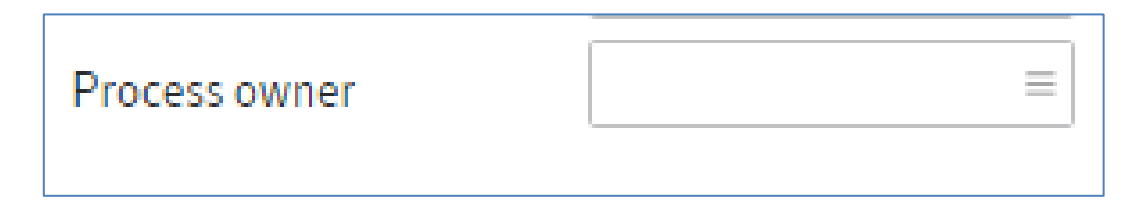

Pentru câmpurile fără liste de cuvinte cheie, se poate utiliza tasta F7 pentru a se deschide o lista cu intrările anterioare în campurile respective, utilizatorul putând naviga prin lista afișată pentru a gasi informația de care are nevoie pentru completare.

Meniuri de tip drop-down

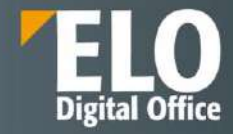

| Create o | contract: Licitatii/Presales |    |           | × |
|----------|------------------------------|----|-----------|---|
| Add a n  | ew contract.                 |    |           |   |
| Data     | Term Contract partner        |    | Cash flow |   |
| N - N    | ormal                        | := |           |   |
| Status   |                              |    |           |   |
| D - D    | raft                         | Ξ  |           |   |
| Key      | Value                        | 1  |           |   |
| D        | Draft                        |    |           |   |
| 1        | Under review                 |    |           |   |
| A        | Approved                     |    |           |   |
| N        | In negotiation               |    |           |   |
| S        | Concluded                    |    |           |   |
| т        | Terminated                   |    |           |   |
| Е        | Ended                        |    |           |   |
| Contrac  | t data                       |    |           |   |
| Contra   | act number                   |    |           |   |
| Sa       | ave Print                    |    | OK Cancel |   |

#### Link-uri

| Partners | ð |
|----------|---|
|          |   |

Pentru a deschide lista cu link-uri, utilizatorul apasă click pe simbolul reprezentînd un lanț, după care poate naviga în listă și poate sorta rezultatele folosind meniul de tip drop-down situat imediat lângă capul listei – Short name.

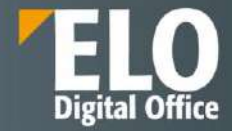

| Partners |                     | 8     | 21            |
|----------|---------------------|-------|---------------|
|          | Short name          | ▼ Hon | 1             |
|          | Charrier & Cie      | So    | rt Ascending  |
|          | Contelo             | So    | rt Descending |
|          | Dupont et fils Sarl | Co    | lumns 🕨 🕨     |
|          | GEDVision Sarl      |       |               |

## Tab-uri în formularele electronice

Fereastra pentru completarea metadatelor din formulare este împărțită în tab-uri. Toate formularele au tab-urile *Basic (De bază), Extra text (Text suplimentar), Options (Opțiuni)* și *Permissions (Permisiuni)*. Formularele pot avea și tab-uri suplimentare, iar câmpurile din fiecare tab depind de formularul selectat.

| New folder            | Page 20                              | ×            |
|-----------------------|--------------------------------------|--------------|
| Metadata form         | Basic Extra text Options Permissions |              |
| Basic entry           | Short name * New folder              |              |
| Contract clause       | Date                                 | 1918<br>1918 |
| Contract group        | ELOINDEX                             |              |
| Correspondence        |                                      |              |
| ELO Business Solution |                                      |              |
| ELOScripts            |                                      |              |

#### Tab-ul Basic (De bază)

*Short name (Nume scurt)*: numele scurt este numele intrării (folder sau document) care este afișat în structura arborescentă din zona de lucru Arhivă.

#### Date (Dată):

• Pentru documente: În acest camp apare automat data la care un document a fost creat sau editat cel mai recent.

Dacă se dorește schimbarea datei în afișarea datei în care se arhivează un document, se bifează opțiunea de lângă Adjust document date (set to today).

Dacă nu se activează această opțiune, se va afișa data la care a fost creat documentul în câmpul Date (Dată), iar data arhivării documentului se va afișa în câmpul *Filing date* (Dată îndosariere). Un alt termen pentru dată este *Document Date*.

• Pentru foldere: Câmpul poate fi completat după cum doresc utilizatorii.

#### Doar pentru foldere:

**ELOINDEX**: Acest câmp este doar pentru arhivarea documentelor. La arhivarea documentelor automat, ELO identifică unde să arhiveze documentul prin intermediul ELOINDEX.

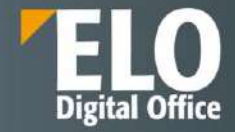

| New folder                |              |          |          |     |          |  |    | ?      | ×    |
|---------------------------|--------------|----------|----------|-----|----------|--|----|--------|------|
| Metadata form             | Basic Ex     | tra text | Options  | Per | missions |  |    |        |      |
| Basic entry               | Short name * |          | New fold | er  |          |  |    |        |      |
| Contract clause           | Date         |          |          |     |          |  |    |        | 1918 |
| Contract group            | ELOINDEX     |          |          |     |          |  |    |        |      |
| Correspondence            |              |          |          |     |          |  |    |        |      |
| ELO Business Solution     |              |          |          |     |          |  |    |        |      |
| ELOScripts                |              |          |          |     |          |  |    |        |      |
| Folder                    |              |          |          |     |          |  |    |        |      |
| Licitatii                 |              |          |          |     |          |  |    |        |      |
| Processing activity       |              |          |          |     |          |  |    |        |      |
| Processing activity depar |              |          |          |     |          |  |    |        |      |
| Filter                    |              |          |          |     |          |  |    |        |      |
|                           |              |          |          |     |          |  | ок | Cancel |      |

## Tab-ul Extra text (text suplimentar)

În acest câmp se pot introduce informații care nu sunt acoperite de celelalte câmpuri, de exemplu o descriere mai exactă sau un comentariu.

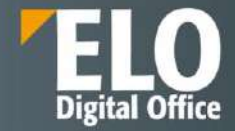

| New folder                |       |            |         |             |    | ? X    |
|---------------------------|-------|------------|---------|-------------|----|--------|
| Metadata form             | Basic | Extra text | Options | Permissions |    |        |
| Basic entry               |       |            |         |             |    |        |
| Contract clause           |       |            |         |             |    |        |
| Contract group            |       |            |         |             |    |        |
| Correspondence            |       |            |         |             |    |        |
| ELO Business Solution     |       |            |         |             |    |        |
| ELOScripts                |       |            |         |             |    |        |
| Folder                    |       |            |         |             |    |        |
| Licitatii                 |       |            |         |             |    |        |
| Processing activity       |       |            |         |             |    |        |
| Processing activity depar |       |            |         |             |    |        |
|                           |       |            |         |             |    |        |
| Filter                    |       |            |         |             |    |        |
|                           |       |            |         |             | ок | Cancel |

## Tab-ul Options (Opțiuni)

Mai multe informații despre câmpurile *Personal identifier (Identificator personal), End of deletion period* (*Terminare perioadă de ștergere*) și *End of retention period* (Terminare perioadă de păstrare) se găsesc în capitolul Date cu caracter personal.

*Starting point for replication (*Punct de pornire pentru replicare): Dacă această opțiune este activată, se va replica doar intrarea selectată și nu și folderele părinte. Această opțiune permite să fie reproduse anumite zone, părți din arhivă care nu sunt îndosariate în structuri identice din arhivă.

În primul rând, trebuie activată această opțiune și apoi atribuiți folderul unui set de replicare. Din meniu se apasă click pe *Organize > Properties> Assign replication sets* (*Organizare > Proprietăți > Atribuire seturi de replicare*). Mai multe informații veți gasi în capitolul Seturi de replicare.

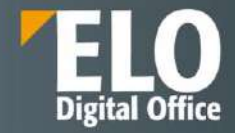

| New folder                |                          |           |                                                                                                    | ? X |
|---------------------------|--------------------------|-----------|----------------------------------------------------------------------------------------------------|-----|
| Metadata form             | Basic Extra text         | Options   | Permissions                                                                                                    |     |
| Basic entry               | Personal identifier      |           |                                                                                                    |     |
| Contract clause           | End of deletion period   |           |                                                                                                    | Bit |
| Contract group            | End of retention period  |           |                                                                                                    | 80  |
| Correspondence            |                          |           |                                                                                                    |     |
| ELO Business Solution     | Entry type<br>Font color | Cabine    | t                                                                                                    | ٣   |
| ELOScripts                |                          | System    | color                                                                                                    | -   |
| Folder                    | Sort order               | Alphab    | eucal                                                                                                    | *   |
| Licitatii                 |                          | Endo      | and the second second |     |
| Processing activity       |                          | Start     | point for replication                                                                                                    |     |
| Processing activity depar | Object ID and GUID       | -1 (4BD1  | .C3A3-0C22-5ED1-C31D-DBA4B608A669)                                                                                                    |     |
| Filter                    | Filed by                 | Silvia Bo | rnagel                                                                                                    |     |
|                           |                          |           | OK Cance                                                                                                    | el  |

#### Doar pentru foldere:

**Sortare**: Se poate defini ordinea de sortare a conținutului folderului în câmpul *Sorting field*. Dacă selectați Manual, puteți muta manual intrările în folder prin selectarea folderului din structura arborescentă. În panoul de vizualizare, se apasă click pe intrarea dorită și apoi se poate muta prin tragerea ei în poziția în care se dorește.

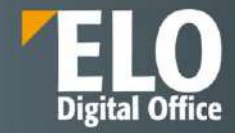

| New folder                |                         |          |                     |    | ? ×    |
|---------------------------|-------------------------|----------|---------------------|----|--------|
| Metadata form             | Basic Extra text        | Options  | Permissions         |    |        |
| Basic entry               | Personal identifier     |          |                     |    |        |
| Contract clause           | End of deletion period  |          |                     |    | 111    |
| Contract group            | End of retention period |          |                     |    | 116    |
| Correspondence            | Entry type              | Cabinet  | t                   |    | *      |
| ELO Business Solution     | Font color              | System   | color               |    | *      |
| ELOScripts                | Sort order              | Alphab   | etical              |    | *      |
| Folder                    |                         | Manual   | i<br>Rat N          |    |        |
| Licitatii                 |                         | Alphab   | etical              |    |        |
| Processing activity       | Object ID and GUID      | Filing d | ate                 |    |        |
| Processing activity depar | Filed by                | Filing d | ate descending      |    |        |
|                           |                         | Docum    | ent date            |    |        |
| Filter                    |                         | Docum    | ent date descending |    |        |
|                           |                         |          |                     | ОК | Cancel |

**Enable quick preview for documents in the folder (Activați examinarea rapidă pentru documentele din folder)**: se utilizează această opțiune pentru a se vizualiza primul document dintr-un folder în panoul de vizualizare de îndată ce se apasă click pe folder.

#### Doar pentru documente:

**Document status:** În acest câmp se poate configura modul în care se comportă documentul în cazul unor modificări.

**Version control disabled**: O singură versiune a documentului este salvată. O nouă versiune înlocuiește versiunea anterioară, care este ștearsă și nu mai este disponibilă.

Dacă selectați această opțiune, versiunea anterioară este suprascrisă de fiecare dată când salvați. The View > Document > Versions > Load new version.

**Non-modifiable**: Nici documentul, nici metadatele associate nu pot fi editate. Atentie, statusul *Non-modifiable* nu poate fi inversat.

**Encryption key**: acest câmp este completat automat în funcție de formularul de metadate selectat și nu poate fi modificat.

**File name**: numele anterior al documentului este introdus automat în acest câmp. Numele pe care l-ați introdus în *Short name din Basic* este afișat în structura arborescentă și nu acest nume.

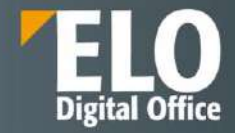

| New folder                |                          |                                           |                                              | ? ×    |  |  |
|---------------------------|--------------------------|-------------------------------------------|----------------------------------------------|--------|--|--|
| Metadata form             | Basic Extra text         | Options                                   | Permissions                                  |        |  |  |
| Basic entry               | Personal identifier      |                                           |                                              |        |  |  |
| Contract clause           | End of deletion period   |                                           |                                              |        |  |  |
| Contract group            | End of retention period  |                                           |                                              | III    |  |  |
| Correspondence            |                          |                                           |                                              |        |  |  |
| ELO Business Solution     | Entry type<br>Font color | Cabine                                    | t                                            | *      |  |  |
| ELOScripts                |                          | System                                    | n color                                      | *      |  |  |
| Folder                    | Sort order               | Alphab                                    | le quiele proview of documents in the folder | *      |  |  |
| Licitatii                 |                          |                                           | require preview of documents in the lotter   |        |  |  |
| Processing activity       |                          | Start                                     | point for replication                        |        |  |  |
| Processing activity depar |                          |                                           |                                              |        |  |  |
| Object ID and GUID        |                          | -1 (B47DFDCB-2E9D-0F54-15E3-73725D87F54A) |                                              |        |  |  |
| Filter                    | Filed by                 | Silvia Bo                                 | rnagel                                       |        |  |  |
|                           |                          |                                           | ок                                           | Cancel |  |  |

## Tab-ul Permissions (Permisiuni)

În acest tab se pot configura ce grupuri și utilizatori au drepturi în cadrul arhivei la documente și foldere.

**User/group (Utilizator/grup):** Se pot selecta selecta opțiunile *Owner permissions (Permisiuni proprietar)* și *Parent permissions (Permisiuni părinte)* din meniul de tip drop-down.

Dacă se selectează opțiunea *Owner permissions*, se atribuie toate drepturile la intrare (folder sau document). Permisiunile proprietarului pot fi transferate dacă utilizatorul părăsește compania.

Dacă se selectează opțiunea *Parent permissions* pentru a atribui noii intrări (folder sau document) aceleași drepturi ca și intrarea părinte.

**Selectare permisiuni**: Pentru a edita setările de permisiuni pentru o persoană selectată, utilizator sau grup, selectați utilizatorul sau grupul și apoi activați sau dezactivați opțiunile individuale.

Sunt disponibile următoarele opțiuni:

- **R (View) vizualizare** poate vizualiza obiecte ELO (documente, elemente de structură) precum și informațiile indexate. Nu poate modifica intrarea, dar poate adăuga note de margine
- W (Change metadata) scriere utilizatorul poate edita sau modifica informațiile indexate sau metadatele intrărilor
- D (Delete) ștergere utilizatorul poate șterge obiecte ELO
- E (Edit) editare utilizatorul poate doar să editeze obiecte ELO. Aceasta înseamnă că poate verifica documentul, poate încărca o versiune nouă și poate modifica versiunea de lucru.

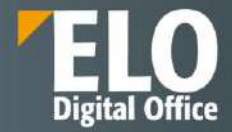

Utilizatorii cu acest drept nu pot accesa informațiile indexate. Acest fapt înseamnă că se poate desemna unui utilizator dreptul de editare asupra documentelor fără ca aceștia să aibă dreptul de a modifica informațiile de indexare.

- L (Edit lists) editare liste Aceasta permisiune se aplica strict folderelor. Utilizatorii ce detin permisiunea de Edit lists pot schimba continutul respectivului folder. De exemplu, pot crea documente in folder sau pot muta documente din folder.
- P (Permission) permisiuni acest drept permite utilizatorilor sa gestioneze schimbarile in permisiuni si drepturi de acces asupra obiectelor ELO din arhiva (documente, foldere). Utilizatorii ELO care au drepturi de acces pe un anumit obiect ELO pot schimba setarile de permisiuni.

| New folder                |                                      | ? X                 |
|---------------------------|--------------------------------------|---------------------|
| Metadata form             | Basic Extra text Options Permissions | 5                   |
| Basic entry               | Add user/group                       | -                   |
| Contract clause           |                                      |                     |
| Contract group            | Parent rights                        | × View (R)          |
| Correspondence            | Management<br>RWDELP                 | × Z Delete (D)      |
| ELO Business Solution     |                                      | 🗹 < Edit > (E)      |
| ELOScripts                |                                      | ✓ Edit list (L)     |
| Folder                    |                                      | Set permissions (P) |
| Licitatii                 |                                      |                     |
| Processing activity       |                                      |                     |
| Processing activity depar |                                      |                     |
| Filter                    | Personal 🕥 AND group                 | Show members        |
|                           |                                      | OK Cancel           |

**Personal (Personal):** Acest buton se folosește pentru a atribui acces unic la respectiva intrare. Dacă alți utilizatori sau grupuri au avut permisiuni, acestea sunt eliminate.

AND group (Şi grup): pentru a crea un ȘI grup, selectați două grupuri din coloanal din mijloc și apăsați click pe ȘI grup. ȘI grupurile oferă permisiuni doar utilizatorilor care sunt membri ai ambelor grupuri.

**Show members (Afișare membri):** pentru a afișa membrii unui grup, selectați grupul, apoi apăsați click pe *Show members (Afișare membri)*.

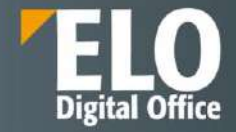

| New folder                |                                      | 7 ×                       |
|---------------------------|--------------------------------------|---------------------------|
| Metadata form             | Basic Extra text Options Permissions |                           |
| Basic entry               | Add user/group                       | -                         |
| Contract clause           |                                      |                           |
| Contract group            | Parent rights                        | × View (R)                |
| Correspondence            |                                      | Delete (D)                |
| ELO Business Solution     |                                      | $\Box \leq Edlt \geq (E)$ |
| ELOScripts                |                                      | Edit (ist (L)             |
| Folder                    |                                      | Set permissions (P)       |
| Licitatii                 |                                      |                           |
| Processing activity       |                                      |                           |
| Processing activity depar |                                      |                           |
| Filter                    | Personal 🕥 AND group                 | Show members              |
|                           |                                      | OK Cancel                 |

## Inserare metadate prin intermediul ELO Click OCR

Caracteristica integrată de recunoaștere a textului poate fi folosită ca instrument de introducere a metadatelor. ELO Click OCR transferă textul dintr-un document în formularul de metadate. OCR funcționează pe documente TIF și în previzualizarea imaginii. Din meniu se apasă click pe *View > Image preview (Vizualizare > Examinare imagine)*.

Pentru a utiliza această metodă, mai întâi trebuie salvat documentul și apoi se selectează respectivul document al cărui metadate se doresc a fi editate.

Următorul pas este configurarea panoului de previzualizare astfel încât fie vizualizate atât metadatele, cât și documentul.

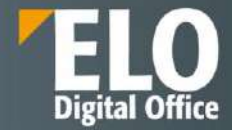

|   | Contents | Met | adata    |   |  |
|---|----------|-----|----------|---|--|
| - |          | -   | Feed     |   |  |
|   |          |     | Contents | i |  |
|   |          |     | Metadata | a |  |

Apoi se apasă click pe butonul Edit (Editare) în partea de jos a casetei de dialog metadate.

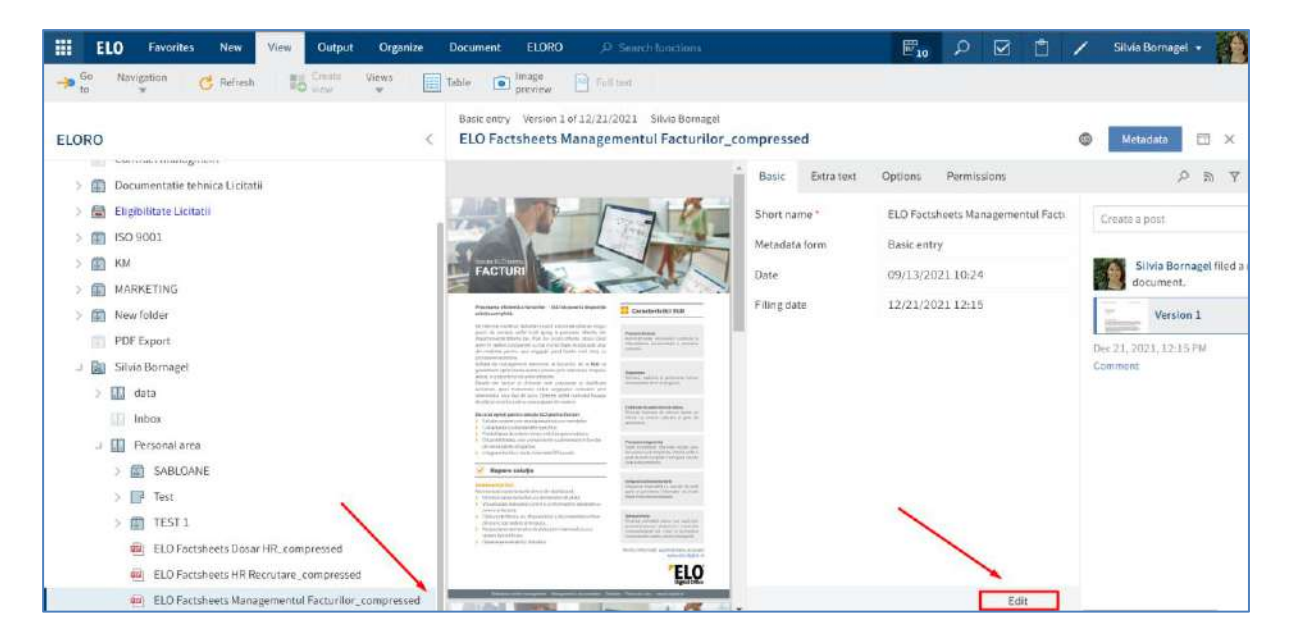

Următorul pas este să se apese click pe pe câmpul căruia se dorește aplicarea unei valori din respectivul document. Ținând apăsată tasta CTRL și butonul stâng al mouse-ului. Se poate desena un cadru în jurul informațiilor din document pe care doriți să le utilizați pentru metadate.

Informație: dacă doriți să transferați mai mulți termeni unul după altul, selectați individual fiecare termen folosind butonul stâng al mouse-ului în timp ce țineți apăsat tastele CTRL + SHIFT. Eliberați butonul mouse-ului după fiecare termen. Se repetă procesul până când sunt transferați toți termenii doriti.

După acești pași, se pot elibera tastele si mouse-ul. ELO Click OCR citește conținutul text al zonei selectate. Informația text recunoscută este transferată în câmpul selectat.

Informație: Dacă nu s-a selectat un câmp, este afișat textul recunoscut în caseta de dialog OCR. Se poate copia textul de care este nevoie și apoi poate fi lipit în Clipboard.

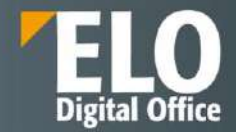

Ultimul pas este să se apese click pe butonul Save (Salvare) pentru a părăsi modul de editare și a se accepta modificările.

#### 3.2.6.4 Date cu caracter personal

#### Marcarea datelor cu caracter personal

ELO detine campul **Personal Identifier** (Identificator personal) din tab-ul Options (Opțiuni) din cadrul formularelor electronice, câmp în care se poate aloca un cod abstract pentru fiecare document, corespunzator unei anumite persoane, permitând anonimizarea datelor și marcarea informației ca fiind sensibilă.

Astfel toate documentele care aparțin de o persoană se pot cauta după acest cod fara a folosi numele persoanei respective.

Câmpurile **End of deletion period** (Terminare perioadă de ștergere) și **End of retention period** (Terminare perioadă de păstrare) reprezintă termene limită de stergere și păstrare pentru documente, permițând setarea unei perioade maxime de păstrare și stergerea automată când această perioadă a expirat.

| Basic     | Extra text     | Options | Permissions                                                                                                    |   |
|-----------|----------------|---------|----------------------------------------------------------------------------------------------------|---|
| Personal  | identifier     |         |                                                                                                    | ľ |
| End of de | eletion period |         | E Contra Contra Co |   |
| End of re | tention period |         | III                                                                                                    |   |

#### Căutare intrări cu date cu caracter personal

**Căutarea datelor cu caracter personal se realizează prin click pe Search** > Search logic > Search Metada (Căutare > Proces logic de căutare > Căutare metadate).

| ELO              | Search       | ELORO.        | P. Search functions        |                                                                                     |   |  | Q | Ċ | 1 | Silvia Bornagel | - 10 |
|------------------|--------------|---------------|----------------------------|-------------------------------------------------------------------------------------|---|--|---|---|---|-----------------|------|
| factura          | Filter<br>W  | in all areas  | Search favorites           | Search lape Result                                                                  | _ |  |   |   |   | م               | G    |
| Did you mean: To | actor, facel | tacuta funtar | factor) factori factorii f | Search metadata<br>Search the metadata.                                             |   |  |   |   |   |                 |      |
| Date             |              | 2             | * 🛛 🛪 Metadata form        | A window with forms and fields opens that you can use to search in a specific area. | × |  |   |   |   |                 |      |

Se va deschide fereastra Search metadata (Căutare metadate) în care se pot completa criteriile de căutare a datelor cu caracter personal. Campul Personal Identifier (Identificator personal) se poate completa cu identificatorul personal setat pentru o anumita intrare sau cu simbolul \*, dacă se dorește căutarea tuturor intrărilor carora le-a fost setat un identificator personal.

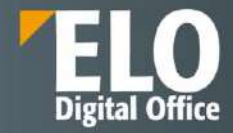

| Search metadata              |                                      |             | ? ×           |  |  |  |  |  |
|------------------------------|--------------------------------------|-------------|---------------|--|--|--|--|--|
| Select a metadata form and e | nter search terms to the correspond  | ing fields. |               |  |  |  |  |  |
| Metadata form                | Metadata form                        | Search      |               |  |  |  |  |  |
| Personnel document           | Short name                           |             |               |  |  |  |  |  |
| Personnel file               | Document date (from to)              | Į0          | 1111<br>1111  |  |  |  |  |  |
| Personnel file structure     | Filing date (from to)                |             | III .         |  |  |  |  |  |
| Post                         | Personal identifier                  |             |               |  |  |  |  |  |
| Processing activity          | End of deletion period (from<br>to)  | 01/25/2022  | 01/26/2022    |  |  |  |  |  |
| Processing activity dep      | End of retention period (from<br>to) | lin lin     | II            |  |  |  |  |  |
| Reply                        | All fields                           |             |               |  |  |  |  |  |
| Search                       | Extra text                           |             |               |  |  |  |  |  |
| Filter                       |                                      |             |               |  |  |  |  |  |
|                              |                                      |             | Search Cancel |  |  |  |  |  |

#### Ștergerea intrărilor ce conțin date cu caracter personal

Scopul marcării datelor cu caracter personal este și pentru a se gestiona șteargerea intrărilor care conțin date cu caracter personal în concordanță cu cerințele legale pentru acest tip de informații.

Pentru ștergerea intrărilor cu date cu caracter personal, mai întai se caută aceste intrări în funcție de câmpurile End of deletion period (Terminare perioadă de ștergere) sau End of retention period (Terminare perioadă de păstrare). După gasirea acestor intrări, se pot șterge prin click pe Organize > Delete (Organizare > Ștergere).

| ELO Search ELORO D Search functions                             |                                                                                       |     | Q | Ċ | 1 | Silvia Bornagel |   |
|-----------------------------------------------------------------|---------------------------------------------------------------------------------------|-----|---|---|---|-----------------|---|
| form w w w                                                      | Search logs Result                                                                    |     |   |   |   | 0               |   |
| Did you means factor facel tacuta funtur lactor facer tactori s | Search metadata<br>Search the metadata.                                               |     |   |   |   | 4               | 0 |
| Date * X Metadata form                                          | . A window with forms and fields opens that you can use to search in a specific area. | 8:: |   |   |   |                 |   |

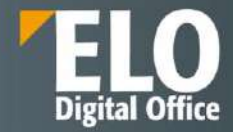

| Search metadata              |                                      |             |            | ?   | × |
|------------------------------|--------------------------------------|-------------|------------|-----|---|
| Select a metadata form and e | enter search terms to the correspond | ing fields. |            |     |   |
| Metadata form                | Metadata form                        | Search      |            | _   |   |
| Personnel document           | Short name Document date (from to)   |             |            |     |   |
| Personnel file               | Filing date (from to)                |             |            |     |   |
| Personnel file structure     |                                      |             |            |     |   |
| Post                         | Personal identifier                  |             |            |     | 8 |
| Processing activity          | End of deletion period (from<br>to)  | lin         | 1          |     |   |
| Processing activity dep      | End of retention period (from        | 02/28/2022  | 03/01/2022 |     |   |
| Reply                        |                                      | 12          |            | _   | 2 |
| Search                       | All fields                           |             |            |     |   |
| Filter                       | Extra text                           | 1           |            |     |   |
|                              |                                      |             | Search Can | cel |   |

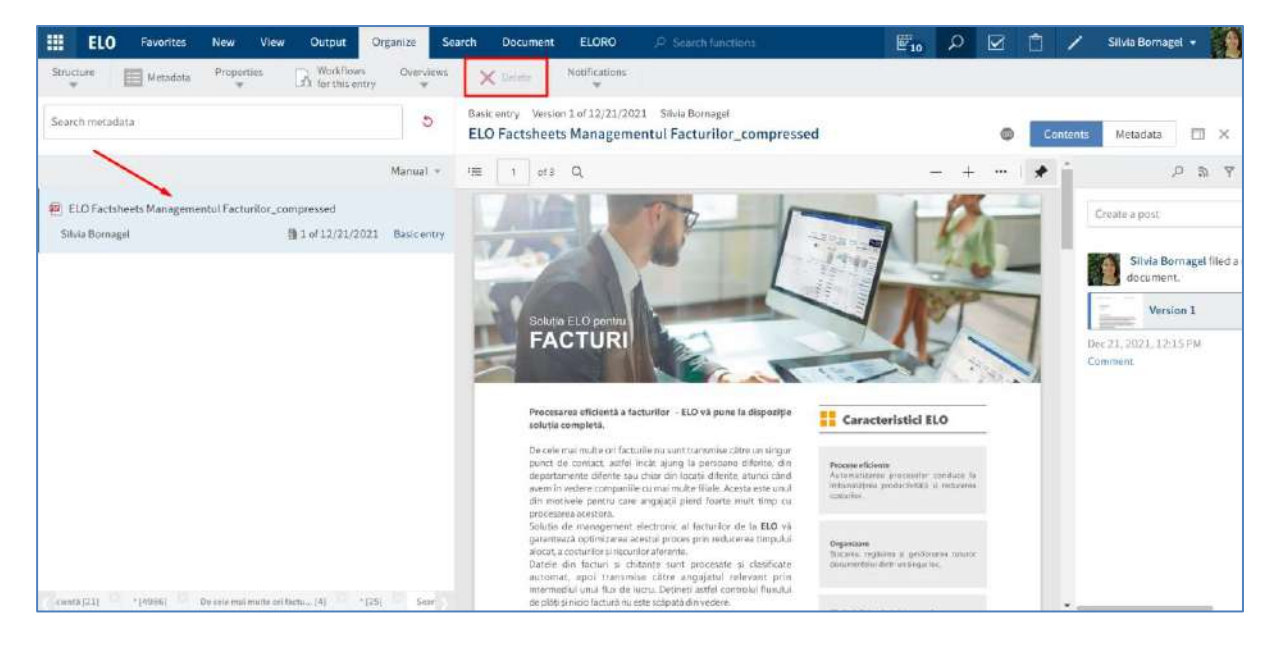

Intrările nu sunt șterse permanent, sunt doar marcate ca și șterse pentru a interveni utilizatorul cu rol de administrator și să șteargă permanent respectivele intrări din ELO.

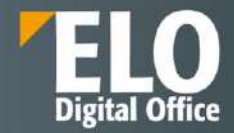

#### 3.2.6.5 Ataşament

ELO Web Client permite adăgarea de atașamente la documentele din arhivă. Utilizatorul selectează documentul pentru care dorește să încarce un atașament, apoi apasă click pe *Document > Attachment > Add attachment (Document > Atașare > Adăugare atașare).* 

| Add attachment              |                 |            |             |             |     |      | ? ×    |
|-----------------------------|-----------------|------------|-------------|-------------|-----|------|--------|
| Select a file from the file | e system that y | ou want to | upload as a | n attachme  | nt. |      |        |
| Select file                 |                 |            |             |             |     |      | 1      |
|                             |                 |            | Drop        | ) file here | 2   |      |        |
|                             |                 |            |             |             |     | <br> | 2      |
| Version                     | 1               |            |             |             |     |      |        |
| Version comment             |                 |            |             |             |     |      |        |
|                             |                 |            |             |             |     |      |        |
|                             |                 |            |             |             |     |      |        |
|                             |                 |            |             |             |     | ОК   | Cancel |

Utilizatorul are două apțiuni pentru adăugarea atașamentului: fie apasă click pe butonul din dreapta câmpului *Select file (Selectare fișier)* și selectează documentul salvat local, pe care dorește sa îl atașeze, fie trage documentul dorit în zona *Drop file here (Fixați fișierul aici)*.

Utilizatorul va recunoaște existența atașamentelor la un document pe baza pictogramei care afișează o agrafă de birou și care poate fi folosită pentru deschiderea atașamentului prin click pe această pictogramă.

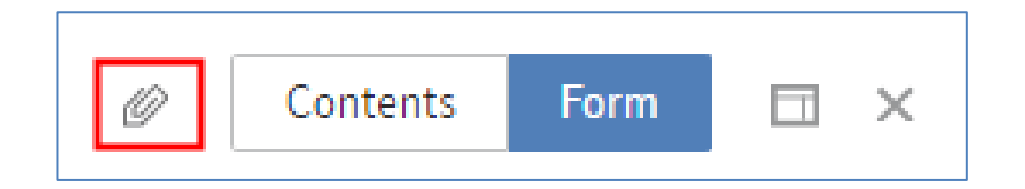
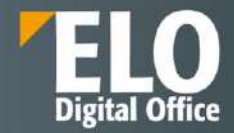

## 3.2.6.6 Note de margine

ELO Web Client permite adăugarea de notițe de margine asupra documentelor și folderelor din sistem. Sunt permise trei tipuri de note de margine:

- Notițe generale (galbene) care sunt vizibile pentru toți utilizatorii
- Notițe personale (verzi) care sunt vizibile doar creatorului
- Notite permanente (rosii) care nu se pot șterge și sunt vizibile pentru toți utilizatorii.

Toate notele de margine se aplică în aceeași modalitate.

Din meniul principal, se apasă click pe Document > Margin notes > General margin note / Personal margin note / Permanent margin note (Document > Note pe margine > Notă pe margine generală /Notă pe margine personală / Notă pe margine permanentă).

|     | ELO                    | Favorites | New                     | View  | Output   | Organize        | Docum | ent E        | LORO    | ,⊅ Si                    | earch functions          |                           |
|-----|------------------------|-----------|-------------------------|-------|----------|-----------------|-------|--------------|---------|--------------------------|--------------------------|---------------------------|
|     | Open in<br>ead-only mo | de 🚺 K    | dit in<br>licrosoft Off | ice 🗘 | Checkout | Upload check in | and V | ersions      | Marg    | n notes<br>•             | Attachment<br>•          |                           |
| ELO | RO                     |           |                         |       |          |                 | <     | Basic<br>ELO | eni 🔽 ' | General ma<br>Personal m | argin note<br>argin note | via Bornagel<br>ompressed |
|     | ELORO                  |           |                         |       |          |                 |       | Basic        |         | Permanent                | marginnote               | missions                  |

Se va deschide o fereastră unde se va redacta textul notei și la final se apasă butonul OK.

| Personal margin note                       | ? ×         |
|--------------------------------------------|-------------|
| Personal margin note: ELO Factsheets HR Re | ecrutare_co |
| De <u>verificat paragraf</u> 7             |             |
| ок                                         | Cancel      |

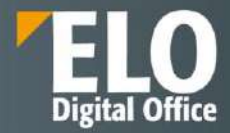

Pentru vizualizarea notei de margine se apasă click pe pictograma notei de margine aferentă documentului.

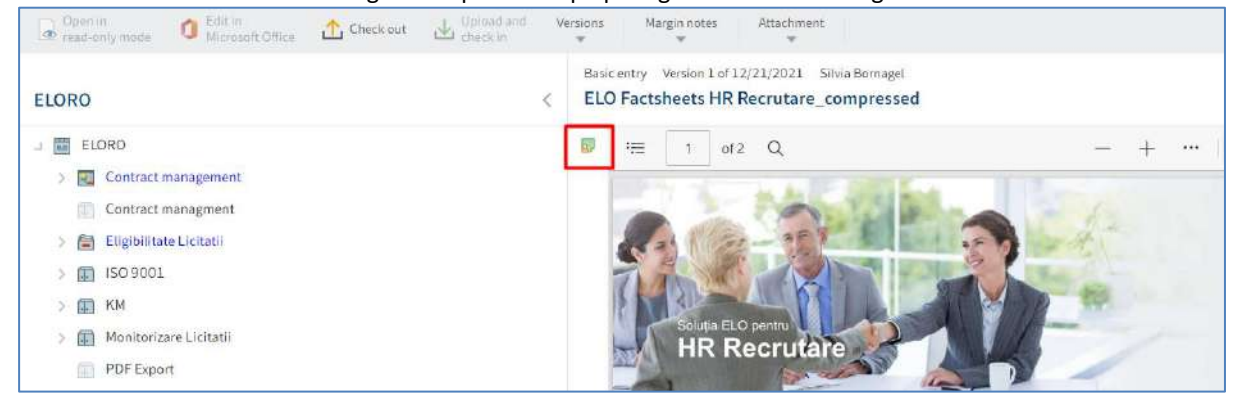

Nota de margine se aplică întregului document, nu doar versiunii curente.

# 3.2.7 Editare intrări

Prin editarea unui document sau îndosarierea unei noi versiuni a documentului/atașamentului, se va crea o nouă versiune a acestuia, utilizatorii având posibilitatea de a se întoarce oricând la o versiune anterioară, cu condiția ca aceasta să nu fi fost ștearsă. ELO oferă posibilitatea de a suprascrie conținutul documentelor fără a modifica versiunea documentului.

Dacă Version control disabled este activată în ferestra Metadata (Metadate), tab-ul Options (Opțiuni), versiunea anterioară va fi suprascrisă la fiecare salvare a documentului.

Funcția *Load new version (Încărcare versiune nouă)* suprascrie peste versiunea curentă și nu creează o nouă versiune, de aceea nu este recomandat de utilizat.

Document > Versions > Load new version (Document > Versiuni document > Încărcare versiune nouă)

| ELO Favorites New View Output Organize                       | Jocument ELORO Dissearch functions                                                                                            |      | P 🔄 🖞         | / Silvia Bornagel •  |
|--------------------------------------------------------------|----------------------------------------------------------------------------------------------------|------|---------------|----------------------|
| 🐨 and arty make 🗿 Microsoft Diffuse 🔝 Check out 👍 Opinial in | Versiona Margininotes Attachment                                                                                              |      |               |                      |
| ELORO                                                        | Documentversions vr01/28/2022 Sitvia Bornagel     Set Lond new version                                                        |      | c             | antenta Metodota 🖽 🛪 |
| u 🧱 ELORO                                                    | Load new version                                                                                                    |      |               | P 💌 Y 🔳              |
| Contract management     Contract management                  | Save a file as a new version of the selected document,<br>A window opens in which you can select the file in the file system. | 1000 | Creste a post | ۲                    |

## 3.2.7.1 Editare documente

#### Sunt disponibile următoarele opțiuni pentru editarea documentelor:

- Funcțiile Check out și Upload and Check in
- Funcția Edit in Office
- Funcția Edit online (funcție disponibilă la utilizarea interfeței ELO pentru Microsoft Office Online)

• Funcția Collaborate (funcție disponibilă la utilizarea interfeței ELO pentru Microsoft Office Online)

ELO permite nativ procesarea și versionarea documentelor prin funcționalități de tip "Check In - Check Out", cu blocarea versiunii la editare pentru alți utilizatori pe perioada editării.

#### Funcția Check out (Procesare prin check-out)

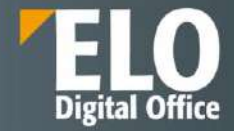

Se folosește funcția Check out pentru editarea documentului, timp în care va rămane blocat la editare pentru alți utilizatori, care vor putea deschide respectivul document doar in modul read only. După finalizarea editării, se folosește funcția *Upload and check in* pentru inserarea documentului editat în ELO. În ELO documentul este marcat ca fiind blocat la editare de catre ceilalti utilizatori prin afișarea unei săgeți galbene și a numelui utilizatorului care îl editează in dreptul numelui documentului sub forma: [Nume utilizator] Nume document.

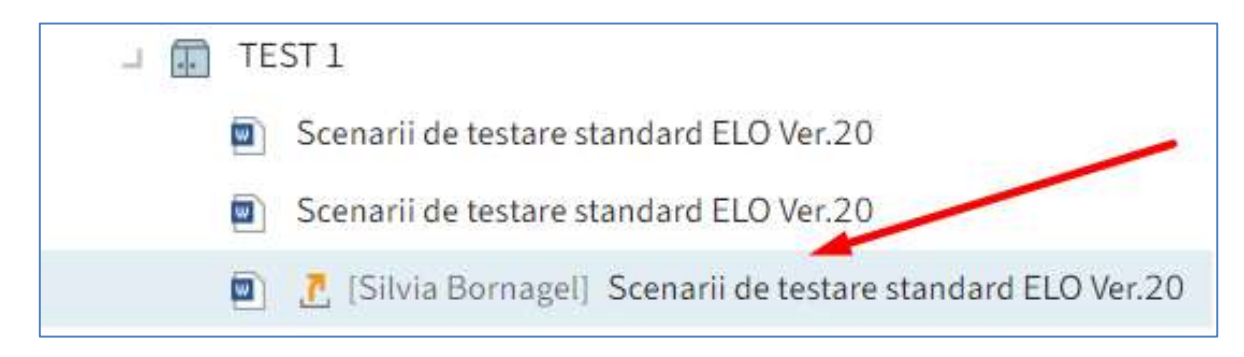

Pentru utilizarea funcției Check out, mai întâi se selectează documentul care se dorește editat, apoi se apasă click pe *Document > Check out* (Document *> Procesare prin check-out*) sau prin click dreapta pe document care deschide un meniu contextual din care se alege *Check out (Procesare prin check-out)*.

| ELO Favorites New View Output Organize      | Document ELORO J                | 9 ≤oarch functions            | 🔤 🔎 🐼 🖄 🗡 Silvia Bornagel 🔹 🚺          |
|---------------------------------------------|---------------------------------|-------------------------------|----------------------------------------|
| Green Check out Chick in Check out Check in | Versions Margin hote            | 6 Attachment                  |                                        |
| ELORO                                       | Basic entry Version I<br>C TEST | of 01/28/2022 Silvie Bernegel | Contents Metadata 🖽 🗙                  |
| Documentatie tennica Licitatii              | Basic Estra text                | Options Permissions           | р 🔽 Ү 🗉                                |
| Eligibilitate Licitatii     ISO 9301        | Short name *                    | TEST                          | Create a post.                         |
| 3 🗊 KM                                      | Metadata form                   | Basic entry                   |                                        |
| PDF Export                                  | Date                            | 01/28/2022 13:08              | Silvia Borna gel Illed a new document. |
| 💷 📓 Silvia Bornaget                         | Filing date                     | 01/28/2022 13:09              | Version 1                              |
| 5 🛄 data                                    |                                 |                               | 41 minutes agre                        |
| Inbox                                       |                                 |                               | Comment                                |
| 💷 🛄 Personal ansa                           |                                 |                               |                                        |
| > T SABLOANE                                |                                 |                               |                                        |
| > 🕎 Test                                    |                                 |                               |                                        |
| u 💼 TESTI                                   |                                 |                               |                                        |
| Scenarii de testare standard ELO Ver.10     |                                 |                               |                                        |
| Scenarii de testare standard ELO Ver 20     |                                 |                               |                                        |
| Sconaril de testare standard ELO Ver.3.0    |                                 |                               |                                        |
| TEST                                        |                                 |                               |                                        |
| TEST 1                                      |                                 |                               |                                        |

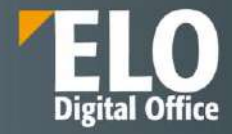

| > 🔢 data          |                                                                           |
|-------------------|---------------------------------------------------------------------------|
| Inbox             | Open in read-only mode                                                    |
| 💷 🔝 Personal area | ->> Go to                                                                 |
| > 🗊 SABLOANE      | Metadata                                                                  |
| > 📑 Test          | Edit in Microsoft Office                                                  |
| L 🗊 TEST 1        | 1 Check out                                                               |
| Scenarii de tes   |                                                                           |
| Scenarii de tes   | Check out                                                                 |
| Scenarii de tes   | Lock the selected document for editing.                                   |
| TEST              | changes in your preferred program, you can upload and check in the edited |
| TEST 1            | version.                                                                  |
| ELO Factsheets Do | Remove from Clipboard                                                     |
| ELO Factsheets HR | X Delete                                                                  |
| ELO Factsheets Ma | Additional references 🕨 d                                                 |

Se va deschide fereastra Check out. Dacă se apasă butonul Close din fereastra Check out, nu se va anula editarea, documentul va apărea tot în check out.

Pentru editare, se va apăsa mai întâi butonul *Save as (Salvare ca)* prin care documentul este salvat in folderul standard Downloads. Pentru a se salva modificările aduse documentului, acesta trebuie salvat local în computerul utilizatorului pentru editare și apoi încărcat înapoi în ELO cu noua versiune.

În timpul editării documentului, acesta va apărea în zona de lucru *In use (În uz)* și va dispărea automat din această zonă de lucru în momentul când iese din starea check out.

# Our innovation - Your growth

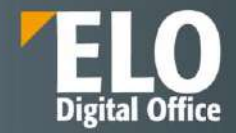

| Check out                                                                                                    |                                                                                                    | ? ×   |
|----------------------------------------------------------------------------------------------------|----------------------------------------------------------------------------------------------------|-------|
| Download and edit                                                                                                    | Upload and check in                                                                                                    |       |
| You locked the document for editing. To edit the<br>document, first save it to your file system.<br>You can then open the document in your<br>preferred program.<br>Save as | Not done yet? Close the dialog box. The document will remain locked for you.<br>Upload the edited version of the document. | â     |
| Alternatively, you can edit the document in<br>Office. This requires Office version 2010 or<br>higher with Service Pack 1.<br>Edit in Microsoft Office                      | Drop file here                                                                                                    |       |
|                                                                                                    |                                                                                                    | Close |

#### Funcția Upload and check in

Dacă se editează un document imediat după check out, rămâne deschisă fereastra Check out cu funcția Upload and check in (Încărcare și procesare prin check-in) prin care se poate selecta documentul și insera în ELO.

| Check out                                                                                                    |                                                                              | ? ×         |
|----------------------------------------------------------------------------------------------------|------------------------------------------------------------------------------|-------------|
| Download and edit                                                                                                    | Upload and check in                                                          |             |
| You locked the document for editing. To edit the document, first save it to your file system.                              | Not done yet? Close the dialog box. The document will remain locked for you. |             |
| You can then open the document in your<br>preferred program.                                                               | Upload the edited version of the document.                                   |             |
| 📕 Save as                                                                                                    | Select file                                                                  | <b>1</b>    |
| Alternatively, you can edit the document in<br>Office. This requires Office version 2010 or<br>higher with Service Pack 1. |                                                                              | 2           |
| G Edit in Microsoft Office                                                                                                 | Drop file here                                                               |             |
|                                                                                                    |                                                                              |             |
|                                                                                                    |                                                                              |             |
|                                                                                                    |                                                                              | Glose       |
|                                                                                                    |                                                                              | avendals av |

Pentru a se procesa un document prin check in, se apasă click pe *Document > Upload and check in* (*Document > Încărcare și procesare prin check-in*).

Se deschide fereastra Upload and check in din care se selectează documentul editat prin butonul *Select file* (*Selectare fișier*) sau prin tragerea documentului în zona *Drop file here (Fixați fișierul aici)*.

# Our innovation - Your growth

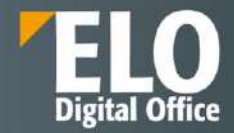

| Upload and check in                                                                                                    |                                            | ? ×        |
|----------------------------------------------------------------------------------------------------|--------------------------------------------|------------|
| Download and edit                                                                                                    | Upload and check in                        |            |
| You locked the document for editing. To edit the<br>document, first save it to your file system.<br>You can then open the document in your<br>preferred program. | Upload the edited version of the document. | <b>e</b> 1 |
| Save as                                                                                                    | Drop file here                             |            |
|                                                                                                    |                                            | 2          |
|                                                                                                    |                                            | Close      |

Documentul este îndosariat cu o altă versiune.

| Upload and check in                                                                                                    |                                                                                                    |                    | ? ×   |
|----------------------------------------------------------------------------------------------------|----------------------------------------------------------------------------------------------------|--------------------|-------|
| Upload and check in  Download and edit  You locked the document for editing. To edit the document, first save it to your file system.  You can then open the document in your preferred program.  Save as | Upload and check in<br>Upload the edited version<br>TEST.docx<br>Last version in ELO<br>Version<br>Version comment | n of the document. | ? ×   |
|                                                                                                    |                                                                                                    |                    | Close |

## Revocare editare document

Pentru anularea editării unui document se folosește funcția *Cancel editing* prin click pe *Document > Versions > Cancel editing (Document > Versiuni > Revocare editare)* 

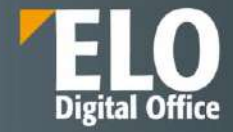

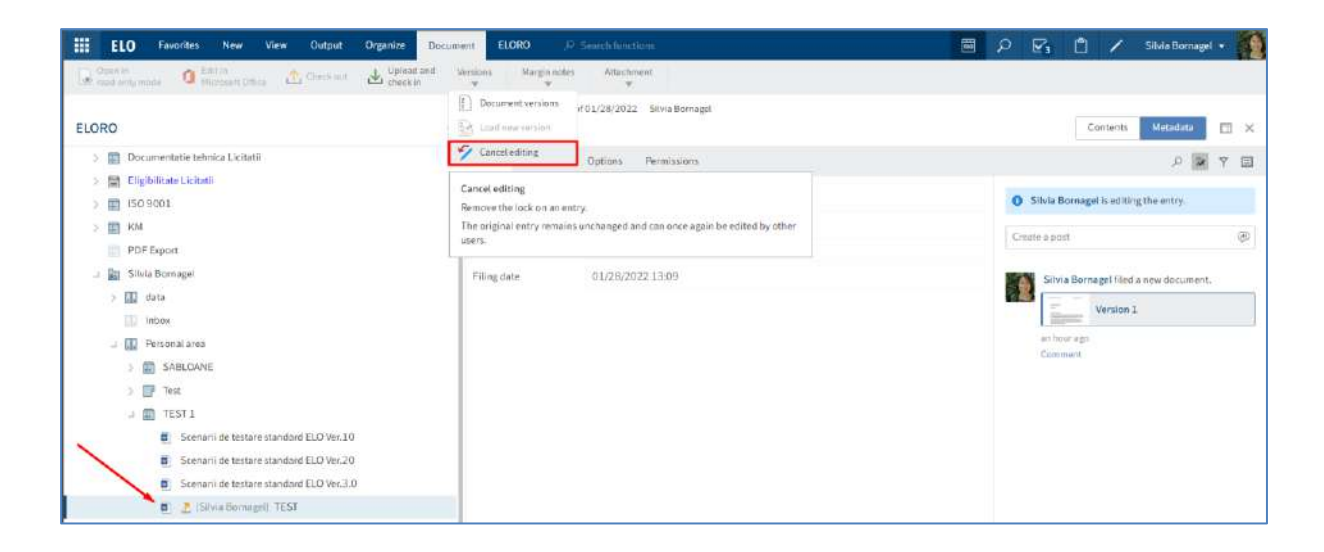

*Revocarea editării* se mai poate realiza *si* prin click dreapta pe documentul selelctat și apoi din meniul contextual care se deschide, se va selecta butonul *Cancel editing (Revocare editare)*.

| > data            |                                                                                      |
|-------------------|--------------------------------------------------------------------------------------|
| Inbox             | Open in read-only mode                                                               |
| 💷 🔝 Personal area | ->> Go to                                                                            |
| > 🔝 SABLOANE      | Metadata                                                                             |
| > 📑 Test          | 🚺 Edit in Microsoft Office                                                           |
| u 🗊 TEST 1        | 1 Check out                                                                          |
| Scenarii          | Upload and check in                                                                  |
| 🔄 Scenarii        | Y Cancel editing                                                                     |
| 🗐 Scenarii        |                                                                                      |
| 🗐 👖 (Silvi        | Cancel editing                                                                       |
| TEST 1            | Remove the lock on an entry.                                                         |
| 👜 ELO Factshe     | The original entry remains unchanged and can once again be edited by other<br>users. |
| 👜 ELO Factshe     | X Delete                                                                             |
| 👜 ELO Factshe     | Additional references                                                                |

#### Funcția Edit in Office (Editare în Office)

Pentru editarea unui document Microsoft Office, acesta se poate deschide utilizând funcția Edit in Office (Editare în Office)

Mai întâi se selectează documentul care se dorește să fie editat, apoi se apasă click pe Document > Edit in Office (Document > Editare în Office).

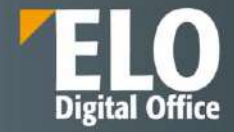

| III ELO Preferințe Nou Vizualizare leșire                                                                                                    | Organizare Document                           | ELORO & Chartere force(i                            | e 🔎                         | 🔄 🖄 🖌 Silvia Bornagel • 🌠              |
|----------------------------------------------------------------------------------------------------|-----------------------------------------------|-----------------------------------------------------|-----------------------------|----------------------------------------|
| Descrictore in model dear in cares O office Processore prinched                                                                                                    | Hoat L Beckstand print                        | versioni Note pe margine Ataşare                    |                             |                                        |
| ELORO                                                                                                    | Basic entry Versionea<br>TEST                 | 1 din 28.01.2022 Siluta Bornagel                    |                             | Cuprires Metadate 🔲 🗙                  |
| Locumentarie tennica Libitarii     Eligibilitate Licitarii                                                                                                    | De bază Text suplir                           | mentar Optiuni Permisiuni                           |                             | 오 💌 🏹                                  |
| > 🖬 ISO 9001                                                                                                    | Nume scurt *                                  | TEST                                                | Creane postane              | (p)                                    |
| <ul> <li>POF Expert</li> <li>Silvia Bornaget</li> <li>G data</li> <li>Intox</li> <li>Personal area</li> <li>SABLONKE</li> <li>SABLONKE</li> <li>Test</li> <li>TEST L</li> <li>Sonanti de testare standard ELO Ver.10</li> </ul> | Formular metadate<br>Dată<br>Dată îndosaciere | Besic entry<br>28.01.2022 13:08<br>28.01.2022 13:09 | Ac Sitva<br>2 gas 5<br>Comm | Bernaget a indostriet un nou document. |
| Scenarii de textare standard ELO Ver.3.0  TEST  CET 1                                                                                                    |                                               |                                                     |                             |                                        |

Această funcție este disponbilă și în fereastra Check Out, prin click pe *Document > Check out* (*Document > Procesare prin check-out*)

| Check out                                                                                                    |                                                                                                    | 7 ×   |
|----------------------------------------------------------------------------------------------------|----------------------------------------------------------------------------------------------------|-------|
| Download and edit                                                                                                    | Upload and check in                                                                                                    |       |
| You locked the document for editing. To edit the<br>document, first save it to your file system.<br>You can then open the document in your<br>preferred program. | Not done yet? Close the dialog box. The document will remain locked for you.<br>Upload the edited version of the document. |       |
| Alternatively, you can edit the document in<br>Office. This requires Office version 2010 or<br>higher with Service Pack 1.<br>C Edit in Microsoft Office         | Drop file here                                                                                                    |       |
|                                                                                                    |                                                                                                    | Close |

În timpul editării documentului, acesta apare cu starea *Checked out* pentru alți utilizatori. Nu este nevoie de procesare prin check-in pentru că imediat ce este salvat documentul Microsoft Office, modificările sunt salvate în ELO.

#### Funcția Edit online

Această funcție este disponibilă la utilizarea interfeței ELO pentru Microsoft Office Online. Funcția Edit online permite utilizatorului să deschidă și să editeze online documente Microsoft Office.

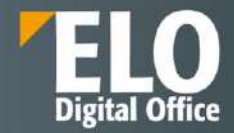

Mai întâi se selectează documentul care se dorește să fie editat, apoi se apasă click pe *Document > Edit online*, se selectează aplicația cu care se dorește deschiderea documentului și apoi se confirmă încrederea în sursa fișierului. Documentul se va deschide pentru editare intr-un tab nou al browserului. Modificările sunt salvate în ELO imediat ce se închide tab-ul ce conține documentul.

# Funcția Collaborate (Colaborare)

Această funcție este disponibilă la utilizarea interfeței ELO pentru Microsoft Office Online.

Prin click pe *Document > Collaborate* (*Document >* Colaborare), utilizatorul deschide documentele Microsoft Office online și le editează în colaborare cu alți utilizatori. Documentul este deschis într-un tab nou al browserului pentru editare. În timp ce utilizatorul editează documentul, acesta este prezentat în arhivă ca fiind check-out. Dacă mai mulți utilizatori editează documentul, utilizatorul ELO Service este afișat ca editor. Modificările sunt salvate în ELO imediat ce se închide tab-ul ce conține documentul.

## 3.2.7.2 Încărcare o nouă versiune a unui document

Utilizatorul are posibilitatea de a încărca o nouă versiune a unui document dacă nu a folosit funcția de procesare prin check-out pentru editarea versiunii curente a documentului din arhiva ELO. Pentru a încărca o nouă versiune, utilizatorul are disponibile opțiunile:

- Funcția Load new version
- Drag-and-drop

#### Funcția Load new version (Încărcare versiune nouă)

Mai întâi se selectează documentul pentru care se dorește încărcarea unei noi versiuni a lui și apoi se apasă click pe Document > Versions > Load new version (Document > Versiuni > Încărcare versiune nouă).

| ELO Favorites New View Output Organize                                              | Document ELORO             | P Storch functions                                   | <u>ی د</u> 🔳  | 3 📋 🖌 Silvia Bornagel • 🊺                                     |
|-------------------------------------------------------------------------------------|----------------------------|------------------------------------------------------|---------------|---------------------------------------------------------------|
| General Stream O Edition 🔥 Check out 🔬 🖓                                            | and and Versions Margin re | tes Attachment                                       |               |                                                               |
| ELORO                                                                               | Document versions          | r01/26/2022 Silvla Bornagel<br>e standard ELO Ver,10 |               | Contents Metodata 🖂 🗶                                         |
| a 📰 ELORO                                                                           | 🦅 Cancel editing           | Options Permissions                                  |               | D 🛛 Y 🗐                                                       |
| <ul> <li>Contract management</li> <li>Contract management</li> </ul>                | Short name*                | Scenarii de testare standard ELO Ver.10              | Create a post | ۲                                                             |
| <ul> <li>Documentatie tehnica Licitatii</li> <li>Eligibilitate Licitatii</li> </ul> | Dote                       | 01/26/2022 17:38                                     | Wodwasday =   | Silvia Bornagel saved a new working version of this document. |
| > (150 9001<br>> (150 9001                                                          | Filing date                | 01/26/2022 17:35                                     |               | Version 2<br>Jan 26, 2022, 5-38 PM                            |
| FOR Stivia Bornagel     Silvia Bornagel     data                                    |                            |                                                      |               | Comment Silvia Bornagel filed a new document.                 |
| 💷 InDox<br>J 🏧 Personal area                                                        |                            |                                                      |               | Version 1                                                     |
| > 🖾 SABLOANE<br>> 📴 Test                                                            |                            |                                                      |               | Communt                                                       |
| TEST 1<br>Scenarii de testare standard ELO Ver.10                                   |                            |                                                      |               |                                                               |

Se va deschide fereastra *Load new version (Încărcare versiune nouă),* din care se selectează documentul editat prin butonul *Select file (Selectare fișier)* sau prin tragerea documentului în zona *Drop file here (Fixați fișierul aici).* Pentru ca documentul să fie blocat la ștergere, se bifează opțiunea *Non-deletable version (Versiune blocată la ștergere)*.

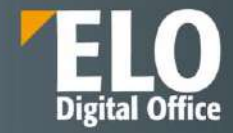

| Load new version                                  |                                                    | ? X        |
|---------------------------------------------------|----------------------------------------------------|------------|
| Select a file from the fi                         | e system that you want to upload as a new version. |            |
| Select file                                       |                                                    | <b>a</b> 1 |
|                                                   | Drop file here                                     | 2          |
| Last version in ELO<br>Version<br>Version comment | 2<br>3<br>Versiune actualizata                     |            |
|                                                   | Adjust document date (set to today)                | Cancel     |

# Drag-and-drop

Mai întâi se selectează documentul reprezentînd o nouă versiune pentru care se dorește încărcarea în ELO și apoi se trage direct în ELO ținănd apăsat butonul mouse-ului.

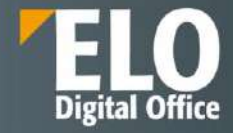

| III ELO      | O Ferenties New View Octant Organize | em i ELDAO | P. Seeds Leading                     | E 2 6 | 🗟 📝 Sibia Beenagei + 👔                                                                                                    |
|--------------|--------------------------------------|------------|--------------------------------------|-------|----------------------------------------------------------------------------------------------------|
| 125          |                                      |            |                                      |       |                                                                                                    |
| ELORO        |                                      |            |                                      |       | Certe Conta E. R.                                                                                                    |
| 1 10 C       |                                      |            |                                      |       | (二) (二) (二) (二) (二) (二) (二) (二) (二) (二)                                                                                                    |
|              |                                      |            |                                      |       | - (97)                                                                                                    |
| - 62         |                                      |            |                                      |       | A standard and a set of the set of the set o |
| ) 60<br>- 60 |                                      |            | Add new version for                  |       |                                                                                                    |
| - 102        |                                      | "Scena     | arii de testare standard ELO Ver.10" |       |                                                                                                    |
| 1            |                                      |            |                                      |       |                                                                                                    |
|              |                                      |            |                                      |       |                                                                                                    |
|              |                                      |            | PDF                                  |       |                                                                                                    |
|              |                                      |            | + Cony                               |       |                                                                                                    |
|              |                                      |            |                                      |       |                                                                                                    |

# Funcția Document versions (Versiuni document)

Doar versiunea curentă a documentului este afișată în arhivă. ELO permite ca utilizatorul să se poată întoarce la vechile versiuni ale documentelor utilizând funcția Document versions.

Mai întâi se selectează documentul a cărui versiuni se doresc vizualizate, apoi se apasă click pe Document > Versions > Document versions (Document > Versiuni > Versiuni Document).

| ELO Favorites New View Output Organize                              | Document ELORO       | ,A :Search functions                                  | 🖬 🖓 🖓 🛍              | / Silvia Bornagel •                              |
|---------------------------------------------------------------------|----------------------|-------------------------------------------------------|----------------------|--------------------------------------------------|
| Checkout 🔂 Checkout 🔂 Checkout                                      | ved Verdam Margin re | Attachment                                            |                      |                                                  |
| ELORO                                                               | Document versions    | r 01/25/2022 Silvie Bornegel<br>e standard ELO Ver.10 |                      | Contents Metadata 🖽 🗙                            |
| u 📷 ELORO                                                           | S Cancal editing     | Options Permissions                                   |                      | P 🔽 Y 🗏                                          |
| Contract management     Contract management     Contract management | Short name *         | Scenarii de testare standard ELO Ver.10               | Create a post        | ۲                                                |
| Documentatie tehnica Licitatii     Eligibilitate Licitatii          | Date                 | Basic entry<br>01/26/2022 17:38                       | Wednesday = Sitvia E | iornagel saved a new working version<br>ocument. |
| > 10 ISO 9001                                                       | Filing date          | 01/26/2022 17:35                                      | E                    | Version 2                                        |
| DF Export                                                           |                      |                                                       | Joh Ju,<br>Commer    | 1.<br>1.                                         |
| > 🔛 data<br>infotox                                                 |                      |                                                       | Silvia E             | fornagel filed a new document.                   |
| III Personal ana     SABLOANE                                       |                      |                                                       | Jan 26.:<br>Comme    | E<br>2022, 5-35 PM<br>1                          |
| > 🗊 Test<br>                                                        |                      |                                                       |                      |                                                  |
| <ul> <li>Sconarii de testare standard ELO Ver 10</li> </ul>         |                      |                                                       |                      |                                                  |

Se va deschide fereastra *Document versions (Versiuni document),* în care se va recunoaște imediat versiunea curentă de lucru prin simbolul cu care este marcată.

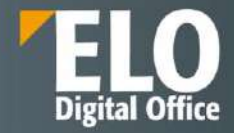

| Document version     | าร                           |                          |              |          | <u></u> | ? ×                      |
|----------------------|------------------------------|--------------------------|--------------|----------|---------|--------------------------|
| Existing versions of | of <mark>t</mark> his docume | ent: Scenarii de testare | standard EL0 | O Ver.10 |         |                          |
| Working version      | Version                      | Version date             | User         | Comm     | N       | 🚡 Open in read-only mode |
| 6.                   | 2                            | 01/26/2022 1             | Silvia       |          |         | 😡 Edit comment           |
| -1                   |                              |                          |              |          |         | 🛃 Set as working version |
|                      | 1                            | 01/26/2022 1             | Silvia       |          |         | 🚀 Set as non-deletable   |
|                      |                              |                          |              |          |         | 🗙 Delete version         |
|                      |                              |                          |              |          |         |                          |
|                      |                              |                          |              |          |         |                          |
|                      |                              |                          |              |          |         | Close                    |

## Set as working version (Setare ca versiune de lucru)

Pentru setarea unei versiuni anterioare ca versiune de lucru, se selectează versiunea dorită pentru această setare și apoi se apasă click pe butonul *Set as working version (*Setare ca versiune de lucru). Noua versiune selectată va fi afișată în zona de lucru Arhivă.

| Document version     | 15             |                                 |              |          |   | ? ×                     |
|----------------------|----------------|---------------------------------|--------------|----------|---|-------------------------|
| Existing versions of | of this docume | ent: <b>Scenarii de testare</b> | standard ELC | 0 Ver.10 |   |                         |
| Working version      | Version        | Version date                    | User         | Comm     | N | Goven in read-only mode |
| L                    | 2              | 01/26/2022 1                    | Silvia       |          |   | 😡 Edit comment          |
|                      | 1              | 01/26/2022 1                    | Silvia       |          |   | Set as working version  |
|                      |                |                                 |              |          |   | X Delete version        |
|                      |                |                                 |              |          |   |                         |
|                      |                |                                 |              |          |   |                         |
| G                    |                |                                 |              | -        |   | Close                   |

Istoric al versiunilor fișierelor în ELO

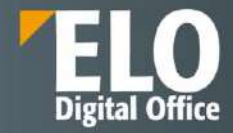

| Existing versions of this document: Scenarii de testare standard ELO Ver.10         Working version       Version       User       Comm       N       Open in read-only mode         2       01/26/2022 1       Silvia       Image: Comment in the comment in the commen | Document version     | าร             |                          |             |           |   | ? ×                      |
|----------------------------------------------------------------------------------------------------|----------------------|----------------|--------------------------|-------------|-----------|---|--------------------------|
| Working version       Version date       User       Comm       N       Open in read-only mode         2       01/26/2022 1       Silvia       Silvia       Set as working version         1       01/26/2022 1       Silvia       Set as non-deletable         >       Delete version                                                                                                    | Existing versions of | of this docume | ent: Scenarii de testare | standard EL | 0 Ver. 10 |   |                          |
| 2       01/26/2022 1 Silvia         1       01/26/2022 1 Silvia         1       01/26/2022 1 Silvia                                                                                                    | Working version      | Version        | Version date             | User        | Comm      | N | 🗟 Open in read-only mode |
| 1       01/26/2022 1       Silvia         ✓       Set as working version         ✓       Set as non-deletable         ✓       Delete version                                                                                                    | 1                    | 2              | 01/26/2022 1             | Silvia      |           |   | 😡 Edit comment           |
| 1     01/26/2022 1     Silvia       1     01/26/2022 1     Silvia       1     Delete version                                                                                                    |                      |                |                          |             |           |   | 🛃 Set as working version |
| 🔀 Delete version                                                                                                    |                      | 1              | 01/26/2022 1             | Silvia      |           |   | 📓 Set as non-deletable   |
|                                                                                                    |                      |                |                          |             |           |   | 🗙 Delete version         |
|                                                                                                    |                      |                |                          |             | _         |   |                          |
|                                                                                                    |                      |                |                          |             |           |   | Close                    |

## Set as non-deletable (Setare ca versiune blocată la ștergere)

Pentru setarea ca versiune blocată la ștergere, se selectează versiunea dorită pentru această setare și apoi se apasă click pe butonul *Set as non-deletable version (Setare ca versiune blocată la ștergere).* Versiunea respectivă nu va putea fi ștearsă, dar va permite încărcarea altor versiuni a documentului.

| Document version     | 15             |                                 |              |          |   | ? ×                      |
|----------------------|----------------|---------------------------------|--------------|----------|---|--------------------------|
| Existing versions of | of this docume | ent: <b>Scenarii de testare</b> | standard ELC | 0 Ver.10 |   |                          |
| Working version      | Version        | Version date                    | User         | Comm     | N | 🔒 Open in read-only mode |
| 6                    | 2              | 01/26/2022 1                    | Silvia       |          |   | 😡 Edit comment           |
|                      |                | 01/06/2020 1                    | CIL I        |          |   | 🔏 Set as working version |
|                      | 1              | 01/26/2022 1                    | Silvia       |          |   | 🐒 Set as non-deletable   |
|                      |                |                                 |              |          |   | 🗙 Delete version         |
|                      |                |                                 |              |          |   |                          |
|                      |                |                                 |              |          |   |                          |
|                      |                |                                 |              |          |   | Close                    |

## 3.2.7.3 Încărcarea unei versiuni noi a unui atașament

Pentru încărcarea unei versiuni noi a unui atașament, se utilizează funcția *Add attachment*. Utilizatorul selectează documentul pentru care dorește să încarce un atașament, apoi apasă click pe *Document > Attachment > Add attachment (Document > Atașare > Adăugare atașare*). Versiunea anterioară nu se va pierde, va rămane disponibilă ca versiune.

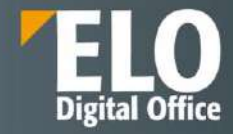

| Add attachment              |                 |            |            |            |        |  |    |     | ? ×      |
|-----------------------------|-----------------|------------|------------|------------|--------|--|----|-----|----------|
| Select a file from the file | e system that y | you want t | o upload a | s an attac | hment. |  |    |     |          |
| Select file                 |                 |            |            |            |        |  |    |     | <u> </u> |
|                             |                 |            | Dr         | op file h  | iere   |  |    |     | 2        |
| Version<br>Version comment  | 1               |            |            |            |        |  |    |     |          |
|                             |                 |            |            |            |        |  | ок | Can | cel      |

Dacă uilizatorul apasă click pe pictograma cu simbolul unei agrafe de birou, atunci va vizualiza versiunea curentă a atașamentului.

| Ø | Contents | Metadata |   | × |
|---|----------|----------|---|---|
|   |          |          | - |   |

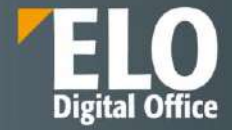

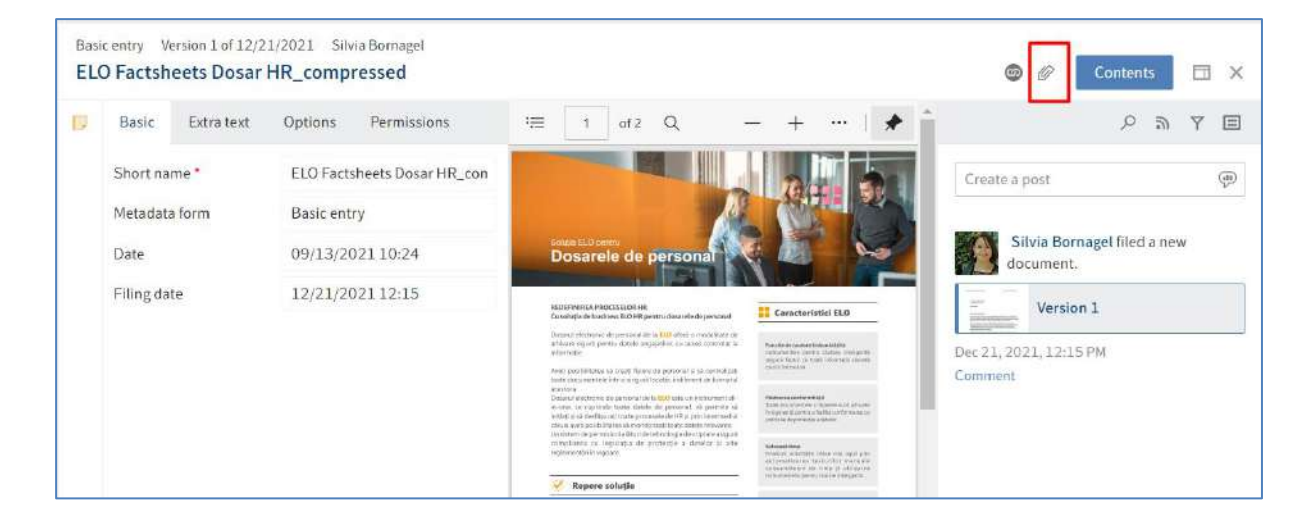

Pentru a vizualiza versiunile anterioare ale atașamentelor se utilizează funcția *Attachments* prin click pe *Document > Attachment > Attachments* (*Document > Atașare> Atașări*).

| ELO Favorites New View Output Organize                                                                                                    | Document ELORO      | P. Search functions                      | 2 Q 🖼         | 🖞 🖄 🖌 Silvis Bornagel + 🎆                                        |
|----------------------------------------------------------------------------------------------------|---------------------|------------------------------------------|---------------|------------------------------------------------------------------|
| Der in Ober in Checken Commenter Commenter Com | d Versions Margin o | tes Attachment                           |               |                                                                  |
| ELORO                                                                                                    | Besicentry Version  | a 2 of 01 C Attachment get               |               | 🖉 Contents Metadata 🖽 🗙                                          |
| LORO                                                                                                    | Basic Extra text    | Options Permissions                      |               | P 🛛 Y 🗐                                                          |
| Contract monagement                                                                                                    | Short name *        | Scenarii de testare standard ELO Ver.3.0 | Create a post | ۲                                                                |
| Contract monagment                                                                                                    | Metadata form       | Basic entry                              |               |                                                                  |
| > 📓 Eligibilitate Licitatii                                                                                                    | Date                | 01/26/2022 17:27                         | Wetherday -   | Sitvia Bornagei saved a new working version<br>of this document. |
| > 📰 150 9001                                                                                                    | Filing date         | 01/26/2022 17:27                         |               | - Version 2                                                      |
| > 🔟 KM                                                                                                    |                     |                                          |               | tao 26, 3032, 5-35 PM                                            |
| PDF Export                                                                                                    | _                   |                                          |               | Comment                                                          |
| J Silvia Bornagel                                                                                                    |                     |                                          |               | Filida Deservati Filida e este de la comi                        |
| > 🔛 data                                                                                                    |                     |                                          | 2             | skvia bornager neo a new bocument.                               |
|                                                                                                    |                     |                                          |               | Version 1                                                        |
| SAR DANE                                                                                                    |                     |                                          |               | Jan 26, 2022, 5:27 PM                                            |
| > Test                                                                                                    |                     |                                          |               | (, anvine m                                                      |
| 🔪                                                                                                    |                     |                                          |               |                                                                  |
| Scenarii de testare standard ELO Ver.10                                                                                                    |                     |                                          |               |                                                                  |
| Scenarii de testare standard ELO Ver.20                                                                                                    |                     |                                          |               |                                                                  |
| Scenarii de testare standord ELO Ver.3.0                                                                                                    | 1.0                 |                                          |               |                                                                  |

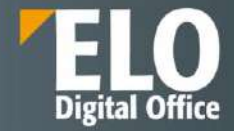

| Attachme    | nt versions             |                        |                  |                                |   | ? X                      |
|-------------|-------------------------|------------------------|------------------|--------------------------------|---|--------------------------|
| Existing ve | ersions of the attachme | ent: <b>Scenarii d</b> | le testare stand | lar <mark>d</mark> ELO Ver.3.0 |   |                          |
| Version     | Version date            | User                   | Comment          | Non-deletable                  | Ť | 🐊 Open in read-only mode |
| 2           | 01/28/2022              | Silvia                 | TEST 1           |                                |   | × Delete version         |
| 1           | 01/28/2022              | Silvia                 | TEST.docx        |                                |   |                          |
|             |                         |                        |                  |                                |   |                          |
|             |                         |                        |                  |                                |   |                          |
|             |                         |                        |                  |                                |   |                          |
|             |                         |                        |                  |                                |   | Close                    |

Dacă o versiune nu este marcată ca versiune blocată la ștergere, utilizatorul o poate șterge prin butonul *Delete* version (Ștergere versiune).

În ELO Java Client atașamentele pot fi marcate doar ca și versiuni blocate la ștergere.

## 3.2.8 Creare și editare sarcini

## 3.2.8.1 Pornire flux de lucru

Folosind fluxurile de lucru, puteți atribui sarcini altor utilizatori sau grupuri de utilizatori. O funcție integrată de gestionare a escaladării vă permite să urmăriți dacă termenele stabilite sunt respectate odată ce un flux de lucru este început.

Următoarele opțiuni sunt disponibile pentru pornirea fluxurilor de lucru:

- Funcția Pornire flux de lucru ad-hoc
- Funcția Pornire flux de lucru

#### Pornire flux de lucru ad-hoc

Fluxul de lucru ad-hoc este potrivit pentru procese simple care pot fi secvențiale sau paralele (de exemplu, câteva documente care ar trebui să fie partajate între mai multi angajați). Se utilizează atunci când nu există un șablon predefinit sau în cazuri în care se lucrează în echipe și atunci se pot transmite documentele cu ușurință tuturor membrilor echipei pentru informare.

Pentru a porni un flux de lucru ad-hoc, mai întâi se selectează intrarea pentru care se dorește începerea unui flux de lucru ad-hoc și apoi se apasă click în meniu pe *New > Create task > Ad hoc workflow (Nou > Creare activitate > Flux de lucru ad-hoc).* 

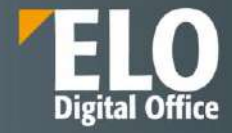

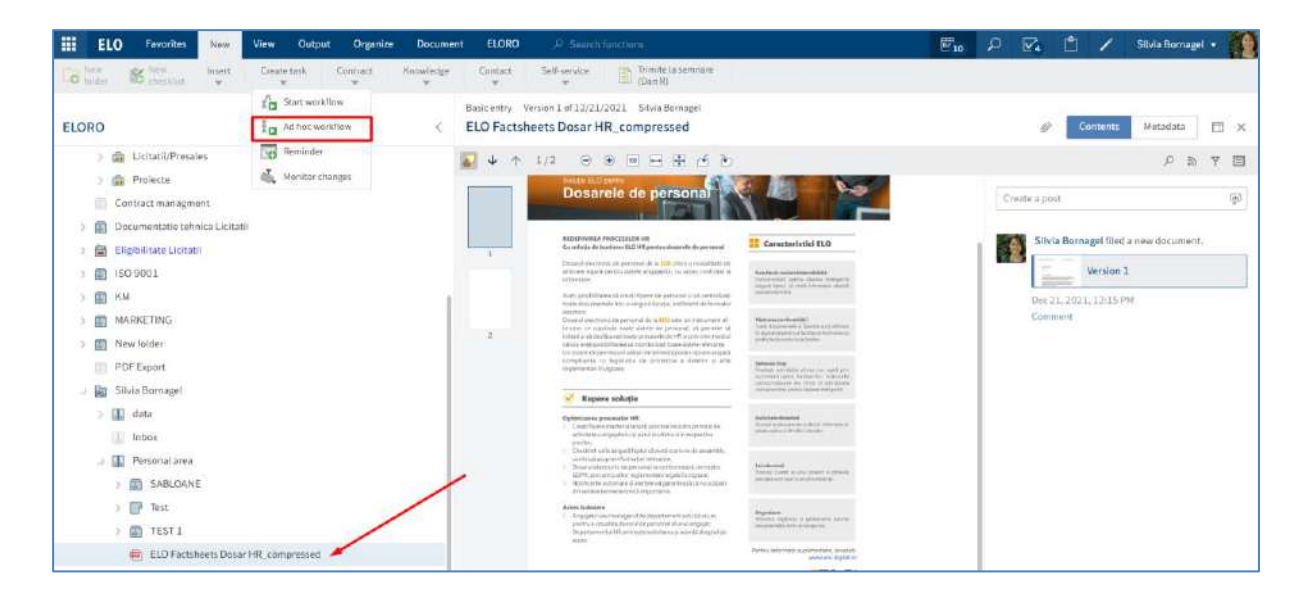

Un flux de lucru ad-hoc poate fi pornit de catre orice utilizator care are drepturi de pornire fluxuri de lucru și tot ceea ce trebuie să facă este să selecteze utilizatorii sau grupurile cărora dorește să le trimită documentele și tipul de flux de lucru ad-hoc.

Există patru tipuri de fluxuri de lucru ad-hoc care se pot selecta din zona Type (Tip):

- ✓ aprobare în serie
- ✓ aprobare în paralel
- ✓ informare/distribuire în serie
- ✓ informare/distribuire în paralel.

| tart ad hoc workflow   |                          |                                      |                                  | ? ×  |
|------------------------|--------------------------|--------------------------------------|----------------------------------|------|
| Name and type          |                          | Select users                         |                                  | < 1  |
| Name *                 |                          | Job instruction *                    |                                  | nisn |
| ELO Factsheets Dosa    | r HR_compressed          | Approval                             |                                  |      |
| Type<br>日              | <b>—</b>                 | For user/group *                     |                                  |      |
| ",                     |                          | Add user/group                       | *                                |      |
| Approval<br>Serial     | Approval<br>Parallel     | Management ×                         | Enter a specific job instruction |      |
| E                      |                          |                                      |                                  |      |
| Notification<br>Serial | Notification<br>Parallel |                                      |                                  |      |
|                        |                          | 1 🕂 🤞 Expand 🐧 Escalation management | Show members                     |      |

In fereastra de pornire a fluxului de lucru ad-hoc se completează utilizatorul/utilizatorii care trebuie sa primească sarcina și instrucțiuni specifice, dacă este cazul. Se poate seta un timp de rezolvare pentru rezolvarea sarcinii prin setarea unui termen limită, cu completarea persoanei către care să se raporteze termenul limită omis, dacă este cazul, în câmpul *Report missed deadline to (Raportați termenul limită omis la)* din fereastra *Escalation management (Gestionare extindere), care se accesează prin click pe butonul Escalation management (Gestionare extindere)* din fereastra de pornire a fluxului de lucru ad-hoc.

| Start ad hoc workflow   |                          |                       |                 |                                  | ? ×    |
|-------------------------|--------------------------|-----------------------|-----------------|----------------------------------|--------|
| Name and type           |                          | Select users          |                 |                                  | ×      |
| Name *                  |                          | Job instruction 7     |                 |                                  | 150    |
| ELO Factsheets Dosar Hi | R_compressed             | Approval              |                 |                                  |        |
| Туре                    |                          |                       |                 |                                  |        |
| 8                       | -F                       | For user/group *      |                 |                                  |        |
|                         |                          | Add user/group        |                 | *                                |        |
| Approval<br>Serial      | Approval<br>Parallel     | Management            | ×               | Enter a specific job instruction |        |
| <b>P</b>                | Ψ.                       |                       |                 | Administrator                    |        |
| 富                       |                          |                       |                 | Adrian Paraschiv                 |        |
| Notification<br>Serial  | Notification<br>Parallel |                       |                 |                                  |        |
|                         |                          | 🛧 🧅 🏠 Expand 🐧 Escala | tion management | Show members                     |        |
|                         |                          |                       |                 |                                  |        |
|                         |                          |                       |                 | ок                               | Cancel |

| Escalation management |            |    |    |        |  |
|-----------------------|------------|----|----|--------|--|
| Selected user: Silvi  | a Bornagel |    |    |        |  |
| Days Hours            | Min.       | \$ |    |        |  |
| Add user/gro          | oup        |    |    | *      |  |
|                       |            |    | ОК | Cancel |  |

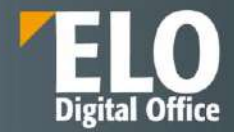

Excluderea zilelor nelucratoare se realizează din fereastra Escalation management, prin bifarea opțiuni *Exclude* weekends (Numai zile lucrătoare).

Pentru a modifica ordinea destinatarilor în fluxurile de lucru ad-hoc seriale, apăsați click pe un destinatar și schimbați-i poziția utilizând butoanele sus și jos reprezentate de săgeți.

Butonul *Expand (Extindere)* vă permite să vizualizați membri unui grup. Marcați un grup pe care l-ați selectat și apoi apăsați click pe *Expand (Extindere)*. Se pot elimina membri prin click pe pictograma X.

| Start ad hoc workflow                                                                                   |                                                                   |                                                                                                    |             |                                               | 7             |
|----------------------------------------------------------------------------------------------------|-------------------------------------------------------------------|----------------------------------------------------------------------------------------------------|-------------|-----------------------------------------------|---------------|
| Name and type                                                                                           |                                                                   | Select users                                                                                                    |             |                                               |               |
| Name *<br>ELO Factsheets Dosar                                                                          | HR_compressed                                                     | Job instruction *<br>Approval                                                                                                    |             |                                               | ľ             |
| Type<br>Approval<br>Serial                                                                              | Approval<br>Paratlet                                              | For user/group * Add user/group Management                                                                                                    | C Enter a s | •<br>pecific job instruction                  |               |
| Notification<br>Serial                                                                                  | Notification<br>Parallel                                          | ↑ ↓ 🛱 Expand () Escalation management                                                                                                    | _           | Show members                                  |               |
|                                                                                                    |                                                                   |                                                                                                    |             |                                               |               |
|                                                                                                    |                                                                   |                                                                                                    |             | ок                                            | Cancel        |
| art ad hoc workflow                                                                                     |                                                                   |                                                                                                    |             | ок                                            | Cancel        |
| art ad hoc workflow<br>Name and type                                                                    |                                                                   | Select users                                                                                                    |             | ОК                                            | Cancel<br>?   |
| art ad hoc workflow<br>Name and type<br>Name *                                                          |                                                                   | Select users Job instruction *                                                                                                    |             | ОК                                            | Cancel<br>?   |
| art ad hoc workflow<br>Name and type<br>Name *<br>ELO Factsheets Dosar H<br>Type                        | HR_compressed                                                     | Select users Job instruction * Approval                                                                                                    |             | ОК                                            | Cancel<br>?   |
| art ad hoc workflow<br>Name and type<br>Name *<br>ELO Factsheets Dosar f<br>Type                        | HR_compressed                                                     | Select users Job instruction * Approval For user/group *                                                                                                    |             | ОК                                            | Cancel<br>?   |
| art ad hoc workflow<br>Name and type<br>Name *<br>ELO Factsheets Dosar H<br>Type                        | HR_compressed                                                     | Select users Job instruction * Approval For user/group * Add user/group                                                                                                    |             | ОК                                            | Cancel<br>?   |
| art ad hoc workflow<br>Name and type<br>Name *<br>ELO Factsheets Dosar H<br>Fype                        | HR_compressed                                                     | Select users Job instruction * Approval For user/group * Add user/group Administrator                                                                                                    | Enter as    | OK<br>v<br>pecific job instruction            | Cancel<br>?   |
| art ad hoc workflow<br>Name and type<br>Name *<br>ELO Factsheets Dosar H<br>Type<br>Approval<br>Serial  | HR_compressed                                                     | Select users Job instruction * Approval For user/group * Add user/group Add user/group Addian Paraschiv                                                                                                    | Enter a s   | OK<br>v<br>pecific job instruction            | <b>Cancel</b> |
| art ad hoc workflow<br>Name and type<br>ELO Factsheets Dosar I<br>Type<br>Approval<br>Serial            | HR_compressed                                                     | Select users Job instruction * Approval For user/group * Add user/group Administrator Administrator Administrator Administrator Administrator                                                                                                    | Enter a s   | OK<br>v<br>pecific job instruction            | Cancel<br>?   |
| tart ad hoc workflow<br>Name and type<br>Name *<br>ELO Factsheets Dosar I<br>Type<br>Approval<br>Serial | HR_compressed<br>Approval<br>Parallel<br>Notification<br>Parallel | Select users          Job instruction *         Approval         For user/group *         Add user/group         Add user/group         Add user/group         Add user/group         Add user/group         Add user/group         Add user/group         Add user/group         Add user/group         Add user/group         Escalation management | Enter a s   | OK<br>pecific job instruction<br>Show members | Cancel        |

Pagina **163** din **518** 

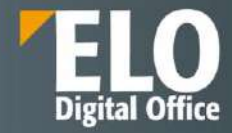

| Butonul Snow members (Afişare membri) permite vizualizarea membrilor grupulul. | Butonul Show | members (A | Afişare membi | i) permite | vizualizarea | membrilor | grupului. |
|--------------------------------------------------------------------------------|--------------|------------|---------------|------------|--------------|-----------|-----------|
|--------------------------------------------------------------------------------|--------------|------------|---------------|------------|--------------|-----------|-----------|

| Start ad hoc workflow  |                          |                                                                                                    | ? ×     |
|------------------------|--------------------------|----------------------------------------------------------------------------------------------------|---------|
| Name and type          |                          | Select users                                                                                                    | <<br>11 |
| Name*                  |                          | Job instruction *                                                                                                    | nish    |
| ELO Factsheets Dosa    | r HR_compressed          | Approval                                                                                                    |         |
| Ę                      | . E                      | For user/group *                                                                                                    |         |
| Approval<br>Serial     | Approval<br>Parallel     | Add user/group   Management  Enter a specific job instruction                                                                                                    |         |
| 물                      |                          | Administrator<br>Adrian Paraschiv                                                                                                    |         |
| Notification<br>Serial | Notification<br>Parallel |                                                                                                    |         |
|                        |                          | 1 In the second text of the second text of text of text of tex of text of text of tex of tex of text of text of text of tex of |         |
|                        |                          | ок                                                                                                    | Cancel  |

În partea dreaptă a ferestrei de pornire a fluxului de lucru ad-hoc este prezentă opțiunea *Finish (Terminare)*. Prin click pe această opțiune, se deschide zona Finish (Terminare) în care se pot realiza setări suplimentare pentru fluxul de lucru ad-hoc.

| tart ad hoc workflow   |                          |                                      |                                  | ?      |
|------------------------|--------------------------|--------------------------------------|----------------------------------|--------|
| Name and type          |                          | Select users                         |                                  |        |
| Name*                  |                          | Job instruction *                    |                                  |        |
| ELO Factsheets Dosar   | HR_compressed            | Approval                             |                                  |        |
| Туре                   |                          |                                      |                                  |        |
| 罩                      | , Fr                     | For user/group *                     |                                  |        |
| ×                      | ~                        | Add user/group                       | *                                |        |
| Approval<br>Serial     | Approval<br>Parallei     | Management                           | Enter a specific job instruction |        |
|                        | <b>P</b>                 | —                                    | Administrator                    |        |
| 富                      |                          |                                      | Adrian Paraschiv                 |        |
| Notification<br>Serial | Notification<br>Parallel |                                      |                                  |        |
|                        |                          | 🕆 🌵 🏠 Expand 🐧 Escalation management | Show members                     |        |
|                        |                          |                                      |                                  |        |
|                        |                          |                                      | ок                               | Cancel |

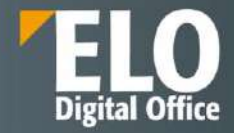

| Start ad hoc workflow              |                                      | ?                      |
|------------------------------------|--------------------------------------|------------------------|
| Name and type                      | Select users                         | Finish                 |
| Name *                             | Job Instruction *                    | Recipient *            |
| ELO Factsheets Dosar HR_compressed | Approval                             | Silvia Bornagel        |
| Type                               | For user/group *                     | Success message *      |
| E in                               | Add user/group                       | Approved               |
| Approval Approval                  | Management                           | Cancellation message * |
| Senai                              | X                                    | Not approved           |
| E da                               |                                      | End script             |
| Notification Notification          |                                      |                        |
|                                    | 1 🔶 🏠 Expand 🐧 Escalation management |                        |
|                                    |                                      |                        |
|                                    |                                      | OK Cancel              |

Câmpul *Recipient (Destinatar)*: utilizați meniul derulant din câmpul Destinatar pentru a selecta utilizatorul care trebuie să fie notificat după finalizarea fluxului de lucru ad-hoc.

Câmpul Success message (Mesaj de reușită): textul din acest câmp este afișat destinatarilor din câmpul Recipient (Destinatar), imediat ce fluxul de lucru ad-hoc a fost finalizat. Apare în zona de lucru Tasks (Activități) a destinatarului.

Câmpul *Cancellation message (Mesaj de revocare)* – doar în cazul fluxurilor de lucru de aprobare: textul din acest câmp este afișat destinatarului setat dacă fluxul de lucru ad-hoc a fost anulat. Apare în zona de lucru Tasks (Activități) a destinatarului.

Câmpul End script (Script de terminare): dacă este necesar, puteți introduce numele unui script care va fi rulat când fluxul de lucru ad-hoc este finalizat.

Opțiunea Withdraw the workflow from all users as soon as one user does not approve it (Retrageți fluxul de lucru de la toți utilizatorii imediat ce unul dintre utilizatori nu-l aproba) este folosită numai pentru fluxuri de lucru adhoc de aprobare paralelă. Dacă această opțiune este activată, toți destinatarii trebuie să aprobe fluxul de lucru. În caz contrar, fluxul de lucru ad-hoc este anulat complet și sarcina este eliminată din zona de lucru Tasks (Activități) a celorlalți utilizatori selectați. În zona dvs. Tasks (Activități) și în ecranul de pornire, veți primi mesajul Neaprobat în My ELO, în secțiunea My recently started workflows (Fluxurile de lucru personal începute recent).

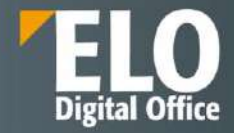

| Start ad hoc workflow         |                          |                                            | ? X                                                                                      |
|-------------------------------|--------------------------|--------------------------------------------|------------------------------------------------------------------------------------------|
| Name and type                 |                          | Select users                               | Finish >                                                                                 |
| Name *<br>ELO Factsheets Dosa | ar HR_compressed         | Job instruction * Approval                 | Recipient •                                                                              |
| Type<br>Approval<br>Serial    | Approval<br>Parallel     | For user/group * Add user/group Management | Success message * Approved Cancellation message * Not approved                           |
| Notification<br>Serial        | Notification<br>Parallet | ↑ ↓ A Expand S Escalation managem          | Withdraw the workflow from all users as soon as one user does not approve it. End script |
|                               |                          |                                            | OK Cancel                                                                                |

| ELO ELORO & Search functions |                                                                   | <b>2</b> 10           | 🔽 📋 🖌 Silula Bornagel 🔹 🌠                                               |
|------------------------------|-------------------------------------------------------------------|-----------------------|-------------------------------------------------------------------------|
| lien                         |                                                                   |                       |                                                                         |
| Repository                   | My ELO                                                            |                       | News Most recently used                                                 |
|                              |                                                                   |                       | ¢ 4                                                                     |
| ELORO Starto                 | Today - Carlan Paraschiv > BPs suport<br>has published a new post | Filter                | My recently started workflows                                           |
| Tasks                        | Sesture instruire 16.02.2022<br>an hour age                       | New since<br>◯ Tod ay | Digitalizare fișier de personal<br>Misaîng documents, Silvia<br>Bomagei |

# Pornire flux de lucru predefinit

Fluxurile de lucru reprezintă procese recurente cu diferite niveluri de complexitate în cadrul companiei dumneavoastră, adaptată cerințelor dumneavoastră.

Interfața grafică asigură gestionarea tuturor șabloanelor de fluxuri de lucru predefinite, permițându-le utilizatorilor să versioneze fluxurile de lucru, să modifice, să exporte și să șteargă șabloanele de fluxuri de lucru.

Pentru pornirea unui flux de lucru predefinit, mai întâi se selectează intrarea pentru care doriți să începeți un flux de lucru, iar apoi se apasă click în meniu pe *New* > *Create task* > *Start workflow (Nou* > *Creare activitate* > *Porniți fluxul de lucru)*. Următorul pas este să se selecteze din listă șablonul fluxului de lucru dorit pentru pornire.

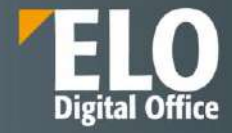

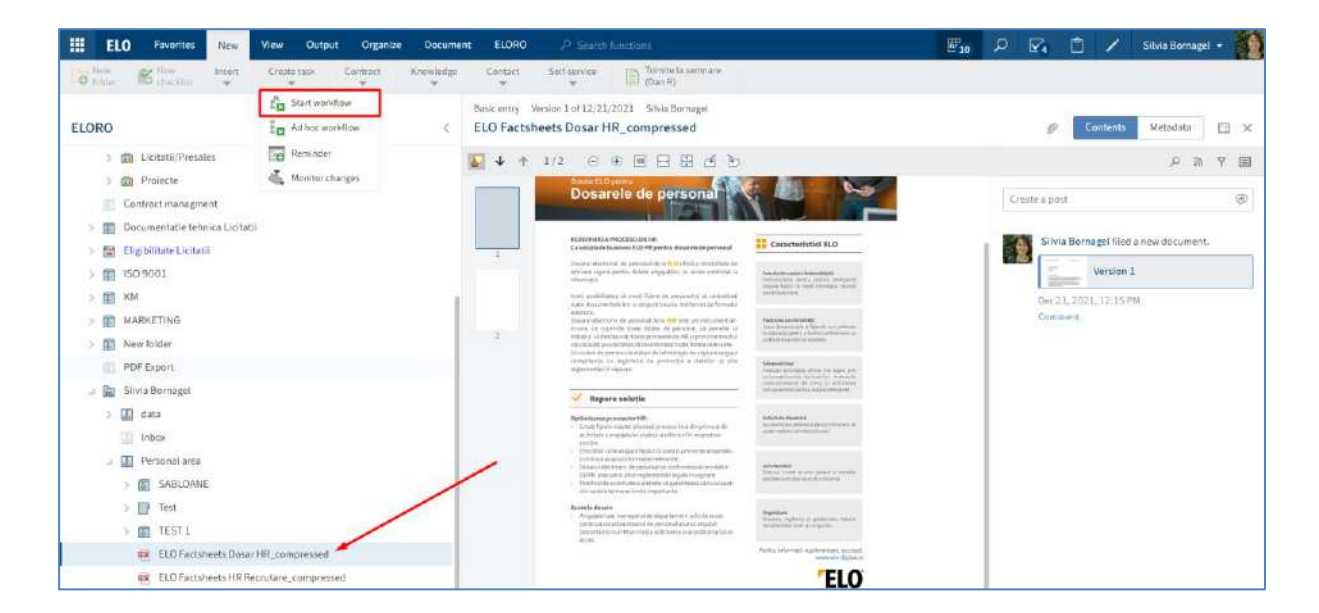

| Norkflow name and template                                                                                                    | Preview |            |
|----------------------------------------------------------------------------------------------------|---------|------------|
| Vorkflow name and template  Template *  Avizare_Sef_lerarhic  Copie pentru Flux_Cerere_Concediu  custom.elodev.registry.create elodev.registry.create eloro.utils.countEntries eloro.utils.ProcessOCR  Flux_Cerere_Concediu  suport Filter  Vorkflow name * | Preview | Respingere |
| Flux Cerere Concediu                                                                                                    |         |            |

Zona *Preview (Examinare)*: în această zonă se vizualizează pașii individuali ai fluxului de lucru. Nu trebuie să configurați setari adiționale pentru că fluxul de lucru este deja configurat.

Pe lângă pașii fluxului de lucru, veți putea editorii și timpul de escaladare pentru pasul fluxului de lucru (zile: minute: secunde), dacă este setat.

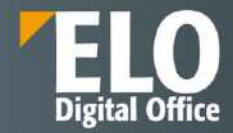

#### 3.2.8.2 Editare fluxuri de lucru

Dacă ați fost selectat ca editor într-un flux de lucru, va apărea fluxul de lucru respectiv în zona dvs. de lucru Tasks (Activități). Puteți primi fluxuri de lucru ca utilizator, ca membru al grupului sau ca înlocuitor.

Utilizatorii au posibilitatea de a afișa fluxurile de lucru în funcție de diferite criterii.

In meniu apăsați click pe *Task > x active* (Task > x active). Puteți selecta dacă doriți să vizualizați activități de grup, activități de înlocuire sau extinderi (escaladări).

Opțiunea *Escalations (Extinderi)*: dacă bifați această opțiune, se pot vizualiza activitățile pentru care termenul limită a fost depășit și pentru care ați fost introdus ca utilizator care trebuie înștiințat.

Folosind funcția Show workflow (Afișare flux de lucru), puteți vedea ce pas are termen limită depăsit.

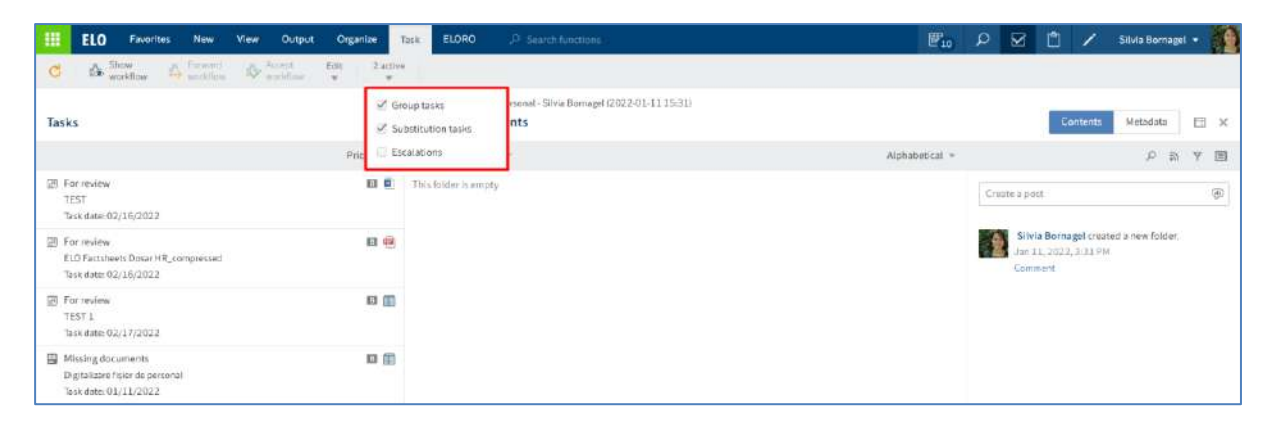

Veți recunoaște un flux de lucru bazat pe pictograma fluxului de lucru. Un nou flux de lucru este marcat cu un punct verde și cu font-ul marcat cu bold.

| ELO Favorites New View                                                                                        | Jutput Organize Document    | Task ELORO Prisewich functions                                                                                                    | 📰 10 🔎 🗹 🗂 🖌 Silvis Bornagel • 🎽       |
|----------------------------------------------------------------------------------------------------|-----------------------------|----------------------------------------------------------------------------------------------------|----------------------------------------|
| C A Ser A forest & All                                                                                        | ti Edit Zactive             |                                                                                                    |                                        |
| Tasks                                                                                                    | Eastcentry<br>C ELO Factory | Vercion 1 of 12/31/2021 Sitivia Bornaged<br>sheets Dosar HR_compressed                                                                                                    | 🧬 Contents Metadata 🖽 🗙                |
|                                                                                                    | Priority - 📓 🖌 🕇            | 1/2 日米回日田西方                                                                                                    | 0 N T I                                |
| Por review     TEST     Task date: 02/16/2022                                                                 | 63 B                        |                                                                                                    | Create a post                          |
| For review ELD Factsheets Datar HR_compressed Task date: 02/16/2022                                           |                             | Exam Dosarele de personal                                                                                                    | Silvia Borna gel filed a new document. |
| Test 1<br>Test 1<br>Test date: 02/17/2022                                                                     | 10 M                        | HESPITINARIA FRANCETIZIARI HE<br>Example de la balancia de la presupuera de la presupuer<br>Develo recorrer proposa de la BEL para demandará de                                                                                                    | Concernent<br>Comment                  |
| <ul> <li>Missing documents</li> <li>Digitalizare ligier de personal</li> <li>Task date: 01/11/2022</li> </ul> | 8                           | Advance sign protect over any applied to a size y restrict to a size of the size of the size of t |                                        |

Când primiți un flux de lucru, aveți următoarele opțiuni disponibile:

- Funcția Show workflow (Afișare flux de lucru)
- Funcția Pass Workflow forward (Transmitere flux de lucru mai departe)
- Funcția Accept workflow (Acceptare flux de lucru)
- Funcția *Return workflow (Returnare* flux de lucru)
- Funcția Delegate workflow (Delegare flux de lucru)
- Funcția Hand off workflow (Predare flux de lucru)
- Funcția Postpone workflow (Amânare flux de lucru)
- Funcția Forward workflow prin formular

#### Funcția Show workflow (Afișare flux de lucru)

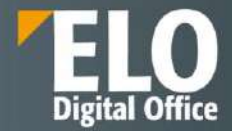

Funcția Afișare flux de lucru permite vizualizarea detaliilor pentru fluxul de lucru selectat în zona de lucru Tasks (Activități). Se accesează prin apăsare click în meniu pe *Tasks > Show workflow* (Activități *> Afișare flux de lucru*).

|    | ELO Favorites New View Output O                                                                                                    | rganize  | Task | ELORO                                              | 𝒫 Search functions                                         |
|----|----------------------------------------------------------------------------------------------------|----------|------|----------------------------------------------------|------------------------------------------------------------|
| C  | Show workflow Forward Accept Edit                                                                                                   | 2 activ  | /e   |                                                    |                                                            |
| Ta | Show workflow           sks         View the selected workflow.           A window for viewing the workflow opens. Editing is not p | ossible. |      | zare fișier de<br><b>ng docu</b> i<br>arch this fo | e personal - Silvia Bornagel (2022<br><b>ments</b><br>Ider |
| Ŧ  | <ul> <li>For review</li> <li>TEST</li> <li>Task date: 02/16/2022</li> </ul>                                                         | B        | This | older is empt                                      | У                                                          |
| ÷  | For review<br>ELO Factsheets Dosar HR_compressed<br>Task date: 02/16/2022                                                           | B        |      |                                                    |                                                            |
|    | For review<br>TEST 1<br>Task date: 02/17/2022                                                                                       | B        |      |                                                    |                                                            |
|    | Missing documents<br>Digitalizare fișier de personal<br>Task date: 01/11/2022                                                       | B 🗊      |      |                                                    |                                                            |

Pătratul albastru din vizualizarea minimizată a fluxului de lucru se poate muta cu mouse-ul pentru a se modifica automat secțiunea afișată cu diagrama fluxului de lucru, situată în partea din mijloc a ferestrei Show workflow.

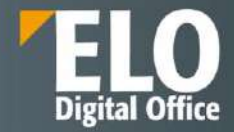

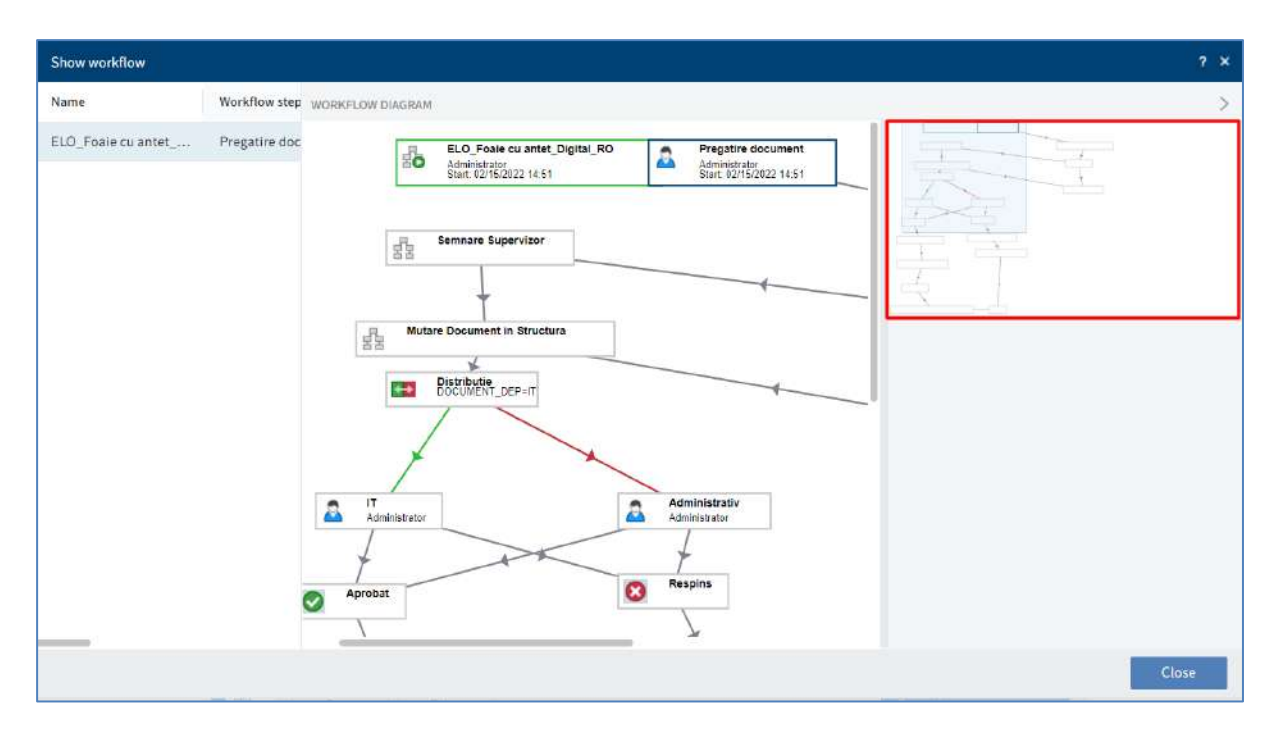

Pentru a obține mai multe informații cu privire la setările nodului, se apăsa click pe nodul dorit din cadrul diagramei fluxului de lucru.

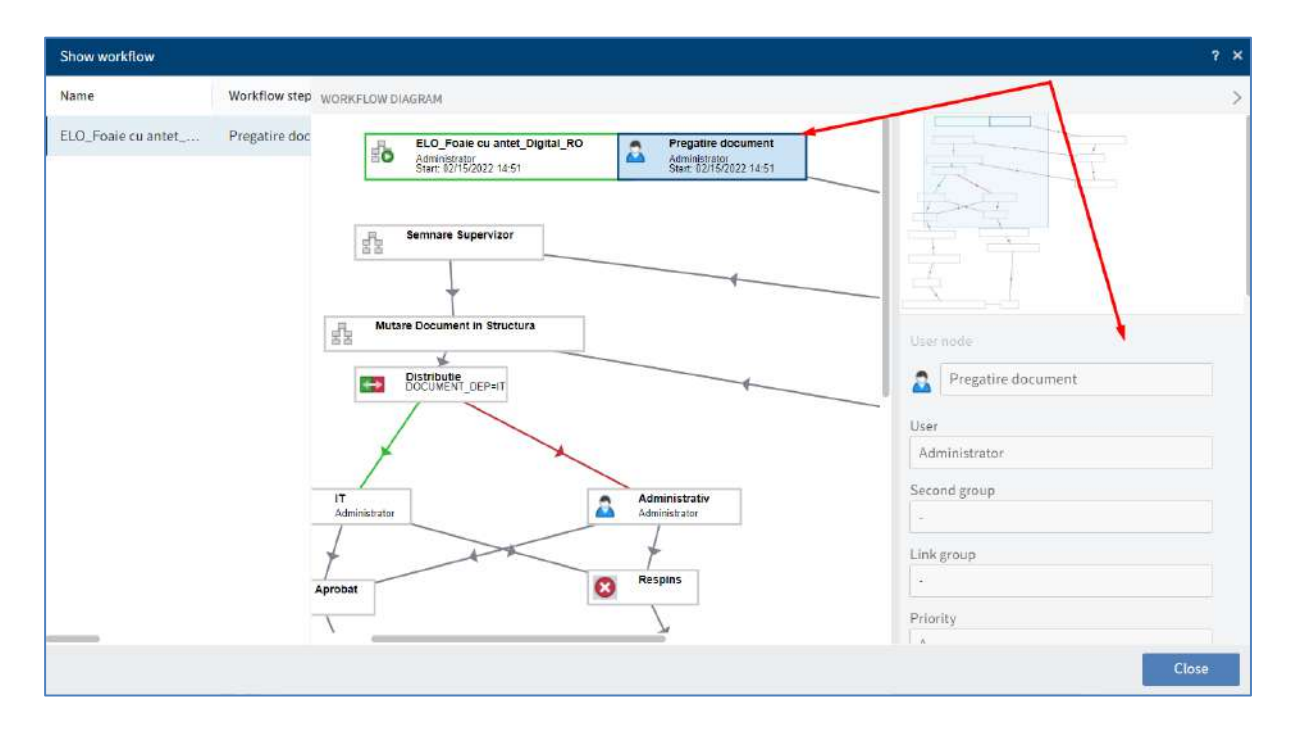

# Funcția Pass Workflow forward (Transmitere flux de lucru mai departe)

Această funcție se utilizează după ce ați finalizat sarcina pentru transmiterea fluxului de lucru către următorul editor.

Mai întâi se selectează din zona de lucru Activități acel flux de lucru care se dorește să fie transmis mai departe, iar apoi se apasă click în meniu pe **Task > Pass workflow forward (Activitate >Transmitere flux de lucru mai departe).** 

| C I      | Show<br>workflow | A workflow                                       | workflow                    | Edit 2 active                                 |                 |        |                                                                     |                |               |                     |                     |         |
|----------|------------------|--------------------------------------------------|-----------------------------|-----------------------------------------------|-----------------|--------|---------------------------------------------------------------------|----------------|---------------|---------------------|---------------------|---------|
| Tasks    |                  | Forward workflow<br>Forward the selected         | workflowt                   | o the next node,                              |                 |        | alizare fisier de personal - Silvia Bornagel (202<br>sing documents | 2-01-18-11:03) |               | Contents            | Metadata            |         |
| Priority | т Та             | A window opens. Selection is then forwarded to t | ect a succe<br>the next use | ssor and add a comment<br>or in the workflow. | here. The docum | nent   | Search this folder                                                  | A              | lphabetical * |                     | <i>ହ</i> ଇ          | Y D     |
| ES       | 8                | Durata interventie                               | 8                           | Create reply: St                              | Silvia Born     | Type   | Shortname                                                           | Date           | Filed by      | Create a post       |                     | e       |
| 13       |                  | Missing documents                                |                             | Digitalizare fișie                            | Silvia Born     | This ! | older is empty                                                      |                |               |                     |                     |         |
|          |                  | Missing documents                                | 625                         | Digitalizare fișie                            | Silvia Born     |        |                                                                     |                |               | Silvia Born         | lagel created a new | folder. |
| Ð        | -                | Missing documents                                |                             | Digitalizare fișie                            | Silvia Born     |        |                                                                     |                |               | Jan 18, 2022, 11:03 | AM                  |         |
| D        | 10               | For review                                       | 包                           | ELO Factsheets                                | Silvia Born     |        |                                                                     |                |               | Lomment             |                     |         |
| ۵        | 田                | Forreview                                        |                             | TEST 1                                        | Silvia Born     |        |                                                                     |                |               |                     |                     |         |
|          |                  |                                                  | /                           |                                               |                 |        |                                                                     |                |               |                     |                     |         |
|          |                  |                                                  | 1                           |                                               |                 |        |                                                                     |                |               |                     |                     |         |

Dupa apăsarea pe butonul *Transmitere flux de lucru mai departe*, se va deschide fereastra Forward workflow în care se poate redacta un comentariu pentru utilizatorul din următorul pas de lucru.

|     | ? X |
|-----|-----|
|     |     |
|     |     |
|     |     |
| 01/ |     |
|     | OK  |

Pagina **171** din **518** 

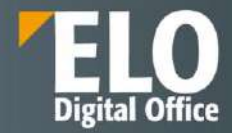

Butonul Transmitere flux de lucru mai departe poate fi inactiv din doua motive:

1. Ați primit fluxul de lucru ca parte a unui grup. În acest caz, trebuie să-l acceptați mai întâi selectând fluxul si apoi apăsând click în meniu pe *Task > Accept workflow (Activitate > Acceptare flux de lucru).* 

| ELO Favorites New View Output Organize Task                                     | ELORO & Semichlanctions                                                                   | <b>E</b> 10    | ∠ E      | 1                                      | 1 3                     | Silvia Bornage | . e. | 2  |
|---------------------------------------------------------------------------------|-------------------------------------------------------------------------------------------|----------------|----------|----------------------------------------|-------------------------|----------------|------|----|
| G & Show A Farmer & Access Edit 2 active                                        |                                                                                           |                |          |                                        |                         |                |      |    |
| Tasks                                                                           | Digitalizare figler de personal - Silvia Bornagel (2022-01-18-11:03)<br>Missing documents |                |          | Co                                     | ntenīts                 | Metadata       |      | ×  |
| Priority =                                                                      | P Search this fisher                                                                      | Alphabetical + |          |                                        |                         | PB             | Ÿ    |    |
| Missing documents III III III IIII IIII IIII IIII IIII                          | This folder is empty                                                                      |                | Groute a | pool                                   |                         |                | 13   | p. |
| Missing documents     Digitalizari fişiri de personal     Tark date: 01/18/2022 |                                                                                           |                |          | Alvia Bornag<br>en 18, 2022,<br>coment | jet created<br>11:53 AM | a new folder.  |      |    |
| Missing documents     Digitalizer lipier do personal     Tests date: 01/18/2022 |                                                                                           |                |          |                                        |                         |                |      |    |
| For review     TEST     Tosk date: 02/16/2022                                   |                                                                                           |                |          |                                        |                         |                |      |    |
| For review     ECO Factsheets Docar HRE_compressed     Task date: 02/16/2022    |                                                                                           |                |          |                                        |                         |                |      |    |
| EE For review III (1)<br>TEST 1<br>Tesk date: 02/17/2022                        |                                                                                           |                |          |                                        |                         |                |      |    |

2. Fluxul de lucru conține un formular. Veți vedea formularul în panoul de vizualizare din mijlocul ferestrei Tasks (Activități). În acest caz, redirecționați fluxul de lucru făcând click pe butonul din formular.

| ELO Favorites New View Output Organize Task                                                                          | ELORO P Search functions                                                        | 📰 10 🔎 💇 7 📋 🖌 Silvia Bornagel 🔹 🚺         |
|----------------------------------------------------------------------------------------------------|---------------------------------------------------------------------------------|--------------------------------------------|
| C A Show A forward A Accurt Edit 2 active                                                                            |                                                                                 |                                            |
| Tasks <                                                                                                    | Re: Studiu și elaborare material descriere ELO WEB Client<br>Durata întervenție | Knowledge Board Contents Mecadata Feed 🔲 🗙 |
| Priority =                                                                                                    | Short name Re: Studiu ti eloteiste materia descrete ELO WEE Clem                |                                            |
| Durata interventie     Ovata ropp, Statitu si elaborare material descritere ELO WEB Client     Task date: 02/22/2022 | Document date 22.02.2022 10:44<br>Category<br>Title Builds al externe matchet   |                                            |
| Missing documents III III III III III III IIII IIII II                                                               | Tapes union<br>Status OPEN<br>Edited by                                         |                                            |
| Missing documents     Digitalizate finite de personal     Taste dote: 01,18/2022                                     | Last edited Durata recolvare problema 2.6 din care oxita time work:             |                                            |
| Missing documents     Digitalizare fisier de personal     Tack date: 01/18/2022                                      | Next processing step                                                            |                                            |
| For review     TEST     Task date: 02/16/2022                                                                        | Save without causing forward<br>Save Fitt                                       |                                            |

Funcția Accept workflow (Acceptare flux de lucru)

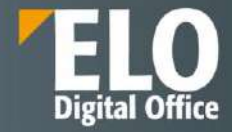

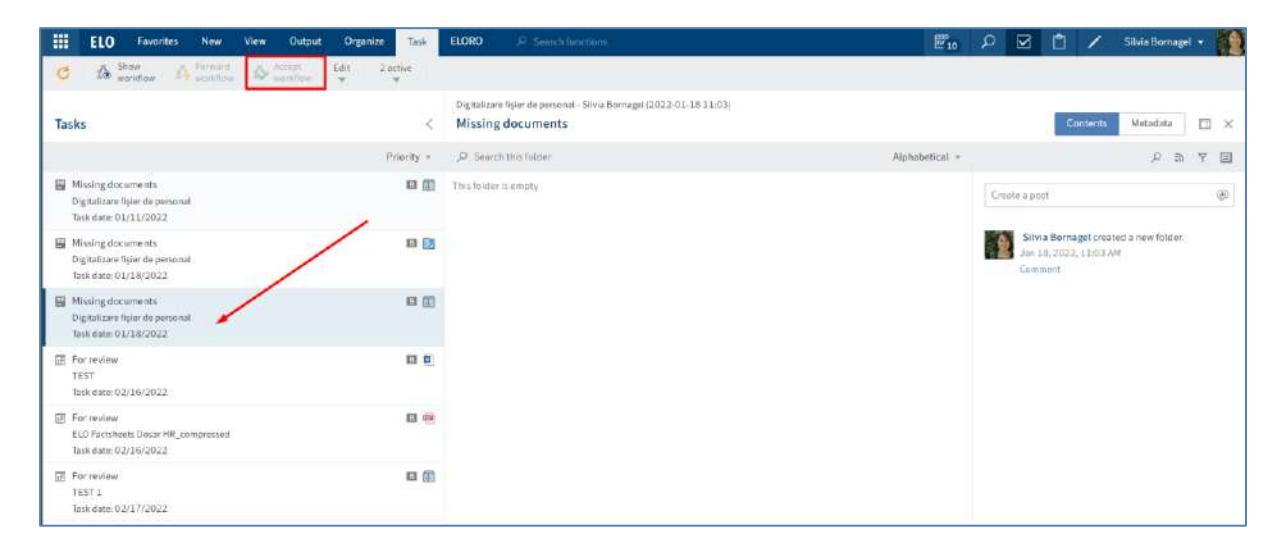

Dacă ați primit un flux de lucru ca parte a unui grup, trebuie să îl acceptați înainte de a-l putea procesa și transmite. Acest lucru previne situația în care fluxul de lucru este procesat de mai mulți utilizatori simultan.

Mai întâi se selectează fluxul de lucru pe care doriți să îl acceptați și apoi în meniu apăsați click pe Task > Accept workflow (Activitate > Acceptare flux de lucru).

Odată ce fluxul de lucru este acceptat, acesta este eliminat din zona de lucru Tasks (Activități) a celorlalți membri ai grupului. Utilizați funcția *Return workflow* pentru a anula acceptarea fluxului de lucru.

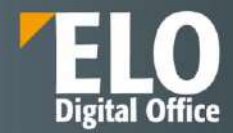

#### Funcția Return workflow (Returnare flux de lucru)

Puteți returna un flux de lucru pe care l-ați primit ca membru al grupului și pe care l-ați acceptat cu funcția Accept workflow (Acceptare flux de lucru).

Mai întâi se selectează fluxul de lucru pe care doriți să îl returnați și apoi în meniu se apasă click pe Task > Edit> Return workflow (Activitate > Editare > Returnare flux de lucru).

Fluxul de lucru va apărea în zona de lucru Tasks (Activități) a tuturor membrilor grupului către care fluxul a fost trimis.

| ELO Favorites New View Output                                                        | t Organize Task                                                                                                    | ELORO P Search functions                                                                                                    |                                                                                                    | E 10  | P 🔄          | 0 /                                          | Silvia Bornage           | ı • 📲           |
|--------------------------------------------------------------------------------------|----------------------------------------------------------------------------------------------------|----------------------------------------------------------------------------------------------------|----------------------------------------------------------------------------------------------------|-------|--------------|----------------------------------------------|--------------------------|-----------------|
| C & Show & Friend & Accept<br>workflow & workflow & workflow                         | Edd Zactive                                                                                                    |                                                                                                    |                                                                                                    |       |              |                                              |                          |                 |
| Tasks<br>Mitsing documents<br>Digitalizer figure de porsenal<br>Iosk date 01/11/2022 | Intum wookflow     Intum wookflow     Delegate workflow     Mand off workflow     Mand off workflow     Mand off workflow     Mand off workflow     Mand off workflow     Second postponement     Second postponement     Second postponement | grafizater (hjer de personal - Silura f<br>issing documents<br>ur personnel file is not available i<br>dour personnel file has not been file<br>rectorned file in paper format. | Bornagel (2022-01-38 11.03)<br>in digital form.<br>It to ELC. Use this form to notify the HR department or to request access to y | DUF   | Create a p   | Content                                      | s Metsdata<br>়েল জ      | □ ×<br>7 ■<br>9 |
| Missing documents<br>Dipitalizare fipier de personal<br>Tesk date: 01/18/2022        | Mark as unread                                                                                                    | ELO user name                                                                                                    | Silvia Bornagel                                                                                                    |       | SI Jaw<br>Co | via Bornagel cri<br>18. 2022, 11:03<br>mment | ated a new folder.<br>AM |                 |
| 置 Missing documents<br>Digitalizare Ripler de personal<br>Tank stare: 01/18/2022     | B 🗑                                                                                                    | Reason for request *                                                                                                    |                                                                                                    |       |              |                                              |                          |                 |
| E For invitew<br>TEST<br>Task stare 02/16/2022                                       | 88                                                                                                    |                                                                                                    |                                                                                                    |       |              |                                              |                          |                 |
| For review     ELD Factsheets DoLar HR_compressed     task date: 02/16/20/22         | 10 Q                                                                                                    |                                                                                                    |                                                                                                    |       |              |                                              |                          |                 |
| E For twillow<br>TEST 1<br>Tosk date: 02/17/2022                                     | 8                                                                                                    |                                                                                                    |                                                                                                    |       |              |                                              |                          |                 |
|                                                                                      |                                                                                                    | Save Print                                                                                                    | ОК                                                                                                    | ancel |              |                                              |                          |                 |

## Funcția Delegate workflow (Delegare flux de lucru)

Puteți delega un flux de lucru pe care l-ați primit către alți utilizatori/grupuri de utilizatori cu funcția *Delegate* workflow (Delegare flux de lucru).

Mai întâi se selectează fluxul de lucru pe care doriți să îl delegați și apoi în meniu se apasă click pe Task > Edit > Delegate workflow (Activitate > Editare > Delegare flux de lucru).

| ELO Preferințe Nou Vizualizare leșire Organiz                                         | Activitate    | ELORO                               | P C                       | Rotaeyn Fannegil                                                                                                    | 10 II | Q        | ₽6                                   | Ľ                         | 1               | Sitvia Bornage | ( •. | 1   |
|---------------------------------------------------------------------------------------|---------------|-------------------------------------|---------------------------|----------------------------------------------------------------------------------------------------|-------|----------|--------------------------------------|---------------------------|-----------------|----------------|------|-----|
| C & Maste Annual American American Administration                                     | Californ<br>W | Ziectie                             |                           |                                                                                                    |       |          |                                      |                           |                 |                |      |     |
| Activități                                                                            | Delegare      | e fine definition<br>fine de Inicia | igitii care<br>psä        | fișier de personal (2022-01-18-11-03)                                                                                                    |       |          |                                      |                           | Cuprins         | Formular       |      | ×   |
|                                                                                       | Pr Predate    | flux de lucra                       | oastră de                 | e personal nu este disponibil în format digital.                                                                                                    |       |          |                                      |                           |                 | e a            | Ÿ    |     |
| Documenta Upsä     Digittali zara tajiar de personal     Data activitatiji 11.01.2022 | The firster   | namilitane<br>nemerini              | rtiesteil de<br>e resurse | r personal nu e fost l'edosariat în ELO. Uțilizați scest formular pentru a notifica<br>umane sau pentru a suficita accas la fișierul dumneavoastră de personal în form | #L    | Creare ; | postare                              |                           |                 |                |      | (e) |
| Documente lips3<br>Digitalizare figier de porsonal<br>Data estivității, 18:01.2022    | Mark as i     | iniead                              | tor ELO                   | Station was                                                                                                    |       | 1        | Silvia Bor<br>Alim. 203<br>Immentaci | magel a<br>22, 11:01<br>v | creat un r<br>3 | iou földer.    |      |     |
| Documente lips5 Digital/care fisier de personal Data attivitifit 18.01.2022           |               | Motiv pentru se                     | slicitare =               | and a set of the                                                                                                    |       |          |                                      |                           |                 |                |      |     |
| Pentru revizuint TEST Data attivitiji: 16.02.2022                                     |               |                                     |                           |                                                                                                    |       |          |                                      |                           |                 |                |      |     |

# Our innovation - Your growth

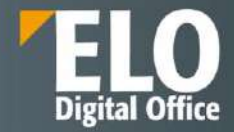

| elegate                                                                 | Information                      |
|-------------------------------------------------------------------------|----------------------------------|
| Select a user you want to delegate the following task to: Missing docur | workflow step*                   |
|                                                                         | Missing documents                |
| Add user/group                                                          | * Note                           |
| Management ×                                                            |                                  |
|                                                                         | Notify after processing the node |
| ↑ ↓                                                                     | Show members                     |

În campul *Recipient (Destinatar)*, puteți selecta un utilizator/grup sau mai mulți utilizatori/grupuri. Dacă selectați mai mulți utilizatori sau grupuri, aceștia vor primi fluxul de lucru în ordinea în care apar în listă. Pentru a schimba ordinea destinatarilor, apăsați click pe un destinatar și schimbați-i poziția folosind săgețile sus și jos. Opțiunea *Show members (Afișare membri)* permite vizualizarea membrilor grupului setat în câmpul Recipient (*(Destinatar)*.

| Delegate workflow                                                           | ? ×                                  |
|-----------------------------------------------------------------------------|--------------------------------------|
| Delegate                                                                    | Information                          |
| Select a user you want to delegate the following task to: Missing documents | Workflow step *<br>Missing documents |
| Recipient * Add user/group                                                  | Note                                 |
| Management × Administrator<br>Adrian Paraschiv                              | Motify after processing the node     |
| ↑ ↓ Show members                                                            | OK Cancel                            |

Dacă este bifata opțiunea *Notify after processing the node (Notificare după procesarea nodului),* veți primi o notificare după ce fluxul de lucru este procesat. Acest lucru vă oferă posibilitatea de a verifica starea procesării înainte de a se transmite fluxul de lucru mai departe la următorul destinatar.

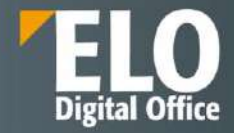

| Select a user you want to delegate the following task to: Missing documents Recipient * Add user/group Management Administrator Adrian Paraschiv |                                                           |                  | Internation                        |
|----------------------------------------------------------------------------------------------------|-----------------------------------------------------------|------------------|------------------------------------|
| Recipient *  Add user/group  Management  Administrator  Adrian Paraschiv                                                                         | ct a user you want to delegate the following task to: Mis | sing documents   | Workflow step *                    |
| Add user/group.                                                                                                    |                                                           |                  | Missing documents                  |
| Add user/group  Administrator Adrian Paraschiv                                                                                                   | ent*                                                      |                  | Note                               |
| Administrator Adrian Paraschiv                                                                                                    | user/group                                                | *                |                                    |
| Adrian Paraschiv                                                                                                    | Management                                                | × Administrator  |                                    |
|                                                                                                    | —                                                         | Adrian Paraschiv |                                    |
| Motify after processing the node                                                                                                    |                                                           |                  | 🗹 Notify after processing the node |
|                                                                                                    | 240                                                       |                  |                                    |
| Solution Notify after processing the node                                                                                                    |                                                           | Adrian Paraschiv | Notify after processing the node   |

În prezentarea generală a fluxului de lucru din cadrul funcției *Show workflow (Afișare flux de lucru),* veți fi în continuare afișat ca editor al pasului dvs. Utilizatorii carora le-ați delegat fluxul de lucru reprezintă un pas suplimentar în fluxul de lucru.

## Funcția Hand off workflow (Predare flux de lucru)

Puteți transfera pasul fluxului de lucru altui utilizator sau grup. Spre deosebire de funcția *Delegare flux de lucru*, vă predați în întregime pasul de procesare al fluxului de lucru și nu mai sunteți notificați cu privire la progresul fluxului de lucru.

Mai întâi se selectează fluxul de lucru pe care doriți să îl predați și apoi în meniu se apasă click pe Task > Edit > Hand off workflow (Activitate > Editare > Predare flux de lucru).

În prezentarea generală a fluxului de lucru din cadrul funcției Show workflow (Afișare flux de lucru), nu mai sunteți afișat ca editor al pasului dvs., veți fi înlocuit de utilizatorul căruia i-ați predat fluxul de lucru.

| ELO Favorites New View Outp                                                     | ut Organize Task  | ELORO 🥬 Search fuil                                                                  | tions./                                                                               | E 10  | P 🛛      | 0 /                                             | Silvia Bornage              | • |
|---------------------------------------------------------------------------------|-------------------|--------------------------------------------------------------------------------------|---------------------------------------------------------------------------------------|-------|----------|-------------------------------------------------|-----------------------------|---|
| C & Store & French & Arcept                                                     | Ent 2 active      | gitalizate fister de personal -:<br>issing documents<br>ur personnel file is not ava | Shida Bornagei (2022-01-18.11.08)<br>Nabile in digital form.                          |       |          | Conten                                          | b Metodata<br>, ළ ක         |   |
| Missing documents<br>Digitalizare l'isler de personal<br>Task date=01/11/2022   | Postpone workflow | four personnel file hos not be<br>versonnel file in paper format                     | en filled to ELC. Use this form to notify the HR department or to request access to t | rour. | Create a | post                                            |                             | ۲ |
| Missing documents Digitalizare (size de personal Task date: 01/18/2022          | Mark as unread    | ELD user name                                                                        | Sirvia Bornagel                                                                       |       |          | ervia Bornagel d<br>ar 18, 2022, 11:0<br>omment | sated a new folder.<br>3 AM |   |
| Missing documents     Digitalizare l'pier de personal     Task date: 01/18/2022 |                   | Reason for request *                                                                 |                                                                                       |       |          |                                                 |                             |   |
| 図 For review<br>TEST<br>Task date: 02/15/2022                                   | E1 8)             |                                                                                      |                                                                                       |       |          |                                                 |                             |   |
| For review     ELD Factsheets Dosar HH, compressed     Task date: 02/16/2022    | <b>a</b> 🖲        |                                                                                      |                                                                                       |       |          |                                                 |                             |   |
| For review<br>TEST 1<br>Tesk date: 02/17/2022                                   | 8                 |                                                                                      |                                                                                       |       |          |                                                 |                             |   |

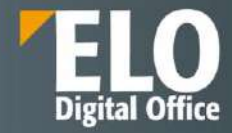

| land off workflow                                                           | ? ×                |
|-----------------------------------------------------------------------------|--------------------|
| Hand off workflow                                                           |                    |
| Select the user you want to hand<br>following task to: <b>Missing docur</b> | d off the<br>nents |
| Recipient * Management                                                      | *                  |
|                                                                             |                    |

# Funcția Postpone workflow (Amânare flux de lucru)

Mai întâi se selectează fluxul de lucru pe care doriți să îl amânați și apoi în meniu se apasă click pe Task >Edit > Postpone workflow (Activitate > Editare > Amânare flux de lucru).

| ELO Favorites New View C                                                        | Notput Organize Task I           | ELORO P Search fund                                                                     | ettom E                                                                                           | W 10   | 🖊 🖞 🚱 ۹                                                                     | Silvia Bornagel + |  |  |  |  |  |
|---------------------------------------------------------------------------------|----------------------------------|-----------------------------------------------------------------------------------------|---------------------------------------------------------------------------------------------------|--------|-----------------------------------------------------------------------------|-------------------|--|--|--|--|--|
| C A Ston A ferhard A fact                                                       | ol Edit Zactive<br>Nov w w       |                                                                                         |                                                                                                   |        |                                                                             |                   |  |  |  |  |  |
| Tasks                                                                           | Return and flow                  | pitalizare fisier de personal - Silvita Bornagel (2022-01-19 11:03)<br>Issing documents |                                                                                                   |        | Contents Motodata 🖽 🗙                                                       |                   |  |  |  |  |  |
|                                                                                 | Pasto of worksow                 | ur personnel file is not avai                                                           | ilable in digital form.                                                                           |        |                                                                             | P № 7 国           |  |  |  |  |  |
| Missing documents<br>Digitalizare figier de personal<br>Task date: 01/11/2022   | Cancel putposement               | four personnel file has not be<br>sersonnel file in paper format                        | en filed to ELÖ. Use this form to notify the HR department or to request access to $\mathbf{t}_i$ | Volut. | Create a post                                                               | ۹                 |  |  |  |  |  |
| Missing documents Digitalizare figier de personal Tink date: 01/18/2022         | <ul> <li>Mark assumed</li> </ul> | ancerning<br>ELO user name                                                              | SilviaBornagel                                                                                    |        | Silvia Borna eel created a new folder.<br>Jum 18, 2022, 11:03 AM<br>Comment |                   |  |  |  |  |  |
| Missing documents     Digitalizare River de personal     Task date: 01/18/2022  | u @                              | Reason for request *                                                                    |                                                                                                   |        |                                                                             |                   |  |  |  |  |  |
| [2] For review<br>TEST<br>Task date: 02/16/2022                                 |                                  |                                                                                         |                                                                                                   |        |                                                                             |                   |  |  |  |  |  |
| [2] For review<br>ELO Factsheets Gosar HPL_compressed<br>Task clate: 02/16/2022 | LI 🛞                             |                                                                                         |                                                                                                   |        |                                                                             |                   |  |  |  |  |  |
| TEST 1<br>Task date: 02/17/2022                                                 | 13 💆                             |                                                                                         |                                                                                                   |        |                                                                             |                   |  |  |  |  |  |

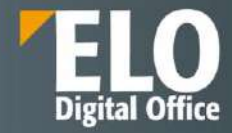

| Postpo                        | one workflow                                                       |                                | ? ×               |
|-------------------------------|--------------------------------------------------------------------|--------------------------------|-------------------|
| Once il<br>list unt<br>Postpo | t is postponed, the v<br>il the postponemen<br>one workflow until: | vorkflow will be h<br>it date. | idden in the task |
| Date                          | 02/24/2022                                                         | <b>1</b> 11                    |                   |
|                               |                                                                    | ОК                             | Cancel            |

Această funcție va permite să nu se mai afișeze fluxul de lucru în zona de lucru Tasks (Activități) până la o anumită dată setată la amânarea fluxului de lucru. Imediat după expirarea respectivei date, fluxul de lucru va putea fi din nou vizualizat în lista de sarcini din Activități.

Puteți afișa amânările sau le puteți șterge. Pentru vizualizarea amânărilor fluxurilor de lucru, se utilizează funcția *Create view (Creare vizualizare) prin click pe View > Create view (Vizualizare > Creare vizualizare)* și se bifează opțiunea *Show postponed workflows (Afișare fluxuri de lucru amânate)*.

| ELO Favorites New View Ou                                                     | rtput Organize Task | ELORO .P. Search fior                                           | chian,                                                                                          | W10 | P 🗠               | 1 /                                         | Silvla Bornagel 🔹 🌠      |
|-------------------------------------------------------------------------------|---------------------|-----------------------------------------------------------------|-------------------------------------------------------------------------------------------------|-----|-------------------|---------------------------------------------|--------------------------|
|                                                                               | ter Views Table     | De proces                                                       |                                                                                                 |     |                   |                                             |                          |
| Tasks                                                                         | ×                   | Digitarizane fisier de personal<br>Missing documents            | Silvia Bornagei (2022-01-18 11:03)                                                              |     |                   | Contents                                    | Metadata 🔲 🗙             |
|                                                                               | Priority =          | Your personnel file is not ava                                  | išable iri digital form.                                                                        |     |                   |                                             | PBTE                     |
| Missing documents<br>Dipitalizare fisier de personal<br>Task date: 01)11/2022 | = m                 | Your personnel file has not be<br>parsonnel file in paper forma | een filled to ELO. Use this form to notify the HR department or to request access to $\rho$ it, | OWT | Create a p        | (s)) :                                      | (#0                      |
| Missing documents<br>Digitalizare figier de personal<br>Task date: 01/18/2022 |                     | Concerning<br>ELO user name                                     | Silvia Bornagel                                                                                 |     | Sib<br>Jan<br>Com | ia Bornagel cre<br>18, 2022, 11-03<br>merit | ated a new folder.<br>AM |
| Initializate figier de personal<br>Traie dans: 01/18/2022                     | 8                   | Reason for request +                                            |                                                                                                 |     |                   |                                             |                          |
| For review TEST Tack date: 02/16/2022                                         | 88                  |                                                                 |                                                                                                 |     |                   |                                             |                          |
| For review ELO Pactureets Desar HR_compressed Task date: 02/16/2022           | □ €                 |                                                                 |                                                                                                 |     |                   |                                             |                          |

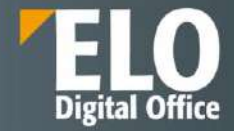

| New task view ? ×                                                           |                                         |                 |  |  |  |  |  |  |
|-----------------------------------------------------------------------------|-----------------------------------------|-----------------|--|--|--|--|--|--|
| Enter a name for the task view. Keep it be as short and simple as possible. |                                         |                 |  |  |  |  |  |  |
| The client resta                                                            | rts after saving.                       |                 |  |  |  |  |  |  |
| Define the criter                                                           | ia for sorting tasks in this task view. |                 |  |  |  |  |  |  |
| Name                                                                        | New task view                           | Metadata form 👻 |  |  |  |  |  |  |
| Task type                                                                   | Workflow (without form) ~               | Fields          |  |  |  |  |  |  |
| Priority                                                                    | В. 👻                                    | Select field 👻  |  |  |  |  |  |  |
| Name                                                                        |                                         |                 |  |  |  |  |  |  |
| Workflow step                                                               | •                                       |                 |  |  |  |  |  |  |
| 🗹 Show postpo                                                               | oned workflows                          |                 |  |  |  |  |  |  |
|                                                                             |                                         |                 |  |  |  |  |  |  |
|                                                                             |                                         |                 |  |  |  |  |  |  |
|                                                                             |                                         | · ·             |  |  |  |  |  |  |
|                                                                             |                                         | Save            |  |  |  |  |  |  |

Se va crea automat un cadru (tile) în ecranul dvs. de start My ELO, care va duce utilizatorul direct la fluxurile de lucru amânate din zona de lucru Tasks (Activități).

Pentru a anula o amânare, aveți nevoie mai întâi de crearea vizualizării cu fluxurile de lucru amânate. Apoi, din zona de lucru Tasks (Activități), se selectează fluxul de lucru pentru care se dorește anularea amânării și se apasă click pe Task > Edit > Cancel postponement (Activitate > Editare > Revocare amânare).

| ELO Favorites New View Output                                                   | t Organize Task                                                  | ELORO P Search functions                                          | E10             | ₽ 🛛      | ۵                             | 1                          | Silvia Bornage        | el 💌 |   |
|---------------------------------------------------------------------------------|------------------------------------------------------------------|-------------------------------------------------------------------|-----------------|----------|-------------------------------|----------------------------|-----------------------|------|---|
| C A show A formal A south                                                       | Edit Záttve<br>v v                                               | via Bornagel - Digitalizare lipher de personal (2022-01-18 11:03) |                 |          |                               |                            |                       |      |   |
| Tasks                                                                           | <ul> <li>Delegate workflow</li> <li>Hand off workflow</li> </ul> | issing documents                                                  | Alphabetical, + |          |                               | Conten                     | 5 Form                | •    | × |
| Missing documents     Dipitalizare fisier de personal     Tauk date: 01/11/2023 | Postpoise workflow                                               | s folder i Lemoty.                                                | A Managements   | Create a | out                           |                            | ~ **                  |      |   |
| Missing documents<br>Digitalizate figier de personal<br>Task date: 01,18/2023   | Mark as unread                                                   |                                                                   |                 | Ja<br>Ce | via Born<br>18, 2023<br>mment | aget creats<br>2, 13:03 AM | rd a new folder.<br>I |      |   |
| Missing documents     Digitalizare fisier de personal     Tack date: 01/18/2022 | 88                                                               |                                                                   |                 |          |                               |                            |                       |      |   |

Funcția Forward workflow prin formular printscreen

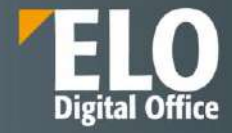

| ELO Preferințe Nou Vizualizare legine Organizare Activi                                    | itate ELORO 🔑 Clinitare funcții                                                 | 📰 30 🔎 ன 📋 🖌 Silvia Bornagel + 🚺        |
|--------------------------------------------------------------------------------------------|---------------------------------------------------------------------------------|-----------------------------------------|
| 👄 Salt Nacigare 🌝 Reingensypitame 🏙 Creare Visualizare 👻                                   | Tablet 💽 Easternater 📑 Terr complet                                             |                                         |
| Activități                                                                                 | Re: Studiu al elaborare material descriere ELO WEB Client<br>Durata înterventie | Knowledge Board Cuprins. Metadate Flux: |
| Prioritate +                                                                               | Nume sourt Be Shalla at deforant material descripte ELO WEB Client              |                                         |
| Durata Interventie     Craste reply: Studiu si elaborare material descriere ELO WEB Client | Dată document 11 02 2022 20 99<br>Category                                      |                                         |
| Detu scilvititik 17.02.2022                                                                | Topics wain                                                                     |                                         |
| Documente lipsă                                                                            | Status OPEN                                                                     |                                         |
| Data activităță: 11.01.2022                                                                | Edited by Birrie Exmaps                                                         |                                         |
| 🗑 Documente lipsă 🛛 🗐 🕅                                                                    | Last edited 17.02.2022.29.06                                                    |                                         |
| Digitalizare fisier de personal<br>Data activității: 18.01.2022                            | Durata rezolvare problema 2:00<br>din care extra time work                      |                                         |
| Documente lipsă     Digitalizare fişter de personal     Dopti activită(# 18.01.2022        | Urmätorul pas de procesare                                                      |                                         |
| 🔁 Pentra revizuire 🔲 🖬                                                                     | Salvare tará transmitere mai departe                                            |                                         |
| TEST<br>Data activității: 16.02.2022                                                       | Dolvane Inglinicoto                                                             |                                         |

## 3.2.8.3 Creare, editare și ștergere reminder (memento)

Reminderele (memento-urile) sunt utilizate ca să reamintească de intrări (foldere sau documente) în ELO. Dacă o intrare în ELO devine relevantă la un moment dat pentru anumiți utilizatori sau grupuri de utilizatori, puteți crea un memento pentru ei. Intrarea apare în zona de lucru Tasks (Activități) a utilizatorului/utilizatorilor la momentul configurat sau puțin mai devreme.

Pentru a crea un reminder, se selectectează intrarea pentru care doriți să creați un memento, apoi în meniu se apasă click pe New > Create task > Reminder (Nou > Creare activitate > Memento).

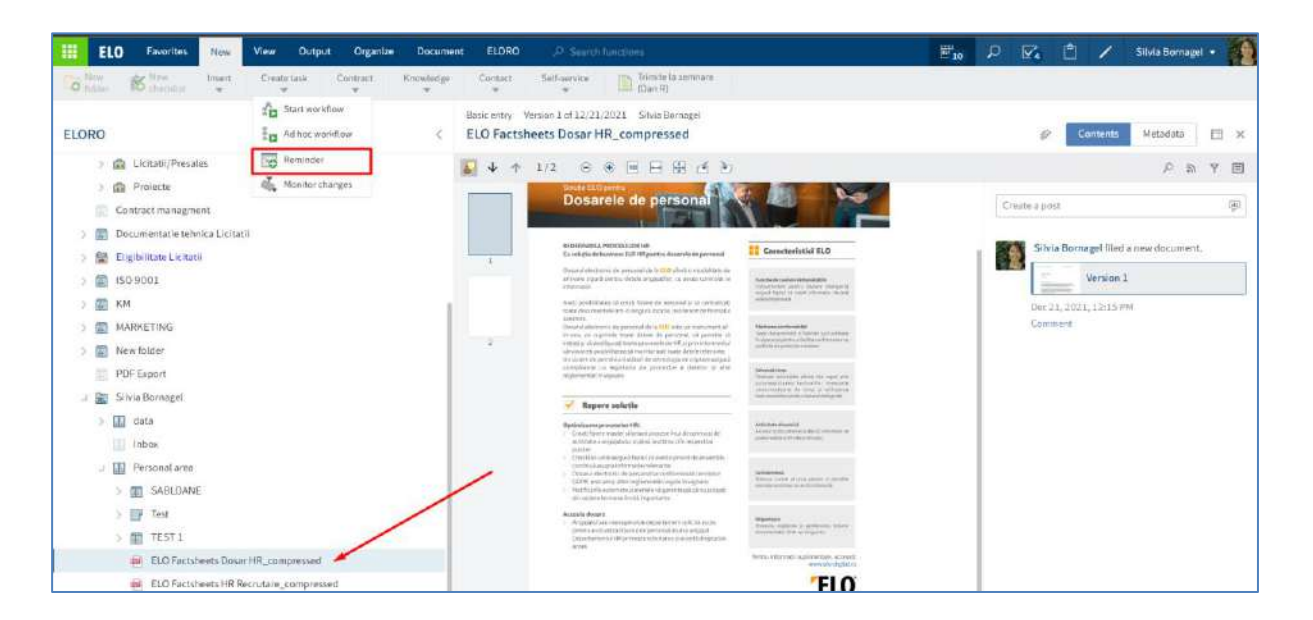

În fereastra Reminder (Memento) se poate configura reminder-ul.
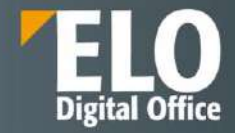

|                                      |                 |      | D-           |
|--------------------------------------|-----------------|------|--------------|
| Name and deadline                    | Assignment      |      |              |
| Name *                               | From user       |      |              |
| ELO Factsheets Dosar HR_compressed   | Silvia Bornagel |      |              |
| Priority                             | For user/group  |      |              |
| B ~                                  | Add user/group  |      |              |
| Reminder                             |                 |      |              |
| 02/17/2022 III Created on 02/16/2022 | Silvia Bornagel | ×    |              |
| Note                                 | Management      | ×    |              |
|                                      |                 | dio. | Show members |
|                                      |                 |      |              |
|                                      |                 |      | OK Cancel    |

Câmpul *Priority (Prioritate):* prioritatea este afișată în prezentarea generală a activităților atunci când un memento este primit.

Câmpul *Data*: selectați data la care trebuie finalizată sarcina. Data va apărea în prezentarea generală a activităților ca și dată a activității. În funcție de setările pentru modul în care sunt afișate sarcinile, memento-ul poate apărea și în zona de lucru Tasks (Activități) a utilizatorilor selectați în configurarea reminder-ului.

Câmpul For user/group (Pentru utilizator/grup): Selectați destinatarii memento-ului din meniul derulant.

Pentru a elimina din utilizatorii selectați, apăsați click pe pictograma X.

Butonul Show members (Afişare membri): dacă ați selectat un grup, prin click pe acest buton se vor afişa membrii grupului.

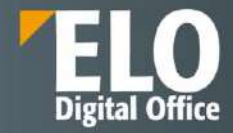

| Reminder                           |                  |   | ?                |
|------------------------------------|------------------|---|------------------|
| Name and deadline                  | Assignment       |   |                  |
| Name *                             | From user        |   |                  |
| ELO Factsheets Dosar HR_compressed | Silvia Bornagel  |   |                  |
| Priority                           | For user/group * |   |                  |
| B *                                | Add user/group   |   | -                |
| Reminder<br>Created on 02/16/2022  | Silvia Bornagel  | × | Administrator    |
| Note                               | Management       | × | Adrian Paraschiv |
|                                    |                  |   |                  |
|                                    |                  |   | Show members     |
|                                    |                  |   | OK Cancel        |

Ora la care memento-ul apare în zona de lucru Tasks (Activități) depinde de setarea din User menu [your name] > Configuration > Display > Task list display options > Show tasks due in the following number of days (meniu utilizator [numele tău] > Configurare > Afișare > Opțiuni de afișare listă de activități > Afișați activități de efectuat în următorul număr de zile în viitor).

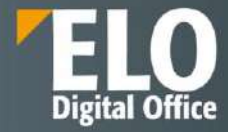

| /         | Silvia Bornagel 👻   | 0     |
|-----------|---------------------|-------|
| <b>بې</b> | Configuration       |       |
| •••       | Change password     |       |
| 2         | Assign substitute   | ×     |
| R         | Accept substitution | -     |
| 8         | Edit profile        |       |
| 6         | About               | (alt) |
| 8         | ELO help            |       |
| ->        | Log off             |       |

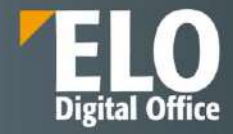

| Configuration      |                                                                            |     |
|--------------------|----------------------------------------------------------------------------|-----|
| CATEGORIES         | Show folder date in the tree view                                          | (1) |
| Display            | Show contents of priority fields in the tree view                          | Ð   |
| Dialogboxes        | Show version information in additional columns  Show browser notifications | •   |
| Metadata           |                                                                            |     |
| Document preview   | Search                                                                     |     |
| Favorites          | Show results text or hits Disabled 👻                                       | 0   |
| Keyboard shortcuts | Faceted search                                                             | ٢   |
| Administration     |                                                                            |     |
| Search 5           | Task list display options                                                  |     |
|                    | Refresh interval in minutes 10 🗘                                           |     |
|                    | Show tasks due in the following number of days                             | ٢   |
|                    | List of recently used entries                                              |     |
|                    | Maximum number of entries in the "Most recently used" list                 | 0   |
|                    | Add selected entries after set period                                      | •   |
|                    | Period 30 seconds ~                                                        | (1) |

### Editare și stergere reminder (memento)

Vă puteți modifica propriile memento-uri după ce sunt create, acestea fiind situate în zona dvs. de lucru Tasks (Activități).

Selectați memento-ul pe care doriți să îl editați, apoi în meniu, apăsați click pe *Task > Edit > Edit reminder* (Activitate > Editare > Editare memento).

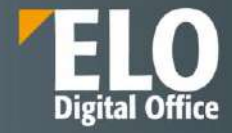

| ELO Favorites New View Out                                                     | put Organize Documen                                                                                                    | Task ELORO D Search functions                                                                                                    | W10 | P | 5         | ٢       | 1        | Silvia Bornage   | ( • ) | 0 |
|--------------------------------------------------------------------------------|----------------------------------------------------------------------------------------------------|----------------------------------------------------------------------------------------------------|-----|---|-----------|---------|----------|------------------|-------|---|
| C the sentition of formal de Accept                                            | Edit 2 active                                                                                                    |                                                                                                    |     |   |           |         |          |                  |       |   |
| Tasks                                                                          | 2 Return workflow                                                                                                    | isic entry Winlen 1 of 12/21/2021 Silvia Bernagel<br>LO Factsheets Dosar HR_compressed                                                                                                    |     |   | 6         | e       | ontents  | Metadata         |       | × |
|                                                                                | Hand of adoleting                                                                                                    |                                                                                                    |     |   |           |         |          | ,0 ≩t            | Y     |   |
| TEST<br>Task date: 02/16/2022                                                  | Control putty and an and a control putty and a control putty and a |                                                                                                    |     |   | reate a p | 191     |          |                  |       | Ð |
| For review     ELO Factsheets Dosar HR_compressed     Task date: 02/16/2022    | 💮 Mark at unread                                                                                                    | Dosarele de personal                                                                                                    |     |   | Selv      | la Born | version. | l a new document | *     |   |
| Missing documents<br>Digitalizate fisier de personal<br>Tesle dete: 01/11/2022 | 田 副                                                                                                    | REPUNICANCESCAVII<br>Conclusion discussion discussion data provide provide<br>2 Discussion data data data discussion data data discussion data data data data data data data dat                                                                                                    |     |   | Dec       | 21,2021 | ,12.157  | 9M               |       |   |
| Missing documents<br>Digitaliave Eyer de personal<br>Tank date: 0.1/18/2022    | u 🕅                                                                                                    | transferred topics and the second second secon |     |   |           |         |          |                  |       |   |

Dacă editați un memento, acesta va apărea în Zona de lucru Tasks (Activități) și va suprascrie intrările anterioare realizate în memento.

Mementourile pe care le-ați creat pentru alți utilizatori nu mai pot fi editate. Dacă ați creat un memento pentru dvs. și pentru alți utilizatori și adăugați alți utilizatori, memento-ul lor nu este schimbat. În schimb, noii utilizatori primesc un nou memento.

După ce au finalizat sarcina, utilizatorii pot șterge memento-ul prin selectarea lui, apoi în meniu, apasă click pe Organize > Delete (Organizare > Ștergere).

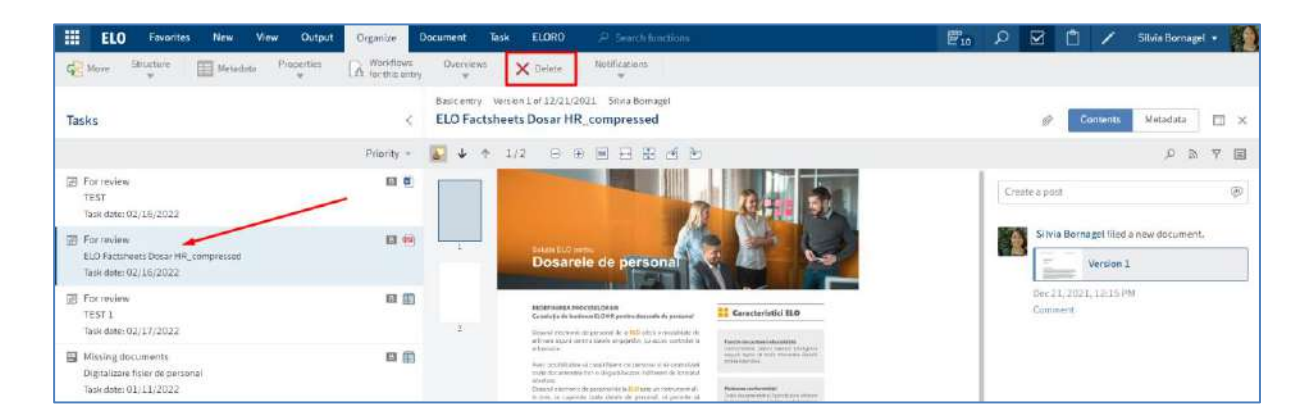

### 3.2.8.4 Gestionare duplicate

ELO ECM Suite previne aparitia duplicatelor in sistem. In momentul in care utilizatorul doreste sa adauge in sistem un document care este deja arhivat, acesta va primi un mesaj de atentionare.

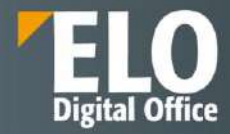

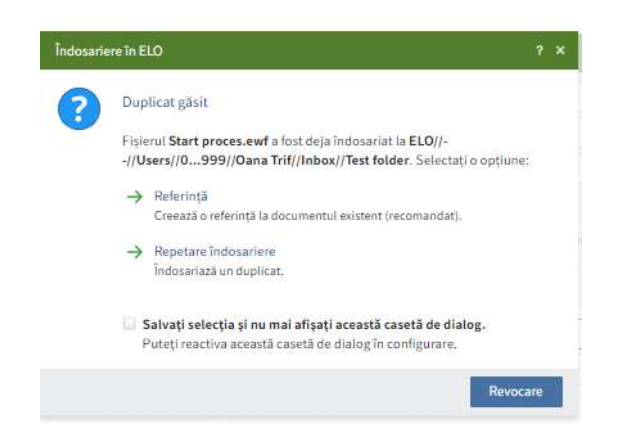

Utilizatorul va avea posibilitatea sa realizeze urmatoarele actiuni:

- sa realizeze o referinta in sistem, in folderul de arhiva unde dorea incarcarea fisierului.
   Aceasta referinta actioneaza ca o scurtatura in sistem catre documentul care a fost incarcat initial.
- Sa repete indosarierea. Se incarca astfel documentul inca o data in sistem.

Utilizatorul are posibilitatea sa salveze selectia, astfel incat sa nu mai primeasca mesajul de avertizare la fiecarea incarcare a unui duplicat.

### 3.2.8.5 Descarcare documente din sistem

Cea mai importanta functie pentru descarcarea documentelor din sistem este optiunea Salvare ca.

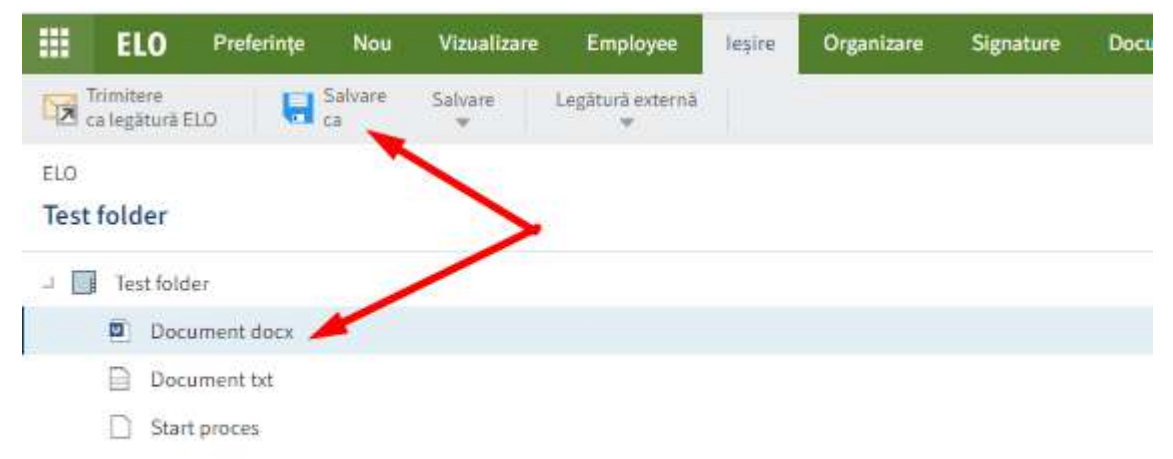

Optiunea permite salvarea fisierului selectat pe calculatorul local.

### 3.2.9 Monitorizare modificări

### 3.2.9.1 My ELO

Ecranul de start My ELO vă informează despre modificări în diferite moduri:

prin Butonul My ELO

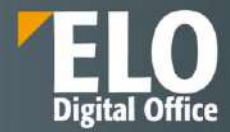

- prin numere în cadrele (Tiles) din My ELO
- prin tab-ul News (Știri)

### **Butonul My ELO**

Dacă My ELO Button este evidențiat în verde, înseamnă că utilizatorul are noutăți în My ELO:

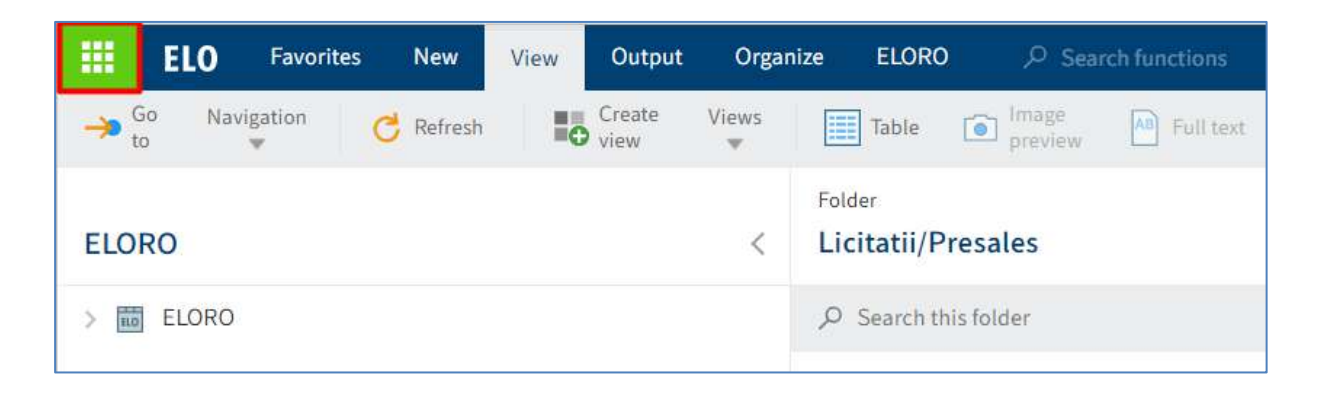

### Afișare numere în cadrele (tiles) din My ELO

Pentru a avea o imagine de ansamblu asupra modificărilor din ELO, utilizatorul poate seta afisarea numărului de intrări în cadre (tile-uri) prin click dreapta pe cadrul (tile-ul) dorit sa afișeze numărul de intrări, apoi click pe *Settings (Setări)*. Se va deschide fereastra cu setări unde se bifează opțiunea *Show number of entries (Afișare număr de intrări)*.

| ELO Clipboard Activitate ELORO /P Cauta refuncții |                                                               | 🗏 🔎 🖓                           | Ê  | / Silvia Bernagel +                                        |
|---------------------------------------------------|---------------------------------------------------------------|---------------------------------|----|------------------------------------------------------------|
| Now<br>W                                          |                                                               |                                 |    |                                                            |
| Arhivă                                            | ELO personal                                                  |                                 |    | Ştiri Utilizate recent                                     |
|                                                   |                                                               |                                 |    | 0 Q                                                        |
| ELORO Cilutore                                    | As Silvia Bornagei > Monitorizare SEAP 14-15.02.2022          | Filtrare                        | 5  | Fluxurile de lucru personale<br>Incepute recent            |
| Laborator .                                       | 34 de manute in urmà                                          | Nou incepand cu                 |    | Digitalizare fișier de personal                            |
| Activity                                          | P ≥ ×                                                         | O Al                            |    | Bornagel                                                   |
|                                                   | Comentaria                                                    | () feri                         |    | Digitalizare fisier de personal                            |
|                                                   | Sitvia Bornagel > Re: Monitorizare SEAP 14-15.02.2022         | <ul> <li>O saptamänä</li> </ul> |    | Documente lipsă, Silvia                                    |
|                                                   | a marcat răspunsul ca și soluție.                             | O O lună                        |    | Bornager                                                   |
| Activitaji                                        | 34 dominati in urma                                           | Formular este                   |    | Digitalizare fișier de personal<br>Documente lipsă, Silvia |
| Alterd                                            | Comentaria                                                    | Basic entry                     | 7  | Bornagel                                                   |
|                                                   |                                                               | Contract Document               | 20 |                                                            |
| Contractor Estate and Est                         | Silvia Bornagel > Monitorizare SEAP 14-15.02,2022             | C Knowledge Space               | 37 |                                                            |
|                                                   | a marcat postarea ca fiind rezolvată.<br>34 de minuto în urmă | Post                            | 18 |                                                            |
|                                                   | P & x                                                         | E Reply                         | 14 |                                                            |
| In ut. Rap reply Ben LLO                          | Comentaria                                                    | Autor partner pute              |    |                                                            |

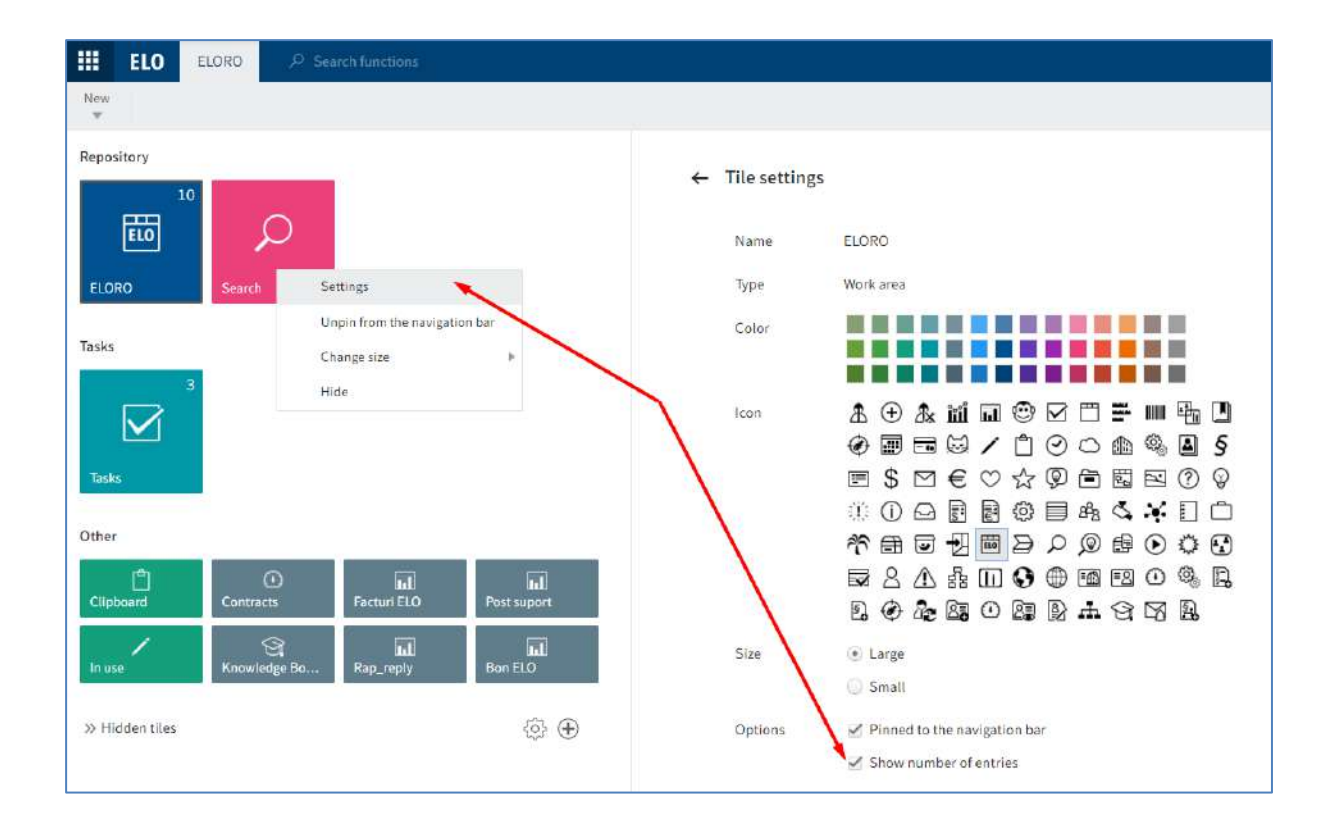

Cadrele (tile-urile) care au fost fixate pe bara de navigare și care au setata opțiunea *Show number of entries* (*Afișare număr de intrări*), vor afișa și ele numărul modificărilor.

| ELO ELORO P Search functions                 |                                                                                                 | ₹10 P F3 C             | 🔰 🦯 Silvia Bornagel 🔹 🊺                                                   |
|----------------------------------------------|-------------------------------------------------------------------------------------------------|------------------------|---------------------------------------------------------------------------|
| hten.<br>W                                   |                                                                                                 |                        |                                                                           |
| Repository                                   | My ELO                                                                                          |                        | News Most recently used                                                   |
| ELOPO Search                                 | Totay SIIvia Bornagel > Monitoritare SEAP 14-15.02:2022<br>has closed the post.                 | Filter                 | My recently started                                                       |
| Tesks 3                                      | an buru ago<br>P 26 ×<br>Commant                                                                | Naw since              | Digitalizare fisier de personal<br>Missing documents, Silvia<br>Bornagel  |
|                                              | Silvia Bornagel > Re: Monitorizare SEAP 14-15-02-2022<br>trax marked the reply as the solution. | One week     One month | Digitalizare fisier de personal<br>Missing documents, Silvia<br>Bomagei   |
| Tasks                                        | ad tanur ago<br>p⊃ ⊒z ≪<br>Cannennant                                                           | Form La                | Digitalizare fisier de personal<br>Missing documents, Silvia<br>7 Bomagei |
|                                              |                                                                                                 | Contract Document 2    | <b>30</b> U                                                               |
| Clipboant Contracts Fecture ELD Post support | Silvia Bornagel > Monitorizare SEAP 14-15:02:2022<br>has marked the post as solved.             | Knowledge Space 3      | 17                                                                        |
|                                              | an fouur age                                                                                    | 🖸 Post 1               | .8                                                                        |
| Hnowiedge Bo. Rap. reply Bon ELO             | Continuent                                                                                      | Reply 1                | (41)                                                                      |

### Tab News (Știri)

Utilizatorii își pot configura tab-ul de Știri din My ELO pentru a beneficia de ele cât mai mult posibil. Pentru mai multe informații, consultați capitolele My ELO și Feed.

Se pot realiza diverse setări pentru feed accesând butonul din partea dreaptă a zonei dedicate fluxurilor de informații (feed).

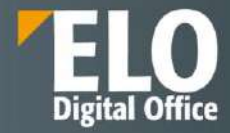

|                                                                                                    | News                                                                                                    | Most recently used                                                                                              |
|----------------------------------------------------------------------------------------------------|----------------------------------------------------------------------------------------------------|----------------------------------------------------------------------------------------------------|
|                                                                                                    |                                                                                                    | ۵ 🗘                                                                                                    |
| My ELO                                                                                                    |                                                                                                    | News Most recently used                                                                                         |
| ← Settings                                                                                                    |                                                                                                    | 8                                                                                                    |
| <ul> <li>✓ My ELO set</li> <li>Automatica</li> <li>When</li> <li>When</li> <li>When</li> <li>When</li> <li>When</li> <li>When</li> <li>When</li> <li>When</li> <li>I when</li> </ul> | tings<br>illy subscribe to the corresponding feed<br>filing a document<br>creating a new folder<br>checking in a new version<br>creating a post or comment<br>seconds to display the "Undo" button be<br>ove all posts from My ELO | in the following cases:<br>efore it disappears 5                                                                |
| ✓ My subscrib<br>Search for<br>Search the<br>Search for<br>Subscribed<br>Here is a list<br>You have no                                                                               | bed hashtags<br>hashtag<br>repository for a specific hashtag. Click if<br>r hashtag<br>I hashtags<br>t of all the hashtags you have subscribed<br>ot subscribed to any hashtags.                                                   | to go to the hashtag overview page.<br>•<br>d to. The last hashtag you subscribed to is at the top of the list. |

### 3.2.9.2 Monitorizare intrări

ELO permite monitorizarea modificărilor pentru intrările selectate (foldere sau documente), din zona de lucru Arhivă, prin funcțiile:

- Funcția de monitorizare a modificărilor
- Funcția de monitorizare generală

### Funcția de monitorizare a modificărilor

Pagina 189 din 518

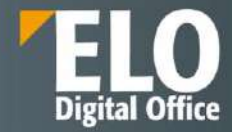

Utilizatorii îsi pot monitoriza intrările individuale. Dacă s-au realizat modificări pentru intrări monitorizate, veți fi notificat în zona dvs. de lucru Tasks (Activități).

Dacă monitorizați un folder, primiți o notificare de îndată ce alți utilizatori adaugă intrări în acest folder.

Dacă monitorizați un document, primiți o notificare de îndată ce alți utilizatori încarcă versiuni noi ale documentului.

Pentru setarea monitorizării, mai întâi selectați intrarea pe care doriți să o monitorizați, apoi apasați click pe New > Create task > Monitor changes (Nou > Creare activitate > Monitorizare modificări).

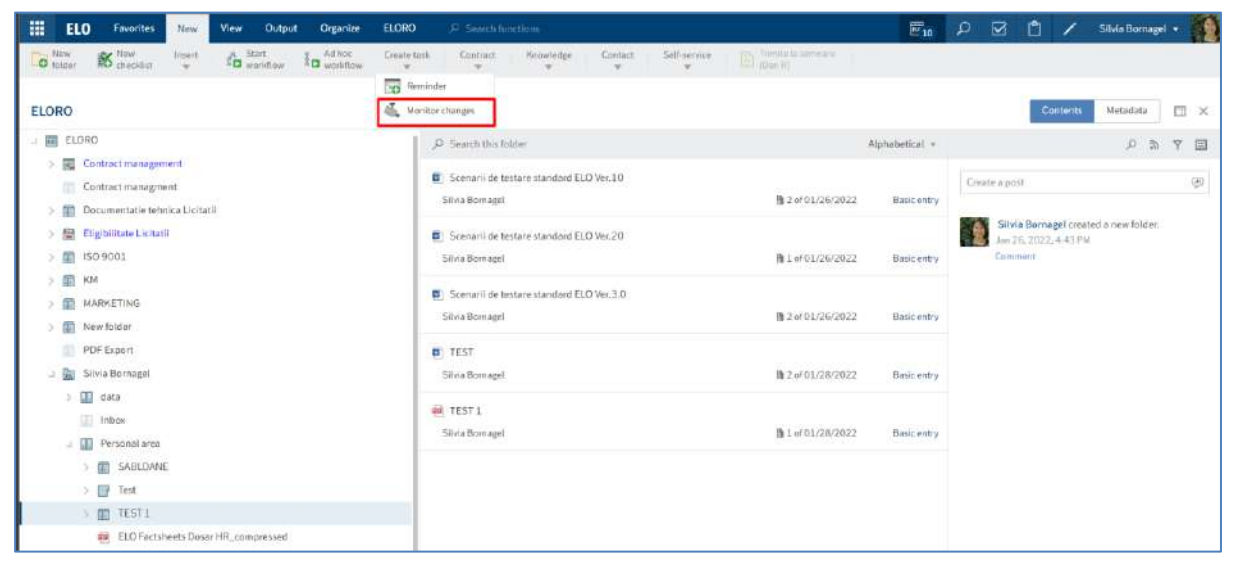

| Monitor char                 | nges                                                                                                    | ? ×                                    |  |
|------------------------------|----------------------------------------------------------------------------------------------------|----------------------------------------|--|
| If another us notification i | er creates a new version of the selected documen<br>n the Tasks work area with the specified priority a | nt, you will get a<br>and information. |  |
| Name                         | Scenarii de testare standard ELO Ver.10                                                                 |                                        |  |
| Priority                     | в 👻                                                                                                    |                                        |  |
| Note                         | De <u>urmarit versiunile noi</u>                                                                        |                                        |  |
|                              | Oł                                                                                                    | K Cancel                               |  |

Pagina **190** din **518** 

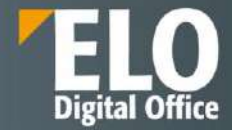

Veți recunoaște notificările privind modificările pentru intrările pe care le monitorizați pe baza pictogramei care reprezintă o cameră, din zona de lucru Tasks (Activități). Sub numele intrării, veți vedea textul pe care l-ați introdus la crearea monitorizării. Veți vedea, de asemenea, numele utilizatorului care a înregistrat monitorizarea.

Pentru a elimina notificarea din zona de lucru Tasks (Activități), selectați notificarea, apoi apăsați click în meniu, pe Organize > Delete (Organizare > Ștergere).

| ELO Favorites New View                                                       | Output Organize Document 1 | ask ELORO                     |                                                                                                    | 10 | Q |           | 1    |         | Silvia Bornagel | 1   |
|------------------------------------------------------------------------------|----------------------------|-------------------------------|----------------------------------------------------------------------------------------------------|----|---|-----------|------|---------|-----------------|-----|
| Keve Structure Metadata Pro                                                  | w Workflows Overviews      | X Delete                      | Woth/ications                                                                                                    |    |   |           |      |         |                 |     |
| Tasks                                                                        | Benic<br>< TES             | T Delete                      | elected entry.                                                                                                    |    |   |           | Co   | intents | Metadata        | = × |
|                                                                              | Pilority = 🐻               | A deletion e<br>The task is a | harker is set and the entry is no longer be displayed.<br>Seleted from the Tasks work area, but the corresponding entry |    |   |           |      |         | ,0 💌 '          | ۲ E |
| Missing documents<br>Digitalizare foier de personal<br>Tank dote: 01/11/2022 | u                          | remalos.un                    | ffscied.                                                                                                    |    | 0 | wate a pr | i li |         |                 |     |

### Funcția de monitorizare generală

Pentru a urmări activitățile dvs. de monitorizare, puteți obține o prezentare generală a acestora prin click în meniu, pe *Organize > Overviews > Monitoring overview* (Organizare > Prezentări generale > Prezentare generală monitorizare).

| ELO Favorites New View Output Organize Do                                      | cument Task ELORO P Search functions                                                                       | 🖃 10 R 🐼 🗂 🗡 Silvia Bornagel • 餐                              |
|--------------------------------------------------------------------------------|----------------------------------------------------------------------------------------------------|---------------------------------------------------------------|
| Kent Structure Antadata Properties                                             | Oversitewe X Dolate Notifications                                                                          |                                                               |
| Tasks                                                                          | Workflow overview     102/16/2022 Sitivie Bornaget     Manitaring averview                                 | Contents Metodota 🖽 🗙                                         |
| Priority                                                                       | Monitoring overview                                                                                        | e 🛛 🖌 🖻                                                       |
| Missing documents     Digitalizare lipier de personal     Tack exec 01/11/2022 | Show an overview of the entries you are monitoring for changes.<br>You can edit or end monitoring actions. | Cruate a prot.                                                |
| Missing documents     Digitalizare Tyler de personal     Task éste: 01/18/2022 | 8                                                                                                    | Sitvia Bornaget saved a new working version of this document. |

Se va deschide o fereastră cu toate monitorizările setate de utilizator. Funcțiile din caseta de dialog devin active imediat ce apăsați click pe un obiect monitorizat.

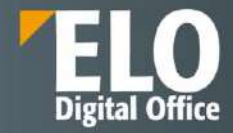

| Monito   | oring overview                          |            | ? ×                      |
|----------|-----------------------------------------|------------|--------------------------|
| Entries  | currently being monitored for changes   |            |                          |
| Туре     | Short name                              | Created on | \Rightarrow Go to        |
|          | Scenarii de testare standard ELO Ver.10 | 02/15/2022 | 🗟 Open in read-only mode |
| _        |                                         |            | 💑 Edit monitoring        |
| <b>(</b> | TEST                                    | 02/16/2022 | 💑 End monitoring         |
|          |                                         |            |                          |
|          |                                         |            | Close                    |

Butonul Go to (Salt la) vă duce direct la folderul/documentul monitorizat în Zona de lucru Arhivă.

Butonul *Edit monitoring* (*Editare monitorizare*) deschide aceeași fereastră ca și pentru crearea unei monitorizări, unde se pot edita detaliile monitorizării obiectului.

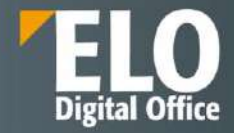

| pe | Edit monitor | ing ? ×                                 |
|----|--------------|-----------------------------------------|
|    | Name         | Scenarii de testare standard ELO Ver.10 |
|    | Priority     | в 👻                                     |
|    | Note         | De urmarit versiunile noi               |
|    |              |                                         |
|    |              | ,,                                      |
|    |              | OK Cancel                               |

Butonul End monitoring (Finalizare monitorizare) are ca efect stoparea monitorizării setate, fără nicio confirmare suplimentară.

### 3.2.9.3 Prezentare generală (overview)

Prezentările generale vă ajută să urmăriți fluxurile de lucru și obiectele monitorizate. Sunt disponibile următoarele prezentari generale:

- Fluxuri de lucru pentru această intrare (Workflows for this entry)
- Prezentare generală flux de lucru (Workflow overview)
- Prezentare generală monitorizare (Monitoring overview)

### Fluxuri de lucru pentru această intrare

Puteți afișa toate fluxurile de lucru începute pentru o intrare (folder sau document) selectănd intrarea ale cărei fluxuri de lucru doriți să le vizualizați și apoi în meniu, apăsați click pe *Organize > Overviews > Workflows for this entry* (Organizare > Prezentari generale > Fluxuri de lucru pentru această intrare).

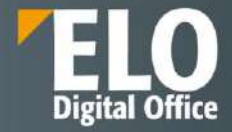

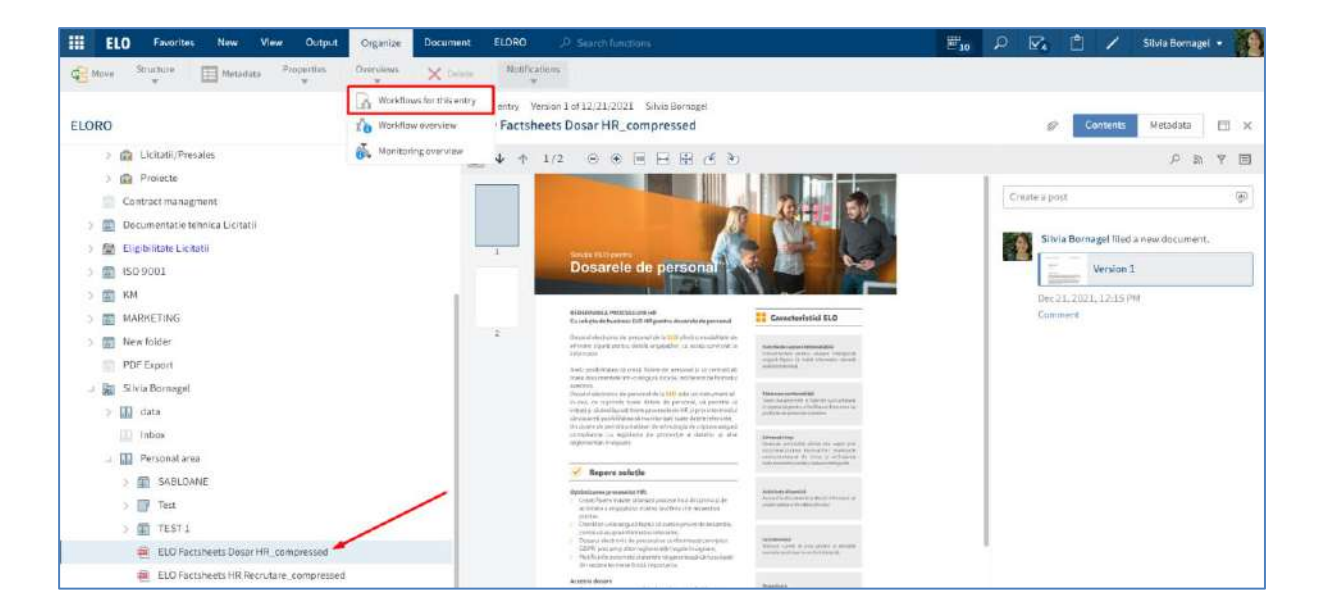

| Workflows for this en                    | try "ELO_Foaie cu a  | ntet_Digital_RO*                     |                                                           |      |                                                                   |            |          | ? ×   |
|------------------------------------------|----------------------|--------------------------------------|-----------------------------------------------------------|------|-------------------------------------------------------------------|------------|----------|-------|
| Active     Completed P     All workflows | assed deadlines only | All user                             | 5                                                         | • 5  | Owner     Any node     Active node                                | from<br>to | ji<br>ji |       |
| Name                                     | Workflow step        | WORKFLOW DIAGRAM                     |                                                           |      |                                                                   |            |          | >     |
| ELO_Foaie cu an                          | IT                   | -Ba                                  | ELO_Foaie cu antet_Digital_                               | RO   | Inregistrare document                                             |            |          | 2     |
| ELO_Foaie cu an                          |                      | 20                                   | Administrator<br>Start: 02/11/2022 00:26                  |      | Administrator<br>Start: 02/11/2022 00:26<br>End: 02/11/2022 00:26 |            |          |       |
| ELO_Foale cu an                          |                      |                                      | mara Punanitar                                            |      |                                                                   |            |          |       |
| ELO_Foaie cu an                          |                      | 22                                   |                                                           |      |                                                                   |            |          |       |
|                                          |                      | 명 Mutare 0<br>명분 Start: 02/          | Pocument in Structura                                     |      |                                                                   | _ 2        |          |       |
|                                          |                      | End: 02/1                            | 1/2022 00:29                                              |      | -                                                                 |            |          |       |
|                                          |                      |                                      | stributie<br>srt. 02/11/2022 00:29<br>d. 02/11/2022 00:29 |      |                                                                   |            |          |       |
|                                          |                      |                                      | COMENT_DEP=IT                                             |      |                                                                   |            |          |       |
|                                          |                      | *                                    |                                                           |      |                                                                   |            |          |       |
|                                          |                      | Administrator<br>Start: 02/11/2022 ( | 0.29                                                      | Ad 🔊 | iministrativ<br>ministrator                                       |            |          |       |
|                                          |                      | - , · · · ·                          |                                                           |      | /                                                                 |            |          | -     |
|                                          |                      |                                      |                                                           |      |                                                                   |            |          | Close |

Setările din fereastra Fluxuri de lucru pentru această intrare sunt aceleași cu setările din cadrul funcției de prezentare generală a fluxului de lucru.

### Prezentare generală flux de lucru

Puteți afișa toate fluxurile de lucru începute pentru care aveți permisiunea prin click în meniu pe *Organize* > *Overviews* > *Workflow overview* (*Organizare* > *Prezentare generală* > *Prezentare generală* a fluxului de lucru).

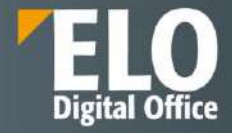

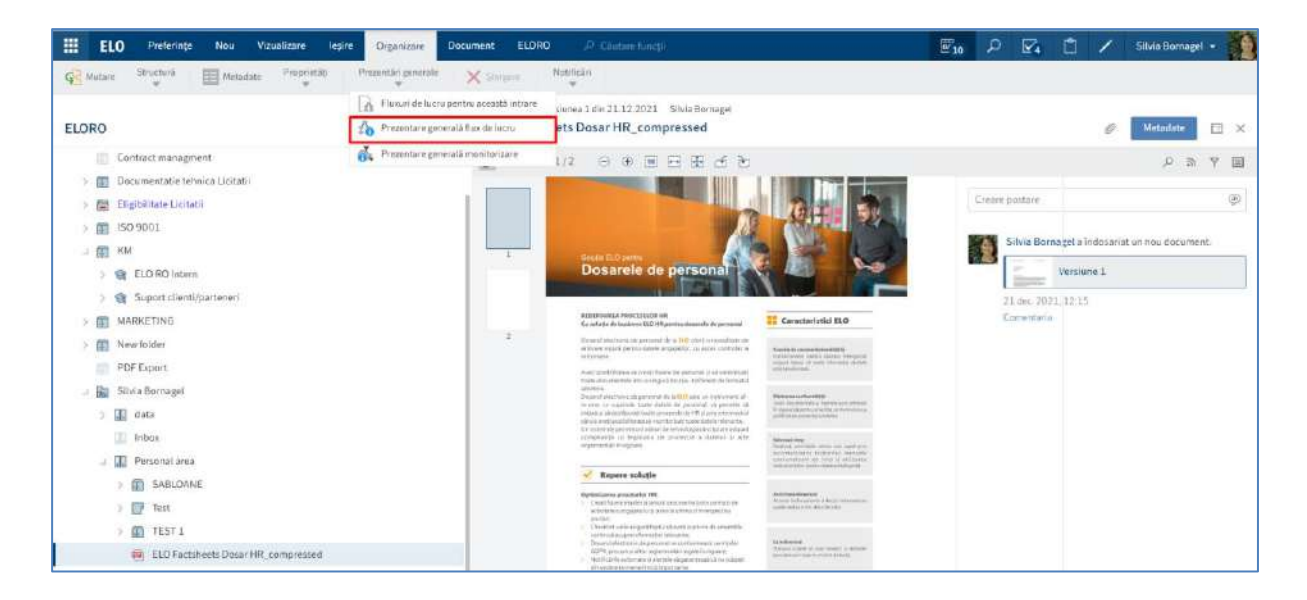

ELO permite vizualizarea datelor relevante sub forma grafica (diagrama) tabelara si lista.

Fluxurile de lucru sunt afișate sub forma tabelara în partea stângă. Fluxul de lucru selectat este prezentat sub formă de diagramă în partea dreaptă, în care se pot vizualiza nodurile (pașii) fluxului și persoanele care sunt implicate în flux pe fiecare pas în parte, precum si starea documentului și utilizatorul la care se află documentul la un moment dat. Pe fiecare nod in parte sunt marcate data si ora trecerii si a utilizatorului prin nodul respectiv. Statusul unui nod din diagrama fluxului este indicat prin culori astfel:

- Verde: Nodul din cadrul fluxului a fost finalizat cu success
- Albastru: Nod curent, arată nodurile in care fluxul se lucru se regăseste în acest moment
- Roşu: Nod escaladat
- Gri: Nod viitor

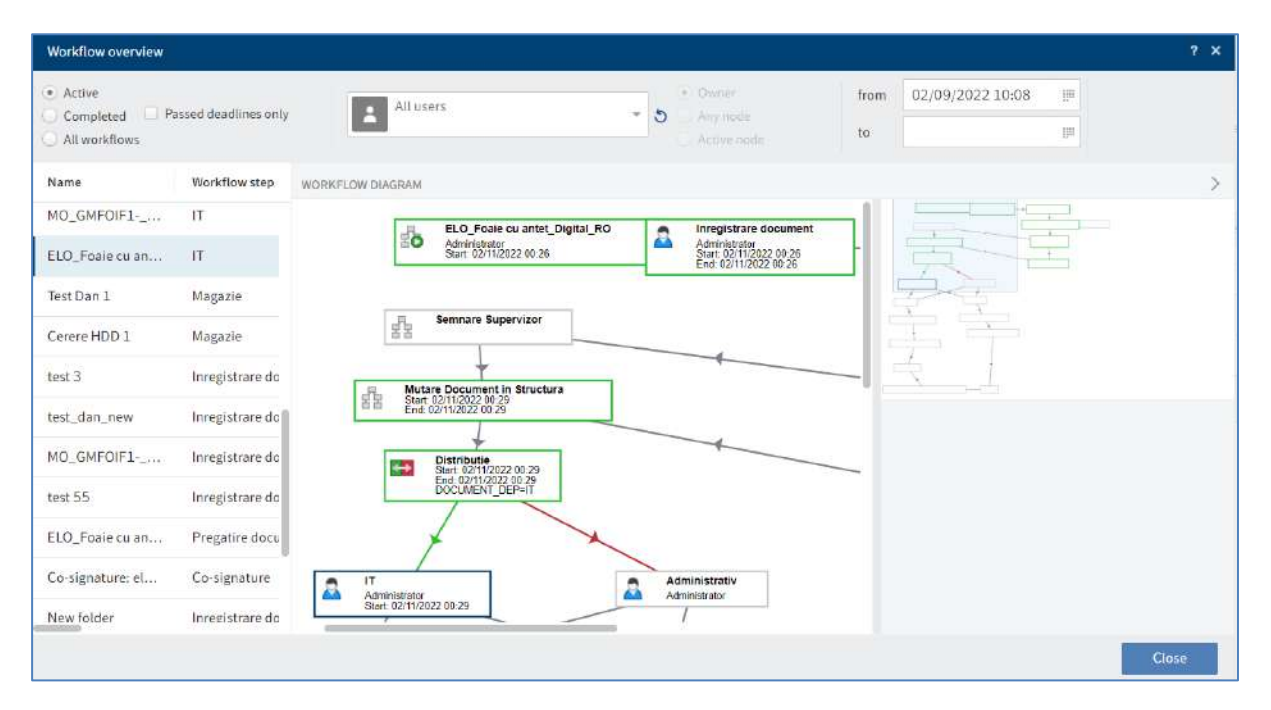

Utilizatorii au posibilitatea sa configureze setările pentru afișarea fluxurilor de lucru.

Pagina 195 din 518

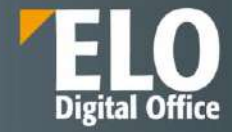

| Workflow overview                        |                      |                                                                   | ? X   |
|------------------------------------------|----------------------|-------------------------------------------------------------------|-------|
| Active     Completed P     All workflows | assed deadlines only | All users • 0 Owner from 02/09/2022 10:08 II<br>Any node to III   |       |
| Name                                     | Workflow step        | WORKFLOW DIAGRAM                                                  | >     |
| MO_GMF0IF1                               | IT                   | ELO Foale cu antet Digital RO                                     |       |
| ELO_Foaie cu an                          | IT                   | Administrator<br>Start 02/11/2022 00 26<br>Start 02/11/2022 00 26 |       |
| Test Dan 1                               | Magazie              |                                                                   |       |
| Cerere HDD 1                             | Magazie              | Semnare Supervizor                                                |       |
| test 3                                   | Inregistrare do      | Mutare Document in Structura                                      |       |
| test_dan_new                             | Inregistrare do      | 图图 Start 02/11/2022 00 29<br>End: 02/11/2022 00 29                |       |
| MO_GMF0IF1                               | Inregistrare do      | Distributie<br>Distributie                                        |       |
| test 55                                  | Inregistrare do      | BOCUMENT_DEP=H                                                    |       |
| ELO_Foaie cu an                          | Pregatire docu       | + ×                                                               |       |
| Co-signature: el                         | Co-signature         | Administrativ                                                     |       |
| New folder                               | Inregistrare do      | Start 02/11/2022 00:29                                            |       |
|                                          |                      |                                                                   | Close |

Pentru a vizualiza statusul unui flux de lucru, există posibilitatea selecției uneia dintre opțiunile disponibile: active, finalizate, toate fluxurile, doar cele cu termen limita depasit.

Pentru o viziune mai clara asupra statusului fluxurilor, este permisa cumularea optiunilor de tipul fluxuri de lucru cu termen limită depasit, cu opțiuni precum fluxuri active, finalizate sau toate fluxurile.

Opțiunea *Passed deadlines only (Numai termene limită depășite):* afișează numai fluxurile de lucru escaladate. Această opțiune poate fi selectată numai în combinație cu fluxuri de lucru active, finalizate sau toate fluxurile.

Opțiunea pentru selectare utilizatori: puteți selecta un utilizator/grup din meniul derulant. După ce ați selectat un utilizator/grup, puteți restrânge lista selectând opțiuni suplimentare de filtrare:

Opțiunea Owner (Proprietar): afișează numai fluxurile de lucru în care utilizatorul/grupul selectat este proprietarul.

| Workflow over                   | view          |                     |             |      |                  | ? × |
|---------------------------------|---------------|---------------------|-------------|------|------------------|-----|
| Active     Deveed deadlines ask |               | Silvia Bornagel     | Owner       | from | 02/09/2022 11:30 |     |
| All workflow                    | s             |                     | Active node | to   |                  |     |
| Name                            | Workflow step | Te WORKFLOW DIAGRAM | × ×         | ~    |                  | >   |
|                                 |               |                     | N           |      |                  |     |

Opțiunea Any node (Orice nod): afișează numai fluxurile de lucru în care utilizatorul/grupul selectat este editor al cel puțin un nod.

Opțiunea Active node (Nod activ): afișează numai fluxurile de lucru în care utilizatorul/grupul selectat este editor al nodului.

Opțiunea *from (de la) și to (în*): În câmpurile from *(de la)* și *to (în)*, puteți specifica perioada de timp dorită pentru afișarea fluxului de lucru.

Pentru a obține mai multe informații cu privire la setările nodului, se apăsa click pe nodul dorit din cadrul diagramei fluxului de lucru.

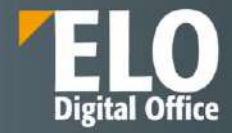

| Workflow overview                         |                      |                    |                                          |     |                                                                   |            |                    |              | ? ×   |
|-------------------------------------------|----------------------|--------------------|------------------------------------------|-----|-------------------------------------------------------------------|------------|--------------------|--------------|-------|
| Active     Completed Pa     All workflows | assed deadlines only | Alt use            | irs                                      | • 5 | Owner<br>Any node<br>Active node                                  | from<br>to | 02/09/2022 10:08   | 111<br>111   |       |
| Name                                      | Workflow step        | WORKFLOW DIAGRAM   |                                          |     |                                                                   |            | -1                 |              | >     |
| MO_GMFOIF1                                | IT                   | E.                 | ELO Foaie cu antet Digital f             | 10  | Inregistrare document                                             |            |                    |              |       |
| ELO_Foale cu an                           | т                    | 29. E              | Administrator<br>Start: 02/11/2022 00 26 |     | Administrator<br>Start: 02/11/2022 00:26<br>End: 02/11/2022 00:26 | -          | 灵                  | $\mathbf{F}$ |       |
| Test Dan 1                                | Magazie              |                    |                                          |     |                                                                   |            |                    | 1            |       |
| Cerere HDD 1                              | Magazie              | Lange Contraction  | Semnare Supervizor                       |     |                                                                   |            | I F                | 1            |       |
| test 3                                    | Inregistrare do      | R Muta             | re Document in Structura                 |     |                                                                   |            | ÷,                 |              |       |
| test_dan_new                              | Inregistrare do      | 名音 Start<br>End: ( | 02/11/2022 00:29<br>2/11/2022 00:29      |     |                                                                   | i.         | lser node          | 1            |       |
| MO_GMF0IF1                                | Inregistrare do      |                    | Distributie<br>Start: 02/11/2022 00:29   |     | 4                                                                 |            | Inregistrare docum | nent         |       |
| test 55                                   | Inregistrare do      |                    | DOCUMENT_DEP=IT                          |     |                                                                   | L          | lser               |              |       |
| ELO_Foaie cu an                           | Pregatire docu       | )                  |                                          |     |                                                                   |            | Administrator      |              |       |
| Co-signature: el                          | Co-signature         |                    |                                          | Adm | nistrativ                                                         | s          | econd group        |              |       |
| New folder                                | Inregistrare do      | Start: 02/11/20    | 22 00 29                                 |     | 50 BW                                                             |            | -                  |              |       |
|                                           |                      |                    |                                          |     |                                                                   |            |                    |              | Close |

### Prezentare generală monitorizare

Această funcție afișează o prezentare generală a monitorizărilor intrărilor în prezent. Se poate vizualiza locația în Arhivă a intrării monitorizate, se pot edita sau finaliza monitorizare. O descriere mai detaliată regasiți în capitolul 1.11.2 Monitorizare intrari - Funcția de monitorizare generală.

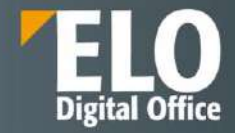

| Monito   | ring overview                           |            | ? X                      |
|----------|-----------------------------------------|------------|--------------------------|
| Entries  | currently being monitored for changes   |            |                          |
| Туре     | Short name                              | Created on | 🖘 Go to                  |
|          | Scenarii de testare standard ELO Ver.10 | 02/15/2022 | 🕞 Open in read-only mode |
|          |                                         |            | 🕉 Edit monitoring        |
| <b>W</b> | TEST                                    | 02/16/2022 | 💑 End monitoring         |
|          |                                         |            |                          |
|          |                                         |            | Close                    |

### 3.2.10 Organizare zonă de Arhivă

### 3.2.10.1 Mutare intrări

Mutarea intrărilor (foldere sau documente) este disponibilă în zona de lucru Arhivă și se poate realiza prin una din următoarele opțiuni:

- Funcția Move (Mutare)
- Drag-and-drop

### Funcția Move (Mutare)

Funcția Mutare poate fi accesată în două moduri:

1. Utilizatorul selectează folder-ul/documentul pe care dorește să îl mute și prin click dreapta afișează meniul contextual din care selectează opțiunea *Move (Mutare)*. Va apărea tab-ul *Clipboard* în care utilizatorul selectează din structura arborescentă folderul destinație și apasă butonul *Move entry (Mutare intrare)*.

Dacă se selectează folder-ul greșit, se poate corecta acest lucru prin click pe folder-ul corect, selecția folderului fiind schimbată imediat.

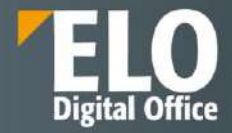

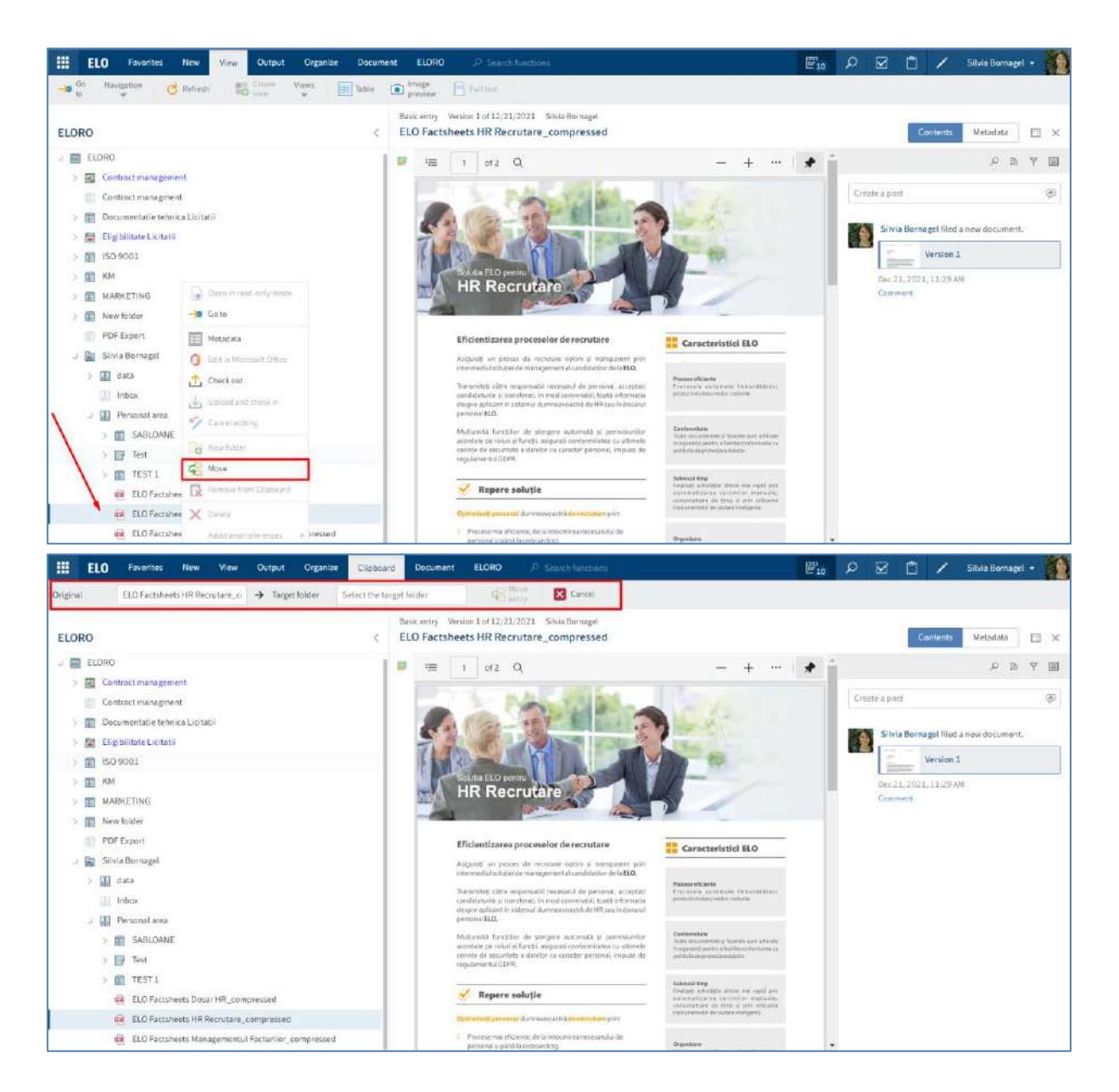

 Utilizatorul selectează folder-ul/documentul pe care dorește să îl mute și apasă click în meniu, pe Organize > Structure > Move (Organizare > Structură > Mutare). Va apărea tab-ul Clipboard în care utilizatorul selectează folderul destinație și apasă butonul Move entry (Mutare intrare).

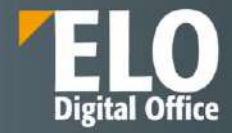

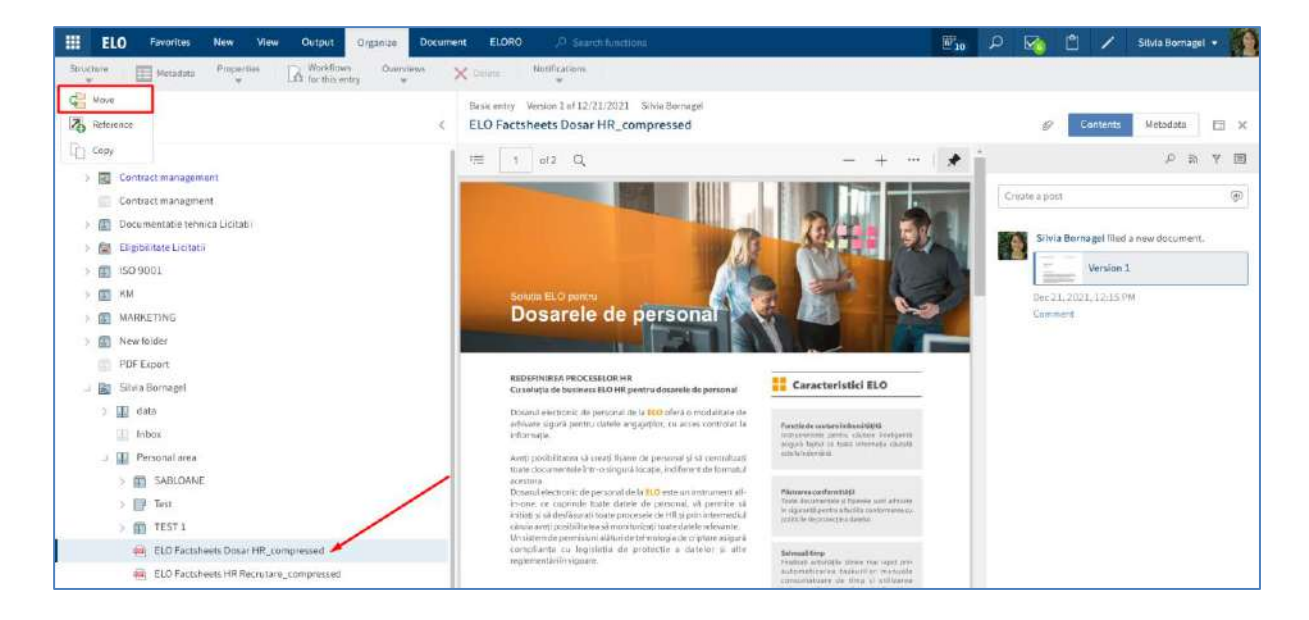

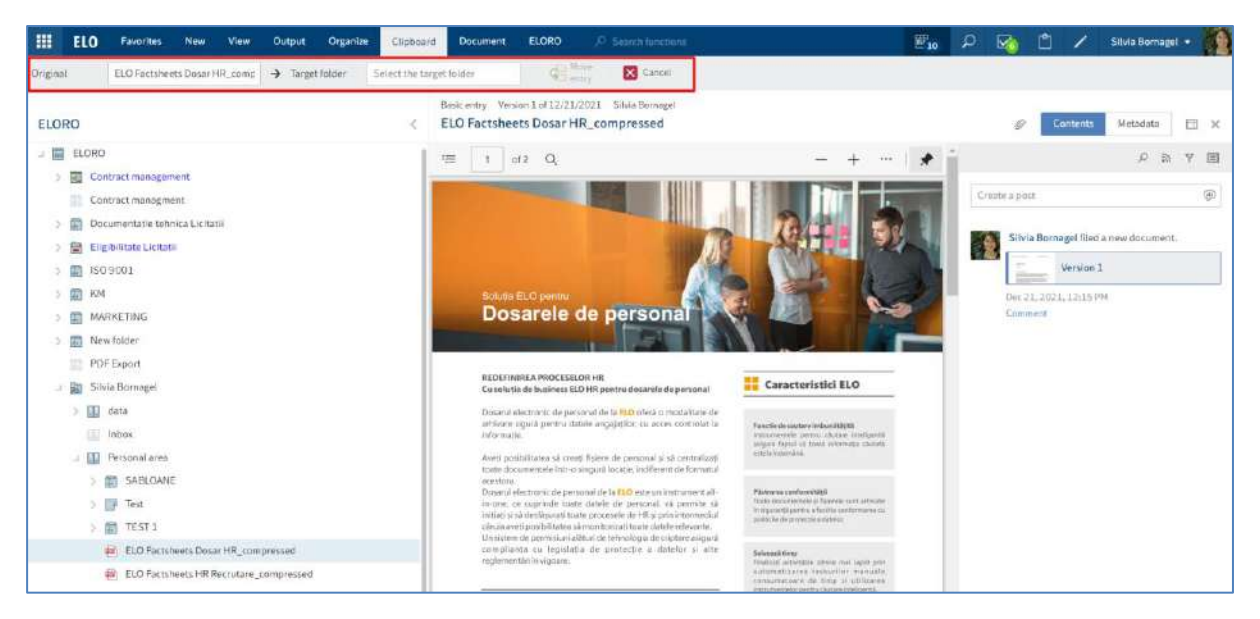

### Mutare prin drag-and-drop

Pentru mutarea intrărilor prin drag-and-drop, mai întâi apăsați click pe intrarea pe care doriți să o mutați și o trageți cu mouse-ul în folderul destinație ținând apăsat butonul mouse-ului.

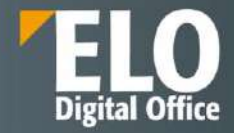

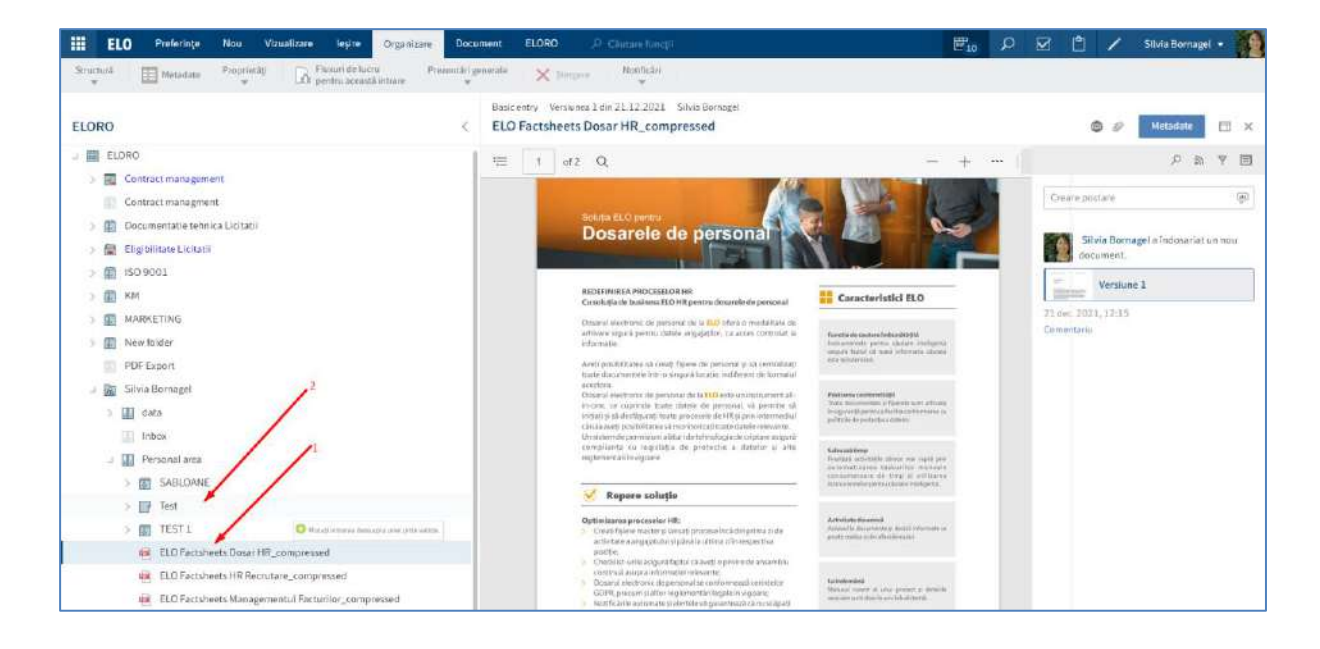

Se va deschide o fereastră din care se va selecta opțiunea Move entry (Mutare intrare).

| Drag-and | l-drop                                                                                            | ?  | × |
|----------|---------------------------------------------------------------------------------------------------|----|---|
| ?        | Entry moved to another location<br>You have moved an entry to another location. Select an option: |    |   |
| [        | → Move entry                                                                                      |    |   |
|          | → Create reference                                                                                |    |   |
|          |                                                                                                   |    |   |
|          | Cano                                                                                              | el |   |

### 3.2.10.2 Adăugare referință

Crearea referințelor pentru intrări (foldere sau documente) este disponibilă în zona de lucru Arhivă și se utilizează când se doresc mai multe poziții sau locații ale intrărilor în zona Arhivă. Spre deosebire de mutare, după crearea referinței, intrarea rămâne în poziția inițială și se creează referința în cadrul arhivei.

Adăugarea referinței se poate realiza prin una din următoarele opțiuni:

- Funcția *Reference (Referință)*
- Drag-and-drop

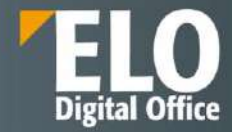

### Funcția Reference (Referință)

Utilizatorul selectează folder-ul/documentul pentru care dorește să adauge o referință și apasă click pe Organize > Structure > Reference (Organizare > Structură > Referință). Va apărea tab-ul Clipboard în care utilizatorul selectează din structura arborescentă folder-ul destinație în care dorește să adauge referința și apasă butonul Create reference (Creare referinta).

Dacă se selectează folder-ul greșit, se poate corecta acest lucru prin click pe folder-ul corect, selecția folderului fiind schimbată imediat.

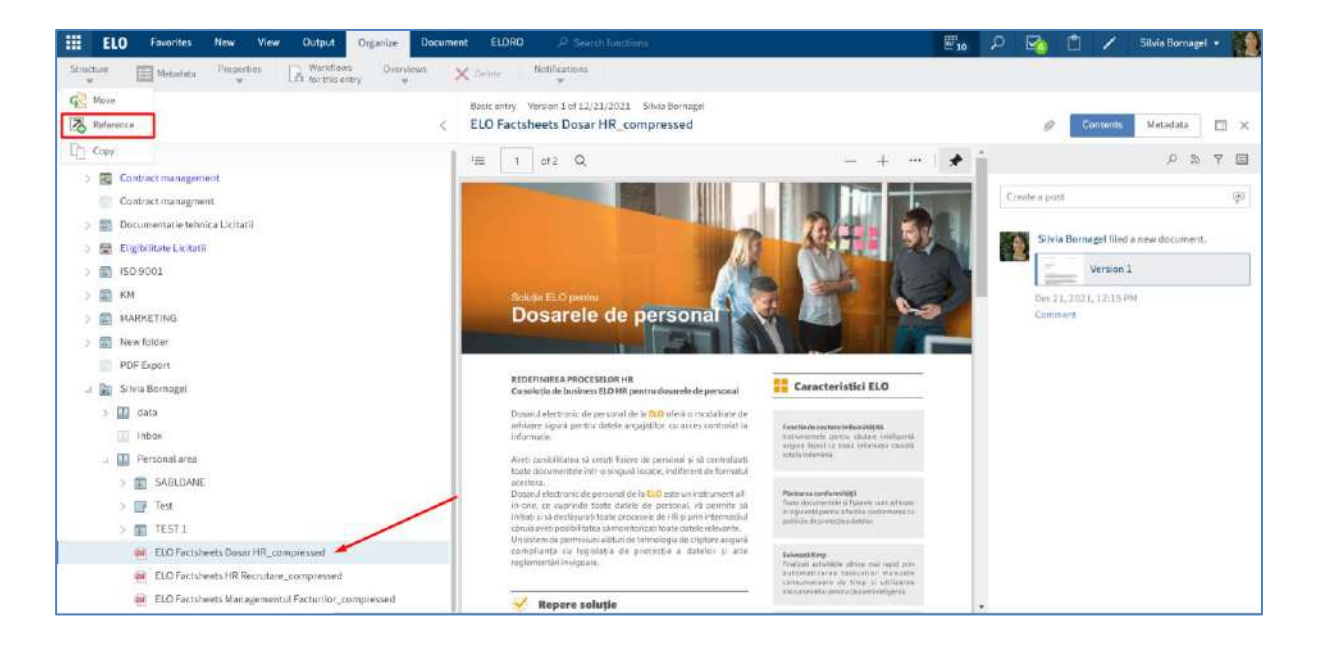

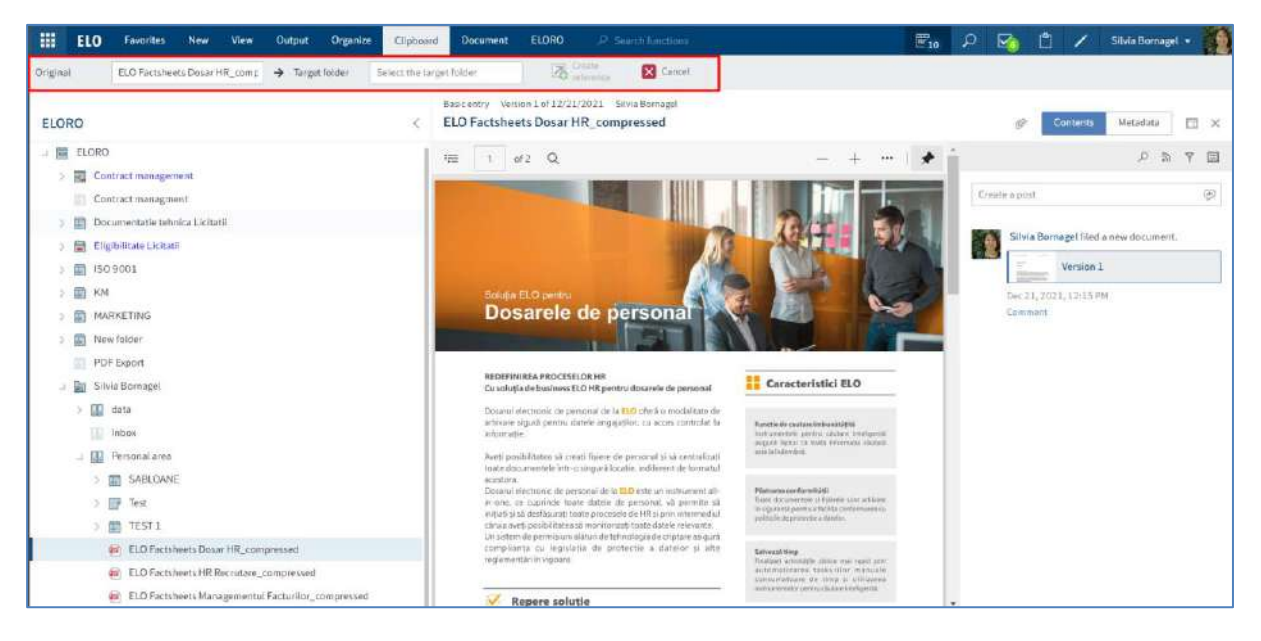

### Adăugare referință prin drag-and-drop

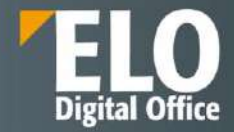

Pentru adăgarea unei referințe prin drag-and-drop, mai întâi apasați click pe intrarea la care doriți să creați referință și o trageți cu mouse-ul în folder-ul destinație ținând apăsat butonul mouse-ului.

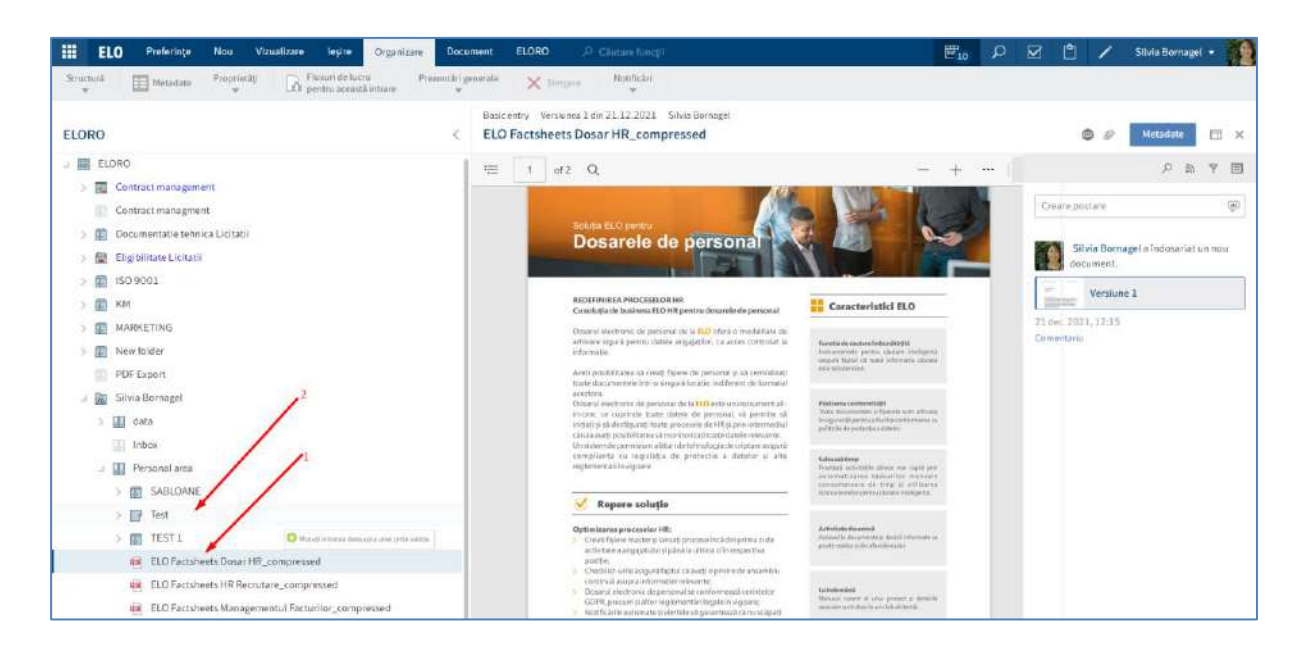

Se va deschide o fereastră din care se va selecta opțiunea Create reference (Creare referință).

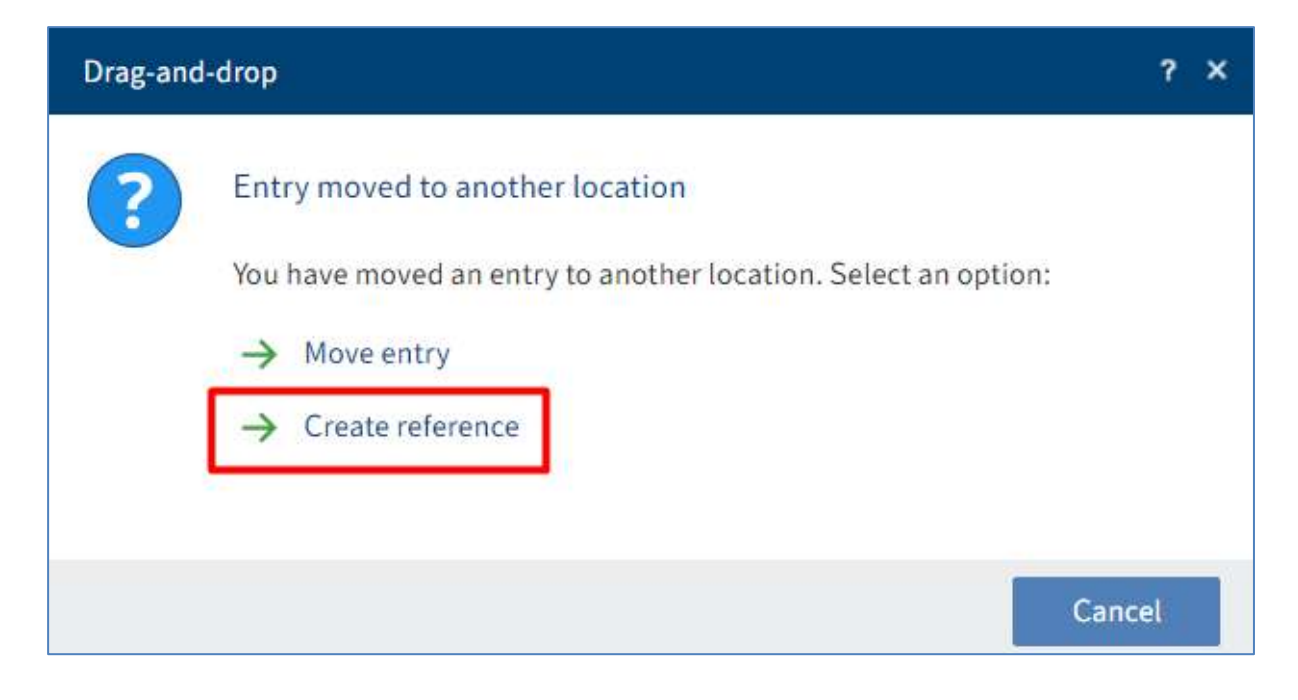

### 3.2.10.3 Copiere intrări

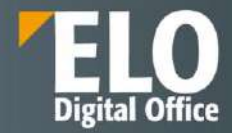

Copierea intrărilor (foldere sau documente) este disponibilă în zona de lucru Arhivă și se utilizează când se doresc aceleați intrări în mai multe poziții sau locații din Arhivă. Spre deosebire de referință, cele două intrări rezultate nu sunt legate între ele după copiere, astfel încât ele pot fi editate separat una de alta.

Utilizatorul selectează folder-ul/documentul pe care dorește să îl copieze și apasă click pe Organize > Structure > Copy (Organizare > Structură > Copiere). Va apărea tab-ul Clipboard în care utilizatorul selectează din structura arborescentă folder-ul destinație în care dorește să copieze intrarea și apasă butonul Insert copy (Inserare copie). Dacă se selectează folder-ul greșit, se poate corecta acest lucru prin click pe folder-ul corect, selecția folderului fiind schimbată imediat.

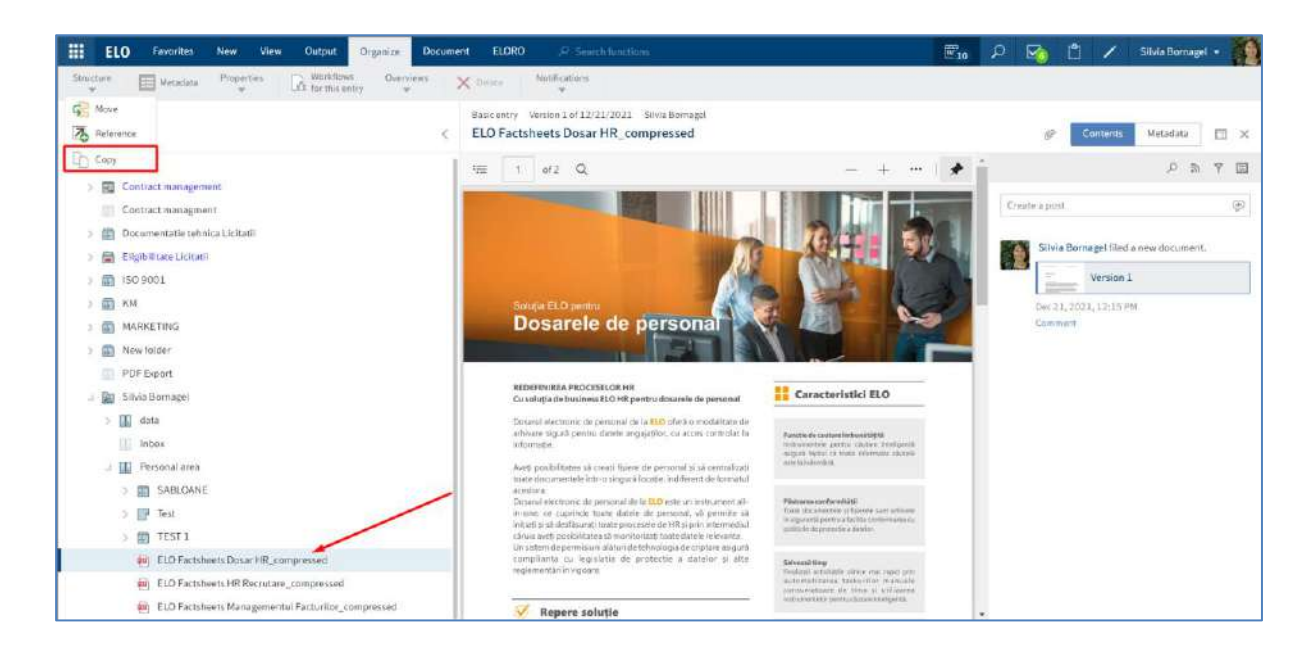

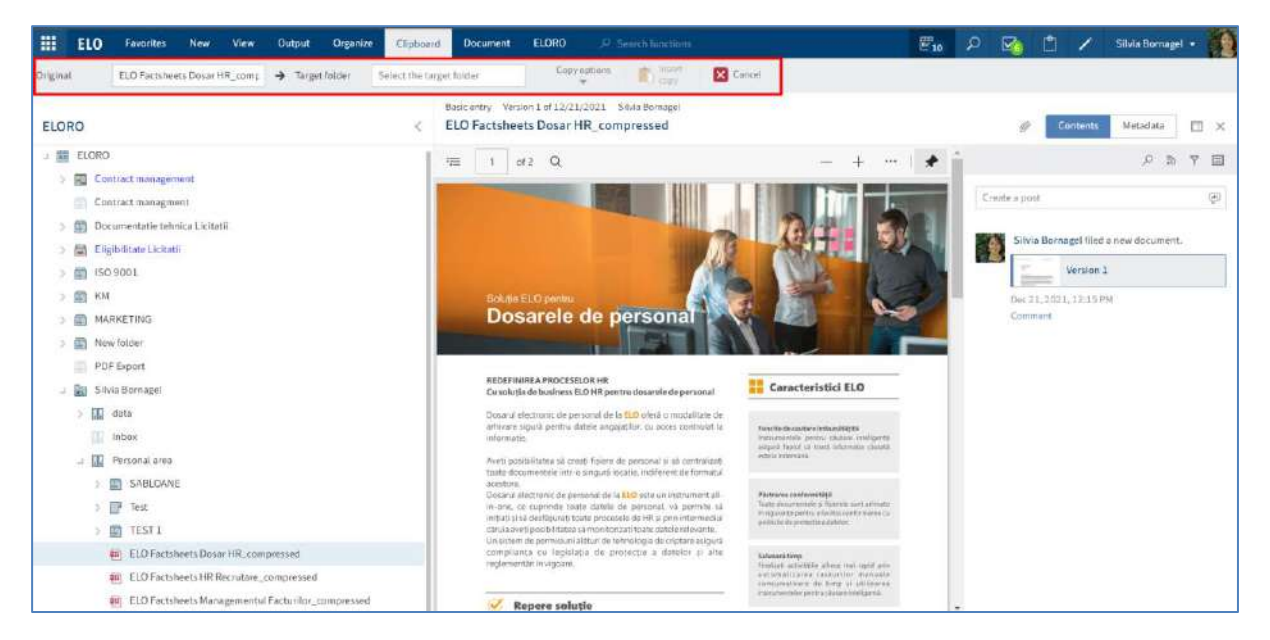

Utilizatorul poate modifica copia utilizând butonul *Copy Options (Opțiuni Copiere)*. Opțiuni pentru documente copiate într-un folder selectat:

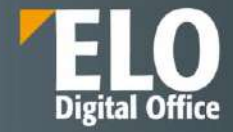

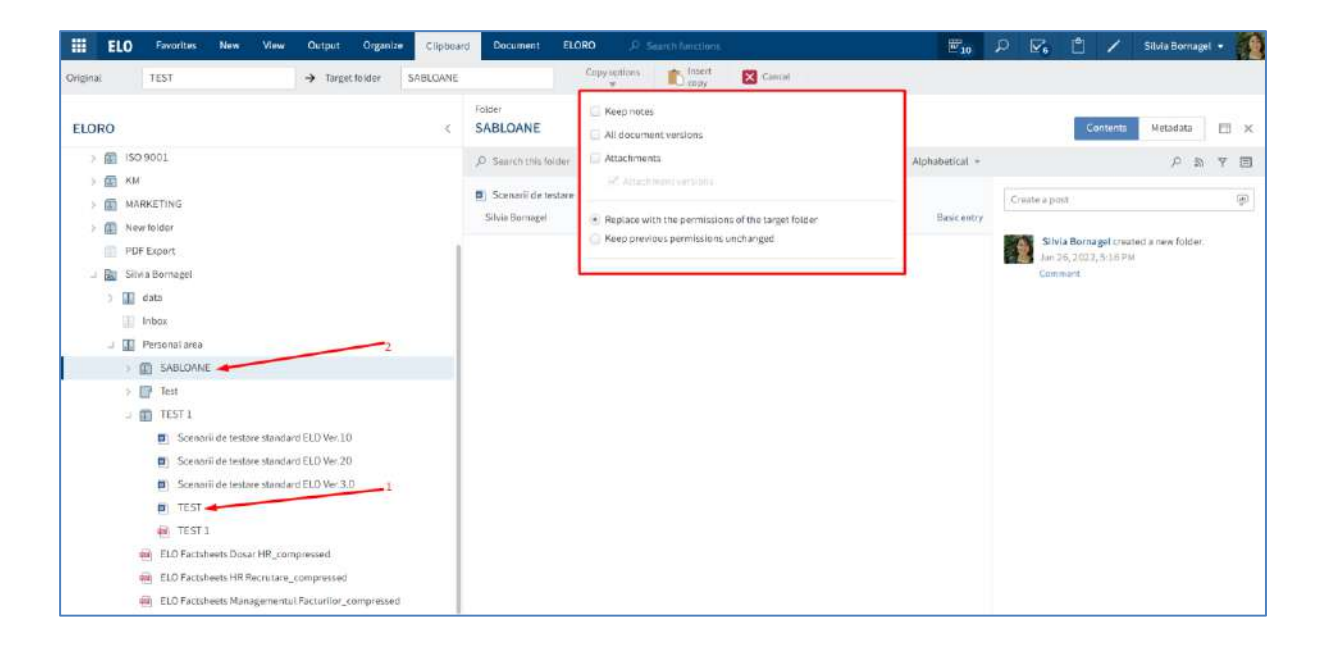

Opțiuni pentru foldere copiate într-un folder selectat:

| III E    | LO Favorites                                                                                                    | New: Vie                               | w Output                                               | Organize  | Clipboard | ELORO ,P                               | Search functions                                                                                                    | E.10           | 2 2                                           | 1/                                 | Silvia Bornag           | el • |
|----------|----------------------------------------------------------------------------------------------------|----------------------------------------|--------------------------------------------------------|-----------|-----------|----------------------------------------|----------------------------------------------------------------------------------------------------|----------------|-----------------------------------------------|------------------------------------|-------------------------|------|
| Original | TEST 1                                                                                                    |                                        | → Target                                               | folder    | SABLOANE  |                                        | Copy options insert Cance                                                                                                    | _              |                                               |                                    |                         |      |
| ELORO    |                                                                                                    |                                        |                                                        |           | ŝ         | Folder<br>SABLOANE                     | <ul> <li>Basic entry only</li> <li>Folder structure only</li> </ul>                                                                                                    |                |                                               | Contents                           | Metodota                | ⊟ ×  |
| 2 🗐      | 150 9001                                                                                                    |                                        |                                                        |           |           | ,P Search this folder                  | Folder structure with documents                                                                                                    | Alphabetical = |                                               |                                    | PB                      | YE   |
|          | KM<br>MARKETING<br>New folder<br>PDE Export<br>Sibie Bornagel<br>data<br>biotos<br>Personalaree<br>> SARECAN<br>> Test<br>> Test<br>> Scena<br>© Scena<br>© Scena | i de testare star<br>I de testare star | dard ELO Ver.10<br>dard ELO Ver.20<br>dard ELO Ver.3.0 | 1         |           | Seenarii de textare<br>Stiela Dornagei | Rater noes     Keep notes     All document versions     All document versions     Mitachments     Replace with the permissions of the target folder:     Keep previous permissions unchanged | Basic entry    | Cruate a post<br>Sitvia 1<br>Jan 26.<br>Comme | iornagol crez<br>1922, 5:16 P<br>¢ | ated a new folder.<br>M | ۲    |
|          | TEST                                                                                                    | E.                                     |                                                        |           |           |                                        |                                                                                                    |                |                                               |                                    |                         |      |
|          | ELO Focts                                                                                                    | eets Dosar HR_                         | compressed                                             |           |           |                                        |                                                                                                    |                |                                               |                                    |                         |      |
|          | ELO Facts?                                                                                                    | eets HR Recruitz                       | re_compressed                                          |           |           |                                        |                                                                                                    |                |                                               |                                    |                         |      |
|          | ELO Facts)                                                                                                    | eets Manageme                          | ntul Factorilor_c                                      | ompressed |           |                                        |                                                                                                    |                |                                               |                                    |                         |      |

### 3.2.10.4 Creare legătură pentru intrări

Crearea de legătură între intrări (foldere sau documente) este disponibilă în zona de lucru Arhivă. Utilizând funcția *Link (Legătură)*, utilizatorii pot ajunge la o intrare prin intermediul altei intrări folosind link-ul sau legătura creată anterior.

Dacă este disponibilă o legătură, selectați intrarea și mergeți la intrarea legată prin apăsare click pe butonul *Go* to (Salt la).

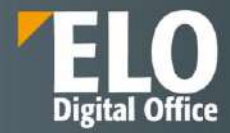

Funcția Legătură are următoarele opțiuni pentru conectarea intrărilor:

- Conectați două intrări
- Conectați o intrare cu mai multe intrări
- Conectați mai multe intrări

### Conectarea a două intrări sau a unei intrări cu mai multe intrări

Selectați o intrare pe care doriți să o conectați cu o altă intrare, apoi în meniu apăsați click pe *View > Navigation > Link* (Vizualizare > Navigare > Legătură).

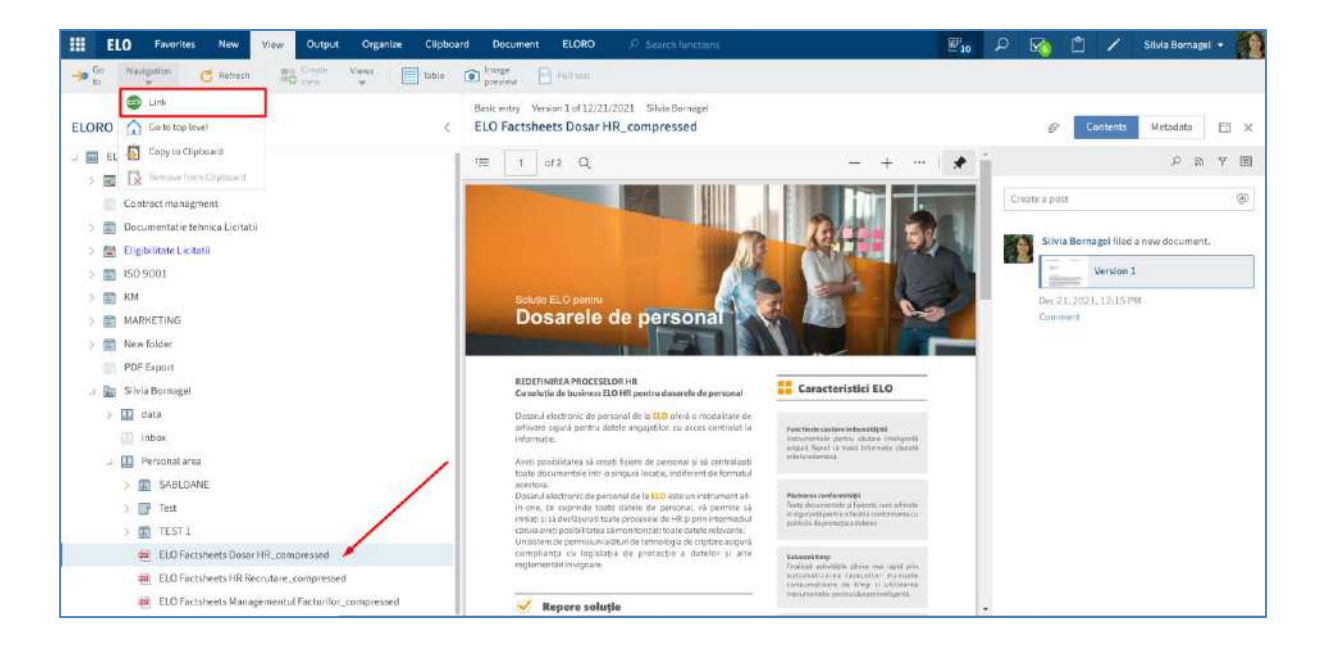

În fereastra deschisă apăsați click pe cealaltă intrare și apoi apăsați butonul Add as link (Adăugare ca legătură).

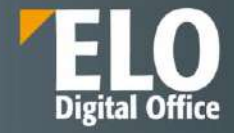

| DRO                                                                                                    | Basic entry Version 1 of 12/21/3021 Silvis<br>C ELO Factsheets HR Recrutare_com | Somagel<br>pressed   |             | Contents Metadata |  |  |
|----------------------------------------------------------------------------------------------------|---------------------------------------------------------------------------------|----------------------|-------------|-------------------|--|--|
| ELCRO<br>Contract management.<br>Contract management.<br>Contract management<br>Contract management<br>Contract management<br>Contract management<br>Contract management<br>Contract management<br>MARKETING<br>MARKETING | LUrk: ELO Factsheets Dosar HR_comp                                              | ressed<br>Permasent  | Add as Bink | Create a post     |  |  |
| Link: ELO Factsho                                                                                                    | eets Dosar HR_compressed                                                        |                      |             |                   |  |  |
| lype Short na                                                                                                    | me                                                                              | Permai               | nent        | Add as link       |  |  |
| 👜 🛛 ELO Fac                                                                                                    | tsheets HR Recrutare_compressed                                                 | Recrutare_compressed |             |                   |  |  |
|                                                                                                    |                                                                                 |                      |             | 🔀 Mesh links      |  |  |
|                                                                                                    |                                                                                 |                      |             | 🖘 Go to           |  |  |
|                                                                                                    |                                                                                 |                      |             |                   |  |  |

### Conectarea mai multor intrări

1. Selectați intrarea ale cărei legături doriți să le legați.

2. Apăsați click pe pictograma care afișează un lanț sau urmați calea View > Navigation > Link (Vizualizare> Navigare> Link).

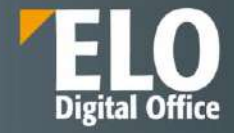

| ELO Favoritet New Output Organity                  | Domment ELORO            | (P) Search functions                                                                                    | <b>F</b> 10 |   | Ľ /           | Silvia Bornage      | •   |
|----------------------------------------------------|--------------------------|----------------------------------------------------------------------------------------------------|-------------|---|---------------|---------------------|-----|
| Charles                                            |                          | Advant New Original Sectors                                                                             |             |   |               |                     |     |
|                                                    | Basic entry Version 1 of | 12/21/2021 Silvia Bornagei                                                                              |             |   |               |                     |     |
| ELORO <                                            | ELO Factsheets Ma        | Link                                                                                                    |             | 0 | Conten        | ts Metadata         | ⊡ × |
| <ul> <li>Documentatie tehnica Licitatii</li> </ul> | Basic Estra test         | Link the selected entry with another entry.<br>Follow an existing link using the "Go to" link function. |             |   |               | , <b>උ</b> ක        | Y E |
| > 📓 Eligibilitate Licitatii                        | Short name *             | ELO Factsheets HR Recrutare_compressed                                                                  |             |   | Create a pas  | t                   | æ   |
| > 🔝 ISO 9001                                       | Metadata form            | Basic entry                                                                                             |             |   |               |                     |     |
| > 🗊 KM                                             | Date                     | 09/13/2021 10:24                                                                                        |             |   | Silvia        | Bornagel filed a ne | w   |
| > 🔝 MARKETING                                      | Ellips data              | 12/21/2021 11/20                                                                                        |             |   | docur         | nent                |     |
| > 🔝 New folder                                     | Lining date              | 12) 24) 242 11:29                                                                                       |             |   | - V           | ersion 1            |     |
| PDF Export                                         |                          |                                                                                                    |             |   | Dec 21, 2021, | 12:15 PM            |     |
| u 📓 Silvia Bornagel                                |                          |                                                                                                    |             |   | Comment       |                     |     |
| > 🔝 dəta                                           |                          |                                                                                                    |             |   |               |                     |     |
| Inbox                                              |                          |                                                                                                    |             |   |               |                     |     |
| .) 🔝 Personal area                                 |                          |                                                                                                    |             |   |               |                     |     |
| > 🛐 SABLOANE                                       |                          |                                                                                                    |             |   |               |                     |     |
| > 📑 Test                                           | 1                        |                                                                                                    |             |   |               |                     |     |
| > 🗊 TEST 1                                         |                          |                                                                                                    |             |   |               |                     |     |
| ELO Factsheets Dosar HR_compressed                 | /                        |                                                                                                    |             |   |               |                     |     |
| ELO Factsheets HR Recrutare_compressed             |                          |                                                                                                    |             |   |               |                     |     |
| ELO Factsheets Managementul Facturilor_compressed  |                          |                                                                                                    | Edit        |   |               |                     |     |

3. Pentru a marca documentele pe care doriți să le legați, apăsați tasta CTRL și apoi apăsați click pe toate documentele pe care doriți să le selectați. Dacă doriți să selectați toate documentele sau toate documentele pe care doriți să le selectați sunt legate, apăsați tasta SHIFT apoi apăsați click pe documentele de sus și de jos care se doresc selectate.

4. Apăsați click pe butonul Mesh links (Introducere legături în rețea).

|          |                                               |                                   |                                        |           | ₩ <sub>10</sub> | ρ         |                       | ٢                   | 1              | Silvia Born | agel 👻 | 9   |
|----------|-----------------------------------------------|-----------------------------------|----------------------------------------|-----------|-----------------|-----------|-----------------------|---------------------|----------------|-------------|--------|-----|
|          | Metadata                                      | Ad hoc workflow                   | Most recently us<br>T                  |           |                 |           |                       |                     |                |             |        |     |
| Basic er | ntry Version 1 of 12<br>actsheets Man         | 2/21/2021 Silvia<br>agementul Fac | <sup>Bornagel</sup><br>:turilor_compre | essed     |                 |           | 0                     | C                   | ontents        | Metadata    | E      | ×   |
| Link: E  | ELO Factsheets Dos                            | ar HR_compressed                  | i                                      |           |                 |           |                       |                     |                | Q           | e l    | Ē   |
| Туре     | Short name                                    |                                   |                                        | Permanent | 🕒 Add           | l as link |                       | Create              | a post         |             |        | (1) |
| -        | ELO Factsheets H                              | IR Recrutare_com                  | pressed                                |           | Permanent link  |           |                       |                     |                |             |        | *   |
| 槶        | ELO Factsheets Managementul Facturilor_compre |                                   |                                        |           | Mesh the        | entries   | Silvia Borna<br>ment. |                     |                | new         |        |     |
|          |                                               |                                   |                                        |           |                 |           |                       | -                   | Vers           | ion 1       |        |     |
|          |                                               |                                   |                                        |           |                 |           |                       | Dec 21, 2<br>Commer | 2021, 12:<br>t | 15 PM       |        |     |

Toate intrările sunt legate și pot fi accesate prin pictograma care afișează un lanț si apoi se apasă pe butonul *Go* to > Salt la.

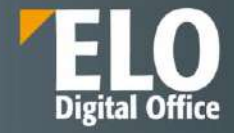

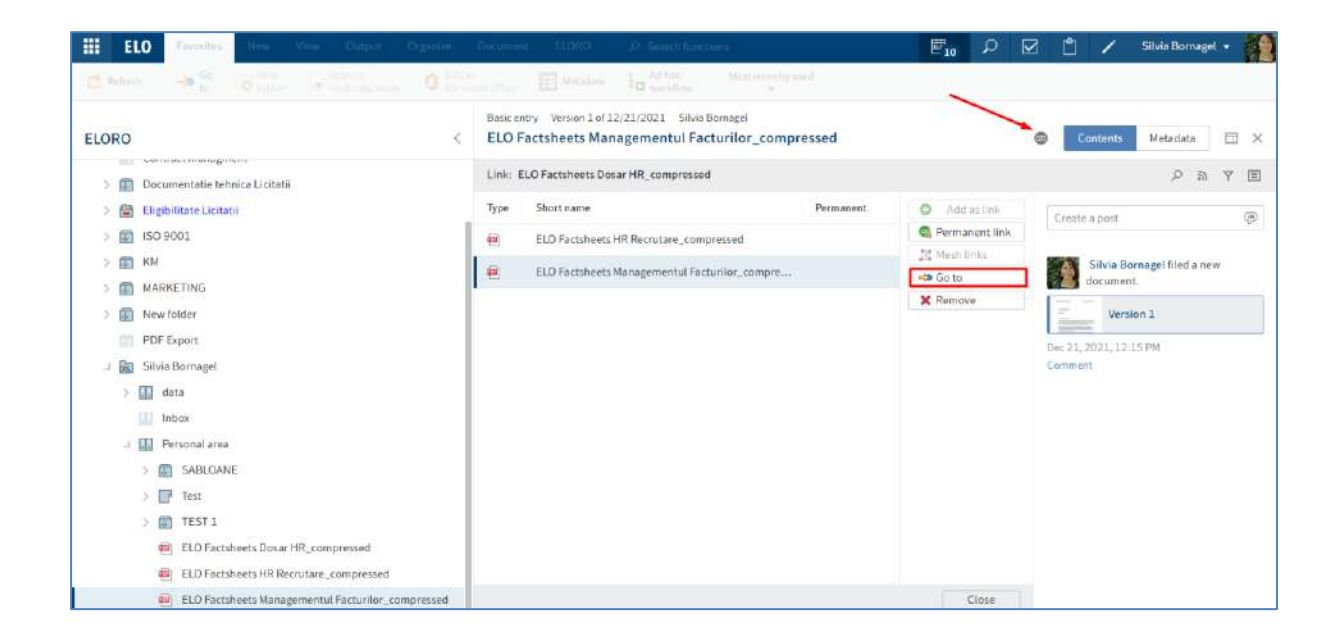

### 3.2.11 Desemnare înlocuitor

Pentru a realiza desemnarea unui inlocuitor, din meniul aferent utilizatorului se selectează opțiunea Assign substitute (Desemnare inlocuitor).

|                                                                | ₩ <sub>10</sub> | ρ        |         | Ĉ | 1  | Silvia Bornagel 🔻   | 1  |
|----------------------------------------------------------------|-----------------|----------|---------|---|----|---------------------|----|
|                                                                |                 |          |         |   | \$ | Configuration       |    |
|                                                                |                 |          |         |   |    | Change password     |    |
| Assign substitute                                              |                 |          |         |   | 2  | Assign substitute   | ł  |
| Assign one or more users as a substitute.                      |                 |          |         |   | 8  | Accept substitution |    |
| A window opens. Here, you can set who will<br>specific period. | substitutes     | for grou | ps in a |   |    | Edit profile        | ¢. |
| are SEAF 13-21.02.2022                                         |                 |          |         |   |    | About               |    |
|                                                                |                 |          |         |   | 8  | ELO help            |    |
|                                                                |                 |          |         |   | -> | Log off             |    |

Se selectează înlocuitorul utilizând meniul de tip drop-down în câmpul *Add user/grup* (*Adăugare utilizator/grup*). Se pot desemna unul sau mai multi inlocuitori prin selectarea din listă.

Dacă nu este configurată nicio setare pentru un înlocuitor, acesta va avea statusul *Incomplete (Incomplet)* și de aceea înlocuitorul nu poate fi folosit.

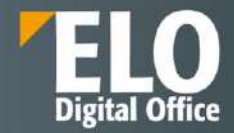

| Select substitute |        | Settings                                                                                                    |  |  |  |
|-------------------|--------|----------------------------------------------------------------------------------------------------|--|--|--|
| Add user/group    | *<br>* | <ul> <li>Active substitution in this period</li> <li>from 02/17/2022 # to 02/18/2022 # ×</li> <li>Additional period</li> <li>May activate/deactivate outside a scheduled period</li> <li>May forward substitution</li> </ul> Message Enter a message for your substitute. |  |  |  |
|                   |        | Substitution scope  Substitute inherits everything  Caution: The substitute will have access to everything you see!  Documents in ELO (including personal)  Files in the Intray                                                                                           |  |  |  |

Se pot configura diferite setări pentru diferiți înlocuitori prin următoarele opțiuni:

• **Perioada**: Se poate seta o perioadă sau mai multe perioade în care un alt utilizator devine automat înlocuitor pentru altă persoană.

• Drepturi de înlocuire: Această opțiune îi acordă drepturi înlocuitorului desemnat pentru a înlocui o persoană. În acest caz, înlocuitorul trebuie să activeze și să dezactiveze el înlocuirea.

**Perioada**: Opțiunea Active substitution in this period (Înlocuire activă în această perioadă) activează câmpurile pentru introducerea perioadei de înlocuire. Dacă se debifează această opțiune, câmpurile de introducere a perioadei de înlocuire sunt dezactivate. Perioadele introduse anterior sunt salvate și pot fi reactivate mai târziu prin bifarea opțiunii Active substitution in this period.

Se pot defini următoarele perioade:

- O perioadă determinată (cu un început și un sfârșit)
- O perioadă nedeterminată cu început
- Mai multe perioade determinate și/sau nelimitate

ELO permite și adăgarea orei la data selectată. Ora se introduce după dată. Exemple:

- 02/22/2022 15:30, unde 02/22/2022 reprezintă data de 22 februarie 2022 și 15:30 reprezintă ora setată.
- 22.02.2022 15:30, unde 22.02.2022 reprezintă data de 22 februarie 2022 și 15:30 reprezintă ora setată.

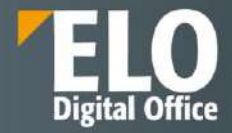

| ssign substitute  | ? >                                                                                                    |
|-------------------|----------------------------------------------------------------------------------------------------|
| Select substitute | Settings                                                                                                    |
| Add user/group    | <ul> <li>Active substitution in this period</li> </ul>                                                                                                    |
| Adrian Paraschiv  | from         02/22/2022 15:2 Ⅲ         to         ?/24/2022 15:30 Ⅲ         ×           Additional period                                                                                                    < |
|                   | <ul> <li>May activate/deactivate outside a scheduled period</li> <li>May forward substitution</li> <li>Message</li> </ul>                                                                                                 |
|                   | Enter a message for your substitute.                                                                                                    |
|                   | Substitution scope<br>Substitute inherits everything<br>Restrict substitution                                                                                                    |
|                   | Personal tasks and workflows                                                                                                    |
|                   | OK Cancel                                                                                                    |

Perioadele nu sunt șterse automat, trebuie șterse apăsând click pe pictograma X aflată în dreptul perioadei. De asemenea, dacă s-a setat o perioadă nedeterminată, se poate termina înlocuirea prin ștergerea perioadei, apăsând click pe pictograma X, aflată în dreptul perioadei.

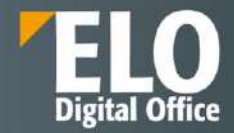

| ssign substitute  |   |                       |                       |         |            | I.    | ?   |
|-------------------|---|-----------------------|-----------------------|---------|------------|-------|-----|
| Select substitute |   | Settings              |                       |         |            |       |     |
|                   |   | 🗹 Active su           | bstitution in this pe | riod    |            |       |     |
| Add user/group    | v | from                  | 02/22/2022            | ji≋ to  | 02/25/2022 |       |     |
| Adrian Paraschiv  | × | from                  | 03/22/2022            | ∥≋ to   | unlimited  | lin × |     |
| Server 1          |   | from                  | 04/22/2022            | iiii to | unlimited  |       | 200 |
|                   |   | May forw              | ard substitution      |         | 1          |       |     |
|                   |   | Enter a me            | ssage for your subst  | titute. |            |       |     |
|                   |   | Substitution          | n scope               |         |            |       |     |
|                   |   | Substitu     Restrict | substitution          | ng      |            |       |     |
|                   |   |                       |                       |         |            |       |     |
|                   |   |                       |                       |         |            |       |     |

**Drepturi de înlocuire**: Dacă se activează opțiunea *May activate/deactivate outside a scheduled period* (Poate activa/dezactiva), înlocuitorul are permisiunea de a activa/dezactiva înlocuirea. Acest lucru dă permisiunea de înlocui o persoană în general, fară ca acea persoană sa definească o perioadă pentru înlocuire.

Se pot configura individual câte drepturi se doresc pentru înlocuitori prin utilizarea opțiunilor:

- Substitute inherits everything
- Restrict substitution

Avertisment: dacă se activează opțiunea *Substitute inherits everything*, înlocuitorul va avea acces la toate documentele, sarcinile și funcțiile la care are access persoana înlocuită. Aceasta include și documentele personale, sarcini și note pe care doar persoana înlocuită le poate vedea.

**Opțiunea** *Substitute inherits everything* permite ca înlocuitorul să moștenească toate drepturile, astfel că acesta va avea acces la:

- Documente în ELO (inclusiv cele personale)
- Fișierele din Intray
- Sarcinile și fluxurile de lucru personale
- Apartenența la grup și sarcinile de grup
- Note (inclusiv cele personale)
- Funcții client.

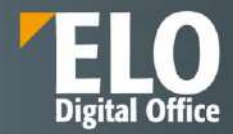

| ssign substitute  |   |                                                                                                    | ?   |
|-------------------|---|----------------------------------------------------------------------------------------------------|-----|
| Select substitute |   | Settings                                                                                                    |     |
|                   |   | May activate/deactivate outside a scheduled period                                                                                                    |     |
| Add user/group    | - | Image May forward substitution                                                                                                    |     |
| Adrian Paraschiv  | × | Message                                                                                                    |     |
| incomplete        |   | Enter a message for your substitute.                                                                                                    |     |
|                   |   | Substitution scope                                                                                                    |     |
|                   |   | <ul> <li>Substitute inherits everything</li> <li>Caution: The substitute will have access to everything you see!         <ul> <li>Documents in ELO (including personal)</li> <li>Files in the Intray</li> <li>Personal tasks and workflows</li> <li>Group memberships and group tasks</li> <li>Notes (including personal)</li> <li>ELO client functions</li> </ul> </li> </ul> |     |
|                   |   | Restrict substitution                                                                                                    |     |
|                   |   | Personal tasks and workflows                                                                                                    |     |
|                   |   |                                                                                                    |     |
|                   |   | OK Can                                                                                                    | cel |

**Opțiunea** *Restrict substitution* permite configurarea drepturilor pentru înlocuitori, fiind disponibile următoarele opțiuni:

• Personal tasks and workflows (Activități și fluxuri de lucru personale): dacă se activează această opțiune, înlocuitorul poate accesa sarcinile și fluxurile de lucru personale ale persoanei înlocuite, nu cele care s-au transmis persoanei înlocuite ca membru al unui grup.

• Intray access (Acces la Intray): Dacă se activează această opțiune, înlocuitorul are acces la zona de lucru Intray

• Inherit group membership: se utilizează meniul drop-down pentru a se selecta grupurile pentru care se aplică înlocuirea. Înlocuitorului i se atribuie drepturi, permisiuni pentru intrări, adnotări, intrări de feed și sarcini de grup asociate cu grupul setat. Acest lucru permite să fie creați mai mulți înlocuitori pentru aceeași perioadă și li se aloce permisiuni pentru diferite grupuri. Sunt disponibile pentru selectare numai grupurile care permit înlocuirea.

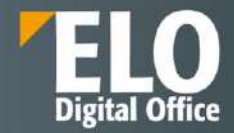

| elect substitute |   | Settings                                                                |
|------------------|---|-------------------------------------------------------------------------|
|                  |   |                                                                         |
|                  |   | Additional period                                                       |
| Add user/group   | * | May activate/deactivate outside a scheduled period                      |
| Adrian Paraschiv | × | May forward substitution                                                |
|                  |   | Message                                                                 |
|                  |   | Enter a message for your substitute.                                    |
|                  |   | Substitution scope                                                      |
|                  |   | Substitute inherits everything                                          |
|                  |   | Restrict substitution                                                   |
|                  |   | Personal tasks and workflows                                            |
|                  |   | Intray access                                                           |
|                  |   | 🔲 Inherit group membership                                              |
|                  |   | The substitute receives the rights and tasks associated with the group. |

Zona de lucru Intray este disponibilă numai în ELO Java Client. Pentru a permite accesul înlocuitorului la documentele din Intray, documentele trebuie să fi fost deja salvate pe server. Puteți activa această setare în ELO Java Client din meniul utilizatorului *User menu [your name] > Configuration > Advanced settings > Settings for the Intray work area > Save Intray on server when logging off.* 

Dacă o persoană este înlocuită, se poate observa acest lucru pe baza pictogramei portocalii care afișează o persoană, situată chiar lângă meniul utilizatorului. De asemenea se poate vizualiza faptul ca o persoană este înlocuită și numele înlocuitorului pe ecranul de pornire My ELO.

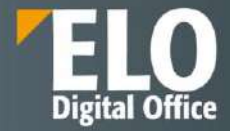

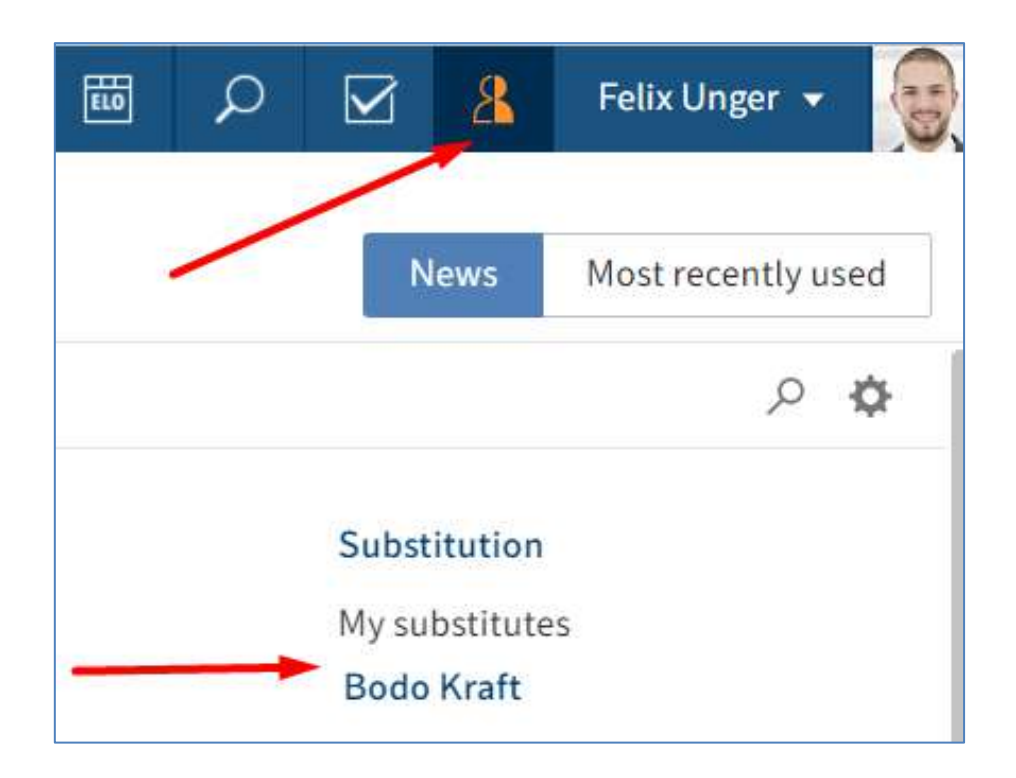

Înlocuirile nu sunt transmise automat. Aceasta înseamnă ca dacă utilizatorul desemnat ca și înlocuitor desemnează la rândul lui alt utilizator ca înlocuitor al său, acesta din urmă nu primește sarcinile, drepturile, care i se acordă primului utilizator desemnat ca înclocuitor.

**Opțiunea** *May forward substitution (Poate redirecționa)*: prin activarea acestei opțiuni, se permite înlocuitorului desemnat de a transmite înlocuirea unui alt utilizator. Nici în acest caz înlocuirea nu este transmisă automat, ci utilizatorul trebuie să redirecționeze în mod activ. Această opțiune trebuie utilizată cu precauție pentru a preveni transmiterea neintenționată a drepturilor în cadrul companiei.

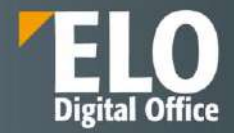

| ssign substitute                                               |   |                                                                                                    |
|----------------------------------------------------------------|---|----------------------------------------------------------------------------------------------------|
| Select substitute                                              |   | Settings                                                                                                    |
| Add user/group           Adrian Paraschiv           Incomplete | × | <ul> <li>✓ Active substitution in this period</li> <li>from 02/25/2022</li></ul>                                                                                                    |
|                                                                |   | Substitution scope                 Substitute inherits everything                  Restrict substitution                 Personal tasks and workflows                 Intray access |
|                                                                |   | OK Cancel                                                                                                    |

### Acceptarea rolului de înlocuitor

Sunt disponibile următoarele opțiuni pentru acceptarea înlocuirii:

• Perioada: Un alt utilizator a definit o perioadă în care înlocuitorul acceptă automat înlocuirea.

• Drepturi de înlocuire: Un alt utilizator a acordat dreptul pentru a fi înlocuit. În acest caz, trebuie activată înlocuirea de către utilizatorul desemnat pentru înlocuire.

Activarea înlocuirii se realizează prin apăsare click în meniu, pe cel al utilizatorului și apoi din meniul deschis se apasă pe *Accept substitution (Acceptare înlocuire)*. În fereastra care se va deschide se va putea vizualiza ce utilizator trebuie înlocuit sau ce utilizator este deja înlocuit.
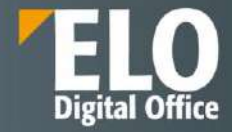

|         | ₩ <sub>10</sub> | ρ | Ĉ  | 1    | Silvia Bornagel 🔻   |   |
|---------|-----------------|---|----|------|---------------------|---|
|         |                 |   |    | *    | Configuration       |   |
|         |                 |   |    | •••  | Change password     |   |
|         |                 |   | 1  | 2    | Assign substitute   | d |
|         |                 |   |    | 8    | Accept substitution |   |
|         |                 |   |    |      | Edit profile        | * |
| Filter  |                 |   | M  | y 🚺  | About               |   |
| New sir | nce             |   | Di | g 🕜  | ELO help            |   |
| O To    | oday            |   | Bo | or 🚽 | Log off             |   |

| Accept substitution                |                                                    | ? X |
|------------------------------------|----------------------------------------------------|-----|
| I have the right to substitute for | Settings                                           |     |
| Felix Unger                        | Active substitution in this period                 |     |
|                                    | from 02/25/2022 to unlimited                       |     |
|                                    | May activate/deactivate outside a scheduled period |     |
|                                    | May forward substitution                           |     |
|                                    | Message                                            |     |
|                                    |                                                    |     |
|                                    |                                                    |     |
|                                    | Substitution scope                                 |     |
|                                    | Substitute inherits everything                     |     |
|                                    | Restrict substitution                              |     |
|                                    | 🧭 Personal tasks and workflows                     |     |
| Activate di Deactivate             | Intray access                                      |     |
|                                    | Inherit group membership                           |     |
|                                    | Cte                                                | ose |

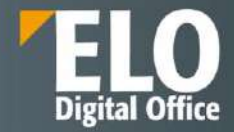

În partea stangă din cadrul fereastrei Accept substitution (Acceptare înlocuire), în zona I have the right to substitute for (Am dreptul de înlocuire pentru) se poate vizualiza o prezentare generală a utilizatorilor pentru care există permisiunea de a fi înlocuiți.

Înlocuirile active se recunosc pe baza unei bare de culoare verde aflată în stânga a fotografiei de profil.

Dacă se apasă click pe un utilizator din fereastra *Accept substitution (Acceptare înlocuire), în partea dreapta a ferestrei se pot vizualiza* permisiunile exacte de înlocuire ale respectivului utilizator, aceste informații fiind strict informative, fară a putea fi editate.

### Editarea înlocuirilor

Sunt disponibile următoarele opțiuni:

• *Activate/deactivate (Activare/dezactivare)*: Aceste butoane permit să activați înlocuiri care sunt în prezent inactive sau să dezactivați acele înlocuiri active pe care doriți să le încheiați.

Aceste butoane sunt disponibile doar dacă utilizatorul care a desemnat înlocuitorul i-a oferit dreptul de a activa și dezactiva singur înlocuirea.

• **Forward** (*Redirecționare*): Cu acest buton, se poate redirecționa o înlocuire dacă utilizatorul înlocuit a dat acest drept. Se poate fie să fie predată complet înlocuirea sau să fie alocat un înlocuitor suplimentar.

| Accept substitution                                 | 7                                                  | × |
|-----------------------------------------------------|----------------------------------------------------|---|
| I have the right to substitute for                  | Settings                                           |   |
| Felix Unger<br>Active from 02/25/2022 to 02/26/2022 | Active substitution in this period                 |   |
|                                                     | from 02/25/2022 to 02/26/2022 23:59                |   |
|                                                     | May activate/deactivate outside a scheduled period |   |
|                                                     | May forward substitution                           |   |
|                                                     |                                                    |   |
|                                                     | Message                                            |   |
|                                                     |                                                    |   |
|                                                     |                                                    |   |
|                                                     |                                                    |   |
|                                                     | Substitution scope                                 |   |
|                                                     | Substitute inherits everything                     |   |
|                                                     | (*) Restrict substitution                          |   |
|                                                     | Personal tasks and workflows                       |   |
| Activate III Deactivate Activate                    | Intray access                                      |   |
|                                                     | Inherit group membership                           |   |
|                                                     | Close                                              |   |

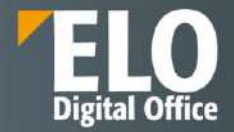

Dacă un utilizator înlocuieste alt utilizator, se poate observa acest lucru pe baza pictogramei de culoare albastră afisând o persoană, situată chiar lângă meniul utilizatorului. De asemenea se poate vizualiza faptul că se înlocuiește un alt utilizator și numele celui înlocuit pe ecranul de pornire My ELO.

|                       | 🛅 🔎 🗹 🤱 Bodo Kraft 🗸 🌠  |
|-----------------------|-------------------------|
| My ELO                | News Most recently used |
|                       | <b>本</b> 卒              |
| Substitution          | Filter                  |
| l am substituting for | New since               |
| Felix Unger           | Today                   |

# 3.2.12 Ştergere intrări și task-uri pentru monitorizare/remindere

Dacă anumite intrări nu sunt vizibile în ELO, nu înseamnă neapărat că au fost șterse permanent. Utilizatorul cu drepturi în acest sens poate șterge intrări și task-uri de monotorizare sau remindere.

# Ștergere intrări (foldere sau documente)

Folderele sau documentele pot fi șterse în ELO în două feluri:

- Funcția Delete (Ștergere)
- End of retention period (Terminare perioadă de păstrare)

Folderele dinamice pot fi șterse ca și un folder obișnuit.

## Funcția Delete (Ștergere)

Prin funcția *Delete (Ștergere)* nu se șterg permanent intrările, ci doar li se atribuie un marcator de ștergere și nu mai sunt afișate în ELO. Nu există posibilitatea ca un utilizator să șteargă permanent o intrare în ELO Web Client, ștergerea permanentă o poate realiza doar utilizatorul cu rol de administrator. Intrările șterse pot fi restaurate pană la momentul în care se șterg permanent de către administrator.

Pentru ștergere se selectează mai întai intrarea dorită și se apasă click pe Organize > Delete (Organizare > Ștergere).

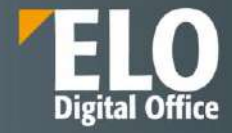

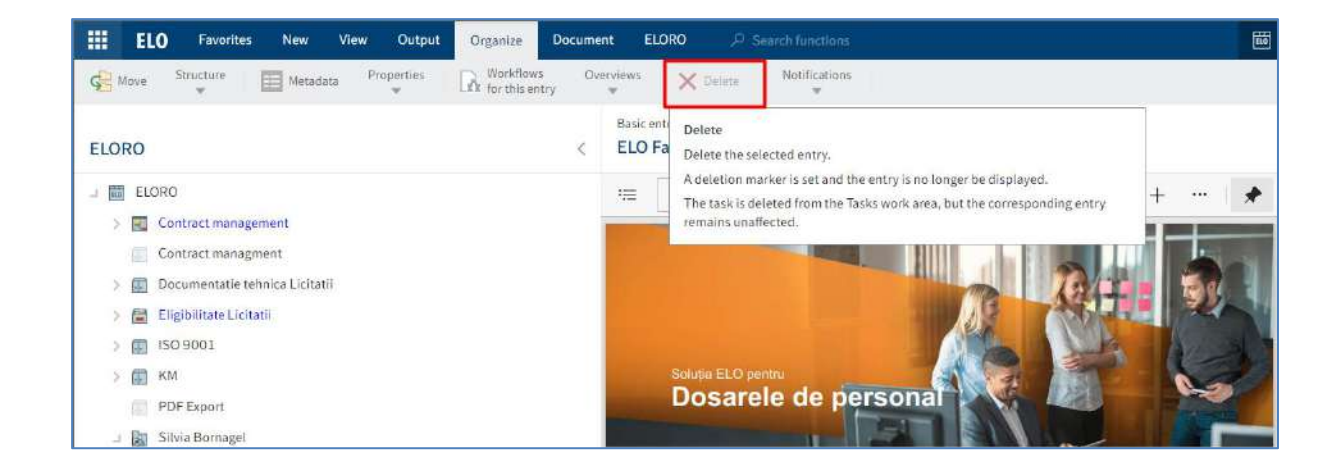

### End of retention period (Terminare perioadă de păstrare)

În funcție de setările realizate, folderele si documentele sunt mutate automat din ELO imediat ce expiră perioada de păstrare a lor. Informația pentru perioada de păstrare se completează la îndosarierea unui document în fereastra Metadata (Metadate).

| Metadata         |            |        |             | ? ×  |
|------------------|------------|--------|-------------|------|
| Basic Ext        | tra text O | ptions | Permissions |      |
| Personal ident   | tifier     |        |             |      |
| End of deletion  | n period   |        |             | 111  |
| End of retention | on period  |        |             | Hit. |
|                  |            |        |             |      |

### Ștergere task-uri (activități) pentru monitorizare sau remindere

Dacă utilizatorul nu mai are nevoie de un task (activitate) care se referă la monitorizare sau remindere, acestea se pot șterge din zona de Activități.

Task-urile din fluxurile de lucru nu se pot șterge din zona Activități. Acestea dispar prin transmiterea fluxului de lucru mai departe.

Pentru a șterge un task, mai întai se selectează și apoi se apasă click pe *Organize > Delete* (Organizare *> Ștergere*). În acest fel, task-ul este șters permanent din zona de lucru Activități, intrările la care face referire task-ul rămânând in arhivă.

| ELO Favorites New View Output                                                                             | Drganize Document   | Task ELORO D Search functions                                                        |     | Ö | ø | 5              | Ċ         | 1                         | Silvia Bornage  | ( <b>•</b> • | 1 |
|----------------------------------------------------------------------------------------------------|---------------------|--------------------------------------------------------------------------------------|-----|---|---|----------------|-----------|---------------------------|-----------------|--------------|---|
| G Nove Similare E Metacota Properties                                                                     | Br for this entry w | ni X Delata Notifications                                                            |     |   |   |                |           |                           |                 |              |   |
| Tasks                                                                                                    | E E                 | scentry Version 1 of 12/21/2021 Silvia Bernagel<br>LO Factsheets Dosar HR_compressed |     |   |   | ø              | Ca        | ntents                    | Metodata        |              | × |
| /                                                                                                    | Task type + 15      | E 1 af2 Q                                                                            | - + | * |   |                |           |                           | Pm              | Ψ            |   |
| <ul> <li>For review</li> <li>ELO Factoheeds Dosar HR_compressed</li> <li>Task date: 01/28/2022</li> </ul> | 13 <del>1</del> 2   |                                                                                      |     | 1 | 0 | iate a pos     | a.        |                           |                 |              | Ð |
| Missing documents Digitalicare figier de personal Task date: 01/11/2022                                   | 10 g)               | 1                                                                                    |     | 1 | ľ | Sitvi          | e Borna j | pel filed a<br>Vernigen 1 | a new document. | 124          |   |
| Missing documents<br>Digitalizare fişler de personal<br>Task date: 01/18/2022                             | 10 (M               | Souce ELO persisu<br>Dosarele de personal                                            |     |   |   | Dec 2<br>Cumin | 1, 2021,  | 12199                     | и               |              |   |

Pagina 220 din 518

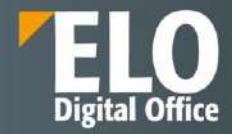

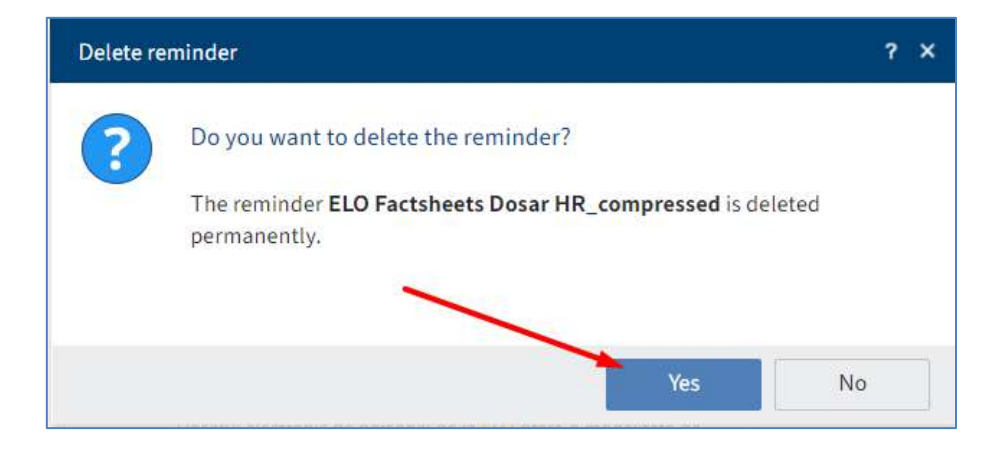

# 3.2.13 Exportul informațiilor din ELO Web Client

Sunt disponibile mai multe opțiuni în ELO pentru exportul intrărilor sau diverse informații către alți utilizatori ELO și către colegi sau parteneri de afaceri care nu utilizează ELO.

## 3.2.13.1 Transmitere intrări din ELO

Sunt disponibile mai multe opțiuni în ELO pentru transmiterea intrărilor, informațiilor din ELO:

- Trimitere link ELO
- Creare link extern
- Transmitere document (ELO Web Add-ons)

#### Trimitere link ELO

Utilizatorii pot trimite un folder sau un document din ELO prin e-mail, fiind nevoie ca destinatarul să aibă un cont ELO și access la arhiva electronica pentru a putea deschide link-ul.

Utilizatorul selectează intrarea (folder sau document) pe care dorește să o trimită și apoi apasă click pe butonul *Output > Send as ELO link (Ieșire > Trimitere ca legătură ELO).* Se va deschide automat un nou e-mail care va avea ca subiect numele scurt al documentului/folder-ului. Destinatarul poate deschide locația unde se află documentul/folder-ul în ELO Web Client prin link-ul ELO primit prin e-mail.

Pe lângă link-ul către ELO Web Client, e-mailul include și un link către ELO Java Client.

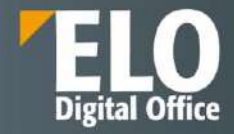

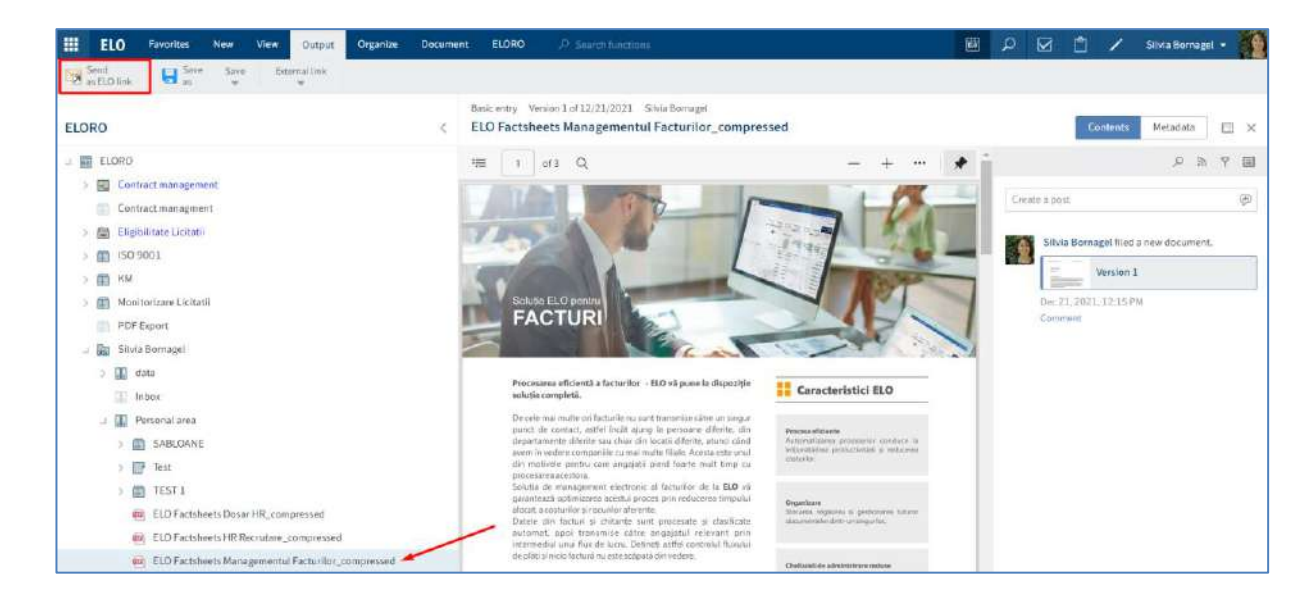

### **Creare link extern**

Utilizatorul poate trimite prin e-mail un folder sau document din ELO, fară să fie nevoie ca destinatarul sa aibă un cont ELO pentru a putea deschide link-ul.

Utilizatorul selectează intrarea (folder sau document) pe care dorește să o trimită și apoi apasă click pe butonul Output > External link > Create external link (Ieșire > Legătură externă > Creare legătură externă).

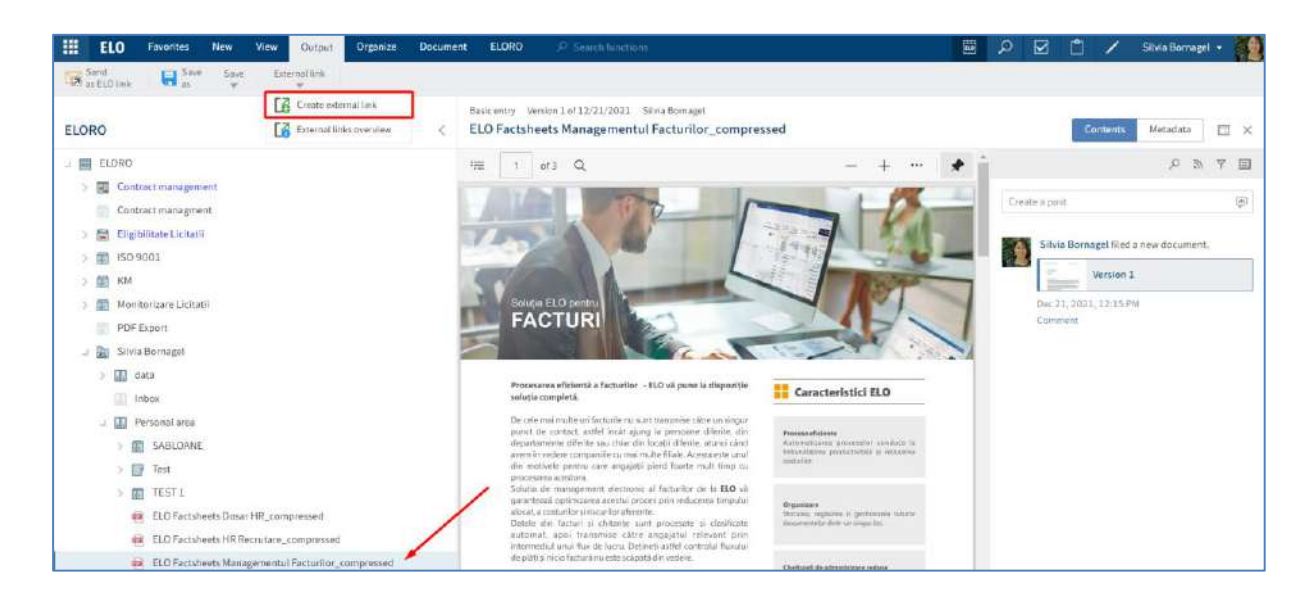

Se va deschide fereastra *Create external link* (*Creare legătură externă*) în care utilizatorul poate seta disponibilitatea linkului și poate restricționa numărul de accesări, apoi apasă butonul *Create external link* (*Creare legatură externă*).

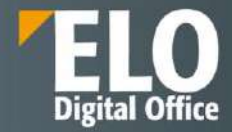

| Create external link                        |                       |               | ?  | × |
|---------------------------------------------|-----------------------|---------------|----|---|
| The external link enables users without acc | cess to ELO to access | the document. |    |   |
| 👜 ELO Factsheets Managementul Fa            | cturilor_compres      | sed           |    |   |
| <ul> <li>Available until</li> </ul>         | 02/10/2022            |               |    |   |
| Available indefinitely                      |                       |               |    |   |
| Restrict number of accesses to              | 5                     | \$            |    |   |
| Create external link                        |                       |               |    |   |
|                                             |                       |               |    |   |
|                                             |                       |               |    |   |
|                                             |                       |               |    |   |
|                                             |                       | Clos          | ie |   |

Se va deschide o fereastră cu link-ul documentului/folder-ului care se poate transmite prin e-mail (Send by e-mail) sau copia in clipboard (Copy to clipboard).

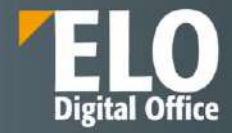

| Create external link                                                                                                    |                      | ? ×                                   |  |
|----------------------------------------------------------------------------------------------------|----------------------|---------------------------------------|--|
| The external link enables users without a                                                                                              | ccess to ELO to acce | ss the document.                      |  |
| 👜 ELO Factsheets Managementul F                                                                                                    | acturilor_compre     | ssed                                  |  |
| Available until                                                                                                    | 02/10/2022           | 1111                                  |  |
| Available indefinitely                                                                                                    |                      |                                       |  |
| ✓ Restrict number of accesses to                                                                                                    | 5                    | ÷                                     |  |
| http://ELORO:9090/ix-ELORO/ix?cmd=<br>FD5C-ABEF-F1E1-<br>BB9795CF31E9)&fname=ELO+Factshe<br>sed.pdf<br>M Send by e-mail □ Copy to clip | eets+Managementul    | did=(F349329B-<br>+Facturilor_compres |  |

#### 3.2.13.2 Export metadate

ELO permite exportul sub formă de fisier CSV pentru metadatele documentelor dintr-un folder, fară sa fie exportate și documentele. Pentru exportul metadatelor se utilizează butonul *Export table* care este disponibil doar în modul de vizualizare sub formă de tabel care se setează prin click pe butonul *View > Table*.

*Primul pas este să se selecteze folderul dorit pentru exportul metadatelor*, iar apoi se apasă click pe butonul Contents. Pentru selectarea documentelor a căror metadate se exportă, se apasă tasta CTRL și apoi click pe documentele dorite pentru exportul metadatelor. Dacă se dorește selectarea tuturor documentelor, se apasă tasta SHIFT și apoi click pe prima și pe ultima intrare. După selectarea documentului, se apasă click pe *Output > Save > Export table (leșire > Salvare > Export tabel).* 

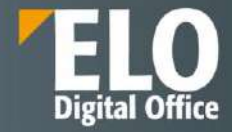

| ELO Favorites N           | lew View Output Organia<br>Save Esternal link          | e Document ELORO                    | P Snarch functions              |        |          |               |           | ₽ 🗗 🗅          | / Silvia Bornag      | pel • |
|---------------------------|--------------------------------------------------------|-------------------------------------|---------------------------------|--------|----------|---------------|-----------|----------------|----------------------|-------|
| ELORO                     | Export table                                           | Falder                              | _                               |        |          |               |           | Cont           | ents Metadata        | l ×   |
| u 📾 ELORO                 | Export table<br>Export selected entries from the table | e view as a CSV file.               |                                 |        |          | Alpha         | batical = | ÷.             | ,0 в                 | . 7 . |
| > 🔄 Contract management   | Only the information displayed is cop<br>not copied.   | aied from the table view. Documents | ore                             | Date   | Filed by | Metadata form | Filinge   | Crente a port  |                      | ۲     |
| Contract managment        |                                                        | C Scenari                           | de testare standard ELO Ver.10  | 01/26/ | Silvia   | Basic entry   | 01/26     |                |                      |       |
| > El 150 9001             |                                                        | D) Scenari                          | de testars standard ELO Ver.20  | 01/26/ | Silvia   | Basic entry   | 01/26     | Silvia Bornage | created a new folder |       |
| > 111 KM                  |                                                        | a Scenari                           | de testare standard ELO Ver.3.0 | 01/25/ | Silvis   | Basic entry   | 01/26     | Comment        |                      |       |
| > 👔 Monitorizar#Licitatii |                                                        |                                     |                                 |        |          |               |           |                |                      |       |
| PDF Export                |                                                        |                                     |                                 |        |          |               |           |                |                      |       |
| 💷 🔝 Silvla Bornagel       |                                                        |                                     |                                 |        |          |               |           |                |                      |       |
| ) 🔝 data                  |                                                        |                                     |                                 |        |          |               |           |                |                      |       |
| Inbox                     |                                                        |                                     |                                 |        |          |               |           |                |                      |       |
| ul 🛄 Personal area        |                                                        |                                     |                                 |        |          |               |           |                |                      |       |
| > C SABLOANE              |                                                        |                                     |                                 |        |          |               |           |                |                      |       |
| > 📝 Test                  |                                                        |                                     |                                 |        |          |               |           |                |                      |       |
| > 👩 TEST 1                |                                                        |                                     |                                 |        |          |               |           |                |                      |       |

| Downloads          | ප | Q | ••• | $\Rightarrow$ |
|--------------------|---|---|-----|---------------|
| elo export (1).csv |   |   |     |               |

## 3.2.13.3 Printare documente

Utilizatorii au posibilitatea sa printeze documentele direct din ELO prin funcția *Print document* (dacă este utilizat ELO Web Add-ons). Se pot printa documente chiar fară vizualizarea documentului.

Se selectează documentul dorit pentru imprimare și apoi se apasă click pe *Output > Print document (leșire > Imprimare document).* 

## 3.2.13.4 Seturi de replicare

ELO Replication reprezintă un modul care permite sincronizarea a două sau mai multe depozite de informații ELO. Astfel, prin schimburi reciproce de date, ELO Replication permite sincronizarea unor arhive sau părți de arhive aflate în locații diferite, astfel încât din oricare locație să se poată accesa informații identice. ELO Replication compară atât datele din tabel, cât și datele documentului, precum și versiunile de documente modificate..

După replicare, datele din arhivele sau secțiunile de arhivă replicate, devin un tot unitar. Modulul va fi astfel utilizat pentru asigurarea uniformității datelor în locații diferite.

Seturile de replicare sunt create automat în configurație atunci când adăugați un depozit nou. Fiecare set de replicare înseamnă un depozit. Setul de replicare este o caracteristică pe care o atribuiți depozitelor individuale pentru a le replica într-un alt depozit. Înregistrarile individuale (foldere, documente) care urmează să fie replicate sunt selectate în ELO Java Client sau ELO Web Client utilizând funcția *Assign replication sets (Atribuire seturi de* 

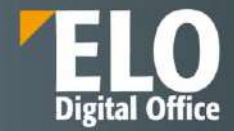

*replicare*) utilizand calea *Organize* > *Properties* > *Assign replication sets* (Organizare > *Proprietăți* > *Atribuire seturi de replicare*).

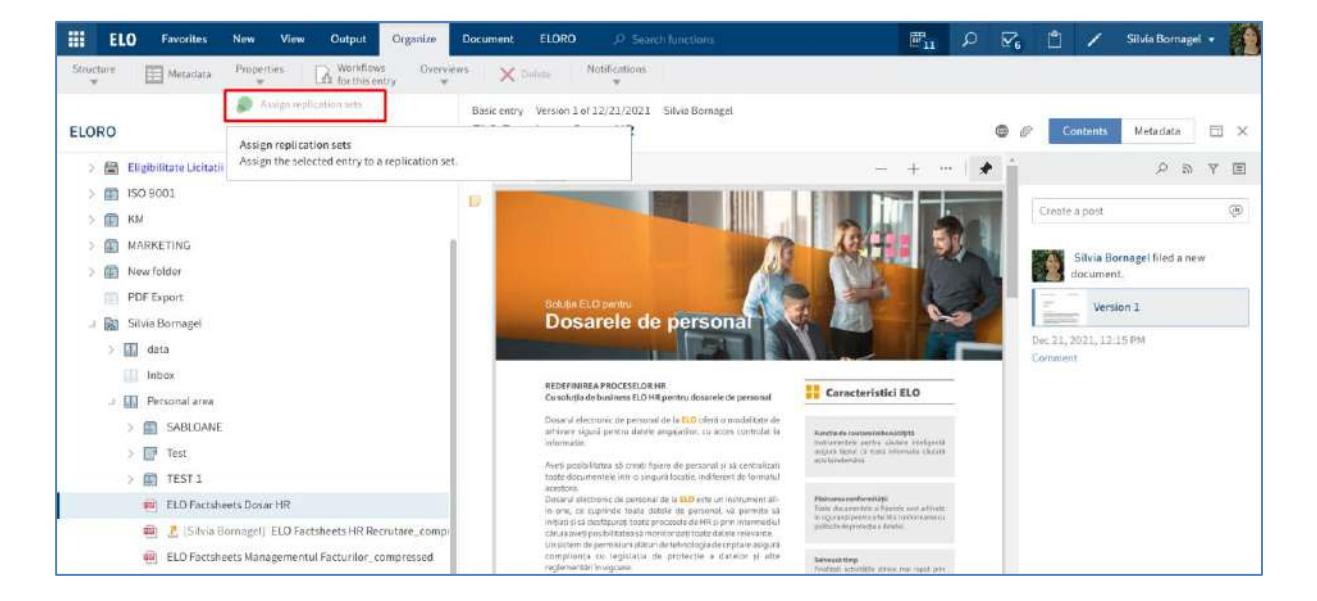

| Assign replication | 1 sets                  |    |        |             | ? ×    |
|--------------------|-------------------------|----|--------|-------------|--------|
| Replication sets   | Name                    | ID | Mobile | Description |        |
|                    | Berlin/EXTEN04          | 3  | No     |             |        |
|                    | Frankfurt/EXTEN02       | 2  | No     |             |        |
|                    | Hamburg/EXTEN03         | 1  | No     |             |        |
|                    | Stuttgart/EXTEN01       | 0  | No     |             |        |
|                    | 🕄 Add 🛛 🗙 Delete        |    |        |             |        |
| Settings           | <ul> <li>Set</li> </ul> |    |        |             |        |
|                    | Differences             |    |        |             |        |
|                    | Cut                     |    |        |             |        |
|                    | 🗹 Include child entries |    |        |             |        |
|                    |                         |    |        | ок          | Cancel |

Prin click pe butonul Add se deschide fereastra Add replication set.

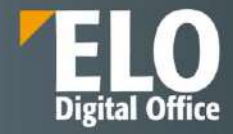

| Name .            | ID | Mobile | Description |
|-------------------|----|--------|-------------|
| 3erlin/EXTEN04    | 3  | No     |             |
| rankfurt/EXTEN02  | 2  | No     |             |
| lamburg/EXTEN03   | 1  | No     |             |
| Stuttgart/EXTEN01 | 0  | No     |             |
|                   |    |        |             |
|                   |    |        |             |
|                   |    |        |             |

Seturile de replicare sunt moștenite de la foldere părinte din structura depozitului de arhivă electronică. Pentru a evita moștenirea de la foldere părinte, selectați *Start point for replication* pentru intrarea pe care doriți să o replicați (*Organize > Metadata > Options / Organizare > Metadate > Opțiuni*).

| Metadata                |                                                 | ? X    |  |  |  |
|-------------------------|-------------------------------------------------|--------|--|--|--|
| Basic Extra text        | Options Permissions                             |        |  |  |  |
| Personal identifier     |                                                 |        |  |  |  |
| End of deletion period  |                                                 | IIII   |  |  |  |
| End of retention period |                                                 | Į      |  |  |  |
| Entry huns              | Cabinat                                         |        |  |  |  |
| Entry type              | System color                                    |        |  |  |  |
| Sort order              | Alphabetical                                    |        |  |  |  |
|                         | Enable quick preview of documents in the folder | 117    |  |  |  |
|                         | Start point for replication                     |        |  |  |  |
| Object ID and GUID      | 39162 (A22283AA-67B5-FABD-8771-0E034BCF0945)    |        |  |  |  |
| Filed by                | Silvia Bornagel                                 |        |  |  |  |
|                         | ок                                              | Cancel |  |  |  |

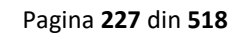

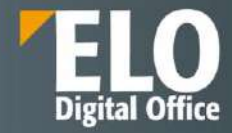

# 3.3 ELO pentru Dispozitive Mobile

Clientul ELO for Mobile Devices a fost dezvoltat pentru a putea permite utilizatorilor accesarea documentelor din depozitul de documente electronice ELO prin intermediul unui dispozitiv mobil de tipul telefon inteligent sau tabletă. Clientul ELO pentru dispozitive mobile oferă acces rapid la toate documentele și informațiile asociate acestora. O funcționalitate importantă este aceea care permite utilizatorilor participarea pe fluxurile de lucru cu documente chiar dacă aceștia nu se află la birou. Clientul ELO pentru dispozitive mobile utilizează ELO Web Server ca interfață între depozitul de documente ELO și aplicația ELO. Aceasta asigură o conexiune sigură și stabilă la documentele existente în ELO.

Instalarea clientului pentru dispozitive mobile se face din magazinul Google Play pentru dispozitivele care rulează sistemul de operare Android și din magazinul Apple Appstore pentru dispozitivele care rulează sistemul de operare iOS. Interfața utilizator este usor diferită in funcție de sistemul de operare utilizat, dar funcționalitățile sunt similare. Mulțumită design-ului de tip responsive, interfața se adaptează la orice mărime de ecran, indiferent de dispozitivul prin intermediul caruia se acceseaza platforma.

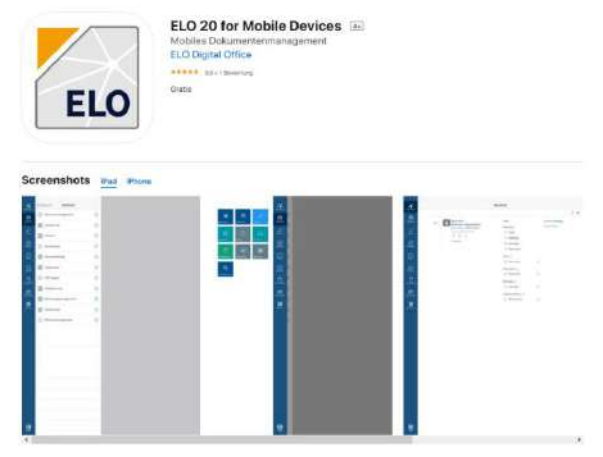

Fig: "ELO 20 pentru dispozitive mobile" pentru iOS și iPadOS în Apple App Store.

| ELC                                     |              | U 2U TOT MO<br>igital Office GmbH Büro<br>BK ab 0 Jahren<br>Zur Wunschliste hinzufüger | bile Devic    | Installieren                        |
|-----------------------------------------|--------------|----------------------------------------------------------------------------------------|---------------|-------------------------------------|
| en<br>References                        | Arrest Decom | an ann an an an an an an an an an an an                                                | Apres Dereses | t Nytu()/Metayli                    |
|                                         |              | ·                                                                                      |               |                                     |
| a - traine                              |              | a) e sancolar                                                                          |               | And PERSON                          |
| 20 A 21 A 21 A 20 A 20 A 20 A 20 A 20 A | - 11         | Q1                                                                                     | 1             | State of a sure way to be a sure of |
| E + Description                         | - 1          | 0                                                                                      | 1             | Sector County                       |
| 10 1 1 1 1 1 1 1 1 1 1 1 1 1 1 1 1 1 1  |              |                                                                                        | 1             |                                     |
| a                                       |              | ai.                                                                                    | 1             | Mart House & Art.                   |
|                                         |              | -                                                                                      |               | - interiority                       |
| il a stranda<br>I and a stranda         |              | Better                                                                                 |               |                                     |
|                                         |              | 21 E. M.                                                                               |               |                                     |
| later.                                  |              |                                                                                        |               |                                     |

Fig: "ELO 20 pentru dispozitive mobile" în Magazinul Google Play

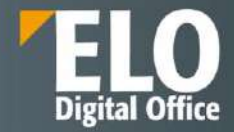

Aplicația conectează în siguranță dispozitivul mobil la depozitul de documente ELO, astfel încât să puteți accesa cu ușurință funcțiile ECM și alte resurse de lucru. Cu aplicația ELO pentru dispozitive mobile, puteți accesa depozitul ELO al institutiei cu ajutorul dispozitivului mobil. Aplicația oferă acces rapid la documente și la toate detaliile asociate. Aveți posibilitatea să capturați și să introduceți documente când nu sunteți la birou și să căutați informații în sistemul ELO.

ELO pentru Dispozitive Mobile oferă numeroase funcții de bază, printre care enumeram:

- Creare folder nou
- Inserare fişier
- Încărcare versiune nouă
- Deschiderea documentului doar în modul citire
- Editare document
- Afişare formular
- Trimitere înregistrare
- Creare notă de margine
- Ștergere intrare
- Şi multe altele

## 3.3.1 Functionalitati de baza ale clientului

## 3.3.1.1 Interfata utilizator

Exemplu de interfata utilizator cu diferite zone de lucru:

| Content AG           | Carentz-AG     |             | Contract - Activity_ComputerNotal |                           |
|----------------------|----------------|-------------|-----------------------------------|---------------------------|
|                      |                |             | And prog. printing. Scatter Press |                           |
| Einkauf C            | S Insaf        |             | et de se                          | Rechnun                   |
| Tundenskte C         | III Nortenalde |             |                                   | Comparations GHQ michting |
| Turseerwaltung (     | III Reconstant |             |                                   | Harris and an and a set   |
| tieferaream C        |                | the Addates |                                   |                           |
| PDF Export           |                | e P         |                                   | 1 C CL CALLER TO 1        |
| Projektrikume 6      | Marta) Brea    |             |                                   |                           |
| Bechnungerungement ( |                | la 🖂        |                                   |                           |
| Smartlinud (         | 19 8           | - 15        |                                   | SHE HER SHE MAN           |
| Whitessmanapervent   | Alasta and     |             |                                   | Brown Street              |

Setarea modului de vizualizare poate fi realizata prin apelarea meniului contextual din zona de navigare. Prin apelarea zonei de configurare este posibila ajustarea setarilor pentru client.

Navigarea prin intermediul butoanelor de accesare rapida – tile-uri – se realizeaza facil, prin apelarea acestora, actiune care va conduce utilizatorul catre zona de lucru selectata. Administratorii de sistem au posibilitatea de a restrictiona zonele de lucru pe care utilizatorii sa le poata vizualiza/utiliza din consola de administrare.

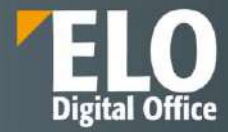

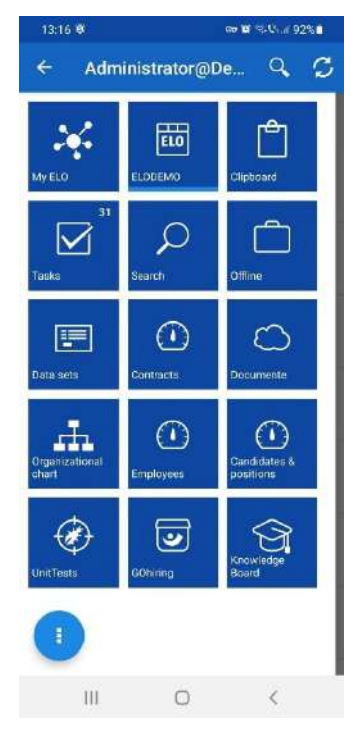

Tile-urile standard sunt reprezentate de:

- MyELO care reprezinta zona de lucru personala, cu informatii si noutati rezultate din comentarii si feed-uri, precum si din sarcini de lucru si fluxuri de lucru initiate
- Repository reprezinta depozitul de arhiva arborescent, organizat in functie de specificul beneficiarului
- Clipboard zona ce listeaza temporar documente si foldere
- Tasks zona cu sarcinile de lucru aflate in desfasurare (fluxurile si subfluxurile de lucru initiate sau primite spre rezolvare)
- Search zona care permite realizarea cautarilor in sistem
- Offline o sectiune dedicata posibilitatii de desfasurare a activitatii chiar si atunci cand nu sunteti conectat la internet sau la sistemul central. In aceasta zona este posibil downloadul intrarilor din sistem astfel incat acestea sa fie disponibile pe dispozitivul mobil
- Data sets seturile de date sunt salvate temporar in aceasta zona. In functie de setarile realizate, acestea sunt incarcate in zona de lucru Repository imediat ce dispozitivul este conectat la internet.

Administratorii de sistem au posibilitatea sa adauge spatii de lucru (tile-uri) suplimentare cu pagini web incorporate.

Meniul contextual se poate accesa apeland icoana cu trei puncte existenta in partea inferioara a ecranului din zona de tile-uri, sau pe fiecare pagina in parte la accesarea optiunilor existente. Meniul contextual permite utilizatorului sa acceseze o serie de functii la nivelul la care se afla.

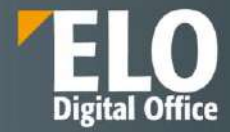

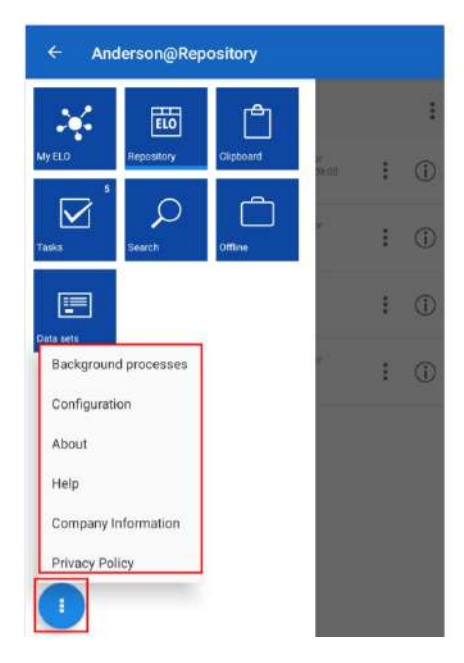

La nivelul tile-urilor, meniul contextual detine optiuni precum:

- Procesele din background o privire de ansamblu a proceselor in desfasurare (precum sincronizarea offline)
- Zona de configurare unde se pot actualiza setarile generale ale clientului
- About si Company Information prezinta informatii generale despre versiunea clientului si detaliile despre compania care produce aplicatia
- Help apeleaza helpul contextual intr-un browser extern

# 3.3.1.2 Adăugare/modificare/ştergere foldere

Folderele se pot adauga in zona de lucru Repository, ca child entry la folderele existente. Adaugarea unui folder nou se realizeaza astfel: se selecteaza folderul unde se doreste inserarea folderului nou, se apeleaza meniul contextual si se selecteaza optiunea de folder nou.

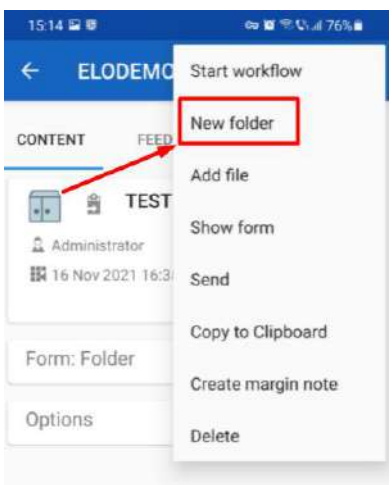

In fereastra care se deschide exista optiunea de a da o denumire noua folderului, precum si posibilitatea de a-i aloca un formular de indexare specific din lista de formulare existente.

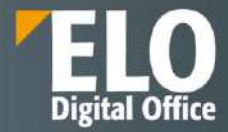

| cə 🕼 🕄 Chul 72% 🕯 |  |
|-------------------|--|
| ок                |  |
|                   |  |
|                   |  |
|                   |  |
|                   |  |
|                   |  |
|                   |  |
|                   |  |

Dupa selectarea optiunilor dorite si apasarea butonului OK, fereastra de dialog se inchide si folderul a fost generat in locatia specificata. La realizarea unui click asupra acestuia vor fi disponibile informatii in doua tab-uri diferite:

- Content, unde se regasesc informatii precum: utilizatorul care l-a definit, data/ora crearii, formularul de indexare alocat, precum si o selectie de optiuni precum: tipul obiectului, culoarea fontului, utilizatorul care l-a arhivat, etc.

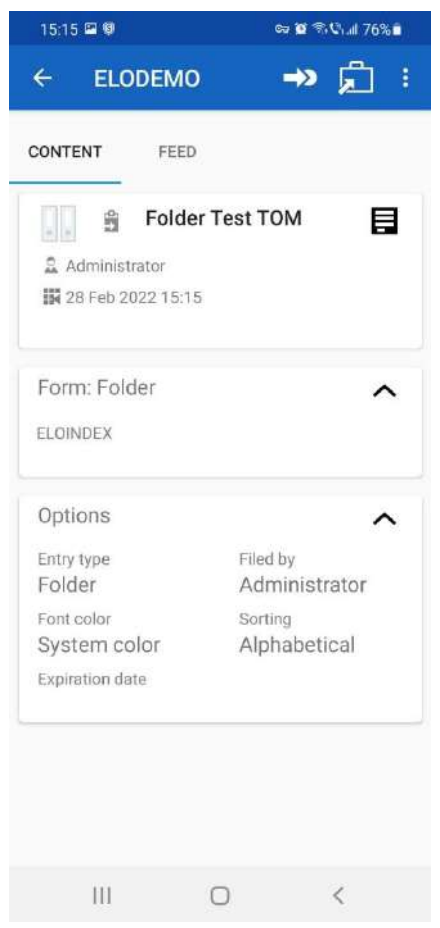

- Feed – zona de comunicare disponibila la nivelul tuturor obiectelor din sistem, unde utilizatorul poate posta comentarii si discuta cu ceilalti utilizatori care urmaresc documentul/subiectul respectiv.

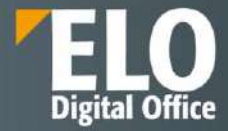

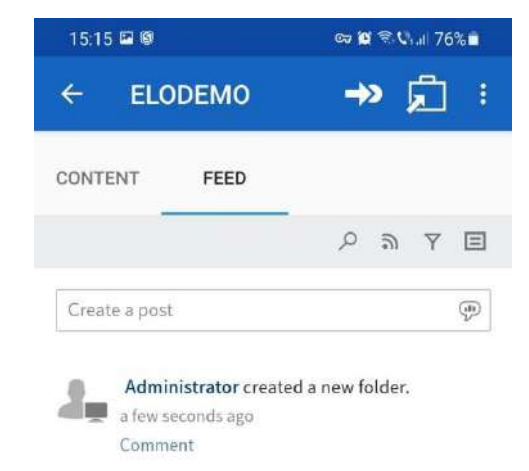

Modificarea folderelor se poate realiza facil tot din meniul contextual, prin apelarea optiunii de Show form.

| 16:43 0             | ev 10 15 Chail 88% 0 |
|---------------------|----------------------|
|                     | Start workflow       |
| CONTENT FEED        | New folder           |
|                     | Add file             |
| Administrator       | Show form            |
| 👪 28 Feb 2022 15 11 | Send                 |
| Form: Folder        | Copy to Clipboard    |
|                     | Create margin note   |
| Options             | Delete               |

Se va deschide formularul de indexare atasat folderului, care poate fi modificat in consecinta.

| 16:45 🖼 🖲        |                    | cə 😭 🖘 Chull 89% 🕯 |  |
|------------------|--------------------|--------------------|--|
| ÷                | Show form          | S                  |  |
| Short<br>name    | Folder Test TOM    |                    |  |
| Document<br>date |                    |                    |  |
| Extra text       |                    |                    |  |
| Save witho       | ut passing forward |                    |  |
| Save             | Print              |                    |  |

Stergerea folderelor se realizeaza prin apelarea functiei de stergere din cadrul meniului contextual.

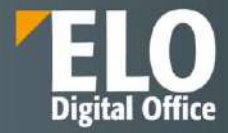

| 16:43 🖲             | 😂 🖉 🕾 🖓 🛤 🔒        |
|---------------------|--------------------|
| ← ELODEMO           | Start workflow     |
| CONTENT FEED        | New folder         |
|                     | Add file           |
| Administrator       | Show form          |
| 🗱 28 Feb 2022 15:1! | Send               |
| Form: Folde         | Copy to Clipboard  |
| Form. Folder        | Create margin note |
| Options             | Delete             |

# 3.3.1.3 Adăugare/modificare/ştergere fişiere

Clientul ELO pentru dispozitive mobile permite adaugarea de fisiere noi, modificarea si stergerea fisierelor. Fisierele noi se adauga in foldere prin apelarea meniului contextual, selectarea optiunii de adaugare fisier.

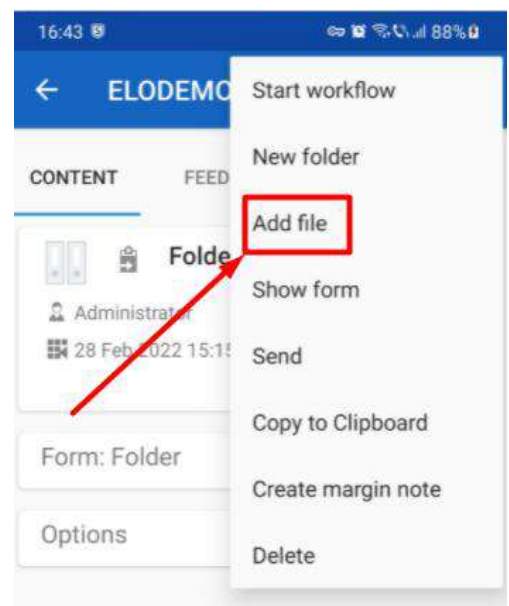

Fereastra care se deschide permite adaugarea unei denumiri pentru fisier si mentioneaza folderul target in care va fi incarcat acesta.

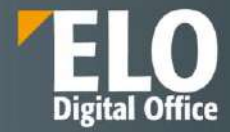

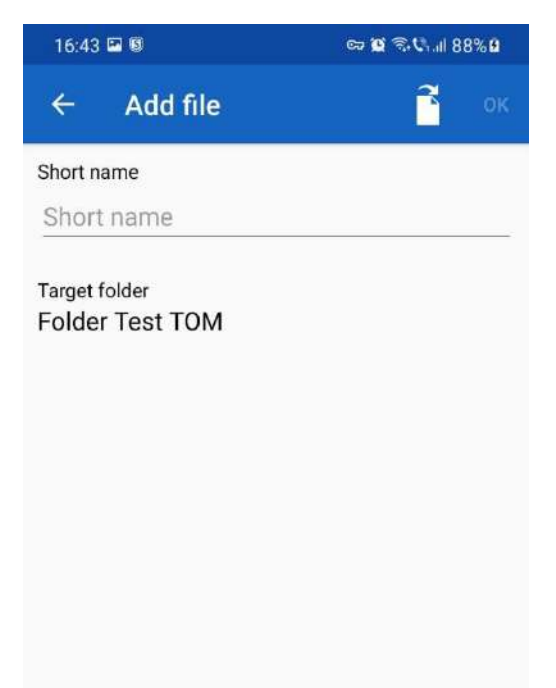

No file selected.

Sistemul permite adaugarea documentelor in sistem prin intermediul a trei optiuni:

- Din file sistem prin selectia unui fisier din structura de documente
- Prin intermediul unei alte aplicatii exemplu selectarea unei imagini din galeria de poze
- Prin intermediul fotografiei aplicatia initiaza app-ul dedicat camerei foto pentru a face o poza

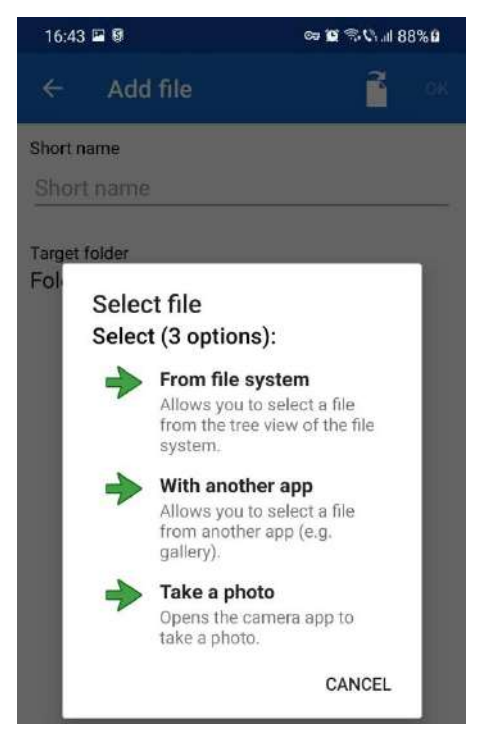

Dupa incarcarea documentelor, utilizatorul are posibilitatea sa schimbe formularul de indexare anexat obiectului in sistem.

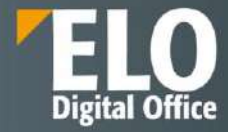

| 12:01 🖲                               | eə 😰 🕾 🕼 🖬 94% 🛢 |
|---------------------------------------|------------------|
| ← Add file                            | ок               |
| Short name                            |                  |
| Test poza 1                           | <u> </u>         |
| Target folder<br>Folder Test TOM      |                  |
| Form                                  |                  |
| Basic entry                           |                  |
| UPG<br>ELO_IMG_2022-<br>03-01_12:01-2 |                  |

Se deschide o fereastra noua, care permite selectia formularului de indexare dorit.

| 12:02        | 8                | 🎯 🖬 😤 📞 al 94% i  | ) |
|--------------|------------------|-------------------|---|
| < s          | elect metada     | ta form           | þ |
| iho 😡        | DAN01.DAN_TES    | г                 |   |
| le:          | Document         |                   |   |
| arg<br>Fol 👧 | Document Test    |                   |   |
| iorr<br>Do   | DOCUMENT_DOS     | AR_ELO            |   |
| 5            | DOCUMENT_ELO     |                   |   |
| E.           | DocuSign envelop | e                 |   |
|              | DocuSign envelop | e template        |   |
| 5            | E-mail           |                   |   |
| 56           | ELO Business Sol | ution Timed Event |   |
|              | ELOScripts       |                   |   |
|              | Factura          |                   |   |
|              |                  | CANCEL            |   |
|              |                  |                   |   |

Documentele incarcate sau cele existente pot fi modificate ulterior sau pot fi sterse din sistem. Din meniul contextual utilizatorul poate alege optiunea de editare sau modificare document.

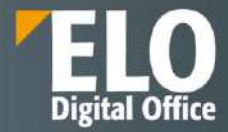

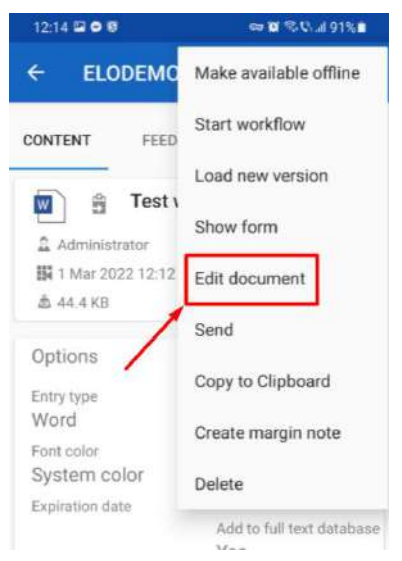

Documentul este deschis in aplicatia externa, in cazul in care sunt disponibile pe device mai multe aplicatii, utilizatorul va avea posibilitatea de a alege aplicatia pe care doreste sa o utilizeze la editarea documentului.

| 12:13 🗢 🖲       | Q                               | # 161 % Us al 92% ∎ |  |
|-----------------|---------------------------------|---------------------|--|
|                 | Office                          |                     |  |
|                 |                                 |                     |  |
|                 | W                               |                     |  |
| Opening: (E327E | 06F-6D01-84DC<br>Working on it. | -50DC-6A7A94        |  |
|                 | 0                               |                     |  |
|                 |                                 |                     |  |
|                 | Cancel                          |                     |  |
| 111             | 0                               | <                   |  |

Odata ce documentul este deschis si se incepe editarea, este marcat ca checked out din sistem si blocat la editare pentru ceilalti utilizatori.

Dupa finalizarea editarii, se salveaza. Documentul este checked-in in sistem automat si salvat ca versiune noua de document.

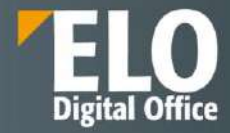

| = /            | And | rerson@Repository                       |                                |          |          | SEARCH SHEFHESH BUCCHEATE DATA SI                                                                                                    |
|----------------|-----|-----------------------------------------|--------------------------------|----------|----------|----------------------------------------------------------------------------------------------------|
| REPOSITO<br>RY |     | FINANCE INVOICES                        | ž.                             |          | ł        | CONTENT FEED                                                                                                    |
| 2              | ŝ   | Invoice expected                        | Axderuun<br>Jan 5, 2014 15:08  | :        | 1        | ELQ<br>POPULATION OF THE DESIGN OF THE DESIGN O |
| $\mathbb{M}$   | ŝ   | Invoice received                        | Aiderson<br>Jan 5, 2016 15:07  | i        | 1        | merena EZ, FA.                                                                                                    |
|                | ŝ   | Invoice expected                        | Anderson<br>Agr 1, 2014 16:11  | ÷        | (1)      | Contraction of the second second second second second second second second second second second second second s                                                                                                    |
|                | Ĥ   | Project data                            | Administrator<br>New 10, 2015  | :        | 1        | and a supplication of the super-                                                                                                    |
|                | ŝ   | EX10_20170201_invoice<br>_Heinzelmann   | Anderson<br>Jul 31, 2017 13:19 | :        | 1        | EX10_2020_Invoice_Smith(1)                                                                                                    |
| Ð              | ŝ   | EX10_2017-03-16-Invoid<br>e_Waldschmidt | Aidenton<br>JM 31, 2017 13(20  | :        | (j)      | は、Anderson 増 2.<br>職 Feb 11, 2019 10:09<br>命 31.0 KB                                                                                                    |
| 5              | ŝ   | Invoice Contelo GmbH                    | Avdaman<br>Oct 8, 21 The do    | cument l | has been | on checked in successfully.                                                                                                    |
|                |     |                                         |                                |          |          | Options                                                                                                    |

Stergerea fisierelor se realizeaza tot prin deschiderea meniului contextual si selectarea functiei de stergere.

| 12:14 🖬 🔿 🗐                     | 🗢 🖬 🕾 🖓 al 91% 🖬                 |
|---------------------------------|----------------------------------|
|                                 | Make available offline           |
| CONTENT FEED                    | Start workflow                   |
|                                 | Load new version                 |
| Administrator                   | Show form                        |
| 1 Mar 2022 12:12                | Edit document                    |
| 424 194.9 TLD                   | Send                             |
| Options<br>Entry type           | Copy to Clipboard                |
| Word                            | Create margin note               |
| System color<br>Expiration date | Delete                           |
|                                 | Add to full text database<br>Yes |

Utilizatorul primeste un mesaj prin care este solicitata confirmarea dorintei de stergere a documentului selectat.

| Delete entry                                                                              |                       |     |
|-------------------------------------------------------------------------------------------|-----------------------|-----|
| Do you really want to delete the selected en<br>deletes this entry and all child entries. | ntry Order Cole? This | I   |
|                                                                                           | NO                    | YES |

# 3.3.1.4 Incărcare versiuni noi de documente

ELO pentru dispozitive mobile permite incarcarea versiunilor noi ale documentelor.

Pentru incarcarea unei versiuni noi, utilizatorul are posibilitatea alegerii intre doua optiuni:

- App ELO pentru Dispozitive Mobile

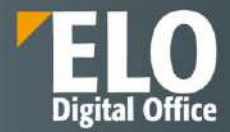

### - App extern

In cazul ELO pentru Dispozitive Mobile, optiunea de incarcare se regaseste in meniul contextual.

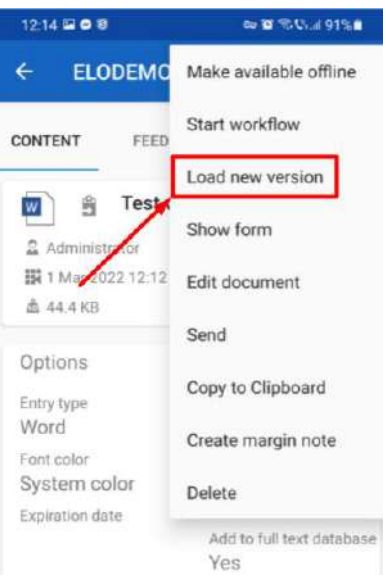

Se deschide fereastra unde utilizatorul are posibilitatea sa modifice numarul versiunii. Sistemul aloca automat numarul urmator de versiune (minora sau majora). De asemenea, poate fi adaugat un comentariu pentru versiunea curenta si se pot selecta optiunile de versiune protejata la stergere sau ajustarea datei documentului.

| 13:30 👌 🗐 🗃                           | ।। ि ପ 🖘             | al 100% 🗅 |
|---------------------------------------|----------------------|-----------|
| ← Load new ve                         | rsion                | ок        |
| ELO_IMG_2022-<br>03-01_13-30-1        |                      |           |
| Document                              |                      |           |
| Test poza 1                           |                      |           |
| Last version in ELO<br>1              |                      |           |
| Version                               |                      |           |
| 2                                     |                      |           |
| Comment<br>Versiune noua și îmbi      | unătățită doc        | cument    |
| ☐ Non-deletable ver ✓ Adjust document | sion<br>date (set to | today)    |

Se realizeaza incarcarea noii versiuni a documentului. La accesarea acestuia, numarul versiunii va fi vizibil in zona Content.

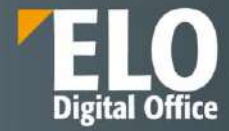

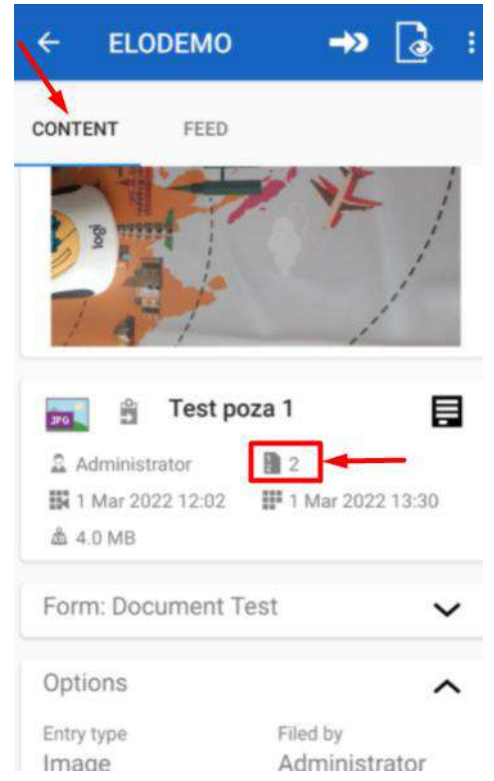

Precum si in zona de feed, unde va fi disponibil inclusiv comentariul anexat versiunii noi, la incarcarea documentului in sistem.

| 13:30 🖬 \land 🗑 🔸         |                                                                 | ∞ <b>10</b>          | ₹. <b>Ç</b> ., | il 100         | % 🗋       |
|---------------------------|-----------------------------------------------------------------|----------------------|----------------|----------------|-----------|
|                           | EMO                                                             | ->                   | 2              | 0              | 8         |
| CONTENT                   | FEED                                                            |                      |                |                |           |
| -                         |                                                                 | <i>م</i>             | 9              | Y              | Ξ         |
| Create a post             |                                                                 |                      |                |                | (48)<br>2 |
| Administra<br>of this doc | rator saved a<br>ument.<br>Version 2<br>Versiune no<br>document | new wo<br>bua și îmb | rking<br>ounăt | versi<br>ățită | on        |
| Administr                 | rator filed a n<br>Version 1                                    | ew docu              | imen           | t.             |           |
| an hour age<br>Comment    | D                                                               |                      |                |                |           |

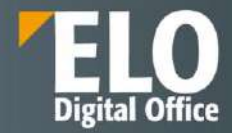

### 3.3.1.5 Vizualizare fişiere

Vizualizarea fisierelor se realizeaza prin selectia intrarii din sistem. Aplicatia va afisa automat continutul fisierului selectat, indiferent de tipul de document selectat (word, pdf, jpeg, etc).

De asemenea, sistemul permite deschiderea documentelor arhivate in modul read-only. Pentru a avea posibilitatea de a face acest lucru, este necesar ca pe dispozitivul utilizat sa existe instalata aplicatia ce poate deschide tipul respectiv de document.

| 13:46               | ∿ 8 <b>©</b>                                  |                              | 6              | <b>* 1</b>  | Cr.il 100 | )% 🗋   |
|---------------------|-----------------------------------------------|------------------------------|----------------|-------------|-----------|--------|
|                     |                                               | Test                         | doc            |             |           |        |
| $\leftarrow$        | 0                                             | Q                            |                |             | 80        | 1      |
| Modifica            | re asupra docum                               | entului                      |                |             |           |        |
|                     | PR(<br>de p                                   | DCES<br>predar<br>Nr<br>Data | VERE<br>e-prin | BAL<br>nire |           |        |
| Office SF           | Prezentul<br>RL și<br>firma<br>darea de catre | proces ve                    | rbal inch      | eiat intre  | ELO Digit | al<br> |
| de la<br>si<br>prim | a<br><br>nirea de catre                       |                              |                |             |           |        |
| de la               | a                                             |                              |                | •••••       |           |        |
| a pr                | <br>oduselor/livrabi                          | ilelor:                      |                |             |           |        |
| Nr                  | P/N                                           | D                            | escriere       |             | S/N       |        |
|                     |                                               |                              |                |             |           |        |
|                     |                                               |                              |                |             |           |        |
|                     |                                               |                              |                |             |           |        |
|                     |                                               |                              |                |             |           | _      |
|                     |                                               |                              |                |             |           |        |
|                     |                                               |                              |                |             |           |        |

### 3.3.1.6 Formulare electronice

ELO pentru dispozitive mobile permite vizualizarea formularelor electronice prin functia de vizualizare formular. Se selecteaza o intrare din sistem si se deschide modul de vizualizare detaliat. Se selecteaza iconita pentru formular. Optiunea este disponibila pentru toate obiectele din sistem, fie documente, foldere, dosare, etc.

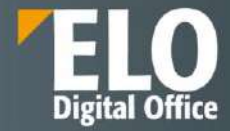

|                            | ) 🔿 🛱 :                   |
|----------------------------|---------------------------|
| CONTENT FEED               | 5                         |
| Administrator              | er Test TOM               |
| Form: Folder               | ^                         |
| Options                    | ^                         |
| Entry type<br>Folder       | Filed by<br>Administrator |
| Font color<br>System color | Sorting<br>Alphabetical   |

Actiunea deschide fereastra de dialog pentru vizualizarea formularului electronic asociat.

| 16:45 🖼 🛿        |                    | 🖙 😫 🗟 📞 II 89% 🖬 |  |
|------------------|--------------------|------------------|--|
| ÷                | Show form          | S                |  |
| Short<br>name    | Folder Test TOM    |                  |  |
| Document<br>date |                    |                  |  |
| Extra text       |                    |                  |  |
| Save without     | ut passing forward |                  |  |
| Save             | Print              |                  |  |

### 3.3.1.7 Transmite

Sistemul permite transmiterea intrarilor din sistem ca link ELO catre obiectul din structura de arhiva sau transmiterea documentului pe email ca atasament, fara acces in structura de arhiva.

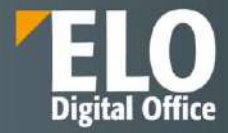

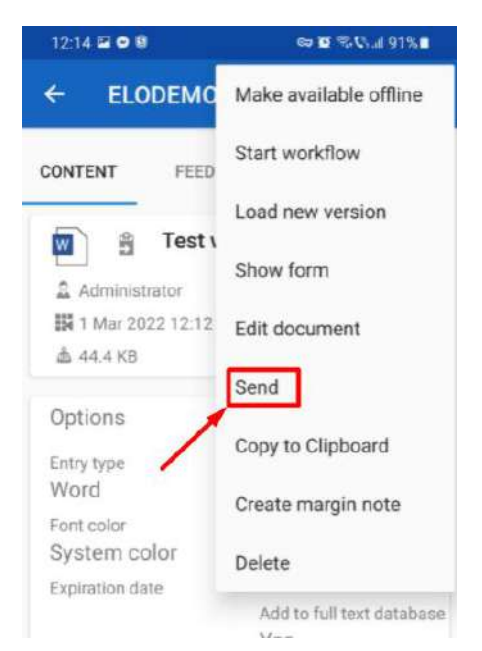

La selectia optiunii, utilizatorul primeste un ecran unde are posibilitatea selectiei modalitatii de transmitere a documentului.

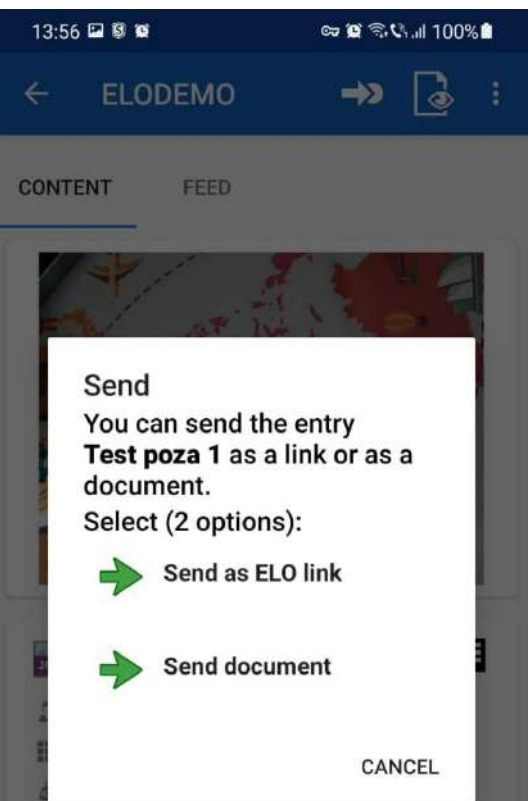

Indiferent de varianta aleasa, acesta va trebui sa opteze pentru aplicatia externa disponibila pe dispozitiv care ii va permite transmiterea linkului sau a documentului atasat pe email.

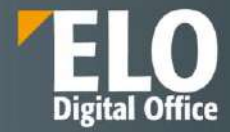

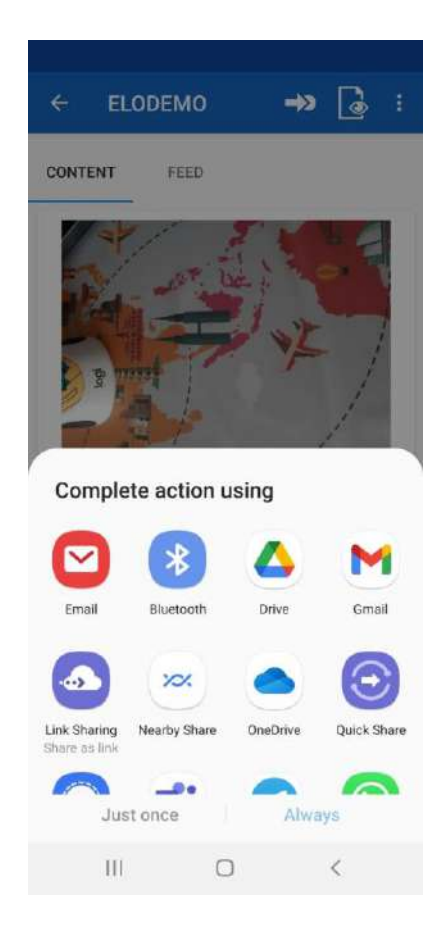

# 3.3.1.8 Adăugarea de notițe generale, personale si permanente

ELO pentru dispozitive mobile permite adaugarea de notite de margine asupra documentelor si folderelor din sistem. Sunt permise trei tipuri de note de margine:

- Notite generale (galbene) care sunt vizibile pentru toti utilizatorii
- Notite personale (verzi) care sunt vizibile doar creatorului
- Notite permanente (rosii) care nu se pot sterge si vizibile pentru fiecare utilizator.

Functia este disponibila in zona de lucru Repository.

Pentru adaugarea unei notite noi, se selecteaza intrarea din sistem si se deschide meniul contextual.

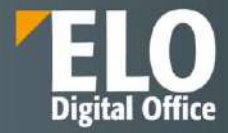

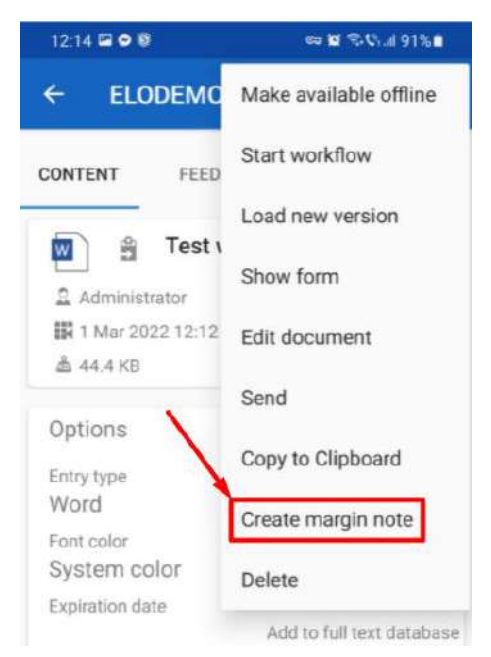

Se deschide fereastra care permite alegerea tipului de nota de margine, precum si alaturarea comentariului/notitei dorite, care poate fi inclusa in campul Continut.

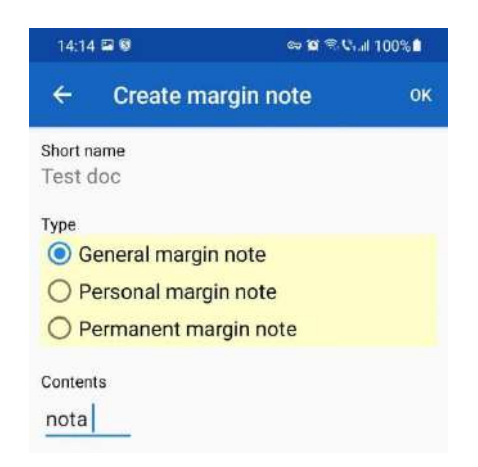

Dupa realizarea selectiilor si completarilor necesare, nota de margine este vizibila in clientul pentru dispozitive mobile in zona dedicata.

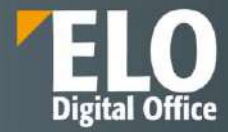

|               | Property and a fi |        | madan, san ana partin<br>Mana | hanni yarki. |      |
|---------------|-------------------|--------|-------------------------------|--------------|------|
|               |                   |        |                               | Parton.      |      |
| W             | 🛱 Te              | st doo | 2                             |              |      |
| 🚨 Adm         | inistrator        |        | 1                             | 1            |      |
| 👪 1 Ma        | r 2022 13         | :46    | 1 1 Ma                        | r 2022 1     | 3:45 |
| <b>杰</b> 44.4 | KB                |        | /                             |              |      |
| Margin        | notes (           | (1)    |                               |              | ~    |
| Adminis       | strator           | 1 Mar  | 2022 1                        | 4:13         | 1    |
| nota de r     | nargine 2         |        |                               |              |      |
| Option        | S                 |        |                               |              | ^    |
| Entry typ     | e                 |        | Filed b                       | y            |      |
|               |                   |        |                               |              |      |

## 3.3.2 Fluxuri de lucru

Clientul ELO pentru dispozitive mobile permite initierea, accesarea si participarea la fluxuri de lucru. In zona de activitati (Taskuri) pot fi realizate o serie de actiuni asupra fluxurilor de lucru deja initiate, precum:

- Cautare termeni
- Initierea unui flux de lucru nou
- Transmiterea fluxului mai departe
- Delegarea pasului de pe fluxul de lucru
- Acceptarea pasului de flux
- Editarea formularului atasat pasului de flux de lucru
- Stergerea unui flux de lucru

# 3.3.2.1 Vizualizare lista taskuri

In zona de lucru activitati se afiseaza toate fluxurile de lucru deschise, asupra carora utilizatorul are posibilitatea sa intervina.

Sarcinile noi sunt marcate cu bold. Sarcinile care au termenul limita depasit sunt afisate cu un marcaj de tip semnul exclamarii.

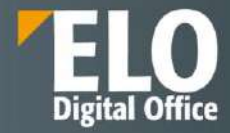

| Ξ                    | Anderson@Repository                                                                        |   |     |
|----------------------|--------------------------------------------------------------------------------------------|---|-----|
| TASK                 | S                                                                                          |   |     |
| 1919<br>1970<br>1910 | Invoice Contelo Invoice Contelo Invoice Contelo Invoice Contelo Due on: Apr 12, 2020 13:42 | : | (j) |
| R R                  | A Concept<br>GRP_SECR Newsletter<br>Project data                                           | : | (j) |
| 100 <sup>21</sup>    | A Approval<br>ELO booth (jpg)<br>ELO booth (jpg)                                           |   | (j) |

## 3.3.2.2 Cautare

Cautarea in zona de lucru Activitati se realizeaza prin utilizarea zonei dedicate din meniu. Se introduce termenul cautat si interfata va fi populata cu intrari ce corespund termenului cautat.

| 15:24             |                                                             | <u>ර</u> සං | St.ClI 93%∎ |   |
|-------------------|-------------------------------------------------------------|-------------|-------------|---|
|                   | Administrator@Demo                                          | Q SEARCH    |             |   |
| TASK              | S                                                           |             |             | < |
| 100<br>100<br>100 | A Generate QR Code<br>Registratura - factura<br>RCOMP000010 |             | : (j)       | 0 |
| 040,23<br>042,23  | A Magazie<br>Cerere Dan 2<br>Cerere Dan 2                   |             | <b>i</b>    |   |
| R <sup>DH</sup>   | A Magazie<br>cerere<br>Cerere                               |             | <b>i</b>    |   |

## 3.3.2.3 Initierea unui flux de lucru nou

Fluxul de lucru nou se initiaza prin alegerea obiectului (folder/document) din sistem si din meniul contextual se selecteaza optiunea de Start workflow.

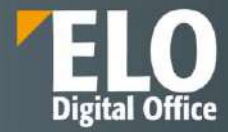

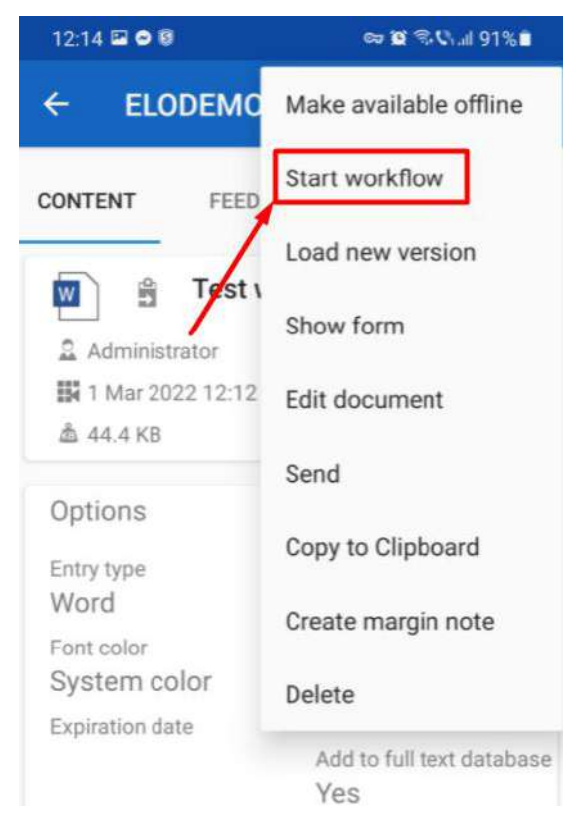

Fereastra care se deschide permite asocierea unui nume al fluxului, precum si selectia templateului de flux de lucru predefinit pe care sa fie rutat obiectul selectat din sistem.

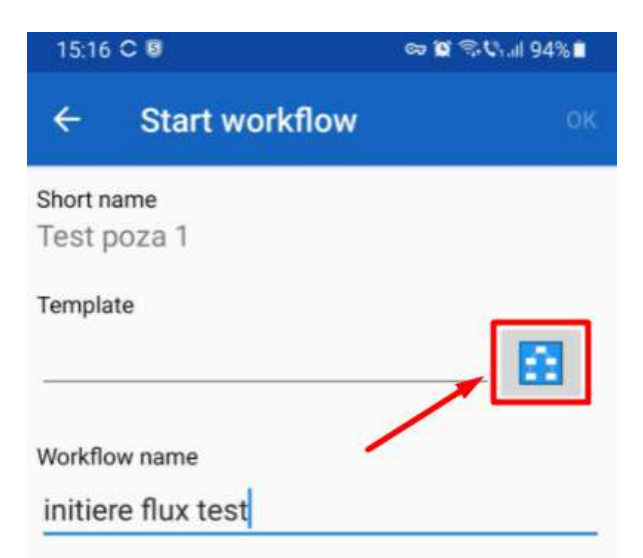

La apasarea butonului pentru selectia tipului de flux de lucru predefinit, se deschide lista cu toate fluxurile de lucru din sistem, din care utilizatorul are posibilitatea sa selecteze sablonul dorit.

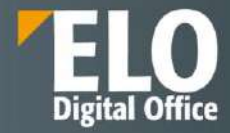

| 15  | :17 🖻 | IC Ø             |            | 🖙 😰 🗟 📞 л 94'  | % 🗖 |
|-----|-------|------------------|------------|----------------|-----|
| ¢   | ŝ     | liect templ      | 8 st       |                | ŌК  |
| Sho | 89    | romTemplate      | n_yeneraa  | 011.0011010101 |     |
| Tem | -     | eloro.signature  | e.CheckSig | nature         |     |
| -   | -     | eloro.signature  | e.SignProc | ess            |     |
| Wor |       | eloro.utils.cou  | ntEntries  |                |     |
| -   | ñ     | eloro.utils.Proc | cessOCR    |                | Г   |
|     |       | Flux Nota Nece   | esar       |                |     |
|     | -     | Flux_Cerere_Co   | oncediu    |                |     |
|     | n     | suport           |            |                |     |
|     | ñ     | Test             |            |                |     |
|     | a     | test             |            |                |     |
|     | n     | Test Curs 1      |            |                |     |
|     |       |                  |            | CANCEL         |     |
|     |       | 111              | 0          | <              |     |

## 3.3.2.4 Transmiterea fluxului mai departe

Utilizatorul are posibilitatea de a participa in cadrul fluxurilor de lucru deja initiate de el sau de catre alti utilizatori. Pentru a transmite fluxul de lucru la urmatorul utilizator, se poate utiliza functia de transmitere flux de lucru mai departe. Optiunea se poate accesa din cadrul meniului contextual

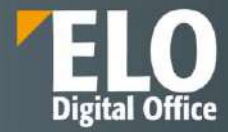

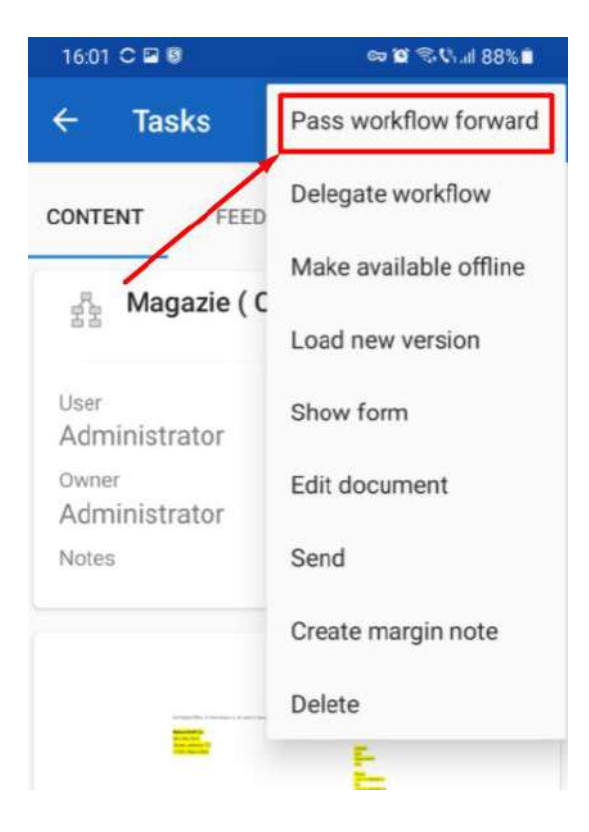

sau prin apelarea iconitei dedicate de pe fluxul de lucru.

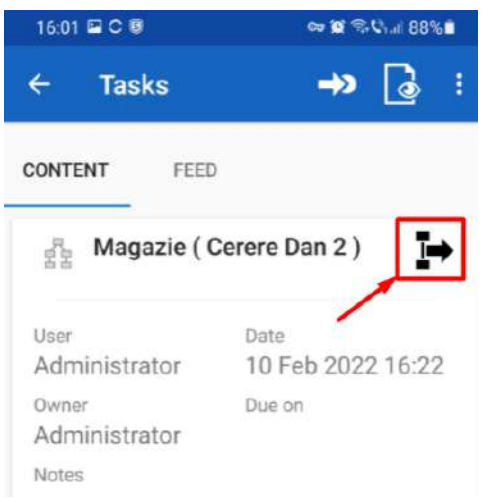

In functie de optiunile fluxului, fereastra urmatoare permite utilizatorului sa ataseze un comentariu sau sa selecteze nodul succesor dorit.

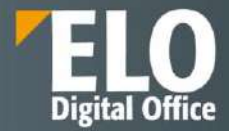

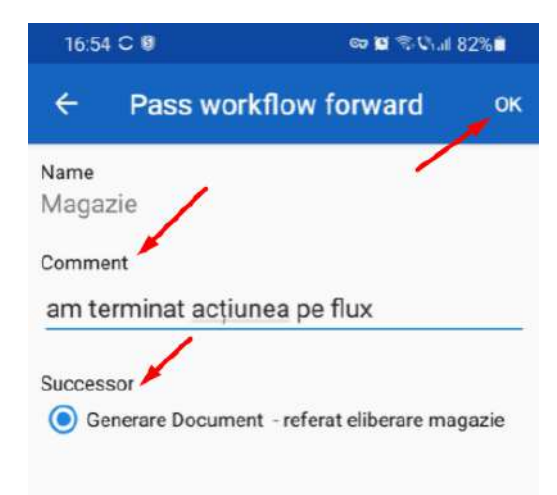

## 3.3.2.5 Delegarea pasului de pe fluxul de lucru

Pasul de pe fluxul de lucru poate fi delegat catre alti utilizatori. Functia se poate apela prin intermediul meniului contextual.

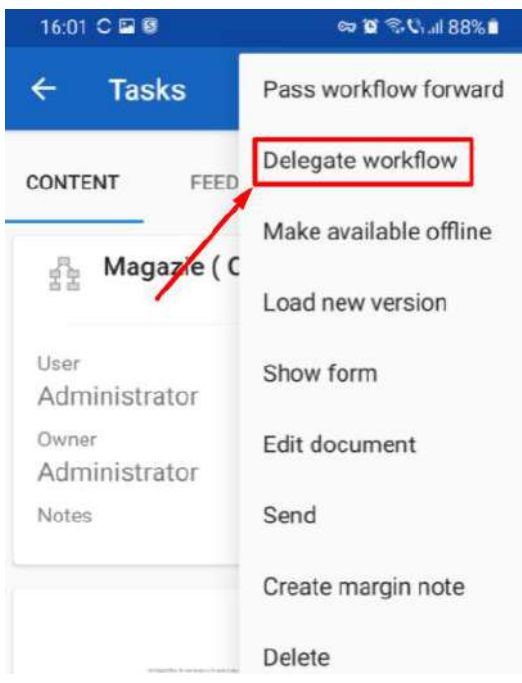

Se deschide fereastra care permite:

- Selectarea utilizatorului catre care sa fie delegat pasul de flux. Utilizatorul este ales din lista de utilizatori disponibila in sistem.
- Alocarea unui nou nume pentru fluxul delegat
- Marcarea bifei pentru notificarea utilizatorului dupa ce pasul delegat a fost procesat
- Anexarea unui comentariu

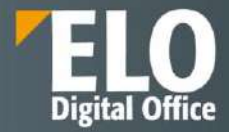

| 16:57 🖬 C 🔋          | 🖙 😰 😤 🖓 al 829 | 6  |
|----------------------|----------------|----|
| ← Delegate work      | flow           | OK |
| Name                 |                |    |
| IT                   |                |    |
| Recipient            |                |    |
|                      | 2              |    |
| Votify after process | ing            |    |
| New name             |                |    |
| IT                   |                |    |
| Comment              |                |    |
| Comment              |                |    |
|                      |                |    |

## 3.3.2.6 Acceptarea pasului de flux

Pasii din fluxurile de lucru se pot transmite atat catre utilizatori individuali, cat si catre grupuri de utilizatori (de exemplu un document ce trebuie inregistrat poate fi transmis catre grupul de utilizatori Registratura). In situatia in care activitatea se transmite catre un grup de lucru, pentru a prelua sarcina de efectuat, va fi necesar ca utilizatorul sa accepte pasul de flux. In cazul acesta, fluxul de lucru nu va mai fi vizibil catre ceilalti utilizatori ci doar catre cel care l-a preluat spre rezolvare prin acceptare. Se previne astfel posibilitatea ca mai multi utilizatori sa proceseze acelasi flux de lucru in acelasi timp.

Exemplu de flux de lucru transmis catre grup de utilizatori:

| 17:03      |               | er er 10 avenut 6                                                            | 170 |
|------------|---------------|------------------------------------------------------------------------------|-----|
| ≡          | Ad            | ministrator@De 🔍                                                             | S   |
| TAS        | KS            | RCOMP00<br>0010                                                              |     |
| that had   | ŝ             | danr                                                                         | -   |
| EC-D       | A<br>HR<br>QT | Birthday reminder<br>Employee birthday Reuter, Th<br>Reuter, Thomas          | (i) |
| R. Mar     | A<br>HR       | Reminder: Last day of work<br>This employee's last day of wo<br>Popescu, lon | (i) |
| 100<br>100 | MO            | Semnare<br>GMFOIF1Referat_eliberare_ma<br>MO_GMFOIF1Referat_eliberar         | i   |
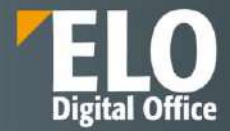

La deschiderea sarcinii de rezolvat, utilizatorul va apela iconita dedicata acceptarii fluxului spre procesare.

| 17:03 🖬 🖬 C 🔹                | ee 10 🕄 🖓 🗐 81% 🗎                    |
|------------------------------|--------------------------------------|
| ← Tasks                      | <b>→</b> » 🖌 :                       |
| CONTENT                      | FEED                                 |
| Birthda<br>( Emplo<br>Thomas | y reminder<br>yee birthday Reuter, 🖌 |
| User<br>HR                   | Date<br>19 Feb 2022 03:50            |
| Owner<br>ELO Service         | Due on                               |
| Notes                        |                                      |
| Administrato                 | euter, Thomas                        |

Sistemul va afisa mesajul care marcheaza preluarea fluxului.

# 3.3.2.7 Editarea formularului atasat pasului de flux de lucru

Formularele atasate fluxurilor de lucru pot fi editate, informatia poate fi salvata si forwardata. Formularul se apeleaza de la iconita dedicata din cadrul taskului.

| (Employee<br>Thomas)                                   | birthday Reuter,                    |
|--------------------------------------------------------|-------------------------------------|
| User<br>Administrator<br>Owner<br>ELO Service<br>Notes | Date<br>19 Feb 2022 03:50<br>Due on |
| Administrator                                          | er, Thomas                          |
| Form: Personnel                                        | file 🗸                              |

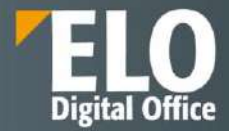

In functie de campurile existente, se completeaza informatia necesara.

| 16:45 🖻          | 10                 | eə 😰 🕾 🖓 📖 89% 🖬 eə |
|------------------|--------------------|---------------------|
| ÷                | Show form          | Ç                   |
| Short<br>name    | Folder Test TOM    |                     |
| Document<br>date |                    |                     |
| Extra text       |                    |                     |
| Save witho       | ut passing forward |                     |
| Save             | Print              |                     |

# 3.3.2.8 Stergerea unui flux de lucru

Sistemul permite stergerea fluxurilor de lucru care nu mai sunt necesare.

Acest lucru se realizeaza prin selectarea sarcinii din zona de lucru Tasks si deschiderea meniului contextual.

| 16:01 C 🖬 🗑                       | er 🖬 🖘 📞 🖬 88% 🖬       |
|-----------------------------------|------------------------|
| ← Tasks                           | Pass workflow forward  |
| CONTENT FEED                      | Delegate workflow      |
| 8 Magazie ( C                     | Make available offline |
| Magazie ( C                       | Load new version       |
| <sup>User</sup><br>Administrator  | Show form              |
| <sup>Owner</sup><br>Administrator | Edit document          |
| Notes                             | Send                   |
| ~                                 | Create margin note     |
|                                   | Delete                 |

Utilizatorul va primi un mesaj de confirmare a actiunii si in functie de optiunea aleasa, fluxul va fi sters.

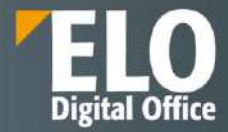

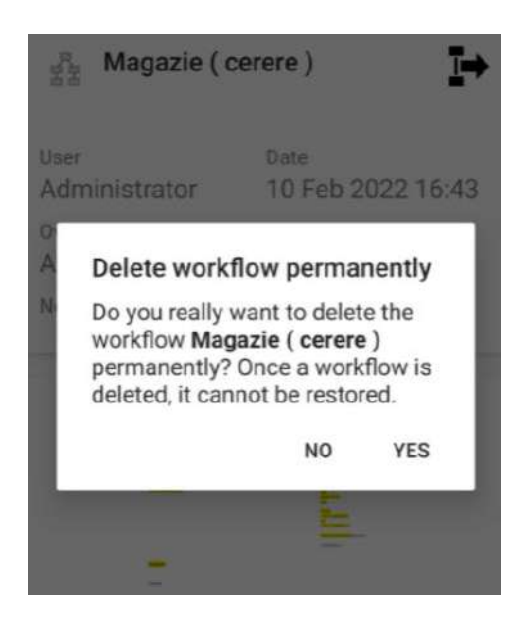

# 3.3.3 Cautare

ELO pentru dispozitive mobile dispune de functie de cautare. Cautarea poate fi initiata in orice zona de lucru prin accesarea butonului de cautare din meniu.

| 15:24 🖻 C 😫 |                    | 🗢 🖬 😤 🖓 all 93%1 |    |        |   |
|-------------|--------------------|------------------|----|--------|---|
|             | Administrator@Demo | Q SEARCH         | S. | EFRESH |   |
|             |                    |                  |    |        | < |
| TASK        | 5                  |                  |    |        |   |

Rezultatele cautarii sunt afisate in forma unei liste si pot fi filtrate suplimentar.

|            | Anderson@Repository             | ļ                                  |   |    | 🔍 SEARCH 🧭 REFRESH 🛅 CREATE DATA SET                    |
|------------|---------------------------------|------------------------------------|---|----|---------------------------------------------------------|
| SEARCH     | CONTEL<br>0                     |                                    |   | Y  | SEARCH SETTINGS                                         |
| <b>(</b> ) | EX10_2020_Invoice_Cont<br>elo_1 | Administrator<br>Jun 8, 2020 16:28 | ÷ | 1  | Search input Contelo                                    |
|            | EX10_2020_Invoice_Cont<br>slo_1 | Administrator<br>Jun 8, 2020 16:19 | : | () | Fields searched  Short name  Fields  Fields  Extra text |
|            | 🚔 Invoice Contelo               | Anderann<br>Mey 21, 2019 21:52     | ÷ | 1  | ADD SEARCH REFFERENCE SEARCH                            |

Se pot adauga filtre de cautare suplimentare.

Clientul permite configurarea setarilor de cautare.

In interfata, utilizatorul poate marca o serie de campuri in care sa se realizeze cautarea

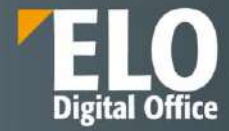

| 17:19 🖬 🖀 C 🔹        | 📾 🖬 🕾 🖓 🖬 78% 🛢 |
|----------------------|-----------------|
| ← Search             | × *.            |
| SEARCH SETTINGS      |                 |
| Search input *       |                 |
| Fields searched      | ^               |
| Short name           | Full text       |
|                      |                 |
| Fields               | Extra text      |
|                      |                 |
| ADD SEARCH<br>FILTER | REFRESH SEARCH  |

Si are posibilitatea de a adauga filtre de cautare suplimentare

| 17   | :19 🗳 🖻 | c •         | ର୍ଚ୍ଚ 😰 🗟 ୯୨.୫୮ ଅଟ | 3% 🗖 |
|------|---------|-------------|--------------------|------|
| ÷    | Se      | earch       | ×                  | ★    |
| SEA  | RCH SE  | TTINGS      |                    |      |
| Sear |         |             |                    |      |
| Fie  |         | Date        |                    | ~    |
| Fiel |         | Form        |                    |      |
|      | -       | Entry type  |                    |      |
| I    | 2       | Filed by    |                    |      |
| I    |         | User        |                    |      |
|      |         | Filing date |                    |      |
|      |         |             | CANCEL             |      |

Tot din zona de configurare a setarilor de cautare, utilizatorii au posibilitatea sa salveze optiunile de cautare favorite prin apelarea functiei:

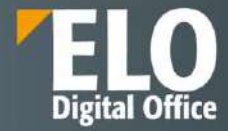

| 17:19 🖻 🖻 C 🔹        | 🖙 🖬 🕾 🖓 🗉 78% 🗎  |
|----------------------|------------------|
| ← Search             | $\times$ $\star$ |
| SEARCH SETTINGS      |                  |
| Search input *       |                  |
| Fields searched      | ^                |
| Short name           | Full text        |
|                      | (1)              |
| Fields               | Extra text       |
|                      |                  |
| ADD SEARCH<br>FILTER | REFRESH SEARCH   |

Aplicatia va solicita un nume nou pentru cautarea favorita.

| 17:20 🖻 🖻 C 🔹                    | ତ୍ତ 😰 ିର୍ 🖏 🖬 78% 🛢        |
|----------------------------------|----------------------------|
| ← Search                         | × ★,                       |
| SEARCH SETTINGS                  |                            |
| Search input *                   |                            |
| Fields searched                  | ^                          |
| Short name                       | Full text                  |
| Fiel<br>Enter a nam<br>favorite. | e for the search           |
| Name of the fa                   | avorite (* is not<br>name) |
|                                  | CANCEL OK                  |

Profilul de cautare favorita, precum si ultimele cautari realizare se vor regasi in lista de cautari.

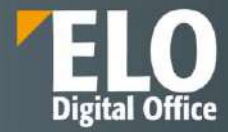

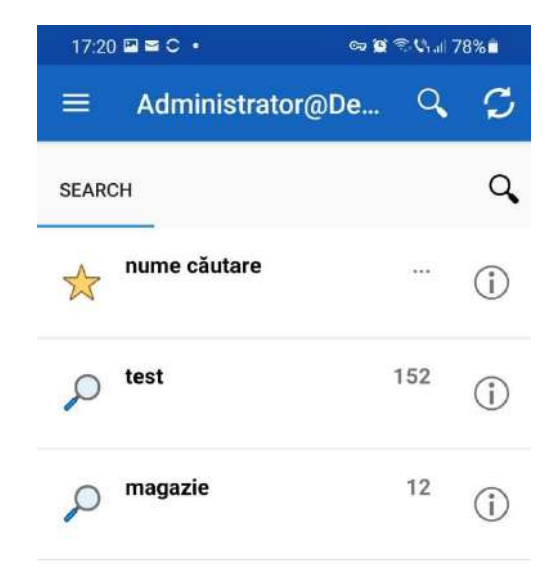

# 3.3.4 Mod de lucru offline

O funcționalitate importantă este cea de transfer documente din depozitul de documente în zona de lucru Offline care permite vizualizarea documentelor chiar și atunci când nu există conexiune la internet. Documentele și fișierele sunt salvate ca o copie pe spațiul de stocare intern al dispozitivului mobil sau pe un spațiu de stocare extern, de exemplu un SD card.

Seturile de date sunt utilizare pentru înregistrarea informațiilor via unui formular electronic și salvarea acestora în depozitul ELO. Este posibilă înregistrarea informațiilor chiar și fără o conexiune activă la internet. Atunci când dispozitivul se reconectează la internet, datele stocate sunt încărcate automat în arhiva de documente. Mai mult, seturile de date se pot lega și cu fișiere care și acestea sunt transferate în depozitul de documente.

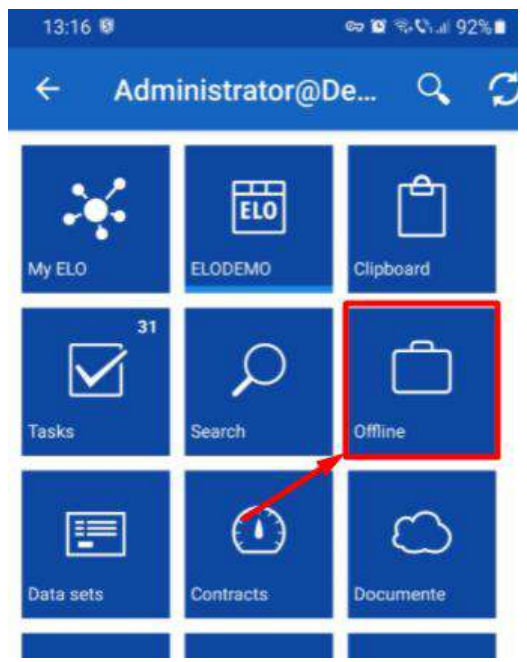

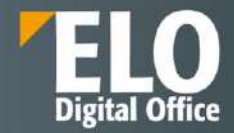

## 3.3.5 Colaborare

Din punct de vedere al colaborării pe documente între angajații companiei, există două zone din ELO care ușurează acest aspect: fluxul de informații aferent unui obiect din sistem (zona de Feed) și zona de lucru MyELO.

#### 3.3.5.1 My ELO

Numeroasele avantaje ale uneltelor de colaborare ELO sunt evidente în zona de lucru MyELO, care formează un hub de informații pentru toți utilizatorii. În această zonă sunt agregate informații cu privire la documente, postări și comentarii relevante pentru ei, totul într-o manieră clară și structurată. Nu are importanță dacă acestea sunt documentele la care utilizatorul a subscris pentru a le urmări, sau dacă utilizatorul a fost menționat într-o discuție pe fluxul de informații aferent unui document sau dacă este vorba de sarcinile de pe un flux de lucru.

Zona de lucru MyELO reprezintă un tablou de bord care agregă informațiile relevante din sistem și le afișează utilizatorului.

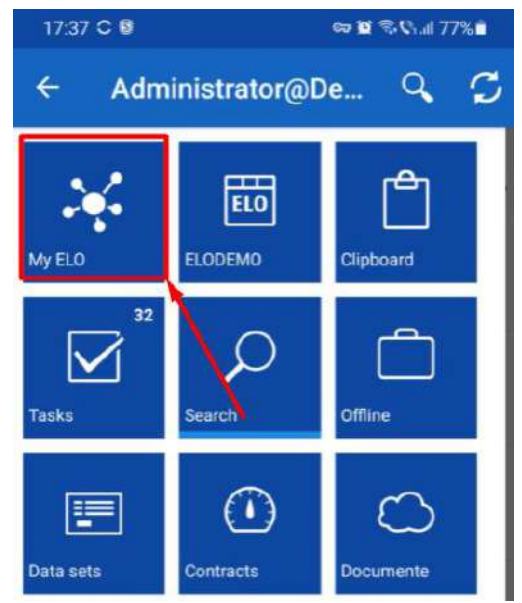

Posturile sunt afișate în ordine cronologică (cele mai noi sunt primele).

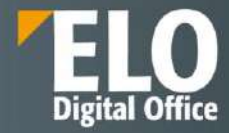

| 17:3 | 7 🖻 C 🔋                                  | on 🖸         | 😤 🗘 al 77%   |
|------|------------------------------------------|--------------|--------------|
| =    | Administrate                             | or@De        | Q,           |
|      |                                          | ₽ ₫          | : 7 Ø        |
| 2    | Administrator sav<br>for cerere 2 server | ed a new wor | king versior |
|      | Versio                                   | n            |              |
|      | Feb 24, 2022, 5:44                       | PM           |              |
|      | ₽ ≫ ×                                    |              |              |
|      | Comment                                  |              |              |
|      | Versio                                   | n            |              |
|      | Feb 24, 2022, 5:22                       | PM           |              |
|      | P ≫ ×                                    |              |              |
|      | Comment                                  |              |              |
|      |                                          |              |              |
| 2.   | Administrator save<br>for danr.          | ed a new wor | king versior |
|      | Versio                                   | n            |              |
|      | Feb 24, 2022, 4:54                       | PM           |              |
|      | ₽≥×                                      |              |              |
|      | Comment                                  |              |              |
|      |                                          |              |              |

Acestea sunt grupate și afișate pe baza opțiunilor de filtrare, după dată, formular de indexare, tip, hashtag, etc. Centrul de informații este actualizat prin simpla accesare de pe dispozitivul mobil a optiunii de filtrare.

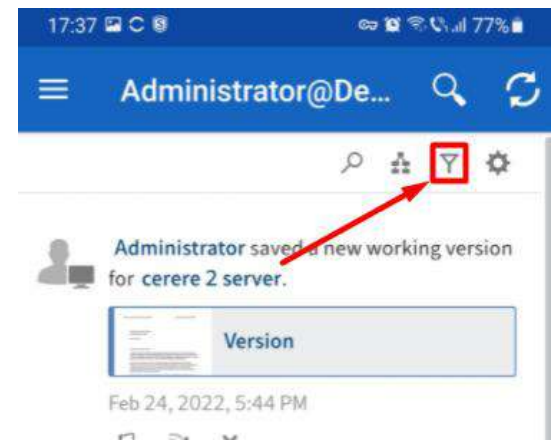

Se deschide astfel zona dedicata filtrelor disponibile: optiuni de filtrare pe perioada, in functie de formularul de indexare, in functie de autorul postarii sau tipul postarii.

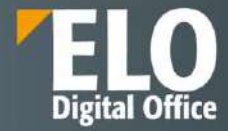

| 17:54 C 🖲                                       | ୦୭ <b>୪୪</b> ବି. <b>୯</b>   74% 🖬 |          |      |
|-------------------------------------------------|-----------------------------------|----------|------|
|                                                 | De                                | Q        | S    |
|                                                 | <i>Р</i> А                        | Y        | ٥    |
| Filter                                          |                                   |          |      |
| New since                                       |                                   |          |      |
| 🔿 Today                                         |                                   |          |      |
| Yesterday                                       |                                   |          |      |
| One week                                        |                                   |          |      |
| <ul> <li>One month</li> </ul>                   |                                   |          |      |
| Form <u>is</u>                                  |                                   |          |      |
| DOCUMENT_ELO                                    |                                   |          | 4    |
| Nota necesar                                    |                                   |          | 1    |
| Post author is                                  |                                   |          |      |
| Administrator                                   |                                   |          | 5    |
| Post type is                                    |                                   |          |      |
| Working version changed                         |                                   |          | 5    |
| Administrator saved a r<br>for cerere 2 server. | new work                          | ing vers | sion |
| III O                                           |                                   | <        |      |

Utilizatorii au posibilitatea să marcheze anumite documente și informații ca fiind importante, pot renunța la subscriere sau pot șterge din MyELO informațiile și documentele care nu mai sunt relevante pentru ei.

În plus față de opțiunile de filtrare a documentelor și informațiilor disponibile utilizatorilor, mai există o funcționalitate importantă, cea de vizualizare a celor mai recente activități din fluxurile de lucru pe care aceștia sunt implicați. Mai mult, se pot vizualiza fluxurile care au fost escaladate, adică cele pentru care s-au depășit termenele limită, acum fiind posibilă o accesare rapida pentru rezolvarea acestora.

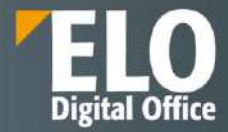

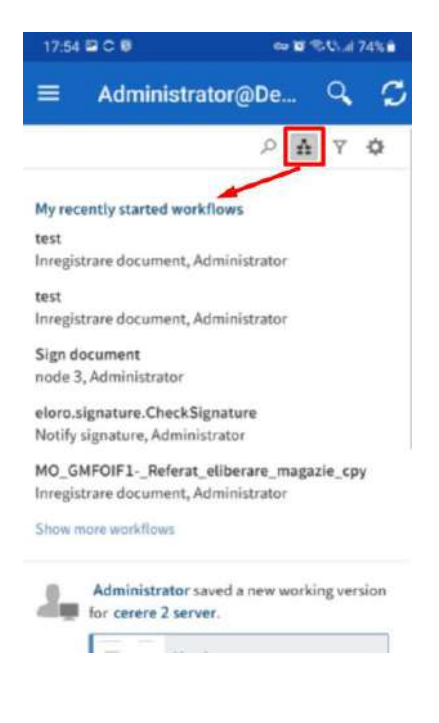

#### 3.3.5.2 Feed

Feed-ul reprezinta zona de comunicare disponibila la nivelul tuturor obiectelor din sistem, unde utilizatorul poate posta comentarii si discuta cu ceilalti utilizatori care urmaresc documentul/subiectul respectiv.

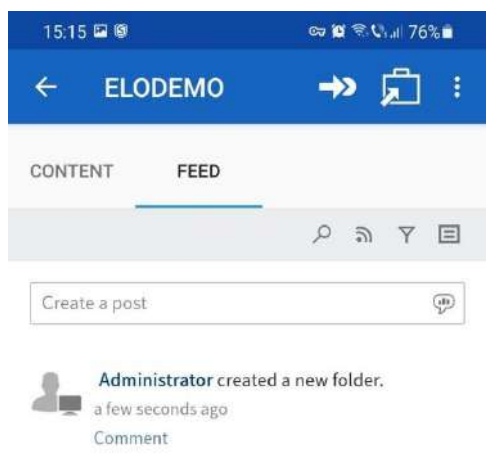

Printre optiunile disponibile in aceasta zona se disting:

- Posibilitatea de a posta comentarii atasate obiectelor din sistem (foldere/documente)
- Posibilitatea de a posta raspunsuri la aceste comentarii
- Posibilitatea de a mentiona alti utilizatori in cadrul comentariului. Prin realizarea mentiunilor, comentariul respectiv va fi vizibil si in zona MyELO corespunzatoare utilizatorului respectiv.
- Abonarea la zona de comentarii
- Sa facem trimiteri catre alte documente din sistem
- Sa inseram un hashtag. Hashtagurile, similar celor din social media, permit o filtrare ulterioara a comentariilor in functie de prezenta acelui hashtag. Inserarea se realizeaza prin tastarea unui hashtag nou sau alegerea unui hashtag preexistent din lista.

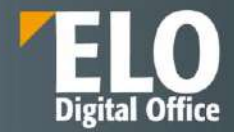

- Sa restrictionam vizibilitatea comentariului astfel incat doar unul sau anumite grupuri de utilizatori sa aiba posibilitatea de a vedea aceasta postare. Este disponibila inclusiv optiunea de a retine vizibilitatea selectata pentru comentariile ulterioare.
- Crearea de sondaje cu variante multiple de raspuns si setarea unui timp limita de raspuns.

Comentariile postate pot fi editate ulterior.

# 3.4 ELO Mobil (Notebook) Client

ELO Mobil este un client dezvoltat pentru cei aflați tot timpul în mișcare, fiind special proiectat pentru ca administrarea documentelor și informațiilor să fie posibilă și pentru echipe externe. Acest client pentru stații de lucru mobile, pune la dispoziția utilizatorilor, toate funcțiile ELO, cât timp sunt departe de birou.

Pentru a reconcilia informațiile stocate local cu cele din sistemul central de servere al arhivei electronice ELO, clientul ELO Mobil include un mecanism de replicare care este capabil să sincronizeze informațiile și documentele în functie de necesitățile prestabilite de replicare. Baza de date locală include mecanisme puternice de căutare și de administrare.

Cerințele specifice administrării descentralizate a documentelor sunt implementate în mod sistematic. Un modul integrat de replicare asigură o sincronizare sigură a datelor și arhivelor de documente între utilizatorul mobil și arhiva centrală ELO, încă din primul moment când utilizatorul se conectează din nou la rețeaua companiei.

Clientul ELO Mobil este o soluție de sine-stătătoare, ce se comportă ca un server separat și deține propria bază de date. Clientul include licențe pentru client și server (inclusiv replicare) necesare pentru operarea în mod offline și în afara biroului, foarte utilă pentru echipele mobile.

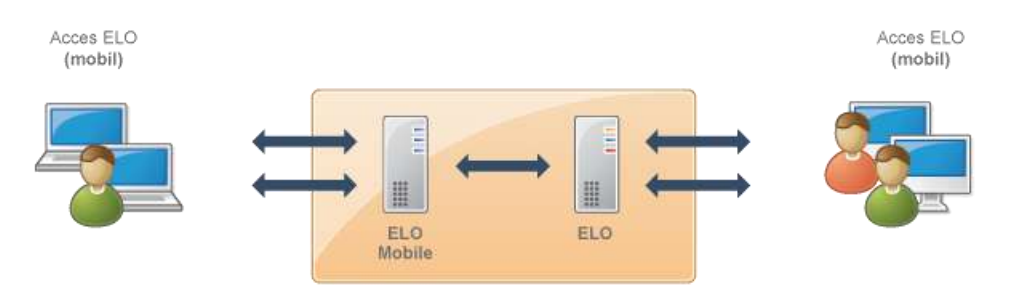

# 3.5 ELO Flows

## Ce reprezinta ELO Flows?

ELO Flows este un modul dedicat pentru implementarea rapida a taskurilor de automatizare si integrare.

## Unde poate fi utilizat ELO Flows?

- In cazul in care se doreste furnizarea formularelor de indexare pentru utilizatori in clientii ELO. Aceste formulare pot fi configurate ca tile-uri (butoane de accesare rapida) sau ca un buton in meniu.
- In situatia in care se doreste automatizarea sarcinilor intre servicii;
- Pentru conectarea dezvoltarilor custom cu ELO. Este permisa dezvoltarea componentelor custom;
- In situatia integrarii ELO intr-un ecosistem preexistent sau integrarea altor aplicatii in mediul ELO, precum: sisteme ERP, servere de email, file shares, etc.

## Avantajele utilizarii ELO Flows

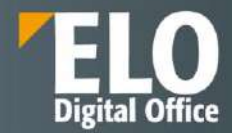

- Posibilitatea de a combina rapid si usor functii din numeroase componente
- Definirea datelor printr-un limbaj simplu, de tip JSONata cu un instrument de imbogatire a continutului
- Procesarea lucrarilor este scalabila
- Interfata de utilizator moderna, web based
- Formularele pentru utilizatori si automatizarile pot fi configurate prin intermediul unei interfete administrative
- Alaturi de ELO workflows, ELO Flows simplifica maparea proceselor de business. Logica tehnica poate fi implementata prin intermediul flows, in timp ce logica de business este pusa la punct prin intermediul ELO workflows. Legatura dintre cele doua creeaza un instrument puternic de definire si modelare al proceselor.

# Editor template-uri

In urma definirii unui template, acesta poate fi editat.

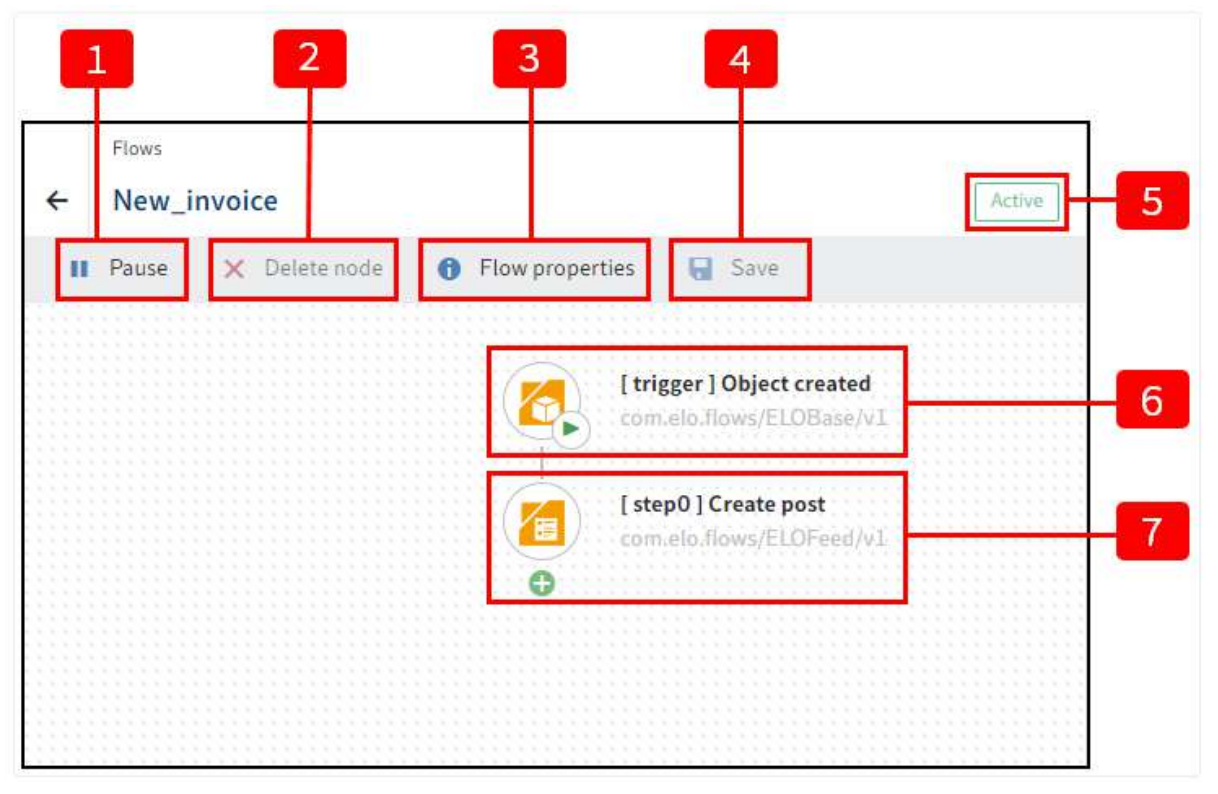

Editorul de templateuri contine urmatoarele elemente:

- 1. **Pause/Continue** Acest buton stabilesc statusul de activ/inactiv al unui flow. Acest buton permite dezactivarea templateurilor, ceea ce inseamna ca triggerele nu sunt apelate si butoanele unui flux manual nu mai sunt afisate (temporar).
- 2. Delete node Permite stergerea nodului selectat.
- 3. Flow properties permite afisarea setarilor templateului. Templateul poate fi sters si exportat aici.
- 4. Save permite salvarea templateului.
- 5. Status afiseaza statusul activ sau inactiv al flowului selectat.
- 6. **Trigger** privire de ansamblu asupra triggerului configurat.

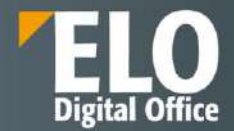

7. **Step** - privire de ansamblu asupra primul pas. In functie de complexitatea flowului, in aceasta zona pot fi mai multi pasi.

## Structura unui flow

| 1 | - 🙋 | [trigger]Object created<br>com.elo.flows/ELOBase/v1 |  |
|---|-----|-----------------------------------------------------|--|
| 2 | -   | [ step0 ] Create post<br>com.elo.flows/ELOFeed/v1   |  |
|   | 0   |                                                     |  |
|   |     |                                                     |  |
| 3 |     |                                                     |  |

Un flow consta din elemente precum: un trigger (1) si o serie de pasi (2). Este permisa adaugarea mai multor pasi. (3)

Trigerii pot fi activati pentru initierea unui flow. Exista mai multe tipuri de triggere disponibile:

- **Trigger automat**: care depind de evenimentele ELOix (furnizate de conectorul pentru evenimente ELOix)
- **Trigger manual**: acestea pun la dispozitie un buton pentru pornirea manuala a fluxului in clienti (Web si Java). In spatele acestui buton se afla o definitie pentru interfata UI. Aceasta interfata se deschide cand este apasat butonul definit printr-un sablon manual. Aceste activitati mapeaza inputul utilizatorului pentru ELO Flows.
- **Webhook**: un astfel de trigger creeaza un punct de tip REST endpoint care poate fi apelat de sisteme terte.

Sunt disponibile doua tipuri de templateuri:

- Automate
- Manuale

Diferenta consta in triggerul initial.

Templateurile automate pornesc cu evenimente ELO, templateurile manuale sunt initiate print triggere manuale.

<u>Componente</u> – sunt conectori/module care fac legatura cu sistemul. De exemplu componenta ELO base pune la dispozitie functii pentru interactiunea cu un depozit de arhiva ELO. Poate fi creata o intrare noua in arhiva sau poate fi scris un comentariu in zona ELO Feed. Este permisa scrierea componentelor custom care sa interactiuneze cu sistemul dorit. Componentele vin suplimentar asupra aplicatiei, de exemplu pentru interactiunea cu sistemele de email, file system, sisteme ERP sau alte servicii de business.

<u>Servicii</u> – sunt functii apelate in pasii de flow. Componenta ELO base ofera o serie de functii pentru interactiunea cu un depozit de arhiva ELO.

<u>Activitati</u> – sunt pasi in interfata utilizatorului care sunt afisati utilizatorului in momentul in care acesta apeleaza un buton din clientul Java sau Web. Definirea butonului se realizeaza prin intermediul unui template manual.

#### Arhitectura ELO Flows

ELO Flows a fost creeat bazandu-se pe o arhitectura moderna. Furnizeaza un front end web based, un model de lucru scalabil si, cu Apache Karaf, administrarea componentelor cu sport pentru hot deployment.

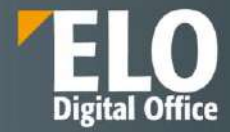

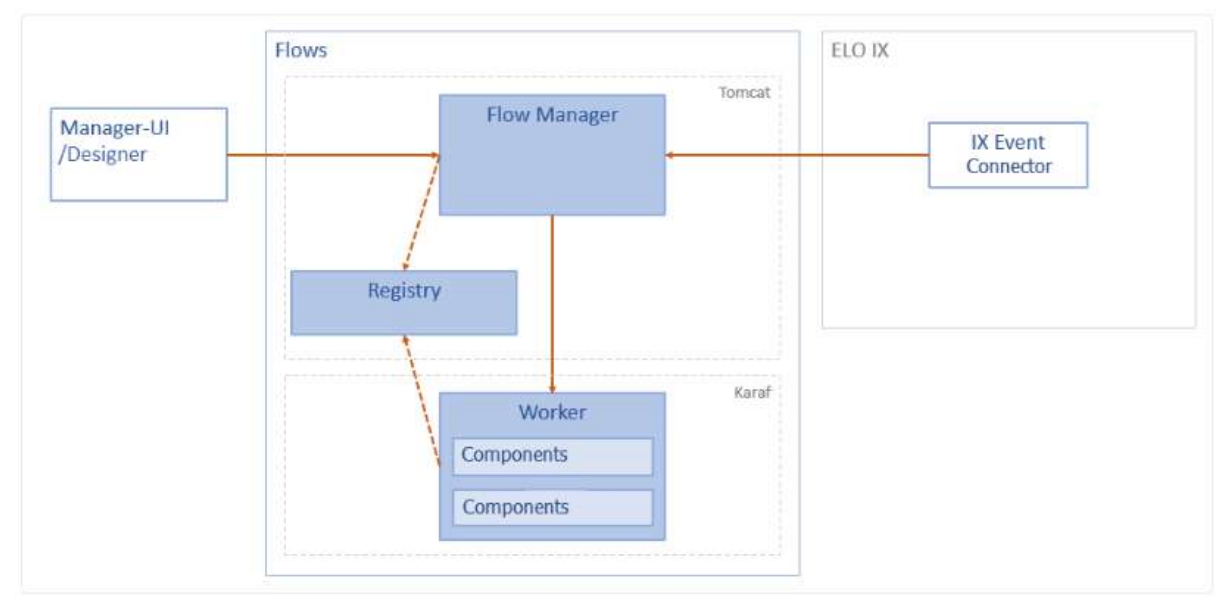

Fig. Arhitectura Flows

## Module

ELO Flows este construit din diferite module. ELO Flow manager si Registru ruleaza pe un Tomcat ca un web app. Workers ruleaza pe un Apache Karaf.

Flow Manager - Aceasata reprezinta instanta principala pentru gestionarea flowurilor.

**Registru** – Este instanta principala in care workers se autentifica si isi inregistreaza componentele. De asemenea, verifica daca workers pot fi contactati si este notificat daca componentele unui worker se modifica.

**Workers** – reprezinta containere independente. Componentele sunt deployed in workers. Poate fi folosit mai mult de un container pentru distributia in paralel a incarcaturii.

**Componente** – Componentele sunt dezvoltate ca plug-in-uri OSGI. Acestea furnizeaza triggere si servicii.

#### Autentificare

Dupa instalare, managerul poate fi deschis prin intermediul consolei de administrare. Ca o alternativa, poate fi deschis prin intermediul unui link structurat astfel:

http://<HOSTNAME>:<PORT>/ix-<REPOSITORYNAME>/plugin/de.elo.ix.plugin.proxy/flows/

#### **Administrare ELO Flows**

Zona de administrare ELO Flows este reprezentata de interfata centrala ce permite configurarea template-urilor ELO Flows, credentiale si functii suplimentare. Acesta este locul in cadrul caruia se defineste si se editeaza logica Flows.

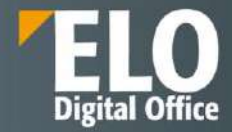

| Templates             | O Newflow N₁ Import templa | te Group 🗸        | Smarch timolates |
|-----------------------|----------------------------|-------------------|------------------|
| 🖞 Automatic templates |                            |                   |                  |
| 👔 Manual templates    | New_invoice                | : Test :          |                  |
| Query templates       | Accounts<br>1.0            | No package<br>1.0 |                  |
| Authentication        | Active                     | Incomplete        |                  |
| 🖀 Credentials         | 20 20                      | (3)               |                  |
| 🧭 Token               |                            |                   |                  |
| Other objects         |                            |                   |                  |
| E Icons               |                            |                   |                  |
| C Transformations     |                            |                   |                  |

- 1. New flow: permite definirea unui template nou
- 2. Import template: permite importul template-urilor exportate anterior, sub forma unui fisier JSON.
- 3. Viewer pane: reprezinta panoul de vizualizare in cadrul caruia sunt afisate templateurile disponibile.
- 4. **Group**: Ofera posibilitatea de sortare a templateurilor disponibile prin intermediul acestui meniu.
- 5. Search templates: zona de cautare a templateurilor.
- 6. **Package**: in aceasta zona este indicat faptul ca un anumit flow este sau nu parte a unui pachet standard furnizat de ELO.
- 7. **Monitoring**: prin selectia acestei optiuni, se deschide pagina de status report. Aici se pot regasi informatii cu privire la statusul modulului si a flowurilor realizate.
- 8. Help: deschide zona de suport intr-o pagina noua
- 9. Transformations: pot fi definite transformari noi prin intermediul optiunii din meniu
- 10. Icons: permite vizualizarea iconitelor existente si definirea unora noi.
- 11. **Token**: permite definirea tokenurilor. Este permisa protectia evenimentelor de tip trigger ce pot fi declansate de apeluri din sisteme terte prin crearea unui token cu un context atribuit.
- 12. Credentials: permite definirea credentialelor pentru fiecare componenta.
- 13. Query templates: permite definirea templateurilor speciale care utilizeaza triggeri sub forma de interogari.
- 14. Manual templates: permite afisarea templateurilor curente cu triggeri manuali.
- 15. Automatic templates: permite definirea templateurilor de flow cu trigger automat.

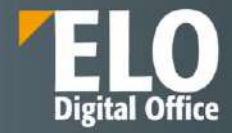

# 4 Module ELO

# 4.1 ELOxc for Microsoft EWS

ELO XC este un serviciu Windows care vă permite să transferați date de pe un server Exchange într-un depozit ELO. Puteți specifica din ce conturi de e-mail doriți să transferați datele. Serviciul poate fi configurat si pentru a procesa mesajele stocate în cache din sistemul de fișiere sau din depozitul ELO sau pentru a le prelua de pe un server IMAP.

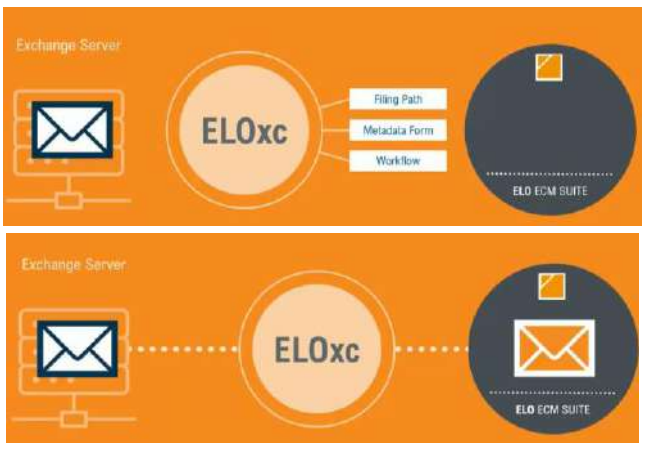

Conectare directă:

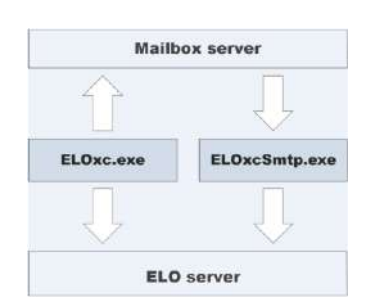

Servere de e-mail:

- Instalare locală Microsoft Exchange sau online în Microsoft 365 prin Exchange Web Services (EWS)
- Depozitul ELO prin Indexserver (byps/http)
- Sistem de fișiere prin acces la fișiere
- Orice locație de instalare prin Internet Message Access Protocol (IMAP)

Cataloage de conturi de e-mail (mailbox catalogs):

- Creare automată prin efectuarea unei interogări în Active Directory (tip LDAP), Microsoft 365 (tip m365 PowerShell), depozit sau sistemul de fișiere (tip cale).
- Creare manuală prin specificarea adreselor SMTP (tip manual).

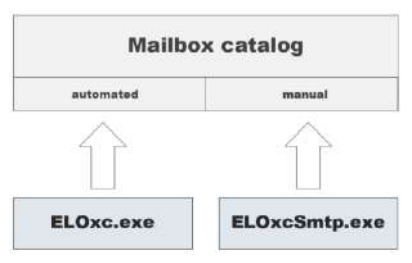

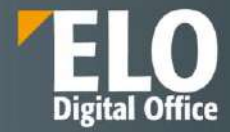

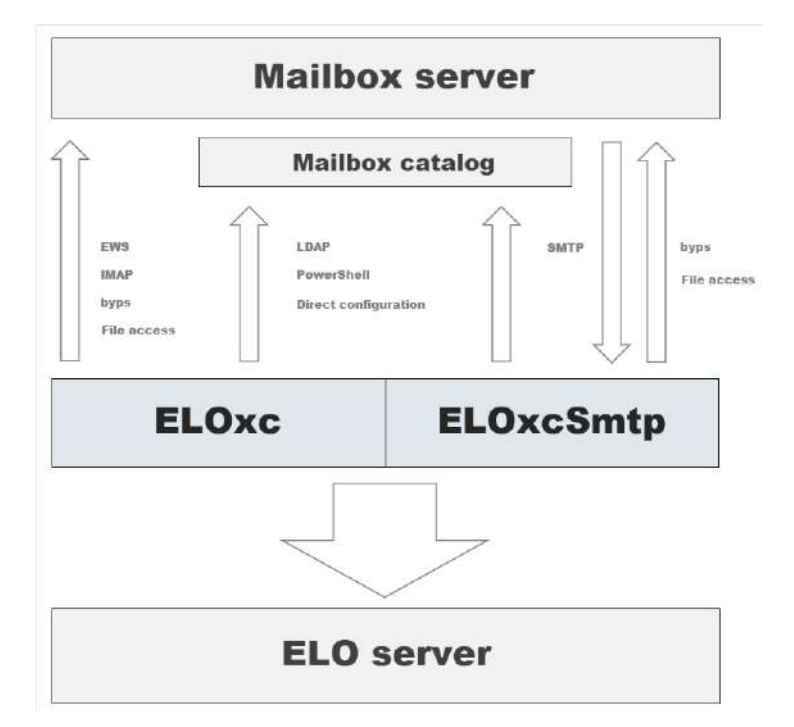

Mediul ELO XC:

Fluxul de informații pentru e-mailuri:

| Component | Source         | Target         |
|-----------|----------------|----------------|
| EloxcSmtp | SMTP incoming  | File system    |
| EloxcSmtp | SMTP incoming  | ELO repository |
| Eloxc     | Exchange       | ELO repository |
| Eloxc     | IMAP server    | ELO repository |
| Eloxc     | File system    | ELO repository |
| Eloxc     | ELO repository | ELO repository |

Ca serviciu, ELO XC oferă o structură în care este procesată configurația diferitelor instanțe. O instanță constituie o structură separată pentru alte actiuni de tip arbore, dispuse ierarhic și logic, care se executa în conformitate cu o ordine specificată în cadrul unei instanțe.

ELO XC are opțiuni de configurare flexibile. Oferă o varietate de parametri pentru setarea frecvenței și domeniului cu care este procesat serviciul, granularitatea datelor și stocarea e-mailurilor în depozitul ELO. Configurația unui serviciu este împărțită în instanțe separate ale căror configurații sunt procesate independent.

Fiecare instanță conține definiția setărilor de procesare de bază, un catalog de conturi de e-mail disponibile și orice număr de actiuni de tip arbore și șabloane de configurare.

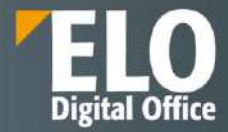

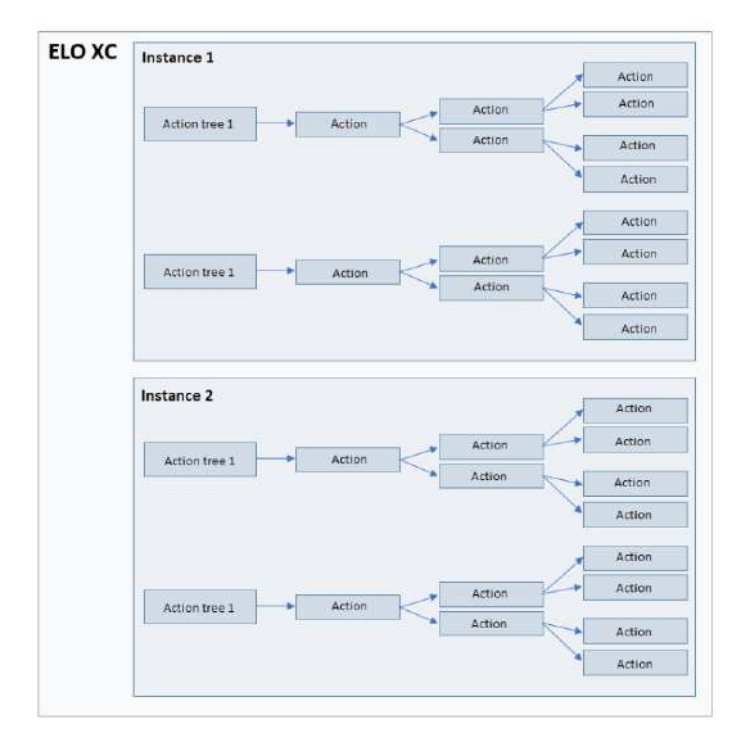

Când programul este pornit, fișierul ELOxc.xml (fișierul de înregistrare) este citit pentru a determina instanțele disponibile. Conține adresa și parametrii de autentificare pentru fiecare instanță. Configurația și locația de înregistrare a unei instanțe sunt, prin urmare, întotdeauna legate la un singur depozit.

Separarea zonei SERVICE, care conține configurațiile executabile active în present si a zonei MANAGER, care conține versiunile de lucru, permite realizarea modificarilor extinse ale configuratiilor, fără a fi necesara intreruperea procesarii.

| SERVICE (Service configuration) // Administracion// ELOsc Base // SERVICE //Instance A | MANAGER (Working configuration)<br>// Administration// ELOsc Base // SERVICE //instance A |
|----------------------------------------------------------------------------------------|-------------------------------------------------------------------------------------------|
| Instance A: active                                                                     | Instance A: updated & published                                                           |
|                                                                                        | instance A - change I                                                                     |
|                                                                                        | Instance A - change Z                                                                     |
|                                                                                        | Instance A - change 3                                                                     |
|                                                                                        | Instance A: updated                                                                       |
| Instance A - stop                                                                      |                                                                                           |
| Instance A: stopped                                                                    |                                                                                           |
|                                                                                        | Instance A - publish                                                                      |
| Instance A: updated & published                                                        | Instance A: updated & published                                                           |
|                                                                                        |                                                                                           |
| unstance A - start                                                                     |                                                                                           |

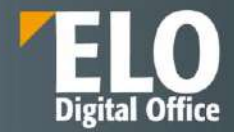

### **ELO XC Manager**

Pentru a accesa interfața de utilizator ELO XC Manager, se deschide browserul și se insereaza următoarea adresă URL: https://<ELO XC host name>:<port>

Se va putea vizualiza apoi ecranul de conectare ELO XC Manager în care se inserează informațiile de conectare și apoi se apasă pe butonul Log on.

| ELO XC          |  |
|-----------------|--|
| Indexserver URL |  |
| User account    |  |
| Password        |  |
| Log on          |  |

In ecranul de conectare se inserează informațiile de mai jos:

- adresa ELO Indexserver în câmpul Indexserver URL. Puteți selecta adresele introduse anterior din meniul de tip drop-down.
- numele userului ELO în câmpul User account și parola ELO corespunzătoare în câmpul Password. Contul ELO trebuie să aibă permisiuni de administrator principal.

ELO XC Manager este o interfață bazată pe browser care este integrată în ELO XC. Pentru a accesa interfața, serviciul trebuie să ruleze. Acesta oferă funcții pentru gestionarea și configurarea serviciului și conține următoarele zone:

- Ecran de conectare: Acest ecran este locul în care vă puteți conecta ca utilizator ELO.
- Meniu: meniul conține indicatoare de stare, funcții suplimentare și notificări pentru serviciu.
- Instanțe: Această pagină conține o prezentare generală a tuturor instanțelor care sunt înregistrate pentru Indexserver-ul selectat.
- Configurare instanță: Această pagină conține configurarea unei singure instanțe.
- Asistenți de intrare: includ diferite instrumente și funcții.
- ٠

#### Interfata ELO XC Manager

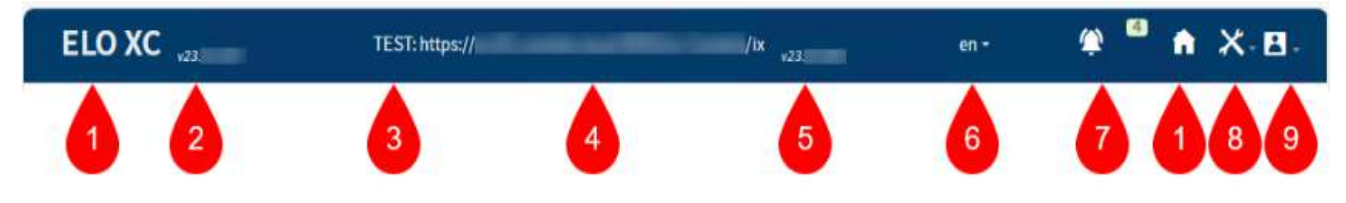

1. Acasa: navigare pe pagina Instanțe

Prezentarea generală a instanțelor este ecranul de start în ELO XC Manager. Aici veți găsi toate instanțele Indexserver înregistrate.

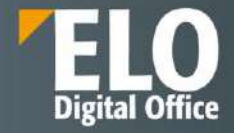

| ELOxe            |             | https://mv01s093//w Conteie/ir | ** A X B-  |
|------------------|-------------|--------------------------------|------------|
| Instances        |             |                                | <b>R</b>   |
| RECHNUNGSEINGANG | Unavalute . |                                | © ∓        |
| BEWERBUNGEN      | Зсатина     |                                | <b>4</b> T |
| INVOICE          | Second      |                                | <b>9</b> T |
| APPLICATION      | Second      |                                | 19 T       |

- 2. Numărul versiunii ELO XC
- 3. Tip server ELO: TEST pentru servere de testare și DEV pentru servere de dezvoltare. Un sistem de producție este implicit și, prin urmare, nu este afișat.
- 4. Indexserver-ul la care sunteți conectat
- 5. Numărul de versiune al Indexserver la care sunteți conectat
- 6. Limbă: Setarea limbii ELO XC Manager
- 7. Notificare pentru serviciu: Toate notificările pentru serviciu

| <b>⊛</b> <sup>⊡</sup> ♠ ×.                                                                                               | <b>.</b> |
|----------------------------------------------------------------------------------------------------|----------|
| Service notifications (8) Delete all                                                                                     | ×        |
| 8 2024-01-22 11-54-45: LOCAL_23_2<br>Malibox usage could not be retrieved.                                               | ×        |
| 8 2024-01-22 11-54-44: LOCAL_23_2<br>Mailbox usage could not be retrieved.                                               | х        |
| ✓ 2024-01-22 11.54:43: LOCAL_23_2<br>The working configuration was reset.                                                | ×        |
| <ul> <li>2024-01-22 11-54-42: LOCAL_23_2</li> <li>The master data was updated successfully.</li> </ul>                   | ×        |
| 8 2024-01-22 11.54-41: LOCAL_23_2<br>Mailbox usage could not be retrieved.                                               | ×        |
| ✓ 2024-01-22 11.54:39: LOCAL_23_2<br>The master data was updated successfully.                                           | ×        |
| 8 2024-01-22 11.54.13 LOCAL_23_2<br>Mallbox usage could not be retrieved.                                                | ×        |
| <ul> <li>2024-01-22 11.54-12; LOCAL_23_2</li> <li>The configuration was saved (instance configuration saved).</li> </ul> | ×        |

8. Meniu de tip drop-down Tools (Instrumente): Acces la diferite funcții

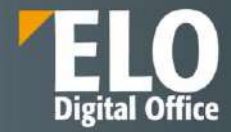

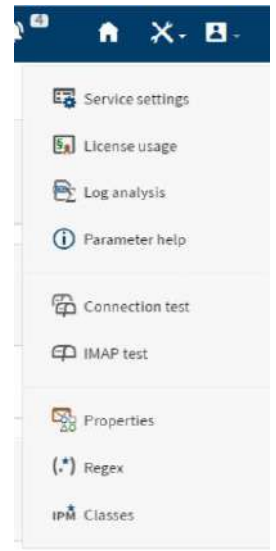

9. Meniu vertical utilizator: Deconectare și opțiuni de ajutor

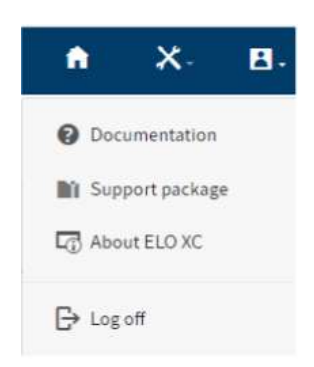

## Web API

Interfața ELO XC web API poate fi afișată folosind adresa URL configurată și calea /swagger/index.html. De asemenea, puteți naviga la această pagină din ELO XC Manager.

| About ELO XC                                                             | <b>ते</b> X- 8-    |
|--------------------------------------------------------------------------|--------------------|
| Web API<br>Swagger UI                                                    | Ocumentation       |
| ELO XC uses third-party libraries:                                       | L About ELO XC     |
| ELO SupportWeb with product updates:<br>https://supportweb.elo.com/en-us | <b>⊡</b> → Log off |

Pe pagina Swagger, veți găsi documentația tehnică pentru interfețele REST utilizate pentru a executa funcțiile ELO XC cu apeluri http:

- 1. Numele controller-ului web API
- 2. Metode http și endpoints /interfețe ale controller-ului

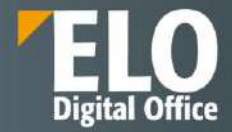

- 3. Afişați/ascundeți detaliile interfeței
- 4. Scheme de date ale tuturor structurilor de intrare și ieșire

| all flactances          |  |
|-------------------------|--|
| POST /Instances/Ingin   |  |
| 011 /instances/ingust   |  |
| GET /Instances/pidtags  |  |
| GET //instances/hours   |  |
| GET /instances/start    |  |
| GEI /instances/stop     |  |
| Post /instances/gm      |  |
| UET /instances/gangueue |  |
| Schemas                 |  |
| 2.2                     |  |

# Exemplu arhivare e-mail si pornire automata flux de lucru

Exemplu cont de e-mail din care se arhivează automat e-mailurile în ELO, in locația configurată pentru arhivarea lor:

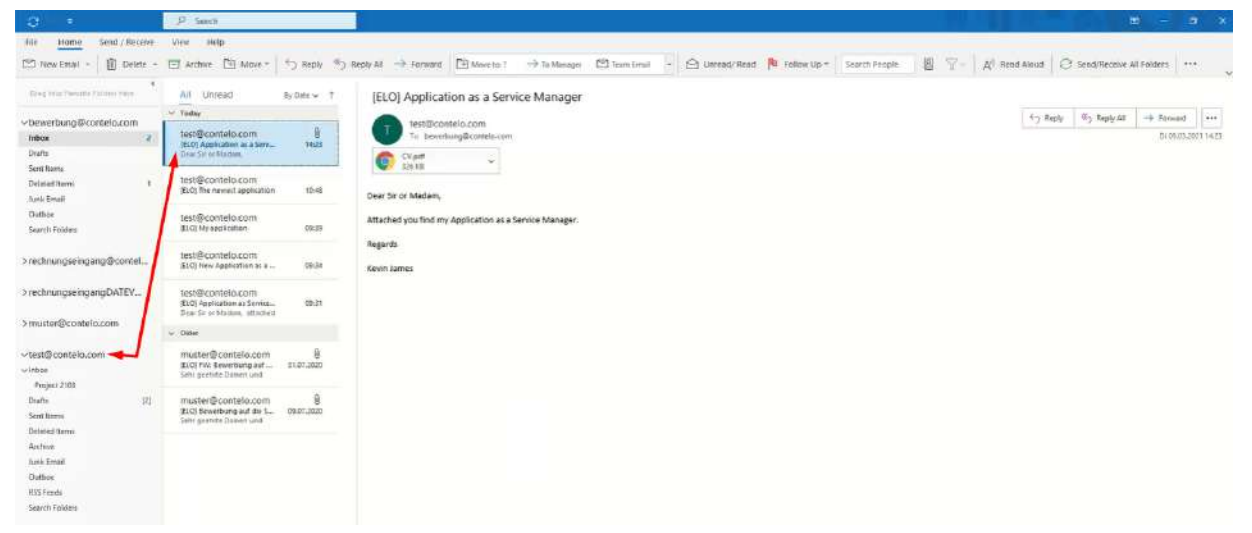

In funcție de metadatele asociate, se poate initia un un flux de lucru care ajunge la departamentul corespunzător.

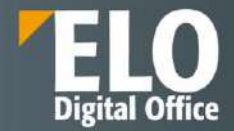

Astfel, se arhivează e-mailul în zona de arhivă din ELO și se primește o activitate în zona de activități pentru departamentul corespunzător. Activitatea primită în zona de activități conține e-mailul primit:

| 100   | 0      | 2 1 - A CONTE 1                         | aniy made 🗳 and edit 🖙 Chail                                              | Belance Con Con                                                                                                    |                                                                       |
|-------|--------|-----------------------------------------|---------------------------------------------------------------------------|----------------------------------------------------------------------------------------------------|-----------------------------------------------------------------------|
| Tasks |        |                                         | ¢                                                                         | Application as a Service Manager<br>Info to recruiter                                                                                                    | 🕞 İteriodure Content 🖽                                                |
| nonts | Туре   | Workflow step                           | Mame                                                                      | Application as a Service Manager                                                                                                    | .9 h Y E                                                              |
|       | 4      | Reminder: First day of work             | Erster Arbeitstag des Mitarbeiters. A                                     | Motodata form<br>E-Mali                                                                                                    | Cruite a pent @                                                       |
|       | л<br>А | Birthday reminder     Birthday reminder | Geburtstag des Mitarbeiters Burnha<br>Geburtstag des Mitarbeiters Lee, Da | Current version<br>1<br>Version date                                                                                                    | LO Service Neue Bewerbung Uber<br>bewerbung/Dounielo.com allgragergen |
| 12    | ۵      | Reminder First day of work              | Erster Arbeitstag des Mitarbeiters. Ba                                    | Mar 9, 2021, 2.23 PM<br>Editor                                                                                                    | 3 minutes spo<br>Comment                                              |
| 63    | 8      | Change oddress                          | Your address                                                              | ELO Service                                                                                                    |                                                                       |
| 13    | Λ      | Birthday reminder                       | Geburtstag des Mitarbeiters Reuter,                                       | Version control enddied                                                                                                    | ELO Service filed a new document.                                     |
| 13    | ń      | Reminder: End of probationary           | g p Das Ende der Probezeit des Mitarbei                                   | ANALY CONTRACTOR OF CONTRACTOR OF | - Verden 1                                                            |
|       | ń      | Rominder: End of probationary           | yp Das Ende der Probezeit des Mitarbei                                    | Mar 9, 3021, 2-22 PM                                                                                                    | Linear Second                                                         |
| 23    | ň      | Into to recruiter                       | New application received (9FF68488                                        | Vos<br>tect@contale.com                                                                                                    | Commune                                                               |
| -     | Λ      | holo-to-excruiter                       | New application received (4727FCCD                                        | An bewerbung@contale.com                                                                                                    |                                                                       |
|       |        |                                         |                                                                           | Empt0<br>Selor(T70)1075415810500710758150CC68<br>CC<br>Empty<br>Pentitoclylied                                                                                                    |                                                                       |

E-mailul este stocat in zona de arhivă, alături de documentul atașat care se poate vizualiza prin selectarea lui:

| Favoittes New View Dutput Organize Document Devi | Apprent & Semithinition                                                         |           | Eigsheith Sounders 📼                                                                      |
|--------------------------------------------------|---------------------------------------------------------------------------------|-----------|-------------------------------------------------------------------------------------------|
| Dent in read the Check sut                       | HE Verify Convert Margametes Attachment                                         |           |                                                                                           |
| Contelo                                          | E-Mail Version 1 of Nar 6, 2011 ELO Service<br>Application as a Service Manager |           | 🖓 Constant Metallata Full text 🖾 🗲                                                        |
| III Conteto                                      | 1                                                                               | p         | PAYE                                                                                      |
| > Administration                                 | From textpcontelo.com                                                           | 40 CV.pdt |                                                                                           |
| - I Candidate Management                         | To bewertningspcontello.com                                                     |           | Create a post                                                                             |
| 4 III 1-Inbox                                    | Date March 9, 2021, 2-22 PM                                                     |           |                                                                                           |
| > Application                                    | Subject: Application as a Service Manager                                       |           | <ul> <li>ELO Service vece Bowerdung über<br/>bewerbung@contele.com eingegangen</li> </ul> |
| -4 🗐 Application as a Service Manager            | Dear Sir or Madam.                                                              |           | Breinstex ago.                                                                            |
| > DAttachments                                   | Attached you find my Application as a Service Manager.                          |           | Comment                                                                                   |
| 🖻 Application as a Service Manager               | Reports                                                                         |           | FLD Service Sized a new document                                                          |
| Application as Service Engineer                  | Kevin James                                                                     |           | ×                                                                                         |
| > 🛅 My application                               | 11507145455-C                                                                   |           | - Version 1                                                                               |
| > 📑 New Application as a Distrivision            |                                                                                 |           |                                                                                           |
| > III The newest application                     |                                                                                 |           | Comment                                                                                   |
| 3 III 2 - John by status                         |                                                                                 |           |                                                                                           |
| > 🔝 3 - Jobs                                     |                                                                                 |           |                                                                                           |
| > III 4 - Applicants by phase                    |                                                                                 |           |                                                                                           |
| > III:5-Peols                                    |                                                                                 |           |                                                                                           |
| 3 E Contact Management                           |                                                                                 |           |                                                                                           |
| 3 🛗 Contelo AG                                   |                                                                                 |           |                                                                                           |
| 3 🖾 Contelo Corp                                 |                                                                                 |           |                                                                                           |
| 5 DContractmanagement                            |                                                                                 |           |                                                                                           |

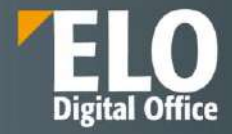

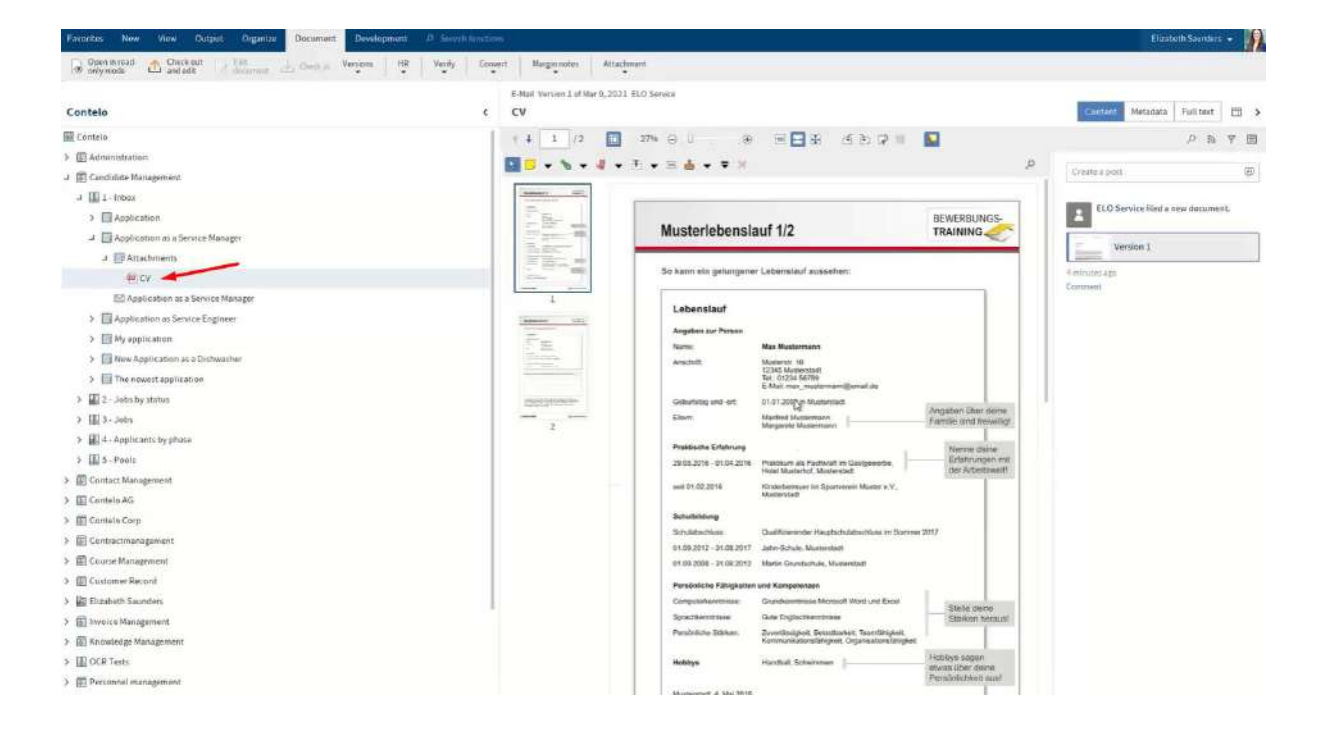

### Detalii tehnice:

- ✓ Arhitectură și tehnologie
  - Serviciu Windows de înaltă performanță pe 64 de biți.
  - Utilizează servicii web pentru a vă conecta la Exchange și la depozitul ELO.
  - Funcționează în medii locale, cloud sau hibride.
- ✓ Disponibilitate ridicată
  - Întregul sistem este complet cluster-ready.
  - scalabilitate și performanță
  - Capabil să ruleze instanțe în paralel pentru a asigura un debit optim, chiar și cu volume mari de date.
- Performanță mai bună a sistemului

ELOxc pentru Microsoft EWS reduce încărcarea pe bazele sistemului de date ale căsuțelor poștale, ceea ce îmbunătățește timpul de răspuns al sistemului de e-mail, asigurând în același timp ferestre de întreținere mai scurte și costuri mai mici.

- ✓ Conformitate
  - Creați cu ușurință un depozit care stochează în siguranță e- mailurile și respectă reglementările privind păstrarea emailului.
  - Jurnalul ELOxc Exchange asigură conformitatea cu procesele de înregistrare.
- ✓ Securitate și confidențialitate
  - Traficul de date între toate serviciile este criptat cu SSL.
  - Permisiunile ELO se asigură că numai utilizatorii autorizați pot accesa informații.
- ✓ Integrare Outlook

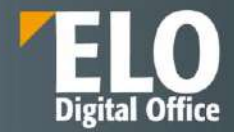

- Integrarea cu Microsoft Outlook facilitează căutarea și preluarea informațiilor și trimiterea corectă a e-mailurilor.
- ELOxc pentru Microsoft EWS vă ajută să vă organizați inbox-ul datorită regulilor configurabile centralizate, ajutându-vă să vă eliberați timp pentru alte sarcini.
- ✓ Configurație
  - Logica de procesare configurată pe o consolă web, inclusiv vizualizarea grafică a proceselor.
  - Arborii de acțiune ușor de înțeles pentru a cartografia chiar și scenarii complexe.
- ✓ Cutiile poştale şi dosarele partajate

ELOxc pentru Microsoft EWS integrează căsuțele poștale publice partajate în procesele de gestionare a e-mailului fără configurare specială. Opțiunea de a migra folderele publice în depozitul ELO în timpul instalării, astfel încât utilizatorii să aibă acces complet la ele.

- ✓ Mobile access
  - Aplicație web ELO opțională pentru accesarea informațiilor și a e-mailurilor arhivate din orice locație.
- ✓ Standarde
  - E-mailurile sunt înregistrate și procesate în format EML, care este acceptat de toate programele de e-mail standard. Fișierele atașate rămân în formatul inițial și pot fi utilizate direct din interiorul depozitului.
  - Conversii prin e-mail la formate de conservare pe termen lung (PDF / A sau TIFF).

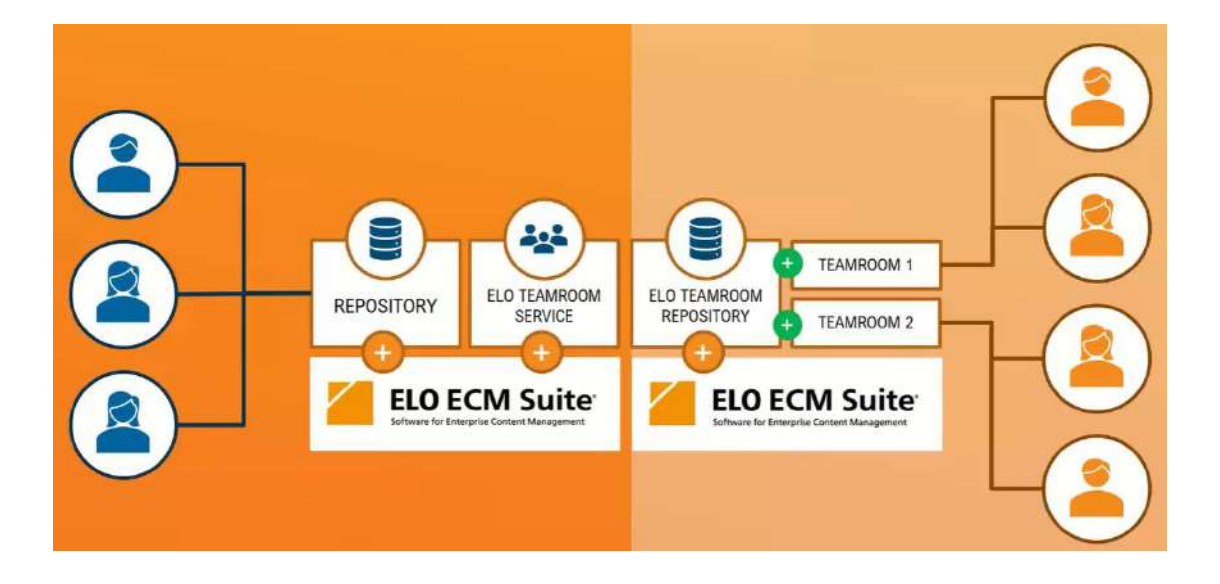

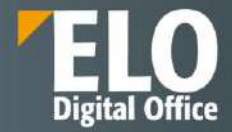

# 4.2 ELO Auth

ELO Auth este un plug-in ELO Indexserver care genereaza o sesiune de utilizator pentru sesiunile ELO (client web ELO, aplicatii ELO, formulare), in situatia in care utilizatorul este deja conectat la un sistem de terta parte. Pentru aceasta sunt utilizate diferite metode de autorizare, printre care enumeram: OAuth2, SAML, inclusiv OpenID (avand in vedere ca OpenID reprezinta un standard de autentificare construit peste OAuth2, precum si faptul ca atat OpenID cat si SAML sunt ambele standarde ale industriei pentru autentificare federala).

Procesul de principiu este următorul:

- 1. Utilizatorul apelează URL-ul plug-in-ului ELO Indexserver (ELOauth) prin browser. Browserul transmite două informații:
  - Adresa URL țintă către site-ul web ELO la care are nevoie de acces (ELO Web Client, ELO App).
  - ID-ul configurației care va fi utilizată pentru autentificare.
- 2. ELOauth verifică dacă există într-adevăr o configurație pentru ID-ul dat și pornește fluxul de lucru corespunzător pentru autentificare pe sistemul tert. Este generată o adresă URL de autorizare către sistemul terț și se începe o redirecționare către acesta.
- 3. URL-ul de autorizare este transmis catre browserul utilizatorului, care il apeleaza.
- 4. Sistemul terț verifică dacă o configurare ELOauth a fost inregistrata corect si daca da, daca utilizatorul este deja inregistrat.
  - Dacă nu, sistemul terț generează adresa URL către o pagină de conectare și începe o redirecționare.
  - Dacă există o înregistrare sau după ce utilizatorul s-a înregistrat cu succes, sistemul terț genereaza o adresa URL de apel invers către ELOauth configurat în înregistrare și începe o redirecționare.
- 5. URL-ul de redirectionare este transmis catre browserul utilizatorului, care il apeleaza.
- 6. ELOauth verifica daca datele inregistrate sunt valide. În funcție de mecanism, se fac solicitări ulterioare către sistemul terț (cerere pentru un token de acces, cerere pentru datele contului etc.).
- 7. ELOauth încearcă să mapeze informațiile contului catre un cont ELO, în funcție de configurație.
- 8. ELOauth creează o autentificare runAs și o sesiune ELO Indexserver pentru contul ELO găsit.
- 9. ELOauth utilizează adresa URL țintă și începe o redirecționare.

URL-ul de redirectionare este transmis catre browserul utilizatorului, care il apeleaza. Deoarece exista o sesiune existenta, nu este necesara inregistrarea.

Pașii 2-6 descriu fluxul de lucru OAuth într-un mod simplificat.

Plug-in-ul ELOauth pentru autentificare cu SAML, exemplu de configurare SAML completa in JSON:

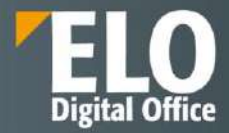

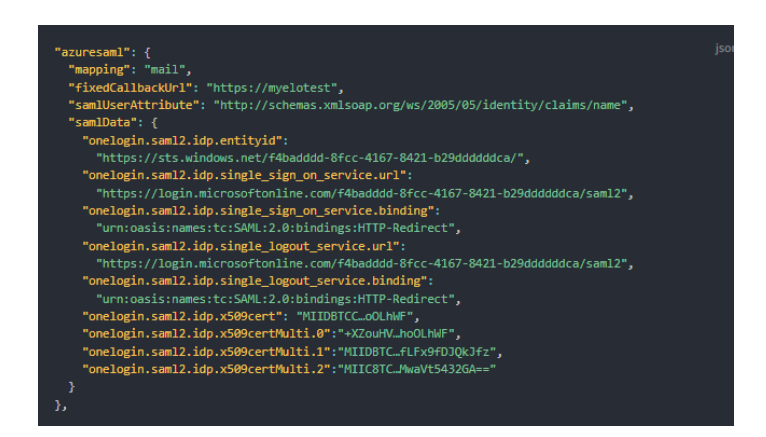

Plug-in-ul ELOauth pentru autentificare cu *OAUT2*, exemplu de configurare ce poate fi utilizata de parametrul URL: configId=gitlab\_oauth2\_elo20ssl.

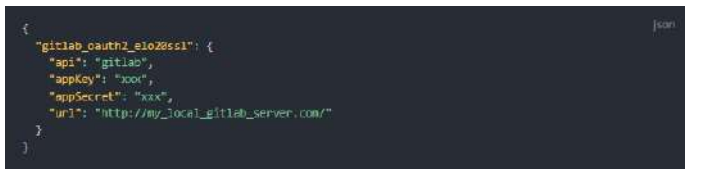

De asemenea, ELO permite utilizarea mecanismului OpenID, tot prin intermediul ELO auth.

De exemplu, in functie de specificatie si de mecanismul utilizat – ex. OpenID, tokenul de acces trebuie verificat pentru semnatura si valori specifice la primire. Acest lucru se implementeaza prin functia inregistrata. Daca nu este configurat, tokenul de acces este acceptat in mod direct.

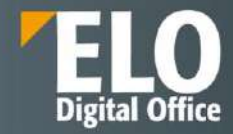

# 5 Arhivare electronică

Arhiva electronică reprezintă o locație centralizată în care sunt stocate informațiile referitoare la structura organizatorică a arhivei (foldere), precum și documentele, indiferent de formatul acestora (electronice sau pe hârtie). Structura este arborescentă, permițându-se crearea mai multor nivele, funcție de modul sau de preferințele de organizare a informației pe care le are compania. Suita ELO ECM permite definirea și administrarea pentru fiecare element de structură a unui profil personalizat. Atunci când un document sau un folder este adăugat în structura de arhivă electronică, acesta este indexat cu ajutorul cuvintelor-cheie asociate: autor, dată creare, versiune, descriere, tip, stare curentă etc.

În ceea ce privește tipul de informație necesară utilizatorului, se pot crea mai multe câmpuri de indexare. Aceste câmpuri se comportă ca o etichetă pentru respectivul element din structură. Asocierea de cuvinte cheie unui element al structurii facilitează o căutare ulterioară mai eficientă â.

Organizarea arhivei și a structurii acesteia poate fi stabilită de către administrator pentru fiecare tip de element în parte. În arhivă, există posibilitatea de a naviga înainte și înapoi sau de a merge direct la un anume element.

Sistemul oferă posibilitatea de previzualizare a documentelor salvate, nedepinzând astfel de soluția care a creat acel document, funcționalitatea fiind disponibilă pentru formatele standard (PDF, imagini, fisiere de tip Office, email-uri, etc). În orice moment, există posibilitatea de a defini noi tipuri de elemente de structură, care să adreseze nevoile companiei. Pentru fiecare tip de element se pot defini mai multe câmpuri de indexare care trebuie completate de fiecare dată când se adaugă un element de acel tip.

Arhiva electronică ELO este un depozit unic pentru tot conținutul stocat (documente scanate, documente generate electronic, forme electronice, înregistrări, etc). Fișierele stocate în arhivă pot fi în orice format și pot avea orice dimensiune, nu există limitări.

Spațiul de lucru este împărțit în două zone. Prima zonă, din partea stânga a ecranului, are o structură arborescentă, păstrând structura fizică a unei arhive. Așadar putem avea: dulapuri, dosare, separatoare de documente și documente. Un exemplu a unui mod de organizare a structurii de fișiere este prezentat în figura de mai jos:

| 4 | Documentation         |      | ELO booth (jpg)                                   | Mar 17, 2   |
|---|-----------------------|------|---------------------------------------------------|-------------|
|   | D Scanned documents   | M    | Project data                                      | Aug 10, 2   |
|   | D W Barcode documents | ลา   | [Administrator] Multipage order 2(TIE_BW_200 DPI) | lun 17. 2   |
|   | A Manuals             | 0.0  | shuffle                                           | Nov 25 2    |
|   | Document templates    | 5    | Sound the                                         | Nov 25, 2   |
|   | Sample documents      |      | Schulze and Boss 3                                | Nov 25, 2   |
|   | D III Others          |      | Company presentation                              | Nov 25, 2   |
| D | Dynamic folders       |      | Company presentation                              | 1404 2.5, 2 |
| D | ELO Scan Connector    | 1000 | DMS with ELO                                      | Aug 10, 2   |
| Þ | E-mail                | -    | DMS without ELO                                   | Aug 10, 2   |
| Þ | Finance               | 5    | Multipage order 2(TIF, BW, 200 DPI)               | May 20, 2   |
| D | Management            | 240  | Holiday Picture                                   | Aug 10, 2   |
| D | Marketing             | 1000 | Meeting                                           | Aug 10, 2   |
| D | Sales Sales           | -    | Holiday Picture                                   | Aug 10, 2   |
|   |                       | 8    | User Management                                   | Aug 10, 2   |
|   |                       | -    | DMS without ELO                                   | Aug 10, 2   |
|   |                       | 000  | Meeting                                           | Aug 10, 2   |
|   |                       |      | DMS with ELO                                      | Aug 10, 2   |
|   |                       |      | User Management                                   | Aug 10, 2   |

Figura 1 Structura arhivei de documente

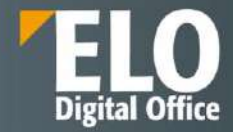

ELO suportă o mare varietate de conținut în format electronic, de la imagini scanate ale documentelor pe hârtie, la documente create cu editoare de text de tip Office (DOC, DOCX, TXT, RTF, etc), foi de calcul tabelar (XLS, XLSX, etc), prezentări (PPT, PPTX, etc), desene CAD, fișiere video (AVI, MPG, etc), fișiere audio (MP3, WAV, etc), fișiere grafice (BMP, JPG, GIF, PNG, TIFF, etc), fisiere text (PDF, PDF/A, HTML, etc) și multe altele. Practic orice format de fișier poate fi stocat.

Organizarea arhivei electronice folosind taxonomii poate fi determinată de către administrator pentru fiecare tip de document. De asemenea, utilizatorul cu drept de acces la organizarea arhivei poate adăuga structuri ale arhivei în conformitate cu politicile organizației. Este posibilă navigarea înainte și înapoi, precum și navigarea la o anumită structură din arhivă.

Pentru documentele care sunt arhivate în depozitul ELO, se poate seta o dată de expirare de către utilizatorii cu drepturi de acces. După ce documentele au expirat se pot șterge sau muta într-o arhivă de tip offline, funcție de regulile companiei.

# 5.1 ELO Dropzone

O modalitate facilă de arhivare a documentelor și fișierelor electronice este utilizarea componentei ELO Dropzone, disponibilă în mod automat atunci când se instalează clientul ELO Java. ELO Dropzone permite utilizatorilor adăugarea în depozitul ELO a documentelor de intrare într-un mod foarte rapid și convenabil. Pur și simplu utilizatorul trage documentele și fișierele pe unul din tile-urile definite, iar ELO are grijă de indexarea și de plasarea automată în zona de arhivă electronică definită pentru acel tip de fișier.

Tile-urile care se pot configura sunt de trei tipuri: tile-uri de arhivă electronică, tile-uri de căutare și tile-uri pentru script-uri. Utilizând un tile de căutare, se pot seta termenii de căutare conform formularelor de indexare definite în sistem și se salvează aceste criterii de căutare, putând fi reutilizate. De asemenea, este posibilă setarea unui tile de căutare care să fie activat prin comenzi rapide de la tastatură sau care citesc textul de pe poziția curentă a mouse-ului. Tile-urile bazate pe script-uri permit apelarea unui script pe baza unui eveniment. Este posibilă inclusiv crearea de variabile suplimentare și utilizarea de expresii regulate în ELO Dropzone, care extind posibilitățile oferite în mod standard.

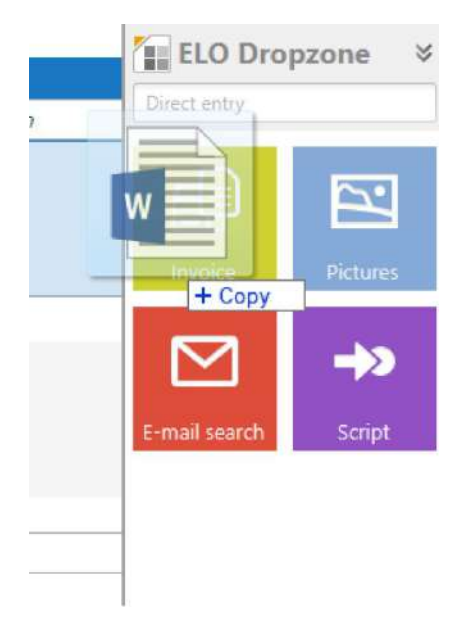

Figura 2 Adăugare document în Dropzone

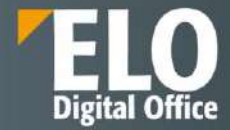

In situatia in care ELO Dropzone devine mult prea aglomerata de multitudinea de tile-uri, acestea se pot grupa.

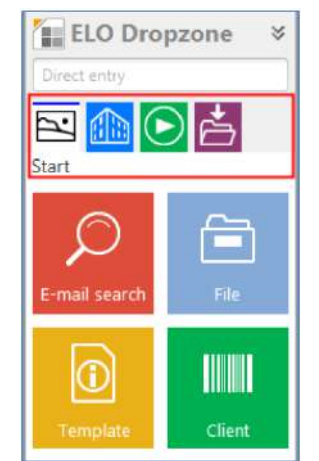

Fig. Grupare tile-uri in ELO Dropzone

Alte functionalitati disponibile prin intermediul componentei ELO Dropzone:

- Utilizatorii pot configura baza de date prin intermediul noilor grupuri. Informațiile care sunt preluate pot fi utilizate pentru indexare.
- Utilizatorii pot configura Expresii regulate pentru a citi informații despre codul de bare. Expresiile regulate pot fi utilizate pentru a separa codurile de bare individuale.
- Utilizatorii pot crea documente din şabloane din ELO Dropzone. Dând click pe tile-ul şablon se creează noi documente, cărora le vor fi alocate informațiile de identificare corespunzătoare după salvare.
- Dacă utilizatorul lucrează la un document, acesta poate să creeze un e-mail (cu sau fără atașament) dintr-un tile. Similar, este posibila configurarea subiectului si a continutului emailului.

# 5.2 Export și import arhivă electronică

Suita ELO ECM permite exportul și importul unei arhive electronice ELO sau doar a unei anumite părți a acesteia. Funcționalitățile sunt necesare atunci când dorit să mutăm sau să copiem o întreagă arhivă sau o anumită parte a acesteia pe un alt server ELO. Opțiunile sunt disponibile în meniul Arhivă.

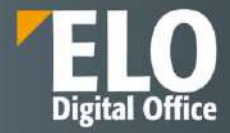

| Export target                                    |                                     |          |
|--------------------------------------------------|-------------------------------------|----------|
| Target path for the export data set C:\\data.zip |                                     | C Select |
| Selection                                        |                                     |          |
| Preselection in the repository: 1 Folders        |                                     |          |
| Document filter                                  |                                     |          |
| > 🗌 By date                                      |                                     |          |
| >  By keywording form                            |                                     |          |
| Export parameters                                |                                     |          |
| Folder structure with documents                  | All document versions               |          |
| <ul> <li>Only the folder structure</li> </ul>    | Attachments                         |          |
| <ul> <li>Only documents</li> </ul>               | Keyword lists 0                     |          |
|                                                  | Reminders                           |          |
|                                                  | Replace references with originals 0 |          |
| >      Decrypt and export encrypted documents    | 0                                   |          |
| 2                                                | 04                                  | Control  |

### Figura 3 Export arhivă

Importul unei arhive electronice ELO exportate se realizează prin intermediul unui expert (wizard) de import.

| Source        | C:\Users\Andrea Andersson\Documents\Data.zip                                | 🗀 Selec |
|---------------|-----------------------------------------------------------------------------|---------|
| Import target | Repository // Documentation // Others                                       | C Selec |
|               | Apply from export data set: Archive // backups // Documentation             |         |
| Method        | Check GUIDs     If GUID already exists     Reassion GUID                    |         |
|               | Reassign GUIDs of all entries (no verification whether GUID already exists) |         |
| Options       | C Keep filing date                                                          |         |
|               | Re-encrypt documents                                                        |         |
|               |                                                                             |         |
|               |                                                                             |         |
|               |                                                                             |         |
| 0             | OK                                                                          | Cancel  |

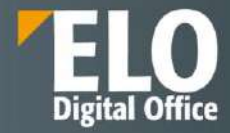

# 6 Managementul documentelor

# 6.1 Aspecte generale

Practic orice business și proces administrativ implică un număr mare de documente. Indiferent dacă acestea sunt în format electronic sau pe hârtie, documentele conțin informații importante necesare pentru desfășurarea activității. Succesul comercial depinde în mare măsură de un management eficient al documentelor. Cu toate acestea, chiar în acest domeniu există încă deficiențe majore – informațiile sunt incomplete adeseori și durează mult timp să colectăm ceea ce lipsește din imaginea de ansamblu. Adesea, documentele și informațiile importante nu sunt accesibile pentru că au fost stocate de colegi în directoarele personale, în email-uri la care nu avem acces sau în alte arhive pe care nu le știm. Aceasta aduce muncă suplimentară și care nu este necesară dacă se implementează un sistem electronic de management al documentelor, așa cum este suita ELO, care poate remedia astfel de situații.

Cu doar câteva click-uri de mouse se poate seta o structură partajată de documente, care să fie disponibilă pentru toată lumea. Evident, este nevoie și de un management al autorizării eficient care să controleze accesul la informațiile confidențiale. Există inclusiv opțiunea de a cripta documentele sensibile cum ar fi dosarele de personal, rapoartele pentru management, etc. Nu sunt limite pentru modul în care se poate organiza o arhivă electronică de documente. Aceasta se poate face în mod convențional prin structurarea de directoare și cabinete sau se pot crea zone de lucru pe echipe, activități sau probleme.

Beneficiile managementului de documente încep prin consolidarea documentelor care sunt legate de un proces, indiferent de formatul și originea acestora. Astfel, suita ELO oferă integrare cu o serie de alte aplicații, cum ar fi sisteme de tip CAD, ERP, CRM, GIS sau sisteme de management email-uri și produsele Microsoft Office. De exemplu, o factură primită pe email ca atașament poate fi salvată în arhiva de facturi iar o copie logică a acesteia să fie plasată în folderul de proiect corespunzător.

Utilizând indexarea automată prin cuvinte cheie, toți membrii echipei de proiect pot regăsi imediat documentele noi adăugate. Un alt aspect pozitiv este simplitatea de a adăuga documente care vin pe hârtie prin scanarea acestora. Prezentț documentelor în arhivă permite utilizatorilor să navigheze printre fișiere și să le gestioneze mai ușor. Funcționalitatea integrată de vizualizare ajută utilizatorii să găsească rapid informațiile. Există o paletă foarte largă de opțiuni prin care utilizatorii pot gestiona documentele pe tot parcursul ciclului de viață al acestora.

Avantejele nu sunt doar pentru munca individuală, cele mai mari beneficii sunt aduse celor care lucrează în echipe. Pașii de procesare sunt legați în mod natural și putem avea certitudinea că lucrăm cu documentele originale și nu cu niște copii. Având un management de versiuni sofisticat, suita ELO asigură lipsa de conflicte atunci când se fac mai multe modificări pe documente și ține loguri care pot arăta ce s-a modificat, când s-a modificat și de către cine. Acest lucru face posibilă compararea versiunilor noi cu altele mai vechi și accesarea tuturor versiunilor anterioare în orice moment.

# 6.2 Gestiunea documentelor

## 6.2.1 Versionare documente

Suita ELO deține un sistem de management al versiunilor sofisticat, care păstrează toate versiunle documentelor stocate în depozitul ELO. Fiecare versiune are propria etichetă și eventual un comentariu.

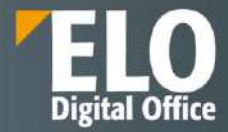

| Linfo<br>JCN | rmatji versiur | ie.                                      |                             |                |  |
|--------------|----------------|------------------------------------------|-----------------------------|----------------|--|
| P.           | Documer        | nt                                       |                             |                |  |
|              | Versione       | 2                                        | Cea mai recentă versiu      | ne din arhwà 1 |  |
|              | Comentariu     |                                          |                             |                |  |
|              |                | 🗌 Versiune blocată la și                 | lergere                     |                |  |
|              |                | <ul> <li>Ajustare dată documi</li> </ul> | ent (setare la ziua de azi) |                |  |
|              |                |                                          |                             |                |  |
|              |                |                                          |                             |                |  |
|              |                |                                          |                             |                |  |
|              |                |                                          |                             |                |  |
|              |                |                                          |                             |                |  |
|              |                |                                          |                             |                |  |
|              |                |                                          |                             |                |  |
|              |                |                                          |                             |                |  |

Utilizatorul are posibilitatea sa:

- Personalizeze numerele de versiune
- Sa adauge un comentariu
- Sa marcheze daca prezenta versiune este sau nu blocata la stergere
- Sa ajusteze data documentului

Pentru anumite formate de documente, suita ELO permite și compararea versiunilor fișierului.

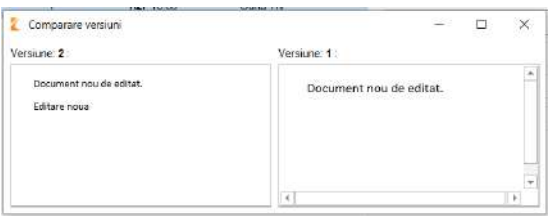

De asemenea, utilizatorul poate stabili dacă o versiune poate fi ștearsă sau nu și poate defini măsuri de retenție a fișierelor prin stabilirea unei date de expirare. La expirare, documentele pot fi mutate într-o altă structură conform cu regulile interne ale companiei.

Versionarea este disponibilă nu doar pentru fișiere dar și pentru informațiile asociate acestora, pentru a putea determina modificările realizate de la o versiune la alta.

| Index de cuvinte chele |                     |                |               |                 |                 |       |      |          | ×    |
|------------------------|---------------------|----------------|---------------|-----------------|-----------------|-------|------|----------|------|
| Selectare formular 🗠   | Basis Te            | od suplimentar | Opţuni        | Permisuni       | Istoric version |       |      |          |      |
| Filtrare 0             | Editor +            | Dată           | + State       | de lucru        |                 | + Orā | VTC  | ⇒ Tρ     |      |
| ATR_CERERE             | 0. F                | Azi 16:00      | 0             | 7               |                 | Azi   | 3.00 | Implicit |      |
| ATR_GERERE_005         | 0 nf                | Azi 15:58      | 0             | 1               |                 | Azi 1 | 2.58 | Implicit |      |
| ATR_GERERE_005_        | Ot A                | Azi 15:53      |               |                 |                 | Azi 1 | 2.53 | Implicit |      |
| ATR_FISA_SOLUTIE       |                     |                |               |                 |                 |       |      |          |      |
| AVA                    |                     |                |               |                 |                 |       |      |          |      |
| Avizare CTE            |                     |                |               |                 |                 |       |      |          |      |
| BULETIN                | Formular Bill       | UNTIN          |               |                 |                 |       |      |          |      |
| Basic Entry            | Churr Co            | Le line        |               |                 |                 |       |      |          |      |
| Document               | PRENUME             | Prenu          | ine.          |                 |                 |       |      |          |      |
| Dosar                  | adresa              | Strad          | z, numor, blo |                 |                 |       |      |          |      |
| E-mai                  | ca p                | 1234           | 67898785      |                 |                 |       |      |          |      |
| ELOScripts             | nume                | Nume           |               |                 |                 |       |      |          |      |
| FISA_SOLUTIE_BA1       |                     |                |               |                 |                 |       |      |          |      |
| FISA_SOLUTIE_BA4       |                     |                |               |                 |                 |       |      |          |      |
| FISA_SOLUTIE_BS1       | and a second design |                |               |                 |                 |       |      |          |      |
| ·*                     | ۲ 🖻 💌               | Estind         | ere autornat  | Estă de cuvinie | chele 0         |       |      |          |      |
| 0                      |                     |                |               |                 |                 | 0     | ж    | Revoca   | re . |

In zona de Istoric versiuni sunt disponibile informatii cu privire la versiunile existente, editori, data realizarii modificarilor, de pe ce statie de lucru, ora la care s-au realizat modificarile.

In partea de jos a ferestrei sunt disponibile informatii cu privire la informatiile asociate care au fost modificate.

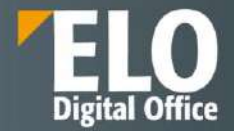

De fiecare dată când un document este suprascris, se va crea o nouă versiune a acestuia, oferind utilizatorilor posibilitatea de a se întoarce oricând la o versiune anterioară. ELO oferă suport atât pentru versionare majoră (de ex: 1.0, 2.0), minoră (de ex: 1.1, 1.2) precum și pentru ramuri ale versiunilor (de ex: 1.0.1, 2.1.0.1).

|          | lucr Versione | Dată versiune    | Editor | Comentariu Tip | Dime | Deschidere in modul doar in citire |  |
|----------|---------------|------------------|--------|----------------|------|------------------------------------|--|
|          | 2.2.1         | Azi 19:39        | oana   | p7s            | 1    | Relvere ce                         |  |
| <b>X</b> | 2.2           | Azi 19:39        | pana   | p7s            |      |                                    |  |
|          | 2.1           | Azi 19:38        | oana   | p7s            | 1    | iiff Comparate                     |  |
| 1        |               | 02.04.2020 15:11 | dan r  | p7s            | 1    | 🏏 Verificare semnáturá             |  |
|          |               |                  |        |                |      | 🗙 Ştergere versione                |  |
|          |               |                  |        |                |      | *"# Restaurare                     |  |
|          |               |                  |        |                |      |                                    |  |
|          |               |                  |        |                |      |                                    |  |

Furnizarea unui control al versiunii (istoric versiuni, comparare versiuni, etc) implică și prezența funcționalităților de mai jos:

- Blocarea și deblocarea documentelor la editare
- Vizualizarea documentelor
- Conversie documente în format PDF sau TIFF
- Adăugarea de adnotări pe documente
- Accesibilitatea și controlul documentelor
- Rapoarte de audit
- Algoritmi de criptare
- Gestionarea întregului ciclu de viață al documentului
- Managementul substituenților
- Notificări
- Distribuție de documente (atât intern cât și în exterior)
- Colaborare pe documente
- Relaționarea documentelor (legături între documente)

In functie de clientul prin intermediul caruia se acceseaza arhiva si functionalitatile, o parte din acestea sunt sau nu disponibile in interfata, in functie de limitarile browserului (de exemplu).

#### 6.2.2 Managementul substitutiilor

ELO ECM Suite permite gestionarea substitutiilor utilizatorilor din sistem prin functia de Desemnare inlocuitor. Utilizatorul sau administratorul sistemului folosesc aceasta functie pentru predarea activitatilor pentru o perioada de timp in care un angajat se afla in concediu sau este indisponibil.

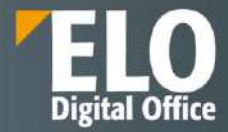

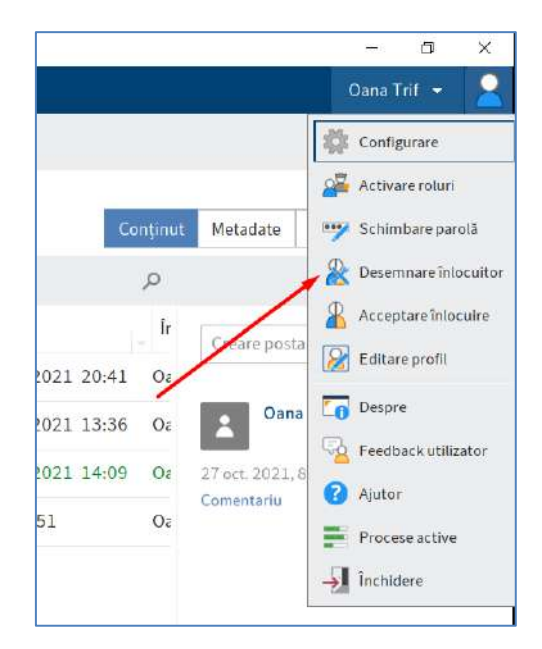

Utilizatorul are posibilitatea sa realizeze urmatoarele actiuni:

- Sa desemneze unul sau mai multi inlocuitori prin selectarea din lista "Selectare utilizator/grup".
- Sa aloce mai multe perioade pentru desemnarea inlocuitorilor in zona "Inlocuire activa in aceasta perioada".
- Poate adauga un mesaj dedicat pentru inlocuitor
- Poate realiza si actiuni avansate precum sa ii acorde acces la zona sa de Intray si la activitati si fluxuri de lucru personale
- Daca sa mosteneasca permisiuni sau apartenenta la un anumit grup.
- Sa bifeze daca inlocuitorul va avea dreptul de a accepta sau nu inlocuirea sau daca o va putea redirectiona catre alt utilizator

|                                                          | * |
|----------------------------------------------------------|---|
|                                                          |   |
| Setări                                                   |   |
| 🔲 Înlocuire activă în aceastil perioadă 🚥                |   |
| de la 14.01.2022 la nelimitat                            |   |
| O Parioadă suolimentară                                  |   |
| Poate activa/dezactiva în afara unei perioade programate | Ð |
| Poate redirectiona infocuirea                            |   |
| Mesaj                                                    |   |
| Introduceți un mesaj pentru înlocuitorul dvs.            |   |
|                                                          |   |
|                                                          |   |

Inlocuitorii vor receptiona fluxurile de lucru in zona Activitati.

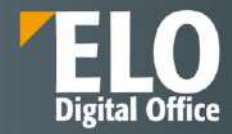

#### 6.2.3 Managementul documentelor

Componenta de "zi-cu-zi" a managementului documentelor sprijină utilizarea și gestiunea întregului ciclu de viață al documentelor și proceselor care au legătură cu acestea. Suita ELO facilitează controlul asupra întregii organizări a ciclului de viață al documentului – creare, protecție, acces și stergere, perioada de păstrare – în conformitate cu o gamă largă de politici de arhivare. Aceste unelte de management documente ajută la păstrarea conformității cu cerințele legale și cu procedurile interne referitoare la arhivare.

Managementul documentelor acoperă toate aspectele procesării digitale a documentelor: captură, gestiune, stocare, distribuție și păstrare pe termen lung. Aceste proceduri variază de la captura datelor de pe documentele pe hârtie prin intermediul unui scanner și procesarea documentelor digitale (document management în sensul mai restrâns) și până la arhivarea pe medii optice de stocare (arhivare pe termen lung). Sistemele de management documente acoperă astfel toate facilitățile necesare acestor proceduri.

Indiferent dacă este vorba de copierea, redirecționarea sau căutarea unui document, ELO funcționează impecabil, datorită înaltei calități dovedite ale sistemului de arhivare și de management al informațiilor și documentelor.

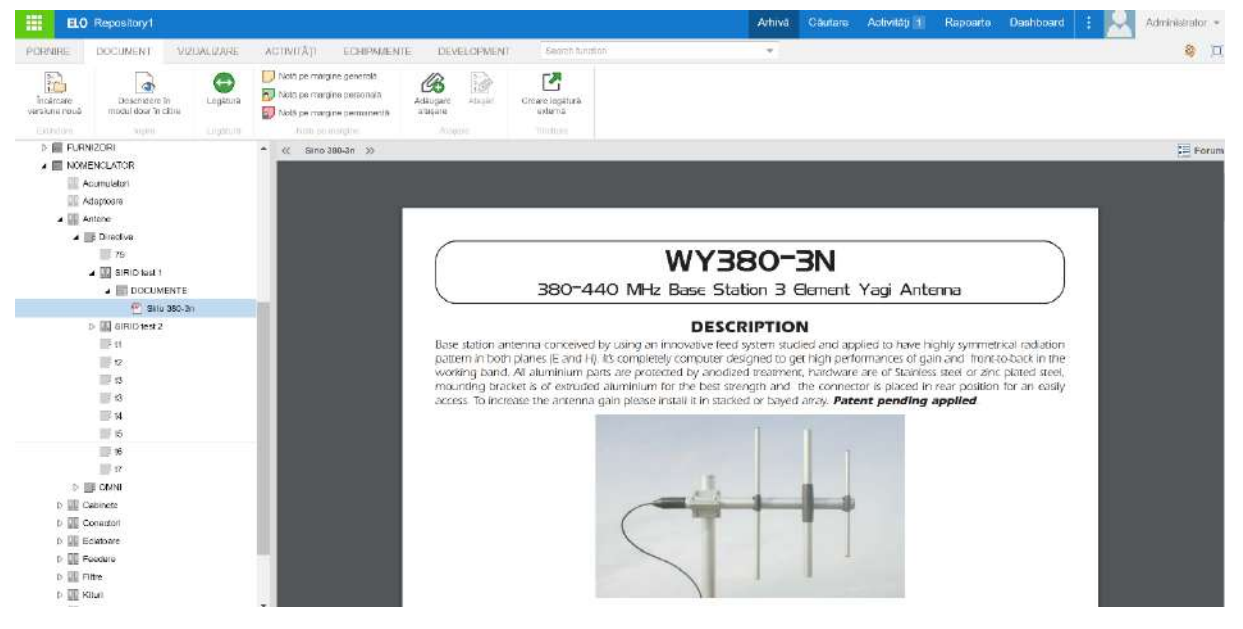

#### 6.2.4 Operații cu documente

Utilizatorii pot realiza diferite operații cu documentele și directoarele din depozitul de arhivă electronica ELO.

#### 1. Editarea documentelor

#### 2. Mutarea documentelor si a folderelor

Utilizatorii care au drepturi de acces alocate, pot muta elemente de structură și fișiere dintr-o locație în alta in arhiva. Utilizând această funcție, puteți muta cu ușurință fișiere, versiuni de fișiere, documente, referinte, de la o anumita cale a documentului in alta. Când se realizeaza aceasta mutare, structura de fișiere a elementelor rămâne la fel.

| Original                                        |          | Folder destinație |         | ×        |
|-------------------------------------------------|----------|-------------------|---------|----------|
| 83438487_12568865101356638_6811069140699185152_ | → 🕅 test | III test liste    | Mutare  | Revocare |
|                                                 |          | Mutare            | intrare | Revocare |
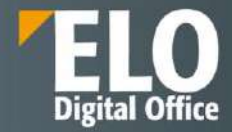

Mutarea se realizeaza imediat.

### 3. Copierea documentelor si a folderelor

Utilizatorii care au drepturi de acces alocate, pot copia elemente de structură și fișiere dintr-o locație în alta in arhiva. Utilizând această funcție, puteți copia cu ușurință fișiere, versiuni de fișiere, documente, referinte de la o anumita cale a documentului in alta. Când se realizeaza aceasta copiere, structura de fișiere a elementelor rămâne la fel.

| Original     |   | Folder destinație                                                                                                    |          | ×        |
|--------------|---|----------------------------------------------------------------------------------------------------|----------|----------|
| I test liste | + | Test monitoring                                                                                                    | Inserare | Revocare |
|              |   | and a state of the state of the | CODIE    | Environ  |

Aceasta actiune permite copierea unui document/folder/ obiect din sistem – dintr-o parte in alta in cadrul depozitului de arhiva, permitand o serie de criterii. Este posibila:

- copierea intrarii de baza
- copierea structurii de foldere
- copierea structurii de foldere cu documente

Pot fi copiate atat referintele, notele, toate versiunile documentelor si atasarile (inclusiv versiunile atasarilor).

Permisiunile cu privire la documentul/folderul/obiectul din sistem – se pot stabili in functie de necesitati. Utilizatorul are posibilitatea sa inlocuiasaca permisiunile actuale cu cele ale folderului de destinatie, sa pastreze permisiunile anterioare nemodificate sau sa inlocuiasca permisiunile preluate de la folderul anterior si sa pastreze permisiunile individuale – permisiunile pe care intrarea le-a preluat din folderul parinte sunt inlocuite cu permisiunile din folderul de destinatie. Daca exista permisiuni individuale pentru intrare, care difera de cele ale folderului parinte, acestea sunt pastrate.

#### 4. Relationarea documentelor - Link

Documentele pot fi relaționate între ele, atunci când se referă la o temă comună, la un proiect sau la un client de exemplu. Legăturile sunt bidirecționale și se realizează prin utilizarea opțiunii "Legatura" (Link).

|   | 83436467_1256865101356636_6811069140699 | 🖚 Salt la                          |
|---|-----------------------------------------|------------------------------------|
|   | 🧮 elo walipaper                         | Deschidere în modul doar în citire |
|   |                                         | 🔀 Introducere legături în rețea    |
| Ð |                                         | 🕲 Legătură permanentă              |
|   |                                         | × Eliminare                        |
|   | 2                                       |                                    |

### 5. Documente din sabloane

ELO va oferă posibilitatea permanentă de a utiliza documente (de ex: documente Office) pe post de șabloane, pe baza cărora se pot crea alte documente. Puteți defini singuri șabloanele de documente, pe care apoi le puteți salva într-o zonă dedicata din arhiva electronică și utiliza prin intermediul butonului "Document din șablon".

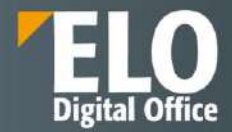

Se va deschide o fereastra de dialog care ii permite utilizatorului sa selecteze un document din structura de arhiva, din folderul dedicat, pe care sa il utilizeze ca template. Templateul va fi deschis pentru editare in aplicatia in care a fost creat (ex. Fisierele office se deschid in Word, Excel, functie de aplicatia utilizata la definirea documentului de tip template). În acest fel se va crea un document nou pornind de la șablonul selectat. Dupa editare – documentul va fi salvat si check-in in arhiva.

|                 | Start                          | Document            | Repository | View                  | Tasks         |  |
|-----------------|--------------------------------|---------------------|------------|-----------------------|---------------|--|
|                 | Copy to<br>Clipboard           | Home Temp           | plates     | o<br>Iment<br>emplate | New<br>folder |  |
| Document from   | m template                     | ganon               |            |                       | 1101          |  |
| elect a documer | nt to use as a t               | emplate for the new | document.  |                       |               |  |
| Sa<br>E Le      | ample Folder<br>etter_template | (order)             |            |                       |               |  |
|                 | eeting notes                   |                     |            |                       |               |  |
| Þ 🔝 Samp        | le documents                   | 8.                  |            |                       |               |  |
| D 🔝 Others      | s                              |                     |            |                       |               |  |
| Dynamic         | folders                        |                     |            |                       |               |  |
| 🖻 📰 dynfolder   |                                |                     |            |                       |               |  |
| 🖻 💼 ELO Scar    | Connector                      |                     |            |                       |               |  |
| Þ 🔜 E-mail      |                                |                     |            |                       |               |  |
| Þ 🔜 Finance     |                                |                     |            |                       |               |  |
| Þ 🔜 Managem     | nent                           |                     |            |                       |               |  |
| 🍙 Open in read  | d-only mode                    |                     |            |                       |               |  |
|                 |                                |                     |            |                       |               |  |

# 6. Documente din sabloane, cu informatii precompletate

Se acceseaza tabul Contract / Create document:

| 7                             | C - ORODOD 1 Harm                |                               |     |
|-------------------------------|----------------------------------|-------------------------------|-----|
|                               | Seinttregiste                    |                               | (M) |
| 2 Constantion                 | Phase select a bengliate for the | e accessed                    |     |
| 2 hereiten andere             | e ferret ant                     | Justile                       |     |
| 2 Foreign Company and Company | Repetitionly waters              | a 📰 Decoment transferation    |     |
| 21 Ladren and                 | 100 HAPH                         | M Denv Certited               |     |
| 1 T Indust                    | IT received to                   |                               |     |
|                               |                                  |                               |     |
| 0.00                          |                                  |                               |     |
|                               |                                  |                               |     |
| No. of Concession, Name       |                                  |                               |     |
|                               |                                  |                               |     |
|                               |                                  |                               |     |
|                               |                                  | The stream and address of the |     |
|                               |                                  |                               |     |

Se selecteaza sablonul care va fi utilizat si care cuprinde configurarile necesare si placeholderele:

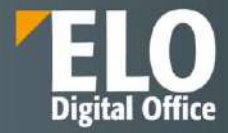

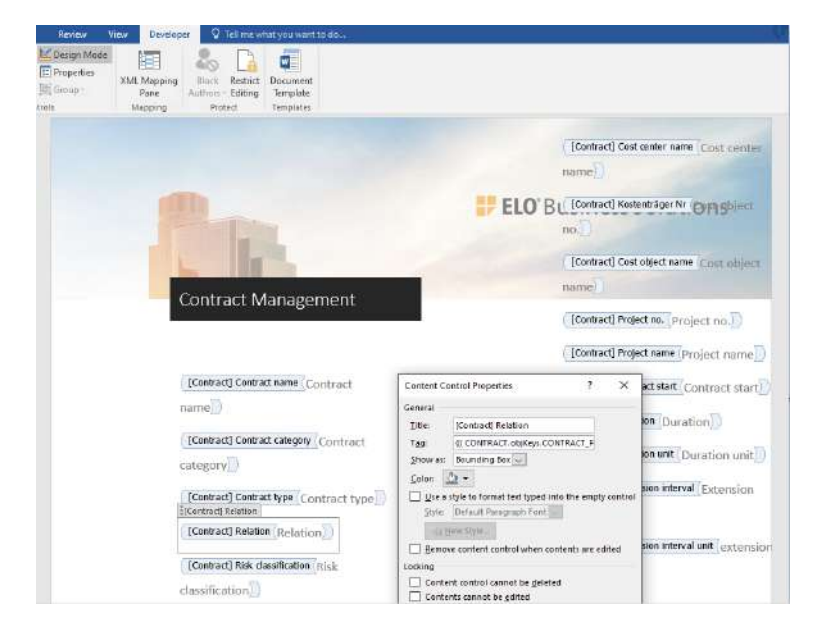

Se deschide o fereastra care permite anexarea unor informatii. In tabul additional information sunt metadatele deja existente in sistem cu privire la documentul nou creat. Se apasa OK.

Documentul nou se regaseste in structura de care apartine. Sistemul va solicita deschiderea fisierului word pentru editare suplimentara.

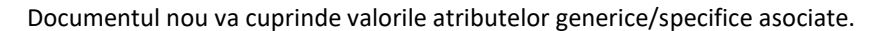

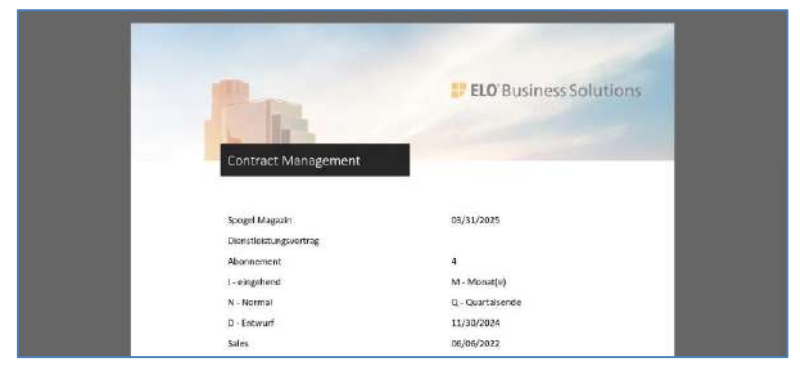

### 6.2.5 Adnotare documente

ELO permite utilizatorilor adaugarea adnotarilor pe documente. Acestea pot fi in forma notitelor (care pot fi personale, permanente sau generale), a stampilelor pe documente (Stampilele se pot pune sub forma de text sau imagine), sticky notes (post-it-uri) pe document, markere de culori si dimensiuni diferite, note direct pe document, etc. Utilizatorul are posibilitatea din interfata sa vizualizeze documentul ca original sau cu adnotarile atasate. Suplimentar, functiile puternice de cautare permit realizarea actiunii de cautare si in textul adnotarilor pe document.

- 1. **Notite**: Acestea se pot asocia tuturor tipurilor de documente din sistem. Utilizatorul poate selecta tipul de notita dorita:
- Nota de margine generala aceste tipuri de notite pot fi create si editate de catre toti utilizatorii.
- Nota de margine personala doar creatorul acestei notite poate edita si vizualiza acest tip de notita

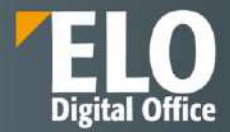

- Nota de margine permanenta – odata definite, aceste tipuri de notite nu mai pot fi editate sau sterse.

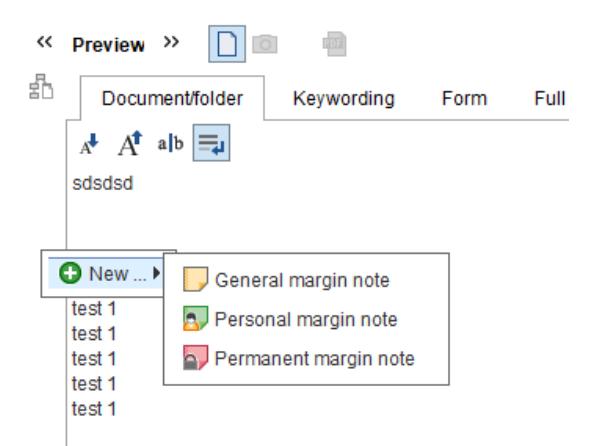

2. **Sticky notes**: similare post-it-urilor de hartie. Utilizatorul are posibilitatea de a alege culoarea post-itului si aplicarea acestuia in zona dorita.

|     |        | ( the d   |       |       |
|-----|--------|-----------|-------|-------|
| Dec | ument/ | foider    | Keyw  | ordin |
| 34% | Θ      | 9         | ۲     | 1     |
|     |        |           |       | . 4   |
|     | Stick  | y note, y | atiow |       |

3. **Stampile**: Exista o serie de stampile definite deja de sistem. La accesarea optiunii de prezentare generala marcaje – utilizatorul are posibilitatea sa vizualizeze stampilele existente, sa le editeze, sa le stearga sau sa adauge altele noi.

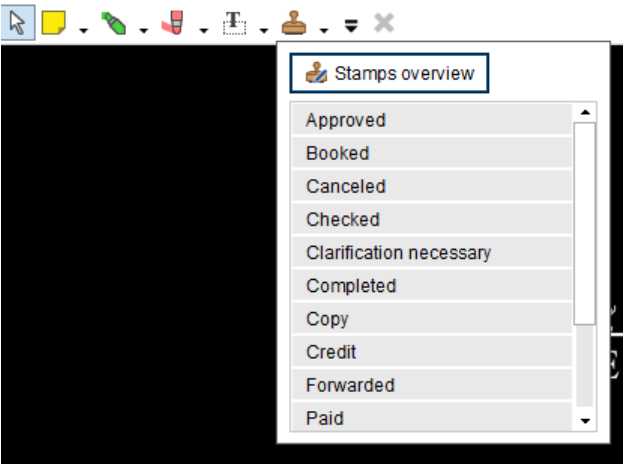

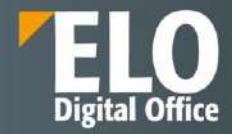

| Approved                | Approved<br>Everyone(RWDELP)                |  |
|-------------------------|---------------------------------------------|--|
| Booked                  | Booked<br>Everyone(RWDELP)                  |  |
| Canceled                | Canceled<br>Everyone(RWDELP)                |  |
| Checked                 | Checked<br>Everyone(RWDELP)                 |  |
| Clarification necessary | Clarification necessary<br>Everyone(RWDELP) |  |
| Completed               | Completed<br>Everyone(RWDELP)               |  |
| Control                 | Conv                                        |  |

4. **Markere**: similare aplicarii markerului pe hartie. Utilizatorul are posibilitatea de a alege culoarea markerului si aplicarea acestuia in zona dorita.

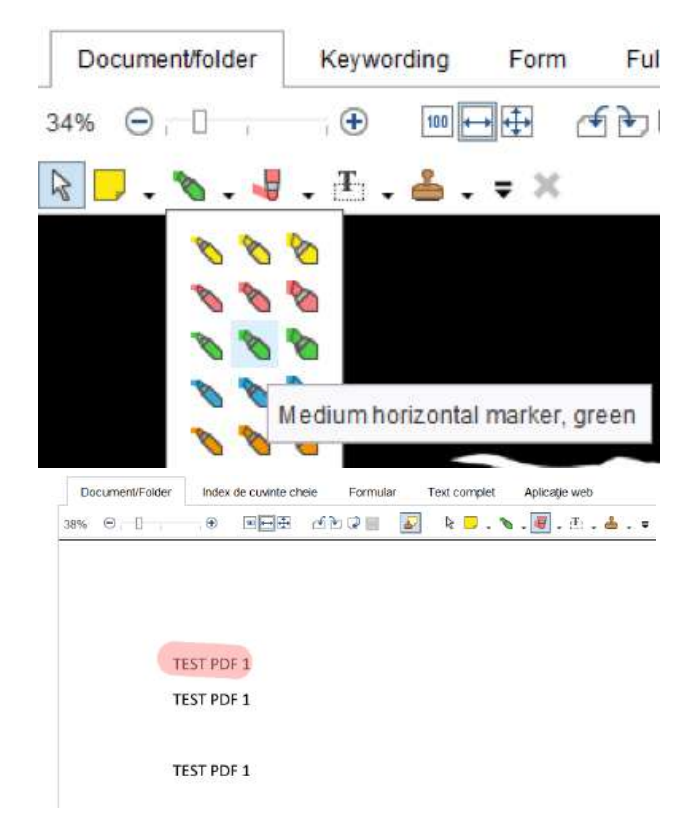

5. Note de tip text: similare notitelor, cu diferenta ca se aplica asupra documentului.

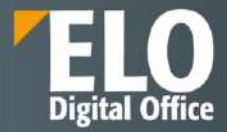

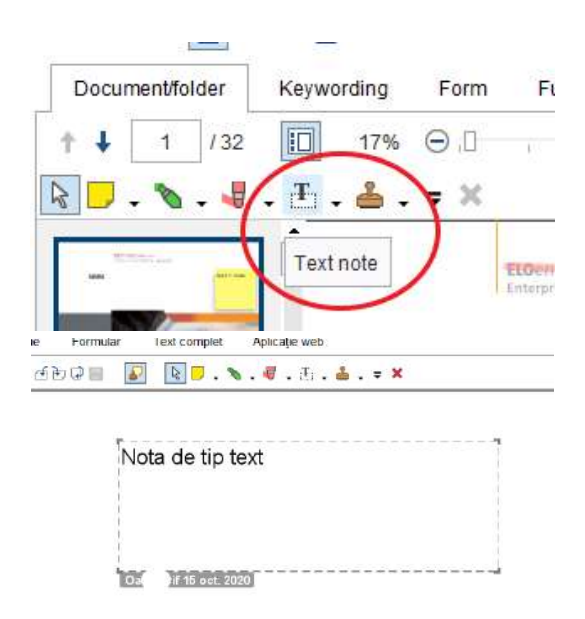

# 6.2.6 Suport pentru arhivare fizica

# Nomenclator arhivistic

Fizic, nomenclatorul arhivistic este documentul ce stă la baza organizării fondului arhivistic, fiind constituit pe baza organigramei companiei / instituției dumneavoastră. El precizează tipul documentelor create și termenele de păstrare ale acestora, generând indicativele necesare identificării categoriilor parentale de documente în cadrul inventarelor arhivei.

Nomenclatorul arhivistic transpus in mediul ELO reprezinta zona de Formulare de indexare/tipuri de documente, ce poate fi accesata din consola de administrare.

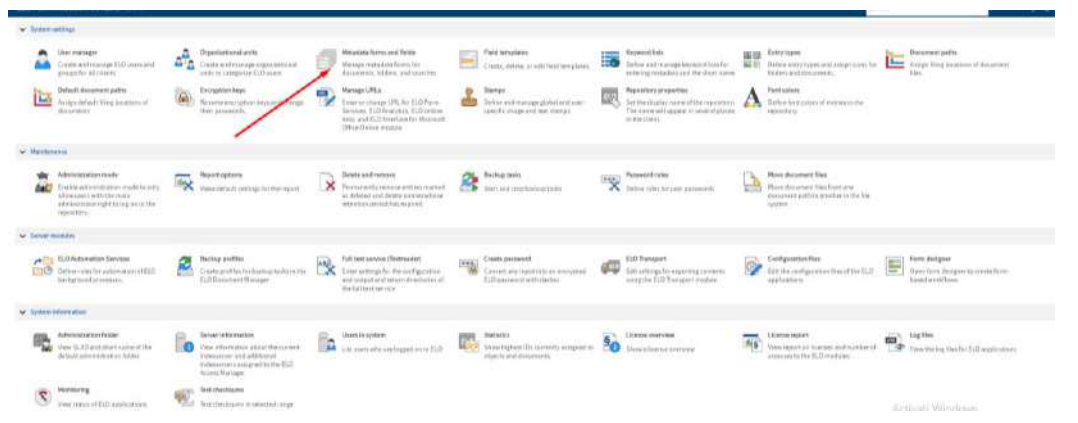

Toate formularele de indexare/tipurile de documente din institutie se regasesc in lista ce poate fi consultata si vizualizata in partea stanga a ecranului:

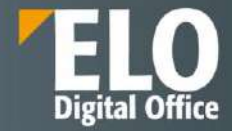

| Name Transition                         |    | Dover miner      |                                 |               |     |                                 |       | line Con               |
|-----------------------------------------|----|------------------|---------------------------------|---------------|-----|---------------------------------|-------|------------------------|
| Action of Action                        | •  | Neve             | Distance interv                 |               | 345 | 410                             |       |                        |
| Bar, wry                                | 10 | Torontorio       | Nevalue anone                   |               | 9.0 | AND MADE AND CARLENDARD INCOME. |       |                        |
| Backroot .                              | н  | Lastmanas        |                                 |               |     | have data at a table @          |       |                        |
| E Corendo comunitor                     | 15 | (Annual)         |                                 |               |     |                                 |       |                        |
| Carpung                                 |    | 3 Daille         |                                 |               |     |                                 |       |                        |
| Critical                                |    | 1                |                                 |               |     |                                 |       |                        |
| Connection                              |    | 3 role beautiers |                                 |               |     |                                 |       |                        |
| Eastern                                 |    | 3 Tawyophens     |                                 |               |     |                                 |       |                        |
| themestione .                           |    | -                |                                 |               |     |                                 |       |                        |
| ContentIncient                          |    | -                |                                 |               | _   |                                 |       |                        |
| Latit Group                             |    | AN SHOT BY       | 44                              |               |     |                                 |       |                        |
| Earthold Brombury                       |    | · · ·            |                                 |               |     |                                 |       | 100 C                  |
| Companiation                            |    | Destrict for     | VIV-PILLENCE I                  |               | _   |                                 |       | <br>Chargemetature for |
| Deservementerse-                        |    | Line: or group   | warpscattering                  |               |     |                                 |       | W Down D               |
| 110 Balwichdoles                        |    | - Deerbry        | Pri .                           |               |     |                                 |       | <br>The sail           |
| 2 ExD Manmark Robotson<br>Cambiguestian |    | a integra        | T Own disa                      | Paranagan     |     |                                 |       | An permanent (P)       |
| TED BARMER BARRIER                      |    | × filterator     |                                 |               |     |                                 |       |                        |
| TUD Maximum Balance Thread Baylor       |    |                  | The second second second second | internet del  |     |                                 |       |                        |
| El07iema Cantali                        |    |                  | Count of the state              | - anner an de |     |                                 |       |                        |
| 1 EDD Farmer Danaart                    |    | The show         |                                 |               |     |                                 |       |                        |
| nourm                                   |    |                  |                                 |               |     |                                 |       |                        |
| ELO si et table                         |    |                  |                                 |               |     |                                 |       |                        |
| Ini                                     |    | re-gam.          | dim Ting part                   |               |     |                                 | 151 × |                        |
| Tuthi                                   |    |                  | Ann mirrors parts               |               |     |                                 |       |                        |
| Baserbarger.                            |    | Dated within     | [NO SCHERE]                     |               |     |                                 |       |                        |

Selectia unei intrari din lista permite definirea caracteristicilor formularului de indexare/tipului de document respectiv. Perioada de pastrare se poate configura in sectiunea Entry options din cadrul fiecarui formular de indexare/tip de document in parte.

| 10    | Chevrolet 1                              |   | + 1000                                                                                                    |                                            |        |   |         |           |
|-------|------------------------------------------|---|----------------------------------------------------------------------------------------------------|--------------------------------------------|--------|---|---------|-----------|
| 14    | Contact                                  |   | > Fints                                                                                                    |                                            |        |   |         |           |
| 14    | Cartettia                                |   | > Party permanents                                                                                                    |                                            |        |   |         |           |
| ni i  | Soread                                   |   | · Dirration                                                                                                    |                                            |        |   |         |           |
| ġ.    | Contrartilizate                          |   | 1                                                                                                    |                                            | 100    |   |         |           |
| ni i  | Contract Decorport                       | 1 | arrest alles                                                                                                    | Ti ça m                                    | M      |   |         |           |
| 8     | Contrast Graver                          | 1 | Part color                                                                                                    | Symern color                               | *      |   |         |           |
| в     | Constant Structure                       | / | Decomentation, in                                                                                                    | Well would state and a second state of the | bens 🗑 |   |         |           |
| ų.    | Contectantierry                          |   | Decomposition                                                                                                    | (Definit decemencial)                      | 8      |   |         |           |
| -     | Document/score.                          |   | Deletine genal                                                                                                    | (Reference partial)                        |        | C |         |           |
| 15    | SULTAINANCE SAMPLES                      |   | Lintere                                                                                                    | Linkow                                     |        | 0 |         |           |
| 6E    | RCO Receivers Sametical<br>Configuration |   |                                                                                                    | Tranlate Barbone                           |        |   |         |           |
| a i   | ELC Baldreen Enforten Terretate          |   | Entretter lav                                                                                                    | T Production Provide a se                  | 1      |   |         |           |
| N.    | SLO Boorna Solution Trend Sons           |   |                                                                                                    | Lue accettante                             | £)     |   |         |           |
| 8     | BUD forms Denhalt                        |   |                                                                                                    | Paperio al desarieres                      |        |   |         |           |
| Ш     | BLO Record General                       |   |                                                                                                    |                                            |        |   |         |           |
| 10    | #ithings:                                |   | > foto secondary                                                                                                    |                                            |        |   |         |           |
| 12    | ±10) war fehler                          |   | - Filogrades                                                                                                    |                                            |        |   |         |           |
| ii i  | 5 mil                                    |   |                                                                                                    | Const trappert adverses to                 |        |   |         |           |
| a i   | Pádei                                    |   |                                                                                                    | 🔄 Cesan informationali para natio          | ele    |   |         |           |
| si i  | Proprietant                              |   | -cragdetranes                                                                                                    | (Signativelia)                             |        |   |         |           |
| 2     | Fauritiancedia                           |   |                                                                                                    |                                            |        |   |         |           |
| fii i | Tegata                                   |   | Fliggatt:                                                                                                    | free Westwell                              |        |   | INC +   |           |
| 9     | leging bearer                            |   |                                                                                                    | and a second second                        |        |   | - 100 · |           |
| ai i  | Report                                   |   | Tall transform                                                                                                    | Contraction with (                         |        |   |         |           |
| 11    | Search                                   |   | and the state of the state of t | Ino worker tax                             |        |   |         | General W |
| si.   | Tubinare                                 |   | Checked wirdfair                                                                                                    | (NO WORKFLOW)                              |        |   |         |           |
| 12    | fragment of Later                        |   | A BOLLENS                                                                                                    |                                            |        |   |         |           |

Toate documentele noi adaugate in sistem poarta cu sine unul din formularele de indexare/tipul de document din aceasta lista.

Lista poate fi printata sub forma unui raport centralizat prin apelarea optiunii de tiparire. Administratorul de sistem are posibilitatea sa selecteze tipurile de informatii cuprinse in acest raport:

| ELD Administration Genuels more                                                                                                    |                                                                                                    | 0.10 -                 |
|----------------------------------------------------------------------------------------------------|----------------------------------------------------------------------------------------------------|------------------------|
| FUDALPERIOR Console ware<br>Received and an and a second second sec | Secure Version     Secure Version     Secure V | र के 97 0<br>फ्रिको कर |
| Content Card     Content Card     Content Card     Content Content     Content Content                                                                                                    | PVVVP     Vester       Vester     Vester       Vester     Vester                                                                                                    |                        |
| <ol> <li>Bald Bernstein Manner Freisfahren<br/>BB - Bald Bernstein (1998)</li> </ol>                                                                                                    | References (M)                                                                                                    |                        |
| E telever<br>E telever                                                                                                    | + Engennen.<br>+ Engenne                                                                                                    |                        |

Actualizarea nomenclatorului arhivistic poate fi realizata prin modificarea formularelor de indexare/tipurilor de documente din aceasta zona.

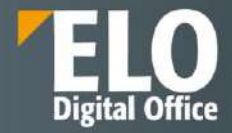

| ¥ Dyines  | ettap                                                                                                    |     |                                                                                                    |      |                                                                                                    |            |                                                                                        |      |                                                                                                    |           |                                                                                                 |   |                                                                         |
|-----------|----------------------------------------------------------------------------------------------------|-----|----------------------------------------------------------------------------------------------------|------|----------------------------------------------------------------------------------------------------|------------|----------------------------------------------------------------------------------------|------|----------------------------------------------------------------------------------------------------|-----------|-------------------------------------------------------------------------------------------------|---|-------------------------------------------------------------------------|
| 2         | Union manager<br>Conservation of an angle ALC conservation<br>generation of change                                                          | 22  | Organizational and/o<br>Complexicational conjunction of<br>units to comparise LCO using                                                         | ø    | Matadata form and Relds<br>National Instability American<br>decomposity (Ardens, and ocencles)                                              |            | Paid semplates<br>Cruste, riviere, or edit field trend arts                            |      | Represent lists                                                                                                    | NO<br>NC  | Ertry upon<br>Define entry types and entry interview<br>folders and descenario                  | L | Document paths<br>Aurophileg bootstoc shidocurrent<br>One               |
|           | Industri conservant pattor<br>Anager indust filong statement of<br>descriments.                                                             |     | Everyption kept<br>Remote encyption kept and storing<br>their path-worth.                                                                       | 12   | Manage URLs<br>Series as strange URL (or MUL From<br>Series, SLC Andres, SLC Anter<br>Max, and SLC Andres, SLC Anter<br>Office Ontentioners | -          | Nampi<br>Dette antrocige gibba induce-<br>specific preje and tel storije               | TAS. | Repairwey products<br>Antibiothyping carrier (Harmonic et al.<br>The constant of against its corrid phone<br>in function).                                                                                                    | A         | Recollers<br>Define from constrat evidence the<br>reporting                                     |   |                                                                         |
| • Maintee |                                                                                                    |     |                                                                                                    |      |                                                                                                    |            |                                                                                        |      |                                                                                                    |           |                                                                                                 |   |                                                                         |
| ā         | Administration mode<br>for the adversary transmission of a<br>dress somewhith the most<br>submission regret to large sound as<br>more they. | ×   | Report options<br>Hole-docurrenting: Artheory of                                                                                                |      | Datise and remove<br>Preventional contents according to<br>a contention of contents of contents<br>contention parameters in spirate         | 2          | Burling table.<br>Start and ring further table.                                        | X    | Paraword roles<br>Online table for case generated                                                                                                    | 2         | Here Sciences Tas<br>None Accuracy Size Sectors<br>Sciences Lastics another in Sortie<br>system |   |                                                                         |
| v Servir  |                                                                                                    |     |                                                                                                    |      |                                                                                                    |            |                                                                                        |      |                                                                                                    |           |                                                                                                 |   |                                                                         |
| 60        | ELO Assertation Services<br>Defer spin for automptor of ELO<br>Techgrooid pressures,                                                        | 2   | Beihanprofiles<br>General profiles betrannag tasks in the<br>BLD Department Manager                                                             | ×    | Fallent or vice (Intender)<br>freter actings for the configuration<br>and extent out inten disconcepted<br>the fall test context            | Change of  | Creater paceword<br>Convert any light time as any system<br>ELO parameter with Carthin | 00   | ELD Transport<br>Fait with the transmission with<br>complete (CUT the spectrosoft)                                                                                                    | 0         | Configuration flam<br>there the configuration from of the EUC<br>applications                   | - | Part deligner<br>Oper for vision procht minde finne<br>manet wart finne |
| • Secon   | allowed as                                                                                                    |     |                                                                                                    |      |                                                                                                    |            |                                                                                        |      |                                                                                                    |           |                                                                                                 |   |                                                                         |
| R.        | Adams faith a don Robber<br>Konne Golffe and grant name all the<br>define it address studies i faider                                       | lo  | Server Information<br>Vision information object Pressurement<br>Independent and additional<br>Independent anogeneities the BLD<br>Annex Manager | ila. | Lines in optime<br>Lines and an engenise of EQ                                                                                              | <b>1</b> 7 | Bankin<br>Severing hard Discovering an grad to<br>objects and According                | 50   | University of the second second secon | The state | Commentation<br>View report of Comment additioning of<br>accessing to the SLIP modules          | • | Log flow<br>View the log blocks (LD wasternion                          |
| (5)       | Mextering                                                                                                    | 445 | Test checksome                                                                                                    |      |                                                                                                    |            |                                                                                        |      |                                                                                                    |           |                                                                                                 |   |                                                                         |

Suplimentar, este disponibila optiunea de definire nomenclatoare sub forma listelor de indexare.

Acestea se pot defini in cadrul consolei de administrare, se pot actualiza in orice moment iar listele rezultate pot fi utilizate in sistem pentru indexarea informatiei in mod standardizat:

| Name Designation   | 9  | NEW REPWORD LIET    |     |                    |  |
|--------------------|----|---------------------|-----|--------------------|--|
| RESTRAC            | ×  | FIRE PART ACREMENTS |     | Carpet             |  |
| CLANIFICATE        | 10 | Searchin            | -   |                    |  |
| CRINCUM/CUMPICITIE |    |                     |     |                    |  |
| SECTORIA ANNA      |    | Canada              | 0   | Centra             |  |
| 6W_DESPERING       |    | Aver                | 148 | Herge Serveral D   |  |
| WALLER P.          |    | Course              |     | ( Dimits tryans) 0 |  |
| ANS, WHE CLASSEST  |    |                     | +1  |                    |  |
| BITTE CLARPENE DOC |    |                     | 11  |                    |  |
| RODGERN, THEFE.    |    |                     |     |                    |  |
| 101,198            |    |                     |     |                    |  |
| Table 6, realized  |    |                     |     |                    |  |
| For ACTION         |    |                     |     |                    |  |
| and at             |    |                     |     |                    |  |

Alocarea nomenclatorului se realizeaza din zona de designer formulare:

| Creator formular                           |                                            |                                              |                                                               |                                              |                                   |                                                     |              |                                                                   |
|--------------------------------------------|--------------------------------------------|----------------------------------------------|---------------------------------------------------------------|----------------------------------------------|-----------------------------------|-----------------------------------------------------|--------------|-------------------------------------------------------------------|
| 🕼 Ránd nou<br>🛃 Coloaná nouă<br>🍺 Îmberare | Stergere rånd<br>Stergere colo<br>Scindare | Intrare<br>III Dată<br>II Text<br>III Editor | i Casetà de set<br>i Buton radio<br>i Casetà combo<br>i Buton | El Imagine<br>Semnàturà<br>P Linx<br>Relajie | ini JSAddLine<br>Ini JSRemoveLine | S Stergers<br>- Decupa<br>Copiere<br>Tuple<br>Entre |              | Selvare<br>Apilcare<br>Salvare pi exominare<br>Revocare<br>Sistem |
|                                            |                                            |                                              |                                                               |                                              | Proprietäpie                      | celulelor sele                                      | ctate        |                                                                   |
| sol.contract.form.                         | .general                                   |                                              |                                                               |                                              | Tip cimp                          |                                                     | Intrare      |                                                                   |
| sol contract form de                       | ocumentName                                |                                              | 1                                                             |                                              | Nume variab                       | -12                                                 | or reason    |                                                                   |
|                                            |                                            | 1                                            |                                                               |                                              | Listà de cov                      | inte cheie 🚙                                        | Kayarant     |                                                                   |
|                                            |                                            |                                              |                                                               |                                              | Nome grap                         | 1                                                   | - NOMENCLA   | TOR DOCUMENTE                                                     |
|                                            |                                            | 1                                            |                                                               |                                              |                                   |                                                     | & Comple     | starie automată                                                   |
|                                            |                                            |                                              |                                                               |                                              |                                   |                                                     | Sunt po      | ormise numal valorile list                                        |
|                                            |                                            | -                                            | 1.1                                                           |                                              | Adresa URL                        |                                                     |              |                                                                   |
|                                            |                                            |                                              |                                                               |                                              | Tip de vizua                      | Szane                                               | input100 row |                                                                   |
|                                            |                                            |                                              |                                                               |                                              | Statecran                         |                                                     |              |                                                                   |
|                                            |                                            |                                              |                                                               |                                              | Validare                          |                                                     |              |                                                                   |
|                                            |                                            |                                              |                                                               |                                              | Mesaj de va                       | ocare                                               |              |                                                                   |
|                                            |                                            |                                              |                                                               |                                              | P Grandua                         |                                                     |              |                                                                   |

Modul in care este vizualizat nomenclatorul de catre utilizator:

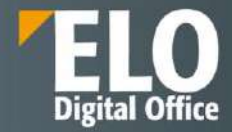

| ELO Browser |          |   |
|-------------|----------|---|
| General     |          |   |
| Nume        | 1        | 1 |
|             | Contract |   |
|             | Aviz     |   |
|             | Cerere   |   |

### Indicarea unei clase din nomenclatorul arhivistic

Sistemul permite ca la incarcarea unui document nou in sistem, sa poata fi indicata o clasa din nomenclatorul arhivistic in care se incadreaza tipul de document nou definit.

Acest lucru se poate realiza prin modalitati multiple, printre care enumeram:

- Codificarea numelui formularelor de indexare/tipurilor de documente in momentul definirii acestora in consola de administrare: exemplu pentru formularul de indexare/tipul de document "Document de intrare" – numele acestuia sa fie REGISTRATURA\_DOCUMENT DE INTRARE. Astfel, in momentul in care se doreste identificarea si listarea documentelor dintr-o anumita clasa, administratorul are posibilitatea ca in consola de administrare in zona dedicata definirii formularelor de indexare, in campul de cautare al formularelor de indexare, sa caute clasa respectiva. Rezultatele vor afisa doar documentele din clasa respectiva.
- In consola de administrare, in zona dedicata campurilor de indexare se poate defini un camp cu
  privire la clasa documentelor. O lista de indexare (nomenclator) pentru clasa va putea fi asociata
  acestui camp.

Campul va putea fi alocat in cadrul formularelor de indexare/tipurilor de documente. In momentul adaugarii unui document in sistem, formularul de indexare asociat va cuprinde informatia cu privire la clasa documentului.

#### Aplicarea marcajelor de retentie asupra documentelor

ELO ECM Suite permite aplicarea marcajelor de retenție asupra documentelor pentru a fi exceptate de la procesul de distrugere impus de nomenclatorul arhivistic la expirarea termenului de păstrare.

- Retentia documentelor este realizata prin configurarea functionalitatilor prezentate anterior: "Sfarsitul perioadei de stergere" alaturi de campul "sfarsitul perioadei de retentie". Prin setarea informatiilor corespunzatoare in aceste campuri, documentele care au asociate mastile de indexare/tipuri de documente respective vor fi marcate logic in sistem cu informatia de retentie necesara astfel incat sa nu fie sterse automat de procesele de stergere/distrugere (procese care pot fi configurate prin diverse fluxuri, reguli de as).
- Daca se doreste marcarea vizuala a documentelor electronice cu informatia cu privire la retentie, se pot realiza configurari in sistem astfel incat informatia sa fie disponibila ca o nota in sistem (aplicabila pe document in forma electronica vizibila doar in aplicatie, nu si la scoaterea documentului din sistem) sau direct in document prin configurari specifice.

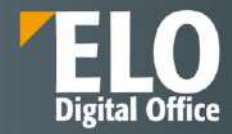

# 6.2.7 Nomenclatoare dinamice

Sistemul permite definirea asa ziselor nomenclatoare dinamice, care permit interconectari intre nomenclatoare astfel incat, in momentul selectiei unei categorii de nomenclator – de exemplu dintr-un nomenclator de judete, selectam un anumit judet, aceasta actiune va determina posibilitatea ca intr-un camp separat din interfata formularului in care se realizeaza selectia, utilizatorul sa poata alege din urmatorul nomenclator valorile specific intrarii selectate din primul nomenclator, in exemplul nostrum ar fi valorile reprezentate de localitatile aferente judetului respectiv.

# 6.3 ELO Smart Input

Este o functionalitate ce permite clasificarea inteligenta a documentelor si analiza textului. Modulul clasifica documentele si extrage metadatele relevante printr-o analiza inteligenta a textului.

ELO Smart Input ofera un asistent usor de utilizat pentru extragerea metadatelor: ELOsi recunoaste tipurile de documente si extrage tot textul/informatia relevanta. Utilizatorul poate schimba sau salva metadatele recunoscute, sau are posibilitatea sa selecteze sugestii alternative, fara a fi necesara introducerea manuala a informatiei.

ELOsi este self-learning astfel incat cu cat proceseaza mai mult, cu atat mai corecte si precise vor fi si rezultatele sale.

Modulul inteligent este inclus in suita standard de functii ELO si suporta metadate din toate tipurile de documente electronice. (se intelege prin document electronic *coded information* pe care text readerul o poate citi usor si nu documente scanate. OCR-ul functioneaza, dar timpul de procesare este mai lung in comparatie cu cel dedicat unui document electronic).

ELOsi recunoaste adrese, date de facturare, liste, etc. Expresii regulate permit optimizarea capacitatii modulului de a recunoaste inteligent, fara a fi necesara interventia prin script.

| Favorine Next Arsola Auguste A                |                   | est function turber      |                                        |                    |                            |                                    |          |                       |                                 | E Administration |
|-----------------------------------------------|-------------------|--------------------------|----------------------------------------|--------------------|----------------------------|------------------------------------|----------|-----------------------|---------------------------------|------------------|
| 🔶 🖸 🕞 Zur Anatrit                             | Zaletzt serwendet |                          |                                        |                    |                            |                                    |          |                       |                                 |                  |
| A Fathe Monadowerk Centel - 852817-006535     |                   |                          | Waste NVOICE -                         | INVOICE Versi      | oa 1 voor 23.01 2025       | ) Adverturated                     |          |                       |                                 |                  |
| La restructer & service downH - RE2017-000701 | E-Mol             | mogsam serin de          | info@gam berlin de                     | * PAM Berlin       | - 🖸 🔤 e                    | Dokument skuthautes X              | - Inter  | Verschlagsants        | ng Fornala Voltest Fee          | Webowweiting     |
| Fran Barts Groet & CO KG - RE2017 000010      | Adlesse           | Argshing                 | Augsberg Augsburg Shittpart            | 19 <b>4</b> (O) [] |                            | HB 3607 🖬 🖬 🙂 •                    |          | <u>(</u> ) • H        | 4 X                             |                  |
| Polyton Folumation: GmbH - RE2017-000135      |                   |                          |                                        |                    |                            |                                    |          |                       |                                 |                  |
| E Rechnung zu Auftrog 45684-5653              | Fax               | 0491 9290-0              | 6491 9290-0                            |                    |                            |                                    |          |                       |                                 |                  |
| E Frechmang zu Aufzies 47674-7671             | IIIAN             | UE33 7902 6270 4490 3628 | DEB3 7902 0270 4400 3628 18            |                    |                            | DAMP                               |          | LIG                   | CO KO                           |                  |
| 🖢 Rechmany zu Autrug 47876-7872               | Datam             | 2017-02-20               | 2617-02-30 2017-02-28 2017-02-27       |                    |                            | FAMID                              | enin Gri |                       | CO.KG                           |                  |
| A Rectnung as nutrag 46568.9858               | Mail rollsteerdig | mbsgpam-beim de          | meggan-own or                          |                    | 40.94HA                    | detref* 1.00001 (suppliers)        |          | Lotz                  | nshofer Sitt 36                 |                  |
| E Rectmang zv Aufzog 49000.9000               | Firma             |                          |                                        | ELO                | Digital Office Omb         | н                                  |          |                       | and angle and                   |                  |
| B Rechnung zu Autrop 40056 3001               | Teleton           |                          |                                        | 7017               | iger Bar 40<br>8 Stuttosit |                                    | Bacha    | and the second second | 962017-003910                   |                  |
| Nectrong Meinerlemeterer                      | Name              | 66157 Augulturg          | 00157 Auguituurg                       |                    |                            |                                    | Restm    | ingedatum             | 27 02 2017                      |                  |
|                                               | CIV               | 06157 Augzburg           | 00157 Augusting                        |                    |                            |                                    | Lieters  | sternunne<br>fatum:   | r DEL2017-000056%<br>26.02.2017 |                  |
|                                               | SINCE             | Leversteter Str. 38      | Celleningfiel 12 39                    |                    |                            |                                    |          |                       |                                 |                  |
|                                               |                   |                          | PAM Betth GmbH & CD KG                 | ibre 5             | Bastellung Nr. 4290        | 0000295 vom 29.02.2017             |          |                       |                                 |                  |
|                                               |                   |                          | 86157 Augstrung<br>Leitenthefer Str 39 | Pos                | Artikel-Nr.                | Beschreihung                       | Monge    | E-Pres                | Generationia                    |                  |
|                                               |                   |                          | ELO Derar Office Ontail                |                    |                            |                                    |          |                       |                                 |                  |
|                                               |                   |                          | 70178 Sh/Epert                         | D                  | 8423-0-5                   | Bundjecko kholi                    | . 6      | 10.68                 | 52.46                           |                  |
|                                               |                   |                          | Taberger Str 43                        |                    | 61421-0-46                 | EWO dunko grau                     |          | 2.17                  | 13.02                           |                  |
|                                               |                   |                          |                                        | -                  | 9315-139-1                 | Horresmance wees Mol.2014          |          | 12.40                 | 57.06                           |                  |
|                                               | 30                |                          |                                        | 3                  | 1643                       | LOMA Novum LikeApart 158 x 132 -H- | 2        | 135.81                | 211/82                          |                  |

Sugestii de completare in ELO Smart Input

#### Beneficii:

- Recunoaste automat tipul de document si selecteaza formularul de indexare corespunzator
- Analizeaza continutul in mod fulltext ideal pentru documente electronice generate
- Extrage metadata relevanta precum adrese, sume, adrese de email etc

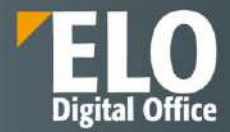

- Utilizatorul nu mai trebuie sa introduca metadatele in mod manual
- Sistem self learning rezultatele devin mai precise in timp
- Configurare simpla si rapida in server setup
- Este posibila customizarea prin expresii regulate
- Upload rapid al dataset-urilor adrese proprii, date de client, etc
- Acces direct la UI de administrare

Valoare adaugata:

- Salveaza timpul de indexare
- Mai putine erori fata de o indexare manuala
- Metadata este captata mai frecvent, imbunatatind rezultatele cautarilor

# 6.4 ELO Colaborare

În contextul procesării documentelor electronice, colaborarea este un element foarte important și se referă la o serie de funcționalități necesare pentru a sprijini cooperarea descentralizată, asistată de calculator, în cadrul și între echipele de lucru. Adesea, o sarcină de lucru este rezolvată de mai multe persoane, nu doar un singur om, care se pot afla în locații diferite și care pot lucra la momente diferite de timp. Prin instrumentele puse la dispoziție, suita ELO își propune să sprijine echipele de lucru și colaborarea între angajații cu diverse roluri și sarcini în cadrul proceselor companiei. Funcțiile pentru colaborare din suita ELO au fost create pornind de la ideea că nu numai documentele și conținutul acestora sunt importante, dar și purtătorii de informație, adică angajații sunt importanți. Aceștia dețin informații despre documente, iau decizii, discută pe baza documentelor, iar transparența și trasabilitatea proceselor este crucială.

Colaborarea în suita ELO include o serie de instrumente, printre care enumeram: MyELO, ELO Feed (Fluxul de informații ELO sau Forumul ELO) si Colaborare (co-editare).

# 6.4.1 MyELO

Numeroasele avantaje ale uneltelor de colaborare ELO sunt evidente în zona de lucru MyELO, care formează un hub de informații pentru toți utilizatorii. În această zonă sunt agregate informații cu privire la documente, postări și comentarii relevante pentru ei, totul într-o manieră clară și structurată. Nu are importanță dacă acestea sunt documentele la care utilizatorul a subscris pentru a le urmări, sau dacă utilizatorul a fost menționat într-o discuție pe fluxul de informații aferent unui document sau dacă este vorba de sarcinile de pe un flux de lucru.

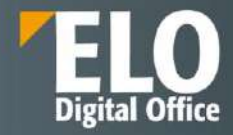

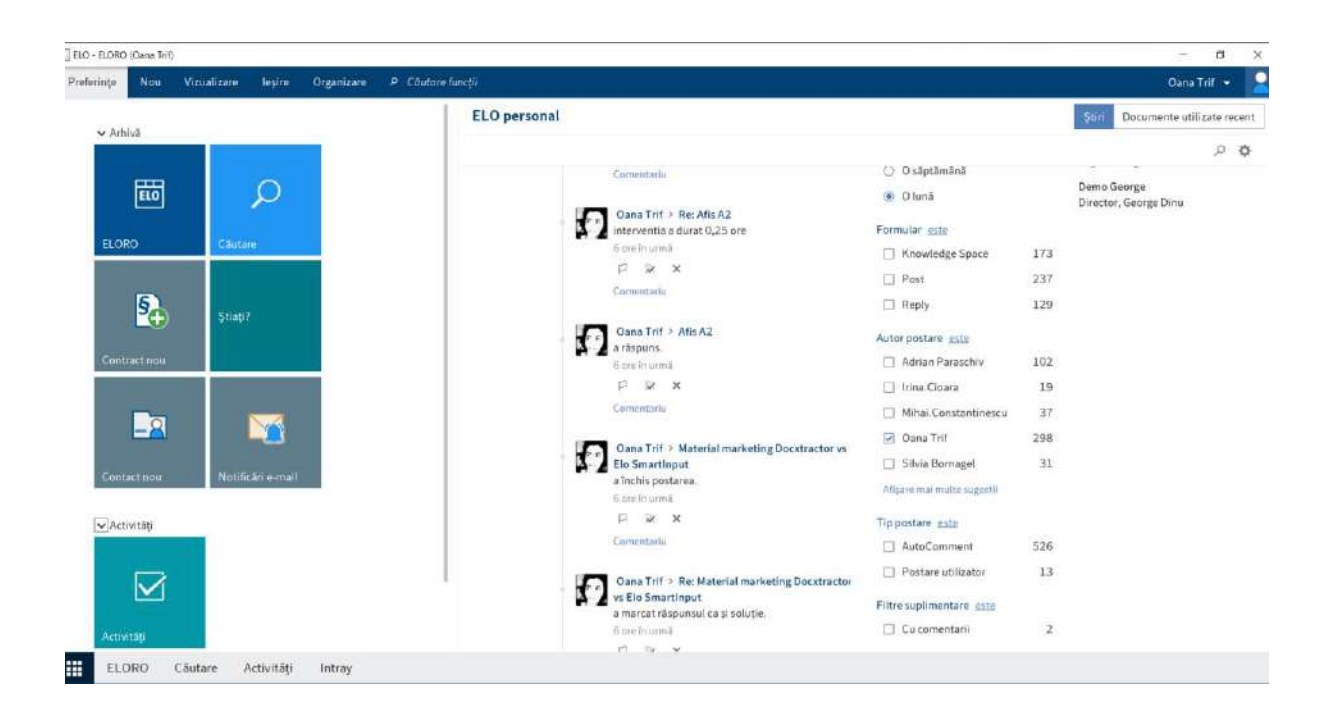

Posturile sunt afișate în ordine cronologică (cele mai noi sunt primele). Acestea sunt grupate și afișate pe baza opțiunilor de filtrare, după dată, formular de indexare, tip, hashtag, etc. Centrul de informații este actualizat cu doar un singur click al mouse-ului. Utilizatorii au posibilitatea să marcheze anumite documente și informații ca fiind importante, pot renunța la subscriere sau pot șterge din MyELO informațiile și documentele care nu mai sunt relevante pentru ei.

În plus față de opțiunile de filtrare a documentelor și informațiilor disponibile utilizatorilor, mai există o funcționalitate importantă, cea de vizualizare a celor mai recente activități din fluxurile de lucru pe care aceștia sunt implicați. Mai mult, se pot vizualiza fluxurile care au fost escaladate, adică cele pentru care s-au depășit termenele limită, acum fiind posibilă o accesare rapida pentru rezolvarea acestora.

Un click pe fluxul de lucru respectiv deschide sarcina de lucru împreună cu acțiunile pe care utilizatorul trebuie să le realizeze, cum ar fi o aprobare sau o distribuție. Aceasta permite automatizarea proceselor. Accesul rapid la sarcinile de lucru este esențial pentru un management eficient al sarcinilor și reprezintă o componentă importantă a hub-ului de informații MyELO.

In My ELO este disponibil inclusiv un hashtag cloud cu ultimele hashtaguri utilizate in sistem.

# 6.4.2 ELO Feed

ELO Feed are un obiectiv diferit de celelalte aplicații sociale pe care le utilizăm zilnic. Postările utilizatorilor, intrările generate de fluxurile de lucru și evenimentele de sistem sunt toate salvate în fluxul de informații. Aceste evenimente de sistem includ, de exemplu, acțiuni cum ar fi adăugarea documentelor și versiunilor noi de documente, modificări de stare a documentelor, evenimente care apar în fluxurile de lucru (informări, aprobări, etc). Aceste evenimente nu trebuie înregistrate în mod activ de către utilizatori, ci sunt înregistrate și adăugate automat de sistem. În general, cerințele organizatorice ale unei companii determină modul de utilizare și conținutul fluxului de informații din ELO Feed, deci implicit și modul de colaborare în cadrul organizației.

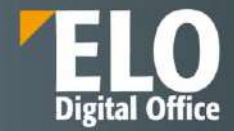

ELO Feed oferă utilizatorilor o platformă pentru schimbul de informații și documente într-un format asemănător unui chat sau a unui forum de discuții. Utilizatorii pot crea posturi, pot menționa colegi, pot lega documente, pot adăuga hashtag-uri. Se poate discuta pe un document în mod direct folosind funcția de adăugare comentariu. Astfel, ELO Feed prezintă în mod cronologic, un istoric complet al tuturor discuțiilor și evenimentelor asociate unui document sau unui folder.

| Creare pos   | tare                                | (I)                    |
|--------------|-------------------------------------|------------------------|
| Y Afişare oj | oțiuni de filtrare                  |                        |
| Ø Câutare f  | lux                                 | a Abonare              |
| Adr<br>doc   | ninistrator a<br>ument.             | îndosariat un nou      |
| Adr<br>doc   | ministrator a<br>ument.<br>Versiune | îndosariat un nou<br>1 |
| Adr<br>doc   | versiune                            | îndosariat un nou<br>1 |

Avem posibilitatea sa realizam actiuni precum:

• Mentionam colegi in comentariul nostru – cu @: ELO Feed oferă utilizatorilor posibilitatea de a înregistra mesajele, instrucțiuni și notițe importante pe document, adresate anumitor utilizatori prin mentionarea acestora. Aceste informații sunt menținute pe parcursul înregului ciclu de viață al documentelor și sunt legate de acestea

|          |              |                                   | PATE                                                                                                    |
|----------|--------------|-----------------------------------|----------------------------------------------------------------------------------------------------|
|          | ×            |                                   |                                                                                                    |
|          | 0            |                                   |                                                                                                    |
|          |              |                                   |                                                                                                    |
|          | e            | a # *                             | Creare                                                                                                    |
|          |              | Constant and a state              |                                                                                                    |
|          | <b>X 2</b> . | icestul document.                 | noua versione de lucru a                                                                                                    |
| OK Revor | care         | Version                           | e2                                                                                                    |
|          | 1            | 4 mart. 2022, 13:34               |                                                                                                    |
|          | c            | omentariu                         |                                                                                                    |
|          |              | <mark>Oana Trif a</mark> îndosari | iat un nou document.                                                                                                    |
|          | e 4          |                                   |                                                                                                    |
|          | OX Revox     | X<br>Revocare                     | X       Image: Strain Strain Stra |

Se facem o referire la un document din sistem

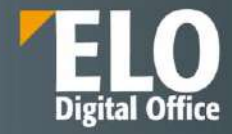

| 🔄 Referință            |                                                                                                    | ~        |                                                                                                    |
|------------------------|----------------------------------------------------------------------------------------------------|----------|----------------------------------------------------------------------------------------------------|
| 🕑 Utilizate recent     | Căutare ELORO                                                                                                    | 2 0      | Metadate Continut 📼                                                                                                    |
| fizualizări<br>⊞ ELORO | <ul> <li>Folder 1</li> <li>Folder 2</li> <li>Component a resurse umane</li> <li>Project</li> <li>Felo</li> <li>Test</li> <li>Elegistru intrare</li> <li>Sobloane documente</li> <li>Test 2</li> <li>Personal area</li> </ul> |          | Pare       Creare postare       Oana Trif a salvat o nouă versiune de lucru a acestul document.       Creare       Verslune 2       14 mart. 2022, 13:34       Comentariu |
| ELORO                  | OK:                                                                                                    | Revocare | Oana Trif a îndosariat un nou document.                                                                                                    |
|                        |                                                                                                    |          | Yersiune 1                                                                                                    |

• Sa inseram un hashtag care permite o filtrare ulterioara a comentariilor in functie de prezenta acelui hashtag. Inserarea se realizeaza prin tastarea unui hashtag nou sau alegerea unui hashtag preexistent din lista.

| Crear   | e posta   | re     |         |          |         |        |        |
|---------|-----------|--------|---------|----------|---------|--------|--------|
|         | 12410933  |        |         |          |         |        |        |
|         |           |        |         |          |         |        |        |
|         | 1         | 5      |         |          |         | -      |        |
| @       | R         | #      | ۲       |          |         | C      | Creare |
| @       |           | #      | ٩       | -1       | • ×     |        | rear   |
| Utiliza | içi nasni | agun p | entru a | clasific | a posta | rne și |        |

• Sa restrictionam vizibilitatea comentariului astfel incat doar unul sau anumite grupuri de utilizatori sa aiba posibilitatea de a vedea aceasta postare. Este disponibila inclusiv optiunea de a retine vizibilitatea selectata pentru comentariile ulterioare.

| Creare          |
|-----------------|
| mita audient    |
| inter statistic |
|                 |
| i               |

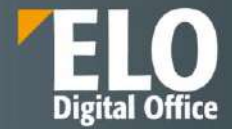

• Sa ne **abonam la un flux de comentarii**: astfel vom primi in zona de lucru MyELO toate noutatile cu privire la comentariile postate pentru subiectul/documentul/obiectul din sistem la care ne-am abonat

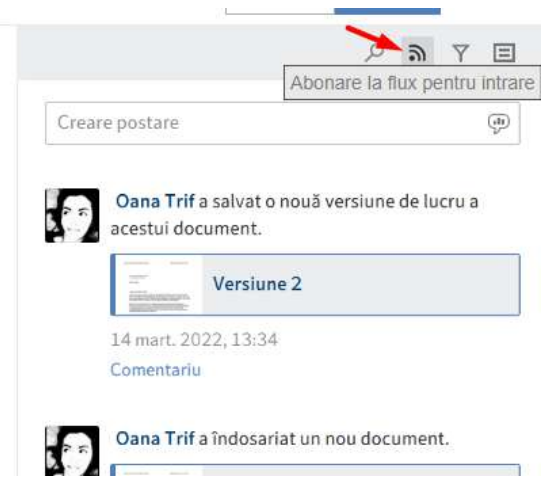

• Comentariul se creeaza prin apasarea butonului Creare

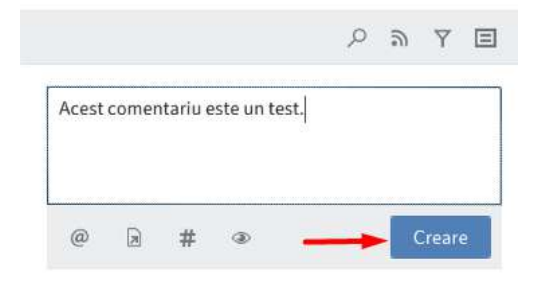

Alte functionalitati disponibile in ELO feed:

- Comunicare Live pentru un transfer rapid al informatiei
- Creare sondaje in ELO feed.

| Fiest e reply  |                                                                                   |                         | Ð |
|----------------|-----------------------------------------------------------------------------------|-------------------------|---|
| ,O Bearch feed | ₽ Subscribed                                                                      | Filter                  |   |
| Today          | Administrator                                                                     | Post author             |   |
| -              | May 17, 2018                                                                      | Administrator           | 3 |
|                | Called Withdows                                                                   | Post type               |   |
|                | O May 18, 2018                                                                    | Entry created           | 1 |
|                |                                                                                   | Poll                    | 1 |
|                | 0 May 24, 2018                                                                    | Working version changed | 3 |
|                | O May 25, 2018                                                                    | Hashtag                 |   |
|                | 9 minutes ago - Active until Mar 8, 2018, 1:30 PM - Name is not valible - 0 votes | #companyparty           | 1 |

Optiunea de sondaj in ELO feed.

În ceea ce privește conținutul și structura ELO Feed, există două niveluri diferite – postări și comentarii. Postările sunt la nivelul superior, iar comentariile la nivelul inferior și se referă întotdeauna la un post, așa cum se poate vedea și în imaginea de mai jos:

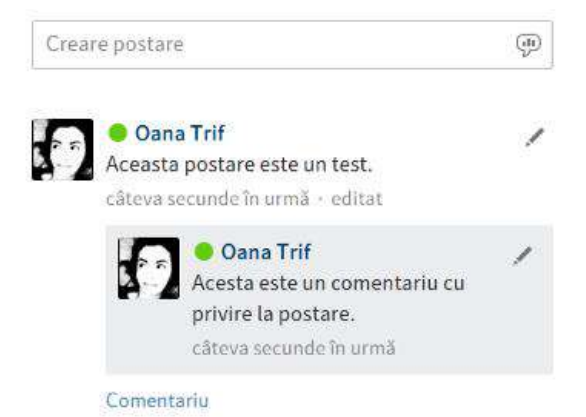

ELO Feed oferă utilizatorilor atat posibilitatea de a înregistra metadatele documentelor, cat și mesajele, instrucțiunile și notițele importante. Aceste informații sunt menținute pe parcursul întregului ciclu de viață al documentelor și sunt legate de acestea si se pot realiza cautari in cadrul acestora.

# 6.4.3 Coeditare

ELO permite lucrul colaborativ asupra documentelor, prin oferirea posibilitatii de a realiza activitati de co-editare asupra documentelor curente, similar editarii realizate in Google Docs.

Prin apelarea butonului dedicat – Colaborare - din meniu, utilizatorul deschide documentele Microsoft Office online si le editeaza in colaborare cu alti utilizatori. Documentul este deschis intr-un tab nou al browserului pentru editare. In timp ce utilizatorul editeaza documentul, acesta este prezentat in arhiva ca fiind check-out. Daca mai multi utilizatori editeaza documentul, utilizatorul ELO Service este afisat ca editor.Odata ce se inchide tabul ce contine documentul, modificarile sunt salvate.

Aceasta functie este disponibila la utilizarea interfetei ELO pentru Microsoft Office Online.

# 6.5 Semnătura electronică

Suita ELO oferă suport pentru semnarea electronică a documentelor. Având în vedere că există o multitudine de provideri de semnătură electronică și de certificate digitale, nu există o soluție predefinită care să funcționeze pentru toate companiile sau țările. Dar suita ELO este complet pregătită pentru integrarea oricărei soluții de semnătură electronică.

Pentru accesarea functionalitatii de semnare electronica se va selecta documentul electronic ce va trebui semnat si va fi apelat tab Signature/ ELO Signature:

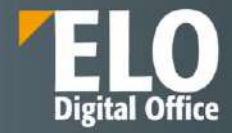

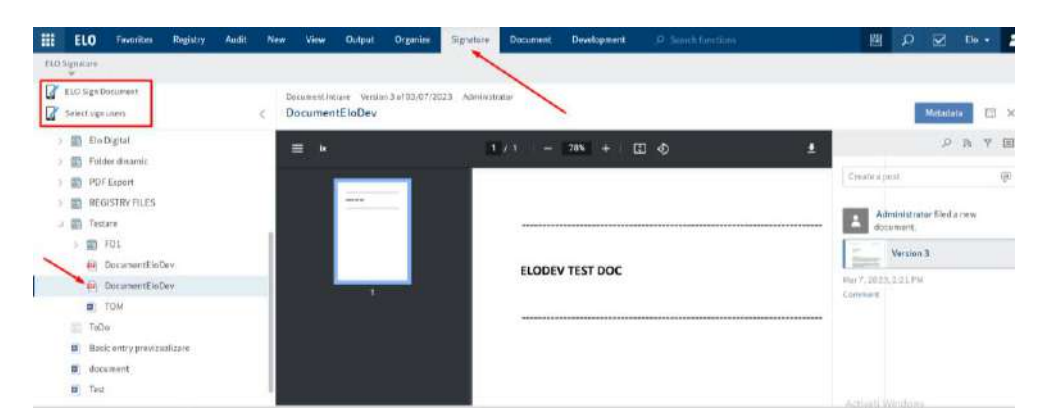

Optiunea Select sign users lanseaza documentul ce trebuie semnat pe un flux de semnare. Apelarea optiunii deschide o fereastra ce permite selectia utilizatorilor din sistem care sa participe la fluxul de semnare.

|                                                                                                    | Genes                    |                  |
|----------------------------------------------------------------------------------------------------|--------------------------|------------------|
| BARY           Image: Delta           Image: Delta | Descret (Score of Labor) | Action i Windows |

Selectia se realizeaza in campul dedicat. Se pot adauga unul sau mai multi utilizatori.

Pagina 305 din 518

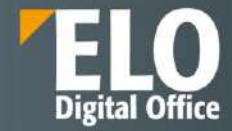

| ignature         |                             |                                                                                                    |                                                                                                    |               |  |
|------------------|-----------------------------|----------------------------------------------------------------------------------------------------|----------------------------------------------------------------------------------------------------|---------------|--|
| IS               |                             |                                                                                                    |                                                                                                    |               |  |
| Document Doc     | umentEloDov                 |                                                                                                    |                                                                                                    |               |  |
| Save Sav         | e and start workflow        | Clear al                                                                                                    |                                                                                                    |               |  |
| Click on documer | it lo set signațure positio | for user: costin_adm                                                                                                    |                                                                                                    | User list     |  |
| ~~~              |                             |                                                                                                    |                                                                                                    |               |  |
|                  |                             |                                                                                                    |                                                                                                    | L Elo         |  |
| EL               | ODEV TEST DOC               | All Annual An<br>Annual Annual Annual Annual Annual Annual Annual Annual Annual Annual Annual Annual Annual Annual Annual Annual<br>Annual Annual Annual Annual Annual Annual Annual Annual Annual Annual Annual Annual Annual Annual Annual Annual | be                                                                                                    | Administrator |  |
|                  | and and an                  |                                                                                                    | *****                                                                                                    | costin_adm    |  |
| 1                | an age<br>lan si            |                                                                                                    | ×                                                                                                    |               |  |
|                  |                             |                                                                                                    | iele<br>Display, separation repr<br>to display, control deserving<br>101<br>Reserves the<br>Reserves the<br>Reserves the<br>Reserves the |               |  |
|                  |                             |                                                                                                    |                                                                                                    |               |  |
|                  |                             |                                                                                                    |                                                                                                    |               |  |
|                  |                             |                                                                                                    |                                                                                                    |               |  |
|                  |                             |                                                                                                    |                                                                                                    |               |  |
|                  |                             |                                                                                                    |                                                                                                    |               |  |
|                  |                             |                                                                                                    |                                                                                                    |               |  |

Dupa finalizarea selectiei utilizatorilor care sa fie implicati in flux, se apeleaza optiunea Save and start workflow.

Utilizatorii selectati vor primi o sarcina de semnare in zona de lucru Task/Activitati unde vor putea realiza activitatea de semnare a documentului.

| III 8100 Facelin New Stew Distant Digensity Separate Separate State Stat | 1 - P B + + + + |
|----------------------------------------------------------------------------------------------------|-----------------|
| a Alle Alle Alle to the                                                                                                    |                 |
| Tek                                                                                                    |                 |
|                                                                                                    | Date -          |
| B Sprinfanie<br>Sprinnet<br>Scham (13/222)                                                                                                    |                 |
| A Assent<br>tai<br>Asiana 1000203                                                                                                    |                 |
| E & Spinifisim<br>Expression                                                                                                    |                 |
|                                                                                                    |                 |
|                                                                                                    |                 |
|                                                                                                    |                 |
|                                                                                                    |                 |
|                                                                                                    |                 |

La apelarea functiei ELO Sign Document, se va deschide o fereastra care prezinta documentul ce va trebui semnat, cu urmatoarele optiuni:

In partea superioara sunt disponibile :

- Salvare
- Replace
- Sign
- Lista de utilizatori

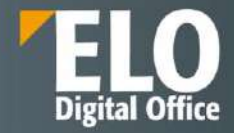

| 10 BUD - Frank - Marco - Mile - Mar                                                                                                    |                                                                                                    |        |                                                                                                    |
|----------------------------------------------------------------------------------------------------|----------------------------------------------------------------------------------------------------|--------|----------------------------------------------------------------------------------------------------|
|                                                                                                    | Saman                                                                                                    | i i    |                                                                                                    |
| ablest                                                                                                    | Distantiant Encountered DirDos                                                                                                    |        |                                                                                                    |
| E formation<br>B formation                                                                                                    | form have be                                                                                                    | 1. O E |                                                                                                    |
|                                                                                                    |                                                                                                    |        | a manual manual and a manual manual man<br>Manual manual manual manual manual manual manual manual manual manual manual manual manual manual manual manual manual manual manual manual manual manual manual manual manual manual manual manual manual manual manual manual manual manu |
| a inter-                                                                                                    |                                                                                                    | -      |                                                                                                    |
| - (2) (married a)<br>- (2) (married a)<br>- (2) (14)                                                                                                    | Here and the second second sec |        |                                                                                                    |
| <ul> <li>A Second Second S</li></ul> |                                                                                                    |        |                                                                                                    |
| E former and the second second       |                                                                                                    |        |                                                                                                    |
| R. H.                                                                                                    |                                                                                                    |        | declarit/Westary                                                                                                    |

In partea inferioara a ecranului este disponibila optiunea de navigare in paginile documentului.

Optiunea de replace permite utilizatorului sa mute locul semnaturii pe document. Apelarea acestei optiuni permite repozitionarea semnaturii printr-un click pe locul din document unde se doreste postarea semnaturii:

| 10 \$10 town that the                                                                                                    | No. 10Span                                                                                                    | A                                                         |
|----------------------------------------------------------------------------------------------------|----------------------------------------------------------------------------------------------------|-----------------------------------------------------------|
|                                                                                                    | Short                                                                                                    |                                                           |
| UNITY           INTER           INTER | Departed line restrict the<br>Tex Tex Tex Tex<br>FIGURE VISIT DOC<br>FIGURE VISIT DOC<br>FIGURE VISIT<br>FIGURE VISIT DOC<br>FIGURE VISIT DOC<br>FIGURE |                                                           |
| 1 10 million                                                                                                    |                                                                                                    | Activity Winnisses<br>Access Sector and a station Westing |

Optiunea de salvare – Salveaza modificarile curente realizate asupra documentului.

Optiunea Sign – aplica semnatura. Apelarea acestei optiuni deschide o fereastra care permite selectarea certificatului cu care sa se realizeze semnatura:

| II III THEFT BARY NOT THE THE                                                                                     | TID Spream                      | <u>له</u> ×                                                                                                    | <br>H A 2 NO 4                                                                                                    |
|----------------------------------------------------------------------------------------------------|---------------------------------|----------------------------------------------------------------------------------------------------|----------------------------------------------------------------------------------------------------|
|                                                                                                    | Gerni                           | Delect centificate:                                                                                                    |                                                                                                    |
| - 20                                                                                                    | Despert Despert Despert Despert | name for compo-<br>name for composed of the second second sec | <br>                                                                                                    |
| <ul> <li>D Trans or even</li> <li>D Transmose even</li> <li>D Transmose even</li> <li>D Transmose even</li> </ul> |                                 |                                                                                                    | And Annual Annual Annua |
| 1 Brite                                                                                                    | B.ODEV TEST DO                  |                                                                                                    |                                                                                                    |
| D tour come                                                                                                    |                                 |                                                                                                    |                                                                                                    |
|                                                                                                    | Euro-                           |                                                                                                    |                                                                                                    |
| - 22 Prove<br>- 25 Pro<br>85 Pro-                                                                                 |                                 |                                                                                                    |                                                                                                    |
| A locarding                                                                                                    |                                 |                                                                                                    |                                                                                                    |
| U. San                                                                                                    |                                 |                                                                                                    |                                                                                                    |
| R research                                                                                                    |                                 |                                                                                                    |                                                                                                    |
| A minute                                                                                                    |                                 | а , , , , , , , , , , , , , , , , , , ,                                                                                                    | Authority Windows<br>Automatic Venetics a second Windows                                                                                                    |

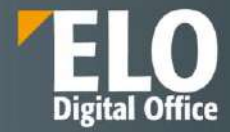

Dupa selectia din lista, se apasa OK iar documentul va fi semnat conform. La deschiderea documentului se va putea vedea semnatura aplicata in locul selectat:

| ELODEV TEST DOC                                                                    | Digitally signed by sign<br>Datas 2023.03.07.14.20:01<br>EET<br>Reason: sign<br>Location: ito |
|------------------------------------------------------------------------------------|-----------------------------------------------------------------------------------------------|
| Digitally signed by sign<br>Data 7023 03.07 14:21:16<br>Reason-reg<br>Location: ro | Digitally signed by sign<br>Data 2023.03.08 +62.09.28<br>En<br>Energies - sign<br>Location ro |

Un exemplu de integrare cu o solutie de semnatura electronica este reprezentat de integrarea cu solutia de semnatura MoldSign.

De asemenea, ELO este integrat si cu Adobe Sign. Functionalitatile sunt puse la dispozitia utilizatorilor prin modulul elosign.

ELO ECM Suite permite verificarea faptului că algoritmul de certificat digital se bazează pe algoritmul de semnătură SHA-256 cu criptare RSA (așa cum este cerut de autoritățile de reglementare).

| a contract of the second second                                                                                                    |                                      | Place in the second                                                                                                    |                                                                                                    | -                                        |
|----------------------------------------------------------------------------------------------------|--------------------------------------|----------------------------------------------------------------------------------------------------|----------------------------------------------------------------------------------------------------|------------------------------------------|
| auo                                                                                                    | families version for LLB 202<br>C 10 | Nervet) To                                                                                                    |                                                                                                    |                                          |
| 2월 (LU)<br>2 전 Managana<br>2 전 Managana<br>2 전 Managana<br>2 전 Caract Anaganana<br>2 전 Caract Anaganana<br>2 전 Caract Anaganana<br>2 전 Caract Anaganana<br>2 전 Caract Anaganana                                                                                                    | in a span of the second state        | Correst dame (CA)<br>Organisation (C3)<br>Organisations Unit (CA)<br>Issued By<br>Correst Name (C4)<br>Organisation (C4)<br>Organisational Unit (C4) | The normal control one<br>rease has be control one<br>support Quarters Con-<br>trol on the control one<br>where has be Control one-                                                                                                    | 12:<br>Annual of Poston<br>ME In Toposto |
| B         PolyNPLD           B         PolyNPLD           B         PolyNPLD |                                      | Walety Proce<br>Build De<br>Loren Ch<br>Program<br>Carlban AD, W<br>Ball<br>Balle Rey Bhan<br>Bha                                                    | Hendra, March XI, 2011 JF, 2174 AM<br>Hendra, Hendra XJ, 2011 AV SZCH AM<br>SZCH AMARKAN, 2011 AV SZCH AM<br>SZCH AMARKAN, 2011 AV SZCH AMARKAN, 2013<br>SZCH AMARKAN, 2013 AMARKAN, 2013<br>AMARKAN, 2013 AMARKAN, 2013 AMARKAN, 2013<br>AMARKAN, 2013 AMARKAN, 2013 AMARKAN, 2013<br>AMARKAN, 2013 AMARKAN, 2013<br>AMARKAN, 2013 AMARKAN, 2013<br>AMARKAN, 2013 AMARKAN, 2013<br>AMARKAN, 2013 AMARKAN, 2013<br>AMARKAN, 2013 AMARKAN, 2013<br>AMARKAN, 2013 AMARKAN, 2013<br>AMARKAN, 2013<br>AMARKAN, 2 | ×<br>1+                                  |
| / 田 wi<br>田 Julian<br>代 22<br>代 23<br>代 32<br>代 32<br>1<br>第<br>5<br>5<br>5<br>5<br>5<br>5<br>5<br>5<br>5<br>5<br>5<br>5<br>5                                                                                                    |                                      |                                                                                                    | Creed webby Care                                                                                                    |                                          |

Este permisa si verificarea perioadelor de valabilitate, de la certificatul care se verifică până la certificatul autorității de certificare, ținând cont de eventualele certificate intermediare ale autorității de certificare, dacă sunt prezente.

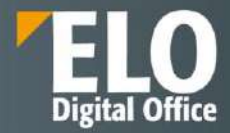

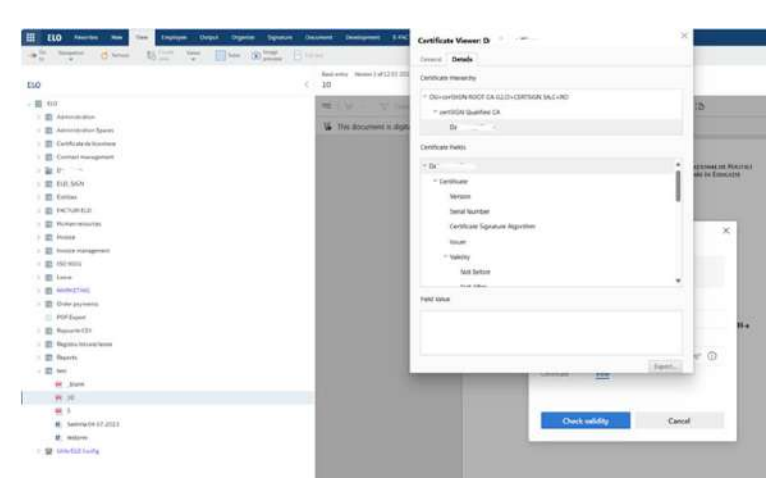

Si de asemenea, este posibila verificarea time stamp - concepută pentru a confirma existența unui anumit document, la o anumită oră.

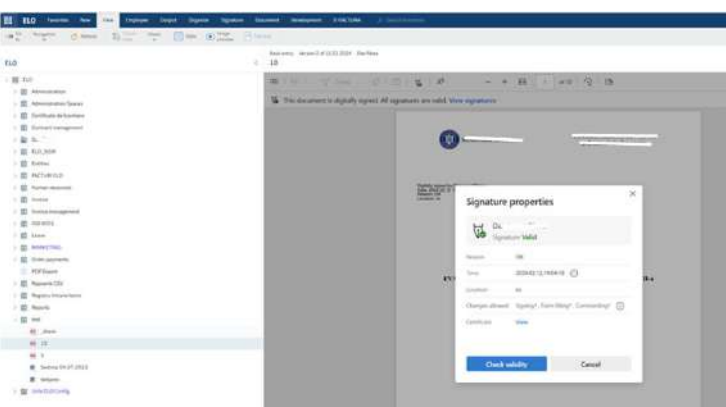

# 6.6 Drepturi asupra documentelor

ELO ECM Suite permite configurarea si alocarea drepturilor de acces in mod diferentiat in sistem. Drepturile pot fi acordate la nivel de utilizator individual, la nivel de grup de utilizatori, prin asocierea la un grup, prin mostenire a drepturilor de la un utilizator sau grup. Drepturile de acces se pot aloca la nivel de document, folder sau obiect din arhiva, pana la nivel de camp de indexare. Inclusiv accesul la functionalitatile puse la dispozitie de aplicatie poate fi realizat in functie de setul de drepturi de acces configurate si alocate de catre administratorul sistemului.

Exista urmatoarele drepturi de acces pentru fiecare utilizator:

- R (Read) vizualizare poate vizualiza obiecte ELO (documente, elemente de structură) precum și informațiile indexate
- W (Write) scriere utilizatorul poate edita sau modifica obiecte ELO precum și informațiile indexate
- D (Delete) ștergere utilizatorul poate șterge obiecte ELO precum și informațiile indexate
- E (Edit) editare utilizatorul poate doar să editeze obiecte ELO. Utilizatorii cu acest drept nu pot accesa informațiile indexate. Acest fapt înseamnă că se poate desemna unui utilizator dreptul de editare asupra documentelor fără ca aceștia să aibă dreptul de a modifica informațiile de indexare
- L (Edit lists) editare liste Aceasta permisiune se aplica strict folderelor. Utilizatorii ce detin permisiunea de Edit lists pot schimba continutul respectivului folder. De exemplu, pot crea documente in folder sau pot muta documente din folder.

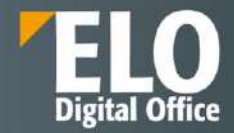

• P (Permission) – permisiuni – acest drept permite utilizatorilor sa gestioneze schimbarile in permisiuni si drepturi de acces asupra obiectelor ELO din arhiva (documente, foldere). Utilizatorii ELO care au drepturi de acces pe un anumit obiect ELO pot schimba setarile de permisiuni.

Drepturi de acces la nivel de formular:

ELO permite aplicarea automata a unui set de reguli de securitate, la incarcarea documentelor in arhiva si ulterior, in functie de metadatele documentului. Regulile de securitate pot fi stabilite per tip de document in consola de administrare, prin aplicarea politicii de drepturi si permisiuni asupra acestora:

| ELO | Administration Console ELODEM   | D |                                     |                      |      |                      |                       |      | ¢ 🖬 🛛  |
|-----|---------------------------------|---|-------------------------------------|----------------------|------|----------------------|-----------------------|------|--------|
|     | Name Search for                 | « | Concediu de odihna                  |                      |      |                      |                       | Save | Cancel |
| 00  | [CNPP]_DEMO                     | 0 | Name                                | Concediu de odihna   | D    | 556                  |                       |      |        |
|     | [EMITERE_ATR]_CASNIC            | A | Translation variable                | Translation variable | GUID | (A07A0EE9-F1F4-DD    | 7-54F6-ABC0BC7C5DBE   |      |        |
| 10  | [EMITERE_ATR]_CASNIC_FC         | × | Last change                         | 18 12 2021 17:25     |      | Save data as a table | 0                     |      |        |
| 1   | [EMITERE_ATR]_CONTRACT_ELABO    | 6 |                                     |                      |      |                      |                       |      |        |
| 9   | [EMITERE_ATR]_CONTRACT_EXECU"   |   | > Usage                             |                      |      |                      |                       |      |        |
| 15  | (EMITERE_ATR]_FISA_SOL_BA1      |   | > Fields                            |                      |      |                      |                       |      |        |
| 9   | [EMITERE_ATR]_SOLICITARE_CONS_  |   | <ul> <li>Form permission</li> </ul> | 5                    |      |                      |                       |      |        |
|     | [EMITERE_ATR]_SOLICITARE_CONS_  |   |                                     |                      |      |                      |                       |      | _      |
| 19  | [INVESTITII]_CTR_PROIECTARE_EXE |   | Add user or gr                      | oup                  |      |                      |                       |      |        |
| 13  | Action definition               |   |                                     |                      |      |                      | Fig. March 199        |      |        |
| 55  | Basic entry                     |   | Search for                          |                      |      |                      | Change metadata (W)   |      |        |
| 10  | Board                           |   | User or group                       | with permissions     |      |                      | Delete metadata form  | (D)  |        |
| 100 | Bulk import                     |   | Everyone                            | E                    |      | RWDE X               | Edit metadata form (E |      |        |
| 190 | Candidate                       |   | AND group                           | p 🛆 Owner rights     |      |                      |                       |      |        |
| 15  | Candidate document              |   | <ul> <li>Entry options</li> </ul>   |                      |      |                      |                       |      |        |
| 151 | Candidate file structure        |   | Entry type                          | None                 | ~    |                      |                       |      |        |

Drepturi de acces la nivel de camp de indexare:

Drepturile ce pot fi stabilite pentru campul de indexare sunt de vizualizare si scriere.

| Name                        | Group             | 0 |                                      |                             |    |   |           | Save | Cancel | 1. | See also                 |
|-----------------------------|-------------------|---|--------------------------------------|-----------------------------|----|---|-----------|------|--------|----|--------------------------|
| Search for                  | Search for        | Ð | Field group                          | •                           |    |   | D         |      |        |    | Metadata forms and field |
| Allfields                   |                   | × | Name                                 | Allfields                   |    | = |           |      |        |    |                          |
| Address addition            | ADDRESS_ADDITION  | C | Translation variable                 | Transferraria               |    | = |           |      |        |    |                          |
| City                        | ADDRESS_CITY      |   | Dustance                             | rransadion variable         |    |   |           |      |        |    |                          |
| Country                     | ADDRESS_COUNTRY   |   | Unsplay mode                         | Normal access     Read-only |    |   |           |      |        |    |                          |
| State                       | ADDRESS_STATE     |   |                                      | O Hidden                    |    |   |           |      |        |    |                          |
| Street                      | ADDRESS_STREET    |   | > Input                              |                             |    |   |           |      |        |    |                          |
| Zipcode                     | ADDRESS_ZIP_CODI  |   | > Properties                         |                             |    |   |           |      |        |    |                          |
| ADRESA<br>CORESPONDENTA     | ADRESA_CORESP_S   |   | > Keyword list                       |                             |    |   |           |      |        |    |                          |
| Adresa <mark>de mail</mark> | ADRESA_EMAIL      |   | <ul> <li>Field permission</li> </ul> | 5<br>                       |    |   |           |      |        |    |                          |
| ALTE DATE<br>SPECIFICE      | ALTE_DATE_SPECIFI |   | Add user or gr                       | oup                         |    |   |           |      |        |    |                          |
| APARTAMENT<br>CONSULTANT    | APARTAMENT_CONS   |   | Search for                           |                             |    |   | View (R)  |      |        |    |                          |
| APARTAMENT                  | APARTAMENT_OBIE   |   | User or group                        | with permissions            |    |   | Write (W) |      |        |    |                          |
| OBIECTIV                    |                   |   | S Everyone                           | 1                           | RW | × |           |      |        |    |                          |
| APARTAMENT                  | APARTAMENT_SOLIC  |   | () AND grou                          | P                           |    |   |           |      |        |    |                          |

Drepturi de acces la nivel de obiect din arhiva:

Drepturile se pot aloca la orice nivel din arhiva, pentru utilizatori si grupuri de utilizatori.

| ( In Asta Johnson 1                                                                                                    | Metadore                       |                                                                                                    |                           |
|----------------------------------------------------------------------------------------------------|--------------------------------|----------------------------------------------------------------------------------------------------|---------------------------|
| 1 III                                                                                                    | Formular metadata              | Delaal Test-sepimentar Optioni Permisioni                                                                                                    |                           |
| $\sim$                                                                                                    | Action definition              | AlleganeutEnter/max                                                                                                    |                           |
|                                                                                                    | Currenqueridence               | A STATE AND A STATE AND A STAT | a Data sources            |
| De la serie de la serie de la | ELO Elexíneso Solutive         | Administrator<br>PWDELP                                                                                                    | W Vizualizate (#)         |
| 2. Milesongeniew                                                                                                    | ELO Basiness Solution Tomplate |                                                                                                    | ef Storgen (D)            |
|                                                                                                    | ELOSeripta                     |                                                                                                    | ief ≤Editive ≤(E)         |
|                                                                                                    | Public                         |                                                                                                    | 🛃 Rabtane licit (l.)      |
|                                                                                                    | Import in solure more          |                                                                                                    | ef. Sataro permissori (P) |
|                                                                                                    | Pedication                     |                                                                                                    |                           |

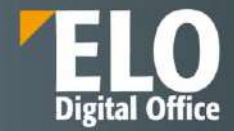

Drepturi de acces la nivel de flux de lucru:

Designerul de fluxuri de lucru permite administratorului sa aloce drepturi la nivel de nod de procesare din cadrul fluxului de lucru, prin alocarea utilizatorului si a grupului de utilizatori care sa primeasca spre executare pasul respectiv:

| 1.0 |                                                                                                    |            | for the second second se |          |
|-----|----------------------------------------------------------------------------------------------------|------------|----------------------------------------------------------------------------------------------------|----------|
| 101 | ritmail                                                                                                    |            | 3                                                                                                    |          |
|     | hopowdar                                                                                                    |            |                                                                                                    | - 20     |
|     |                                                                                                    |            |                                                                                                    |          |
|     |                                                                                                    |            |                                                                                                    |          |
|     | χ                                                                                                    |            | Setärined                                                                                                    | (lid: 3) |
|     |                                                                                                    |            | 1990,000 (1990,000)                                                                                                    |          |
|     | O. Bolficore                                                                                                    | Q mate 3   | there al                                                                                                    |          |
|     |                                                                                                    | Parprietae | Hatlattiat                                                                                                    |          |
|     | ~                                                                                                    |            | Putagana                                                                                                    |          |
|     | Tellander attinut (r                                                                                                    |            | 1 Stores                                                                                                    | onir -   |
|     | Skindene alikumte gra                                                                                                    | 1          | Unitgeor                                                                                                    |          |
|     | discourse of the second second |            | Fogneter                                                                                                    | Beacture |
|     |                                                                                                    |            | Papers                                                                                                    |          |
|     | Iropieta:                                                                                                    |            |                                                                                                    |          |
|     | Drapietar                                                                                                    | 10         | Nex 3                                                                                                    |          |

Documentele si informatiile din sistem se pot accesa doar prin intermediul aplicatiei, pe baza drepturilor de acces acordate.

Accesul in sistem se realizeaza in mod securizat, pe baza de user/parola individuale.

De asemenea, administratorul de sistem sau utilizatorul cu drepturi de administrare are posibilitatea de a defini profile de utilizatori in functie de rol, cu drept de acces la nivel de functionalitate.

Din zona de configurare, administratorul selecteaza utilizatorul sau grupul de utilizatori pentru care sa se aplice regulile de acces si permisiuni:

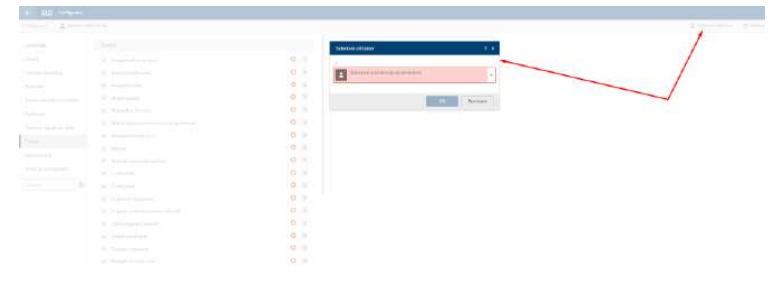

Apoi in zona de functii – bifeaza/debifeaza functionalitatile solutiei la care profilul respectiv sa aiba acces in sistem:

| to the contents                                                                                                    |                                                                                                    |              |                                                                                                    |                               |
|----------------------------------------------------------------------------------------------------|----------------------------------------------------------------------------------------------------|--------------|----------------------------------------------------------------------------------------------------|-------------------------------|
| Contraction in the local division of                                                                                                    | all 2 leven all read                                                                                                    |              |                                                                                                    | 4 ten en stater 3 tenen in me |
| Mare<br>Torona tang                                                                                                    | F <sup>−−</sup> the many modern and extended and the second second seco                                                                                                    | nan datapara | All para flas del horno<br>munant frence de loro a telestica<br>de mantanta desta dante i de antanta de la desta de la desta de la desta de la desta de la desta de la desta de<br>hara de la desta de la desta de la desta de la desta de la desta de la desta de la desta de la desta de la desta                                                                                                    |                               |
| - Hanni Carter Aller<br>Hanningen Carter Aller<br>Hanningen<br>Hanningen<br>Ha | Image: A particular balance           Image: A particular balance           Image: A particular balance </td <td></td> <td>Autoritaryani (atau)<br/>Autoritaryani<br/>Autoritaryani</td> <td></td> |              | Autoritaryani (atau)<br>Autoritaryani<br>Autoritaryani |                               |

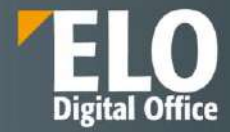

# 7 Căutarea documentelor

# 7.1 ELO iSearch

Cu o crestere de 30% a volumului datelor nestructurate aflate in sistemele informationale, regasirea datelor si a documentelor relevante devine o activitate din ce in ce mai dificila. Dispunand de tehnologia integrata "Elasticsearch", ELO iSearch reprezinta solutia ideala pentru aceasta provocare.

Tehnologia sa modernă de căutare combină o gamă largă de opțiuni, cum ar fi căutarea fulltext, cautarea in metadate sau cautarea directa într-o structură de arhivare ierarhică. Drept urmare, utilizatorul beneficiaza pe deplin de capabilitățile întregii infrastructuri IT. Actiunea de cautare ia in considerare fiabilitatea sistemului, redundanța, scalabilitatea și viteza de regasire a informatiei. Cu toți acești factori la indemana, precum și cu capacitatea sa multilingvă de cautare și utilizarea termenilor specifici industriei, ELO iSearch stabilește un standard înalt, deschizând un capitol complet nou în găsirea informatiei relevante pentru companie.

ELO ECM Suite oferă o soluție eficientă pentru preluarea informațiilor și localizarea rezultatelor relevante, chiar daca avem in vedere volume mari de date. Cele mai importante potriviri se găsesc rapid și convenabil.

Ne petrecem o parte considerabilă a timpului la serviciu căutând informații și documente in fiecare zi. Acest timp ar putea fi alocat unor sarcini mai utile. Căutarea informațiilor este un factor ce influenteaza major costurile.

Diversele funcții de căutare disponibile vă asigură faptul că puteți accesa documentele de care aveți nevoie, precum și informațiile relevante din orice aplicații integrate de la terți, cum ar fi ERP, CRM sau sisteme de e-mail. ELO iSearch vă ajută să găsiți informații mai rapid completând automat termenii cautati pe măsură ce introduceți caractere in campul de cautare, corectând erori de scriere sau prin realizarea căutarilor de termeni similari sau înrudiți.

În plus, atunci când căutați "contract", ELO iSearch vă va sugera și sinonime ale termenului cautat. Chiar dacă căutarea nu returnează un termen unic, ELO iSearch vă oferă rezultatele dorite, sugerând termeni care au legătură cu interogarea inițială. Dicționare inteligente impart cuvintele compuse precum "polița de asigurare" în formele lor de bază. Cuvintele pot fi și ele convertite înapoi la forma lor rădăcină, astfel încât nu mai trebuie să vă faceți griji cu privire la pluralul termenilor sau forme compuse la introducerea termenilor de căutare. Motorul de căutare face acest lucru în fundal.

Dacă utilizatorul introduce "poliitcă" în loc de "politică", ELO iSearch afișează mesajul: "Vrei să spui politică?" Aceste sisteme inteligente de asistență preiau erorile de tastare, îmbunătățind rezultatele căutării sau, în unele cazuri, să se asigure că există rezultate.

Interogările de căutare folosind instrumente de căutare structurate pentru metadate sunt adesea foarte precise și foarte specifice. Căutarea unui număr de factură, contract sau cotație în întregul depozit produce rapid și rezultate de încredere.

O altă provocare este salvarea interogărilor de căutare utilizate frecvent, recurente sau complexe cu optiuni de filtrare complicate și posibilitatea de a le aplica rapid și convenabil, după cum este necesar. Butoanele de accesare rapida (tiles) introduse in cadrul versiunilor anterioare, pentru salvarea și gestionarea optiunilor de cautare favorite oferă soluția perfectă pentru această problemă.

Programul vă oferă numeroase modalități de a găsi rapid ceea ce cautați, date, documente, chiar și in cazul unor volume mari de date, in momentul in care se face filtrarea acestora. ELO oferă, de asemenea, diverse opțiuni de restricționare a intervalului de căutare astfel incat plaja de rezultate sa fie una cat mai exacta.

# 7.1.1 Arhitectura ELO iSearch

a. Elasticsearch

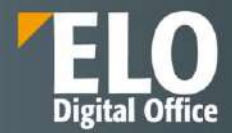

Elasticsearch este un motor de căutare open source distribuit, foarte scalabil, bazat pe Apache Lucene, care permite utilizatorilor să salveze volume mari de date și să efectueze căutări extrem de rapide.

Acesta oferă un motor distribuit, cu capabilități multiple, cu o interfață web HTTP și documente JSON fără schemă. ElasticSearch este distribuit.

Comunicarea de desfasoara printr-o interfață web RESTful. Pentru detalierea Elasticsearch se poate consulta informatia disponibila pe pagina oficiala: <u>https://www.elastic.co/guide/en/elasticsearch/reference/current/index.html</u>

#### b. Lucene

Elasticsearch folosește Apache Lucene ca bibliotecă principală. Cu Elasticsearch, fiecare index poate fi divizat în mai multe părți (denumite "shards"). Un shard corespunde unui singur indice Lucene, care constă dintr-un folder care conține fișierele index asociate.

Shard-urile pot fi distribuite pe mai multe servere (noduri). De asemenea, pot fi definite replici. Acestea formează un cluster.

Exemplu: alocarea Elasticsearch in clustere, noduri, replici si shards.

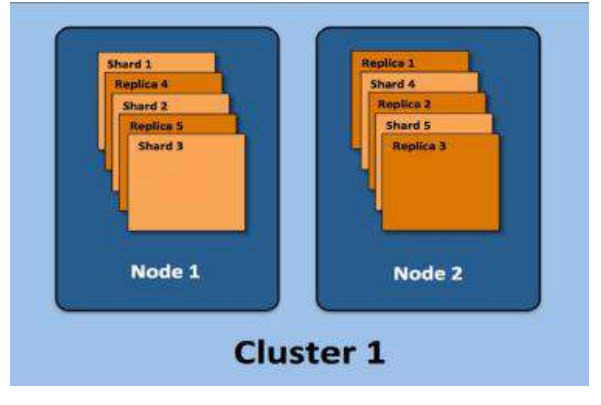

#### c. Suport din punct de vedere al limbii

Căutarea Elastic folosește propriile analizoare de limbă atât în timpul indexării, cât și al căutărilor, optimizând regulile și modelele de căutare specifice limbii. In ELO limba depozitului de arhiva (selectata in timpul instalarii sistemului) are o influență majoră asupra procesului de căutare.

Elasticsearch in ELO ofera suport pentru urmatoarele limbi: germana, engleza, franceza, spaniola, italiana, portugheza, araba, daneza, suedeza, poloneza, olandeza, ceha, maghiara, romana si turca.

#### d. Procesarea cu ELO

Graficul urmator ilustreaza un model simplificat de procesare cu ELO.

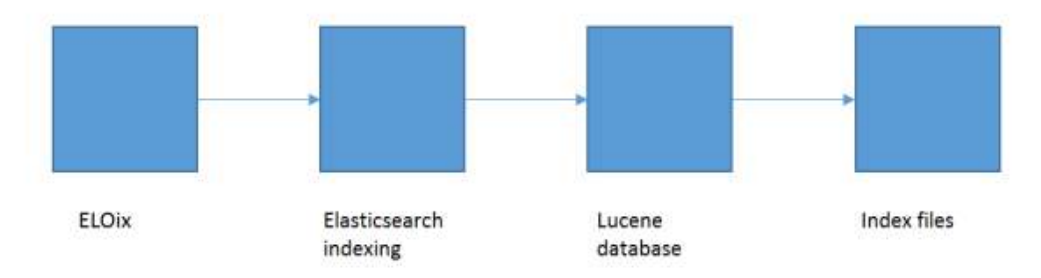

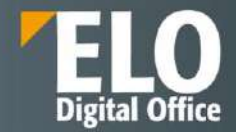

ELO Indexserver transferă datele către Elasticsearch, care utilizează propriul analizor de limbă atât în timpul indexării, cât și în timpul procedurii de căutare. Datele indexului sunt salvate în indici Lucene.

Căutarea în indexuri necesită acces la:

- Fișierele index
- O bază de date Lucene consistentă
- Un analizor funcțional de limbaj Elasticsearch
- Un ELO Indexserver care rulează (ELOix).

#### e. Securitate

Comunicarea dintre ELO Indexserver (ELOix) si Elasticsearch este criptata (SSL) utilizand plug-in-ul "Search Guard".

#### f. Optiuni de interfata

**Pentru zona de lucru cautare**: este posibila setarea numarului de rezultate care sa se afiseze pe fiecare pagina de rezultate la cautare. Utilizatorul poate vizualiza toate rezultatele, indiferent de aceasta setare, deruland paginile inainte si inapoi.

| ← ELO Configurare          |                                                     |            |    |   |     | Admin 🔹 🙎                                                                                                    |
|----------------------------|-----------------------------------------------------|------------|----|---|-----|----------------------------------------------------------------------------------------------------|
| Configurare 🤰 Aplicane set | ārī bandā                                           |            |    |   |     | 👗 Selectare utilizator 🛛 👌 Resetare date de examinare personale                                                       |
|                            | Câutare                                             |            |    |   |     |                                                                                                    |
| CATEGORII                  | Numărul maxim de căutări simultane                  | 5          | ÷  | 0 | œ   | Numărul maxim de rezultate la căutare per<br>pagină                                                                   |
| Afişare                    | Numărul maxim de rezultate la căutare<br>per pagină | 100        | ÷. | 0 | (D) | Specificati câte rezultate se vor afisa pe fiecare pagină de                                                          |
| Casetele de dialog         | Numär maxim de sugestil de căutare                  | 20         | ÷  | 0 | 00  | rezultate la coutare. Inuseti vizualizza toste rezultatelle,<br>Indiferent de accesto setare, derulànd paginile. Dacă |
| Metadate                   | Afișare descrieri rezultate sau potriviri           | Dezactivat | *  | 0 | 1   | dura mai mult timp și poate duce la probleme de                                                                       |
| Examinarea documentelor    | Cautare diversificată                               |            |    | 0 | ٢   | performanță. Modificarea ordinii de sortare a unui tabel<br>cu rezultate afectează numai pagina afișată în prezent,   |
| Preferințe                 |                                                     |            |    |   |     | Francisco de la constante de la constante de la constante de la constante de la constante de la constante de la       |

Procesul de indexare implică transferul de informații relevante dintr-un document către baza de date fulltext. După aceea, fiecare cuvânt dintr-un document primește o valoare de indexare. Valorile sunt structurate pe plan intern astfel încât orice cuvânt care face parte dintr-un șir de căutare să fie localizat repede de către procesul de căutare.

Baza de date fulltext se asigură că funcția de căutare a sistemului este întotdeauna rapidă și de încredere, chiar și atunci când este folosită pentru un volum mare de documente sau informație stocată. Un exemplu despre cum funcționează acest modul este prezentat în imaginea de mai jos:

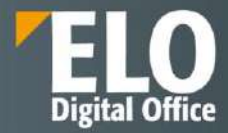

# Indexare full text automata a documentelor <u>Exemplu: Document scanat</u>

Pas 1: Documentul este scanat utilizand functionalitatea de OCR

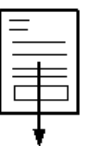

Pas 2: Indecsii full text sunt compilati si introdusi in baza de date

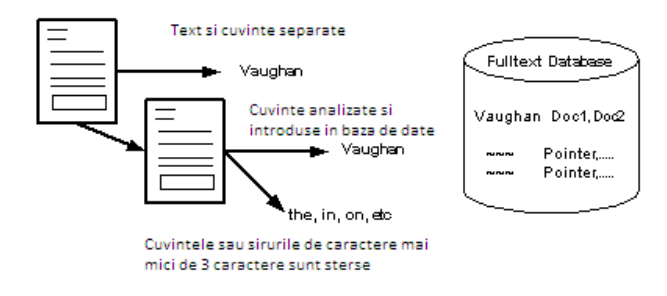

Când există atribute structurate ale documentelor, căutările sunt de obicei foarte precise și specifice. Căutarea unei facturi, contract sau document după un număr de înregistrare în toată arhiva funcționează rapid și corect. Dar de multe ori se întâmplă ca utilizatorul care caută informații să nu fie 100% sigur referitor la ce caută. Acest tip de căutare este, de multe ori, consumator mare de timp.

Sistemul are o interfață standard de căutare a documentelor pe baza unor criterii diverse (nume document, data creării, cuvinte cheie, diverse metadate, etc.). Utilizatorul poate să restrângă căutarea la anumite zone de arhivă separate logic. Acest lucru va asigura accesul utilizatorului la acele documente din cadrul arhivei (întreaga arhivă sau secțiuni de arhivă) la care are dreptul, pe baza drepturilor de acces definite in sistem, în concordanță cu rolul acestuia în cadrul companiei.

Exemplu de interfata de cautare din clientul web al ELO ECM Suite:

| III ELO    | Cāstave     | ELORO:               | JC Caution Trancfill           |          |                     |      |                    |      |                 |       |     | ı¢. | Shi | Osta fill + |  |
|------------|-------------|----------------------|--------------------------------|----------|---------------------|------|--------------------|------|-----------------|-------|-----|-----|-----|-------------|--|
| E Parmater | filter<br>w | in sola serri k<br>W | Preherings dis câulterer Proce | ingts de | silvitere Visso Bat |      |                    |      |                 |       |     |     |     |             |  |
|            |             |                      | Cântere                        |          |                     |      |                    |      |                 |       | c a |     |     |             |  |
|            |             |                      | čaca 📋                         |          | + g Ethar           | Ē    | *                  | к    |                 |       |     |     |     |             |  |
|            |             |                      | Tig intrare                    |          | ledosarlat de       |      | Formular metadate. |      | DatäIndosariere |       |     |     |     |             |  |
|            |             |                      | C ust Kinewiedge Repty         | 3994     | D Adman             | 6132 | Răspuna            | 3094 | 02022           | 12281 |     |     |     |             |  |
|            |             |                      | 10 Word                        | 2055     | 🗆 Oara              | 2833 | Basic entry        | 3482 | CT2021          | 2053  |     |     |     |             |  |
|            |             |                      | C PDE                          | 1932.    | 🗇 Silvia            | 2081 | Decement contract  | 1905 |                 |       |     |     |     |             |  |
|            |             |                      | T sol Knowledge Qu             | 1626     | DELO Service        | 1522 | Structure contract | 1709 |                 |       |     |     |     |             |  |
|            |             |                      | C Red folder                   | 1605     | C Millan            | 587  | Postare            | 1645 |                 |       |     |     |     |             |  |
|            |             |                      |                                |          |                     |      | *                  |      |                 |       |     |     |     |             |  |
|            |             |                      |                                |          |                     |      |                    |      |                 |       |     |     |     |             |  |
|            |             |                      |                                |          |                     |      |                    |      |                 |       |     |     |     |             |  |
|            |             |                      |                                |          |                     |      |                    |      |                 |       |     |     |     |             |  |
|            |             |                      |                                |          |                     |      |                    |      |                 |       |     |     |     |             |  |
|            |             |                      |                                |          |                     |      |                    |      |                 |       |     |     |     |             |  |
|            |             |                      |                                |          |                     |      |                    |      |                 |       |     |     |     |             |  |
|            |             |                      |                                |          |                     |      |                    |      |                 |       |     |     |     |             |  |
|            |             |                      |                                |          |                     |      |                    |      |                 |       |     |     |     |             |  |
|            |             |                      |                                |          |                     |      |                    |      |                 |       |     |     |     |             |  |
|            |             |                      |                                |          |                     |      |                    |      |                 |       |     |     |     |             |  |
|            |             |                      |                                |          |                     |      |                    |      |                 |       |     |     |     |             |  |

• Status perpresetilizarea ELO (Branch

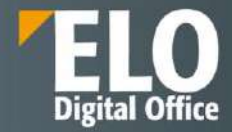

# 7.1.2 Sugestii de completare

Funcția de sugestii de completare oferă o listă de posibili termeni de căutare care se potrivesc cu secvența de caractere deja introdusă. Cu cât termenul introdus este mai lung, cu atât sugestiile sunt mai exacte. ELO iSearch sugerează termeni pentru cautarea în ELO. Dacă nu apar sugestii, nu există potriviri pentru șirul de caractere introdus.

|                                                                                      | -> Co Folder D n                                                                             | eschidere în<br>Iodul doar în citire                             | Procesar<br>check-ou   | e prin<br>t și editare 🏼 🗠 pr | ocesare<br>incheck-in Metadate |
|--------------------------------------------------------------------------------------|----------------------------------------------------------------------------------------------|------------------------------------------------------------------|------------------------|-------------------------------|--------------------------------|
| Căutare                                                                              |                                                                                              |                                                                  | <                      | Examinare                     |                                |
| fac                                                                                  | Reîmprospătare câutare                                                                       | în toate zonele                                                  | ~ <mark>0</mark>       |                               |                                |
| factura<br>fachgrosshandlung<br>factory<br>facturi                                   | 🖌 🔤 Îndosariat de 🗸                                                                          |                                                                  | ^                      |                               |                                |
| domainschartcore.factor<br>factories<br>facturaise0386                               |                                                                                              |                                                                  |                        |                               |                                |
| Tastați ceea ce căutați la<br>căutare pentru contract r<br>de livrare sau contracte. | ar ELO iSearch va găsi rezult<br>eturnează și documente car<br>Căutarea nu este sensibilă li | ate corespondente<br>e conțin cuvintele c<br>a majuscule și minu | O<br>ontract<br>scule. |                               |                                |
| Mai multe                                                                            |                                                                                              |                                                                  |                        |                               |                                |
|                                                                                      |                                                                                              |                                                                  |                        |                               |                                |
|                                                                                      |                                                                                              |                                                                  |                        |                               |                                |
|                                                                                      |                                                                                              |                                                                  |                        |                               |                                |
|                                                                                      | -                                                                                            | Căuta                                                            | are +                  |                               |                                |
|                                                                                      | ăutare Activități 7                                                                          | Intrav                                                           |                        |                               |                                |

#### 7.1.3 Functia de corectare

Corectarea oferă de fapt sugestii pentru termenii de căutare la care aveti rezultate foarte puține sau deloc. Acest lucru poate fi util mai ales dacă ați făcut o greseala de tastare la introducerea termenului de căutare. Dacă acesta este cazul, ELO va sugera termeni similari. Un mesaj apare sub câmpul de cautare: "Ati vrut sa spuneti..." urmat de sugestiile generate de ELO.

Faceți clic pe unul dintre termenii sugerați pentru a afișa rezultatele căutării termenul ales.

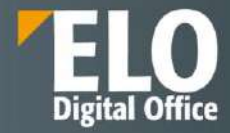

| Preferințe Nou Registr |                        | Registratu   | ra Audit                                       | Vizu     | alizare             | leşire   | Organiza                   | re Do                        | cument                  |
|------------------------|------------------------|--------------|------------------------------------------------|----------|---------------------|----------|----------------------------|------------------------------|-------------------------|
| Deschide<br>modul do   | re în<br>par în citire | 1 Pro<br>che | cesare p <mark>rin</mark><br>ck-out și editare | D        | Editare<br>document | 4        | Procesare<br>prin check-in | Versiuni<br>•                | HR                      |
| Căutare                |                        |              |                                                |          |                     |          | <                          | Basic (<br><mark>Curi</mark> | entry Vers<br><b>er</b> |
| factura                |                        |              | Pornire că                                     | iutare   | în toate            | zonele   | <ul> <li>✓ 5</li> </ul>    | 1                            | 1                       |
| Tip intrare            | ✓ Da                   | ată 🗸        | Îndosariat de                                  | ~        |                     |          |                            |                              | - N                     |
| Formular me            | tadate                 | v            |                                                |          |                     |          |                            |                              |                         |
| Ați vrut să spu        | neţi fi                | actor facut  | factori factura                                | ir facta | a facturi f         | actur fi | ractur fac                 | Carle                        | Chever Separa           |

# 7.1.4 Functii si instrumente de cautare:

# Funcția de căutare booleană

Este o formă de căutare complexă care permite o formula de interogare pentru căutare folosind operatorii AND și OR.

AND caută potriviri care conțin ambii termeni.

Operatorii pentru o căutare AND sunt:

- ŞI
- &&

Atentie: conexiunea AND este activată în mod implicit. Dacă introduci mai mult de un termen, acestia sunt legați automat cu ȘI cu excepția cazului în care utilizați alt operator.

SAU caută potriviri care conțin cel puțin unul dintre termeni.

Operatorii pentru o căutare SAU sunt:

- SAU
- ,
- ||

#### Exemplu: comandă, factură

| Formular Fiere            | 📶 Câutore metadote       |                                |                                                                             |                     |                    |
|---------------------------|--------------------------|--------------------------------|-----------------------------------------------------------------------------|---------------------|--------------------|
|                           | Formulare disponibile <  | Basis Text suplimentar         | Opțiuni                                                                     |                     |                    |
| ăutare                    | Filtrare                 | Identificator personal         |                                                                             |                     |                    |
|                           | [CNPP]_DEMO              | Terminare perioadă de ștergere |                                                                             | II <sup>II</sup> In | ũ                  |
|                           | [EMITERE_ATR]_CASNIC     | Terminare perioadă de păstrare |                                                                             | and in              | Ŧ                  |
|                           | [EMITERE_ATR]_CASNIC     |                                |                                                                             |                     |                    |
| 1                         | [EMITERE_ATR]_CONTR      | Tip introre                    | Toote                                                                       | •                   |                    |
| Nume scurt                | (EMITERE_ATR]_CONTR      | Note                           |                                                                             |                     |                    |
| test Copy                 | [EMITERE_ATR]_FISA_S     |                                | Toate notele                                                                |                     |                    |
|                           | [EMITERE_ATR]_SOLICI     |                                |                                                                             |                     |                    |
|                           | [EMITERE_ATR]_SOLIC      | Interval căutare               | Căutare Istoric modificăn metadate                                          |                     |                    |
|                           | (INVESTITII]_CTR_PRO!I   |                                | Căulare numai în folderul următor 💿 Demo George                             | E.                  | () Selectare       |
|                           | Activitate de prelucrare |                                | Căutare în rezultatele afișate                                              |                     |                    |
|                           | Aviz                     | Mod căutare                    | SAU (leaga cămpun cu SAU boolean)                                           |                     |                    |
|                           | Basic entry              | La handra da                   | ST (Campon de legitura cu Si boolean)<br>SAU (leagă câmpuri cu SAU boolean) |                     |                    |
| De la 1 la 1 (do) rezulta | Candidat                 |                                |                                                                             |                     | a descare contract |
|                           | 75                       | Extind                         | ere automată listă de cuvinte choie 🔉                                       |                     |                    |

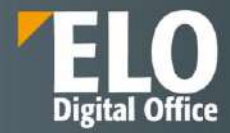

#### Paranteze

Puteți utiliza parantezele logice pentru a introduce o căutare alternativă. Parantezele logice determină ce termeni trebuie căutați în plus față de termenul de căutare principal.

De exemplu, in situatia in care căutați o factură, dar nu sunteți sigur dacă documentul a fost arhivat ca factură sau chitanță - in acest caz, introduceți termenul care ar trebui folosit primul pentru cautare și apoi adaugati intre paranteze cele doua alternative de cautare. Exemplu: factură (factură, chitanță).

| Preferințe Nou Registrat       | tura Audit Vizualiz                     | are leșire                     | Organizare            | Document                       | Căutare    | Persoane fizice       | Developr                   |
|--------------------------------|-----------------------------------------|--------------------------------|-----------------------|--------------------------------|------------|-----------------------|----------------------------|
| Formular Filtre                | Salvare Preferințe de căut<br>căutare T | are 🔏 Solia<br>căut            | citări<br>are recente | Proces logic o                 | le căutare | Rezultat              |                            |
| Căutare                        |                                         |                                | <                     | Document contra<br>Cerere CO T | EST2       | 1 din 9 aug. 2022 Adn | nin <mark>i</mark> strator |
| cerere (cerere, test)          | Pornire căutare î                       | n toate zonele                 | . 5                   |                                | wa         | orkflow automat       |                            |
| Tip intrare 🗸 🛛 Dată 🗸         | Îndosariat de 🗸                         |                                |                       |                                |            |                       |                            |
| Formular metadate 🖌 🛩          |                                         |                                |                       |                                |            |                       |                            |
| Ați vrut să spuneți text cover | center crear camer tert                 | caror celor curie              | r core 🔨              |                                |            |                       |                            |
| 88                             |                                         |                                | Q                     |                                |            |                       |                            |
| Fip Nume scurt                 | D                                       | atā                            | Pot                   |                                |            |                       |                            |
| Cerere CO TEST2                | 10                                      | iun. 2022, 17:38               | 8 Nurr                |                                |            |                       |                            |
| Cerere CO TEST2                | 9 a                                     | ug. 2022, 10:19                | Nurr                  |                                |            |                       |                            |
| log_install_eloSign_202        | 20718120008                             |                                |                       |                                |            |                       |                            |
| Cerere CO TEST                 | 24                                      | iun. <mark>2</mark> 022, 16:03 | Text                  |                                |            |                       |                            |
| Cerere CO TEST - Catalir       | 21                                      | iun. 2022, 13:18               | Nur                   |                                |            |                       |                            |

#### **Excluderea termenilor**

In procesul de cautare, ELO iSearch permite excluderea anumitor termeni de cautare. Termenul pe care doriți să îl excludeți trebuie să fie separat de termenul de căutare principal printr-un spațiu și o cratimă (-). De exemplu, dacă căutați termenul factură și excludeți termenul de chitanță, trebuie să introduceți următoarea comandă de căutare: factură -chitanță.

| Preferințe Nou Registratura Audit Vizu                                                        | ializare leșire            | Organizare           | Document C                                                    | äutare Persoane I                                        | lizice De              | elopment                                                                     | ₽ Căutare func                                                  |
|-----------------------------------------------------------------------------------------------|----------------------------|----------------------|---------------------------------------------------------------|----------------------------------------------------------|------------------------|------------------------------------------------------------------------------|-----------------------------------------------------------------|
| Formular Filtre <b>5</b> Salvare Preferinte de                                                | căutare 🛛 🔏 Solic<br>căut  | itări<br>are recente | Proces logic de că                                            | utare Rezultat                                           |                        |                                                                              |                                                                 |
| Căutare                                                                                       |                            | ,                    | Basic entry Versiones                                         | din 24 nov. 2021 Adm                                     | inistrator             | 0363                                                                         |                                                                 |
| demo -contract Reîmprospătare căutare                                                         | În toate zonele            |                      | 20% ⊝ I                                                       |                                                          | - C D                  | ☞ ዘ 📓                                                                        | Hanse Text                                                      |
| Tip intrare 🗸 Dată 🗸 Îndosariat de 🗸                                                          |                            |                      |                                                               | - E - H -                                                | + ∓ ×:                 | Q                                                                            | RE2017-0                                                        |
| Formular metadate  Sinonime pentru "-contract": booby hatch crazy bone crazy house funny bone | funny farm Bedlam<br>TOATE |                      | room before a set for                                         | H                                                        | anse Textil            | vertrieb GmbH                                                                | Formular meta<br>Basic entry<br>Versiune curer<br>Dată versiune |
| Ați vrut să spuneți contact dem contracts contract                                            | 1 contrar contacto c       | ontrai 🔨             | ELO Digital Office Grad<br>Tableger Dir. 43<br>10178 Soutgart | н                                                        | Radi                   | 40556 Dowelderf                                                              | 24 nov. 2021,<br>Editor                                         |
| 8                                                                                             |                            | Q                    |                                                               |                                                          | Kach<br>Liete<br>Liete | sungedature: 13.03.2017<br>suberimenanieri: DEL2017-80<br>dature: 12.03.2017 | Administrator                                                   |
| p Nume scurt +                                                                                | Dată                       | Pot                  | Fere Seatching 54: 4200                                       | 000011 sees 00.03.29 (7                                  |                        |                                                                              |                                                                 |
| Cerere DEMO                                                                                   | 8 apr. 2022, 10:10         | Nurr                 | Pre. Arthonika                                                | Bescheikung                                              | Merge                  | E.P.m. Generation                                                            | Control version                                                 |
| Demo                                                                                          | 9 feb. 2022, 16:12         | Text                 | D Ngootex902290<br>1 E01894                                   | G sand Sweiss Rosert<br>De Rocher - Verband der Körke se | 5<br>dusary (Hunde) 4  | 0.85 2.55<br>5.50 22.00                                                      | Dată<br>13 mar 2017                                             |
| Demo                                                                                          |                            | Nurr                 |                                                               |                                                          |                        |                                                                              |                                                                 |
| demo_achizitii_buton.config                                                                   | 7 sept. 2016, 07:50        | Text                 |                                                               |                                                          | Net                    | 59 - Summer 24 55<br>19% UBI 4.98                                            |                                                                 |
| - De la 1 la 100 (de) rezultate din 361                                                       |                            |                      |                                                               |                                                          |                        | Bulli 629.21                                                                 |                                                                 |
| and the state of the proceeding of the                                                        |                            |                      |                                                               |                                                          |                        |                                                                              |                                                                 |

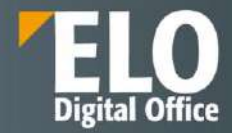

### Căutare de expresii

Căutarea de expresii funcționează cu grupuri de cuvinte care sunt conectate. Aceasta poate fi o expresie fixă, de ex. "introduction ecm". Poate fi, de asemenea, oricare succesiune de cuvinte. Expresia cautata trebuie plasată în interiorul ghilimelelor. De exemplu, dacă doriți să găsiți toate documentele cu combinația de cuvinte introduction ecm, tastați urmatoarea expresie: "introduction ecm".

#### Căutare interval

Căutarea interval vă permite să limitați căutarea la un anumit interval. Acest lucru face căutarea mai rapidă și crește semnificativ precizia rezultatelor. Trebuie să introduceți intervalul între paranteze drepte și să le separați cu TO. De exemplu, doriți să căutați în toate folderele din intervalul 03 la 05. Introduceți comanda de căutare [03 TO 05].

Atentie! Căutările în ELO iSearch nu fac distincție între majuscule și minuscule.

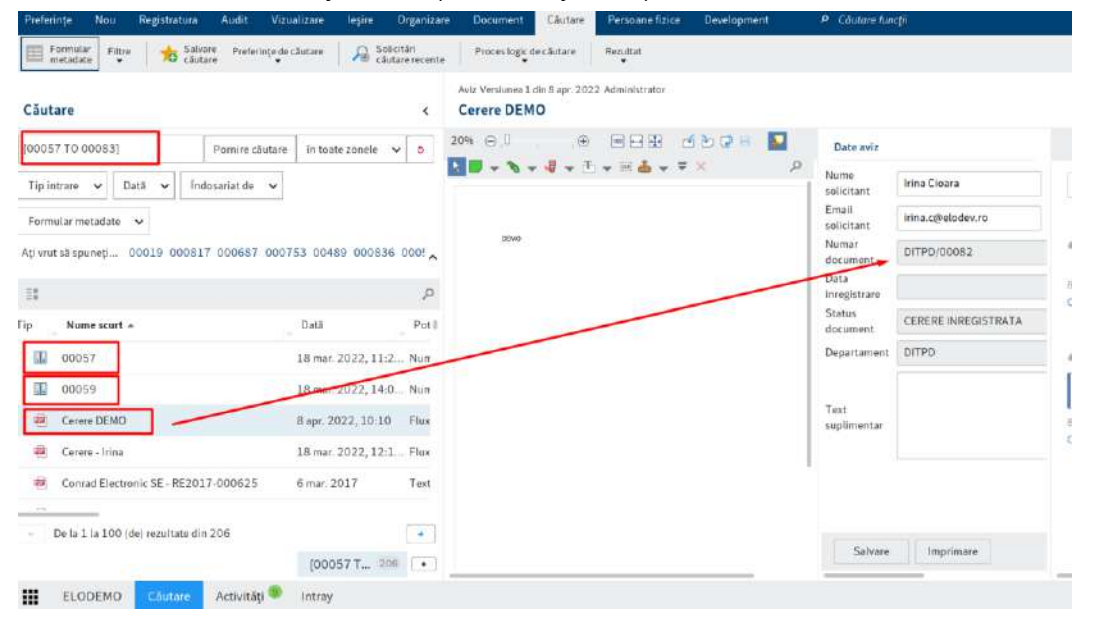

#### Sinonime

ELO iSearch oferă alternative (sinonime) pentru mulți termeni. ELO iSearch sugerează sinonime corespunzătoare, dacă sunt disponibile. Pentru a adăuga un sinonim la o căutare, faceți clic pe sugestia dorită.

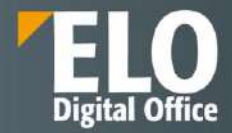

| Preferințe Nou I            | Registratura Au            | idit Vizualizare                  | leșire        | Organizare           | Document                       | Căutare              | Persoane fizice          |
|-----------------------------|----------------------------|-----------------------------------|---------------|----------------------|--------------------------------|----------------------|--------------------------|
| Formular<br>metadate Filtre | Salvare<br>căutare         | Preferințe de căutare<br>V        | Solic<br>căut | itări<br>are recente | Proces logic d                 | e căutare            | Rezultat                 |
| Căutare                     |                            |                                   |               | <                    | Document contra<br>Cerere CO T | ct Versiunea<br>EST2 | 1 din 9 aug, 2022 Admini |
| test                        | Reîmprospăt                | are căutare 📄 în toa              | te zonele 🔉   | • •                  |                                | w                    | orkflow automat          |
| Tip intrare 🗸 Dat           | ă 🗸 Îndosaria              | at de 🗸                           |               |                      |                                |                      |                          |
| Formular metadate 🗸         | •                          |                                   |               |                      |                                |                      |                          |
| Sinonime pentru "test":     | psychometric test<br>TOATE | mental test mental                | testing       |                      |                                |                      |                          |
| Ați vrut să spuneți tex     | kt tert testl test3        | tas <mark>t</mark> tst testl teht | test4 test5   | ^                    |                                |                      |                          |
| 31                          |                            |                                   |               | P                    |                                |                      |                          |
| Tip Nume scurt              |                            | Dată                              |               | Pot                  |                                |                      |                          |
| Cerere CO TEST              | 2                          | 10 iun.                           | 2022,17:38    | Câm                  |                                |                      |                          |
| Test                        |                            |                                   |               | Nurr                 |                                |                      |                          |

# Text rezultate

Configurare

Este afișată o previzualizare a textului fulltext al documentelor găsite de iSearch în coloana de text Rezultate. Potrivirile sunt evidențiate.

Atentie! Pentru a utiliza componenta de text Rezultate, trebuie să o activați opțiunea de text Rezultate din Meniu > Meniul utilizator [numele tău] > Configurare > Afișare > Căutare. Optiunea poate fi activata de catre administratorul sistemului la nivel individual – pentru un utilizator sau la nivel general – pentru un grup de utilizatori.

| Setări pentru 🛔 Admin    |                                                                              | 2 Selecta |
|--------------------------|------------------------------------------------------------------------------|-----------|
| Afişare                  | Ştergere imediată      Stergere la închiderea ELO                            |           |
| 📄 Schemă de culoare      | <ul> <li>Nu se şterge niciodată</li> </ul>                                   |           |
| 👼 Casetele de dialog     | Vizualizare nouă în zona de lucru Căutare pentru fiecare căutare de metadate |           |
| Metadate                 | Context rezultate de căutare                                                 |           |
| Examinarea documentelor  | O Dezactivare                                                                |           |
| 🗧 Acces rapid la funcții | O Potriviri                                                                  |           |
| Q Adnotări               | Text rezultate                                                               |           |
| Setări complexe          | Numår de sinonime 0 5 - +                                                    |           |
| 🖀 Presetări tehnice      | Numär maxim de rezultate per pagina 😰 100 - +                                |           |
| 🙀 Gestionare funcții     | Numär de sugestil de cautare pentru fiecare câmp @ 100 - +                   | 10        |

### Evidențiere integrală text

Dupa realizarea unei cautari in cuprinsul fulltext al unui document, rezultatele din cadrul documentului sunt evidențiate în previzualizarea textului integral.

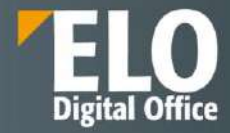

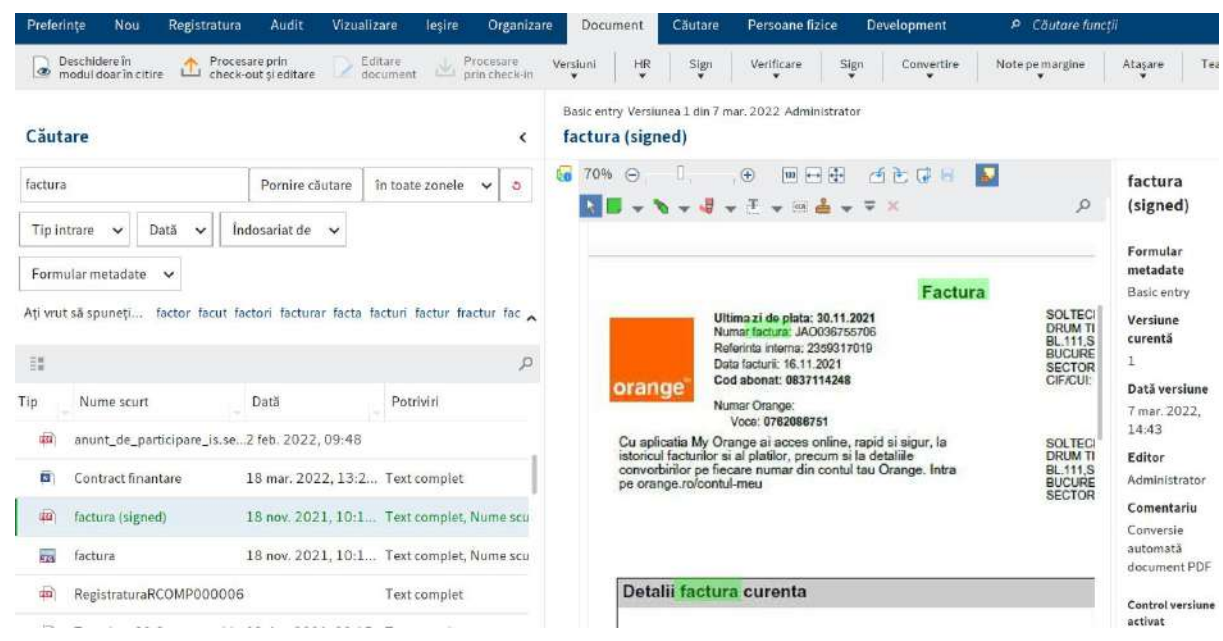

In situatia in care documentul conține mai multe potriviri, puteți sări înapoi și apoi între potriviri în textul complet folosind butoanele "Afișează urmatorul rezultat" (săgeata îndreptată în jos) și "Afișați rezultatul anterior (săgeata îndreptată în sus).

| Căutare <                                                                                                    | Basic entry Versiunea 1 din 7 mar. 2022 Administrator<br>factura (signed)                                                                                                    |                                                                                                    |
|----------------------------------------------------------------------------------------------------|----------------------------------------------------------------------------------------------------|----------------------------------------------------------------------------------------------------|
| factura       Pornire căutare       în toate zonele       Image: Constraint of the second second s | Image: Solution of the second second seco | factura<br>(signed)<br>Formular<br>metadate<br>Basic entry<br>Versione<br>curentă<br>1<br>Dată versione<br>7 mar. 2022,<br>14:43<br>Editor<br>Administrator<br>Comentariu<br>Conversie<br>automată<br>document |
| RegistraturaRCOMP000006  Text complet  De la 1 la 32 (de) rezultate din 32                                                                                                    | Detal <mark>i factura c</mark> urenta<br>Pericada<br>Abonamente                                                                                                    | PDF<br>Control<br>versiune<br>activat                                                                                                    |

# Filtre

ELO iSearch vă permite să setați filtre pentru a rafina căutarea. Puteți accesa filtrele din Meniu > Căutare > Filtre.

ELO iSearch oferă următoarele filtre:

- Formular metadate: filtrează rezultatele cautarii după metadatele selectate/formă.
- Tip intrare: filtrează rezultatele cautarii după tipul de intrare selectat (de exemplu, folder, document imagine, document Word).

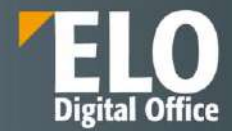

- Data: filtrează rezultatele cautarii după data documentului selectat.
- Indosariat de: Filtrează rezultatele cautarii in functie de utilizatorul care a realizat indosarierea in sistem.
- Toate câmpurile: Permite utilizatorului să caute în toate câmpurile.
- Selectare camp: Permite utilizatorului să caute un câmp dintr-un formular de indexare.
- Feed: permite utilizatorului să caute în postări și hashtag-uri din zona de comunicare ELO feed.
- Editor: filtrează rezultatele cautarii in functie de utilizatorul selectat ca editor în caseta de dialog din formularul de indexare.
- Data indosariere: filtrează rezultatele cautarii in functie de data de indosariere a documentului in sistem.
- Dimensiunea fișierului: filtrează rezultatele cautarii in functie de dimensiunea fișierului selectat.

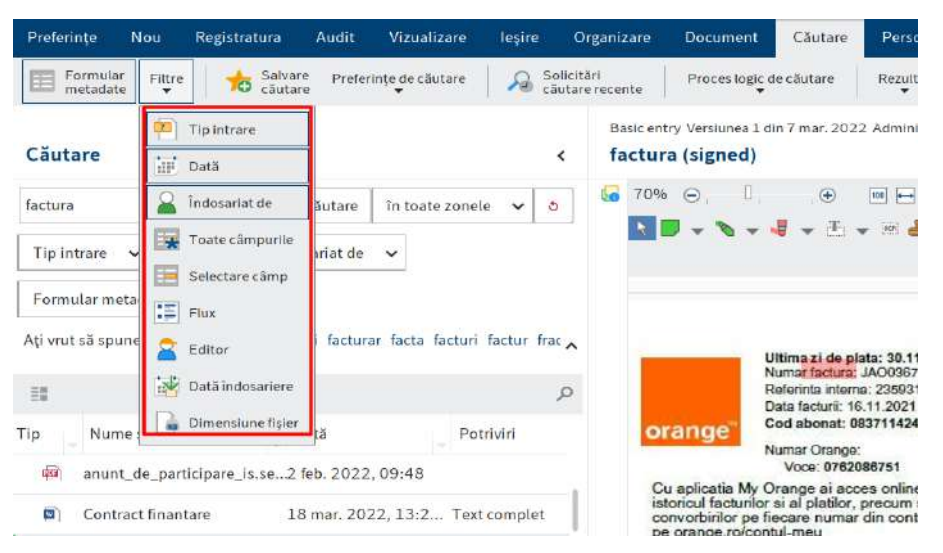

# Activați/dezactivați filtrul:

Utilizatorul are posibilitatea de a activa/dezactiva filtrele printr-un simplu click. Un filtru activat este evidentiat prin intermediul chenarului de culoare gri ce marcheaza butonul dedicat filtrului. De îndată ce a fost activat un filtru, câmpul corespunzător apare sub zona de căutare.

| Preferințe                  | Nou                    | Audit                | Vizualizare            | leșire                        | Organiza       | re Căutare                    | Persoa | ane fizice  | Develop      | ment         |
|-----------------------------|------------------------|----------------------|------------------------|-------------------------------|----------------|-------------------------------|--------|-------------|--------------|--------------|
| Formular<br>metadate        | Fittre                 | 10                   | Salvare Pro<br>căutare | aferințe de că                | utare 🔰        | Solicitări<br>căutare recente | e P    | roces logic | : de căutare | Rezulta<br>¥ |
| Căutare                     |                        |                      |                        |                               |                |                               |        | <           | Examinare    | 6            |
|                             |                        |                      |                        | Porn                          | ire căutare    | în toate zonele               | ~      |             |              |              |
| T <mark>ip</mark> intrare   | ~ D                    | ată 🗸                | Îndosariat (           | de 🖌 I                        | Formular me    | tadate 🗸                      |        |             |              |              |
| Editor 🗸                    |                        |                      |                        |                               |                |                               |        | ^           |              |              |
| Ξŧ                          |                        |                      |                        |                               |                |                               |        |             |              |              |
| Tastați cee                 | a ce <mark>c</mark> ău | t <b>ați</b> iar EL( | ) iSearch va g         | ăsi rezultate                 | e coresponde   | ente. O                       |        |             |              |              |
| căutare pei<br>de livrare s | ntru cont<br>au contre | ract return          | iează și docur         | nente care c<br>ansibilă la m | onțin cuvint   | ele contract<br>niquscule     |        |             |              |              |
| de lividre s                | aucontro               | icie. Cauta          | ned nu este si         | ensibila la n                 | iajuscule și l | ninuscute.                    |        |             |              |              |

Faceți clic pe pictograma săgeată din dreapta câmpului pentru a deschide un meniu de tip drop-down pentru selectarea opțiunilor.

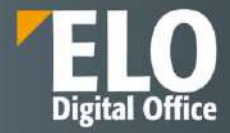

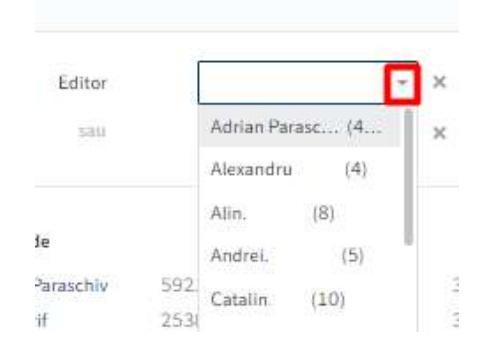

Optiunea selectata va fi vizibila în câmpul de filtrare, iar filtrul devine activ atunci când începeți o căutare. Daca se doreste realizarea unei noi cautari, utilizatorul va apela optiunea de resetare filtre pentru a reveni la interfata initiala de cautare.

| Preferințe         | Nou        | Audit              | Vizualizare                     | leșire       | Organizare    | Căutare                       | Persoane   | fizice     | Develop | ment    |
|--------------------|------------|--------------------|---------------------------------|--------------|---------------|-------------------------------|------------|------------|---------|---------|
| Formula<br>metadat | er Filtre  | *                  | Salvare Prefe<br>căutare        | erințe de că | utare 🖌       | Solicitări<br>căutare recente | Proce      | s logic de | căutare | Rezulta |
| Căutare            |            |                    |                                 |              |               |                               | <          | Ex         | aminare | 6       |
|                    |            |                    |                                 | Porn         | ire căutare   | în toate zonele               | <b>v</b> 5 |            |         |         |
| Tip intrare        | ✓ D        | ată 🗸              | Îndosariat de                   | • <b>•</b> F | ormular met   | adate 🗸                       |            |            |         |         |
| Editor 🗸           |            |                    |                                 |              |               |                               | ^          | ę          |         |         |
| 1.0                |            |                    |                                 |              |               |                               |            |            |         |         |
| Tastati ce         | ea ce cău  | <b>tati</b> iar Fl | 0 iSearch va gă                 | si rezultate | coresponder   | nte O                         |            |            |         |         |
| căutare pe         | entru cont | ract retur         | nează și docume                 | ente care c  | onțin cuvinte | e contract                    |            |            |         |         |
| de livrare         | sau contro | acte. Căut         | ar <mark>ea n</mark> u este ser | isibilă la m | ajuscule și m | inuscule.                     |            |            |         |         |
|                    |            |                    |                                 |              |               |                               |            |            |         |         |

Exista posibilitatea de a selecta filtre multiple si de a le utiliza in procesul de cautare. Utilizatorul nu este restrictionat la numarul de filtre pe care le poate selecta pentru a filtra rezultatele obtinute in cadrul procesului de cautare.

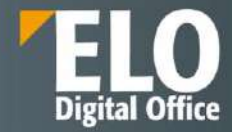

| Preferințe Nou Audit Vizualiz                                                                      | are leșire Orga                                      | nizare Căutare                              | Persoane fiz | ice Development          |
|----------------------------------------------------------------------------------------------------|------------------------------------------------------|---------------------------------------------|--------------|--------------------------|
| Formular metadate Filtre to Salvare căutare                                                        | Preferințe de căutare<br>V                           | Solicitări<br>căutare recente               | e Proces la  | ogic de căutare Rezultar |
| Căutare                                                                                            |                                                      |                                             | <            | Examinare                |
| 1                                                                                                  | Reîmprospătare căuta                                 | re în toate zonele                          | ~ 8          |                          |
| Tip intrare 🗸 Dată Ultimele 10 (                                                                   | (de) zile 🔀 🗸                                        |                                             |              |                          |
| Îndosariat de 🛛 Administrator 🗡 🗸                                                                  | Formular metadate                                    | ← Editor ←                                  | ~            |                          |
| ==                                                                                                 |                                                      |                                             |              |                          |
| Tastați ceea ce căutați iar ELO iSearch                                                            | va găsi rezultate coresp                             | ondente. O                                  |              |                          |
| căutare pentru <i>contract</i> returnează și do<br><i>de livrare sau contracte.</i> Căutarea nu es | ocumente care conțin cu<br>te sensibilă la majuscule | vintele c <i>ontract</i><br>e și minuscule. |              |                          |

#### Mai multe

• Filtre multiple: prin combinarea diferitelor filtre, puteți restrânge rezultatele căutării pe baza mai multor criterii. Acest lucru vă permite să creați solicitări de căutare precise.

• Filtre multiple de un singur tip: Folosiți mai multe valori din acelasi tip pentru a seta un filtru avansat.

Puteți seta filtre pentru a exclude anumite valori. Faceți clic dreapta pe câmpul de filtru pentru a deschide meniul contextual. Aici activați opțiunea "nu conține".

| Preferințe               | Nou                      | Audit                     | Vizualiz                  | are I                 | eșire                 | Organ                               | nizare               | Căutare                       | Persoa             | ane fizi | ce Develop          | ment         |
|--------------------------|--------------------------|---------------------------|---------------------------|-----------------------|-----------------------|-------------------------------------|----------------------|-------------------------------|--------------------|----------|---------------------|--------------|
| Formula<br>metada        | ar Filtre<br>te v        | *   *                     | Salvare<br>căutare        | Preferint             | țe de cău<br>👻        | utare                               | R                    | Solicitări<br>căutare recente | P                  | roces lo | gic de căutare<br>♥ | Rezulta<br>¥ |
| Căutare                  |                          |                           |                           |                       |                       |                                     |                      |                               |                    | <        | Examinar            | e            |
|                          |                          |                           |                           | Reîmp                 | rospăta               | ire căuta                           | re în                | toate zonele                  | ~                  | 5        |                     |              |
| Tip intrare              | ✓ D                      | ată 🗸                     | Îndosar                   | riat de               | <b>~</b> ₽            | Formula                             | metada               | ate 🗸                         |                    |          | 94                  |              |
| Editor 🗸                 |                          |                           |                           |                       |                       |                                     |                      | nu co<br>Ascur                | nține<br>ndere fil | tru      |                     |              |
| 18<br>18 10              |                          |                           |                           |                       |                       |                                     |                      |                               |                    |          | 9                   |              |
| Tastați ce               | ea ce cău                | t <b>ați</b> iar EL       | O iSearch                 | va găsi re            | ezultate              | corespo                             | ondente              | . 0                           |                    |          |                     |              |
| căutare pe<br>de livrare | entru cont<br>sau contro | ract returi<br>acte. Căut | nează și do<br>area nu es | ocumente<br>te sensib | e care co<br>ilă la m | on <mark>ț</mark> in cu<br>ajuscule | vintele o<br>și minu | contract<br>Iscule.           |                    |          |                     |              |
| Maimu                    | lte                      |                           |                           |                       |                       |                                     |                      |                               |                    |          |                     |              |

Pentru a elimina filtrul, faceți clic pe pictograma X de lângă valoarea filtrului selectat.
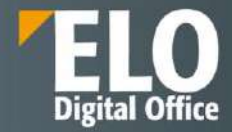

| Preferințe<br>Formula<br>metadal | Nou<br>Filtre                          | Audit                            | Vizualizare<br>Salvare P        | e leșire<br>referințe de cău                | Organiza<br>tare           | Căutare                           | Pers | oane fiz<br>Proces l | ice Developi<br>ogic de căutare | ment<br>Rezult |
|----------------------------------|----------------------------------------|----------------------------------|---------------------------------|---------------------------------------------|----------------------------|-----------------------------------|------|----------------------|---------------------------------|----------------|
| Căutare                          |                                        |                                  | Cautare                         | •                                           | 1                          | - cautare recent                  | .e   | <                    | Examinare                       |                |
|                                  |                                        |                                  | 1                               | Reîmprospătar                               | e căutare                  | în toate zonele                   | • •  | 3                    |                                 |                |
| Tip intrare                      | <b>~</b> D                             | ată Ult                          | imele 10 (de                    | ) zile 🔀 🗸                                  | Indosari                   | at de 🗸 🗸                         |      |                      |                                 |                |
| Formular m                       | etadate                                | ✓ Ed                             | itor 🗸                          | Elimi                                       | nare                       |                                   |      | ^                    |                                 |                |
|                                  |                                        |                                  |                                 |                                             |                            |                                   |      |                      |                                 |                |
| Tastați ce                       | ea ce cău                              | <b>tați</b> iar EL               | O iSearch va                    | <mark>g</mark> ăsi rez <mark>ul</mark> tate | corespond                  | ente. O                           |      |                      |                                 |                |
| căutare pe<br>de livrare :       | entru <i>cont</i><br>sau <i>contro</i> | <i>ract</i> returi<br>acte. Căut | nează și docu<br>area nu este : | imente care co<br>sensibilă la ma           | nțin cuvint<br>ajuscule și | ele <i>contract</i><br>ninuscule. |      |                      |                                 |                |
| Mai mu                           | ilte                                   |                                  |                                 |                                             |                            |                                   |      |                      |                                 |                |

#### **Cautare metadate**

Pe lângă utilizarea ELO iSearch, ELO vă permite să căutați metadate folosind diferite formulare.

Începeți căutarea metadatelor în ELO Java Client in zona Meniu > Căutare > Proces logic de căutare > Căutare metadate.

| Preferințe Nou ODIMN        | I Vizualizare Sign                     | leşire Organizar                 | e Do   | cument     | Căutare                                        | Dezvoltare             | P Căutare funcții                                     |
|-----------------------------|----------------------------------------|----------------------------------|--------|------------|------------------------------------------------|------------------------|-------------------------------------------------------|
| Formular Filtre             | Salvare Preferințe de căi<br>căutare v | itare 😡 Solicitări<br>căutare re | ecente | Proces     | ogic de căutar                                 | e Rezultat             |                                                       |
| Căutare                     |                                        | _                                | <      |            | ăutare <mark>m</mark> etada<br>umai folderul c | te Căut<br>curent Căut | <b>are metadate (Ctrl+F)</b><br>are în metadate.      |
| test                        | Reimprospätare cäutare                 | în toate zonele 🐱                | 3      | <b>x</b> * | fișare intrări șt                              | erse Se d              | eschide o fereastră cu<br>ulare și câmpuri ne care le |
| Tip intrare 🗸 🛛 Dată 🗸      | Indosariat de 🖌 F                      | ormular metadate 🗸 🗸             |        | rafasdaso  | 1                                              | pute<br>o ani          | ți utiliza pentru a căuta într-<br>umită zonă.        |
| Sinonime pentru test", exam | examine examination an                 | alyze analyse                    |        |            |                                                |                        |                                                       |
| TOAT                        | ΓE                                     |                                  | ^      |            |                                                |                        |                                                       |

Se deschide caseta de dialog Căutare metadate. Sunt afișate toate metadatele care pot fi utilizate pentru căutare în zona formulare disponibile. Selectați formularul pe care l-ați folosit pentru a depune documentul pe care îl căutați, de ex. Dosar. Acest lucru limitează căutarea documentelor la cele cărora li s-au atribuit aceste metadate.

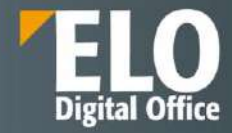

| Formulare disponibile < | Basis Text sup                  | limentar Opțiuni              |                 |          |
|-------------------------|---------------------------------|-------------------------------|-----------------|----------|
| Filtrare                | Nume scurt                      | 1                             |                 |          |
| Document intrare        | Dată                            | 111                           | în              |          |
| Dosar                   | Dată îndosariere                | 111                           | în              |          |
| Dosar Prima Casa        | Data document                   |                               |                 |          |
| ELO Business Solution   | Numar document                  |                               |                 |          |
| ELO Business Solution   | Numar inregistrare              |                               |                 |          |
| E-mail                  | Data <mark>in</mark> registrare |                               |                 |          |
| Folder                  | Data executare                  |                               |                 |          |
| Import în volum mare    |                                 |                               |                 | -        |
| Search                  | <b>a</b>                        | 🗌 Extindere automată listă de | cuvinte cheie 🔍 |          |
| 0                       |                                 |                               | OK              | Revocare |

Câmpurile de căutare ale formularului de metadate sunt afișate pe fișierul corespunzător.

Puteți utiliza câmpurile de căutare pentru a identifica în mod specific intrările din aceste câmpuri, cum ar fi pentru numărul facturii sau data de depunere.

Atentie: Când căutați metadatele, este posibil să faceți completari în mai multe câmpuri ale unui formular de căutare. Acest lucru vă permite să creați interogări complexe de căutare.

#### Căutări anterioare

Dacă ați efectuat deja mai multe solicitări de căutare, aveti posibilitatea sa selectat in formularul de cautare metadate pe pictograma cu sageata verde (cele mai recente intrări salvate/afișate). Se va deschide o listă cu solicitările de căutare anterioare.

| 🔄 Câutare metadate                     |                                                                                    |     |
|----------------------------------------|------------------------------------------------------------------------------------|-----|
| Formulare disponib <mark>il</mark> e < | Basis Text suplimentar Opțiuni                                                     |     |
| Filtrare                               | Nume scurt                                                                         | _   |
| Document intrare                       | Dată III în                                                                        |     |
| Dosar                                  | Dată îndosariere III în                                                            |     |
| Dosar Prima Casa                       | Data document                                                                      |     |
| ELO Business Solution                  | Numar document                                                                     |     |
| ELO Business Solution                  | Numar inregistrare                                                                 |     |
| E-mail                                 | Data inregistrare                                                                  |     |
| Folder                                 | Data executare                                                                     |     |
| Import în volum mare                   |                                                                                    |     |
| Search                                 | 🔄 📄 Extindere automată listă de cuvinte cheie @                                    |     |
| 0                                      | Introducere metadate utilizând intrările cel mai recent salvate/afișate [F3] Revoc | are |

Sunt afișate atât termenul de căutare, cât și câmpul utilizat.

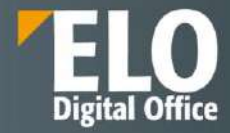

| MM Vizualizare Sign leşire Organizar                   | Căutare Development A Căutore funcță                | <u>8</u> A  |
|--------------------------------------------------------|-----------------------------------------------------|-------------|
| bilivarn Preferințe de căutare 🖓 Solicitări<br>căutare | ente Proces logic de căutare Rezultat               |             |
|                                                        | folder                                              |             |
| Cautare metaldata                                      | 3 Nume sourt test                                   |             |
| Formulare disponibile <                                | De bază Text suplin                                 |             |
| Filtrare S                                             | Nume scurt                                          |             |
| Dosar                                                  | Dată                                                |             |
| Dosare Programe                                        | Dată Indosariere                                    |             |
| Dosar P <mark>ri</mark> ma Casa                        | All fields                                          |             |
| ELO Business Solution Template                         |                                                     |             |
| LO Business Solution Timed Event                       |                                                     |             |
| E-mail                                                 |                                                     |             |
| Folder                                                 |                                                     |             |
| Import in volum mare                                   | • •                                                 | OK Revocar  |
| Lista de contacte                                      |                                                     |             |
| Search                                                 | 😥 📄 🔚 🗌 Extindere automată listă de cuvinte cheie 🜼 |             |
| 0                                                      |                                                     | OK Révocare |

Selectați una dintre intrările listate și faceți clic pe OK. Termenii vor fi transferati în formularul de căutare.

#### Cautare cu "Si/Sau"

Pentru a realiza cautarea folosind operatorii ȘI/SAU, termenii de căutare trebuie să fie pusi între ghilimele. Unul dintre operatori (ȘI sau SAU) trebuie fie plasat între termenii de căutare.

| Căutare metadate        |                    |                                             | × |
|-------------------------|--------------------|---------------------------------------------|---|
| Formulare disponibile < | Basis Text sup     | limentar Opțiuni                            |   |
| Filtrare                | Numar document     |                                             |   |
| Document intrare        | Data executare     |                                             |   |
| Dosar                   | Termen executare   |                                             | = |
| Dosar Prima Casa        | Institutie         |                                             | = |
| ELO Business Solution   | Corespondent       |                                             | = |
| ELO Business Solution   | Continut succint   | "test" or "nb"                              | - |
| E-mail                  | Numar inregistrare |                                             |   |
| Folder                  | Data inregistrare  |                                             | _ |
| Import în volum mare    |                    |                                             | _ |
| Search                  |                    | Extindere automată listă de cuvinte cheie @ | _ |
| 0                       |                    | OK Revocar                                  | e |

#### Căutare folosind wildcard

In procesul de cautare este permisa utilizarea caracterului \*. Acest lucru înseamnă că puteți folosi substituentul \* pentru a căuta secvențe sau șiruri de caractere.

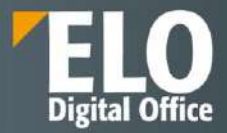

| Preferin | țe Nou        | ODIMM         | Vizualizare   | Sign          | leșire  | Organizare                | Document                           |
|----------|---------------|---------------|---------------|---------------|---------|---------------------------|------------------------------------|
| Prima C  | Casa PFA      | PARE 1        | +1 Start F    | Pentru Tineri | GE/     | FGC                       | Subvenție parti                    |
| Căuta    | re            |               |               |               | <       | Cerere Prima<br>Buletin A | Casa Versiunea 1 (<br><b>drian</b> |
| •        | Reîmpro       | spătare căuta | re în toate   | zonele 🗸      | ٥       | ↑ ↓ 1                     | /2                                 |
| Tip int  | rare 🗸 [      | Dată 🗸        | Îndosariat de | ~             |         |                           | <b>* *</b> * ±                     |
| Formu    | lar metadate  | *             |               |               | ^       |                           |                                    |
| Tip      | Nume scurt    |               |               | Da            | tă 📕    |                           |                                    |
| •        | Buletin Adria | n             |               | 13            | ul. 20  |                           |                                    |
| ₽        | PC4           |               |               | 18 i          | ul. 20  |                           |                                    |
|          | PC2           |               |               | 13 i          | ul. 20  |                           |                                    |
|          | PC3           |               |               | 18 i          | ul. 20  |                           |                                    |
|          | Dosar 23-02   |               |               | 27            | apr. 21 |                           |                                    |

Atentie: puteți utiliza un semn de întrebare ca wildcard. Va trebui apoi să introduceți termenul de căutare cu litere mici.

Semnul întrebării poate fi folosit ca wildcard la sfârșitul unui cuvânt.

#### Căutare secvențe

ELO pune la dispozitia utilizatorului mai multe optiuni pentru acest tip de căutare, dupa cum urmeaza:

Să presupunem că se doreste cautarea documentelor care contin "test" în nume. Introduceți \*test\* în câmpul Nume scurt din formularul de căutare. Căutarea va returna toate documentele care conțin literele "test". Cu alte cuvinte, căutarea se realizeaza pentru intervalul dintre cele două asteriscuri.

| dit Vizualizare leşire    | Organizare Căutar | e Persoone fizice  | Development                 |    | P Coutare hunchi | 🤱 Admin 🔸   |
|---------------------------|-------------------|--------------------|-----------------------------|----|------------------|-------------|
| Cautare metadote          |                   |                    |                             |    |                  | ×           |
| Formulare disponibile C   | Basis Test supl   | limentar Opțiuni   |                             |    |                  |             |
| Filtrar# S                | Nume scurt        | "test"             |                             |    |                  |             |
| Correspondence            | Datā              |                    | 21 In                       | 10 |                  |             |
| Departament activitate de | Dată Indosariere  |                    | ₽! In                       | 17 |                  |             |
| Directiva I               | Locatie           |                    |                             |    |                  |             |
| Document                  |                   |                    |                             |    |                  |             |
| DOCUMENT_DOSAR_EL         | DOSARCLIENTID     |                    |                             |    |                  |             |
| DOCUMENT_ELO              | Active workflow   |                    |                             |    |                  | *           |
| Document_intern           | Tip document      |                    |                             |    |                  |             |
| Document candidat         |                   |                    |                             |    |                  |             |
| Document contract         |                   |                    |                             |    |                  |             |
| Document cunoștințe       |                   |                    |                             |    |                  |             |
| Documente                 |                   |                    |                             |    |                  |             |
| Document personal         |                   |                    |                             |    |                  |             |
| Document Test             | (42) Tim (14)     | 🗹 Extindere automa | tă listă de cuvinte cheie 🔘 |    |                  |             |
| 0                         |                   |                    |                             |    |                  | OK Revocare |

*Caută "început cu" sau "terminând cu" -* O alta metoda de cautare disponibila este prin *"*începând cu" sau *"*terminând cu". Această opțiune de căutare poate fi setată ca implicită în formularele de metadate.

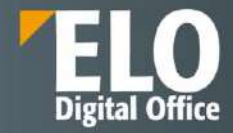

| Preferințe Nou Regist     | tratura Audit Vizualiz   | are leșire Org     | anizare Document  | Căutare      | Persoane fizi   | ce Development | P Câutare funcții | 🤱 Admin 👻 |
|---------------------------|--------------------------|--------------------|-------------------|--------------|-----------------|----------------|-------------------|-----------|
| E Formular Filtre         | Câutare motadate         |                    |                   | 716          |                 |                |                   | ×         |
|                           | Formulare disponibile 《  | Basis Text su      | plimentar Opțiuni |              |                 |                |                   |           |
| Căutare                   | Filtrare                 | Nume scurt         | contr*            |              |                 |                |                   |           |
| •                         | [CNPP]_DEMO              | Datā               | L                 | En.          | ln              | ±19            |                   |           |
| Tip intrare 🗸 Datà 🗸      | [EMITERE_ATR]_CASNIC     | Dată îndosariere   |                   | 10           | in              | 11             |                   |           |
| Formular metadate 🗸       | [EMITERE_ATR]_CASNIC     | Nume si Prenume    | 1                 |              |                 |                |                   |           |
|                           | [EMITERE_ATR]_CONTR      | Judetul            |                   |              |                 |                |                   |           |
| 12                        | (EMITERE_ATR)_CONTR      | Oras               |                   |              |                 |                |                   |           |
| ip Nume scart             | (EMITERE_ATR)_FISA_S)    | Strada             |                   |              |                 |                |                   |           |
| ELO_Poale cu antet_C      | (EMITERE_ATR]_SOLICIT    | Nr. strada         |                   |              |                 |                |                   |           |
| Demo Contract             | [EMITERE_ATR]_SOLICIT    | Serie Cl           |                   |              |                 |                |                   |           |
| IIII Emails               | INVESTITUL_CTR_PROM      | New field template |                   |              |                 |                |                   | -         |
| III Termination           | Activitate de prelucrare | Nr. CNP            |                   |              |                 |                |                   |           |
| Correspondence            | Aviz                     | Documet depus      |                   |              |                 |                |                   |           |
| Contract documents        | Basic entry              | Document depus     |                   |              |                 |                |                   |           |
| Dala 1 la 100 del este    | Candidat                 | Document depus     |                   |              |                 |                |                   | -         |
| - Deta 1 (3 100 (08) 7620 | Car                      | (41) III III       | Extindere autom   | ată listă de | cuvinte cheie 🔍 |                |                   |           |

#### Căutare universală

ELO permite efectuarea unei căutări universale pentru anumite atribute. Aceasta se aplică tuturor câmpurilor de indexare care utilizează același grup. Căutarea este disponibilă și pentru câmpurile al căror nume de grup are părți similare (de exemplu: NOINV, NOCUST, NOSUPPL). Folosind același nume de grup pentru mai multe câmpuri de indexare din formulare de indexare diferite putem crea legături orizontale între aceste cîmpuri, așa cum se poate vedea în imaginea de mai jos:

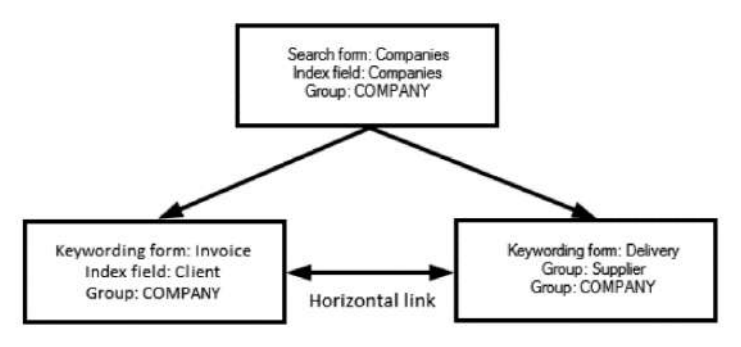

#### **Power search**

Acest tip de cautare poate fi utilizat atat in clientul de Java cat si in Web.

Incepand cu caracterul egal (=), introduceți interogarea în câmpul de căutare, așa cum se arată în exemplul de mai jos.

| =elo_id:1234 |        |            |        | Refresh search | in 3 fields 🗸 🗸 | 3  |
|--------------|--------|------------|--------|----------------|-----------------|----|
| Entry type 🗸 | Date v | Filed by 🗸 | Form v |                |                 | \$ |

Cautarea de tip power search transmite cereri direct catre Elasticsearch prin ELO Indexserver. ELO Indexserver efectuează o verificare de autorizare pentru a se asigura că utilizatorul care execută power search-ul vede doar documentele pentru care are permisiuni acordate.

Sintaxa de căutare corespunde sintaxei "QueryStringQuery", așa cum este documentată de Elasticsearch: <u>https://www.elastic.co/guide/en/elasticsearch/reference/5.6/query-dsl-query-string-query.html</u>

Pagina 329 din 518

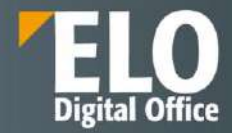

Este deosebit de important ca utilizatorul să poată scăpa de caracterele speciale. Acest lucru este necesar dacă utilizatorul dorește ca caracterul să fie interpretat ca o literă normală pentru a ignora orice semnificație specială în contextul în care sunt utilizate, ceea ce ar afecta căutarea. Următoarele caractere au o semnificație specială în sintaxa "QueryStringQuery" și, prin urmare, trebuie să fie excluse dacă sensul respectiv trebuie ignorat:

| Caracter                                                                                | Inteles                                                                            |
|-----------------------------------------------------------------------------------------|------------------------------------------------------------------------------------|
| + <word></word>                                                                         | <word> trebuie sa apara in document</word>                                         |
| - <word></word>                                                                         | <word> nu trebuie sa apara in document (exceptie daca il precede un spatiu)</word> |
| <word1>&amp;&amp;</word1>                                                               | Documentul trebuie sa contina ambele cuvinte                                       |
| <word2></word2>                                                                         |                                                                                    |
| <word1>   </word1>                                                                      | Documentul trebuie sa contina cel putin unul din cele doua cuvinte                 |
| <word2></word2>                                                                         |                                                                                    |
| > x < x                                                                                 | Mai mare/mai mic ca (functioneaza pentru numere sau cuvinte)                       |
| >= x <= x                                                                               | Mai mare ca sau egal cu / mai putin de sau egal cu (functioneaza pentru numere sau |
|                                                                                         | cuvinte)                                                                           |
| =                                                                                       | Nu are o semnificatie de unul singur; pozitionat la inceputul liniei: power search |
| {x TO y}                                                                                | Cautare interval (fara x si y)                                                     |
| [x TO y]                                                                                | Cautare interval (cu x si y)                                                       |
| <word>^</word>                                                                          | Semnificatia cuvantului                                                            |
| " <word> <word>"</word></word>                                                          | Cautare expresii                                                                   |
| <word>~</word>                                                                          | Cautare aproximativa (fuzzy search)                                                |
| *                                                                                       | Wildcard, indiferent de numarul de caractere                                       |
| ?                                                                                       | Wildcard, exact numarul de caractere ce trebuie inlocuite                          |
| \                                                                                       | Caracter "escape"                                                                  |
| /                                                                                       | Fara insemnatate                                                                   |
| <field< td=""><td>Cautare in <field name=""> pentru <word></word></field></td></field<> | Cautare in <field name=""> pentru <word></word></field>                            |
| name>: <word></word>                                                                    |                                                                                    |

#### 7.1.5 Funcții suplimentare

#### Rulați cereri de căutare recente

ELO salvează cele mai recente zece căutări în Meniu > Căutare > Solicitari de căutare recente. Faceți clic pe cererea de căutare pentru a rula căutarea din nou.

| Preferințe N         | lou Vizu | alizare Sign                                                                                                    | leșire        | Organiz  | are Căutare D                         | ezvoltare 👂 Căutare fu     | incții         |
|----------------------|----------|----------------------------------------------------------------------------------------------------|---------------|----------|---------------------------------------|----------------------------|----------------|
| Formular<br>metadate | Filtre   | Salvare Pre<br>căutare                                                                                                    | eferințe de c | ăutare   | Solicitări<br>căutare recente         | Proces logic de căutare    | Rezultat       |
|                      |          |                                                                                                    |               |          | iSearch: *BN*                         |                            |                |
| Căutare              |          |                                                                                                    |               |          | iSearch: *actur*<br>iSearch: *        |                            |                |
| *BN*                 |          | Reîmprospăt                                                                                                    | are căutare   | în toat  | iSearch: *act*<br>Căutare metadate: * | ; Formular metadate: Docu  | ment intrare;( |
| Tip intrare 🗸        | Dată     | ✓ Indosariat of the second second | de 🗸          | Formular | Căutare metadate: fa                  | actura; Formular metadate: | Dosar          |
|                      |          |                                                                                                    |               |          | Canela *. Earmida                     | rmatadata. Nacar           |                |

Atentie: Solicitările de căutare sunt salvate când închideți ELO.

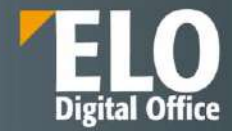

#### Creați vizualizarea de căutare

Dacă utilizați funcția Vizualizare nouă (pictograma "+" de la sfârșitul listei de rezultate) în zona de lucru Căutare, creați o vizualizare de căutare temporară.

O vizualizare de căutare este utilizată pentru a salva temporar rezultatele căutării.

| Preferințe      | Nou                | Vizualizare                    | Sign           | leşire             | Organizar | Căutare                       |
|-----------------|--------------------|--------------------------------|----------------|--------------------|-----------|-------------------------------|
| Formu<br>metada | lar Filtr<br>ate 🗸 | e 🡈 Salv<br>căut               | are Pre<br>are | ferințe de că<br>T | iutare    | Solicitări<br>căutare recente |
| Căutare         |                    |                                |                |                    | ĸ         | Examinare                     |
| bnn             | Reîmpro            | spätare căut <mark>a</mark> re | în toa         | te zonele          | ~ o       |                               |
| Tip intrare     | •                  | Dată 🗸 Înc                     | dosariat d     | e 🗸                |           |                               |
| Formular n      | netadate           | ~                              |                |                    | ^         |                               |
|                 |                    |                                |                |                    |           |                               |
|                 |                    |                                |                |                    |           |                               |
|                 |                    |                                |                |                    |           |                               |
|                 |                    |                                |                |                    |           |                               |
|                 |                    |                                |                |                    |           |                               |
|                 | N                  | icio corespo                   | ndență         |                    |           |                               |
|                 |                    |                                |                |                    |           |                               |
|                 |                    |                                |                |                    |           |                               |
|                 |                    |                                |                |                    |           |                               |
|                 |                    | t                              | est 28         | bnn 0              | × +       |                               |
| OD              | IMM                | Căutare A                      | ctivități      | 32 In              | tray      |                               |

Atenție: aceste vizualizări de căutare sunt șterse când închideți ELO. Dacă doriți să salvați o solicitare de căutare, utilizați funcția Salvare Căutare (în zona de lucru Căutare din Meniu > Căutare > Preferinte de Căutare).

#### Salvarea căutărilor favorite

De asemenea, puteți salva căutările ca favorite. Pentru a salva o căutare ca favorită, accesați meniul și faceți clic pe Căutare > Salvare căutare.

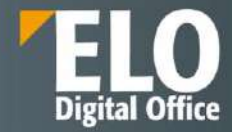

| Preferințe Nou Vizu               | alizare Sign leşire Org                                                                    | anizare <mark>Căutare</mark> Dezvoltare <i>P Căutare funcții</i> |
|-----------------------------------|--------------------------------------------------------------------------------------------|------------------------------------------------------------------|
| Formular<br>metadate              | Salvare Preferințe de căutare                                                              | Solicitări Proces logic de căutare Rezultat                      |
| Căutare                           | Salvare căutare<br>Salvarea căutării curente ca                                            | < Examinare                                                      |
| bnn Reîmprospătar                 | Se deschide o fereastră.                                                                   |                                                                  |
| Tip i <mark>nt</mark> rare 🗸 Dată | Preferințele pot fi definite<br>numai pentru funcția ELO<br>iSearch și nu not fi utilizate |                                                                  |
| Formular metadate 🗸 🗸             | împreună cu funcția "Căutare<br>metadate".                                                 | <u>^</u>                                                         |

Veți găsi favoritele dvs. de căutare în Meniu > Căutare >Preferinte de Căutare > Search favorites.

| Preferin | țe Nou Vizualizare S                | Sign leşire Orga      | nizare Căutare             | Dezvoltare | Căutare funcții |
|----------|-------------------------------------|-----------------------|----------------------------|------------|-----------------|
| For me   | rmular<br>etadate Filtre to Salvare | Preferințe de căutare | Solicitări<br>căutare rece | nte        | ogic de căutare |
| Căuta    | re                                  | Search favorites      | rințe de căutare           |            |                 |
| bnn      | Reîmprospătare căutare              | ît 🔑 testN            |                            | estN       |                 |
| Tip intr | rare 🗸 Dată 🗸 Îndos                 | ariat de 🗸 🗸          |                            |            |                 |
| Formul   | ar metadate 🗸 🗸                     |                       | ~                          |            |                 |

#### Căutați numai in folderul curent

Funcția "Numai in folderul curent" vă permite să restricționați căutarea la nivel de folder selectat în zona de lucru Repository.

Veți găsi această funcție în Meniu > Căutare > Proces logic de căutare > Numai folderul curent.

| Preferințe           | Nou    | Vizualiza | re Sign                | leșire        | Organizare      | Căutare                   | Dez  | voltare    | ₽ Căutare fu       | ncții   |
|----------------------|--------|-----------|------------------------|---------------|-----------------|---------------------------|------|------------|--------------------|---------|
| Formular<br>metadate | Filtre | 1         | Salvare Pro<br>căutare | eferințe de e | autare 🖌        | Solicitări<br>căutare rec | ente | Proces log | ic de căutare<br>▼ | Rezulta |
| Căutare              |        |           |                        |               |                 | ¢                         | Exa  | Cău        | tare metadate      |         |
| bnn                  |        |           | Pornire c              | ăutare        | în toate zonele | ~ S                       |      | X Afişa    | are intrări șterse |         |
| Tip intrare          | ✓ Da   | ată 🗸     | Îndosariat d           | de 🗸          |                 |                           |      |            |                    |         |
| Formular me          | tadate | ~         |                        |               |                 | ~                         |      |            |                    |         |

#### Căutare intrări șterse

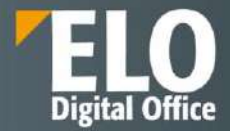

Pentru a căuta exclusiv intrări șterse, activați funcția Afișare intrări șterse. Veți găsi această funcție în Meniu > Căutare > Proces logic de căutare.

| Preferințe Nou Vizualizare Sign                                                                                                    | leșire Organizare Căutare                                                                                               | Dezvoltare 🔎 Căutare funcții |                                                                                                    |
|----------------------------------------------------------------------------------------------------|----------------------------------------------------------------------------------------------------|------------------------------|----------------------------------------------------------------------------------------------------|
| Formular metadate Filtre to Salvare Filtre                                                                                                    | referințe de căutare 🔊 Solicitări<br>Căutare recen                                                                      | te Proces logic de căutare R | ezultat                                                                                              |
| Căutare                                                                                                    | <u> </u>                                                                                                    | Exa Căutare metadate         |                                                                                                    |
| Pomire                                                                                                    | căutare 🛛 în toate zonele 🗸 🍮                                                                                           | 🗙 Afişare întrări șterse     | Afișare intrări șterse                                                                               |
| Tip intrare 🗸 Dată 🗸 Îndosaria                                                                                                    | t de 🗸                                                                                                    |                              | Afișare intrări șterse.<br>Aceste intrări conțin [șters] în                                          |
| Formular metadate 🐱                                                                                                    | ~                                                                                                    |                              | numele scurt. Nu se afișează<br>intrările care au fost deja șterse                                   |
| Funcția "Afișare intrări şterse" este activată<br>numai în căutările şterse.                                                                                 | . Acest lucru înseamnă că se va căuta                                                                                   |                              | definitiv. Dacă această funcție<br>este activată, în cadrul căutării<br>sunt afisate numai intrările |
| T-LU- TO:S-LU-                                                                                                    |                                                                                                    |                              | şterse.                                                                                              |
| rastați ceea ce cautați lar ELO Isearch va<br>căutare pentru <i>contract</i> returnează și docu<br><i>de livrare</i> sau <i>contracte</i> . Căutarea nu este | gasi rezultate corespondente. O<br>imente care conțin cuvintele <i>contract</i><br>sensibilă la majuscule și minuscule. |                              | Nu a fost selectat niciu                                                                             |
| Mai multe                                                                                                    |                                                                                                    |                              |                                                                                                    |

Dacă opțiunea Afișare intrări șterse este activată (evidențiată galben), veți vedea doar intrări șterse în rezultatele căutării.

#### Zonele căutate

Faceți clic pe "In Toate Zonele" pentru a selecta zonele in care sa fie realizata cautarea. Utilizatorul are posibilitatea sa selecteze dintre optiunile:

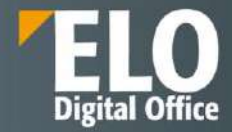

| Preferințe Nou Vizualizare Sign leșire                                                                                                    | e Organizare Căutare                                                                        | Dezvoltare 🔎 Căutare funcții          |
|----------------------------------------------------------------------------------------------------|---------------------------------------------------------------------------------------------|---------------------------------------|
| Formular Filtre salvare Preferințe de Căutare Preferințe de Căutare                                                                            | e căutare 🛛 🔏 Solicitări<br>căutare rec                                                     | ente Proces logic de căutare Rezultat |
| Căutare                                                                                                    | <                                                                                           | Examinare                             |
| Pornire căutare                                                                                                    | în toate zonele 🗸 🔊                                                                         |                                       |
| Tip intrare 🗸 Dată 🗸 Îndosariat de 🗸                                                                                                    | ✓ Text complet                                                                              | 1                                     |
| Formular metadate<br><b>Tastați ceea ce căutaț</b> i iar ELO iSearch va găsi rezu<br>căutare pentru <i>contract</i> returnează și documente ca | <ul> <li>Metadate</li> <li>Nume scurt</li> <li>Câmpuri</li> <li>Text suplimentar</li> </ul> |                                       |
| <i>de livrare</i> sau <i>contracte</i> . Căutarea nu este sensibilă<br>Mai multe                                                               | Flux                                                                                        | J                                     |

Puteți alege dintre următoarele opțiuni:

- Text complet (fulltext): opțiunea Text complet restricționează căutarea la totalitate continutul textului.
- Metadate: opțiunea Metadate vă permite să activați sau dezactivați următoarele opțiuni în același timp: nume scurt, Câmpuri și text suplimentar.
- Nume scurt: opțiunea Nume scurt restricționează căutarea la conținutul numelor scurte ale fisierelor.
- Câmpuri: opțiunea Câmpuri restricționează căutarea la conținut de câmpuri.
- Text suplimentar: opțiunea Text suplimentar restricționează căutarea la conținutul textului suplimentar.
- Flux: opțiunea Flux restricționează căutarea la continutul zonei de feed a ELO. Aceasta include comentariile versiunii.

Activați sau dezactivați diferitele opțiuni făcând clic pe casetele de selectare.

#### **Dosar dinamic**

Aveți opțiunea de a salva cererile de căutare ca dosar dinamic. Folderele dinamice sunt actualizate automat atunci când intrările care corespund la criteriile de căutare se afla in baza de date ELO.

Dosarele dinamice sunt salvate în zona de lucru Repository.

Veți găsi această funcție în Meniu > Căutare > Rezultat > Folder Dinamic.

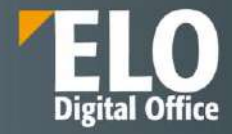

| Preferințe N         | ou ODIMM Vizualizare Si     | ign leşire Organ             | izare             | Cäutar                | e Dezvoltare 🔎                                                                                       | Căutare funcții                    |                                 |                                                         |      |
|----------------------|-----------------------------|------------------------------|-------------------|-----------------------|----------------------------------------------------------------------------------------------------|------------------------------------|---------------------------------|---------------------------------------------------------|------|
| Formular<br>metadate | Filtre Salvare Preferințe d | e căutare 🔒 🔏 Solic<br>căuta | itäri<br>sre rece | inte                  | Proces logic de câutare                                                                              | Rezultat                           |                                 |                                                         |      |
|                      |                             |                              |                   | Folder                | 2000 1- 1                                                                                            | Folder dinamic                     |                                 | Folder dinamic                                          |      |
| Cautare              |                             |                              | <                 | DBG                   | 2000 test                                                                                            | Eliminare din rezultatele căutării |                                 | Salvați rezultatele căutării                            | onti |
| test                 | Reîmprospătare căutare      | în toate zonele 🗸 🗸          | 0                 | Тір                   | Nume scurt *                                                                                         |                                    | Dată                            | curente sub forma unui folder<br>dinamic.               | e    |
| Tip intrare 🗸        | Dată 🗸 Îndosariat de 🗸      |                              | 40                | Cerere_de_participare | .semnat                                                                                              | 4 iul. 2022, 1                     | Se deschide o fereastră în care |                                                         |      |
| Formular metad       | ate y                       |                              |                   | <b>a</b>              | Certificat                                                                                           |                                    | 4 iul. 2022, J                  | folderului. În acest loc este                           |      |
| - simular metad      | exam examine examination    | n analyze analyse            |                   | 1                     | <ul> <li>Certificat de inregistrare</li> <li>Date financiare la Formularul de participare</li> </ul> |                                    | 4 iul. 2022, 1                  | creat un folder dinamic cu<br>opțiunile folosite pentru |      |
| Sinonime pentru      | "test":<br>TOATE            |                              | ^                 | 0                     |                                                                                                    |                                    | 4 iul. 2022, 1                  | rezultatele căutării curente.                           |      |
| Tip Nume s           | curt                        | Dată                         | F                 | - <b>P</b>            | declaration-1606265                                                                                  | 9                                  | 4 iul. 2022, 1                  | 5:38 Isae SPÎNU                                         |      |
| 🗊 DBG 200            | 00 test                     |                              | Ν                 | Rate                  | IMG_20150216_122                                                                                     | 712                                | 4 iul. 2022, 1                  | 6:37 Isae SPÍNU                                         |      |
| 🔝 🛛 Dosar Dr         | aft Prima Casa              |                              | CI                | 123                   | IMG_20150216_123                                                                                     | 758                                | 4 iul. 2022, 1                  | 5:37 Isae SPÍNU                                         |      |
| E Simulare           | 6666                        | 12 iul. 2022, 18:11          | Cį.               | 1                     | instrl                                                                                               |                                    | 4 iul. 2022, 1                  | 6:38 Isae SPÎNU                                         |      |

#### Eliminați din rezultatele căutarii

Funcția Eliminare din rezultatele căutării vă permite să eliminați elementele selectate (acceptă selecția multiplă) din rezultatele căutării. Aceasta șterge doar intrările din lista de rezultate din căutarea curentă. Intrările rămân în ELO.

Veți găsi această funcție în Meniu > Căutare > Rezultat.

| Preferințe Nou Ol       | DIMM Vizualizare Si             | gn leşire Organ              | izare             | Căutare Dezvoltare P        | Căutare funcții                                                                                                 |                    |               |
|-------------------------|---------------------------------|------------------------------|-------------------|-----------------------------|----------------------------------------------------------------------------------------------------|--------------------|---------------|
| Formular<br>metadate    | Salvare Preferințe d<br>căutare | e căutare 🛛 🔏 Solic<br>căuta | itārī<br>ire rece | nte Proces logic de căutare | Rezultat                                                                                                    |                    |               |
| 8                       |                                 |                              |                   | Folder                      | Folder dinamic                                                                                                  |                    |               |
| Căutare                 |                                 |                              | <                 | DBG 2000 test               | Eliminare din rez                                                                                               | ultatele căutării  |               |
| test                    | Reîmprospătare căutare          | în toate zonele 🗸            | 5                 | Tip Nume scurt +            | 1. Alexandre de la constante de la constante de la constante de la constante de la constante de la constante de | Dată               | Îndosariat de |
| Tip intrare 🖌 Dată      | ✓ Índosariat de ✓               |                              |                   | Cerere_de_participare.      | semnat                                                                                                    | 4 iul. 2022, 16:38 | Isae SPĪNU    |
| Formular metadata       |                                 |                              |                   | 🖷 Certificat                |                                                                                                    | 4 iul. 2022, 16:38 | Isae SPĪNU    |
| Pormutai metadate V     | exam examine examination        | analyze analyse              |                   | ertificat de inregistrar    | e                                                                                                    | 4 iul. 2022, 16:38 | Isae SPĪNU    |
| Sinonime pentru "test": | TOATE                           | , analyze analyse            | ^                 | Date financiare la Form     | ularul de participare                                                                                           | 4 iul. 2022, 16:38 | Isae SPĪNU    |
| Tip Nume scurt          |                                 | Dată                         | F                 | declaration-16062659        |                                                                                                    | 4 iul. 2022, 16:38 | Isae SPÎNU    |
| DBG 2000 test           |                                 |                              | N                 | IMG_20150216_1227           | '12                                                                                                    | 4 iul. 2022, 16:37 | lsae SPÎNU    |
| 🔢 🛛 Dosar Draft Prima   | Casa                            |                              | Cl                | IMG_20150216_1237           | 58                                                                                                    | 4 iul. 2022, 16:37 | lsae SPÎNU    |
| Simulare6666            |                                 | 12 iul. 2022, 18:11          | C                 | 控 instr1                    |                                                                                                    | 4 iul. 2022, 16:38 | lsae SPÎNU    |

#### Afișează rezultatele căutării

Rezultatele căutării sunt afișate în mai multe coloane când sunt utilizate setările standard/implicite. Coloanele tabelului corespund câmpurilor din formulare de metadate. Rezultatele pot fi filtrate în cadrul coloanelor. Prin click pe anteturile coloanei, rezultatele pot fi sortate crescător sau ordine descrescătoare.

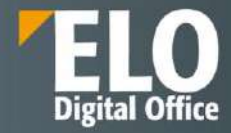

| test                                                                                                    | Reîmprospătare căutare        | în toate zonele           | ~ <u>&gt;</u> |
|----------------------------------------------------------------------------------------------------|-------------------------------|---------------------------|---------------|
| Tip intrare 🗸 🗸 Dată 🗸                                                                                                    | Îndosariat de 🗸               | Formular metadate         | ~             |
| Sinonime pentru "test": exan<br>TOA<br>ip Nume scurt                                                                                                    | n examine examination .<br>TE | analyze analyse<br>Dată 🔺 | Potri         |
| 👜 test                                                                                                    |                               | 10 iun. 2022, 15:42       | Câmp          |
| 👜 test                                                                                                    |                               | 10 iun. 2022, 15:42       | Câmp          |
| @ [Administrator] Test sp                                                                                                    | pre semnare                   | 29 iun. 2022, 15:28       | Câmp          |
| activitate2                                                                                                    |                               | 7 iul. 2022, 09:56        | Câmp          |
| The second second secon |                               | 11 1.1 2022 15:20         | Flux,         |
| rezolvare444                                                                                                    |                               | 11 101. 2022, 15:29       | 12            |
| rezolvare444                                                                                                    |                               | 12 iul. 2022, 15:23       | Câmp          |

Faceți clic dreapta pe antetul unei coloane pentru a deschide un meniu contextual. Selectati coloanele pe care doriți să le afișați.

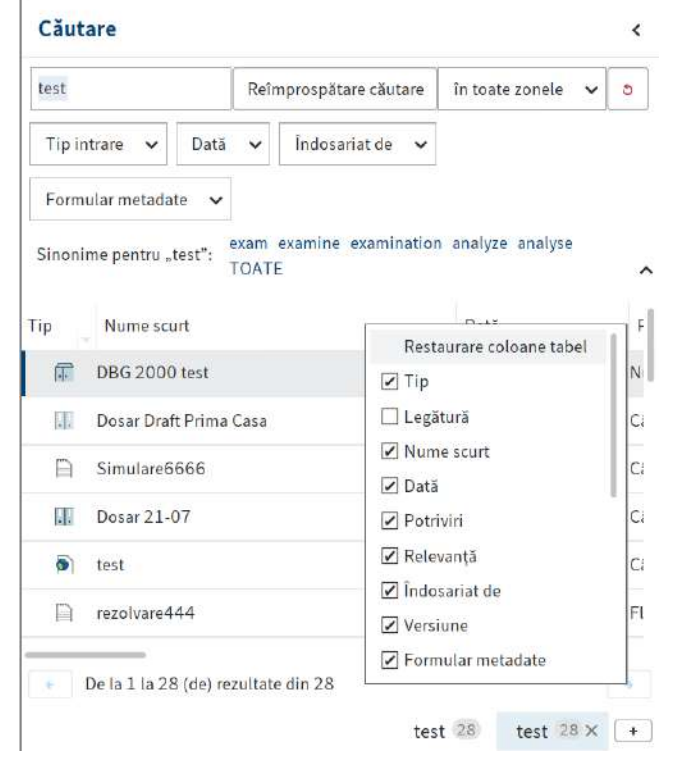

Listele de rezultate pot fi afisate in sistem prin afisarea sau ascunderea coloanelor prin bifarea sau debifarea acestora:

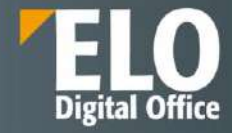

| Preferințe Nou Vizualizare leșire Organizare Document Că                                                                                                    | iutare Contract ELORO                                      |          |                   |                     | Qana Trif 💌                                                                                                    | 2           |
|----------------------------------------------------------------------------------------------------|------------------------------------------------------------|----------|-------------------|---------------------|----------------------------------------------------------------------------------------------------|-------------|
| ← → ♂ Navigare III Vizualizare Vizualizăn Fereastră                                                                                                    | Afişare Aranjare                                           |          |                   |                     |                                                                                                    |             |
| Căutare                                                                                                    |                                                            |          |                   |                     |                                                                                                    | <           |
| test                                                                                                    |                                                            |          |                   | Reîmprospătare căut | are 🛛 În toate zonele 🗸                                                                                                    |             |
| Tip intrare     Datá     Indosariat de     Formular metadate       Sinonime pentru "test":     assay essay try seek attempt TDATE       Ati vruit să spuneți     text tert tast tert test test test2 tent tes tost |                                                            |          |                   |                     |                                                                                                    | ,<br>q      |
| Fip Nome scurt Dată + Potrivin                                                                                                    | Restaurare coloanse tabel                                  | Versiune | Formular metadate | Dată îndosariere    | Index 1 Index<br>2014: Summer Summer S | x 2         |
| Formulare-F 03.10.2022 18:03                                                                                                    | g lip<br>] Legătură                                        | 1        | Document contract | 03.10.2022 18:21    | sol.contract.doc [CN10                                                                                                    | 047664      |
| CS-LOT 2-public 30.09.2022 17:41                                                                                                    | Nume scurt.                                                | 1        | Document contract | 03.10.2022 18:21    | sol.contract.doc [CN10                                                                                                    | 047664      |
| contract platforma SAL modifica 30.09.2022 14-25      De la 1 la 100 (de) rezultate din 1524                                                                                                    | ] Dată gol<br>] Potrivin<br>] Relevanță<br>] Îndosariat de | 1        | Document contract | 10.10.2022 14:16    | sol.contract.doc [CN16<br>test 1524                                                                                                    | 348056<br>• |
| ELORO Căutare Activități 34 Intray 2                                                                                                    | ] Versiune<br>] Formular metadate                          |          |                   |                     |                                                                                                    |             |

#### Sortare dupa coloane:

-

- sortare ascendenta/descendenta

| Prefer    | ințe N       | ou Vizualizar             | e lesire        | Organizare       | Document      | Căutare | Contract     | ELCRO                           |          |                   |                    | Cana Tr            | e • 📔      |
|-----------|--------------|---------------------------|-----------------|------------------|---------------|---------|--------------|---------------------------------|----------|-------------------|--------------------|--------------------|------------|
| ŧ         | ⇒ c          | Nangare<br>*              | No. Vicualizari | Vizualizāri<br>• | Fereastră     | Afişaro | Aranjar<br>• | Ð                               |          |                   |                    |                    |            |
| Căut      | are          |                           |                 |                  |               |         |              |                                 |          |                   |                    |                    | <          |
| test      |              |                           |                 |                  |               |         |              |                                 |          |                   | Reîmprospătare câu | are in toste zonel | • • •      |
| Tip In    | trare 🗸      | Dată 🖌                    | İndosariat de   | • Form           | alar metadate | ~       |              |                                 |          |                   |                    |                    |            |
| Sinonk    | me pentru    | .test": assay es          | say try seek    | attempt TOA      | TE            |         |              |                                 |          |                   |                    |                    |            |
| Aţı vru   | t så spunet  | p text tert ta            | st ist testi te | osta test2 ten   | t tes tost    |         |              |                                 |          |                   |                    |                    | 83         |
| 22        |              |                           | 1               |                  |               |         |              |                                 |          |                   |                    |                    | ,e         |
| Пр<br>••) | Numes        | ourt<br>Foundation of the | Dati            | N20EE 30.03      | Potrivin      | Rel     | evanță       | Îndosariat de<br>avvia Dorriage | Versione | Formular metadate | Dată îndosariere   | Index 1            | Index 2    |
|           | Formula      | re-F                      | 03.10           | 2022 18:03       |               |         |              | Silvia Sómagel                  | 1        | Document contract | 03.10.2022 18:21   | sol.contract.doc   | [CN1047664 |
| 2         | CS-LOT       | 2-public                  | 30.09           | 0.2022 17:41     |               |         |              | Silvia Bornagel                 | 1        | Document contract | 03 10 2022 18:21   | sol.contract.doc   | [CN104766  |
| 10        | contract     | platforma SAL m           | odifica 30.09   | 0.2022 14:25     |               |         |              | illuia Bornagel                 | 1        | Document contract | 10.10.2022 14:16   | sol.contract.doc   | [CN104805) |
| 4         | De la 1 la J | 100 (de) rezultate        | din 1524        |                  |               |         |              |                                 |          |                   |                    |                    |            |
|           |              |                           |                 |                  |               |         |              |                                 |          |                   |                    | test               | 1524 +     |
|           | ELORO        | Cautare                   | Activități      | 34 Intrav        | 2             |         |              |                                 |          |                   |                    |                    |            |

particularizare pe coloana respectiva (optiuni valabile pentru toate coloanele din lista)

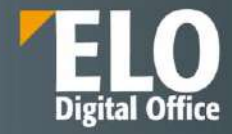

| ELO - ELORO (Oana Trif)                |                              |              |              |                   |              |                   |                    | 1.57                  | a x       |
|----------------------------------------|------------------------------|--------------|--------------|-------------------|--------------|-------------------|--------------------|-----------------------|-----------|
| Preferințe Neu Vizializare I           | eșire Organizare             | Document     | Căutaro Cont | ract ELORO        | P Cdutore fo |                   |                    | Oana Trif             | - 🞴       |
| ← → C Navgare 15 m                     | ruslizare Vizualizări<br>Stă | Fereastră    | Afişare A    | anjare            |              |                   |                    |                       |           |
| Căutare                                |                              |              |              |                   |              |                   |                    |                       | <         |
| test                                   |                              |              |              |                   |              |                   | Reîmprospătare câi | atare In toate zonele | v 8       |
| Tip intrare v Datā v Īndos             | ariat de 🐱 🛛 Formul          | lar metadate |              |                   |              |                   |                    |                       |           |
| Sinonime pentru "test": assay essay tr | y seek attempt TOATI         | E            |              |                   |              |                   |                    |                       |           |
| Ați vrut să spuneți text tert tast tat | testi testa test2 tent       | tes tost     |              |                   |              |                   |                    |                       |           |
|                                        | ~                            |              |              |                   |              |                   |                    |                       | م         |
| ip Nume scurt                          | Dată -                       | Potriviri    | Relevanță    | Îndosariat de     | Versiume     | Formular metadate | Dată îndosariere   | findex 1              | Index 2   |
| ······································ | Firādatā                     | 7            |              |                   | *            | Ancoman coursier  | APPRICE TOTT       | surcommercoven p      | 01407100  |
| Formulare-F                            | Azi                          |              |              | _ Silvia Bornagel | 1            | Document contract | 03.10.2022 18:21   | sol.contract.doc [6   | CN104766/ |
| CS-LOT 2-public                        | leri<br>Mäine                |              |              | Silvia Bornagel   | 1            | Document contract | 03.10.2022 18:21   | sol.contract.doc, [6  | CN104766  |
| contract platforma SAL modifica        | Săptămâna aceasta            |              | 0.00         | Silvia Bornagel   | 1            | Document contract | 10.10.2022 14:16   | sol.contract.doc (6   | CN1048058 |
| De la 1 la 100 (de) rezultate din 15   | 24 Anul acesta               |              |              |                   |              |                   |                    |                       |           |
|                                        | Particularizare              | 21           |              |                   |              |                   |                    | test 1                | 524 +     |
| ELORO CONTRA Act                       | lideat 34 listray 2          | 6            |              |                   |              |                   |                    |                       |           |

#### navigare intre pagini

-

| Prelen   | ințel No     | u Vizualiza       | re Teşin         | e Organ           | sizare        | Document     | Căutare | Contract      | ELORO            | P Coutare lu | nchi              |                   | Oana <sup>*</sup>  | Trit =     | 2   |
|----------|--------------|-------------------|------------------|-------------------|---------------|--------------|---------|---------------|------------------|--------------|-------------------|-------------------|--------------------|------------|-----|
| +        | ⇒ C          | Navigare          | Vizual<br>rocuit | izore Vip         | ualizāri<br>• | Fereastră    | Alişare | Aranjar       | •                |              |                   |                   |                    |            |     |
| Căut     | are          |                   |                  |                   |               |              |         |               |                  |              |                   |                   |                    |            | <   |
| test     |              |                   |                  |                   |               |              |         |               |                  |              |                   | Reîmprospătare că | stare In toate con | ele 🗸 🕴    | 6   |
| Tip in   | trare 🗸      | Dată 🖌            | Indosana         | tde 🗸             | Formul        | lar metadate | ~       |               |                  |              |                   |                   |                    |            |     |
| Sanonii  | me pentru ,  | test": assay e    | usay try p       | ook attemp        | t TOAT        | E.           |         |               |                  |              |                   |                   |                    |            |     |
| Ati vrut | t să spuneți | text tert t       | ast tat tes      | ti testa tes      | st2 tent      | tes tost     |         |               |                  |              |                   |                   |                    |            | ^   |
| 12       |              |                   |                  |                   |               |              |         |               |                  |              |                   |                   |                    |            | ρ,  |
| Ip .     | Nume sc      | art               |                  | Datā <del>+</del> |               | Potriviri    | Ro      | levanță       | Îndosariat de    | Versiune     | Formular motadate | Dată îndosariere  | index 1            | index 2    |     |
|          | Formular     | ₽-F               | 0                | 3.10.2022         | 18:03         |              |         | : ::<br>: ::: | Siluia Borriagel | 1            | Document contract | 03.10.2022 18:21  | sol.contract.doc   | . [CN10476 | 664 |
|          | CS-LOT 2     | public            | 3                | 0.09.2022         | 17:41         |              |         | 13            | Silvia Bornagel  | 1            | Document contract | 03.10.2022 18:21  | sol.contract.doc   | [CN10476   | 664 |
| Ŧ        | contract     | ilatforma SAL m   | nodifica 3       | 0.09.2022         | 14:25         |              |         | 4             | Silvia Bornagel  | 1            | Document contract | 10.10.2022 14:15  | sol.contract.doc   | . [CN10480 | 356 |
| - 1      | Delalial     | 00 (de) rezultate | din 1524         | 1                 |               |              |         |               |                  |              |                   |                   |                    |            |     |
|          |              |                   | -                |                   | _             |              |         |               |                  |              |                   |                   | test               | 1524       |     |
|          | ELORO        | Cautare           | Activit          | iti 34            | Intrav        | 2            |         |               |                  |              |                   |                   |                    |            |     |

- redimensionarea si rearanjarea coloanelor prin drag and drop, fata de coloanele ordonate anterior:

| Prefer          | rințe Nov Vizualizare I                                                                                                    | eșire Organ                    | nizare Document                                                                        | Câutare Contrac                                                                    | t ELORO .P                                                                              | Coutare func        | tii       |                                                                                  | Oana                                                                     | Trit 👻                                                               | 2                           |
|-----------------|----------------------------------------------------------------------------------------------------|--------------------------------|----------------------------------------------------------------------------------------|------------------------------------------------------------------------------------|-----------------------------------------------------------------------------------------|---------------------|-----------|----------------------------------------------------------------------------------|--------------------------------------------------------------------------|----------------------------------------------------------------------|-----------------------------|
| <del>(</del> -  | -> C Navigars 10 m                                                                                                    | pualitare Vizi<br>nià          | ualizări Feregatră                                                                     | Afişarıs Aranı                                                                     | are                                                                                     |                     |           |                                                                                  |                                                                          |                                                                      |                             |
| Căut            | tare                                                                                                    |                                |                                                                                        |                                                                                    |                                                                                         |                     |           |                                                                                  |                                                                          |                                                                      | ×                           |
| lest            |                                                                                                    |                                |                                                                                        |                                                                                    |                                                                                         |                     |           | Reimprospätare cä                                                                | iutare   In toate zor                                                    | iele 🗸                                                               | ٥                           |
| Tip Ir<br>inoni | ntrare 👻 Dată 👻 Indos<br>me pentru "test": assay essay tr                                                                                                 | ariat de 👻<br>y soek attemp    | Formular metadate                                                                      | *                                                                                  |                                                                                         |                     |           |                                                                                  |                                                                          |                                                                      |                             |
| Agi vro         | it så spunetji text tert tast tot                                                                                                    | testi testa tes                | st2 tent tes tost                                                                      |                                                                                    |                                                                                         |                     |           |                                                                                  |                                                                          |                                                                      |                             |
|                 |                                                                                                    |                                |                                                                                        |                                                                                    |                                                                                         |                     |           |                                                                                  |                                                                          |                                                                      |                             |
| 81              |                                                                                                    |                                |                                                                                        |                                                                                    |                                                                                         |                     |           |                                                                                  |                                                                          |                                                                      | م                           |
| ≣≣<br>P         | Nume scurt                                                                                                    | Versiune                       | Dată -                                                                                 | Datăîndosariere                                                                    | Îndosariat de                                                                           | Relevanță           | Potrivin  | Formular metadate                                                                | Index 1                                                                  | Index 2                                                              | م                           |
| 11<br>P         | Nume sourt                                                                                                    | Versiune<br>17 a               | Dată =                                                                                 | Dată îndosariere                                                                   | Îndosariat de                                                                           | Relevanță           | Potriviri | Formular metadate                                                                | Index 1<br>proceedings                                                   | Index 2                                                              | م<br>س                      |
| P<br>E          | Nume scurt<br>model be comparer to an 2022.<br>Formulate-F                                                                                                | Versiune<br>*                  | Dată =<br>03.10.2022 18:03                                                             | Dată îndosariere<br>03/10/2022 10:21<br>08.10.2022 18:21                           | Indosariat de<br>Grans Gorneger<br>Silvea Bornagel                                      | Relevanță<br>-      | Potrivin  | Formular metadate                                                                | Index 1<br>porteoritect.org                                              | Index 2<br>104404                                                    | р<br>?<br>766/              |
|                 | Nume sourt<br>model us contracter and source<br>Formulare-F<br>CS-LOT 2-public                                                                            | VerSiune<br>*<br>1             | Dată ~<br>03.10.2022 13.00<br>03.10.2022 18.03<br>30.09.2022 17.41                     | Dată îndosariere<br>0310.2021 10.11<br>03.10.2022 18:21<br>03.10.2022 18:21        | Indosariat de<br>Sione Correget<br>Silvia Bornagel<br>Silvia Bornagel                   | Relevantă<br>-<br>- | Potrivin  | Formular metadate<br>Occument contract<br>Document contract                      | Index 1<br>Index 1<br>sol.contract.doc<br>sol.contract.doc               | Index 2<br>104207<br>[CN104<br>[CN104                                | р<br>?<br>766-<br>766-      |
|                 | Nume sourt<br>moveme commany or occaracter<br>Formulare-F<br>CS-LOT 2-public<br>contract platforms SAL modifica                                           | Versiune<br>1<br>1             | Dată ~<br>00.10.2022 18:03<br>30.09.2022 17:41<br>30.09.2022 14:25                     | Dată îndosariere<br>09.40.1022 - 101.1<br>03.10.2022 - 18:21<br>10.10.2022 - 14:16 | Indosariat de<br>anne correger<br>Silvia Bornagel<br>Silvia Bornagel<br>Silvia Bornagel | Relevanță<br>       | Potriviri | Formular metadate<br>Cocument contract<br>Document contract<br>Document contract | Index 1<br>sol.contract.doc<br>sol.contract.doc                          | Index 2<br>[CN104<br>[CN104<br>[CN104<br>[CN104                      | 2<br>7664<br>7664<br>8051   |
|                 | Nume sourt<br>moven ue common er occerzocce<br>Formulare-F<br>CS-LOT2-public<br>contract platformo SAL modifica<br>De ta 1 la 100 (de) recultate din 15   | WerSiune<br>1<br>1<br>-1<br>24 | Dată -<br>00.10/2022 10:00<br>03.10/2022 18:03<br>30.09/2022 17:41<br>30.09/2022 14:25 | Dată îndosariere<br>05.40.5022 10.14<br>03.10.2022 18:21<br>10.10.2022 14:16       | Indesariat de<br>Laran Gornagel<br>Silvia Bornagel<br>Silvia Bornagel                   | Relevanță           | Potrivin  | Formular metadate<br>Document contract<br>Document contract<br>Document contract | Index 1<br>Index 1<br>sol.contract.doc<br>sol.contract.doc               | Index 2<br>104204<br>[CN104<br>[CN104<br>[CN104                      | 2<br>7664<br>7664<br>8051   |
|                 | Nume sourt<br>moves we constant of out-mouse<br>Formulare-F<br>CS-LOT 2-public<br>contract platformo SAL modifice<br>De la 1 la 100 (de) recultate din 15 | VerSiune<br>1<br>1<br>1<br>24  | Dată -<br>00.10/2022 10:00<br>03.10/2022 18:03<br>30.09/2022 17:41<br>30.09/2022 14:25 | Dată îndosariere<br>1993/1992 - 1992<br>03.10.2022 - 1992<br>10.10.2022 - 14:16    | Îndosariat de<br>Latera Garragei<br>Silvia Bornagei<br>Silvia Bornagei                  | Relevantă           | Potrivial | Formular metadate<br>Document contract<br>Document contract<br>Document contract | Index 1<br>mesonumenous<br>sol contract doc.<br>sol contract doc.<br>tes | Index 2<br>[04104<br>[CN104<br>[CN104<br>[CN104<br>[<br>[<br>1. 1524 | )<br>?<br>7664<br>8054<br>• |

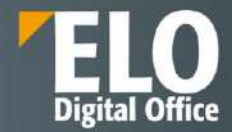

#### **Fuzzy search**

Fuzzy search sau cautarea aproximativa este o functie disponibila in zona de cautare. Pentru apelarea acesteia, se introduce partial/aproximativ termenul cautat si se acceseaza optiunea de cautare.

Pe langa lista de rezultate, sistemul va semnala utilizatorului in zona chiar de sub campul de cautare: "Ati vrut sa spuneti" alaturi de o serie de termeni ce se pot regasi in sistem. Un click pe oricare din acesti termeni va inlocui termenul cautat introdus in campul de cautare cu noul termen, iar utilizatorul va putea efectua noua cautare.

| ELO Pavorite                    | n No             | r Wew Output Organize                                                     | Signation             | Orvelopment | P. Search Instance                 | 圕 | P        |              | -       |
|---------------------------------|------------------|---------------------------------------------------------------------------|-----------------------|-------------|------------------------------------|---|----------|--------------|---------|
| Them the state                  | e setariază<br>W | Search floor the Search loop)<br>10 10 10 10 10 10 10 10 10 10 10 10 10 1 | i Reun                |             |                                    |   |          |              |         |
| tabl                            |                  |                                                                           |                       |             |                                    |   |          | P            | 5       |
| Stid yok means: hub son the     | el table t       | ist mat                                                                   |                       |             |                                    |   |          |              |         |
| Date                            |                  | - x Editor                                                                | - *                   |             |                                    |   |          |              |         |
| Entry type                      |                  |                                                                           |                       |             |                                    |   | Filing d | ste descenti | - gen   |
| C JavaScript<br>C Ecol<br>C TAT | n<br>1<br>1      | <ul> <li>calendar DayViewWrthTable</li> <li>Administrator</li> </ul>      |                       |             | 85 er03/97/2003                    |   |          | 6103s        |         |
| C Web document                  | 1                | <ul> <li>log_install_common_20250307</li> <li>Administration</li> </ul>   | 1(7)442               |             | B. 2 452.47/2022                   |   |          | Rain         |         |
| C Administrator                 | 9<br>1           | <ul> <li>Ito_soi common.jc.SordSelectTal<br/>Administrator</li> </ul>     | etche:                |             | <ul> <li>43 4403,072023</li> </ul> |   |          | 8.05         | e styte |
| Metadata form                   | 7.               | n 16_sol common Object*ormatie<br>Administratie                           | et. MapTahløTisåer op |             | <b>8</b> .⊮03,672923               |   |          | ELDÓ         | enges.  |
| Cettere de concedia             | 1                | 🛞 table.lunginge                                                          |                       |             |                                    |   |          |              |         |

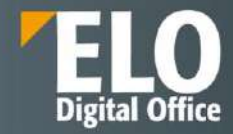

# 8 Captura documentelor

Facturi, formulare, comenzi, scrisori sau e-mail-uri: în prezent companiile primesc informații și documente în forme foarte variate și din diferite surse. ELO oferă mecanisme puternice pentru captura documentelor și a informațiilor asociate, necesare pentru manipularea, captarea și gestionarea volumului mare de informații recepționate.

#### 8.1 Scanarea documentelor

Documentele care sunt disponibile în format non-electronic (hârtie) pot fi scanate direct din clientul ELO Java. Sunt trei moduri de a scana documente in ELO:

- Pagini individuale pot fi scanate pagină cu pagină și apoi stocate ca fișiere individuale. Fiecare pagină va reprezenta un document individual. În orice caz, ELO permite unirea mai multor documente într-un singur document, prin opțiunea Join pages.
- Documente multi-pagină pot fi scanate și unite automat într-un document electronic în interiorul depozitului de documente ELO. Această funcție este disponibilă în spațiul de lucru Intray și direct în spațiul de lucru Repository din ELO. De asemenea, în Intray este disponibilă funcția Split pages care permite ca un document cu mai multe pagini să fie împărțit în documente individuale, cu o singură pagină.
- Paginile pot fi scanate și atașate documentelor deja existente în depozitul electronic. Această funcție este disponibilă numai în spațiul de lucru Repository.

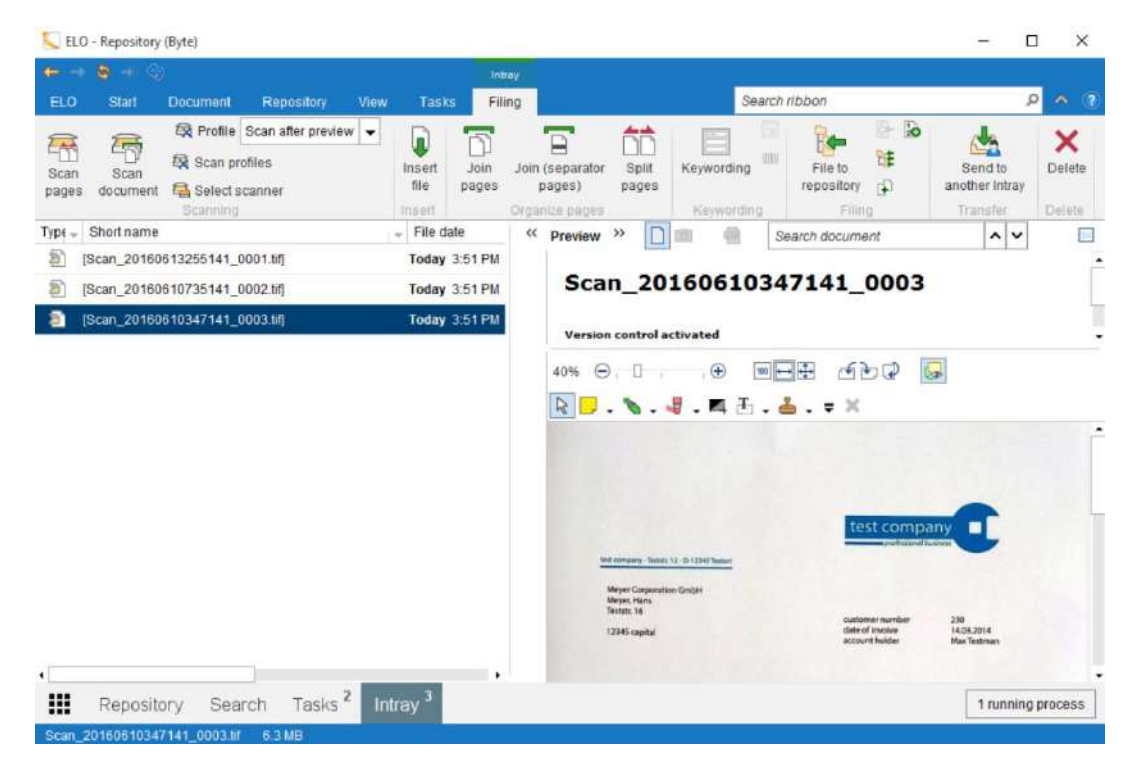

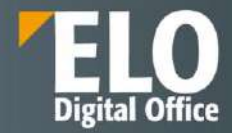

#### 8.1.1 Selectarea unui scanner

În mod normal, primul pas pentru scanarea documentelor este instalarea unui scaner funcțional. Cu ELO poate fi utilizată o gamă variată de scannere care oferă suport pentru drivere TWAIN. Un scanner poate fi ales dintr-o listă de scannere instalate efectuând click pe butonul Selectare scanner:

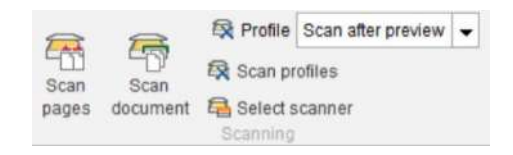

Figura 5 Selecție scanner – bara de unelte scanare

#### 8.1.2 Profiluri de scanare

Utilizatorul poate selecta un profil de scanare pe care să-l utilizeze atunci când scanează un document. Profilurile de scanare determină setările pentru scanner, cum ar fi: scanare color sau alb-negru, rezoluția în DPI, contrast, etc. ELO oferă câteva profiluri de scanare predefinte, iar utilizatorii cu drept de acces pot crea și altele noi.

Pentru a selecta un profil de scanare, poate fi folosită opțiunea Configurare – Profil scanner.

Cu ajutorul Asistent Scan - Profile, care poate fi accesat apăsând butonul Expert putem configura profilul de scanare dorit. Dupa ce îi dăm un nume, setăm rezoluția, mărimea hârtie, luminozitatea și contrastul dorit și în final salvăm profilul, care poate fi folosit ulterior pentru scanare.

| sting scan profiles | Name  |                            | DIN A4 B/W 100         | dpi                  |                |            |       |   |     |  |
|---------------------|-------|----------------------------|------------------------|----------------------|----------------|------------|-------|---|-----|--|
| N A4 B/W 100dpl     | â.    |                            |                        |                      |                |            |       |   |     |  |
|                     | Scan  | settings                   |                        |                      |                |            |       |   |     |  |
|                     | Resol | ution (DPI)                | 100                    | •                    | Brightness     | 0          | -100  | 0 | 100 |  |
|                     | Color | options<br>iscard blan     | Black/White<br>k pages | •                    | Contrast       | 0          | -100  | 0 | 100 |  |
|                     | - A   | utomatic do                | cument feeder          |                      | Threshold      | 127        | ò     | D | 255 |  |
|                     |       | utomatic de<br>uplex scanr | ning                   |                      |                |            |       |   |     |  |
|                     | Split | pages                      |                        |                      |                |            |       |   |     |  |
|                     | Separ | ator pages<br>eparate aut  | No separator pa        | age 👻<br>e following | number of page | s <b>O</b> | 3 - + |   |     |  |
| () New X            | Page  | format                     |                        |                      |                |            |       |   |     |  |
|                     | Page  | size                       | DIN A4                 | -                    | Scan clip      |            |       |   |     |  |

#### Figura 6 Profil scanare – ecran setări

Administratorii ELO pot adăuga profile de scanare pentru alți utilizatori sau grupuri și pot configura setări de scanare pentru utilizatori, în mod individual sau la nivel global.

Soluția de scanare furnizează interfața cu echipamentul de scanare și permite operatorului să desfășoare câteva procese relative la scanare, cum ar fi rotirea sau eliminarea zgomotului.

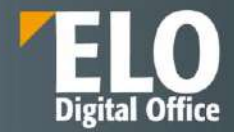

Componenta de scanare poate captura în mod automat metadatele relevante, atunci când se scanează formulare cu zone.

#### 8.1.3 Scanarea individuală a documentelor

Dupa ce se selectează un scanner și profilul de scanare dorit, utilizatorul poate începe scanarea. Documentele cu o singură pagină sunt scanate utilizând funcția Scanare o singura pagina in Intray. Când procesul de scanare este complet, documentul va fi accesibil în spațiul de lucru Intray. Dacă scanarea documentului nu îndeplinește standardele cerute, din orice motiv, scanarea poate fi repetată efectuând click pe butonul Rescanare pagină.

Funcția de rescanare poate fi folosită pe oricare din documentele scanate din Intray. Când se utilizează această opțiune, documentul selectat va fi rescanat și înlocuit de noua scanare. Aceasta permite corectarea oricăror documente scanate, fără a fi nevoie de crearea unui document nou și ștergerea documentului existent. Este o opțiune folosită în special pentru corectarea scanărilor.

#### 8.1.4 Scanarea documentelor duplex

Documentele duplex pot fi scanate in ELO și unite ca un singur document. Documentele trebuie sa fie scanate într-o ordine predefinită și atunci ELO poate uni paginile pentru a face un singur document. Când se scanează un document cu patru foi față-verso, cu paginile numerotate de la 1 la 8, paginile impare trebuie scanate primele, începand cu pagina 1, în ordinea 1, 3, 5, 7. Paginile pot fi apoi intoarse și scanate în ordinea 8, 6, 4, 2. Când se folosește un scanner cu ADF (Automatic Document Feeder), foile pot fi inversate și reintroduse în scanner și vor fi scanate în ordinea corespunzătoare.

ELO suporta de asemenea scannere duplex, care scanează simultan pe ambele părți. În acest caz nu este nevoie ca paginile să fie sortate. Scannerele duplex pot fi de asemenea configurate să scaneze în mod simplex.

#### 8.1.5 Scanarea documentelor folosind separatori

ELO permite scanarea mai multor documente și unirea acestora prin utilizarea unor pagini speciale ce delimitează sfârșitul unui document și inceputul altuia. Aceste pagini sunt cunoscute sub numele de separatori și pot fi generate și tipărite din ELO.

Separatorii trebuie mai întâi configurați în ELO înainte de a fi utilizați. Separatorii pot fi configurați și tipăriți doar de utilizatorii care au drepturile de acces necesare. Dacă un utilizator nu poate tipări separatori, trebuie să contacteze administratorul sistemului sau un coleg cu suficiente drepturi de acces.

Odată ce separatorii au fost configurați și profilul de scanare a fost corect selectat, utilizatorii pot inițializa scanarea documentelor, folosind separatorii pentru a împărți documentele. Documentele trebuie introduse în ADF-ul scanner-ului în ordinea corectă cu câte un separator între ele.

# 8.2 ELO OCR

Modulul ELO OCR permite utilizatorului să extragă orice informație text din fișiere de imagini (TIFF, PDF, JPG, etc). Odată ce documentul a fost scanat (de exemplu: factură, ordin de plată sau ordin de livrare), motorul OCR inclus ca funcționalitate standard și bazat pe motorul de la Abbyy, citește informația necesară (numărul clientului, adresa, sume, etc) și o importă automat în formularul de indexare.

În cazul în care o companie folosește formulare standard (de exemplu: comenzi, contracte, facturi, chitanțe, etc), ELO OCR poate implementa arhivarea automată a acestora, prin intermediul cuvintelor cheie. Astfel, nu mai este necesară procesarea manuală. Un alt mare avantaj al modulului ELO OCR este posibilitatea extragerii de text din documentele de tip TIFF. Acest lucru permite căutarea în întregul conținut al documentului scanat și nu doar în vocabularul de cuvinte cheie, totul pentru a realiza căutări rapide și precise.

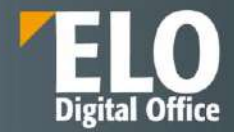

Principalele funcționalități oferite de modulul ELO OCR sunt asigurate de cele două procese care pot fi utilizate în analiza OCR: potrivirea șabloanelor și procesul de recunoaștere a caracterelor.

#### 8.2.1 Potrivirea șabloanelor

Spațiul alb din jurul elementelor grafice este definit și elementele grafice sunt comparate cu modelele de pixeli existente care corespund cu caracterele text individuale. Acest lucru permite identificarea oricăror caractere textuale, iar șablonul grafic poate fi transformat în caractere text.

#### 8.2.2 Procesul de recunoaștere caractere

Sensurile specifice ale caracteristicilor modelelor curente de pixeli spre deosebire de spațiile albe din jurul șabloanelor sunt folosite pentru a găsi proprietăți care să permită identificarea și recunoașterea caracterelor. Diagrama generală pentru acest proces este prezentată în figura de mai jos:

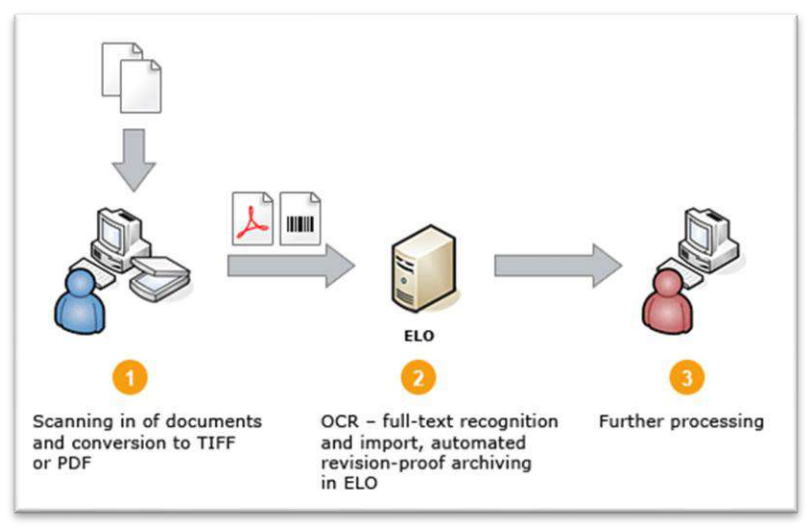

#### Figura 7 Proces recunoaștere OCR

Funcția de recunoaștere este folosită la începutul procesului pentru conversia grafică a informațiilor NCI (documente cu informație nestructurată) în informație de tip CI (documente care conțin informație codată care poate fi procesată automat).

Orice altă informație grafică NCI care nu poate fi identificată în procesul de recunoaștere este apoi analizată de procesul de recunoaștere al șabloanelor cu scopul de a converti informația în informație de tip CI. Aceste două nivele de analiză ale OCR au un foarte mare grad de recunoaștere a caracterelor.

O analiză de tip OCR nu este necesară pentru documentele text, precum fișierele Word, deoarece documentele sunt deja într-un format editabil și prin urmare pot fi citite de către computer, fără a fi nevoie de o prelucrare ulterioara.

Gradul de recunoaștere a caracterelor depinde de următorii factori:

- Rezoluția de scanare din timpul procesului de scanare;
- Calitatea vizuală a documentului original;
- Tipul de font utilizat pentru scrierea textului;
- Dimensiunea fontului, numărul și tipul de caractere speciale;
- Spațiul dintre caractere, cuvinte și linii;
- Fundalul original al documentului.

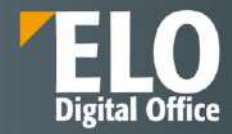

# 9 Fluxuri de lucru

Procesele bine organizate și automate sunt baza creșterii oricărei companii. Suita ELO ECM este o bază ideală pentru conectarea sistemelor, automatizarea fluxurilor informaționale și de documente și controlul acestora în funcție de necesitățile companiei. Motorul de fluxuri de lucru integrat în serverul ELO (ELO Workflow Engine) este un element cheie al suitei pentru obținerea beneficiilor dorite.

Motorul de fluxuri de lucru deține funcționalități puternice de gestiune a fluxurilor informaționale și de documente. Interfața grafică permite modelarea în mod facil a celor mai complexe procese de business. Mai mult, motorul de fluxuri de lucru permite și implicarea sistemelor software deja existente și a datelor acestora. Interfețele standard puse la dispoziție permit integrarea fluxurilor de lucru în infrastructura software existentă. Pe lângă funcțiile standard, motorul de fluxuri de lucru ELO poate fi extins cu ușurință prin dezvoltarea de scripturi JavaScript pentru implementarea de automatizări suplimentare sau reguli de business.

Principala caracteristică a motorului de fluxuri de lucru o reprezintă furnizarea unui flux de informații în interiorul companiei, prin atribuirea de sarcini către fiecare persoană în parte, prin trimiterea documentelor către angajații implicați în fluxurile de lucru definite, totul într-o manieră predefinită și standardizată.

Atunci când un flux de lucru este pornit, este posibilă afișarea imaginii grafice a șablonului pe baza căruia s-a construit fluxul, în care pot fi vizualizate nodurile (pașii) fluxului și persoanele care sunt implicate în flux pe fiecare pas în parte.

Printre avantajele fluxurilor de lucru ELO se numara:

- Cartografierea proceselor dinamice din cadrul companiei prin intermediul fluxurilor si subfluxurilor de lucru. Totul se poate realiza intr-o maniera predefinita si standardizata, prin intermediul editorului grafic integrat
- Vizualizarea si adaptarea fluxurilor de lucru in timpul desfasurarii acestora

# 9.1 Workflow designer

#### Accesare meniu – functionalitatea

| Preferințe | Nou      | Vizualizare leșire | Organizare  | ♀ Căutare funcții                          |                     |                                     |        |                         |                 | Oana Tri | f, ÷ |    |
|------------|----------|--------------------|-------------|--------------------------------------------|---------------------|-------------------------------------|--------|-------------------------|-----------------|----------|------|----|
| G Mutare   | Structur | rā 📄 Metadate      | Proprietăți | Fluxuri de lucro<br>pentru această intrare | Prezentări generale | X Ștergere                          | Sistem | Editor fluxuri de lucru |                 |          |      |    |
|            |          |                    |             |                                            |                     | /                                   |        | Creator formular        |                 | Q        | ≙ (  | ¢. |
|            |          | $\sim$             |             |                                            | 1                   |                                     |        | Tabel de traduceri      |                 |          |      |    |
|            | ELO      | $\sim$             |             |                                            | Azi 🖉 🖛             | Oana Trif > [<br>a închis postarea. | Com    | ina                     | Filtrare        |          | 3    | S  |
|            |          |                    |             |                                            |                     | 4 ore în urmă                       |        |                         | Nou începând cu |          |      |    |
| ELOR       | 0        | Cäutare            |             |                                            |                     | p ⊋ ×                               |        |                         | 🔿 Azi           |          |      |    |
|            |          |                    |             |                                            |                     | Comentariu                          |        |                         | 🔿 leri          |          |      |    |
|            |          |                    |             |                                            |                     |                                     |        |                         | O Dräntämän     | ×        |      |    |

# 9.2 Zone de lucru

Fluxurile de lucru predefinite, sunt concepute pentru procesele care apar adesea într-o companie. Fluxurile de lucru predefinite, pot fi utilizate pentru a acoperi un grad larg de cerințe. Aveți nevoie de un șablon de flux de lucru corespunzător pentru a începe un flux de lucru predefinit.

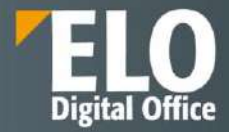

| emplates                 | " ຊ 💉 🖉 🥒 🛛 🚨 | BAYU.                                     |                     |                        | A .    |
|--------------------------|---------------|-------------------------------------------|---------------------|------------------------|--------|
| ster                     | 10            |                                           |                     |                        |        |
| AddNoteConfirmFlow       | -             | a the the the the the the the the the the | ice                 | 177<br>                |        |
| Approval workflow        | 2             | SO Owner                                  | )                   |                        |        |
| laims                    |               | *                                         | 5                   | 4                      |        |
| coming Invoice           | L             | first check                               |                     |                        |        |
| ivoice                   |               | GRP_POST                                  |                     |                        |        |
| ivolce_99acripts         |               |                                           |                     | Node settings          |        |
| nvoice_9ub               |               | passing on to accour                      | General             |                        |        |
| .eave Request            |               | KINDUNIA=5000                             | N                   | Type                   |        |
| lewsletter               |               | ×                                         | *                   |                        |        |
| Dider                    | Byte          |                                           | Cole                | 1Con                   |        |
| arentWF                  |               |                                           |                     |                        |        |
| ParentWF 2               |               |                                           |                     | Cen                    | Select |
| Sample Letter            | 27            |                                           | 199 Cancel approval | Priority               |        |
| r                        |               |                                           | por concereptioner  | A                      |        |
| 0                        | -             |                                           |                     | Cómments               |        |
| Now Copy                 |               |                                           |                     |                        |        |
| (B) <b>E</b>             |               |                                           |                     |                        |        |
| Versions (1) Permissions |               |                                           |                     | Node name              |        |
| <b>A</b>                 |               |                                           |                     | Wondidw step 🔍         |        |
| Load Save                | 5             |                                           |                     | > Translation variable |        |
| 1 ×                      | 1             |                                           |                     | Name on forwarding 0   |        |

Workflow designer consta in umartoarele zone:

#### 1. Şabloane

Toate șabloanele de flux de lucru disponibile sunt listate în coloana Șabloane din partea stângă. Faceți clic pe o intrare pentru a deschide interfața grafică, care afișează fluxurile de lucru ca o diagramă în mijlocul panoului de vizualizare. În plus, veți găsi un buton pentru gestionarea șabloanelor de flux de lucru în coloană.

#### 2. Spațiu de lucru

In spațiul de lucru, șabloanele fluxului de lucru sunt afișate în vizualizarea grafică. Puteți vedea stațiile (nodurile) și elementele din care constă un flux de lucru și cum sunt conectate.

#### 3. Bara de instrumente

Aici găsiți instrumentele pentru crearea și editarea unui șablon de flux de lucru.

#### 4. Editor nod

Această zonă conține o fereastră de previzualizare și zona de setări nod. Definiți setările pentru nodurile fluxului de lucru individuale în zona Setări nod.

#### 5. Bara de stare

Aici găsiți ID-ul șablonului fluxului de lucru, versiunea curentă și ID-ul nodului nodului fluxului de lucru selectat în present.

#### 9.2.1 Detaliere instrumente

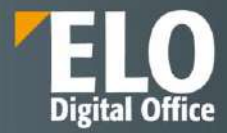

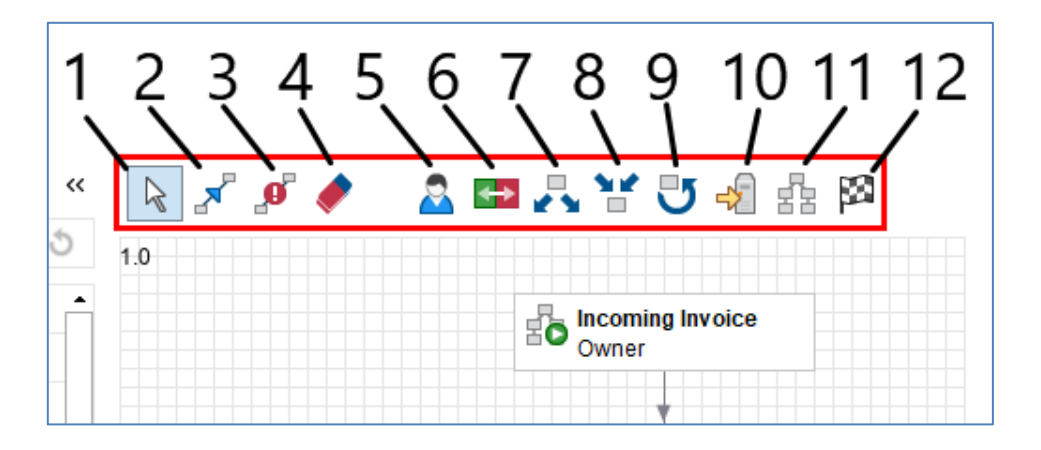

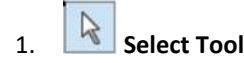

Când modul de editare este activat, butoanele pentru editarea șabloanelor de flux de lucru apar în bara de instrumente a proiectantului de flux de lucru.

Sunt disponibile următoarele funcții:

- Dacă opțiunea Selectare este activată, puteți trage nodurile șablonului de flux de lucru în poziții noi.
  - Dacă sunt selectate mai multe noduri, nodurile selectate pot fi mutate împreună. Selectați mai multe noduri făcând clic unul după altul în timp ce apăsați CTRL sau trăgând un cadru în jurul nodurilor.

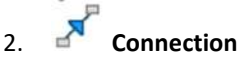

Funcția Stabilire conexiune între două noduri vă permite să conectați noduri șablon de flux de lucru. Direcția conexiunii este determinată de ordinea în care faceți clic pe noduri. Faceți clic mai întâi pe nodul de pornire și apoi faceți clic pe nodul țintă.

De asemenea, puteți identifica direcția conexiunii prin pictograma săgeată din mijlocul liniei de conectare.

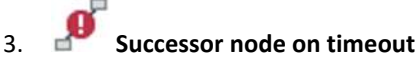

Funcția Specificare nod succesor la expirare vă permite să conectați un nod la altul, care este apelat automat la depășirea termenului stabilit.

Puteți seta termenul limită în setările nodului în Gestionare escalare> Escalare generală. Dacă termenul a trecut, fluxul de lucru continuă direct către nodul succesor respectiv. La fel ca în cazul escaladărilor, utilizatorul de la nodul succesor nu trebuie să accepte fluxul de lucru.

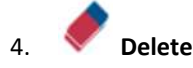

Funcția Șterge, elimină elementele de pe planșele fluxului de lucru.

Dacă plasați cursorul peste un element, apare o pictogramă de radieră și puteți face clic pe element pentru al șterge.

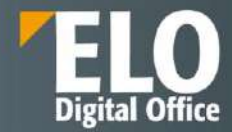

# 5. Ser node

Nodurile de utilizator determină stațiile la care fluxul de lucru ar trebui procesat de un utilizator sau de un grup.

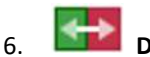

# Decision node

Acest nod este utilizat pentru a defini o condiție care afectează fluxul documentului.

Puteți utiliza noduri de decizie pentru a compara câmpurile din formularul de formulare cheie a unui document cu valori specifice, de exemplu, pentru a verifica valoarea unei facturi.

Dacă condiția este îndeplinită, fluxul de lucru este transmis înainte la nodul A (conexiune verde). Dacă condiția nu este îndeplinită, fluxul de lucru este transmis înainte la nodul B (conexiune roșie).

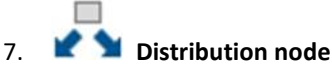

Puteți utiliza un nod de distribuție pentru a trimite fluxul de lucru către mai mulți noduri succesori în același timp.

# 8. Collection node

Un document este transmis înainte către următoarea stație de către un nod de colectare odată ce toate nodurile precedente au fost finalizate sau doar un număr predefinit de răspunsuri este în așteptare.

De exemplu, dacă o factură trebuie aprobată de doi angajați, aceasta nu este transmisă până când ambii angajați nu au aprobat factura.

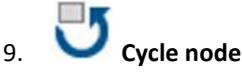

În fluxurile de lucru, există procese care trebuie repetate până la atingerea unei stări specifice. Pentru aceasta sunt utilizate nodurile de tip Cycle. În a doua buclă, informațiile despre noduri nu se pierd deoarece nodurile sunt copiate și inserate lângă nodurile existente.

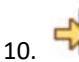

# Server transfer

Tipul de nod de transfer server este utilizat pentru a transfera un document de flux de lucru pe un al doilea server. Identificatorul de depozit al celui de-al doilea server trebuie introdus în nodul de transfer al serverului.

După sincronizarea datelor cu al doilea server, puteți continua procesarea fluxului de lucru pe al doilea server. Fluxul de lucru este apoi blocat pe primul server.

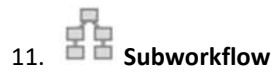

Funcția Apel sub-flux vă permite să adăugați noduri de sub-flux. Odată ce fluxul de lucru ajunge la nodul sub-fluxului, este pornit fluxul secundar corespunzător.

Fluxul de lucru început depinde de șablonul pe care l-ați selectat în meniul derulant Selectați șablonul.

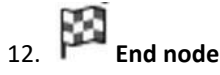

Nodul final este utilizat pentru a defini un punct final unic al unui flux de lucru.

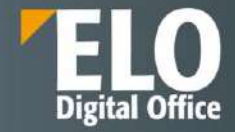

Nu trebuie să utilizați un nod final. Dacă nu există nod final, fluxul de lucru se termină de îndată ce nu mai există noduri neprocesate. Este logic să folosiți noduri finale dacă utilizați un nod de colecție care așteaptă un anumit număr de noduri predecesoare, de exemplu. Când se atinge acest număr, nodul de colectare este trecut, dar fluxul de lucru rămâne activ, deoarece există încă noduri neprocesate. Pentru a finaliza fluxul de lucru este necesar un nod final.

#### 9.2.2 Optiuni configurare

#### Permissions

Faceți clic pe butonul Permisiuni pentru a deschide caseta de dialog Permisiuni flux de lucru. În această casetă de dialog, puteți edita setările de permisiuni pentru fluxurile de lucru care sunt pornite cu un șablon de flux de lucru.

| Norkflow s | ettings       |  |
|------------|---------------|--|
| General    |               |  |
|            | E Permissions |  |
| Гуре       |               |  |
| Start node |               |  |

#### lcon

Alegeți o pictogramă nouă prin meniul de tip lista, denumit Icon.

| Start node           |        |  |  |  |  |
|----------------------|--------|--|--|--|--|
| Icon                 |        |  |  |  |  |
| Start node 🗸         |        |  |  |  |  |
| Transfer to server 🟮 |        |  |  |  |  |
|                      |        |  |  |  |  |
| User                 |        |  |  |  |  |
| Owner                | Select |  |  |  |  |
| Priority             |        |  |  |  |  |

#### **Transfer to server**

Câmpul Transfer către server este locul în care introduceți identificatorul de depozit al unui server pe care urmează să fie transferat fluxul de lucru.

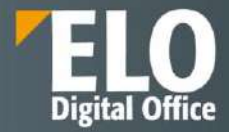

| Start node         |        |  |  |  |  |  |  |
|--------------------|--------|--|--|--|--|--|--|
| Icon               |        |  |  |  |  |  |  |
| Start node         |        |  |  |  |  |  |  |
| Transfer to server |        |  |  |  |  |  |  |
|                    |        |  |  |  |  |  |  |
| User               |        |  |  |  |  |  |  |
| Owner              | Select |  |  |  |  |  |  |
| Priority           |        |  |  |  |  |  |  |

#### User

Setarea implicită pentru câmpul Utilizator este Proprietar. Proprietar înseamnă: persoana care pornește fluxul de lucru va edita toate nodurile cu această setare. Aici nu puteți efectua modificări la nodul de pornire.

| 🔁 User node | -      |
|-------------|--------|
| User        |        |
| Owner       | Select |
| Priority    |        |
| Α 🗸         |        |
| Comments    |        |
|             |        |

#### Priority

Puteți defini nivelul de prioritate al fluxului de lucru în meniul derulant Prioritate. Puteți alege dintre următoarele priorități: A (= ridicat), B (= mediu) și C (= redus). Această funcție este utilă dacă aveți un număr mare de fluxuri de lucru și doriți să le evaluați în funcție de importanță.

| Owner     | Select |
|-----------|--------|
| Priority  |        |
| Α 🗸       |        |
| A         |        |
| В         |        |
| С         |        |
| Node name |        |

#### Comments

Utilizați câmpul Comentarii pentru a introduce informații pe nodul de pornire. Acest text apare în prezentarea generală a fluxului de lucru, în fluxurile de lucru pentru această intrare și în casetele de dialog Afișare flux de lucru.

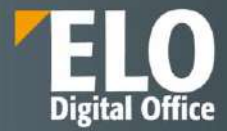

| User     |   |        |
|----------|---|--------|
| Owner    |   | Select |
| Priority |   |        |
| Α        | - |        |
| Comments |   |        |
|          |   |        |
|          |   |        |
|          |   |        |

#### Workflow step

Numele șablonului de flux de lucru este utilizat automat pentru nodul de pornire. Dacă doriți, puteți schimba numele în câmpul pas de flux de lucru.

| Node name               |  |
|-------------------------|--|
| Workflow step 😶         |  |
| Newsletter              |  |
| > Translation variable  |  |
| > Escalation management |  |

#### **Escalation management**

În zona de gestionare a escaladării, puteți seta termene pentru întregul flux de lucru (prin nodul de pornire) sau noduri individuale

#### Exclude weekends

Dacă opțiunea exclude weekend-uri este activată, durata maximă a fluxului de lucru va lua în considerare faptul că sâmbăta și duminica nu sunt zile lucrătoare obișnuite. Weekend-urile vor fi omise atunci când se calculează durata fluxului de lucru.

Dacă această opțiune este dezactivată, sâmbăta și duminica sunt incluse în calcul. Toate zilele calendaristice contează la calcularea duratei maxime a fluxului de lucru.

| ✓ Escala | tion ma   | nageme  | nt         |                   |
|----------|-----------|---------|------------|-------------------|
| Б        | clude w   | eekends | 6          |                   |
| Gener    | al escala | ition 🖯 |            |                   |
| Days     | Hours     | Min     | Esca<br>Ow | alation to<br>ner |
| Escala   | tion B    |         |            |                   |

#### **General escalation**

Câmpurile de sub Escalare generală vă permit să definiți cât timp poate rămâne fluxul de lucru la nodul curent.

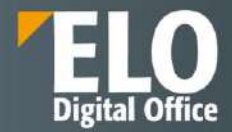

Dacă fluxul de lucru nu a fost finalizat până la termen, acesta apare în lista sarcinilor restante. Utilizatorului introdus în câmpul "Escalation to" va primi un mesaj.

Dacă nu introduceți o durată maximă, nu există o verificare automată a termenelor ratate.

| Ex     | clude w   | eekends | 0             |        |
|--------|-----------|---------|---------------|--------|
| Genera | al escala | ation 🖯 |               |        |
| Days   | Hours     | Min     | Escalation to |        |
|        | 6         | 30      | Owner         |        |
| Escala | tion B    |         |               |        |
| Days   | Hours     | Min     | Escalation to |        |
|        |           |         |               | Select |

#### **Escalation B**

Câmpurile de sub Escalare B vă permit să definiți un al doilea nivel de escaladare. Cu privire la acest termen este trecut, utilizatorul corespunzător este informat.

#### **Escalation C**

Câmpurile de sub Escalare C vă permit să definiți un al treilea nivel de escaladare. Dacă acest termen este trecut, utilizatorul corespunzător este informat.

|                                        | Owner           |
|----------------------------------------|-----------------|
| Escalation B                           |                 |
| Days Hours Min                         | Escalation to   |
| 2                                      | Byte Select     |
| Escalation C                           |                 |
| Days Hours Min                         | Escalation to   |
| 7                                      | Anderson Select |
|                                        |                 |
| <ul> <li>Additional ontions</li> </ul> |                 |

#### Start script

În câmpul Start script, puteți introduce o functie care va fi rulat atunci când nodul devine activ, faceți clic pe Selectare.

| Sele |
|------|
|      |
|      |
| Sele |
|      |
|      |
|      |
|      |
|      |
|      |
|      |
|      |
|      |

Form

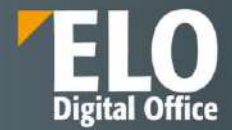

În câmpul Formular, puteți conecta o parte a unui formular (șablon) la nod. Șabloanele selectate sunt afișate atunci când apelați nodul. Pentru a deschide caseta de dialog pentru selectarea formularului de flux de lucru, faceți clic pe Selectare.

|   | Start script 🟮      |        |
|---|---------------------|--------|
|   |                     | Select |
|   | Form 0              |        |
|   |                     | Select |
|   | Script properties 🙂 |        |
|   |                     |        |
|   |                     |        |
|   |                     |        |
|   |                     |        |
|   |                     |        |
|   |                     |        |
| • |                     |        |

# 9.3 Fluxuri de lucru standard (predefinite)

Acest tip de şablon de flux de lucru este potrivit pentru procese repetitive, frecvente și complexe. Aceste tipuri de procese de business (de exemplu, cereri de concediu) pot fi create în cadrul interfeței grafice din designer-ul de fluxuri de lucru care este la dispoziția administratorului de sistem sau a unui utilizator cu drepturi de editare şabloane de fluxuri de lucru. Această interfață grafică asigură gestionarea tuturor şabloanelor de fluxuri de lucru predefinite, permițându-le utilizatorilor să versioneze fluxurile de lucru, să modifice, să exporte și să șteargă şabloanele de fluxuri de lucru.

| Templates            | 1           | R 🖉 🖉 🛕 🕮 🎝 🕅    | 544 品 降                   |                        |          |  |
|----------------------|-------------|------------------|---------------------------|------------------------|----------|--|
| 12                   |             | Chine d          | orumente intrase          | · · ·                  |          |  |
| Elus Dama            |             | Owner            | Contract and and          |                        |          |  |
| Information          |             |                  |                           |                        |          |  |
| sal dev deniev       |             |                  |                           | Note and               |          |  |
| sol day penerater Cr | matePackana |                  |                           | Node satangs           |          |  |
| sol dev underslav    | ener energe |                  |                           | General                |          |  |
|                      |             | 🙇 Inregi         | etrare document           | Турс                   |          |  |
|                      |             | Owne             |                           |                        |          |  |
|                      |             |                  |                           | Rot                    |          |  |
|                      |             |                  |                           |                        |          |  |
|                      |             |                  | · · ·                     | Usgr                   |          |  |
|                      |             |                  |                           |                        | Salect   |  |
|                      |             | 🚍 Rezolut        | ie director general       |                        | 1.553555 |  |
|                      |             | Supervis         | 101                       | Phonty                 |          |  |
|                      |             |                  |                           | 5                      |          |  |
|                      |             |                  |                           | CONTORS                |          |  |
|                      |             |                  |                           |                        |          |  |
|                      |             | 💻 Transm         | itere departamente        |                        |          |  |
|                      |             |                  |                           | Node name              |          |  |
|                      |             |                  |                           | interna 0              |          |  |
|                      |             | /                |                           |                        |          |  |
|                      |             |                  |                           | Translation variable   |          |  |
|                      |             | inchide document | Adaugs document raspuns   | Name for forwarding 😚  |          |  |
|                      |             |                  |                           | · Translation variable |          |  |
|                      |             |                  |                           |                        |          |  |
|                      |             |                  |                           | Escalation management  |          |  |
|                      |             |                  | H Flux intern departament |                        |          |  |
| 0                    | 1           |                  |                           | - Additional options   |          |  |
| 0                    | 83          |                  |                           |                        |          |  |
| (85)                 | Copy        |                  |                           |                        |          |  |
| a_<br>Mercinne (1)   | Parmissions |                  |                           |                        |          |  |
| (9                   |             |                  |                           |                        |          |  |
| Lord                 | Save        |                  |                           |                        |          |  |
| (+)                  | X           |                  |                           |                        |          |  |
| PDF output           | Delete      |                  |                           |                        |          |  |

Opțiuni principale disponibile pentru administratorul de fluxuri de lucru:

- Şablon nou de flux de lucru
- Copiere şablon flux de lucru

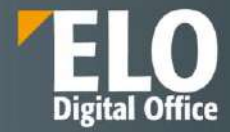

- Versionare şablon flux de lucru
- Permisiuni de acces la şablon flux de lucru
- Salvare şablon flux de lucru

Pentru utilizatorii standard ai sistemului, există o bară de unelte aferentă zonei de lucru Activități, acolo unde se primesc sarcinile de lucru și de unde se pot realiza diferite operațiuni referitoare la sarcinile primite.

Sarcinile de pe fluxurile de lucru se pot delega către un alt utilizator sau se pot amâna din diverse motive pentru o perioadă de timp. De asemenea, se pot adăuga remindere pentru anumite sarcini de lucru, care vor apare în zona de activități. Zona de activități pentru un utilizator este oarecum similară cu cea a unei cutii de poștă electronică în care se primesc sarcinile de lucru.

O funcționalitate importantă este aceea care oferă posibilitatea utilizatorilor ca în orice clipă să se poată vedea statusul fluxului de lucru pentru un anumit document sau dosar în mod grafic, precum și statusul tuturor fluxurilor de lucru pornite în sistem, indiferent dacă acestea sunt sau nu finalizate. Fiecare acțiune care are loc în sistem este jurnalizată și auditată astfel încât există posibilitatea realizării de rapoarte referitoare la fluxurile de lucru:

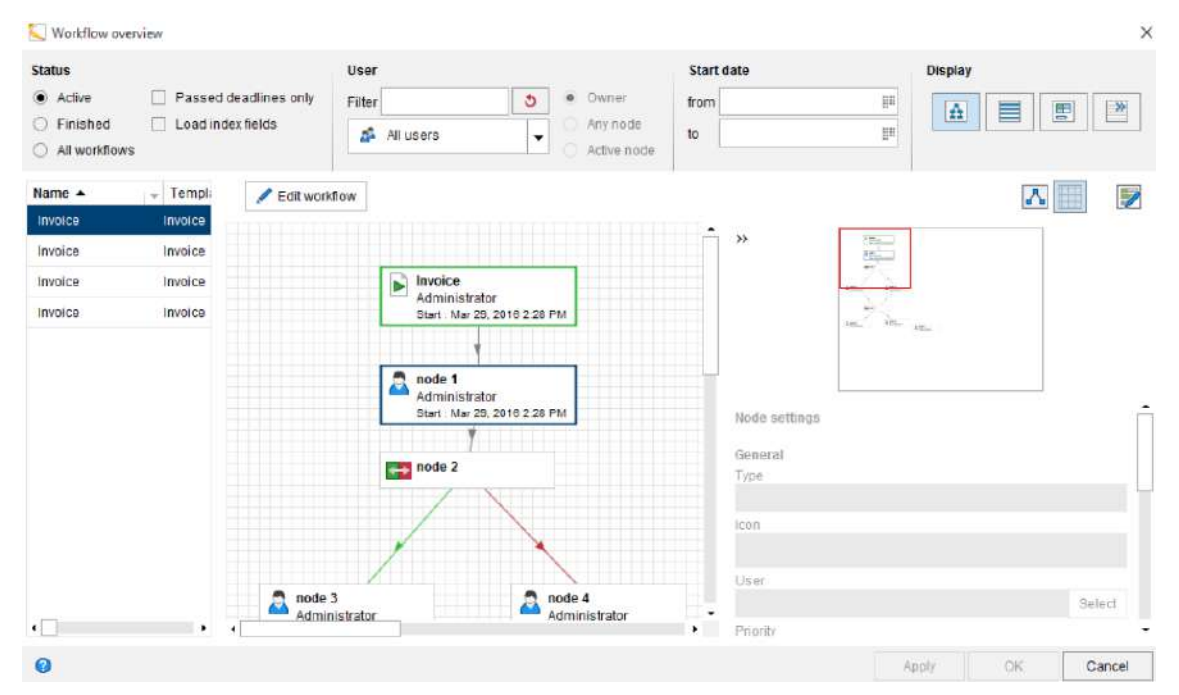

Motorul de fluxuri de lucru furnizează de asemenea funcții pentru managementul substituenților, care sunt foarte folositoare pentru fluxurile de lucru, având scopul de a înlocui utilizatorii care nu sunt disponibili pentru o anumită perioadă de timp. Folosind aceste funcții, un utilizator își poate delega sarcinile de lucru către alți utilizatori, iar cei care trebuie să îl înlocuiască au posibilitatea de a accepta sau nu înlocuirea (de exemplu: dacă o persoană este in concediu, atribuțiile îi pot fi preluate de o alta persoană și astfel nu se blochează fluxul de lucru).

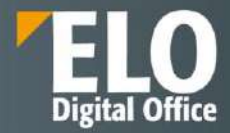

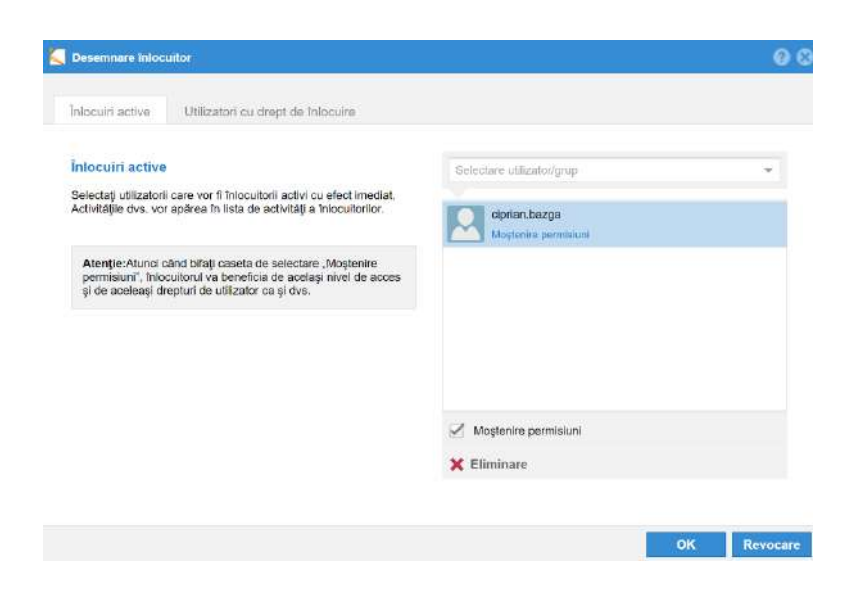

# 9.4 Subfluxuri de lucru

Subfluxurile de lucru au aceeasi structura ca cea a fluxurilor de lucru standard. Sunt initiate din cadrul fluxurilor de lucru standard imediat ce nodul decisional corespunzator al fluxului a fost atins.

| 🐛 Show subworkflows                                                                                                    |                                                                                                    |                                                  | ×               |
|----------------------------------------------------------------------------------------------------|----------------------------------------------------------------------------------------------------|--------------------------------------------------|-----------------|
| Status       Active     Passed deadlines only       Completed     Load index fields       All workflows     Index fields | User  All users and groups  Any node  Active node                                                                                 | Start date<br>from III<br>to IIII                | View            |
| Name A Templ:<br>SubTest_25_2 Invoice                                                                                    | flow  SubTest_25_2 Byte Nex: 0.0:1 Start: Dec 13, 2016 12:07 PM  Noce 1 Byte Start: Doc 13, 2016 12:07 PM  Noce 2  Noce 2  Noce 9 | Node settings<br>General<br>Type<br>Icon<br>User | Select          |
| 0<br>0                                                                                                    | f*                                                                                                    | A DE A MARY                                      | Spply OK Cancel |

Apeland optiunea Show workflows – se deschide o fereastra de dialog ce prezinta o viziune de ansamblu asupra tuturor subfluxurilor existente. Pentru a vizualiza detaliile unui subflux de lucru, se va selecta subfluxul corespunzator din lista existenta in partea stanga a ferestrei.

Pentru a vizualiza statusul unui subflux de lucru, se va selecta una din urmatoarele optiuni:

- Active vor fi listate doar subfluxurile active
- Finalizate vor fi listate doar subfluxurile incheiate
- Toate fluxurile la selectarea acestei optiuni, vor fi afisate toate fluxurile de lucru

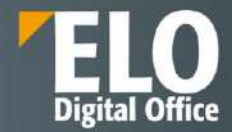

- Doar cele cu termen limita depasit cand aceasta optiune este selectata, vor fi vizibile doar subfluxurile de lucru escaladate. Aceasta optiune poate fi selectata simultan cu una din optiunile: Active, finalizate sau toate fluxurile.
- Incarcarea campurilor index la selectarea acestei optiuni, informatia de indexare disponibila va fi afisata in meniul de tip drop-down de sub coloanele cu titlul Index. Aceasta optiune poate fi selectata simultan cu una din optiunile: Active, finalizate sau toate fluxurile, precum si cu cea referitoare la fluxurile cu termen limita depasit.

In bara de unelte a designerului pentru fluxuri de lucru, este disponibila si optiunea pentru generarea subfluxurilor de lucru.

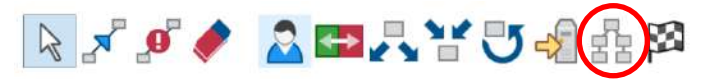

# 9.5 Fluxuri de lucru ad-hoc

Acest tip de şablon de flux de lucru este potrivit pentru procese simple și coerente care pot fi secvențiale sau paralele (de exemplu, câteva documente care ar trebui să fie partajate între mai multi angajați). Se utilizează atunci când nu există un şablon predefinit sau în cazuri în care se lucrează în echipe și atunci se pot transmite documentele cu ușurință tuturor membrilor echipei pentru informare. Un flux de lucru ad-hoc poate fi pornit de orice utilizator care are drepturi de pornire fluxuri de lucru și tot ceea ce trebuie să facă este să selecteze utilizatorii sau grupurile cărora dorește să le trimită documentele și tipul de flux de lucru ad-hoc. Există patru tipuri de fluxuri de lucru ad-hoc: aprobare în serie, aprobare în paralel, informare/distribuire în serie și informare/distribuire în paralel. Totul se realizează din interfața grafică, așa cum se poate observa în imaginea de mai jos:

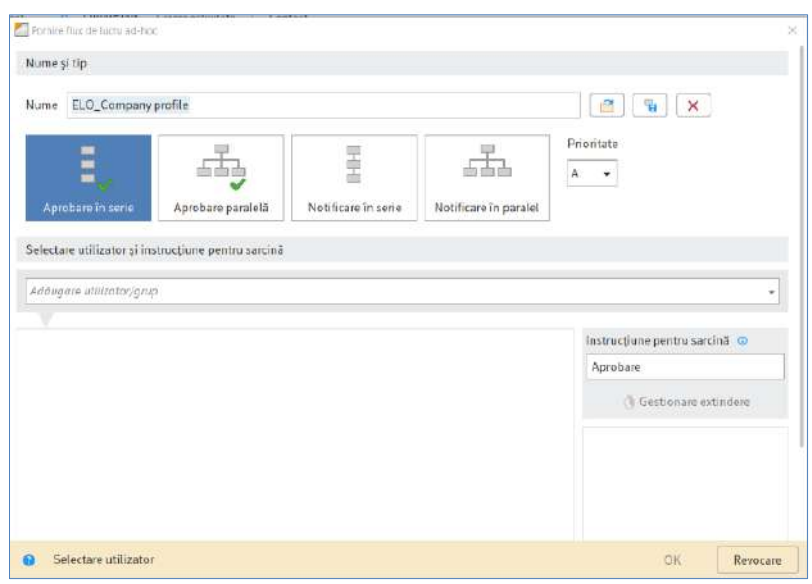

In fereastra de deschidere a fluxului de lucru ad-hoc se completeaza utilizatorul/utilizatorii care trebuie sa primeasca sarcina, se poate selecta nivelul pentru prioritate si se poate seta un timp de rezolvare pentru rezolvarea sarcinii.

Prioritatea sarcinii se poate stabili atat din zona dedicata pentru prioritate, cat si setand un termen limita pentru rezolvarea taskului respectiv, cu punctarea persoanei catre care sa se raporteze termenul limita omis daca este cazul.

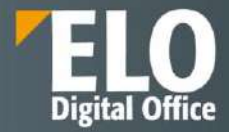

| me ELO_Co                                                     | mpany profile                                                                                             |                     |                       |                                                  |
|---------------------------------------------------------------|----------------------------------------------------------------------------------------------------|---------------------|-----------------------|--------------------------------------------------|
| Aprobare în s                                                 | erie Aprobare paralelă                                                                                    | Notificare In serie | Notificare In paralel | Prioritate                                       |
| lectare utilizat<br>Idugore utilizat<br>Oana Trif<br>Aprobare | or si instructiune pentru sarcin<br>Gestionere prindere<br>Utilizator selectat: Oana Trif<br>Zile Ore Min | (d)                 |                       | ×<br>Instrucțiune pentru sarcină (0)<br>Aprobare |

# 9.6 Export fluxuri de lucru

Solutia ELO ECM Suite permite exportul fluxului de lucru in format pdf, pentru consultare, prin selectia optiunii lesire PDF din interfata designerului.

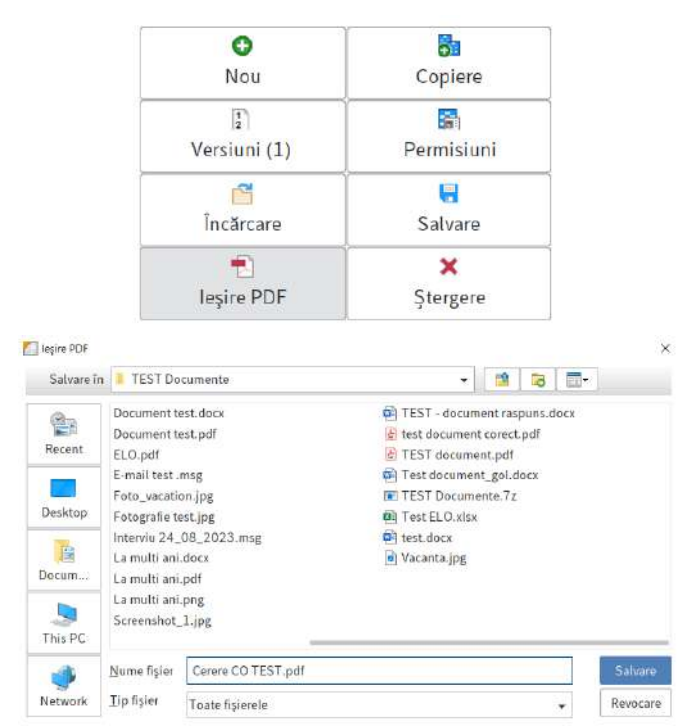

Exemplu de flux exportat in format de tip pdf:

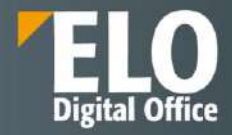

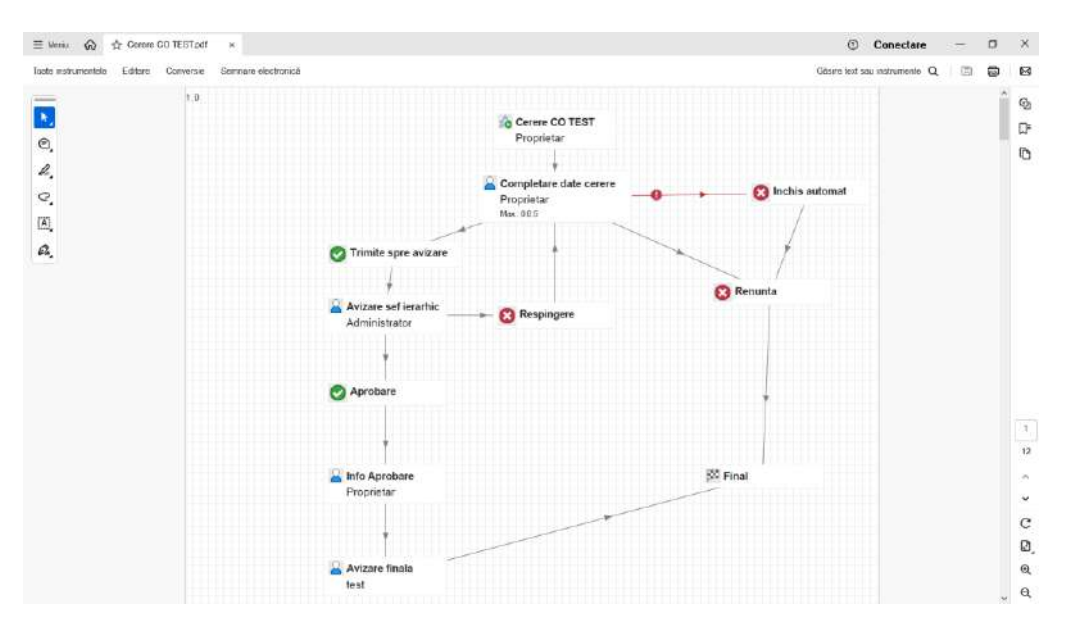

Este permis exportul si importul sablonului de flux de lucru prin functionalitatile disponibile standard in designerul de fluxuri de lucru si anume Salvare, respectiv Incarcare. Fisierul rezultat se afla intr-un format standardizat de tip ".ewf"

| Nou               | Copiere       |
|-------------------|---------------|
| E<br>Versiuni (1) | Permisiuni    |
| ncărcare          | Salvare       |
| neșire PDF        | ×<br>Ştergere |

In momentul exportului (salvarii) unui flux de lucru, acesta va pastra intotdeauna acelasi format standardizat, de tip nume\_flux.ewf. Formatul in care se salveaza fluxul de lucru nu se modifica in functie de tipul de flux exportat (flux de procesare, flux de aprobare, flux avizare, flux tehnic, etc), formatul acestuia este standard .ewf

Formatul .ewf este format JSON, care reprezinta un format standardizat international si usor de citit/interpretat. Formatul de flux .ewf este varianta de export/import disponibila in mod standard in sistem. Avand in vedere faptul ca platforma ELO ECM Suite ofertata detine optiuni si modalitati multiple de configurare si customizare, formatul de export al unui flux poate sa fie orice alt format considerat necesar in urma unei etape de analiza.

De asemenea, ELO suporta si alte formate, de exemplu BPMN care este de asemenea un format standardizat.

# 9.7 Delegarea fluxului de lucru si managementul inlocuitorilor

Sarcinile de pe fluxurile de lucru se pot delega/preda către un alt utilizator sau se pot amâna din diverse motive pentru o perioadă de timp. Folosind aceste funcții pentru managementul înlocuitorilor, un utilizator își poate delega sarcinile de lucru către alți utilizatori, iar cei care trebuie să îl înlocuiască au posibilitatea de a accepta sau nu înlocuirea (de exemplu: dacă o persoană este in concediu, atribuțiile îi pot fi preluate de o alta persoană și astfel nu se blochează fluxul de lucru).

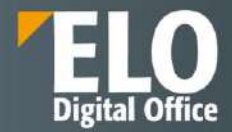

| C         | Al de | fişare flux 🐴 Transmitere fl<br>e lucru mai depa | ux de Acceptare<br>inte filux de lucru | Editare | Afgare                                            |
|-----------|-------|--------------------------------------------------|----------------------------------------|---------|---------------------------------------------------|
| Activit   | ăți   |                                                  | <                                      |         | Returnare flux de lucru<br>Delegare flux de lucru |
| Ξä        |       |                                                  | 2                                      | 1       | imānare flux de lucru 🕴 🔅 🐑 🖓                     |
| rioriti . | Tip   | Pas flux de lucru                                | Tip                                    | IR F    | levocare amânare                                  |
| -         | 8     | Contract nou                                     |                                        | 10.8    | Ortindere termen limită flux de lucru             |
| -         | 8     | Contract nou                                     |                                        | 100     | ditare memento.                                   |
| -         | 8     | Contract nou                                     | ÷ ,                                    | Pa F    | redare flux de lucru                              |
|           |       | /                                                | /                                      |         | Aarcare ca necitit                                |

In zona de activitati a sistemului sunt disponibile mecanisme de atribuire/delegare a activitatilor catre utilizatori.

Configurarea delegarii fluxului de lucru se realizeaza in fereastra dedicata prin mentionarea utilizatorului sau a grupului catre care se va transmite pasul de pe fluxul de lucru, se pot adauga notite pentru destinatari si bifa pentru notificare in momentul in care nodul a fost procesat de catre destinatar.

|            |                   |                           | C Delegan  | e lla de laru                                              |
|------------|-------------------|---------------------------|------------|------------------------------------------------------------|
| Activită   | Activități        |                           | Selectați  | ablizatoral ເລັກແລ່ doriți să li delegați fluoul de lucru. |
| 12         |                   |                           | Destinatar | hadugare utilenter grup                                    |
| Prioritate | Pas flux de lucru | Name                      |            |                                                            |
|            | Contract nou      | Genereaza Structura Licit |            |                                                            |
|            | Contract now      | Genereaza Structura Licit |            |                                                            |
|            | Contract nou      | Genereaza Structura Licit | Licit      |                                                            |
| 83         | De validat        | ELO_Company profile       |            |                                                            |
|            |                   |                           |            | Notificase după procesanea notiului                        |
|            |                   |                           | Nume       | Contract nou                                               |
|            |                   |                           | Notă       |                                                            |
|            |                   |                           |            |                                                            |
|            |                   |                           |            |                                                            |
|            |                   |                           |            |                                                            |
|            |                   |                           | 9 5e       | lectare utilizator OK Revocare                             |

De asemenea, sistemul permite desemnarea unui inlocuitor pentru o perioada de timp prin accesarea meniului de configurare si selectare inlocuitor:

| Activit          | ។សេវានីត្រ                                                                            |                                                                                                    |                                             |               |                                                                                                    |    |              | Contract nou |  |     | R. Ø 19                                                                                                    |                                                                                                    |
|------------------|---------------------------------------------------------------------------------------|----------------------------------------------------------------------------------------------------|---------------------------------------------|---------------|----------------------------------------------------------------------------------------------------|----|--------------|--------------|--|-----|----------------------------------------------------------------------------------------------------|----------------------------------------------------------------------------------------------------|
| a<br>a<br>a<br>a | Paulita feloso<br>Earthortore<br>Cartoutine<br>Cartoutine<br>Cartoutine<br>Devolution | Harris<br>Generation Deathers Locker<br>Generation Deathers Locker<br>Harrison Deathers Locker<br>Harrison Deathers Locker<br>LLO_Company profile | indiane<br>Game End<br>Game End<br>Game End | Dati scalerii | Date with each of the second second s | J. | 1 1<br>C D Q | 12           |  | 144 | Beensaminotation<br>Authors uses are not offer<br>minutes inagetications.<br>Is detected as transmittineary<br>approximation open<br>approximation open<br>app | Annue en luise     Annue en luise     Annue en luise |

Inlocuirea poate fi restrictionata pentru:

- activitati si fluxuri de lucru personale

-acces la zona de intray

-mostenirea apartenentei la grupuri

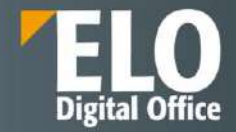

Dupa realizarea setarilor pentru perioada de inlocuire, inlocuirea va fi activata automat la data de incepere specificata. Daca se specifica si o data de sfarsit, inlocuirea va fi dezactivata automat la expirarea datei. In momentul in care a fost setata perioada de inlocuire, sarcinile de lucru sunt redirecționate automat.

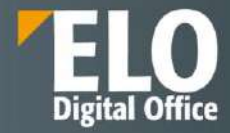

# **10** Formulare electronice

# 10.1 Formulare electronice – gen. 1

Una dintre cele mai importante funcționalități disponibile în mod standard în suita ELO ECM este aceea de creare în mod grafic a formularelor electronice care se pot utiliza atât pe fluxurile de lucru definite în sistem cât și pentru indexarea documentelor și dosarelor din depozitul ELO. Această funcționalitate este disponibilă administratorilor de sistem, atât din interfața web a consolei de administrare, cât și din clientul desktop Java.

Utilizând capabilitățile designer-ului de formulare electronice, compania are posibilitatea de a-și modela toate formularele fizice și documentele tipizate în format electronic, iar fluxurile de lucru cu hârtie se pot transforma în fluxuri electronice de lucru, în acest fel realizându-se o optimizare a proceselor și câștigându-se timp prețios în prelucrarea informațiilor și documentelor.

Designer-ul de formulare electronice pune la dispoziția utilizatorilor toate uneltele necesare pentru modelarea acestora, precum și posibilitatea de a introduce reguli de business ELOas, validări pe câmpurile formularului, preluarea de date din surse externe de informație (sisteme software, baze de date externe, etc), completarea automată a anumitor câmpuri, formule de calcul, posibilitatea de adăugare sau ștergere de câmpuri din formulare, utilizarea de script-uri JavaScript pentru implementarea diverselor automatizări, liste de valori dinamice, etc. Mai mult, formularele electronice suportă internaționalizare, astfel încât un formular se poate încărca în limba preferată, folosindu-se tabele de traducere.

Tipurile de câmpuri disponibile sunt următoarele:

- Câmpuri de introducere informații (string, numeric, etc)
- Câmpuri de tip dată
- Câmpuri de tip text
- Câmpuri de tip area text
- Câmpuri de tip check-box
- Câmpuri de tip radio button
- Câmpuri de tip combo box
- Câmpuri de tip semnătură
- Câmpuri de tip buton, inclusiv adăugare linie sau ștergere linie
- Câmpuri de tip imagine
- Câmpuri de tip link
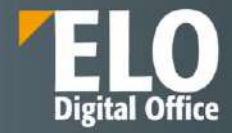

| a compose of china case                   | igner Heposionyi                        |                             |                                |                               |      |                                     |                                                                                                    |                                                                                                    | L0 🕑 🖂                                                                                                    |
|-------------------------------------------|-----------------------------------------|-----------------------------|--------------------------------|-------------------------------|------|-------------------------------------|----------------------------------------------------------------------------------------------------|----------------------------------------------------------------------------------------------------|----------------------------------------------------------------------------------------------------|
| Delete row<br>Delete column<br>Disconnect | Ellinput<br>Date<br>T Text<br>El Editor | Select<br>Select<br>H Combo | Signature<br>Signature<br>Link | JS add line<br>JS remove line | Copy | Save<br>Proview<br>Cancel<br>System |                                                                                                    |                                                                                                    |                                                                                                    |
|                                           |                                         |                             |                                |                               |      | 1                                   | Properties of the selec                                                                                                    | led cell                                                                                                    |                                                                                                    |
|                                           | Data                                    | E                           |                                |                               |      |                                     | Field type<br>Text<br>Variable name<br>Keyword list<br>URL<br>Display<br>Toottp<br>Validation<br>Validation message<br>Formula<br>Shortcut<br>Character count | Read only                                                                                                    | •                                                                                                    |
|                                           |                                         |                             |                                |                               |      |                                     | Global form settings                                                                                                    |                                                                                                    |                                                                                                    |
|                                           |                                         |                             |                                |                               |      |                                     | Keywording form<br>Template name<br>Longuages<br>Translation keys                                                                                             | © Base Entry<br>basis<br>Uniliad Variable access<br>Readign columns                                                                                                    | 6                                                                                                    |
|                                           |                                         |                             |                                |                               |      |                                     |                                                                                                    | Toottp<br>Vaidaton<br>Vaidaton message<br>Formula<br>Shortcut<br>Character count<br>Form oblumns<br>Global form settings<br>Keywording form<br>Tampiate name<br>Longuages<br>Translation keys | Todip Valdation Valdation |

Avantajele utilizarii formularelor electronice:

- Completarea fluxurilor de lucru prin crearea automata a formularelor
- Optiuni extinse de design al formularelor prin utilizarea custom a CSS si linkuri
- Functie de precompletare pentru valorile cunoscute
- Recunoasterea automata a documentelor si extragerea datelor pentru procesari ulterioare

Printre optiunile disponibile in cadrul formularelor electronice enumeram:

- crearea de formulare cu tab-uri si metadate dinamice, prin configurarea in functie de nevoile si cerintele clientului.

Exemplu de formular cu taburi:

| Detalii procedura Flux intern |         |
|-------------------------------|---------|
| Detalii procedura             |         |
| Numar anunt                   | A       |
| Data publicarii anuntului     | 1       |
| Tip procedura                 |         |
| Stare procedura               |         |
| Modalitate desfasurare        |         |
| Cod CPV                       |         |
|                               |         |
| Autoritate Contractanta       |         |
| Data limita depunere          |         |
| Valoarea estimata             | 1 125.0 |

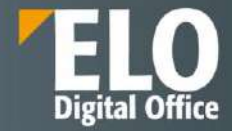

- sistemul permite definirea formularelor cu metadate dinamice cu afisare de metadate in functie de diverse conditii, ca exemplu – la selectia anumitor optiuni de pe interfata, sa se ascunda sau sa fie afisate campuri cu metadate asociate ale formularului sau valorile din anumite campuri ale formularului sa se modifice in functie de selectia realizata (in cazul realizarii unui calcul de exemplu).
- In designer-ul de formulare electronice se pot implementa formule de calcul intre diferite campuri, cu posibilitati multiple.

| Tab                          | 6    | Inpenare                           |                          | Editar          |
|------------------------------|------|------------------------------------|--------------------------|-----------------|
| Nume scurt                   |      | Proprietățile celulelor se         | lectate                  |                 |
| Dată document                | (F)  | Tip cômp                           | Intrare                  |                 |
| Numar anunt                  |      | Text                               |                          | F FOTHERS       |
| Data publicarii<br>anuntului | (See | Listă de cuvinte cheie             | IX_GRP_BID_VALOAR        | #               |
| Tip procedura                |      | Adresā URL                         |                          |                 |
| Stare<br>procedura           |      | Tip de vizualizare<br>Sfat ecran   |                          |                 |
| Modalitate<br>desfasurare    |      | Validare                           |                          |                 |
| Cod CPV                      |      | Mesaj de validare                  |                          |                 |
| Autoritate<br>Contractanta   |      | Formulà<br>Comandà rapidă de taste | Puteti introduce o formu | Jā. De exemplu: |
| Data limita<br>depunere      | [84] | Numărare caractere                 | (IX_MAP_A + IX_MAP_      | B)/IX_MAP_C     |
| Valoarea                     |      | Coloana formular                   | Doar In citire           |                 |
| Partener<br>procedura        |      | Setări globale formular            |                          |                 |
| Termen                       | 7000 | Formular metadate                  | 148: Licitarii           | 1               |

- Designerul de formulare permite introducerea **regulilor de validare** pentru a verifica date, lungimea textului sau intervale de valori. Este permisa inclusiv adaugarea mesajelor personalizate care sa fie afisate daca validarea esueaza.

| Creator formular<br>60 Coloană nouă<br>11 Îmbinare | Scindare | Editor | <ul> <li>Buton radio</li> <li>Buton radio</li> <li>Buton</li> </ul> | o<br>mbo              | <ul> <li>Semnáturá</li> <li>Link</li> <li>Relaţie</li> </ul> | JSRemoveLine                         | ><br>«E Decupare<br>Copiere<br>Copiere<br>Editare |  |
|----------------------------------------------------|----------|--------|---------------------------------------------------------------------|-----------------------|--------------------------------------------------------------|--------------------------------------|---------------------------------------------------|--|
| Nume sourt                                         |          |        | P                                                                   | ropriet               | ățile celulelor sele                                         | ectate                               |                                                   |  |
| Data document                                      | 100      |        |                                                                     | Tip câm               | p                                                            |                                      |                                                   |  |
| Numar apunt                                        | Hitse    |        |                                                                     | Text                  |                                                              | -                                    |                                                   |  |
| Data publicarii<br>anuntului                       | 100      |        |                                                                     | Nume vi<br>Listă de   | ariabilă<br>cuvinte cheie                                    |                                      |                                                   |  |
| Tip procedura                                      |          |        |                                                                     | Adresä                | URL                                                          |                                      |                                                   |  |
| Stare<br>procedura                                 |          |        |                                                                     | Tip de v<br>Sfat ecri |                                                              | E.                                   |                                                   |  |
| Modalitate desfasurare                             |          |        | -                                                                   | Validare              | (†                                                           |                                      |                                                   |  |
| Cod CPV                                            |          |        |                                                                     | Mesaj d               | (nicio valoare implicită)                                    |                                      |                                                   |  |
| Autoritate<br>Contractanta                         | 1        |        |                                                                     | Formula<br>Comand     | Text, minimum 3 caract<br>caractere.                         | ere, maximum 1                       |                                                   |  |
| Data limita depunere                               | ) IFF    |        |                                                                     | Numëra                | re caractere                                                 | Nu este gol<br>Nu este gol           |                                                   |  |
| Valoarea                                           | 1        |        |                                                                     |                       |                                                              | departe                              |                                                   |  |
| Partener                                           |          |        | s                                                                   | Caloane<br>Setări al  | obale formular                                               | Numeric<br>Numeric, număr întreg     |                                                   |  |
| Termen<br>predare<br>partener                      |          |        | 1                                                                   | Formula               | r metadate                                                   | Numeric, valoare minim<br>maximă 500 | a 100, valoare                                    |  |
| -                                                  |          |        |                                                                     | - emplat              | e isaitte.                                                   | Verificare intrare numer             | ică                                               |  |

Exemplu de mesaj preconfigurat care avertizeaza utilizatorul asupra faptului ca nu a completat un camp marcat ca obligatoriu in sistem:

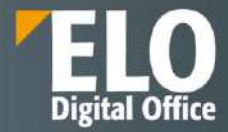

| Durata Rezolvare Proble | ema Ore | 0 |   | Moute  |   | 0 |  |
|-------------------------|---------|---|---|--------|---|---|--|
| Durata Facturabila      | Ore     |   | + | Minute | - |   |  |

- Câmpuri de introducere informații (string, numeric, etc)

| EUD Administrat                                                                                                    | tion Console (ELD El                              | LODENO IN                                  |                                                                 |                                                                       |                                 |                                           |                                             |                                                                                                    |            | 6 0      |   |
|----------------------------------------------------------------------------------------------------|---------------------------------------------------|--------------------------------------------|-----------------------------------------------------------------|-----------------------------------------------------------------------|---------------------------------|-------------------------------------------|---------------------------------------------|----------------------------------------------------------------------------------------------------|------------|----------|---|
| 19 New Ine<br>gil New column<br>III Marga                                                                                                    | III Delete ikre<br>III Delete ootumm<br>III Sgilt | in Data<br>In Data<br>T Text<br>Rel Editor | V Check box<br>* Radio botton<br>ve Contto box<br>at Contto box | El Image<br>Signature<br>d <sup>al</sup> Link<br>(P Relation<br>Wear) | m: JSAddLine<br>m: JSRenoveLine | All Dalate<br>All Cat<br>Capy<br>IP Pasts | Save  Apply  Save and prov  Cancel  Settlem | rui                                                                                                    |            |          |   |
| Bhtri hare                                                                                                    |                                                   |                                            |                                                                 |                                                                       |                                 |                                           | - Pi                                        | operties of the select                                                                                                    | ed cell    |          |   |
| Document date<br>Registry No: Generati<br>Registry Nurther<br>Registry date<br>Company more<br>Classificatione<br>Classificatione<br>Responsable departs<br>Data des solutionare<br>Responsable departs<br>Solution by |                                                   | N.                                         | 1                                                               | A                                                                     |                                 |                                           |                                             | Hell fran<br>Skola name<br>avvord tild<br>mit<br>ren Type<br>Skolar<br>Hell Skolar Gestage<br>omfut<br>Skolart Hromut<br>Hellson Gestage<br>Skolart Hromut<br>Hellson Gestage | Rect any   | <b>•</b> |   |
| Assigned person                                                                                                    |                                                   |                                            |                                                                 |                                                                       |                                 |                                           | G                                           | istial form settings                                                                                                    |            |          |   |
| Roporce time<br>Roporce time<br>CableR<br>Oracle reference for                                                                                                    | registry                                          |                                            |                                                                 |                                                                       |                                 |                                           | T<br>L                                      | latadata larm<br>krzitate narm<br>anguagod                                                                                                    | 936 Sugary |          | 1 |

# - Câmpuri de tip dată

| FLD Administration Centrals (FLD FLDOF MO-X) |               |                                        |                                                                                                    |                                                                          |                                |                                                 |                                          |                      |               |  | 0 8  |
|----------------------------------------------|---------------|----------------------------------------|----------------------------------------------------------------------------------------------------|--------------------------------------------------------------------------|--------------------------------|-------------------------------------------------|------------------------------------------|----------------------|---------------|--|------|
| 19 New Ine<br>61 New column<br>18 Marga      | T Delete Inve | - bast<br>- Dots<br>T Test<br>E Editor | <ul> <li>Check box</li> <li>Radie beton</li> <li>Rodie beton</li> <li>Conto bor</li> <li>Buten</li> </ul> | i inage<br>∕ Signatura<br>e <sup>0</sup> Link<br>I <sup>n</sup> Relation | ⊯ JSAddLine<br>as JSRemoveLine | N Delets<br>Jy Cut<br>To Copy<br>C Pests<br>Cut | Sava<br>Aqtiy<br>Sava and po<br>X Cancel | iciew.               |               |  |      |
| Short tame                                   |               |                                        |                                                                                                    | ~                                                                        |                                |                                                 | i                                        | Properties of the se | lected cell   |  |      |
| Document date                                |               | -                                      |                                                                                                    |                                                                          |                                |                                                 |                                          | Field Gpan<br>Tani   | Line operator |  | _    |
| Registry No General                          | by            |                                        |                                                                                                    |                                                                          |                                |                                                 |                                          | Repared int          | and the       |  | 1.0  |
| Registry number                              |               |                                        |                                                                                                    |                                                                          |                                |                                                 |                                          | LIRL                 |               |  |      |
| Registry type                                |               |                                        |                                                                                                    |                                                                          |                                |                                                 |                                          | Verv face            |               |  | 1.14 |
| Registry case                                |               |                                        |                                                                                                    |                                                                          |                                |                                                 |                                          | Toota                |               |  |      |

# - Câmpuri de tip text

| ELO Administrat                                                                                           | ion Corsole (ELD-E)                         | ODEN(04X)                                  |                                                                                                |                                                 |                                 |                                             |                  |                                                                                             |             | 000 |
|----------------------------------------------------------------------------------------------------|---------------------------------------------|--------------------------------------------|------------------------------------------------------------------------------------------------|-------------------------------------------------|---------------------------------|---------------------------------------------|------------------|---------------------------------------------------------------------------------------------|-------------|-----|
| ille New Ene<br>git New column<br>ille Merge                                                              | E Delete line<br>E Delete catarro<br>E Spit | in Ingel<br>In Date<br>T Test<br>Ri Editor | <ul> <li>✓ Check box</li> <li>* Ratio butten</li> <li>H Combo box</li> <li>₩ Butten</li> </ul> | ill image<br>✓ Signature<br>∂ Unk<br>∂ Relation | m JSAddLine<br>m JSRamovaLina   | TS Delate<br>Je Can<br>Copy<br>Pasts<br>Can |                  | shene                                                                                       |             |     |
| Short name                                                                                                |                                             |                                            | 1                                                                                              |                                                 |                                 |                                             | -                | Properties of the se                                                                        | lected cell |     |
| Document data<br>Ragistry No General<br>Registry number<br>Registry type<br>Registry date<br>Company code | Terd                                        | B                                          |                                                                                                |                                                 |                                 |                                             |                  | Feidflupe<br>Text<br>Werddoe name<br>Heyward bit<br>LIRL<br>View type<br>Tootp<br>Weidation | Ted<br>Sec  | *   |
| ELO Administra                                                                                            | Câm                                         | npuri                                      | de tip a                                                                                       | area te                                         | ext                             |                                             |                  |                                                                                             |             | 6 2 |
| I New Solution                                                                                            | E Delato line                               | - input<br>III Date                        | V Check box                                                                                    | illi Inage<br>✓ Signature                       | an 19460Line<br>an JSRemoveLine | RE Delete                                   | El Seve<br>Apply |                                                                                             |             | -   |

| i New Ine<br>∂i New celuran<br>■ Nerge                                      | E Delete column<br>Delete column<br>Spit | - Input<br>III Date<br>T Toxt<br>III Echor | <ul> <li>Radio buttor</li> <li>Radio buttor</li> <li>Combe box</li> <li>Euttan</li> </ul> | Signature<br>Unix<br>P Unix<br>P Relation<br>Inset | an JSAodLine<br>an JSAommotine | Cut<br>Cut<br>Cut<br>Cut<br>Cut<br>Cut<br>Cut<br>Cut | Apply<br>Apply<br>Save and pro<br>Cascol<br>Equitary | svi sto                                                                  |        |
|-----------------------------------------------------------------------------|------------------------------------------|--------------------------------------------|-------------------------------------------------------------------------------------------|----------------------------------------------------|--------------------------------|------------------------------------------------------|------------------------------------------------------|--------------------------------------------------------------------------|--------|
| Stoffmene .                                                                 | Tect                                     |                                            | -                                                                                         |                                                    |                                |                                                      |                                                      | Properties of the se<br>Field tros<br>Text<br>Verotio nome<br>Howard lat | Editor |
| Document date<br>Registry for General<br>Registry function<br>Registry type | 1er                                      | ×                                          |                                                                                           |                                                    |                                |                                                      |                                                      | LIRI)<br>View type<br>Tootty:<br>Validation                              |        |

- Câmpuri de tip check-box

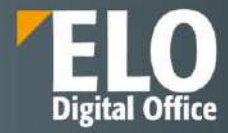

| ELO Administra                                                             | tion Console (ELO-EI                       | LOD EMO-IXI                                    |                                                                                        |                                         |                               |                                                             |                                                    |                                                                                                    |           | 0 0 | E |
|----------------------------------------------------------------------------|--------------------------------------------|------------------------------------------------|----------------------------------------------------------------------------------------|-----------------------------------------|-------------------------------|-------------------------------------------------------------|----------------------------------------------------|----------------------------------------------------------------------------------------------------|-----------|-----|---|
| 월 Nav Ing<br>gil Nev column<br>교 Merge                                     | E Dolete ine<br>El Dolete column<br>E Spit | iii Input<br>iii Date<br>'I' Tost<br>iii Edhor | <ul> <li>Check box</li> <li>Radio bettan</li> <li>Combe box</li> <li>Button</li> </ul> | E irage<br>Spotuw<br>Curk<br>Prestation | m JSAdfLine<br>m JSRemond.tra | IS Delete<br>A Cu<br>Copy<br>Copy<br>Copy<br>E Pasta<br>Est | Sine<br>Apply<br>Sine and per<br>Cancel<br>Testore | ritar                                                                                               |           |     |   |
| Short neme                                                                 | Tert                                       | _                                              |                                                                                        |                                         |                               |                                                             |                                                    | Properties of the select<br>Part type<br>Text<br>Variance name<br>Reground list<br>Umit<br>Vew type | Check tes | .w  | ) |
| Document data<br>Registry No General<br>Registry number<br>Registry number | <b>b</b>                                   |                                                |                                                                                        |                                         |                               |                                                             |                                                    | tsettip<br>Validation<br>Validation message<br>Formule<br>Kavtegat shortful                         |           |     | E |
| -                                                                          | Câm                                        | puri                                           | de tip r                                                                               | adio l                                  | outton                        |                                                             |                                                    |                                                                                                    |           |     |   |

| The second second second second second second second second second second second second second second second s |                                                        |                                           |                                                                                     |                                                                        |                                  |                                                        |                                                     |                                                                                                    |            |    |
|----------------------------------------------------------------------------------------------------|--------------------------------------------------------|-------------------------------------------|-------------------------------------------------------------------------------------|------------------------------------------------------------------------|----------------------------------|--------------------------------------------------------|-----------------------------------------------------|----------------------------------------------------------------------------------------------------|------------|----|
| @ New Ins<br>@ New column<br>Im Mergs                                                                          | III Öslda ire<br>III Öslda column<br>III Öslda<br>Spik | iii kgut<br>ii: Das<br>T Test<br>Ki Estor | <ul> <li>Chackbox</li> <li>Radia butti<br/>mil Colleto be<br/>mil Battip</li> </ul> | n ≣imega<br>or ØSignature<br>a d <sup>a</sup> Link<br>@Rabbon<br>innet | 181 JSAdduns<br>181 JSRenszstuna | S Dove<br>4: Cut<br>Cut<br>Copy<br>Copy<br>Copy<br>Cut | E Sava<br>Apply<br>* Sava and<br>X Cancel<br>System | la an chinar                                                                                                    |            |    |
| Short name                                                                                                    |                                                        |                                           |                                                                                     |                                                                        |                                  |                                                        |                                                     | <ul> <li>Properties of the set</li> <li>Feld type</li> <li>Text</li> <li>Values neme</li> <li>Keynold tell</li> <li>UFL</li> <li>Ven type</li> <li>Textsp</li> </ul> | Rade buton |    |
| Document 1984                                                                                                  |                                                        | 191                                       |                                                                                     |                                                                        |                                  |                                                        |                                                     | Valdator                                                                                                    |            | 10 |

# - Câmpuri de tip combo box

| ELO Administra                            | tion Console (ELC) El                         | LODEMO IXI                                      |                                                             |                                               |                                 |                                                 |                                          |                                                           |                  |   |  |
|-------------------------------------------|-----------------------------------------------|-------------------------------------------------|-------------------------------------------------------------|-----------------------------------------------|---------------------------------|-------------------------------------------------|------------------------------------------|-----------------------------------------------------------|------------------|---|--|
| 19 New Inc.<br>18 New column<br>III Merga | 11 Ooleta kae<br>12 Oolete column<br>11 Split | ter Input<br>It: Date<br>'t: Take<br>IK! Editor | V Check box<br>In Radio buton<br>He Contoo box<br>BE Dutten | El Image<br>Signature<br>P Link<br>P Reletion | im JSAdd.ine<br>im JERenoveline | IS Delete<br>all Cut<br>Cut Capy<br>Capy<br>Cap | Acely<br>Acely<br>Save antipre<br>Carcel | dan                                                       |                  |   |  |
| Short roma                                |                                               |                                                 | 1                                                           |                                               |                                 |                                                 | 2                                        | Properties of the select                                  | ted cell         |   |  |
| inoff rong                                | Text                                          |                                                 |                                                             |                                               |                                 |                                                 |                                          | Field type<br>Text<br>Vonoble norms<br>Kepward tet<br>URL | Cambo Aar<br>Mer | ¥ |  |
|                                           |                                               |                                                 |                                                             |                                               |                                 |                                                 |                                          | View type<br>Tocikp<br>Velicietion<br>Velicietion meccago |                  |   |  |
| Document date<br>Registry No General      | ter                                           | 22                                              |                                                             |                                               |                                 |                                                 |                                          | Portule<br>Keyboard shortcut                              |                  |   |  |

# - Câmpuri de tip semnătură

| ELO Administra                          | ition Console (ELO-EL                           | DOEMO-12)                                   |                                                        |                                                         |                                     |                                                        |                                                      |                                                                                                    |                                                 | 10 B   |
|-----------------------------------------|-------------------------------------------------|---------------------------------------------|--------------------------------------------------------|---------------------------------------------------------|-------------------------------------|--------------------------------------------------------|------------------------------------------------------|----------------------------------------------------------------------------------------------------|-------------------------------------------------|--------|
| 12 New Ine<br>13 New column<br>18 Merge | TE Oelete fire<br>UB Delate colume.<br>UB Split | ini hod<br>ini Dale<br>17 Test<br>16 Editor | CteckBox<br>Rade button<br>ret Combo box<br>III Button | Signature<br>Signature<br>P Link<br>P Relation<br>burst | IIII JSAdd.lew<br>IIII JSRomovaLine | ni Doiete<br>-i/: Cut<br>1⊡ Copy<br>III: Paule<br>tuti | Seve<br>≪ Apply<br>∞ Sake and pie<br>Sevel<br>*prime | n base                                                                                                    |                                                 |        |
| Stori nate                              |                                                 |                                             |                                                        |                                                         |                                     |                                                        | 2                                                    | Properties of the select                                                                                                    | 090 098                                         |        |
|                                         | Test                                            |                                             |                                                        | - <u>-</u>                                              |                                     |                                                        |                                                      | Faid type<br>Text<br>Variable name<br>Anyond lut<br>UNL<br>Van type<br>Texts<br>Variathon<br>Valiathon<br>Valiathon<br>Valiathon<br>Valiathon<br>Valiathon<br>Valiathon<br>Valiathon<br>Chencter count | Sgratuia<br>Est<br>Internetioneter<br>Real only | *<br>* |

- Câmpuri de tip buton, inclusiv adăugare linie sau ştergere linie

| ELO Administra                        | ation Console (FLO-EL | IODENO-IK)                                 |                                                           |                                                 |                                  |                                                     |                                                                |                                                                                    | 6 0 |
|---------------------------------------|-----------------------|--------------------------------------------|-----------------------------------------------------------|-------------------------------------------------|----------------------------------|-----------------------------------------------------|----------------------------------------------------------------|------------------------------------------------------------------------------------|-----|
| 國 New Ine.<br>國 New column<br>■ Newpe | TE Delete line        | i≕ inpot<br>i≕ Dato<br>T Text<br>11 Editor | Check box<br>Fieldo Button<br>His Conto box<br>His Dutton | intropo<br>✓ Signature<br>✓ Link<br>IF Relation | III .SAddine<br>III .SRemovaline | Hi Delete<br>-ic Cut<br>Do Caps<br>IP Paste<br>Dati | H Sana<br>V Apply<br>Sana and previous<br>X Cancel<br>Spritter | -                                                                                  |     |
| Brori name                            | Text                  | /                                          |                                                           |                                                 |                                  |                                                     | • P                                                            | operfies of the select<br>and type<br>of<br>anishie name<br>anyword ist<br>.RL<br> |     |

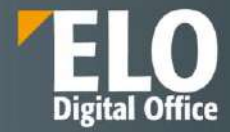

- Bine live
   El Deles live
   El Deles live
   El Deles
   Set otra

   Mine jue
   El Deles live
   El Deles
   Set otra
   Set otra

   Mine jue
   El Deles
   El Deles
   Set otra
   Set otra

   Mine jue
   El Deles
   El Deles
   Set otra
   Set otra

   Mine jue
   El Deles
   El Deles
   Set otra
   Set otra

   Mine jue
   El Deles
   El Deles
   Provide
   Set otra

   Marcin che
   El Dele
   Bitalitie
   Provide
   Set otra

   Corregin cel
   El Deles
   Filter
   Provide
   Filter

   Revisio che
   El Deles
   Filter
   Provide
   Filter

   Revisio che
   El Deles
   Filter
   Filter
   Provide

   Revisio che
   Filter
   Filter
   Filter
   Filter

   Revisio che
   Filter
   Filter
   Filter
   Filter

   Revisio che
   Filter
   Filter
   Filter
   Filter

   Revisio che
   Filter
   Filter
   Filter
   Filter

   Revisio che
   Filter
   Filter
   Filter
   Filter

   Revisio che
   Filter
   Filter
   Filter
   Filter

   Revisio che
   Filter
   Fil
- Configurarea parametrilor câmpurilor

- Posibilitatea de adăugare sau ştergere de câmpuri din formulare.

| ELO Administra                                         | tion Console (ELO-E)                             | ODEMO-R()                                 |                                                            |                                                    |                                      |                                           |                                 |                                                     |          | ø | () B   |
|--------------------------------------------------------|--------------------------------------------------|-------------------------------------------|------------------------------------------------------------|----------------------------------------------------|--------------------------------------|-------------------------------------------|---------------------------------|-----------------------------------------------------|----------|---|--------|
| 19 New Ine<br>88 New column<br>Meige                   | III Delato Ine<br>III Delato column<br>III Split | iei hput<br>in Dare<br>T Test<br>El Estar | Chook bae<br>Radie tutten<br>Hill Cambo boo<br>Hill Batten | iiii Imago<br>⊘ Signature<br>∂ Linis<br>⊮ Rolation | illi JSAddLina<br>188 JSRemoval, Ina | ाः Delate<br>न् Cut<br>ि Caps<br>हि Paota | Apply<br>Sare and p<br>X Cancel | gui ensi                                            |          |   |        |
|                                                        | 7664                                             |                                           |                                                            | Ingel                                              |                                      | 6,9                                       | Dysliver<br>G                   | Properties of the sele                              | credicel |   |        |
| Document Bale<br>Registry Ne Ganaro<br>Registry number | for                                              | 99                                        |                                                            |                                                    |                                      |                                           |                                 | Field type<br>Text<br>Variable name<br>Keywerd list |          |   | -<br>- |

- Posibilitatea de adaugare a listelor de valori dinamice/ nomenclatoare dinamice. Acestea se apeleaza din cadrul designerului de formulare, in zona de proprietati a celulei selectate:

| Rând nou     Coloenă nouă     Indonare     Indonare | Stergere ränd<br>Stergere coloană<br>Scindure | III Dată<br>III Dată<br>III Text<br>III Editor | Casetă de sele  Buton radio  Casetă combo  Buton  Casetă combo  Casetă combo  Casetă combo | . 🔛 Imagine<br>🗭 Bernottună<br>P Link<br>P Relatie | III JSAddLin<br>III JSRemov | e i<br>eLine | Storgere                                                                                                    | Salvare     Aplicate     Anicate     Aplicate     Aplicate     Aplicate     Aplicate     Aplicate     Decem | kaminare           |
|-----------------------------------------------------|-----------------------------------------------|------------------------------------------------|--------------------------------------------------------------------------------------------|----------------------------------------------------|-----------------------------|--------------|----------------------------------------------------------------------------------------------------|----------------------------------------------------------------------------------------------------|--------------------|
| Nume scurt                                          | 1                                             |                                                | 1                                                                                          |                                                    | P                           | roprietăț    | ie celuleior sel                                                                                                    | ectane                                                                                                    |                    |
| Dată document                                       | 1                                             |                                                |                                                                                            |                                                    |                             | Tip civrp    |                                                                                                    | intriana                                                                                                    |                    |
| Author whom                                         | Г                                             |                                                |                                                                                            |                                                    |                             | Text.        | 4.14                                                                                                    | IN LOOP                                                                                                    |                    |
| lata publicarii anuntulu                            |                                               |                                                |                                                                                            |                                                    |                             | istă de cu   | vinte chele                                                                                                    | Concernance -                                                                                               | *                  |
| ip procedura                                        |                                               |                                                |                                                                                            |                                                    |                             | Adress UR    | £.                                                                                                    |                                                                                                    |                    |
| Rare procedura                                      |                                               |                                                |                                                                                            |                                                    | -                           | No 39 (12)   | alizate.                                                                                                    | 1                                                                                                    | Keyward            |
| Adailate desfacurare                                | 1                                             |                                                |                                                                                            |                                                    | 4                           | Stot ecran   |                                                                                                    | -                                                                                                    | Elynamic Keyword.) |
| od GPV                                              |                                               |                                                |                                                                                            |                                                    | 1                           | Validere     |                                                                                                    |                                                                                                    | ELOAS              |
| utoritate Contractanta                              |                                               |                                                |                                                                                            |                                                    |                             | Masaj da v   | alictare                                                                                                    |                                                                                                    | ELO Osemames       |
| lota limita depunero                                | 18                                            |                                                |                                                                                            |                                                    |                             | remult       | and the second of the second of the second o |                                                                                                    | ADASTER            |
| Alicaraa astimuta                                   |                                               |                                                |                                                                                            |                                                    |                             | Sundrara     | opice of tests                                                                                                    | 02                                                                                                    |                    |
| hartemer procedure                                  |                                               | 3                                              |                                                                                            |                                                    |                             |              |                                                                                                    | Dogrith citre                                                                                               |                    |
| ermen predate pertane                               | r H                                           |                                                |                                                                                            |                                                    |                             | Coloane fo   | malar                                                                                                    | 111                                                                                                    |                    |
| itatus procedura                                    |                                               |                                                |                                                                                            |                                                    |                             | othri mini   | ole formular                                                                                                    |                                                                                                    |                    |
| Observati                                           | 1                                             |                                                |                                                                                            |                                                    |                             | oran Bros    | ane porte ranke                                                                                                    | Team a consti                                                                                               | 10                 |
| 0                                                   |                                               |                                                |                                                                                            |                                                    |                             | ronnular n   | restance                                                                                                    | (see Printy)                                                                                                | C.                 |

### 10.2 Formulare electronice – gen. 2

Pentru organizarea documentelor si folderelor intr-un mod standardizat si pentru a le regasi mai usor la cautare, intrarilor din sistem le sunt atribuite metadate. Metadatele sunt stocate in cadrul formularelor electronice/ formulare de metadate.

Procesul implică alocarea de cuvinte cheie unui document sau folder. Metadatele sunt date despre o intrare. Calitatea unui depozit de arhiva depinde în mare măsură de calitatea metadatelor. Formularele de metadate vă permit să organizați documentele într-un mod standardizat și să le arhivati rapid la ELO. În plus, utilizarea metadatelor facilitează găsirea documentelor.

În conceptul de metadate (gen. 2), ELO se concentrează pe utilizarea aspectelor:

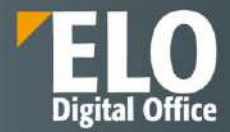

- Formularele de metadate sunt alcătuite din aspecte.
- Aspectele grupează mai multe câmpuri tematic.
- Un aspect poate fi utilizat în mai multe forme de metadate.
- Pot exista mai multe vizualizări pentru fiecare aspect, în funcție de aplicația lor.
- Formele și aspectele metadatelor sunt afișate și editate în Formulare (gen. 2).
- Formele și aspectele metadatelor sunt gestionate în Consola de administrare ELO.

# **10.3** Exportul formularelor electronice in format interoperabil

Formularele se pot exporta intr-un format interoperabi, in fisiere de tip html. Formularele sunt stocate ca niște fișiere de tip .txt care conțin limbaj .html. De acolo se pot edita si încarca înapoi in ELO. Interoperabilitatea înseamnă că un format poate fi interpretat și procesat în mod consistent de diferite sisteme și aplicații. HTML, ca limbaj de markup pentru structurarea și prezentarea conținutului web, este proiectat să fie interoperabil, astfel încât:

- Browsere diferite: HTML poate fi interpretat și afișat corect de către majoritatea browserelor web disponibile, indiferent de sistemul de operare sau dispozitivul folosit.
- Sisteme de gestionare a conținutului (CMS): HTML este folosit ca format de bază pentru multe CMS-uri, permițând crearea și gestionarea de conținut web compatibil cu diferite platforme.

Exemplu de formular care contine limbaj html:

|                                                                                                    | NewAge                                                                                                    |                                                                                                    |                                                                            | 3, 8                                                                                                    |
|----------------------------------------------------------------------------------------------------|----------------------------------------------------------------------------------------------------|----------------------------------------------------------------------------------------------------|----------------------------------------------------------------------------|----------------------------------------------------------------------------------------------------|
|                                                                                                    | Metadate for ex                                                                                                    | Ben Strated                                                                                                    | Option Processo                                                            | 14.                                                                                                    |
|                                                                                                    | Address for a second                                                                                                    |                                                                                                    |                                                                            |                                                                                                    |
| The second second                                                                                                    | Marcal .                                                                                                    | THE ORIGINATION DEVICE                                                                                                    |                                                                            | <b>H</b>                                                                                                    |
| 22 with proventing                                                                                                    |                                                                                                    | 10000                                                                                                    |                                                                            |                                                                                                    |
| - D Mchammericano an                                                                                                    | Rook, contro                                                                                                    | in a start a start a start a start a start a start a start a start a start a start a start a start a start a st                                                                                                    |                                                                            |                                                                                                    |
| and and and a second second                                                                                                    | Alast yoos                                                                                                    | - Tort polor                                                                                                    | Sydems color                                                               |                                                                                                    |
| The first process                                                                                                    | Editory of                                                                                                    |                                                                                                    | Transformer and a street                                                   |                                                                                                    |
|                                                                                                    | Copyre tableted                                                                                                    |                                                                                                    |                                                                            |                                                                                                    |
|                                                                                                    |                                                                                                    | Dargettin Lay                                                                                                    | No analysis                                                                |                                                                                                    |
| 1. Interneting                                                                                                    | sterige to                                                                                                    |                                                                                                    | E. Porto Island Host Anteriose                                             |                                                                                                    |
|                                                                                                    | Dauda                                                                                                    |                                                                                                    | and they result for manufacture                                            |                                                                                                    |
|                                                                                                    | Contract                                                                                                    |                                                                                                    |                                                                            |                                                                                                    |
|                                                                                                    | Contract coaster                                                                                                    | Desci Douf O/II                                                                                                    | 13000-030542812-6810-0010-6900-040422106410                                |                                                                                                    |
| <ul> <li>(industrial and place</li> </ul>                                                                                                    | (Annual                                                                                                    | 7168 br                                                                                                    | Abserved                                                                   |                                                                                                    |
| Contraction in the second                                                                                                    | Contra Line                                                                                                    | for one                                                                                                    | 223                                                                        | 100                                                                                                    |
| [7] 100 marg research                                                                                                    | 1.748=                                                                                                    |                                                                                                    |                                                                            |                                                                                                    |
| 20. Millionen har energiet                                                                                                    |                                                                                                    |                                                                                                    |                                                                            | K Const                                                                                                    |
|                                                                                                    |                                                                                                    |                                                                                                    |                                                                            |                                                                                                    |
|                                                                                                    |                                                                                                    |                                                                                                    |                                                                            |                                                                                                    |
|                                                                                                    |                                                                                                    |                                                                                                    |                                                                            |                                                                                                    |
|                                                                                                    |                                                                                                    |                                                                                                    |                                                                            |                                                                                                    |
|                                                                                                    | the work the second second sec | Conductor March of                                                                                                    | dependent of the data of the party of the state of the second state of the | and the second second s |
|                                                                                                    |                                                                                                    |                                                                                                    |                                                                            |                                                                                                    |
|                                                                                                    | 40.00 (400), 00 (2000) (200)                                                                                                    |                                                                                                    |                                                                            |                                                                                                    |
|                                                                                                    |                                                                                                    |                                                                                                    |                                                                            |                                                                                                    |
| gi ana nise a ta                                                                                                    |                                                                                                    | THE PAPER TO YOUR THE YOUR THE |                                                                            |                                                                                                    |
| <ul> <li>All always the</li> <li>All answers the law</li> </ul>                                                                                                    |                                                                                                    | rrey Statyer, and yo                                                                                                    |                                                                            |                                                                                                    |
| <ul> <li>Annotaleurg the<br/>Millinguese some filter</li> <li>Annotaleurg the</li> </ul>                                                                                                    |                                                                                                    | nef Erdyer, =# y                                                                                                    |                                                                            |                                                                                                    |
| <ul> <li>The block fits</li> <li>Hit support that Hit</li> <li>Hit support</li> <li>Hit support</li> <li>Hit support</li> </ul>                                                                                                    |                                                                                                    | rreg stration, and a                                                                                                    |                                                                            |                                                                                                    |
| <ul> <li>21.1. Alway 10.</li> <li>40. are not true 10</li> <li>40. are p. th.</li> <li>20</li></ul>                                                                                                    |                                                                                                    | rref Station, 500 y                                                                                                    |                                                                            |                                                                                                    |
| En Maria Da      Da      Da      Da      Da      Da      Da      Da      Da      Da      Da      Da      Da      Da     Da  |                                                                                                    | rref Station, soll 1                                                                                                    |                                                                            |                                                                                                    |
| 20 20 20 40 40 20     20 20 20 40 40     20 20 20 40 40     20 20 20 40     20 20 20     20 20 20     20 20 20     20 20 20     20 20 20     20 20 20     20 20     20 20     20 20     20 20     20 20     20 20     20 20     20 20     20 20     20 20     20 20     20 20     20 20     20 20     20 20     20 20     20 20     20 20     20 20     20 20     20 20     20 20     20 20     20 20     20 20     20 20     20 20     20 20     20 20     20 20     20 20     20 20     20 20     20 20     20 20     20 20     20     20 20     20     20     20     20     20     20     20     20     20     20     20     20     20     20     20     20     20     20     20     20     20     20     20     20     20     20     20     20     20     20     20     20     20     20     20     20     20     20     20     20     20     20     20     20     20     20     20     20     20     20     20     20     20     20     20     20     20     20     20     20     20     20     20     20     20     20     20     20     20     20     20     20     20     20     20     20     20     20     20     20     20     20     20     20     20     20     20     20     20     20     20     20     20     20     20     20     20     20     20     20     20     20     20     20     20     20     20     20     20     20     20     20     20     20     20     20     20     20     20     20     20     20     20     20     20     20     20     20     20     20     20     20     20     20     20     20     20     20     20     20     20     20     20     20     20     20     20     20     20     20     20     20     20     20     20     20     20     20     20     20     20     20     20     20     20     20     20     20     20     20     20     20     20     20     20     20     20     20     20     20     20     20     20     20     20     20     20     20     20     20     20     20     20     20     20     20     20     20     20     20     20     20     20     20     20     20     20     20     20     20     20     20     20     20     20     20    |                                                                                                    | ner station, and st                                                                                                    |                                                                            |                                                                                                    |
| 20.135 mg Ma     20.135 mg Ma     20.25 mg Ma     20.25 mg Ma     20.25 mg Ma     20.25 mg Ma     20.25 mg Ma     20.25 mg Ma     20.25 mg Ma     20.25 mg Ma     20.25 mg                                                                                                    |                                                                                                    | rref Ellafor, and s                                                                                                    |                                                                            |                                                                                                    |
| EXTRACTOR     EXTRACTOR     EXTRACTOR   |                                                                                                    | ner Stater, and s                                                                                                    |                                                                            |                                                                                                    |
| Eli chira eta     Hi chira eta     Hi chira eta      Hi chira eta      Hi chi |                                                                                                    | ner (Staline, SS)                                                                                                    |                                                                            |                                                                                                    |
| 2014 Marcy of M     2014 Marcy of M     2 |                                                                                                    | ard statut, and to                                                                                                    |                                                                            |                                                                                                    |
| Bits Adam (M)     Bits Adam (M)     Bits Ad |                                                                                                    | ner ( Stadiur, SS, 10                                                                                                    |                                                                            |                                                                                                    |

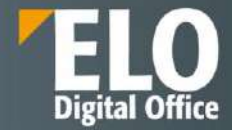

|                                                    | Sustanty Versitzinticul Amountment < 229_company                                                                                                    |
|----------------------------------------------------|----------------------------------------------------------------------------------------------------|
| All restored an entering                           | 4 4 6 M 1010 10 5 4                                                                                                    |
| <ul> <li>E1 on the convergences</li> </ul>         |                                                                                                    |
| <ul> <li>Maintenance</li> </ul>                    | present the most of instruments without and the approximation of the contract of the contract of the set of the set of th |
| <ul> <li>Es enflichezenemperenemperenem</li> </ul> |                                                                                                    |
| - BB sot reces                                     |                                                                                                    |
| [] (0) herew                                       |                                                                                                    |
| [1] DR A, See and J, Phone                         |                                                                                                    |
| 101 Tablory                                        |                                                                                                    |
| E 0.6 Scoretine                                    |                                                                                                    |
| C 205, cautes                                      |                                                                                                    |
| OT sppmal liter                                    |                                                                                                    |
| 17 107_0609                                        |                                                                                                    |
| 101, every acc. item                               |                                                                                                    |
| 100_comp_and                                       |                                                                                                    |
| 120 (mark met re                                   |                                                                                                    |
| 102 indexes for rejection                          |                                                                                                    |
| (iii) machinescence.                               | <ievaluation (asset)="" arise<br="" arises="" asset="" https:="" initia.com="" integer="" www.initia.com="">arises/asset/arises/asset/arise<br/>arises/asset/arises/asset/arises/asset/arises/asset/arises/asset/arises/asset/arises/asset/arises/asset/arises/asset/arises/asset/arises/asset/arises/asset/arises/asset/arises/asset/arises/asset/arises/asset/aris</ievaluation>                                                                                                    |
| 400_eeem                                           | Assigner 7: expert "-very elementation" (EV ) approximation on a provide the second provide the second pr    |
| 101. Anno estate                                   | Fig. 56 UR 1071 Sector techniques intra angège sector des cares de la construction de la construction de     |
| 102, Perrol, Mach, 400                             | b by "" start device the "Well" given "bit, but the tops" (we "part by "bit" start "bit start"), while "" many" by the "bit" start "bit start" and the bit start bit start "bit start" in the "bit" start "bit start" in the bit start bit start "bit start" in the bit start bit start "bit start bit" start bit start bit start b    |
| 📋 10.5 gapinas 18w                                 |                                                                                                    |
| III 100,200,400,200                                | D.O. DEC OF TEMPENTE                                                                                                    |
| 🗄 200_staaring_state                               | Concern American and Concerning Concerning Concerning and Concerning Concerning Concerni |
| [2] Microsofichies. Mar.                           |                                                                                                    |
| 107 mercy lite                                     |                                                                                                    |
| (1. 210 gravel                                     |                                                                                                    |
| 12 720.00×80Y                                      |                                                                                                    |
| 📋 111, com por y contri det                        |                                                                                                    |
| E XIE, se also                                     |                                                                                                    |
| <ul> <li>281_sector_residedy</li> </ul>            |                                                                                                    |
| 17 340 Appinus general                             |                                                                                                    |
| C III. Brocks John                                 |                                                                                                    |
| 311_mone_dete_tes                                  |                                                                                                    |

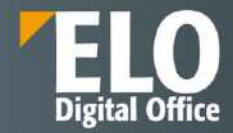

# 11 Rapoarte si audit

Suita ELO pune la dispoziție rapoarte de audit care pot fi generate pe toate documentele și informațiile din depozitul ELO, precum și pe toate procesele de lucru. Din motive de securitate, auditarea tuturor proceselor și a fluxurilor de lucru din sistem sunt esențiale pentru o arhivă electronică. Rapoartele generate i-ar putea ajuta pe administratori să găsească și să analizeze erori, dacă acestea apar.

Rapoartele pot fi setate să includă anumiți parametri de interes, cum ar fi opțiunea ca acestea să conțină o listă de activități care au avut loc în depozitul ELO și au fost marcate anterior pentru afișare.

Administratorii pot determina procesele înregistrate – adăugare document, editare document, ștergere document, și multe altele, folosind opțiunile de raportare puse la dispoziție. Pentru o mai ușoară afișare a datelor, opțiunile de raportare includ posibilitatea de filtrare a rezultatelor după diverse criterii, cum ar fi dată, utilizator, număr element și chiar prin setarea opțiunii de a afișa un raport mai detaliat sau mai concis.

Utilizatorii sistemului pot avea acces la rapoarte detaliate despre sarcinile zilnice, despre activitățile terminate sau în lucru, precum și la rapoarte centralizatoare pe departamente, avînd astfel o imagine completă a activității cu documentele din sistem.

Suita ELO oferă posibilitatea de a vizualiza și un raport în care se poate vedea spațiul de stocare utilizat de sistem pentru documente. Raportul se poate rula pe tot depozitul electronic de documente, sau doar pentru anumite structuri din acesta și poate fi salvat în format PDF.

Exista o serie de functionalitati ce permit auditarea/ monitorizarea acțiunilor utilizatorilor în aplicație.

### 11.1 Raport pentru intrare

Informatii cu privire la actiunile realizate asupra unui obiect din sistem, se selecteaza obiectul respectiv, apoi din meniul Organizare, se apeleaza functia Raport pentru intrare:

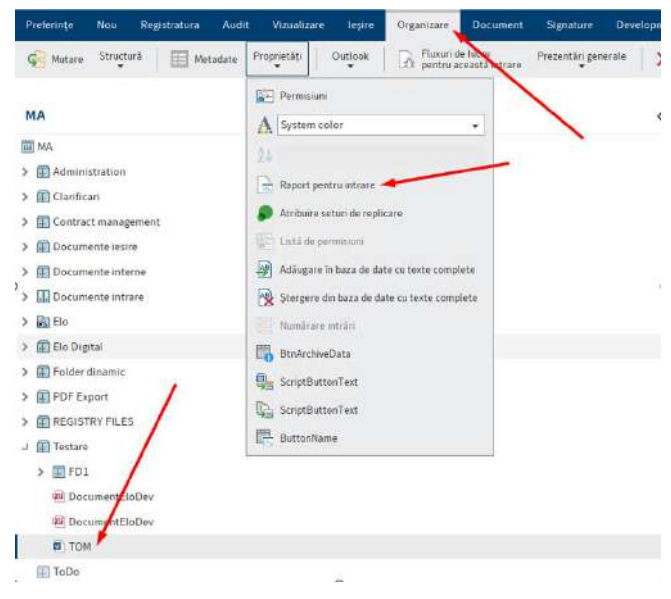

Se va deschide o fereastra noua care va permite configurarea informatiilor care sa fie disponibile in raport:

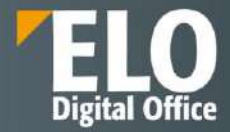

| 📶 Rapoarte config | gurare                     |                                 |    | ×        |
|-------------------|----------------------------|---------------------------------|----|----------|
| Raport pentru     | TOM (ID object 8573)       |                                 |    |          |
| Numär de inträn   |                            | 100                             |    |          |
| Dată              |                            | III In                          |    | (jii)    |
| Utilizator        | 2                          |                                 |    | م        |
| Acțiuni           | Actiuni specifice proiect  | tului                           |    | 1        |
|                   | Alișare durată de încărc   | are și examinare                |    |          |
|                   | 🖌 Ataşare adăugată, modi   | ficată <mark>sau ștearsă</mark> |    |          |
|                   | ☑ Căutare finalizată       |                                 |    |          |
|                   | Conexiune cu acces con     | nplet deschisä                  |    |          |
|                   | Creare folder              |                                 |    |          |
|                   | Creare șablon flux de lu   | cru                             |    |          |
|                   | Culoare font modificată    |                                 |    |          |
|                   | ☑ Date cheie modificate    |                                 |    |          |
|                   | Date utilizator modifica   | te                              |    |          |
|                   | Definiție aspect modific   | ată                             |    |          |
|                   | 🗹 Definiție cale modificat | ā                               |    |          |
|                   | 🗹 Definiție formular modi  | ficată                          |    |          |
|                   | Deschidere ELO             |                                 |    |          |
|                   | 🖏 Selectare toate          | 8. Nu se selectează nimic       |    |          |
| 0                 |                            |                                 | ок | Revocare |

- Numarul de intrari salvate pe pagina
- Data sau intervalul de timp pentru care sa fie generat raportul
- Utilizatorul pentru care sa fie generat raportul
- Actiuni specifice realizate asupra obiectului

De asemenea optiuni de Auditarea/monitorizarea a acțiunilor utilizatorilor în aplicație se mai regasesc si prin apelarea functiilor:

### 11.2 Metadata

Se realizeaza selectia documentului, se apeleaza functia metadata si se selecteaza optiunea de istoric versiuni.

| J 🗊 Testare                |                                             |
|----------------------------|---------------------------------------------|
| > 🗊 FD1                    |                                             |
| 🙍 DocumentEloDev           |                                             |
| 🖲 DocumentEloDev           |                                             |
| D TOM                      |                                             |
| 💷 ТөВо                     | Deschidere în modul doar în citire Ctrl-O   |
| Basic entry previzualizare | Metadate F4                                 |
| D) document                | T Procesare prin check-out și editare Alt-O |
| Test                       | Folder nou                                  |

Aceasta actiune va prezenta istoricul metadatelor – cine/ce/cand a modificat asupra informatiilor anexate documentelor, cu indicarea modificarilor efective.

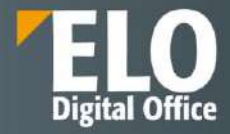

| Metadate                |                   |                               | -                |              |                         | > |
|-------------------------|-------------------|-------------------------------|------------------|--------------|-------------------------|---|
| Formulare disponibile < | Basis Text suplin | ventar Opțiu <mark>n</mark> i | Permisiuni Istoi | ric versiuni | Informații suplimentare |   |
| Filtrare                | Editor            | Datā                          | Stație de lucru  | Oră UTC      | Ттр                     |   |
| Basic entry             | Elo               | Azi 11:40                     | srvACOSTA        | Azi 09:40    | ) implicit              |   |
| Cerere de concediu      | Elo               | Azi 11:40                     | srvACOSTA        | Azi 09:40    | ) Implicit              |   |
| Clauză contractuală     | Elo               | len 14:41                     |                  | leri 12:41   | Implicit                |   |
| Document intrare        |                   |                               |                  |              | en antekonor            |   |
| ELO Business Solution T |                   |                               |                  |              |                         | _ |
| ELO Business Solution T | Formular metadat  | te: Cerere de concedi         | u                |              |                         |   |
| FLOScripts              | Câmp              | Valoare                       |                  |              |                         |   |
| crossi ha               | Nivel clasificare | NECLASIFICAT                  |                  |              |                         |   |
| E-mail                  | Solicitant        | Management                    |                  |              |                         |   |
| Import în volum mare    |                   |                               |                  |              |                         |   |
| Prezentari ppt          |                   |                               |                  |              |                         |   |
| Raport concediu         |                   |                               |                  |              |                         |   |

### 11.3 Fluxuri de lucru pentru aceasta intrare si/sau Prezentare generala flux de lucru

Selectia functiilor permite vizualizarea fluxurilor de lucru, a stadiului acestora, monitorizarea fluxurilor si a utilizatorilor implicati, etc

| Activ<br>Finalizat<br>Toate flocutile de la | C) Numai terment | Inti          | Toti utilizatorii        | - 5 Constant in m                                                                                                    |
|---------------------------------------------|------------------|---------------|--------------------------|----------------------------------------------------------------------------------------------------|
| ma                                          | Datā iniņistā    | Тір           | Pau                      | ризники покретоки                                                                                                    |
| sursa Adrian                                | 28.09.20231      | Main          | Resulta - Monit          | Proprinter - Garcitonery Task KD00002710                                                                                                    |
| tursa Olena T                               | 28.09,2023 2     | Main          | Verificare Dan           | Phylic 12 11 203 07:43                                                                                                    |
| sursa Oana T                                | 28.09.2023 2     | Main          | Venificare Dan           | Frid (2 th 2010) 04.2                                                                                                    |
| iourca Silvia B                             | 30.09.2023 2     | Main          | Verificare Dan           | 827. Edit herd teachel and<br>Prove 12.03.0229 (0.4)<br>Prove 12.03.0220 (0.4)                                                                                                    |
| isursa Silvia B                             | 30.09.2023 2     | Main          | Venificare Dan           | Set East OF Part Statements<br>Res of the Jost Statements                                                                                                    |
| eursa Silwa B                               | 30.09.2023 2     | Main          | Verificare Dan           | SCT. Set indux usen                                                                                                    |
| sursa Silwia B                              | 30.09.2023 2     | Main          | Verificare Dan           | Tota: Str. Total 2014                                                                                                    |
| ounta Silvia B                              | 30.09.2023.2     | Main          | Vecificare Dan           | Ming France (LET CL22) 59:043<br>France (LET CL22) 59:043                                                                                                    |
| oprietar - Ges                              | 02.10.2023 0     | Main          | Creator Task - M.,.      | REPUTATION Constitution is PostAuthor<br>Provise 02: 202020 Service<br>Prod. 02: 402203 Service                                                                                                    |
| esursa Oana T                               | 02.10.2023.0     | Main          | Durata interventie       | SEPUTATION: Creat Autor to Post Author (suston)                                                                                                    |
| oprietar - Ges                              | 02.10.2023 1     | Main          | Creator Task - M         | *400 % 10 / 0/0/ 0743                                                                                                    |
| esurca Selvia B                             | 02.10.20231      | Main          | Durata interventie       | RUGETISTOUR, CEV<br>Maning, CL, 2020, Disa<br>Maning, CL, 2020, Disa<br>ELO VP 300, Disa<br>ELO VP 300, Disa |
| ourse Silvia B                              | 02.10.20231      | Main          | Durata interventie       |                                                                                                    |
|                                             |                  | in the second | Discrete interconnection |                                                                                                    |

# 11.4 Modulul de audit

Suita ELO deține un modul de audit care permite realizarea de rapoarte customizate pentru fiecare client în parte. Acest modul de audit include funcționalități de filtrare și generare a rezultatelor unui raport pe baza acestor filtre.

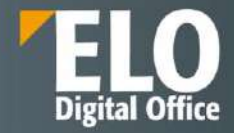

| Preferințe Nile I  | Registratura Audit Vaualizara | leșire Organizara E | locoment Signati | re Development | A Coutane funcții  |           |                 |                    | Adn                   |
|--------------------|-------------------------------|---------------------|------------------|----------------|--------------------|-----------|-----------------|--------------------|-----------------------|
| Haports            | 🛃 lagoarte                    |                     |                  |                |                    |           |                 |                    | ×                     |
| Entryreport        | Audit                         |                     |                  |                |                    |           |                 |                    | and the second second |
| INA                | B Decoment                    |                     | 3                | Luine          |                    |           | B Date          |                    |                       |
| Administration     | Q Search                      |                     |                  |                |                    |           |                 |                    |                       |
| Clarificari        | Advanced search               |                     |                  |                |                    |           |                 |                    | >                     |
| Contract mana a    |                               |                     |                  |                |                    |           |                 | Winit search 10000 |                       |
| Documente iesire   |                               |                     |                  |                |                    |           |                 | <u>.</u>           |                       |
| Documente intra    | Filters                       |                     |                  |                |                    |           |                 |                    |                       |
| 🔛 Elo Digital      |                               |                     |                  |                |                    |           |                 |                    |                       |
| Delder dinamic     | Q Dearth                      |                     |                  | 22120-0010     |                    |           | 112000000000000 |                    |                       |
| PDP Export         | L Oser                        |                     | i                | Action name    |                    |           | Cocument type   |                    |                       |
| Testare            | ×                             |                     |                  | ×              |                    |           | ×               |                    |                       |
| > 10 FD1           | Date                          |                     | Acer 1           |                |                    |           |                 |                    |                       |
| Documenterol       |                               |                     |                  |                |                    |           |                 |                    | L Save CSV            |
| TOM.               | Date                          | Report ID =         | User ±           | Action ID =    | Action name =      | Comment = | Document name   | Document type      | Object ID             |
| 💷 ToDe             | 2023-03-09715-64-00.0002      | 205751              | Administrator    | 541            | Metadata displayed | 20        | DocumentBlaDeur | Donoment intrans   | 8557                  |
| Basic entry previz | 2003-03-08709-49-00-0002      | 100040              | Administrator    | 642            | Document edited    |           | DocumentEloDer  | Occument, intrarts | 8557                  |
| C document         | 2023-03-08709-46-00-003Z      | +63070              | Administrator    | 157            | Falilier displayed |           | DocumentElsEev  | Downsent intries   | 8057                  |

Rezultatele raportului pot fi filtrate suplimentar, pe baza coloanelor afișate in raport sau anumite coloane pot fi ascunse din raport dacă considerăm că acestea nu sunt necesare.

Modulul de raportare poate fi accesat de catre utilizatorii care detin drepturile de acces corespunzatoare din interfata sistemului, de pe pagina principala My ELO, prin intermediul unui buton de accesare rapida (tile):

Altul

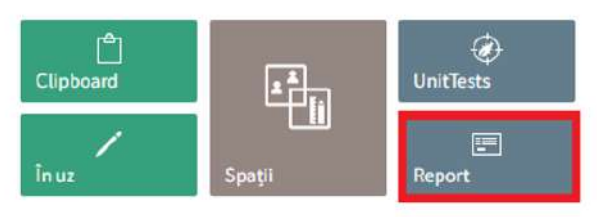

In functie de rapoartele configurate, in interfata i se va afisa lista de rapoarte pe care le poate apela:

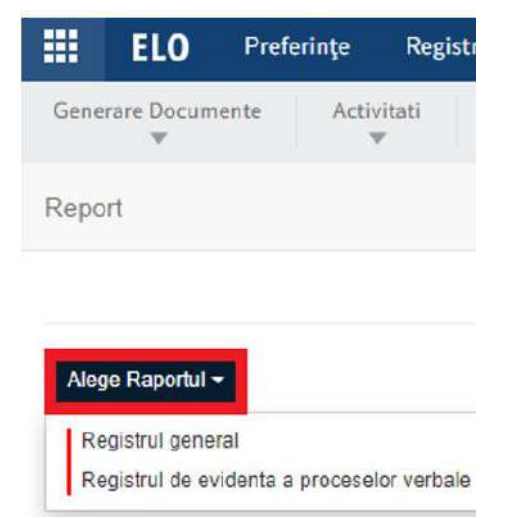

Aplicația afișează în prima parte a ecranului o serie de filtre ce se pot folosi pentru vizualizarea unui subset de intrări din raportul selectat. Utilizatorul poate aplica unul sau mai multe filtre simultan.

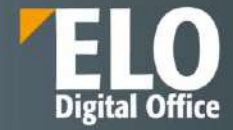

| III ELO Servere Develore De Chitese hough |          |   |
|-------------------------------------------|----------|---|
| Servess decement                          |          |   |
| 21.1                                      |          |   |
| Fieport                                   |          |   |
|                                           |          |   |
| Filtre                                    |          |   |
| 1.150                                     |          |   |
| Petceda                                   |          |   |
| -                                         |          | • |
| humar woglotraro                          |          |   |
| Huma nyygistary                           |          |   |
| Data and the                              |          |   |
| Tp regimes                                |          |   |
| The imposite                              |          |   |
| To dataset                                |          |   |
| In roument                                |          |   |
| Diecke                                    |          |   |
| Dische                                    |          |   |
| Servicu - compatianent                    | 100 100  |   |
| Terreta - Organizati                      |          |   |
| Territori pasti ant                       |          |   |
| Mod harsenilere                           |          |   |
| Mad kananitaria                           | <b>1</b> |   |
| Continuit po seart                        |          |   |
| Control ps worf.                          |          |   |
| Nuerar extern                             |          |   |
| Roumder etildenti                         |          |   |
| Dela estrara                              |          |   |
| Failed                                    |          |   |
| Enter                                     |          |   |
| Data aspectery                            |          |   |
| Date aspectare                            |          |   |
| Deetenstar                                |          |   |
| TeeRide                                   |          |   |
| Ocean                                     |          |   |
| Toxe                                      |          |   |
| Contraction restored.                     | F7 F7    |   |
| Detailment                                |          |   |

Partea inferioara a ecranului afiseaza un tabel ce contine toate intrarile din raportul selectat, corespunzator filtrelor aplicate:

| gietzars | Dets<br>insepisyon | Tipi<br>regiatrie | Top discussed                                                                                     | Death                                        |
|----------|--------------------|-------------------|---------------------------------------------------------------------------------------------------|----------------------------------------------|
|          | 2023-11-24         | INTRARE           |                                                                                                   |                                              |
|          | 2023-11-24         | INTRARE           |                                                                                                   |                                              |
|          | 2023-11-23         | INTRARE           |                                                                                                   |                                              |
|          | 2623-11-23         | INTRASE           | 4. Datas de excluyer alternation                                                                  | x descrivate sourponage                      |
|          | 2025-18-25         | INTRARE           |                                                                                                   |                                              |
|          | 2023-11-23         | HITRIAE           | C Anientare hi processe vertole de predate printere a documentarior la deportat de antine.        | I PRESEDENTE                                 |
|          | 2023-11-23         | INTRARE           |                                                                                                   |                                              |
|          | 2023-11-23         | INTEARE           | 1. Wvestarre si processi vestele as privaire a documentativa la depocha de artiva                 | MIL DRECIM PRODUBE \$ SERVICE                |
|          | 2523-11-22         | INTRARE           | CONCEDER                                                                                          | NV DRECTA ECONOMICA SI RESURSE UMARE         |
|          | 2023-11-25         | INTRARE           | 1. Inventions na processe ventions de prendure prémier a discommendation la depositual de artives | W. DIRECTIA GENERALA CONTROL SI SUPRAVEDHERE |
|          | 2023-11-21         | (NTRASE           | 11. Rogentus verificare etterita etteritario giadate                                              | II. DIRECTIA GENERALA                        |

De asemenea, sistemul permite exportul informatiilor afisate in forma tabelara in format csv, prin apelarea butonului Export.

### 11.5 Monitorizarea caracteristicilor de performanta

- 1. Prin HealthCheck Service oferit de ELO ECM Suite, ceea ce presupune ca sistemul sa se conecteze in exteriorul retelei pentru a transmite exclusiv date statistice catre serviciul de monitorizare ELO localizat in Germania.
- Prin VisualVM, care reprezinta un tool de monitorizare al serviciilor tomcat, unde ruleaza toate serviciile ELO. Practic cu acest tool se pot obtine informatii similare cu cele obtinute prin HealthCheck Service de la ELO, dar acesta poate rula in reteaua locala si nu este necesara o conexiune catre exterior.
- 3. Prin vizualizarea sectiunii "Statistics" din JavaClient, aceasta varianta permite identificarea performantelor clientului:

Expert

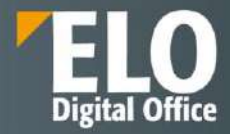

| Statistics   |                                |          |        | ×  |
|--------------|--------------------------------|----------|--------|----|
| Current stat | us and performance information |          |        |    |
|              |                                | Speed    | Volume |    |
|              | Indexserver access @           | 14 ms    | 5      |    |
|              | Collect child entries ()       | 2,197 ms | 71     |    |
|              | Search metadata @              | +/+      | 0      |    |
|              | iSearch 🗅                      | -/-      | 0      |    |
|              | Download                       | -/-      | 0 MB   |    |
|              | Upload 😡                       | -[-      | 0 MB   |    |
|              |                                | Cleary   | alues  |    |
|              |                                |          |        |    |
|              |                                |          |        |    |
|              |                                |          |        |    |
| 0            |                                |          |        | OK |

# 11.6 Fisiere log

Toate actiunile/activitatile care au loc in sistem se inregistreaza in loguri.

Sistemul pastreaza fisiere log care inregistreaza toate actiunile si modificarile sistemului. Se pot vizualiza fișierele de log pe care le-a generat serverul, inclusiv erorile sunt inregistrate in aceste fisiere log.

Logurile componentelor se afla stocate pe disk in directorul de instalare si pot fi accesate de administratorii sistemului de operare pe care este instalat ELO.

Administratorul pot configura nivelul înregistrării: urmărire, depanare, informații, avertizare, eroare (trace, debug, info, warn, error sau fatal etc).

Fisierele log pot fi setate la nivelul dorit de logging: info, warn, error, debug.

| Inc | lexserver Configuratio | on Options<br>Name          |            |
|-----|------------------------|-----------------------------|------------|
|     | _ALL                   | AESEncryptionKey            | 0A89C5     |
| D   | _ALL                   | fulltextSource              | CLASS      |
| 0   | _ALL                   | ix.update.obsoleteopts      | false      |
| 0   | _ALL                   | ix.update.package.default   | false      |
| 0   | _ALL                   | ix.update.sordtype          | false      |
| D   | _ALL                   | ix.update.storepathExecuted | true       |
|     | _ALL                   | ix.update.userentry         | false      |
| 0   | _ALL                   | ix.update.userfolders       | false      |
|     | _ALL                   | ixEloAccount                | ELO Se     |
|     | _ALL                   | ixEloPwd                    |            |
| 0   | _ALL                   | ixUrlBase                   | https://o  |
| D   | _ALL                   | textreaderUri               | http://EL  |
|     | ELO-1                  | configdir                   | C:/ELO     |
| 0   | ELO-1                  | fulltextSource              | ESEAR      |
|     | ELO-1                  | osgiPluginDirectories       | C: ELO     |
| 0   | ELO-1                  | privateUrlBase              | https://E  |
| 0   | ELO-1                  | uploadHealthCheckUrl        | https://li |
| D   | ELO-1                  | allowinineExternalLink ~    |            |

DB Connections Sessions DM Status iSearch config Plugins Searches Method Calls Stack Traces Plugin Op

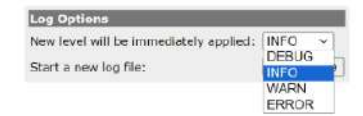

De asemenea, ELO foloseste logback si implicit se pot realiza toate setarile care se aplica acestei componente: <u>https://logback.gos.ch/</u>

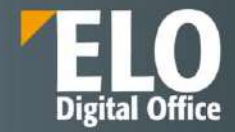

Astfel, in fisierele de config ale serviciilor, in cadrul fisierului logback.xml, este disponibil un parametru de tip "root level = info". Acesta poate fi modificat astfel incat sa prezinte tipul de informatie dorit: ex. warn, error, debug, etc.

| 21<br>22<br>23<br>24<br>26<br>26<br>26<br>26<br>28<br>Share 29<br>29<br>20<br>21<br>26<br>26<br>28<br>31<br>26<br>28<br>31<br>26<br>28<br>31<br>26<br>26<br>31<br>26<br>31<br>32<br>32<br>32<br>32<br>32<br>32<br>32<br>32<br>32<br>32<br>32<br>32<br>32 |                                        |                |                  |                |             |
|----------------------------------------------------------------------------------------------------|----------------------------------------|----------------|------------------|----------------|-------------|
| Paste pettens                                                                                                    | ible Markup Language length : 791 line | s : 32 Ln      | :25 Col:2 Sel:1  | 9 1            | Windows (CR |
| iptoard                                                                                                    | Organize                               | New            | Open             | Select         |             |
| > This PC > Loc                                                                                                    | al Disk (C:) > ELO > config > web-ELO  | ELO-ELODEMO-D  | x -1             | Search EUO-ELC | DEMO-IX     |
| •                                                                                                    | Name                                   | Date modified  | Type             | Size           |             |
|                                                                                                    | C config                               | 12/23/2022 12  | :04 PM Microsoft | Edge H.        | 1 KB        |
|                                                                                                    | Config.xmlbak                          | 12/23/2022 11  | :09 AM BAK File  |                | 1 KB        |
| MO-IX                                                                                                    | C logback                              | 9/18/2023 1:55 | PM Microsoft     | t Edge H.,     | 1 KB        |
|                                                                                                    |                                        |                |                  |                |             |

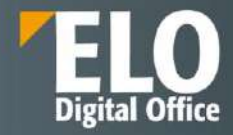

# 12 ELO Administration Console

Suita ELO include unelte de administrare și monitorizare complexe care permit administratorilor de sistem să gestioneze, dintr-o interfață web, depozitele de documente ELO și procesele de sistem. Aceste unelte sunt puse la dispoziție prin intermediul unei console de administrare web, denumită ELO Administration Console.

Prin intermediul consolei de administrare se asigura un singur punct de acces pentru managementul și administrarea tuturor depozitelor de documente, a serverelor, utilizatorilor și grupurilor de utilizatori, indiferent de locația acestora. Consola de administrare web-based ofera suport pentru o serie de browsere web standard de largă răspândire.

Consola de administrare ELO se instalează odată cu serverul ELO și este disponibilă prin intermediul browser-ului web: http://<server-name>:<port>/AdminConsole/.

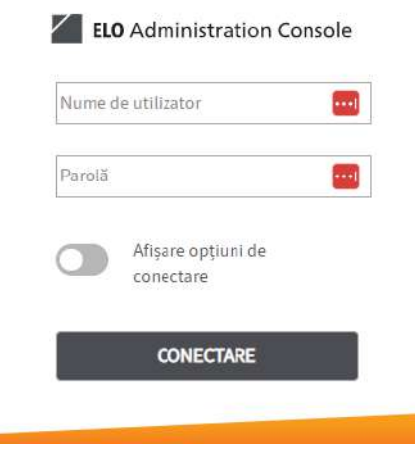

Pagina de login ELO Administration Console

Fereastra de autentificare este afisata administratorului de sistem, unde se introduc numele utilizator, parola și repository-ul pe care dorește să-l administreze.

|                    | Română  |
|--------------------|---------|
| Nume de utilizator | Deutsch |
| Parolă             | English |
|                    | Română  |
| Afișare opțiuni de |         |
| conectare          |         |

Optiuni de login

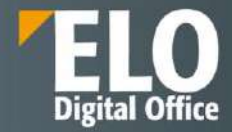

In cadrul ferestrei de autentificare se pot selecta optiunile de logare:

- Limba in care sa se incarce interfata consolei
- Repository-ul referit

Consola de administrare ELO este disponibila in limba romana. In fereastra de autentificare, dupa ce se selecteaza limba dorita pentru incarcarea interfetei consolei si introducerea userului si parolei pentru administratorul sistemului, consola se va deschide si va afisa toate optiunile disponibile in limba romana.

Printre optiunile existente in fereastra de login se numara:

- Posibilitatea de vizualizare a unui raport de status asupra consolei de administrare
- Posibilitatea de editare a fisierelor de configurare
- Posibilitatea de vizualizare a unui raport de sistem

**Raportul de sistem** permite alcatuirea unui fisier zip ce contine loguri si informatii din sistem. Prin intermediul unei ferestre dedicate, se poate obtine un raport care sa contina exact elementele dorite referitoare la sistem.

| Systemreport                                       |                                 |                      |           |       |   |
|----------------------------------------------------|---------------------------------|----------------------|-----------|-------|---|
| 🗸 🗐 system                                         | Report-2020-                    | 04-30-12747.zip      |           |       |   |
| ) 🗹 Cata                                           | alina                           |                      |           |       |   |
| > 🗉 conf                                           | fig                             |                      |           |       |   |
| 🗸 🗏 ELO                                            |                                 |                      |           |       |   |
| ¥ □ E                                              | N                               |                      |           |       |   |
| > 🗷                                                | logs                            |                      |           |       |   |
| 🗉 ELO                                              | acVersion.txt                   |                      |           | 1 KB  |   |
| 🔲 jmx(                                             | Query.txt                       |                      |           | 39 KB |   |
| 🕑 shor                                             | tStatus.txt                     |                      |           | 1 KB  |   |
| 🔘 stati                                            | usPages.txt                     |                      |           | 2 KB  |   |
| 💷 syste                                            | emProperties.t                  | brt                  |           | 5 KB  |   |
| attachm                                            | ents                            |                      |           |       |   |
| Choose                                             | 🕈 Upload                        | X Cancel             |           |       |   |
| en-admin                                           | istrationconso                  | le-20-000005-001.tif | 1.5 MB    |       | × |
| en-admin                                           | istrationconso                  | le-20-000005-002.tif | 1015.2 KB |       | × |
| en-admin                                           | istrationconso                  | le-20-000006-001.tif | 996.5 KB  |       | × |
| + Download                                         |                                 |                      |           |       |   |
| http://doksrvir<br>Version: 20.00<br>Status: RUNNI | nt01vm:8070/<br>0.002.001<br>NG | im-Repository        |           |       |   |

Fereastra de primire a utilizatorului din consola de administrare consta intr-o zona de meniu.

Sectiunea superioara a meniului cuprinde elemente precum: posibilitatea de cautare a functionalitatilor si setarilor puse la dispozitia administratorului de sistem, accesul la setările de configurare, informatii despre depozitul de arhiva si ELO administration Console (locul in care pot fi editate setarile cu privire la arhiva curenta si program), acces la sistemul de ajutor și deconectare.

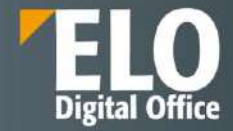

| ELO Administration Console Repository1 | Răsfoire | م | ‡ ⊑₀ 🕑 🕞 |
|----------------------------------------|----------|---|----------|
| > Packages                             |          |   |          |
| > Proxy                                |          |   |          |
| > Setări sistem                        |          |   |          |
| > Întreținere                          |          |   |          |
| > Module server                        |          |   |          |
| > Informații sistem                    |          |   |          |
| > Clienți                              |          |   |          |
| > LDAP                                 |          |   |          |

#### Meniu si zonele consolei de administrare

Sub sectiunea de header, in consola de administrare, sunt disponibile o serie de optiuni, grupate in zone de lucru:

- Pachete
- Proxy
- Setări sistem
- Intretinere
- Module server
- Informații sistem
- Clienti
- LDAP

În cele ce urmează vom prezenta opțiunile oferite de fiecare zonă de lucru în parte.

### 12.1 Pachete

In aceasta zona pot fi creeate, exportate, importate si sterse pachetele de solutie.

| ELO Administration Console ELORO                                          | Browse | ۹ | 🌣 🖬 🛛 🕞 |
|---------------------------------------------------------------------------|--------|---|---------|
| ✓ Packages                                                                |        |   |         |
| Package administration<br>Create, export, import, and delete<br>packages. |        |   |         |
| > Clientinfos                                                             |        |   |         |
| > Proxy                                                                   |        |   |         |
| > Servers                                                                 |        |   |         |
| > System settings                                                         |        |   |         |
| > Maintenance                                                             |        |   |         |
| > Server modules                                                          |        |   |         |
| > System information                                                      |        |   |         |
| > Clients                                                                 |        |   |         |
| > LDAP                                                                    |        |   |         |

Pachetele contin o solutie la cheie dezvoltata peste platforma, in afara standardului ELO, cu toate referintele, scripturile si customizarile realizate, care odata instalate, livreaza un modul complet functional, asupra caruia nu mai sunt necesare modificari suplimentare sau sunt necesare actualizari minore.

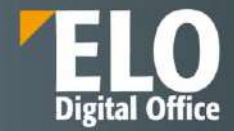

La accesarea optiunii se deschide o interfata care permite definirea unui pachet nou, exportul sau importul acestuia, precum si explorarea continutului acestuia.

| ELO Administration Console (ELO-ELORO-1) Package list |                      |        |           |  |
|-------------------------------------------------------|----------------------|--------|-----------|--|
| :≡ Package                                            |                      |        |           |  |
| Create package                                        | දමු Package contents | Export | පු Import |  |
| Name                                                  | Namespace            |        |           |  |
| No contents available 🤅                               | )                    |        |           |  |

### 12.2 ClientInfos

Zona detine informatii cu privire la Business Solutions instalate pe instanta. Sunt afisate iconitele specifice fiecarui Business Solution instalat. La accesarea acestora se deschide configuratorul specific pentru fiecare Business Solution in parte. Pentru detalierea optiunilor acestora, va rugam sa consultati capitolul corespunzator fiecarui Business Solution in parte.

| ELO Administration Console ELORO |            |               | Browse         | Q | 🌣 🖬 🖲 🕞 |
|----------------------------------|------------|---------------|----------------|---|---------|
| > Packages                       |            |               |                |   |         |
| ✓ Clientinios                    |            |               |                |   |         |
| Contact management               | S Contract | Notifications | Basic settings |   |         |
| > Proxy                          |            |               |                |   |         |
| > Servers                        |            |               |                |   |         |
| > System settings                |            |               |                |   |         |
| > Maintenance                    |            |               |                |   |         |
| > Server modules                 |            |               |                |   |         |
| > System information             |            |               |                |   |         |
| > Clients                        |            |               |                |   |         |
| > LDAP                           |            |               |                |   |         |

# 12.3 Proxy

Sectiunea gestioneaza configurarile pentru modulele ELO Flows, ELO App manager, designerul de formulare ELO, optiunile de configurare ale clientului Web precum si instrumentul pentru indexare manuala eficienta: ELO Smart Input.

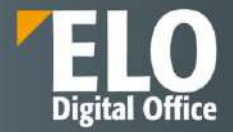

| EU     | O Administration Console ELORO                                                                                 |                                         |                                                                      | Browse D                                                | \$ 🖬 🖲 🕞 |
|--------|----------------------------------------------------------------------------------------------------|-----------------------------------------|----------------------------------------------------------------------|---------------------------------------------------------|----------|
| ><br>> | Packages<br>ClientInfos                                                                                        |                                         |                                                                      |                                                         |          |
| ~      | Proxy                                                                                                    |                                         |                                                                      |                                                         |          |
|        | ELO Flows configuration<br>ELO Flows configuration                                                             | ELO App Manager<br>Configuring ELO apps | ELO form designer<br>Open form designer to create<br>based workflows | form-<br>Edit the configuration of the ELO We<br>Client | b        |
|        | ELO Smart Input<br>Configuration of the ELO Smart Input<br>module that enables users to enter<br>metadata fast |                                         |                                                                      |                                                         |          |
| >      | Servers                                                                                                    |                                         |                                                                      |                                                         |          |
| >      | System settings                                                                                                |                                         |                                                                      |                                                         |          |
| >      | Maintenance                                                                                                    |                                         |                                                                      |                                                         |          |
| >      | Server modules                                                                                                 |                                         |                                                                      |                                                         |          |
| >      | System information                                                                                             |                                         |                                                                      |                                                         |          |
| >      | Clients                                                                                                    |                                         |                                                                      |                                                         |          |
| >      | LDAP                                                                                                    |                                         |                                                                      |                                                         |          |

### 12.3.1 ELO Flows configuration

Clientul este bazat pe ELO Apps si este dedicat gestionarii sarcinilor de lucru in sistem, in principal pentru participarea si aprobarea fluxurilor de lucru.

| ELO Flows Administration                                                                                         |                                        |                        | © ©  |
|----------------------------------------------------------------------------------------------------|----------------------------------------|------------------------|------|
|                                                                                                    | Flows<br>Templates                     |                        |      |
| 😤 Automatic templates                                                                                            | New flow Import template               | Group. ~ Search templa | es 🔎 |
| <ul> <li>Manual templates</li> <li>Query templates</li> <li>Credentials</li> <li>Icons</li> <li>Token</li> </ul> | test_dan1 (hunsi)<br>1.0<br>Incomplete |                        |      |

### 12.3.2 ELO App Manager

In cadrul acestei sectiuni este posibila definirea si gestionarea app-urilor ELO si a diferitelor module componente.

| ELO App  | Manager          |                 |                |       |                      |               |                       |                                                             | Log off |
|----------|------------------|-----------------|----------------|-------|----------------------|---------------|-----------------------|-------------------------------------------------------------|---------|
| Refresh  | * Add app        | * Add module A  | dd Client Info | R     | estore original repo | ository state |                       |                                                             |         |
| Apps     | Client Info Mor  | lules Templates |                |       |                      |               |                       | Help                                                        | Close a |
| Favo     | App name †       | Test            | Vers           | Build | App status           | Default la    | Flags                 |                                                             |         |
| - Favori | te: not marked   |                 |                |       |                      |               |                       |                                                             |         |
|          | \$\$sal.common   | DEBUG   PROD    | 13             | 17    | Installed            | en            | session   angular     | ELO App Manager                                             |         |
|          | com.elo flows.A  | DEBUG   PROD    | 1.0.0          | 52    | Installed            | də            | session   noangular   |                                                             |         |
| 福        | com.elo.forms    | DEBUG   PROD    | 99.0           | 1     | Installed            | de            | session   noangular   |                                                             |         |
|          | com elo forms    | DEBUG   PROD    | 2113           | 1     | Installed            | en            | session   noangular   | This is where you can create and manage ELO app             | S.      |
| 12       | ele.integration  | DEBUG   PROD    | 20.0           | 2     | Installed            | de            | session   angular     | module, and Client Info objects.                            |         |
| 1        | elo.teamroom.C   | DEBUG   PROD    | 20.0           | 2     | Installed            | de            | session   angular     |                                                             |         |
|          | elo webapps Ap   | DEBUG   PROD    | 2              | 2     | Installed            | de            | session   noangular   | Learn more about the functions of the ELO App Manager in ou | ir ELO  |
|          | elo.webapps.Lo   | DEBUG   PROD    | 2              | 2     | Installed            | də            | nosession   noangular | App Manager Guide                                           |         |
| 12       | elo webapps W .  | DEBUG   PROD    | 20.0           | 1     | Installed            | de            | session   angular     |                                                             |         |
|          | elodev.registry  | DEBUG   PROD    | 21             | 33    | Installed            | en            | session   angular     |                                                             |         |
| 0        | eloro.utils.Repo | DEBUG   PROD    | 13             | 29    | Installed            | en            | session   angular     |                                                             |         |
|          | sol checklist ap | DEBUG   PROD    | 14             | 28    | Installed            | en            | session   angular     |                                                             |         |
| Ξ.       | sol common ap    | DEBUG   PROD    | 18             | 23    | Installed            | en            | session   angular     |                                                             |         |
| 63       | sol.common.ap    | DEBUG   PROD    | 35             | 42    | installed            | en            | session   angular     |                                                             |         |
| 6        | sol.common.ap    | DEBUG   PROD    | 21             | 23    | Installed            | en            | session   angular     |                                                             |         |
|          | sol.common.ap    | DEBUG   PROD    | 12             | 16    | Installed            | en            | session   angular     |                                                             |         |
|          |                  | DEBUIC LODOD    |                | 40    | And an and           |               | and the land the      |                                                             |         |

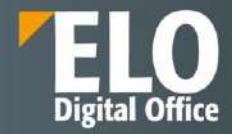

#### 12.3.3 ELO form designer

Una dintre cele mai importante funcționalități disponibile în mod standard în suita ELO ECM este aceea de creare în mod grafic a formularelor electronice care se pot utiliza atât pe fluxurile de lucru definite în sistem cât și pentru indexarea documentelor și dosarelor din depozitul ELO. Această funcționalitate este disponibilă administratorilor de sistem, atât din interfața web a consolei de administrare, cât și din clientul desktop Java.

Utilizând capabilitățile designer-ului de formulare electronice, compania are posibilitatea de a-și modela toate formularele fizice și documentele tipizate în format electronic, iar fluxurile de lucru cu hârtie se pot transforma în fluxuri electronice de lucru, în acest fel realizându-se o optimizare a proceselor și câștigându-se timp prețios în prelucrarea informațiilor și documentelor.

Designer-ul de formulare electronice pune la dispoziția utilizatorilor toate uneltele necesare pentru modelarea acestora, precum și posibilitatea de a introduce reguli de business ELOas, validări pe câmpurile formularului, preluarea de date din surse externe de informație (sisteme software, baze de date externe, etc), completarea automată a anumitor câmpuri, formule de calcul, posibilitatea de adăugare sau ștergere de câmpuri din formulare, utilizarea de script-uri JavaScript pentru implementarea diverselor automatizări, liste de valori dinamice, etc. Mai mult, formularele electronice suportă internaționalizare, astfel încât un formular se poate încărca în limba preferată, folosindu-se tabele de traducere.

Tipurile de câmpuri disponibile sunt următoarele:

- Câmpuri de introducere informații (string, numeric, etc)
- Câmpuri de tip dată
- Câmpuri de tip text
- Câmpuri de tip area text
- Câmpuri de tip check-box
- Câmpuri de tip radio button
- Câmpuri de tip combo box
- Câmpuri de tip semnătură
- Câmpuri de tip buton, inclusiv adăugare linie sau ștergere linie
- Câmpuri de tip imagine
- Câmpuri de tip link

# Our innovation - Your growth

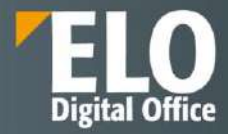

| New line     New column     Merge | Delete line       | E Input<br>Date<br>T Text<br>E Editor | Check box<br>Radio button<br>Combo box<br>Button | Image<br>✓ Signature<br>✓ Link<br>✓ Relation | ISAddLine<br>IS JSRemoveLine | Cut<br>Copy | Save Apply Save and prev Cancel                                              | iew                                 |   |
|-----------------------------------|-------------------|---------------------------------------|--------------------------------------------------|----------------------------------------------|------------------------------|-------------|------------------------------------------------------------------------------|-------------------------------------|---|
| JS_REMOVELINE.IX                  | _MAP_CAMP0.JS_ADI | DLINE'>                               |                                                  | inden.                                       |                              | Con         | Properties of the selected                                                   | cell                                |   |
| Concediu de odihi                 | ıa                |                                       |                                                  |                                              |                              |             | Field type                                                                   |                                     |   |
| Denumire documen                  |                   |                                       |                                                  |                                              |                              |             | Text<br>Variable name<br>Keyword list                                        | ~                                   | Ŧ |
| Departament                       |                   |                                       |                                                  |                                              |                              |             | View type                                                                    |                                     |   |
| Data Inceput<br>Data final        |                   |                                       |                                                  |                                              |                              |             | Tooltip<br>Validation<br>Validation message                                  |                                     | Ŧ |
| Avizare Sel lerarhic              | 5353              |                                       |                                                  |                                              |                              |             | Formula<br>Keyboard shortcut<br>Character count                              | Read-only                           |   |
|                                   | Semnare           |                                       |                                                  |                                              |                              |             | Global form settings                                                         |                                     |   |
| ×                                 |                   |                                       |                                                  |                                              |                              |             | Metadata form<br>Template name<br>Languages<br>Translation variable (prefix) | 556 Concediu de aclibna<br>concediu | • |

In designer-ul de formulare electronice se pot implementa formule de calcul intre diferite campuri, cu posibilitati multiple.

| Tabi                         | 8      | Tris.organe                        |                            | Editore        |
|------------------------------|--------|------------------------------------|----------------------------|----------------|
| Nume sourt                   |        | Proprietățile celulelor se         | electate                   |                |
| Dată document                | 1      | Tip câmp                           | Intrare                    |                |
| Numar anunt                  |        | Text                               |                            | COTALITA D     |
| Data publicarii<br>anuntului | [394]  | Listă de cuvinte chele             | IX_GRP_BD_VALOARE          | *              |
| Tip procedura                |        | Adresa URL                         |                            |                |
| Stare<br>procedura           | 1      | Tip de vizualizare<br>Stat eoran   | -                          | ]0             |
| Modelitate<br>desfasurate    |        | Validare                           |                            | 1              |
| Cod CPV                      |        | Mesaj de validare                  |                            |                |
| Autoritate                   | 1      | Formulă<br>Comandă rapidă de taste | Puteti introduce o formula | a. De exemplu: |
| Data limita<br>depunere      | (FF)   | Numärare caractere                 | (IX_MAP_A + IX_MAP_E       | )/IX_MAP_C     |
| Valoarea<br>estimeta         |        | Coloana formular                   | Doar In citire             |                |
| Partener<br>procedura        |        | Setări globale formular            |                            |                |
| Termen                       | 1 (94) | Formular metadate                  | 548 Lichald                | 16             |

Designerul permite introducerea regulilor de validare pentru a verifica date, lungimea textului sau intervale de valori. Este permisa inclusiv adaugarea mesajelor personalizate care sa fie afisate daca validarea esueaza.

| Creator formular              |                              |        |                                                                      |                                                                                                    |                                                |                |
|-------------------------------|------------------------------|--------|----------------------------------------------------------------------|----------------------------------------------------------------------------------------------------|------------------------------------------------|----------------|
| oli Coloană nouă<br>Mbinare   | Stergere coloană<br>Scindare | T Text | <ul> <li>Buton radio</li> <li>Casetá combo</li> <li>Buton</li> </ul> | ✓ Semnáturá ♂ Link ♡ Relaţie                                                                                                    | JSRemoveLine                                   | Copiere        |
|                               | Tabel                        |        |                                                                      | 15.0CLT-0                                                                                                    | 1112                                           | Editare        |
| Nume sourt                    |                              |        | Propr                                                                | ietațile celuleior seli                                                                                                    | ctate                                          |                |
| Dată document                 | [[pil]                       |        | Tip c                                                                | amp                                                                                                    |                                                |                |
| Numar anunt                   |                              |        | Text                                                                 | and the second second se |                                                |                |
| Data publicarii<br>anuntului  | 12                           |        | Listă                                                                | de cuvinte cheie                                                                                                    |                                                | -              |
| Tip procedura                 |                              |        | Adre                                                                 | să URL                                                                                                    |                                                |                |
| Stare<br>procedura            |                              |        | Tip d<br>Sfat                                                        | e vizualizare<br>ecran                                                                                                    |                                                |                |
| Modalitate<br>desfasurare     |                              |        | Valid                                                                | are                                                                                                    |                                                | 1              |
| Cod CPV                       |                              |        | Mese                                                                 | i de validare                                                                                                    | (nicio valcare implicită)                      |                |
| Autoritate<br>Contractanta    | 1                            |        | Form                                                                 | ulă<br>andă rapidă de taste                                                                                                    | Text, minimum 3 caract<br>caractere.           | ere, maximum 1 |
| Data limita<br>depunere       | æ                            |        | Num                                                                  | arare caractere                                                                                                    | Nu este gol<br>Nu este gol când este fr        | ansmis mai     |
| Valoarea                      | 1                            |        | 2000                                                                 |                                                                                                    | departe                                        |                |
| Partener<br>procedura         | 1                            |        | Color<br>Setär                                                       | i globale formular                                                                                                    | Numeric, număr întreg<br>Număr cu două zecimal |                |
| Termen<br>predare<br>partener |                              |        | Form                                                                 | ulur metadate                                                                                                    | Numeric, valoare minim<br>maximă 500           | a 100, valoare |
|                               |                              |        | l errig<br>Literité                                                  | NULL PLANTING                                                                                                    | Verificare intrare numer                       | icā            |

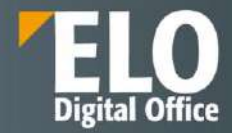

Avantajele utilizarii formularelor electronice:

- Completarea fluxurilor de lucru prin crearea automata a formularelor
- Optiuni extinse de design al formularelor prin utilizarea custom a CSS si linkuri
- Functie de precompletare pentru valorile cunoscute
- Recunoasterea automata a documentelor si extragerea datelor pentru procesari ulterioare

#### 12.3.4 ELO Web Client configuration

Accesarea acestei optiuni conduce administratorul sistemului in clientul de web al ELO, in zona de configurare si personalizare a interfetei atat la nivel de utilizator, cat si la nivel de grup.

| ← ELO Configuration   | on                                                                   |     | Admin 👻 🙎                            |
|-----------------------|----------------------------------------------------------------------|-----|--------------------------------------|
| Configuration 🛕 Apply | ribbon settings                                                      |     | 🤷 Select user 🛛 👌 Reset my view data |
| CATEGORIES            | General                                                              |     |                                      |
| Display               | Maximum number of entries in the folder 100 ‡                        | 0   |                                      |
| Dialog boxes          | Improved list functions (infinite scrolling and server-side sorting) | 0 0 |                                      |
| Metadata              | Open supported documents with Office Online                          | 0   |                                      |
| Document preview      | Show preview documents with the web preview                          | 0   |                                      |
| Favorites             | ✓ Show preview in background                                         | 0   |                                      |
| Keyboard shortcuts    |                                                                      |     |                                      |
| Functions             | Appearance                                                           |     |                                      |
| Administration        | Colorscheme Dark navy -                                              | 0   |                                      |
| Configuration anto    | C Enable ribbon                                                      | 0   |                                      |
| Computation sets      | 🧭 Use simple ribbon                                                  | 0   |                                      |
| Search                | Show document date in the tree view                                  | 0 0 |                                      |
|                       | Show folder date in the tree view                                    | 0   |                                      |
|                       | Show contents of priority fields in the tree view                    | 0 0 |                                      |

#### 12.3.5 ELO Smart Input

ELO Smart Input este o functionalitate ce permite clasificarea inteligenta a documentelor si analiza textului.

| ELOsi Statu     | S                                                                 |
|-----------------|-------------------------------------------------------------------|
| RUNNING         |                                                                   |
| Status          | RUNNING                                                           |
| Name            | ELO Smart Input                                                   |
| Version         | 21.01.002                                                         |
| BuildDate       | 2021-10-29T19:12:21Z                                              |
| webappconfigdir | C:\\ELO\\config\\si-ELODEMO\\ELO-ELODEMO-OCR                      |
| proxyUrl        | https://ELODEMO:9093/ix-ELODEMO/plugin/de.elo.ix.plugin.proxy/si/ |
| ixUrl           | https://ELODEMO:9093/ix-ELODEMO/ix                                |
| ixUsername      | ELO Service                                                       |
| ixPassword      | ******                                                            |
| dataPath        | C:\\ELO\\data\\si-ELODEMO\\ELO-ELODEMO-OCR                        |
| taxes.1         | 7.0                                                               |

In zona dedicata din consola de administrare, administratorul de sistem poate monitoriza functionarea serviciului precum si configurarea acestuia din zona dedicate de administrare.

THelp ELOsi Administration

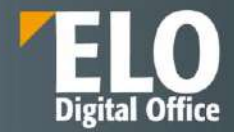

Pentru fiecare formular de indexare disponibil in sistem, sistemul permite selectia si configurarea in vederea clasificarii si extragerii metadatelor relevante printr-o analiza inteligenta a textului.

Se pot realiza direct in interfata customizari precum:

- Alocarea unei cai de arhivare care poate sa fie fixa sau variabila (in functie de diverse metadate asociate)
- Un flux de lucru declansator
- Definirea campurilor care urmeaza sa fie recunoscute si pentru care se vor oferi utilizatorilor propuneri si variante de indexare.

| ELOsi administration | E Metadata mapping | Contents         | 🛢 Data 🛛 👪 Client tile | 5  |         | 🕲 Help | P Log off |
|----------------------|--------------------|------------------|------------------------|----|---------|--------|-----------|
| Checklist            | *                  | Concediu de od   | lihna                  |    |         |        | Save      |
| CI                   |                    |                  |                        |    |         |        | -         |
| Circulation Folder   | 10                 |                  | Filing path *          |    |         |        | ©         |
| Company              |                    |                  | Template short name    |    |         |        | ٢         |
| Concediu de odihr    | na                 |                  | Trigger workflow       |    |         |        |           |
| Contact              |                    | Label            | Field templa           | te | Content |        |           |
| Contact List         |                    | Treate all for   | rm tields + Add        |    |         |        |           |
| Contract             |                    | 4 Crosso Billion |                        |    |         |        |           |

# 12.4 Servers

In aceasta zona este posibila administrarea botului ELO pentru Microsoft Teams. Prin configurarea acestuia este posibila integrarea ELO in Microsoft Teams ca element standard si pune la dispozitia aplicatiei functii ECM cuprinzatoare (adaugare foldere, documente, descarcare/incarcare documente, lansare fluxuri de lucru, etc)

| ELO Administration Console ELORO                                                      | Browse | 0 🗗 🗘 | Đ |
|---------------------------------------------------------------------------------------|--------|-------|---|
| > Packages                                                                            |        |       |   |
| > Clientinfos                                                                         |        |       |   |
| > Proxy                                                                               |        |       |   |
| ✓ Servers                                                                             |        |       |   |
| ELO Bot for Microsoft Teams Deploy the ELO Bot for Microsoft Teams to Microsoft Azure |        |       |   |
| > System sattings                                                                     |        |       |   |
| > Maintenance                                                                         |        |       |   |
| > Server modules                                                                      |        |       |   |
| > System Information                                                                  |        |       |   |
| > Clients                                                                             |        |       |   |
| > LDAP                                                                                |        |       |   |

# 12.5 System settings (Setări sistem)

În această zonă de lucru se gestionează setările sistemului, cum ar fi: utilizatori, grupuri, drepturi de acces, căi de stocare, indecșii și formularele de indexare, cheile de criptare, seturile de replicare, etc.

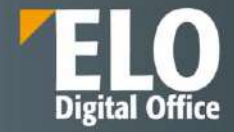

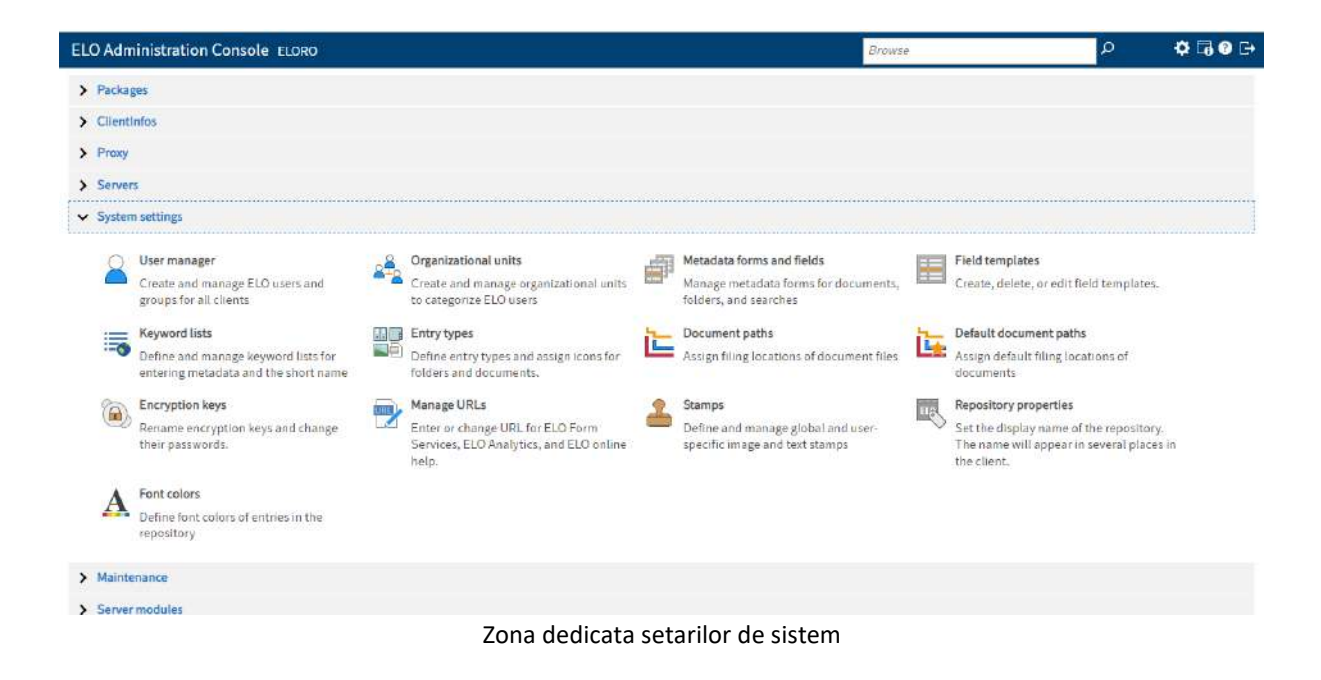

#### 12.5.1 Gestiunea utilizatorilor si a grupurilor de utilizatori

Sectiunea dedicata gestiunii utilizatorilor si a grupurilor de utilizatori este locul in care administratorul de sistem are posibilitatea sa defineasca utilizatori si grupuri si sa le aloce drepturile de baza .

| ELO /    | Administration Conso    | ole ELORO | <u> </u> |               |                                                       |     |            |            |      | ≵ 🖬 🕄 🕞 |
|----------|-------------------------|-----------|----------|---------------|-------------------------------------------------------|-----|------------|------------|------|---------|
| Search   | i                       |           |          | Administrat   | tor                                                   |     |            |            | Save | Cancel  |
| Searc    | h for                   |           |          | Name          | Administrator                                         |     | 1D         | 0          |      |         |
| Filter   | isers                   |           |          | Password      |                                                       | 5   |            |            |      |         |
| Comp     | lete list               | ~         |          | Windows user  | Marcon 200 And In West Bart Saves and Anno An Charles |     | E-mail     |            |      |         |
| Filter t | oy organizational units |           |          | Administrator |                                                       | -10 | Supervisor |            |      |         |
| Comp     | lete list               | ~         |          | Automisciator | Administrator                                         |     | Subervisor | Search for |      |         |
| 59 Hit   | 5                       |           |          | > Group me    | mbership                                              |     |            |            |      |         |
| Туре     | Name                    | Ø         | 20       | > Basic setti | ngs and rights                                        |     |            |            |      |         |
| 4        | ≥dmin                   | 0         | 26       | > Properties  |                                                       |     |            |            |      |         |
| 2        | Administrator           | 2         | 0        | > Informatio  | n                                                     |     |            |            |      |         |
| 22       | Administrators          | 2         | 5        |               |                                                       |     |            |            |      |         |
| Δ.       | Adrian Paraschiv        | 2         | 2        |               |                                                       |     |            |            |      |         |
|          | Alexandeli Darras       |           | -        |               |                                                       |     |            |            |      |         |

Interfata dedicata definirii utilizatorilor si a grupurilor noi de utilizatori

Definirea unui utilizator nou sau a unui grup de utilizatori se realizeaza din accesarea butoanelor corespunzatoare din meniul vertical al interfetei:

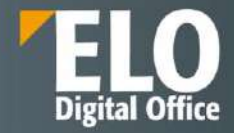

| ELO /    | Administration Consc                  | ile Eloro |                                |                |     |            |               | \$ □ 9 0    |
|----------|---------------------------------------|-----------|--------------------------------|----------------|-----|------------|---------------|-------------|
| Search   | i i i i i i i i i i i i i i i i i i i |           | 🛕 Administrat                  | or             |     |            |               | Save Cancel |
| Searc    | h for                                 |           | Name                           | Administrator  |     | ID         | 0             |             |
| Filter   | isers                                 |           | Password                       |                | 5   |            |               |             |
| Comp     | lete list                             | ~         | Windows user                   |                | -   | E-mail     |               |             |
| Filter t | y organizational units                |           | Administrator                  | A MARKEN MARKA | -10 | Supervisor | Consider Role |             |
| Comp     | lete list                             | ~         |                                | Administrator  |     |            | Searchitor    |             |
| 59 Hit   | 6).                                   |           | Group mer                      | mbership       |     |            |               |             |
| Туре     | Name                                  | 0 4       | > Basic setti                  | ngs and rights |     |            |               |             |
| 2        | admin                                 | 5 20      | <ul> <li>Properties</li> </ul> |                |     |            |               |             |
| 2        | Administrator                         | 2 40      | Action                         |                |     | 0          |               |             |
| 22       | Administrators                        | a 💭       | Property                       |                |     |            |               |             |
| 4        | Adrian Paraschiv                      | * *       | Droparty 2                     |                |     |            |               |             |
| 100      | These sectors                         |           | Property 2                     |                |     |            |               |             |

La apelarea acestora, se deschide interfata pentru utilizator nou in care se pot adauga:

- Informatii generale precum:
  - nume utilizator si parola
  - Adresa de email necesara pentru transmiterea notificarilor din sistem, daca acestea sunt configurate pentru transmitere
  - Supervizor seful ierarhic al utilizatorului
- Apartenenta la grupuri de utilizatori unde utilizatorul nou poate fi alocat unui grup predefinit in sistem sau i se poate aloca aceeasi apartenenta la grupuri ca unui utilizator/grup tert.

| Add to group               | Enter group           |  |
|----------------------------|-----------------------|--|
| Copy group membership from | n Enter user or group |  |
| Search for                 |                       |  |
| Member of                  |                       |  |
| Administrators             |                       |  |
| sol.common.roles.Adm       | inistration           |  |
| sol.contact.roles.Admin    | nistration            |  |
| sol contract roles Adm     | nistration            |  |

**Drepturi si setari de baza** – diagrama de drepturi se poate prelua de la alti utilizatori deja definiti in sistem sau se poate aloca prin distribuirea utilizatorului in grupuri sau manual prin bifarea optiunilor necesare.

Tot din aceasta zona, prin bifarea optiunii de Lock account, poate fi blocat accesul la sistem al utilizatorului.

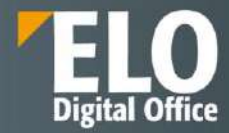

| <ul> <li>Lock account</li> <li>Visible in user lists</li> <li>Allow interactive logon</li> </ul> |                  |                                      |                                   |
|--------------------------------------------------------------------------------------------------|------------------|--------------------------------------|-----------------------------------|
| Copy user rights from                                                                            | Search for       |                                      |                                   |
| User manager                                                                                     |                  | Folder/document permissions          | Folder/document options @         |
| Main administrator                                                                               |                  | Edit folders                         | Change metadata form after filing |
| 🔲 🖌 Edit user data                                                                               |                  | Edit documents                       | 🔲 🖌 Edit keyword lists            |
| Change password                                                                                  |                  | Edit permissions ()                  | 🔲 🖌 Edit retention period         |
| SAP administrator                                                                                |                  | Uiew all entries, ignore permissions | Change document status            |
| DMS Desktop user,                                                                                | no workflows 🛈   | Import permission                    | Change document paths @           |
| ELO Desktop Clien                                                                                | t Plus-user      | Export permission                    | 🔲 👿 Author for approval documents |
| ELOxc Client user,                                                                               | e-mails only 🛈   |                                      | Show "Additional information" tab |
| Delete                                                                                           |                  | Workflows                            | System settings                   |
| Delete folders                                                                                   |                  | Manage workflows                     | Edit master data                  |
| Delete documents                                                                                 |                  | Start workflows                      | Edit scan profiles                |
| 🔲 🛃 Delete non-modifia                                                                           | able documents 🛈 | Extend workflow rights               | 📃 📝 Use debugger                  |
| Delete versions @                                                                                |                  | View workflows for all users         | Edit metadata forms and fields    |
|                                                                                                  |                  |                                      | Assign replication sets           |
| Analytics                                                                                        |                  |                                      |                                   |
| Manage searches (                                                                                | Discover)        |                                      |                                   |
| Manage visualizati                                                                               | ons              |                                      |                                   |
| Manage dashboard                                                                                 | ls               |                                      |                                   |
| Show dashboards                                                                                  |                  |                                      |                                   |

Drepturile utilizatorilor sunt acordate de administratorul de sistem și se pot seta de la nivelul folderelor, până pe documente și chiar și până la nivel de câmp de indexare. Un utilizator poate fi membru în mai multe grupuri. Drepturile acestuia vor reprezenta suma tuturor drepturilor din grupul din care face parte, plus drepturile sale individuale. De exemplu, se poate crea un grup, căruia să i se desemneze toate cheile de acces necesare. Fiecare membru din acest grup va deține automat cheile grupului.

Pentru fiecare cheie de acces, exista urmatoarele drepturi de acces pentru fiecare utilizator:

- R (Read) vizualizare poate vizualiza obiecte ELO (documente, elemente de structură) precum și informațiile indexate
- W (Write) scriere utilizatorul poate edita sau modifica obiecte ELO precum și informațiile indexate
- D (Delete) ștergere utilizatorul poate șterge obiecte ELO precum și informațiile indexate
- E (Edit) editare utilizatorul poate doar să editeze obiecte ELO. Utilizatorii cu acest drept nu pot accesa informațiile indexate. Acest fapt înseamnă că se poate desemna unui utilizator dreptul de editare asupra documentelor fără ca aceștia să aibă dreptul de a modifica informațiile de indexare
- L (Edit lists) editare liste Aceasta permisiune se aplica strict folderelor. Utilizatorii ce detin permisiunea de Edit lists pot schimba continutul respectivului folder. De exemplu, pot crea documente in folder sau pot muta documente din folder.
- P (Permission) permisiuni acest drept permite utilizatorilor sa gestioneze schimbarile in permisiuni si drepturi de acces asupra obiectelor ELO din arhiva (documente, foldere). Utilizatorii ELO care au drepturi de acces pe un anumit obiect ELO pot schimba setarile de permisiuni.

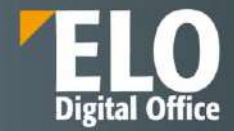

- Proprietati precum: posibilitatea de a aloca o data de expirare a parolei, necesitatea de a schimba parola in mod obligatoriu sau optional, posibilitatea de alocare unei unitati organizationale

| Properties               |            | Examples                                                                                                    |
|--------------------------|------------|----------------------------------------------------------------------------------------------------|
| Action<br>Property 1     |            | EX Password expiration date, e.g. EX20203112 for 2020-12-3<br>PWF The user must change the password.<br>PW The user is requested (optional) to change the password. |
| Property 2<br>Property 3 |            |                                                                                                    |
| Property 4               | 1          |                                                                                                    |
| Property 5               |            |                                                                                                    |
| Organizational unit      | Search for | Φ                                                                                                    |

#### 12.5.2 Unitati organizationale

Unitățile organizaționale sunt necesare pentru organizarea utilizatorilor. Acestea pot combina mai multe grupuri de utilizatori. Utilizatorii dintr-o unitate organizațională vor fi capabili să vadă doar utilizatorii din acea unitate.

| ELO Administration Console ELORO |                                                                                                    |
|----------------------------------|----------------------------------------------------------------------------------------------------|
| Name                             | New organizational unit Save Cancel                                                                           |
| No data X                        | If users belong to an organizational unit, they see the members of that organizational unit in the user lats. |
| ×                                | Name     New organizational unit       Description       Property1       Property2                            |
|                                  | Property 3 Property 4 V Members Add members Add members Members Members Members                               |

### 12.5.3 Campuri de indexare

Campurile de indexare si formularele de indexare sunt două zone de lucru strans legate între ele și se referă la modalitatea de indexare a documentelor și formularele electronice necesar a fi completate de utilizatori atunci când adaugă un document sau un element de structură nou.

Definirea campurilor de indexare se realizeaza din sectiunea dedicata din consola de administrare prin apelarea meniului vertical din interfata.

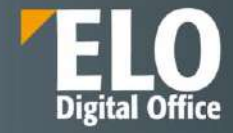

| ELO Administrat            | tion Console ELDRO |                                      |                        |   |             |
|----------------------------|--------------------|--------------------------------------|------------------------|---|-------------|
| Name                       | Group              | 0                                    |                        |   | Save Cancel |
| Search for                 | Search for         | C Field group                        |                        | ٥ |             |
| Allfields                  |                    | × Name                               | All Falds              |   |             |
| Address addition           | ADDRESS_ADDITION   | C Translation providel               | Anneos                 |   |             |
| City                       | ADDRESS_CITY       | (FUTS (JCHOF) Variatori              | e Translation variable |   |             |
| Country                    | ADDRESS_COUNTRY    | Display mode                         | Normal access          |   |             |
| State                      | ADDRESS_STATE      |                                      | O Hidden               |   |             |
| Street                     | ADDRESS_STREET     | > Input                              |                        |   |             |
| Zip code                   | ADDRESS_ZIP_CODI   | > Properties                         |                        |   |             |
| Badges                     | BADGES             | > Knowed list                        |                        |   |             |
| Autoritate<br>Contractanta | BID_AUTORITATE_O   | <ul> <li>Field permission</li> </ul> | ons                    |   |             |
| Cod CPV                    | BID_CPV            | > Overview of m                      | etadata forms          |   |             |
| Data auklinadi             | RID DATA ANUNT     |                                      |                        |   |             |

La apelarea acestuia, se deschide interfata pentru camp de indexare nou in care se pot adauga:

- Informatii generale precum:

\_

- Numele campului de indexare
- Modalitatea de afisare: cu acces normal, read-only sau camp ascuns din interfata
- Caracteristicile informatiei care se va putea indexa (Input):
  - Se poate aloca tipul datelor (text, numeric, ISO date, etc)
  - Se poate stabili o lungime minima/maxima a informatiei indexate
  - Se pot utiliza expresii regulate pentru validarea continutului
  - Poate fi alocata o valoare standard, precompletata
  - Posibilitatea de a marca acest camp ca obligatoriu la completare
  - Este posibila includerea unei descrieri a campului care sa fie afisata utilizatorului in momentul in care acesta trece cu mouse-ul peste campul respectiv

| LO Administrati                        | on Console ELORO |    |                      |                             |   |  |
|----------------------------------------|------------------|----|----------------------|-----------------------------|---|--|
| Name                                   | Group            | 0  | •                    |                             |   |  |
| Search for                             | Search for       | 40 | Field group          | •                           | 0 |  |
| All fields                             | •                | ×  | Name                 | All fields                  |   |  |
| Address addition                       | ADDRESS_ADDITION | C  | Translation variable |                             |   |  |
| City                                   | ADDRESS_CITY     |    | nansiación vanable   | Normal access               |   |  |
| Country                                | ADDRESS_COUNTRY  |    | Display mode         |                             |   |  |
| State                                  | ADDRESS_STATE    |    |                      | O Hidden                    |   |  |
| Street                                 | ADDRESS_STREET   |    | ✓ Input              |                             |   |  |
| Zip code                               | ADDRESS_ZIP_CODI |    |                      |                             |   |  |
| Badges                                 | BADGES           |    | Data type            | Text                        | ~ |  |
| Autoritat <del>e</del><br>Contractanta | BID_AUTORITATE_O |    | Relation             | Enter name of metadata form |   |  |
| Cod CPV                                | BID_CPV          |    | Minimum length       | 0                           |   |  |
| Data publicarii<br>anunt               | BID_DATA_ANUNT   |    | Maximum length       | 255                         |   |  |
| Data limita<br>Jepunere                | BID_DATA_DEPUNEI |    | in Sum exhierin      | Mandatory field             | 2 |  |
| Modalitate<br>desfasurare              | BID_MODALITATE_D |    | External data        | External data               |   |  |
| Numar anunt                            | BID_NR_ANUNT     |    | Default value        | Default value               |   |  |
| Nume scurt<br>procedura                | BID_NUME_SCURT   |    | Tooltip              | Tooltip                     |   |  |
| Observatii                             | BID_OBSERVATII   |    |                      |                             |   |  |
| Partener procedura                     | BID_PARTENER     |    | Translation varia    | ble Translation variable    |   |  |

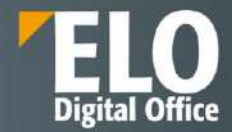

- **Proprietatile campului de indexare**: in aceasta zona pot fi definite campurile cu prioritate ridicata sau pot fi setate posibilitati de mostenire a informatiei catre elementul parinte/copil. Se asigura astfel preluarea metadatei chiar daca aceasta nu a fost asociata de la bun inceput obiectului/documentului respectiv

| Name                                | Group             | 0 |                      |                                                                 |   |
|-------------------------------------|-------------------|---|----------------------|-----------------------------------------------------------------|---|
| Search for                          | Search for        | 9 | Field group          | 1.                                                              | 0 |
| All fields                          | •                 | × | Name                 | Allfields                                                       |   |
| ddress addition                     | ADDRESS_ADDITION  | C | Translation variable |                                                                 |   |
| ity                                 | ADDRESS_CITY      |   | Disalayunada         | Translation variable                                            |   |
| Country                             | ADDRESS_COUNTR\   |   | Display mode         | Normal access     Read-only                                     |   |
| itate                               | ADDRESS_STATE     |   |                      | O Hidden                                                        |   |
| treet                               | ADDRESS_STREET    |   | > Input              |                                                                 |   |
| Zip code                            | ADDRESS_ZIP_CODI  |   | ✓ Properties         |                                                                 |   |
| ADRESA<br>CORESPONDENTA             | ADRESA_CORESP_S   |   | Field with P         | iigh priority 🛈                                                 |   |
| dresa de mail                       | ADRESA_EMAIL      |   | Show field           | when checking in                                                |   |
| LTE DATE<br>PE <mark>CI</mark> FICE | ALTE_DATE_SPECIFI |   | Pass on to a         | child entries 🛈<br>: inheritance from parent element 🛈          |   |
| PARTAMENT                           | APARTAMENT_CONS   |   | Automatica           | lly add * before search term ①<br>Ily add * after search term ① |   |
| PARTAMENT<br>BIECTIV                | APARTAMENT_OBIE   |   | Disable tok          | enization ()                                                    |   |
| PARTAMENT                           | ADADTAMENT SOLV   |   | Exclude fro          | misearch 👻                                                      |   |

- **Liste de indexare asociate**: sectiunea permite doar intrari din liste de cuvinte cheie. Acest lucru permite structurarea metadatelor si prevenirea erorilor manuale. Este astfel asigurata standardizarea informatiei.

| ELO Administrati         | on Console ELODEM |                                                                  | 🌣 🖬 🕐 🛙                   |
|--------------------------|-------------------|------------------------------------------------------------------|---------------------------|
| Name                     | Group             | Save Cancel                                                      | See also                  |
| Search for               | Search for        | Field group +                                                    | Metadata forms and fields |
| Allfields                |                   | Name All Fields                                                  |                           |
| Address addition         | ADDRESS_ADDITION  | Translation vadable                                              |                           |
| City                     | ADDRESS_CITY      | Iranslation variable                                             |                           |
| Country                  | ADDRESS_COUNTRY   | Display mode   Normal access  Read-only                          |                           |
| State                    | ADDRESS_STATE     | ⊖ Hidden                                                         |                           |
| Street                   | ADDRESS_STREET    | > Input                                                          |                           |
| Zip code                 | ADDRESS_ZIP_CODE  | > Properties                                                     |                           |
| ADRESA<br>CORESPONDENTA  | ADRESA_CORESP_S   | ✓ Keyword list                                                   |                           |
| Adresa de mail           | ADRESA_EMAIL      | Edit keyword list                                                |                           |
| ALTE DATE<br>SPECIFICE   | ALTE_DATE_SPECIFI | Only entries from a keyword list allowed Translated keyword list |                           |
| APARTAMENT<br>CONSULTANT | APARTAMENT_CONS   | Dynamic keyword list Dynamic keyword list                        |                           |
| APARTAMENT<br>OBJECTIV   | APARTAMENT_OBIE   | Field permissions     Overview of metadata forms                 |                           |
| APARTAMENT               | APARTAMENT_SOLIC  |                                                                  |                           |

- **Permisiuni**: drepturile in sistem se pot acorda pana la nivel de camp de indexare. In aceasta zona se poate stabili daca un utilizator/grup de utilizatori are acces la acest camp. Drepturile ce pot fi stabilite pentru campul de indexare sunt de vizualizare si scriere.

| ELO Administrati        | on Console ELODEM | 10 |                                      |                         |      |         |      |        | 8                        |
|-------------------------|-------------------|----|--------------------------------------|-------------------------|------|---------|------|--------|--------------------------|
| Name                    | Group             | 0  | •                                    |                         |      |         | Save | Cancel | See also                 |
| Search for              | Search for        | Φ  | Field group                          |                         |      | 0       |      |        | Metadata forms and field |
| Allfields               | 140               | ×  | Name                                 | Allfields               |      |         |      |        |                          |
| Address addition        | ADDRESS_ADDITION  | C  | Translation variable                 | -                       |      |         |      |        |                          |
| City                    | ADDRESS_CITY      |    |                                      | Translation variable    |      |         |      |        |                          |
| Country                 | ADDRESS_COUNTRY   |    | Display mode                         | Normal access Read-only |      |         |      |        |                          |
| State                   | ADDRESS_STATE     |    |                                      | O Hidden                |      |         |      |        |                          |
| Street                  | ADDRESS_STREET    |    | > Input                              |                         |      |         |      |        |                          |
| Zip code                | ADDRESS_ZIP_CODI  |    | > Properties                         |                         |      |         |      |        |                          |
| ADRESA<br>CORESPONDENTA | ADRESA_CORESP_S   |    | > Keyword list                       |                         |      |         |      |        |                          |
| Adresa de mail          | ADRESA_EMAIL      |    | <ul> <li>Field permission</li> </ul> | ns                      |      |         |      |        |                          |
| ALTE DATE<br>SPECIFICE  | ALTE_DATE_SPECIFI |    | Add user or g                        | roup                    |      |         |      |        |                          |
| APARTAMENT              | APARTAMENT_CONS   |    |                                      |                         |      |         |      |        |                          |
| CONSULTANT              |                   |    | Search for                           |                         |      | View (  | R)   |        |                          |
| APARTAMENT              | APARTAMENT_OBIE   |    | User or grou                         | p with permissions      |      | V write | (14) |        |                          |
| OBIECTIV                |                   |    | 🗳 Everyon                            | ie                      | RW > | ¢       |      |        |                          |
| APARTAMENT              | APARTAMENT_SOLIC  |    | ( AND grou                           | up.                     |      |         |      |        |                          |

**Prezentare generala a formularelor de indexare**: in aceasta zona sunt listate toate formularele de indexare care contin acest camp de indexare, ca in exemplul de mai jos:

| Name                     | Group             | 0 | ADDRESS_COUNTRY                      | ADDRESS_COUNTRY                                   |   |  |  |  |  |
|--------------------------|-------------------|---|--------------------------------------|---------------------------------------------------|---|--|--|--|--|
| Search for               | Search for        | Ð | Field group                          | ADDRESS_COUNTRY                                   | 0 |  |  |  |  |
| Allfields                | *                 | × | Name                                 | Country                                           |   |  |  |  |  |
| Address addition         | ADDRESS_ADDITION  | C | Translation variable                 |                                                   |   |  |  |  |  |
| City                     | ADDRESS_CITY      |   | nansiauon vanabie                    | sol.contact.mask.addressCountry                   |   |  |  |  |  |
| Country                  | ADDRESS_COUNTRY   |   | Display mode                         | Normal access                                     |   |  |  |  |  |
| State                    | ADDRESS_STATE     |   |                                      | O Hidden                                          |   |  |  |  |  |
| Street                   | ADDRESS_STREET    |   | > Input                              |                                                   |   |  |  |  |  |
| Zip code                 | ADDRESS_ZIP_CODI  |   | > Properties                         | > Properties                                      |   |  |  |  |  |
| ADRESA<br>CORESPONDENTA  | ADRESA_CORESP_S   |   | > Keyword list                       |                                                   |   |  |  |  |  |
| Adresa de mail           | ADRESA_EMAIL      |   | > Field permission                   | 15                                                |   |  |  |  |  |
| ALTE DATE<br>SPECIFICE   | ALTE_DATE_SPECIFI |   | Overview of met     This field temp! | tadata forms                                      |   |  |  |  |  |
| APARTAMENT<br>CONSULTANT | APARTAMENT_CONS   |   | Name                                 | aters being used in the rollowing metadata forms. |   |  |  |  |  |
| APARTAMENT               | APARTAMENT_OBIE   |   | Po Compar                            | ny                                                |   |  |  |  |  |
| DBIECTIV                 |                   |   | Contact                              | ť                                                 |   |  |  |  |  |
| APARTAMENT               | APARTAMENT SOLI   |   | Process                              | Contact                                           |   |  |  |  |  |

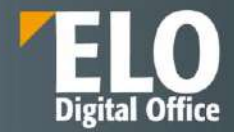

#### 12.5.4 Formulare de indexare / tipuri de documente

Sectiunea permite administratorului de sistem sa defineasca, sa modifice, sa intretina si sa stearga formulare de indexare.

| ELO         | Adminis  | stration Console ELODE  | 40 |                      |                      |          |                                       | _    | 000    |
|-------------|----------|-------------------------|----|----------------------|----------------------|----------|---------------------------------------|------|--------|
|             | Name     | Search for              | «  | Concediu de odihna   |                      |          |                                       | Save | Cancel |
| 56          | [CNPP]   | DEMO                    | 0  | Name                 | Concediu de odihna   | ID       | 556                                   |      |        |
| 9           | (EMITER  | RE_ATR]_CASNIC          | 0  | Translation variable | Translation variable | <br>GUID | (A07A0EE9-F1F4-DD97-54F6-ABC0BC7C5DBE |      |        |
| 5           | (EMITER  | RE_ATR]_CASNIC_FC       | ×  | Last change          | 13 12 2021 17:25     |          | Save data as a table 0                |      |        |
| <u>89</u> . | (EMITER  | RE_ATR]_CONTRACT_ELABOI | 0  |                      | 13(12)20211()20      |          | Save data as a table                  |      |        |
| 52          | EMITER   | RE_ATR]_CONTRACT_EXECU  |    | > Usage              |                      |          |                                       |      |        |
| -           |          | RE_ATR]_FISA_SOL_BA1    |    | > Fields             |                      | <br>     |                                       |      |        |
| -           | EMITER   | RE_ATR]_SOLICITARE_CONS |    | > Form permission    | 5                    |          |                                       |      |        |
| 57          | (EMITER  | RE_ATR]_SOLICITARE_CONS |    | > Entry options      |                      |          |                                       |      |        |
| -           | [INVEST  | TTI]_CTR_PROIECTARE_EXE |    | > Entry permission   | 15                   |          |                                       |      |        |
|             | Action d | efinition               |    | > Filing rules       |                      |          |                                       |      |        |
| -           | Basic en | try                     |    | > Barcode info       |                      |          |                                       |      |        |
|             | Batch In | port                    |    | > Overview of field  | ls                   |          |                                       |      |        |
| -           | Checklis | t.                      |    |                      |                      |          |                                       |      |        |
| 53          | CI       |                         |    |                      |                      |          |                                       |      |        |
| 20          | Circulat | ion Folder              |    |                      |                      |          |                                       |      |        |
| De          | Compan   | iy.                     |    |                      |                      |          |                                       |      |        |
| 00          | Concedi  | u de odihna             |    |                      |                      |          |                                       |      |        |

Interfata in care actioneaza administratorul de sistem este impartita in mai multe zone:

- **Informatii generale** unde se atribuie numele formularului si se pot consulta detalii precum ID-ul formularului in sistem sau GUID-ul atribuit. De asemenea, tot aici este disponibila informatia cu privire la ultima modificare realizata asupra formularului, cu mentionarea datei si a orei la care aceasta a fost realizata.

| oncediu de odihna    |                      |      |                                       | Save Cancel |
|----------------------|----------------------|------|---------------------------------------|-------------|
| Name                 | Concediu de odihna   | ID   | 556                                   |             |
| Translation variable | Translation variable | GUID | (A07A0EE9-F1F4-DD97-54F6-ABC0BC7C5DBE |             |
| Last change          | 13.12.2021 17:25     | 776  | Save data as a table                  |             |

Utilizare: Formularele de indexare pot fi folosite la nivel de folder, documente, cautare si/sau relatie.

-

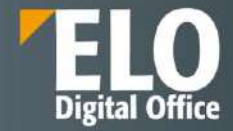

| oncediu de odihn   | 1                                                                                                 |      |                      |                     | Save | Cancel |
|--------------------|---------------------------------------------------------------------------------------------------|------|----------------------|---------------------|------|--------|
| Name               | Concediu de odihna                                                                                | ID   | 556                  |                     |      |        |
| Translation variab | le Translation variable                                                                           | GUID | (A07A0EE9-F1F4-DD9   | 7-54F6-ABC0BC7C5DBE |      |        |
| Last change        | 13.12.2021 17:25                                                                                  |      | Save data as a table | 0                   |      |        |
| ✓ Usage            |                                                                                                   |      |                      |                     |      |        |
| Usage [            | Folders<br>Documents                                                                              |      |                      |                     |      |        |
|                    | Search                                                                                            |      |                      |                     |      |        |
| Restriction [      | Relation Usage determined by parent element estrict selection of metadata forms for child entries |      |                      |                     |      |        |
|                    | Enter name of metadata form                                                                       |      |                      |                     |      |        |

Dacă această opțiune este activată, puteți stabili o legătură între formularul de metadate și câmpurile de tip Relație. Prin intermediul campului de tip relatie, puteți selecta doar formulare de metadate în care această opțiune este activata, cum se poate vedea si in exemplul de mai jos:

| Company      |                                                                                             |      | $\partial \rightarrow$ |  |
|--------------|---------------------------------------------------------------------------------------------|------|------------------------|--|
| Company Code | Keywords Field vz<br>Filter<br>ELOSTDSWL<br>MF1<br>MF2<br>Project plan<br>¶¶<br>BMW<br>SFAT | lues |                        |  |

Câmpurile de relație stabilesc o conexiune cu formularele de metadate relaționale corespunzătoare. Câmpurile de relații pot fi utilizate pentru a afișa câmpurile prioritare ale formularului de metadate asociat ca o listă de cuvinte cheie. Puteți recunoașteți câmpurile de relație după pictograma lanțului.

Nu in ultimul rand, optiunea de "utilizare determinată de elementul părinte". Daca aceasta este activată, atunci acest formular de metadate este disponibil doar in situatia in care utilizatorii inregistreaza sau creeaza o intrare secundară într-un folder care este restricționat la acest formular de metadate.

- **Campuri:** in aceasta zona este afisat preview-ul campurilor ce compun formularul de indexare. Pot fi realizate o serie de actiuni asupra acestora: se pot adauga campuri de indexare noi, se pot sterge din cele existente, se pot muta campuri. Interfata permite creearea a pana la 200 de campuri de metadate pe fiecare formular de indexare.

De asemenea campurile de indexare pot fi organizate in tab-uri separate, care se pot defini tot din aceasta interfata.

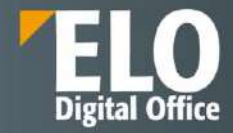

| EL.O | Adminis                                                         | stration Console ELODE   | мо                         |                      |                                              |            |    |                                       |                |           | 🌣 🕞 🚱 🖸           |
|------|-----------------------------------------------------------------|--------------------------|----------------------------|----------------------|----------------------------------------------|------------|----|---------------------------------------|----------------|-----------|-------------------|
|      | Name                                                            | Searchfor                | ~~                         | Concediu de odihna   |                                              |            |    |                                       |                | Sa        | ve Gancel         |
| Di   | [CNPP]                                                          | DEMO                     | 0                          | Name                 | Concediu de odihna                           |            | ID | 556                                   |                |           |                   |
| -53  | [EMITERE_ATR]_CASNIC     H_       [EMITERE_ATR]_CASNIC_FC     K |                          |                            | Translation variable | Translation variable                         |            |    | (A07A0EE9-F1F4-DD97-54F6-A8C0BC7C5D8E |                |           |                   |
| -    |                                                                 |                          |                            | Last change          | 13 17 2021 17 25                             |            | -  | Save data ar a tabla                  |                |           |                   |
| 5    | EMITER                                                          | RE_ATR]_CONTRACT_ELABO   | C                          |                      |                                              |            |    |                                       |                |           |                   |
|      | EMITER                                                          | RE_ATR]_CONTRACT_EXECU   | _ATR]_CONTRACT_EXECU Usage |                      |                                              |            |    |                                       |                |           |                   |
| 53   | [EMITER                                                         | RE_ATR]_FISA_SOL_BA1     |                            | ✓ Fields             |                                              |            |    |                                       |                |           |                   |
| 5    | [EMITER                                                         | RE_ATR]_SOLICITARE_CONS  |                            | David                |                                              |            | Lõ | See also F                            | leid templates |           |                   |
| ES   | EMITER                                                          | RE_ATR]_SOLICITARE_CONS  |                            | Casis                |                                              |            |    |                                       | ×              | E         | dit keyword list  |
| 53   | [INVEST                                                         | ITII]_CTR_PROIECTARE_EXE |                            | Short name           | Short name                                   |            |    |                                       | 5              | Tab prope | erties            |
| 0    | Action d                                                        | efinition                |                            | Date                 | Date                                         | Version    | Ve | rsion                                 |                | Namelo    | artir.            |
| 19   | Basic en                                                        | try                      |                            | Filing date          | Filing date                                  | Editor     | Ed | litor                                 |                | Tra       | nslation variable |
| 50   | Board                                                           |                          |                            | Nume                 | NUME (Nume, L1)                              |            |    |                                       |                |           |                   |
| 9    | Bulkimp                                                         | port                     |                            | Prenume              | PRENUME (Prenu                               |            |    |                                       |                |           |                   |
| 56   | Candida                                                         | te                       |                            | Departament          | Departament DEPARTAMENT (Departament, L3)    |            |    |                                       |                |           |                   |
| 10   | Candida                                                         | te document              |                            | Data inceput         | Data inceput DATA_INCEPUT (Data Inceput, L4) |            |    |                                       |                |           |                   |
|      | Candida                                                         | te file structure        |                            | Data final           | DATA_FINAL (Data                             | final, L5) |    |                                       |                |           |                   |
| 58   | Candida                                                         | te pool                  |                            | Nr. zile             | NR_ZILE (Nr. zile,                           | L6)        |    |                                       |                |           |                   |

#### Permisiuni la nivel de formular

-

ELO permite aplicarea automata a unui set de reguli de securitate, la incarcarea documentelor in arhiva si ulterior, in functie de metadatele documentului. Regulile de securitate pot fi stabilite per tip de document in consola de administrare, prin aplicarea politicii de drepturi si permisiuni asupra acestora:

| ELO  | Administration Console ELOD    | МО |                                   |                                   |                         |                      |                           |             | ₩ 10 ₩ |
|------|--------------------------------|----|-----------------------------------|-----------------------------------|-------------------------|----------------------|---------------------------|-------------|--------|
|      | Name Search for                | «  | Concediu de odihna                |                                   |                         |                      |                           | Save        | Cancel |
| 00   | [CNPP]_DEMO                    | 0  | Name                              | Concediu de odihna                | ID                      | 556                  |                           |             |        |
|      | [EMITERE_ATR]_CASNIC           |    | Translation variable              | Translation variable              | GUID                    | D AOTAGEES-F1F4-DD   |                           |             |        |
| 19   |                                |    | Last change                       | 13 12 2021 17:25                  |                         | Save data as a table | a                         | 14          |        |
|      | [EMITERE_ATR]_CONTRACT_ELABO   | 0  |                                   | and and the second of a second of |                         |                      |                           |             |        |
| 9    | [EMITERE_ATR]_CONTRACT_EXECU   |    | > Usage                           |                                   |                         |                      |                           |             |        |
| 125  | (EMITERE_ATR)_FISA_SOL_BA1     |    | > Fields                          |                                   |                         |                      |                           |             |        |
| 91   | [EMITERE_ATR]_SOLICITARE_CONS  |    | ✓ Form permission                 | 5                                 |                         |                      |                           |             |        |
| 17.1 | (EMITERE_ATR]_SOLICITARE_CONS  |    |                                   |                                   | Statesticker, 1. States |                      |                           | armater sea |        |
| 0    | (INVESTITII]_CTR_PROJECTARE_EX |    | Add user or gi                    | oup                               |                         |                      |                           |             |        |
| 15   | Action definition              |    | Court Co.                         |                                   |                         |                      | View metadata (R)         |             |        |
| 55   | Basic entry                    |    | Search for                        | with normierione                  |                         |                      | Change metadata (W)       |             |        |
| 66   | Board                          |    | User or group with permissions    |                                   |                         |                      |                           |             |        |
| -    | Bulk import                    |    | er everyone                       | -                                 |                         | RWDE X               | (Y) continetadata form (E |             |        |
| 20   | Candidate                      |    | AND grou                          | p 🕰 Owner rights                  |                         |                      |                           |             |        |
| 12   | Candidate document             |    | <ul> <li>Entry options</li> </ul> |                                   |                         |                      |                           |             |        |
| Ci.  | Candidate file structure       |    | Contraction of the second         |                                   |                         |                      |                           |             |        |
| 1216 |                                |    | Entry type                        | None                              | ~                       |                      |                           |             |        |

Astfel, doar utilizatorii/grupurile de utilizatori mentionate vor avea acces asupra acestora. Regulile se aplica automat la incarcarea documentelor in arhiva.

- **Optiuni pentru intrare:** aceasta zona este dedicata pentru configurarea optiunilor cu privire la informatia indexata. Pot fi stabilite detalii precum culoarea fontului la afisarea tipului de document sau setarea statusului documentului, care va fi aplicat documentelor arhivate cu acest formular de indexare.

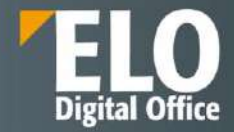

Aici se poate stabili durata de viata a unui tip de document (formular de indexare) prin completarea a doua campuri: perioada de retentie si perioada de stergere. Sunt permise configurari cu privire la optiunile de pastrare la nivelul zilelor, al saptamanilor, al lunilor si chiar al anilor.

De asemenea, pentru protejarea informatiei continute, este permisa atribuirea cheilor de criptare in situatia in care se doreste criptarea documentelor ce urmeaza a fi arhivate cu acest formular de indexare. De asemenea, se poate opta si pentru varianta de fara criptare.

|    | [EMITERE_ATR]_CONTRACT_ELABOI   | C |                                                                                                    |                                             |                     |     |  |  |  |  |  |  |  |
|----|---------------------------------|---|----------------------------------------------------------------------------------------------------|---------------------------------------------|---------------------|-----|--|--|--|--|--|--|--|
| 53 | [EMITERE_ATR]_CONTRACT_EXECU    | > | Vsage     Fields                                                                                                    |                                             |                     |     |  |  |  |  |  |  |  |
|    | [EMITERE_ATR]_FISA_SOL_BA1      | > |                                                                                                    |                                             |                     |     |  |  |  |  |  |  |  |
|    | [EMITERE_ATR]_SOLICITARE_CONS_  | > | > Form permissions                                                                                                    |                                             |                     |     |  |  |  |  |  |  |  |
| 59 | [EMITERE_ATR]_SOLICITARE_CONS   | ~ | ✓ Entry options                                                                                                    |                                             |                     |     |  |  |  |  |  |  |  |
| 5  | [INVESTITII]_CTR_PROIECTARE_EXE |   | Entry type                                                                                                    | None                                        | ~                   |     |  |  |  |  |  |  |  |
| 6  | Action definition               |   | Font color                                                                                                    | System color                                | ~                   |     |  |  |  |  |  |  |  |
| 2  | Basic entry                     |   | Document status/sorting                                                                                                    |                                             |                     |     |  |  |  |  |  |  |  |
| Þø | Board                           |   | 2 Social Charles and Social Social So | Version control enabled/alpha               | petical V           |     |  |  |  |  |  |  |  |
| 53 | Bulkimport                      |   | Document path                                                                                                    | [Default document path]                     |                     |     |  |  |  |  |  |  |  |
| Þø | Candidate                       |   | Deletion period                                                                                                    | Deletion period                             |                     | 0   |  |  |  |  |  |  |  |
| 1  | Candidate document              |   | Retention period                                                                                                    | Retention period Retention period           |                     |     |  |  |  |  |  |  |  |
| 6  | Candidate file structure        |   |                                                                                                    | Translate short name                        |                     |     |  |  |  |  |  |  |  |
| 50 | Candidate pool                  |   |                                                                                                    | Enable quick preview of do                  | cuments in the fold | ier |  |  |  |  |  |  |  |
| De | Case                            |   | Encryption key                                                                                                    | No encryption 🗸                             |                     |     |  |  |  |  |  |  |  |
| Do | Case (address)                  |   |                                                                                                    | Add to full text database Approval document |                     |     |  |  |  |  |  |  |  |
| 5  | Checklist                       |   |                                                                                                    |                                             |                     |     |  |  |  |  |  |  |  |
| Dø | ÇI                              | > | Entry permissions                                                                                                    |                                             |                     |     |  |  |  |  |  |  |  |
| Pp | Circulation folder              | > | Filing rules                                                                                                    |                                             |                     |     |  |  |  |  |  |  |  |
| Þø | Company                         | > | Barcode info                                                                                                    |                                             |                     |     |  |  |  |  |  |  |  |

- **Permisiuni pentru intrare** – aici se definesc drepturile pentru documentele arhivate. Drepturile se pot atribui la nivel de utilizator sau grup de utilizatori si se pot aloca toate drepturile disponibile: vizualizare, scriere, stergere, editare, editare, editare liste si setare permisiuni.

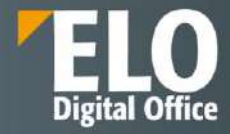

|             | [EMITERE_ATR]_CONTRACT_EXECUT   | > Usage                                             |                                                           |  |  |  |  |  |  |  |  |  |  |
|-------------|---------------------------------|-----------------------------------------------------|-----------------------------------------------------------|--|--|--|--|--|--|--|--|--|--|
| 55          | [EMITERE_ATR]_FISA_SOL_BA1      | > Fields                                            |                                                           |  |  |  |  |  |  |  |  |  |  |
| -           | [EMITERE_ATR]_SOLICITARE_CONS_  | > Form permissions                                  |                                                           |  |  |  |  |  |  |  |  |  |  |
| 89          | [EMITERE_ATR]_SOLICITARE_CONS_  | > Entry options                                     |                                                           |  |  |  |  |  |  |  |  |  |  |
| 199         | [INVESTITII]_CTR_PROIECTARE_EXE | ✓ Entry permissions                                 |                                                           |  |  |  |  |  |  |  |  |  |  |
|             | Action definition               |                                                     |                                                           |  |  |  |  |  |  |  |  |  |  |
| 19          | Basic entry                     |                                                     |                                                           |  |  |  |  |  |  |  |  |  |  |
| <u>Eiji</u> | Board                           |                                                     |                                                           |  |  |  |  |  |  |  |  |  |  |
| 19          | Bulk import                     | Search for                                          | <ul> <li>View (R)</li> <li>Change metadata (W)</li> </ul> |  |  |  |  |  |  |  |  |  |  |
| 日           | Candidate                       | User or group with permissions                      | V Delete (D)                                              |  |  |  |  |  |  |  |  |  |  |
| -           | Candidate document              | A Parent rights X                                   | Edit (E)                                                  |  |  |  |  |  |  |  |  |  |  |
| 19          | Candidate file structure        | AND group     AND group     AND group     AND group | Set permissions (P)                                       |  |  |  |  |  |  |  |  |  |  |
| 53          | Candidate pool                  |                                                     |                                                           |  |  |  |  |  |  |  |  |  |  |
| 59          | Case                            | > Filing rules                                      |                                                           |  |  |  |  |  |  |  |  |  |  |
| -53         | Case (address)                  | > Barcode info                                      |                                                           |  |  |  |  |  |  |  |  |  |  |
| -           | Checklist                       | > Overview of fields                                |                                                           |  |  |  |  |  |  |  |  |  |  |

- Reguli de arhivare: este permisa configurarea modalitatii de generare a caii de arhivare a documentelor sau asocierea unor fluxuri de lucru la arhivare/check in documente:
  - crearea caii de arhivare in mod automat in situatia in care folderele de destinatie nu exista inca in momentul in care se arhiveaza documente noi in sistem
  - crearea caii de referinta in mod automat, care se genereaza in conditii similare cu calea de arhivare
  - administratorul sistemului are posibilitatea de definire a caii de arhivare prin intermediul unei reguli dedicate care va guverna modul in care documentele sunt arhivate automat in ELO. Aceste reguli pot contine componente fixe sau variabile – Exemplu: [¶Invoices¶]+LD(7,4)+[¶]+L1(1,1)
  - Flux de lucru implicit: din interfata este permisa selectia fluxului de lucru care va fi initiat in momentul in care se arhiveaza un document nou in sistem cu formularul de indexare specific.
  - Flux de lucru la check-in: din interfata este permisa selectia fluxului de lucru care va fi initiat in momentul in care un document este arhivat prin check-in cu acest formular de metadate.

| -0  | (INVESTITII]_CTR_PROJECTARE_EXE | > Entry permit      | > Entry permissions                     |  |  |  |  |  |  |  |  |
|-----|---------------------------------|---------------------|-----------------------------------------|--|--|--|--|--|--|--|--|
| 12  | Action definition               | ✓ Filing rules      | ✓ Filing rules                          |  |  |  |  |  |  |  |  |
| 59  | Elasic entry                    |                     | Conte Marcado esta esta el              |  |  |  |  |  |  |  |  |
| 1   | Board                           |                     | Create reference path automatically     |  |  |  |  |  |  |  |  |
| 0   | Bulk import                     | Filing              | Filling definition                      |  |  |  |  |  |  |  |  |
| De  | Candidate                       | definition          |                                         |  |  |  |  |  |  |  |  |
| 191 | Candidate document              |                     |                                         |  |  |  |  |  |  |  |  |
|     | Candidate file structure        | Filing              | Enter filing path                       |  |  |  |  |  |  |  |  |
|     | Candidate pool                  |                     | 5 ×                                     |  |  |  |  |  |  |  |  |
| 翩   | Case                            |                     | Add reference path                      |  |  |  |  |  |  |  |  |
|     | Case (address)                  | Default<br>workflow | [NO WORKFLOW]                           |  |  |  |  |  |  |  |  |
| 2   | Checklist                       | Check-in            | TNO WORKFLOWT                           |  |  |  |  |  |  |  |  |
| Dja | CI                              | workflow            | k · · · · · · · · · · · · · · · · · · · |  |  |  |  |  |  |  |  |
| 130 | Circulation folder              | > Barcode info      |                                         |  |  |  |  |  |  |  |  |
|     |                                 |                     |                                         |  |  |  |  |  |  |  |  |

- **Informatii cu privire la codurile de bare:** Aceasta zona listează regulile definite folosind wizardul pentru coduri de bare.

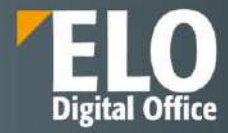

| 69   | Basic entry              | ✓ Barcode info                                           |
|------|--------------------------|----------------------------------------------------------|
| 20   | Board                    | Enable barcode recognition                               |
| 591  | Bulk import              | Barcode Info                                             |
| 83   | Candidate                | No vanu barcode peneed.                                  |
| 598  | Candidate document       |                                                          |
|      | Candidate file structure | ✓ Scan area                                              |
| 135  | Candidate pool           | Page only 0                                              |
| 130  | Case                     | Scandiaction Theorem 1                                   |
| 围    | Case (address)           | Right to left                                            |
| 1591 | Checklist                | Bottom to top                                            |
| 633  | a                        | Page 2000000                                             |
| 56   | Circulation folder       | ✓ Check                                                  |
| 68   | Company                  | Minimum length                                           |
| 55   | Concediu de odihna       | Maximum length                                           |
| 195  | Contact                  | Barrada turar                                            |
| 120  | Contact list             | Darcole types Select an                                  |
| 55   | Contract                 | Date Matrix Ean 13 Ean 8                                 |
| 89   | Contract clause          | GS1-Databar 12 of 5 PDF-417                              |
| 02   | Contract document        | Editing settings [] Checksum                             |
| 6    | Contract group           | Narrow quiet zone                                        |
| 101  | Contract structure       | ✓ Scan and file                                          |
| 120  | Correspondence           |                                                          |
| 20   | Correspondence           | Filing settings   Ignore non-compliant barcodes          |
| 闘    | Directive                | Join page with identical barcode                         |
|      | ← 134 →                  | Image enhancements Despeckle<br>Median<br>Oversampting 0 |
|      |                          | Noise reduction O                                        |
|      |                          | > Assign metadata                                        |
|      |                          | > Overview of fields                                     |

 Privire de ansamblu asupra campurilor componente: aceasta zona conține o prezentare generală a câmpurilor alocate formularului de indexare. Tabelul cuprinde, de asemenea, ID-urile câmpurilor ce pot fi utilizate la definirea caii de arhivare.

|       | Board                    | ✓ Overview of fields                                                                                                    |             |              |     |      |         |           |        |       |                  |          |           |       |
|-------|--------------------------|----------------------------------------------------------------------------------------------------|-------------|--------------|-----|------|---------|-----------|--------|-------|------------------|----------|-----------|-------|
| 9     | Bulkimport               |                                                                                                    |             |              |     |      |         |           |        |       |                  |          |           |       |
| Ed    | Candidate                | Name                                                                                                    | Translation | Group        | ID  | Min. | Max.    | Mandatory | Data   | Tab   | View             | Default- | Keyword   | Dynar |
|       | Candidate document       |                                                                                                    | variable    |              |     |      | 0.00000 | field     | type   | 100   | TICH.            | value    | available | list  |
| 0     | Candidate file structure | Nume                                                                                                    |             | NUME         | 1.1 | 0    | 255     | No        | Text   | Basis | Normal           |          | No        |       |
| E.    | Candidate pool           |                                                                                                    |             |              |     |      |         |           |        |       | access           |          |           |       |
| -     | Case                     | Prenume                                                                                                    |             | PRENUME      | L2  | 0    | 255     | No        | Text   | Basis | Normal           |          | No        |       |
|       | Case (address)           |                                                                                                    |             |              |     |      |         |           |        |       | access           |          |           |       |
| 19    | Checklist                | Departament                                                                                                    |             | DEPARTAMENT  | L3  | 0    | 255     | No        | Text   | Basis | Normal<br>access |          | No        |       |
| 53    | (CI)                     | Data inceput                                                                                                    |             | DATA_INCEPUT | L4  | 0    | 255     | No        | ISO    | Basis | Normal           |          | No        |       |
| 10    | Circulation folder       |                                                                                                    |             |              |     |      |         |           | date   |       | access           |          |           |       |
|       | Company                  | Data final                                                                                                    |             | DATA_FINAL   | L5  | 0    | 255     | No        | ISO    | Basis | Normal           |          | No        |       |
| De    | Concediu de odihna       |                                                                                                    |             |              |     |      |         |           | date   |       | access           |          |           |       |
| 10    | Contact                  | Nr. zile                                                                                                    |             | NR_ZILE      | L6  | 0    | 255     | No        | Number | Basis | Normal           |          | No        |       |
| 南     | Contact list.            | 11000000000                                                                                                    |             |              | 100 |      |         | 20.5      | -      |       | access           |          |           |       |
| 10    | Contract                 | Avizare set<br>terachic                                                                                                    |             | AVIZARE_SEF  | L/  | 8    | 255     | No        | lext   | Basis | Normal           |          | No        |       |
| 193   | Contract clause          | A CONTRACTOR OF A CONTRACTOR OF A CONTRACTOR O |             |              |     |      |         |           |        |       | 9063766          |          |           |       |
| and a |                          | <ul> <li>4 10</li> </ul>                                                                                                    |             |              |     |      |         |           |        |       |                  |          |           |       |
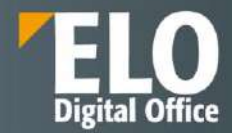

## 12.5.5 Liste de indexare

Sectiunea aceasta este dedicata creearii, editarii si intretinerii listelor de cuvinte cheie sau nomenclatoare.

Interfata prezinta trei sectiuni:

- In partea stanga sunt afisate listele de indexare existente in sistem
- In partea dreapta sunt prezentate informatii generale ale unei liste, precum si componenta acesteia.

Pentru editarea si intretinerea unei liste de cuvinte cheie se selecteaza lista din coloana din partea stanga a interfetei si se realizeaza modificarile si actualizarile necesare.

| Туре | Name Search for                   | 0     | ELOS  | STDSWL                                                                                                    |    |               |                  | Save Cancel        | See also                                    |
|------|-----------------------------------|-------|-------|----------------------------------------------------------------------------------------------------|----|---------------|------------------|--------------------|---------------------------------------------|
| •    | ELOSTDSWL<br>ARCHIVING_EVALUATION | A × O | Field | elostoswi<br>p                                                                                                  |    | Import<br>    | B Export as XML  | 말 Export as<br>TXT | Field templates<br>Metadata forms and field |
| =    | BS_VERSION_NO                     |       | Sea   | irch for                                                                                                    |    |               |                  |                    |                                             |
| Ξ    | CONTRACT_RISK_CLASSIFICATION      |       |       |                                                                                                    |    |               |                  |                    |                                             |
| Ξ    | GETINGE_OU                        |       | D     | Monthly subjects                                                                                                | 0  | Enter Repword | 1                |                    |                                             |
| =    | KNOWLEDGE_CONTENT_TYPE            |       | P     | Variables                                                                                                    | x  | Merge key     | word ()          |                    |                                             |
| Ξ    | KNOWLEDGE_STATUS                  |       | Þ     | Yearly subjects                                                                                                 | 30 | int manual    | A MARINE SERVICE |                    |                                             |
| 2    | MEETING_CRUD_STATUS               |       |       | Monthly newsletter tax report - <subject></subject>                                                             | 21 |               |                  |                    |                                             |
| Ξ    | MEETING_INVITATION_STATUS         |       |       | News in newspaper <subject></subject>                                                                           | ž1 |               |                  |                    |                                             |
| Ξ    | MEETING_PARTICIPANT_PRESENCE      |       |       | Patent letter of <subject></subject>                                                                            |    |               |                  |                    |                                             |
| =    | MEETING_PROPOSAL_DOCTYPE          |       |       | Report from software <software></software>                                                                      |    |               |                  |                    |                                             |
| =    | RECRUITING_CANDIDATE_RANKING      |       |       | Telecom invoice holiday home from <month>,</month>                                                              |    |               |                  |                    |                                             |
| =    | REGISTRY_NUMBER                   |       |       | Telecom invoice home from <month>, <year></year></month>                                                        |    |               |                  |                    |                                             |
| =    | REGISTRY_TYPE                     |       |       | Telecom invoice mobile from <month>, <year< td=""><td></td><td></td><td></td><td></td><td></td></year<></month> |    |               |                  |                    |                                             |
| Ξ    | VISITOR_LOCATION                  |       |       | Telephone note from <person></person>                                                                           |    |               |                  |                    |                                             |

Sunt disponibile o serie de operatii ce pot fi realizate asupra unei liste de cuvinte cheie existente:

- Se pot adauga intrari suplimentare in cadrul listei
- Pot fi adaugate intrari de tip copil, anexate uneia sau mai multor intrari principale din lista

| Туре     | Name Search for              | 0       | ELOST | DSWL                                                |     |               | Sa        | ve Cancel | See also                                  |
|----------|------------------------------|---------|-------|-----------------------------------------------------|-----|---------------|-----------|-----------|-------------------------------------------|
| 0        | ELOSTDSWL                    | 90<br>X | Field | ELOSTDSWL                                           |     | a Import      | Export as | Export as | Field templates<br>Metadata forms and fie |
| 岸        | ARCHIVING_EVALUATION         | G       | group |                                                     |     | 3 <b>-</b> 31 | XML       | TXT S     |                                           |
| Ξ.       | BS_VERSION_NO                |         | Searc | h for                                               |     |               |           |           |                                           |
| 谱        | CONTRACT_RISK_CLASSIFICATION |         |       |                                                     |     | Tana          |           |           |                                           |
| 12       | GETINGE_OU                   |         | Þ     | Monthly subjects                                    | C C | 4th hour      |           |           |                                           |
| 18       | KNOWLEDGE_CONTENT_TYPE       |         | D     | Variables                                           | ×   | Merge ke      | eyword ①  |           |                                           |
| 12       | KNOWLEDGE_STATUS             |         | Þ     | Yearly subjects                                     |     |               | eyword 🐱  |           |                                           |
| 12       | MEETING_CRUD_STATUS          |         |       | Monthly newsletter tax report - <subject></subject> | 21  |               |           |           |                                           |
| <b>H</b> | MEETING_INVITATION_STATUS    |         |       | Weekly                                              | Ζ1  |               |           |           |                                           |
| 崖        | MEETING_PARTICIPANT_PRESENCE |         |       | a Daily                                             |     |               |           |           |                                           |
| Ξ.       | MEETING_PROPOSAL_DOCTYPE     |         |       | 1st hour                                            |     |               |           |           |                                           |
| 100      | RECRUITING_CANDIDATE_RANKING |         |       | 2nd hour                                            |     |               |           |           |                                           |
| 18       | REGISTRY_NUMBER              |         |       | 3rd hour                                            |     |               |           |           |                                           |
|          | REGISTRY_TYPE                |         |       | 4th hour                                            |     |               |           |           |                                           |
| 12       | VISITOR_LOCATION             |         |       | News in newspaper <subject></subject>               |     |               |           |           |                                           |
|          |                              |         |       | Patent letter of <subject></subject>                |     |               |           |           |                                           |
|          |                              |         |       |                                                     |     |               |           |           |                                           |

- Interfata permite eliminarea intrarilor necorespunzatoare una cate una sau pe toate in acelasi timp
- Ordonarea alfabetica ascendenta si descendenta a intrarilor

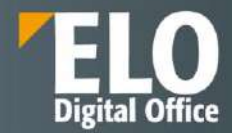

- Posibilitatea de a uni cuvinte cheie din sistem cu o intrare copil selectata
- Posibilitatea de a dezactiva un cuvant cheie, fara a-l elimina din lista

Listele pot fi generate prin importul unui fisier txt.

De asemenea, listele pot fi exportate in format xml.

### 12.5.6 Tipuri de intrari

Prin atribuirea unui tip de intrare, utilizatorul are posibilitatea sa vada dintr-o privire cu ce tip de intrare – document sau folder- lucreaza. Pictogramele utilizate in acest scop pot fi personalizate. Zona dedicata tipurilor de intrari cuprinde optiuni precum:

- Posibilitatea de download sau incarcare a seturilor de pictograme sub forma unui fisier ZIP
- Pictograme si definitii pentru foldere
- Pictograme si definitii pentru documente

| ELO Administration Console ELODEMO    | ¢ 🖥 0 🗗     |
|---------------------------------------|-------------|
| Entry types                           | Save Cancel |
| + Download icon set as ZIP file       |             |
| Icons and definitions for folders     |             |
| > Icons and definitions for documents |             |

### Pictograme si definitii pentru foldere

Zona Pictograme și definiții pentru foldere este locul unde se pot defini pictogramele pentru diferite niveluri și tipuri de foldere în ELO.

| LO Admin   | istration    | Console ELODEMO                          |                                                                     |       |       |           |        |        | ¢ 🖪 🕯  |
|------------|--------------|------------------------------------------|---------------------------------------------------------------------|-------|-------|-----------|--------|--------|--------|
| try types  |              |                                          |                                                                     |       |       |           |        | Save   | Cancel |
| + Download | d icon set a | s ZIP file Opload icon set as ZIP file O |                                                                     |       |       |           |        |        |        |
| lcons and  | definitions  | for folders                              | e interact in the orthogon in the orthogon in cost in the officient |       |       | ********* |        |        |        |
| ID         | Icon         | Definitions                              | 16 px                                                               | 32 px | 54 px | 64 рх     | 108 рх | 128 px |        |
| 9999       | 100          | Repository                               | *                                                                   | ~     |       | ~         |        | ~      | ×      |
| 1          | 5            | Cabinet                                  | ~                                                                   | ~     |       | ~         |        | ~      | ×      |
| 2          |              | Folder                                   | *                                                                   | *     |       | ~         |        | *      | ×      |
| з          |              | Tab                                      | ~                                                                   | ~     |       | ~         |        | ~      | ×      |
| 4          | -            | Level 4                                  | ~                                                                   | ~     |       | ~         |        | ~      | ×      |
| 5          | F            | Level 5                                  | ¥                                                                   | ~     |       | ~         |        | ~      | ×      |
| 6          | F            | Level 6                                  | ~                                                                   | ~     |       | ~         |        | ~      | ×      |
| 7          |              | Red folder                               | ~                                                                   | ~     |       | ~         |        | ~      | ×      |
| 8          |              | Yeliow folder                            | ~                                                                   | ~     |       | ~         |        | ~      | ×      |
| 9          |              | Green folder                             | ×                                                                   | ~     |       | ~         |        | ~      | ×      |

### - Pictograme si definitii pentru documente

Aceasta zona este locul unde se pot defini pictogramele pentru diferite tipuri de documente în ELO.

La arhivarea in sistem, tipul de document este recunoscut automat în funcție de extensia fișierului. Pentru a se atribui pictogramele folosite la diversele tipuri de obiecte, administratorul de sistem are posibilitatea sa introduca extensiile de fișiere dorite în câmpul corespunzator din interfata.

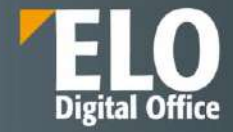

| LO Admir  | nistration    | Console ELODEMO                           |                                 |       |       |       |       |        |        | ¢ 🖬 🕯  |
|-----------|---------------|-------------------------------------------|---------------------------------|-------|-------|-------|-------|--------|--------|--------|
| try types |               |                                           |                                 |       |       |       |       |        | Save   | Cancel |
| + Downloa | ad icon set a | s ZIP file 🛛 🖰 Upload icon set as ZIP fil | • G                             |       |       |       |       |        |        |        |
| Icons an  | d definition: | i for folders                             |                                 |       |       |       |       |        |        |        |
| Icons and | d definition  | s for documents                           |                                 |       |       |       |       |        |        |        |
| ID        | lcon          | Definitions                               | File extensions                 | 16 ря | 32 ря | 54 px | 64 px | 108 рх | 128 рх |        |
| 254       | D             | Document                                  |                                 | ~     | ~     |       | ~     |        | ~      |        |
| 255       | Þ             | Word                                      | doc, dot, rtf, docx, dotx       | ~     | ~     |       | ~     |        | *      | ×      |
| 256       | 0             | Excel                                     | xis, xia, xisx, xiax            | ~     | ~     |       | ~     |        | ~      | ×      |
| 257       | <b>e</b>      | PowerPoint                                | ppt, pot, pps, pptx, potx, ppsx | ~     | ~     |       | ~     |        | ~      | ×      |
| 258       | 1             | PDF                                       | pdf                             | ~     | ~     |       | ~     |        | ~      | ×      |
| 259       | 倒             | Scan document                             | uf, u#                          | ×     | *     |       | *     |        | *      | ×      |
| 260       | 870           | Image                                     | ipg, jpeg                       | ~     | ~     |       | ~     |        | *      | ×      |
| 261       |               | E-mail                                    | msg, eml                        | ~     | ~     |       | ~     |        | ~      | ×      |
| 262       | 5             | Web document                              | htm, html                       | ~     | ~     |       | ~     |        | ~      | ×      |
| 262       | -             |                                           |                                 | ~     | ~     |       | ~     |        | ~      | ~      |

## 12.5.7 Cai documente

ELO gestionează mediile de stocare (stocare fizică) folosind caile de documente. In aceasta zona se pot configura medii noi, se pot face accesibile din nou medii mutate sau se poate verifica spatiul de stocare disponibil pe un mediu. Calea documentului specifica locul in care documentele sunt stocate fizic. Există o cale de stocare predefinită care se setează la instalare, dar se pot defini și alte căi de stocare, cum ar fi o cale de salvare, sau se pot adăuga și alte căi de stocare sau se poate verifica spațiul disponibil.

| ELO Administration Console | ELODEMO |                |                              |                  |             | Ģ ⊑i Ø ⊡                               |
|----------------------------|---------|----------------|------------------------------|------------------|-------------|----------------------------------------|
| Name                       | 0       | basis          |                              |                  | Save Cancel | See also                               |
| basis                      | 10      | Name           | basis                        |                  |             | Backup profiles<br>Move document files |
| elosys                     | Ċ       | Path           | C:\ELO\archive\ELODEMO\ba    | asis\data        |             | Default document paths                 |
| Backup                     |         | Preview path   | C:\ELO\archive\ELODEMO\ba    | usis\preview     |             |                                        |
|                            |         | Full text path | C:\ELO\archive\ELODEMO\ba    | esis\fulltext    |             |                                        |
|                            |         | Structure      | 1M directories with 4K docum | ients 🗸          |             |                                        |
|                            |         |                |                              |                  |             |                                        |
|                            |         |                | Use as backup path           |                  |             |                                        |
|                            |         |                | Read-only                    | ip pain          |             |                                        |
|                            |         |                | WORM path                    |                  |             |                                        |
|                            |         |                | 1 Internal ID                | 1                |             |                                        |
|                            |         |                | Created on                   | 15.11.2021 15:32 |             |                                        |
|                            |         |                | Default path                 | ¥                |             |                                        |
|                            |         |                | Last changed on              | 15.11.2021 15:32 |             |                                        |

Este posibila inclusiv mentionarea unei cai separate de document pentru fiecare document in parte in momentul in care i se asociaza metadatele. Acest lucru este posibil in situatia in care administratorul de sistem selecteaza optiunea "No fixed assignment" drept cale a documentului in momentul in care se defineste formularul de metadate.

Setari pentru gestionarea mediilor de stocare:

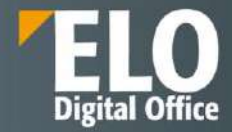

| 4ame   | 0 | basis          |                                                                                                    |                 | Save Ceno |
|--------|---|----------------|----------------------------------------------------------------------------------------------------|-----------------|-----------|
| antis. | 0 | Name           | basis                                                                                                    |                 |           |
| losys  | 0 | Path           | D:\ELO\archive\ELORO\basis\data                                                                                                    |                 |           |
|        |   | Preview path   | D:\ELO\archive\ELORO\basis\preview                                                                                                    |                 |           |
|        |   | Full text path | Dr\ELO\archive\ELORO\basis\fulltext                                                                                                    |                 |           |
|        |   | Structure      | 1M directories with 4K documents                                                                                                    | ~               |           |
|        |   |                | 4M directories with 1X documents                                                                                                    |                 |           |
|        |   |                | 26K directories with 26K documents<br>56K directories with 64K documents<br>59Ked access<br>KCS Activator path<br>CENTERA path<br>MOS filling<br>Centrem with<br>CENTERA on | 7007.2021 14:15 |           |
|        |   |                | Default path                                                                                                    | *               |           |
|        |   |                | Last changed on                                                                                                    | 20.07.202114-15 |           |

ELO permite administratorului sa opteze pentru cale WORM (write once read many). In cazul selectiei acestei optiuni, calea va putea fi utilizata de aplicatii de tipul jukebox storage.

## 12.5.8 Cai implicite documente

In zona căi implicite pentru documente, se pot specifica ce căi să fie utilizate drept cai de documente sau căi de restaurare.

| efault document paths  |                                               |   |
|------------------------|-----------------------------------------------|---|
| Default document paths | basis 🗸                                       |   |
|                        | No other default path                         | ~ |
|                        | No other default path                         | ~ |
|                        | No other default path                         | ~ |
| Default filing method  | <ul><li>Parallel</li><li>Sequential</li></ul> |   |
| Restore path           | ~                                             |   |

## 12.5.9 Chei de criptare

ELO ECM permite utilizatorilor sa protejeze documentele depozitate in arhiva folosind criptarea AES-256 (Advanced Encryption Standard). Cheile de criptare sunt create si configurate in ELO Administration Console.

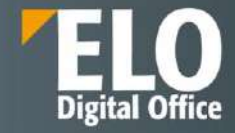

| ELO Administration Console ELOR | Θ |                      |                    |       |      |        |
|---------------------------------|---|----------------------|--------------------|-------|------|--------|
| Name                            | 0 | New encryption key   |                    |       | Save | Cancel |
| No data                         | C | Name                 | New encryption key | 100 C |      |        |
| L.,                             | 9 | Old password         |                    |       |      |        |
|                                 |   | New password         |                    | ۲     |      |        |
|                                 |   | Confirm new password |                    | P     |      |        |
|                                 |   | System user          | Search for         |       |      |        |
|                                 |   | Old password         |                    |       |      |        |
|                                 |   | New password         | -                  | Φ     |      |        |
|                                 |   | Confirm new password |                    | Q     |      |        |

Se poate utiliza orice numar de chei de criptare. Se recomanda sa nu se depaseasca un numar ce ar putea deveni greu gestionabil.

Documentele criptate cu AES-256 pot fi adaugate la baza de date fulltext.

## 12.5.10 Managementul URL-urilor

Administratorul de sistem are posibilitatea ca in aceasta zona sa introduca URL-urile pentru diferite module ELO.

| ELO Administration Co      | onsole ELODEMO             |   |
|----------------------------|----------------------------|---|
| Manage URLs                |                            |   |
| ELO Analytics URL          | http://ELODEMO:9310/       | ± |
| External ELO Analytics URL | External ELO Analytics URL |   |
| ELO online help URL        | https://docs.elo.com/      |   |

### 12.5.11 Stampile

In aceasta zona administratorul sistemului are posibilitatea definirii unor tipuri de stampile noi pe care utilizatorii sa le poata utiliza pe documente in mod similar stampilelor fizice.

| ELO /   | Administration Console   | ELODEMO |          |                |         | Q _6 Q L         |
|---------|--------------------------|---------|----------|----------------|---------|------------------|
| ettings | for: 🍰 Everyone (global) |         |          |                |         | 🚨 Select user    |
| Туре    | Search for               | 5       | Approved | đ              |         | Save Cancel      |
| 2       | Approved                 | 6       | ID       | 268431361      |         |                  |
| 78      | Booked                   | ×       | Name     | Approved       |         |                  |
| ъ       | Canceled                 | ~       | Text     | Approved       | m ~ a   |                  |
| 3       | Checked                  |         | Font     |                | ₩ 36    | <b>V</b> B I U S |
| 70      | Clarification needed     |         | Proview  |                |         |                  |
| 2       | Сору                     |         |          |                |         |                  |
| 19      | Credit                   |         |          |                | Approve | <b>_</b>         |
| 15      | Done                     |         |          |                |         |                  |
| P       | Forwarded                |         | > Star   | mp permissions |         |                  |
| 120     | Paid                     |         |          |                |         |                  |
| 12      | Received                 |         |          |                |         |                  |
| 2       | Rejected                 |         |          |                |         |                  |
| 3       | Released                 |         |          |                |         |                  |
| ם       | Very urgent              |         |          |                |         |                  |

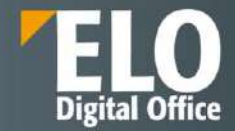

Setarile pentru stampile se pot realiza la nivel global pentru toti utilizatorii sistemului sau la nivel de individ sau de grup.

Este disponibila o lista de stampile standard din care se pot selecta si edita stampilele dorite, pot fi adaugate stampile noi sau sterse din cele existente.

Pentru fiecare stampila este disponibil un editor care permite configurarea proprietatilor acestora:

- Numele stampilei
- Textul cuprins
- Fontul si caracteristici ale acestuia: dimensiune, bold, italic, underline, culoare, etc
- Exista o zona de preview care etaleaza stampila

Asupra fiecarui tip de stampila in parte se pot aloca permisiuni catre utilizatori sau grupuri. Sunt disponibile urmatoarele tipuri de permisiuni:

- Vizualizare (R) utilizatorul/grupul poate vizualiza stampila aplicata
- Modificare (W) utilizatorul/grupul poate modifica dimensiunea stampilei
- Stergere (D) utilizatorul/grupul poate sterge stampila
- Mutare (E) utilizatorul/grupul poate muta stampila in cuprinsul documentului
- Setare permisiuni (P) utilizatorul/grupul poate schimba nivelul de permisiuni al stampilei. Acest grup necesita si dreptul de editare permisiuni.

| Performed   Approved   Booked   Canceled   Canceled   Canceled   Checked   Checked   Checked   Canceled   Canceled   Canceled   Canceled   Canceled   Canceled   Canceled   Canceled   Canceled   Canceled   Canceled   Canceled   Canceled   Canceled   Canceled   Canceled   Canceled   Canceled   Copy   Canceled   Canceled   Copy   Canceled   Copy   Canceled   Copy   Canceled   Copy   Canceled   Preview     Approved     Preview     Approved     Preview     Approved     Very urgent     Id     Approved     Preview     Approved     Very urgent     Id     Name     Approved     Preview     Approved     Very urgent     Id     Name     Name     Approved     Very urgent     Id     Name     Apr                                                                                                    | Time | Sourch Inc.          | -0 | Approved | d                              |   |    |         |   |                        |   | Save | Cance |
|----------------------------------------------------------------------------------------------------|------|----------------------|----|----------|--------------------------------|---|----|---------|---|------------------------|---|------|-------|
| Booked   Canceled   Checked   Checked   Checked   Clantfication needed   Copy   Copy   Credit   Done   Preview     Approved     Preview     Approved     Preview     Preview     Preview     Secreted   Reschered   Reschered   Reschered   Reschered   Reschered   Very urgent     Name     Approved     Toxt     Approved     Toxt     Approved     Toxt     Approved     Toxt     Approved     Toxt     Approved     Toxt     Approved     Toxt     Approved     Toxt     Approved     Toxt     Approved     Toxt     Preview     Add user or group     View [R]   Change (W)   Deter (D)   Move [E]                                                                                                    | 2    | Approved             | 5  | ID       | 268431361                      |   |    |         |   |                        |   |      |       |
| <ul> <li>Canceled</li> <li>Checked</li> <li>Checked</li> <li>Cantfraction needed</li> <li>Copy</li> <li>Copy</li> <li>Credit</li> <li>Cone</li> <li>Perview</li> <li>Approved</li> <li>Preview</li> <li>Approved</li> <li>Stamp permissions</li> <li>View (R)</li> <li>Search for</li> <li>Search for</li> <li>Search for</li> <li>User or group with permissions</li> <li>Search for</li> <li>User or group with permissions</li> <li>View (R)</li> <li>Change (W)</li> <li>Deleter (D)</li> <li>Move (E)</li> </ul>                                                                                                    | 6    | Booked               | ×  | Name     | Approved                       |   |    |         |   |                        |   |      |       |
| <ul> <li>Checked</li> <li>Clarification needed</li> <li>Copy</li> <li>Copy</li> <li>Credit</li> <li>Done</li> <li>Preview</li> </ul> Approved <b>Approved Approved Approved Add</b> user or group <b>Add</b> user or group <b>Add</b> |      | Canceled             | 0  | Text     | Approved                       |   |    | 2 1     |   |                        |   |      |       |
| <ul> <li>Clarification needed</li> <li>Copy</li> <li>Copy</li> <li>Credit</li> <li>Done</li> <li>Forwarded</li> <li>Forwarded</li> <li>Paid</li> <li>Received</li> <li>Rejected</li> <li>Released</li> <li>Very urgent</li> <li>Very urgent</li> </ul>                                                                                                    |      | Checked              |    | Font     |                                | ~ | 36 |         |   | <b>v</b> 8             | E | US   |       |
| Copy         Credit         Done         Forwarded         Paid         Received         Rejected         Released         Very urgent                                                                                                    |      | Clarification needed |    | Preview  |                                |   |    |         |   | ALC: NO                |   | 5    |       |
| Credit     Approved       Done     Forwarded       Forwarded                                                                                                    |      | Сору                 |    |          |                                |   |    |         |   |                        |   |      |       |
| Done       Done       Forwarded       Paid       Received       Rejected       Released       Very urgent       Very urgent                                                                                                    |      | Credit               |    |          |                                |   | A  | pproved |   |                        |   |      |       |
| Forwarded       Paid       Received       Rejected       Released       Very urgent         Wery urgent         Wery urgent         Wery urgent         Rulessed         Wery urgent         Rulessed         Wery urgent         Rulessed         Wery urgent         Rulessed         Wery urgent         Rulessed         Rulessed         Rulessed         Rulessed         Rulessed         Rulessed         Rulessed         Rulessed         Rulessed         Rulessed         Rulessed         Rulessed         Rulesse         Rulesse         Rulesse         Rulesse         Rulesse         Rulesse         Rulesse         Rulesse         Rulesse         Rulesse         Rulesse         Rulesse         Rulesse         Rulesse         Rulesse                                                                                                    |      | Done                 |    | -        |                                |   |    |         |   |                        |   |      |       |
| Paid     Add user or group       Received     Search for       Released     User or group with permissions       Very urgent     Everyone                                                                                                    |      | Forwarded            |    | 🗸 Star   | mp permissions                 |   |    |         |   |                        |   |      |       |
| Received     Search for       Released     User or group with permissions       Very urgent     Everyone                                                                                                    |      | Paid                 |    | 100      |                                |   |    |         |   |                        |   |      | -     |
| Rejected     Search for     View (R)       Released     User or group with permissions     Change (W)       Very urgent     Everyone     RWDEP ×     Move (E)                                                                                                    |      | Received             |    | 1        | ou user or group               |   |    |         |   |                        |   |      | 1     |
| Released     User or group with permissions     Change (W)       Very urgent     Severyone     RWDEP X     Move (E)                                                                                                    | 6    | Rejected             |    |          | asirh for                      |   |    |         |   | (lew (R)               |   |      |       |
| Very urgent Beveryone RWDEP X Very Move (E)                                                                                                    |      | Released             |    |          | Jser or group with permissions |   |    |         | ~ | Change (W)             |   |      |       |
|                                                                                                    | Č.   | Veryurgent           |    |          | Everyone                       |   |    | RWDEP   | × | Delete (D)<br>Nove (E) |   |      |       |

Mai pot fi aplicate urmatoarele drepturi:

- AND group selectia butonului conecteaza doua sau mai multe grupuri. In cazul acesta, permisiunile alocate se vor aplica strict membrilor care fac parte din toate grupurile conectate ca un AND group.
- Owner rights butonul ofera permisiuni utilizatorului care a definit stampila

Configurarea stampilelor permite inclusiv utilizarea placeholderelor, precum se poate vedea si in exemplul urmator:

| Name    | Locked from          |                 |          |     |      |     |      |
|---------|----------------------|-----------------|----------|-----|------|-----|------|
| fext    | Locked from 96X 96X  | E.              | ۲        | -   | 1    |     |      |
| ont     | Verdanai             | ~               |          |     |      |     |      |
|         | 36                   | *               | В        | 1   | U    | 6   |      |
| Preview | Locked from 5:<br>by | 44:37<br>y: Nan | AN<br>ne | A : | 5:44 | 4:3 | 7 AM |

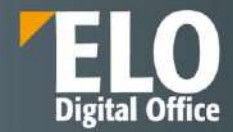

| ELO /    | Administration Console               | ELODEMO |                     |                 |
|----------|--------------------------------------|---------|---------------------|-----------------|
| Settings | for: <sub>क़</sub> Everyone (global) |         |                     |                 |
| Type     | Search for                           | -       | New stamp           |                 |
| 3        | Approved                             | 5       | Name New stamp      |                 |
| 1        | Booked                               | č       | Image file.         | 💾 Select a file |
| P        | Canceled                             |         | L                   |                 |
| 10       | Checked                              |         | Preview             |                 |
| 1        | Clarification needed                 |         |                     |                 |
| 3        | Сору                                 |         | > Stamp permissions |                 |

### De asemenea, este permisa inclusiv incarcarea unei stampile noi format imagine de tipul PNG, JPG, GIF si BMP.

### 12.5.12 Proprietati depozit de arhiva

Aici se seteaza numele afisat al depozitului de arhiva. Acest nume este vizibil in mai multe locuri din client (exemplu: folderul radacina al structurii arborescente a clientilor). Schimbarile realizate asupra numelui afisat au efect dupa restartul clientului.

| ELO Admin      | istration Console ELODEMO |   |
|----------------|---------------------------|---|
| Repository pro | perties                   |   |
| Display name   | ELODEMO                   | 0 |

### 12.5.13 Culori fonturi

Zona este dedicata culorilor utilizate pentru afișarea intrărilor. Este posibila atribuirea unei culori separate pentru fiecare tip de document și folder. Lista de culori conține toate culorile fonturilor disponibile pentru depozitul de arhiva corespunzător. În zona setărilor de culoare este permisa editarea setărilor intrarilor selectate. Culorile pot fi stabilite prin intermediul picker-ului din campul si glisorul de culoare sau prin selectia exacta utilizand valorile RGB, HSB sau hexadecimale.

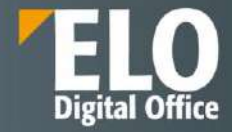

| ELO Administration Console        | ELODE | мо |              |                                         |             |
|-----------------------------------|-------|----|--------------|-----------------------------------------|-------------|
| Name Search for                   | ID    | 0  | System color |                                         | Save Cancel |
| System color                      | 0     | C  | Name         | System color                            |             |
| Red                               | 1     | A  | ID           | 0                                       |             |
| Green                             | 2     |    |              | Enable selection of color in the client |             |
| Blue                              | 3     |    | Color values | · · · · · · · · · · · · · · · · · · ·   |             |
| sol.package.undeployed.warn       | 4     |    |              |                                         |             |
| sol.common.disabled               | 5     |    |              |                                         |             |
| scil.contract.approvalinitiated   | 6     |    |              | восво                                   |             |
| sol.contract.terminated           | 7     |    |              | # :00000                                |             |
| sol.contract.concluded            | 8     |    |              |                                         |             |
| sol.contract.negotiation          | 9     |    |              |                                         |             |
| sol.contract.ended                | 10    |    |              |                                         |             |
| sol.hr. <mark>f</mark> ile.open   | 11    |    |              |                                         |             |
| sol.hr.personnel.terminated       | 12    |    |              |                                         |             |
| soI.hr.personnel.request.accepted | 13    |    |              |                                         |             |
| sol.hr.personnel.request.denied   | 14    |    |              |                                         |             |
| sol.recruiting.active             | 15    |    |              |                                         |             |

# 12.6 Maintenance (Mentenanță)

În această zonă de lucru se gestionează următoarele: rularea în modul administrator a sistemului, opțiuni pentru raportare, setări de backup, proprietăți parole, mutarea fișierelor pe alte medii de stocare.

| <u>م</u> | 🌣 🗔 🖲 🕞 |
|----------|---------|
|          |         |
|          |         |
|          |         |
|          |         |
|          |         |
|          |         |
| ks       |         |
|          |         |
|          |         |
|          |         |
|          |         |
|          |         |

Zona dedicata Mentenantei

## 12.6.1 Modul administrator

Modul de administrare poate fi folosit pentru a restricționa accesul utilizatorilor la clientii ELO, pentru situatii precum realizarea operatiunilor de intretinere a sistemului.

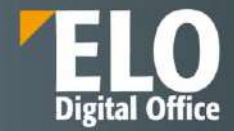

Dacă modul de administrare este activat, numai utilizatorii cu drepturi de administrator se pot conecta la clienții ELO. Modul de administrare este activ pentru toate depozitele care sunt accesate de acelasi ELO Access Manager.

| ELO /  | Administration Console ELODEMO                                                                                                    |
|--------|----------------------------------------------------------------------------------------------------|
| Admini | stration mode is currently disabled.                                                                                                    |
| 2 5    | nable administration mode                                                                                                    |
| 0      | When administration mode is enabled, users without main administrator rights will not be able to log on to the repository.<br>Administration mode is active for all repositories that are accessed by the same ELO Access Manager. |

### 12.6.2 Optiuni raportare (Report options)

În aceasta zona de raportare, administratorul poate defini setările pentru fișierele de jurnalizare (log) și activități înregistrate în ELO. Se poate alege intre variantele de raport succinct care sa afiseze in fisierul log doar evenimentele selectate, raport extins care sa cuprinda evenimentele selectate si raport integral cu toate actiunile din sistem.

| ELO Ad    | ministration Console ELO | DEMO                          |                                  |
|-----------|--------------------------|-------------------------------|----------------------------------|
| Report op | tions                    |                               | Save Cancel                      |
| Report m  | ode                      |                               |                                  |
| ⊖ No re   | port                     |                               |                                  |
| ⊖ Short   | report                   |                               |                                  |
| O Exten   | ded report               |                               |                                  |
| . Full re | eport                    |                               |                                  |
| Name      | Search for               | Settings for the short report | Settings for the extended report |
| Open El   | LO                       | Y                             | ×                                |
| Close E   | Q.                       | ×                             |                                  |
| User da   | ta changed               | ~                             | ~                                |
| Font co   | or changed               | ¥                             |                                  |
| Form de   | finition changed         |                               |                                  |
| Path de   | finition changed         | ~                             |                                  |
| Key dat   | a changed                | ~                             |                                  |
| Docume    | ent created              | ×                             | Y                                |
| Create f  | older                    |                               |                                  |
| Metada    | ta edited                |                               |                                  |
| Documo    | ent edited               | 100                           |                                  |

## 12.6.3 Stergere si indepartare

Funcția de ștergere si indepartare conține setările pentru ștergere și eliminarea documentelor din depozit.

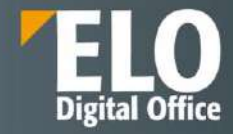

| elete a | ind remove                                                                                                    |
|---------|----------------------------------------------------------------------------------------------------|
| ✓ De    | lete permonently                                                                                                    |
|         | Remove deleted entries         Remove deleted document versions and attachment versions         ieletion date until       07/01/2022         Delete permanently                                                                                                    |
|         |                                                                                                    |
| ✓ De    | Depending on the settings, all entries/versions that were deleted before the date specified will be permanently removed from ELO. These entries cannot be restored afterwar.<br>This process runs in the background and may take a long time depending on the size of the repository. We entries whose retention period has expired                                                       |
| V De    | Depending on the settings, all entries/versions that were deleted before the date specified will be permanently removed from ELO. These entries cannot be restored afterwa     This process runs in the background and may take a long time depending on the size of the repository.      lete entries whose retention period has expired     Documents only     O Documents and folders: |

In zona pentru stergerea permanenta administratorul are posibilitatea de a șterge definitiv intrări, versiunile documentului și fișierele atașate care sunt marcate pentru ștergere (funcția de ștergere) din ELO și baza de date. Aceste intrari nu pot fi restaurate in sistem dupa stergere.

**Eliminați intrările șterse**: pentru a elimina definitiv toate folderele și documentele șterse din ELO, se activeaza aceasta bifa.

**Eliminați versiunile documentelor șterse și versiunile atașate**: pentru a elimina definitiv toate versiunile de document și atașamentele de fișiere șterse, se activeaza aceasta bifa.

Data stergerii pana la: Data specificata in aceasta zona este data pana la care trebuie sterse obiectele din sistem.

Prin apasarea butonului Delete permanently – se activeaza procesul de stergere cu setarile selectate.

In zona pentru stergerea intrarilor a caror perioada de retentie a expirat, administratorul are posibilitatea de a șterge definitiv documentele cărora li s-a atribuit o perioadă de retentie. Sistemul permite optarea pentru stergerea stricta a documentelor sau a documentelor si a folderelor.

## 12.6.4 Taskuri de backup

Sectiunea gestioneaza activitatile pentru backup. Tot in aceasta zona administratorul de sistem are posibilitatea sa elimine automat documentele vechi. (Documentele vechi sunt documente stocate in ELO pentru care s-a realizat backup si care au atins durata de viata minima definita).

| ELO Administration     | Console ELODEMO    |      |       |
|------------------------|--------------------|------|-------|
| Backup tasks           |                    |      |       |
| Backup profiles: St    | art                |      |       |
| Backup and purge: St   | art                |      |       |
| Automatically purge of | d documents        | Save | Reset |
| Minimum age in days    | 1000               |      |       |
| Compare mode           | Compare size 🗸     |      |       |
| Document path          | All document paths |      |       |
| Start hour             | 20 🗸               |      |       |

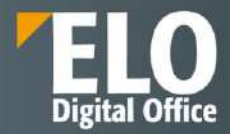

### 12.6.5 Reguli pentru parole

### Zona este dedicata pentru definirea regulilor de securitate pentru parole.

| Турє | Option group | Search for | Global            |                                 |
|------|--------------|------------|-------------------|---------------------------------|
| 4    | Global       | <u>h</u>   | Days valid        | 0                               |
|      |              |            | Min. length       | 0                               |
|      |              |            | At least one lett | er                              |
|      |              |            | At least one spe  | cial character                  |
|      |              |            | At least one upp  | ercase and one lowercase letter |
|      |              |            | At least one nur  | nber                            |

Sistemul permite definirea politicilor de parolare atat pentru utilizatori individuali si grupuri, cat si la nivel global. ELO permite administratorului de sistem sa selecteze un grup si sa creeze o regula de parolare pentru acel grup. Se pot activa de exemplu optiuni ca parola sa contina de exemplu:

- Cel putin o litera
- Cel putin un caracter special
- Cel putin o litera mica si o litera mare
- Cel putin un numar

Superstantion and the second second

Setarile din aceasta zona alaturi de optiunile existente in zona de gestiune a utilizatorilor stabilesc regulile de securitate pentru parole.

In zona de gestiune a utilizatorilor, la proprietatile acestora, se pot alege optiuni precum:

- utilizatorul trebuie sa-si schimbe parola la data mentionata
- utilizatorul trebuie sa-si modifice parola la urmatoarea logare in sistem
- utilizatorului i se solicita modificarea parolei dar are posibilitatea de a refuza acest lucru si sa continue logarea cu parola originala, caz in care cererea de modificare va fi afisata la fiecare incercare noua de logare in sistem, pana la modificarea parolei.

ELO nu stocheaza parolele utilizatorilor in text clar sau folosind o functie hash care este considerata nesigura.

Sistemul permite definirea politicilor de parolare atat pentru utilizatori individuali si grupuri, cat si la nivel global.

De exemplu, pentru utilizatori individuali, administratorul de sistem are posibilitatea de a defini proprietati cu privire la parola direct din zona dedicata definirii userului:

| Properbes  | Examples                                                                                               |
|------------|----------------------------------------------------------------------------------------------------|
| Action     | EX Password expiration date, e.g. EX20203112 for 2020-12-31.<br>PWI The user must change the password. |
| Property 1 | PW The user is requested (optional) to change the password.                                            |

### 12.6.6 Fisiere pentru mutare

În zona de fisiere pentru mutare administratorul are posibilitatea sa mute fișiere, versiuni de fișiere, atașamente și/sau versiuni de atașamente catre o alta cale. Se pot selecta informatii precum:

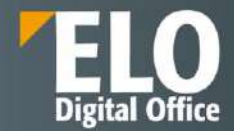

- **Calea sursa**: se poate alege mutarea documentelor din toate caile sau doar dintr-o anumita cale selectata
- Calea target
- **Intervalul datei de arhivare**: actiunea poate fi restrictionata la nivelul unei perioade specifice. La selectia unei perioade, doar documentele arhivate in intervalul respectiv vor fi mutate.
- Interfata detine si o optiune de generare a unui raport asupra numarului si dimensiunii fisierelor care trebuie mutate in functie de setarile administratorului.

| Nove d  | Go to home screen                                                      |                              |    | Restore default settings |
|---------|------------------------------------------------------------------------|------------------------------|----|--------------------------|
| urce p  | Atl paths 🗸                                                            |                              |    |                          |
| rget pa | ath 🖌                                                                  |                              |    |                          |
| ing da  | te range                                                               |                              |    |                          |
| TTI:    |                                                                        | to to                        | 1m |                          |
|         |                                                                        |                              |    |                          |
|         | Count Move                                                             |                              |    |                          |
| 0       | Count Move                                                             | 21,245                       |    |                          |
| 0       | Count Move Number of documents: Size of documents:                     | 21,245<br>370.6 MB           |    |                          |
| 0       | Count More Number of documents: Size of documents: Size of full, text: | 21.245<br>370.6 MB<br>8.7 MB |    |                          |

# 12.7 Module server (Server modules)

În această zonă de lucru se gestionează setările pentru ELO Automation Services și ELO Backup, setările pentru serviciul fulltext, pentru ELOtransport, pentru fișierele de configurare si parole criptate

| ELO Administration Console ELORO                                                                                                    |                                                                                                    |       | B                                                                                                    | rowse | ٩                                                                                  | ♥ 🖬 🛛 🕞 |
|----------------------------------------------------------------------------------------------------|----------------------------------------------------------------------------------------------------|-------|----------------------------------------------------------------------------------------------------|-------|------------------------------------------------------------------------------------|---------|
| > Packages                                                                                                    |                                                                                                    |       |                                                                                                    |       |                                                                                    |         |
| > ClientInfos                                                                                                    |                                                                                                    |       |                                                                                                    |       |                                                                                    |         |
| > Proxy                                                                                                    |                                                                                                    |       |                                                                                                    |       |                                                                                    |         |
| > Servers                                                                                                    |                                                                                                    |       |                                                                                                    |       |                                                                                    |         |
| > System settings                                                                                                    |                                                                                                    |       |                                                                                                    |       |                                                                                    |         |
| > Maintenance                                                                                                    |                                                                                                    |       |                                                                                                    |       |                                                                                    |         |
| V Server modules                                                                                                    |                                                                                                    |       |                                                                                                    |       |                                                                                    |         |
| ELO Automation Services<br>Define rules for automation of ELO<br>background processes.<br>ELO Transport<br>Edit settings for exporting contents using<br>the ELO Transport module | Backup profiles<br>Create profiles for backup tasks in the<br>ELO Document Manager<br>Configuration files<br>Edit the configuration files of the ELO<br>applications | ARX   | Full text service (Textreader)<br>Enter settings for the configuration and<br>output and return directories of the ful<br>text service |       | Create password<br>Convert any input into an encrypted ELO<br>password with dashes |         |
| > System Information                                                                                                    |                                                                                                    |       |                                                                                                    |       |                                                                                    |         |
| > Clients                                                                                                    |                                                                                                    |       |                                                                                                    |       |                                                                                    |         |
| > LDAP                                                                                                    |                                                                                                    |       |                                                                                                    |       |                                                                                    |         |
|                                                                                                    | Setari pentr                                                                                                    | ru Se | erver modules                                                                                                    |       |                                                                                    |         |

### 12.7.1 ELO Automation Services

■ ELO Automation Services permite definirea de reguli automate de business pentru a controla sau realiza anumite sarcini și evenimente în depozitul de documente ELO. Seturile de reguli se pot gestiona în această zonă din consola de administrare.

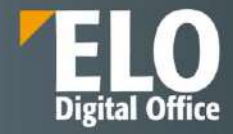

| ELO Administration Console E           | LODE | мө          |                                           |  |  |  |
|----------------------------------------|------|-------------|-------------------------------------------|--|--|--|
| Name Search for                        |      | O ELOas Bas | e                                         |  |  |  |
| eloro.registry.as.function.GenerateQF  | ď    | Ø Name      | eloro.registry.as.function.GenerateQRCode |  |  |  |
| eloro.registry.as.function.TransferDat | æ    | Search fo   | m Basic entry                             |  |  |  |
| eloro.registry.as.function.TransferDat | ď    | Index sea   |                                           |  |  |  |
| eloro.utils.CountDocuments             | æ    | Course to   |                                           |  |  |  |
| eloro.utils.GetOCRinfo                 | ø    | Searchite   |                                           |  |  |  |
| sol.common.BatchExport                 | ø    | Search m    | ax. 200 🗘                                 |  |  |  |
| sol.common.CreateSignedPdf             | æ    | > Adva      | nced search                               |  |  |  |
| sol.common.Export                      | ď    | > Targe     | > Target forms for rules selection        |  |  |  |
| sol.common.as.OfficeConverter          | ø    | > Inter     | > Interval control                        |  |  |  |
| sol.common.as.SendMail                 | ð    | > Inclu     | > Includes                                |  |  |  |
| sol.common.as.SendMail                 | ø    | > Rules     | > Rules                                   |  |  |  |

### 12.7.2 Backup Profiles

Administratorul poate defini profilele de backup folosind aceasta functie. Zona dedicata contine:

- o sectiune pentru lista profilelor de backup: de aici se pot realiza cautari in lista de profile de backup, se pot adauga profile de backup noi sau se pot sterge profilele existente
- o sectiune pentru setarile acestora: aici se pot stabili detalii precum numele profilelor de backup, se pot adauga stringuri SQL dedicate. Interogarea SQL poate fi utilizată, de exemplu, pentru a restricționa documentele selectate pentru backup.

Tot din aceasta sectiune se pot stabili dimensiunea pachetelor sau calea pentru backup. In campul pentru numarul slot-ului, in situatia in care se utilizeaza juckebox-uri pentru backup, se poate introduce numarul slotului din meniul de tip drop-down.

|                 | New backup profile                                                     |                      |
|-----------------|------------------------------------------------------------------------|----------------------|
| lame Search for | •                                                                      |                      |
| Backup          | Profile name New backup profile                                        | A                    |
|                 | SQL Select                                                             |                      |
|                 |                                                                        |                      |
|                 |                                                                        |                      |
|                 |                                                                        |                      |
|                 |                                                                        | 999 Letters remainin |
|                 | Packet size 100                                                        | 999 Letters remainin |
|                 | Packet size 100 Document path Backup                                   | 999 Letters remainin |
|                 | Packet size 100<br>Document path Backup V<br>Slot number 1 V           | 999 Letters remainin |
|                 | Packet size 100<br>Document path Backup V<br>Slot number 1 V<br>Save 0 | 999 Letters remainin |

### **12.7.3** Full text service (Textreader)

Zona aceasta este dedicata setarilor pentru serviciul fulltext si Textreader. La sectiunea dedicata return directory administratorul are posibilitatea de a specifica locul unde doreste salvarea fisierului procesat.

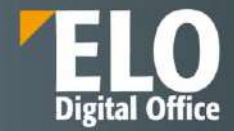

Sectiunea pentru folderele pentru output si configurarile specifice este dedicata definirii directoarelor de iesire pentru diferite tipuri de fisiere. Serviciul fulltext face diferenta intre extensiile fisierelor in timpul procesarii.

Setarile Textreader pot fi configurate in zona de setari si configurari suplimentare (de exemplu se pot defini detaliile cu privire la timpul de start pentru operatiunile de export si import).

| Full | text service (Textreader)           |                            |
|------|-------------------------------------|----------------------------|
| ~    | Return directory                    |                            |
|      | File extension                      | Directory path             |
|      | txt                                 | C:\ELO\data\tr-ELODEMO\txt |
| >    | Output folders and type-specific co | onfiguration               |
| >    | Settings                            |                            |
| >    | Additional configuration            |                            |
| >    | OCR options                         |                            |

Optiunile OCR sunt configurate din zona dedicata. Se pot stabili aici:

- modul de citire OCR una sau mai multe coloane. OCR face citirea textelor din tabele linie cu linie in modul pentru o singura coloana. Textul este recunoscut mai rapid in modul pentru coloane multiple.
- Tipul de citire OCR poate fi detaliata sau rapida. Un scan OCR detaliat este recomandat pentru situatia in care calitatea scanarii este scazuta. Pentru o calitate buna a scanarii, optiunea de citire OCR rapida este suficienta.
- Selectia limbilor suportate de procesul OCR

| ~ | OCR options                                            |                                   |   |                                                                                                    |        |
|---|--------------------------------------------------------|-----------------------------------|---|----------------------------------------------------------------------------------------------------|--------|
|   | OCR read mode                                          | Multiple column mode 🗸 🛈          |   |                                                                                                    |        |
|   | OCR recognition                                        | Fast 🗸 🛈                          |   |                                                                                                    |        |
|   | OCR languages                                          |                                   | P | 1                                                                                                    |        |
|   |                                                        | Not selected                      |   | Se                                                                                                    | lected |
|   |                                                        | Portuguese (Brazilian)<br>Occitan | * | → English                                                                                                    |        |
|   |                                                        | Quechua (Bolivia)                 | 1 | →I                                                                                                    |        |
|   |                                                        | Rhaeto-Romanic                    | 8 |                                                                                                    |        |
|   |                                                        | Romanian                          |   | 4                                                                                                    |        |
|   |                                                        | Romany                            |   | i←                                                                                                    |        |
|   |                                                        | Rwanda                            | 1 | and the second second s |        |
|   |                                                        | Rundi                             |   |                                                                                                    |        |
|   |                                                        | Russian (Old Spelling)            | * |                                                                                                    |        |
|   | Number of workers for processing documents in parallel | 2                                 |   | ©                                                                                                    |        |
|   | Timeout per page for the OCR service                   | 30                                |   | ©                                                                                                    |        |
|   | Timeout per OCR document for the Textreader            | 900                               |   | 0                                                                                                    |        |

### 12.7.4 Create password

Aici este permisa crearea parolelor criptate pentru ELO. In zona de Input este adaugata parola necriptata. Parolele criptate apar automat în campurile pentru parola criptata ELO, parola criptata ELOas database si parola Coded Base64.

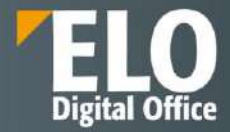

| ELO Administration Console ELODEMO |         |  |  |
|------------------------------------|---------|--|--|
| Password                           |         |  |  |
| Input                              |         |  |  |
| Encrypted ELO password             | Ф       |  |  |
| Encrypted ELOas database password  | φ.      |  |  |
| Coded Base64 password              | СП<br>П |  |  |

## 12.7.5 ELO Transport

Zona ELO Transport este folosită pentru a crea fișiere de transport. Un fisier de transport poate conține informații despre utilizatorii ELO, culorile fontului, liste de cuvinte cheie, formulare de metadate, dosare și documente. Informația este stocata într-un fișier care poate fi importat într-un depozit de arhiva ELO.

Aceste fișiere de transport sunt utilizate atunci când dorim să mutăm configurări de pe un sistem de test pe unul de producție, de exemplu.

| Name     Search for     New transport file     Save       No data     Image: Name     Name     Name     Image: Name     Name       X     Years     Years     Years     Years | 00     |
|----------------------------------------------------------------------------------------------------|--------|
| No data     Name     New transport file       X     > Font colors (markers)       Vers     > Users                                                                           | Cancel |
| > Font colors (markers) > Users                                                                                                    |        |
| d > Users                                                                                                    |        |
|                                                                                                    |        |
| > Workflow templates (wftemplate)                                                                                                    |        |
| > Individual keyword lists (keywords)                                                                                                    |        |
| > Metadata forms (masks)                                                                                                    |        |
| <ul> <li>Folders and documents (sords)</li> </ul>                                                                                                    |        |

## 12.7.6 Configuration files

O imagine de ansamblu a fișierelor de configurare este disponibilă în opțiunea "Configuration files". Tot de aici fișierele de configurare pot fi editate prin simpla selectie a acestora si realizarea modificarilor in script.

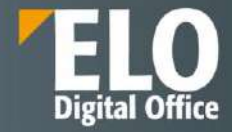

| ELO Administrat          | ion Console ELODEMO |                                                                                                    |
|--------------------------|---------------------|----------------------------------------------------------------------------------------------------|
| Search for               | Search for          | C:\ELO\config\AdminConsole\ELO-ELODEMO-OCR\config.xml                                                                                                    |
| AdminConsole config.xml  |                     | 1 k?xmlversion="1.0" encoding="UTF-8" standalone="no"?><br>2 confirm                                                                                                    |
| AdminConsole             | logback.xml         | 3 <ixserver><br/>4 <name>ELODEMO</name></ixserver>                                                                                                    |
| am-eloam                 | config.xml          | 5 <host>http://ELODEMO:9090/ix-ELODEMO/ix</host><br>6 <acchiveguidv(870a2bcc-09cb-808a-7c65-5alf7ba78b6b)< acchiveguid<br=""><acchiveguidv(870a2bcc-09cb-808a-7c65-5alf7ba78b6b)< 870a2bc-09cb-804a-09cb-804a<="" 870a2bc-09cb-808a-7c65-5alf7ba78b6b)<="" acchiveguidv="" td=""></acchiveguidv(870a2bcc-09cb-808a-7c65-5alf7ba78b6b)<></acchiveguidv(870a2bcc-09cb-808a-7c65-5alf7ba78b6b)<> |
| as <mark>-ELODEMO</mark> | config.xml          | <ul> <li>swebClientUrl&gt;http://ELODEMO:9090/web-ELODEMO-/webClientUrl&gt;</li> <li>s/xServer&gt;</li> </ul>                                                                                                    |
| as-ELODEMO               | logback.xml         | 10 <ixserver><br/>11 <name>ELODEMO</name></ixserver>                                                                                                    |
| CV                       | config.xml          | <ul> <li>12 <host>https://ELODEMD/9093/ix-ELODEMO/ix</host></li> <li>13 <archiveguid< archiveguid<="" li=""> <li>4 <archiveguid< archiveguid<="" li=""> </archiveguid<></li></archiveguid<></li></ul>                                                                                                    |
| cv                       | logback.xml         | <pre>if <webclienturl>https://ELODEMO:9093/web-ELODEMO</webclienturl> i6 </pre>                                                                                                    |
| dm-ELODEMO               | config.xml          | 17                                                                                                    |
| flows                    | logback.xml         |                                                                                                    |
| Imo                      | logback.xml         |                                                                                                    |
| ix-ELODEMO               | config.xml          |                                                                                                    |
| IL FLODEMO               | 6                   |                                                                                                    |

# 12.8 Informații sistem (System information)

Această zonă de lucru oferă o serie de informații despre sistemul ELO, cum ar fi: informații despre folderul de administrare, despre server și Indexserver, statistici referitoare la depozitul de documente ELO, un raport al licențelor, lista utilizatorilor autentificați în sistem, vizualizarea fișierelor de log al sistemului, monitorizarea stării aplicațiilor ELO sau verificarea de tip check-sum a documentelor.

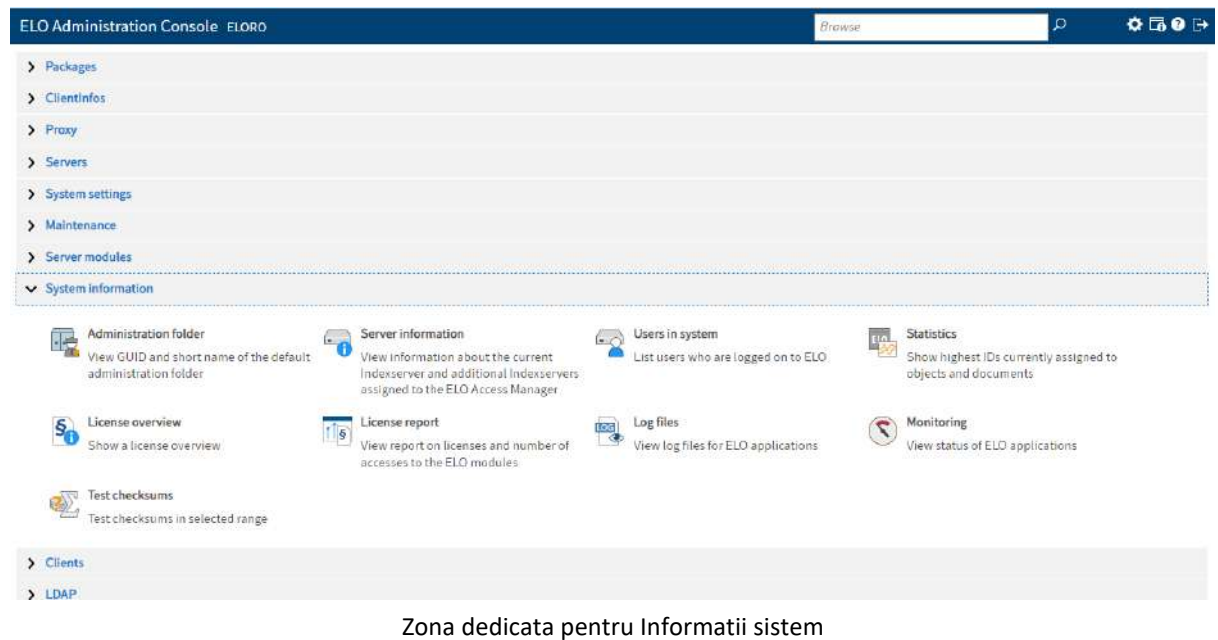

### ·

## 12.8.1 Administration folder

In aceasta zona sunt afisate GUID-urile pentru foldere. Lista GUID-urilor este utila in situatii care presupun automatizari de taskuri si gestionarea acestor foldere prin scripturi dedicate.

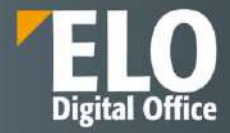

| ELO Administration Console ELO | DEMO                                   |                            |  |
|--------------------------------|----------------------------------------|----------------------------|--|
| Administration folder          |                                        | Reset filter               |  |
| Entry ID Search for            | GUID Search for                        | Short name Search for      |  |
| 2                              | (E10E1000-E100-E100-E10E10E10E00)      | Administration             |  |
| 13                             | (00178087-27E9-173E-CAE1-04FF20F83638) | BMP                        |  |
| 22                             | (E10E1000-E100-E100-E100-E10E10E10E19) | Dropzone                   |  |
| в                              | (E10E1000-E100-E100-E10E10E10E10E14)   | ELO Background Images      |  |
| 1416                           | (E10E1000-E100-E100-E100-E10E10E10E26) | ELOapps                    |  |
| 21                             | (F6C173D7-3F71-4559-91E5-4886139B12CF) | ELOas Base                 |  |
| 24                             | (F6C173D7-3F71-4559-91E5-4886139B12CE) | ELOwf Base                 |  |
| 25                             | (E10E1000-E100-E100-E100-E10E10E10E10) | Fulltext Configuration     |  |
| 9                              | (E10E1000-E100-E100-E100-E10E10E10E15) | HTML Templates             |  |
| 15                             | (4295A8DC-AEEE-F7BE-953D-1AB94097B57A) | ICO                        |  |
| 5                              | (E10E1000-E100-E100-E100-E10E10E10E12) | IndexServer Scripting Base |  |

### 12.8.2 Server information

Administratorul de sistem poate consulta un raport cu privire la setarile serverului. Informatiile cuprind detalii despre Indexserverul curent precum si Indexservere aditionale alocate ELO Access Manager.

| erver information |                                                        |
|-------------------|--------------------------------------------------------|
|                   | Server information                                     |
| Name              | Value                                                  |
| Version number    | 21.01.001.2902                                         |
| Repository ID     | A-elodemo/elodemo                                      |
| Database system   | PGSQL                                                  |
| Server name       | ELO-ELODEMO-IX                                         |
|                   | Additional Indexservers assigned to ELO Access Manager |
| Repository name   | URL                                                    |
| ELODEMO           | http://ELODEMO:909 //r                                 |

### 12.8.3 Utilizatori din sistem

Zona contine o prezentare generala a utilizatorilor care sunt in prezent conectati la sistem, prin intermediul carei aplicatii si versiunea acesteia. Se pot realiza cautari in raport in functie de utilizator si sistem.

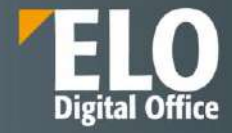

| lsers i | n system   |            |              |                              |                               |                        |                     | Reset filter     |
|---------|------------|------------|--------------|------------------------------|-------------------------------|------------------------|---------------------|------------------|
| No.     | User ≎     | Search for | System 0     | Search for                   | Application ©                 | Version ≎              | Valid until 🗘       | Ticket ©         |
| 1       | ELO Servio | ce         | ELO Automa   | tion Serv <mark>i</mark> ces | ELO Automation<br>Services    | 21.01.002 Build<br>000 | 21.01.2022<br>11:26 | 35204560D411DD87 |
| 2       | ELO Servir | ce         | ELO Textread | ler                          | ELO Textreader                |                        | 21.01.2022<br>11:26 | 3015B04E370CB1F5 |
| 3       | ELO Servio | CQ.        | Flows-Mana   | ger                          | Flows-Manager                 | 1                      | 21.01.2022<br>11:26 | FC7019D5807B6224 |
| 4       | Administra | ator       | ELODEMO      |                              | ELO Java Client               | 21.00.003              | 21.01.2022<br>11:24 | 38BA02CD07E44049 |
| 5       | Admin      |            | ELODEMO      |                              | ELO Administration<br>Console | 21,01.000              | 21.01.2022<br>11:24 | 080F25B39ED85E82 |
| 6       | Admin      |            | IX           |                              | ELO Administration<br>Console | 21.01.000              | 21.01.2022<br>11:23 | F62F6D32DDA3B1E1 |
| 7       | ELO Servio | Ce.        | Flows-Mana   | ger                          | Flows-Manager                 | 5                      | 21.01.2022<br>11:22 | 30F96E885CA9941D |
| 8       | ELO Servio | ce         | ELO Workflo  | w Services                   | ELO Workflow<br>Services      | 21.01.002              | 21.01.2022<br>11:22 | 761176686788818A |

# 12.8.4 Statistici

Administratorul de sistem poate vizualiza o statistica a ID-urilor asignate in depozitul de arhiva pentru intrari si documente.

| ELO Administration Console ELODEMO |                               |  |  |
|------------------------------------|-------------------------------|--|--|
| Statistics                         |                               |  |  |
| Name                               | Highest ID currently assigned |  |  |
| Entry ID                           | 28284                         |  |  |
| DocumentID                         | 20829                         |  |  |

# 12.8.5 Privire de ansamblu asupra licentelor (License overview)

Aceasta optiune ofera o prezentare generala a utilizarii licentelor. Raportul poate fi descarcat ca fisier txt compresat intr-un fisier ZIP.

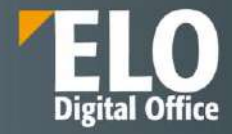

| ELO Administration Console ELODEMO                  |                            |
|-----------------------------------------------------|----------------------------|
| License overview                                    |                            |
| Name                                                | Value                      |
| Customer name                                       | ELO Business Solutions ELO |
| Other name                                          | NOT FOR RESALE             |
| Valid until                                         | 31.01.2022                 |
| Product                                             | 21p                        |
| Number of full clients                              | 30                         |
| (reserved)                                          | 30                         |
| Page volume ERP Data Transfer module                | 0                          |
| Number of ELO Workflow Client for SAP® ERP licenses | 30                         |
| (reserved)                                          | 0                          |
| Number of Indexserver licenses                      | 30                         |
| Number of Web Client licenses                       | 30                         |
| Number of ELOxc licenses                            | 30                         |
| Number of external Teamroom Client licenses         | 30:                        |
| Number of ELO Integration Client licenses           | 30                         |
| Number of ELO Desktop Client Plus licenses          | 30                         |
| Number of ELO Workflow Client licenses              | 30                         |

## 12.8.6 Raport de licenta (License report)

### Optiunea ofera un raport cu privire la accesul si licentele utilizate in ELO.

| ELO Administration Console ELODEMO                             |        |         |
|----------------------------------------------------------------|--------|---------|
| icense report                                                  |        | Refresh |
| Licenses and access                                            | Number |         |
| Total number of licenses for access via the full client        | 30     |         |
| Total number of licenses for access via the Indexserver        | 30     |         |
| Total number of licenses for access via the Web Client         | 30     |         |
| Active users with full client access                           | 1      |         |
| Active users with Indexserver access                           | 2      |         |
| Active users with ELO Web Client access                        | 3      |         |
| Currently locked users with access within the licensing period | 3      |         |
| Comparison                                                     | Number |         |
| Available licenses minus write actions in the full client      | 29     |         |
| Available licenses minus write actions on the Indexserver      | 28     |         |
| Available licenses minus write actions in the Web Client       | 27     |         |
| Users and groups                                               | Number |         |
| Existing groups                                                | 88     |         |

Raportul poate fi descarcat in format txt comprimat intr-un fisier ZIP. Acest raport este utilizat de catre administratorul de sistem in momentul actualizarii licentelor.

De asemenea, tot aici se pot consulta si informații despre utilizatori care au efectuat acțiuni de scriere prin client ELO și prin Indexserver sau modulele corespunzatoare.

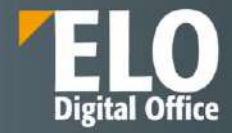

| No.                 | User name             | Last access        | Java     | Ellent  | Web Clien | t Applie   | ations   | Other modules | Mobile clients | Workflow Clie |
|---------------------|-----------------------|--------------------|----------|---------|-----------|------------|----------|---------------|----------------|---------------|
| 1                   | Administrator         | 20.01.2022         | 27,18    | 33      | 1,627     | 61         |          | 345           | 74             | 12            |
| Active users        | with ELO Indexserver  | access             |          |         |           |            |          |               |                |               |
| No.                 | Username              | Indexserve         | r access | Lastaco | ess J     | ava Client | Web      | Client A      | oplications    | Other modules |
| 1                   | Admin                 | 58                 |          | 21.01.2 | 022 1     | .0         | 42       | 2             | 5              | 32            |
| 2                   | ELO Service           | 5,586              |          | 21.01.2 | 022 0     |            | 0        | 3             | 49             | 5,237         |
| Active users<br>No. | with ELO Web Client a | ccess<br>User name |          | Las     | taccess   |            | Java Cli | ient          | Web Client     |               |
| 1                   |                       | Bodo Kraft         |          | 08.     | 12.2021   |            | 0        |               | 22             |               |
| 2                   |                       | BS1                |          | 21,     | 12.2021   |            | 16       |               | 86             |               |
|                     |                       |                    |          |         |           |            |          |               |                |               |

#### 12.8.7 Fisiere log

Prin intermediul optiunii "Log files" se pot vizualiza fișierele de log pe care le-a generat serverul. Sunt disponibile mai multe opțiuni de filtrare a fișierelor de log, astfel încât să fie prezentată doar informația pe care administratorul dorește să o vizualizeze, precum și nivelul de detaliu al acesteia. Aceste loguri pot fi accesate de administratorii sistemului.

| C A C W HARMING               | 1.126-106-1056-303/0 w-Proving and an analysis of a | million and an and a second | 500 S                                                  |              |
|-------------------------------|-----------------------------------------------------|-----------------------------|--------------------------------------------------------|--------------|
| ELO Administration Cons       | ole ELORO                                           |                             |                                                        | 0 G 0 G      |
| Logflies                      |                                                     |                             |                                                        | Refresh Show |
| ✓ Display filter settings     |                                                     |                             |                                                        |              |
| Set the filter for displaying | ogflies. You can select several log files at once.  |                             |                                                        |              |
| Log level                     | Log level 👻                                         |                             |                                                        |              |
| Time filter starting          | Sumple 23.74:58                                     | 1                           |                                                        |              |
| Time filter until             | Ekomple: 13:36:03                                   |                             |                                                        |              |
| Number of log lines           | 1000000                                             |                             |                                                        |              |
| Refrectimence/                | Normber of seconds unrol page is refreshed          |                             |                                                        |              |
| Search text 1                 | Enter search text                                   |                             |                                                        | ×            |
|                               | Add search text                                     |                             |                                                        |              |
| Show newest log entries at    | the top 💮                                           |                             |                                                        |              |
|                               |                                                     | Logfiles                    |                                                        |              |
| File same                     | Path                                                | File size                   | Log appender                                           |              |
| AdminContoleJog               | DriELOldogn/ELD-ELORO-L                             | 434.1 KB                    | FILE (chaos.logback.core.roll ing.PollingFileAppender) |              |
| AS-ELORO Ing                  | DryELOMogrAELD-ELORD-3                              | 7.3 WB                      | FILE (ch.qos.logback.com.colling.RollingPileAppander)  |              |
| flows.log                     | D:/ELO/agr/ELO/ELORO-2                              | 3.D MB                      | FILE (chaos logback.core.rolling RollingFileAppender)  |              |
| um ELOROJog                   | DryELOylogs/ELO-ELORO-2                             | 561.5 KB                    | PILE (ch.gos.logback.core.rolling.RollingPileAppender) |              |

De asemenea, logurile componentelor se afla stocate pe disk in directorul de instalare si pot fi accesate de administratorii sistemului de operare pe care este instalat ELO

## 12.8.8 Monitoring

1

Functia permite administratorului de sistem monitorizarea si vizualizarea statusului diferitelor aplicatii web.

|     | Repo | sitory     | Serve | er.        | Quer | y status   | Appli | cation status | Serve | er         |   |
|-----|------|------------|-------|------------|------|------------|-------|---------------|-------|------------|---|
| No, | ¢    | Search for | 0     | Search for | 0    | Search for | 0     | Search for    | 0     | Search for |   |
| 1   | ELOD | DEMO-as    | 192.  | 168.10.102 | СОМ  | PLETED     | RUN   | NING          | 21.0. | 1.002      | × |
| 2   | ELOD | DEMO-si    | 192.  | 168.10.102 | COM  | PLETED     |       |               | 21.03 | 1.002      | × |
| 3   | ELOD | DEMO-tr    | 192.  | 168.10.102 | COM  | PLETED     | Runn  | ing           | 21.0  | 1.003.000  | × |

Sistemul permite adaugarea unor aplicatii suplimentare prin intermediul unui wizard. Dupa setarea datelor de conectare, este posibila selectia aplicatiilor care vor fi monitorizate.

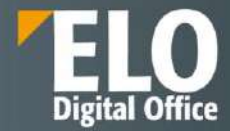

| Logon     | Selection       | Confirmation                    |                                                                                                    |
|-----------|-----------------|---------------------------------|----------------------------------------------------------------------------------------------------|
| Select we | b applications  | to view their sta               | tus                                                                                                |
| Accilobia | conver http://  |                                 | 8070                                                                                               |
| Available | server: nttp:// | Comparison of the second second | 512711                                                                                             |
|           |                 |                                 |                                                                                                    |
|           | Not selected    |                                 | Selected                                                                                           |
|           | Not selected    |                                 | Selected<br>/as-Repository                                                                         |
|           | Not selected    | ÷                               | Selected<br>/as-Repository<br>/im-Repository                                                       |
|           | Not selected    | +<br>7                          | Selected<br>/as-Repository<br>/im-Repository<br>/ix-Repository                                     |
|           | Not selected    | <del>)</del><br>भ               | Selected<br>(as-Repository<br>/im-Repository<br>/ik-Repository<br>(si-Repository                   |
|           | Not selected    | →<br>-ਮ<br>+                    | Selected<br>/as-Repository<br>/im-Repository<br>/ix-Repository<br>/si-Repository<br>/tr-Repository |

## 12.8.9 Test checksums

Aceasta functie este destinata verificarii de tip checksum pentru unul sau mai multe documente.

Sistemul permite realizarea acestei verificari pentru un document, pentru un interval de documente prin introducerea in cele doua campuri a gamei de ID-uri care sa fie verificate sau pentru verificarea tuturor ID-urilor din sistem. In mod standard, la accesarea functiei, sunt incluse cel mai mic si cel mai mare ID din platforma.

| ELO Administration Conso         | le ELODEMO |
|----------------------------------|------------|
| Test checksums                   |            |
| Document IDs to check            |            |
| 1                                |            |
| 20569                            |            |
| ✓ Full report                    |            |
| Last document ID checked         | 20,569     |
| Number of incorrect checksums    | 0          |
| Number of correct checksums      | 20,557     |
| Number of failed access requests | 12         |
| ✤ Check report                   |            |
| Check Cancel                     |            |

Raportul poate fi in forma scurta sau complet (prin bifarea optiunii de full report). Raportul generat poate fi descarcat in format txt si consultat de catre administratorul sistemului.

| I ChecksumReportCollectorTask_13045807434157119595 - Notepad                                                         | - | × |
|----------------------------------------------------------------------------------------------------|---|---|
| File Edit Format View Help                                                                                           |   |   |
| http://192.168.10.102:9090/ix-ELODEMO/ix                                                                             |   | - |
| From document ID: 1                                                                                                  |   |   |
| To document ID: 20569                                                                                                |   |   |
| docid=1, Md5: [stored=958FE78C121D60A6DB2565ADB1799A48, new=958FE78C121D60A6DB2565ADB1799A48, match=true]            |   |   |
| docid=2, Md5: [stored=8F823A5D57D66C81B26C1593DE560EB5, new=8F823A5D57D66C81B26C1593DE560EB5, match=true]            |   |   |
| docid=3, Md5: [stored=39F5D565DE35C9F6D5043E39379D37D5, new=39F5D565DE35C9F6D5043E39379D37D5, match=true]            |   |   |
| docid=4, Md5: [stored=994543E01A9890ED969E0C49E568D853, new=994543E01A9890ED969E0C49E568D853, match=true]            |   |   |
| <pre>docid=5, Md5: [stored=B4B27CBC1276D4BF3D1CE7CBB66A5ADD, new=B4B27CBC1276D4BF3D1CE7CBB66A5ADD, match=true]</pre> |   |   |
| docid=6, Md5: [stored=9C1281ED89369B5095AF76423F06B5AF, new=9C1281ED89369B5095AF76423F06B5AF, match=true]            |   |   |
| docid=7, Md5: [stored=6096F2C4739BE913F2E135B7E5D5B7C7, new=6096F2C4739BE913F2E135B7E5D5B7C7, match=true]            |   |   |
| docid=8, Md5: [stored=0CB7EAEA92128A9EDD4832A13E359A91, new=0CB7EAEA92128A9EDD4832A13E359A91, match=true]            |   |   |
| docid=9, Md5: [stored=886BD9AA83569444E4AA03F496F170D3, new=886BD9AA83569444E4AA03F496F170D3, match=true]            |   |   |
| docid=10, Md5: [stored=FC93DA543C56AF1F2F773EA0112401A5, new=FC93DA543C56AF1F2F773EA0112401A5, match=true]           |   |   |
| docid=11, Md5: [stored=F4D099EB1C95D1274F26B3E83F945D56, new=F4D099EB1C95D1274F26B3E83F945D56, match=true]           |   |   |
| docid=12, Md5: [stored=C44B4C826F8AC4A7C4E28659A12F9971, new=C44B4C826F8AC4A7C4E28659A12F9971, match=true]           |   |   |
| docid=13. Md5: [stored=9FD01E422FA0384691637DFF662E201B. new=9FD01E422FA0384691637DFF662E201B. match=true]           |   |   |

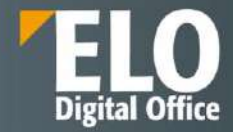

# 12.9 Clients (Clienti)

Aceasta zona este dedicata definirii setarilor pentru clientul ELO Web si app-urile ELO pentru Dispozitive Mobile.

| EL | O Administration Console ELORO                                         | Browse | ٥ | <b>⇔</b> ि 3 3 3+ |
|----|------------------------------------------------------------------------|--------|---|-------------------|
| >  | Packages                                                               |        |   |                   |
| >  | ClientInfos                                                            |        |   |                   |
| >  | Proxy                                                                  |        |   |                   |
| >  | Servers                                                                |        |   |                   |
| >  | System settings                                                        |        |   |                   |
| >  | Maintenance                                                            |        |   |                   |
| >  | Server modules                                                         |        |   |                   |
| >  | System information                                                     |        |   |                   |
| *  | Clients                                                                |        |   |                   |
|    | ELO for Mobile Devices Define configuration for ELO for Mobile Devices |        |   |                   |
| >  | LDAP                                                                   |        |   |                   |

Zona dedicata clientilor ELO

## 12.9.1 Configurare ELO Web Client

Pentru ca optiunea de configurare a ELO Web Client sa fie disponibila, este necesara instalarea si functionarea in parametri optimi a clientului ELO web.

Functia este dedicata configurarii clientului ELO Web. La accesarea acesteia, administratorul este transferat automat la zona de configurare a clientului ELO Web.

| ELO Administration Conse    | ole > ELO Web Client configuration Repository     |               | 🌣 🖬 🕄 🕞            |
|-----------------------------|---------------------------------------------------|---------------|--------------------|
| ELO Configuration           |                                                   |               | Anderson +         |
| Configuration for: Anderson | Apply ribbon settings                             | A Select user | Reset my view data |
| CATEGORIES                  | General                                           |               |                    |
| Display                     | Naximum number of entries in the folder 49 🗘      | 0 0           |                    |
| Dialog boxes                | Marchine Strolling and server-side sorting)       | 0 0           |                    |
| Metadata                    | Open supported documents with Office Online       | 0 @           |                    |
| Document preview            | Show preview documents with the web preview       | 0 0           |                    |
| Favorites                   | Show preview in background                        | 0 0           |                    |
| Keyboard shortcuts          |                                                   |               | 4                  |
| Functions                   | Appearance                                        |               |                    |
| Administration              | Color scheme Dark navy *                          | 0 0           |                    |
| Continuation rate           | 🗹 Enable ribbon                                   | 0 0           |                    |
| comgaation sets             | Show document date in the tree view               | 0 0           |                    |
| Search configuration 3      | Show folder date in the tree view                 | 0 0           |                    |
|                             | Show contents of priority fields in the tree view | 0 0           |                    |
|                             | Show version information in additional columns    | 0 0           |                    |
|                             | Show browser notifications                        | 0 0           |                    |

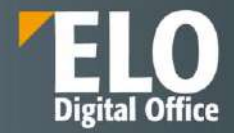

## 12.9.2 Configurare ELO pentru Dispozitive Mobile

Aceasta zona este dedicata modificarii functiilor dinsponibile in clientii pentru dispozitive mobile pentru Android si iOS. Administratorul de sistem are posibilitatea sa restrictioneze accesul la anumite zone de lucru pentru utilizatori sau grupuri.

| ELO Administration Console ELODEMO | ¢ L <sub>0</sub> 0 |
|------------------------------------|--------------------|
| Settings for: 🍰 Everyone (global)  | 2. Select us       |
| ELO for Mobile Devices             | Save Cancel        |
| Set by:                            | Hide work areas    |
| Everyone (global)                  | Clipboard          |
| Everyone (global)                  | Data sets          |
| Everyone (global)                  | Intray (IOS enly)  |
| Everyone (global)                  | Offline            |
| Everyone (global)                  | QR code (tOS only) |
| Everyone (global)                  | Repository         |
| Everyone (global)                  | Search             |
| Everyone (global)                  | Tasks              |
| Set by:                            | Hide functions     |
| Everyone (global)                  | Accept workflow    |
| Everyone (global)                  | Copy to Clipboard  |
| Everyone (global)                  | Create folder      |
| Everyone (global)                  | Create margin note |

Setarile se pot asigna la nivel general, in mod standard interfata permite realizarea configurarilor aplicabile la nivel global, pentru toti utilizatorii si grupurile din sistem. De asemenea, este permisa asignarea setarilor la nivel individual sau la nivel de grup, prin accesarea butonului de selectie user.

|                      |                                         | Sere Car |
|----------------------|-----------------------------------------|----------|
|                      | The second second                       |          |
|                      | Choboard                                |          |
| Select user or group | ×                                       |          |
| Enter user or group  |                                         |          |
| Туре                 | Selected user                           |          |
| S Everyone (glot     | ati                                     |          |
| Туре                 | Members of the selected group           |          |
| All users autor      | natically belong to the Everyone group. |          |
| All users autor      | natically belong to the Everyone group. |          |

# 12.10 LDAP

Pentru integrarea cu LDAP/Active Directory există zone dedicate de configurare pentru a realiza importul și sincronizarea ulterioară:

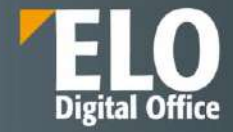

| EL | O Administration Console ELORO                            |                                                                                           |             | Browse                                                | م | 🌣 🖬 🛛 🕀 |
|----|-----------------------------------------------------------|-------------------------------------------------------------------------------------------|-------------|-------------------------------------------------------|---|---------|
| >  | Packages                                                  |                                                                                           |             |                                                       |   |         |
| >  | ClientInfos                                               |                                                                                           |             |                                                       |   |         |
| >  | Ргоху                                                     |                                                                                           |             |                                                       |   |         |
| >  | Servers                                                   |                                                                                           |             |                                                       |   |         |
| >  | System settings                                           |                                                                                           |             |                                                       |   |         |
| >  | Maintenance                                               |                                                                                           |             |                                                       |   |         |
| >  | Server modules                                            |                                                                                           |             |                                                       |   |         |
| >  | System Information                                        |                                                                                           |             |                                                       |   |         |
| >  | Clients                                                   |                                                                                           |             |                                                       |   |         |
| ~  | LDAP                                                      |                                                                                           |             |                                                       |   |         |
|    | LDAP import                                               | LDAP interface configuration                                                              | <b>5</b> 28 | Enable LDAP authentication                            |   |         |
|    | Import users and groups from the LDAP<br>directory to ELO | Configuration for the connection<br>between the ELO Indexserver and the<br>LDAP interface | LDAP        | Global settings and activation of LDAP authentication |   |         |

Zona dedicata integrarii cu LDAP

# 12.10.1 LDAP Import

LDAP import asigura importul utilizatorilor si al grupurilor din directorul LDAP in solutia ELO.

| LDAP inspert                                                                                                    |                   |        |               |               |             | ingert . |
|----------------------------------------------------------------------------------------------------|-------------------|--------|---------------|---------------|-------------|----------|
| 394531899                                                                                                    |                   | 19     | 5             |               |             |          |
| Tarran .                                                                                                    | augustine restand |        |               |               |             |          |
| Tarres i sum:                                                                                                    |                   |        |               |               |             |          |
| Ferrert                                                                                                    |                   |        |               |               |             |          |
| Igram to Official addition                                                                                                    |                   |        |               |               |             |          |
| Res (W                                                                                                    |                   |        |               |               |             |          |
| LDAP significant and                                                                                                    |                   | 19     | 1             |               |             |          |
| Price terrenter                                                                                                    | Abuma             | 15     | i i           |               |             |          |
| Werturt                                                                                                    |                   |        |               |               |             |          |
| (A)(App:#Category/palver)(Ppal                                                                                                    | elsoista (ell)    |        |               |               |             |          |
| B. contraction of the local division of the local division of the  |                   |        |               |               |             |          |
|                                                                                                    |                   |        | Report Plants |               |             |          |
|                                                                                                    |                   |        |               | 0.00          |             |          |
|                                                                                                    |                   |        |               |               |             |          |
| Upply and a prove prove                                                                                                    |                   |        |               |               |             |          |
| Construction and a construction of the construction of the constru | 047 🛄             |        | Better        | (h)           |             |          |
|                                                                                                    |                   |        | n             | nulli litt    |             |          |
|                                                                                                    |                   | Same . | - 10          | Orman Hills D | Madeggroups |          |
| 26-144                                                                                                    |                   |        |               |               |             |          |

## 12.10.2 Interfata de configurare LDAP

Functia asigura legatura intre serverul de indexare ELO si interfata LDAP. Administratorul de sistem are posibilitatea sa introduca setarile pentru domenii multiple.

| JAP interface configur | ation     |                         |   | Save Cancel                                           |
|------------------------|-----------|-------------------------|---|-------------------------------------------------------|
| Connection settings    | User impo | rt Attribute assignment |   |                                                       |
| Domain name            |           | Domain name             | 5 |                                                       |
| LOAP URL               |           | LDAP URL                |   | Responsible administrators use encrypted connections. |
| LDAP authentication    | account   |                         |   | ฉ                                                     |
| LDAP password          |           |                         | P |                                                       |
| Connection timeout     | n seconds | 10                      |   |                                                       |
| Search timeout in sec  | conds     | 9                       |   |                                                       |

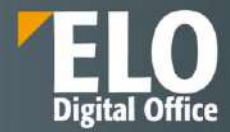

### 12.10.3 Autentificare LDAP

Optiunea asigura setarile globale si activeaza autentificarea prin LDAP.

| ELO Administration Consol | e ELODXROdem    | 0                                 |                      |   |  |  |
|---------------------------|-----------------|-----------------------------------|----------------------|---|--|--|
|                           | Enable          | DAP authentication                |                      |   |  |  |
|                           | -•              | LDAP authentication is enabled    |                      |   |  |  |
|                           | Global settings |                                   |                      |   |  |  |
|                           | Cn              | eate new users automatically      |                      |   |  |  |
|                           | As              | sign group D                      |                      |   |  |  |
|                           |                 | _                                 |                      |   |  |  |
|                           | ELO U           | ser for internal authentication W | Entrar user or group |   |  |  |
|                           | Search for      |                                   |                      |   |  |  |
|                           |                 |                                   | Members              |   |  |  |
|                           | 2               | Administrator                     |                      | × |  |  |
|                           | 显               | ELO Service                       |                      | × |  |  |

In situatia in care optiunea de Creare automata a utilizatorilor noi este activata – un utilizator nou este creat automat in ELO dupa conectare.

Dacă opțiunea Atribuire grup este activată, utilizatorii sunt alocați automat grupurilor LDAP corespunzătoare. Pentru ca aceasta să functioneze, grupurile trebuie create în ELO și numele trebuie să se potrivească cu numele grupurilor din LDAP.

Functia are si o optiune care sa permita selectia utilizatorilor/grupurilor ELO care sa nu se autentifice cu LDAP, ci sa se autentifice direct.

# 12.11 Altele

### 12.11.1 Blocare acces

Cu aceasta functie, administratorul de sistem are posibilitatea de restrictionare a accesului la ELO pe baza apartenentei la un grup selectat.

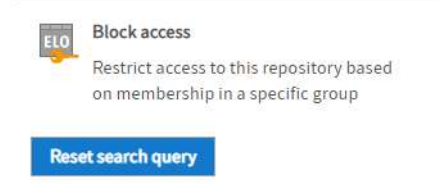

La accesarea optiunii, in campul dedicat accesului pentru grupuri, se poate selecta un grup existent in sistem. In cazul acesta, doar membrii componenti ai grupului respectiv vor avea posibilitatea de a se autentifica la depozitul de arhiva.

| ELO Administration Console ELODEMO |          |          |  |  |  |  |  |
|------------------------------------|----------|----------|--|--|--|--|--|
| Block access                       |          |          |  |  |  |  |  |
| Access for group                   | Everyone | <b>O</b> |  |  |  |  |  |

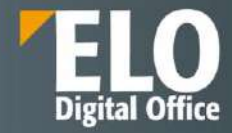

# 13 Integrarea cu alte sisteme

## 13.1 ELO Indexserver Rest API

ELO Indexserver furnizeaza o interfata REST.

Pentru dezvoltarea in Java si .NET este recomandata utilizarea bibliotecii client ELO Indexserver. Alte platforme de programare pot adresa interfata ELO Indexserver REST.

# 13.2 ELO XML Importer

ELO XML este un modul care furnizează un serviciu pentru importul masiv de documente în depozitul ELO folosind fișiere de tip XML.

Un fișier XML conține informații despre organizarea listei de cuvinte cheie din cadrul unui document, precum și locul din arhiva electronică unde documentul ar trebui stocat alături de drepturile de acces pe care acesta ar trebui să le primească. O sursă de date, precum un sistem ERP implementat într-o companie, generează automat un document (factură, chitanță, confirmare de predare, etc) iar in plus pe lângă acest document, datele aferente sunt stocate și într-un fișier secundar de tip XML.

Informațiile despre cuvintele cheie pot fi localizate tot aici. Serviciul de import al ELO XML preia ambele fișiere, evaluează fișierul XML și clasifică documentul în locul corespunzător din arhiva electronică ELO, împreună cu lista de cuvinte cheie. Nu mai este necesară culegerea manuală a informațiilor cu privire la cuvintele cheie din documente. Serviciul de import arhivează automat documentele în ELO, cu un minim de efort de programare. Stabilirea cuvintelor cheie în avans este etapa cea mai importantă, serviciul de import al ELO XML având singur grijă de restul operațiunii.

Metoda de integrare folosită de ELO pentru sistemele externe care folosesc fișiere în format XML este prezentată în figura de mai jos:

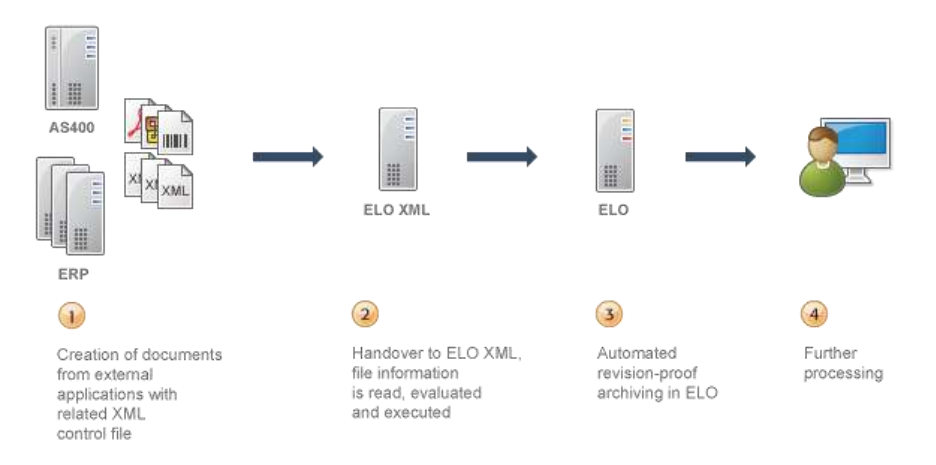

#### Procesul de import masiv - ELO XML

Modulul ELO XML Importer este o componenta pentru importul bulk al datelor in cadrul unui depozit de arhiva ELO. Documentele sunt stocate într-un folder, alaturi de un fișier de control XML. Componenta verifica acest director la intervale specifice și procesează noile fișiere de control. Documentele si fisierele de control care au fost procesate sunt șterse.

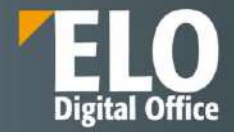

ELO XML Importer monitorizează unul sau mai multe directoare în funcție de configurația sa. De îndată ce fluxul de date este detectat, fișierul XML este citit, elementele structurale necesare sunt create în depozit, iar documentele sunt arhivate. Serverul decide dacă este disponibil un nou flux privind disponibilitatea exclusivă a fișierului XML. Un flux de date poate fi creat după cum urmează:

Sursa creează un fișier XML.

Pentru fiecare document, fișierul document este copiat în directorul țintă și o intrare corespunzătoare <obj>

este adăugat la fișierul XML.

Fișierul XML se închide.

După ce sursa a închis fișierul XML, ELO poate începe procesarea acestuia.

Alternativ, sursa poate construi fișierul XML folosind o extensie diferită de .xml (cum ar fi .\$\$\$).

Aplicația sursă redenumește fișierul în .xml când procesul este finalizat și fișierul a fost închis.

Dacă sursa nu păstrează fișierul XML deschis permanent și redenumirea nu este posibilă, este posibila setarea alternativa a ELO astfel incat sa nu recunoasca finalizarea actiunii in conformitate cu disponibilitatea nerestrictionata a acestuia, ci mai degraba conform unui fisier de control suplimentar.

1. Sursa creează fișierul XML xyz.xml.

- 2. Documentele sunt scrise.
- 3. Fișierul XML se închide.
- 4. Fișierul de semnal xyz.sig este creat (gol).

ELO începe procesarea imediat ce fișierul semnal există.

Pagina de status HTML din browser prezintă o altă opțiune pentru pornirea procesului de import. Click pe linkul Import acum pentru a începe procesarea in mod manual. Acest lucru va reîmprospăta, de asemenea, memoria cache a serverului corespunzător.

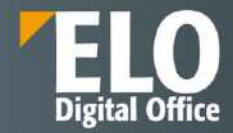

## 14 Instrumente de productivitate

Instrumentele de productivitate permit angajatilor sa-si desfasoare activitatea zilnica mai eficient. Sunt disponibile urmatoarele instrumente:

- Contact: o unealta simpla pentru managementul detaliilor contactelor pentru persoane si companii
- Checklist (liste de verificare) creeaza rapid o lista de taskuri in ELO
- Notificare transmite un e-mail cu taskul unui utilizator, precum si noutati din MyELO
- **Launchpad** extinde functionalitatile solutiilor de business ELO catre alte portaluri, precum declansarea schimbarilor in dosarul de personal din cadrul Microsoft SharePoint.
- **Confidentialitate** ELO Privacy este o solutie simpla pentru logarea activitatilor de procesare in concordanta cu GDPR. Utilizatorii pot introduce activitati de procesare care apoi sunt organizate intrun sub-folder din manualul de confidentialitate a datelor in ELO.

## 14.1 Contact

Este o solutie simpla bazata pe ELO si utilizata in diverse solutii de business. Se pot defini companii si contacte si este permisa organizarea acestora intr-o lista de contacte.

De exemplu, in solutia de management al contractelor, partenerii noi de contract pot fi adaugati intr-o lista de contacte in ideea de a utiliza aceste date si in cazul altor contracte. In solutia de management al vizitatorilor, setarea unei liste de contacte permite inregistrarea rapida a vizitatorilor recurenti.

| . E Solutions                | « ELO Digital Office GmbH  » |                         |                                |   |  |  |  |
|------------------------------|------------------------------|-------------------------|--------------------------------|---|--|--|--|
| > Administration             | Company                      |                         |                                |   |  |  |  |
| Administrator                | ELO Digital Office GmbH      |                         |                                |   |  |  |  |
| A Contacts                   |                              |                         |                                |   |  |  |  |
| - 😭 Visitors                 | Regio information            |                         |                                |   |  |  |  |
| (III) E                      | Dasic Information            |                         |                                |   |  |  |  |
| 🖌 🟥 ELO Digital Office GrobH | Company name *               | ELO Digital Office GmbH |                                |   |  |  |  |
| ⊿ 📖 R                        | Company code                 | CCOM0590982             |                                |   |  |  |  |
| Raiden, Edward               |                              |                         |                                |   |  |  |  |
| Redfield, Mira               | Communication                |                         |                                |   |  |  |  |
| ⊳ 🎆 My tasks                 |                              | 1                       |                                |   |  |  |  |
| a 🎆 Partner list             | Telephone                    |                         | Pax                            |   |  |  |  |
| Partner List                 | Website                      | www.elo.com             | E-mail                         |   |  |  |  |
| Contelo Ltd.                 |                              |                         |                                |   |  |  |  |
| 🔚 Harper, Joshua             | Address                      |                         |                                |   |  |  |  |
| Contact label                | Street                       |                         | Additional address information |   |  |  |  |
|                              | Post code                    | 1                       | City                           | 1 |  |  |  |
|                              | State                        | 1                       | Country                        |   |  |  |  |

Solutia de management a contactelor

### Utilizatorii pot crea propria lista de contacte.

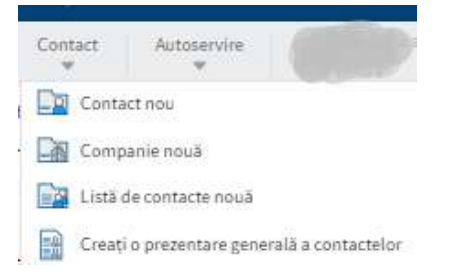

Atunci cand sunt create, listele de contact mostenesc permisiunile elementului ierarhic superior. Asupra acestora se pot seta permisiuni de acces.

O **companie** poate fi o asociatie sau o organizatie. Fiecare companie poate avea date pentru corespondenta sau adrese, dar nicio data de contact, acestea fiind introduse la Contacte. Adresa companiei este trasmisa catre contact.

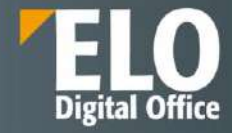

| Adáugare companie nouă. |                                 |                      |   |
|-------------------------|---------------------------------|----------------------|---|
|                         |                                 |                      |   |
| ista de contacte        |                                 |                      |   |
| Nume *                  | [I] ID *                        |                      |   |
| nformații de bază       |                                 |                      |   |
| Numele<br>companiei *   |                                 |                      |   |
| Comunicare              |                                 |                      |   |
| Telefon                 | Fax                             |                      | ] |
| Site web                | E-mail                          |                      |   |
| Adresã                  |                                 |                      |   |
| Stradă                  | Informații su<br>privire la adr | plimentare cu<br>esă |   |
| Cod poștal              | _/ Oraș                         |                      | Ĵ |
| Stat                    | 🥒 Țară                          |                      | I |
| inancial information    |                                 |                      |   |
| IBAN                    | BIC                             |                      |   |
| VAT ID                  | Tax number                      |                      |   |
| 6                       |                                 |                      |   |

Dupa crearea unei companii, se pot crea mai departe contacte in cadrul acelei companii. Infomatia, precum adresa companiei, poate fi mostenita de catre aceste contacte.

Un **contact** reprezinta o persoana din cadrul companiei sau o persoana privata si contine informatii cu privire la persoana, precum si date ce servesc comunicarii sau adresa.

| Contact: Default     |                                 |                                                             |    |          |
|----------------------|---------------------------------|-------------------------------------------------------------|----|----------|
| Adäugare contact not | E                               |                                                             |    |          |
| Detalii de contact   | Informații suplimentare contact |                                                             |    |          |
| Lista de contacte    |                                 |                                                             |    |          |
| Nume *               | []]                             | ID *                                                        |    |          |
| Informații personale |                                 |                                                             |    |          |
| Titlu                |                                 | Titlu                                                       |    |          |
| Prenume *            |                                 | Sufix nume                                                  |    |          |
| Nume de familie *    |                                 | Departament                                                 |    |          |
| Ocupație             |                                 | Funcție                                                     |    |          |
| Comunicare           |                                 |                                                             |    |          |
| E-mail               |                                 | Telefon                                                     |    |          |
| Telefon mobil        |                                 | Fax                                                         |    |          |
| Companie             |                                 |                                                             |    |          |
| Numele companiei     | 1                               | Cod companie                                                |    | 1        |
| Adresă               |                                 |                                                             |    |          |
| Stradă               |                                 | Informații <del>su</del> plimentare cu<br>privire la adresă |    |          |
| Salvare              | nprimare                        |                                                             | ок | Revocare |

Contactele din cadrul unei companii primesc in mod automat datele aferente cu privire la adresa.

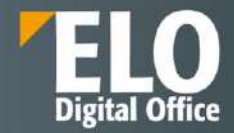

Daca nicio companie nu este pastrata pentru contacte, aceste contacte pot fi adaugate direct in lista de contacte, fara a fi nevoie de o companie.

# 14.2 Checklist

Este instrumentul care permite crearea listei de activitati si faciliteaza colaborarea pe diferite subiecte, oriunde in sistem.

| Solutions                                                                   | Marketing planning 2018 >>>                                              | Checklist | Contents | Keywording         | Faed       |
|-----------------------------------------------------------------------------|--------------------------------------------------------------------------|-----------|----------|--------------------|------------|
| Administration     Administration     Administrator     Gontoob     Gontoob | Checilist<br>Marketing planning 2018 ©<br>Brochures, documents, websites |           |          |                    |            |
| Maneting planning 2018                                                      |                                                                          |           |          |                    |            |
| Product development                                                         | 🖌 Ottain image rights                                                    |           |          | 2.                 | $^{*}$     |
| Website relaunch                                                            | Viete marketing texts for products                                       |           |          | 2.                 | *          |
|                                                                             | 🖌 Layout and design                                                      |           |          | .2.                | *          |
|                                                                             | Qualty assurance                                                         |           |          |                    | $^{*}$     |
|                                                                             | Produce advertising materials                                            |           |          |                    |            |
|                                                                             | Update websites                                                          |           |          |                    | $^{\star}$ |
|                                                                             | + Add new entry                                                          |           |          |                    |            |
|                                                                             | still 3 entries scon                                                     |           |          | 3 of 8 entries our | neleted    |

Este posibila adaugarea ulterioara a activitatilor in checklist, sau marcarea acestora ca importante sau complete. Crearea unui checklist se face accesand butonul dedicat din ribbon, se adauga numele listei si este permisa adaugarea unei scurte descrieri. Aceste informatii pot fi editate si ulterior.

| olution | is Re          | pository                  | Search        | Tasks    |          |            |
|---------|----------------|---------------------------|---------------|----------|----------|------------|
| ment    | View           | / Tasks                   | Conta         | icts Dev | elopment | Seard      |
| ed      | Insert<br>file | Document<br>from template | New<br>folder | New      | Refresh  | Sove<br>50 |
|         |                |                           |               | Contin   | -        |            |

Marcarea intrarilor ca fiind complete se realizeaza cu salvarea utilizatorilor si a datei. O intrare completa poate fi setata inapoi ca deschisa.

De asemenea, ELO ofera posibilitatea de a muta intrarile cu drag and drop, pentru a le pozitiona in ordinea dorita.

ELO ofera posibilitatea de a adauga si defini propriile tipuri de liste, in plus fata de cele deja existente. De exemplu, este posibila adaugarea unui checklist cu intrari recurente ca o categorie si sa fie utilizat continutul acestora drept un sablon la crearea unui nou checklist.

**Integrarea cu alte solutii de business:** In managementul contractului sau personalului, listele de verificare ajuta la mentinerea unei imagini de ansamblu a diferitelor sarcini, de exemplu in faza de pregatire a negocierii unui contract sau a angajarii unei persoane noi.

# 14.3 Notificari

Modulul transmite notificari zilnice prin email cu noutati din ELO, inclusiv un sumar al activitatilor curente si feedul ELO. Utilizatorii pot configura ce noutati vor sa primeasca.

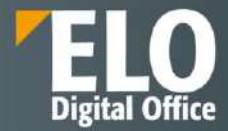

|        | Notifications                                              |
|--------|------------------------------------------------------------|
|        | There are new posts for you in ELO.                        |
| 2 Feed | I posts                                                    |
|        | Frances Farrell  Analytics has published a new post        |
| BAND.  | ELO Analytics now available in server setup (master 10.02) |
|        | 19.03.2018, 16:48                                          |
| 0      | Conrad Cole  HR                                            |
| V      | has published a new post.                                  |
|        | How can I submit a doctor's note?                          |
|        | 48.85.3648.47.34                                           |

Solutia standard cuprinde un template de email care se adapteaza tipului de dispozitiv utilizat. Asta inseamna ca utilizatorii de smartphone vizualizeaza un display adaptat.

Pentru accesarea optiunilor de setare a notificarilor pe email pentru utilizatori, se va accesa tab-ul Organizare, meniu Notificari, buton Notificari e-mail.

Sunt disponibile o serie de optiuni de configurare. In cazul in care sunt activate notificarile pe email, utilizatorul va primi emailuri zilnice cu postari din ELO feed sau sarcini de lucru. In cazul in care nu sunt noutati disponibile, nu se va transmite nicio notificare.

| III ELO Favoritos Registry                                   | y Audit New View Outp     | out Organize Signature          | Document Task I         | Development Prisourd | n tunctiona 📶          | 2 1          | 9 U     | o • |
|--------------------------------------------------------------|---------------------------|---------------------------------|-------------------------|----------------------|------------------------|--------------|---------|-----|
| C How Readers I Heads                                        | ta Properties Di Mechanis | Overviewe 🗙 Datese              | NutRealises             |                      |                        |              |         |     |
| Tasks                                                        | ć                         | Approval                        | E-mail collifications   |                      | Cont                   | erts Ma      | tadata  | Ш × |
|                                                              | Priority =                |                                 | 1                       |                      |                        |              | P 🕱     | Y U |
| Sign notification<br>Sign document<br>Teck state: 02/10/2023 | 83 F)                     | This document                   | cannot be show          | $\mathbf{X}$         | Ownear                 | 0.01         |         | P   |
| й Approval<br>TOM<br>Task date: 03/08/2023                   | 83 F)                     | Click (Save the anj to download | fand very the document. | $\backslash$         | ± Ex                   | Hied a new I | documen | 8.  |
|                                                              |                           |                                 |                         |                      | anthior age<br>Comment |              |         |     |
|                                                              |                           |                                 |                         |                      |                        |              |         |     |
|                                                              |                           |                                 |                         |                      |                        |              |         |     |
|                                                              |                           |                                 |                         |                      | KAK AN I               |              |         |     |

Se deschide fereastra care permite realizarea setarilor pentru utilizator:

| E-mail notifie | ations            |    | ×      |
|----------------|-------------------|----|--------|
| Sattings for   | Elo               |    |        |
| Enable e       | -nal outlications |    |        |
|                |                   |    |        |
|                |                   |    |        |
|                |                   |    |        |
|                |                   |    |        |
|                |                   |    |        |
|                |                   |    |        |
|                |                   |    |        |
|                |                   |    |        |
|                |                   | 05 | Cancel |

Bifarea optiunii de enable e-mail notifications duce la deschiderea setarilor pentru notificari:

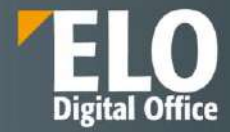

| E-mail notifications               | 8 |
|------------------------------------|---|
| Settings for Ela                   |   |
| 🛃 Eratle e-rail rotifications      |   |
| E-mail notification settings       |   |
| Show news from My ELO              |   |
| Language for notifications on •    |   |
| Workflow notifications             |   |
| Including group tasks              |   |
| including substitution tasks       |   |
| Also notify an exercise of         |   |
|                                    |   |
| Only one notification per workflow |   |
|                                    |   |
|                                    |   |
|                                    |   |
|                                    |   |

Pentru transmiterea notificarilor este necesara si setarea unei adrese de email pe profilul utilizatorului din consola de administrare.

| Labort    |                               |     |    | 🛓 ers, adm          |                                                                                                    |                     | Site Cancel |
|-----------|-------------------------------|-----|----|---------------------|----------------------------------------------------------------------------------------------------|---------------------|-------------|
| See       | 's liter                      |     |    | Name                | La cas                                                                                                    | 10                  | 1           |
| Itters    | NP/S                          |     |    |                     | 411_4091                                                                                                    |                     |             |
| Caned     | headlar                       |     |    | 3-317901Q           |                                                                                                    |                     |             |
| - unip    | s out and that is not used to | 100 |    | Windows uner        |                                                                                                    | E-mail              |             |
| - and and | inter Ref.                    | 140 |    | Administrator       | Ein                                                                                                    | Supervisor Seven to |             |
| - mubi    |                               | 12  |    | v Group man         | nteenship                                                                                                    |                     |             |
| 14,490    |                               | -   | 1  | Second Second       | Arabana a                                                                                                    |                     |             |
| 9.be      | Name                          |     | 10 | Add to grou         | L'ater proop                                                                                                   |                     |             |
| 2         | Admin_test                    | 2   | 10 | Copy group          | pmembership from Eafer transfer energy                                                                         |                     |             |
| ۵         | Administrator                 | 2.  | 1  | <b>E</b> portugente | and a second second second second second second second second second second second second second second second |                     |             |
| 5         | Administrators                | 2   |    | Mamber              | di .                                                                                                    | X                   |             |
| 5         | Compartimentul 1              |     | 4  | Nio data            |                                                                                                    |                     |             |
| ۵         | sustin, adm                   | z   | 0  | Allumras            | stanistically below g to the Everyone group                                                                    |                     |             |
| 4         | continguise                   |     |    | 👻 Basic sectio      | igs and rights                                                                                                 |                     | 1.023       |
| а.        | cre, adva                     | 2   |    | ites Vical          | H-SD-                                                                                                    |                     |             |
| \$        | on, poop                      |     |    | Visibia             | e in uper lists                                                                                                |                     |             |

Pentru accesarea zonei de configurare efectiva a notificarilor, se va apela optiunea Basic Settings din consola de administrare:

|          | Form designer<br>Open form designer to créate form-<br>based workflows                   |   |                                                                                                    |            |                                                                                        |   |                                                                              |                                           |            |
|----------|------------------------------------------------------------------------------------------|---|----------------------------------------------------------------------------------------------------|------------|----------------------------------------------------------------------------------------|---|------------------------------------------------------------------------------|-------------------------------------------|------------|
| w System | information                                                                              |   |                                                                                                    |            |                                                                                        |   |                                                                              |                                           |            |
| <b>R</b> | Administration fuller<br>View GUO and short same of the<br>data.it administration forder | 6 | Server information<br>View information about the current<br>indexserver and additional<br>indexnervers anigred to the DLD<br>Access Manager | Π <u>α</u> | Mercin system<br>List users who are loggest on in ELO                                  | Q | Statistics<br>Show highest Os currently assigned to<br>objects and dataments | Lisense overview<br>Show a Rumas overview | Line State |
|          | Log files<br>View the log files for ELD applications.                                    | 5 | Manholing<br>Www.stance.of.ELO applications                                                                                                 | <b>9</b> 2 | Test checksums<br>Test checksums in subscript range                                    |   |                                                                              |                                           |            |
| v Clem   |                                                                                          |   |                                                                                                    |            |                                                                                        |   |                                                                              |                                           |            |
|          | ELO Web Client configuration<br>Editative configuration of the ELO Web<br>Client         |   | ELD for Mobile Devices<br>Define configuration for ELD for<br>Mobile Devices                                                                |            |                                                                                        |   |                                                                              |                                           |            |
| v Sekme  | 10                                                                                       |   |                                                                                                    |            |                                                                                        |   |                                                                              |                                           |            |
| 0        | Registry                                                                                 | P | Basic settings                                                                                                    | 8          | Contact management                                                                     | 5 | Contract                                                                     | Notifications                             |            |
| - LOAP   |                                                                                          |   |                                                                                                    | _          |                                                                                        |   |                                                                              |                                           |            |
| -        | LDAP anpoint<br>import uppers or digroups from the<br>LDAP intensive to ELD.             | - | LDAP interface configuration<br>Configuration for the connection<br>Enterior the ELO Indectories and the<br>LDAP interface                  |            | Enable LDAP authentication<br>Global pattings and activation of LDAP<br>authentication | - |                                                                              |                                           |            |

Sectiunea Notifications:

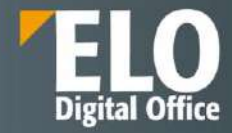

| O Administration Console > Basic settings NAPN |                                                 |                           |
|------------------------------------------------|-------------------------------------------------|---------------------------|
|                                                | FLO'Business Solutions                          |                           |
|                                                | Basic Settings                                  | Restruct Endows Culture - |
|                                                | Yernior: 1,11607<br>Zaris Damya Daklara selinga |                           |
|                                                | Configuration<br>D Atendate<br>D Optic Sparters |                           |
|                                                | Notifications                                   |                           |
|                                                | Erend saver NetHodans E-end lengibles           |                           |
|                                                | Version bieters                                 |                           |

O parte din optiunile de configurare disponibile:

| General settings         |                                        |                                                                                                    |
|--------------------------|----------------------------------------|----------------------------------------------------------------------------------------------------|
| Detault                  | E-mail template                        | ARCPATH)E10E1000.E100.E100.E100.E110E10E10E000/j/illuminum Solutions Contuminatily/Configuration/Mail templates/NotityMail |
| Default                  | E-mail sender                          | EloService@eliclocal                                                                                                    |
| Detaut                   | Subject                                | ((translate 'soi notify as utils survitieffication subject())                                                              |
| Default                  | Subject (no news)                      | (Branstate last notify as units somittentification subject mountainer))                                                    |
| Default                  | Format                                 | EL Oak SendintAshtar                                                                                                    |
| Detsuit                  | Language                               | ELOss.Send///Asthal.turgunge                                                                                               |
| Defeuit                  | Time zone                              | EL Gas. Sendvirt-sildal timeZone                                                                                           |
| Default                  | Default time zone                      | EuropeBerlin                                                                                                    |
| Default                  | ELOwf Base URL                         |                                                                                                    |
| Denuit                   | Public ELOwf Base URL                  |                                                                                                    |
| Defa//t                  | Default language                       | 44                                                                                                    |
| Default                  | Show feed posts from the past lew days | <u>i</u>                                                                                                    |
| Default                  | Include growps                         | 2                                                                                                    |
| Defeuit                  | Include deputy                         | 0                                                                                                    |
| Defeut                   | With index                             | 0                                                                                                    |
| Default                  | Show e-mail text                       |                                                                                                    |
| E-mail templates         |                                        |                                                                                                    |
| for creating notificatio | n e-malis                              |                                                                                                    |
| Example                  |                                        | / ×                                                                                                    |
|                          |                                        |                                                                                                    |

## 14.3.1 Notificari prin SMS

ELO ECM Suite permite integrarea cu un SMS Gateway pentru a facilita transmiterea de notificări prin SMS despre o nouă sarcină primită pe un flux de lucru sau despre o sarcină de efectuat sau neefectuată, pentru toate acțiunile standard și modificările aduse documentelor și datelor sau la apariția unei cereri, conducand automat utilizatorul in pagina unde acesta poate interveni.

Sunt disponibile o serie de optiuni de configurare in platforma ELO a notificarilor prin SMS.

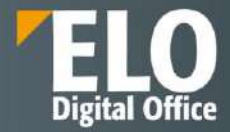

| + INWT                                                                  | Instant SmsTemplate     |                                   | Complementandumine of the of Settings of Sensory X     |
|-------------------------------------------------------------------------|-------------------------|-----------------------------------|--------------------------------------------------------|
| ► Continue 😝 Properties 👷 Vension 👹 Save 🔘 Cleane version               |                         |                                   |                                                        |
| ingent I<br>Schehict Viger                                              | Title Too               | sis 1.00,000<br>FTML placeholders | 🕤 tektrmatkin                                          |
| Sendhermatik)<br>Replace HTML pischellerer<br>Replace HTML pischellerer | Him, Paa.<br>Orent D    | ARCPATIC/Template 5%              | x   30  x<br>  x   30  x                               |
| Simitabi<br>Simitabi<br>Simitabi                                        |                         |                                   |                                                        |
| Antonation<br>• send SMS<br>sear:                                       | Nose<br>Maither SendSMS |                                   | Cregorent and activity of July of Storegy of Storegy X |
| ► Continue 😆 Properties 🤺 Versions 🔐 Save 🖸 Construction                |                         |                                   |                                                        |
| Citizani III                                                            | Send SMS                | 1.00.000                          | 0 internation                                          |
| [Snifferplate]                                                          | internet D              | 5                                 | 1 100 2                                                |
| Program Print Data concidence                                           | 34250%                  | SesTemplate.replacesTHL           | 1 ( <u>33</u> ) 2                                      |
| (SeviSh5)<br>Sec Sist<br>Hard Converting to the Date                    |                         |                                   |                                                        |
|                                                                         |                         |                                   |                                                        |

## Exemple de flux cu actiuni necesare pentru transmiterea de notificari prin SMS:

Solutia cuprinde un template pentru notificarea prin SMS.

| Template SMS |   |
|--------------|---|
|              | م |

Nume banca: {{BILLING\_COMPANY\_DATA.BANK}}

Exemplu de notificare primita prin SMS prin intermediul integrarii platformei ELO cu SMS Gateway:

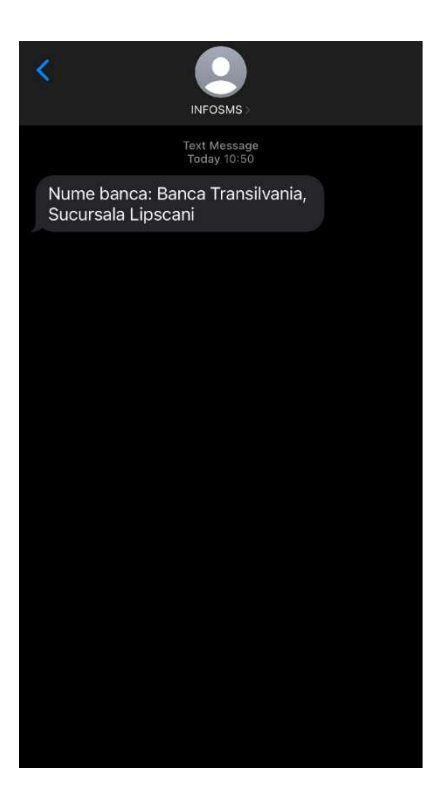

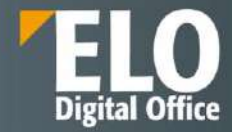

# 14.4 Launchpad

Launchpad este o varianta light a unei aplicatii web ce poate fi folosita atunci cand sunt necesare doar o parte dintre functiile ELO. Printre altele, acesta include solicitari de concediu sau inregistrarea vizitatorilor "la ghiseu" (kiosk mode).

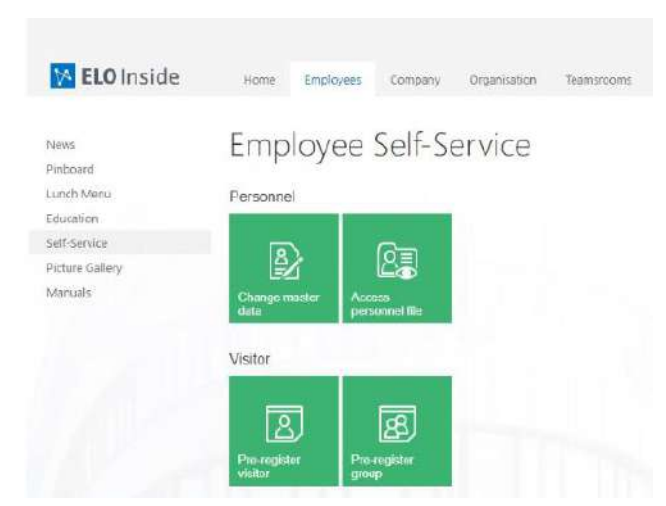

Tile-urile disponibile se bazeaza pe solutiile de business ELO. Obiectivul este de a face functiile ELO disponibile catre utilizatorii neinstruiti in cea mai simpla forma posibila.

In mod standard, sunt afisate doar actiunile din solutiile de business ELO care au fost licentiate ca parte a solutiei. Avantajul este ca, de exemplu, actiuni precum preinregistrarea vizitatorilor, pot fi declansate de catre toti angajatii din companie, fara a fi necesara acordarea drepturilor de scriere in ELO

**Integrarea in portalurile de intranet existente:** Launchpad poate fi incorporat in paginile companiei ca iFrame. Calea catre Launchpad trebuie transferata catre un iFrame, constand in nume server, port, nume workflow si aplicatie.

http://example.com:8080/wf-visitor/apps/app/sol.launchpad.apps.Launchpad/

# 14.5 ELO Privacy - GDPR

ELO Privacy este o solutie simpla pentru logarea activitatilor de procesare date in concordanta cu GDPR. Utilizatorii pot introduce activitati de procesare care sunt mai apoi organizate in sub-directoare ale unui manual de protectie a datelor in ELO.

**Directorul activitatilor de procesare:** Articolul 30 din General Data Protection Regulation cere documentarea scrisa sau electronica a activitatilor de procesare a datelor personale.

Toate activitatile de procesare trebuie alocate unui department sau unui rol similar unui department. Pe langa alte elemente, acestea formeaza o structura subordonata in manualul de protectie a datelor.

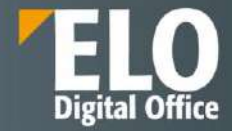

| reated on                                 | Feb 25, 2019 |    | Last changed on      | Feb 25, 2019 |    |
|-------------------------------------------|--------------|----|----------------------|--------------|----|
| rocessing activity                        |              |    |                      |              |    |
| sbei *                                    |              |    |                      |              |    |
| epartment *                               |              |    |                      |              | _0 |
| urpose of processing                      |              |    |                      |              |    |
|                                           |              |    |                      |              |    |
| esponsibilities                           |              |    |                      |              |    |
| esponsibilities<br>veral responsibility * |              | .1 | Process controller * |              | Ì  |

Directorul activitatilor de procesare se bazeaza pe structurile organizationale generale din cadrul unei companii, impartite in departamente si roluri. Este parte a unui manual preponderent de protectie a datelor.

**Pasi post instalare:** Fara definirea rolurilor, nu pot fi inregistrate activitatile de procesare a datelor, din moment ce este necesara selectarea unui ofiter de protectie a datelor. Sunt adaugati sefii de department, ofiterii pentru protectia datelor si responsabilitatile generale pentru grupuri si rolurile aferente. De asemenea, poate fi realizata si mutarea si personalizarea structurii manualului pentru confidentialitatea datelor si personalizarea caii de arhivare in configuratia existenta.

**Departamente si roluri:** Activitatile de procesare se bazeaza pe diferite roluri care definesc responsabilitatile in cadrul unei companii.

| Processing activity       |     |                      |    |
|---------------------------|-----|----------------------|----|
| Label *                   |     |                      |    |
| Department *              |     |                      | _/ |
| Purpose of processing     |     |                      |    |
| Responsibilities          |     |                      |    |
| Overail responsibility *  | 124 | Process controller * | _/ |
| Data protection officer * | _   | 1                    |    |

ELO Privacy pune la dispozitie diferite grupuri pentru definirea rolurilor.

Definirea persoanelor relevante pentru protectia datelor cuprinde:

- Data protection officer persoanele din acest grup pot fi introduse ca ofiteri responsabili cu protectia datelor in companie. Au acces la formulare si pot fi implicati in procese de protectie a datelor.
- Responsabilitati generale persoanele din acest grup au responsabilitati generale la nivelul companiei.
- Controlorul proceselor (Process controller)
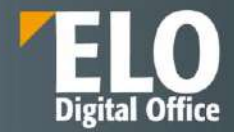

Activitatile de procesare: Sefii de department/ managerii proceselor pot inregistra activitatile de procesare in concordanta cu GDPR, folosind ELO forms.

Acest lucru permite utilizatorilor sa creeze o locatie centrala pentru arhivare in depozitul de documente, la care pot fi acordate drepturi la nivel de department si roluri.

Totalitatea activitatilor de procesare reprezinta de fapt directorul acestor activitati.

La finalul procesului de aprobare sau prin actiunea "Create document", un document PDF este generat cu toate informatiile privind activitatile de procesare relevante pentru protectia datelor.

Actiunea Create processing activity este disponibila in meniul Privacy din ribbon sau in meniul de accesare rapida de tip tile.

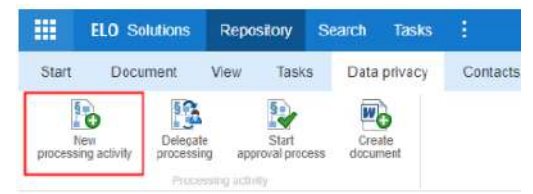

Persoana care initiaza o activitate de procesare trebuie sa completeze formularul.

Daca un angajat, altul decat persoana autorizata, ar trebui sa completeze formularul, persoana autorizata trebuie sa delege acest lucru angajatului ca sarcina, folosind functia Delegate processing activity in ELO.

Odata ce continutul activitatii de procesare este finalizat, documentul trebuie sa fie aprobat de catre un sef de department (si apoi de catre ofiterul pentru protectia datelor si de catre persoana cu responsabilitati generale, in pasii urmtori).

#### Considerente de avut in vedere pe parcursul aprobarii

In situatia in care o persoana autorizata completeaza formularul, ordinea aprobarii este:

- Autorul (seful de department ca persoana autorizata)
- Ofiterul pentru protectia datelor
- Cei cu responsabilitati generale

In situatia in care o persoana delegata completeaza formularul, ordinea aprobarii este:

- Autorul (seful de department ca persoana autorizata)
- Seful de departament
- Ofiterul pentru protectia datelor
- Cei cu responsabilitati generale

**Fluxul de aprobare:** Un flux de aprobare poate fi initiat printr-un click pe Start approval process din meniu. Approval started este afisat pentru scurt timp, confirmand ca fluxul de lucru a fost initiat cu success. Initierea procesului de aprobare creaza o activitate la nivelul urmatorului nod in cadrul fluxului de lucru, acesta fiind afisat in zona task-urilor din ELO. Aprobarea poate fi acordata (Approve) sau respinsa (Reject). Daca aprobarea este acordata, formularul este inaintat catre urmatorul nod in fluxul de lucru, care primeste de asemenea un task de aprobare. Daca cererea de aprobare este respinsa, task-ul este trimis inapoi la creatorul fluxului, informandu-l cu privire la respingere. O activitate de procesare este afisata cu font portocaliu pana cand este aprobata. Odata ce activitatea de procesare este aprobata in cadrul fluxului de lucru dedicat aprobarii, culoarea fontului se schimba in verde.

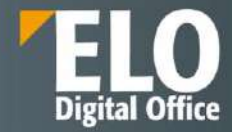

## 15 ELO packages

### 15.1 Workspace

ELO ECM Suite permite definirea spatiilor de lucru – workspace.

Spațiile de lucru sunt concepute pentru a oferi diferite opțiuni de vizualizare și filtrare a informatiei afisate, in functie de audienta care apeleaza informatia respectiva. Datele sunt pastrate ierarhizat in spatiul de lucru și procesate după cum este necesar.

Worspaces in ELO sunt definite pentru diferite nivele functionale. Prin intermediul optiunilor disponibile ca filtre si tipuri de vizualizare, utilizatorii au posibilitatea de a edita datele, precum si de a le analiza in diagrame si tabele.

Workspaces in ELO se bazeaza pe tipurile predefinite de catre administratorul sistemului. Acestia definesc ce tipuri de vizualizari si filtre sunt disponibile si pentru ce utilizatori, precum si ce obiecte pot fi definite intr-un workspace.

#### Obiecte

Obiectele reprezinta un shell cu metadate in care pot fi compilate intrari. Fisierele si folderele pot fi inserate intr-un obiect. Conexiunile dintre obiecte se stabilesc prin relatii.

### Relatii

Pot fi stabilite conexiuni intre obiecte, de exemplu se poate realiza o conexiune intre o cerere de angajare/candidatura si pozitia pentru care a fost depusa candidatura respectiva.

Position 🖉 ᢣ

Aceste conexiuni se stabilesc utilizand câmpuri de relații. Câmpurile de relație pot fi găsite în forma de metadate a unui obiect. Dacă ați introdus poziția corespunzătoare în câmpul de relație al unei cereri de angajare, de exemplu, butonul cu pictograma lanț vă duce de la poziția vacanta disponibila la candidatura. Aceasta vă oferă o imagine de ansamblu asupra tuturor aplicațiilor pentru o poziție.

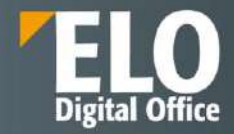

# 15.1.1 Ecranul principal al Workspace

| at Store So Starts O Ser      |              | decision -           |                                                                                                    |       |                                                                                                    |                                         |                                                                                                    |                                                                                                    |            |                                                                                                    |              |      |
|-------------------------------|--------------|----------------------|----------------------------------------------------------------------------------------------------|-------|----------------------------------------------------------------------------------------------------|-----------------------------------------|----------------------------------------------------------------------------------------------------|----------------------------------------------------------------------------------------------------|------------|----------------------------------------------------------------------------------------------------|--------------|------|
| we man best dam we ma         | and a second |                      | <b>Q</b> <sub>2</sub>                                                                                                    |       |                                                                                                    |                                         |                                                                                                    |                                                                                                    |            |                                                                                                    |              |      |
| Media management              | < Spo        | culative fiction     |                                                                                                    |       |                                                                                                    |                                         |                                                                                                    |                                                                                                    |            | Table Overview book                                                                                                    | z Rankan Aud | dist |
| Newly stided                  |              |                      |                                                                                                    |       |                                                                                                    |                                         |                                                                                                    |                                                                                                    | -          |                                                                                                    |              |      |
| <ul> <li>All books</li> </ul> |              | Title                | Author                                                                                                    | Teat  | Language                                                                                                    | Gerry                                   | Publisher                                                                                                    | Status                                                                                                    | SEN        | Book type                                                                                                    | Signature    |      |
| - Bygenze                     | 100          | A Density of Souls : | Osristopher/Rise                                                                                                    | 2001  | English                                                                                                    | Speculative fiction                     | Maprax                                                                                                    | on loan                                                                                                    | 796885463  | Mardozven                                                                                                    | KZ           | _    |
| Educational novel             | -            | A Three send Arries  | TANK SMILLY                                                                                                    | 1002  | Marilano.                                                                                                    | Source Barbare Barbare                  | Estanting Baala                                                                                                    | Concernant of the                                                                                               | 640007433  | Parket house                                                                                                    | 4565         |      |
| Dyetteran                     |              |                      | Ballon Process                                                                                                    | 1075  |                                                                                                    | And And And And And And And And And And |                                                                                                    | Contraction of the second second second second second second second second second second second second second s |            |                                                                                                    |              |      |
| Handral                       |              | ALL ITAL REMAINS     | Panice Comers                                                                                                    | 1992  | Light                                                                                                    | specularise (clibit)                    | scribne                                                                                                    | on heart                                                                                                    | 004100233  | Paperback                                                                                                    | 075          |      |
| Harror:                       | 10           | All the Hing's Max   | Robert Pierre Warner                                                                                                    | 1992  | Nalian                                                                                                    | Speculative licition                    | Harvest Books                                                                                                    | on loan                                                                                                    | 156047624  | E-Book                                                                                                    | A52          |      |
| Magical realises              | - 62         | All Too Human . A    | George Stepheness                                                                                                    | 1995  | Ballan                                                                                                    | Speculative fiction                     | Little, Brown                                                                                                    | on laws                                                                                                    | 316959190  | Packet book                                                                                                    | 015          |      |
| Mystery                       | 10           | Asplan               | Patrick McGrack                                                                                                    | 1997  | English                                                                                                    | Specialities Filture                    | Random House Inc.                                                                                                    | available                                                                                                    | 675452361  | Hardsover                                                                                                    | 9053         |      |
| Realism Bhavature             | 10           | Babyville            | JANE GREEN                                                                                                    | 2003  | German                                                                                                    | Speculative liction                     | Drustway                                                                                                    | on torn                                                                                                    | 767912333  | E-Base                                                                                                    | with         |      |
| Romates                       | 60           | Born Confused        | Tampa Denai Histor                                                                                                    | 2003  | German                                                                                                    | Speculative fliction                    | Push                                                                                                    | on ioan                                                                                                    | 435510112  | E-Book                                                                                                    | D24          |      |
| Science fiction               |              | Photosics Science    | WANE MOTT DAVA                                                                                                    | 5002  | Samalah                                                                                                    | Searchathar Brites                      | Berran                                                                                                    | no ince                                                                                                    | 553107305  | Provident Process                                                                                                    | 656          |      |
| Speculative Retion            |              |                      | and a start of the start of the |       | (and the second second s | aproximite material                     | and the second second s | ton span                                                                                                    |            | C 445 C 445 | in and       |      |
| Theiller                      | - 62         | -Cold Provi          | Wellsa Michaelli                                                                                                    | 1997. | German                                                                                                    | Speculative Schun                       | Foi                                                                                                    | evaluate                                                                                                    | 451456548  | Hardcover                                                                                                    | 159.         |      |
| Western                       | 52           | College Majors an    | Paul Philler                                                                                                    | 1999  | ittailary                                                                                                    | Scientification (Action                 | Ferguson Publishi                                                                                                    | on lean                                                                                                    | 894342789  | E-Dock                                                                                                    | ¥21          |      |
| By tangunge                   | 10           | Cracy Horse          | Man Service                                                                                                    | 1963  | German                                                                                                    | Speculative Rition                      | University of histor                                                                                                    | 00.044                                                                                                    | 803253718  | Размпаск                                                                                                    | 6.92         |      |
| By author                     | 10           | Das Leber der Thi    | Januach                                                                                                    | 1991  | Garman                                                                                                    | Speculative Nation                      | Betta                                                                                                    | on loan                                                                                                    | 3407905853 | Hardictown                                                                                                    | 91           |      |
| Bacharoli turm                | 10           | Deating with Drag    | Patricia C. Wrede                                                                                                    | 1992  | French                                                                                                    | Speculative fiction                     | Scholastic.                                                                                                    | avaiable                                                                                                    | 500457225  | Phrase beau                                                                                                    | 614          |      |
| a de la constante             |              |                      |                                                                                                    |       |                                                                                                    |                                         |                                                                                                    |                                                                                                    |            |                                                                                                    |              |      |

Puteți accesa toate elementele spațiului de lucru prin intermediul ecranului de pornire al unui workspace. Meniul din partea superioara a interfetei include un tab cu funcțiile specifice pentru workspace. Sunt disponibile optiunile:

1 Afișați ca tile/buton de accesare rapida: puteți crea un tile în My ELO care oferă acces rapid la spațiul de lucru.

2 **Căutare spațiu**: Puteți căuta intrările din spațiul selectat.

3 Creați un obiect nou: puteți crea un obiect.

4 **Comutare vizualizare**: Dacă au fost create mai multe vizualizări pentru un spațiu de lucru, puteți utiliza filele pentru a comuta între vizualizări. Există tabele și panouri kanban. Tab-urile sunt denumite de catre administrator și sunt customizate.

5 **Afișare intrare**: Puteți selecta pictograma lanț pentru a vizualiza intrările care sunt legate de intrarea selectată.

6 Selectare relație: Puteți vizualiza intrările care fac referire la intrarea selectată.

7 **Editați spațiul de lucru**: puteți edita spațiul de lucru dacă sunteți autorizat să faceți acest lucru în funcție de rolul dumneavoastra.

8 **Filtre disponibile in workspace**: puteți comuta între filtrele spațiului de lucru. Filtrele pot fi cu un singur nivel sau cu mai multe niveluri.

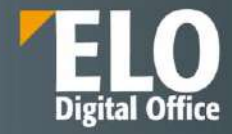

## 15.1.2 Vizualizarea de tip tabel

| Media management                                      | ¢ | Book<br>Spe | culative fiction     |                       |        |          |                       |                      |           |            | Table        | Overview books | Kanban |
|-------------------------------------------------------|---|-------------|----------------------|-----------------------|--------|----------|-----------------------|----------------------|-----------|------------|--------------|----------------|--------|
| Nerwity indidest                                      |   |             |                      |                       |        |          |                       |                      |           |            |              |                | P      |
| - All books                                           |   |             | Title                | Author                | Near   | Language | Genne                 | Publisher            | Status    | ISBN       | Book type    | Signature      |        |
| <ul> <li>Dygenre</li> </ul>                           |   | 155         | A Density of Soula   | Christopher Rice      | 2001   | English  | Speculative fiction   | Micamae              | an tuan   | 796886463  | Hardcover    | H2             | 1      |
| Destoptan                                             |   | 12          | A Thousand Acres     | JANE SMILEY           | 1992   | (taliar) | Speculative fiction   | Ballantine Books     | reserved  | 44990748L  | Pocket book  | 655            | 0      |
| Fantasy                                               |   | 15          | ALL THAT REMAINS     | Patricia Comunit      | 1002   | English  | Speculative liction   | Scribner             | on loan   | 684193957  | Papertack    | 075            | 1      |
| Historical                                            |   | 12          | All the Hog's Men    | Robert Penn Warren    | 1982   | Italian  | Speculative liction   | Harvest Books        | onlean    | 156047624  | E-Baok       | A52            | 1      |
| Harran                                                |   | 12          | All Too Human : A    | George Stephanop      | 1999   | Italian  | Speculative liction   | Little Brown         | on loan   | \$16929190 | Pocket book  | 015            | 1      |
| Magical realism                                       |   | 100         | Anima                | Patrick McCoath       | 1007   | Fortish  | Soukelettus Fiktion   | Raudom House Inc.    | available | 776453283  | Maidensia    | 147.1          |        |
| Mystery                                               |   | 00          | - Andrewsen          | - active rest streams | Trans. | rullion. | -Please in the second | Sale and Course inc. |           |            | 210100.0001  | 1.000          |        |
| Realition Unertabline                                 |   | 155         | Babyville            | JANE GREEN            | 2003   | German   | Speculative Tiction   | Broadway             | onloan    | 767912233  | E-Book       | WGB            | 0      |
| Remance                                               |   | 10          | Born Confused        | Tanuga Desai Midier   | 2003   | German   | Speculative liction   | Post.                | on least  | 439510112  | E-Book       | 024            | 8      |
| Speculative Tetion                                    |   | 12          | Chopping Spree       | DIANE MOTT DAM        | 2002   | Spaniah  | Speculative fiction   | Bentam               | on loan   | 553107305  | Pocket book  | 656            | 4      |
| Thriller                                              |   | 165         | Cold Iron            | Mellia Michaela       | 1997   | German   | Speculative fiction   | Roc                  | availabie | 451456548  | Handcover    | 359            | de     |
| Weatures                                              |   | 75          | College Majors an    | Paul Proter           | 1999   | Italian  | Speculative fiction   | Ferguson Publishi    | on loan   | 884342789  | C-Book       | 821            | 0      |
| <ul> <li>By language</li> </ul>                       |   | -12         | Crary Horse          | Maril Sandoz          | 1961   | German   | Speculative liction   | University of Nebr   | cen loant | 803251718  | Popertack    | 092            | 0      |
| <ul> <li>By author</li> </ul>                         |   | -           | Das Letten der Thi   | Janesch               | 1991   | German   | Speculative fiction   | Beltz                | onlean    | 3407805853 | Hardcover    | Q1             | e.     |
| <ul> <li>By status</li> <li>By fault trans</li> </ul> |   | 10          | Dealing With Drag    | Patricia C. Wreda     | 1962   | Finitch  | Speculative fiction   | Schownik             | mailable  | 590457225  | Pecket book  | 014            | 10     |
| AU DUTH                                               |   |             |                      |                       | 1000   |          | A                     | 1000000000           | - Lanks   |            |              | 144            | 000    |
| 1 I man history                                       |   | 10          | Der isterne Trachen  | Arnold A. Lataras     | 1353   | oganish  | speculative fiction   | Rietz-Cotta          | #ranable  | 3608919724 | Process Doom | P#6            | 9      |
| All man                                               |   | 扫           | Die globailsierte Pr | Christa Wichterich    | 1998   | German   | Speculative fiction   | Rowahitt             | avaitable | 3499222604 | Pocket book  | 140            | d'     |
| and a set                                             |   | 53          | Die Natel            | Nam Folliett          | 1550   | German   | Speculative fiction   | Gustav Laikibė Wel   | reserved  | 3404100263 | E-Book       | VIBE           | 10     |

Toate intrarile care se potrivesc cu filtrele selectate se afiseaza intr-o forma tabelara. Selectarea filtrelor se bazează pe tipul spațiului de lucru.

Sunt disponibile următoarele opțiuni:

| Book |                     |          |   | Book                                         |    |  |  |  |  |
|------|---------------------|----------|---|----------------------------------------------|----|--|--|--|--|
| Mag  | gical realism       | Table 🗸  |   | A Palette for Murder: Murder She Wrote (Murd |    |  |  |  |  |
|      |                     |          | Q | ✓ Media data                                 |    |  |  |  |  |
|      | Title               | Author   |   | Status                                       |    |  |  |  |  |
|      | A Lesson Before D   | Ernest ( | 0 | available                                    | IE |  |  |  |  |
|      | A Minor Indiscretio | Carol M  | Ø | Media ID                                     |    |  |  |  |  |
|      | A New Germany in    | Todd H   | Ø | 906                                          |    |  |  |  |  |
|      | A Palette for Murd  | Jessica  | Ø | Signature                                    |    |  |  |  |  |
|      | Alanna: The First A | Tamora   | 0 | K98                                          |    |  |  |  |  |

Puteți selecta intrările filtrate. Intrarea este afișată și o puteți edita în fila Metadate. Puteți insera documente și foldere pentru o intrare și le puteți vizualiza în fila Conținut. Această zonă funcționează ca panoul de vizualizare din arhiva.

| = | ELO |               | 0 Favorites |    | New               | View  | Output      | Organize | P Search functions |
|---|-----|---------------|-------------|----|-------------------|-------|-------------|----------|--------------------|
| Ę | 0   | New<br>folder | Insert      | ť. | Start<br>workflow | Creat | e task<br># |          |                    |

Puteți edita intrările utilizând funcțiile din meniul din partea superioara a ecranului. De asemenea, puteți utiliza meniul contextual pentru documente și foldere asociate cu o intrare.

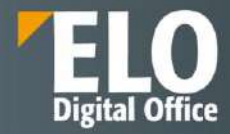

| Book                |          | Book                         |
|---------------------|----------|------------------------------|
| Magical realism     | Table 🗸  | A Palette for Murder: Murder |
|                     | Q        | ✓ Media data                 |
| Title               | Author   | Status                       |
| A Lesson Before D   | Ernest 🖉 | available                    |
| A Minor Indiscretio | Carol M  | Media ID                     |
| A New Germany in    | Todd H   | 906                          |
| A Palette for Murd  | & Loans  | Signature                    |
| Alanna: The First A | Tamora 🖉 | K98                          |

Puteți vizualiza intrările care sunt legate de intrarea selectată. Metadatele intrării trebuie să conțină un câmp de relație care stabilește legătura.

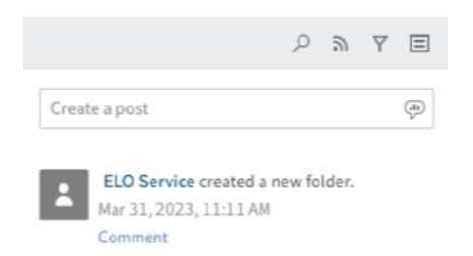

Pot fi introduse postari in zona de Comunicare/Feed.

## 15.1.1 Dashboard

| In Show Search O hew adject |                               |                     |                                                                                                    |
|-----------------------------|-------------------------------|---------------------|----------------------------------------------------------------------------------------------------|
| Media management            | Book<br>All books             |                     | Table Kantum Overviewbooks Audiobr                                                                             |
| Newly added                 |                               |                     |                                                                                                    |
| - Ali botiks                | Language                      | Genre               |                                                                                                    |
| > By genre                  | 547                           | Fantasy             | untusy the second second second second second second second second second second second second second second s |
| > By language               |                               | Romance             | Dan(e                                                                                                    |
| > By author                 |                               | Thriber             | hriller                                                                                                    |
| > By status                 |                               | Realizen literature | puter                                                                                                    |
| By book type                |                               | Magical realism     | aalium                                                                                                    |
| > All DVDs.                 | 220                           | Speculative fiction | fiction takonste https://                                                                                      |
| Loan history                |                               | Oystoplan           | dopfant Contraction Contraction                                                                                |
| > Allusers.                 | 195 160                       | Historical          | Ronord Roman                                                                                                   |
|                             |                               | Science faction     | fiction                                                                                                    |
|                             |                               | 54 Western          | rute                                                                                                    |
|                             |                               | Educational ocvel   | acvel                                                                                                    |
|                             | German English Italian Spanis | Franch              | 0 56 100 158 200                                                                                               |

Intrările din spațiul de lucru pot fi vizualizate în diferite moduri într-un tablou de bord. Tipurile de vizualizare disponibile depind de setările administrative.

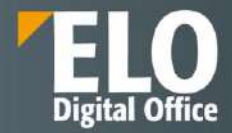

Aveți următoarele opțiuni:

- Dashboardurile pot fi filtrate:

All books

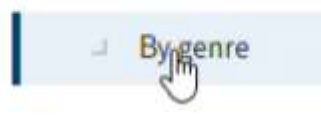

Pot fi vizualizate detalii suplimentare despre dashboarduri printr-un click asupra acestora:

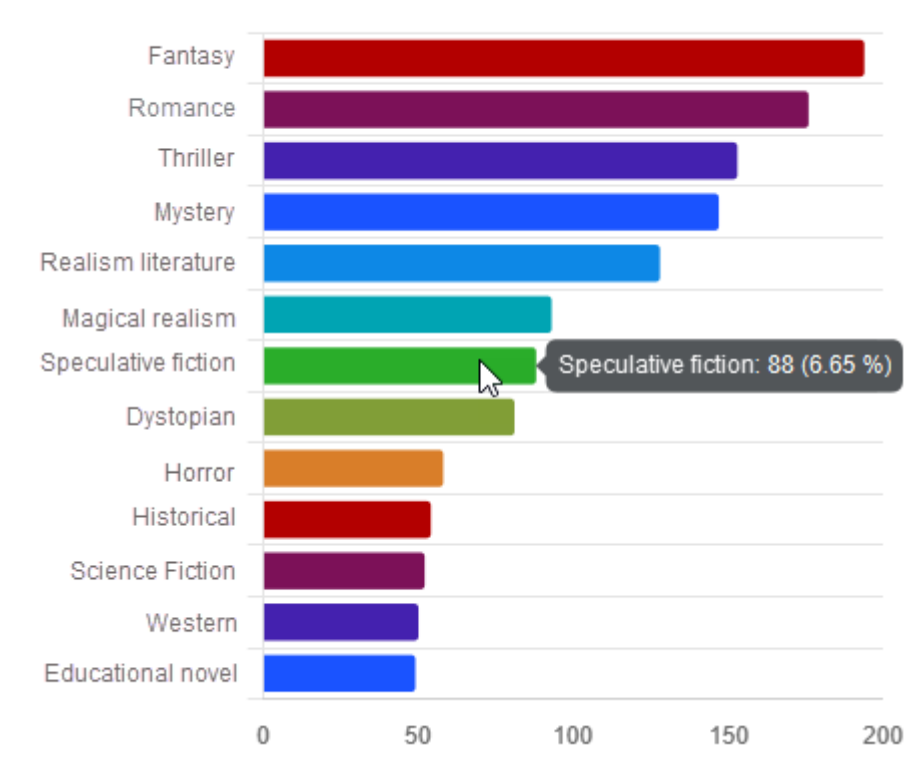

# Genre

## 15.2 Teamspace

Funcția Teamspace permite colaborarea între echipe. Toți utilizatorii ELO adăugați la un teamspace pot aduna și edita documente împreună și pot face schimb de informații folosind zona de comunicare/Feed.

Drepturile pe care un utilizator le are într-un teamspace depind de rolul care i-a fost atribuit de catre administrator. Spațiile de lucru (workspace) pot fi integrate într-un teamspace.

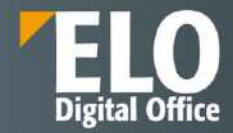

# 15.2.1 Ecranul de pornire teamspace

Toate elementele unui teamspace pot fi accesate via ecranul de pornire. Meniul din zona superioara a ecranului contine un tab cu functii dedicate.

Sunt disponibile urmatoarele optiuni:

- 1. Show as a tile Vizualizare sub forma de tile/ buton de accesare rapida permite accesarea rapida a teamspaceului din zona de navigatie My ELO.
- 2. Cautare in teamspace Utilizatorul are posibilitatea de a cauta intrari dintr-un spatiu selectat.
- 3. Posibilitatea de navigare intre zonele unui teamspace. Toate teamspace-urile detine zonele de Overview si membrii echipei. Celelalte zone suplimentare sunt customizate.

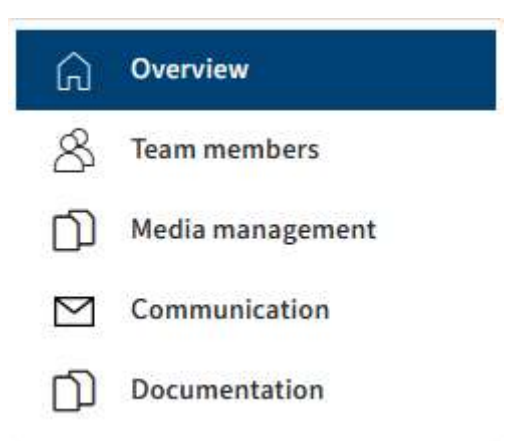

# 15.2.2 Zona de ansamblu – Overview

Sunt disponibile optiunile:

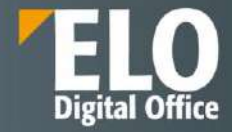

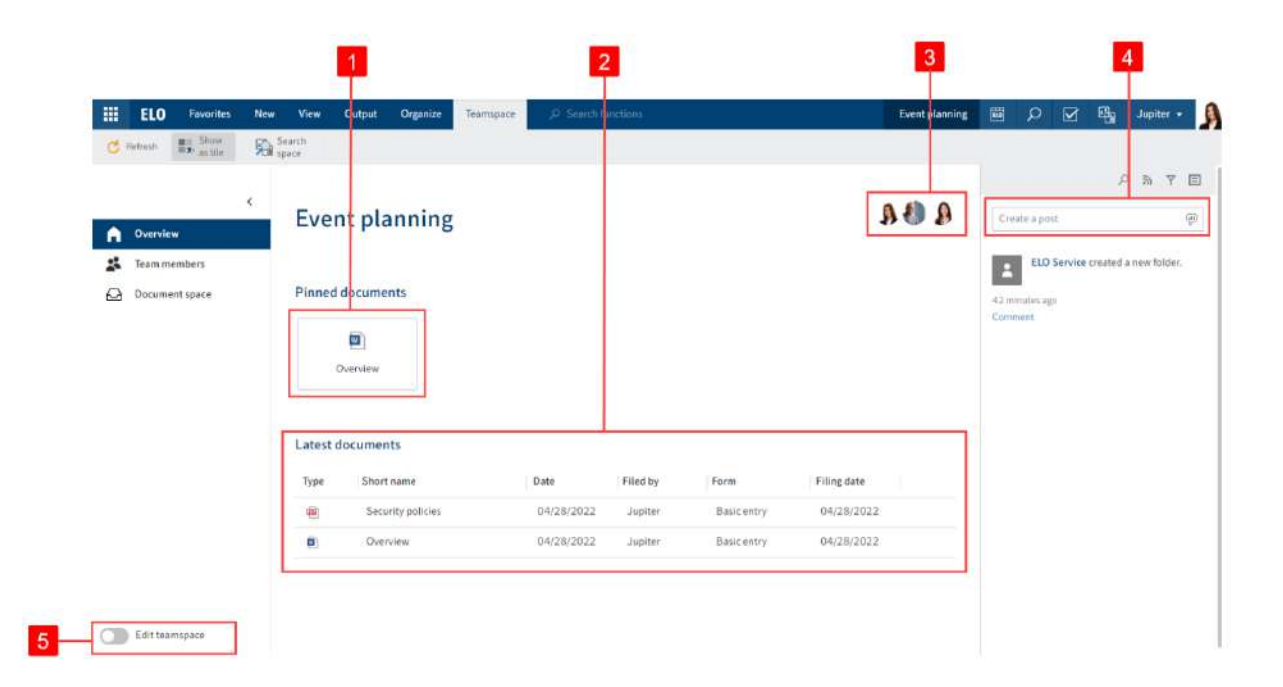

1 Documente fixate: puteți deschide un document fixat sau puteți anula fixarea unui document din acest spațiu.

2 Cele mai recente documente. Puteți deschide unul dintre cele mai recente documente utilizate.

3 Prezentare generală a membrilor echipei: puteți vedea membrii echipei din workspace și puteți naviga la zona Membrii echipei selectând un membru. Puteți edita membrii numai în zona "Membrii echipei".

4 Feed: Puteți introduce o postare de feed. În zona Overview, postările pentru toate intrările din spațiul echipei sunt afișate în feed.

5 Editați teamspace: puteți edita teamspace-ul dacă sunteți autorizat să faceți acest lucru în funcție de rolul dumneavoastra.

# 15.2.1 Membrii unui teamspace

| Event planning | <  | Team membe | rs     |         |            |                            |               |   |   |
|----------------|----|------------|--------|---------|------------|----------------------------|---------------|---|---|
| Overview       |    | Add team n | rember |         |            |                            |               |   | Q |
| 😤 Team members | 5  | User name  | Name   | Company | Department | E-mail                     | Role          |   |   |
| Document spa   | ce | Cole       |        |         |            | cole@mail.local            | Participant   | Ŷ | × |
|                |    | Jupiter    |        |         |            | juanita.jupiter@mail.local | Administrator | ~ |   |
|                |    | Santini    |        |         |            | santini@mail.local         | Participant   | ~ | × |

Sunt disponibile urmatoarele optiuni:

- Adaugarea membrilor echipei. Tututor membrilor echipei le este asignat initial rolul care a fost setat ca default. Acest rol poate fi schimbat ulterior.

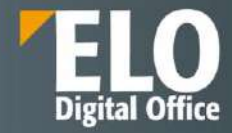

# **Team members**

- Add team member
- Pot fi editate rolurile intr-un teamspace, doar daca utilizatorul este autorizat sa faca acest lucru, bazat pe rolul pe care il detine

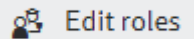

- Pot fi schimbate rolurile membrilor echipei prin selectia optiunii dintr-un meniu de tip dropdown. Membrii echipei pot avea roluri multiple.

| ~ |
|---|
| ~ |
|   |
|   |
|   |
|   |
|   |

- Pot fi eliminati membrii echipei. Administratorii pot fi eliminati doar de catre alti administratori.

| 8    | Santini      | santini@mail.local                | Participant | ~ | × |
|------|--------------|-----------------------------------|-------------|---|---|
| -    | Se pot reali | za cautari pentru membrii echipei | i.          |   |   |
| Team | mombors      |                                   |             |   |   |

| ream members    |              |   |
|-----------------|--------------|---|
| Add team member | 💁 Edit roles | R |

# 15.2.2 Document space

Un spatiu pentru documente poate avea orice nume:

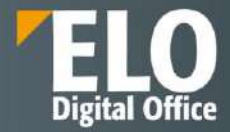

| Eventp                 | planning                         | Polder<br>Document sp    | bace     |         |                         | Con                    | tents Metadata           |         | ×    |
|------------------------|----------------------------------|--------------------------|----------|---------|-------------------------|------------------------|--------------------------|---------|------|
| A 01                   | verview                          | Ø Search this f          | older    |         | Alphabetic              | cal 💌                  | <i>ب</i> م               | Ÿ       |      |
| 📫 Те                   | eam members                      | Overview                 |          |         |                         | Create a               | post                     |         | œ    |
| 🖓 Do                   | ocument space                    | Jupiter                  |          |         | B 1 of 04/28/2022 Basic | entry                  |                          |         | -    |
|                        |                                  | Security poli<br>Jupiter | cies     |         | 唐 1 of 04/28/2022 Basic | entry an hour ag       | LO Service created a ne  | ew fold | er.  |
| C Ed                   | dit teamspace                    |                          |          |         |                         |                        |                          |         |      |
| Sunt<br>Folder<br>Docu | disponibile urmatoa              | rele optiuni:            |          |         |                         | Content                | Metadata                 |         | ×    |
| ,р se                  | earch this fo <mark>ld</mark> er |                          |          |         | Alphabetical +          |                        | ,୦ ଲ                     | Y       |      |
| Тур                    | Short name                       | Date                     | Filed by | Version | Metadata form           | Create a p             | ost                      |         | (di) |
|                        | Overview                         | 04/28/2022               | Jupiter  | 1       | Basic entry             |                        |                          |         |      |
| <b>@</b>               | Security policies                | 04/28/2022               | Jupiter  | 1       | Basic entry             | A fold                 | O Service created<br>er. | a ne    | w    |
|                        |                                  |                          |          |         |                         | Apr 28, 202<br>Comment | 2, 10:09 AM              |         |      |

Aceasta zona de lucru permite atat crearea unor documente noi, cat si vizualizarea si editarea documentelor existente.

| ELO                     | Favorites | New                      | View   | Output    | Organize           | Document    | , P Search function | ons             |                              |
|-------------------------|-----------|--------------------------|--------|-----------|--------------------|-------------|---------------------|-----------------|------------------------------|
| Open in<br>read-only mo | ode 0     | Edit in<br>Microsoft Off | lice 🚹 | Check out | Upload<br>check in | and Version | s Margin notes<br>W | Attachment<br>v | Pin document<br>in teamspace |

## 15.2.1 Workspace

Un spațiu de lucru/workspace poate avea orice nume. Un teamspace poate conține mai multe spații de lucru sau deloc.

Puteți edita un spațiu de lucru într-un teamspace, ca si cum ar fi un spațiu pentru documente (document space).

Membrii și rolurile unui teamspace sunt moștenite de spațiul de lucru.

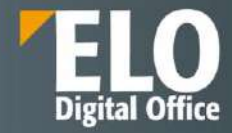

## 16 ELO Business Solutions

## 16.1 ELO Registratura - Registratură electronică

Soluția de registratură electronică ELO este proiectată pentru a îndeplini cerințele speciale stabilite de guvern și de autoritățile publice privind administrarea înregistrărilor, permițând automatizarea proceselor care implică multe documente, pentru o mai mare eficiență.

Tehnologia ELO asigură eficiență maximă și un nivel mai bun de conformitate cu politicile privind securitatea informațiilor și cu cerințele legale. ELO Registratura asigură angajaților acces direct la informațiile necesare și oferă numeroase funcționalități pentru a susține mai bine sarcinile și procesele zilnice.

- ELO Registratura asigură păstrarea pe termen lung a documentelor și informațiilor electronice. Fișierele și documentele care conțin date sensibile sunt stocate și partajate în mod securizat.
- Reducerea proceselor manuale, fluxurile de lucru optimizate și digitizarea proceselor uzuale îmbunătățesc semnificativ eficiența procedurilor administrative.
- Integrarea optimizată în mediul IT existent îi permite utilizatorului să migreze usor catre managementul fișierelor electronice cu ELO.
- Accesul centralizat la toate informațiile din diverse departamente și locații îmbunătățește colaborarea, reduce durata transferului de documente și informații și permite angajaților să ofere răspunsuri pe loc.

Solutia ELO Registratura este disponibila atat pentru clientul de desktop, cat si pentru cel web si este capabila sa sustina o registratura cu registre multiple precum: registratura generala, de intrare, de iesire, pentru fax si email, corespondenta interna, etc. Este permisa definirea libera a registrelor de catre administratorul de sistem, acest lucru nefiind limitat din licentiere.

Pe registre se pot acorda drepturi de acces pentru utilizator, similar cu operatiunile de acordare a drepturilor de acces la nivelul oricarui element din arhiva.

Coloanele registrelor pot fi configurate in functie de regulile interne de registratura si pot contine de exemplu: numele registrului, indexul de start în registru (numărul de la care pornește numărătoarea electronică), data înregistrării, numărul de inregistrare de la emitent, sursa, solicitant, destinatar, departament, etc., orice informatie considerata utila.

ELO Registratura asigura alocarea in mod automat a unui numar unic de inregistrare la nivel de sistem pentru documentele curente in format electronic. Numerele de inregistrare pot fi personalizate in functie de regulile interne ale institutiei, prin adaugarea de prefixe si sufixe configurabile.

Sistemul nu limiteaza posibilitatea de acordare a numerelor de inregistrare. Acestea pot fi acordate atat automat in momentul in care un document este adus in sistem (inserare, drag and drop, generare, import din aplicatii terte, etc), cat si manual prin apelarea functiei de inregistrare document de catre utilizator.

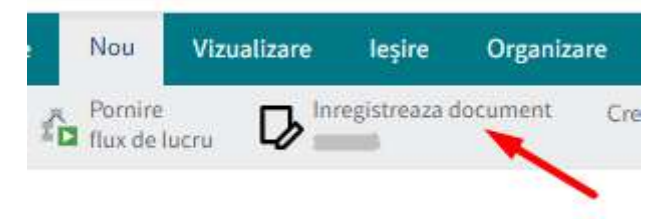

Exemplu mod de organizare inregistrari si numar de inregistrare compus din mai multe componente:

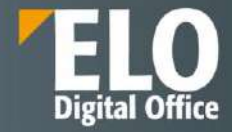

| Rogistratura                                       | Registratura                                |            |                         |                |                |                 |          | Links Document | nie Daubinnen    |
|----------------------------------------------------|---------------------------------------------|------------|-------------------------|----------------|----------------|-----------------|----------|----------------|------------------|
| Non-artisgat                                       |                                             |            |                         |                |                |                 |          |                | P                |
| <ul> <li>Registrature</li> </ul>                   | many shart.                                 | Department | 72 KKOJMEN              | Reiningschen + | Datamagithee   | W disconnerse . | THE REP. | Description    | Cherrical beiter |
| - DRUME                                            | III 8824 20001 30. Percectorial conductor   | 220.4(F    | Press Webat constat     | F#24 0000140   | 76 Say 1074    |                 |          |                |                  |
| Li Priz 2024                                       | SAGH COOR LUD - Deserver of Pairty Converse | SAUNE      | Designeest Politie Core | EA24 0000120   | 35.Feb/2031    |                 |          |                |                  |
| 215epr.2024                                        | CA24-0008128-Controlper                     | (uninic)   | Concentration           | EA24-0000128   | 20/hjtr 2024   |                 |          |                |                  |
| 26 Fute: 2024                                      | INGE-0000137 Processive tax sectates        | mil.int    | Printer Verbal contait  | EA14-0000127   | 20.9ep-2024    |                 |          |                |                  |
| <ul> <li>Convertient Philip Convertient</li> </ul> | III EAG4-000E125 /Referet                   | JURIDIC    | Rolenat                 | 6424-0000126   | 36Fmr-3024     |                 |          |                |                  |
| I ENDITOR                                          | E 5/24 0008125 Commission                   | 259/040    | Convergence             | EA24-0000125   | 26 Pcb 102 8   |                 |          |                |                  |
| - HADE                                             | ES24-0000134 Centreparters metals           | JURING     | Correct parameters even | EA24-0000124   | 267ex.2026     |                 |          |                |                  |
|                                                    | · SAGALCERRELES Convegiances in market.     | JURDEC     | Carace particulations - | EX24-0008128   | 36 Bm/ 3024    |                 |          |                |                  |
|                                                    | (E) EAGA CODD122 Centry parters in month-   | TRADIC     | Carate parents in ever- | EX24 0000122   | 26 Fale 2024   |                 |          |                |                  |
|                                                    | I DAG+ CDOD123 Malaty Acces                 | DALKE      | An learn clauter        | EA24-0000121   | 20/http://2024 |                 |          |                |                  |
|                                                    | ER24-0000120-Referat                        | JUNESE:    | Referat                 | Ex14-0000130   | 26.Petr 2074   |                 |          |                |                  |
|                                                    | BIOCOMMENT Concerning providence            | DVL/NE     | Carete tropagabre 6     | Er5446681110   | 265mc.2024     |                 |          |                |                  |
|                                                    | 3 5/04 0009119-Bitet losed a                | FRANCIAR   | Dilution and in         | Ex24-0000115   | 265de-2024     |                 |          |                |                  |
|                                                    | The second second second                    |            |                         | a second       |                |                 |          |                |                  |

Sistemul permite customizarea in ceea ce priveste inserarea/aplicarea numerelor de înregistrare pe documentele supuse înregistrării, conform regulilor de generare a numerelor.

Numerele de inregistrare care sa fie inserate/aplicate pe documentele supuse inregistrarii pot fi configurate astfel incat sa aiba forma dorita (prin optiunile de personalizare a numarului de inregistrare), sa fie incluse informatiile dorite: numar de inregistrare, data de inregistrare, etc.

Registrele pot fi configurate astfel incat sa permita incarcarea anumitor tipuri de documente (anunturi, fundamentari, textul proiectului, etc) sau a anumitor formate (pdf, jpg, etc), in functie de registrul selectat. Nu este limitat numarul de anexe ce pot fi incarcate si nici dimensiunea acestora.

Sistemul permite definirea unor limite cu privire la numarul documentelor ce pot fi incarcate sau dimensiunea acestora. Un exemplu de astfel de limita configurata este cel din imaginea de mai jos:

|                    |                                                                                               | Formular 🗸 🔪 | Incarcare document ( |
|--------------------|-----------------------------------------------------------------------------------------------|--------------|----------------------|
| Incarcare document |                                                                                               |              |                      |
|                    |                                                                                               |              |                      |
|                    | $\mathbf{T}$                                                                                  |              |                      |
|                    | Fixați fișierul alci sau faceți clic pentru încân<br>Formate de fișiere permise: .pdf.pngjpgd | care<br>loc  |                      |
|                    | Linnensune maanne, so mu                                                                      |              |                      |
|                    |                                                                                               |              |                      |
|                    |                                                                                               |              |                      |

ELO Registratura pastreaza un mod de organizare arborescent, in functie de criteriile prestabilite. Este disponibil si un tablou de bord ce poate rezuma in mod grafic informatiile continute: Exemplu dashboard registratura:

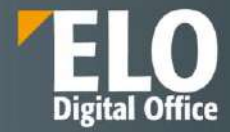

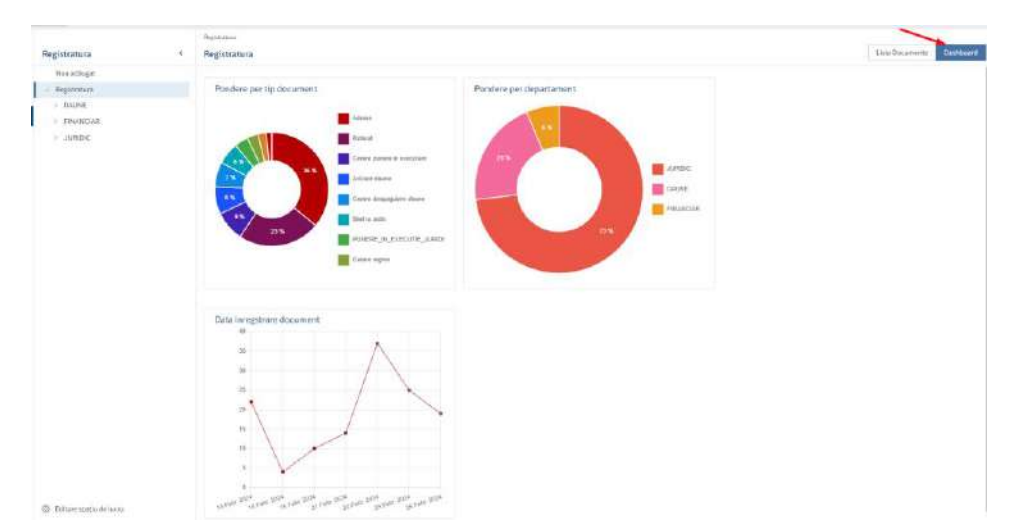

Atat modul de prezentare al informatiei inregistrate in mod grafic, cat si modul tabelar de prezentare al informatiei faciliteaza gestionarea documentelor curente.

Asupra acestor inregistrari se pot realiza actiuni multiple, dintre care enumeram:

- Initierea de fluxuri de lucru specifice, predefinite (de exemplu pentru inregistrarea unui anumit tip de document sistemul poate fi configurat sa initieze un flux de lucru specific, cu pasi prestabiliti si cu anumiti actori implicati pe flux).
- Initierea de fluxuri de lucru ad-hoc, in functie de necesitatea de moment, cu transmiterea informatiei si lansarea de activitati si sarcini de desfasurat catre anumiti utilizatori din sistem
- Actiuni de procesare ulterioara a inregistrarii respective (exemplu cu incarcarea sau generarea in sistem a unor documente suport, editarea acestora, lansarea fluxurilor de semnare a documentelor, versionare documente, etc)

Totul se realizeaza respectandu-se drepturile de acces, rolurile functionale asociate si permisiunile din sistem cu privire la accesarea anumitor tipuri de informatii si documente.

Modulul de Registratura se bazeaza pe optiunile puse la dispozitie de ELO Workspace, spatii de lucru concepute pentru a oferi diferite opțiuni de vizualizare și filtrare a informatiei afisate, in functie de audienta care apeleaza informatia respectiva. Datele sunt pastrate ierarhizat in spatiul de lucru și procesate după cum este necesar.

Worspaces in ELO sunt definite pentru diferite nivele functionale. Prin intermediul optiunilor disponibile ca filtre si tipuri de vizualizare, utilizatorii au posibilitatea de a edita datele, precum si de a le analiza in diagrame si tabele.

Workspaces in ELO se bazeaza pe tipurile predefinite de catre administratorul sistemului. Acestia definesc ce tipuri de vizualizari si filtre sunt disponibile si pentru ce utilizatori, precum si ce obiecte pot fi definite intr-un workspace.

#### 16.1.1 Definire registre

Administratorul de sistem are posibilitatea de a defini registre noi ori de cate ori este necesar, nu este limitat numarul de registre ce se pot defini in sistem.

Exemplu – tipuri de registraturi definite

| Registratura    | ¢ | Reg | Istratura                              |          |                    |               |              |                   |              |
|-----------------|---|-----|----------------------------------------|----------|--------------------|---------------|--------------|-------------------|--------------|
| Mine pellinger: |   |     |                                        |          |                    |               |              |                   |              |
| Pegnorau        |   |     | Humacet                                | Destated | Tedsoret           | Newspitter    | Sebire- +    | Nr. document (p., | Data dem     |
| FEMANCIAR       |   | -   | EA21-009159-Bahrat                     | A/600C   | Extent             | EA24 0000158  | 5.Mprt. 2024 | 12546             | 5 Hert 2024  |
| > AMOC          |   | -   | EA24-0003254 Blatikunfe                | THANKINT | Bilettaarde        | EA24 0000254  | 1 Mark 2124  |                   | 4 Mark 2024  |
| 10.0            |   |     | EA24-000102 Bullcrat                   | JURIDIC  | Referat            | EH2+(0000155  | #Mert.2324   | 323               | 4 Hert. 2024 |
|                 |   | -   | EA24-0009130-Behrun                    | 3URICIC  | Februs             | D404-00001256 | 4 Nort. 2124 | 327               | 4.Hart. 2024 |
|                 |   | ш   | EA14-0001157 - Document Porta Escanter | D40/BE   | Docenert, Pasta G. | END4 OCCUST   | 4 Mart 2024  | 323               | a Mule pilla |

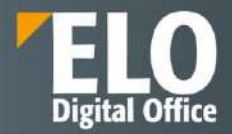

Registratu ra Registratura < DAUNE Nou a däugat Registratura Nume scurt Departament Tip document DAUNE EA24-0000157 - Document Folita Garantie Avizare daune
 Cerere despagabire daune
 Deciment Polita Garantie
 Deciment Polita Garantie
 Proces Verbal constatare daune
 EA24-0000148 - Avizare Daune
 EA24-0000148 - Avizare Daune DAUNE Document Polit DAUNE Avizare daune DAUNE Avizare daune DAUNE Avizare daune EA24-0000150 - Avizare Daune FINANCIAR DAUNE Bilet la ordin
 JURIDIC Avizare daune EA24-0000136 - Polita Garantie DAUNE Document Polit EA24-0000137 - Document Polita Garantie Adresa > Adresa > Cerere punere in executare Document Polit DAUNE EA24-0000144 - Cerere Despagubire DALINE Cerere despage > Referat EA24-0000113 - Cerere Despagubire DAUNE Cerere despage > Cerere regres EA24-0000114 - Document Polita Garantie DAUNE Document Polit

Pentru fiecare tip de registratura in parte se pot defini anumite tipuri de documente care sa poata fi inregistrate, asociate tipului de registratura respectiv, asa cum se poate observa si in exemplul urmator:

Pentru fiecare tip de registru in parte se pot aloca numere de inregistrare secventiale, asociate cu tipurile de documente. Sistemul permite configurarea si customizarea numerelor de inregistrare astfel incat acestea sa indeplineasca necesitatile interne ale institutiei.

#### 16.1.2 Generator de numere

Prin intermediul unor generatoare dedicate de numere, este permisa definirea numerelor de inregistrare la introducerea unui document in sistem, in conformitate cu regulile de registratura specifice institutiei.

ELO Registratura asigura alocarea in mod automat a unui numar unic de inregistrare la nivel de sistem pentru documentele inregistrate. Numerele de inregistrare pot fi personalizate in functie de regulile interne ale institutiei, prin adaugarea de prefixe si sufixe configurabile.

Exemplu mod de organizare inregistrari si numar de inregistrare compus din mai multe particule componente:

| Rogistraturo                                                                     | 6  | Registratura                               |                                      |                            |                         |                |                   |             | Lists Decare        | Deckman      |  |
|----------------------------------------------------------------------------------|----|--------------------------------------------|--------------------------------------|----------------------------|-------------------------|----------------|-------------------|-------------|---------------------|--------------|--|
| Non adlage)                                                                      |    |                                            |                                      |                            |                         |                |                   |             |                     |              |  |
| · Registrature                                                                   |    | reares shart.                              | Department                           | 781660/mem                 | Reinspicture +          | Tutterograme   | W shirtsmeet as . | Disks dates | Description applied | Cherical two |  |
| - DHVME                                                                          |    | III ARGE (2000) 30. Proceedariai constatai | 220,466                              | Prices Webat constat       | F#240000L80             | 26 First 1074  |                   |             |                     |              |  |
| J. Peter 2034                                                                    |    | SAGH CODE 139 - Decement Politis Geneter   | SAUNE                                | Designees's Politice Cares | EA24 0000120            | 36.Feb. 2034   |                   |             |                     |              |  |
| 23.Febr.2028                                                                     |    | CA24-0008128-Exertimeter                   | (umpic)                              | Concentration              | Ex24-0000125            | 20/5(x:2024    |                   |             |                     |              |  |
| 26 Pute. 2024                                                                    |    | ING-000137 Providence installantiate       | 104,918                              | Printer Verbal contrat     | EA14-0000177            | 10 Millio 2014 |                   |             |                     |              |  |
| <ul> <li>Convert disappaking dates</li> <li>Convert Policy Converting</li> </ul> |    | []] EA34-0009125 /Referet                  | ARMINE .                             | Platerat                   | 6424-8098126            | 36Febr-2024    |                   |             |                     |              |  |
| I FRONTIAR                                                                       |    | 5/24 0008125 Generation                    | 208000                               | Сохнонарть                 | EA24-0008125            | 26.6cs.102.8   |                   |             |                     |              |  |
| · JURDE                                                                          | 10 | E524-0000124 Ceremparters mentals          | SINERAL.                             | Conception to per-         | EA24-0000124            | 267ex.3036     |                   |             |                     |              |  |
|                                                                                  |    | III SADA CEDELER Contropaners in marine.   | JURDEC                               | Carson parents to non-     | EX24.0008128            | 36 Febr 2014   |                   |             |                     |              |  |
|                                                                                  |    |                                            | EA2+ 0000122 Colory palers in month. | TRADIC                     | Earlie provide to exer- | \$124.000122   | 36.6abr 3024      |             |                     |              |  |
|                                                                                  |    | I DAG+ CDDD123 Malaty Acces                | TWINE                                | An later to a final in     | EX24-0000123            | 20/http://2024 |                   |             |                     |              |  |
|                                                                                  |    | III 5424-0000120 Referat                   | 218909C                              | Referat                    | EX14-0000130            | 30.Phts-1074   |                   |             |                     |              |  |
|                                                                                  |    | El2r008119 Constant provident              | 34,44                                | Centertropagabree #        | Ex34 4408110            | 26Fabr 2024    |                   |             |                     |              |  |
|                                                                                  |    | SAD4 0009118 Birt bourds                   | FRANCIAR                             | Dilutin and in             | Ex24-0000115            | 26Fds.2024     |                   |             |                     |              |  |
|                                                                                  |    |                                            |                                      |                            |                         |                |                   |             |                     |              |  |

Pentru fiecare tip de registru in parte se pot aloca numere de inregistrare secventiale, asociate cu tipurile de documente. Sistemul permite configurarea si customizarea numerelor de inregistrare astfel incat acestea sa indeplineasca necesitatile interne ale institutiei:

Exemplu de numere de inregistrare compuse din elemente multiple, diferentiate in functie de tipul de document inregistrat:

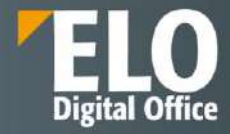

| Heges | tratura                         |             |               |                  |  |
|-------|---------------------------------|-------------|---------------|------------------|--|
| Reg   | istratura                       |             |               |                  |  |
|       |                                 |             |               |                  |  |
| _     | Nume scurt                      | Departament | Tip document  | Nr. inregistrare |  |
|       | EA - PAD0000101 - Avizare Daune | DAUNE       | Avizare daune | EA-PAD0000101    |  |
|       | EA24-0000103 - Adresa           | JURIDIC     | Adresa        | EA24-0000103     |  |
|       | EA24-0000104 - Referat          | JURIDIC     | Referat       | EA24-0000104     |  |
|       | EA24-0000105 - Referat          | JURIDIC     | Referat       | EA24-0000105     |  |
| 60    | EA24-0000106 - Adresa           | JURIDIC     | Adresa        | EA24-0000106     |  |

### 16.1.3 Fluxuri de lucru atasate registrelor, actiuni asupra inregistrarilor

Pentru fiecare tip de registru in parte, poate fi alocat un sablon dedicat pentru fluxuri de lucru, care sa permita distributia documentelor de intrare/iesire/informative catre unul sau mai multi destinatari, precum si suport pentru procesarea acestora.

Asupra acestor inregistrari se pot realiza actiuni multiple, dintre care enumeram:

- Initierea de fluxuri de lucru specifice, predefinite (de exemplu pentru inregistrarea unui anumit tip de document sistemul poate fi configurat sa initieze un flux de lucru specific, cu pasi prestabiliti si cu anumiti actori implicati pe flux (unul sau mai multi destinatari).
- Initierea de fluxuri de lucru ad-hoc, in functie de necesitatea de moment, cu transmiterea informatiei si lansarea de activitati si sarcini de desfasurat catre anumiti utilizatori din sistem(unul sau mai multi destinatari)
- Actiuni de procesare ulterioara a inregistrarii respective (exemplu cu incarcarea sau generarea in sistem a unor documente suport, editarea acestora, lansarea fluxurilor de semnare a documentelor, versionare documente, etc)

Totul se realizeaza respectandu-se drepturile de acces, rolurile functionale asociate si permisiunile din sistem cu privire la accesarea anumitor tipuri de informatii si documente.

### 16.1.4 Formular inregistrare documente de registratura

Interfata pentru introducerea datelor de registru este complet configurabila pentru a permite captura informatiei necesare pentru fiecare tip de institutie in parte. Campurile constituente se pot organiza in forma dorita, se pot amplasa optiuni de restrictie a tipului de informatie care sa fie continut sau optiuni de validare a informatiei introduse de catre utilizator.

Registratura detine formulare specifice pentru inregistrarea documentelor, cu campuri configurabile. In cadrul acestor campuri este permisa asocierea de nomenclatoare.

Functionalitatile de baza utilizate pentru aceste configurari sunt reprezentate de:

- Definirea si gestionarea formularelor de indexare/tipurilor de documente din cadrul consolei de administrare
- Administrarea si configurarea workspace-ului pentru registratura.

Toate setarile de registre sunt complet configurabile, astfel incat sa permita maparea in intregime a specificului de registratura al beneficiarului.

Exemplu de formular de inregistrare pentru documente de intrare:

# Our innovation - Your growth

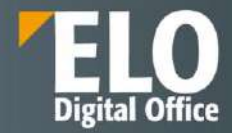

| Document de intrare         |              |                            |                                 |
|-----------------------------|--------------|----------------------------|---------------------------------|
| Numar de inregistrare       | 0112         | Numar document *           | Luna document                   |
| Data                        | 26 ian. 2022 | Data document *            | Numar de iesire                 |
|                             |              |                            | Data de iesire                  |
|                             |              |                            |                                 |
| Documente anterioare        |              |                            | Verificare documente anterioare |
| Mod primire *               |              |                            |                                 |
| Tip emitent *               |              |                            | _/                              |
| Emitent *                   |              |                            | _0                              |
| Tip document *              |              |                            | _//                             |
| Tip continut *              |              |                            |                                 |
| Continut succint *          |              |                            |                                 |
| Numar file *                |              | Termen *                   |                                 |
| Institutia readresata/Nume  |              |                            |                                 |
| Numar institutie readresata |              | Data institutie readresata |                                 |
| Conducator                  |              |                            | _/                              |
| Rezolutie                   |              |                            |                                 |
| Departament executor        |              |                            | _/                              |
| Subdiviziune executor       |              |                            | _/                              |
| Salvare fără transmitere m  | ai departe   |                            | Următorul pas de procesare      |
| Salvare                     | mare         |                            | Inregistrare Revocare           |
|                             |              |                            |                                 |

Exemplu de grupare a campurilor de inregistrare pentru contracte pe taburi, in functie de criterii logice:

- **Informatii generale**: unde sunt grupate toate detaliile de baza ale intrarii: generalitati, date contractuale, detalii legate de contabilitate

| General Durata              | Partener contractual |                                        |                            |
|-----------------------------|----------------------|----------------------------------------|----------------------------|
| General                     |                      |                                        |                            |
| Denumire contract *         |                      |                                        |                            |
| Categorie                   |                      | Tip contract *                         |                            |
| Companie                    |                      | Finante                                | II                         |
| Date contract               |                      |                                        |                            |
| Obiectul contractului *     |                      |                                        |                            |
| Forma contractului          |                      | Temeiul contractului                   |                            |
| Calitatea ASP               | :=                   | Numar contract extern                  |                            |
| Numar registru *            | 0018                 | Persoana care a inregistrat contractul | _//                        |
| Data registru               | 26 ian. 2022         | Angajat responsabil *                  | _//                        |
| Data incheiere contract     |                      | Departament                            |                            |
| Contabilitate               |                      |                                        |                            |
| Salvare fără transmitere ma | i departe            |                                        | Următorul pas de procesare |
| Salvare                     | are                  |                                        | Inregistrare Revocare      |

- Informatii cu privire la **durata contractului**: cu posibilitatea mentionarii datelor importante ale contractului: data inceperii, data incheierii, perioade de notificare, etc

| General Durata Partener contractual  |                               |                            |
|--------------------------------------|-------------------------------|----------------------------|
|                                      |                               |                            |
| Tip de durata a contractului         |                               |                            |
| Tip durata                           |                               | T                          |
| Durata contract                      |                               |                            |
| Data incepere contract               |                               |                            |
| Durata                               | Perioada de extensie          |                            |
| Data incheiere contract              | Extensie automata             |                            |
| Reziliere                            |                               |                            |
| Perioada de notificare               | Urmatoarea reziliere posibila |                            |
| Memento                              |                               |                            |
| Perioada de memento                  | Data urmatorului memento      |                            |
|                                      |                               |                            |
| Salvare fără transmitere mai departe |                               | Următorul pas de procesare |
| Salvare Imprimare                    |                               | Inregistrare Revocare      |

- Informatii cu privire la **partenerul contractual**: cu mentionarea numelui companiei, a adresei, persoana de contact si datele de contact asociate acesteia, etc.

| General Durata        | Partener contractual |                             |  |
|-----------------------|----------------------|-----------------------------|--|
|                       |                      |                             |  |
| Partener contractual  |                      |                             |  |
| Numele companiei *    |                      |                             |  |
| Nume persoana contact |                      | Prenume persoana de contact |  |
| Telefon               |                      | E-mail                      |  |
| Adresa                |                      |                             |  |

| Salvare fără transmitere mai depa | rte Următorul pa | s de procesare |
|-----------------------------------|------------------|----------------|
| Salvare Imprimare                 | Inregistra       | e Revocare     |

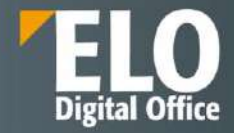

ELO faciliteaza adaugarea informatiilor de inregistrare si a metadatelor prin optiunea de Click OCR. La adaugarea documentelor noi in sistem, ELO desfasoara un proces OCR asupra acestora, proces care citeste intregul document. Astfel, indexarea devine mult mai facila pentru utilizator care este suficient sa selecteze cu mouse-ul cuvintele cheie dorite din documentele arhivate pentru a le adauga in formularul de registru.

Intregul modul a fost creat cu scopul de a facilita activitatea utilizatorului cu rol de registrator, de a standardiza activitatea si de a reduce posibilitatea de eroare umana.

Fiecare registru in parte poate fi configurat din punct de vedere al structurii: coloanele continute (exemplu: numar de inregistrare, data de inregistrare, emitent, numarul de inregistrare de la emitent, destinatar, departament, etc), tipul de documente ce pot fi inregistrate, sau drepturile de acces pe care le pot avea utilizatorii asupra acestuia.

### 16.1.5 Dovada depunerii unui document - Recipisa

ELO Registratura permite inregistrarea documentelor de intrare, iesire si interne si elibereaza catre solicitant o recipisa cu privire la preluarea si inregistrarea documentelor. Recipisa este complet configurabila si contine in formatul standard o serie de elemente precum: numarul, data si ora inregistrarii, emitentul, continutul pe scurt al documentului si un QR code.

Recipisa este pastrata permanent in sistem, sau poate fi printata, salvata local si transmisa pe email. QR code-ul de pe aceasta contine un link catre documentul inregistrat in arhiva, ceea ce inseamna ca in momentul in care un smartphone cu aplicatia ELO pentru mobil instalata citeste acest cod QR, utilizatorul va fi condus in arhiva catre exact inregistrarea respectiva.

| Nr inregistrare   | ELO/18         | Data inregistrare       | 06.11.2020 12:13 |
|-------------------|----------------|-------------------------|------------------|
| Emitent           | ELO Digital    | Nr inregistrare emitent | 23               |
| Continut pe scurt | Oferta tehnica |                         |                  |

#### 16.1.6 Structura registratura

ELO Registratura pastreaza un mod de organizare arborescent, in functie de criteriile prestabilite. Este disponibil si un tablou de bord ce poate rezuma in mod grafic informatiile continute:

Exemplu dashboard registratura:

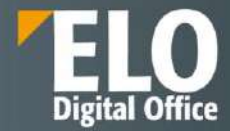

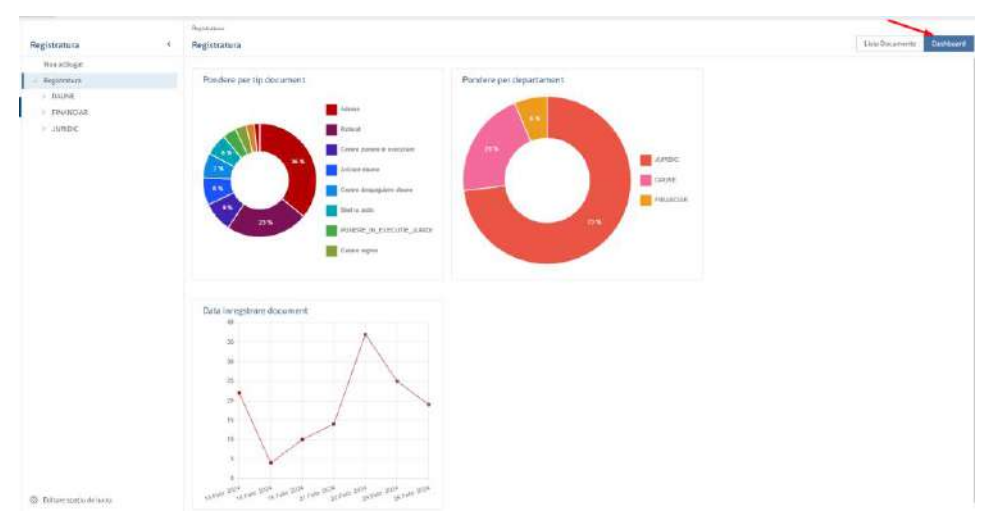

Exemplu – organizare diverse tipuri de registraturi definite

| Registratura                                 | ¢ 8 | Registratura                             |          |                  |              |              |                   |              |
|----------------------------------------------|-----|------------------------------------------|----------|------------------|--------------|--------------|-------------------|--------------|
| How yelling #:                               |     |                                          |          |                  |              |              |                   |              |
| Preprovation                                 |     | Romacet                                  | Destated | Teduceret        | Norspinse    | Debire. +    | Nr. document (p., | Dels écos    |
| <ul> <li>GAUNE</li> <li>FEMANCIAR</li> </ul> | 9   | EA214009153 Releven                      | AURICIC: | Referat          | E424 0000154 | 5.Mprt. 2024 | 12546             | 5 Hert 2024  |
| > AMOC                                       |     | A24 0005254 Blattaunte                   | THANGINE | Electroide       | EA24 0000254 | 1 Mark 2124  |                   | 4 Hart. 2024 |
|                                              |     | E/214000122 Ballout                      | JURIDIC  | Paterat          | EH2+(0000155 | 194ert 2324  | 323               | 4 Hert. 2024 |
|                                              |     | E #424-0000100-#whom                     | JUNICIC  | Tobrat           | 0404-0000356 | 4 Nett. 3124 | 327               | 4.Hart. 2004 |
|                                              |     | FA14-0001157 - Document Porta fair-anti- | DWINE    | Document Posta G | E404-0000157 | 4 Mart 1024  | 329               | 4464.2524    |

Pentru fiecare tip de registratura in parte se pot defini anumite tipuri de documente care sa poata fi inregistrate, asociate tipului de registratura respectiv.

Exemplu - organizare diverse tipuri de registratura si diverse tipuri de documente alocate

Registratura

| Registratura                                                        | DAL | INE                                     |             |                |
|---------------------------------------------------------------------|-----|-----------------------------------------|-------------|----------------|
| Nou adāugat<br>J Registratura                                       |     | Numescurt                               | Departament | Tip document   |
| DAUNE                                                               | 00  | EA24-0000157 - Document Polita Garantie | DAUNE       | Document Polit |
| <ul> <li>Avizare daune</li> <li>Cerere despagubire daune</li> </ul> |     | EA24-0000146 - Avizare Daune            | DAUNE       | Avizare daune  |
| > Document Polita Garantie                                          | 110 | EA24-0000147 - Avizare Daune            | DAUNE       | Avizare daune  |
| Proces Verbal constatare daune     EINANCIAR                        |     | EA24-0000148 - Avizare Daune            | DAUNE       | Avizare daune  |
| > Bilet la ordin                                                    |     | EA24-0000150 - Avizare Daune            | DAUNE       | Avizare daune  |
|                                                                     |     | EA24-0000136 - Polita Garantie          | DAUNE       | Document Polit |
| > Adresa                                                            |     | EA24-0000137 · Document Polita Garanție | DAUNE       | Document Polit |
| > Cerere punere în executare                                        |     | EA24-0000144 - Cerere Despagubire       | DAUNE       | Cerere despagu |
| Referat     Cerere regres                                           |     | EA24-0000113 - Cerere Despagubire       | DAUNE       | Cerere despagu |
|                                                                     |     | EA24-0000114 - Document Polita Garantie | DAUNE       | Document Polit |

Pentru fiecare inregistrare realizata in parte, sistemul poate anexa automat mai multe formulare diferite, organizate in tab-uri, precum:

- o Formularul de registru cu toate informatiile completate de catre Registrator in interfata
- Formularul de fisa de indicatori. Acest formular se genereaza si se completeaza automat in functie de datele atasate de catre registrator in sistem. Este alocat in mod automat fiecarei inregistrari realizate si prin intermediul acestuia se asigura respectarea articolului 8 din Legea nr. 135/2007 privind arhivarea documentelor în formă electronică, cu toate completarile ulterioare. In cadrul acestui articol sunt specificati o serie de indicatori care este necesar sa fie atasati pentru fiecare document in forma electronica arhivat – sub forma unei fise in forma electronica

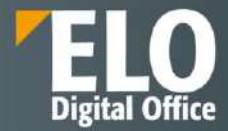

| REGISTRU             | FISA INDICATORI             | RECIPISA                                   |                    |
|----------------------|-----------------------------|--------------------------------------------|--------------------|
| Fisa indicatori      | I                           |                                            |                    |
| Proprietarul docur   | nentului în formă electron  | ica                                        | ELO Digital Office |
| Emitentul docume     | ntului în formă electronica | 3                                          | ELO Digital        |
| Titularul dreptului  | de dispoziție asupra docu   | mentului                                   | ELO Digital Office |
| Istoricul document   | tului în formă electronică  |                                            | 1                  |
| Tipul documentulu    | ii în formă electronica     |                                            | Comunicare         |
| Nivelul de clasifica | are a documentului în forn  | nă electronica                             | Nesecret           |
| Formatul digital în  | care este arhivat docume    | entul în formă electronica                 | jpg                |
| Cuvintele-cheie ne   | ecesare identificării docun | nentului în formă electronica              | Oferta tehnica     |
| Elementele de loc    | alizare a suportului fizic  |                                            | ELO                |
| Identificatorul unic | al documentului în formă    | electronică, în cadrul arhivei electronice | 56685              |
| Data emiterii docu   | mentului                    |                                            | 06.11.2020         |
| Data arhivării       |                             |                                            | 06.11.2020 12:13   |
| Termenul de păstr    | are a documentului          |                                            | 10 ani             |
|                      |                             |                                            |                    |

• **Recipisa** cu informatiile continute.

### 16.1.7 Distributie documente

Pe langa partea de inregistrare a documentelor in sistem, ELO Registratura asigura si distributia documentelor si a informatiilor anexate către birourile și serviciile corespunzătoare din institutie Beneficiarului prin intermediul motorului de fluxuri de lucru ELO, integrat nativ in modulul de registratura.

Astfel, pot fi configurate fluxuri de lucru distincte pentru fiecare tip de registru, care sa asigure circulatia documentului in cadrul institutiei, asigurand trasabilitatea acestuia si un management eficient al ciclului de viata.

In functie de configurarile realizate, sistemul permite printre altele, fara a se limita la acestea:

- Notificarea responsabililor alocati de existenta unui document nou in sistem care necesita interventia utilizatorului. Notificarile se primesc atat in sistem cat si pe email. Templateul de email este unul complet configurabil si poate contine atat documentul in cauza, text descriptiv cu metadate din sistem si link catre sistem spre sarcina de lucru.
- Transmiterea automata a documentelor care necesita aprobare catre superiorii ierarhici definiti in sistem. Fiecare utilizator detine in profilul propriu definit in consola de administrare un supervizor. Sistemul permite redirectionarea fluxurilor catre acesti supervizori pentru validare, aprobare, continuarea fluxurilor.

### 16.1.8 Drepturi de acces

Pe registre se pot acorda drepturi de acces pentru utilizator, similar cu operatiunile de acordare a drepturilor de acces la nivelul oricarui element din arhiva.

Utilizatorii individuali si grupurile de utilizatori se definesc si se administreaza din cadrul consolei de administrare a sistemului prin apelarea sectiunii dedicate:

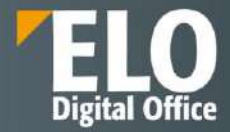

| ELO /    | Administration Conso                 | Die Eloro |                |                |   |            |            | ł    | 🌣 🖬 😢 🕞 |
|----------|--------------------------------------|-----------|----------------|----------------|---|------------|------------|------|---------|
| Search   |                                      |           | Administrate   | or             |   |            |            | Save | Cancel  |
| Searc    | h for                                |           | Name           | Administrator  |   | ID         | 0          |      |         |
| Filter u | isers                                |           | Password       |                | 劉 |            |            |      |         |
| Comp     | lete list                            | ~         | Windows user   |                |   | E-mail     |            |      |         |
| Filter b | iy organizational units<br>lete list | ~         | Administrator  | Administrator  |   | Supervisor | Search for |      |         |
| 59 Hits  | E)                                   | , NUMP    | > Group men    | nbership       |   |            |            |      |         |
| Туре     | Name                                 | 0 4       | > Basic settin | ngs and rights |   |            |            |      |         |
| 4        | admin                                | 6 46      | ✓ Properties   |                |   |            |            |      |         |
| 2        | Administrator                        | 2         | Action         |                |   | 10         | (          |      |         |
| 22       | Administrators                       | a 💪       | Property 1     |                |   |            |            |      |         |
| 4        | Adrian Paraschiv                     | * *       | Property 2     |                |   |            |            |      |         |

ELO ECM Suite permite definirea grupurilor de utilizatori care sa fie marcate drept grupuri corespunzatoare unui rol functional:

| oups D Copy gro | qu                    |          |
|-----------------|-----------------------|----------|
| ✓ Group infor   | mation                |          |
| Name *          | Administrators        | <b>~</b> |
| E-mail addr     | 255                   |          |
| Administrat     | Administrator         |          |
| Supervisor      | Administrator         |          |
| Usage           | Visible in user lists | /        |
|                 | Option group          | /        |
|                 | Substitution allowed  |          |
|                 | Functional role       |          |

Un utilizator ce apartine de acest tip de grup si caruia i s-a alocat un rol in sistem va avea posibilitatea ca la autentificare sa poata alege rolul sub care acceseaza sistemul.

| Roluri funcționale                                    |  |
|-------------------------------------------------------|--|
| Activați rolunile funcționale, dacă este nevoie       |  |
| Z Administrators                                      |  |
|                                                       |  |
| 🗌 Se salvează selecția și nu se mai întreabă din nou. |  |
| ок                                                    |  |

De asemenea, administratorul de sistem sau utilizatorul cu drepturi de administrare are posibilitatea de a defini profile de utilizatori in functie de rol, cu drept de acces la nivel de functionalitate.

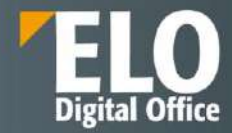

## 16.1.9 Beneficii

Documentele pot fi urmărite în cadrul companiei și în relațiile cu terții, astfel încât în orice moment se poate observa traseul acestora și locul în care se află la un moment dat, precum și starea asociată. Un document poate fi înregistrat simultan în mai multe registre, iar registrele pot fi tipărite.

În funcție de drepturile acordate, utilizatorii își pot înregistra automat documentele cu număr de intrare/ieșire. Un document poate avea unul sau mai multe numere de înregistrare, asta însemnând că poate fi adăugat la unul sau mai multe registre electronice.

- Arhivarea documentelor de intrare/ieșire și managementul înregistrărilor
- Recepția corespondenței scrise: atât partea de înregistrare, cât și cea de distribuire către persoanele interesate, digitizarea acesteia totul se realizează automat
- Recepția corespondenței electronice
- Înregistrarea documentelor de intrare/ieșire sau interne numere de înregistrare automate și/sau utilizarea de coduri de bare
- Indexarea documentelor si suport in indexarea manuala prin Click OCR
- Optiuni puternice de cautare
- Conformitatea cu standardele de calitate internaționale ISO 9001 Sistemul de Management al calității, ISO 27001 – Sistemul de Management al Securității Informației – sistemul asigură managementul înregistrărilor, versionarea și istoricul versiunilor
- Vizualizarea ciclului de viață al unui document, de la crearea acestuia sau de la intrarea în instituție, până în stadiul final, de arhivare pe termen lung
- Funcții de raportare, notificări și alerte

# 16.2 BS ELO HR Personnel File – Dosarul personal

Business Solution ELO HR Personnel File se axeaza pe automatizarea proceselor de business si optimizarea eficientei in timp ce asigura protectia datelor si conformitatea cu legislatia in vigoare. Dosarul personal electronic ELO este creat special pentru sarcinile din sfera resurselor umane. Solutia sustine utilizatorii sa intocmeasca dosare electronice ale personalului si standardizeaza documentele utilizate in acest proces, indiferent de format. Toata corespondenta, precum aplicarile prin email, scrisorile de referinta si cererile de concediu pot fi stocate intr-o locatie centrala, impreuna cu datele angajatului. Un sistem de permisiuni, alaturi de tehnologia de criptare bazata pe AES256 asigura conformitatea cu legislatia privind protectia datelor si nu numai. In acelasi timp, dosarele electronice ale personalului ii degreveaza pe angajati de sarcinile repetitive, implementand fluxuri de lucru bazate pe sabloane, care vin la pachet cu notificari si termene limita, simplificand procesele de aprobare.

### Beneficii:

- Elimina nevoia de a utiliza hartia ca suport
- Fluidizeaza procesele HR
- Gestionează în siguranță înregistrările zonei de resurse umane și alte documente
- Va permite sa petreceți mai puțin timp în căutarea fișierelor și sa va concentrați asupra problemelor legate de angajați
- Se integrează cu aplicații specializate precum SAP sau Microsoft Dynamics Navision
- Permit informațiilor să circule ușor între sisteme
- Impiedica accesul neautorizat la dosarele electronice de personal

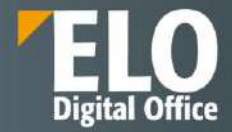

Toti angajatorii au obligatia de a intocmi un dosar personal/profesional pentru fiecare dintre salariati, de a-l pastra in bune conditii la sediul angajatorului, precum si de a-l prezenta inspectorilor de munca, la solicitarea acestora.

Un dosar personal cuprinde toata informatia relevanta cu privire la angajatul unei companii, date de identificare, studii, remuneratie, etc. Toata aceasta informatie aflata de obicei in format fizic, este transpusa cu ajutorul solutiei ELO in format electronic. Astfel, datele din dosarul de personal devin date master, care vor putea fi procesate ulterior si conectate si cu aplicatiile terte existente la nivelul companiei.

ELO HR Personnel File vă permite să creați dosare electronice de personal și să standardizați documentele, indiferent de formate. ELO HR Personnel File mapeaza procesele de onboarding și offboarding din cadrul instituției sau companiei. Pentru fiecare angajat poate fi creat un dosar de personal în care se pot stoca toate documentele în format digital. ELO HR Personnel File vă ajută, de asemenea, să creați ecusoane și documente pentru angajați.

Tabloul de bord ajută la păstrarea unei imagini de ansamblu asupra angajaților din instituția sau compania dvs., precum și a datelor importante, cum ar fi sfârșitul perioadei de probă.

Organigramele permit maparea structurii instituției sau companiei.

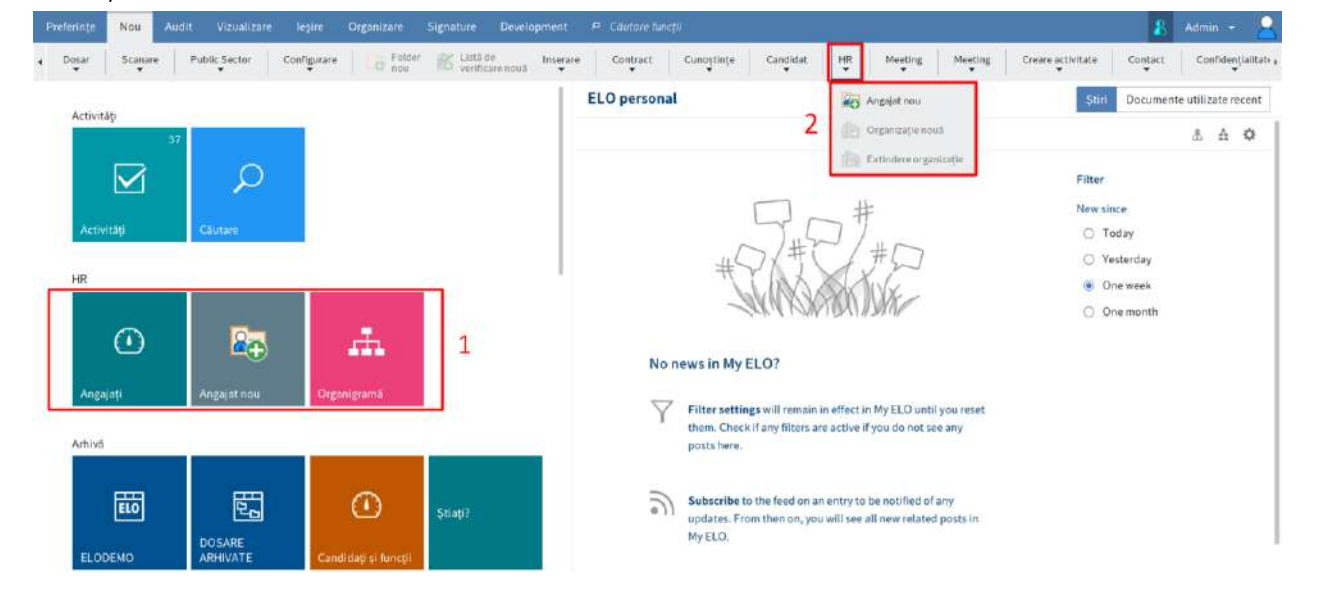

Interfața ELO HR Personnel File:

### 16.2.1 Functii ELO HR Dosar personal

Funcțiile ELO HR Personnel File se regăsesc în următoarele zone:

1 Tile-urile pentru navigare rapida: Angajați, Organigramă și Angajat nou

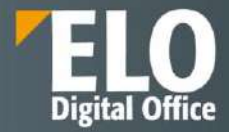

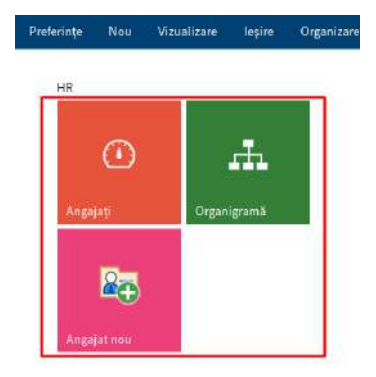

## 2 Grupul HR din tab-ul Nou

Se utilizează funcțiile acestui grup pentru a se crea noi dosare de personal și organizații.

|            | ELO  | Preferințe                | Registratura             | Audit         | Nou  | Vizualizare    | leșire      | Organizare           | Persoane fizice | Signature   | Semnatura Electronica | Create fo     | lder report | Utile                       | Dezvoltare |
|------------|------|---------------------------|--------------------------|---------------|------|----------------|-------------|----------------------|-----------------|-------------|-----------------------|---------------|-------------|-----------------------------|------------|
| Dosar<br>w |      | older 🐹 🕻                 | stă de verificare<br>suă | Inserare<br>W | Publ | ic Sector<br>* | Configurare | Pomire<br>flux de lu | Creare activ    | itate Conti | act Cunostinte        | Candidat<br>👻 | HR<br>¥     | Meeting<br>T                | Meeting.   |
| ELOI       | DEMO |                           |                          |               |      |                | <           | Organizație<br>ELO   |                 |             |                       |               | An In Or    | gajat nou<br>şanizație nouă | 6          |
|            | Huma | n reso <mark>urces</mark> |                          |               |      |                |             |                      |                 |             |                       |               | Ext         | indere organi               | zație      |

#### 3 Tab-ul HR

De îndată ce este selectat un dosar de personal, apare tab-ul HR. Acest tab este locul unde se pot începe procesele de onboarding și offboarding și se pot crea documente pentru angajați.

|     | ELO   | Preferințe            | Registratura | Audit         | Nou    | Vizualizare  | leșire | Organizare | Persoane fizice | Signature | Semnatura Electronica | Create folder report | HR | Utile |
|-----|-------|-----------------------|--------------|---------------|--------|--------------|--------|------------|-----------------|-----------|-----------------------|----------------------|----|-------|
| (Ph | Start | Start anulare înscrie | Adā          | ugare<br>sine | Creare | Creare docum | umt    |            |                 |           |                       |                      |    |       |

4 Funcția Update document din grupul HR, in cadrul tab-ului Document

| <br>ELO                      | Preferințe | Registratura                   | Audit | Nou        | Vizualizare | leșire              | Organizare                | Persoane f    | izice   | Signature       | Semnatura Electronica | Docu      | ment         | Sign |
|------------------------------|------------|--------------------------------|-------|------------|-------------|---------------------|---------------------------|---------------|---------|-----------------|-----------------------|-----------|--------------|------|
| Deschidere i<br>modul doar ' | n citire 🚺 | Editare în<br>Microsoft Office | 1 Pro | cesare pri | n check-out | Incărcai<br>procesa | e și<br>re prin checio în | Versiuni<br>T | HR<br>¥ | Note pe m<br>w  | argine Workflow       | Sign<br>w | Ataşare<br>T |      |
|                              |            |                                |       |            |             |                     | Document                  | personal Ver  | rs 👌    | Actualizare doc | umont anno 1          |           |              |      |

## 5 Funcțiile Modificare date HR și Accesare fișierul de personal din grupul Autoservire din tab-ul Nou.

Aceste funcții permit angajaților să realizeze modificări în propriul dosar de personal sau să trimită o solicitare de vizualizare a propriilor dosare de personal. De asemenea, supraveghetorii sau supervizorii pot solicita vizualizarea dosarelor de personal ale angajaților lor.

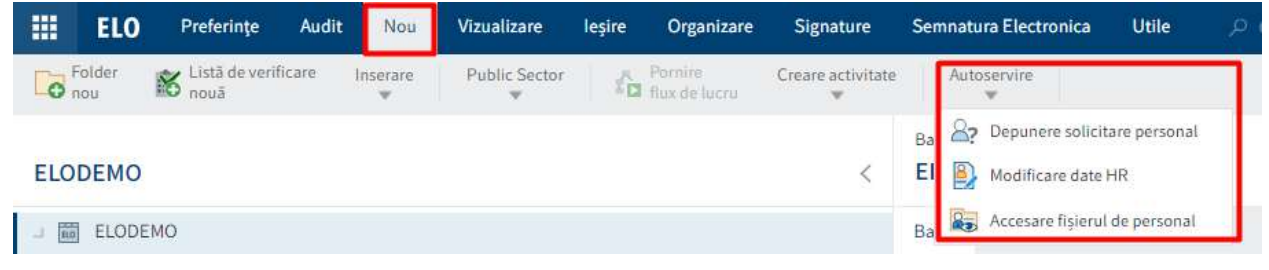

#### Arhiva

Structura și aspectul depozitului de arhivă depind în mare măsură de nevoile instituției sau companiei. În modul standard, dosarele de personal se îndosariază în // Human resources // Personnel files.

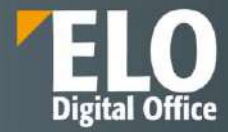

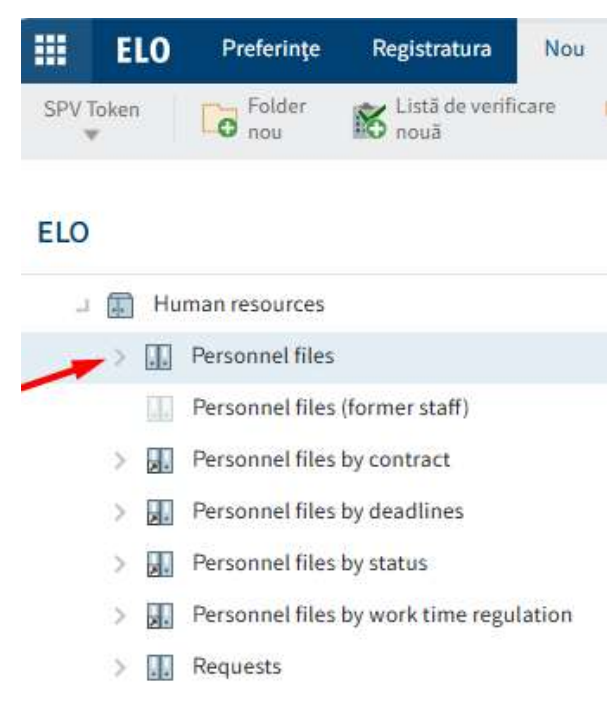

Folderele dinamice sortează fișierele de personal pe baza unor criterii specifice, cum ar fi termenele limită sau starea lor.

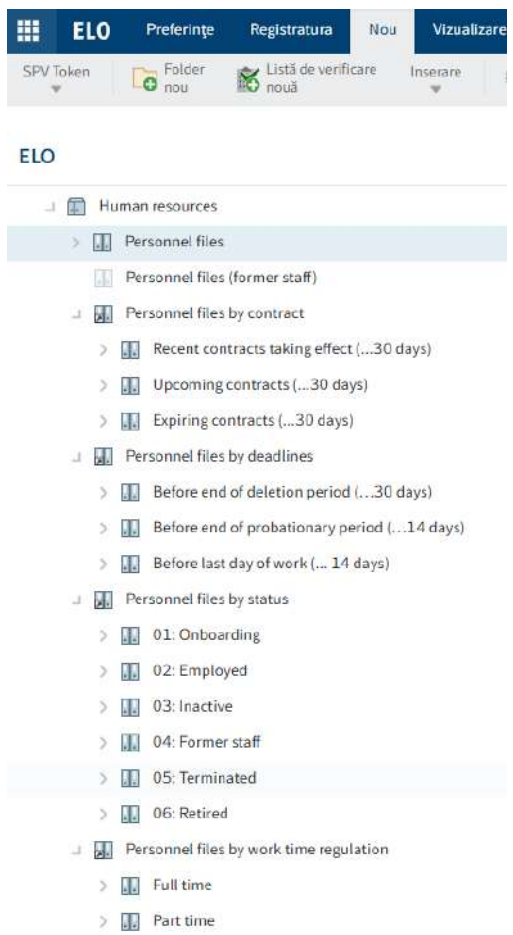

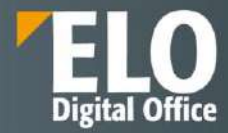

Structura dosarelor de personal în cadrul depozitului de arhivă:

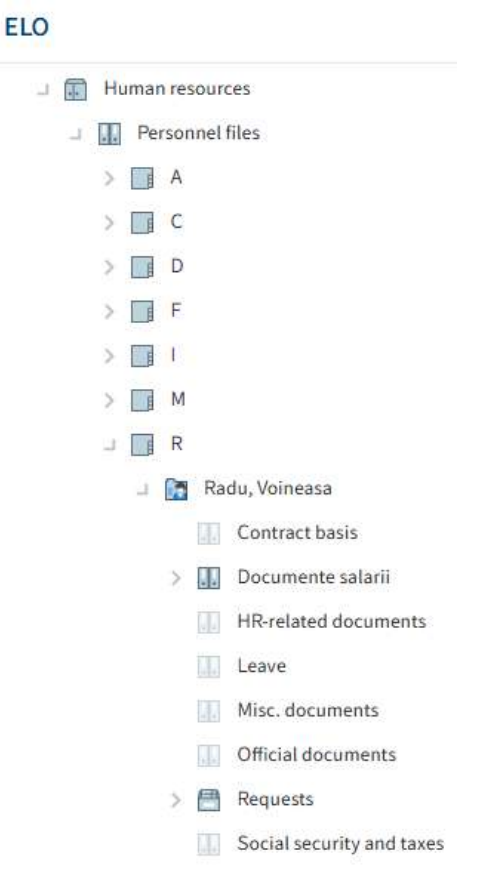

Fiecare dosar de personal din depozit are o structură de foldere predefinită.

Fomularul dosarului de personal se accesează prin selectarea fișierului și prin click pe tab-ului Formular.

Formularul dosarului de personal conține tab-urile Folie copertă, Personal, HR, Departament și Angajare.

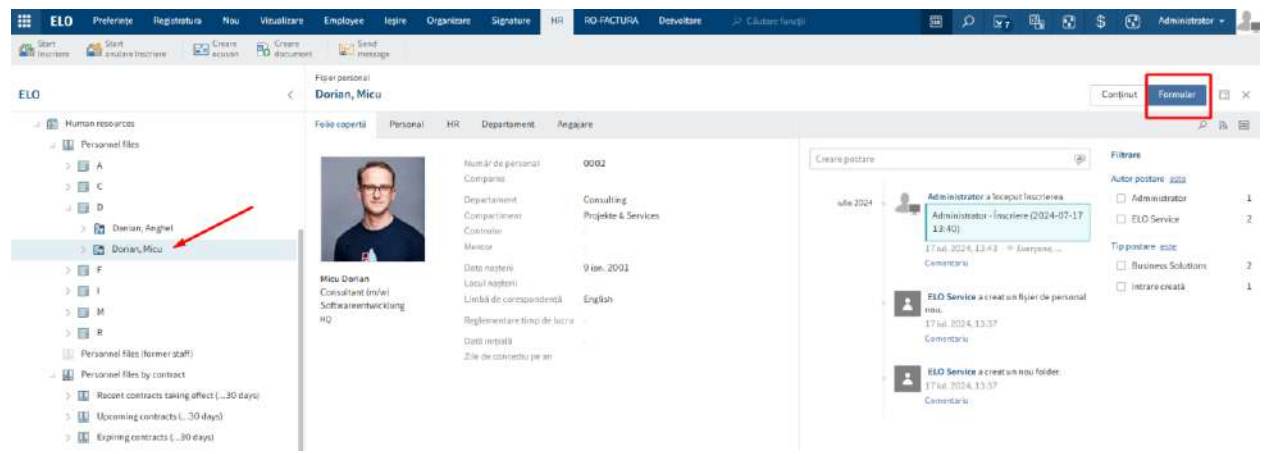

Tab-ul Folie coperta din cadrul fișierului personal:

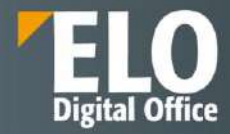

#### Fișier personal Dorian, Micu

| Folie copertă | Personal | HR | Departament /          | Angajare            |
|---------------|----------|----|------------------------|---------------------|
| -             | 9        | N  | umăr de personal       | 0002                |
|               |          | C  | ompanie                |                     |
| 12            |          | D  | epartament             | Consulting          |
|               |          | C  | ompartiment            | Projekte & Services |
|               |          | С  | ontrolor               | 2                   |
|               | N/A      | M  | entor                  | 8                   |
|               |          | D  | ata nașterii           | 9 ian. 2001         |
| Micu Dorian   |          | L  | ocul nașterii          | 21                  |
| Softwareentwi | cklung   | Li | imbă de corespondență  | ă English           |
| HQ            |          | R  | eglementare timp de lu | icru -              |
|               |          | D  | ată inițială           | -                   |
|               |          | Z  | ile de concediu pe an  |                     |

Soluția permite crearea de organizații, divizii, departamente și echipe și puteți clasifica dosarul de personal în consecință.

Exemplu de structură organizatorică în depozitul de arhivă:

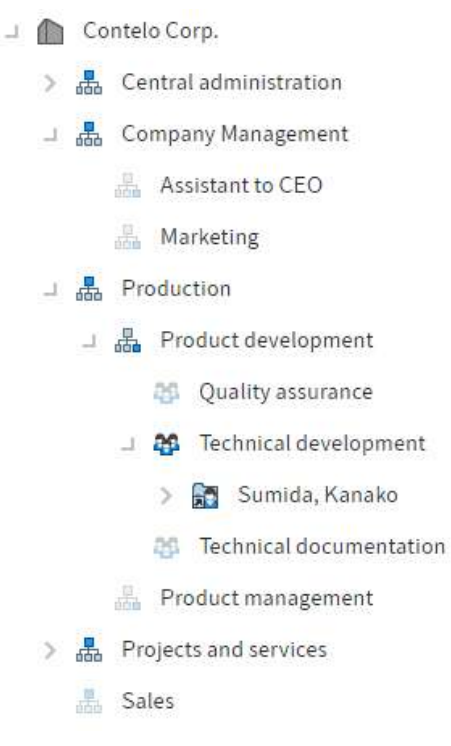

# 16.2.2 Onboarding și offboarding

Soluția ELO HR Personnel File permite maparea proceselor privind onboarding-ul și offboarding-ul angajaților din instituție sau companie prin intermediul funcțiilor:

Angajat nou

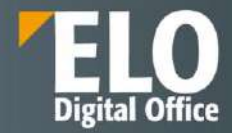

- Start înscriere (onboarding)
- Start anulare înscriere (offboarding)

|    | ELO                | Preferințe             | Registratura      | Audit      | Nou              | Vizualizare     | leşire | Organizare | Persoane fizice | Signature | Semnatura Electronica | Create folder report | HR |
|----|--------------------|------------------------|-------------------|------------|------------------|-----------------|--------|------------|-----------------|-----------|-----------------------|----------------------|----|
| 62 | Start<br>Inscriere | Start anulare inscrien | e Adaug<br>Imagin | gare<br>ne | Creare<br>ecuson | Creare<br>docum | ent    |            |                 |           |                       |                      |    |

Funcția Angajat nou creează un dosar de personal.

Funcția *Start înscriere* este utilizată pentru a completa datele de bază ale dosarului de personal. La finalul acestui proces, dosarul de angajat are starea E – Angajat.

Dacă un angajat părăsește instituția sau compania, se poate iniția acest proces în ELO folosind funcția *Start anulare înscriere*. La finalul procesului, angajatului i se atribuie starea C – Reziliat în cadrul dosarului de personal. Starea fișierului de personal se schimbă automat, pe măsură ce înaintează în cadrul proceselor. Un fișier de personal poate avea următoarele stări:

| Cheie | Descriere            |
|-------|----------------------|
| 0     | În curs de procesare |
| P     | Pregătit             |
| E     | Angajat              |
| I     | Inactiv              |
| В     | Foști angajați       |
| С     | Reziliat             |
| R     | Pensionat            |

### Angajat nou

Pentru adăugarea unui nou angajat, din tab-ul Nou se apasă click pe HR > Angajat nou sau pe tile-ul cu același nume.

| III ELO Preferințe Registratura Nou Vizualizare | Employee leşire Organizare Signature HR RO-FACTURA Dezvoltare 🕫 Chuture funcții                                                                                                    | 🗐 🔎 🟹 🖷 😯 💲 🚱 Administrator 🕶                                  |
|-------------------------------------------------|----------------------------------------------------------------------------------------------------|----------------------------------------------------------------|
| SPU Token                                       | D Second B Advance - Facture A Pontine - Generation - Second B Contemportantianian - Second Contemportantianian - Second Contemportantianian - Second Contemportantianian - Second Contemportantianian - Second Contemportantianian - Second Contemportantianian - Second Contemportantianiani | reactivitate Confige-Facture Contract HR Contact Confidentiali |
| ELO K                                           | Fiçler personal<br>Danian, Anghel                                                                                                    | R Angajat nou                                                  |
| Dosare sesizan     Muman resources              | Folio copertă Personal HR Departament Angajore                                                                                                    | Organizatie nouă                                               |
| Personnel files     A                           | Numife de personal ELC000009 Companie                                                                                                    | re (a) Provane<br>Autor postare este                           |
|                                                 | Preferințe <mark>Nou</mark> Vizualizare leșire Organizare                                                                                                    |                                                                |
|                                                 |                                                                                                    |                                                                |
|                                                 |                                                                                                    |                                                                |
|                                                 |                                                                                                    |                                                                |
|                                                 |                                                                                                    |                                                                |
|                                                 | Angajați Organigramă                                                                                                    |                                                                |
|                                                 |                                                                                                    |                                                                |
|                                                 |                                                                                                    |                                                                |
|                                                 | Angaiat nou                                                                                                    |                                                                |

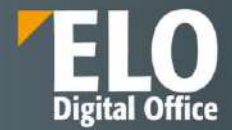

Se va deschide caseta Angajat nou în care se vor completa informațiile necesare. Câmpurile obligatorii sunt marcate cu un asterisc roșu.

| Prenume *              | Damian        |    |  |
|------------------------|---------------|----|--|
| Nume de familie *      | Anghel        |    |  |
| Număr de personal      |               |    |  |
| Nume de utilizator ELO |               | ./ |  |
| Supervisor HR *        | HR            | 1  |  |
| Controlor              |               | 1  |  |
| Dată inițială          | 25 sept. 2024 |    |  |
|                        |               |    |  |
|                        |               |    |  |
|                        |               |    |  |

Câmpurile care conțin cu o pictogramă creion conțin liste de cuvinte cheie. Când introduceți o valoare în câmpul respectiv, apar intrările din listă care se potrivesc.

*Număr de personal*: puteți introduce un număr în funcție de sistemul intern al instituției sau companiei dvs. Dacă acest câmp rămâne necompletat, un număr este generat automat atunci când dosarul de personal este creat în cadrul depozitului de arhivă.

Pentru a oferi angajaților acces la funcțiile din grupul *Autoservire* din tab-ul Nou, trebuie completat câmpul *Nume de utilizator ELO*. Aceasta înseamnă că angajatul trebuie să existe deja ca utilizator ELO. Un nume de utilizator ELO nu poate fi inserat în mai mult de un dosar de personal.

Rezultatul: se creează dosarul de personal care conține subfoldere în care se pot îndosaria documente pentru angajat. Starea dosarului de personal este O – În curs de procesare (onboarding).

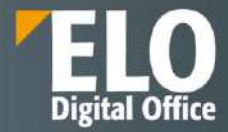

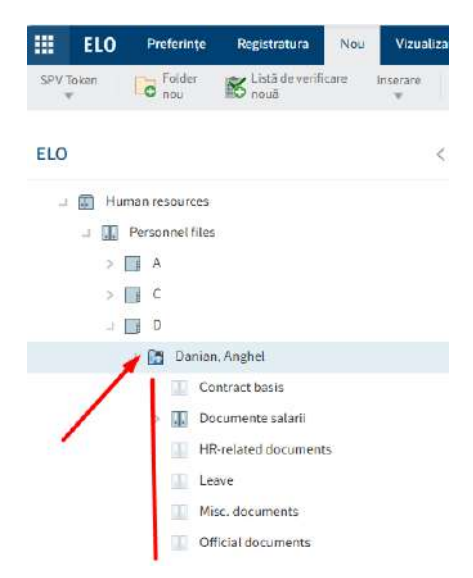

După ce a fost creat dosarul de personal, acesta trebuie să treacă prin procesul de onboarding.

Cu funcția Adăugare imagine, se poate adăuga o imagine la dosarul de personal.

#### Start înscriere (onboarding)

Pentru a finaliza dosarul de personal pentru noul angajat, acesta trebuie să treacă prin procesul de onboarding în pasul următor.

Se selectează dosarul de personal pentru care se dorește începerea înscrierii, iar din tab HR se apasă click pe opțiunea **Start înscriere**.

| III ELO            | Preferințe            | Registratura A           | udit. Nou           | Vizualizare    | leșire    | Organizare | Persoane fi                                 | zice Signature | Semnatura Electronica | Create folder report | HR |
|--------------------|-----------------------|--------------------------|---------------------|----------------|-----------|------------|---------------------------------------------|----------------|-----------------------|----------------------|----|
| Start<br>Inscriere | Start anulare inscrip | are 😤 Adäugai<br>imagine | re Creare<br>ecusor | Crear<br>docur | e<br>ment |            |                                             |                |                       |                      |    |
| ELODEMO            |                       |                          |                     |                |           | < P        | ișier personal<br><mark>Angh</mark> el, Dam | ian            |                       |                      |    |
| -                  | Personnel files       |                          |                     |                |           | F          | olie copertă                                | Personal HR    | Departament Ang       | ajare                |    |
| ц.<br>Т.           | A                     |                          |                     |                |           |            |                                             |                |                       |                      |    |
|                    | 💷 🔝 Anghel, Dar       | mian 🤺                   |                     |                |           |            |                                             | -              | Număr de personal     | 0009                 |    |
|                    | Contra                | ct basis                 |                     |                |           |            |                                             |                | Companie              |                      |    |

Se va deschide caseta de dialog Start înscriere și se completează câmpurile, după cum este necesar. Câmpurile obligatorii sunt marcate cu un asterisc roșu. Câmpurile cu o pictogramă creion conțin liste de cuvinte cheie. Când introduceți o valoare în câmpul respectiv, apar intrările din listă care se potrivesc.

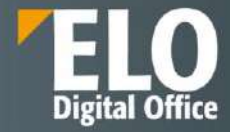

| Start înscriere pentru un a | ngajat nou.      |                   |              |                                              |                          |  |  |
|-----------------------------|------------------|-------------------|--------------|----------------------------------------------|--------------------------|--|--|
| Vā rugām completați inform  | națiile despre n | oul angajat din o | departamenti | ul dumneavoastră î <mark>n</mark> această li | istă cu date principale. |  |  |
| Privitor la                 |                  |                   |              |                                              |                          |  |  |
| Prenume                     | Damian           |                   |              | Nume de familie                              | Anghel                   |  |  |
| Mediu de lucru              |                  |                   |              |                                              |                          |  |  |
| Controlor *                 | Daniel Cooper 🥒  |                   |              | Mentor                                       | 1                        |  |  |
| Titlu funcție *             | Contabil         |                   |              | Locație                                      |                          |  |  |
| Afiliere organizațională    |                  |                   |              |                                              |                          |  |  |
| Organizație                 | Contelo (        | Corp.             | 1            | Compartiment                                 | Company Managemer 🥒      |  |  |
| Departament                 |                  |                   | 1            | Echipă                                       | /                        |  |  |
| Angajare                    |                  |                   |              |                                              |                          |  |  |
| Tip contract                | O pe dur         | ată determinat    | а 🔘 реги     | ianent                                       |                          |  |  |
| Dată inițială *             | 26               | sept. 2024        | æ            |                                              |                          |  |  |
| Dată plecare                |                  |                   | (III)        | Ultima zi de lucru                           |                          |  |  |
| Perioadă de notificare      | 3                | M - Iuni          | H            | Reziliere la data                            | Q - End of quarter       |  |  |
|                             |                  |                   |              |                                              |                          |  |  |
| Perioadă de probă           |                  |                   |              |                                              |                          |  |  |

Completarea câmpului obligatoriu *Controlor* acordă acestuia drepturi de acces la dosarul de personal al angajatului.

Rezultatul: Controlorul (supervizorul) sau un înlocuitor al acestuia primește formularul cu date principale pentru completare.

### 1. Completare date principale

În calitate de controlor (supervizor) sau înlocuitor al supervizorului, acesta primește un flux de lucru în zona de lucru Activități pentru a completa datele principale pentru noul angajat.

Se selectează fluxul de lucru necesar sa fie procesat și apoi se pot completa datele principale în formular.

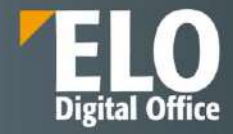

| Preferințe Nou Vizualizare legire Or          | ganizare Acti             | vitate P. Căutare I                        | uncții                               |            |                          |                                |     | Daniel Cooper 👻 🌆               |
|-----------------------------------------------|---------------------------|--------------------------------------------|--------------------------------------|------------|--------------------------|--------------------------------|-----|---------------------------------|
| C Atsare flux 🍐 Transmittere flux de de lucru | Acceptare<br>flux detucru | Editare Alişare                            |                                      |            |                          |                                |     |                                 |
| Activități                                    | ¢                         | Administrator - Înstrier<br>Completare dat | e (2024-09-25 15:10)<br>e principale |            |                          |                                |     | 🗈 Formular Conținut 🖂 🗲         |
| Prioritz Tip Pas flux de lucru                | Tip                       | Completați fișa de da                      | ite principale pentru noul dumne     | avoastră a | ngajat.                  |                                | -   | P 8 7 8                         |
| 🖬 🥼 🧶 Memento zi de naștere                   | 12                        | Vă rugăm complotaț                         | i informațiile despre noui angajat d | n departan | eotul dumnoavoastră în a | ceastă listă cu date principal | le. | Creare postare 💿                |
| 🛛 🗐 Completare date principale                | 85                        | Privitor la                                |                                      |            |                          |                                |     | Administrator a Downed          |
|                                               |                           | Prenume                                    | Damian                               |            | Nume de familie          | Anghel                         |     | Triscrierea.                    |
|                                               |                           | Mediu de lucru                             |                                      |            |                          |                                |     | (2024-09-25 15:10)              |
|                                               |                           | Controlor *                                | Daniel Cooper                        | 1          | Mentor                   |                                | 1   | 4 minute în urmii<br>Comentariu |
|                                               |                           | Titlu funcție +                            | Economist                            |            | Locație                  |                                | 1   | Administrator a creat un nou    |
|                                               |                           | Afiliere organizațion                      | əlā                                  |            | 73 de minute în urmă     |                                |     |                                 |
|                                               |                           | Organizație                                | Contelo AG                           | ×          | Compartiment             | Produktion                     | 1   | Comentariu                      |
|                                               |                           | Departament                                | Produktentwicklung                   | 1          | Echipă                   | Techn. Entwicklung             | 1   |                                 |
|                                               |                           | Angajare                                   |                                      |            |                          |                                |     |                                 |
|                                               |                           | Tip contract                               | pe durată determinat                 | ă 🖲 per    | manent                   |                                |     |                                 |
|                                               |                           | Dată inițială •                            | 25 sept. 2024                        | [10]       |                          | _                              |     |                                 |
|                                               |                           | Salvare I                                  | mprimare                             |            |                          |                                | DK. |                                 |

Câmpurile obligatorii sunt marcate cu un asterisc roșu.

Câmpurile cu o pictogramă creion conțin liste de cuvinte cheie. Când introduceți o valoare în câmpul respectiv, apar intrările din listă care se potrivesc.

După completarea informațiilor principale, se apasă pe butonul OK pentru ca fluxul de lucru sa fie transmis departamentului resurse umane pentru verificarea informațiilor.

#### 2. Verificarea datelor principale

În calitate de angajat al departamentului resurse umane, acesta primește un flux de lucru în zona de lucru Activități, cu scopul de a finaliza și verifica datele principale pentru un nou dosar de personal.

Se selectează fluxul de lucru necesar să fie procesat și apoi se pot verifica datele principale în formular. Se confirmă datele prin apăsarea pe butonul *Aprobare*.

| Preferințe Nou Vizualizare leșire Or             | ganizare Acti              | ivitate P Coutore funcț                               |                      |                    |                    |                               |                          |                 |                                        | Administrator 👻 🖉                               |  |
|--------------------------------------------------|----------------------------|-------------------------------------------------------|----------------------|--------------------|--------------------|-------------------------------|--------------------------|-----------------|----------------------------------------|-------------------------------------------------|--|
| C Afişare flux Afişare flux de Jucru mai departe | Acceptore<br>flux de lacra | Editare Afişare                                       |                      |                    |                    |                               |                          |                 |                                        |                                                 |  |
| Activități                                       | ĸ                          | Administrator - Înscriere (20<br>Verificare date prin | 024-09-25<br>Icipale | 15.10)             |                    |                               |                          |                 | B.                                     | formular Conținut 📰 🕽                           |  |
| Prioritz Tip Pas flux de lucru                   | Tip                        | Fișa de date principale a                             | fost compl           | etată de către sup | ervizor.           |                               |                          |                 |                                        | ,0 Y Ш                                          |  |
| Memento zi de naştere                            | 83                         |                                                       |                      |                    |                    |                               |                          |                 | Crea                                   | re postare ()                                   |  |
| 8 E Verificare date principale                   | 23                         | Afiliere organizațională                              |                      |                    |                    |                               |                          |                 |                                        |                                                 |  |
|                                                  |                            | Organizație                                           | Contel               | o AG               | 1                  | Compartiment                  | Produktion               | 1               | 0                                      | Daniel Cooper a completat fişa                  |  |
|                                                  |                            | Departament                                           | Produk               | ktentwicklung      | 1                  | Echipă                        | Techn. Entwicklung       | 1               | 1                                      | Administrator - Înscriere                       |  |
|                                                  | Angajare                   |                                                       |                      |                    |                    |                               |                          |                 | (2024-09-25 15:10)                     |                                                 |  |
|                                                  | Tip contract               | Tip contract O pe durată determinată 🖲 permanent      |                      |                    |                    |                               |                          | 13 min<br>Comen | utelin urmă<br>tariu                   |                                                 |  |
|                                                  |                            | Dată inițială • 25 sept. 2024                         |                      |                    | (#)                |                               |                          |                 | Administrator a Inceput<br>Inscrieres. |                                                 |  |
|                                                  |                            | Dată plecare                                          |                      | <b>[</b> ]         | Ultima zi de lucru |                               | (FF)                     |                 |                                        |                                                 |  |
|                                                  |                            | Perioadă de notificare                                | 3                    | M-luni             |                    | Reziliere la data             | y - Sfârşit de an        |                 |                                        | Administrator - Inscriere<br>(2024-09-25 15:10) |  |
|                                                  |                            | Perioadă de probă                                     | Perioadă de probă    |                    |                    |                               |                          |                 | 29 de minute în urmil                  |                                                 |  |
|                                                  |                            | Perioadă de probă                                     | з                    | M - Iuni           | 11                 | Finalul perioadei<br>de probă | 24 dec. 2024             | <b>H</b>        |                                        | Administrator a creat up pou                    |  |
|                                                  |                            | Perioadă de notificare<br>(în perioada de probă)      | 2                    | M - Iuni           | 12                 | Reziliere la data             | Q - Sfârșit de trimestru | 13              | - de                                   | folder,                                         |  |
|                                                  |                            | to be many                                            |                      | 6.5                |                    |                               |                          | _               | Comen                                  | taria                                           |  |
|                                                  |                            | Salvare Impri                                         | imare                |                    |                    |                               | Aprobare Res             | pingere         |                                        |                                                 |  |

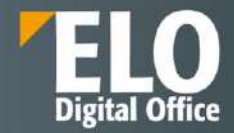

Rezultatul dupa aprobarea datelor de catre angajatul din departamentul resurse umane: onboardingul este complet si informațiile introduse in formular vor fi aplicate la dosarul de personal. Starea dosarului de personal se schimbă în E – Angajat.

#### Start anulare înscriere (offboarding)

Dacă unul dintre angajați părăsește instituția sau compania, procesul de offbo0arding se reflectă în ELO.

Se selectează dosarul de personal pentru care se dorește începerea offboarding-ului.

Din tab HR, se apasă pe opțiunea Start anulare înscriere.

|         | ELO            | Preferințe               | Registratura | Aùdit    | Nou              | Vizualizare    | leșire    | Organiza | re Persoane i                  | izice Sig | nature | Semnatura Electronica | Create folder report | HR |
|---------|----------------|--------------------------|--------------|----------|------------------|----------------|-----------|----------|--------------------------------|-----------|--------|-----------------------|----------------------|----|
| ins St. | art<br>scriere | Start<br>anulare înscrie | ere 😤 Ad     | augare g | Creare<br>ecuson | Crean<br>docum | a<br>nent |          |                                |           |        |                       |                      |    |
| ELOD    | емо            |                          | 1            |          |                  |                |           | <        | Fisier personal<br>Anghel, Dan | nian      |        |                       |                      |    |
|         | - 1            | Personnelfiles           |              |          | -                |                |           |          | Folie copertă                  | Personal  | HR     | Departament Ar        | ngajare              |    |
|         |                | Á                        |              | /        |                  |                |           |          |                                |           |        |                       |                      |    |
|         |                | 🗉 🛅 Anghel, Dar          | nian         |          |                  |                |           |          |                                |           | N      | umăr de personal      | 0009                 |    |
|         |                | Contrac                  | t basis      |          |                  |                |           |          |                                |           | ିକ     | ompanie               |                      |    |

Se va deschide caseta de dialog Start anulare înscriere și se completează câmpurile, după cum este necesar. Câmpurile obligatorii sunt marcate cu un asterisc roșu.

| Start anulare înscriere       |                                            |                    |              | ×           |
|-------------------------------|--------------------------------------------|--------------------|--------------|-------------|
| Start anulare înscriere pentr | ru un angajat.                             |                    |              |             |
| Reziliere                     |                                            |                    |              |             |
| Motivul pentru reziliere      | ● Angajat ○ Angajator ○ Acord de reziliere | Dată reziliere *   | 15 nov. 2024 |             |
| Dată plecare *                | 22 nov. 2024                               | Ultima zi de lucru | - Tenda      | 22          |
|                               | Reziliere                                  |                    |              |             |
| Comentariu *                  |                                            |                    |              | -           |
| Perioadă de ștergere          |                                            |                    |              |             |
| Perioadă de ștergere activă   | i O Da O Nu                                |                    |              |             |
|                               |                                            |                    |              |             |
|                               |                                            |                    |              |             |
|                               |                                            |                    |              |             |
|                               |                                            |                    |              |             |
| Salvare                       | are                                        |                    |              | OK Revocare |

Pentru opțiunea *Perioada de ștergere activă*: se bifează Da pentru a putea introduce o perioadă de ștergere. Dacă s-a intrat într-o perioadă de ștergere, managerul departamentului resurse umane primește o notificare odată ce această perioadă a fost atinsă.

Rezutatul: Offboarding-ul este complet. Starea dosarului de personal se modifică în C – Reziliat si dosarul de personal este afișat cu font gri.

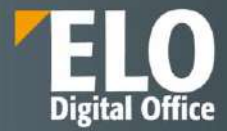

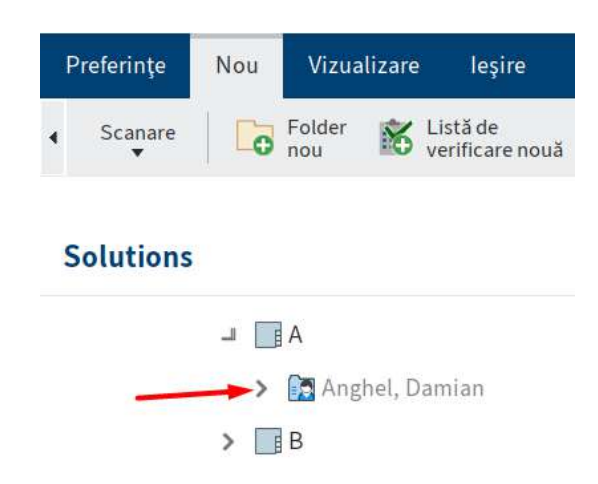

## 16.2.3 Creare documente pentru angajați

Folosind ELO HR Personnel File, se pot crea automat documente pentru angajați, documente care sunt apoi îndosariate în dosarul lor de personal.

## Adăugare imagine

Dacă se dorește adăugarea unei fotografii pentru noul angajat, se selectează dosarul de personal al acestuia și din tab-ul HR, se apasă click pe Adăugare imagine.

| III ELO Proferințe Registratura Audit: Nou Vievalizare Jeștre                                                                                                    | Arganizare Persoane fizica Signature Seminatura Electronic | a Create folder report MR Utile Dezvoltare | Admin • 👰                                                                         |
|----------------------------------------------------------------------------------------------------|------------------------------------------------------------|--------------------------------------------|-----------------------------------------------------------------------------------|
| Stant Stant Stant Stant Statutere Statutere St |                                                            |                                            |                                                                                   |
| ELODEMO                                                                                                    | Pipergenonal<br>Conescu, Ion                               |                                            | Continuit Formular 🖽 🗙                                                            |
| 2 III Personnel files                                                                                                    | Folie copertal Personal HR Departament                     | Angajaru                                   | , р њ т 🗉                                                                         |
|                                                                                                    | Numik de pesani                                            | 0004                                       | Creare postare                                                                    |
| Contract, for     Contract, for     Contract, for     Contract, for                                                                                                    | Departament<br>Compartment<br>Controlor                    | MithaviC                                   | Administrator a creat un ligier de personal nos.<br>Aux. 3023, 1110<br>Convertado |
| > 📴 Kreecu, Suria<br>> 📴 M                                                                                                    | Mentar<br>Data napterii                                    |                                            | LD Service a creat un neu foldei:                                                 |
| > 0 P<br>> 0 T                                                                                                    | Local mayteri<br>Limbă de trirespo<br>Inglamentari tere    | sdenjā<br>n die Nieru                      | Conematie                                                                         |
| Implementation     Personnel files (former staff)     Personnel files by contract:                                                                                                    | Danti inclietă<br>Zile de construțiu p                     | e 20                                       |                                                                                   |
| E Fersonnel files by depelliner     E      Fersonnel files by status                                                                                                    | ContCON                                                    |                                            |                                                                                   |
| Generation     Requests                                                                                                    |                                                            |                                            |                                                                                   |

Se deschide caseta de dialog în care se poate selecta fotografia și încărca în ELO.

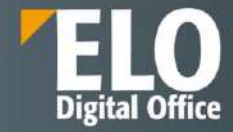

| ăugare imagine               |            |     |  |      | \$       |
|------------------------------|------------|-----|--|------|----------|
| ărcați o poză actuală pentri | u angajat. |     |  |      |          |
| Selectați u                  | n fişier   |     |  |      |          |
|                              |            | - F |  |      |          |
|                              |            |     |  |      |          |
|                              |            |     |  |      |          |
|                              |            |     |  |      |          |
|                              |            |     |  |      |          |
|                              |            |     |  |      |          |
|                              |            |     |  |      |          |
|                              |            |     |  |      |          |
|                              |            | 4   |  |      |          |
|                              |            |     |  | 1000 |          |
| Salvare Imprimare            | 2          |     |  | ОК   | Revocare |

## După adăugarea fotografiei se apasă pe butonul OK.

| Adăugare imagine                         | × |
|------------------------------------------|---|
| Încărcați o poză actuală pentru angajat. |   |
| Resetare poză                            |   |

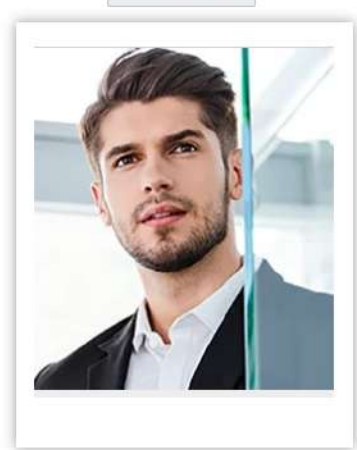

| Salvare | Imprimare | ОК | Revocare |
|---------|-----------|----|----------|
| _       |           |    |          |

Fotografia este adăugată la dosarul de personal.

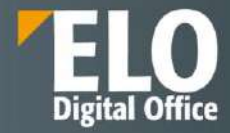

| Fișier personal<br>Ionescu, Ion | b        |    |                              |          |  |
|---------------------------------|----------|----|------------------------------|----------|--|
| Folie copertă                   | Personal | HR | Departament                  | Angajare |  |
|                                 |          | N  | lumăr de personal<br>ompanie | 0004     |  |
|                                 |          | D  | epartament                   |          |  |
| 10                              | 1        | C  | ompartiment                  |          |  |
|                                 |          | C  | ontrolor                     | Mihai C  |  |
| 1                               |          | N  | lentor                       |          |  |
|                                 |          | D  | ata nașterii                 |          |  |
|                                 |          | L  | ocul nașterii                |          |  |
| Ion Ionescu                     |          | L  | imbă de coresponden          | iță -    |  |
|                                 |          | R  | eglementare timp de          | lucru –  |  |
|                                 |          | D  | ată inițială                 | 20       |  |
|                                 |          | Z  | ile de concediu pe an        |          |  |
|                                 |          | C  | od COR                       |          |  |

Dacă se creează apoi un ecuson pentru angajat, imaginea este plasată pe acel ecuson.

#### Creare ecuson

Dacă se dorește crearea unui ecuson pentru noul angajat, se apasă click pe fișierul de personal și din tab-ul HR se apasă click pe *Creare ecuson*.

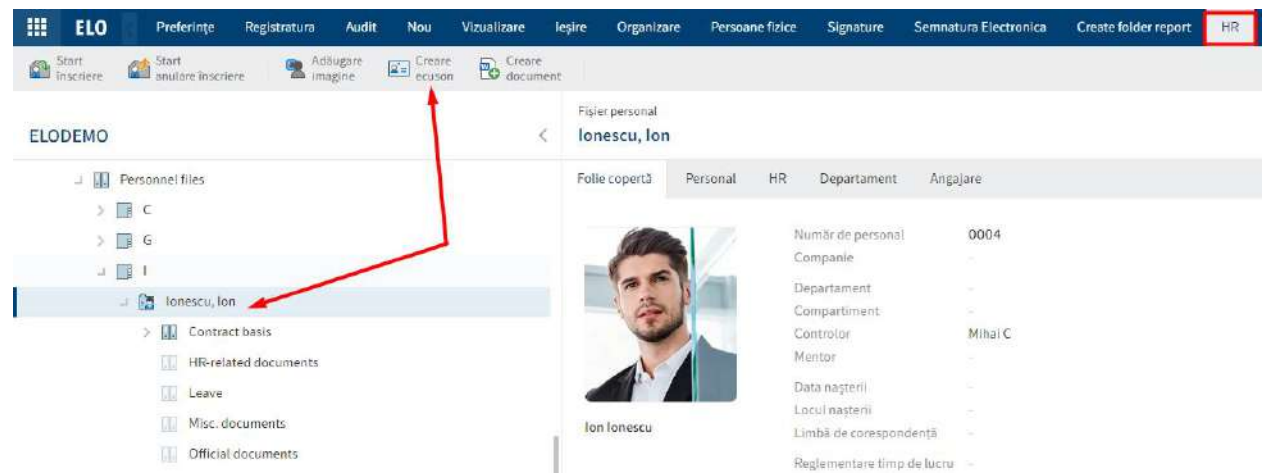

În dosarul de personal este creat un ecuson cu fotografia, numele și funcția aangajatului, precum și sigla instituției/companiei. Ecusonul se poate imprima.
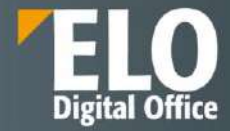

Digital Office

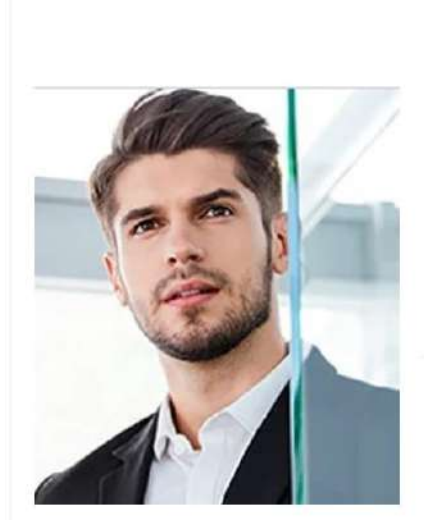

# Eduard Ionescu Assistent

## Creare document

Soluția ELO Personnel File permite crearea automată a documentelor contractuale cu datele angajaților. Se utilizează șabloane de documente pentru crearea documentelor. Șabloanele de documente conțin placeholdere care sunt înlocuite automat cu informațiile din dosarul personalului.

Pentru a crea documete, trebuie să fie disponibil cel puțin un șablon de document.

Se selectează dosarul de personal și din tab-ul HR se apasă pe Creare document.

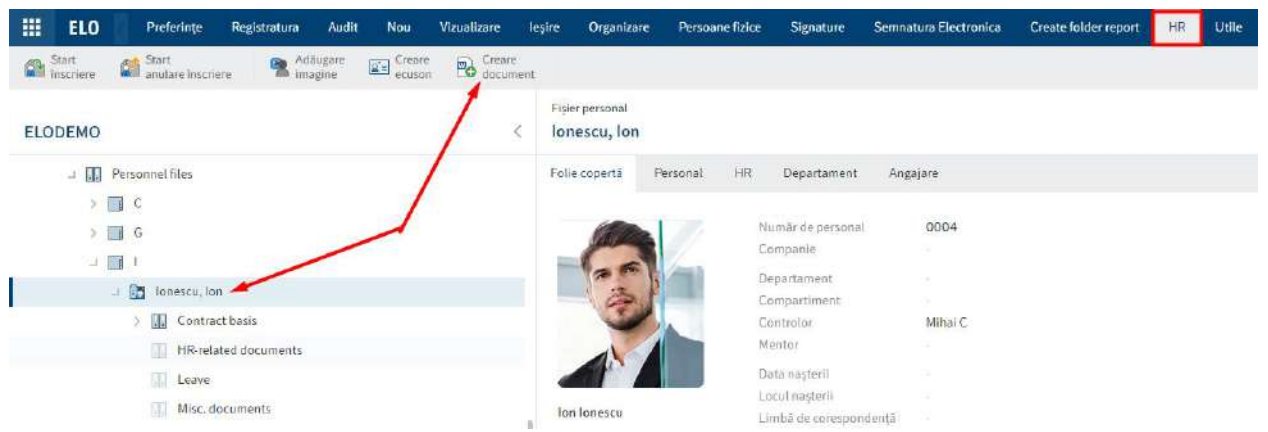

În caseta de dialog Șabloane de documente se selectează un șablon de document și se confirmă cu butonul OK.

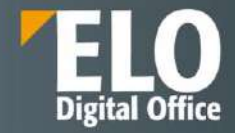

| Şabloane de documente     |                                                                                                    | ? × |
|---------------------------|----------------------------------------------------------------------------------------------------|-----|
| Selectați un șablon       |                                                                                                    |     |
| 🕑 Utilizat cel mai recent | Căutare                                                                                                 |     |
| Vizualizări arhivă        | 니 🛅 Şabloane de documente                                                                               |     |
| ELODEMO                   | Draft                                                                                                   |     |
| DOSARE ARHIVATE           | Vollzeitarbeitsvertrag_Contelo AG                                                                       |     |
|                           | OK Revoca                                                                                               | re  |
| În caseta de dialog Cı    | Creați un document nou se poate schimba numele documentului.<br>Creați un document nou dintr-un şablon. |     |
|                           | Nume Contracct Contelo AG                                                                               |     |

| lvare | Imprimare | ок | Revocare |
|-------|-----------|----|----------|
|-------|-----------|----|----------|

Documentul este creat în dosarul de personal selectat și deschis imediat. Se poate edita documentul și apoi se poate imprima pentru utilizare.

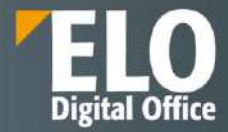

| Contract de muncă | ELO'Business Solutions |
|-------------------|------------------------|
| Prenume si nume   | 26.09.2024             |
| Eduard<br>Jonescu | ня                     |
|                   | Departament            |

Dacă datele de bază ale angajatului se modifică, se pot aplica modificări utilizând funcția *Actualizare document*. Funcția *Actualizare document* nu are efect asupra modificărilor ulterioare ale documentului. Aceasta actualizează doar informațiile transferate automat din formular.

## Actualizare document

Dacă datele din dosarul personalului se modifică (de exemplu, o nouă adresă), după ce un document a fost generat utilizând funcția *Creare document*, de exemplu, se poate actualiza documentul. Ca urmare, nu trebuie să fie creat un document nou sau să realizeze modificări manuale unuia existent.

Funcția *Actualizare document* nu are efect asupra modificărilor ulterioare ale documentului. Aceasta actualizează doar informațiile transferate automat din formular.

Se selectează documentul dorit pentru actualizare și din tab-ul Document si apoi grupul HR, se apasă click pe Actualizare document.

| <br>ELO                    | Preferințe | Registratura                   | Audit | Nou         | Vizualizare | leșire               | Organizare              | Persoane f    | izice   | Signature      | Semnat   | tura Electronica | Docu      | ment        | Sign |
|----------------------------|------------|--------------------------------|-------|-------------|-------------|----------------------|-------------------------|---------------|---------|----------------|----------|------------------|-----------|-------------|------|
| Deschidere i<br>modul doar | n dtire 🚺  | Editare în<br>Microsoft Office | 1 Pro | cesare prir | check-out   | Incărcan<br>procesar | e și<br>e prin check-în | Versiuni<br>w | HR<br>¥ | Note pe n      | nargine  | Workflow<br>T    | Sign<br>w | Ataşan<br>👻 | e    |
|                            |            |                                |       |             |             |                      | Document                | personal Ver  | 5 🗟     | Actualizare do | cument 🔫 |                  |           |             |      |

Informațiile vechi și spațiile goale din document sunt înlocuite cu informații noi din dosarul personalului.

## 16.2.4 Creare organigramă

Se poate utiliza ELO HR Personnel File pentru a crea organigrame.

Se pot accesa organigramele prin intermediul tile-ului Organigramă sau prin intermediul zonei de lucru Arhivă, in folderul Human resources.

Accesare organigrame prin tile-ul Organigramă:

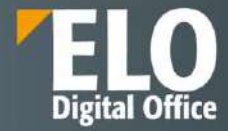

|        | ELO    | Registratura           | Audit | Persoane fizice | Signature |
|--------|--------|------------------------|-------|-----------------|-----------|
| Gene   | rare   |                        |       |                 |           |
| Activi | tāți   |                        |       |                 |           |
|        |        | <sup>37</sup>          | N     |                 |           |
|        |        | ~                      |       |                 |           |
| Acth   | vități | Cătitare               |       |                 |           |
| Arhivi | ă      | N.                     | _     |                 |           |
|        | ELO    | DOSARE A               | хні   |                 |           |
| ELO    | DEMO   |                        |       |                 |           |
| HR     |        |                        |       |                 |           |
|        | 0      | 0                      |       |                 |           |
|        | 9      | <u> </u>               | 2     |                 |           |
| Ang    | ajati  | Candidați ș<br>funcții |       | Drganigramă     |           |

Accesare organigramă din zona de lucru Arhivă:

| ELO Proferințe Registratura Audit Nou Vinualizare laște | Organizare Persoane fizice     | Signature Semnatura Electronica | Create folder report Utile | Dervoltare | Citations franc (ii — | N & A0        | nin-• 🌒 |
|---------------------------------------------------------|--------------------------------|---------------------------------|----------------------------|------------|-----------------------|---------------|---------|
| Tremese Lagitation Lagitation Constraint Lagitation     | imä Sennara löpört/ingart<br>v |                                 |                            |            |                       |               |         |
| ELODEMO < I                                             | Drganizație<br>Eltek           |                                 |                            |            | Organigrama Contrinut | Formular Flux | m ×     |
| - Muman resources                                       |                                |                                 |                            |            |                       |               |         |
| Company Test I                                          |                                |                                 |                            |            |                       |               |         |
| Eltek                                                   |                                |                                 |                            | _          |                       |               |         |
| > 🚠 Financiar                                           |                                |                                 | ELTEM                      |            |                       |               |         |
| 🚣 Juhhu Shiri                                           |                                |                                 |                            |            |                       |               |         |
| die Ofertale                                            |                                |                                 |                            |            |                       |               |         |
| 📥 Sales                                                 | Transaction in the             | a linear -                      | Constants.                 | (Tracket   | 701400                |               |         |
| - Tehnic                                                | T SPOREDOR                     | JUNDIG                          | CF ENIME.                  | SALES      | TENNS.                |               |         |
| - Personnel filos                                       |                                |                                 |                            |            |                       |               |         |
| > 🖬 C                                                   | -                              |                                 |                            |            |                       |               |         |
| 5 🔲 G                                                   | ECHIPA 1                       |                                 |                            |            |                       |               |         |
| 2 🔲 l                                                   |                                |                                 |                            |            |                       |               |         |
| > 🛄 M                                                   |                                |                                 |                            |            |                       |               |         |
| ) 🗊 P                                                   |                                |                                 |                            |            |                       |               |         |
| > EF 7                                                  |                                |                                 |                            |            |                       |               |         |
| > 🔝 Personnel files (former staff)                      |                                |                                 |                            |            |                       |               |         |
| Personnel Nes by contract.                              |                                |                                 |                            |            |                       |               |         |
| Personnel files by deadlines                            |                                |                                 |                            |            |                       |               |         |
| Personnel files by status                               |                                |                                 |                            |            |                       |               |         |

Pentru a se crea o organigramă, se utilizează următoarele funcții:

- Organizație nouă
- Extindere organizație

| ELO Preferințe Registratura Audit Nou Vizualizare           | lepire Organizare Persoane fizice Signature Semnatura Electronica Create | folder report Uble Dezvoltare 🖓 Giulium funcții 🛛 😰 🤱 Admin 🔹 💡 |
|-------------------------------------------------------------|--------------------------------------------------------------------------|-----------------------------------------------------------------|
| Doon to fatter to ball de verdicare areane Paula Sector Con | genne Domay Creare activitate Contract Congriste Cardidat                | HI Meeting Meeting Contact Colliderdisitate Autoentice          |
|                                                             | Organizatie                                                              | Angajat nou                                                     |
| ELODEMO                                                     | Eltek                                                                    | 👔 Organizzamá Cantinut Formular Flux 🖽 X                        |
| u 🔝 Human resources                                         |                                                                          | Extindere organizatie                                           |

## Funcția Organizație nouă

Organizațiile oferă baza pentru crearea organigramelor. O organizație trebuie creată înainte de a putea fi create departamente, divizii și echipe.

Organizația nu poate fi creată în cadrul unei organizații existente.

Se selectează folderul în care se dorește să fie creată organizația și din tab-ul Nou, se apasă click pe HR > Organizație nouă.

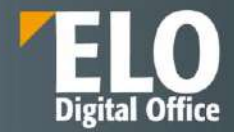

Se completează câmpurile din caseta de dialog Organizație nouă, după cum este necesar.

Câmpurile obligatorii sunt marcate cu un asterisc roșu. Câmpurile cu o pictogramă creion conțin liste de cuvinte cheie. Când se introducce o valoare în câmpul respectiv, apar intrările din listă care se potrivesc.

Activ: Dacă se selectează această opțiune, organizația poate fi vizualizată ca o organigramă. Dacă nu se dorește ca organigrama să fie activă imediat, se debifează această opțiune. Se poate seta mai târziu prin intermediul formularului.

*Restrângere elementele secundare*: dacă se selectează această opțiune, elementele secundare din organigramă sunt afișate restrâns, dar pot fi extinse. Dacă nu se selectează opțiunea, elementele secundare sunt afișate extins. Această setare se aplică numai elementelor secundare directe.

Când sunt adăugate elemente secundare, acestea se pot afișa orizontal sau vertical.

Aranjați elementele secundare vertical: dacă selectați această opțiune, elementele secundare din organigramă sunt aranjate vertical. Dacă nu selectați opțiunea, elementele secundare sunt dispuse orizontal. Această setare se aplică numai elementelor secundare directe.

| Organizație nouă                        |      |     |                   |    | ×        |
|-----------------------------------------|------|-----|-------------------|----|----------|
| Creați o nouă structură organizator     | ică. |     |                   |    |          |
| General                                 |      |     |                   |    |          |
| Nume *                                  |      |     |                   |    |          |
| Descriere                               |      |     |                   |    |          |
| Proprietăți                             |      |     |                   |    |          |
| Activ                                   |      |     |                   |    |          |
| Restrângere elemente secundare          |      |     |                   |    |          |
| Aranjare elemente secundare<br>vertical |      |     |                   |    |          |
| Roluri                                  |      |     |                   |    |          |
| Manager                                 |      | _// | Denumirea rolului |    |          |
| Asistent                                |      | _/  | Nume rol asistent |    |          |
| Salvare                                 |      |     |                   | ОК | Revocare |

Rezultat: Este creată noua organizație. Acum se va putea structura organizația și genera organigrama folosind funcția Extindere organizație.

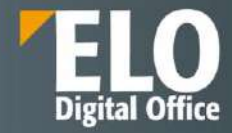

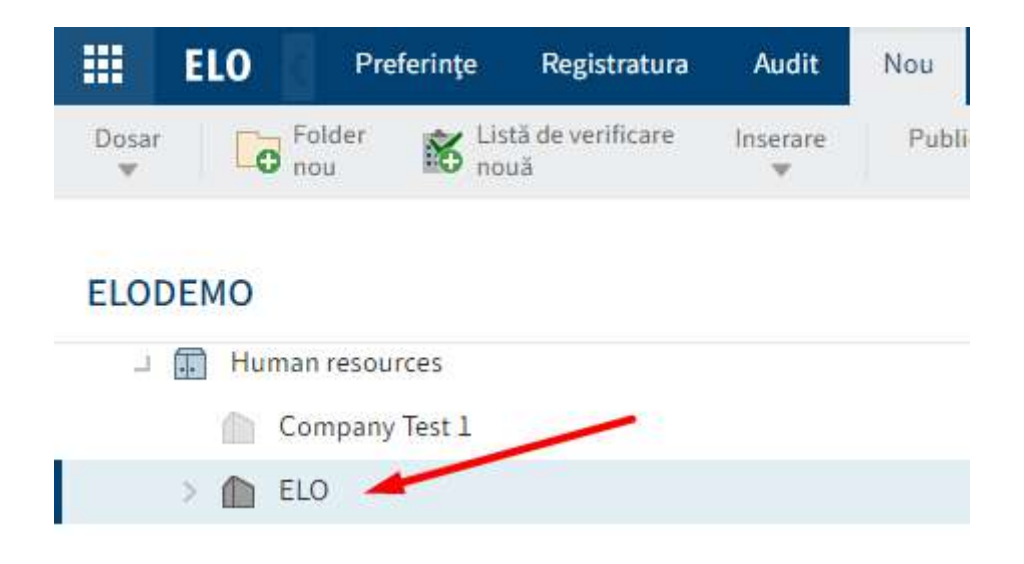

## Extindere organizație

Se poate extinde o organizație cu elemente suplimentare.

Se selectează organizația care se dorește să fie extinsă si din tab-ul Nou se apasă pe grupul HR > Extindere organizație.

În caseta de dialog Extindere organizație , se selectează elementul pe care doriți să îl creați.

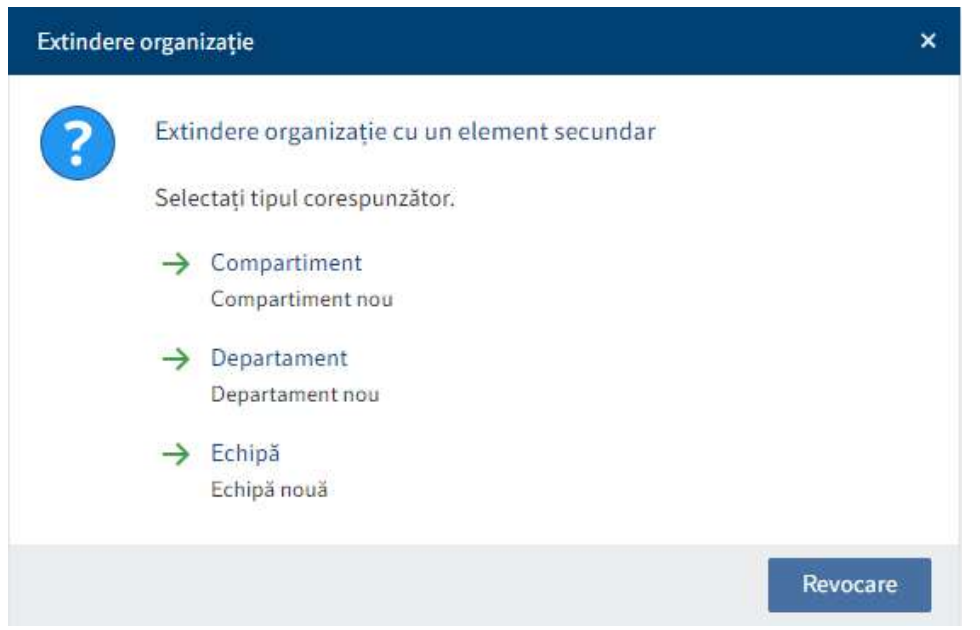

Se completează câmpurile din caseta de dialog Organizație nouă, după cum este necesar.

Câmpurile obligatorii sunt marcate cu un asterisc roșu.

Câmpurile cu o pictogramă creion conțin liste de cuvinte cheie. Când introduceți o valoare în câmpul respectiv, apar intrările din listă care se potrivesc.

Activ: Dacă selectați această opțiune, elementul poate fi vizualizat ca o organigramă. Dacă nu se dorește ca elementul să fie activ imediat, se debifează această opțiune. Se poate seta mai târziu prin intermediul formularului.

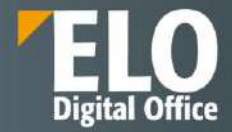

*Restrângeți elementele secundare*: dacă se selectează această opțiune, elementele secundare din organigrama sunt afișate restrâns, dar pot fi extinse. Dacă nu se selectează opțiunea, elementele secundare sunt afișate extins. Această setare se aplică numai elementelor secundare directe.

Când sunt create elemente secundare, acestea se pot afișa orizontal sau vertical.

*Aranjați elementele secundare vertical:* Dacă selectează această opțiune, elementele secundare din organigrama sunt aranjate vertical. Dacă nu se selectează opțiunea, elementele secundare sunt dispuse orizontal. Această setare se aplică numai elementelor secundare directe.

| Organizație nouă                     |                     |     |                   |    | ×        |
|--------------------------------------|---------------------|-----|-------------------|----|----------|
| Adăugați un departament la structi   | ura organizatorică. |     |                   |    |          |
| General                              |                     |     |                   |    |          |
| Nume *                               | Ofertare            |     |                   |    |          |
| Descriere                            |                     |     |                   |    |          |
| Proprietăți                          |                     |     |                   |    |          |
| Activ                                |                     |     |                   |    |          |
| Restrângere elemente secundare       |                     |     |                   |    |          |
| Aranjare elemente secundare vertical |                     |     |                   |    |          |
| Roluri                               |                     |     |                   |    |          |
| Manager                              | Cristi Georgescu    | _// | Denumirea rolului |    |          |
| Asistent                             |                     | _// | Nume rol asistent |    |          |
| Salvare Imprimare                    |                     |     |                   | ок | Revocare |

Rezultat: Un folder nou este creat în cadrul organizației. Se pot adăuga și organiza folderele. Se pot atribui fișiere de personal și acestor foldere.

Se poate vizualiza organigrama prin click pe tile-ul Organigramă din zona My ELO sau în arhivă, în cadrul folderului organizației create.

| ELO Preferințe Registratura Audit Nou               | Vicuelizare le        | ire Organizore Pers               | scane fizice Signature | Semnatum Electronica | Crewte folder report Utile | Deproltare                   | enfuncții 🔄                   | 🗧 Admin 🔹 🎯 |
|-----------------------------------------------------|-----------------------|-----------------------------------|------------------------|----------------------|----------------------------|------------------------------|-------------------------------|-------------|
| Tonar Toller K Unit devertifiaan winnan Patits      | CSictor Config<br>V V | rain de Pornise<br>En Europeirora | Creare activitate Con  | usa Cunganja<br>v    | Central HR Meeting         | Meeting Contact              | Contribution Automoties       |             |
| ELODEMO                                             | ĸ                     | Organizatie<br>ELO                |                        |                      |                            |                              | Organigrami Cootinut Formular | Flux 🖽 🗙    |
| u 🔝 Human resources                                 |                       |                                   |                        |                      |                            |                              |                               |             |
| Company Test 1                                      |                       |                                   |                        |                      |                            |                              |                               |             |
| - 🏦 ELO                                             |                       |                                   |                        |                      |                            |                              |                               |             |
| A FINANCIAR                                         |                       |                                   |                        |                      | ELO                        |                              |                               |             |
| <u>а</u> п                                          |                       |                                   |                        |                      | Sonih lanescu              |                              |                               |             |
| J. DEZVOLTARE                                       |                       |                                   |                        |                      |                            |                              |                               |             |
| 🚠 JURIDIC                                           |                       | -                                 |                        |                      |                            |                              |                               |             |
| A VANAZARI                                          |                       | FINAMOLAR<br>Verona Funk          | 1T<br>Mittar           | Constantinescu       | JURIDIC<br>MATELIONESCU    | OFERTARE<br>Cristi Georgescu | WANAZARI<br>Titel Marcel      |             |
| 🚠 Ofertare                                          |                       |                                   |                        |                      |                            |                              |                               |             |
| > 🋍 Eltok                                           | 1                     |                                   |                        |                      |                            |                              |                               |             |
| Personnel files                                     |                       |                                   | DEZV                   | OLIARE               |                            |                              |                               |             |
| <ul> <li>Personnel (Ites (former staff))</li> </ul> |                       |                                   | Mihai                  | Constantinescu       |                            |                              |                               |             |
| 3 III Personnel files by contract                   |                       |                                   |                        |                      |                            |                              |                               |             |

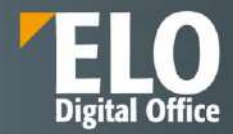

## 16.2.5 Dashboard (tabou de bord) și organigramă

Tabloul de bord și organigrama ajută să aveți o imagine de ansamblu asupra situației și structurii resurselor umane din instituție sau companie.

#### Tablou de bord

Tabloul de bord oferă o imagine de ansamblu asupra tuturor fișierelor de personal și a stărilor acestora.

Acesta se poate accesa prin click pe tile-ul Angajați din zona My ELO.

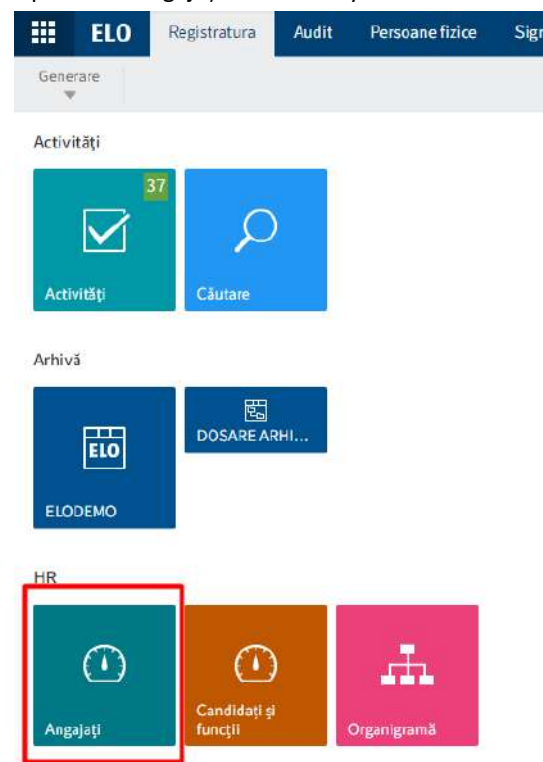

## Tabloul de bord este împărțit în următoarele zone:

| In care de procesare<br>15 | Progata   | Argupt<br>11                       | inachu<br>O | Fiqt argays)<br>1 | Rochul           | Partienat                             | 5                             |                                    |               |          |  |
|----------------------------|-----------|------------------------------------|-------------|-------------------|------------------|---------------------------------------|-------------------------------|------------------------------------|---------------|----------|--|
| Dată plecare +             | - Presume | <ul> <li>Name de lamite</li> </ul> | · Data cap  | en l              | - Datā istjatā + | <ul> <li>Utime zi de sutra</li> </ul> | < Fissist pericedel de protiÁ | <ul> <li>Centru de cost</li> </ul> | - Organizatie | - Locașe |  |
| Mon Jul 31 2028 00:00:0    | 10 G      |                                    |             |                   |                  |                                       |                               |                                    |               |          |  |
| 31 kil 2028                | tanit     | Papescu                            | 31 W 20     | 19                | 1 mag. 2023      | 29 mg. 2023                           |                               |                                    | CONTELO SRL   |          |  |
| Null (25)                  |           |                                    |             |                   |                  |                                       |                               |                                    |               |          |  |
|                            | CiteD     | Cleargescu                         |             |                   |                  |                                       |                               |                                    |               |          |  |
|                            | ten       | lotesca.                           |             |                   |                  |                                       |                               |                                    |               |          |  |
|                            | Serm      | lanescu                            | 29 sug. 1   | 978               |                  |                                       |                               |                                    | Cantale AG    | Std      |  |
|                            | Tinar     | Marcal                             |             |                   |                  |                                       |                               |                                    |               |          |  |
|                            | test      | teat.                              |             |                   |                  |                                       |                               |                                    |               |          |  |
|                            | MATER     | IONESCU                            |             |                   | 6 sept. 2023     |                                       |                               |                                    |               |          |  |
|                            | Rogdan    | Papescu                            |             |                   | 14 map. 2023     |                                       |                               |                                    |               |          |  |
|                            | File      | Papencu                            | 1 pept 2    | 100               | 18 mag. 2023     |                                       |                               |                                    |               |          |  |

**1 Bază de date**: în antetul tabloului de bord, se poate utiliza meniul de tip drop-down (pictograma săgeată) pentru a selecta o bază de date. O bază de date este o listă de fișiere de personal care este încărcată pentru evaluare.

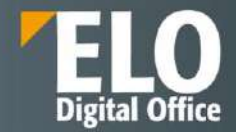

Dacă există o singură bază de date, această bază de date este selectată permanent și nu este disponibil niciun meniu de tip drop-down.

**2 Tabel/Calendar**: se poate alege între două tipuri de vizualizări ale tabloului de bord.

**3 Căutare**: Pe lângă valorile text, se pot căuta și termene limită. Toate datele care se pot selecta ca valori din cadrul coloanelor în vizualizarea de tip tabel servesc drept bază.

4 Afișeaza cifre principale/Zoom la max.: se poate alege între doua tipuri de vizualizare ale ecranului

| All personnel files    | ¢         |            |         |                |                |                       |                                                |               |            | *                     |
|------------------------|-----------|------------|---------|----------------|----------------|-----------------------|------------------------------------------------|---------------|------------|-----------------------|
| - Dalā piecaie -       | - Passare | - Blame de | chandle | - Date sester? | - Detkingetä + | - Offinis zi de lecru | Pinatul periordal de protrã     Centra de cost | - Organizație | - Loca Afg | ează cifre principale |
| All personnel files    | o         |            |         |                |                |                       |                                                |               |            | 1                     |
| in care do precessore. | Propint   | Angajat    | Inactiv | Fast anges     | Repfiel        | Persinal              |                                                |               |            | Zoom la max.          |
| 15                     | 0         | 11         | 0       | 1              | 0              | 0                     |                                                |               |            |                       |

**5 Stare:** antetul tabloului de bord conține un buton pentru fiecare stare. Dacă un buton este activ, toate fișierele de personal cu starea corespunzătoare sunt afișate în panoul de vizualizare a tabloului de bord.

**6 Panoul de vizualizare**: în panoul de vizualizare a tabloului de bord, veți vedea o listă de fișiere de personal. Această listă se modifică în funcție de criteriile de filtrare aplicate.

## Vizualizarea de tip tabel a tabloului de bord:

| - | Dată plecate + | - Perume | - Name de familie | · Cate verteti | · Delā mitelā · | <ul> <li>CORTAN at the Autors</li> </ul> | <ul> <li>Pisetal persadel de prasă</li> </ul> | <ul> <li>Centru de cont</li> </ul> | <ul> <li>Organizatia</li> </ul> | - Locațe |   |
|---|----------------|----------|-------------------|----------------|-----------------|------------------------------------------|-----------------------------------------------|------------------------------------|---------------------------------|----------|---|
|   |                | Crist    | Georgency         |                |                 |                                          |                                               |                                    |                                 |          |   |
|   |                | 800      | Intescu           |                |                 |                                          |                                               |                                    |                                 |          |   |
|   |                | Saan     | Issezza           | 39.305 1978    |                 |                                          |                                               |                                    | Conteile AG                     | San      |   |
|   |                | Titel    | Marcel            |                |                 |                                          |                                               |                                    |                                 |          |   |
|   |                | test     | leși              |                |                 |                                          |                                               |                                    |                                 |          | _ |
|   |                | MATEL    | IQNESCU           |                | 8 sept. 2023    |                                          |                                               |                                    |                                 |          |   |
|   |                | Begitan  | Papesca           |                | 18 aug. 2023    |                                          |                                               |                                    |                                 |          | _ |
|   |                | f Ho     | Papence           | 1 sept 2000    | 18 mag. 2023    |                                          |                                               |                                    |                                 |          | _ |
|   |                | 8954     | CANER             |                | 1 965. 2023     |                                          |                                               |                                    |                                 |          |   |
|   |                | ion      | popescu           |                | 21 au. 2022     |                                          |                                               |                                    |                                 |          | _ |
|   |                | 69thai   | c.                |                | 34 mai 2922     |                                          |                                               |                                    | Company Test 1                  |          | _ |
|   |                | Mikai    | Constantinesco    |                | 38 mai 2922     |                                          |                                               |                                    |                                 |          | _ |
|   |                | Satathe  | P.man             | 37 mar. 1965   | 23 may 2021     |                                          |                                               | 3400                               | Context AG                      | Sat      | _ |
|   |                | Sautra   | Renz              | 10 nov. 1982   | 3 lur. 2929     |                                          | 31 644, 2020                                  | 2100                               | Contels AG                      | Zoowala  |   |
|   |                | Jasenie  | Starme            | 25 sept. 1955  | 1 mai 2928      |                                          | 51 oct 2020                                   | 2088                               | Contais AD                      | Zeowae   |   |
|   |                | Thomas   | Henner            | 18 Sec. 1979   | 1 5457 2018     |                                          | 20 teo 2019                                   | 2518                               | Contaile AG                     | Lenzae   |   |
|   |                | Hame     | Watter            | 29 oct 1993    | 1.548: 2018     |                                          | 31 tul. 2018                                  | 2100                               | Contaie AD                      | Zentrale |   |

Prin click pe o intrare, se afișează o previzualizare a intrării. Prin dublu click pe o intrare, utilizatorul va ajunge în depozitul de arhivă.

Se poate personaliza vizualizarea tabelului folosind meniurile de tip drop-down.

| Organiz | ație                 | ~   |
|---------|----------------------|-----|
| Contelo | 타 Sortare ascendent  | tă  |
| Compa   | ↓F Sortare descender | ntă |
|         | × Ascundere coloan   | ă   |
|         | 🖼 Grup               |     |

Se poate sorta coloana și prin click pe antetul coloanei. Prin click o dată, se sortează în ordine crescătoare. Prin click a doua oară, se sortează în ordine descrescătoare. Dacă se apasă click a treia oară, sortarea se șterge.

Grup: conținutul unei coloane este unit în grupuri. Numărul de dosare de personal din fiecare grupă este afișat între paranteze. Prin click pe pictograma plus aflată înaintea grupului se va extinde grupul și se vor putea vizualiza toate fișierele de personal conținute. Pictograma minus o minimizează din nou. Prin click pe pictograma plus din antet, se extind toate grupurile.

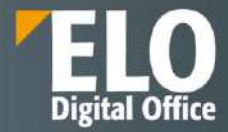

| All personnel files                                             | >                      |                         |              |
|-----------------------------------------------------------------|------------------------|-------------------------|--------------|
| In curs de procesare<br>15                                      | Pregătit<br>O          | Angajot<br>11           | Inactiv<br>O |
| + Dată plepare 🔺                                                |                        |                         | < Prenume +  |
| <ul> <li>Mon Jul 31 2028 00:00:01</li> <li>Null (25)</li> </ul> | 0 GMT+0300 (Eastern Et | ropean Summer Time) (1) | /            |
| +                                                               |                        |                         | Verona (1)   |
| +                                                               |                        |                         | Ute (1)      |
| +                                                               |                        |                         | Titel (1)    |
| +                                                               |                        |                         | Thomas (1)   |
| +                                                               |                        |                         | test (1)     |
| +                                                               |                        |                         | Susanne (1)  |
| +                                                               |                        |                         | Sorin (1)    |
| +                                                               |                        |                         | Sandra (1)   |
| +                                                               |                        |                         | Mihai (2)    |
| +                                                               |                        |                         | MATEI (1)    |
| +                                                               |                        |                         | Jasmin (1)   |

Vizualizarea de tip calendar a tabloului de bord:

Calendarul oferă trei opțiuni: An, Lună și Zi.

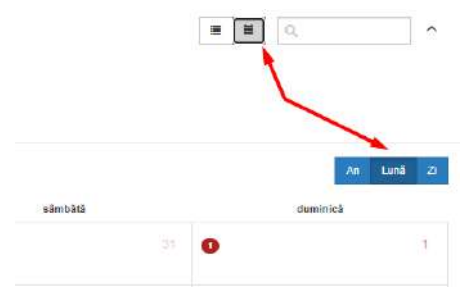

Datele din dosarul personalului sunt afișate în toate vizualizările.

**An**: vizualizarea anuală arată numărul de termene limită în fiecare lună. Pentru informații mai detaliate despre o lună, se apasă click pe lună.

| < A4 > |             | 2           | 2024 |          |   |         |  |
|--------|-------------|-------------|------|----------|---|---------|--|
|        | ipsunite    | 0 februater | •    | mate     |   | aprile  |  |
| 0      | .end        | unter       | •    | LU:      | • | a.qual  |  |
| 0      | Sugnar Tala | e atamaw    | •    | indemo/e | • | acetare |  |

**Lună**: vizualizarea lunară arată numărul de termene limită în fiecare zi. Pentru informații mai detaliate despre o zi, se apasă click pe zi. Pentru a previzualiza un dosar de personal, se apasă click pe termenul limită.

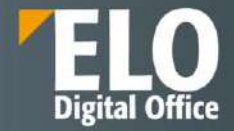

| C AU 5 |          |          |      |       |         |           |  |  |  |  |
|--------|----------|----------|------|-------|---------|-----------|--|--|--|--|
| have   | marg     | microart | jei, | winen | histoit | sheminica |  |  |  |  |
|        |          |          |      |       |         | •         |  |  |  |  |
| 8      | 1        | 9        |      | E.    | Ť.      |           |  |  |  |  |
| j,     | 10       | .95      | .0.  | •     | 14      | 1         |  |  |  |  |
| 55     | 17       | 18.      | •    | 20    | 21      | 22        |  |  |  |  |
| • 22   | 44<br>44 |          | 26   | 27    |         | 2         |  |  |  |  |
| 90     |          |          |      | ÷.    |         |           |  |  |  |  |

**Zi**: Vizualizarea de tip zi afișează termenele limită pentru ziua selectată. Funcționează în același mod ca și vizualizarea de tip tabel.

| < Azi >         |           |                     | luni, 19. februarie 2024         |                |                |                                      |                                                |                                     |               |           | kuni 2 |
|-----------------|-----------|---------------------|----------------------------------|----------------|----------------|--------------------------------------|------------------------------------------------|-------------------------------------|---------------|-----------|--------|
| Eveniment       | · Prenume | < lilamo de familie | <ul> <li>Data nașteri</li> </ul> | - Datkinişalık | - Dată piecore | <ul> <li>Ulima zi de kora</li> </ul> | <ul> <li>Finalal perioadei de proté</li> </ul> | <ul> <li>Carrisu de cost</li> </ul> | - Organizatie | - Locatja | - E    |
| Data de tastere | Thursday  | Reder               | 19 ME 1979                       | 1 sept 2018    |                |                                      | 28 949 2019                                    | 2560                                | Contelle AG   | Destinate |        |

#### Organigramă

Organigramele oferă o imagine de ansamblu asupra structurii unei organizații.

Se poate accesa organigrama prin click pe tile-ul Organigramă din zona My ELO.

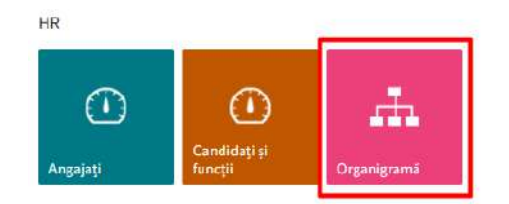

Din caseta care se deschide, se va alege organizația care se dorește să fie afișata sub formă de organigramă. Dacă este creată o singură organizație, utilizatorul o sa fie redirecționat direct către organigrama respectivă.

| Selectare organizație |  |
|-----------------------|--|
| Company Test 1        |  |
| Contelo AG            |  |
| Contelo Corp.         |  |
| CONTELO SRL           |  |
| Eltek                 |  |

#### Exemplu de organigramă:

| ٢ | Eltek     |        |           |       |        | Conguestamore Totelacies |
|---|-----------|--------|-----------|-------|--------|--------------------------|
|   |           |        | ELTER     | -     |        |                          |
|   |           |        |           |       | _      |                          |
|   | FINANCIAR | JUNIOR | GFERZARE. | SALES | TÉHNIC |                          |

Dacă elementele secundare sunt restrânse, se apasă click pe pictograma plus pentru a le extinde.

Elementele secundare se pot restrânge prin click pe pictograma minus.

Pictograma minus apare imediat ce se trece cu mouse-ul peste elementul ale cărui elemente secundare se doresc să fie restrânse.

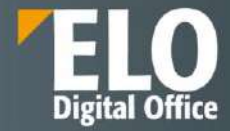

| < Ettek  |         |            |       |        |
|----------|---------|------------|-------|--------|
|          |         | ектек      |       |        |
| PRANCIAR | JURIDIC | OFER TARE. | 39425 | теннос |
| ECHIPM 1 |         |            |       |        |

#### 16.2.6 Autoservire

ELO HR Personnel File oferă funcții care permit angajaților să inițieze procese de HR.

#### Modificare date HR

În calitate de angajați al companiei, utilizatorii își pot modifica propriile date ce țin de resurse umane, de exemplu modificarea adresei.

Din tab-ul Nou, se apasă click pe Autoservire > Modificare date HR.

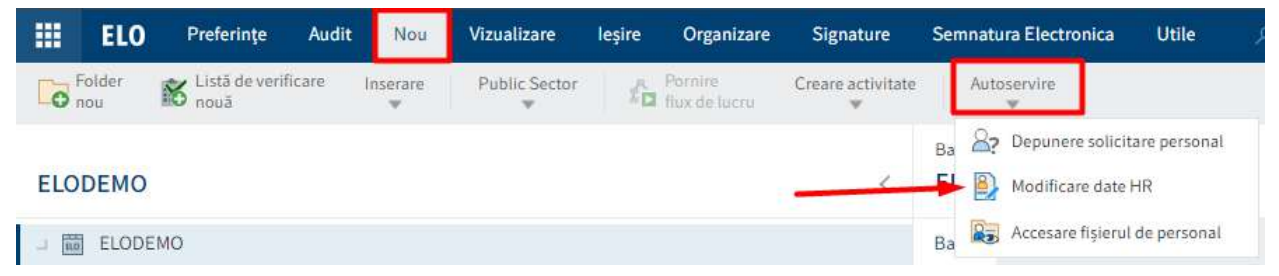

În caseta de dialog Modificare date principale, se selectează datele care se doresc să fie modificate.

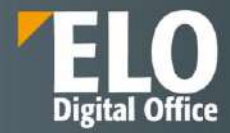

| e date        | principale                                             |  |
|---------------|--------------------------------------------------------|--|
| Ce d          | loriți să modificați?                                  |  |
| Sele          | ctați zona corespunzătoare din datele dvs. principale, |  |
| Filt          | trare                                                  |  |
| $\rightarrow$ | Informațiile dumneavoastră de contact                  |  |
|               | Numere de telefon și adrese de e-mail                  |  |
| +             | Adresa dumneavoastră                                   |  |
| 2             | Adresă                                                 |  |
| $\rightarrow$ | Detaliile dumneavoastră bancare                        |  |
|               | Informații plată                                       |  |
| $\rightarrow$ | Numele dumneavoastră                                   |  |
|               | Nume                                                   |  |
| $\rightarrow$ | Religia dumneavoastră                                  |  |
|               | Religie                                                |  |
| $\rightarrow$ | Starea dumneavoastră civilă                            |  |
|               | Stare civilă                                           |  |
| $\rightarrow$ | Familia dumneavoastră                                  |  |
|               | Soț/Soție și copii                                     |  |
| $\rightarrow$ | Datele dumneavoastră de contact de urgență             |  |
|               | Nume                                                   |  |
| $\rightarrow$ | Datele dumneavoastră legate de impozitare              |  |
|               | Date legate de impozitare                              |  |

În caseta de dialog Modificare date HR se introduc modificările. Câmpurile obligatorii sunt marcate cu un asterisc roșu. La final se apasă pe butonul OK.

Revocare

| Fișier personal de la       |                         |                 |         |  |
|-----------------------------|-------------------------|-----------------|---------|--|
| Prenume                     | Filip                   | Nume de familie | Popescu |  |
| Solicitați detalii          |                         |                 |         |  |
| Motiv *                     | Modificare stare civilă |                 |         |  |
| Modificare activ de<br>la * | 26 sept. 2024           | Ħ               |         |  |
| Stare civilă                |                         |                 |         |  |
| Stare civilà                | M - Căsătorit           | H .             |         |  |
|                             |                         |                 |         |  |
|                             |                         |                 |         |  |

Departamentul resurse umane primește cererea de modificare pentru confirmare. Odată atinsă data din câmpul *Modificare activ de la,* modificările sunt aplicate la dosarul de personal.

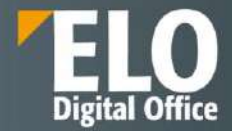

Dacă un dosar de personal nu a fost creat pentru un utilzator în ELO, în locul casetei Modificare date HR apare o casetă de dialog, astfel încât să poată fi notificat departamentul resurse umane.

## Accesare fișierul de personal

La cerere, se poate accesa propriul dosar de personal sau dosarul unui angajat dacă este vorba de supervizorul acestuia.

Din tab-ul Nou se apasă click pe Autoservire > Accesare fișierul de personal.

|                                                                                                    | ELO           | Preferințe     | Audit  | Nou           | Vizualizare   | leşire | Organizare               | Signature         | Sem | natura Electronica Utile        |
|----------------------------------------------------------------------------------------------------|---------------|----------------|--------|---------------|---------------|--------|--------------------------|-------------------|-----|---------------------------------|
| o                                                                                                    | Folder<br>10u | Listă de verif | ficare | Inserare<br>• | Public Sector | 10     | Pornire<br>flux de lucru | Creare activitate | ſ   | Autoservire                     |
| No. of the local sector of the local sector of the local sector of the local sector of the local sector of the |               |                |        |               |               |        |                          |                   | Ba  | 27 Depunere solicitare personal |
| ELO                                                                                                    | DEMO          |                |        |               |               |        |                          | 5                 | EI  | Modificare date HR              |
| 1 80                                                                                                    | ELODE         | MO             |        |               |               |        | 8                        |                   | Ba  | Accesare fișierul de personal   |

În caseta de dialog Accesare fișierul de personal se introduce motivul pentru solicitare.

| Accesare fișierul de p       | personal                     |                 |         |  |
|------------------------------|------------------------------|-----------------|---------|--|
| Solicitare de accesar        | e a unui fișier de personal. |                 |         |  |
| Fișier personal de la        |                              |                 |         |  |
| Prenume                      | Filip                        | Nume de familie | Popescu |  |
| Acces fisier                 |                              |                 |         |  |
| Solicitant                   | Popescu Filip                |                 |         |  |
| Motiv pentru<br>solicitare * |                              |                 |         |  |
|                              |                              |                 |         |  |
|                              |                              |                 |         |  |
|                              |                              |                 |         |  |
|                              |                              |                 |         |  |
|                              |                              |                 |         |  |
| 16 A                         | 14                           |                 |         |  |

Dacă se dorește solicitarea accesului la un fișier de personal în calitate de supervizor, în caseta de dialog Accesare fișierul de personal, se selectează angajatul caruia se dorește vizualizarea fișierului de personal.

Departamentul resurse umane primește solicitarea de acces la dosarul de personal. Odată ce departamentul resurse umane a aprobat solicitarea., dosarul de personal va apărea în zona de lucru Activități a utilizatorului care a realizat solicitarea.

Dacă un dosar de personal nu a fost creat pentru un utilzator în ELO, în locul casetei de acces la fișierul de personal va apărea o casetă de dialog, astfel încât să poată fi notificat departamentul resurse umane.

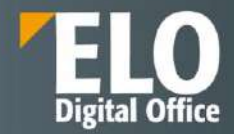

## 16.3 BS ELO HR Recrutare - Gestionarea procesului de recrutare

Solutia **ELO HR Recrutare** aduce tot suportul logistic necesar in vederea gestionarii eficiente a tuturor datelor si documentelor cu privire la aplicantii pentru pozitiile vacante publicate, totul intr-un mod transparent si optimizat. Sistemul asigura o procesare rapida, exacta si transparenta a aplicatiilor si datelor candidatilor pe parcursul intregului proces de angajare. Automatizarea proceselor salveaza timp si bani, in timp ce sustine recrutarea celor mai buni candidati si asigura conformitatea cu legislatia si reglementarile cu privire la protectiei datelor personale. Sunt disponibile functii precum:

- Introducerea cererilor de angajare (Launchpad service)
- Dosare de candidati (ca un hub pentru toate procesele de recrutare)
- Dashboard pentru recrutare
- Portal de job-uri/ aplicari online
- Evaluari/ Calificative
- Pool (baza centrala) de talente
- Instrumente pentru corespondenta
- Transfer catre dosarul personalului

Instrumentul complet permite inregistrarea facila a cererilor de angajare, acceptarea aplicarilor si pastrarea in mod convenabil a informatiilor candidatilor in sistemul de resurse umane principal sau in ELO Dosar personal.

Prin intermediul functiilor de stergere automata si a conceptului de permisiuni la nivel de utilizator, sunt respectate cerintele privind protectia datelor cu caracter personal.

#### 16.3.1 Procese automate

#### • Solicitare aprobare pentru ocuparea unei pozitii libere

Daca este necesar sa se angajeze personal nou in cadrul institutiei, instrumentul acesta permite postarea unei cereri de angajare printr-un singur click, alaturi de implicarea viitorilor supervizori in procesul de luare a deciziilor. Odata aprobat, ELO permite definirea job description-ului. Aplicatia aduce laolalta informatii din diferitele departamente implicate in procesul de angajare.

Acceptarea aplicarilor

ELO HR Recruiting accepta si proceseaza aplicarile in toate formatele, indiferent daca au fost depuse in format electronic prin portalul online de job-uri sau prin email. Sistemul identifica aplicarile duplicate. Este posibila gruparea candidatilor in pool-uri de talente pentru potentiale viitoare pozitii. Tabloul de bord dedicat recrutarii afiseaza procesele prin care trec candidatii, prezentand o imagine de ansamblu.

• Eficientizarea procesului de selectie

Exista o gama de instrumente disponibile care ajuta utilizatorii pe parcursul procesului de angajare si la parcurgerea rapida a CV-urilor – tabloul de bord configurabil permite vizualizarea si monitorizarea facila a candidatilor, sau se poate folosi sistemul de ierarhizare integrat pentru a sorta aplicantii pe baza relevantei setului de competente si pentru a vedea daca se potrivesc cerintelor postului, totul intr-un singur loc.

Organizarea datelor candidatilor

Dosarul candidatului generat automat garanteaza faptul ca toate datele colectate pe parcursul procesului de angajare sunt pastrate intr-o locatie centrala, oferind acces rapid la informatiile candidatului. Pot fi alocate drepturi la nivel de utilizator, ceea ce permite respectarea legislatiei cu privire la protectia datelor. Mai mult, ELO HR Recruiting furnizeaza o optiune convenabila pentru transferul datelor catre dosarul electronic al personalului.

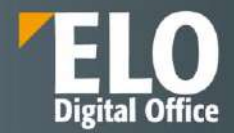

Soluția ELO HR Recruiting acoperă întregul proces de recrutare în cadrul unei instituții sau companii, de la depunerea unei cereri de angajare până la angajarea sau respingerea unui candidat.

De asemenea, puteți publica anunțuri de posturi disponibile și puteți accepta aplicări pe portalurile de locuri de muncă conectate.

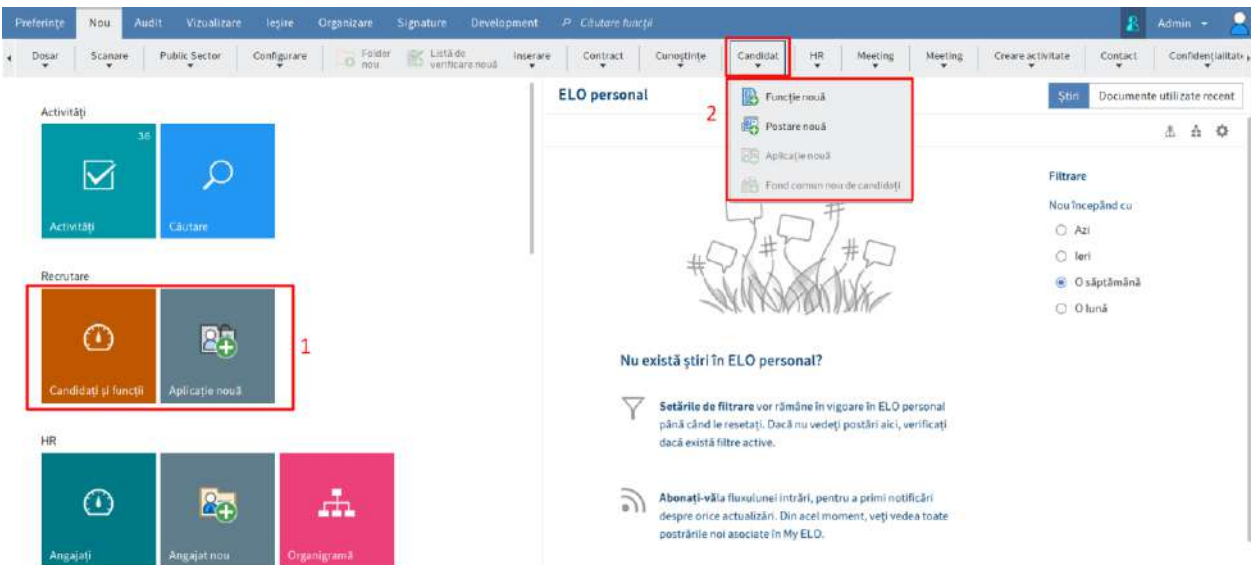

## Interfața ELO HR Recruiting

#### 16.3.2 Functii HR Recrutare

Funcțiile ELO HR Recruiting se regăsesc în următoarele zone:

#### 1 Tile-urile Candidați și funcții și Aplicație nouă în zona de navigare

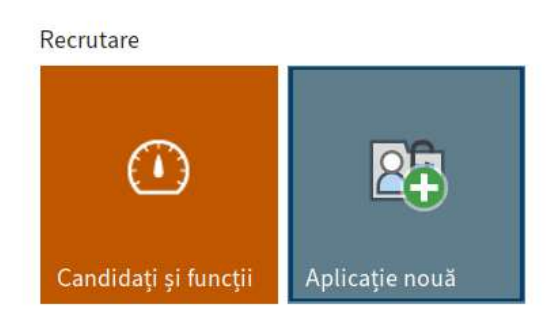

## 2 Grupul Candidat din tab-ul Nou

Se pot utiliza funcțiile din acest grup pentru a crea noi funcții, postări, grupuri de candidați și aplicații.

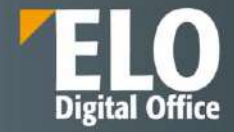

|       | ELO  | Preferințe                         | Registratura             | Audit         | Nou    | Vizualizare       | leșire      | Organizare                  | Persoane fizice        | Signature  | Semnatura Electronic | a Create      | folder report        | t Utile      |
|-------|------|------------------------------------|--------------------------|---------------|--------|-------------------|-------------|-----------------------------|------------------------|------------|----------------------|---------------|----------------------|--------------|
| Dosar | o    | Folder K Li                        | stă de verificare<br>suă | Inserare<br>T | Public | c Sector          | Configurare | Formire<br>flat flux de luc | Creare activit<br>ru 👻 | ate Contra | t Cunoștințe         | Candidat<br>w | HR<br>T              | Meeting<br>• |
| ELO   | DEMO |                                    |                          |               | <      | Folder<br>Recruit | ing         |                             |                        |            |                      | Posta         | ție nouă<br>ire nouă |              |
| ۵.    | Rec  | ruiting                            |                          |               |        | De bază           | Text supli  | mentar Opțiur               | i Permisiuni           |            |                      | Fond          | comun nou de         | e candidați  |
|       | > 🛄  | Candidates by pha                  | ase                      |               |        | Nume scur         | t'          | Recruiting                  |                        |            |                      | Aplic Aplic   | ație nouă            |              |
|       | > 1  | Pools                              |                          |               |        | Formular          | netadate    | Folder                      |                        |            |                      |               |                      |              |
|       | > 84 | Positions by statu<br>Requisitions | 5                        |               |        | Dată              |             |                             |                        |            |                      |               |                      |              |

## 3 Tab-ul Candidat

Când este selectat un candidat din cadrul depozitului de arhivă, apare tab-ul Candidat.

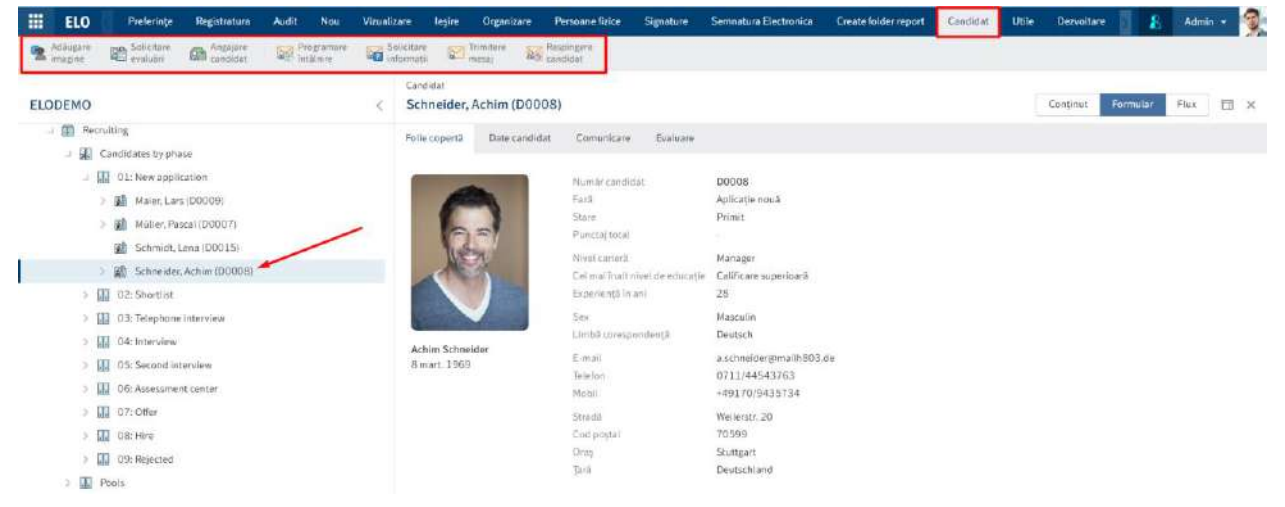

#### 4 Tab-ul Funcție

De îndată ce este selectată o poziție, apare tab-ul Funcție de unde se poate închide poziția sau se poate publica o postare.

| ELO J Vizualizare leșire Organizare l                         | Persoane fizice Signature          | Semnatura Electronica              | Create folder report Functi | Utile | Dezvoltare 🔎 Cliutare | funcți 🛐 🧏 | Admin | 1   |
|---------------------------------------------------------------|------------------------------------|------------------------------------|-----------------------------|-------|-----------------------|------------|-------|-----|
| Inchidere Mi Publicare<br>funcție Mi postare                  |                                    |                                    |                             |       |                       |            |       |     |
| ELODEMO                                                       | Contabil (RD0001                   | )                                  |                             |       | Conținut              | Formular   | Flux  | = × |
| Positions by status     Oli Draft     Oli Oraft     Oli Oraft | Număr funcție<br>Descriere poziție | RD0001                             | Stare                       |       | S - Depus             |            | H     |     |
| Consultant IT (R00001) Contabil (R00001)                      | Nume *                             | Contabil<br>Contabil<br>Experienta |                             |       |                       |            |       |     |

5 Depunere solicitare personal din tab-ul Nou, grupul Autoservire

Funcția *Depunere solicitare personal* este utilizată în principal de către supraveghetori pentru a notifica departamentului resurse umane că au o cerință pentru personal.

| ELO It Nou Vizuolizare             | legire  | Organizare  | Persoane fizice | Signature      | Semnatura Electronica              | Create folder rep | ort Utile          | Dervoltore | P    | Clubin Integr |              |              | <b>8</b>        | Admin +          |
|------------------------------------|---------|-------------|-----------------|----------------|------------------------------------|-------------------|--------------------|------------|------|---------------|--------------|--------------|-----------------|------------------|
| Dosar Concer K Litali de verificar | insaran | Public Sect | or Configurat   | re di Porr     | tire Creare activita<br>de locra e | te Contract       | Conceptiniter<br>W | Candidat   | HR ¥ | Meeting       | Meeting<br># | Contact<br>* | Confidențialită | Autoservau       |
|                                    |         |             | Folder          |                |                                    |                   |                    |            |      |               |              |              | By Depumere so  | Scitare personal |
| ELODEMO                            |         |             | < Recruitir     | ıg             |                                    |                   |                    |            |      |               |              | Continut     | Modificare da   | ate HR           |
| ) 🔲 Prezentare SmartInput          |         |             | De turză        | Text supliment | ar Ootloni Permi                   | card              |                    |            |      |               |              |              | Accessere figue | esul de personal |
| a 🔝 Recruiting                     |         |             |                 |                |                                    |                   |                    |            |      |               |              |              | Spațiu de col   | laborare neu     |

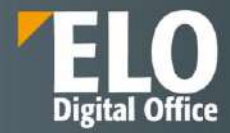

## 16.3.3 Arhiva

Structura și aspectul depozitului de arhivă depind în mare măsură de nevoile instituției sau companiei. În mod standard, dosarele candidaților și posturile se îndosariază în folderul *Recruiting*.

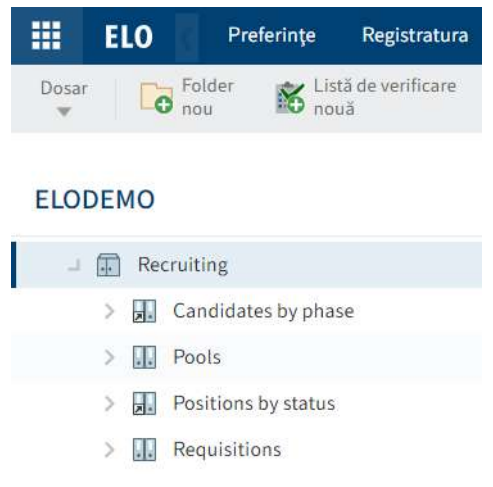

Dosarele candidaților sunt îndosariate în folderul Candidates by phase din Recruiting.

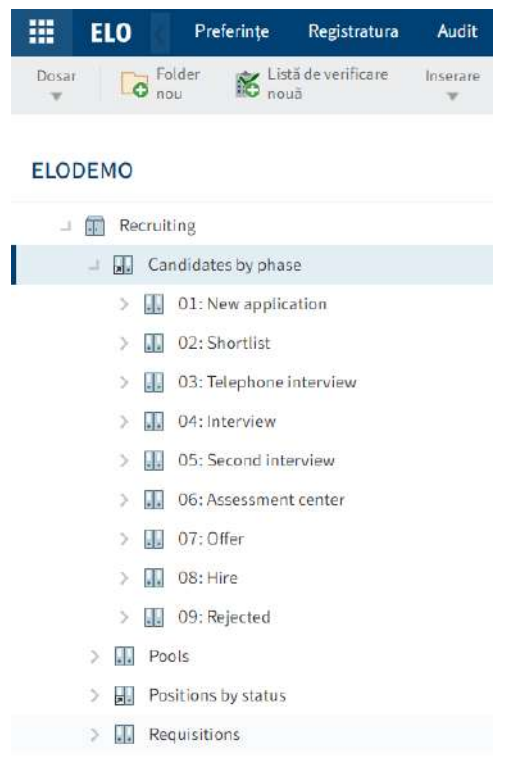

Pozițiile sunt înregistrate în folderul Positions și pot fi accesate și prin folderul Positions by status.

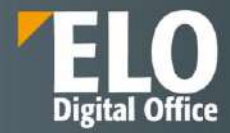

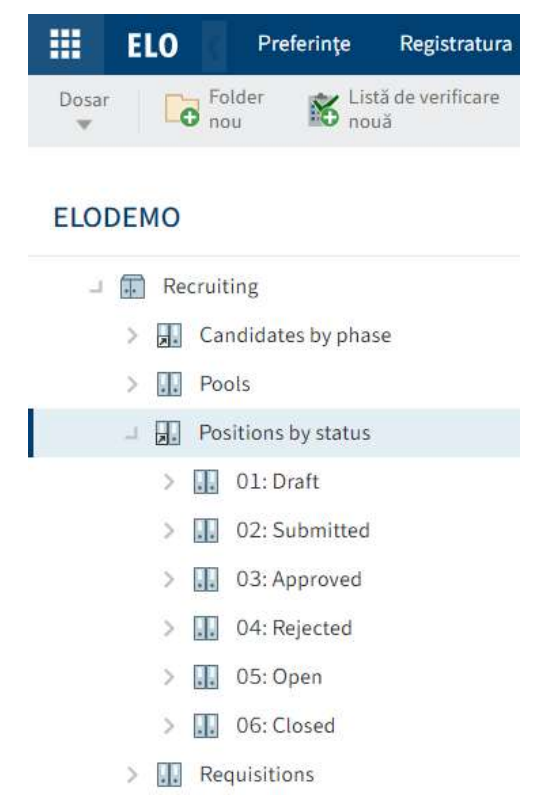

Fișierele candidaților sunt, de asemenea, atribuite postului pentru care candidatul a aplicat. În caz contrar, acestea sunt alocate unui pool din folderul *Pools*.

## 16.3.4 Dosarul candidatului

Dosarului unui candidat i se asociază un formular. Se pot stoca documente suplimentare pentru un candidat, cum ar fi o fotografie, scrisoare de intenție și orice corespondență din fișier.

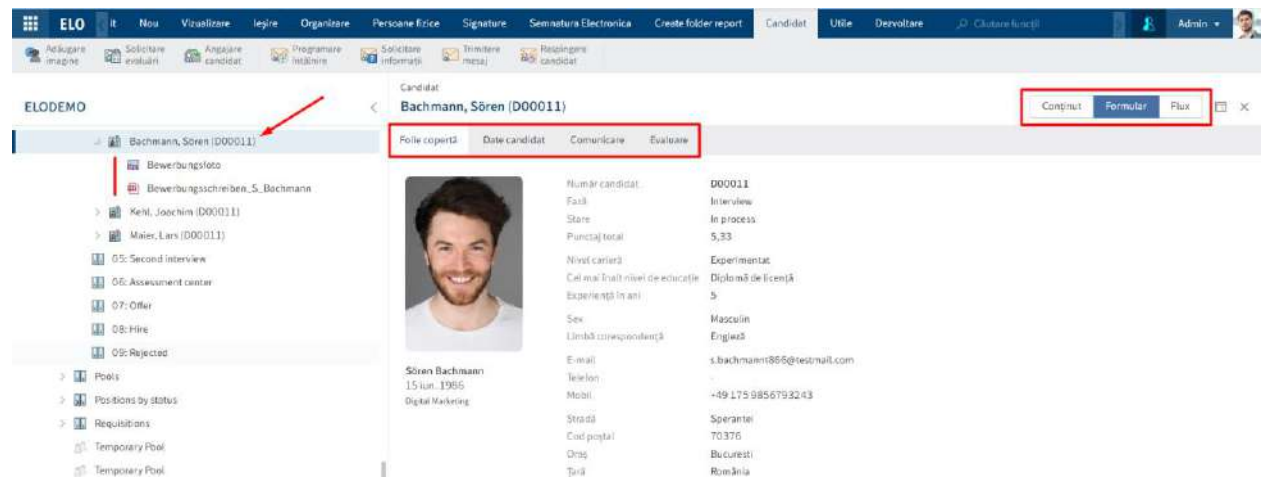

Formularul candidatului este format din tab-urile Folie copertă, Date candidat, Comunicare și Evaluare:

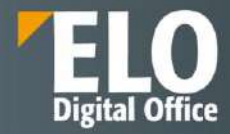

| Candidat<br>Bachmann,                             | Sören (D0001) | 1)                                                                                                    |                  |                                                                                                    |
|---------------------------------------------------|---------------|----------------------------------------------------------------------------------------------------|------------------|----------------------------------------------------------------------------------------------------|
| Folie copertă                                     | Date candidat | Comunicare E                                                                                                    | valuare          |                                                                                                    |
| 6                                                 |               | Număr candidat<br>Fază<br>Stare<br>Punctaj total<br>Nivel carieră<br>Cel mal înalt nivel de<br>Experiență în ani<br>Sex<br>Limbă coresponden | e educație<br>ță | D0D011<br>Interview<br>In process<br>5,33<br>Experimentat<br>Diplomă de licență<br>5<br>Masculin<br>Engleză |
| Sören Bachma<br>15 iun. 1986<br>Digital Marketing | ann           | E-mail<br>Telefon<br>Mobil<br>Stradă                                                                                                    |                  | s.bachmannt866@testmail.com<br>-<br>+49 175 9856793243<br>Sperantei                                         |
|                                                   |               | Cod poștal<br>Oraș                                                                                                    |                  | 70376<br>Bucuresti                                                                                          |
|                                                   |               | Ţară                                                                                                    |                  | România                                                                                                    |

## 16.3.5 Dosarul poziției /funcției

Dosarul poziției conține formularul de cerere personal, precum și postarea pentru post și candidații care au aplicat. Formularul de cerere personal conține o prezentare generală a celor mai importante date legate de poziția cerută.

| Numärtunctie                                                                                    | RD0001                              |              | Stare                            | S-Depus       | 10 |
|-------------------------------------------------------------------------------------------------|-------------------------------------|--------------|----------------------------------|---------------|----|
| Descriere poziție                                                                               |                                     |              |                                  |               |    |
| Nume *                                                                                          | Consultant IT                       |              |                                  |               |    |
| Descriere *                                                                                     | Consultant IT, studil universitare, | esperienta n | ninim 5 ani in positili similare |               |    |
| Qualifications                                                                                  |                                     |              |                                  |               |    |
| Cittegorie                                                                                      | EN - Cercetare și dezvoltare        | 1            | Tip de funcție                   | PM Hermanent  | 1  |
| Locațio                                                                                         |                                     | 1            |                                  |               |    |
| Informații de bază                                                                              |                                     |              |                                  |               |    |
| Număr de posturi vacante                                                                        |                                     | 1            | Tip durată                       | F - Full time |    |
| Dată inițială                                                                                   | 29 aug. 2023                        | 囲            | Dată finală (dacă este temporar) |               | Æ  |
| Salariu recomandat (sumā)                                                                       | [                                   |              | Salariu maxim (sumā)             |               |    |
|                                                                                                 |                                     |              |                                  |               |    |
| Responsabilitāti                                                                                | Land-                               | 1            | Recrutor                         | Administrator |    |
| Responsabilitäti<br>Manager de angajare                                                         | Batom                               |              | Fermen Hmitä                     | 20 sept. 2023 | P  |
| Responsabilitär<br>Manager derangajare<br>Solicitant                                            | Admin                               | 1            |                                  |               |    |
| Responsabilitär<br>Manager de angajare<br>Soticitant<br>Attliere organizationatä                | Admin                               | 1            |                                  |               |    |
| Responsabilität<br>Manager de angajare<br>Soticitant<br>Atlifere organizațională<br>Organizație | Rdmin                               | 1            | Divisie                          |               |    |

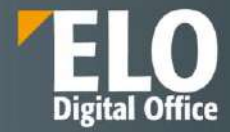

#### Postare

Pentru a publica o postare, mai întâi trebuie să fie creată o poziție în ELO.

Se poate crea o poziție după cum urmează:

Şefii de departament sau directorii pot trimite o solicitare prin tab-ul Nou > Autoservire > Depunere solicitare personal.

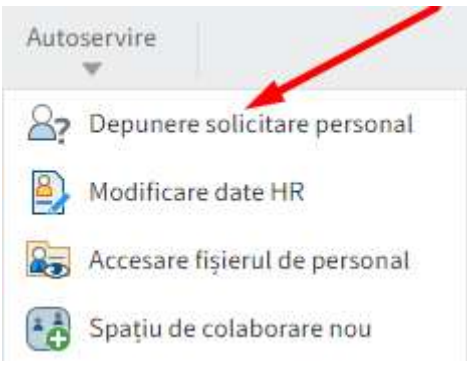

Cererea de personal trebuie aprobată de departamentul resurse umane care apoi creează posturi prin tab-ul Nou > Candidat > Funcție nouă.

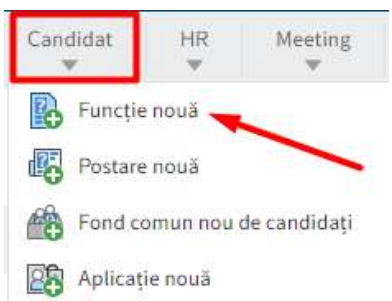

Odată ce o funcție a fost creată, trebuie creată și publicată o postare pentru post. Dacă poziția nu mai este necesară, aceasta poate fi închisă. Candidații rămași primesc respingerea aplicării.

Când este creată o poziție, i se atribuie un folder în ELO. Postarea și toți candidații relevanți sunt îndosariați în acest folder, împreună cu orice alte documente aferente.

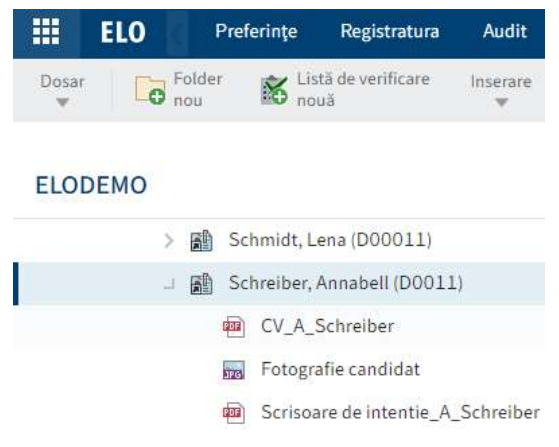

Stare

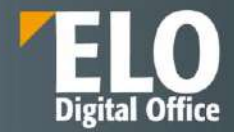

Fiecare poziție are o stare care se modifică automat pe măsura ce trece prin fluxul de lucru. Sunt disponibile următoarele stări:

- D Schiță: Poziția a fost deja creată, dar este încă în curs de editare.
- S Depus: a fost depusă o cerere de personal și este în prezent în proces de aprobare.
- A Aprobat: Poziția a fost aprobată. Se poate crea o postare.
- X Respins: postul a fost respins.
- O Deschidere: Poziția este deschisă pentru aplicații. Postarea asociată are starea Activ.
- C Închis: Poziția a fost închisă.

| Cheie | Descriere  |
|-------|------------|
| D     | Schiță     |
| S     | Depus      |
| A     | Aprobat    |
| х     | Respins    |
| 0     | Deschidere |
| С     | Închis     |

## Depunere solicitare personal

În calitate de șef de departament, trimiterea unei cereri de personal pentru departament se realizează din tabul Nou, prin click pe Autoservire > Depunere solicitare personal.

Se completează câmpurile din caseta de dialog Solicitare de personal, după cum este necesar.

Câmpurile obligatorii sunt marcate cu un asterisc roșu.

Câmpurile cu o pictogramă creion conțin liste de cuvinte cheie. Când introduceți o valoare în câmpul respectiv, apar intrările din listă care se potrivesc.

Descriere: se inserează cerințele pe scurt deoarece descrierea este destinată numai uzului intern.

După completarea câmpurilor se apasă pe butonul OK.

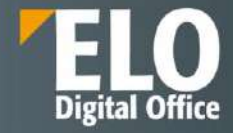

| Solicitare de personal        |                                                                                                    |                                                                         |                                          |                |    |          |
|-------------------------------|----------------------------------------------------------------------------------------------------|-------------------------------------------------------------------------|------------------------------------------|----------------|----|----------|
| Introduceți datele necesare p | ent <mark>ru</mark> o nouă funcție.                                                                                                    |                                                                         |                                          |                |    |          |
| Descriere poziție             |                                                                                                    |                                                                         |                                          |                |    |          |
| Nume *                        | Consultant IT                                                                                                    |                                                                         |                                          |                |    |          |
| Descriere *                   | Analizează necesitățile de busine<br>Îm plementează/configurează ap<br>Realizează prezentarea aplicațiil<br>Instrulește clienții privind utiliza | ess ale clienți<br>licațiile softw<br>or la clienți;<br>rea aplicațiilo | lor;<br>are la sediul clienților;<br>or; |                |    |          |
| Qualifications                |                                                                                                    |                                                                         |                                          |                |    |          |
| Categorie                     | IT - IT                                                                                                    | _/                                                                      | Tip de functie                           | PM - Permanent | 1  |          |
| Locație                       | HQ - Sediu                                                                                                    | _#                                                                      |                                          |                |    |          |
| Informații de bază            |                                                                                                    |                                                                         |                                          |                |    |          |
| Număr de posturi vacante      |                                                                                                    | 1                                                                       | Tip durată                               | F-Fulltime     | _/ |          |
| Dată înițială                 | 2 dec. 2024                                                                                                    |                                                                         | Dată finală (dacă este temporar)         |                |    |          |
| Salariu recomandat (sumă)     |                                                                                                    |                                                                         | Salariu maxim (sumă)                     |                |    |          |
| Responsabilitāți              |                                                                                                    |                                                                         |                                          |                |    |          |
| Manager de angajare           | Director Divizie IT                                                                                                    | _!                                                                      | Solicitant                               | Admin          |    |          |
| Termen limită                 |                                                                                                    |                                                                         |                                          |                |    |          |
| Salvare Impriman              | e                                                                                                    |                                                                         |                                          |                | ок | Revocare |

Solicitarea de personal se transmite departamentului resurse umane. Dacă acesta aprobă cererea de personal, poate apoi publica o postare. Inițiatorul este notificat în zona de lucru Activități dacă s-a aprobat solicitarea de personal.

## Aprobarea solicitării de personal

Departamentul resurse umane primește solicitarea de personal în zona de lucru Activități.

Pentru aprobarea solicitarii de personal, se selectează fluxul de lucru Solicitare de personal. În formularul asociat solicitării se poate verifica cererea de personal. Se inserează un comentariu despre solicitarea de personal trimisă în câmpul de tip text *Comentariul meu* și apoi se apasă pe butonul *Confirmă*.

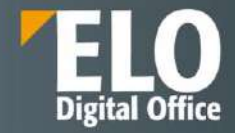

| III ELO    | Proferințe     | Registratura Aadit   | Nev Vizualizare leşire Orga | nizare Persoane fizice S          | gnature Seminatura Electron | ica Ch | ane folder report Activitate | Funcție Utile Dee | voltare Pic | Subre Surces                                                                                                    | 👃 Admin + 🍯                                                                                                    |
|------------|----------------|----------------------|-----------------------------|-----------------------------------|-----------------------------|--------|------------------------------|-------------------|-------------|----------------------------------------------------------------------------------------------------|----------------------------------------------------------------------------------------------------|
| Centre 1   | dorrigion.     |                      |                             |                                   |                             |        |                              |                   |             |                                                                                                    |                                                                                                    |
| Activități |                |                      | /                           | Consinum (1 (40001)<br>Finalizat  |                             |        |                              |                   |             |                                                                                                    | Continut Formular 🖽 🛪                                                                                              |
| Prioritate | Tip activitate | Nume                 | Pas Hux de lacra            | Verificați datele și finălizați s | eliotama.                   |        |                              |                   |             |                                                                                                    | ,0 h V 🖬                                                                                                    |
|            |                | Solution de personal | Finalizat                   | Informații de bază                |                             |        |                              |                   |             | Metadata                                                                                                    |                                                                                                    |
| -          | ů.             | Employee's first da  | Memanto: Prima zi de lucru  | Nomär de pastari recente          |                             | 1      | Tig: durată                  | F-Fall time       | 1           | Form                                                                                                    | Position request                                                                                                   |
| -          | 8              | lescriere            | Start inscriere             | Data iniçiată                     | 2 der: 2024                 | 10     | Dată finală (dacă este       |                   | 10          | number                                                                                                    | 10001                                                                                                    |
|            |                | States duracesavea   | Modificare stare dvilla     | Sacartu recomandat                |                             |        | Salaria masim (suedi         |                   |             | Poston title<br>Poston                                                                                                    | Consultant II<br>Analizează necesitățile de basmesis ale                                                           |
| ы          | ň              | Employee birthday    | Memento zi de sagtere       | (00#3)                            |                             |        |                              |                   |             | There is a constrained of the constraint of the constraint of the | champlers<br>Implementerază/configurează aplicațiie                                                                |
|            | 4              | Employee birthday    | 🙆 Memerito zi de naștera    | Responsabilitikji                 |                             |        |                              |                   |             |                                                                                                    | software en sedan (sergio).<br>Realizezză prezentarun aplicații la clienți,<br>Instituteze clienți mine duritiment |
| -          | 8              | Realizere cantract ( | Rezilieres a fort aprobată  | Monager de angajare               | Admin                       | 1      | Becrutur                     |                   | 1           |                                                                                                    | apricatillor;                                                                                                    |
| 12         | 8              | New Text Decamen.    | Inregistrare document       | Solution                          | Admin                       | 1      | Territer land E              |                   | 191         | Hierbecof                                                                                                    | 1                                                                                                    |
|            | 69             | New Test Document    | Inregistrare document       | Affiliere organizaționată         |                             |        |                              |                   |             | apen<br>pesitions                                                                                                    |                                                                                                    |
|            | ń              | Employee birthilay   | Mensento zi de naştere      | Organizație                       | Company Test 1              | 1      | Divicie                      |                   | 1           | Tare type<br>Location                                                                                                    | F - Fulltime<br>HQ - Sedia                                                                                         |
|            | 8              | Article              | Suport Team                 | Deplaritueneert.                  |                             | ÷      | Echipa                       |                   | 1           | Organization                                                                                                    | Company Test 1                                                                                                    |
|            | 8              | Model document n     | @ Semane                    | Comentada                         |                             |        |                              |                   |             | Hing                                                                                                    | Admin                                                                                                    |
|            | 8              | Test - Copy          | @ Semmare                   |                                   | Maria                       |        |                              |                   |             | Requester                                                                                                    | Admin                                                                                                    |
| -          | ň.             | Employee birthday    | Memento si de naştere       |                                   | HOUN                        |        |                              |                   |             | War 9 Rtzw<br>schaften                                                                                                    | Secretaring Regulation Staffing Regimmer<br>RECRUITING_REQUISITION                                                 |
|            | ń              | Employee birthday    | Menterito zi de saștere     | Comentaria inspat                 |                             |        |                              |                   |             | lype<br>Proirma                                                                                                    | Defailt                                                                                                    |
| 100        | ń              | Decument esemati     | Apcotare                    |                                   |                             |        |                              |                   |             | number<br>generator                                                                                                    |                                                                                                    |
|            | 8              | Article              | Verificare1                 |                                   |                             |        |                              |                   |             | Short name<br>generator                                                                                                    | Default                                                                                                    |
| 0 8        | é.             | Carora               | te rog verica punctul 3     | Conventantal maio +               |                             |        |                              |                   |             | Extegory                                                                                                    | IT-IT                                                                                                    |
| 8          | ň              | Document normativ 1  | Aproloat                    |                                   |                             |        |                              |                   |             | pesitina a                                                                                                    | era - Parmanen                                                                                                    |
| -          | -              | Covern               | Integistrore document       |                                   |                             |        |                              |                   |             | tuaranchy                                                                                                    | RECRUITING_REQUISITION                                                                                             |
|            | 8              | Linitatria 1234 Ofe  | Inmitteen Accoret           | Salvate Imprima                   | ine (                       |        |                              | Continut          | Respiragere | L Contexton                                                                                                    | 4                                                                                                    |

Solicitarea personalului este aprobată. Poziția poate fi găsită în depozitul de arhivă în *Positions by status > Approved*.

| ELO Proferenze Registratura Audit Neu Vizuald                                                                                                    | zore leștre Organiza | re Persoane fizio | e Signature                            | Semiatura Electronica                                            | Create folder report      | Funcție | Utile Dezvoitare | P Gimerlandi | 14 SO        | A I      | Admin | • 🤶 |
|----------------------------------------------------------------------------------------------------|----------------------|-------------------|----------------------------------------|------------------------------------------------------------------|---------------------------|---------|------------------|--------------|--------------|----------|-------|-----|
| C Reingrauphene - Son Constant and Son Constant and Son C | C Harman's Office II | ination C Rein    | ominitare 0                            | Alload out your t                                                |                           |         |                  |              |              |          |       |     |
| ELODEMO                                                                                                    | < Consul             | tant IT (R0001)   |                                        |                                                                  |                           |         |                  |              | Cit-reformer | Formular | Phis  | a × |
| <ul> <li>Image: Becauting</li> <li>Image: Canitidates thy phase</li> </ul>                                                                                                    | Numär                | mitie             | R0001                                  |                                                                  | Stare                     | D       | i-Aprobat        | Ш            |              |          |       |     |
| ) 🔝 Pools                                                                                                    | Descrier             | putiție           |                                        |                                                                  |                           |         |                  |              |              |          |       |     |
| 🥔 🌇 Positions by status                                                                                                    | Murrie =             |                   | Consiliant IT                          |                                                                  |                           |         |                  |              |              |          |       |     |
| 3 👔 03/Draft                                                                                                    |                      |                   | Analizează necesit                     | sitile do business ale clianți                                   | io #1                     |         |                  |              |              |          |       |     |
| ) 🔝 02: Submitted                                                                                                    |                      |                   | Implementeozi/co<br>Realizeazi prepart | onfigurezză aplicațiile softu-<br>tatea aplicațiilor la clienți. | are la sedial clientilor; |         |                  |              |              |          |       |     |
| Consultant IT (RC001)                                                                                                    | Descrie              | et.)              | Instraiește clienții                   | privind utilizarea apticațiile                                   | 41.                       |         |                  |              |              |          |       |     |
| > III 04:Rejected                                                                                                    |                      |                   |                                        |                                                                  |                           |         |                  |              |              |          |       |     |
| 5 🚮 05:0pen                                                                                                    |                      |                   |                                        |                                                                  |                           |         |                  |              |              |          |       |     |
| 3 Dis Closed                                                                                                    | Quellic              | riom              |                                        |                                                                  |                           |         |                  |              |              |          |       |     |

În acest moment, se poate crea și publica o postare.

Utilizatorul care a transmis cererea de personal primește o notificare în zona de lucru Activități.

#### Solicitarea de personal a fost aprobată

Departamentul resurse umane a aprobat solicitarea de personal. Utilizatorul care a transmis cererea de personal primește o notificare în zona de lucru Activități pentru informare și revizuire.

Se selectează fluxul de lucru aprobat pentru solicitarea de personal. În formularul asociat solicitării se apasă click pe butonul *Confirmă*.

#### 16.3.6 Funcție nouă

Angajații departamentului resurse umane pot adauga o nouă poziție sau funcție din tab-ul Candidat și apoi click pe *Funcție nouă*.

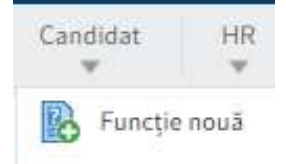

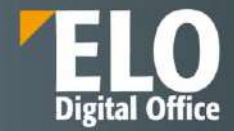

Se completează câmpurile din caseta de dialog Solicitare funcție, după cum este necesar. Câmpurile obligatorii sunt marcate cu un asterisc roșu.

Câmpurile cu o pictogramă creion conțin liste de cuvinte cheie. Când introduceți o valoare în câmpul respectiv, apar intrările din listă care se potrivesc.

*Număr funcție*: se poate insera un număr în funcție de regulile interne ale instituției sau companiei. Dacă se lasă acest câmp necompletat, un număr este generat automat de sistem atunci când o poziție este înregistrată în depozit.

*Porniți procesul de aprobare*: dacă se dorește inițierea unui proces de aprobare pentru poziție, se bifează această casetă.

| Porniți procesul de aprobare | i . |          |
|------------------------------|-----|----------|
| Salvare Imprimare            | ок  | Revocare |

La final se apasă pe butonul OK. Rezultat: postul este creat în ELO.

| and most informatile many                                                                                                    | an analysis and the set of                                                                                                    |                                                                                                    |                                            |                   |  |
|----------------------------------------------------------------------------------------------------|----------------------------------------------------------------------------------------------------|----------------------------------------------------------------------------------------------------|--------------------------------------------|-------------------|--|
| troduceți informațiile necesi                                                                                                    | are pentru o noua funcție.                                                                                                    |                                                                                                    |                                            |                   |  |
| Număr funcție                                                                                                    | RD0001                                                                                                    | Stare                                                                                                | D - Draft                                  |                   |  |
| escriere poziție                                                                                                    |                                                                                                    |                                                                                                    |                                            |                   |  |
| Nume *                                                                                                    | Consultant IT                                                                                                    |                                                                                                    |                                            |                   |  |
| Descriere x                                                                                                    | Analizează necesitățile de business ale cliențilo<br>Implementează/configurează aplicațiile softwa<br>Realizează prezentarea aplicațiilor la clienți;<br>Instruiește clienții privind utilizarea aplicațiilor | r;<br>re la sediul clienților;<br>;                                                                  |                                            |                   |  |
|                                                                                                    |                                                                                                    |                                                                                                    |                                            |                   |  |
| Qualifications                                                                                                    |                                                                                                    |                                                                                                    |                                            |                   |  |
| Qualifications<br>Categorie                                                                                                    | Necessary qualifications for the job. (internal)                                                                                                    | Tip de funcție                                                                                       | PM - Permanent                             | 1                 |  |
| Qualifications<br>Categorie<br>Locație                                                                                                    | Necessary qualifications for the job. (internal)                                                                                                    | Tip de funcție                                                                                       | PM - Permanent                             | 1                 |  |
| Qualifications<br>Categorie<br>Locație<br>formații de bază                                                                                                    | Necessary qualifications for the job. [internal]                                                                                                    | Tip de funcție                                                                                       | PM - Permanent                             | /                 |  |
| Qualifications<br>Categorie<br>Locație<br>formații de bază                                                                                                    | Necessary qualifications for the job. (internal)                                                                                                    | ] Tip de funcție<br>Tip durată                                                                       | PM - Permanent<br>F - Full time            |                   |  |
| Qualifications<br>Categorie<br>Locație<br>Iformații de bază<br>Număr de posturi vacante<br>Dată inițială                                                                        | Necessary qualifications for the job. (internal)                                                                                                    | Tip de funcție<br>Tip durată<br>Dată finală (dacă este temporar)                                     | PM - Permanent<br>F - Full time            | /<br>/            |  |
| Qualifications<br>Categorie<br>Locație<br>Iformații de bază<br>Număr de posturi vacante<br>Dată inițială<br>Salariu recomandat (sumă)                                           | Necessary qualifications for the job. (internal)                                                                                                    | ] Tip de funcție<br>Tip durată<br>Dată finală (dacă este temporar)<br>Salariu maxim (sumă)           | PM - Permanent<br>F - Full time            | 、<br>一            |  |
| Qualifications<br>Categorie<br>cocație<br>formații de bază<br>Număr de posturi vacante<br>Dată înițială<br>Salariu recomandat (sumă)<br>asponsabilități                         | Necessary qualifications for the job. (internal)<br>HQ - Sediu                                                                                                    | Tip de funcție<br>Tip durată<br>Dată finală (dacă este temporar)<br>Salariu maxim (sumă)             | PM - Permanent                             | ر<br>التا<br>التا |  |
| Qualifications<br>Categorie<br>Locație<br>Iformații de bază<br>Număr de posturi vacante<br>Dată inițială<br>Salariu recomandat (sumă)<br>esponsabilități<br>Manager de angajare | Necessary qualifications for the job. (internal) HQ - Sediu                                                                                                    | Tip de funcție<br>Tip durată<br>Dată finală (decă este temporar)<br>Salariu maxim (sumă)<br>Recrutor | PM - Permanent F - Full time Administrator | ·<br>·<br>·       |  |

Pentru a publica postul, trebuie să fie creată o nouă postare in acest sens.

#### Creare postare nouă

A fost primită și aprobată o cerere de personal și se dorește postarea poziției. Odată ce s-au introdus informații pentru uz intern la crearea postului, acum se poate formula și textul pentru postare.

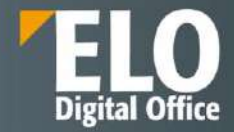

Pentru a publica postul, mai întâi trebuie să fie creată o postare. Apoi se poate publica postarea pe un portal de locuri de muncă.

Se selectează poziția care se dorește să fie publicată și din tab-ul Nou se apasă click pe *Candidat > Postare nouă*. Când se selectează o poziție, postarea este automat alocată corect și mai multe câmpuri sunt completate automat.

De asemenea, se poate crea o postare fără a fi selectat o poziție.

|            | ELO    | Preferințe           | Registratura           | Audit | Nou       | Vizualizare | leșire   | Organizare           | Persoane fizice                         | Signature | Semnatura Electronica | a Crea        | te folder repo            | ort Funcție |
|------------|--------|----------------------|------------------------|-------|-----------|-------------|----------|----------------------|-----------------------------------------|-----------|-----------------------|---------------|---------------------------|-------------|
| Dosar<br>w | o      | D Inserare<br>fisier | Oocument<br>din şablon | 16    | Public Sc | actor Cor   | figurare | Pornire<br>flux de l | Creare activitat                        | e Contrac | : Cunoștințe          | Candidat      | HR<br>₩                   | Meeting     |
| ELO        | DEMO   |                      |                        |       |           |             |          | <                    | Solicitare funcție<br>Consultant IT (RD | 0001)     |                       | Funct         | lie nouă<br>re nouă       |             |
|            | J 🔝 Re | equisitions          |                        |       |           |             |          |                      | Numär funcție                           | RD000.    | L.                    | Fond<br>Aplic | comun nou de<br>ație nouă | candidați   |

Se va deschide caseta de dialog Postare în care se completează câmpurile după cum este necesar.

Câmpurile obligatorii sunt marcate cu un asterisc roșu. Câmpurile cu o pictogramă creion conțin liste de cuvinte cheie. Când introduceți o valoare în câmpul respectiv, apar intrările din listă care se potrivesc.

Număr postare: numărul de postare este generat automat de îndată ce s-a creat postarea.

| esare pentru o<br>R0001<br>Consultant i' | o posta                                                                                                    | renou                                                                                                    |                                          |                                          |                                                                                                    |                                                                                                    |                                                                                                    |                                                                                                    |                                                                                                    |               |                                                                                                    |                                                                                                    |                                                                                                    |
|------------------------------------------|----------------------------------------------------------------------------------------------------|----------------------------------------------------------------------------------------------------|------------------------------------------|------------------------------------------|----------------------------------------------------------------------------------------------------|----------------------------------------------------------------------------------------------------|----------------------------------------------------------------------------------------------------|----------------------------------------------------------------------------------------------------|----------------------------------------------------------------------------------------------------|---------------|----------------------------------------------------------------------------------------------------|----------------------------------------------------------------------------------------------------|----------------------------------------------------------------------------------------------------|
| R0001<br>Consultant i                    | 4                                                                                                    |                                                                                                    |                                          |                                          |                                                                                                    |                                                                                                    |                                                                                                    |                                                                                                    |                                                                                                    |               |                                                                                                    |                                                                                                    |                                                                                                    |
| R0001<br>Consultant i                    | ý                                                                                                    |                                                                                                    |                                          |                                          |                                                                                                    |                                                                                                    |                                                                                                    |                                                                                                    |                                                                                                    |               |                                                                                                    |                                                                                                    |                                                                                                    |
| Consultant i                             | 4                                                                                                    |                                                                                                    |                                          |                                          | *                                                                                                    |                                                                                                    |                                                                                                    |                                                                                                    |                                                                                                    |               |                                                                                                    |                                                                                                    |                                                                                                    |
|                                          |                                                                                                    |                                                                                                    |                                          |                                          |                                                                                                    |                                                                                                    |                                                                                                    |                                                                                                    |                                                                                                    | 1             |                                                                                                    |                                                                                                    |                                                                                                    |
| cție. De exemp                           | lu, o pu                                                                                                    | teti con                                                                                                    | ifigura l                                | n "Desci                                 | hisā" da                                                                                                    | upă publicarea aci                                                                                                    | steia,                                                                                                    |                                                                                                    |                                                                                                    |               |                                                                                                    |                                                                                                    |                                                                                                    |
| 0 - Deschider                            | e                                                                                                    |                                                                                                    |                                          | Û                                        |                                                                                                    |                                                                                                    |                                                                                                    |                                                                                                    |                                                                                                    |               |                                                                                                    |                                                                                                    |                                                                                                    |
|                                          |                                                                                                    |                                                                                                    |                                          |                                          |                                                                                                    |                                                                                                    |                                                                                                    |                                                                                                    |                                                                                                    |               |                                                                                                    |                                                                                                    |                                                                                                    |
| Consultant I                             | ţ                                                                                                    |                                                                                                    |                                          |                                          |                                                                                                    |                                                                                                    |                                                                                                    |                                                                                                    |                                                                                                    |               |                                                                                                    |                                                                                                    |                                                                                                    |
|                                          |                                                                                                    |                                                                                                    |                                          |                                          |                                                                                                    | Stare                                                                                                    |                                                                                                    | I - Inactive                                                                                                    |                                                                                                    | (13)          |                                                                                                    |                                                                                                    |                                                                                                    |
| 2                                        | 7 sept                                                                                                    | 2024                                                                                                    |                                          | 18                                       | 1                                                                                                    |                                                                                                    |                                                                                                    |                                                                                                    |                                                                                                    |               |                                                                                                    |                                                                                                    |                                                                                                    |
|                                          |                                                                                                    |                                                                                                    |                                          |                                          |                                                                                                    |                                                                                                    |                                                                                                    |                                                                                                    |                                                                                                    |               |                                                                                                    |                                                                                                    |                                                                                                    |
| • ¶                                      | В                                                                                                    | 1                                                                                                    | 6                                        | =                                        | 00                                                                                                    |                                                                                                    |                                                                                                    |                                                                                                    |                                                                                                    |               |                                                                                                    |                                                                                                    |                                                                                                    |
| Analizează ne                            | ecesităț                                                                                                    | țile de b                                                                                                    | dusīnes                                  | s ale ci                                 | ienților                                                                                                    | ri.                                                                                                    |                                                                                                    |                                                                                                    |                                                                                                    |               |                                                                                                    |                                                                                                    |                                                                                                    |
| Implementea                              | ză/con                                                                                                    | figurea                                                                                                    | 2ă apli                                  | cațiile s                                | oftwar                                                                                                    | re la sediul clienț                                                                                                    | ilor;                                                                                                    |                                                                                                    |                                                                                                    |               |                                                                                                    |                                                                                                    |                                                                                                    |
| Realizează pr                            | ezenta                                                                                                    | rea apl                                                                                                    | icațiilo                                 | r la clie                                | nți;                                                                                                    |                                                                                                    |                                                                                                    |                                                                                                    |                                                                                                    |               |                                                                                                    |                                                                                                    |                                                                                                    |
| Instruiește cli                          | ienții p                                                                                                    | rivind :                                                                                                    | itilizare                                | ta aplic                                 | ațillor;                                                                                                    |                                                                                                    |                                                                                                    |                                                                                                    |                                                                                                    |               |                                                                                                    |                                                                                                    |                                                                                                    |
| ↔ ¶                                      | в                                                                                                    | 1.                                                                                                    | 5                                        | =                                        | 69                                                                                                    |                                                                                                    |                                                                                                    |                                                                                                    |                                                                                                    |               |                                                                                                    |                                                                                                    |                                                                                                    |
|                                          |                                                                                                    |                                                                                                    |                                          |                                          |                                                                                                    |                                                                                                    |                                                                                                    |                                                                                                    |                                                                                                    |               |                                                                                                    |                                                                                                    |                                                                                                    |
| 0 F                                      | 0                                                                                                    |                                                                                                    | c                                        |                                          |                                                                                                    |                                                                                                    |                                                                                                    |                                                                                                    |                                                                                                    |               |                                                                                                    |                                                                                                    |                                                                                                    |
|                                          |                                                                                                    | - A.S.I.                                                                                                    | 2                                        |                                          | 22                                                                                                    |                                                                                                    |                                                                                                    |                                                                                                    |                                                                                                    |               |                                                                                                    |                                                                                                    |                                                                                                    |
|                                          | 0 - Deschide<br>Consultant I<br>2<br>4> 11<br>Analizează n<br>Implementea<br>Realizează pr<br>Instruiește cl<br>4> 11 | 0 - Deschildere<br>Consultant IT<br>27 sept.<br>27 sept. | O-Deschidere Consultant IT 27 sept. 2024 | O-Deschidere Consultant IT 27 sept. 2024 | O-Deschidere.<br>Consultant IT<br>27 sept. 2024<br>← 11 B I S = Analizează necesitățile de busines ale ci<br>Implementează/configurează aplicațile r<br>Realizează prezentarea aplicațiler la cile<br>Instruiește clienții privind utilizarea aplic<br>← 11 B I S =<br>↓ 1 S =<br>↓ 1 | 0 - Deschidere.<br>Encodere Example 2024<br>27 sept. 2024<br>27 sept. 2024<br>Example 2024<br>Analizează necesitățile de business ale cliențilo<br>Analizează prezentarea aplicațile software<br>Realizează prezentarea aplicațiler la clienți,<br>Instruiește clienții privind utilizarea aplicaților;<br><> 1 B I S ≡ 00<br><> 1 B I S ≡ 00<br><> 1 B I | 0 - Deschidere.<br>Consultant IT<br>Consultant IT<br>27 sept. 2024<br>Stare<br>27 sept. 2024<br>Mailzează necesitățile de busines ale clienților;<br>Implementează/configurează aplicațile of suare la sediul clienț<br>Realizează prezentarea aplicaților la clienți;<br>Instruiește clienți privind utilizarea aplicaților;<br><> TI B I 5 	= 00<br>> S 	= 0<br>> S 	= 0 | 0 - Deschidere III<br>Consultant IT<br>27 sept: 2024 III<br>← TIB 6 = 00<br>Analizează necesitățile de business ale clienților:<br>Implemente azărconfigurează aplicații e software la sediul clienților:<br>Realizează prezentarea aplicații e software la sediul clienților:<br>Realizează prezentarea aplicații e software la sediul clienților:<br>Realizează prezentarea aplicații e software la sediul clienților:<br>Realizează prezentarea aplicații e software la sediul clienților:<br>Realizează prezentarea aplicații e software la sediul clienților:<br>(> TIB I 6 = 00 | 0 - Deschidere III<br>Consultant IT<br>27 sept: 2024 III<br>← TI B / 6 = 00<br>Analizează necesitățile de business ale clienților:<br>Implementează/configurează aplicațile software la sediul clienților:<br>Realizează prezentarea aplicaților direnți;<br>Instruiește clienții privind utilizarea aplicaților;<br>← TI B / 6 = 00 | 0-Deschidere. | 0 - Deschidere III<br>Consultant IT<br>Stare I - Inactive III<br>27 sept: 2024 III<br><> T B I & I III<br>Analizează necesitățile de busines: ale clienților;<br>Implemente azărconfigurează aplicațile software la sediul clienților;<br>Realizează prezentarea aplicațiler la clienți;<br>Instruiește clienți privind utilizarea aplicaților;<br><> T B I & IIIIIIIIIIIIIIIIIIIIIIIIIIIIIII | 0 - Deschidere III<br>Consultant IT<br>Stare I-Inactive III<br>27 sept: 2024 III<br>◆ T B I 6 	= ∞<br>Analizează necesitățile de business ale clienților;<br>Implemente azărconfigurează aplicații e software la sediul clienților;<br>Realizează prezentarea aplicații e software la sediul clienților;<br>Realizează prezentarea aplicații or;<br>◆ T B I 6 	= ∞ | 0 - Deschidere. III<br>Consultant IT<br>Stare I-Inactive III<br>27 sept. 2024 III<br>◆ T B I & I & IIIIIIIIIIIIIIIIIIIIIIIIIII |

Postarea este creată în folderul dedicat. Starea sa este I - Inactiv.

Cu funcția Publicare postare, se poate publica postarea pe un portal de locuri de muncă.

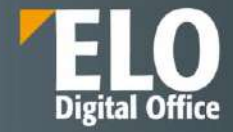

| III ELO Preterințe Registratura Aadit Nou Vitualitare lește Organ | nizare Persoane Boke   | Signature Semnatura Electronica Co                                                                                                    | eate folder report        | uncțe Utile Gervoltare | (A) Characters() | · · · · · · · · · · · · · · · · · · · | Administrator • 1 |  |  |
|-------------------------------------------------------------------|------------------------|----------------------------------------------------------------------------------------------------|---------------------------|------------------------|------------------|---------------------------------------|-------------------|--|--|
| C hereaughter - Set Cartelle - Bestimerte O Manuel One E          | Bernter 😨 Culture      | The first set even to the set of the set of |                           |                        |                  |                                       |                   |  |  |
| ELODEMO                                                           | Consultant IT (JR      | 0001-1)                                                                                                    |                           |                        |                  | Concient                              | nder Hus 🗆 🗙      |  |  |
| 2024                                                              | Postare                |                                                                                                    |                           |                        |                  |                                       |                   |  |  |
| - III 00                                                          | Consultant (T [JP0001- |                                                                                                    |                           |                        |                  |                                       |                   |  |  |
| Consultant IT (ROOD)                                              | General Malmata        | inhomoti despré foncție                                                                                                    |                           |                        |                  |                                       |                   |  |  |
| Censultant IT (JR0001-1)                                          |                        |                                                                                                    |                           |                        |                  |                                       |                   |  |  |
| Consultant (T (#00001)                                            | Numär postare          | 1 1000%                                                                                                    | Stare                     | 1-Inactive             | FR               |                                       |                   |  |  |
| gi) Temporary Pool                                                | Date pertane           |                                                                                                    |                           |                        |                  |                                       |                   |  |  |
| Remporary Poel                                                    | auto a succession      | (2010)20102                                                                                                    |                           |                        |                  |                                       |                   |  |  |
| 3 Temporary Pool                                                  | Tion pretare *         | CONTRACTOR                                                                                                    |                           |                        |                  |                                       |                   |  |  |
| ) 💼 Registru documente interne                                    | Datë publicare         | 27 sept. 2024 III                                                                                                    | Locație                   | HQ-Sedia               |                  |                                       |                   |  |  |
| ) 💼 REGISTRY FILES                                                | Categorie              | (T+)T                                                                                                    | Tip de fanctie            | PM-Permanent           |                  |                                       |                   |  |  |
| ) 🗰 reorit                                                        |                        |                                                                                                    |                           |                        |                  |                                       |                   |  |  |
| ) 🛄 Report.                                                       | Descriere              |                                                                                                    |                           |                        |                  |                                       |                   |  |  |
| ) 🗰 Requests                                                      |                        | O ¶ 8 / 5 ⊞ 0                                                                                                    | 90                        |                        |                  |                                       |                   |  |  |
| > 🛅 Selicore documente                                            |                        | Analizează nacesitățile de business ale cien                                                                                                    | stier;                    |                        |                  |                                       |                   |  |  |
| > 🛊 Team                                                          | Descriere pozitie +    | implementeurá ico ofigure utá inglicacile soft                                                                                                    | ware to sective cherginar |                        |                  |                                       |                   |  |  |
| ) 👍 Teuri                                                         |                        | Restorază prezentarea apăcatikor la chemi l                                                                                                    |                           |                        |                  |                                       |                   |  |  |
| > 📾 TearraTeat                                                    | ĩ.                     | terminates a Depart or bland or Branes and the                                                                                                    |                           |                        |                  |                                       |                   |  |  |
| in 💼 Templates                                                    |                        | internet for carrier to brance should be                                                                                                    |                           |                        |                  |                                       |                   |  |  |

#### **Publicare postare**

Pentru a publica o postare pe un portal de locuri de muncă trebuie să fi fost creat postul cu funcția *Postare nouă*. Se selectează postarea care trebuie publicată si din tab-ul Funcție se apasă click pe *Publicare postare*.

| ELO Preferințe Registratura Audit Nou Vizualizz                                                               | are leşire Organizare                             | Persoane fizice Signature Semnatura E                                                                                                    | lectronica Create f                         | older report Funcție      | Utile Dezvolta | e 🚺 🤱    | Admin * | 9 |
|----------------------------------------------------------------------------------------------------|---------------------------------------------------|----------------------------------------------------------------------------------------------------|---------------------------------------------|---------------------------|----------------|----------|---------|---|
|                                                                                                    | Postare<br>Consultant IT (JR<br>General Mai multe | 0001-1)                                                                                                    |                                             |                           | Continut       | Formular | Flox 🗖  | × |
| Consultant IT (R0001)<br>Consultant IT (R0001.1)<br>Consultant IT (R0001.1)                                   | Numär postare<br>Date postare                     | JR0001-1                                                                                                    | Stare                                       | 1-Inactive                | Ξ              |          |         |   |
| Temporary Pool Temporary Pool Temporary Pool Temporary Pool                                                   | Titlu postare +<br>Dată publicare<br>Categorie    | Consultant IT<br>27 sept. 2024                                                                                                    | Locație<br>Tip de funcție                   | HQ Secial<br>PM Permanent |                |          |         |   |
| REGISTRY FILES     m rep-A                                                                                    | Descriere                                         |                                                                                                    |                                             |                           |                |          |         | - |
| <ul> <li>m Report</li> <li>m Requests</li> <li>m Sablane documenta</li> <li>m Taam</li> <li>m Taam</li> </ul> | Descriere paziție •                               | C> TI B / 5 = CO<br>Analizază necestiții e de business ale cienți<br>îm alementeaă) contigurează aplicațiile softw<br>Realuaază pruzentarea aplicațiilor la clienți;<br>înstruiește clienții privind utilizarea aplicațiili<br>înstruiește clienții privind utilizarea aplicațiili | lion;<br>Hane to sedi ul cilenților;<br>pr; |                           |                |          |         |   |
| > 🔝 TeamsTest                                                                                                 |                                                   |                                                                                                    |                                             |                           |                |          |         |   |

Se completează câmpurile din caseta de dialog Publicare postare nouă, după cum este necesar și la final se apasă pe butonul OK. Câmpurile gri nu pot fi editate.

Data publicării: se poate publica poziția la o anumită dată sau poate intra în vigoare imediat.

*Transfer la GOhiring*: Dacă se selectează această opțiune, în formularul de postare va apărea un buton care redirecționează către Gohiring, o platformă terță.

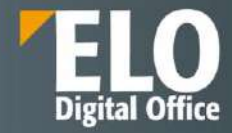

| Selectați portalurile u                                                         | nde doriți să publicați postarea.                                            |     |  |
|---------------------------------------------------------------------------------|------------------------------------------------------------------------------|-----|--|
| Date postare                                                                    |                                                                              |     |  |
| Titlu postare                                                                   | Consultant IT                                                                |     |  |
| Număr postare                                                                   |                                                                              |     |  |
| Stare                                                                           | I - Inactive                                                                 |     |  |
| Dată publicare                                                                  | 27 sept. 2024                                                                | []] |  |
| Publicare pe portalul                                                           | de locuri de muncă                                                           |     |  |
| Publicare pe portalul Publicați imediat Publicațo po platform                   | de locuri de muncă<br>pe portalul pentru locuri de muncă                     |     |  |
| Publicare pe portalul Publicați imediat Publicare pe platform Transfer la GOhir | de locuri de muncă<br>pe portalul pentru locuri de muncă<br>e terțe<br>ing   |     |  |
| Publicare pe portalul Publicați imediat Publicare pe platform Transfer la GOhir | de locuri de muncă<br>: pe portalul pentru locuri de muncă<br>e terțe<br>ing |     |  |

Rezultat: Anunțul pentru post este publicat pe portalul de locuri de muncă la data dorită. Starea postării este A - Activ.

## Închidere funcție

Dacă nu se mai dorește un post sau a fost ocupat, acesta trebuie închis și în ELO. Candidații rămași primesc automat respingeri și sunt mutați într-un grup de talente, dacă este cazul.

Se selectează poziția care se dorește să fie închisă și din tab-ul Funcție se apasă click pe Închidere funcție.

|     | ELO                  | Preferințe           | Registratura    | Audit      | Nou      | Vizualizare | leșire       | Organizare                   | Persoane fizice | Signature    | Semnatura Electronica | Create folder report | Funcție   |
|-----|----------------------|----------------------|-----------------|------------|----------|-------------|--------------|------------------------------|-----------------|--------------|-----------------------|----------------------|-----------|
|     | Închidere<br>funcție | Publicare<br>postare |                 |            |          |             |              |                              |                 |              |                       |                      |           |
| ELC | DEMO                 |                      |                 |            |          | <           | Solic<br>Con | tare functie<br>sultant (m/v | v) Softwareentv | vicklung (RE | 00007)                |                      |           |
|     | - 1                  | 05: Open             | (m/w) Softwaree | ntwicklung | (RD0007) |             | Nur          | năr funcție                  | RD0007          |              | Sta                   | re                   | O - Offen |

În caseta de dialog Închidere funcție se va vedea o prezentare generală a candidaților rămași.

*Fond comun de talente:* Dacă un candidat a fost de acord să fie adăugat la fondul de talente prin portalul de locuri de muncă, caseta de sub *Fond comun de talente* va fi bifată. Dacă nu se dorește adăugarea candidatului în fondul de talente, se debifează această casetă.

Şablon: Se selectează un șablon pentru respingerea potrivită pentru candidatul respectiv.

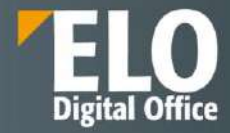

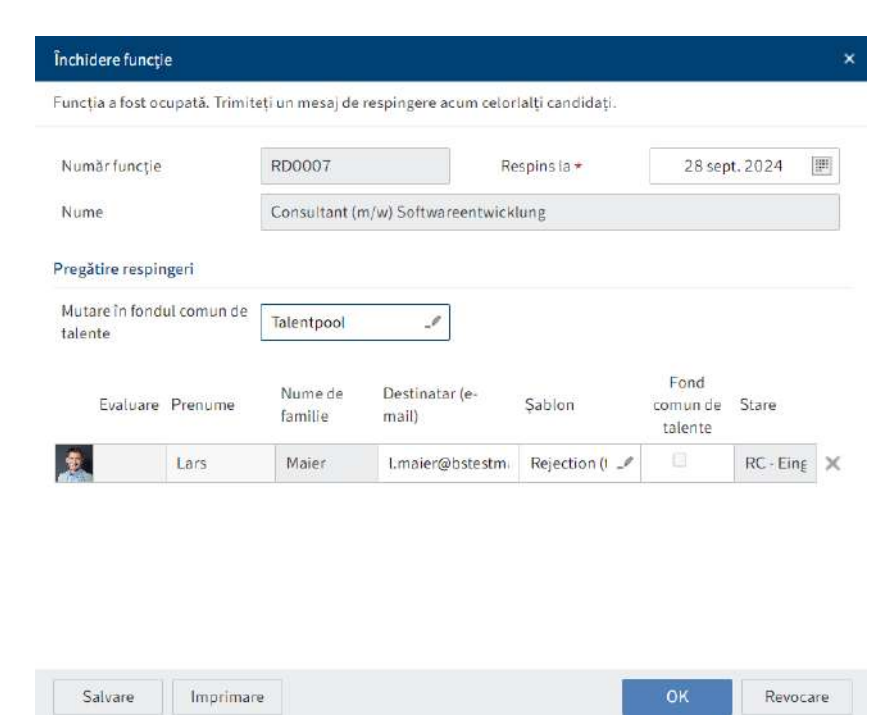

Rezultat: starea poziției se schimbă în Închis. Nu vor mai fi acceptate aplicații pentru post.

Candidații primesc respingeri prin e-mail. Fișierele candidaților adăugați în fondul de talente sunt mutate automat în pool-ul de talente.

#### 16.3.7 Procesul de aplicare

Aplicațiile pot fi primite fie printr-un portal de locuri de muncă, fie create folosind funcția Aplicație nouă.

În general, aplicațiile sunt atribuite unei poziții sau unui grup de candidați.

Fiecare candidat are o fază de aplicare. Folosind tabloul de bord, se pot simula faze reale de recrutare prin mutarea candidaților dintr-o fază în altă fază.

Se pot evalua candidații pe baza criteriilor selectate sau se pot solicita evaluări de la factorii de decizie pentru a ajuta la luarea unei decizii.

#### 1. Aplicație nouă

Dacă s-a primit o aplicație pentru angajare prin alt canal decât portalul de locuri de muncă și se dorește înregistrarea acesteia, se selectează poziția/fondul de candidați în care se dorește sa fie creată aplicația și din tab-ul Nou se apasă click pe *Candidat > Aplicație nouă*.

Dacă nu se selectează o poziție sau un fond de candidați, se creează o structură separată pentru aplicație.

Se completează câmpurile din caseta de dialog Aplicare după cum este necesar și la final se apasă pe butonul OK.

Dacă s-a selectat mai întâi o poziție sau un grup de candidați, câmpurile Număr funcție și Nume vor fi deja completate.

Câmpurile obligatorii sunt marcate cu un asterisc roșu.

Câmpurile cu o pictogramă creion conțin liste de cuvinte cheie. Când introduceți o valoare în câmpul respectiv, apar intrările din listă care se potrivesc.

Număr candidat: numărul candidatului este generat automat de îndată ce s-a creat o aplicare.

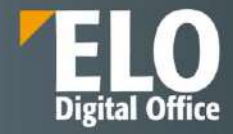

| ntroduceți datele p | entru noua aplicație. |     |                        |               |
|---------------------|-----------------------|-----|------------------------|---------------|
| Număr funcție *     | RD0001                | _// | Nume *                 | Consultant IT |
| Număr candidat      |                       |     | Stare                  | RC - Received |
| Date personale      |                       |     |                        |               |
| Titlu               |                       |     | Sufix nume             |               |
| Prenume *           | Sorin                 |     | Nume de familie *      | Popescu       |
| Sex                 | M - Masculin          | _#  | Limbă<br>corespondență | _/            |
| Titlu ocupație      |                       |     | Data nașterii          | F             |
| Detalii de contact  |                       |     |                        |               |
| E-mail              | test@test.mail        |     | Telefon                | 0723203016    |
| Mobil               | 0723203016            |     |                        |               |
|                     |                       |     |                        |               |

Rezultat: aplicarea este înregistrată și i se atribuie faza N – Aplicație nouă.

| Candidat<br>Popescu, So | orin (0004)   |                    |          |
|-------------------------|---------------|--------------------|----------|
| Folie copertă           | Date candidat | Comunicare         | Evaluare |
| Număr candid            | at [          | 0004               | Ì        |
| Fază                    |               | N - Aplicație nouă |          |

Fazele disponibile:

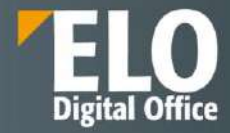

| Cheie | Descriere           |
|-------|---------------------|
| N     | Aplicație nouă      |
| S     | Listă preferențială |
| P     | Interviu telefonic  |
| 11    | Interviu            |
| 12    | Al 2-lea interviu   |
| A     | Centru de evaluare  |
| 0     | Ofertă              |

Dacă s-a selectat un post sau un grup de candidați, cererea este îndosariată în folderul corespunzător. Dacă nu s-a selectat un post sau un grup de candidați, este creat un folder separat. Se pot adăuga apoi documente.

| III ELO Preferințe Registratura Audit Nou Vizualizar      | re leşire Organizare            | Persoane fizice Signature S | Semnatura Electronica Create foider re | port Candidat Utile | Dezvoltare 👔 🤱     | Admin = 👰          |
|-----------------------------------------------------------|---------------------------------|-----------------------------|----------------------------------------|---------------------|--------------------|--------------------|
| Disan Policer Elitit de venificare lesavare Public Sactor | Contigorare de Pointre          | Creare activitate Contract  | Complete Candidat HR                   | Meeting Meeting     | Contact Corlidența | litate Antoservice |
| ELODEMO                                                   | Candidat<br>< Popescu, Sorin (C | 0004)                       |                                        |                     | Continut Formular  | Flux 🖽 🗙           |
| ا 🔝 Consultant (T (RD0001)                                | Folie copertă Dat               | e candidat Comunicare Eval  | luare                                  |                     |                    |                    |
| (III) Popescu, Sorin (0004)                               |                                 |                             |                                        |                     |                    |                    |
| Contabil (RD0001)                                         | Numär candidat                  | 0004                        | Evoluare                               |                     | [10]               |                    |
| 3 🔲 2024                                                  | Fază                            | N - Aplicație nouă          | Starn                                  |                     | (III)              |                    |
| n <sup>th</sup> Temporary Pool                            | research and the second         |                             |                                        |                     |                    |                    |
| p) Temporary Pool                                         | Informații funcție              |                             |                                        |                     |                    |                    |
| [5] Temporary Pool.                                       | Titlu funcție                   | Consultant IT               |                                        |                     |                    |                    |
| > 🔝 Registru documente interne                            | Categorie                       | EN - Cercetare și dezvoltar | Tip de funcție                         | PM - Permanent      |                    |                    |

*Evaluare*: se introduce un clasament pentru candidat, de la A la C prin meniul derulant.

| Evaluare       | A              | II |
|----------------|----------------|----|
| Stare          |                |    |
|                | A              |    |
|                | В              |    |
|                | с              |    |
| Tip de funcție | PM - Permanent |    |

Evaluarea este afișată și în tab-ul Folie Copertă a candidatului.

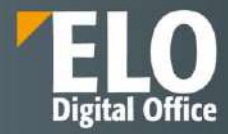

| Candidat      |               |                                 |                |
|---------------|---------------|---------------------------------|----------------|
| Popescu, So   | rin (0004)    |                                 |                |
| Folie copertă | Date candidat | Comunicare Evaluare             |                |
|               |               | Număr candidat                  | 0004           |
|               |               | Fază                            | Aplicație nouă |
|               |               | Stare                           |                |
|               |               | Punctaj total                   | -              |
|               |               | Nivel carieră                   |                |
|               |               | Cel mai înalt nivel de educație | 5              |
|               |               | Experiență în ani               |                |
|               |               | Sex                             | Masculin       |
| Sorin Popescu |               | Limbă corespondență             |                |
|               |               | E-mail                          | test@test.mail |
| A             |               | Telefon                         | 0723203016     |
|               |               | Mobil                           | 0723203016     |
|               |               | Stradă                          |                |
|               |               | Cod poștal                      |                |
|               |               | Oraș                            | -              |
|               |               | Ţară                            |                |

## Se adaugă informațiile și se confirmă prin Salvare.

| olie copertă Date candidat                    | Comunicare Evalua  | re   |                     |                |     |
|-----------------------------------------------|--------------------|------|---------------------|----------------|-----|
| Număr candidat                                | 0004               |      | Evaluare            | A              |     |
| Fază                                          | N - Aplicație nouă |      | Stare               | RC - Primit    |     |
| nformații funcție                             |                    |      |                     |                |     |
| Titlu funcție                                 | Consultant IT      |      |                     |                |     |
| Categorie                                     | IT-IT              |      | Tip de funcție      | PM - Permanent |     |
| Locație                                       | HQ - Sediu         |      |                     |                |     |
| )ate personale                                |                    |      |                     |                |     |
| Titlu                                         | •                  |      | Sufix nume          |                |     |
| Prenume *                                     | Sorin              |      | Nume de familie *   | Popescu        |     |
| Sex                                           | M - Masculin       | 1    | Limbă corespondență |                | Ì   |
| Titlu ocupație                                |                    |      | Data nașterii       |                | [BH |
| lerințe                                       |                    |      |                     |                |     |
| Nivel carieră                                 |                    | s    | Experiență în ani   |                |     |
| Cel mai inalt nivel de <mark>educaț</mark> ie |                    | I    | Salariu așteptat    |                |     |
| Dată inițială                                 |                    | [11] |                     |                |     |
| ortaluri externe                              |                    |      |                     |                |     |
| Sursă                                         |                    | 1    | Stare externă       |                | 2   |
|                                               |                    |      |                     |                |     |

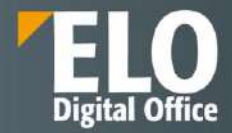

| III ELO             | Preferințe              | Registratura         | Audit Nou               | Vizualizare | leşire | Organizare      | Persoane fi            | rice Signature | Semnatura El                                         | ectronica     | Create folder report         | Candidat | Utile |
|---------------------|-------------------------|----------------------|-------------------------|-------------|--------|-----------------|------------------------|----------------|------------------------------------------------------|---------------|------------------------------|----------|-------|
| Adäugare<br>imagine | Solicitare<br>evaluări  | Angajare<br>candidat | Programane<br>Intálnice | Solicitar   | n 🔁 📊  | imitere<br>esaj | Respingere<br>candidat | ř.             |                                                      |               |                              |          |       |
| ELODEMO             |                         | -                    |                         |             |        | < P             | andidat<br>opescu, Soi | in (0004)      |                                                      |               |                              |          |       |
|                     | > 🛐 Consu               | Itant IT (R0001)     | >                       |             |        | Fo              | olie copertă           | Date candidat  | Comunicare                                           | Evaluare      |                              |          |       |
|                     | Po<br>(1) Po<br>(2) ter | pescu, Sorin (000    | 4)                      |             |        |                 | -                      |                | Numär candidat<br>Fazä<br>Stare                      |               | 0004<br>Aplicație nouă       |          |       |
| ~                   | ि ter<br>हिंदी ter      | mp                   |                         |             |        |                 |                        |                | Punctaj total<br>Nivel carieră<br>Cel mai înaît nive | i de educatio |                              |          |       |
| 03<br>01<br>40      | Temporary Pool          |                      |                         |             |        |                 |                        |                | Experiență în ani<br>Sex                             |               | Masculin                     |          |       |
| > 🖬 Reg             | istru documente în      | terne                |                         |             |        | 3               | Sorin Popescu          |                | Limbă corespond<br>E-mail<br>Telefon                 | lentă         | test@test.mail<br>0723203016 |          |       |
| > 🗊 rep             | A                       |                      |                         |             |        | 1.2             |                        |                | Mobil                                                |               | 0723203016                   |          |       |

## Cu funcția Adăugare imagine, se poate adăuga o fotografie în fișierul candidatului.

## 2. Mutarea dosarului candidatului

Se pot muta dosarele candidaților pentru a mapa procesul de recrutare. Dosarele candidaților pot fi mutate în cadrul unei poziții în diferite faze, precum și între poziții și grupuri de talente.

## Metoda 1: Faze

În ecranul de pornire My ELO se accesează tile-ul Candidați și funcții.

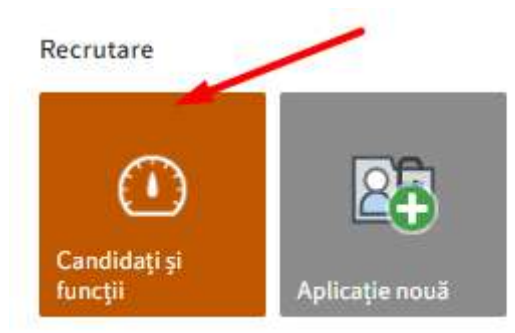

Se deschide tabloul de bord cu toate pozițiile disponibile.

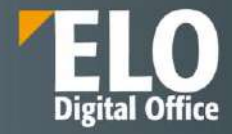

| All positions        | ,             |                           |              |             |                   |              |                |                   |               |                 |                         |            | a            |          |
|----------------------|---------------|---------------------------|--------------|-------------|-------------------|--------------|----------------|-------------------|---------------|-----------------|-------------------------|------------|--------------|----------|
| 5-m44<br>0           | Depar<br>3    | Aprilat<br>1              |              | Kargen<br>O | Detthickere<br>10 | Seemes<br>O  |                |                   |               |                 |                         |            |              |          |
| Categore ~           | humlir fanske | - Tits fanctie -          | Dată wițară  | · Datā teat | - Numili da p     | osturi vaca: | - Cancidaș nei | < Te nasté        | - Lacaja      | - Receitor      | - Manager de angajave : | Stave      | * Department |          |
| T+IT                 | RODE1         | Consultant IT             | 2 ces 2924   |             | 1                 |              |                | Normá letrepá     | 1902 - Serdia | Administra      | Admin                   | Depus      |              |          |
| EN - Coxotaro y dazy | GD9901        | Consultant IT             | 29 avg. 2023 |             | 97                | 2            | (30)           | Norma lettaaga    |               | Advances        | Admsk                   | Dopas      |              |          |
| म - म                | FD3391        | Consultant IT             |              |             |                   | 2            | 1              | Normal Tethnoph   | HQ - Sediu    | Administrator   |                         | Aprobat    |              |          |
| CS - Randendamost    | R00107        | Consultant (1999) Scill.  | 1 oct 3251   |             | 3                 |              |                | Normä Tetreagil   | 530           | Bado Kuit       | Book staff              | Deschoter  | Contenting   |          |
| Fi - Finanje         | 609991        | Cortsbil                  | 29 aug 2023  |             | Si                | 3            | (              | Norma lettengit   | HQ - Sedu     | Allein          | Admon                   | Depus      |              |          |
| CS - Kandenderol     | mbaaan        | Junior Consultant (min.   | 1 oct. 2021  |             | 1                 |              |                | Normá letrengi    | Pleaf         | Jan Dichner     | Jan Eicherer            | Deschiders | Consting     |          |
| T+H                  | HD2203        | Auren Dozent Conteis-     | 1 oct 2021   |             | 31                | ×.           |                | Notes a second    | 960           | Jasmir Statien  | Jasena Starah           | Describere | Consulting   |          |
| NA - Marketing       | AD99011       | Marketing Referent on/.   | 1 607.2023   |             |                   | 1            |                | Normä lethaagä    | Gad           | Jauree Staven   | Jasmie Staten           | Deschidere |              |          |
| л - <del>П</del>     | RD9801        | Witerceiter im Entrinkt   | 3 sept. 2021 |             | 1                 | 2            |                | Narnii letteagii  | Bād           | We Scher#       | Jan Ekêryet             | Deschidore | Produtienter | uidues . |
| kD Verwalling        | RD3304        | MEATHERN IN Service       | 3 sept. 2023 |             | 3                 | 10 C         |                | Practia de normal | 521           | Gain's Blasseri | Geit Saurt              | Ceschatere |              |          |
| it - IT              | FD9995        | Praktikan///Teleptuden    | 3 sept. 2021 |             |                   |              |                | Fracție de naveal | 548           | Biedo Kiuff     | 6 odo Kyafi             | Deschiders | Produktenter | onet     |
| PR - ProchAller      | RD9300        | Produkterserangen Soften. | 5 sept 2021  |             | 12                |              |                | Normá letragă     |               | Bedo Kisł       | Eosia Haefi             | Deschiders | Produktimens | spenard  |
| PR - Procident       | ND9513        | Technische Australie -    | 5 Sept 2021  |             | 54 - S            | ÷            |                | Practie de normal | 532           | Biedo Kiałł     | Bods Kaat               | Descendere | Productember | cours    |
| U.A. Markeling       | FID 9999      | We deducter ti Digital N  | 1 oct 2021   |             | 3                 |              |                | Fracte da normà   | Ead           | Gard Baser      | Gerd Basm               | Deschiders | Nodating     |          |

Se apasă click oriunde în prezentarea generală a pozițiilor pentru a se deschide ecranul cu vizualizarea de tip tabel. Se poate selecta tipul de vizualizare de tip Faze, care va permite mutarea dosarului candidatului.

| III ELO Ault Person                                | meficke Signature    | Semnatura Electronica | Bendhare           | Salara films (H      |                                                            |                   |                |                 | Candidați și funcții |    | Ŗ    | ₿            | <b>4</b>   | Admin • | 3 |
|----------------------------------------------------|----------------------|-----------------------|--------------------|----------------------|------------------------------------------------------------|-------------------|----------------|-----------------|----------------------|----|------|--------------|------------|---------|---|
| Reports Detun Accobing                             | ciona Generata<br>*  | Stephier Police       | 28                 |                      |                                                            |                   |                |                 |                      |    |      |              |            |         |   |
| Vibrare function involution                        | All positions Con    | sultent (m/w) Softwa  | reentwicklung (RD0 | 007) ©               |                                                            |                   |                |                 |                      |    | Į.   |              | a          |         |   |
| All positions .                                    | Numbrituniche: RD400 | R                     |                    | Nambr de p           | Nambr de potan vacantel 1 Manager de angagare: Boelo Krath |                   |                |                 |                      |    |      | 1            |            |         |   |
| Consultant poly Software-orientating               | Recrutar: Dodo Kraft |                       |                    | Datā intjelā         | Daiš mijelā: 81.10.2021 Termen šestā: 24.05.2021           |                   |                |                 |                      |    | - 10 | / '          |            |         |   |
| Actes Consultant (mile)                            | Aphiatic mode        | Listă perferențială   | Johren Michiels    | Noteroni -           | ATZ-IER INDERIG                                            | Centro de moleceo | ORIN           | Acquiet         | Bengkin              |    |      |              |            |         |   |
| Coffwarantwickerg (NDE004)                         | 1                    | 0                     | 0                  | 0                    | 0                                                          | 0                 | 0              | 0               | 0                    |    |      |              |            |         |   |
| Javor Dizzert Canado Jazabevez (mile)<br>(RESERVE) | Saleriu askętal – t  | tumér cantitel - Pre  | nate - Nat         | e de fersile 🛛 🝸 Pue | ntasi talat — Sisa                                         | ecenă - Pază      | - Sten         | - Wvel carle    | 6 - Diperiosjó is    | 85 | Dele | ee froit ove | adea : Eve | itare   |   |
| Madadag Referent (syla) (RD(0011)                  |                      | 16008 Læ              | n Maia             | ,                    |                                                            | tinus Ba          | entung • Engag | rger - Expermen | a 6                  |    | 41.  | Gachelar     |            |         | * |

#### Vizualizarea de tip faze permite mutarea candidaților prin drag-and-drop în cadrul fazelor.

| ELO Audit Person                                              | refitice Signature S       | ennatura Electronica Dezvoltare | Cluture honopy     |          |                   |                    | Candidați și funcți | N 0 🗏 🖏 | 🛓 Admin 🔹 🎯 |
|---------------------------------------------------------------|----------------------------|---------------------------------|--------------------|----------|-------------------|--------------------|---------------------|---------|-------------|
| Reports Errors Aprenary                                       | ACON Greek ACON            | Suspense Patterny               |                    |          |                   |                    |                     |         | 100         |
| Prittane karryt út fansker kryne                              | New candidate              | os O                            |                    |          |                   |                    |                     | = =     | ~           |
| All positions .                                               | Aplicație neuă             | Liető preforerőalő              | Interviu telefonic | Interviu | Al 2 lea interviu | Centru de evoluere | Ofertă              | Angojat | Rospina     |
| Consultant (m/m) Softwaroontwallung<br>(RD0007)               |                            |                                 |                    |          |                   |                    |                     | 1       |             |
| Jamor Consetant (IMII)<br>Balhantentwikking (RD0000)          | Lars Maier                 |                                 |                    |          |                   |                    |                     |         |             |
| Avriat Discont Contain Akademia (m/w)<br>(420003)             | tinitigant<br>Empoganyon - |                                 |                    |          |                   |                    |                     |         |             |
| Marketing Referent (mail) (R200011)                           | -                          |                                 |                    |          |                   |                    |                     |         |             |
| Mitstedar in Entwicklungsnapport<br>(mar) (RE20001)           | Pascal Müller              |                                 |                    |          |                   |                    |                     |         |             |
| Mitarbelle in Service Certexcage<br>(min/) (R00004)           | Engegargen -               |                                 |                    |          |                   |                    |                     |         |             |
| Prattikart/Worksholver/Entracklang<br>(misr) (R2000%)         |                            | Sana Papesou                    |                    |          |                   |                    |                     |         |             |
| Protektmanage Software(T (m/w)<br>DNSECV (RD1440)             | Sorih Popescu<br>Plati -   | Dinit +                         |                    |          |                   |                    |                     |         |             |
| Teodenezho Ausiedle - Abbolang<br>Shorwettarg (evivr (Abbola) | Lena Schmidt               |                                 |                    |          |                   |                    |                     |         |             |
| Winitatustent Digital Markining (m/w)<br>(ED0038)             | Ergegargen +               |                                 |                    |          |                   |                    |                     |         |             |
| Fonduri comune •                                              | 3                          |                                 |                    |          |                   |                    |                     |         |             |
| Candidati •                                                   | Achim Schneider<br>thateet |                                 |                    |          |                   |                    |                     |         |             |
| Nor andriden                                                  | Expegation -               |                                 |                    |          |                   |                    |                     |         |             |

După mutarea dosarului de candidat în altă fază, aceasta se modifică automat și în cadrul dosarului din depozitul de arhivă.

Metoda 2: Poziție și fond de talent

În ecranul de pornire My ELO se accesează tile-ul Candidați și funcții.

Se deschide tabloul de bord cu toate pozițiile disponibile. Se apasă click oriunde în prezentarea generală a pozițiilor pentru a se deschide ecranul cu vizualizare de tip tabel.

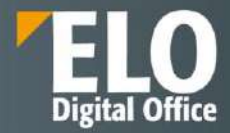

|          | ELO          | Audit          | Persoane fizice        | Signature    | Semn  | atura Elect   | ronica                          | Dezvoltare | , 오 Căutare funcții |
|----------|--------------|----------------|------------------------|--------------|-------|---------------|---------------------------------|------------|---------------------|
| Repor    | rts          | Extras         | Aprobare acces         | Cerere acces | Sterg | e fisier<br>V | Prelucra<br>T                   | re         |                     |
| Fiitra   | re funcții ș | i fonduri com  | iune                   |              | ¢     | 0             | Talent                          | pool (P02) | C                   |
| All po:  | sitions      |                |                        |              | ×     | Aplicat       | le nouă                         |            | Listă preferentială |
| Consult  | tant (m/w)   | Softwareent    | wicklung (RD0007)      |              |       |               |                                 |            |                     |
| Junior ( | Consultani   | t (m/w) Softw  | areentwicklung (RD000  | 06)          |       | 6             |                                 |            |                     |
| Junior ( | Dozent Co    | ntelo-Akader   | mie (m/w) (RD0003)     |              |       | Ach           | im Schne                        | elder      |                     |
| Marketi  | ng Refere    | nt (m/w) (RD   | 000011)                |              |       | Stutt         | gart<br>sg <mark>angen •</mark> |            |                     |
| Mitarbe  | iter im En   | twicklungssu   | pport (m/w) (RD0001)   |              |       |               |                                 |            |                     |
| Mitarbe  | iter im Se   | rvice Center/  | Lager (m/w) (RD0004)   |              |       |               |                                 |            |                     |
| Praktika | ant/Werks    | tudent Entwik  | cklung (m/w) (RD0005)  |              |       |               |                                 |            |                     |
| Produkt  | tmanager     | Software/IT (  | (m/w) DMS/ECM (RD00    | 009)         |       |               |                                 |            |                     |
| Technis  | iche Aush    | lle - Abteilun | g Übersetzung (m/w) (F | RD0010)      |       |               |                                 |            |                     |
| Werksti  | udent Digi   | tal Marketing  | (m/w) (RD0008)         |              |       |               |                                 |            |                     |
| Fondu    | uri comu     | ine            |                        |              | •     |               |                                 |            |                     |
| Specula  | ative appli  | cations (P01)  | ).                     |              |       |               |                                 |            |                     |
| Talent p | oool (P02)   | 6              |                        |              |       |               |                                 |            |                     |
| Candi    | dați         |                |                        |              |       |               |                                 |            |                     |

În bara din stânga se apasă click pe Fonduri comune > Talent pool.

Vizualizarea de tip faze permite mutarea candidaților prin drag-and-drop în cadrul fazelor.

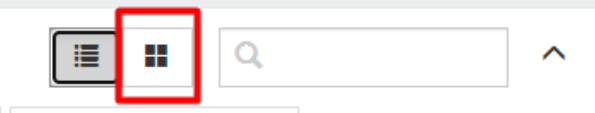

Se apasă click pe candidat si apoi, prin drag-and-drop, se plasează dosarul candidatului pe poziția selectată.

| ELO Audit Persoane fizice Signature                                       | Semnatura    | Electronica Dezvoltare | , P. Câutare funcții |                    | Candida  | ti și funcții 🛛 🖉 📰 | 📲 🤱 Admin •        |
|---------------------------------------------------------------------------|--------------|------------------------|----------------------|--------------------|----------|---------------------|--------------------|
| leports Extras Aarobare acces Cerwe acces                                 | Sharge for a | Pretuctare             |                      |                    |          |                     |                    |
| Filme functii y fundari comune                                            | < (          | • Talent pool (P02)    | c                    |                    |          | = =                 | Q.                 |
| positions                                                                 | • •          | plicație nouă          | Listă preferențială  | Interviu telefonic | Interviu | Al 2-les interviu   | Centru de evaluare |
| nsultant (m/w) Softwareentwicklung (500007)                               |              |                        |                      |                    |          |                     |                    |
| nior Consultant (m/w) Softwareentwicktung (RD0006)                        | chneider     | 0                      |                      |                    |          |                     |                    |
| nior Dozent Contelo-Akademie (m/w) (R00003) Struttpart<br>Piccelopotent & |              | A di m Schneider       |                      |                    |          |                     |                    |
| Engegangen *                                                              |              | Eingegangell +         |                      |                    |          |                     |                    |
| arbeiter im Entwicklungssupport (m/w) (RDC001)                            |              |                        | (                    |                    | # 4      |                     |                    |
| arbester im Service Center/Lager (m/w) (RD0004)                           |              |                        |                      |                    |          |                     |                    |
| ikt kant/Weekstudent Entwicklung (m/w) (RD0005)                           |              |                        |                      |                    |          |                     |                    |
| oduktranager SoftwareNT (m/w) CMS/ECM (RD0009)                            |              |                        |                      |                    |          |                     |                    |
| chrische Ausbille - Abteilung Übersetzung (miw) (RD0010)                  |              |                        |                      |                    |          |                     |                    |
| eikstodent Digital Markeling (m/w) (RD0008)                               |              |                        |                      |                    |          |                     |                    |
| onduti comune                                                             |              |                        |                      |                    |          |                     |                    |
| eculative applications (PD1)                                              |              |                        |                      |                    |          |                     |                    |
| aeric poce (P02)                                                          |              |                        |                      |                    |          |                     |                    |

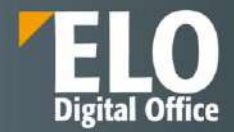

Se va deschide caseta de dialog Mutare aplicație în care se va selecta faza pentru candidat după mutarea dosarului.

| Mutare aplicație                                               |                |                 |  |  |  |  |  |  |  |  |  |  |
|----------------------------------------------------------------|----------------|-----------------|--|--|--|--|--|--|--|--|--|--|
| Care este faza de aplicație la care doriți să navigați acum?   |                |                 |  |  |  |  |  |  |  |  |  |  |
| ● Menținere fază curentă O Tratare ca aplicație nouă O editare |                |                 |  |  |  |  |  |  |  |  |  |  |
| Fază                                                           | Aplicație nouă |                 |  |  |  |  |  |  |  |  |  |  |
| Stare                                                          | Primit         |                 |  |  |  |  |  |  |  |  |  |  |
|                                                                |                | Mutare Revocare |  |  |  |  |  |  |  |  |  |  |

#### Sunt dipsonibile opțiunile:

*Menținere fază curentă*: Candidatul rămâne în aceeași fază ca cea din pool-ul de talente.

*Tratare ca aplicație nouă*: Indiferent de faza anterioară, candidatul este mutat în faza *Aplicație nouă*. *Editare*: Prin meniurile derulante, puteți alege faza și statutul candidatului.

| Mutare aplicație                                             |                                 |                             |        |          |  |  |  |  |  |  |  |  |
|--------------------------------------------------------------|---------------------------------|-----------------------------|--------|----------|--|--|--|--|--|--|--|--|
| Care este faza de aplicație la care doriți să navigați acum? |                                 |                             |        |          |  |  |  |  |  |  |  |  |
| ○ Menținere fază cure                                        | ntă O Tratare ca aplicație nouă | <ul> <li>editare</li> </ul> |        |          |  |  |  |  |  |  |  |  |
| Fază                                                         | Aplicație nouă                  | ]                           |        |          |  |  |  |  |  |  |  |  |
| Stare                                                        | Primit 💌                        |                             |        |          |  |  |  |  |  |  |  |  |
|                                                              |                                 |                             |        |          |  |  |  |  |  |  |  |  |
|                                                              |                                 |                             | Mutare | Revocare |  |  |  |  |  |  |  |  |

Rezultat: Candidatul apare în tabloul de bord în dreptul poziției alese și în faza selectată.

Candidatul este, de asemenea, repartizat pe postul din cadrul depozitului de arhivă.

#### **Evaluare candidat**

Candidații se pot evalua în diferite faze ale procesului de recrutare.

Angajații din departamentul resurse umane pot transmite criteriile pentru evaluare altor utilizatori implicați în procesul de recrutare.

Se selectează dosarul candidatului pentru care se dorește solicitarea evaluării și din tab-ul Candidat, se apasă click pe Solicitare evaluări.

|     | ELO                 | Preferințe              | Registratura         | Audit | Nou                 | Vizualizare            | leşîre            | Organizare         | Persoane fizice        | Signature | Semnatura Electronica  | Create folder report | Candidat | Utilies | Dezvoltare | 3        | Admir | - 📵 |
|-----|---------------------|-------------------------|----------------------|-------|---------------------|------------------------|-------------------|--------------------|------------------------|-----------|------------------------|----------------------|----------|---------|------------|----------|-------|-----|
| 2   | Adaugare<br>imagine | Solicitare<br>evaluated | Angajare<br>candidat | 200   | ogramane<br>tâlnine | Solicitar<br>Informati |                   | Toimitere<br>mesaj | Rospingere<br>camfidat |           |                        |                      |          |         |            |          |       | _   |
| ELC | DDEMO               | 23                      |                      |       |                     | < Po                   | didat<br>pescu, S | Sorin (0004        | )                      |           |                        |                      |          |         | Continut   | Formular | Flux  | □×  |
|     | 1                   | 2024                    |                      | 1     |                     | Fol                    | e copertă         | Date cano          | Ridat Comunicare       | Evaluare  |                        |                      |          |         |            |          |       |     |
|     |                     | > D Consu               | itant (7 (80001)     |       | >                   | 1                      |                   |                    | Număr candid<br>Fază   | at        | 0004<br>Aplicatie nouă |                      |          |         |            |          |       |     |
|     |                     | Po                      | spescu, Soria (000   | 4)    |                     |                        |                   |                    | Stare<br>Ponetaj total |           | Primit                 |                      |          |         |            |          |       |     |

În caseta de dialog deschisă se va selecta chestionarul care se dorește pentru evaluarea candidatului.
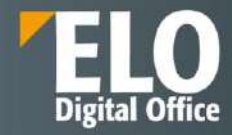

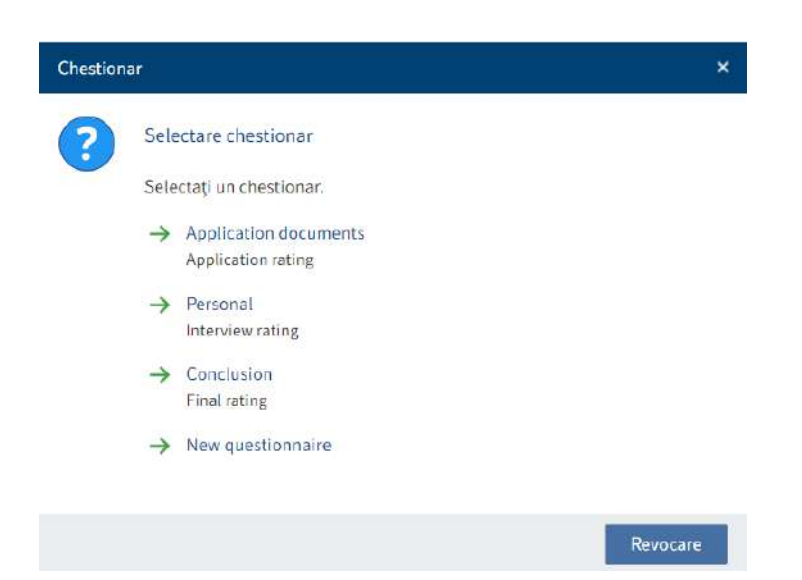

În caseta de dialog Proces de evaluare, în zona Pași de verificare, se inserează persoana care trebuie să realizeze evaluarea. Prin click pe butonul *Adăugare pas*, se inserează un câmp suplimentar de inserare a altei persoane pentru un pas suplimentar de verificare.

Se pot adăuga criterii de evaluare prin click pe butonul Adăugare criteriu.

La final se apasă pe butonul OK pentru ca angajații inserați in pașii de verificare sa primeasca fluxul de lucru in zona de lucru Activități.

| pecificați criteriile                  | pe care d <mark>oriți</mark> să le | utilizați pentru evalu | iarea candidatului. |                    |  |
|----------------------------------------|------------------------------------|------------------------|---------------------|--------------------|--|
| Număr candidat                         | 0004                               |                        | Fază                | N - Aplicație nouă |  |
| Prenume                                | Sorin                              |                        | Nume de familie     | Popescu            |  |
| ași de verificare                      |                                    |                        |                     |                    |  |
| 🕵 🛛 Popescu Fil                        | lip                                |                        | / ×                 |                    |  |
| Adaugare pas                           |                                    |                        |                     |                    |  |
|                                        |                                    |                        |                     |                    |  |
| riterii de evaluare                    |                                    |                        |                     |                    |  |
| Cover letter                           |                                    | ×                      |                     |                    |  |
| Cover letter                           |                                    | ×<br>×                 |                     |                    |  |
| Cover letter<br>CV<br>Adăugare criteri | u                                  | ×                      |                     |                    |  |
| Cover letter<br>CV<br>Adăugare criteri | u.                                 | ×                      |                     |                    |  |

Persoana care trebuie sa realizeze evaluarea primește o activitate in zona de lucru Activități. Se bifează opțiunea potrivita pentru fiecare criteriu și apoi se apasă pe butonul OK pentru transmiterea fluxului de lucru mai departe.

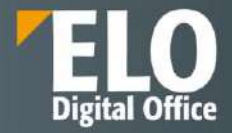

| III ELO    | ) Preferințe   | Registratura Audit     | Nou Vizualizare leșin                     | en Organizare P | ersoane fizice         | Signature          | Se   | mnatura | Electro | enica | Create | e folder report | Activitate | Candidat           | Utile                          | 8            | Admin       |          | 3  |
|------------|----------------|------------------------|-------------------------------------------|-----------------|------------------------|--------------------|------|---------|---------|-------|--------|-----------------|------------|--------------------|--------------------------------|--------------|-------------|----------|----|
| C A        | Hisare Light   | Bedrechtmane So Acco   | optione Editaria Blaccia<br>de lacito e e |                 |                        |                    |      |         |         |       |        |                 |            |                    |                                |              |             |          |    |
| Activități |                |                        | /                                         | Popescu, Sorie  | (0004)<br>andidat      |                    |      |         |         |       |        |                 |            |                    | Conținu                        | it For       | mular       |          | ×  |
| Prioritate | Tip activitate | Nume                   | Pas flux de lucru                         | Evaluați cand   | idatul pe baza cr      | iteri ilor listati | ii)  |         |         |       |        |                 |            |                    |                                | 1            | 0           | Y        |    |
| - 13       | 8              | Proces de evaluare     | Evaluare candidat                         | Numär cand      | idat f                 | 004                |      |         |         |       |        |                 | 1          | Creare postan      |                                |              |             | 5        |    |
| 63         | œ              | Flux de numerar 20,    | Pentru sevizuire                          | Eart            |                        | L Dalication       | out. |         |         |       |        |                 |            |                    |                                |              |             |          |    |
| 5          | 8              | Aprobare contract      | Contractul a fost aprobat                 | Dramana         | 4                      | a right says a     | e un |         |         |       |        |                 |            | Admin              | a început un p                 | roces de ev  | /aluare.    |          |    |
| EA.        | 8              | Aprobare contract      | Selectare aprobator                       | Nume de fan     | allia I                | Incases            |      |         |         |       |        |                 |            | Cornent            | wrini                          |              |             |          |    |
| 15         | 55             | Creare contract: St    | Contract nou                              | nume de ran     | ute 14                 | opeach.            |      |         |         |       |        |                 |            | Admin              | istrator a inces               | sut un proc  | es de eval  | iluare;  |    |
| 10         | 8              | Creare contract: St    | Contract now                              | Evaluare        |                        |                    |      |         |         |       |        |                 |            | Corpert            | 024, 18:52<br>aria             |              |             |          |    |
| 10         | Δ              | QA_005_Cerere co       | Neaprobat                                 | Evaluati cand   | Adamtud per takza korð | terillor date      |      |         |         |       |        |                 |            |                    |                                |              |             |          |    |
|            |                | Semnare document       | Selectare Utilizatori Semnare             | _               |                        |                    | 1    | 2 3     | 4       | 5 6   | 7      |                 | 1          | Admin<br>In artily | Candiciatul a 1<br>ă,          | ast mutat li | ntr o local | rție neu | μă |
| A          | Δ              | Document normati       | Aprobare                                  | Carew fatter    |                        | SLab               | 0 <  | 0 0     | 0       | 0 0   | 0.6    | xcelent         |            | 27 sept            | 2924, 15:51.<br>aris           |              |             |          |    |
| 10         | ń              | Cerero                 | Rog review                                | CV              |                        | Slab               | 0 0  | 0 0     | Ø       | 0 0   | O D    | xceient         |            |                    |                                |              |             |          |    |
|            | ń.             | Employee birthday      | Memento zi de naștere                     |                 |                        |                    |      |         |         |       |        |                 |            | Admin<br>27 sept.  | a creat o aplic<br>2024, 16:48 | iție nouă.   |             |          |    |
| 0 13       | Δ.             | CerereTOM              | e fedes                                   |                 |                        |                    |      |         |         |       |        |                 |            | Consent            | arin                           |              |             |          |    |
| -          | 8              | Aprobate contract () - | Contractor a fest respires                |                 |                        |                    |      |         |         |       |        |                 | 1          | Admin              | o creat un nou                 | folder.      |             |          |    |
| 14         | Δ              | Test e-mail            | Aprobare                                  |                 |                        |                    |      |         |         |       |        |                 | 1          | Comunit            | 2024, 20532<br>ariu            |              |             |          |    |
| 13         | Δ              | RE: test               | Aprobat.                                  |                 |                        |                    |      |         |         |       |        |                 |            |                    |                                |              |             |          |    |
| 53         | ń              | E-mail test            | Aprobat                                   |                 |                        |                    |      |         |         |       |        |                 | _          |                    |                                |              |             |          |    |
| _          |                |                        |                                           | Salvare         | len pri mare           |                    |      |         |         |       |        | 0               | K          |                    |                                |              |             |          |    |

În formularul asociat dosarului candidatului, chestionarul selectat apare în tab-ul Evaluare.

| Candidat<br>Popescu, Sorin (0004) |                         |                  | Conținut | Formular | Flux |
|-----------------------------------|-------------------------|------------------|----------|----------|------|
| Folie copertă Date candic         | dat Comunicare Evaluare | ]                |          |          |      |
| Punctaj total 7,00                |                         |                  |          |          |      |
| Comentarii                        |                         |                  |          |          |      |
|                                   |                         |                  |          |          |      |
|                                   |                         |                  |          |          |      |
|                                   |                         |                  |          |          |      |
|                                   |                         |                  |          |          |      |
|                                   |                         |                  |          |          |      |
| Rezultate evaluare 🔫              |                         |                  |          |          |      |
| Chestionar                        | Progres (participant)   | Evaluare (medie) |          |          |      |
| Application documents             | 0/1                     | 0                |          |          |      |
| Application documents             | 1/1                     | 7                |          |          |      |

Sub câmpul *Progres (participant)*, primul număr indică câte evaluări au fost trimise, iar doilea număr indică câte evaluări au fost solicitate în total.

| Chestionar            | Progres (participant) | Evaluare (medie) |
|-----------------------|-----------------------|------------------|
| Application documents | 0/1                   | 0                |
| Application documents | 1/1                   | 7                |

Rezultate evaluare

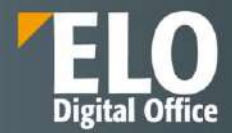

Evaluarea medie din chestionar se regăsește în câmpul Evaluare (medie).

**Clasament:** se poate realiza un clasament al candidaților pe baza acestor evaluări. Câmpul Evaluare se află in tabul Date candidat din formularul asociat dosarul candidatului. Valoarea care se inserează aici (A, B sau C) este afișată atât în tab-ul Folie copertă din dosarul candidatului, cât și în tabloul de bord.

| Candidat              |                             |                |                |                 |
|-----------------------|-----------------------------|----------------|----------------|-----------------|
| Popescu, Sorin (00)   | 04)                         |                | Conținu        | t Formular Flux |
| Folie copertă Date ca | endidat Comunicare Evaluare | /              |                |                 |
| Numär candidat        | 0004                        | Evaluare       |                |                 |
| Fază                  | N - Aplicație nouă          | Stare          | 2/             |                 |
|                       |                             |                | А              |                 |
| Informații funcție    |                             |                | В              |                 |
| Titlu funcție         | Consultant IT               |                | С              |                 |
| Categorie             | IT - IT                     | Tip de funcție | PM - Permanent |                 |
| Locatie               | HQ - Sediu                  |                |                |                 |

Valoarea care se inserează aici (A, B sau C) este afișată atât în tab-ul Folie copertă din dosarul candidatului, cât și în tabloul de bord.

| Candidat      |               |                          |         |                |  |
|---------------|---------------|--------------------------|---------|----------------|--|
| Popescu, So   | orin (0004)   |                          |         |                |  |
| Folie copertă | Date candidat | Comunicare Eval          | luare   |                |  |
| C             |               | Număr candidat           |         | 0004           |  |
|               |               | Fazā                     |         | Aplicație nouă |  |
|               |               | Stare                    |         | Primit         |  |
|               |               | Punctaj total            |         | 7,00           |  |
|               |               | Nivel carieră            |         |                |  |
|               |               | Cel mai înalt nivel de e | ducație |                |  |
|               |               | Experiență în ani        |         | 4)<br>         |  |
|               |               | Sex                      |         | Masculin       |  |
| Sorin Popescu |               | Limbă corespondență      |         | 5              |  |
|               |               | E-mail                   |         | test@test.mail |  |
| A             |               | Telefon                  |         | 0723203016     |  |
|               |               | Mobil                    |         | 0723203016     |  |
|               |               | Stradă                   |         |                |  |
|               |               | Cod poștal               |         | 8              |  |
| 10.5          |               | Oraș                     |         |                |  |
|               |               | Ţară                     |         | 8              |  |
|               |               |                          |         |                |  |

#### 16.3.8 Angajare candidat

După ce procesul de aplicare este finalizat și candidatul este angajat, acesta poate fi transferat în ELO.

Această funcție este disponibilă numai dacă se utilizează soluția ELO HR Personnel File în plus față de ELO HR Recruiting.

Se selectează dosarul candidatului care se dorește să fie angajat și din tab-ul Candidat se apasă pe Angajare candidat.

Nu Fază

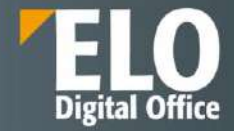

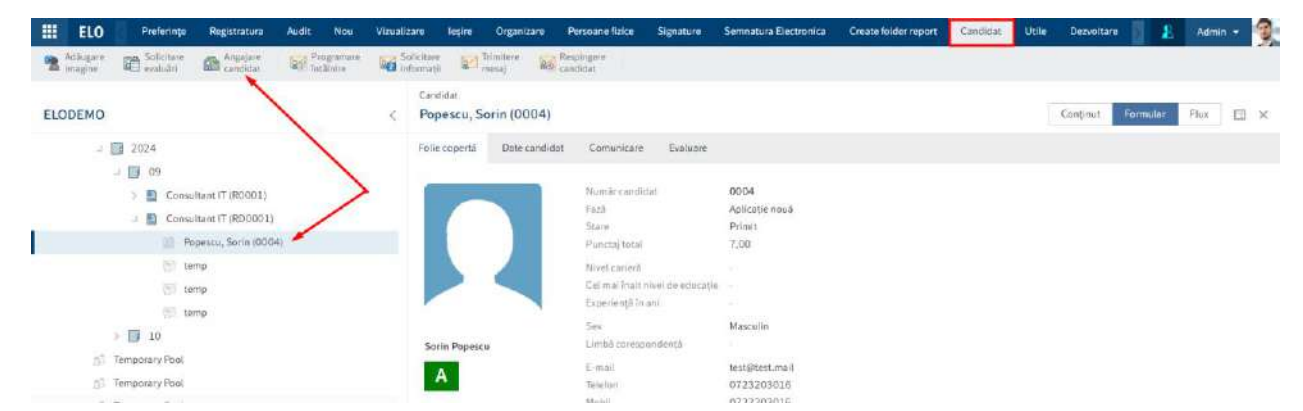

În fereastra de dialog Proces de înscriere se inserează tipul de angajare și apoi se apasă click pe butonul OK.

|                          | Proces de înscriere   |                                  |                         |                    | ×                 |
|--------------------------|-----------------------|----------------------------------|-------------------------|--------------------|-------------------|
|                          | Introduceți datele ne | cesare pentru angajarea candidat | tului.                  |                    |                   |
|                          | Numär candidat        | 0004                             | Fază                    | N - Aplicație nouă |                   |
|                          | Prenume               | Sorin                            | Nume de familie         | Popescu            |                   |
|                          | Informații funcție    |                                  |                         |                    |                   |
|                          | Titlu funcție         | Consultant IT                    |                         |                    |                   |
|                          | Categorie             | IT - IT                          | Tip de funcție          | PM - Permanent     |                   |
|                          | Locație               | HQ - Sediu                       |                         |                    |                   |
|                          | Tip de angajare       |                                  |                         |                    |                   |
|                          | Tip de angajare *     | Default                          | 1                       |                    |                   |
|                          | Salvare 1             | mprimare                         |                         | OK Re              | vocare            |
| zultat: Faz              | a din formularu       | l candidatului se mod            | lifică automat în H – , | Angajat.           |                   |
| andidat<br>Iosar candida | at                    |                                  |                         |                    | Conținut Formular |
| olie copertă             | Date candidat Com     | unicare Evaluare                 |                         |                    |                   |
|                          |                       |                                  |                         |                    |                   |

De asemenea, un dosar de personal este creat în ELO HR Personnel File pe baza dosarului de candidat.

Stare

HI - Angajat

110

1

H - Angajat

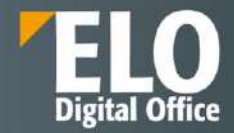

# 16.3.9 Ștergerea fișierelor candidaților respinși

Pentru ștergerea datelor candidaților respinși, în ecranul de pornire My ELO, se apasă click pe tile-ul Candidați și funcții. Se apasă click pe poziția care conține fișierele candidaților care se doresc șterse. Se poate alege modul de vizualizare de tip Faze. Prin drag-and-drop se plasează candidatul în faza Respins.

| Janto: Consultant (m/w)<br>Softwareentwicklung (RD0006)      | All positions Mar                           | rketing Referent (m/w) (RD0             | 0011) ©                                                 |                    |                                     |                 | <b>H</b> Q ^                                         |
|--------------------------------------------------------------|---------------------------------------------|-----------------------------------------|---------------------------------------------------------|--------------------|-------------------------------------|-----------------|------------------------------------------------------|
| Junior Dozest Contelo-Akademie<br>(mVk) (RD0003)             | Numår functie: RD00<br>Recrutor: Jasmin Sta | 3011<br>Jamm                            | Număr de posturi vacante: 1<br>Dată instală: 01.11.2021 | N.                 | Manager de angajar<br>Tormon imită; | e: Jasmin Stamm | <ul> <li>Vizualizare solicitare funcție ;</li> </ul> |
| Maileting Referent (m/w) (RD00011)                           |                                             |                                         |                                                         |                    |                                     |                 | 2                                                    |
| Mtarbeiter im Entwicklungssupport<br>(m/w) (RD0001)          | nterviu telefonic.                          | Interviu                                | Al 2-lea intesvia                                       | Centru de evaluare | Ofertâ                              | Appajat         | Respins                                              |
| Mitarbeter im Service Centerit ager<br>(m/w) (RD0004)        |                                             |                                         |                                                         |                    |                                     |                 |                                                      |
| Prantikan/Werkstudent Entwicklung<br>(mWr) (RD0005)          |                                             | Sären Bachmann<br>Ricciestr<br>Indexest |                                                         |                    |                                     |                 | Ducarek<br>In process -                              |
| Produktmanager Software/T (m/w)<br>DMS/ECM (RD0009)          |                                             | 8                                       |                                                         |                    |                                     |                 |                                                      |
| Technische Aushille - Abteilung<br>Übersetzung (mwn (RD0010) |                                             | Sutgall<br>In process +                 |                                                         |                    |                                     |                 |                                                      |
| Werkstudent Digital Markebig (m/w)<br>(RD0008)               |                                             | 0                                       |                                                         |                    |                                     |                 |                                                      |
| Fonduri comune                                               |                                             | Lars Maier                              |                                                         |                    |                                     |                 |                                                      |
| Specialitive applications (P01)                              |                                             | Shufigart<br>In process •               |                                                         |                    |                                     |                 |                                                      |

Rezultat: Faza din formularul candidatului se modifică automat în R – Respins.

| Folie copertă | Date candidat | Comunicare           | Evaluare                |
|---------------|---------------|----------------------|-------------------------|
| Număr candid  | at D000       | 11                   |                         |
| Evaluare      |               |                      | * 100<br>* 100<br>* 100 |
| Fază          | R - Re        | spins                | [ <b>=</b> ]            |
| Stare         | AD - A        | plicație respinsă (c | ompanie) 📰              |

După ce perioada de ștergere stabilită a trecut, dosarele candidațílor sunt șterse automat.

Acest lucru atribuie dosarelor candidaților doar un marcator de ștergere și nu sunt șterse definitiv din sistem. Intrările șterse sunt eliminate definitiv din ELO de către administrator. Ele pot fi restaurate până în momentul în care sunt șterse definitiv.

# 16.3.10 Creare fond comun nou de candidați (Talent Pool)

Se selectează folderul Pools și din tab-ul Nou, se apasă pe Candidat > Grup nou de candidați.

| III ELO Preferințe Registratura Audit Nau Vizua             | zare leșire Organizare Persoane fizice Signature Semnatura Electro | inica Create folder report Utile Dezvoltare 🖉 Club 🛛 🤱 Admin 👻 🧐 |
|-------------------------------------------------------------|--------------------------------------------------------------------|------------------------------------------------------------------|
| Desar Do Faller B Litzähle welficare Inserare Public Sector | Configurare A Pointie Creare activitate Contract Cunsitivite       | Candidat HR Meeting Meeting Contact Confidentialitate Autoservin |
|                                                             | Feider                                                             | S Funcție nouă                                                   |
| ELODEMO <                                                   | Pools                                                              | 🖓 Postere Isouè Conjinut Metadate Flux 🖽 🗙                       |
| Recruiting                                                  | De bază Text suplimentar Optiuni Perminiuni                        | Fond comun nou de candid a)                                      |
| Candidates by phase                                         |                                                                    | Aplicatie nouile                                                 |
| a 🛄 Pools 📥                                                 | Nume scurt * Poots                                                 |                                                                  |
| Speculative applications (P01)                              | Formular metadate Folder                                           |                                                                  |
| #1 Telent pool (P02)                                        | Datā                                                               |                                                                  |
| Positions by status                                         | Dată îndosariere 22.11.2021 10:32                                  |                                                                  |

În caseta de dialog Fond comun de candidați se vor completa câmpurile după cum este necesar și apoi se apasă pe butonul OK.

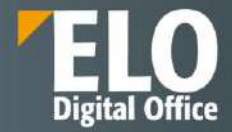

| Numär fond comun                                                                 |    | Stare          | D - Draft | [18] |
|----------------------------------------------------------------------------------|----|----------------|-----------|------|
| Descriere                                                                        |    |                |           |      |
| Nume *                                                                           |    |                |           |      |
| Descriere                                                                        |    |                |           |      |
| Categorie                                                                        | 1  | Tip de funcție |           | 7    |
|                                                                                  | ./ |                |           |      |
| Locație                                                                          |    |                |           |      |
| Locație<br>Iesponsabilități                                                      |    |                |           |      |
| Locație<br>Iesponsabilități<br>Manager de<br>angajare                            | 1  | Recrutor       |           | 2    |
| Locație<br>lesponsabilități<br>Manager de<br>angajare<br>filiere organizațională | 1  | Recrutor       |           | J    |

Câmpurile obligatorii sunt marcate cu un asterisc roșu. Câmpurile cu o pictogramă creion conțin liste de cuvinte cheie. Când introduceți o valoare în câmpul respectiv, apar intrările din listă care se potrivesc.

Număr fond comun: numărul este generat automat de îndată ce s-a creat fondul comun de candidați.

*Stare*: dacă toate informațiile sunt complete și se dorește să fie utilizat fondul imediat, se va seta starea O - Deschidere.

| Fond comun de candidați                     |                              |           |            |
|---------------------------------------------|------------------------------|-----------|------------|
| Introduceți informațiile necesare pentru un | nou fond comun de candidați. |           |            |
| Numär fond comun                            | Stare                        | D - Draft |            |
| - 119 mil                                   |                              | Cheie     | Descriere  |
| Jescriere                                   |                              | D         | Schiță     |
| Nume *                                      |                              | S         | Depus      |
|                                             |                              | A         | Aprobat    |
|                                             |                              | ×         | Respins    |
| Descriere                                   |                              | 0         | Deschidere |
|                                             |                              | С         | Închis     |

Rezultat: Noul fond comun de candidați este creat în locația selectată.

Dacă fondul are starea O- Deschidere, acum se pot muta dosarele candidaților în fondul nou creat prin drag-anddrop în tabloul de bord sau se pot trimite automat dosarele candidaților în respectivul fond utilizând funcția *închidere funcție*.

## 16.3.11 Corespondența cu candidații

Pentru a eficientiza corespondența cu candidații, sunt disponibile diferite șabloane cu text pentru e-mailuri.

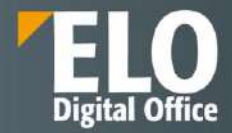

Următoarele șabloane sunt disponibile pentru corespondență:

- Programare întâlnire
- Solicitare informații
- Trimitere mesaj
- Respingere candidat

| ELO              | Preferințe             | Registratura         | Audit Nou               | Vizualizare              | leșire Org      | anizare        | Persoane fizice      | Signature | Semnatura Electronica | Create folder report | Candidat | 2 | Admin + | 3 |
|------------------|------------------------|----------------------|-------------------------|--------------------------|-----------------|----------------|----------------------|-----------|-----------------------|----------------------|----------|---|---------|---|
| Addugare Imagine | Solicitare<br>evaluări | Angajare<br>candidat | Programare<br>Intâlnire | Solicitare<br>Informații | Dimite<br>mesaj | re <u>80</u> 0 | espingere<br>andidat |           |                       |                      |          |   |         |   |

Corespondența poate fi împărțită în continuare, de exemplu, diferite șabloane pot fi utilizate pentru solicitanții respinși în diferite faze.

Metoda este identică pentru toate tipurile de corespondență. În continuare este descrisă ca exemplu funcția *Solicitare informații*.

Se selectează dosarul candidatului pentru care se dorește solicitarea de informații. În tab-ul Candidat se apasă click pe *Solicitare informații*.

În caseta de dialog Trimitere solicitare informații, se selectează tipul de solicitare dorit pentru trimitere.

| Trimitere | solicit       | tare informații       | × |
|-----------|---------------|-----------------------|---|
| ?         | Tip           | de solicitare         |   |
|           | Sele          | ectați un șablon      |   |
|           | $\rightarrow$ | Request CV            |   |
|           | $\rightarrow$ | Request documentation |   |
|           |               | Revocare              |   |

Caseta de dialog Solicitare care se deschide conține deja un text standard. Se poate modifica și formata acest text după cum este necesar.

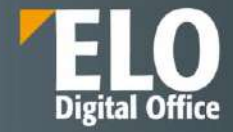

| olicitare            |                 |                    |                     |          |        |               |                       |              |                  |          |  |
|----------------------|-----------------|--------------------|---------------------|----------|--------|---------------|-----------------------|--------------|------------------|----------|--|
| mpuneț               | i un n          | nesaj p            | entru o             | andid    | at.    |               |                       |              |                  |          |  |
| renume               |                 |                    | Söre                | 'n       |        |               |                       | Nu           | me de familie    | Bachmann |  |
| esaj                 |                 |                    |                     |          |        |               |                       |              |                  |          |  |
| )estinata<br>nail) * | r (e-           |                    | s.ba                | chmar    | nt866( | Øtestn        | na <mark>il.co</mark> | n            |                  |          |  |
| iubiect *            |                 |                    | Your                | Appli    | ation  |               |                       |              |                  |          |  |
| $\langle \rangle$    | ¶               | В                  | 1                   | ş        | =      | сэ            |                       |              |                  |          |  |
| Thank y<br>We ask y  | ou fo<br>you to | r your i<br>send i | interesi<br>us an o | t in our | compa  | ny.<br>ion wi | th all :              | andard docur | nents and refere | ences.   |  |
|                      |                 |                    |                     |          |        |               |                       |              |                  |          |  |
| Thank y              | ou!             |                    |                     |          |        |               |                       |              |                  |          |  |

Clips: Clip-urile ajută să fie adăugat text. Acestea conțin informații despre aplicare și pot fi inserate în text.

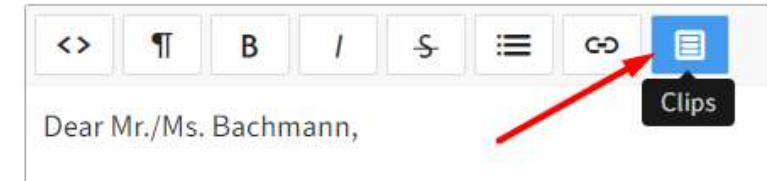

Pentru a le utiliza, se selectează poziția din text în care se dorește inserarea textului și se apasă click pe Clips. Când se selectează un clip, informațiile corespunzătoare sunt inserate. La final se apasă pe butonul OK. Rezultat: Solicitarea se trimite candidatului prin e-mail și e-mailul este arhivat în dosarul candidatului.

| nail) *    | s.bachmannt866@testmail.com                                     |   |
|------------|-----------------------------------------------------------------|---|
| ubiect *   | Clips                                                           | × |
| <> ¶       |                                                                 |   |
| Dear Mr./M | Please, select a clip:                                          |   |
|            | Candidate number City Country Date of birth Division First name |   |
|            | Hiring manager Last name Location Name Occupation title         |   |
| Thank you  | Organization Recruiter                                          |   |
|            |                                                                 |   |

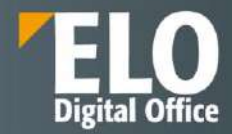

### 16.3.12 Prezentare generala a tabloului de bord (Dashboard)

Tabloul de bord oferă diferite tipuri de vizualizare ale posturilor și candidaților disponibili. In tipul de vizualizare Faze se poate reproduce procesul de aplicare pentru candidații individuali. Pentru a accesa tabloul de bord, se apasă click pe tile-ul Candidați și funcții din zona de navigare.

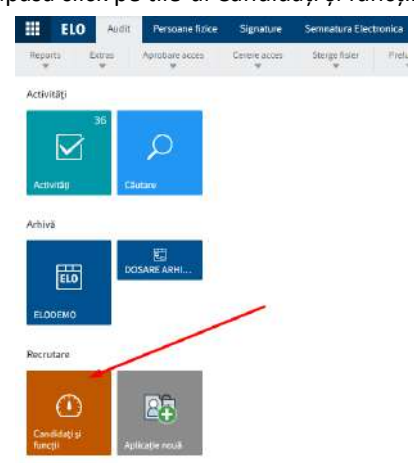

Tabloul de bord reține setările utilizatorilor. Când se închide și deschide din nou tabloul de bord, acesta își amintește și afișează cea mai recentă vizualizare.

# Vizualizare funcții

Când se deschide tabloul de bord pot fi vizualizate toate funcțiile.

| All positions     | c             |                                   |              |                                 |                                         |             |                         | 101              |                            |               |                      | 1 9        | ^                 |
|-------------------|---------------|-----------------------------------|--------------|---------------------------------|-----------------------------------------|-------------|-------------------------|------------------|----------------------------|---------------|----------------------|------------|-------------------|
| scnip<br>O        |               | Depus<br>2                        | nprotat<br>1 | Respiris<br>O                   | bescho<br>11                            | e 9         | încres<br>O             | 2                |                            |               |                      | -          |                   |
| Categorie ~       | Numär functje | <ul> <li>Title functie</li> </ul> | Cată inițată | <ul> <li>Datā finarā</li> </ul> | <ul> <li>Numär de postan ist</li> </ul> | Număr de ca | indida +. Candidali noi | * Tip ourată     | <ul> <li>Locabe</li> </ul> | * Recrutor    | * Manager de angaj - | State      | > Departament + ≣ |
| rt - rt           | R0001         | Consultant IT                     | 2 dec. 2024  |                                 | <b>1</b> 0                              | 0           | a                       | Normă întreagă   | HQ - Sediu                 | Administrator | Admin                | Depus      |                   |
| EN - Cercetare și | R00001        | Consultant IT                     | 29 a.g. 2023 |                                 | t                                       | 2           | 1                       | Normā introagā   |                            | Administrator | Admin                | Deschidere |                   |
| IT - IT           | RD0001        | Consultant IT                     |              |                                 | 1                                       | 2           | 1                       | Normā Intreagā   | MQ - Sediu                 | Aarmeisatar   |                      | Aprobat    |                   |
| CS - Kundendienst | RD0007        | Consultant (m/w)                  | 1 oci. 2021  |                                 | 1                                       | 0           | 0                       | Normä intreagé   | Süd                        | Bodo Kosti    | Bodo Kreft           | Deschidere | Consulting        |
| FI - Finante      | RD0001        | Contabil                          | 29 aug. 2023 |                                 | 1                                       | 2           | 1                       | Normā intreagā   | HQ - Seđu                  | Admin         | Admin                | Depus      |                   |
| CS - Kundendienst | RD0006        | Junior Consultant                 | 1 oct. 2021  |                                 | 1                                       | 1           | ٥                       | Normà înteragă   | West                       | Jan Eichner   | Jan Eichner          | Deschidere | Consulting        |
| IT - IT           | RD0003        | Junior Dozent Con.                | 1 oct. 2021  |                                 | t:                                      | 0           | 0                       | Normő introagé   | Bud                        | Jasmin Stamm  | Jasenin Stamm        | Deschidere | Consulting        |
| MA - Markeling    | RD00011       | Marketing Referen.                | 1 00V 2021   |                                 | 13                                      | 2           | C.                      | Normä Intreaga   | sud                        | Jaamin Stamm  | Jasmin Stamm         | Deschidere |                   |
| rt - iT           | R00001        | Mitarbeiter im Ent.               | 3 sept 2021  |                                 | <u>E</u>                                | 2           | 3                       | Normě întreagě   | Súd                        | Ute Scherk    | Jan Eichner          | Deschidere | Produkter/wicklun |
| AD - Verwaitung   | RD0004        | Mitarbeiter im Ser                | 3 sept. 2021 |                                 | 1                                       | 0           | 0                       | Fracție de normă | Súd                        | Gerd Baum     | Gerd Baum            | Deschidere |                   |
| IT - IT           | RD0005        | Prackant/Verkst.                  | 3 sept. 2021 |                                 | 1                                       | o           | 0                       | Fracție de normă | 500                        | Bodo Kraft    | Bodo kiraft          | Deschidere | Produktentwicklun |
| PR - Produktion   | RD0009        | Produktmanager                    | 3 sept 2021  |                                 | 1                                       | 0           | 0                       | Normā lintreapă  |                            | Bodo Kraft    | Sodo Kraft           | Deschidere | Produktmenagerm   |
| PR - Produktion   | RD0010        | Technische Aushilf.               | 3 sept. 2021 |                                 | 1                                       | D           | 0                       | Fractie de normà | sud                        | Bodo Keafi    | Bodo Kraft.          | Deschidere | Produktentwicklub |
| MA - Marketing    | RD0006        | Werkstudent Digit                 | 1 oct. 2021  |                                 | 4C                                      | 0           | 0                       | Fracție de normă | Sud                        | Gerd Baum     | Gerd Baum            | Deschidere | Marketing         |

Tabloul de bord este împărțit în următoarele zone:

**1 Căutare:** Pe lângă valorile text, se pot căuta și valori numerice. Toate datele care se pot selecta ca valori din cadrul coloanelor în vizualizarea de tip tabel servesc drept bază.

**2 Stare:** antetul tabloului de bord conține un buton pentru fiecare stare. Dacă un buton este activ, toate pozițiile cu starea corespunzătoare sunt afișate în panoul de vizualizare a tabloului de bord.

**3 Panoul de vizualizare:** în panoul de vizualizare a tabloului de bord este afișată o listă de poziții. Această listă se modifică în funcție de criteriile de filtrare aplicate.

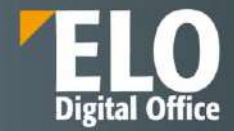

# Se poate personaliza modul de vizualizare al panoului utilizând meniurile de tip drop-down prin click pe sageata aflata in dreapta numelui coloanei:

| Categorie         | Număr funcție | <ul> <li>Titlu funcție</li> </ul> | Detá iniţială | ✓ Dată finală | Mumär de posturi | Numär de candida :: | Candidati noi |    | Tip duraté 🗠 👻         | Locatje    | 19 | Recrutor      | <ul> <li>Manager de angajur</li> </ul> | Stare      | ~ D | opartament. | - = |
|-------------------|---------------|-----------------------------------|---------------|---------------|------------------|---------------------|---------------|----|------------------------|------------|----|---------------|----------------------------------------|------------|-----|-------------|-----|
| IT - IT           | R0001         | Consultant IT                     | 2 dec. 2024   |               | 1                | D                   | D.            | 臣  | Sonare ascendenté      | D Sedu     |    | Administrator | Admin                                  | Depus      |     |             | 0   |
| EN - Cercetare ș  | R00001        | Consultant (T                     | 29 aug. 2023  |               | 1                | 2                   | 1             | 17 | Sortare descendentà    | 1          |    | Administrator | Admin                                  | Deschidere |     |             |     |
| IT-IT             | RD0001        | Consultant IT                     |               |               | 1                | 2                   | 1             | ×  | Ascundere colosnă      | HQ - Sediu |    | Administrator |                                        | Aprobat    |     |             |     |
| CS - Kundendienst | RD6007        | Consultant (m/w)                  | 1 oct. 2021   |               | 1                | 0                   | 0             |    | Grup<br>Norme Hinkeage | Süd        |    | Bodo Kraft    | Bodo Kreft                             | Deschidere | c   | geituens    |     |
| FI - Finante      | RD0001        | Contabil                          | 29 aug. 2023  |               | 10               | 2                   | 18            |    | Normä Intreaga         | HQ - Sediu |    | Admin         | Admin                                  | Depus      |     |             |     |
| CS - Kundenderst  | R00005        | Junior Consultant                 | 1 oct. 2021   |               | 12               | 1                   | ū             |    | Normà întreagă         | West       |    | Jan Elctmer   | Jan Eichner                            | Deschidere | .0  | onsuting    |     |

# Prin click pe butonul din dreapta sus a tabelului se afizeaza meniul care contine lista cu toate coloanele tabelului.

| Categone ~        | Numär functio | <ul> <li>Titlu funcție</li> </ul> | Cata inițiaiă | <ul> <li>Data finada</li> </ul> | <ul> <li>Numär de pesturi i </li> </ul> | Număr de candida.« | Candidati nor | <ul> <li>Tip durată -</li> </ul> | * Locatie  | * Recrutor    | <ul> <li>Manager de a</li> </ul> | nga).º Stare º Departament                                         |
|-------------------|---------------|-----------------------------------|---------------|---------------------------------|-----------------------------------------|--------------------|---------------|----------------------------------|------------|---------------|----------------------------------|--------------------------------------------------------------------|
| AD - Versatung    | RD0004        | Mitarbeiter im Ser                | 3 sept. 2021  |                                 | £                                       | 0                  | 0             | Fracție de normă                 | \$00       | Gerd Baum     | Gerd Baum                        | Reseture grupare                                                   |
| п-п               | RD0005        | Praktikan//Workst                 | 3 sept. 2021  |                                 | 1                                       | 0                  | 0             | Fractie de normà                 | 504        | Bodo Kraft    | Bodo Kratt                       | Exportance tuturor datelor ca fişier CSV                           |
| PR - Production   | RD0010        | Technische Aushilf                | 3 sept. 2021  |                                 | 1                                       | 0                  | Q             | Fracile de normà                 | Sud        | Bodo Kraft    | Bodo Kraft                       | Exportanse datelor vizible ca fişler CSV                           |
| MA - Marketing    | FID0006       | Werkstudent Digit.                | 1 oct. 2021   |                                 | 4                                       | D                  | o             | Fracție de normă                 | Süd        | Gerd Baum     | Gerd Baum                        | Coloane<br>✓ Categorie                                             |
| IT-IT             | R0001         | Consultant IT                     | 2 dec 2024    |                                 | 1                                       | D                  | a             | Normä intreagă                   | HQ - Sedu  | Administrator | Admin                            | ✓ Număr funcție                                                    |
| EN - Cercetare și | RD0001        | Consultanti (T                    | 29 aug. 2023  |                                 |                                         | 2                  | 1             | Normä inireagă                   |            | Administrator | Admin                            | ✔ TBuituncie                                                       |
| T-11              | RD0001        | Consultant IT                     |               |                                 | 1                                       | 2                  | 1             | Normá intreagă                   | HQ - Sediu | Administrator |                                  | 🖌 Datā inģalā                                                      |
| CS - Kundendierat | RD0007        | Consultant (m/w)                  | 1 oct 2021    |                                 |                                         | 0                  | c             | Normă întreagă                   | Sid        | Bodo Kraft    | Dodo Kraft                       | ✓ Detă finală                                                      |
| FI - Finante      | RD0001        | Contabil                          | 29 aut. 2023  |                                 | 15 C                                    | 2                  | 1             | Normā intreadā                   | HQ - Sediu | Admin         | Adres                            | <ul> <li>Numår de posturi vacante.</li> </ul>                      |
| CS Wurdentienst   | 800905        | HINCI CONVERT                     | 1.001.2021    |                                 | 12                                      |                    | 0             | tirenti finanti                  | Vient      | In Fisher     | tat Erhoar                       | <ul> <li>Numár de candidaţi</li> <li>Numár de candidaţi</li> </ul> |

Din acest meniu se pot ascunde sau afisa coloanele in tabel prin click pe denumirea coloanei.

# Ascundere si afisare coloane:

| Stare                             | ~       | Departament      | ~ ≡      |
|-----------------------------------|---------|------------------|----------|
| Exportarea tuturor                | datelo  | or ca fişier CSV | <b>^</b> |
| Exportarea datelor                | vizibi  | le ca fişier CSV |          |
| Coloane:                          |         |                  |          |
| × Categorie                       |         |                  |          |
| × Număr funcție                   |         |                  |          |
| ✓ Titlu funcție                   |         |                  |          |
| ✔ Dată iniţială                   |         |                  |          |
| ✓ Dată finală                     |         |                  |          |
| ✓ Număr de postu                  | iri vaq | ante             |          |
| ✓ Număr de candi                  | idați   |                  |          |
| <ul> <li>Candidați noi</li> </ul> |         |                  | -        |

# Vizualizare Candidati

Prin click pe orice funcție din tabel, se vor afișa candidații din tabloul de bord.

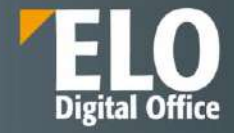

| All positions                                                 | Name 6 meter    | PDADAHI   |            | BloomA                        | de portire une   | to take      |           |                    |       | Managar da ana    | -       | - Jacmin Stamm   |    |                        |                |                      |          |
|---------------------------------------------------------------|-----------------|-----------|------------|-------------------------------|------------------|--------------|-----------|--------------------|-------|-------------------|---------|------------------|----|------------------------|----------------|----------------------|----------|
| Consultent (T (RD0001)                                        | Rectutor: Jas   | min Stamm |            | Datā i                        | vpalit: 01.11.20 | 21           |           |                    |       | Termen imitik     | njuli C | c, aasimin atamm |    |                        | A Va           | alizare solicitare h | ncho     |
| Consultant (/n/w)<br>Softwareenlwickbarg (RD0007)             | Aplicate no     | ut Listă  | 2          | Interviu telefonic            | inervi<br>2      |              | A) 2 100  | mento C            | entra | a do ovaluaro     |         | Otorta<br>O      |    | Angajat                |                | Respire              |          |
| Jurkor Consultant (m/w)<br>Softwareemwicklung (RDD006)        |                 |           |            |                               |                  |              | 94<br>642 | week of            |       | in land           | 1620    |                  |    | odina<br>Serveze entre |                |                      |          |
| Junior Dozeni, Conteto Akademie<br>(mVik) (RD0003)            | Salanu aşteplat | Deco11    | 5 Prienume | Nume de tamile     Bactimanie | Functal total    | * Stare exte | ma        | iliterview         |       | Aplicase respin   | •       | Experimentat     | 5  | nerita in ani          | Ut - Diplomé c | ell.                 | <u> </u> |
| Marketing Referent (m/w) (Fd200011)                           |                 | D00011    | Joachim    | KeN                           | 6.25             |              |           | Interview          |       | in process        | *       | Experimentat     | 26 |                        | UD - Diplom    |                      |          |
| Mtarbeter im Entwicklungssupport                              |                 | 000011    | Lars       | Maler                         |                  |              |           | Respins            | •     | Aplicație respin. | •       | Experimentat     | 6  |                        | U1 - Bachelor  |                      |          |
|                                                               |                 | 0003      | Sorin      | Popescu                       |                  |              |           | Listă preterenție  | (ä •  | Lual in consider  |         |                  |    |                        |                |                      |          |
| Mitarbeiter im Service Center/Lager<br>(IVw) (RD0004)         |                 | D00011    | Lena       | Schmidt                       | 6,25             |              |           | Shortist           | •     | Being considered  | •       | Experimentat     | 4  |                        | U2 - Naster    |                      |          |
| Praktikani/Weikstudent Entwicklung                            |                 | D00011    | Actem      | Schneider                     |                  |              |           | Telephone isser    | •     | ін рюсянк         | ٠       | Manager          | 28 |                        | UI - Bacheka   |                      |          |
| Produktmanages SoftwarenT (m/w)<br>DMS/ECIM (RDC009)          |                 | D00011    | Annabell   | Schreiber                     |                  |              |           | Interviu telefonia |       | la cuis de proc   | •       | Nivel inception  | 2  |                        | U2 - Master    |                      |          |
| Technische Aushille – Abteilung<br>Übersetzung (m/w) (RD0010) |                 |           |            |                               |                  |              |           |                    |       |                   |         |                  |    |                        |                |                      |          |
| Werkstudent Digital Marketing (m/w)<br>(RD0006)               |                 |           |            |                               |                  |              |           |                    |       |                   |         |                  |    |                        |                |                      |          |
| Fonduri comune                                                | 2               |           |            |                               |                  |              |           |                    |       |                   |         |                  |    |                        |                |                      |          |

1 Toate posturile/Fondurile/Candidații: Este afișată o listă a înregistrărilor disponibile.

Prin click pe o intrare, aceasta se deschide în panoul de vizualizare.

| All positions -                                                | Numär functie: RD0001               | -                          | Num                                                   | ăr de posturi vacante: 1                          |                                  | Manag                                      | per de angaja | e: Jasmin Stamm               | r.                                                 |                                                     | -     |
|----------------------------------------------------------------|-------------------------------------|----------------------------|-------------------------------------------------------|---------------------------------------------------|----------------------------------|--------------------------------------------|---------------|-------------------------------|----------------------------------------------------|-----------------------------------------------------|-------|
| Consultant (T (RD0001)                                         | Recrutor: Jasmin Stam               | B                          | Dată                                                  | inijala: 01.11.2021                               |                                  | Termer                                     | n iimitä:     |                               |                                                    | <ul> <li>Vizualizare solicitare fi</li> </ul>       | inche |
| Consultanti (mwi)<br>Softwareentwicklung (RD0007)              | Apicatie nouă                       | Listă preferențistă        | Interviu telefonie                                    | Intensu<br>2                                      | A 2 ica merva                    | Contru de eva                              | aune          | Ofenta                        | Angasat                                            | Respins<br>1                                        |       |
| ranio: Consultant (mw)<br>Softwareentwicklung (FID0005)        |                                     |                            |                                                       |                                                   | <u> </u>                         |                                            |               | •                             |                                                    |                                                     | -     |
| unior Dozent Contelo-Akademie<br>m/w) (RD6003)                 | Salanu asteptat - Numêr c<br>D00011 | andidat - Ptenume<br>Soran | <ul> <li>Nume de familie</li> <li>Bachmann</li> </ul> | <ul> <li>Punctaj total &lt; S<br/>5,33</li> </ul> | are externă — Fază<br>Intervieri | <ul> <li>Stare</li> <li>Aplicat</li> </ul> | de respin     | Nivel carient<br>Experimentat | <ul> <li>Experiență în ani 2</li> <li>5</li> </ul> | Cel mai înat nivei : Evaluare<br>U1 - Diplomă de II |       |
| Maskeling Referent (m/w) (RD00011)                             | D00011                              | .ioachim                   | Ketil                                                 | 6,25                                              | Interview                        | • In proc                                  | cess •        | Experimental                  | 26                                                 | LID - Diplom                                        |       |
| Marbeiter im Entwicklungssupport                               | D00011                              | Lars                       | Mater                                                 |                                                   | Respira                          | <ul> <li>Aplication</li> </ul>             | the respin    | Experimentat                  | 6                                                  | U1 - Encheior                                       |       |
|                                                                | 0003                                | sonn                       | Popesca                                               |                                                   | Listă profora                    | nțiaid • Luac în                           | n consider. • |                               |                                                    |                                                     |       |
| ttarbeter im Service Center/Lager<br>n/w) (RD0004)             | D00011                              | Lens                       | Schmidt                                               | 6,25                                              | Shortisi                         | * Being                                    | considered •  | Experimental                  | 4                                                  | U2 - Master                                         |       |
| TaidRan/Werkstudent Entwicklung                                | D00011                              | Achim                      | Schneider                                             |                                                   | Telephone in                     | ter - In proc                              | cens -        | Manager                       | 26                                                 | U1 - Bachelor                                       |       |
| Proculdmanager Software/T (m/w)<br>DMS/ECM (RD0009)            | D00011                              | Anrabell                   | Schreber                                              |                                                   | intervio telef                   | onic • In curs                             | s de proc     | Nivel Incepător               | 2                                                  | U2 - Master                                         |       |
| Technische Aushille - Actesiung<br>übersetzung (m.w. (RCr0010) |                                     |                            |                                                       |                                                   |                                  |                                            |               |                               |                                                    |                                                     |       |
| Nerkstudent Digital Marketing (m/w)<br>RD00081                 |                                     |                            |                                                       |                                                   |                                  |                                            |               |                               |                                                    |                                                     |       |
| onduri comune                                                  |                                     |                            |                                                       |                                                   |                                  |                                            |               |                               |                                                    |                                                     |       |

**2 Tabel/Faze**: În panoul de vizualizare a candidatului se poate alege una din cele două tipuri de vizualizări din tabloul de bord.

Vizualizare de tip tabel

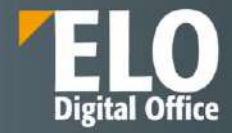

| I positions                                                | Numär functs    | 1: RD00011     |               | Numà               | ir de posturi vecent              | e: 1               |                     | Manager de ang                      | jajare: Jasmin Stamm               | ۹.                                    | + Vaualizare solicitare       |
|------------------------------------------------------------|-----------------|----------------|---------------|--------------------|-----------------------------------|--------------------|---------------------|-------------------------------------|------------------------------------|---------------------------------------|-------------------------------|
| cnsultent (T (RD0001)                                      | Rectutor: Jan   | amin Stamm     |               | Data               | nijielā: 01.11.2021               |                    |                     | Termen imitä:                       |                                    |                                       |                               |
| stouttant (mw)<br>stiwareerlwicklung (BD0007)              | Aplicatio n     | out Lista      | proferentiala | Interviu telefonic | Intervio                          | AL 2 100 II        | ieviu Qe            | intra do ovaluaro                   | Otona                              | Angajat                               | Rospins                       |
| Sor Consultant (m/w)                                       | 0               |                | 2             | 2                  | 2                                 | 0                  |                     | 0                                   | 0                                  | 0                                     | 1                             |
|                                                            | Saranu aşteştat | Numär candidat | · Prenume     | V Nume de familie  | <ul> <li>Punctaj total</li> </ul> | 9 Stare externá 19 | Fază                | ✓ Stare                             | <ul> <li>Nvei carieră</li> </ul>   | <ul> <li>Experiență în ani</li> </ul> | Cel mai inat nivel." Evaluare |
| (or Dozent Contelo-A&ademie<br>w) (RD0003)                 |                 | D00011         | Sören         | Bectmann           | 5,33                              |                    | litterview          | Aplicație respin                    | Experimentat                       | 5                                     | Ut - Diplané de II.           |
| alding Referent (m/w) (REXCOUTS)                           |                 | 000011         | Joachim       | Ken                | 6.25                              |                    | interview           | <ul> <li>in process</li> </ul>      | <ul> <li>Experimentat</li> </ul>   | 26                                    | UD - Dipkm                    |
| eberter im Entwicklungssupport                             |                 | D00011         | Lars          | Maier              |                                   |                    | Respins             | <ul> <li>Apecage respin.</li> </ul> | Experimentat                       | £                                     | Ut - Bachelor                 |
|                                                            |                 | 0003           | Sorin         | Popescu            |                                   |                    | Listă prelevențiali | • Lual in consider                  | · ·                                |                                       |                               |
| rbeiter im Service Center/Lager<br>() (RD0004)             |                 | D00011         | Lena          | Schmidt            | 6,25                              |                    | Shortlist           | + Being considere                   | d + Experimentat                   | 4                                     | U2 - Master                   |
| dkam/Werkstudent Entwicklung                               |                 | 500011         | Achim         | Schneides          |                                   |                    | Telephone later     | in process                          | <ul> <li>Manager</li> </ul>        | 28                                    | Ut - Bachelor                 |
| childmenager Software/T (m/w)<br>Isi/Ecoli (RE0009)        |                 | 000011         | Antiabell     | Schreiber          |                                   |                    | Interviu talefonic  | <ul> <li>In curs de proc</li> </ul> | <ul> <li>Nive Incepator</li> </ul> | ž                                     | U2 - Master                   |
| trinische Aushilfe - Abteilung<br>insetzung (m/W) (RD0010) |                 |                |               |                    |                                   |                    |                     |                                     |                                    |                                       |                               |
| ikstudent Digital Markebirg (m/H)<br>10006)                |                 |                |               |                    |                                   |                    |                     |                                     |                                    |                                       |                               |
| nduri comune                                               |                 |                |               |                    |                                   |                    |                     |                                     |                                    |                                       |                               |

Dacă este selectat un post, se va putea vizualiza aici candidatul care a aplicat pentru postul respectiv.

Dacă s-a selectat un grup sau o fază de aplicare, se vor vizualiza toți candidații în faza de grup sau de aplicare. Se pot edita faza și starea folosind meniurile de tip drop-down.

| Salariu așteptat 🛩 | Numār candidat 😁 | Prenume ~ | Nume de familie 🗠 | Punctaj total 🛛 ~ | Stare externă | Fază                                  | Stare                             |           | * | Nivel carieră    | × | Experiență în ani | Cel mai inalt nivel:: | Evaluare | = |
|--------------------|------------------|-----------|-------------------|-------------------|---------------|---------------------------------------|-----------------------------------|-----------|---|------------------|---|-------------------|-----------------------|----------|---|
|                    | D00011           | Sören     | Bachmann          | 5,33              |               | Interview                             | <ul> <li>Aplicație res</li> </ul> | ipinsă (c | • | Experimental     |   | 5                 | U1 - Diplomă de li    |          | ~ |
|                    | D00011           | Joachim   | Kehi              | 6,25              |               | Interview                             | <ul> <li>In process</li> </ul>    |           | • | Experimentat     |   | 26                | UD - Diplom           |          |   |
|                    | D00011           | Lars      | Maier             |                   |               | Respins                               | <ul> <li>Aplicatie res</li> </ul> | ipinsă (c | • | Experimentat     |   | 6                 | U1 - Bachelor         |          |   |
|                    | 0003             | Sorin     | Popescu           |                   |               | Listă preferențială                   | Luatinons                         | siderare  | • |                  |   |                   |                       |          |   |
|                    | D00011           | Lena      | Schmidt           | 6.25              |               | Aplicație nouă                        | ponsk                             | dered     | • | Experimentat     |   | 34                | U2 - Master           |          |   |
|                    | D00011           | Achim     | Schneider         |                   |               | Listă preferenți<br>Interviu telefoni | stă<br>E ess                      |           | • | Manager          |   | 28                | U1 - Bachelor         |          |   |
|                    | 000011           | Annabell  | Schreiber         |                   |               | Interviu                              | de n                              | more same |   | Nivel Incenditor |   | 2                 | 1.12 - Master         |          |   |

Prin click pe numele unui candidat, se deschide previzualizarea dosarului candidatului. Prin dublu click pe un nume, utilizatorul ajunge la dosarul candidatului selectat din depozitul de arhivă.

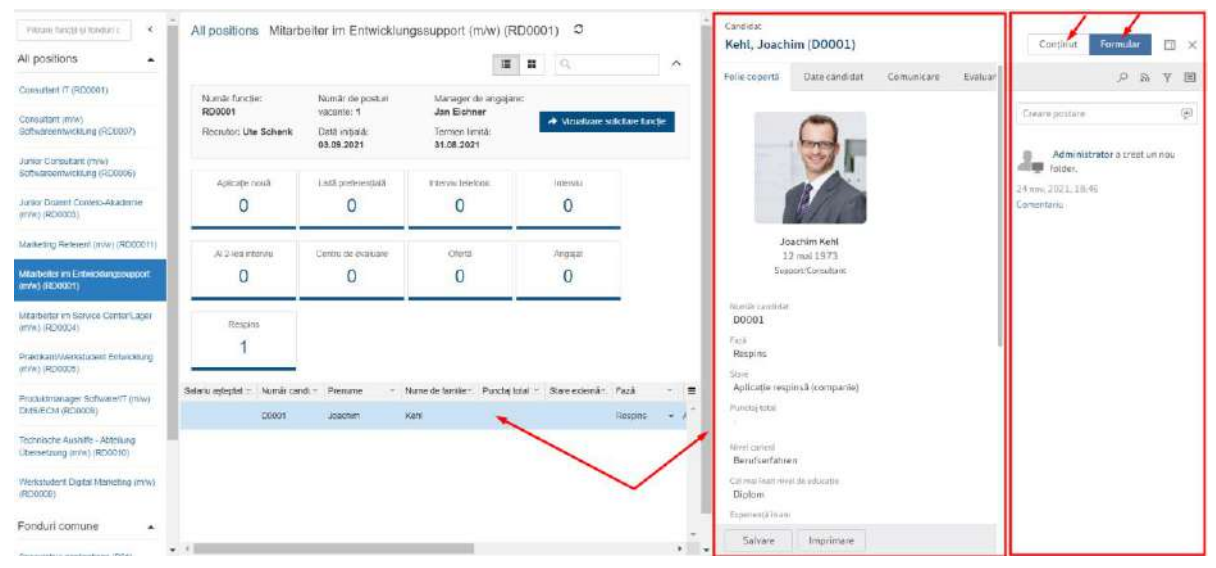

# Vizualizare de tip Faze

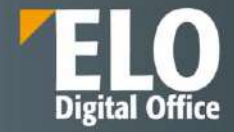

| positions •                                           | Aurika Sacpe R000011<br>Recodur: Jakeen Station |                                          | louurski de postus vakorne: 1<br>Datik wejake 191, 191, 2021 |                            | Managar de argujune: Janesin Station<br>Techner serila |                    | · · · · · · · · · · · · · · · · · · · |                                                  |                        |
|-------------------------------------------------------|-------------------------------------------------|------------------------------------------|--------------------------------------------------------------|----------------------------|--------------------------------------------------------|--------------------|---------------------------------------|--------------------------------------------------|------------------------|
| Nutart (FC0001)                                       |                                                 |                                          |                                                              |                            |                                                        |                    |                                       |                                                  |                        |
| wutanti (miwi Sin <b>hawiwa</b> nte telungi<br>1993†) | Agalca/34 mesal                                 | Lasti presenențată                       | Intervisi Seletonic                                          | answer as                  | FII 3-lea intervia                                     | Centru de enaluare | crieral                               | សក្វមន                                           | Respon                 |
| ier Denwitert (wile)<br>beireerberoonig (#00000)      |                                                 |                                          |                                                              |                            |                                                        |                    |                                       | 2                                                |                        |
| n Doseli Contell-Akedemie (m/e)<br>2003)              |                                                 | Sorin Popesco                            | Action Schneider                                             | Soren Bechmann             |                                                        |                    |                                       | Josefum Kehl<br>Sangan<br>Pagati partu angkara + | Lara Males             |
| ating Hullanesi (sea) (1000000)                       |                                                 | -                                        |                                                              | Adiable second concurse: • |                                                        |                    |                                       |                                                  | Aciesta recordo correa |
| kaneter Ernaldforgestigenet.<br>1970/02/1             |                                                 |                                          | 2                                                            |                            |                                                        |                    |                                       |                                                  |                        |
| teller Im Service Generi Lage<br>(MD0004)             |                                                 | Distant<br>Distant<br>Delig providence + | Annabel Schreiber<br>Thitset                                 |                            |                                                        |                    |                                       |                                                  |                        |
| Hanny Frankssustant Enterlinetung                     |                                                 |                                          |                                                              |                            |                                                        |                    |                                       |                                                  |                        |

Territorie Austorie - Rosening -(December of Jerre) (Rister of)

Dacă este selectat un post, se va putea vizualiza aici candidatul care a aplicat pentru postul respectiv. Dacă s-a selectat un grup sau o fază de aplicare, se vor vizualiza toți candidații în faza de grup sau de aplicare. Prin drag-and-drop se poate muta un candidat într-o altă fază sau într-o altă poziție/grup.

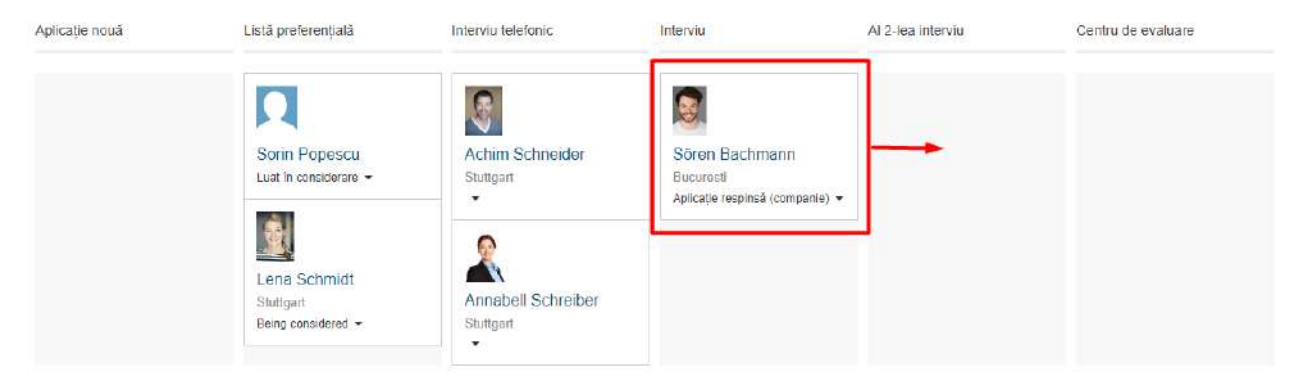

Fiecare dosar de candidat este prezentat sub forma unei cărți de vizită. Prin click pe numele unui candidat, se deschide previzualizarea dosarului candidatului. Prin dublu click pe un nume, utilizatorul ajunge la dosarul candidatului selectat din depozitul de arhivă.

| All positions                                                                                           | and mentally resolves (mail) (readers                                                           | <b>I I</b> Q.                                    | Bachmann, Sören (D000)                               | Comunicase Ensinates                  | Corput Female D >                                                                     |
|----------------------------------------------------------------------------------------------------|-------------------------------------------------------------------------------------------------|--------------------------------------------------|------------------------------------------------------|---------------------------------------|---------------------------------------------------------------------------------------|
| Certuriller's IT (FD000) Numic fu<br>Domutant (mix)<br>Softwarent Michael (FD0007) Recruiter<br>Station | ncle: Namile de postari Menege<br>vacorta: 1 Jaemin<br>Jaemin Data regala: Tiernan<br>01.112621 | e de empoisere:<br>Stanner<br>Junitik<br>Innitik |                                                      |                                       | Crosse prozave (2)<br>Advenisation a depice o evaluate                                |
| Advertisations (mos)<br>Ephinesemisistang (40000)<br>Asinet Dicent Conten-Alacterina<br>(Mos (40000)    | ud. Listă preterentină                                                                          | interval sectoric inte                           | ervu                                                 |                                       | 20 may 2021, LL43     Conventaria     Administrator o inicesut un proces de evolucies |
| Markelling Roferent (Inite)<br>(RC00811)                                                                | 2                                                                                               | 3                                                |                                                      |                                       | Consettaria                                                                           |
| Maarbellar III Ersterbilungsluppolt<br>(m/wi (10)8001)                                                  | tial in considerate +<br>Task in considerate                                                    | Station Scales a                                 | Autorial Sleen Backmann<br>Autorial 15 km 1986       |                                       | Administrator a creatium nou folder,<br>24 mil 2021, 18:45<br>Comentaria              |
| Arcanober in Sonio Canan Japan<br>(Innii (RDMMA)<br>Praidram Wendladen Erzwickung                       | Luna Schmidt                                                                                    | 2                                                | Hampezantidar<br>Fact                                | 000011                                |                                                                                       |
| veniu (HEDBOOK)<br>Produktimanager Bothware/T (HVV)<br>Wilsie (NJ (HEDBOR)                              | Undigent<br>Being canadered +                                                                   | Student Schreber                                 | Store<br>Punctoj total                               | Aplicație respirză (companie)<br>9,33 |                                                                                       |
| Fectorective Assistille - Associating<br>Oberreptiones (nPAN (ND6010)                                   |                                                                                                 |                                                  | Cal can find a weet do educatjo<br>Experiență în ani | Distoniă de licență<br>S              |                                                                                       |
| (Ministrative) Cliptial Islanding (Inino)<br>RD00081                                                    |                                                                                                 |                                                  | Sex<br>Limbs compondunts                             | Masculin<br>Engleză                   |                                                                                       |
| Fonduri comune                                                                                          |                                                                                                 |                                                  | Tukers<br>Milet                                      | +49 175 9856793243                    |                                                                                       |
| TakenT poot (PCZ)                                                                                       |                                                                                                 |                                                  | Straff<br>Concentration                              | Sperantei<br>m.s.vr                   |                                                                                       |

Se poate modifica starea unui candidat prin meniul de tip drop-down. De exemplu, în faza de interviu, se poate schimba starea de la "În curs de procesare" la "Apelat pentru interviu".

# Our innovation - Your growth

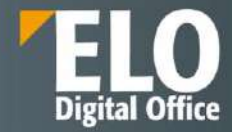

| Apiicatije nouă | Listă preferențială                             | Interviu telefonic                                                      | Interviu                                    | Al 2-lea interviu | Centru de evaluare | Ofertà |
|-----------------|-------------------------------------------------|-------------------------------------------------------------------------|---------------------------------------------|-------------------|--------------------|--------|
|                 | Sorin Popescu                                   | Achim Schneider                                                         | Soren Bachmann                              |                   |                    |        |
|                 | Luat în considerare -                           | Stutgart                                                                | Bucurasă<br>Aplicație respinsă (companie) 👻 |                   |                    |        |
|                 | Lena Schmidt<br>Stuttgari<br>Being considered + | Annabell Schreiber<br>Stuttgart                                         |                                             |                   |                    |        |
|                 | /                                               | În curs de procesare<br>Apalat pentru interviu<br>Acceptat<br>Finalizat |                                             |                   |                    |        |

Pagina **518** din **518**